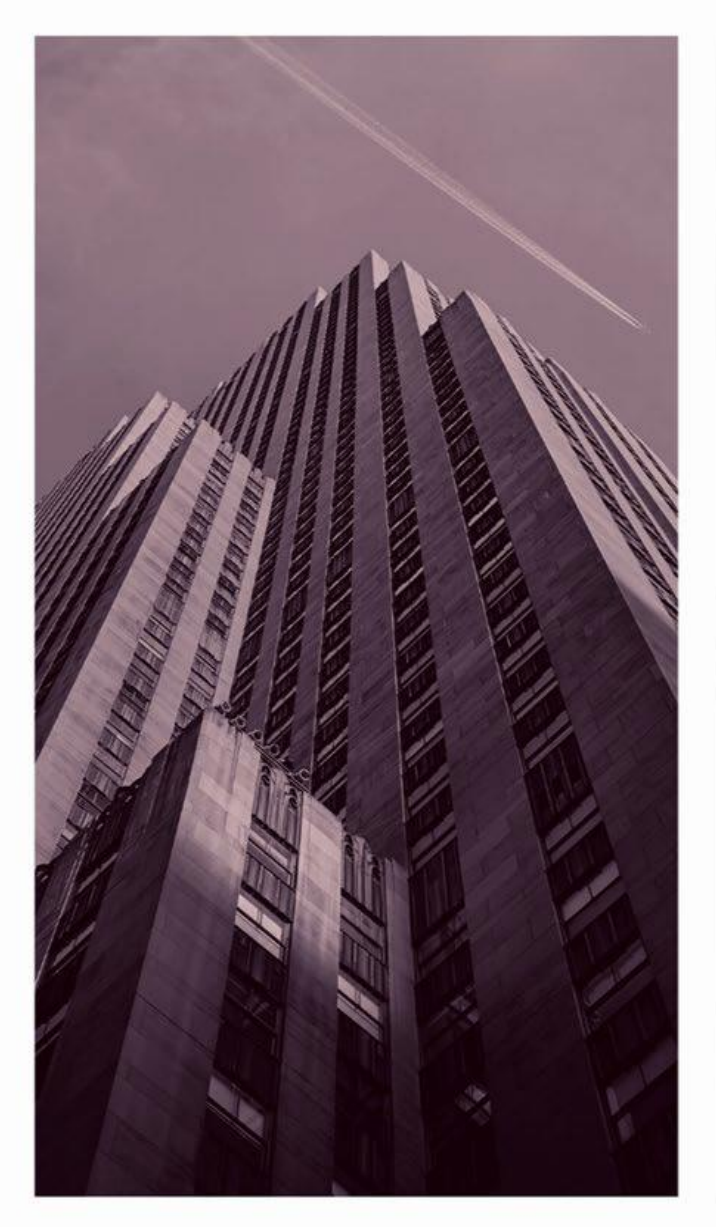

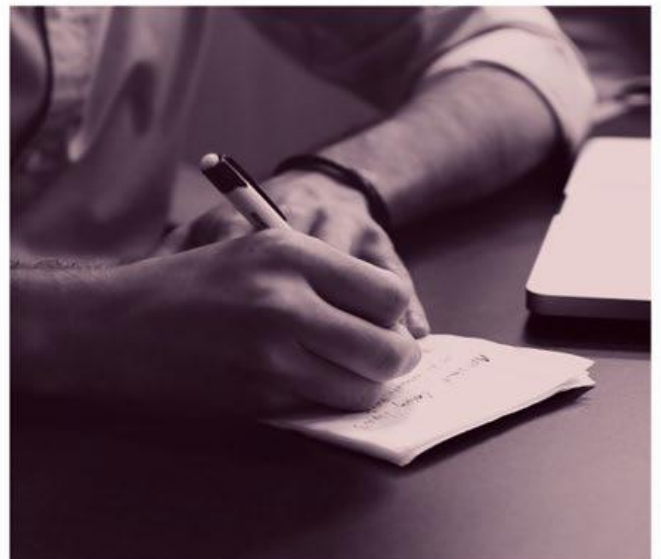

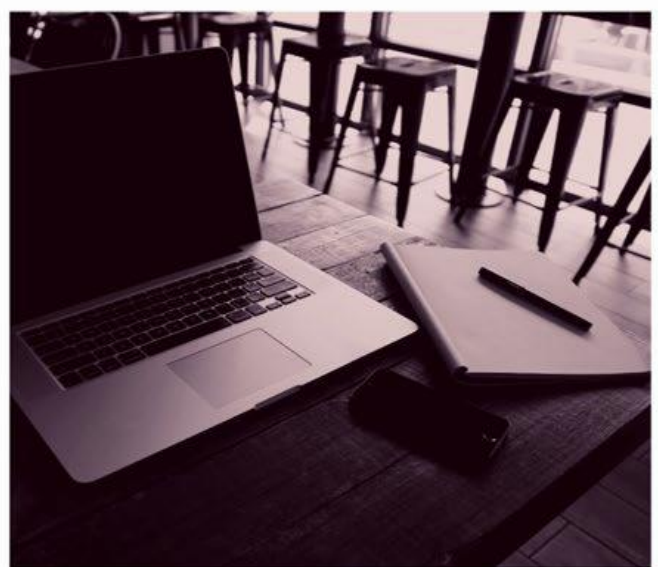

# OPSC ONLINE USER GUIDE

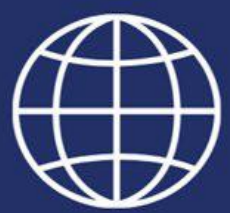

**Office of Public School Construction** 

# **Table of Contents**

| Introduction                                                  | 1   |
|---------------------------------------------------------------|-----|
| Accessing OPSC Online                                         | 2   |
| Login Information                                             | 3   |
| Dashboard                                                     | 3   |
| User Management                                               | 5   |
| Section 1. New Construction Eligibility                       | 10  |
| New Construction Eligibility Establishment                    | 11  |
| Form SAB 50-01 Enrollment Certification Projection            | 13  |
| Form SAB 50-02 School Building Capacity                       | 19  |
| Form SAB 50-03 Eligibility Determination                      | 23  |
| How to submit a New Construction Eligibility Adjustment       | 30  |
| Form SAB 50-01 Enrollment Certification Projection            | 32  |
| How to Supersede a Form SAB 50-01                             | 39  |
| How to check the New Construction Eligibility Baseline        | 43  |
| Section 2. Fund Release                                       | 46  |
| Introduction                                                  | 47  |
| Accessing OPSC Online                                         | 47  |
| Login Information                                             | 48  |
| Dashboard                                                     | 48  |
| User Management                                               | 50  |
| Form SAB 50-01, 50-02, and 50-03 Eligibility Submittals       | 54  |
| Form SAB 50-04, 50-09 and 50-10 Funding Application Submittal | 60  |
| Create New Funding Application                                | 60  |
| Financial Hardship                                            | 65  |
| Participating in Funding (PIF)                                | 85  |
| Grant Agreements                                              | 89  |
| Form SAB 50-05 Fund Release Requests                          | 99  |
| Form SAB 50-06 Expenditure and Substantial Progress Reports   | 110 |
| Submitting a Substantial Progress Report                      | 112 |

| Submitting an Expenditure Report | 117 |
|----------------------------------|-----|
| Grant Calculator                 | 124 |
| Future Functionality             | 125 |
| OPSC Online Contact Information  | 125 |

# Section 3. Pre-K, TK, and Full-Day Kindergarten Program 126

| California Preschool, Transitional Kindergarten and Full-Day Kindergarten Program Forms | 127 |
|-----------------------------------------------------------------------------------------|-----|
| Application for Funding (Form SAB 70-01)                                                | 127 |
| User Dashboard                                                                          | 127 |
| General Navigation of OPSC Online                                                       | 128 |
| Creating New Funding Application                                                        | 129 |
| Site Information                                                                        | 131 |
| Project Type                                                                            | 132 |
| Enrollment Data                                                                         | 133 |
| California Longitudinal Pupil Achievement Data System (CALPADS)                         | 134 |
| Preference Points                                                                       | 135 |
| DataQuest                                                                               | 136 |
| Additional Grant Request                                                                | 137 |
| Project Progress                                                                        | 139 |
| Licensed Architect                                                                      | 141 |
| Licensed Design Consultant                                                              | 145 |
| Certification                                                                           | 148 |
| Review                                                                                  | 151 |
| Submittal                                                                               | 154 |
| Revising an Application for Funding (Form SAB 70-01)                                    | 157 |
| Create a New Draft                                                                      | 158 |
| Amendments to Funding After Apportionment                                               | 161 |
| Creating a linked 70-01                                                                 | 161 |
| 70-01's for Full Funding Requests                                                       | 162 |
| Creating a linked Form SAB 70-02                                                        | 163 |
| Completing the Form SAB 70-02                                                           | 164 |
| Part I. New Construction – Site Acquisition Only                                        | 164 |
| Part II. New Construction/Retrofit                                                      | 165 |
| Part III. Construction Delivery Method                                                  | 167 |

| Part IV. Signed Grant Agreement                                                                       | 169 |
|----------------------------------------------------------------------------------------------------|-----|
| Certification                                                                                         | 170 |
| Upload Files and Submit                                                                               | 171 |
| Creating a linked 70-03                                                                               | 173 |
| Section 4. New Construction Funding, Part 1                                                           | 179 |
| New Construction Program Funding                                                                      | 180 |
| Application for Funding (Form SAB 50-04)                                                              | 180 |
| User Dashboard                                                                                        | 181 |
| General Navigation of OPSC Online                                                                     | 181 |
| Creating a New Construction Funding Application (Form SAB 50-04) – Full Grant<br>Phase in OPSC Online | 185 |
| Site Information                                                                                      | 189 |
| Project Type                                                                                          | 193 |
| Additional Grant Request                                                                              | 195 |
| Excessive Cost Hardship                                                                               | 198 |
| Alternative Developer Fee/Adjust Eligibility                                                          | 199 |
| Joint Use/Career Technical Education (CTE)                                                            | 201 |
| Project Progress                                                                                      | 202 |
| Licensed Architect                                                                                    | 205 |
| Licensed Design Consultant                                                                            | 208 |
| Certification                                                                                         | 211 |
| Review                                                                                                | 213 |
| Submit and Upload Documents                                                                           | 216 |
| Adjusted Full Grant Funding Application                                                               | 222 |
| Site Information                                                                                      | 224 |
| Project Type                                                                                          | 227 |
| Additional Grant Request                                                                              | 229 |
| Excessive Cost Hardship                                                                               | 232 |
| Alternative Developer Fee/Adjust Eligibility                                                          | 233 |
| Joint Use/Career Technical Education (CTE)                                                            | 235 |
| Project Progress                                                                                      | 236 |
| Licensed Architect                                                                                    | 240 |
| Licensed Design Consultant                                                                            | 243 |

| Certification                                                                                       | 247                 |
|----------------------------------------------------------------------------------------------------|---------------------|
| Review                                                                                              | 249                 |
| Submit and Upload Documents                                                                         | 252                 |
| Revising a Form SAB 50-04                                                                           | 258                 |
| Create a New Draft                                                                                  | 258                 |
| Updating the Application Nickname                                                                   | 261                 |
| Reviewing the Application Status                                                                    | 261                 |
| Navigation to Application Components and Program Modules                                            | 262                 |
| Section 4. New Construction Funding, Part 2                                                         | 266                 |
| Creating Site or Design Funding Applications (Form SAB 50-04) – Sepa<br>Design Phase in OPSC Online | rate Site or<br>267 |
| Advance Site Funding Application                                                                    | 267                 |
| Site Information                                                                                    | 272                 |
| Project Type                                                                                        | 275                 |
| Additional Grant Request                                                                            | 276                 |
| Base Eligibility/Pending Reorganization                                                             | 277                 |
| Certification                                                                                       | 279                 |
| Review                                                                                              | 281                 |
| Submit and Upload Documents                                                                         | 282                 |
| Advance Site (District Owned) Funding Application                                                   | 289                 |
| Site Information                                                                                    | 293                 |
| Project Type                                                                                        | 296                 |
| Additional Grant Request                                                                            | 297                 |
| Certification                                                                                       | 298                 |
| Review                                                                                              | 301                 |
| Submit and Upload Documents                                                                         | 302                 |
| Advance Site (Environmental Hardship) Funding Application                                           | 309                 |
| Site Information                                                                                    | 313                 |
| Project Type                                                                                        | 316                 |
| Additional Grant Request                                                                            | 317                 |
| Certification                                                                                       | 318                 |
| Review                                                                                              | 321                 |
| Submit and Upload Documents                                                                         | 322                 |

| Advar   | nce Design Funding Application                                                 | 329 |
|---------|--------------------------------------------------------------------------------|-----|
| Sit     | e Information                                                                  | 334 |
| Pr      | oject Type                                                                     | 336 |
| Alt     | ernative Developer Fee/Adjust Eligibility                                      | 339 |
| Ce      | rtification                                                                    | 340 |
| Re      | view                                                                           | 341 |
| Su      | bmit and Upload Documents                                                      | 343 |
| Advar   | nce Site and Design Funding Application                                        | 349 |
| Sit     | e Information                                                                  | 353 |
| Pr      | oject Type                                                                     | 356 |
| Ac      | ditional Grant Request                                                         | 359 |
| Alt     | ernative Developer Fee/Adjust Eligibility                                      | 361 |
| Ce      | rtification                                                                    | 364 |
| Re      | view                                                                           | 366 |
| Su      | bmit and Upload Documents                                                      | 367 |
| Advar   | nce Funding Application for Evaluation and Response Action                     | 373 |
| Sit     | e Information                                                                  | 377 |
| Pr      | oject Type                                                                     | 380 |
| Ad      | ditional Grant Request                                                         | 381 |
| Ce      | rtification                                                                    | 382 |
| Re      | view                                                                           | 384 |
| Su      | bmit and Upload Documents                                                      | 385 |
| Real    | Estate/Site Acquisition                                                        | 391 |
| Section | on 5. Expenditure Reporting and Substantial Progress                           | 392 |
| Subst   | antial Progress Report                                                         | 393 |
| Exper   | nditure Report                                                                 | 393 |
| Creati  | ng a link for Form SAB 50-06 Expenditure Report or Substantial Progress Report | 393 |
| Subm    | itting a Substantial Progress Report                                           | 396 |
| Subm    | itting an Expenditure Report                                                   | 402 |

| Section 6. Enrollment Projection Calculator                             | 417 |
|-------------------------------------------------------------------------|-----|
| Introduction                                                            | 418 |
| General Notes                                                           | 418 |
| Enrollment Projection Calculator                                        | 418 |
| Section 7. Eligibility for Modernization Funding                        | 423 |
| Introduction – Eligibility Determination (Form SAB 50-03)               | 424 |
| Modernization Eligibility Establishment and Adjustment                  | 424 |
| Accessing a District's Eligibility in OPSC Online                       | 424 |
| Submitting an Establishment or Adjustment Form SAB 50-03 in OPSC Online | 426 |
| District Eligibility Page                                               | 454 |
| Section 8. Financial Hardship                                           | 464 |
| Financial Hardship                                                      | 465 |
| Submitting a Financial Hardship Package in OPSC Online                  | 466 |
| Submitting a Financial Hardship Phase 1 Checklist                       | 467 |
| Submitting a Financial Hardship Phase 2 Checklist                       | 481 |
| Section 10. Modernization Funding                                       |     |
| Modernization Program Funding                                           |     |

| Modernization Program Funding                                                                   |
|-------------------------------------------------------------------------------------------------|
| Introduction                                                                                    |
| Application for Funding (Form SAB 50-04)                                                        |
| User Dashboard                                                                                  |
| General Navigation of OPSC Online                                                               |
| Creating a Modernization Funding Application (Form SAB 50-04) – Full Grant Phase in OPSC Online |
| Site Information                                                                                |
| Project Type                                                                                    |
| Additional Grant Request                                                                        |
| Excessive Cost Hardship                                                                         |
| Adjust Eligibility/Joint-Use                                                                    |
| Project Progress                                                                                |
| Licensed Architect                                                                              |

Licensed Design Consultant Certification Review Submit and Upload Documents Adjusted Full Grant Funding Application Site Information Project Type Additional Grant Request **Excessive Cost Hardship** Adjust Eligibility/Joint-Use **Project Progress** Licensed Architect Licensed Design Consultant Certification Review Submit and Upload Documents Revising a Form SAB 50-04 Create a New Draft Updating the Application Nickname **Reviewing the Application Status** Navigation to Application Components and Program Modules

# Section 11. Grant Agreements

Grant Agreement Locating Grant Agreements on the OPSC Online Dashboard Reviewing the Grant Agreement View Grant Agreement (PDF) in Adobe Acrobat Common Eligible Project Expenditures Common Ineligible Project Expenditures Certify and Submit the Grant Agreement Executed Grant Agreement

# Section 12. Charter School Facilities Program Funding

Introduction

Creating an Application for Charter Preliminary Apportionment (Form SAB 50-09) in OPSC Online – New Construction

User Dashboard

Create New Application

**Application Details** 

Preference Points

Funding Matrix Criteria

**Project Capacity** 

Site Information

**Project Costs** 

California School Finance Authority Lease

**Project Progress** 

Certification

Review

Submit and Upload Documents

Creating an Application for Charter Preliminary Apportionment (Form SAB 50-09) in OPSC Online – Rehabilitation

User Dashboard

Create New Application

**Application Details** 

**Preference Points** 

Funding Matrix Criteria

**Project Capacity** 

Site Information

**Project Costs** 

California School Finance Authority Lease

Project Progress

Certification

Review

Submit and Upload Documents

Revising a Form SAB 50-09

Application Dashboard

Create a Duplicate Draft Updating the Application Nickname Updating the PTN **Upload Additional Documents Copy Application Link Reviewing the Application Status** Creating a Charter Application for Funding (Form SAB 50-04) in OPSC Online – New Construction Introduction User Dashboard Create Linked 50-04 Site Info **Project Type** Additional Grant Request **Excessive Cost Hardship** Alternative Developer Fees/Adjust Eligibility Joint Use/Career Technical Education (CTE) **Project Progress** Licensed Architect Licensed Design Consultant Certification Review Submittal Creating a Charter Application for Funding (Form SAB 50-04) in OPSC Online -Rehabilitation Introduction User Dashboard Create Linked 50-04 Site Info Project Type **Excessive Cost Hardship** Alternative Developer Fees/Adjust Eligibility Joint Use/Career Technical Education (CTE) **Project Progress** 

Licensed Architect Licensed Design Consultant Certification Review Submittal Revising a Form SAB 50-04 Application Dashboard Create a Duplicate Draft Updating the Application Nickname Updating the PTN Upload Additional Documents Copy Application Link Reviewing the Application Status

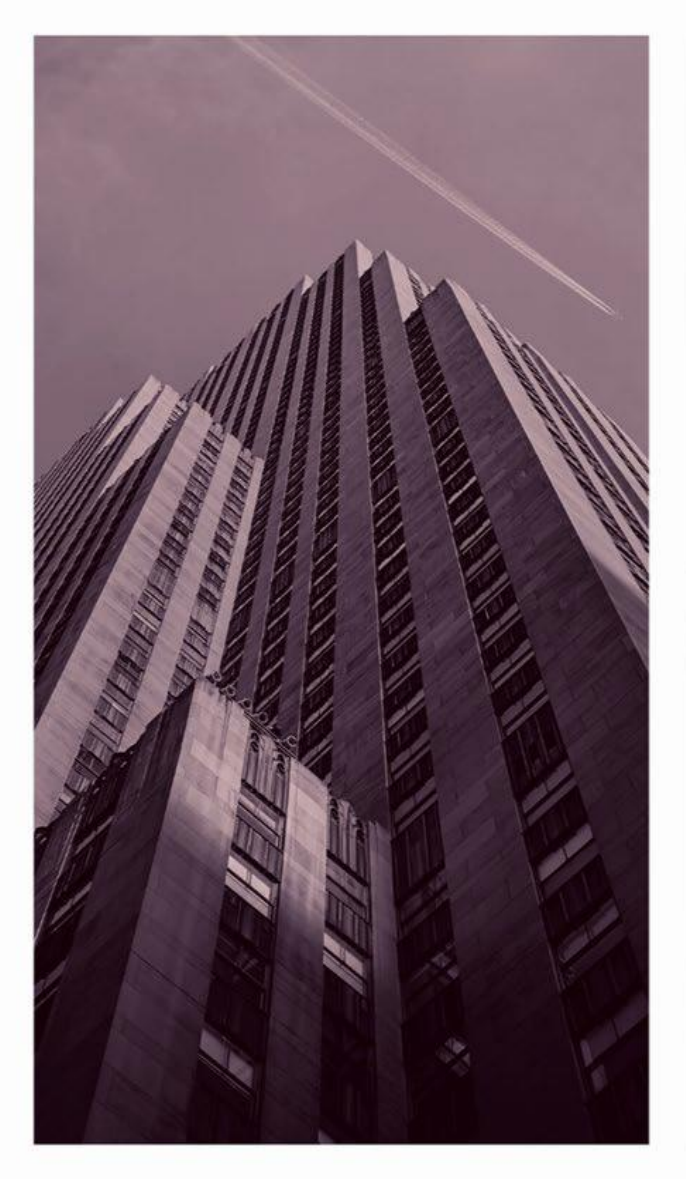

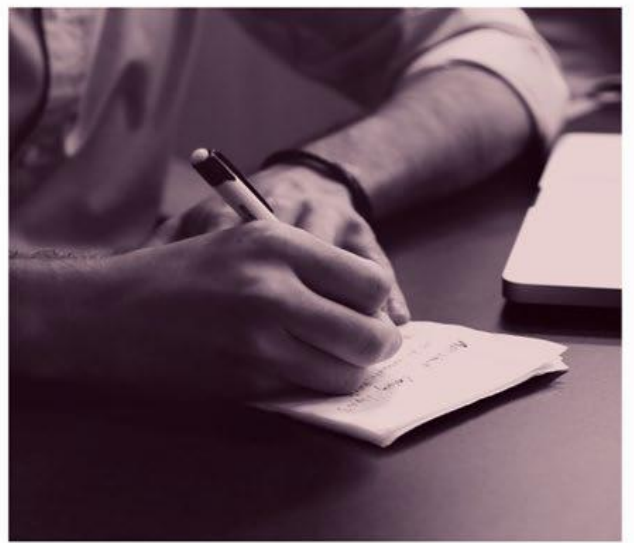

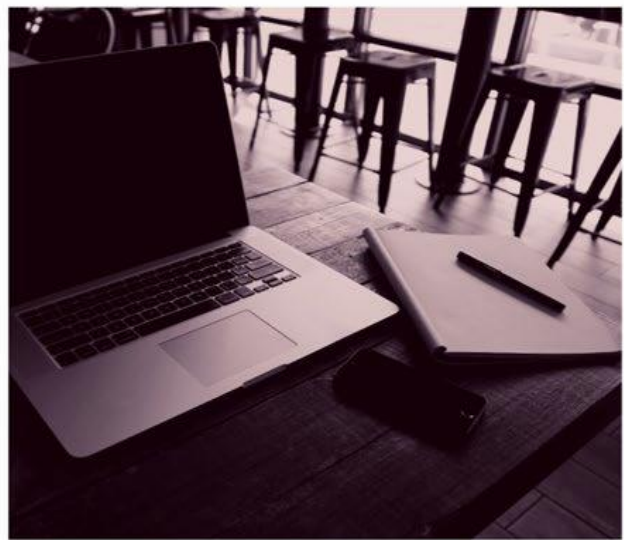

# OPSC ONLINE USER GUIDE

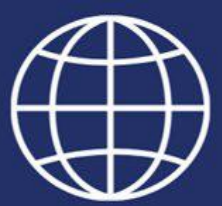

**Introduction to OPSC Online** 

### **Introduction**

*OPSC Online* is the Office of Public School Construction's (OPSC) paperless online application system where applicants can electronically submit all School Facility Program (SFP) eligibility, funding, and expenditure report documents.

Key Functionality includes:

- Paperless submittals of SFP Forms
- Electronic Signatures
- Document Uploads
- Authorized User Designation
- Online Drafts
- Online Grant Calculator

#### Accessing OPSC Online:

OPSC Online is optimized for Google Chrome. However, Microsoft Edge and Firefox can be used when accessing this platform. OPSC Online can be found under *Online Application Tools for School Construction Projects* on OPSC's services page or by clicking on the link below:

#### https://www.webapps.dgs.ca.gov/OPSC/OPSCOnline/userm/login?originalurl=%2Fdashboard

OPSC Online Login Page:

| Cheen •                                                                                                    |                                                                     |                        |           |        | Contact Us            | Settings | 륀 Log In  |
|----------------------------------------------------------------------------------------------------|---------------------------------------------------------------------|------------------------|-----------|--------|-----------------------|----------|-----------|
| 💼 Public School Construction                                                                                                    |                                                                     | ¢                      |           |        |                       |          | <b>^</b>  |
|                                                                                                    |                                                                     | Project Reporting Beto | Resources | Grants | Enrollment Projection | District | Dashboard |
| Dashboard / User / Login                                                                                                    |                                                                     |                        |           |        |                       |          |           |
|                                                                                                    |                                                                     |                        |           |        |                       |          |           |
|                                                                                                    | Public School Construction                                          |                        |           |        |                       |          |           |
|                                                                                                    | SIGN IN TO CONTINUE                                                 |                        |           |        |                       |          |           |
|                                                                                                    | Enter email Solution This field is required                         |                        |           |        |                       |          |           |
|                                                                                                    | Password 🔒                                                          |                        |           |        |                       |          |           |
|                                                                                                    | SIGN IN                                                             |                        |           |        |                       |          |           |
|                                                                                                    | Forgot your password or other trouble signing in?                   |                        |           |        |                       |          |           |
| ht and a second second s | Don't have an account? Request a new account                        |                        |           |        |                       |          |           |
|                                                                                                    | For additional guidance please review the OPSC<br>Online User Guide |                        |           |        |                       |          |           |
|                                                                                                    | W3C WAT-AA<br>WEAG 2.1                                              |                        |           |        |                       |          |           |
|                                                                                                    |                                                                     |                        |           |        |                       |          |           |
|                                                                                                    |                                                                     |                        |           |        |                       |          |           |
|                                                                                                    |                                                                     |                        |           |        |                       |          |           |

#### **Login Information**

OPSC login information is based on each user's unique email address. All School District Representatives and District Superintendents on record with OPSC (as of December 10, 2018) automatically have a user account in OPSC Online. If you do not have an account, send a request by emailing <u>OPSCOnlineSupport@dgs.ca.gov</u>.

School District Representatives authorized to submit applications to OPSC on behalf of their school district must attach a copy of a school board resolution to the email request. School District Superintendents require no additional paperwork.

All other users must submit a request directly to the Superintendent or Authorized School District Representative for access. If you need assistance, please contact OPSC.

#### Dashboard

Upon login the user is directed to the *Dashboard*. The Dashboard displays all applications created by authorized users of the district. All district specific projects can be reviewed by District Representatives/District Superintendents. School District Delegates are able to view any school districts they have been authorized to act on behalf of.

The Dashboard allows users to create new SFP funding applications and Preschool/TK/FDK funding applications by clicking on *Create New Funding Application* or *Create New Preschool/TK/FDK Funding Application*, check on the status of an application, view drafted applications not yet submitted, and sort applications by clicking on any column header. Users can search by entering in the full application number (including "/" and "-" where applicable) in the search section and clicking *Search All*. \* Users can also export all results from their dashboard to a Microsoft Excel spreadsheet by clicking on the *Export to Excel* button in the bottom right corner.

\*Note: OPSC Online currently details for applications submitted and processed after July 5, 2016. Applications received or processed prior to this date will have minimal historical data.

| ŝ     | Public School Construction         |                  |                                    |                 |                                                  |                         | Project Reporting Anto | Resources | Grants                   | Enrollment Projection | Users | District  | A Dashboard |
|-------|------------------------------------|------------------|------------------------------------|-----------------|--------------------------------------------------|-------------------------|------------------------|-----------|--------------------------|-----------------------|-------|-----------|-------------|
| Dashl | board                              |                  |                                    |                 |                                                  |                         |                        |           |                          |                       |       |           |             |
| Fu    | nding Applications                 | 5                |                                    |                 |                                                  |                         |                        |           |                          |                       |       |           |             |
|       | Create New SFP Funding Application | 1 Create New Pro | eschool/TK/FDK Funding Application |                 |                                                  |                         | ٩                      | Filter 20 | 0 application            | 5                     |       | 5         | iearch All  |
|       | Application Name 个                 | Project Type 🗘   | Status 0                           | OPSC App # ≎    | School/Site 0                                    | District 0              | DSA Number 0           |           | Project Trac<br>Number 0 | king OPSC Recei       | ved 0 | Last Upda | ted ≎       |
|       | 50/67439-00-001                    | Adjusted Grant   | Archived                           | 50/67439-00-001 | Freeport Elem. (Aka Capitol<br>Collegiate Acad.) | Sacramento City Unified |                        |           |                          | 03/01/2004            |       | 04/07/200 | 5           |
|       | 50/67439-00-001                    | Exp Report       | Archived                           | 50/67439-00-001 | Freeport Elem. (Aka Capitol<br>Collegiate Acad.) | Sacramento City Unified |                        |           |                          | 03/30/2006            |       | 04/07/200 | 5           |
|       | 50/67439-00-002                    | Adjusted Grant   | Archived                           | 50/67439-00-002 | Small High School (Genesis<br>High)              | Sacramento City Unified |                        |           |                          | 01/25/2007            |       | 06/22/201 | 2           |
|       | 50/67439-00-002                    | Exp Report       | Archived                           | 50/67439-00-002 | Small High School (Genesis<br>High)              | Sacramento City Unified |                        |           |                          | 03/27/2012            |       | 06/22/201 | 2           |
|       | 50/67439-00-002                    | NC               | SAB Approved                       | 50/67439-00-002 | Small High School (Genesis<br>High)              | Sacramento City Unified |                        |           | 67439-85                 | 11/19/2004            |       | 11/01/200 | 5           |
|       | 200 Apps Total Items Per Page      | 5 ¥              |                                    |                 |                                                  |                         |                        |           |                          | First Prev 1          | 2 3 4 | 5 Next    | Last        |
|       |                                    |                  |                                    |                 |                                                  |                         |                        |           |                          |                       |       | Export To | Excel       |

Dashboard Screen:

On the top right corner of the *Dashboard* there are seven main buttons: *Dashboard, District, Users,* Enrollment Projection, *Grants, Resources, and Project Reporting.* 

Dashboard Screen:

| ŕ   | Public School Construction         |                  |                                    |                 |                                                  |                         | ¢                      |             | Ħ                         |                       | <b>20</b> 2 | <b>₽</b> ≣ | Â         |
|-----|------------------------------------|------------------|------------------------------------|-----------------|--------------------------------------------------|-------------------------|------------------------|-------------|---------------------------|-----------------------|-------------|------------|-----------|
|     |                                    |                  |                                    |                 |                                                  |                         | Project Reporting Beto | Resources   | Grants                    | Enrollment Projection | Users       | District   | Dashboard |
| Das | hboard                             |                  |                                    |                 |                                                  |                         |                        |             |                           |                       |             |            |           |
| F   | unding Applications                | \$               |                                    |                 |                                                  |                         |                        |             |                           |                       |             |            |           |
|     | Create New SFP Funding Application | 1 Create New Pre | eschool/TK/FDK Funding Application |                 |                                                  |                         | Q                      | . Filter 20 | 0 application             | S                     |             | S          | earch All |
|     | Application Name A                 | Project Type 🗘   | Status û                           | OPSC App # 🗘    | School/Site $\hat{z}$                            | District 0              | DSA Number 🗘           |             | Project Track<br>Number 0 | king OPSC Receiv      | ed 0        | Last Updat | ed 0      |
|     | 50/67439-00-001                    | Adjusted Grant   | Archived                           | 50/67439-00-001 | Freeport Elem. (Aka Capitol<br>Collegiate Acad.) | Sacramento City Unified |                        |             |                           | 03/01/2004            |             | 04/07/2006 |           |
|     | 50/67439-00-001                    | Exp Report       | Archived                           | 50/67439-00-001 | Freeport Elem. (Aka Capitol<br>Collegiate Acad.) | Sacramento City Unified |                        |             |                           | 03/30/2006            |             | 04/07/2006 |           |
|     | 50/67439-00-002                    | Adjusted Grant   | Archived                           | 50/67439-00-002 | Small High School (Genesis<br>High)              | Sacramento City Unified |                        |             |                           | 01/25/2007            |             | 06/22/2012 |           |
|     | 50/67439-00-002                    | Exp Report       | Archived                           | 50/67439-00-002 | Small High School (Genesis<br>High)              | Sacramento City Unified |                        |             |                           | 03/27/2012            |             | 06/22/2012 |           |
|     | 50/67439-00-002                    | NC               | SAB Approved                       | 50/67439-00-002 | Small High School (Genesis<br>High)              | Sacramento City Unified |                        |             | 67439-85                  | 11/19/2004            |             | 11/01/2005 |           |
|     | 200 Apps Total Items Per Page      | 5 🗸              |                                    |                 |                                                  |                         |                        |             |                           | First Prev 1          | 2 3 4       | 5 Next     | Last      |
|     |                                    |                  |                                    |                 |                                                  |                         |                        |             |                           |                       |             | Export To  | Excel     |

Â

Redirects users to the Dashboard screen from any page.

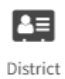

Allows users to review District Eligibility for modernization and new construction.

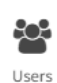

Provides the District with the ability to manage District Representatives and Delegates with the power to create and delete users.

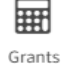

Calculates an estimate for the potential funding a District may receive for its application. Limitations apply.

Access to the Form SAB 50-01, 50-02, 50-03 Combined Excel Worksheet and Site Resources Development Worksheet.

#### 

Enrollment Projection Allows users the ability to project enrollment using different scenarios to help determine the most viable option.

### G

Project Reporting Allows users to search for a specific project or Fund Release Report using more specified criteria.

Additionally, by clicking on the *Welcome* button users can update their own profile information.

#### **User Management**

The User Management page allows District Superintendents/Representatives to grant authorization to new users\*. Doing so allows users to complete applications and submit documents on the Districts behalf; however, only the authorized District Representative/Superintendent can submit the application.

District Representatives/Superintendents can access the User Management screen by clicking and/or hovering the *Users* button from any screen, and then clicking the User Dashboard option

User Management Screen:

| Chian *                                        |                           |                |                                                                   | Contact Us 🗢 Setting                                       | s Welcome George   |
|------------------------------------------------|---------------------------|----------------|-------------------------------------------------------------------|------------------------------------------------------------|--------------------|
| Public School Construction                     |                           |                | ¢ > 🖩 🛙                                                           | II 🗳                                                       |                    |
|                                                |                           |                | Project Reporting Beto Resources Grants Enrollmer                 | nt Projection Users I                                      | District Dashboard |
| Dashboard / User Management<br>User Management |                           |                | Filter by name, email, phone, role                                | <ul> <li>User Dashboard</li> <li>User Companies</li> </ul> |                    |
| Name ^                                         | Email 0                   | Phone 0        | District/Role 0                                                   | Last Login 🗘                                               | Active 0           |
| Amanda Lopez                                   | amandaexternal@dgs.ca.gov | (916) 555-5555 | Sacramento City Unified (Local Educational Agency Super Delegate) | Apr 23, 2025                                               |                    |

Along with the option to activate and deactivate users accounts at any time, District Representatives/Superintendents can create a new user, by clicking on *Add User*. You will first be prompted to enter in the email of the User you intend to add to see if they already exist in the system. Once the email is accurately entered, click the search icon to see if any results appear.

Add User Screen:

| Duble School Construction                        | ¢                     |                | Ħ      |                       | <b>30</b> 2 | <b>a</b> ≡ | *         |
|--------------------------------------------------|-----------------------|----------------|--------|-----------------------|-------------|------------|-----------|
|                                                  | Project Reporting pro | Resources      | Grants | Enrollment Projection | Users       | District   | Dashboard |
| Dashboard / UserManagement / Create User         |                       |                |        |                       |             |            |           |
| User Management                                  |                       |                |        |                       |             |            |           |
| Step 1: Add User                                 | Step 2: A             | dd User Access |        |                       |             |            |           |
| Envail Address<br>Enter an envail to add a uner. |                       |                |        |                       |             |            |           |
|                                                  |                       |                |        |                       |             |            |           |
|                                                  |                       |                |        |                       |             |            |           |
|                                                  |                       |                |        |                       |             |            |           |
|                                                  |                       |                |        |                       |             |            |           |
|                                                  |                       |                |        |                       |             |            |           |

If the search does not return results, you will be prompted to enter in the rest of the delegate's information. Once the required information is entered, click the Save & Continue button at the bottom right to go to the Add User Access section.

| Citor •                                   |                                                  |                       |                |        | Contact Us            | • Setting | s Wel    | come George 💌 |
|-------------------------------------------|--------------------------------------------------|-----------------------|----------------|--------|-----------------------|-----------|----------|---------------|
| Public School Construction                |                                                  | ¢                     | 5              | Ħ      |                       | -         |          | *             |
|                                           |                                                  | Project Reporting pro | Resources      | Grants | Enrollment Projection | Users D   | District | Dashboard     |
| Dashboard / User Management / Create User |                                                  |                       |                |        |                       |           |          |               |
| User Management                           |                                                  |                       |                |        |                       |           |          |               |
| Step 1: Add User                          |                                                  | Step 2: A             | dd User Access |        |                       |           |          |               |
| 2                                         | Prolie                                           |                       |                |        |                       |           |          |               |
|                                           | Email Address                                    |                       |                |        |                       |           |          |               |
|                                           | UserName Reid is required<br>WID to the Chartame |                       |                |        |                       |           |          |               |
|                                           | Title Please select a title                      |                       |                |        |                       |           |          |               |
|                                           | First Name                                       |                       |                |        |                       |           |          |               |
|                                           | Last Name                                        |                       |                |        |                       |           |          |               |
|                                           | Office Phone                                     |                       |                |        |                       |           |          |               |
|                                           | Ext:                                             |                       |                |        |                       |           |          |               |
|                                           | ottonal                                          |                       |                |        |                       |           |          |               |
|                                           | Secondary Email                                  |                       |                |        |                       |           |          |               |
|                                           | optional                                         |                       |                |        |                       |           |          |               |
|                                           | Street Address:                                  |                       |                |        |                       |           |          |               |
|                                           | Obc                                              |                       |                |        | L.                    |           |          |               |
|                                           |                                                  |                       |                |        |                       |           |          |               |
|                                           | State:                                           |                       |                |        |                       |           |          |               |
|                                           | Zip Code:                                        |                       |                |        |                       |           |          |               |
|                                           |                                                  |                       |                |        |                       |           |          |               |
|                                           | Cancel Save & Continue 🔶                         |                       |                |        |                       |           |          |               |

Once the user account is created in OPSC online, the delegated user will check their email for a confirmation email. Upon confirmation, the user will be prompted to create a password for their account. The email used to create the users account will be their username.

\*Note: Currently, if a user is already assigned to a school district, the Superintendent or District Representative will need to contact OPSC staff to add access for the user to their school districts.

Once in the Add User Access section, the District's Authorized Representative/Superintendent can grant access by clicking on *Add Access*.

| Crea | ate User Scre            | en:                |                  |     |           |   |                           |                |        |                       |             |            |           |
|------|--------------------------|--------------------|------------------|-----|-----------|---|---------------------------|----------------|--------|-----------------------|-------------|------------|-----------|
|      | Public School Const      | ruction            |                  |     |           |   | ¢                         |                | Ħ      |                       | <b>к</b> с: | <b>≜</b> ≡ | *         |
|      |                          |                    |                  |     |           |   | <br>Project Reporting peo | Resources      | Grants | Enrollment Projection | Users       | District   | Dashboard |
|      | Dashboard / User Managen | nent / Create User |                  |     |           |   |                           |                |        |                       |             |            |           |
|      | User Managem             | nent               |                  |     |           |   |                           |                |        |                       |             |            |           |
|      |                          |                    | Step 1: Add User |     |           |   | Step 2: A                 | dd User Access |        |                       |             |            |           |
|      |                          | Access             |                  |     |           |   |                           |                |        |                       |             |            |           |
|      |                          | District 0         | Rol              | e û | Expires 0 | ¢ |                           |                |        |                       |             |            |           |
|      |                          | 0 total            |                  |     |           |   |                           |                |        |                       |             |            |           |
|      |                          |                    |                  |     |           |   |                           |                |        | Add Access            |             |            |           |
|      |                          |                    |                  |     |           |   |                           |                |        |                       |             |            |           |
|      |                          |                    |                  |     |           |   |                           |                |        |                       |             |            |           |

Once selected, access can be granted by choosing a District and Role from the drop downs and clicking save. An expiration on the user's access can also be put in place, disabling the user from accessing any of the District's information on OPSC Online after the expiration date.

Add/Edit Access Screen:

| Add/Edit Access |           |   | × |
|-----------------|-----------|---|---|
| District        |           |   | c |
| Select District |           |   | • |
| required        |           |   |   |
| Role            |           |   |   |
| Select Role     |           |   | • |
| required        |           |   |   |
| Expires         |           |   |   |
|                 |           |   |   |
| Save            |           |   |   |
| e.^             | Expires . | · |   |

A Delegate's access will be limited to the Type of Role assigned to their user account.

The table below shows the level of access and authorization abilities of different role types that will be assigned by either the Superintendent or District Representative(s) on file:

| Type of Role                  | Authorization                                                                                                   |
|-------------------------------|----------------------------------------------------------------------------------------------------|
| Architect                     | Can create draft applications and review/certify cost estimates meet 60% construction commensurate requirement. |
| Delegate (Consultant)         | Granted all access except the ability to submit applications or to review cost estimates.                       |
| Superintendent/Representative | Granted all access and are the only users that can submit applications.                                         |

Once an account has been created, a user can update their information at any time by clicking on or hovering over their name located at the top right-hand side of their screen and clicking on *Profile*. Once on the *Manage Your Profile* page, click on *Edit Profile*.

Users can change their password by clicking on Change Password.

| Chain *                           |                                         |           |           |              |                   |          | Contact Us            | O Set | tings Welcome OPS | c - |
|-----------------------------------|-----------------------------------------|-----------|-----------|--------------|-------------------|----------|-----------------------|-------|-------------------|-----|
| อ้ ที่มีมีเ่น School Construction |                                         |           |           | ¢            |                   | Ħ        |                       | 82°   | + Log Out         | _   |
|                                   |                                         |           |           | Project Repo | ting pro Resource | s Grants | Enrollment Projection | Users | District Dashboar | d   |
| Dashboard / User / User Profile   |                                         |           |           |              |                   |          |                       |       |                   |     |
| Manage Your Profile               |                                         |           |           |              |                   |          |                       |       |                   |     |
| Profile                           |                                         |           |           |              |                   |          |                       |       |                   |     |
| Mr OPSC External User             |                                         |           |           |              |                   |          |                       |       |                   |     |
|                                   |                                         |           |           |              |                   |          |                       |       |                   |     |
| 5735 47th Avenue                  |                                         |           |           |              |                   |          |                       |       |                   |     |
| Sacramento, CA, 95824             |                                         |           |           |              |                   |          |                       |       |                   |     |
| Edit Profile                      |                                         |           |           |              |                   |          |                       |       |                   |     |
| 2 Change User Name                |                                         |           |           |              |                   |          |                       |       |                   |     |
| Manage Profile                    |                                         |           |           |              |                   |          |                       |       |                   |     |
| District 0                        | Role 0                                  | Company © | Expires 0 |              |                   |          |                       |       |                   |     |
| 67439 Sacramento City Unified     | Local Educational Agency Superintendent |           |           |              |                   |          |                       |       |                   |     |
| 1 total                           |                                         |           |           | *<br>*       |                   |          |                       |       |                   |     |
|                                   |                                         |           |           |              |                   |          |                       |       |                   |     |

Manage Your Profile Page:

A new password will need to be entered in and confirmed when changing or creating your password. Passwords require at least one special character, one number, and an uppercase and lowercase letter. Click on reset to confirm your password change.

Change Password Screen:

| Change Password                                                                  | ×              |
|----------------------------------------------------------------------------------|----------------|
| onangor aconora                                                                  |                |
| Passwords must have:                                                             |                |
| <ul> <li>at least one special characteri</li> </ul>                              |                |
| <ul> <li>acteast one special character (<br/># \$ % &amp; &amp; etc.)</li> </ul> | e.g. @,        |
| <ul> <li>at least one number (0-9).</li> </ul>                                   |                |
| <ul> <li>at least one uppercase letter.</li> </ul>                               |                |
| <ul> <li>at least one lowercase letter.</li> </ul>                               |                |
| New Password                                                                     | Q <sub>t</sub> |
|                                                                                  | a,             |
| Retype Password                                                                  |                |
|                                                                                  | a,             |
| Reset                                                                            |                |
| Reset                                                                            |                |

District Superintendents/District Representatives can update another user's information by clicking on *User*, selecting the user's name they wish to update and clicking on the *Edit Profile* option.

The option to edit and delete a Delegate's access will also be available under Manage Profile through the User Dashboard.

Manage Profile Screen:

| Officer *                                   |                                                              |                                            |           |             |                           |           |        | Contact Us            | O Set | ings W   | /elcome OPSC 🝷 |
|---------------------------------------------|--------------------------------------------------------------|--------------------------------------------|-----------|-------------|---------------------------|-----------|--------|-----------------------|-------|----------|----------------|
| Public School Construction                  |                                                              |                                            |           |             | Project Reporting project | Resources | Grants | Enrollment Projection | Users | District | A Dashboard    |
| Dashboard / User Management / User Profile  |                                                              |                                            |           |             |                           |           |        |                       |       |          |                |
| Manage Profile                              |                                                              |                                            |           |             |                           |           |        |                       |       |          |                |
| 0                                           | Access<br>Mr OPSC Representative has access as listed below. |                                            |           |             |                           |           |        |                       |       | ۵.       | dd Access      |
| Profile                                     | District 0                                                   | Role 0                                     | Expires 0 | \$          |                           |           |        |                       |       |          |                |
| Mr OPSC Representative                      | 67439 Sacramento City Unified                                | Local Educational Agency<br>Representative |           | Edit Delete |                           |           |        |                       |       |          |                |
| D<br>S opscrepresentative@dgs.ca.gov<br>S   | 1 total                                                      |                                            |           |             |                           |           |        |                       |       |          |                |
| ADDRESS                                     |                                                              |                                            |           |             |                           |           |        |                       |       |          |                |
| SACRAMENTO CITY UNIFIED<br>5735 47th Avenue |                                                              |                                            |           |             |                           |           |        |                       |       |          |                |
| Sacramento, CA, 95824                       |                                                              |                                            |           |             |                           |           |        |                       |       |          |                |
| Edit Profile Confirm                        |                                                              |                                            |           |             |                           |           |        |                       |       |          |                |
| If Change User Name 94 Change Password      |                                                              |                                            |           |             |                           |           |        |                       |       |          |                |
|                                             |                                                              |                                            |           |             |                           |           |        |                       |       |          |                |
|                                             |                                                              |                                            |           |             |                           |           |        |                       |       |          |                |

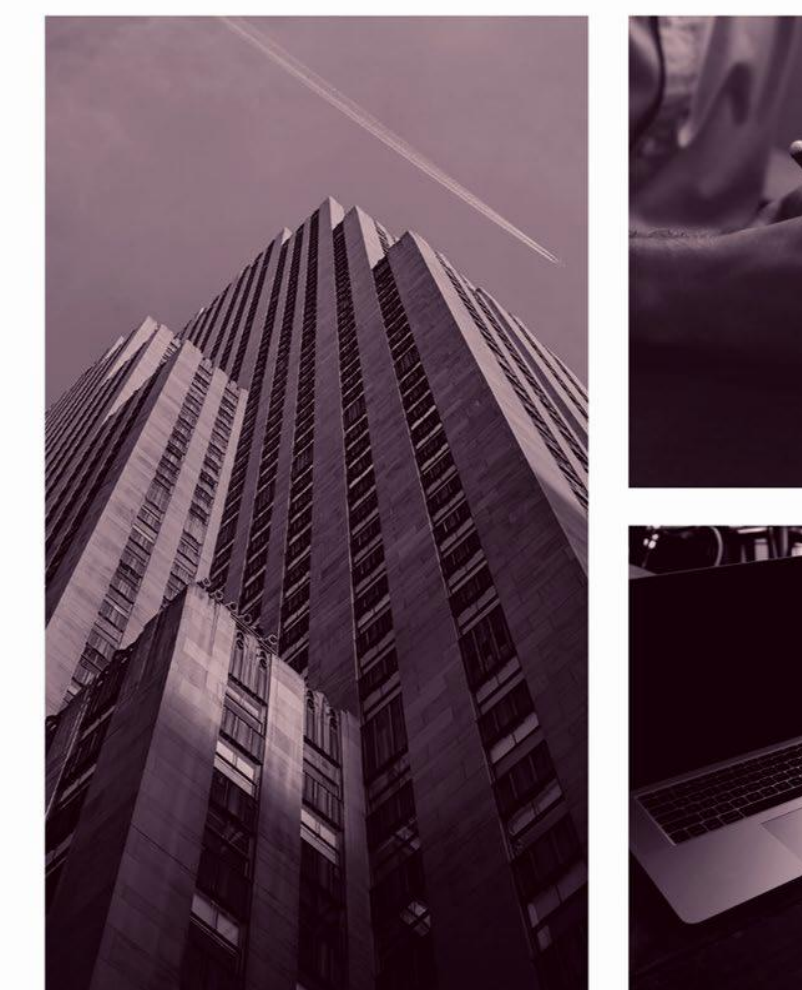

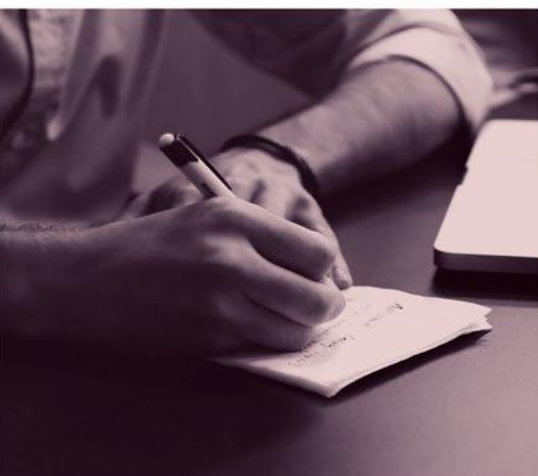

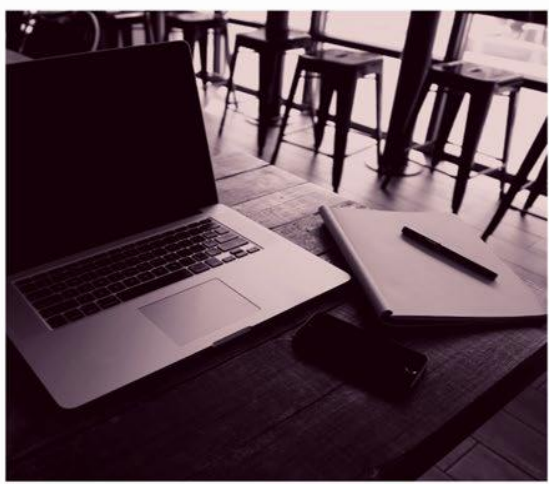

# OPSC ONLINE USER GUIDE

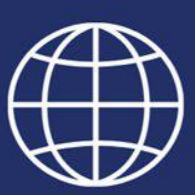

**Section 1. New Construction Eligibility** 

# New Construction Eligibility

# New Construction Eligibility Establishment

Before a district can submit a funding application for the School Facilities Program's (SFP) New Construction Program, the district must submit an application to determine new construction eligibility. New construction eligibility is normally determined on either a district-wide basis, or sometimes based off of High School Attendance Areas (HSAA). Authorized users will have the capability to create, review, and submit eligibility establishments/updates and will have access to review existing ledgers showing the history of the district's eligibility activity. This will allow users to see the historical eligibility and remaining eligibility details for their district. Eligibility forms include the Enrollment Certification/Projection (Form SAB 50-01), Existing School Building Capacity (Form 50-02), and Eligibility Determination (Form SAB 50-03).

To access Eligibility, click on "District" and select a District Name.

| Chever *             |                               |                                         |                        |           |        | Contact Us            | <ul> <li>Setting</li> </ul> | Welcome Test 🔻 |
|----------------------|-------------------------------|-----------------------------------------|------------------------|-----------|--------|-----------------------|-----------------------------|----------------|
| Public Sci           | nool Construction             |                                         | Project Reporting Brea | Resources | Grants | Enrollment Projection | Users                       | ict Dashboard  |
| Dashboard / District |                               |                                         |                        |           |        |                       |                             |                |
| Select A D           | strict                        |                                         |                        |           |        |                       |                             |                |
|                      |                               |                                         |                        |           |        |                       |                             |                |
|                      | District 0                    | Role 0                                  | Company 0              |           |        |                       |                             |                |
|                      | 67439 Sacramento City Unified | Local Educational Agency Superintendent |                        |           |        |                       |                             |                |
|                      | 1 items Total                 |                                         |                        |           | Fi     | st Prev 1 Next Last   | ÷                           |                |

District Screen:

Once a District has been selected, users can review eligibility establishments/updates which have been drafted or submitted.

By clicking on "New Eligibility Application" users are directed to the Eligibility Wizard page, where users can create new applications for eligibility establishments and updates.

District Eligibility Applications Screen:

| Gov •                                                                             |                                                                                                    |              |                   |               |                                                      |                 |            |                       |          |           | Contact U                                  | s 🐠                    | Settings     | Welcome Test   |  |
|-----------------------------------------------------------------------------------|----------------------------------------------------------------------------------------------------|--------------|-------------------|---------------|------------------------------------------------------|-----------------|------------|-----------------------|----------|-----------|--------------------------------------------|------------------------|--------------|----------------|--|
| Public Scl                                                                        | hool Constru                                                                                                    | ction        |                   |               |                                                      |                 |            | C.                    | Bacaurra | Grante    |                                            |                        |              | A              |  |
| eashboard / District<br>67439 Sacra<br>acramento County<br>Eligibility Manage Sit | Ibbard / District         '439 Sacramento City Unified         amento County         Igbility         Manage Sites       District Contacts         District Uploaded Docs       Financial Hardship |              |                   |               |                                                      |                 |            |                       |          |           |                                            |                        |              |                |  |
| District Eligibi                                                                  | lity Applicatio                                                                                                    | NS<br>Tune ≏ | Enrollment Year 🗅 | HSAA ^        | Site Name 🗅                                          | Received Date ^ | Lindated v | New Eligibility Appli | cation   | V<br>Sele | ect a High School Attendance<br>rmation:   | <b>S</b><br>Area belor | w for Eligib | ility Baseline |  |
| Cmp Capitol<br>Campus<br>Establishment                                            | SAB Approved                                                                                                    | Est Mod      | 20/21             | District-Wide | California<br>Montessori Project<br>- Capitol Campus | 10/07/2022      | 10/12/2022 |                       |          | (0        | ype to filter the HSAA<br>0) District-wide |                        |              | >              |  |
| Sacramento City<br>19-20 Cbeds                                                    | SAB Approved                                                                                                    | Adj Nc       | 19/20             | District-Wide |                                                      | 05/06/2020      | 12/30/2020 |                       |          | (0        | 1) Rosemont                                |                        |              | >              |  |
| 67439                                                                             | SAB Approved                                                                                                    | Adj Mod      | 13/14             | District-Wide | John H. Still                                        | 11/27/2019      | 12/24/2020 |                       |          |           |                                            |                        |              |                |  |
| Leonardo Da Vinci                                                                 | SAB Approved                                                                                                    | Adj Mod      | 13/14             | District-Wide | Da Vinci<br>(Leonardo)<br>Elementary                 | 12/02/2019      | 12/24/2020 |                       |          |           |                                            |                        |              |                |  |
| 4 Total Items                                                                     | Per Page 25 🗸                                                                                                    |              |                   |               |                                                      |                 |            | First Prev 1 Next     | Last     |           |                                            |                        |              |                |  |

The Eligibility Wizard guides users through the application to fill out information for establishment (Est) or adjustment (Adj) users wish to complete. The user will need to select the district, the type of application, the Attendance Area involved (if applicable), and the enrollment year being used. An Application Nickname is required prior to clicking "Continue".

| Caov *                                   |                                          |                         |                        |           |        | Contact Us        | Settings      | Welcome Test 👻 |
|------------------------------------------|------------------------------------------|-------------------------|------------------------|-----------|--------|-------------------|---------------|----------------|
|                                          |                                          |                         | ¢                      |           |        |                   | <b>≜</b> ≡    | *              |
|                                          |                                          |                         | Project Reporting pero | Resources | Grants | Enrollment Projec | tion District | Dashboard      |
| Dashboard / District / Eligibilitywizard |                                          |                         |                        |           |        |                   |               |                |
|                                          | Establish or Adjust District Eligibility |                         |                        |           |        |                   |               |                |
|                                          | District Selected                        | Anabeles Heise High     |                        |           |        |                   |               |                |
|                                          |                                          | Ananem onion righ       |                        |           |        |                   |               |                |
|                                          | Select Eligibility Application Type      | Please select an option | *                      |           |        |                   |               |                |
|                                          |                                          |                         |                        |           |        |                   |               |                |
|                                          | Select High School Attendance Area       | Please select an option | v                      |           |        |                   |               |                |
|                                          |                                          |                         |                        |           |        |                   |               |                |
|                                          | Select Enrollment Year                   | Please select an option | ~                      |           |        |                   |               |                |
|                                          | Enter An Application Nickname            |                         | _                      |           |        |                   |               |                |
|                                          |                                          | L                       |                        |           |        |                   |               |                |
|                                          |                                          |                         |                        |           |        |                   |               |                |
|                                          |                                          | Cancel X Continue       | •                      |           |        |                   |               |                |

Form SAB 50-01 Eligibility Wizard:

Please note that for New Construction eligibility establishments, the user will provide the data for the Forms SAB 50-01, 50-02, and 50-03.

### Form SAB 50-01 Enrollment Certification Projection

Once the Form SAB 50-01 Enrollment Eligibility wizard loads, the user will select whether the application is for a Fifth-Year or a Tenth-Year projection by selecting the applicable option as the type of Enrollment Projection. Next, the user will select the type of HSAA Residency Reporting, if applicable. If so, the user will select between Attendance and Residency. Lastly, the user will select the type of weighting. There are three types of weighting options: Standard, Alternate, and Modified (please note that Alternate and Modified weighting options are only available for Fifth-Year Projections).

|                                                                                             |                      |                   |                 |           |           |     |           |               |       |      |                           |                                       |         |        | Contact U             | s 🐠 S | iettings | Welcome Test |
|---------------------------------------------------------------------------------------------|----------------------|-------------------|-----------------|-----------|-----------|-----|-----------|---------------|-------|------|---------------------------|---------------------------------------|---------|--------|-----------------------|-------|----------|--------------|
| ool Construction                                                                            |                      |                   |                 |           |           |     |           |               |       | Proj | ect Reportin              | g øn∞ Reso                            | urces G | irants | Enrollment Projection | Users | District | A Dashboard  |
| Eligibility                                                                                 | Form SAB             | 50-01 Enro        | ollment         |           |           | r   |           |               |       |      | Optio<br>C Dup            | 1S<br>licate As Draf                  |         |        |                       |       |          |              |
| <ul> <li>50-02 School Building Capacity</li> <li>50-03 Eligibility Determination</li> </ul> | Please select HSAA R | ridency Reporting | (HSAA Districts | Only)     |           |     | This fiel | d is required |       |      | 🗎 Dele<br>🕑 Cop<br>🕒 Prev | te Draft<br>y Link<br>iew Eligibility | Forms   |        |                       |       |          |              |
| Certification                                                                               | Select a Weighting   |                   |                 |           |           |     | This fiel | d is required |       | •    | Upload                    | ded File                              | s       |        | Upload File 8         |       |          |              |
|                                                                                             | Part A: K-12 Pupil D | ata               |                 |           |           | L   |           |               |       |      |                           |                                       | No F    | iles   |                       |       |          |              |
|                                                                                             | 7th prev.            | 6th prev.         | 5th prev.       | 4th prev. | 3rd prev. | 2nd | l prev.   | 22/23         | 23/24 |      |                           |                                       |         |        |                       |       |          |              |
|                                                                                             | к                    |                   |                 |           |           |     |           |               |       |      |                           |                                       |         |        |                       |       |          |              |
|                                                                                             | 1                    |                   |                 |           |           |     |           |               |       |      |                           |                                       |         |        |                       |       |          |              |
|                                                                                             | 3                    |                   |                 |           |           |     |           |               |       |      |                           |                                       |         |        |                       |       |          |              |
|                                                                                             | 4                    |                   |                 |           |           |     |           |               |       |      |                           |                                       |         |        |                       |       |          |              |

Form SAB 50-01 Eligibility Wizard:

The user will input the K-12 Pupil Data in Part A per the Form SAB 50-01 instructions.

| Form SAB 50-01 Eligibility Wizard: |
|------------------------------------|
|------------------------------------|

| lic School Constru | uction                      |           |                   |                 |                 |           |       |          |                |       | Project | Reporting pro            | Resources       | Grants | Enrollment Projection | <b>U</b> sers | District |  |
|--------------------|-----------------------------|-----------|-------------------|-----------------|-----------------|-----------|-------|----------|----------------|-------|---------|--------------------------|-----------------|--------|-----------------------|---------------|----------|--|
| Eligibili          | ty                          | Form      | n SAB 50          | -01 Enro        | llment          |           |       |          |                |       |         | Options                  |                 |        |                       |               |          |  |
| 50-01              | 1 Initial Enrollment        | Select th | ne Enrollment Pro | ojection        |                 |           |       |          |                |       |         | Duplicate     Delete Dra | As Draft        |        |                       |               |          |  |
| 50-02              | 2 School Building Capacity  |           |                   |                 |                 |           |       | This fie | ld is required |       |         | Copy Link                | t.              |        |                       |               |          |  |
| S0-03              | 8 Eligibility Determination | Please s  | elect HSAA Resid  | lency Reporting | (HSAA Districts | Only)     |       |          |                | `     |         | 🔁 Preview E              | ligibility Form |        |                       |               |          |  |
| Certi              | fication                    | Select a  | Weighting         |                 |                 |           |       |          |                |       |         | Inlanded                 | Files           |        |                       |               |          |  |
| Subn               | nit                         |           |                   |                 |                 |           |       | This fie | ld is required |       |         | Jpioaded                 | Files           |        | Opicad Pile 6         |               |          |  |
|                    |                             | Part A: I | K-12 Pupil Data   |                 |                 |           |       |          | _              |       |         |                          | ING             | DENES  |                       |               |          |  |
|                    |                             |           | 16/17             | 17/18           | 18/19           | 4th prev. | 20/21 | 21/22    | 22/23          | 23/24 |         |                          |                 |        |                       |               |          |  |
|                    |                             | к         |                   |                 |                 |           |       |          |                |       | 1       |                          |                 |        |                       |               |          |  |
|                    |                             | 1         |                   |                 |                 |           |       |          |                |       |         |                          |                 |        |                       |               |          |  |
|                    |                             | 2         |                   |                 |                 |           |       |          |                |       |         |                          |                 |        |                       |               |          |  |
|                    |                             | 3         |                   |                 |                 |           |       |          |                |       |         |                          |                 |        |                       |               |          |  |
|                    |                             | 4         |                   |                 |                 |           |       |          |                |       |         |                          |                 |        |                       |               |          |  |

Once the pupil data in Part A is filled out, the user will be able to check the grand total by school year of the K-12 Pupil Data in Part A by reviewing the Total row located under grade 12.

Form SAB 50-01 Eligibility Wizard:

| Chan *                     |            |               |                 |                |            |           |           |       |         |    |                   |           |        | Contact Us        | Settings      | Welcome Test 👻 |
|----------------------------|------------|---------------|-----------------|----------------|------------|-----------|-----------|-------|---------|----|-------------------|-----------|--------|-------------------|---------------|----------------|
| Public School Construction |            |               |                 |                |            |           |           |       |         | Pn | oject Reporting p | Resources | Grants | Enrollment Projec | tion District | Dashboard      |
|                            | 3          | 295           | 294             | 303            | 311        | 289       | 226       | 303   | 333     |    |                   |           |        |                   |               |                |
|                            | 4          | 267           | 289             | 306            | 296        | 288       | 320       | 245   | 302     |    |                   |           |        |                   |               |                |
|                            | 5          | 290           | 275             | 289            | 308        | 295       | 277       | 302   | 296     |    |                   |           |        |                   |               |                |
|                            | 6          | 245           | 249             | 262            | 263        | 288       | 276       | 240   | 300     |    |                   |           |        |                   |               |                |
|                            | 7          | 230           | 235             | 259            | 258        | 251       | 285       | 274   | 229     |    |                   |           |        |                   |               |                |
|                            | 8          | 242           | 245             | 255            | 270        | 250       | 250       | 289   | 269     |    |                   |           |        |                   |               |                |
|                            | 9          | 242           | 233             | 233            | 230        | 265       | 256       | 255   | 294     |    |                   |           |        |                   |               |                |
|                            | 10         | 228           | 207             | 238            | 245        | 230       | 254       | 243   | 247     |    |                   |           |        |                   |               |                |
|                            | 11         | 190           | 207             | 228            | 245        | 230       | 250       | 247   | 247     |    |                   |           |        |                   |               |                |
|                            | 12         | 186           | 189             | 202            | 197        | 202       | 200       | 230   | 212     |    |                   |           |        |                   |               |                |
|                            | Total      | 3,310         | 3,354           | 3,456          | 3,443      | 3,501     | 3,443     | 3,383 | 3,540   | ]  |                   |           |        |                   |               |                |
|                            | Part B: Pu | pils Attendin | g Schools Chart | ered By Anothe | r District |           |           |       |         | 1  |                   |           |        |                   |               |                |
|                            | 7th        | prev.         | 6th prev.       | 5th prev.      | 4th prev.  | 3rd prev. | 2nd prev. | Prev. | Current |    |                   |           |        |                   |               |                |

Please note that some districts do not house every grade level. In those instances, the user will key a zero into the rows for the corresponding grade level, as the system requires a number be entered into all fields.

Once the data in Section A is complete, the user will continue to Part B: Pupils Attending Schools Chartered by Another District and complete that section per the Form SAB 50-01 instructions.

| Cator *                    |           |                |                |                    |             |           |           |       |         |   |                        |           |        | Contact Us        | • Settings    | Welcome Test 👻 |
|----------------------------|-----------|----------------|----------------|--------------------|-------------|-----------|-----------|-------|---------|---|------------------------|-----------|--------|-------------------|---------------|----------------|
| Public School Construction |           |                |                |                    |             |           |           |       |         |   | Project Reporting pero | Resources | Grants | Enrollment Projec | tion District | Dashboard      |
|                            | 7         | 230            | 235            | 259                | 258         | 251       | 285       | 274   | 229     |   |                        |           |        |                   |               |                |
|                            | 8         | 242            | 245            | 255                | 270         | 250       | 250       | 289   | 269     |   |                        |           |        |                   |               |                |
|                            | 9         | 242            | 233            | 233                | 230         | 265       | 256       | 255   | 294     |   |                        |           |        |                   |               |                |
|                            | 10        | 228            | 207            | 238                | 245         | 230       | 254       | 243   | 247     |   |                        |           |        |                   |               |                |
|                            | 11        | 190            | 207            | 228                | 245         | 230       | 250       | 247   | 247     |   |                        |           |        |                   |               |                |
|                            | 12        | 186            | 189            | 202                | 197         | 202       | 200       | 230   | 212     |   |                        |           |        |                   |               |                |
|                            | Total     | 3,310          | 3,354          | 3,456              | 3,443       | 3,501     | 3,443     | 3,383 | 3,540   |   |                        |           |        |                   |               |                |
|                            | Part B: P | upils Attendir | ng Schools Chi | artered By Anoth   | er District |           |           |       |         |   |                        |           |        |                   |               |                |
|                            | 71        | n prev.        | 6th prev.      | 5th prev.          | 4th prev.   | 3rd prev. | 2nd prev. | Prev. | Current | 1 |                        |           |        |                   |               |                |
|                            |           |                |                |                    |             |           |           |       |         |   |                        |           |        |                   |               |                |
|                            | Part C: C | ontinuation H  | ligh School Pu | pils (District Onl | y)          |           |           |       |         | - |                        |           |        |                   |               |                |
|                            |           | 7th prev.      | 6th prev.      | 5th prev.          | 4th prev.   | 3rd prev. | 2nd prev. | Prev. | Current |   |                        |           |        |                   |               |                |
|                            | 9         |                |                |                    |             |           |           |       |         |   |                        |           |        |                   |               |                |

Form SAB 50-01 Eligibility Wizard:

If the user does not have data to incorporate for Part B, the user will input a zero into the corresponding cells.

Once Part B is confirmed, the user will continue to Part C: Continuation High School Pupils (District Only). In this Part, the user will enter the 9-12 Continuation High School Pupil data per the Form SAB 50-01 instructions.

| How •                      |           |                |                 |                   |                |             |           |       |         |           |               |           |        | Contact Us          | <ul> <li>Settings</li> </ul> | Welcome Test 👻 |
|----------------------------|-----------|----------------|-----------------|-------------------|----------------|-------------|-----------|-------|---------|-----------|---------------|-----------|--------|---------------------|------------------------------|----------------|
| Dublic School Construction |           |                |                 |                   |                |             |           |       |         | Project I | Reporting pro | Resources | Grants | Enrollment Projecti | on District                  | Dashboard      |
|                            | 12        | 186            | 189             | 202               | 197            | 202         | 200       | 230   | 212     |           |               |           |        |                     |                              |                |
|                            | Total     | 3,310          | 3,354           | 3,456             | 3,443          | 3,501       | 3,443     | 3,383 | 3,540   |           |               |           |        |                     |                              |                |
|                            | Part B: P | upils Attendir | ng Schools Cha  | artered By Anot   | her District   |             |           |       |         |           |               |           |        |                     |                              |                |
|                            | 7t        | h prev.        | 6th prev.       | 5th prev.         | 4th prev.      | 3rd prev.   | 2nd prev. | Prev. | Current |           |               |           |        |                     |                              |                |
|                            |           |                |                 |                   |                |             |           |       |         |           |               |           |        |                     |                              |                |
|                            | Part C: C | ontinuation H  | High School Pu  | pils (District On | ly)            |             |           |       |         |           |               |           |        |                     |                              |                |
|                            |           | 7th prev.      | 6th prev.       | 5th prev.         | 4th prev.      | 3rd prev.   | 2nd prev. | Prev. | Current |           |               |           |        |                     |                              |                |
|                            | 9         |                |                 |                   |                |             |           |       |         |           |               |           |        |                     |                              |                |
|                            | 10        |                |                 |                   |                |             |           |       |         |           |               |           |        |                     |                              |                |
|                            | 11        |                |                 |                   |                |             |           |       |         |           |               |           |        |                     |                              |                |
|                            | 12        |                |                 |                   |                |             |           |       |         |           |               |           |        |                     |                              |                |
|                            | Total     | 0              | 0               | 0                 | 0              | 0           | 0         | 0     | 0       |           |               |           |        |                     |                              |                |
|                            | Part D: S | pecial Day C   | lass Pupils (Di | strict or County  | Superintendant | of Schools) |           |       |         |           |               |           |        |                     |                              |                |
|                            |           |                |                 |                   |                | _           |           |       |         |           |               |           |        |                     |                              |                |

Form SAB 50-01 Eligibility Wizard:

In some instances, districts do not have data for Continuation High School Pupils to input. In this situation, the user will input a zero into the corresponding fields, as the system requires a number to be entered into all fields.

Once Part C is completed, the user will continue to *Part D: Special Day Class Pupils (District or County Superintendent of Schools)*.

In Part D, the user will have two columns to input which Special Day Class pupils are for Elementary and which are for Secondary. The Elementary and Secondary columns are separated into two rows for Non-Severe and Severe Special Day Class Pupils.

#### Form SAB 50-01 Eligibility Wizard:

| Chow .                     |              |                     |                  |                |                   |        |          |      |         |                           |           |        | Contact Us        | • Settings    | Welcome Test |
|----------------------------|--------------|---------------------|------------------|----------------|-------------------|--------|----------|------|---------|---------------------------|-----------|--------|-------------------|---------------|--------------|
| Public School Construction |              |                     |                  |                |                   |        |          |      |         | Project Reporting project | Resources | Grants | Enrollment Projec | tion District | Dashboard    |
| 11                         |              |                     |                  |                |                   |        |          |      |         |                           |           |        |                   |               |              |
| 12                         |              |                     |                  |                |                   |        |          |      |         |                           |           |        |                   |               |              |
| Tot                        | al           |                     |                  |                |                   |        |          |      |         |                           |           |        |                   |               |              |
|                            | 0            | U                   | 0                | 0              | 0                 | 0      |          |      | ų       |                           |           |        |                   |               |              |
| Part                       | D: Special D | ay Class Pupils (   | District or Cour | nty Superinter | idant of Schools) |        | -        |      |         |                           |           |        |                   |               |              |
|                            |              | Elementary          |                  | Secon          | idary             |        | Total    |      |         |                           |           |        |                   |               |              |
| Nor                        | n-Severe     | This field is requi | ired             | This fi        | eld is required   |        | 0        |      |         |                           |           |        |                   |               |              |
| Sev                        | vere         |                     |                  |                |                   |        | 0        |      |         |                           |           |        |                   |               |              |
| Tot                        | al           | This field is requi | ined             | This fi        | etd is required   | _      |          |      |         |                           |           |        |                   |               |              |
|                            | C. Consid D  | Class Daribal       |                  |                | hade (2014)       |        |          |      |         |                           |           |        |                   |               |              |
| Patr                       | 7th prev.    | 6th prev.           | Sth prev.        | 4th prev       | 3rd prev.         | 2nd pr | rv. Prev |      | Current |                           |           |        |                   |               |              |
|                            | 16/17        | 17/18               | 18/19            | 19/20          | 20/21             | 21/2   | 2 2      | 2/23 | 23/24   |                           |           |        |                   |               |              |
|                            |              |                     |                  |                |                   |        |          |      |         |                           |           |        |                   |               |              |

Once Part D is completed, the user will continue to Part E: Special Day Class Pupils (County Superintendent of Schools Only), if applicable.

In Part E, there will be one row of cells to complete by enrollment year. If Part E is not applicable, the user will input a zero into the corresponding fields.

| Chacen .                   |                                         |                                     |                      |                    |                    |           |       |   |         |                        |           |        | Contact Us        | • Settings    | Welcome Test 👻 |
|----------------------------|-----------------------------------------|-------------------------------------|----------------------|--------------------|--------------------|-----------|-------|---|---------|------------------------|-----------|--------|-------------------|---------------|----------------|
| Public School Construction |                                         |                                     |                      |                    |                    |           |       |   |         | Project Reporting Arro | Resources | Grants | Enrollment Projec | tion District | Dashboard      |
|                            | Total 0                                 | 0                                   | 0                    | 0                  | 0                  | 0         | 0     |   | 0       |                        |           |        |                   |               |                |
|                            | Part D: Special [                       | Day Class Pupils (E                 | District or County S | Superintendant of  | f Schools)         |           |       |   |         |                        |           |        |                   |               |                |
|                            |                                         | Elementary                          |                      | Secondary          |                    |           | otal  |   |         |                        |           |        |                   |               |                |
|                            | Non-Severe                              | This field is requir                | ed                   | This field is re   | equired            |           | 0     |   |         |                        |           |        |                   |               |                |
|                            | Severe                                  | This field is requir                | ed                   | This field is re   | equired            |           | 0     |   |         |                        |           |        |                   |               |                |
|                            | Total                                   | 0                                   |                      | 0                  |                    |           | 0     |   |         |                        |           |        |                   |               |                |
|                            | Part E: Special E                       | ay Class Pupils (C                  | County Superintend   | dent of Schools (  | Only)              |           |       |   |         |                        |           |        |                   |               |                |
|                            | 7th prev.                               | 6th prev.                           | 5th prev.            | 4th prev.          | 3rd prev.          | 2nd prev. | Prev. | C | Current |                        |           |        |                   |               |                |
|                            | 16/17                                   | 17/18                               | 18/19                | 19/20              | 20/21              | 21/22     | 22/23 |   | 23/24   |                        |           |        |                   |               |                |
|                            | Part I: Projected<br>Please calculate t | Enrollment<br>he following totals v | ia the OPSC online   | calculator then en | nter the results b | below.    |       |   |         |                        |           |        |                   |               |                |
|                            | Enrollment/Resid                        | ency (except Specia                 | l Day Class Pupils)  |                    |                    |           |       |   |         |                        |           |        |                   |               |                |

Form SAB 50-01 Eligibility Wizard:

Once Part E is completed, the user will continue to Part F: Birth Data (District can agree up to one option max).

In Part F: Birth Data, the user will input the birth data, by county or ZIP Code, if applicable, per the Form SAB 50-01 instructions. There is the ability for the system to estimate the current and previous two years of birth rate data if necessary. This can be done by checking the applicable "Estimated" boxes.

Form SAB 50-01 Eligibility Wizard:

| Chor *                     |                                                                                                    |                  |                     |               |        | Contact U             | s 🗢 Sett | ings Welcome Test 👻 |
|----------------------------|----------------------------------------------------------------------------------------------------|------------------|---------------------|---------------|--------|-----------------------|----------|---------------------|
| Dublic School Construction |                                                                                                    |                  | Project Reporting ø | eto Resources | Grants | Enrollment Projection | Users D  | istrict Dashboard   |
|                            | Part F: Birth Data (District can agree up to one option max.)<br>County Birth Data<br>Birth Data by District ZIP Codes?                                                                                                    | Yes No<br>Yes No |                     |               |        |                       |          |                     |
|                            | Sth prev. 7th prev. 6th prev. 5th prev. 4th prev. 3rd prev. 2n                                                                                                    | id prev. Prev.   | Current             |               |        |                       |          |                     |
|                            | Part G: Number of New Dwelling Units                                                                                                    |                  |                     |               |        |                       |          |                     |
|                            | Person unaversa suddent field rector Part I: Projected Enrollment Please calculate the following totals via the OPSC online calculator then enter the results t Enrollment/Residency (except Special Day Class Pupils) K-6 7-8 9-12 | below.<br>Total  |                     |               |        |                       |          |                     |

Next, if applicable, the user will input the number of new Dwelling Units in Part G: Number of New Dwelling Units and the District Student Yield Factor in Part H: District Student Yield Factor. Please refer to the Form SAB 50-01 instructions for more information regarding these two sections. Once completed, the user will proceed to Part I: Projected Enrollment.

Form SAB 50-01 Eligibility Wizard:

| Chow *                                                  |                                                                                                    |                                |                     |                     |             |        | Contact U             | s 🗢 Settings | Welcome Test 👻 |
|---------------------------------------------------------|----------------------------------------------------------------------------------------------------|--------------------------------|---------------------|---------------------|-------------|--------|-----------------------|--------------|----------------|
| Public School Construction                              |                                                                                                    |                                |                     | Project Reporting p | e Resources | Grants | Enrollment Projection | Users Distr  | ct Dashboard   |
| Birth Data by                                           | District ZIP Codes?                                                                                     |                                | Yes No              |                     |             |        |                       |              |                |
| 8th prev.                                               | 7th prev. 6th prev. 5th prev. 4                                                                         | 4th prev. 3rd prev.            | 2nd prev. Prev.     | Current             |             |        |                       |              |                |
|                                                         |                                                                                                    |                                | Estimated Estimated | Estimated           |             |        |                       |              |                |
| Part G: Number                                          | of New Dwelling Units                                                                                   |                                |                     |                     |             |        |                       |              |                |
| Part H: District S                                      | tudent Yield Factor                                                                                     |                                |                     |                     |             |        |                       |              |                |
| Part I: Projecte<br>Please calculate<br>Enrollment/Resi | d Enrollment<br>the following totals via the OPSC online cal<br>dency (except Special Day Class Pupils) | iculator then enter the result | ts below.           |                     |             |        |                       |              |                |
| К-б                                                     | 7-8                                                                                                    | 9-12                           | Total               |                     |             |        |                       |              |                |
| 0                                                       | D                                                                                                    | 0                              | 0                   |                     |             |        |                       |              |                |
| Special Day Clas                                        | s Pupils Only - Enrollment/Residency                                                                    |                                |                     |                     |             |        |                       |              |                |
|                                                         | Elementary                                                                                              | Secondary                      | Total               |                     |             |        |                       |              |                |
| Non-Severe                                              | 0                                                                                                    | 0                              | 0                   |                     |             |        |                       |              |                |
| Severe                                                  | 0                                                                                                    | 0                              | 0                   |                     |             |        |                       |              |                |

In Part I, the user will input the projected K-6, 7-8, and 9-12 enrollment calculated via the OPSC Online Enrollment Projection Calculator. Part I also has a second section for the projected Special Day Class Pupil Only – Enrollment/Residency. In this section, the user will also input the SDC enrollment projected via the OPSC Online Enrollment Projection Calculator for the columns labeled Elementary and Secondary, which are broken down into two rows, Non-Severe and Severe.

Once Part I is completed, the user can save the entered information and procced to the Form SAB 50-02 wizard by clicking the green "Continue" icon.

## Form SAB 50-02 School Building Capacity

In the *Existing School Building Capacity* (Form SAB 50-02), there are three parts to complete. The three sections to complete are *Part 1: Class Inventory, Part 2: Available Classrooms*, and *Part 3: Determination of Existing School Building Capacity*. Please note that in this form there are greyed out boxes that will automatically populate; the user will only need to key in the fields that have white backgrounds.

For Part 1: Class Inventory, there are seven total lines the user must fill out. Each line has a description of what information is to be entered into the pertaining line. For additional information on completing this section, please refer to the Form SAB 50-02 instructions.

CA . ¢ -\* 13 \* Public School Construction Eligibility 50-02 School Building Capacity (P) Duplicate As Draf C 55-61 MA S0-02 School Building Capac Copy Link Preview E S0-03 E Cartification Uploaded Files 9 Submit 49 Additional Files 10 54 12 168 1 207

Form SAB 50-02 Eligibility Wizard:

Once the user has completed Lines 1 through 7, Line 8 will automatically populate the total numbers per each column.

Chow . Public School Co Uploaded Files Upload File 😽 Submit Line 2: Portable Classrooms leased less than 5 years No Files 3 8 0 0 69 58 Line 3: Interim Housing Portables leased less than 5 years 0 Housing Portables leased at least 5 years 0 Line 5: Portable Classrooms leased at least 5 years 10 21 84 53 table Classrooms owned by the District 12 69 168 397 278 85 199 0 0 562 Part 2: Available Classrooms

Form SAB 50-02 Eligibility Wizard:

Once the user confirms that the totals are accurate in Line 8, continue to *Part 2: Available Classrooms*. In Part 2, there are two sections labeled *Option A* and *Option B*. Please note that for Option A, the totals will automatically populate according to what was entered in Part 1.

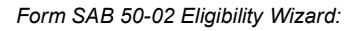

| Choon *                    |         |                    |              |      |      |      |           |        |       |        |               |             |           |       | Contact Us       | • Settings    | Welcome Test 👻 |
|----------------------------|---------|--------------------|--------------|------|------|------|-----------|--------|-------|--------|---------------|-------------|-----------|-------|------------------|---------------|----------------|
| Dublic School Construction |         |                    |              |      |      |      |           |        |       | Projec | t Reporting ( | eter Resour | tes Grant | ts En | rollment Project | tion District | Dashboard      |
|                            | 1       | 60                 | 6            | 9    | 168  | N    | on-Severe | Severe | 397   |        |               |             |           |       |                  |               |                |
|                            | Line 8  | : Total (Lines 1 t | through i    | r)   |      |      |           |        |       |        |               |             |           |       |                  |               |                |
|                            | 2       | 78                 | 8            | 5    | 199  | 0    |           | 0      | 562   |        |               |             |           |       |                  |               |                |
|                            | Part    | 2: Available Cl    | lassroo      | ms   |      |      |           |        |       |        |               |             |           |       |                  |               |                |
|                            | Optio   | n A:               |              |      |      |      |           |        |       |        |               |             |           |       |                  |               |                |
|                            | a. (Par | t 1, line 4)       |              |      |      |      |           |        |       |        |               |             |           |       |                  |               |                |
|                            | K-6     |                    | 7-8          |      | 9-12 | Non- | Severe    | Severe | Total |        |               |             |           |       |                  |               |                |
|                            |         |                    |              |      |      |      |           |        | 0     |        |               |             |           |       |                  |               |                |
|                            | b. (Par | t 1, line 5)       |              |      |      |      |           |        |       |        |               |             |           |       |                  |               |                |
|                            | 5       | 3                  | 1            | D    | 21   | 0    |           |        | 84    |        |               |             |           |       |                  |               |                |
|                            | c. (Par | t 1, line 6)       |              |      |      |      |           |        |       |        |               |             |           |       |                  |               |                |
|                            | 7       |                    | 3            |      | 2    |      |           |        | 12    |        |               |             |           |       |                  |               |                |
|                            | d. (Par | t 1, line 7)       |              |      |      |      |           |        |       |        |               |             |           |       |                  |               |                |
|                            | 1       | 60                 | 6            | 9    | 168  |      |           |        | 397   |        |               |             |           |       |                  |               |                |
|                            | e. (Tot | al of Part 1, line | es 4, 5, 6 i | § 7) |      |      |           |        |       |        |               |             |           |       |                  |               |                |
|                            | 2       | 20                 | 8            | 2    | 191  | 0    |           | 0      | 493   |        |               |             |           |       |                  |               |                |
|                            | 0       |                    |              |      |      |      |           |        |       |        |               |             |           |       |                  |               |                |

In Option B, Lines a, b, and c will automatically populate. The user will only need to key Line d (if applicable) or enter a zero if the number is a negative. For more information on how to complete this section, please refer to the Form SAB 50-02 instructions.

| - 04                       |                                  |                     |                     | -          |        |                             |             |              |          |        |                    |              |                |
|----------------------------|----------------------------------|---------------------|---------------------|------------|--------|-----------------------------|-------------|--------------|----------|--------|--------------------|--------------|----------------|
| Clean *                    |                                  |                     |                     |            |        |                             |             |              |          |        | Contact Us         | Settings     | Welcome Test 👻 |
| Public School Construction |                                  |                     |                     |            |        |                             | Project Rep | orting pro R | esources | Grants | Enrollment Project | ion District | Dashboard      |
|                            | 160                              | 69                  | 168                 |            |        | 397                         |             |              |          |        |                    |              |                |
|                            | e. (Total of Part 1, lines       | 4, 5, 6 & 7)        |                     |            |        |                             |             |              |          |        |                    |              |                |
|                            | 220                              | 82                  | 191                 | 0          | 0      | 493                         |             |              |          |        |                    |              |                |
|                            | Option B:<br>a. (Part 1, line 8) |                     |                     |            |        |                             |             |              |          |        |                    |              |                |
|                            | K-6                              | 7-8                 | 9-12                | Non-Severe | Severe | Total                       |             |              |          |        |                    |              |                |
|                            | 278                              | 85                  | 199                 | 0          | 0      | 562                         |             |              |          |        |                    |              |                |
|                            | b. (Total of Part 1, lin         | es 1, 2, 5 & 6)     |                     |            |        |                             |             |              |          |        |                    |              |                |
|                            | 118                              | 16                  | 31                  | 0          | 0      | 165                         |             |              |          |        |                    |              |                |
|                            | c. (25 percent of Part           | 1, line 7)          |                     |            |        | 100                         |             |              |          |        |                    |              |                |
|                            | d. (Subtract c from b)           |                     |                     |            |        |                             |             |              |          |        |                    |              |                |
|                            | К-б                              | 7-8                 | 9-12                | Non-Severe | Severe | 65<br>0<br>The sum (line d) |             |              |          |        |                    |              |                |
|                            |                                  |                     |                     |            |        | must equal total            |             |              |          |        |                    |              |                |
|                            | e. Total (a minus d)             |                     |                     |            |        |                             |             |              |          |        |                    |              |                |
|                            | 278                              | 85                  | 199                 | 0          | 0      | 497                         |             |              |          |        |                    |              |                |
|                            | Part 3. Determinatio             | n of Existing Schoo | I Building Capacity |            |        |                             |             |              |          |        |                    |              |                |

Form SAB 50-02 Eligibility Wizard:

Once confirmed that the total in Line e is accurate, the user can continue to Part 3. Determination of Existing School Building Capacity. Please note: Part 3, Line 1 Classroom Capacity will automatically populate. Then the user will select either "Yes" or "No" to the question of if the District qualifies for a waiver/exemption from the Substantial Enrollment Requirement (SER) adjustment.

#### Form SAB 50-02 Eligibility Wizard:

| Chow .                     |                                  |                                        |                         |                           |                  |       |                       |             |           | Contact Us        | • Settings   | Welcome Test |
|----------------------------|----------------------------------|----------------------------------------|-------------------------|---------------------------|------------------|-------|-----------------------|-------------|-----------|-------------------|--------------|--------------|
| Public School Construction |                                  |                                        |                         |                           |                  |       | Project Reporting and | Resources G | irants Ei | nrollment Project | ion District | Dashboard    |
|                            | Part 3. Deter<br>Line 1. Classro | mination of Existing S<br>nom Capacity | chool Building Capa     | city                      |                  |       |                       |             |           |                   |              |              |
|                            | к-6                              | 7-8                                    | 9-12                    | Non-Severe                | Severe           | Total |                       |             |           |                   |              |              |
|                            | 8-6                              | 7.8                                    |                         | Non-Severe                |                  | 0     |                       |             |           |                   |              |              |
|                            | Do you qualify<br>adjustment?    | r for a waiver/exemption fr            | rom the Substantial Enr | rollment Requirement (SEF | () Yes No        | ]     |                       |             |           |                   |              |              |
|                            | Line 2. SER Ad                   | justment                               |                         |                           |                  |       |                       |             |           |                   |              |              |
|                            | K-6                              | 7-8                                    | 9-12                    |                           |                  | 0     |                       |             |           |                   |              |              |
|                            | Line 3. Total o                  | flines 1 and 2                         |                         |                           |                  |       |                       |             |           |                   |              |              |
|                            | 0                                | 0                                      | 0                       | 0                         | 0                | 0     |                       |             |           |                   |              |              |
|                            | Select preferm                   | ed New Construction Eligi              | bility option           |                           | This field is re | •     |                       |             |           |                   |              |              |
|                            | New Cons<br>Option A:            | truction Eligibility Sur               | nmary                   |                           |                  |       |                       |             |           |                   |              |              |
|                            | 220                              | 82                                     | 191                     | 0                         | 0                | 493   |                       |             |           |                   |              |              |
|                            | Option 8:                        |                                        |                         |                           |                  |       |                       |             |           |                   |              |              |

If the user selects "Yes" another box will populate that asks to "Enter the CDE Waiver and Review Committee Approval Date." The user will input the corresponding date in the provided box.

Form SAB 50-02 Eligibility Wizard:

| Chow *                     |                                        |                                |                         |                      |                        |       |                        |             |          | Contact Us          | • Settings  | Welcome Test 👻 |
|----------------------------|----------------------------------------|--------------------------------|-------------------------|----------------------|------------------------|-------|------------------------|-------------|----------|---------------------|-------------|----------------|
| Dubile School Construction |                                        |                                |                         |                      |                        |       | Project Reporting Bets | Resources G | rants Er | nrollment Projectic | on District | Dashboard      |
|                            | Part 3. Determination                  | on of Existing School<br>acity | Building Capacity       |                      |                        |       |                        |             |          |                     |             |                |
|                            | K-6                                    | 7-8                            | 9-12                    | Non-Severe           | Severe                 | Total |                        |             |          |                     |             |                |
|                            | К-б                                    | 7-8                            | 9-12                    | Non-Severe           | Severe                 | 0     |                        |             |          |                     |             |                |
|                            | Do you qualify for a wa<br>adjustment? | siver/exemption from th        | e Substantial Enrollmer | nt Requirement (SER) | Yes No                 |       |                        |             |          |                     |             |                |
|                            | Enter the CDE W                        | aiver and Review Comm          |                         |                      |                        |       |                        |             |          |                     |             |                |
|                            | Line 2. SER Adjustmen                  | t                              |                         |                      |                        |       |                        |             |          |                     |             |                |
|                            | К-6                                    | 7-8                            | 9-12                    |                      |                        | 0     |                        |             |          |                     |             |                |
|                            | Line 3. Total of lines 1               | and 2                          |                         |                      |                        |       |                        |             |          |                     |             |                |
|                            | 0                                      | 0                              | 0                       | 0                    | 0                      | 0     |                        |             |          |                     |             |                |
|                            | Select preferred New                   | Construction Eligibility o     | ption                   |                      | This field is required | v     |                        |             |          |                     |             |                |
|                            | New Constructio                        | n Eligibility Summary          | r                       |                      |                        |       |                        |             |          |                     |             |                |

Continue to Line 2 *SER Adjustment.* The user will input the Substantial Enrollment Requirement (SER) Adjustment data. If the District qualifies for the waiver, the user can enter all zeroes into Line 2. For information on how to calculate the SER Adjustment, please refer to the Form SAB 50-02 instructions.

#### Form SAB 50-02 Eligibility Wizard:

| Chan .                     |                                       |                           |                      |                          |                   |       |                     |           |        | Contact Us         | • Settings    | Welcome Test 🔹 |
|----------------------------|---------------------------------------|---------------------------|----------------------|--------------------------|-------------------|-------|---------------------|-----------|--------|--------------------|---------------|----------------|
| Public School Construction |                                       |                           |                      |                          |                   |       | Project Reporting & | Resources | Grants | Enrollment Project | tion District | Dashboard      |
|                            | Part 3. Determinat                    | tion of Existing Scho     | ool Building Capac   | ity                      |                   |       |                     |           |        |                    |               |                |
|                            | К-б                                   | 7-8                       | 9-12                 | Non-Severe               | Severe            | Total |                     |           |        |                    |               |                |
|                            | K-0                                   | 7.8                       | .9-12                | Noo-Severe               | Severe            | 0     |                     |           |        |                    |               |                |
|                            | Do you qualify for a v<br>adjustment? | waiver/exemption from     | the Substantial Enro | ilment Requirement (SER) | Yes No            |       |                     |           |        |                    |               |                |
|                            | Line 2. SER Adjustme                  | ent                       |                      |                          |                   |       |                     |           |        |                    |               |                |
|                            | 330                                   | 7-8                       | 9-12                 |                          |                   | 330   |                     |           |        |                    |               |                |
|                            | Line 3. Total of lines                | 1 and 2                   |                      |                          |                   |       |                     |           |        |                    |               |                |
|                            | 330                                   | 0                         | 0                    | 0                        | 0                 | 330   |                     |           |        |                    |               |                |
|                            | Select preferred New                  | v Construction Eligibilit | ty option            |                          | This field is re- | v     |                     |           |        |                    |               |                |
|                            |                                       |                           |                      |                          |                   |       |                     |           |        |                    |               |                |
|                            | New Constructi                        | ion Eligibility Summ      | ary                  |                          |                   |       |                     |           |        |                    |               |                |
|                            | 220                                   | 82                        | 191                  | 0                        | 0                 | 493   |                     |           |        |                    |               |                |
|                            | Option B:                             |                           |                      |                          |                   |       |                     |           |        |                    |               |                |

In Line Three, the total of Lines 1 and 2 will automatically populate. The user will have the option to select the preferred New Construction Eligibility option that best suits the District. The user will be able to accomplish this by clicking on the drop-down menu and selecting between "Option A" and "Option B".

Form SAB 50-02 Eligibility Wizard:

| Cheon .                    |                                       |                                 |                        |                       |                           |           |                       |                  | Contact Us         | • Settings   | Welcome Test 👻 |
|----------------------------|---------------------------------------|---------------------------------|------------------------|-----------------------|---------------------------|-----------|-----------------------|------------------|--------------------|--------------|----------------|
| Dublic School Construction |                                       |                                 |                        |                       |                           |           | Project Reporting #12 | Resources Grants | Enrollment Project | ion District | Dashboard      |
|                            | Part 3. Determinat                    | ion of Existing Schoo<br>pacity | el Building Capacity   |                       |                           |           |                       |                  |                    |              |                |
|                            | К-б                                   | 7-8                             | 9-12                   | Non-Severe            | Severe                    | Total     |                       |                  |                    |              |                |
|                            | 16 G                                  | 7.0                             |                        | Non-Severe            | Severe                    | 0         |                       |                  |                    |              |                |
|                            | Do you qualify for a v<br>adjustment? | valver/exemption from t         | he Substantial Enrollm | ent Requirement (SER) | Yes No                    |           |                       |                  |                    |              |                |
|                            | Line 2. SER Adjustme                  | nt                              |                        |                       |                           |           |                       |                  |                    |              |                |
|                            | 330                                   | 7-6                             | 9-12                   |                       |                           | 330       |                       |                  |                    |              |                |
|                            | Line 3. Total of lines :              | L and 2                         |                        |                       |                           |           |                       |                  |                    |              |                |
|                            | 330                                   | 0                               | 0                      | 0                     | 0                         | 330       |                       |                  |                    |              |                |
|                            | Select preferred New                  | Construction Eligibility        | option                 |                       |                           | •         |                       |                  |                    |              |                |
|                            |                                       |                                 |                        |                       | Please select<br>Option A | an option |                       |                  |                    |              |                |
|                            | New Construction                      | on Eligibility Summar           | у                      |                       | Option B                  |           |                       |                  |                    |              |                |
|                            | 220                                   | 82                              | 191                    | 0                     | 0                         | 493       |                       |                  |                    |              |                |
|                            | Option B:                             |                                 |                        |                       |                           |           |                       |                  |                    |              |                |

Once the preferred option is selected, the user can save the entered information and proceed by selecting the green "continue" icon. The user will proceed to the *Eligibility Determination* (Form SAB 50-03).

## Form SAB 50-03 Eligibility Determination

The last form necessary to complete a New Construction Establishment is the Eligibility Determination (Form SAB 50-03). The Form SAB 50-03 has three lines that automatically populate from the submitted SAB 50-01 and SAB 50-02 forms. The three lines are the Projected Enrollment, Existing School Building Capacity, and New Construction Baseline Eligibility.

| Cher *                        |                                                                          |                                                                      |                                                                                     |                                        |                          |                    |                                                                                              |           |                           | Contact U:                                           | s 🔷 S         | rttings  | Welcome Test 👻 |
|-------------------------------|--------------------------------------------------------------------------|----------------------------------------------------------------------|-------------------------------------------------------------------------------------|----------------------------------------|--------------------------|--------------------|----------------------------------------------------------------------------------------------|-----------|---------------------------|------------------------------------------------------|---------------|----------|----------------|
| Public School                 | Construction                                                             |                                                                      |                                                                                     |                                        |                          |                    | Project Reporting Bete                                                                       | Resources | Grants                    | Enrollment Projection                                | <b>U</b> sers | District | R Dashboard    |
| Dashboard / District / Eligib | ilitywizard<br>Test Establishment<br>Est NC<br>2023-2024 - District wide | Draft                                                                |                                                                                     |                                        |                          |                    |                                                                                              | D         | istrict: 6743<br>County № | 9 Sacramento City Unified<br>Jame: Sacramento County |               |          |                |
|                               | Eligibility                                                              | 50-03 Eligib<br>New Construction El<br>1. Projected Enrollmer<br>K-6 | ility Determination<br>gbity<br>tt (Part of Form SA8 50 01) Edi<br>7-8<br>7-8       | t projected enrollment<br>9-12<br>9-12 | Non-Severe<br>Non-Severe | Severe Severe      | Options<br>© Duplicate A Daft<br>© belete Daft<br>© Copy Link<br>© Preview Eligibility Forms |           |                           |                                                      |               |          |                |
|                               | Submit                                                                   | 2. Existing School Built 0 3. New Construction B 0                   | ding Capacity (Part 3, Line 3 of F<br>0<br>asetine Eligibility (Line 1 minus L<br>0 | Torm SAB 50-02) Edit exisit            | ing capacity 0 0 0       | 0<br>0<br>Continue | •                                                                                            | No        | Files                     |                                                      |               |          |                |

Form SAB 50-03 Eligibility Wizard:

Once all lines are complete, the user can proceed by clicking the green "Continue" icon at the bottom right hand of the wizard. The user will proceed to the Certification screen. wizard.

The District Superintendent/Representative will complete the certification page once all information has been verified. The District Superintendent/Representative will input the date that the District's governing board adopted a resolution or other appropriate documentation supporting this application under Section 12.5, Part 10, Division 1, commencing with Section 17070.10, et seq., of the Education Code into the corresponding date box.

Form SAB 50-03 Eligibility Wizard - Certification Page

| Okon *                                                                               |                                                                                                    | Contact Us 🛛 9                                               | iettings Welcome Test 👻 |
|--------------------------------------------------------------------------------------|----------------------------------------------------------------------------------------------------|--------------------------------------------------------------|-------------------------|
| Public School Construction                                                           |                                                                                                    | Project Reporting Arm Resources Grants Enrollment Projection | District Dashboard      |
| Eligibility                                                                          | Certification 0                                                                                                    | Options<br>🕙 Duplicate As Draft                              |                         |
| <ul> <li>50-01 Initial Enrollment</li> <li>50-02 School Building Capacity</li> </ul> | I certify, as the District Representative, that the information reported on this form and, when applicable, the High School Attendance Area Residency Reporting Worksheet attached, is true and correct and that:                                                                                                    | B Delete Draft B Copy Link                                   |                         |
| S0-03 Eligibility Determination                                                      | I am designated as an authorized district representative by the governing board of the district.     If the district is requesting an augmentation in the enrollment projection pursuant to Regulation Section 1859-42.1 (a), the local                                                                                                    | Preview Eligibility Forms                                    |                         |
| Certification                                                                        | paining commission or approval automoty has approve the tentative subdivision map used for augmentation or the evolument<br>and the district has identified destiling units in that map to be constructed. All subdivision image used for augmentation of enrollment<br>are available at the district for review by the Office of Public School Construction (OPSC).                                                                                                    | Uploaded Files Votored File %                                |                         |
| 30000                                                                                | A resolution or other appropriate documentation supporting this application under<br>Chapter 12, Phylion Di, Phylion Di, Phylein Di, Phylion Di, Phylion Di, Phylein Di, Phylein Di, Phylein Di, Phylein Di, Phylein Di, Phylein Di, Phylein Di, Phylein Di, Phylein Di, Phylein Di, Phylein Di, Phylein Di, Phylein Di, Phylein Di, Phylein Di, Phylein Di, Phylein Di, Phylein Di, Phylein Di, Ph | No Files                                                     |                         |
|                                                                                      | District Representative or Superintendent Name                                                                                                    |                                                              |                         |
|                                                                                      | District Representative or Superintendent Email                                                                                                    |                                                              |                         |
|                                                                                      | District Representative or Superintendent Phone Number                                                                                                    |                                                              |                         |
|                                                                                      | Phone Extension (optional)                                                                                                    |                                                              |                         |

After the user has read and agreed to the above terms and certification information, the user will select "Yes" to the "I verify, I have read and agree to the above terms and certification information" box.

Form SAB 50-03 Eligibility Wizard - Certification Page

| Chan .             |                                 |                                                                                                    |                                                                                                    |                                 |        | Contact Us           | 9 Settings | Welcome Test 🝷 |
|--------------------|---------------------------------|----------------------------------------------------------------------------------------------------|----------------------------------------------------------------------------------------------------|---------------------------------|--------|----------------------|------------|----------------|
| Public School Cons | truction                        |                                                                                                    |                                                                                                    | Project Reporting project Resou | Grants | Enrollment Projectio | n District | A Dashboard    |
| E                  | Eligibility                     | Certification 0                                                                                                    |                                                                                                    | Options                         |        |                      |            |                |
|                    | 50-01 Initial Enrollment        | I certify, as the District Representative, that the information reported on this form and, when app<br>Residency Reporting Worksheet attached, is true and correct and that:                                                                                                    | licable, the High School Attendance Area                                                                                                    | Delete Draft     Copy Link      |        |                      |            |                |
| c                  | 50-03 Eligibility Determination | Fam designated as an authorized district representative by the governing board of the dist     if the district is requesting an augmentation in the enrollment projection pursuant to Regu                                                                                                    | irict.<br>Ilation Section 1859.42.1 (a), the local                                                                                                    | Preview Eligibility Forms       |        |                      |            |                |
| 6                  | Certification                   | planning commission or approval authority has approved the tentative subdivision map us<br>and the district has identified dwelling units in that map to be contracted. All subdivision<br>are available at the district for review by the Office of Public School Construction (OPSC).                                                  | or approval authority has approved the tentative subdivision map used for augmentation of the enrollment<br>milled dwelling units in that map to be contracted. All subdivision maps used for augmentation of enrollment<br>trict for review by the Office of Public School Construction (OPSC). |                                 |        | d File %             |            |                |
|                    | Submit                          | <ul> <li>A resolution or other appropriate documentation supporting this application under<br/>Chapter 12.5, Part 10, Division 1, commencing with Section 17070.10, et seq. of the<br/>Education Code was adopted by the School District's Governing Board or the designee<br/>of the Superintendent of Public Instruction on</li> </ul> | MM/DD/YYYY                                                                                                    | No File                         | 5      |                      |            |                |
|                    |                                 | <ul> <li>This form is an exact duplicate (verbatim) of the form provided by the Office of Public Scho<br/>should exist, then the language in the OPSC form will prevail.</li> </ul>                                                                                                    | ool Construction. In the event a conflict                                                                                                    |                                 |        |                      |            |                |
|                    |                                 | Lverify, thave read and agree to the above terms and certification information                                                                                                    | Yes No<br>Please Certify application                                                                                                    |                                 |        |                      |            |                |
|                    |                                 | District Representative or Superintendent Name                                                                                                    |                                                                                                    |                                 |        |                      |            |                |
|                    |                                 | District Representative or Superintendent Email                                                                                                    |                                                                                                    |                                 |        |                      |            |                |
|                    |                                 | District Representative or Superintendent Phone Number                                                                                                    |                                                                                                    |                                 |        |                      |            |                |
|                    |                                 | Phone Extension (optional)                                                                                                    |                                                                                                    |                                 |        |                      |            |                |

Next the District Superintendent/Representative will input their name, email address, phone number, and date the form was completed into the applicable fields.

Form SAB 50-03 Eligibility Wizard - Certification Page

| Charan .                                                                                                    |                                                        | Contact Us 🛛 Settings Welcome Test 👻                                                                                                    |
|----------------------------------------------------------------------------------------------------|--------------------------------------------------------|----------------------------------------------------------------------------------------------------|
| Dublic School Construction                                                                                                    |                                                        | Project Reporting prov Resources Grants Enrollment Projection District Dashboard                                                                                                    |
| Addie School Construction          Eligibility       Initial Enrollment.         Image: School Building Capacity       Initial Enrollment.         Image: School Building Capacity       Image: School Building Capacity         Image: School Building Capacity       Image: School Building Capacity         Image: School Enrollment Capacity       Image: School Building Capacity         Image: School Enrollment Capacity       Image: School Enrollment Capacity         Image: School Enrollment Capacity       Image: School Enrollment Capacity         Image: School Enrollment Capacity       Image: School Enrollment Capacity         Image: School Enrollment Capacity       Image: School Enrollment Capacity         Image: School Enrollment Capacity       Image: School Enrollment Capacity         Image: School Enrollment Capacity       Image: School Enrollment Capacity         Image: School Enrollment Capacity       Image: School Enrollment Capacity         Image: School Enrollment Capacity       Image: School Enrollment Capacity         Image: School Enrollment Capacity       Image: School Enrollment Capacity         Image: School Enrollment Capacity       Image: School Enrollment Capacity         Image: School Enrollment Capacity       Image: School Enrollment Capacity         Image: School Enrollment Capacity       Image: School Enrollment Capacity         Image: School Enrollment Capacity       Image | Certification                                          | Options Options Depicted as Draft Depicted as Draft Depicted as Draft Depicted as Draft Depicted as Draft Depicted State Depicted State Depi |
|                                                                                                    | District Representative of Superintendent Email        |                                                                                                    |
|                                                                                                    | District Representative or Superintendent Phone Number |                                                                                                    |
|                                                                                                    | Phone Extension (optional) Date                        |                                                                                                    |

Users will be unable to continue to the submittal page unless all sections have been completed and show a green check mark. An orange exclamation point next to a section name indicates an incomplete page. To return to a page, click on the section name or use the "Previous" tab until the desired page is found. If all sections are complete, the user can proceed by clicking the green "Continue" icon at the bottom right hand of the wizard. The user will proceed to the submittal page.

Form SAB 50-03 Eligibility Wizard - Certification Page

|                                                                                                    |                                                                                                    |                                                                                                    |                                                                                                    | ¢                     | 5               | Ħ      |                  | <b>A</b> =     |             |
|----------------------------------------------------------------------------------------------------|----------------------------------------------------------------------------------------------------|----------------------------------------------------------------------------------------------------|----------------------------------------------------------------------------------------------------|-----------------------|-----------------|--------|------------------|----------------|-------------|
| Public School Construction                                                                                                    |                                                                                                    |                                                                                                    |                                                                                                    | Project Reporting and | Resources       | Grants | Enrollment Proje | ection Distric | t Dashboard |
| Eligibility<br>Sold initial condiment<br>Sold School building Capacity<br>Sold Stiglebility betermination<br>Centification<br>Submit | Certification Control of the intermeter reported to the information reported to the information reported to the in | picular, the High School Attendance Area<br>articl.<br>pipeliptics Section 1839-421.0(), the local<br>curse for Angeneration of the evolution<br>maps used for Angeneration of evolution<br><b>EXECUTYPY</b><br>Next Construction. In the event a conflict<br>The Construction. In the event a conflict<br>The Construction. In the event a conflict<br>The Conflict Area of the event a conflict<br>The Conflict Area of the event a conflict<br>The Co | Options<br>② Deplicate A Dealt<br>IB belese Dont.<br>Cf Copy Link<br>⊡ Proview Eligibility R<br>Uploaded Files | syns<br>No Files      | situat file 🛛 🖣 |        |                  |                |             |

On the Submittal page, the user will click on the blue "Upload file(s)" button, located on the righthand side of the wizard, to upload all required documents.
#### Form SAB 50-03 Eligibility Wizard - Submittal Page:

| Chow *                      |                                                                                                    |                                                                                                    |                                                                          |                                           |                         | Contact U                                             | s •   | Settings | Welcome Test 👻        |
|-----------------------------|----------------------------------------------------------------------------------------------------|----------------------------------------------------------------------------------------------------|--------------------------------------------------------------------------|-------------------------------------------|-------------------------|-------------------------------------------------------|-------|----------|-----------------------|
| Public Schoo                | ol Construction                                                                                                    |                                                                                                    | Project Reporting Area                                                   | Resources                                 | Grants                  | Enrollment Projection                                 | Users | District | <b>A</b><br>Dashboard |
| Dashboard / District / Elig | ibilitywizard<br><b>Test Establishment</b><br>Est NC<br>2023 - 2024 - District-wide                                                                                           | / Oraf)                                                                                                    |                                                                          |                                           | District: 674<br>County | 39 Sacramento City Unified<br>Name: Sacramento County |       |          |                       |
|                             | Eligibility           Sto 01 Initial Excollment           Sto 02 School Building Capacity           Sto 03 Eligibility Determination           Certification           Submit | Submittal OPSC new accepts State Allocation Board School Facility Program forms to be submitted electronically via OPSC Online. School districts must upload copies of all required documents within T calmdans days or the submitted will be revoket.  Applications may only be submitted by a Obirit's Superintendent or Authorized District Representative who is signed in OPSC Online with the Torespronting OPSC online to the submitted by a Obirit's Superintendent or Authorized District Representative who is signed in OPSC Online. School districts are supported on the submitted accessitis considerative to be surgice electronic signature for proposed application submittal. Aprinted, wet signature form dees net need to be mailed to OPSC. All Represented on supporting application documents must be uploaded prior to submitting a new funding application. Mailing in documents in on longer recessary. Datatics and OPSC staff will be able to access oploaded files at any time and can upload new versions or additional files at any time. Once as achoed district has ploaded affit, the file cannot be removed. | Options<br>Duplicate<br>Delete Dra<br>Copy Link<br>Preview E<br>Uploaded | As Draft<br>ft<br>igibility Form<br>Files | s<br>o Files            | Upload File                                           |       |          |                       |
|                             |                                                                                                    | Ihave uploaded all required documents     Updoot film     School film     Icentify, as the Representative for the School District, that I have reviewed the application and that the information reported on this     form is true and correct and that I am the authorized representative of the District as authorized by the governing board of the     district as Authorized School Reported Application                                                                                                    |                                                                          |                                           |                         |                                                       |       |          |                       |

When the blue "Upload file(s)" button is selected, an upload files box will appear, and the user will have the option to either drag and drop the file into the Browse files box or select the "Browse files" button to search file explorer for a document.

Form SAB 50-03 Eligibility Wizard - Submittal Page:

| Olson *                       |                                                                                                    |                                                                                                    | Lipload Files                                                                                                    |                                                                                                    |                                                                                                    |                                                                                                    |                                                             |                      |                                                  |                                      |                       |       |          |           |
|-------------------------------|----------------------------------------------------------------------------------------------------|----------------------------------------------------------------------------------------------------|----------------------------------------------------------------------------------------------------|----------------------------------------------------------------------------------------------------|----------------------------------------------------------------------------------------------------|----------------------------------------------------------------------------------------------------|-------------------------------------------------------------|----------------------|--------------------------------------------------|--------------------------------------|-----------------------|-------|----------|-----------|
| Public School                 | Construction                                                                                                    |                                                                                                    | opioad Files                                                                                                    |                                                                                                    |                                                                                                    |                                                                                                    |                                                             |                      | 5                                                |                                      |                       |       |          | *         |
| Dashboard / District / Eligib | Nitywizard<br>Test Establishment<br>Est NC<br>2022-2024 + Olarict wide                                                                                                    | Dran                                                                                                    | File Name C                                                                                                    | Description 0                                                                                                    | Browse files                                                                                                    | Created 0                                                                                                    | Last Modified 0                                             | aporting p-          | <ul> <li>Resources</li> <li>Dir</li> </ul>       | Grants<br>strict: 67439<br>County Na | Enrollment Projection | Users | District | Dashboard |
|                               | Eligibility          9 01 Initial Enrollment         9 02 School Building Capacity         9 03 School Building Capacity         0 303 Eligibility Determination         0 Certification         1 Submit | Submittal Officione acces must telefact does a genue for a debate does a debate does a | Please stay here until if<br>a may only be submitted be<br>presponding OVSC online<br>and suppress of applications<br>and suppress of applications<br>and suppress of applications<br>and suppress of applications<br>and suppress of applications<br>of DVSC stiff will be address of<br>or DVSC stiff will be address of<br>or DVSC stiff will be address of<br>or DVSC stiff will be address of<br>applications of applications<br>of the presentations for the<br>e and correct and that I are<br>with Dysorhesis Applications | le upbadd(s) complete<br>y a District Superintende<br>User (D. Submittal Aprinten,<br>webbintal A printen,<br>decomments must be<br>decomments must be<br>decomments must be<br>decomments must be<br>decomments must<br>must be<br>school District, that I ha<br>the authorized represe | International District Report<br>Three authorities accurate 3<br>gaptanet form data was not ne<br>bloaded prior to submitting<br>any filters and care upload ne<br>moved. | presentative who is signre-<br>scenaded to be availed to be availed to be a | Cancel Quince II<br>d in OPSC Online<br>per electronic:<br> | ptions<br>Duplicate. | ns braft<br>tr<br>igibility Forms<br>Files<br>No | Files                                | Uplical File          |       |          |           |

Once the file has been selected, the file will be located under the "Browse files" button. Next to the file, the user will have a description box to fill out and a Document Type to select from the scroll down menu. In the scroll down menu, select what type of document is being uploaded so it can be categorized. Please note that if the user does not see the type of document type you uploaded in the menu, the user can select "Other" for the document.

Form SAB 50-03 Eligibility Wizard - Submittal Page:

| Different Public School Construction                                                                                                    |                                                                                                    | × .                                                                 |                                         |                           |                                                  |       |          |             |
|----------------------------------------------------------------------------------------------------|----------------------------------------------------------------------------------------------------|---------------------------------------------------------------------|-----------------------------------------|---------------------------|--------------------------------------------------|-------|----------|-------------|
|                                                                                                    |                                                                                                    | ≥<br>Porting ∌w                                                     | Resources                               | Grants                    | Enrollment Projection                            | Users | District | A Dashboard |
| Dashboard / District / Eligibilitywizard                                                                                                    | Rouver Rea                                                                                                    |                                                                     |                                         |                           |                                                  |       |          |             |
| Test Establishment > Orm<br>Est NC<br>2023-2024 + Oranict-wide                                                                              | File Name :         Description :         Description :         Crusted :         Last Modified :           S48 55-01_ADA         S48 50-01         Other         04/03/2024         04/03/2024 |                                                                     | Dist                                    | trict: 67439<br>County Na | Sacramento City Unified<br>me: Sacramento County |       |          |             |
| Eligibility Subr<br>So 1 Initial Envalueurs<br>So 20 School Building Capacity<br>So 20 Eligibility determination<br>Certification<br>Submit |                                                                                                    | ptions<br>Duplicate An<br>Delete Draft<br>Copy Link<br>Preview Elig | Draft<br>Billity Forms<br>Files<br>No f | Files                     | Upland Tria                                      |       |          |             |

Once the required documents have been selected and the description and document type entered, the user will select the green "Upload Files" button to proceed. The user will see the file being uploaded to OPSC Online and a message will populate under the file that says, "Successfully Uploaded." Additionally, a grey "Done" button will appear on the bottom right of the Upload Files box. The user can click "Done" to finish the upload process.

| Citon *                                                                                                    |                                          | Upland Films                                                                                                    |                                                                                                    |                                   |                                                                                          |                                     |                                                                                   |                                         |                             | Contact U                                        | s <b>Q</b> S | Settings | Welcome Test 👻 |
|----------------------------------------------------------------------------------------------------|------------------------------------------|----------------------------------------------------------------------------------------------------|----------------------------------------------------------------------------------------------------|-----------------------------------|------------------------------------------------------------------------------------------|-------------------------------------|-----------------------------------------------------------------------------------|-----------------------------------------|-----------------------------|--------------------------------------------------|--------------|----------|----------------|
| Bi Public School Construction                                                                                                    |                                          | Opidad Piles                                                                                                    |                                                                                                    |                                   |                                                                                          | *                                   | Porting Ann                                                                       | Resources                               | Grants                      | Enrollment Projection                            | Users        | District | A Dashboard    |
| Dashboard / District / Eligibilitywizard                                                                                                    |                                          |                                                                                                    |                                                                                                    | Browse files                      |                                                                                          |                                     |                                                                                   |                                         |                             |                                                  |              |          |                |
| Test Establishment<br>Est NC<br>2023 - 2024 + District-wilde                                                                                                    | <ul> <li>Oraft)</li> </ul>               | File Name 0<br>SAB 50-01_ADA                                                                                                    | Description 0<br>SAB 50-01                                                                                                    | Document Type 0<br>Other          | Created 0<br>04/03/2024                                                                  | Last Modified 0<br>04/03/2024       |                                                                                   |                                         | trict: 67439 :<br>County Na | Sacramento City Unified<br>me: Sacramento County |              |          |                |
| Eligibility          So 03 bital Evedinent         So 03 bital Evedinent         So 03 Eligibility Determination         Confliction         Eligibility Solution | Submittal OPSC non accept mat uplad copy | Light<br>Successfully<br>Upplaaded<br>Please stay here until El<br>OPISC staff will be able to a<br>cleaterist has upplaaded a fi<br>aded all required documen<br><b>incl</b><br>the Representative for the<br>and cerrect and that. Fam<br>wit Representative for the | le upload(s) complete<br>access uploaded files at any<br>le, the file cannot be remos<br>sts<br>School District, that I have<br>the authorized representa | y time and can upload new<br>eed. | versions or additional file<br>and that the information or<br>inited by the governing be | Don Uplead Files<br>es at any time. | ptions<br>Duplicate As<br>Delete Draft<br>Copy Link<br>Preview Eligi<br>Copaded F | Draft<br>billity Forms<br>Tiles<br>No f | Files                       | Upland Time 🔊                                    |              |          |                |

Form SAB 50-03 Eligibility Wizard - Submittal Page:

Successfully uploaded documents appear under the Uploaded Files section on the right-hand side of the page.

| Fibble School Construction       Fib lise       Fib lise       Fib l                                                                                                    | N                                                  |                          |                       |                              |        |                       |            |                |                   |                                                            |                                                                                      | Contact Us                             | <b>o</b> s | ettings  | Welcome isael 👻 |
|----------------------------------------------------------------------------------------------------|----------------------------------------------------|--------------------------|-----------------------|------------------------------|--------|-----------------------|------------|----------------|-------------------|------------------------------------------------------------|--------------------------------------------------------------------------------------|----------------------------------------|------------|----------|-----------------|
| Flighbilty   © sol nuicial formation   © chriftaction   © chriftaction   © sol nuicial formation   © chriftaction   © sol nuicial   Sol nuicial   Sol nuicial                                                                                                    | Public School Construction                         |                          |                       |                              | Audits | Project Reporting set | Resources  | <br>Accounting | <b>Č</b><br>Admin | Grants                                                     | Enrollment Projection                                                                | Reports                                | Users      | District | A Dashboard     |
| Select the Enrollment Projection     Select the Enrollment Projection   Please select HSA Residency Reporting (HSAA Districts Only)   Select a Weighting   Plant A: K-12 Pupil Data   Ind prev.   20/21   21/22   22/22   22/22   22/22   23/24   K   452   647   637   637   636   917   958   1   657   7   950   1   657   7   950   1   913   913   913   913   913   914   915   915   916   917   918   1   919   919   910   911   912   913   913   913   914   915   915   916   917   918   919   919   910   910   911   912   913   913   914   915   915   916   917   918   919   919   910   910   911   912   913    914   915                                                                                                    | Eligibility                                        | Form                     | SAB 50-01 E           | nrollment                    |        |                       |            |                |                   | Options<br>Update                                          | š<br>Status *                                                                        |                                        |            |          |                 |
| Select a Weighting       Standard       A       Devenload Completed Forms         Part A: K-12 Pupil Data       2nd prev.       2nd prev.       Prev.       Current         20/21       21/22       22/23       22/24       Image: Completed Forms       Optional Documents       Additional Files         1       852       847       837       836       Image: Completed Forms       Optional Documents       Additional Files       Image: Completed Forms       Image: Completed Forms         2       949       867       877       890       Additional Files       Image: Completed Forms       Image: Completed Forms         3       913       971       913       916       Image: Completed Forms       Additional Files       Image: Completed Forms                                                                                                    | Subartine Environment     Certification     Submit | Select the<br>Please sel | Enrollment Projection | orting (HSAA Districts Only) |        | Fifth-Ye              | ear        | ~              |                   | <ul> <li>Adjust</li> <li>Duplic</li> <li>Copy I</li> </ul> | Eligibility<br>ate As Draft<br>Link                                                  |                                        |            |          |                 |
| Image       Image       Proc.       Cumme         20/21       21/22       22/23       21/24         K       887       835       917       958         1       852       847       837       836         2       949       867       877       836         3       913       971       913       946                                                                                                    |                                                    | Select a W<br>Part A: K- | -12 Pupil Data        | bed and                      | Deres  | Standa                | rd         | *              | U                 | * Down                                                     | ed Files                                                                             | Upl                                    | oad File   | \$       |                 |
| N       887       835       917       958       Image: Constraint of the state of the state of the |                                                    | _                        | 20/21                 | 21/22                        | 22/    | 23                    | 23/24      |                |                   | Addition                                                   | Optional Docum                                                                       | ients                                  |            | -        |                 |
| 2         949         867         877         890         Activity           3         913         971         913         946         Kevin Fok PM Supervisor Approved Version 1.04/30/2024           tasel Silva PM Completed Version 1.04/25/2024         103/25/2024         103/25/2024                                                                                                    |                                                    | 1                        | 887                   | 835                          | 917    |                       | 958<br>836 |                |                   | Update                                                     | orm SAB 50-01 .<br>Rec. 03-15-2024.pdf 👻 SAI                                         | 850-01 Mar2                            | 5, 2024    |          |                 |
| isaet sina nya nya Compresso a la sistema ana ana ana ana ana ana ana ana ana a                                                                                                    |                                                    | 2                        | 949<br>913            | 867<br>971                   | 877    |                       | 890<br>946 |                | A                 | Kevin Fok                                                  | PM Supervisor Approved Ver                                                           | rsion 1 04/30                          | /2024      |          |                 |
| 4         875         947         1.019         977         Isael Silva began PM Reviewing Version 1         0.1225/2024           5         899         996         975         1.066         Isael Silva Updated Received Date         0.1225/2024                                                                                                    |                                                    | 4                        | 875                   | 947                          | 1,0:   | 9                     | 977        |                |                   | Isael Silva<br>Isael Silva<br>Isael Silva                  | PM Completed Version 1 05<br>began PM Reviewing Version<br>Updated Received Date 03/ | 1 03/25/2024<br>1 03/25/202<br>25/2024 | 14         |          |                 |

After the user has submitted all applicable documents, the user will check the first box on the submittal page certifying that all required documents have been uploaded. Additionally, the user will be required to check another box that certifies that the District Representative has reviewed the application, the information reported on the forms is true and correct, and that the user is an authorized representative of the District as authorized by the governing board of the District.

Form SAB 50-03 Eligibility Wizard - Certification Page:

| Public School Construction                                                                                                    |                                                                                                    | Project Reporting Area                                                                      | Resources                                                     | Grants                      | Enrollment Projection                                | Users | District | Dashboard |
|----------------------------------------------------------------------------------------------------|----------------------------------------------------------------------------------------------------|---------------------------------------------------------------------------------------------|---------------------------------------------------------------|-----------------------------|------------------------------------------------------|-------|----------|-----------|
| sshboard / District / Eligibilitywizard<br><b>Test Establishment</b><br>Est NC<br>2023-2024 - Diarict-wide                                                        | / (Draft)                                                                                                    |                                                                                             |                                                               | District: 674<br>County     | 39 Sacramento City Uniñed<br>Name: Sacramento County |       |          |           |
| Eligibility          So 01 initial torollment         So 02 School Building Capacity         So 03 Eligibility Determination         Certification         Submit | Submittal  More uses sets for Allocation Based School Pacify Program forms to be submitted electronically via OSC Online. School district Applications may only be submitted by a Diricit Superintendent or Authoristed Diricit Barensteating with School Barensteating  Applications may only be submitted by a Diricit Superintendent or Authoristed Diricit Barensteating with School Barensteating  Applications may only be submitted by a Diricit Superintendent or Authoristed Diricit Barensteating with School Barensteating  Applications may only be submitted by a Diricit Superintendent or Authoristed Diricit Barensteating with School Barensteating  Applications used may not submitted by a Diricit Superintendent or Authoristed Diricit Barensteating applications. Malling in  Applications may only be submitted by a Diricit Superintendent or Authoristed Diricit Barensteating applications. Malling in  Applications may only be submitted by Barensteating and Charlosteating applications. Malling in  Applications and School Barensteating and Barensteating and Charlosteating applications. Malling in  Applications and provers application documents must be upicated prior to submitting and enclose garensteating applications. Malling in  Applications and supering application documents must be upicated prior to submitting and enclose and applications and that the information reported on this  Applications and supering applications. The Application and that the information reported on the  district.  Authorized Diricit Applications Applications Applicat | Options<br>© Duplicate<br>© copy Lini<br>© Proview E<br>Uploaded<br>Additional<br>SAB 50 01 | As Draft<br>At<br>iligibility Form<br>Files<br>ADA (3), pdf - | s<br>al Docume<br>SAB 50-01 | Upload File 🔦<br>nts                                 |       |          |           |

Once all the information has been verified and reviewed and the two required boxes have been checked, the "Submit Paperless Application" button can be selected. Once the user is ready to submit the application, the District Superintendent/Representative will click "Submit Paperless Application". The user will receive a message that their application was submitted successfully.

| Chian *                                                                                                    |                                                                                                    |                                                                             |                                                                                                    |                                               |                                      | Contact U                                             | s ops | ettings  | Welcome Test 👻 |
|----------------------------------------------------------------------------------------------------|----------------------------------------------------------------------------------------------------|-----------------------------------------------------------------------------|----------------------------------------------------------------------------------------------------|-----------------------------------------------|--------------------------------------|-------------------------------------------------------|-------|----------|----------------|
|                                                                                                    |                                                                                                    |                                                                             | Project Reporting Beto                                                                                 | Resources                                     | Grants                               | Enrollment Projection                                 | Users | District | A Dashboard    |
| Dashboard / District / Eligibilitywizard<br>Test Establishment<br>Est NC<br>2023 - 2024 - District-wide                           | <ul> <li>Submitted)</li> </ul>                                                                                                    |                                                                             |                                                                                                    |                                               | District: 674<br>County              | 39 Sacramento City Unified<br>Name: Sacramento County |       |          |                |
| Eligibility So 03 Initial Exrollment So 03 So 03 Eligibility Determination So 03 Eligibility Determination C Certification Submit | Submittal  Caracteristic stress of the second stress submitted stress stress st | to OPSC.<br>Application Options<br>Updotd file()<br>Download Completed Form | Options<br>© Duplicate<br>© copy Lini<br>& Download<br>Uploaded<br>Additional<br>548 59 01<br>Activity | As Draft<br>C<br>d Completed F<br>I Files<br> | orms<br>al Documes<br>SAB 50-01      | Upboat File 🍳                                         |       |          |                |
| Copyright to 2024 - State of California                                                                                           | Previous                                                                                                    |                                                                             | Test User Do<br>Test User Cr<br>Notes                                                                  | cument Uploa<br>eated Draft 1 0<br>Ne         | ded 04/03/2<br>14/03/2024<br>D Notes | New Note                                              |       |          |                |

Form SAB 50-03 Eligibility Wizard - Certification Page:

# Submitting New Construction Eligibility Updates

# How to submit a New Construction Eligibility Adjustment

Once the District has established their new construction eligibility baseline, users can continue submitting new construction eligibility adjustments to keep the district's eligibility current. The user will include the Form SAB 50-01 with the most current enrollment information for the appropriate enrollment year and any supporting documents.

To access Eligibility, click on "District" and select a District Name.

District Screen:

| C | Agov #               |                                             |                                                |                        |           |        | Contact Us            | <ul> <li>Settin</li> </ul> | ıgs V  | Welcome Test 🔻 |
|---|----------------------|---------------------------------------------|------------------------------------------------|------------------------|-----------|--------|-----------------------|----------------------------|--------|----------------|
|   | Public Scl           | nool Construction                           |                                                | Project Reporting pero | Resources | Grants | Enrollment Projection | Users Dis                  | strict | A Dashboard    |
|   | Dashboard / District |                                             |                                                |                        |           |        |                       |                            |        |                |
|   | Select A Di          | strict                                      |                                                |                        |           |        |                       |                            |        |                |
|   |                      |                                             |                                                |                        |           |        |                       |                            |        |                |
|   |                      | District 0<br>67439 Sacramento City Unified | Role 0 Local Educational Agency Superintendent | Company 0              |           |        |                       |                            |        |                |
|   |                      | 1 items Total                               |                                                |                        |           | First  | t Prev 1 Next Last    | ŧ                          |        |                |
|   |                      |                                             |                                                |                        |           |        |                       |                            |        |                |
|   |                      |                                             |                                                |                        |           |        |                       |                            |        |                |
|   |                      |                                             |                                                |                        |           |        |                       |                            |        |                |
|   |                      |                                             |                                                |                        |           |        |                       |                            |        |                |

Once a district has been selected, users can review eligibility establishments/updates which have been drafted or submitted.

By clicking on "New Eligibility Application", users are directed to the Eligibility Wizard page, where users can create new applications for eligibility establishments and updates.

District Eligibility Applications Screen:

| Gov •                                                                            |                  |               |                       |                     |                                                      |                 |            |                        |           |           | Contact U                                                 | s 🔿 S                  | iettings      | Welcome Test  |
|----------------------------------------------------------------------------------|------------------|---------------|-----------------------|---------------------|------------------------------------------------------|-----------------|------------|------------------------|-----------|-----------|-----------------------------------------------------------|------------------------|---------------|---------------|
| Public Scl                                                                       | nool Constru     | ction         |                       |                     |                                                      |                 |            | Project Reporting peop | Resources | Grants    | Enrollment Projection                                     | Users                  | District      | A Dashboard   |
| ashboard / District<br>7439 Sacra<br>acramento County<br>Filipibility Manace Sit |                  |               | ors Financial Harrish | in Project Tracking | Number                                               |                 |            |                        |           |           |                                                           |                        |               |               |
| District Eligibi                                                                 | lity Application | ns<br>Type :: | Enrollment Year 🗘     | HSAA 0              | Site Name ©                                          | Received Date 0 | Updated •  | New Eligibility Appl   | ication   | V<br>Sele | iew Baseline<br>ect a High School Attendance<br>rrmation: | <b>S</b><br>Area belov | w for Eligibi | lity Baseline |
| Cmp Capitol<br>Campus<br>Establishment                                           | SAB Approved     | Est Mod       | 20/21                 | District-Wide       | California<br>Montessori Project<br>- Capitol Campus | 10/07/2022      | 10/12/2022 |                        |           | (0        | (ype to filter the HSAA                                   |                        |               | >             |
| Sacramento City<br>19-20 Cbeds                                                   | SAB Approved     | Adj Nc        | 19/20                 | District-Wide       |                                                      | 05/06/2020      | 12/30/2020 |                        |           | (0        | 11) Rosemont                                              |                        |               | >             |
| 67439                                                                            | SAB Approved     | Adj Mod       | 13/14                 | District-Wide       | John H. Still                                        | 11/27/2019      | 12/24/2020 |                        |           |           |                                                           |                        |               |               |
| Leonardo Da Vinci                                                                | SAB Approved     | Adj Mod       | 13/14                 | District-Wide       | Da Vinci<br>(Leonardo)<br>Elementary                 | 12/02/2019      | 12/24/2020 |                        |           |           |                                                           |                        |               |               |
| 4 Total Items                                                                    | Per Page 25 👻    |               |                       |                     |                                                      |                 |            | First Prev 1 Next      | Last      |           |                                                           |                        |               |               |

The Eligibility Wizard guides users through the application to fill out information for the establishment (Est) or adjustment (Adj) users wish to submit. Users will need to select the district, the type of application, the Attendance Area involved (if applicable), and the enrollment year being used. An Application Nickname is required prior to clicking "Continue".

Form SAB 50-01 Eligibility Wizard – Establish or Adjust District Eligibility:

| Choov *                                  |                                          |                         |                        |           |        | Contact Us          | Settings    | Welcome Test 🔻 |
|------------------------------------------|------------------------------------------|-------------------------|------------------------|-----------|--------|---------------------|-------------|----------------|
| Public School Construction               |                                          |                         | ¢                      | 5         |        |                     |             | *              |
| Dashboard / District / Eligibilitywizard |                                          |                         | Project Reporting peto | Resources | Grants | Enrollment Projecti | ion Distric | Dashboard      |
|                                          | Establish or Adjust District Eligibility |                         |                        |           |        |                     |             |                |
|                                          | District Selected                        | Anaheim Union High      | ~                      |           |        |                     |             |                |
|                                          | Select Eligibility Application Type      | Please select an option | ~                      |           |        |                     |             |                |
|                                          | Select High School Attendance Area       | Please select an option | ¥                      |           |        |                     |             |                |
|                                          | Select Enrollment Year                   | Please select an option | ~                      |           |        |                     |             |                |
|                                          | Enter An Application Nickname            |                         |                        |           |        |                     |             |                |
|                                          |                                          | Cancel X Continue       | •                      |           |        |                     |             |                |

# Form SAB 50-01 Enrollment Certification Projection

Once the Form SAB 50-01 Enrollment Eligibility wizard loads, the user will select whether the application is for a Fifth-Year or a Tenth-Year projection by selecting the applicable option as the type of Enrollment Projection. Next, the user will select the type of HSAA Residency Reporting, if applicable. If so, the user will select between Attendance and Residency. Lastly, the user will select the type of weighting. There are three types of weighting options: Standard, Alternate, and Modified (please note that Alternate and Modified weighting options are only available for Fifth-Year Projections).

Form SAB 50-01 Eligibility Wizard:

| Caron *       |                                 |           |                 |                 |                 |           |           |           |                 |         |             |             |                |        | Contact U             | s 🔹 Ø Sett | ings     | Welcome Test 🔻 |
|---------------|---------------------------------|-----------|-----------------|-----------------|-----------------|-----------|-----------|-----------|-----------------|---------|-------------|-------------|----------------|--------|-----------------------|------------|----------|----------------|
| Public School | Construction                    |           |                 |                 |                 |           |           |           |                 |         | Project Rep | orting area | Resources      | Grants | Enrollment Projection | Users E    | District | A Dashboard    |
|               |                                 |           |                 |                 |                 |           |           |           |                 |         |             |             |                |        |                       |            |          |                |
|               | Eligibility                     | Form      | n SAB 50        | 0-01 Enro       | llment 🕕        |           |           |           |                 |         | o           | Options     |                |        |                       |            |          |                |
|               | 50-01 Initial Enrollment        | Select th | e Enrollment P  | rojection       |                 |           |           |           |                 | ~       | 2<br>8      | Duplicate / | ls Draft<br>t  |        |                       |            |          |                |
|               | 50-02 School Building Capacity  |           |                 |                 |                 |           |           | This fi   | eld is required |         | c           | Copy Link   |                |        |                       |            |          |                |
|               | S0-03 Eligibility Determination | Please sr | elect HSAA Resi | dency Reporting | (HSAA Districts | Only)     |           |           |                 | ~       | Z           | Preview Eli | gibility Forms |        |                       |            |          |                |
|               | Certification                   | Select a  | Weighting       |                 |                 |           |           |           |                 | ~       | Lini        | loodod      | Files          |        | 1111-1171- Q          |            |          |                |
|               | Submit                          |           |                 |                 |                 |           |           | This fi   | eld is required |         | Opi         | loaueu      | riles          |        | Uproad File 6         |            |          |                |
|               |                                 | Part A: F | K-12 Pupil Dat  | a               |                 |           |           |           |                 |         |             |             | N              | Files  |                       |            |          |                |
|               |                                 |           | 7th prev.       | 6th prev.       | 5th prev.       | 4th prev. | 3rd prev. | 2nd prev. | Prev.           | Current |             |             |                |        |                       |            |          |                |
|               |                                 |           | 16/17           | 17/18           | 18/19           | 19/20     | 20/21     | 21/22     | 22/23           | 23/24   |             |             |                |        |                       |            |          |                |
|               |                                 | к         |                 |                 |                 |           |           |           |                 |         |             |             |                |        |                       |            |          |                |
|               |                                 | 1         |                 |                 |                 |           |           |           |                 |         |             |             |                |        |                       |            |          |                |
|               |                                 | 2         |                 |                 |                 |           |           |           |                 |         |             |             |                |        |                       |            |          |                |
|               |                                 | 3         |                 |                 |                 |           |           |           |                 |         |             |             |                |        |                       |            |          |                |
|               |                                 | 4         |                 |                 |                 |           |           |           |                 |         |             |             |                |        |                       |            |          |                |

Then the user will input the K-12 Pupil Data in Part A per the Form SAB 50-01 instructions.

Form SAB 50-01 Eligibility Wizard:

| Choov *                              |                                                                                                    |                                                                                                    |           |                    |                                            |                                         |         |                                                                                  |                                                                  |                  | Contact U             | s 🔹 S | ettings  | Welcome Test 👻 |
|--------------------------------------|----------------------------------------------------------------------------------------------------|----------------------------------------------------------------------------------------------------|-----------|--------------------|--------------------------------------------|-----------------------------------------|---------|----------------------------------------------------------------------------------|------------------------------------------------------------------|------------------|-----------------------|-------|----------|----------------|
| Different Public School Construction |                                                                                                    |                                                                                                    |           |                    |                                            |                                         |         | Project Reporting &                                                              | Resources                                                        | Grants           | Enrollment Projection | Users | District | A Dashboard    |
| Public School Construction           | Form SAB 50-0<br>Select the Enrollment Project<br>Please select HSAA Residence<br>Select a Weighting<br>Part A: K-12 Pupil Data<br>This prev. C<br>16/17<br>1<br>2<br>3 | 1 Enrollment  tion therev. Sth prev. 17/18 18/29 17/18 18/29 10 10 10 10 10 10 10 10 10 10 10 10 10 | Ath prev. | 3rd prev.<br>20/21 | This fie<br>This fie<br>Znd prev.<br>21/22 | d is required d is required Prev. 22/23 | Current | Project Reporting #<br>Options<br>© Duplica<br>© Copy Li<br>© Preview<br>Uploade | e As Draft<br>te As Draft<br>Riligibility Forms<br>d Files<br>No | Grants<br>Grants | Enrollment Projection | Users | District | Dashboard      |

Once the pupil data in Part A is filled out, the user will be able to check the grand total by school year of the K-12 Pupil Data in Part A by reviewing the *Total* row located

#### under grade 12.

Form SAB 50-01 Eligibility Wizard:

| Chiev *                    |            |               |                |                |               |           |           |       |         |     |                  |           |        | Contact Us       | Settings      | Welcome Test 👻 |
|----------------------------|------------|---------------|----------------|----------------|---------------|-----------|-----------|-------|---------|-----|------------------|-----------|--------|------------------|---------------|----------------|
| Public School Construction |            |               |                |                |               |           |           |       |         | Pro | ject Reporting ø | Resources | Grants | Enrollment Proje | tion District | Dashboard      |
|                            | 3          | 295           | 294            | 303            | 311           | 289       | 226       | 303   | 333     |     |                  |           |        |                  |               |                |
|                            | 4          | 267           | 289            | 306            | 296           | 288       | 320       | 245   | 302     |     |                  |           |        |                  |               |                |
|                            | 5          | 290           | 275            | 289            | 308           | 295       | 277       | 302   | 296     |     |                  |           |        |                  |               |                |
|                            | 6          | 245           | 249            | 262            | 263           | 288       | 276       | 240   | 300     |     |                  |           |        |                  |               |                |
|                            | 7          | 230           | 235            | 259            | 258           | 251       | 285       | 274   | 229     |     |                  |           |        |                  |               |                |
|                            | 8          | 242           | 245            | 255            | 270           | 250       | 250       | 289   | 269     |     |                  |           |        |                  |               |                |
|                            | 9          | 242           | 233            | 233            | 230           | 265       | 256       | 255   | 294     |     |                  |           |        |                  |               |                |
|                            | 10         | 228           | 207            | 238            | 245           | 230       | 254       | 243   | 247     |     |                  |           |        |                  |               |                |
|                            | 11         | 190           | 207            | 228            | 245           | 230       | 250       | 247   | 247     |     |                  |           |        |                  |               |                |
|                            | 12         | 186           | 189            | 202            | 197           | 202       | 200       | 230   | 212     |     |                  |           |        |                  |               |                |
|                            | Total      | 3,310         | 3,354          | 3,456          | 3,443         | 3,501     | 3,443     | 3,383 | 3,540   |     |                  |           |        |                  |               |                |
|                            | Part B: Pu | ipils Attendi | ing Schools Ch | artered By Ano | ther District |           |           |       |         | 1   |                  |           |        |                  |               |                |
|                            | 7th        | prev.         | 6th prev.      | 5th prev.      | 4th prev.     | 3rd prev. | 2nd prev. | Prev. | Current |     |                  |           |        |                  |               |                |

Please note that some districts do not house every grade level. In those instances, the user will key a zero into the rows for the corresponding grade level, as the system requires that a number be entered into all fields.

Once the data in Part A is complete, the user will continue to Part B: Pupils Attending Schools Chartered by Another District and complete that section per the Form SAB 50-01 instructions.

| Ciev •                     |           |               |                |                    |              |           |           |       |         |   |                        |           |        | Contact Us        | Settings      | Welcome Test 💌 |
|----------------------------|-----------|---------------|----------------|--------------------|--------------|-----------|-----------|-------|---------|---|------------------------|-----------|--------|-------------------|---------------|----------------|
| Public School Construction |           |               |                |                    |              |           |           |       |         |   | Project Reporting pero | Resources | Grants | Enrollment Projec | tion District | Dashboard      |
|                            | 7         | 230           | 235            | 259                | 258          | 251       | 285       | 274   | 229     |   |                        |           |        |                   |               |                |
|                            | 8         | 242           | 245            | 255                | 270          | 250       | 250       | 289   | 269     |   |                        |           |        |                   |               |                |
|                            | 9         | 242           | 233            | 233                | 230          | 265       | 256       | 255   | 294     |   |                        |           |        |                   |               |                |
|                            | 10        | 228           | 207            | 238                | 245          | 230       | 254       | 243   | 247     |   |                        |           |        |                   |               |                |
|                            | 11        | 190           | 207            | 228                | 245          | 230       | 250       | 247   | 247     |   |                        |           |        |                   |               |                |
|                            | 12        | 186           | 189            | 202                | 197          | 202       | 200       | 230   | 212     |   |                        |           |        |                   |               |                |
|                            | Total     | 3,310         | 3,354          | 3,456              | 3,443        | 3,501     | 3,443     | 3,383 | 3,540   |   |                        |           |        |                   |               |                |
|                            | Part B: P | upils Attendi | ng Schools Ch  | artered By Anoti   | her District |           |           |       |         |   |                        |           |        |                   |               |                |
|                            | 71        | h prev.       | 6th prev.      | 5th prev.          | 4th prev.    | 3rd prev. | 2nd prev. | Prev. | Current |   |                        |           |        |                   |               |                |
|                            |           |               |                |                    |              |           |           |       |         |   |                        |           |        |                   |               |                |
|                            | Part C: C | ontinuation   | ligh School Pu | upils (District On | ly)          |           |           |       |         | _ |                        |           |        |                   |               |                |
|                            |           | 7th prev.     | 6th prev.      | 5th prev.          | 4th prev.    | 3rd prev. | 2nd prev. | Prev. | Current |   |                        |           |        |                   |               |                |
|                            | 9         |               |                |                    |              |           |           |       |         |   |                        |           |        |                   |               |                |

Form SAB 50-01 Eligibility Wizard:

If the user does not have data to incorporate for Part B, the user will input a zero into the corresponding cells.

Once Part B is confirmed, continue to Part C: Continuation High School Pupils (District Only). In this Part, the user will enter the 9-12 Continuation High School Pupil data per the Form SAB 50-01 instructions.

| Choov *                             |            |               |                 |                    |                |             |           |       |         | <br>                |              |        | Contact Us        | Settings      | Welcome Test 👻 |
|-------------------------------------|------------|---------------|-----------------|--------------------|----------------|-------------|-----------|-------|---------|---------------------|--------------|--------|-------------------|---------------|----------------|
| Division Public School Construction |            |               |                 |                    |                |             |           |       |         | Project Reporting p | na Resources | Grants | Enrollment Projec | tion District | Dashboard      |
|                                     | 12         | 186           | 189             | 202                | 197            | 202         | 200       | 230   | 212     |                     |              |        |                   |               |                |
|                                     | Total      | 3,310         | 3,354           | 3,456              | 3,443          | 3,501       | 3,443     | 3,383 | 3,540   |                     |              |        |                   |               |                |
|                                     | Part B: Pu | pils Attendir | ng Schools Cha  | irtered By Anoth   | er District    |             |           |       |         |                     |              |        |                   |               |                |
|                                     | 7th        | prev.         | 6th prev.       | 5th prev.          | 4th prev.      | 3rd prev.   | 2nd prev. | Prev. | Current |                     |              |        |                   |               |                |
|                                     |            |               |                 |                    |                |             |           |       |         |                     |              |        |                   |               |                |
|                                     | Part C: Co | ontinuation H | ligh School Pu  | pils (District Onl | ()             |             |           |       |         |                     |              |        |                   |               |                |
|                                     |            | 7th prev.     | 6th prev.       | 5th prev.          | 4th prev.      | 3rd prev.   | 2nd prev. | Prev. | Current |                     |              |        |                   |               |                |
|                                     | 9          |               |                 |                    |                |             |           |       |         |                     |              |        |                   |               |                |
|                                     | 10         |               |                 |                    |                |             |           |       |         |                     |              |        |                   |               |                |
|                                     | 11         |               |                 |                    |                |             |           |       |         |                     |              |        |                   |               |                |
|                                     | 12         |               |                 |                    |                |             |           |       |         |                     |              |        |                   |               |                |
|                                     | Total      | 0             | 0               | 0                  | 0              | 0           | 0         | 0     | 0       |                     |              |        |                   |               |                |
|                                     | Part D: Sp | ecial Day C   | lass Pupils (Di | strict or County ! | Superintendant | of Schools) |           |       |         |                     |              |        |                   |               |                |
|                                     |            |               |                 |                    |                | _           |           |       |         |                     |              |        |                   |               |                |

Form SAB 50-01 Eligibility Wizard:

In some instances, districts do not have data for Continuation High School Pupils to input. In this situation, users will input a zero into the corresponding fields, as the system requires a number to be entered into all fields. Once Part C is completed, continue to Part D: Special Day Class Pupils (District or County Superintendent of Schools).

In Part D, the user will have two columns to input which are for Elementary and Secondary. The Elementary and Secondary columns are separated into two rows for Non-Severe and Severe Special Day Class Pupils.

| Char •                     |                   |                     |                  |                         |                     |        |           |       |   |         |         |             |             |           | Contact Us     | <ul> <li>Settings</li> </ul> | Welcome Test 👻 |
|----------------------------|-------------------|---------------------|------------------|-------------------------|---------------------|--------|-----------|-------|---|---------|---------|-------------|-------------|-----------|----------------|------------------------------|----------------|
| Dublic School Construction |                   |                     |                  |                         |                     |        |           |       |   |         | Project | Reporting ø | eta Resourc | es Grants | Enrollment Pro | ection Distri                | t Dashboard    |
|                            |                   |                     |                  |                         |                     |        |           |       | _ |         |         |             |             |           |                |                              |                |
| 11                         |                   |                     |                  |                         |                     |        |           |       |   |         |         |             |             |           |                |                              |                |
| 12                         |                   |                     |                  |                         |                     |        |           |       |   |         |         |             |             |           |                |                              |                |
| Total                      | 0                 | 0                   | 0                | 0                       |                     | 0      | 0         | 0     |   | 0       |         |             |             |           |                |                              |                |
| Part D. Spo                | sial Day (<br>Ele | Class Pupils (D     | istrict or Count | y Superinteno<br>Secono | dant of Sch<br>dary | nools) | _         | Total |   |         |         |             |             |           |                |                              |                |
| Non-Sever                  | Th                | is field is require | d                | This fie                | eld is requir       | ed     |           | 0     |   |         |         |             |             |           |                |                              |                |
| Severe.                    | Th                | is field is require | ed               | This fie                | eld is require      | ed     |           | 0     |   |         |         |             |             |           |                |                              | 1              |
| Total                      | 0                 |                     |                  | 0                       |                     |        |           | 0     |   |         |         |             |             |           |                |                              |                |
| Part E: Spe                | ial Day (         | Class Pupils (C     | ounty Superint   | endent of Sch           | hools Only          | )      |           |       |   |         |         |             |             |           |                |                              |                |
| 7th                        | prev,             | 6th prev.           | 5th prev.        | 4th prev.               | 3rd                 | prev.  | 2nd prev. | Prev. |   | Current |         |             |             |           |                |                              |                |
| 16                         | 117               | 17/18               | 18/19            | 19/20                   | 2                   | 0/21   | 21/22     | 22/2  | 3 | 23/24   |         |             |             |           |                |                              |                |
|                            |                   |                     |                  |                         |                     |        |           |       |   |         |         |             |             |           |                |                              |                |

Once Part D is completed, the user will continue to Part E: Special Day Class Pupils (County Superintendent of Schools Only), if applicable.

In Part E, there will be one row of cells to complete by enrollment year. If Part E is not applicable, the user will input a zero into the corresponding fields.

| Cheev *                             |                                                                                        |                                         |                  |                      |                | Contact Us            | Settings      | Welcome Test 👻 |
|-------------------------------------|----------------------------------------------------------------------------------------|-----------------------------------------|------------------|----------------------|----------------|-----------------------|---------------|----------------|
| Public School Construction          |                                                                                        |                                         |                  | Project Reporting Am | Resources Gran | ts Enrollment Project | tion District | Dashboard      |
| Total 0                             | 0 0                                                                                    | 0 0 0                                   | 0 0              |                      |                |                       |               |                |
| Part D: Special                     | Day Class Pupils (District or County Si                                                | uperintendant of Schools)               |                  |                      |                |                       |               |                |
|                                     | Elementary                                                                             | Secondary                               | Total            |                      |                |                       |               |                |
| Non-Severe                          | This field is required                                                                 | This field is required                  | 0                |                      |                |                       |               |                |
| Severe                              | This field is required                                                                 | This field is required                  | 0                |                      |                |                       |               |                |
| Total                               | 0                                                                                      | 0                                       | 0                |                      |                |                       |               |                |
| Part E: Special                     | Day Class Pupils (County Superintend                                                   | ient of Schools Only)                   |                  |                      |                |                       |               |                |
| 7th pre                             | v. 6th prev. 5th prev.                                                                 | 4th prev. 3rd prev. 2nd pre             | v. Prev. Current |                      |                |                       |               |                |
| 16/17                               | 17/18 18/19                                                                            | 19/20 20/21 21/22                       | 22/23 23/24      |                      |                |                       |               |                |
| Part I: Projecte                    | d Enrollment                                                                           |                                         |                  |                      |                |                       |               |                |
| Please calculate<br>Enrollment/Resi | the following totals via the OPSC online c<br>idency (except Special Day Class Pupils) | alculator then enter the results below. |                  |                      |                |                       |               |                |

Form SAB 50-01 Eligibility Wizard:

Once Part E is completed, the user will continue to Part F: Birth Data (District can agree up to one option max).

In Part F: Birth Data, the user will input the birth data, by county or ZIP Code, if applicable, per the Form SAB 50-01 instructions. There is the ability for the system to estimate the current and previous two years of birth rate data if necessary. This can be done by checking the applicable "Estimated" boxes.

| C.cov *                    |                                                                                                    |                     |                   |                |        | Contact U:            | • • • • | Settings | Welcome Test 👻 |
|----------------------------|----------------------------------------------------------------------------------------------------|---------------------|-------------------|----------------|--------|-----------------------|---------|----------|----------------|
| Public School Construction |                                                                                                    |                     | Project Reporting | geto Resources | Grants | Enrollment Projection | Users   | District | Dashboard      |
|                            | Part F: Birth Data (District can agree up to one option max.)<br>County Birth Data<br>Birth Data by District ZIP Codes?                                                           | Yes         No      |                   |                |        |                       |         |          |                |
|                            | 8th prev. 7th prev. 6th prev. 5th prev. 4th prev. 3rd prev.                                                                                                    | 2nd prev. Prev.     | Current           |                |        |                       |         |          |                |
|                            |                                                                                                    |                     |                   |                |        |                       |         |          |                |
|                            |                                                                                                    | Estimated Estimated | Estimated         |                |        |                       |         |          |                |
|                            | Part G: Number of New Dwelling Units                                                                                                    |                     |                   |                |        |                       |         |          |                |
|                            | Part H: District Student Yield Factor                                                                                                    |                     |                   |                |        |                       |         |          |                |
|                            | Part I: Projected Enroliment<br>Please calculate the following totals via the OPSC online calculator then enter the res<br>Enroliment/Residency (except Special Day Class Pupils) | ults below.         |                   |                |        |                       |         |          |                |
|                            | к-6 7-8 9-12                                                                                                    | Total               |                   |                |        |                       |         |          |                |

Form SAB 50-01 Eligibility Wizard:

If applicable, the user will input the number of new Dwelling Units in Part G: Number of New Dwelling Units and the District Student Yield Factor in Part H: District Student Yield Factor. Please refer to the Form SAB 50-01 instructions for more information regarding these two sections. Once completed, the user will proceed to Part I: Projected Enrollment.

| Form  | SAR | 50-01 | Eliaihility | Wizard   |
|-------|-----|-------|-------------|----------|
| FOITH | SAD | 50-07 | LIIGIDIIILY | vvizaru. |

| Ciscov *                                  |                                                                                      |                                 |                  |                  |                  |        | Contac               | Us O  | Settings   | Welcome Test 👻 |
|-------------------------------------------|--------------------------------------------------------------------------------------|---------------------------------|------------------|------------------|------------------|--------|----------------------|-------|------------|----------------|
| 🛃 ទីបីbile School Construction            |                                                                                      |                                 |                  | Project Reportin | g pero Resources | Grants | Enrollment Projectio | Users | s District | Dashboard      |
| Birth Data by                             | District ZIP Codes?                                                                  |                                 | Yes No           |                  |                  |        |                      |       |            |                |
| 8th pres. 7                               | th prev. 6th prev. 5th prev.                                                         | 4th prev. 3rd prev. 3           | 2nd prev. Prev.  | Current          |                  |        |                      |       |            |                |
|                                           |                                                                                      |                                 | Estimated Estima | ed Estimated     |                  |        |                      |       |            |                |
| Part G: Number of                         | New Dwelling Units                                                                   |                                 |                  |                  |                  |        |                      |       |            |                |
| Part H: District Stu<br>Part I: Projected | ident Yield Factor                                                                   |                                 |                  |                  |                  |        |                      |       |            |                |
| Please calculate ti<br>Enrollment/Resid   | he following totals via the OPSC online ca<br>ency (except Special Day Class Pupils) | alculator then enter the result | ts below.        |                  |                  |        |                      |       |            |                |
| K-6                                       | 7-8                                                                                  | 9-12                            | Total            |                  |                  |        |                      |       |            |                |
| 0.                                        | 0                                                                                    | 0                               | 0                |                  |                  |        |                      |       |            |                |
| Special Day Class                         | Pupils Only - Enrollment/Residency                                                   |                                 |                  |                  |                  |        |                      |       |            |                |
| Non-Severe                                | Elementary                                                                           | Secondary                       | Total            |                  |                  |        |                      |       |            |                |
| Severe                                    | 0                                                                                    | 0                               | 0                |                  |                  |        |                      |       |            |                |

In Part I, input the projected K-6, 7-8, and 9-12 enrollment calculated via the OPSC Online

Enrollment Projection Calculator. Part I also has a second section for the projected Special Day Class Pupil enrollment. In this section, the user will also input the SDC enrollment projected via the OPSC Online Enrollment Projection Calculator for the columns labeled Elementary and Secondary, which are further broken down into Non-Severe and Severe rows.

Form SAB 50-01 Eligibility Wizard:

| 16/17            | 7 17/18 18/19                                  | 19/20 20/21                          | 21/22 22/23 23/24 |
|------------------|------------------------------------------------|--------------------------------------|-------------------|
|                  |                                                |                                      |                   |
|                  |                                                |                                      |                   |
| Part I: Projects | ed Enrollment                                  |                                      |                   |
| Dieses calculati | the following totals via the ODEC coline or    | inclutes then enter the encode halo  |                   |
| Frease calculate | e the following totals via the OP 3C online to | siculator then enter the results bei | we.               |
| Enroument/wes    | sidency (except special day class Pupils)      |                                      |                   |
| K-6              | 7-8                                            | 9-12                                 | Total             |
|                  |                                                |                                      |                   |
| This Red is a    | anning This Reld is seen in d                  | This field is serviced               | 0                 |
| This field is fe | equirea manada reguirea                        | This new is required                 |                   |
|                  |                                                |                                      |                   |
| Special Day Cla  | iss Pupils Only - Enrollment/Residency         |                                      |                   |
|                  | Elementary                                     | Secondary                            | Total             |
| Non-Source       |                                                |                                      |                   |
| manaviere        | and fields are lead                            | while distantly as a solar of        | 0                 |
|                  | This field is required                         | This field is required               |                   |
| Severe           |                                                |                                      | 0                 |
|                  | This field is required                         | This field is required               |                   |
| B-1-1            |                                                |                                      |                   |
| Total            | 0                                              | 0                                    | 0                 |
|                  |                                                |                                      |                   |
|                  |                                                |                                      |                   |
|                  |                                                |                                      |                   |
|                  |                                                |                                      |                   |
|                  |                                                |                                      | Continue 🔶        |

Once Part I is completed, the user can save the entered information and procced to the certification screen by clicking the green "Continue" icon.

In the certification wizard the user will have a "Yes" box to select indicating that they have verified and have read and agreed to the terms and conditions. Next the user will fill out the information for the District Representative/Superintendent. The information includes the name, email address, phone number and date the form was submitted electronically. Once everything has been completed the user can save the information entered and proceed by clicking the green "Continue" icon.

| c School Construction    |                                                                                                    | Project Reporting per                                                                                                    | Resources  | Grants      | Enrollment Projection | Users      | District | Cashbo |
|--------------------------|----------------------------------------------------------------------------------------------------|----------------------------------------------------------------------------------------------------|------------|-------------|-----------------------|------------|----------|--------|
|                          |                                                                                                    | ,                                                                                                    |            |             | ,                     |            |          |        |
| Eligibility              | Certification                                                                                                    |                                                                                                    | Options    |             |                       |            |          |        |
| 50-01 Initial Enrollment |                                                                                                    |                                                                                                    | C Duplicat | te As Draft |                       |            |          |        |
| Certification            | I certify, as the District Representative, that the information reported on this form and, when a<br>Residency Reporting Worksheet attached, is true and correct and that:                                                                                                    | pplicable, the High School Attendance Area                                                                                                    | Copy Lin   | nk          |                       |            |          |        |
| Submit                   | I am designated as an authorized district representative by the governing board of the                                                                                                    | district.                                                                                                    | Preview    | Eligibility | Forms                 |            |          |        |
|                          | planning commission or approval atthority has approved the tentative subdivision ma<br>and the district has identified eventing units in that map to be contracted. All subdivisi<br>are available at the district for review by the Otics of Jublic Scholl Construction (OPS)<br>• This form is an exact duplicate (verbatim) of the form provided by the Office of Public Scholl | p used for augmentation of the enrollment<br>on maps used for augmentation of enrollment<br>;).<br>chool Construction. In the event a conflict | Uploade    | d File:     | 5 Up                  | iload File | ٩        |        |
|                          | should exist, then the language in the OPSC form will prevail.                                                                                                    |                                                                                                    |            |             | No Files              |            |          |        |
|                          | I verify, I have read and agree to the above terms and certification information                                                                                                    | Yes No                                                                                                    |            |             |                       |            |          |        |
|                          | District Representative or Superintendent Name                                                                                                    | Test user                                                                                                    |            |             |                       |            |          |        |
|                          | District Representative or Superintendent Email                                                                                                    | Testuser@gmail.com                                                                                                    |            |             |                       |            |          |        |
|                          | District Representative or Superintendent Phone Number                                                                                                    | (916) 987-6543                                                                                                    |            |             |                       |            |          |        |
|                          | Phone Extension (optional)                                                                                                    |                                                                                                    |            |             |                       |            |          |        |
|                          |                                                                                                    |                                                                                                    |            |             |                       |            |          |        |

Form SAB 50-01 Eligibility Wizard - Certification Page:

In the submittal wizard the user can upload the Form SAB 50-01 and any supporting documentation. Once everything is verified, the required documents are uploaded, and both boxes have been checked, the District Superintendent/Representative will proceed by clicking the green "Submit Paperless Application" button.

| Dearhoard / Dearies / Digibilitywicard         Provide / Dearies / Digibilitywicard                                                                                                    | Public School Construction               |                                       |                                                                                                    |                                                 | Project Reporting pro                     | Resources                          | Grants   | Enrollment Projection | Users | Ristrict Dasht |
|----------------------------------------------------------------------------------------------------|------------------------------------------|---------------------------------------|----------------------------------------------------------------------------------------------------|-------------------------------------------------|-------------------------------------------|------------------------------------|----------|-----------------------|-------|----------------|
| Eight Pil/ <ul> <li>Image: Pil/Pil/</li> <li>Image: Pil/Pil/Pil/Pil/Pil/Pil/Pil/Pil/Pil/Pil/</li></ul>                                                                                                    | Dashbeard / District / Eligibilitywizard | Adj NC<br>2023 - 2024 + District-wide | ()<br>()                                                                                                    |                                                 | District: 67439 Sacran<br>County Name: Sa | nento City Unilla<br>cramento Coun | ut<br>ty |                       |       |                |
| Certification   The state of a state of a st                                            |                                          | Eligibility                           | Submittal OPS: New accepts State Allocation Based School Facility Program forms to be submitted electronicality via OPSC Online. School districts                                                                                                    | Options<br>C Duplicate As Draft<br>Delete Draft |                                           |                                    |          |                       |       |                |
| <ul> <li>All inspired of at agained of at agained prior to subwriting a new loading again. Nation in the activity agained prior to subwriting a new loading agained into an agained prior to subwriting a new loading agained into an agained prior to subwriting a new loading agained into an agained prior to subwriting a new loading agained into an agained prior to subwriting a new loading agained into an agained prior to subwriting a new loading agained into an agained prior to subwriting a new loading agained into an agained prior to subwriting a new loading agained into an agained prior to subwriting a new loading agained into an agained prior to subwriting a new loading agained into an agained prior to subwriting a new loading agained into an agained prior to subwriting agained into an agained prior to subwriting agained into an agained prior to subwriting agained into agained prior to subwriting agained into an agained prior to subwriting agained into agained prior to subwriting agained into agained prior to subwriting agained into agained prior to subwriting agained into agained prior to subwriting agained into agained prior to subwriting agained into agained prior to subwriting agained into agained prior to subwriting agained prior to subwriting agained prior to subwriting agained prior to subwriting agained prior to subwriting agained prior to subwriting agained prior to subwriting agained prior to subwriting agained prior to subwriting agained prior to subwriting agained prior to subwriting agained priore to subwriting agained prior to subwriting agained prior to subw</li></ul> |                                          | Certification                         | mut spland capitor of all regularies distances within To Calendarie days or the submitted will be revoluted.<br>4. Applications may only be handled by a Dahrist Segmentation for exhibitional dataset. Becomercial capitor and a signed in DPIS Officies<br>with their corresponding OPIS Online types 0. Submitted from three submitted excessions is considered to be a unique electronic<br>signature for purposes of paralise submitted. Paralises, under state from three submitted in the procession of paralise electronic<br>signature for purposes of paralises transmitted. The submitted in the procession of paralises and the OPIS.                                                                                                    | Copy Link                                       | Forms                                     |                                    |          |                       |       |                |
| Inversion of the spectra disconnects      Inversion and that the index matter is a solution of the spectra disconnect of the spectra disconnect                |                                          |                                       | All inspired and supporting application documents must be applicable prior to submitting a new funding application. Making in documents to be integrar received and the second second seco | Uploaded Files                                  | s 💽                                       | pload File                         |          |                       |       |                |
| I dalami Paparine Anjakation                                                                                                    |                                          |                                       | There adiabated at regime discurrents     typical field     transfer field     typical field     typical field      |                                                 | NUTRES                                    |                                    |          |                       |       |                |
| <ul> <li>Previous</li> </ul>                                                                                                    |                                          |                                       | Charles Teprodecto Specializio                                                                                                    |                                                 |                                           |                                    |          |                       |       |                |

Form SAB 50-01 Eligibility Wizard - Certification Page:

The user will be taken to a page that confirms the successful submittal of the application. The user will proceed back to the District section by clicking on the District link located in the top left corner.

Form SAB 50-01 Eligibility Wizard – Submit Page:

| Class *                                                                                             |                                                                                                    |                                      |                        |                                               |                                | Contact U                                          | s 🔹         | Settings          | Welcome Test 🝷 |
|----------------------------------------------------------------------------------------------------|----------------------------------------------------------------------------------------------------|--------------------------------------|------------------------|-----------------------------------------------|--------------------------------|----------------------------------------------------|-------------|-------------------|----------------|
|                                                                                                    |                                                                                                    |                                      | Project Reporting ser  | Resources                                     | Grants                         | Enrollment Projection                              | Users       | District          | A Dashboard    |
| Dashboard / District / Eligibilitywizard<br>Test NC Update<br>Adj NC<br>2023 - 2024 - District-wide | Submitted                                                                                                    |                                      | r rejeccineportung par |                                               | or units                       | District: 67439 Sacram<br>County Name: Sac         | ento City I | Unified<br>County |                |
| Eligibility So 50-01 initial Enrollment Certification Submit                                        | Submittal  This paperless form was successfully submitted Submittal Date: 05/15/2024                                                                                                    | to OPSC.                             |                        | Options<br>순 Duplica<br>군 Copy Li<br>초 Downlo | te As Draft<br>nk<br>ad Comple | ted Forms                                          |             |                   |                |
|                                                                                                    | What's Next<br>Please review this application's uploaded documents in the right side bar to ensure all<br>required application documents are uploaded and properly named. Required documents<br>not uploaded within 7 working days after the submittal date 2024-05 IS 02:05 PM will lead<br>to the application being rejected. | Application Option<br>Upload file(s) | 1S<br>Form             | Uploade                                       | d Files                        | No Files                                           | ioad File   | •                 |                |
|                                                                                                    | sign and mail in. A complete paperless submission is all OPSC will need to bagin processing<br>your application.                                                                                                    |                                      |                        | Test User S<br>Test User (<br>Notes           | iubmitted \<br>Created Dra     | ersion 1 05/15/2024<br>ft 1 05/15/2024<br>No Notes | Newl        | Note              |                |

#### How to Supersede a Form SAB 50-01

When the District needs to submit a revised Enrollment Certification Projection (Form SAB 50-01), users can supersede previous versions submitted into OPSC Online by following the steps provided below.

To access Eligibility, click on District and select a District Name.

| District | Screen:  |
|----------|----------|
| Diotriot | 00/00/1. |

| Chan .               |                                             |                                                   |                       |           |        | Contact U             | s 💿 Se        | rttings  | Welcome Test 👻 |
|----------------------|---------------------------------------------|---------------------------------------------------|-----------------------|-----------|--------|-----------------------|---------------|----------|----------------|
| Public Scho          | ool Construction                            |                                                   | Project Reporting Avo | Resources | Grants | Enrollment Projection | <b>U</b> sers | District | A Dashboard    |
| Dashboard / District |                                             |                                                   |                       |           |        |                       |               |          |                |
| Select A Dis         | trict                                       |                                                   |                       |           |        |                       |               |          |                |
|                      |                                             |                                                   |                       |           |        |                       |               |          |                |
|                      | District 0<br>67439 Sacramento City Unified | Role 0<br>Local Educational Agency Superintendent | Company 0             |           |        |                       |               |          |                |
|                      | 1 items Total                               |                                                   |                       |           | First  | Prev 1 Next Last      | -             |          |                |
|                      |                                             |                                                   |                       |           |        |                       |               |          |                |
|                      |                                             |                                                   |                       |           |        |                       |               |          |                |
|                      |                                             |                                                   |                       |           |        |                       |               |          |                |
|                      |                                             |                                                   |                       |           |        |                       |               |          |                |
|                      |                                             |                                                   |                       |           |        |                       |               |          |                |

Once a District has been selected, the user can review eligibility updates which have been drafted or submitted.

Under *District Eligibility Applications,* select the application that the user would like to supersede.

District Eligibility Applications Screen:

| Cher .                                                        |                   |                                   |                        |                      |                                                      |                 |            |                             |           |                                     | Contact U:                               | s <b>o</b> s | ettings      | Welcome Test 💌 |
|---------------------------------------------------------------|-------------------|-----------------------------------|------------------------|----------------------|------------------------------------------------------|-----------------|------------|-----------------------------|-----------|-------------------------------------|------------------------------------------|--------------|--------------|----------------|
| Public Scho                                                   | ool Construct     | tion                              |                        |                      |                                                      |                 |            | Project Reporting Betty     | Resources | Grants                              | Enrollment Projection                    | Users        | District     | R Dashboard    |
| Dashboard / District                                          |                   |                                   |                        |                      |                                                      |                 |            |                             |           |                                     |                                          |              |              |                |
| 67439 Sacran<br>Sacramento County<br>Eligibility Manage Sites | District Contacts | Unified<br>District Uploaded Docs | Financial Hardship Pro | ject Tracking Number |                                                      |                 |            |                             |           |                                     |                                          |              |              |                |
| District Eligibilit                                           | y Applications    | 5                                 |                        |                      |                                                      |                 |            | New Eligibility Application |           | VIEW<br>elect a High<br>aformation: | Baselines<br>School Attendance Area belo | w for Eligit | bility Basel | ine            |
| Nickname 0                                                    | Status 0          | Type 🗧                            | Enrollment Year 0      | HSAA ≎               | Site Name 0                                          | Received Date © | Updated 🜱  | ¢                           | ſ         | Type to fil                         | ter the HSAA                             |              |              |                |
| Test Nc Update                                                | Submitted         | Adj Nc                            | 23/24                  | District-Wide        |                                                      | 04/03/2024      | 04/03/2024 |                             |           |                                     |                                          |              |              |                |
| Test Establishment                                            | Submitted         | Est Nc                            | 23/24                  | District-Wide        |                                                      | 04/03/2024      | 04/03/2024 |                             |           | (00) District                       | t-wide                                   |              |              | >              |
| Cmp Capitol Campus<br>Establishment                           | SAB Approved      | Est Mod                           | 20/21                  | District-Wide        | California Montessori<br>Project - Capitol<br>Campus | 10/07/2022      | 10/12/2022 |                             |           | (01) Rosem                          | ont                                      |              |              | >              |
| Sacramento City 19-<br>20 Cbeds                               | SAB Approved      | Adj Nc                            | 19/20                  | District-Wide        |                                                      | 05/06/2020      | 12/30/2020 |                             |           |                                     |                                          |              |              |                |
| 67439                                                         | SAB Approved      | Adj Mod                           | 13/14                  | District-Wide        | John H. Still                                        | 11/27/2019      | 12/24/2020 |                             |           |                                     |                                          |              |              |                |
| Leonardo Da Vinci                                             | SAB Approved      | Adj Mod                           | 13/14                  | District-Wide        | Da Vinci (Leonardo)<br>Elementary                    | 12/02/2019      | 12/24/2020 |                             |           |                                     |                                          |              |              |                |
| 6 Total Items Pe                                              | er Page 25 🗸      |                                   |                        |                      |                                                      |                 |            | First Prev 1 Next Last      |           |                                     |                                          |              |              |                |

Once in the Eligibility wizard, under the Options box the user will click on the "Duplicate As Draft" link.

Form SAB 50-01 Eligibility Wizard

| Chan •                        |                                                                      |           |                               |                         |            |         |           |                                    |                 |                         | Contact Us                                            | • Set | tings    | Welcome Test 👻 |
|-------------------------------|----------------------------------------------------------------------|-----------|-------------------------------|-------------------------|------------|---------|-----------|------------------------------------|-----------------|-------------------------|-------------------------------------------------------|-------|----------|----------------|
| Public School                 | Construction                                                         |           |                               |                         |            |         | Pro       | eject Reporting pete               | Resources       | Grants                  | Enrollment Projection                                 | Users | District | A Dashboard    |
| Dashboard / District / Eligib | ilitywizard<br>Test NC Update<br>Adj NC<br>2023-2024 • District-wide | Submitted | )                             |                         |            |         |           |                                    | ŝ               | District: 674<br>County | 39 Sacramento City Unified<br>Name: Sacramento County |       |          |                |
|                               | Eligibility                                                          | Form      | n SAB 50-01 Enro              | ollment                 |            |         |           | Options                            |                 |                         |                                                       |       |          |                |
|                               | 50-01 Initial Enrollment                                             | Select th | e Enrollment Projection       |                         | Fifth-Year | ~       | Copy Link | As bran                            |                 |                         |                                                       |       |          |                |
|                               | Certification                                                        | Please s  | elect HSAA Residency Reportin | g (HSAA Districts Only) |            |         | ~         | Download Completed Forms           |                 |                         |                                                       |       |          |                |
|                               | Submit                                                               | Select a  | Weighting                     |                         | Standard   |         |           | <ul> <li>Uploaded Files</li> </ul> |                 |                         |                                                       |       |          |                |
|                               |                                                                      | Part A: I | K-12 Pupil Data               |                         |            |         |           |                                    | Ontions         | I Docume                | nts                                                   |       |          |                |
|                               |                                                                      |           | 3rd prev.                     | 2nd prev.               | Prev.      | Current |           | Additional                         | Files           |                         |                                                       |       |          |                |
|                               |                                                                      |           | 20/21                         | 21/22                   | 22/23      | 23/24   |           | SAB 50-01                          | ADA (3).pdf 👻   | SAB 50-01               | Apr 3, 2024                                           |       |          |                |
|                               |                                                                      | к         | 0                             | 0                       | 0          | ٥       |           | Activity                           |                 |                         |                                                       |       |          |                |
|                               |                                                                      | 1         |                               |                         |            |         |           | Test User Su                       | bmitted Version | 1 04/03/20              | 024                                                   |       |          |                |
|                               |                                                                      | 2         |                               |                         |            |         |           | Test User Do                       | cument Upload   | ed 04/03/2              | 024                                                   |       |          |                |

The user will automatically be returned to the District Eligibility section wizard and a draft application will be created to make the necessary revisions. The user will click on the draft application to proceed.

| Chever •                                                                                   |                                              |                                   |                        |                      |                                                      |                 |            |                             |          |                                                      | Contact Us                                  | Settings             | Welcome Test 🝷 |
|--------------------------------------------------------------------------------------------|----------------------------------------------|-----------------------------------|------------------------|----------------------|------------------------------------------------------|-----------------|------------|-----------------------------|----------|------------------------------------------------------|---------------------------------------------|----------------------|----------------|
| Public Scho                                                                                | ol Construc                                  | tion                              |                        |                      |                                                      |                 |            | Project Reporting #10       | Resource | Grants                                               | Enrollment Projection                       | Users Distric        | t Dashboard    |
| Dashboard / District / El<br>67439 Sacram<br>Sacramento County<br>Eligibility Manage Sites | igibility<br>nento City<br>District Contacts | Unified<br>District Uploaded Docs | Financial Hardship Pro | ject Tracking Number |                                                      |                 |            |                             |          |                                                      |                                             |                      |                |
| District Eligibilit                                                                        | y Application                                | S<br>Type û                       | Enroliment Year û      | hsaa 0               | Site Name 🗘                                          | Received Date 0 | Updated ~  | New Eligibility Application |          | View<br>Select a High<br>Information:<br>Type to fil | Baselines<br>a School Attendance Area below | v for Eligibility Ba | seline         |
| Test Nc Update                                                                             | Draft                                        | Adj Nc                            | 23/24                  | District-Wide        |                                                      |                 | 04/03/2024 | Options 💌                   |          |                                                      |                                             |                      |                |
| Test Nc Update                                                                             | Submitted                                    | Adj Nc                            | 23/24                  | District-Wide        |                                                      | 04/03/2024      | 04/03/2024 |                             |          | (00) Distric                                         | t-wide                                      |                      | >              |
| Test Establishment                                                                         | Submitted                                    | Est Nc                            | 23/24                  | District-Wide        |                                                      | 04/03/2024      | 04/03/2024 |                             |          | (01) Rosem                                           | iont                                        |                      | >              |
| Cmp Capitol Campus<br>Establishment                                                        | SAB Approved                                 | Est Mod                           | 20/21                  | District-Wide        | California Montessori<br>Project - Capitol<br>Campus | 10/07/2022      | 10/12/2022 |                             |          |                                                      |                                             |                      |                |
| Sacramento City 19-<br>20 Cbeds                                                            | SAB Approved                                 | Adj Nc                            | 19/20                  | District-Wide        |                                                      | 05/06/2020      | 12/30/2020 |                             |          |                                                      |                                             |                      |                |
| 67439                                                                                      | SAB Approved                                 | Adj Mod                           | 13/14                  | District-Wide        | John H. Still                                        | 11/27/2019      | 12/24/2020 |                             |          |                                                      |                                             |                      |                |
| Leonardo Da Vinci                                                                          | SAB Approved                                 | Adj Mod                           | 13/14                  | District-Wide        | Da Vinci (Leonardo)<br>Elementary                    | 12/02/2019      | 12/24/2020 |                             |          |                                                      |                                             |                      |                |
| 7 Total Items Pe                                                                           | r Page 25 💙                                  |                                   |                        |                      |                                                      |                 |            | First Prev 1 Next Last      |          |                                                      |                                             |                      |                |

Form SAB 50-01 Eligibility Wizard

Once the necessary revisions are completed, the user can proceed by clicking on the green "Continue" icon. This will take you to the certification section. wizard.

#### Form SAB 50-01 Eligibility Wizard

| Cier .                     |                      |                        |                                        |                   |                       |        |           |           |       |               |              |          |                | Contact Us | Settings    | Welcome Test 👻 |
|----------------------------|----------------------|------------------------|----------------------------------------|-------------------|-----------------------|--------|-----------|-----------|-------|---------------|--------------|----------|----------------|------------|-------------|----------------|
| Public School Construction |                      |                        |                                        |                   |                       |        |           |           | Proje | t Reporting p | to Resources | s Grants | Enrollment Pro | jection Us | ers Distric | Dashboard      |
|                            |                      |                        |                                        |                   | Estim                 | ated I | istimated | Estimated |       |               |              |          |                |            |             |                |
|                            | Part G: Number of    | New Dwelling Units     |                                        |                   |                       |        |           |           |       |               |              |          |                |            |             |                |
|                            | Part H: District Stu | dent Yield Factor      |                                        |                   |                       |        |           |           |       |               |              |          |                |            |             |                |
|                            | Part I: Projected    | Enrollment             |                                        |                   |                       |        |           |           |       |               |              |          |                |            |             |                |
|                            | Please calculate th  | e following totals via | the OPSC online o<br>Day Class Pupils) | alculator then er | nter the results belo | 9W.    |           |           |       |               |              |          |                |            |             |                |
|                            | К-6                  | 7-                     | 8                                      | 9                 | -12                   |        | Total     |           |       |               |              |          |                |            |             |                |
|                            | 1,448                |                        | 470                                    |                   | 1,043                 |        | 2,961     |           |       |               |              |          |                |            |             |                |
|                            | Special Day Class    | Pupils Only - Enrollm  | ent/Residency                          |                   |                       |        |           |           |       |               |              |          |                |            |             |                |
|                            |                      | Elementary             |                                        | Secondary         |                       | Tota   |           |           |       |               |              |          |                |            |             |                |
|                            | Non-Severe           | 40                     |                                        | 7                 |                       | 4      |           |           |       |               |              |          |                |            |             |                |
|                            | Severe               | 0                      |                                        | 0                 |                       | 0      |           |           |       |               |              |          |                |            |             |                |
|                            | Total                | 40                     |                                        | 7                 |                       | 4      |           |           |       |               |              |          |                |            |             |                |
|                            |                      |                        |                                        |                   |                       |        |           |           |       |               |              |          |                |            |             |                |
|                            |                      |                        |                                        |                   |                       |        |           | Continue  | •     |               |              |          |                |            |             |                |
|                            |                      |                        |                                        |                   |                       |        |           |           |       |               |              |          |                |            |             |                |
|                            |                      |                        |                                        |                   |                       |        |           |           |       |               |              |          |                |            |             |                |

In the certification section wizard, the user will have a "Yes" box to select indicating that they verify and have read and agree to terms and conditions. Next the user will fill out the information for the District Representative/Superintendent. The information includes the name, email address, phone number and date the application is being submitted electronically. Once everything has been completed the user can save the information entered and proceed by clicking the green "Continue" icon.

Form SAB 50-01 Eligibility Wizard – Certification Page:

| Choon * |                                                               |                                                                                                    |                                                                                                    |                     |                                                                   |                                               | Contact U             | s <b>o</b> : | Settings      | Welcome Test 🔻 |
|---------|---------------------------------------------------------------|----------------------------------------------------------------------------------------------------|----------------------------------------------------------------------------------------------------|---------------------|-------------------------------------------------------------------|-----------------------------------------------|-----------------------|--------------|---------------|----------------|
| Ê Pub   | ic School Construction                                        |                                                                                                    | Project Report                                                                                                    | ing <sub>Beto</sub> | Resources                                                         | Grants                                        | Enrollment Projection | Users        | District      | A Dashboard    |
|         | Eligibility C 50-01 Initial Enrollment C certification Submit | Certification  I certify, as the District Representative, that the information reported on this form and, when a Residency Reporting Worksheet attached, is true and correct and that:  I can designated as an autoorized district representative by the governing board of the: I the district is requesting an augmentation in the enrollment projection pursuant to B another district has identified overling unto in that map to be constructed. All subdivision are available at the district for review by the Office of Public School Construction (DRV This form is an exact displacet evaluation of the function of the function of the function of the function of the other and the district for review by the Office of Public School Construction (DRV This form is an exact displacet evaluation of the function of the Public School Construction (DRV) This form is an exact displacet evaluation of the function of Public School Construction (DRV) This form is an exact displacet evaluation of the function of the Public School Construction (DRV) This form is an exact displacet evaluation of the function of the Public School Construction (DRV) This form is an exact displacet evaluation of the function of the Public School Construction (DRV) This form is magnet displacet evaluation of the function of the Public School Construction (DRV) This form is an exact displacet evaluation of the function of the Public School Construction (DRV) This form is an exact displacet evaluation of the function of the Public School Construction (DRV) This form is an exact displacet evaluation of the function of the Public School Construction (DRV) This form is a magnet displacet evaluation of the function of the Public School Construction (DRV) This form is an exact displacet evaluation of the function of the Public School Construction (DRV) This form is an exact displacet evaluation of the function of the Public School Construction (DRV) This form is an exact displacet evaluation of the the function of the Public School Construction (DRV) This form is an exac | project report<br>applicable, the High School Attendance Area<br>district.<br>tegulation Section 1359:42.1 (a), the local<br>p used for augmentation of the enrolment<br>on maps used for augmentation of the enrolment<br>C).<br>chool Construction. In the event a conflict                 | L C                 | Options<br>Duplica<br>Delete I<br>C copy Li<br>Preview<br>Jploade | tte As Draft<br>Draft<br>ink<br>v Eligibility | Forms                 | load File    | District<br>S | Dashboard      |
|         |                                                               | should exist, then the language in the OPSC form will prevail.<br>I verify, I have read and agree to the above terms and certification information                                                                                                    | This form is an exact subjictace (vehatim) of the form provided by the Office of Public School Construction. In the event a conflict<br>should exist, then the language in the OPSc form will prevail.<br>y, I have read and agree to the above terms and certification information<br>Yes No |                     |                                                                   |                                               |                       |              |               |                |
|         |                                                               | District Representative or Superintendent Name                                                                                                    | Test user                                                                                                    |                     |                                                                   |                                               |                       |              |               |                |
|         |                                                               | District Representative or Superintendent Email                                                                                                    |                                                                                                    |                     |                                                                   |                                               |                       |              |               |                |
|         |                                                               | Phone Extension (optional)                                                                                                    |                                                                                                    |                     |                                                                   |                                               |                       |              |               |                |
|         |                                                               | Date                                                                                                    | 03/20/2024                                                                                                    |                     |                                                                   |                                               |                       |              |               |                |
|         |                                                               | Previous                                                                                                    | Continue +                                                                                                    |                     |                                                                   |                                               |                       |              |               |                |

In the submittal section wizard, the user can upload the revised Form SAB 50-01 and any supporting documentation. Once everything is verified, the required documents are uploaded, and both boxes have been checked, the Superintendent/District Representative will proceed by clicking the green "Submit Paperless Application" button.

| Cator *                                  |                                                           |                                                                                                    |                                                                                                    |                                           |                                    |        | Contact U             | ls 💿 Se       | tings    | Welcome Test 👻 |
|------------------------------------------|-----------------------------------------------------------|----------------------------------------------------------------------------------------------------|----------------------------------------------------------------------------------------------------|-------------------------------------------|------------------------------------|--------|-----------------------|---------------|----------|----------------|
| Bublic School Construction               |                                                           |                                                                                                    |                                                                                                    | Project Reporting Ana                     | Resources                          | Grants | Enrollment Projection | <b>U</b> sers | District | A Dashboard    |
| Dashboard / District / Eligibilitywizard | Test NC Update<br>Adj NC<br>2023 - 2024 • District-wide   | 0763                                                                                                    |                                                                                                    | District: 67439 Sacran<br>County Name: Sa | ento City Unifie<br>cramento Count | d<br>Y |                       |               |          |                |
|                                          | Elgiblity<br>Statistical favelinest<br>Centrates<br>Ident | <text><text><list-item><list-item><list-item><list-item><list-item><list-item><list-item></list-item></list-item></list-item></list-item></list-item></list-item></list-item></text></text> | Options<br>(2) Deplicate As Deel<br>(2) Deplicate As Deel<br>(2) Cospilation<br>(2) Optional<br>(2) Preview Eligibits<br>Uploaded File | ft<br>y Farms<br>DS U<br>No Files         | doud File                          |        |                       |               |          |                |

Form SAB 50-01 Eligibility Wizard – Certification Page:

The user will be taken to a page that confirms the successful submittal of the application. The user will proceed back to the District section wizard by clicking on the District link located in the top left corner.

(A -Contact Us 🔅 Settings æ Public School Construction Project Reporting deto Resources Grants Enrollment Projection Users District Dashboard Dashboard / District / Eligibilitywizard Test NC Update 🥜 Submitted District: 67439 Sacramento City Unified County Name: Sacram Adj NC 2023 - 2024 • District-wide Eligibility Submittal Options P Duplicate As Draft 📀 50-01 Initial Enrollment Copy Link Certification This paperless form was successfully submitted to OPSC. Download Completed Forms Submittal Date: 05/15/2024 Submit Uploaded Files Upload File 🕱 Application Options What's Next Please review this application's uploaded documents in the right side bar to ensure all Upload file(s) No Files required application documents are uploaded and properly named. Required documents not uploaded within 7 working days after the submittal date 2024-05-15 02:05 PM will lead La Download Completed Forr to the application being rejected. The completed SAB form can be **downloaded here** at anytime but is no longer neces sign and mail in. A complete paperless submission is all OPSC will need to begin pro-Activity Test User Submitted Version 1 05/15/2024 Test User Created Draft 1 05/15/2024 + Previous New Note Notes No Notes

Form SAB 50-01 Eligibility Wizard:

# New Construction Eligibility Baseline

## How to check the New Construction Eligibility Baseline

To access the Eligibility baseline, click on *District* and select a District Name.

#### District Screen:

| Chiev *              |                               |                                         |           |                       |           |           | Contact U             | s 🗢 Setting | s Welcome Test 👻 |
|----------------------|-------------------------------|-----------------------------------------|-----------|-----------------------|-----------|-----------|-----------------------|-------------|------------------|
| Public Schoo         | ol Construction               |                                         |           | Project Reporting pro | Resources | Grants    | Enrollment Projection | Users Dis   | E Ashboard       |
| Dashboard / District |                               |                                         |           |                       |           |           |                       |             |                  |
| Select A Distr       | rict                          |                                         |           |                       |           |           |                       |             |                  |
|                      |                               |                                         |           |                       |           |           |                       |             |                  |
|                      | District 0                    | Role 0                                  | Company 0 |                       |           |           |                       |             |                  |
|                      | 67439 Sacramento City Unified | Local Educational Agency Superintendent |           |                       |           |           | _                     |             |                  |
|                      | 1 items Total                 |                                         |           |                       |           | First Pre | 1 Next Last           |             |                  |
|                      |                               |                                         |           |                       |           |           |                       |             |                  |
|                      |                               |                                         |           |                       |           |           |                       |             |                  |
|                      |                               |                                         |           |                       |           |           |                       |             |                  |
|                      |                               |                                         |           |                       |           |           |                       |             |                  |
|                      |                               |                                         |           |                       |           |           |                       |             |                  |
|                      |                               |                                         |           |                       |           |           |                       |             |                  |
|                      |                               |                                         |           |                       |           |           |                       |             |                  |
|                      |                               |                                         |           |                       |           |           |                       |             |                  |
|                      |                               |                                         |           |                       |           |           |                       |             |                  |

The Eligibility screen allows users to view the District's new construction baselines under the View Baselines menu on the right-hand side. In the View Baselines menu, the user will select between District-wide or the High School Attendance Area as applicable.

| Public School                                        | I Construction         |         |                                 |               |                                                   |                 |            | Project Reporting           | مع<br>۸۰۰ Resources     | Grants      | Enrollment Projection              | Users         | District     | A Dashboard |
|------------------------------------------------------|------------------------|---------|---------------------------------|---------------|---------------------------------------------------|-----------------|------------|-----------------------------|-------------------------|-------------|------------------------------------|---------------|--------------|-------------|
| hboard / District                                    |                        |         |                                 |               |                                                   |                 |            |                             |                         |             |                                    |               |              |             |
| 439 Sacrame<br>Imento County<br>Spality Manage Sites | District Contacts Dist | ified   | ncial Hardship Project Tracking | Number        |                                                   |                 |            |                             |                         |             |                                    |               |              |             |
| District Eligibility                                 | Applications           |         |                                 |               |                                                   |                 |            | New Eligibility Application | View E<br>Select a High | Basel       | ines<br>dance Area below for Eligi | xility Baseli | ve informati | ion         |
| Nickname 0                                           | Status 0               | Туре 0  | Enrollment Year                 | HSAA 0        | Site Name 0                                       | Received Date 0 | Updated ~  | 0                           | Type to filt            | er the HSAA |                                    |               |              |             |
| Test Nc Update                                       | Submitted              | Adj Nc  | 23/24                           | District-Wide |                                                   | 04/03/2024      | 04/03/2024 |                             | (00) District           | wide        |                                    |               |              | >           |
| Test Nc Update                                       | Submitted              | Adj Nc  | 23/24                           | District-Wide |                                                   | 04/03/2024      | 04/03/2024 |                             |                         |             |                                    |               |              |             |
| Test Establishment                                   | Submitted              | Est Nc  | 23/24                           | District-Wide |                                                   | 04/03/2024      | 04/03/2024 |                             | (01) Rosema             | ont         |                                    |               |              | ,           |
| Cmp Capitol Campus<br>Establishment                  | SAB Approved           | Est Mod | 20/21                           | District-Wide | California Montessori<br>Project - Capitol Campus | 10/07/2022      | 10/12/2022 |                             | 0                       |             |                                    |               |              |             |
| Sacramento City 19-20<br>Cbeds                       | SAB Approved           | Adj Nc  | 19/20                           | District-Wide |                                                   | 05/06/2020      | 12/30/2020 |                             |                         |             |                                    |               |              |             |
| 67439                                                | SAB Approved           | Adj Mod | 13/14                           | District-Wide | John H. Still                                     | 11/27/2019      | 12/24/2020 |                             |                         |             |                                    |               |              |             |
| Leonardo Da Vinci                                    | SAB Approved           | Adj Mod | 13/14                           | District-Wide | Da Vinci (Leonardo)<br>Elementary                 | 12/02/2019      | 12/24/2020 |                             |                         |             |                                    |               |              |             |
| 7 Total Items Per Pa                                 | ige 25 🗸               |         |                                 |               |                                                   |                 |            | First Prev 1 Next Last      |                         |             |                                    |               |              |             |

District Eligibility Applications Screen:

Once the corresponding baseline has been selected, the View baseline menu will change to include a button for new construction. The user will proceed by clicking the "New Construction" button.

District Eligibility Applications Screen:

| Car .                                                                                                    |                                                          |                    |                                                   |               |                 |         |                             |                                      |                            | Contact U                     | s O Setting | Welcome Test 👻 |
|----------------------------------------------------------------------------------------------------|----------------------------------------------------------|--------------------|---------------------------------------------------|---------------|-----------------|---------|-----------------------------|--------------------------------------|----------------------------|-------------------------------|-------------|----------------|
| Public School (                                                                                          | Construction                                             |                    |                                                   |               |                 |         | Project Reporting an        | Resources                            | Grants                     | Enrollment Projection         | Users Dist  | rict Dashboard |
| Dashboard / District / Eligibili<br>67439 Sacrament<br>Sacramento County<br>Eligibility Manage Sites Die | ty<br>Ito City Unified<br>strict Contacts District Uploy | : (00) District-wi | de<br>Project Tracking Number                     |               |                 |         |                             |                                      |                            |                               |             |                |
| < Entire District<br>Eligibility Applic                                                                  | ations                                                   |                    |                                                   |               |                 |         | New Eligibility Application | Basel<br>View the Dist<br>New Constr | trict's New (<br>ruction > | Construction baseline and adj | justments:  |                |
| Nickname 0                                                                                               | Status 0                                                 | Enrollment Year 0  | Site Name 0                                       | HSAA 0        | Received Date 0 | Туре С  | Updated ~                   | Type to fi                           | iter the Site              | 5                             |             |                |
| Test Nc Update                                                                                           | Submitted                                                | 2024               |                                                   | District-Wide | 04/03/2024      | Adj Nc  | 04/03/2024                  |                                      |                            |                               |             |                |
| Test Nc Update                                                                                           | Submitted                                                | 2024               |                                                   | District-Wide | 04/03/2024      | Adj Nc  | 04/03/2024                  | 1619 N Str                           | eet                        |                               |             | > *            |
| Test Establishment                                                                                       | Submitted                                                | 2024               |                                                   | District-Wide | 04/03/2024      | Est Nc  | 04/03/2024                  | A Warren M                           | Acclaskey A                | d Ed                          |             | >              |
| Cmp Capitol Campus<br>Establishment                                                                      | SAB Approved                                             | 2021               | California Montessori Project -<br>Capitol Campus | District-Wide | 10/07/2022      | Est Mod | 10/12/2022                  | A. M. Winn                           | Elementary                 | 1                             |             |                |
| Sacramento City 19-20 Cbeds                                                                              | SAB Approved                                             | 2020               |                                                   | District-Wide | 05/06/2020      | Adj Nc  | 12/30/2020                  | A. Warren                            | Mcclaskey A                | idult Educ                    |             | >              |
| 67439                                                                                                    | SAB Approved                                             | 2014               | John H. Still                                     | District-Wide | 11/27/2019      | Adj Mod | 12/24/2020                  | Abraham L                            | Lincoln Elerr              | nentary                       |             | >              |
| Leonardo Da Vinci                                                                                        | SAB Approved                                             | 2014               | Da Vinci (Leonardo)<br>Elementary                 | District-Wide | 12/02/2019      | Adj Mod | 12/24/2020                  | Albert Eins                          | stein Middle               |                               |             | >              |
|                                                                                                    |                                                          |                    |                                                   |               |                 |         |                             | Alice Birne                          | ty .                       |                               |             | >              |
| 7 Total Items Per Page                                                                                   | 25 ¥                                                     |                    |                                                   |               |                 |         | First Prev 1 Next Last      | Alice Birne                          | y Waldorf-ir               | nspired                       |             | >              |
|                                                                                                    |                                                          |                    |                                                   |               |                 |         |                             | American I                           | Legion High                |                               |             | >              |
|                                                                                                    |                                                          |                    |                                                   |               |                 |         |                             | Argonaut H                           | High                       |                               |             | >              |
|                                                                                                    |                                                          |                    |                                                   |               |                 |         |                             | Aspire Cap                           | itol Heights               | Academy                       |             | >              |

In the new construction baseline, there are two types of baseline adjustment categories: "NC Baseline Adjustment" and "Pending Baseline Adjustment(s)." To check the District's current new construction eligibility, the user can refer to what is shown on the SAB Approved Baseline.

District New Construction Eligibility Screen:

| Chien *                    |                  |           |       |            |              |          |                                                                    | 7                   |            |                        |                 |                  |           |            |            | Contact Us | O Settings   | Welcome Test 🔹 |
|----------------------------|------------------|-----------|-------|------------|--------------|----------|--------------------------------------------------------------------|---------------------|------------|------------------------|-----------------|------------------|-----------|------------|------------|------------|--------------|----------------|
| Public School Construction |                  |           |       |            |              |          |                                                                    |                     |            |                        | Proje           | ct Reporting #== | Resources | Grants     | Enrollment | Projection | Users Distri | ct Dashboard   |
| < Return to                | o Districtwide/I | HSAA      |       |            |              |          |                                                                    |                     |            |                        |                 |                  |           |            |            |            |              |                |
| NC                         | Baselin          | e Adjus   | tment |            |              |          |                                                                    |                     |            |                        |                 |                  |           |            |            |            |              |                |
| Esta                       | blished Ba       | iseline:  |       |            |              |          |                                                                    |                     |            |                        |                 |                  |           |            |            |            |              |                |
| н.6                        |                  | -8        | 9-12  | Non-Severe | Severe       |          |                                                                    |                     |            |                        |                 |                  |           |            |            |            |              |                |
|                            | 2972             | 1002      | 5625  | 485        | 465          |          |                                                                    |                     |            |                        |                 |                  |           |            |            |            |              |                |
|                            | Type to Riter    |           |       |            |              |          |                                                                    |                     |            |                        |                 |                  |           |            |            |            |              |                |
| xe                         |                  | 7-8 1     | 9-3   | a ::       | Non-Severe 1 | Severe 1 | Adjustment<br>Type :                                               | App#(Desc. 1        | Received ~ | Approved By 1          | Justification : | Enrollment       | SAB Dut   | <b>e</b> 2 |            |            |              |                |
| 0                          |                  | Q         | 0     |            | 0            | 8        | a - Reduced by<br>SFP Funding<br>Items                             | 54/67435-00-<br>008 | 08/08/2022 | Barbara<br>Kampmeinert | 10/28/2022      | 16/17            | 31/28/2   | 022        |            |            |              |                |
| 91                         | 1                | 138       | -10   | 9          | 167          | 323      | e - Enrollment<br>changes                                          |                     | 03/10/2020 | Joshua Potter          | 04/21/2020      | 19/20            | 06/24/2   | 020        |            |            |              |                |
| 8                          |                  | 0         | -54   |            | 0            | 0        | c - Reduced by<br>additional<br>classrooms in a<br>SFP Mod Project | 57/67439-00-<br>077 | 10/17/2019 | Candace Ly             | 05/35/2023      | 19/20            | 06/28/2   | 023        |            |            |              |                |
| 8                          |                  | a         | -11   | 5          | 0            | D        | c - Reduced by<br>additional<br>classrooms in a<br>SFP Mod Project | 57/67435-00-<br>078 | 10/17/2019 | Candace Ly             | 05/12/2023      | 18/19            | 06/28/2   | 023        |            |            |              |                |
| 0                          |                  | -54       | -54   |            | 0            | D        | a - Reduced by<br>SFP Funding<br>Nems                              | 50/67439-00-<br>004 | 08/30/2017 | Joshua Potter          | 08/15/2017      | 19/20            | 06/24/2   | 020        |            |            |              |                |
|                            |                  |           |       |            |              |          |                                                                    |                     |            |                        | First           | Prev 1 2 3       | 4 5 Next  | Last       |            |            |              |                |
| SAB                        | Approved         | Baseline: |       |            |              |          |                                                                    |                     |            |                        |                 |                  |           |            |            |            |              |                |
| K-G                        |                  | 8         | 9-12  | Non-Severe | Severe       |          |                                                                    |                     |            |                        |                 |                  |           |            |            |            |              |                |
|                            | 4419             | 394       | 405   | 290        | 855          |          |                                                                    |                     |            |                        |                 |                  |           |            |            |            |              |                |

Please note, if there are any pending baseline adjustments, the *Estimated Baseline* will show what the SAB Approved baseline will look like once the pending adjustments are approved.

| District New  | Construction    | Eliaibility | Screen:  |
|---------------|-----------------|-------------|----------|
| Diotriot rion | 0011011 4011011 | Ligionity   | 00/00/1. |

| Chan .                     |                    |                              |                       |             |     |                                                                    |                     |            |               |               |           |        | Contact U             | ls O Settings  | Welcome Test 💌 |
|----------------------------|--------------------|------------------------------|-----------------------|-------------|-----|--------------------------------------------------------------------|---------------------|------------|---------------|---------------|-----------|--------|-----------------------|----------------|----------------|
| Public School Construction |                    |                              |                       |             |     |                                                                    |                     |            | Projec        | t Reporting 🕬 | Resources | Grants | Enrollment Projection | Users District | Dashboard      |
|                            |                    |                              |                       |             |     | items                                                              |                     |            |               |               |           |        |                       |                |                |
|                            | -911               | 138                          | -109                  | 167         | 323 | e - Enrollment<br>changes                                          |                     | 03/10/2020 | Joshua Potter | 04/21/2020    | 19/20     |        | 06/24/2020            |                |                |
|                            | 0                  | 0                            | -54                   | 0           | 0   | c - Reduced by<br>additional<br>classrooms in a<br>SFP Mod Project | 57/67439-00-<br>077 | 10/17/2019 | Candace Ly    | 05/15/2023    | 19/20     |        | 06/28/2023            |                |                |
|                            | 0                  | 0                            | -135                  | 0           | 0   | c - Reduced by<br>additional<br>classrooms in a<br>SFP Mod Project | 57/67439-00-<br>078 | 10/17/2019 | Candace Ly    | 05/12/2023    | 18/19     |        | 06/28/2023            |                |                |
|                            | 0                  | -54                          | -54                   | 0           | 0   | a - Reduced by<br>SFP Funding<br>Items                             | 50/67439-00-<br>004 | 08/30/2017 | Joshua Potter | 08/15/2017    | 19/20     |        | 06/24/2020            |                |                |
|                            | SAB Approve<br>K-6 | d Baseline:<br>7-8 9-<br>394 | 12 Non-Ser<br>408 290 | vere Severe | ]   |                                                                    |                     |            |               | Fin           | it Prev 1 | 2 3 4  | 5 Next Last           |                |                |
|                            | Pending E          | aseline Adj                  | ustment(s)            |             |     | No Pending                                                         | Adjustments         |            |               |               |           |        |                       |                |                |
|                            | Estimated Ba       | seline:<br>7.8 9-<br>304     | 12 Non-Ser<br>408 290 | vere Severe |     |                                                                    |                     |            |               |               |           |        |                       |                |                |

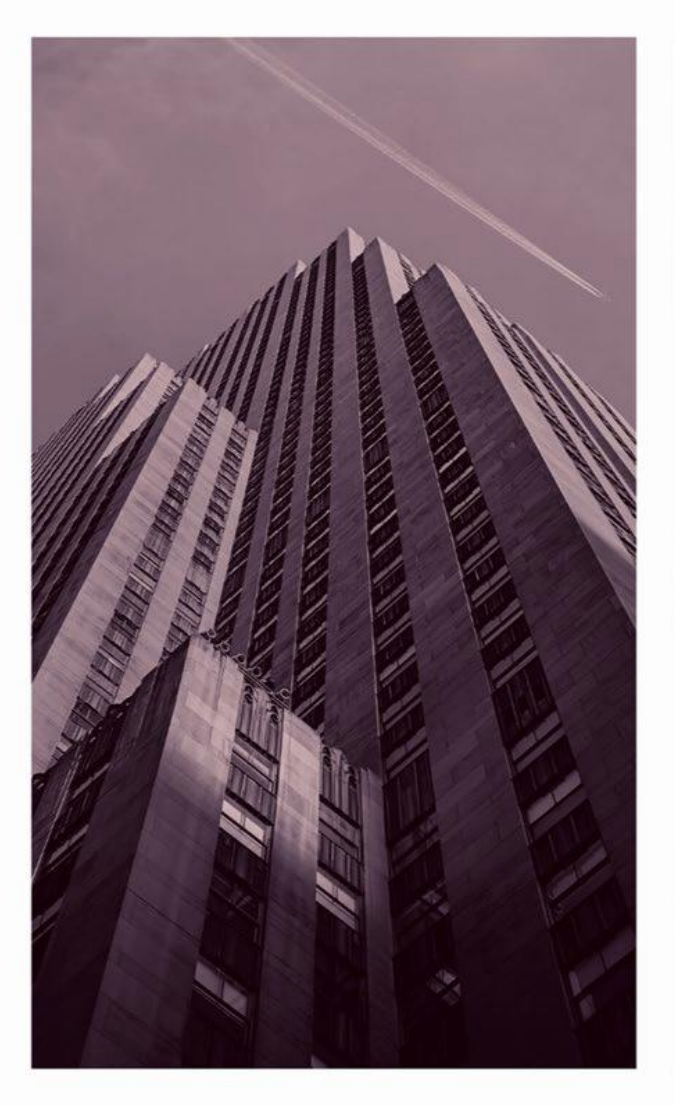

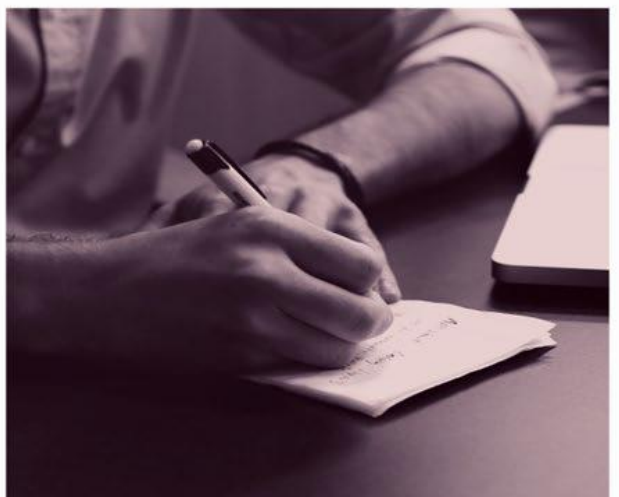

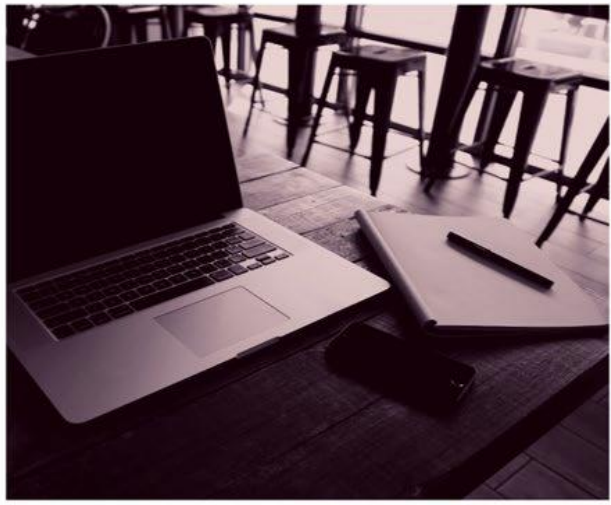

# OPSC ONLINE USER GUIDE

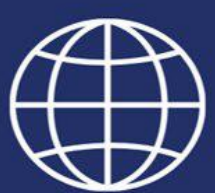

**Section 2. Fund Release** 

#### **Introduction**

*OPSC Online* is the Office of Public School Construction's (OPSC) paperless online application system where applicants can electronically submit all School Facility Program (SFP) eligibility, funding, and expenditure report documents.

Key Functionality includes:

- Paperless submittals of SFP Forms
- Electronic Signatures
- Document Uploads
- Authorized User Designation
- Online Drafts
- Online Grant Calculator

#### Accessing OPSC Online:

OPSC Online is optimized for Google Chrome. However, Microsoft Edge, Internet Explorer and Firefox can be used when accessing this platform. At this time, Safari is an unsupported browser. OPSC Online can be found under *Online Application Tools for School Construction Projects* on OPSC's services page or by clicking on the link below:

https://www.webapps.dgs.ca.gov/OPSC/OPSCOnline/userm/login?originalurl=%2Fdashboard

| Chieve * |                                                                                                    |               |          |        | Conta      | act Us | Settings | 윈 Log In    |
|----------|----------------------------------------------------------------------------------------------------|---------------|----------|--------|------------|--------|----------|-------------|
|          |                                                                                                    | Resources     | <b>Č</b> | Grants | Reports    | Users  | District | A Dashboard |
|          |                                                                                                    | incooline coo |          | Grants | inch or to | obel b | DIDUTA   | bashboara   |
|          | Public School Construction                                                                                                    |               |          |        |            |        |          |             |
|          | SIGN IN TO CONTINUE                                                                                                    |               |          |        |            |        |          |             |
|          | This field is required                                                                                                    |               |          |        |            |        |          |             |
|          | Password                                                                                                    |               |          |        |            |        |          |             |
|          | SIGN IN<br>Forgot your password or other trouble signing in?                                                                               |               |          |        |            |        |          |             |
|          | Reset your password<br>Don't have an account? Request a new account<br>For additional guidance please review the OPSC<br>Online User Guide |               |          |        |            |        |          |             |
|          | WSC WAL-AA<br>WCAG 2.1                                                                                                    |               |          |        |            |        |          |             |

OPSC Online Login Page:

#### **Login Information**

OPSC login information is based on each user's unique email address. All School District Representatives and District Superintendents on record with OPSC (as of December 10, 2018) automatically have a user account in OPSC Online. If you do not have an account, send a request by emailing <u>OPSCOnlineSupport@dgs.ca.gov</u>.

School District Representatives authorized to submit applications to OPSC on behalf of their school district must attach a copy of a school board resolution to the email request. School District Superintendents require no additional paperwork.

All other users must submit a request directly to the Superintendent or Authorized School District Representative for access. If you need assistance, please contact OPSC.

#### Dashboard

Upon login, the user is directed to the *Dashboard*. The Dashboard displays all applications created by authorized users of the district. All district specific projects can be reviewed by District Representatives/District Superintendents. School District Delegates are able to view any school districts they have been authorized to act on behalf of.

The Dashboard allows users to create New Funding applications by clicking on "Create New Funding Application", check on the status of an application, view drafted applications not yet submitted, and sort applications by clicking on any column header. Users can search by entering in the application number in the search section and clicking "Search All". \*

\*Note: OPSC Online currently contains applications submitted and processed after July 5, 2016. Historical data for older projects will be included in a later release.

| Public School C                | onstruction         |                                 |                       | Resource           | es Grants    | Users Distri     | ct Dashbo       |
|--------------------------------|---------------------|---------------------------------|-----------------------|--------------------|--------------|------------------|-----------------|
| poard                          |                     |                                 |                       |                    |              |                  |                 |
| nding Annliggti                |                     |                                 |                       |                    |              |                  |                 |
| nding Applicati                | ons                 |                                 |                       |                    |              |                  |                 |
| Create New Funding Application | n                   |                                 |                       | Q Filter 42 appli  | cations      |                  | Search All      |
| App Name                       | Prog. Type S        | tatus ~ OPSC.<br>#              | App School/Site       | District           | PTN<br>#     | OPSC<br>Received | Last<br>Updated |
| 57/66431-00-021                | MOD                 | Withdrawn 57/664<br>00-021      | 31- Oxford Academy    | Anaheim Union High | 66431-<br>94 | 09/05/2018       | 09/25/2018      |
| Oxford Academy                 | CTE MOD             | Withdrawn 59/664<br>00-002      | 31- Oxford Academy    | Anaheim Union High | 66431-<br>94 |                  | 03/06/2018      |
| 50/66431-05-002                | NC                  | SAB Approved 50/664<br>05-002   | 31- Dale Junior High  | Anaheim Union High | 66431-<br>90 | 08/17/2018       | 08/21/2018      |
| 51/66431-00-001                | FH -<br>Replacement | 00-001                          | 31- Anaheim High      | Anaheim Union High | 66431-<br>87 | 10/17/2018       | 03/12/2019      |
| 57/66423-00-001                | MOD<br>Design       | OPSC Reviewing 57/664<br>00-001 | 23- Barton Elementary | Anaheim Elementary |              | 04/13/1999       | 11/30/2017      |
|                                |                     |                                 |                       |                    | _            |                  |                 |

Dashboard Screen:

On the top right corner of the Dashboard there are five main buttons: Dashboard, District, Users, Grants, and Resources.

Dashboard Screen:

| Public School Cons             | struction           |                |                     |                   |                    | Resources           | Grants       | Users Distr      | ict Dashboa     |
|--------------------------------|---------------------|----------------|---------------------|-------------------|--------------------|---------------------|--------------|------------------|-----------------|
| shboard                        |                     |                |                     |                   |                    |                     |              |                  |                 |
| unding Applications            | 2                   |                |                     |                   |                    |                     |              |                  |                 |
| anding Applications            | ,                   |                |                     |                   |                    |                     |              |                  |                 |
| Create New Funding Application |                     |                |                     |                   | Q F                | ilter 42 applicatio | NS           |                  | Search All      |
| App Name                       | Prog. Type          | Status ~       | OPSC App<br>#       | School/Site       | District           |                     | PTN<br>#     | OPSC<br>Received | Last<br>Updated |
| 57/66431-00-021                | MOD                 | Withdrawn      | 57/66431-<br>00-021 | Oxford Academy    | Anaheim Union High |                     | 66431-<br>94 | 09/05/2018       | 09/25/2018      |
| Oxford Academy                 | CTE MOD             | Withdrawn      | 59/66431-<br>00-002 | Oxford Academy    | Anaheim Union High |                     | 66431-<br>94 |                  | 03/06/2018      |
| 50/66431-05-002                | NC                  | SAB Approved   | 50/66431-<br>05-002 | Dale Junior High  | Anaheim Union High |                     | 66431-<br>90 | 08/17/2018       | 08/21/2018      |
| 51/66431-00-001                | FH -<br>Replacement | OPSC Reviewing | 51/66431-<br>00-001 | Anaheim High      | Anaheim Union High |                     | 66431-<br>87 | 10/17/2018       | 03/12/2019      |
| 57/66423-00-001                | MOD<br>Design       | OPSC Reviewing | 57/66423-<br>00-001 | Barton Elementary | Anaheim Elementary |                     |              | 04/13/1999       | 11/30/2017      |
|                                |                     |                |                     |                   |                    | ( and a             |              |                  |                 |

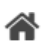

Redirects users to the Dashboard screen from any page. Dashboard

#### 

Allows users to review District Eligibility for modernization and new construction.

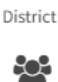

Provides the District with the ability to manage District Representatives and Delegates with the power to create and delete users.

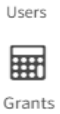

Calculates an estimate for the potential funding a District may receive for its application. Limitations apply.

Access to the Form SAB 50-01, 50-02, 50-03 Combined Excel Worksheet, and Site Resources Development Worksheet.

Additionally, by clicking on the "Welcome" button users can update their own profile information.

#### **User Management**

The User Management page allows District Superintendents/Representatives to grant authorization to new users\*. Doing so allows users to complete applications and submit documents on the District's behalf; however, only the authorized District Representative/Superintendent can submit the application.

District Representatives/Superintendents can access the User Management screen by clicking on the "Users" button from any screen.

User Management Screen:

| w *                    |                |         |          | Contact Us     | • Setting | gs Weld  | ome Anaheim |
|------------------------|----------------|---------|----------|----------------|-----------|----------|-------------|
| Public Schoo           | l Construction |         | Res      | ources Gran    | ts Users  | District | A Dashboard |
| iboard / User Manageme | ent            |         |          |                |           |          |             |
| ser Managen            | nent           |         |          |                |           |          |             |
| 凸 Create User          |                |         | Filter b | name, email, p | oone, mie |          |             |
|                        | Famali         | Phone   | Role     | last           | orin      | Ar       |             |
| Name •                 | Eman           | 1 monte | Here     | COSC           | ogin      |          | ove         |

Along with the option to activate and deactivate users accounts at any time, District Representatives/Superintendents can create a new user by clicking on "Create User" and filling in the delegate's information.

Once the user account is created in OPSC online, the delegated user will check their email for a confirmation email. Upon confirmation, the user will be prompted to create a password for their account. The email used to create the users account will be their username.

\*Note: Currently, if a user is already assigned to a school district, the Superintendent or District Representative will need to contact OPSC staff to add access for the user to their school districts.

The District's Authorized Representative/Superintendent can grant access by clicking on "Add User Access".

Create User Screen:

| Step 1: Create User |                                                      | Step 2: Add User Access |
|---------------------|------------------------------------------------------|-------------------------|
|                     | Profile                                              |                         |
|                     | Trite<br>Mr 🗸                                        |                         |
|                     | Email Address                                        |                         |
|                     | anaheim@del.com<br>Will be the Usename<br>First Nama |                         |
|                     | Anaheim                                              |                         |
|                     | Last Name Delegate                                   |                         |
|                     | Office Phone (121) 121-2121 Ext:                     |                         |
|                     | Cell Phone                                           |                         |
|                     | optional<br>Secondary Email                          |                         |
|                     | optional                                             |                         |
|                     |                                                      |                         |

Once selected, access can be granted by choosing a District and Role in the drop downs and clicking "Save". An expiration on the user's access can also be put in place, disabling the user from accessing any of the District's information on OPSC Online after the expiration date.

Add Access Screen:

| Add/Edit Access | × |
|-----------------|---|
| District        |   |
| required        | • |
| Role            |   |
|                 | • |
| required        |   |
| Company         | • |
| Expires         |   |
|                 |   |
| Save            |   |
|                 |   |

A Delegate's access will be limited to the type of role assigned to their user account.

The table below shows the level of access and authorization abilities of different role types that will be assigned by either the Superintendent or District Representative(s) on file:

| Type of Role                  | Authorization                                                                                                   |  |  |  |  |  |
|-------------------------------|----------------------------------------------------------------------------------------------------|--|--|--|--|--|
| Architect                     | Can create draft applications and review/certify cost estimates meet 60% construction commensurate requirement. |  |  |  |  |  |
| Delegate (Consultant)         | Granted all access except the ability to submit applications or to review cost estimates.                       |  |  |  |  |  |
| Superintendent/Representative | Granted all access and are the only users that can submit applications.                                         |  |  |  |  |  |

Once an account has been created, a user can update their information at any time by clicking on their name located on the top right hand side of their screen and clicking on "Profile". Once on the *Manage Your Profile* page, click on "Edit Profile".

Users can change their password by clicking on "Change Password".

Manage Your Profile Page:

| Chow .                                                                              |                                        |                    |         | Conta     | ct Us  | Settings | Welcome Anaheim 💌                            |
|-------------------------------------------------------------------------------------|----------------------------------------|--------------------|---------|-----------|--------|----------|----------------------------------------------|
| Public School Const                                                                 | ruction                                |                    |         | Resources | Grants | Users    | 요 Profile<br>① Log Out<br>District Dashboard |
| Dashboard / User / User Profile                                                     |                                        |                    |         |           |        |          |                                              |
| Manage Your Profile                                                                 | e                                      |                    |         |           |        |          |                                              |
|                                                                                     | Manage Profile                         |                    |         |           |        |          |                                              |
| Profile                                                                             | District                               | Role               | Company |           | Expire | s        |                                              |
|                                                                                     | 66423 ANAHEIM<br>ELEMENTARY            | LEA Representative |         |           |        |          |                                              |
| Mr Anaheim<br>Representative<br>(121)212-1212<br>c (121)212-1212<br>anaheim@rep.com | 66431 ANAHEIM UNION<br>HIGH<br>2 total | LEA Representative |         |           |        |          |                                              |
| ANAHEIM ELEMENTARY<br>1001 South East Street<br>Anaheim, CA, 92805                  |                                        |                    |         |           |        |          |                                              |
| Edit Profile                                                                        |                                        |                    |         |           |        |          |                                              |
| C Change User Name                                                                  |                                        |                    |         |           |        |          |                                              |

A new password will need to be entered in and confirmed when changing or creating your password. Passwords require at least one special character, one number, and an uppercase and lowercase letter. Click on "Reset" to confirm your password change.

Change Password Screen:

| Change Password                                      | ×              |
|------------------------------------------------------|----------------|
| Passwords must have:                                 |                |
| <ul> <li>at least one special character (</li> </ul> | e.g: @,        |
| #, \$, %, ^, &, etc.)                                |                |
| <ul> <li>at least one number (0-9).</li> </ul>       |                |
| <ul> <li>at least one uppercase letter.</li> </ul>   |                |
| <ul> <li>at least one lowercase letter.</li> </ul>   |                |
| New Password                                         |                |
|                                                      | ae             |
|                                                      |                |
| Retype Password                                      |                |
|                                                      | a <sub>e</sub> |
|                                                      |                |
| Reset                                                |                |

District Superintendents/District Representatives can update another user's information by clicking on *User*, selecting the user's name they wish to update, and clicking on the "Edit Profile" option.

The option to edit and delete a Delegate's access will also be available under Manage Profile.

Manage Profile Screen:

| Choon *                                    |                                                           |                          |            | Conta     | ict Us | Setting | s Weld    | come Anaheim 📼 |
|--------------------------------------------|-----------------------------------------------------------|--------------------------|------------|-----------|--------|---------|-----------|----------------|
| Public School Construction                 |                                                           |                          |            | 5         |        | 22      |           | *              |
| Dashboard / User Management / User Profile |                                                           |                          |            | Resources | Grants | Users   | District  | Dasnboard      |
| Manage Profile                             |                                                           |                          |            |           |        |         |           |                |
| Profile                                    | Access<br>Ms Anaheim Delegate has access as listed below. |                          |            |           |        |         | 64        | Add Access     |
|                                            | District                                                  | Role                     | Company    | Expires   |        |         |           |                |
| Ms Anaheim Delegate                        | 66423 ANAHEIM ELEMENTARY                                  | LEA Delegate(Consultant) | Clovis USD |           |        |         | Edit Dele | ete            |
| 0 (212) 121-2121<br>Manaheim@del.com       | 66431 ANAHEIM UNION HIGH                                  | LEA Delegate(Consultant) | Clovis USD |           |        |         | Edit Dele | ite            |
| ANAHEIM UNION HIGH                         | 2 total                                                   |                          |            |           |        |         |           |                |
| Anaheim, CA, 92803                         |                                                           |                          |            |           |        |         |           |                |
| Edit Profile Confirm                       |                                                           |                          |            |           |        |         |           |                |
| C# Change User Name 4 Change Password      |                                                           |                          |            |           |        |         |           |                |
|                                            |                                                           |                          |            |           |        |         |           |                |

# Form SAB 50-01, 50-02, and 50-03 Eligibility Submittals

Before a district can submit a funding application for the SFP new construction and/or modernization programs, the district must submit an application to determine eligibility for funding. New Construction eligibility is normally determined on either a district-wide basis, or sometimes based off a High School Attendance Area (HSAA). For modernization, each school site has its own site-specific eligibility.

Authorized users will have the capability to create, review, and submit eligibility establishments/updates and have access to review existing ledgers showing the history of each district or site's past eligibility activity. This will allow users to see the historical eligibility and remaining eligibility details for their District. Eligibility forms include the Form SAB 50-01, 50-02, and 50-03.

The purpose of having Districts submit eligibility forms online is to capture the data and enrollment so that future functionality prepopulates enrollment for prior years. OPSC online does not calculate the enrollment projections, it is designed to capture the eligibility form data. The District should use OPSC's online <u>SAB 50-01 Enrollment Projection Calculator</u> to run new construction eligibility scenarios, keying in the results and desired methodology into OPSC Online. The calculator can be found here: <u>https://www.dgsapps.dgs.ca.gov/opsc/ab1014/</u>.

To access Eligibility, click on "District" and select a District Name.

| CA   | w 🏘             |                          |                    |         | Conta        | t Us   | Settings            | Welco    | ome Anaheim 🔻 |
|------|-----------------|--------------------------|--------------------|---------|--------------|--------|---------------------|----------|---------------|
| Ĥ    | Public          | School Construction      |                    |         | Resources    | Grants | <b>est</b><br>Users | District | A Dashboard   |
| Dash | board / Distric | t                        |                    |         |              |        |                     |          |               |
| ;    | Select A        | District                 |                    |         |              |        |                     |          |               |
|      |                 |                          |                    |         |              |        |                     |          |               |
|      |                 | District                 | Role               | Company |              |        |                     |          |               |
|      |                 | 66423 ANAHEIM ELEMENTARY | LEA Representative |         |              |        |                     |          |               |
|      |                 | 66431 ANAHEIM UNION HIGH | LEA Representative |         |              |        |                     |          |               |
|      |                 | 2 items Total            |                    |         | First Prev 1 | Next   | Last                |          |               |
|      |                 |                          |                    |         |              |        |                     |          |               |
|      |                 |                          |                    |         |              |        |                     |          |               |
|      |                 |                          |                    |         |              |        |                     |          |               |
|      |                 |                          |                    |         |              |        |                     |          |               |
|      |                 |                          |                    |         |              |        |                     |          |               |
|      |                 |                          |                    |         |              |        |                     |          |               |
|      |                 |                          |                    |         |              |        |                     |          |               |
|      |                 |                          |                    |         |              |        |                     |          |               |
|      |                 |                          |                    |         |              |        |                     |          |               |

District Screen:

Once a District has been selected, users can review eligibility establishments/updates which have been drafted or submitted.

By clicking on "New Eligibility Application", users are directed to the Eligibility Wizard page, where users can create new applications for eligibility establishments and updates.

| Public                    | School (     | Constructio     | n          |               |              |          |            |                      | Resources | Grants       | Users       | District | <b>A</b><br>Dashbo |
|---------------------------|--------------|-----------------|------------|---------------|--------------|----------|------------|----------------------|-----------|--------------|-------------|----------|--------------------|
| hboard / Distri           | ict          |                 |            |               |              |          |            |                      |           |              |             |          |                    |
| 6431 Ana                  | aheim l      | Jnion Hig       | h          |               |              |          |            |                      |           |              |             |          |                    |
| ligibility Mana           | age Sites Di | strict Contacts |            |               |              |          |            |                      |           |              |             |          |                    |
|                           |              |                 |            |               |              |          |            |                      |           |              |             |          |                    |
| District Eli              | gibility Ap  | plications      |            |               |              |          | New Elij   | jibility Application | VIE       | W Ba         |             | IES      | elow for           |
| Nickname                  | Status       | Туре            | Enrollment | HSAA          | Site Name    | Received | Updated ~  |                      | Eligibili | ty Baselin   | e informati | on:      | elow loi           |
|                           |              |                 | Year       |               |              | Date     |            |                      | Туре      | to filter ti | ne HSAA     |          |                    |
| Cypress High<br>2016-2017 | Draft        | Adj Mod         | 16/17      | District-Wide | Cypress High |          | 03/25/2020 | Options 🔻            | Distric   | ct-wide      |             |          | >                  |
| Cypress High<br>2017-2018 | Draft        | Adj Mod         | 17/18      | District-Wide | Cypress High |          | 03/25/2020 | Options 🔻            | Anahe     | eim          |             |          | >                  |
| Cypress High              | Draft        | Adj Mod         | 15/16      | District-Wide | Cypress High |          | 03/24/2020 | Options -            | Cypre     | SS           |             |          | >                  |
|                           | Draft        | Adj Mod         | 13/14      | District-Wide | Cypress High |          | 03/24/2020 | Options 🔻            | Katell    | а            |             |          | >                  |
| Cypress High              |              |                 |            |               |              |          |            |                      | Kenne     | edy          |             |          | >                  |
| Cypress High<br>2013/14   |              |                 |            |               |              |          | First Prev | 1 Next Last          | Loara     |              |             |          |                    |
| Cypress High<br>2013/14   |              |                 |            |               |              |          |            |                      | Magai     | alla         |             |          |                    |

The *Eligibility Wizard* requires users to fill out information on the establishment or adjustment users wish to complete. Users will need to select the District, the type of application, the Attendance Area involved (if applicable), and the enrollment year being used. An Application Nickname is required prior to clicking "Continue".

Eligibility Wizard:

| Clair *                           |                                          |                           | Cont      | ict Us | • Setting | s Wel    | come Anaheim 🝷 |
|-----------------------------------|------------------------------------------|---------------------------|-----------|--------|-----------|----------|----------------|
| Public School (                   | Construction                             |                           | Resources | Grants | Users     | District | Dashboard      |
| Dashboard / District / Eligibilit | y Wizard                                 |                           |           |        |           |          |                |
|                                   | Establish or Adjust District Eligibility |                           |           |        |           |          |                |
|                                   | District Selected                        | ANAHEIM UNION HIGH        |           |        |           |          |                |
|                                   | Select Eligibility Application Type      | Please select an option 🔻 |           |        |           |          |                |
|                                   | Select High School Attendance Area       | Please select an option   |           |        |           |          |                |
|                                   | Select Enrollment Year                   | Please select an option   |           |        |           |          |                |
|                                   | Enter An Application Nickname            |                           |           |        |           |          |                |
|                                   |                                          | Cancel 🗶 Continue 🍝       |           |        |           |          |                |

Users wishing to establish New Construction eligibility will select "Establish New Construction Eligibility". Then, select the type of application and whether the application is for a High School Attendance Area, or if it is district-wide. You will also need to enter the enrollment year. New Construction eligibility establishment applications will include Forms SAB 50-01, 50-02, and 50-03.

Users submitting New Construction eligibility adjustment updates will only include the Form SAB 50-01 with the most current enrollment information on it.

Establishments and adjustments for Modernization eligibility only utilize the Form SAB 50-03.

Eligibility Wizard:

| Chen *                                                                                              |                                           |                                     |                  |           |           |           |                |         | Conta                                                                           | ct Us 🛛 🤨 Se | tings Wel    | come Anaheim 👻 |
|----------------------------------------------------------------------------------------------------|-------------------------------------------|-------------------------------------|------------------|-----------|-----------|-----------|----------------|---------|---------------------------------------------------------------------------------|--------------|--------------|----------------|
| Public School Con                                                                                   | struction                                 |                                     |                  |           |           |           |                |         | Resources                                                                       | Grants Use   | ers District | A Dashboard    |
| Dashboard / District / Eligibility Wiz<br>Test (Draft)<br>Est NC<br>2019-2020 - District-wide       | ard                                       |                                     |                  |           |           |           |                |         |                                                                                 |              | Anahei       | m Union High   |
| Eligibility                                                                                         | 50-01 Initia                              | al Enrollme                         | ent              |           |           |           |                |         | Options                                                                         | ft           |              |                |
| 60-01 Initial Enrollment         50-02 School Building Capa         🔗 50-03 Eligibility Determinati | Select the Enrollme<br>Please select HSAA | nt Projection<br>Residency Reportir | ng (HSAA Distric | ts Only)  |           | This fiel | d is required  | •       | <ul> <li>Delete Draft</li> <li>Copy Link</li> <li>Preview Eligibilit</li> </ul> | y Forms      |              |                |
| Certification Submit                                                                                | Select a Weighting<br>Part A: K-12 Pupil  | Data                                |                  |           |           | This fiel | id is required | •       | Uploaded File                                                                   | No Files     | Uploa        | nd File 🛛 🗞    |
|                                                                                                    | 7th prev                                  | 6th prev.                           | 5th prev.        | 4th prev. | 3rd prev. | 2nd prev. | Prev.          | Current |                                                                                 |              |              |                |
|                                                                                                    | 12/13<br>K                                | 13/14                               | 14/15            | 15/16     | 16/17     | 17/18     | 18/19          | 19/20   |                                                                                 |              |              |                |

The District can obtain a hard copy of any of the three forms along with general information and instructions by clicking "Preview Eligibility" Forms on the right side of the application.

Eligibility Forms:

| Home Share      | View        | Extract                |                           |                     |          |        |      |                         |
|-----------------|-------------|------------------------|---------------------------|---------------------|----------|--------|------|-------------------------|
| → ~ ↑ 🖁 « Ap    | pData → Loo | al > Microsoft > Windo | ws > INetCache > IE > AZN | BKCOX → OPSC-SABELI | G.zip    | ~ 0    | 5    | Search OPSC-SABELIG.zip |
| ^               | Name        | ^                      | Туре                      | Compressed size     | Password | Size   | Rati | o Date modified         |
| Quick access    | AB 50-      | 01 Form.pdf            | Adobe Acrobat Document    | 315 KB              | No       | 333 KB | 6%   | 2/25/2020 9:38 AM       |
| 🗎 H:\ 🛪         | AB 50-      | 02 Form.pdf            | Adobe Acrobat Document    | 233 KB              | No       | 245 KB | 5%   | 2/25/2020 9:38 AM       |
| Downloads *     | AB 50-      | 03 Form.pdf            | Adobe Acrobat Document    | 235 KB              | No       | 248 KB | 5%   | 2/25/2020 9:38 AM       |
| 📰 Pictures 🛛 🖈  |             |                        |                           |                     |          |        |      |                         |
| AGPA            |             |                        |                           |                     |          |        |      |                         |
| Desktop         |             |                        |                           |                     |          |        |      |                         |
| PAL             |             |                        |                           |                     |          |        |      |                         |
| Special Project |             |                        |                           |                     |          |        |      |                         |
| OneDrive - DGS  |             |                        |                           |                     |          |        |      |                         |
| oncome boo      |             |                        |                           |                     |          |        |      |                         |
| This PC         |             |                        |                           |                     |          |        |      |                         |
| 3D Objects      |             |                        |                           |                     |          |        |      |                         |
| Desktop         |             |                        |                           |                     |          |        |      |                         |
| Downloads       |             |                        |                           |                     |          |        |      |                         |
| 🖹 H:\           |             |                        |                           |                     |          |        |      |                         |
| h Music         |             |                        |                           |                     |          |        |      |                         |

The District Superintendent/Representative will complete the certification page once all information has been verified. Users will be unable to move forward unless all sections have been completed and show a check mark. An exclamation point next to a section name indicates an incomplete page. To return to a page, click on the section name or use the "Previous" tab until the desired page is found.

| Public School Construction |                                                                                                    |                                                                                                    |                                                                                                | Resources | Grants | Users  | District | A Dashboard |
|----------------------------|----------------------------------------------------------------------------------------------------|----------------------------------------------------------------------------------------------------|------------------------------------------------------------------------------------------------|-----------|--------|--------|----------|-------------|
| Eligibility                | Certification                                                                                                    | plicable, the High School Attendance Area<br>atrice:<br>pulsion Section 1859:421 (a), the local<br>used for augmentation of the enrollment<br>maps used for augmentation of enrollment | Options<br>2) Duplicate As Draft<br>B Defete Draft<br>C Copy Link<br>Preview Eligibility Forms |           |        |        |          |             |
| Submit                     | and remains at the substruct of remains of the online of reads of substructions (Fig.2).<br>A resolution or other appointed documentation appointing this application under<br>Chapter 213, Part 10, Division 1, commencing with Section 17/0120, et seq., of the<br>Effactation Code was adopted by the School District Noeming Buard or the designee<br>of the Superintendent of Public Instruction on<br>This form is an exact digulate levaluation of the form provided by the Office of Public Sci<br>should exist, then the language in the OFSC form will prevail. | This field is required.                                                                                                    |                                                                                                | Files     | Upload | File 9 |          |             |
|                            | Everify, Inave read and agree to the above terms and certification information<br>District Representative or Superintendent Name                                                                                                    | Ves No<br>This field is required                                                                                                    |                                                                                                |           |        |        |          |             |
|                            | District Representative or Superintendent Email                                                                                                    | This field is required                                                                                                    |                                                                                                |           |        |        |          |             |
|                            | District Representative or Superintendent Phone Number                                                                                                    | This field is required                                                                                                    |                                                                                                |           |        |        |          |             |
|                            | Phone Extension (optional)                                                                                                    |                                                                                                    |                                                                                                |           |        |        |          |             |
|                            | Date                                                                                                    | This field is required                                                                                                    |                                                                                                |           |        |        |          |             |

Certification Page:

Once all the information has been verified and reviewed, the District Superintendent/Representative will click "Submit Paperless Application".

Submittal Page:

| Eligibility<br>50-03 Eligibility Determination<br>Certification | Submittal OPSC now accepts State Allocation Board School Facility Program forms to be submitted electronically via OPSC Online. School districts must upload copies of all required documents within 7 calendars days or the submittal will be revoked.                                                                                                    | Options<br>?[] Duplicate As Draft<br>Delete Draft<br>C <sup>2</sup> Copy Link |
|-----------------------------------------------------------------|----------------------------------------------------------------------------------------------------|-------------------------------------------------------------------------------|
| 🕖 Submit                                                        | <ul> <li>Applications may only be submitted by a District Superintendent or Authorized District Representative who is signed in OPSC Online with their corresponding OPSC Online User ID. Submittal from these authorized accounts is considered to be a unique electronic</li> </ul>                                                                                                    | Preview Eligibility Forms                                                     |
|                                                                 | signature for purposes of application submittal. A printed, wet-signature form does not need to be mailed to OPSC. All required and supporting application documents must be uploaded prior to submitting a new funding application. Mailing in documents is on longer necessary. Districts and OPSC staff will be able to access uploaded files at any time and can upload new versions or additional files at any time. | Uploaded Files Upload File                                                    |
|                                                                 | Once a school district has uploaded a file, the file cannot be removed.                                                                                                    | No Files                                                                      |
|                                                                 | I have uploaded all required documents  Upload file(s)                                                                                                    |                                                                               |
|                                                                 | I certify, as the Representative for the School District, that I have reviewed the application and that the information reported on this form is true and correct and that: I am the authorized representative of the District as authorized by the governing board of the district.                                                                                                    |                                                                               |
|                                                                 | Submit Paperless Application                                                                                                    |                                                                               |
|                                                                 |                                                                                                    |                                                                               |

Only District Representatives/Superintendents can submit applications. Authorized users will only have the ability to draft applications on the District's behalf. Applications not submitted become marked as drafts and can be found under the Eligibility area in the District's dashboard.

The Eligibility screen also allows users to view their District's new construction and modernization baselines under the *View Baselines* menu.

| Gov *                     |                  |           |                 |               |              |               |            |                             | Contact Us 🗢 Settings Welcome Anaheim                                               |
|---------------------------|------------------|-----------|-----------------|---------------|--------------|---------------|------------|-----------------------------|-------------------------------------------------------------------------------------|
| Public S                  | ichool Con       | struction |                 |               |              |               |            |                             | Resources Grants Users District Dashboard                                           |
| ashboard / District       | / Eligibility    |           |                 |               |              |               |            |                             |                                                                                     |
| 6/31 Ana                  | hoim I Ini       | on High   |                 |               |              |               |            |                             |                                                                                     |
| Fligibility Manage        | Sites District C | ontacts   |                 |               |              |               |            |                             |                                                                                     |
|                           |                  |           |                 |               |              |               |            |                             |                                                                                     |
| District Elig             | bility Applic    | ations    |                 |               |              |               |            | New Eligibility Application | View Baselines                                                                      |
| Nickname                  | Status           | Туре      | Enrollment Year | HSAA          | Site Name    | Received Date | Updated ~  |                             | Select a High School Attendance Area below for Eligibility<br>Baseline information: |
|                           | _                |           |                 |               |              |               |            |                             | Type to filter the HSAA                                                             |
| Cypress High<br>2017-2018 | Draft            | Adj Mod   | 17/18           | District-Wide | Cypress High |               | 05/02/2020 | Options *                   |                                                                                     |
| Test                      | Draft            | Est Nc    | 19/20           | District-Wide |              |               | 05/02/2020 | Options -                   | District-wide >                                                                     |
| Cypress High<br>2016-2017 | Draft            | Adj Mod   | 16/17           | District-Wide | Cypress High |               | 03/25/2020 | Options 👻                   | Anaheim >                                                                           |
| Cypress High              | Draft            | Adj Mod   | 15/16           | District-Wide | Cypress High |               | 03/24/2020 | Options -                   | Cypress >                                                                           |
| 2015-2016                 |                  |           |                 |               |              |               |            |                             | Katella >                                                                           |
|                           | Draft            | Adj Mod   | 13/14           | District-Wide | Cypress High |               | 03/24/2020 | Options 🔻                   | Kennedy >                                                                           |
| Cypress High<br>2013/14   |                  |           |                 |               |              |               |            |                             |                                                                                     |
| Cypress High<br>2013/14   |                  |           |                 |               |              |               | First      | Prev 1 Next Last            | Loara                                                                               |
| Cypress High<br>2013/14   |                  |           |                 |               |              |               | First      | Prev 1 Next Last            | Loara ><br>Magnolia >                                                               |
| Cypress High<br>2013/14   |                  |           |                 |               |              |               | First      | Prev 1 Next Last            | Loara ><br>Magnolia ><br>Savanna >                                                  |

Eligibility Screen:

Once a High School Attendance Area is selected, the user can then click *New Construction* to view District wide or HSSA baselines. Modernization baselines can be viewed by searching or clicking on the site name.

Baseline Screen:

| on baseline: |
|--------------|
|              |
| >            |
|              |
| >            |
|              |
|              |

Districts will be able to view the current eligibility and all adjustments completed with State Allocation Board (SAB) approval. Pending adjustments not yet approved will appear under the *Pending Baselines Adjustment(s)* header located near the bottom of the page, the status of the adjustment will allow districts to see what stage application adjustments are at during OPSC's review. The user can also see what the estimated baseline will be once pending adjustments are approved.

| ablishe   | d Baseline:    |           |            |              |                            |                                        |             |            |                  |               |              |                    |
|-----------|----------------|-----------|------------|--------------|----------------------------|----------------------------------------|-------------|------------|------------------|---------------|--------------|--------------------|
| -6        | 7-8            | 9-12      | Non-Severe | Severe       |                            |                                        |             |            |                  |               |              |                    |
| 0         | 0              | 791       | 0          | 0            |                            |                                        |             |            |                  |               |              |                    |
|           |                |           |            |              |                            | Typ                                    | e to filter |            |                  |               |              |                    |
| -6        | 7-8            | 9-12      | Non-S      | evere Severe | Adjustment<br>Type         | App#/Desc.                             | SAB Date    | Received ~ | Approved By      | Justification | Enrollment   | Proj. SAB<br>Date  |
|           | 0              | -4        | 0          | 0            | e - Errors or<br>Omissions |                                        | 05/26/2010  | 11/02/2009 | Lina.lyda@dgs.ca | 11/02/2009    | 08/09        | 05/26/2010         |
|           | 0              | 44        | 2          | 4            | c - Enrollment<br>Increase |                                        | 04/28/2010  | 10/29/2009 | Lina.lyda@dgs.ca | 10/26/2009    | 08/09        | 04/28/2010         |
|           | 0              | 119       | -23        | -4           | c - Enrollment<br>Increase |                                        | 03/25/2009  | 10/27/2008 | Tracy.sharp@dgs  | 10/23/2008    | 07/08        | 03/25/2009         |
|           | 0              | 17        | 7          | 2            | c - Enrollment<br>Increase |                                        | 02/27/2008  | 10/17/2007 | Brian.lapask@dg: | 10/12/2007    | 06/07        | 02/27/2008         |
|           | 0              | 59        | -1         | 0            | c - Enrollment<br>Increase |                                        | 12/06/2006  | 08/07/2006 | Steve.paul@dgs.c | 08/03/2006    | 05/06        | 12/06/2006         |
|           |                |           |            |              |                            |                                        |             |            |                  |               | First Prev 1 | 2 3 Next           |
| 3 Appro   | oved Baseline: |           |            |              |                            |                                        |             |            |                  |               |              |                    |
| -6        | 7-8            | 9-12      | Non-Severe | Severe       |                            |                                        |             |            |                  |               |              |                    |
| 0         | 0              | 1227      | 43         | 6            |                            |                                        |             |            |                  |               |              |                    |
| nding     | Baseline       | Adjustmen | it(s)      |              |                            |                                        |             |            |                  |               | Nev          | w Baseline Adjustm |
| t a row b | elow to edit.  |           |            |              |                            |                                        |             |            |                  |               | 1.           |                    |
|           |                |           |            |              |                            | Тур                                    | e to filter |            |                  |               |              |                    |
| 6         | 7-8            | 9         | -12        | Non-Severe   | Severe                     | Adjustment Type                        | Status      | Reviewed   | By PM Date Cre   | ited I        | ast Updated  | Proj. SAB Date     |
|           | 0              | -1        | 195        | 0            | 0                          | a - Reduced by<br>SFP Funding<br>Items | PM Review   |            | 04/24/20         | 20 (          | 04/24/2020   | 06/24/2020         |
|           |                |           |            |              |                            |                                        |             |            |                  |               |              |                    |
| mated     | Baseline:      |           |            |              |                            |                                        |             |            |                  |               |              |                    |

#### Eligibility Baseline Screen:

### Form SAB 50-04, 50-09 and 50-10 Funding Application Submittal

The Application for Funding (Form SAB 50-04) is submitted by school districts and County Offices of Education (COE) once they meet all of the program eligibility requirements, and they are ready to seek funding for an eligible project.

Authorized users will be able to submit supporting documentations needed for review and save draft versions which can be returned to at a later time.

#### **Create New Funding Application**

To submit a new funding application, click on "Create New Funding Application" on the Dashboard page.

Funding Application Screen:

| v 🖷                       |               |                |                   |                       |                    | Co        | ntact Us     | Settings | Welco    | ome Anaho          |
|---------------------------|---------------|----------------|-------------------|-----------------------|--------------------|-----------|--------------|----------|----------|--------------------|
| Public School             | Construc      | tion           |                   |                       |                    | Resourc   | es Grants    | Users    | District | <b>A</b><br>Dashbo |
| nboard                    |               |                |                   |                       |                    |           |              |          |          |                    |
| Inding Applica            | tions         |                |                   |                       |                    |           |              |          |          |                    |
| Create New Funding Applic | ation         |                |                   |                       |                    | Q Filter  | 41 applicati | ons      | S        | earch All          |
| App Name                  | Prog.<br>Type | Status         | OPSC<br>App<br>#  | School/Site           | District           | PTN #     | OPSC Rec     | eived    | Last Upd | ated 🗸             |
| Magnolia-Patient Care     | CTENC         | OPSC Reviewing | 55/6643<br>05-001 | Magnolia High         | Anaheim Union High | 66431-123 | 04/03/202    | 0        | 04/03/20 | 20                 |
| Katella - Culinary        | CTE<br>MOD    | OPSC Reviewing | 59/6643<br>02-001 | Katella High          | Anaheim Union High | 66431-122 | 04/03/202    | 0        | 04/03/20 | 20                 |
| Sunkist Elementary        | MOD           | OPSC Reviewing | 57/6642<br>00-034 | Sunkist<br>Elementary | Anaheim Elementary | 66423-79  | 03/31/202    | 0        | 04/01/20 | 20                 |
| Western High              | MOD           | OPSC Reviewing | 57/6643<br>00-025 | Western High          | Anaheim Union High | 66431-101 | 01/28/202    | 0        | 01/29/20 | 20                 |
| 57/66431-00-015           | MOD           | OPSC Reviewing | 57/6643<br>00-015 | Katella High          | Anaheim Union High | 66431-66  | 10/10/201    | 6        | 09/04/20 | 19                 |
| 41 Apps Total Items       | Per Page 5    | ×              |                   |                       |                    | First     | Prev 1       | 2 3 4    | 5 Next   | Last               |

Once selected, a dialog box opens asking the user if the new funding application is for a project that has already received advanced funding for Site Acquisition & Design. If the District has received the advance funding, the user should select "Yes", and move forward as directed.

| Public School Construction |                                                                                                    | Resources | Grants | Users | District | <b>A</b><br>Dashboard |
|----------------------------|----------------------------------------------------------------------------------------------------|-----------|--------|-------|----------|-----------------------|
| Dashboard / Application    |                                                                                                    |           |        |       |          |                       |
|                            | Create New Application                                                                                           | 20        | 0      |       |          |                       |
|                            | Has the District applied for advanced<br>funding for Site Acquisition or Design<br>for this project/application? | Yes No    |        |       |          |                       |
|                            |                                                                                                    |           |        | Canc  | d Con    | tique 🔺               |

If no advance funding has been received, select "No", enter in the required information, and click "Continue" to proceed with completing your funding application.

Application Screen:

| <b>อ้า</b> Public School Construction |                                                                                                    |                           | Resources | Grants | Users | District | <b>A</b><br>Dashboard |
|---------------------------------------|----------------------------------------------------------------------------------------------------|---------------------------|-----------|--------|-------|----------|-----------------------|
| Dashboard / Application               |                                                                                                    |                           |           |        |       |          |                       |
|                                       | Create New Application                                                                                                    | 0                         |           |        |       |          |                       |
|                                       | Has the District applied for advanced funding for Site Acquisition or<br>Design for this project/application?                                                                                                    | Yes No                    |           |        |       |          |                       |
|                                       | Vou have selected "No" because this is a brand new application for a project that has never requested a prior separate site and/or design funding approval. The following screens will be a step-by-step guide to completing your application online. On this first screen, please select the District name, Program Type (e.g., New Construction, Modernization), High School Attendance Area (if applicable), enter the Project Tracking Number, and enter a nickname for the application. The inciname is used to help you with differentiating this from other projects in your Dashboard. |                           |           |        |       |          |                       |
|                                       | Select the District                                                                                                    | Please select an option V |           |        |       |          |                       |
|                                       | Select a funding Program Type<br>©<br>Refer to Section 1859.192 for the eligibility criteria                                                                                                    | Please select an option 🗸 |           |        |       |          |                       |
|                                       | Please enter your primary Project Tracking Number (PTN #)                                                                                                    | -                         |           |        |       |          |                       |
|                                       | Please enter application nickname                                                                                                    |                           |           |        |       |          |                       |
|                                       |                                                                                                    | Cancel Continue 🔶         |           |        |       |          |                       |
Once the authorized user has inputted the necessary information for their funding application, the user should then request the District's Licensed Architect and Licensed Design Consultant to go into the drafted funding application and make the necessary certifications required.

#### Licensed Architect Consultant Certification:

| SAB 50-04 Form                | Licensed Architect                                                                                                    |   |
|-------------------------------|----------------------------------------------------------------------------------------------------|---|
| Project Type                  | <ul> <li>The Plans and Specification for this project were submitted to the OPSC by electronic medium (i.e., CD-ROM, zip disk or<br/>diskette) or as an alternative, if the request is for a modernization Grant, the PS were submitted in hard copy to the OPSC.</li> </ul> |   |
| Additional Grant Request      | Any portion of the Plans and Specifications requiring review and approval by the                                                                                                    |   |
| Excessive Cost Hardship       | Division of State Architect (DSA) were approved by DSA on (latest date):                                                                                                    |   |
| Alternative Developer Fee / A | Related DSA Application(s) + DSA App #                                                                                                    |   |
| Joint Use / CTE               | O Press the Enter d key to save                                                                                                    |   |
| Project Progress              | <ul> <li>Any portion of the P&amp;S not requiring review and approval by the DSA meets the requirements of the California Code of<br/>Reputations. Title 24. including any handicapped access and fire code requirements.</li> </ul>                                         |   |
| Licensed Architect            | I certify the information listed above is correct                                                                                                    |   |
| Licensed Design Consultant    |                                                                                                    |   |
| Certification                 | The architect on record for this project is no longer available for certification                                                                                                    |   |
| Review                        | Architect Name 🚱                                                                                                    |   |
| Submit                        | Architect Signature Date 🛛                                                                                                    |   |
|                               | Previous     Continue                                                                                                    | 2 |

#### Licensed Design Consultant Certification:

|                               | 107                                                                                                    |                                                                                                    |
|-------------------------------|----------------------------------------------------------------------------------------------------|----------------------------------------------------------------------------------------------------|
| Site Info                     | I certify as the architect of record for the project or the appropriate des                                                                                                    | sign professional, that                                                                                                    |
| Project Type                  | <ul> <li>If the request is for a New Construction Grant, not including the ORG which indicates that the estimated construction cost of the work in t proposed project, is at least 60 percent of the total grant amount pro-</li> </ul> | 6, I have developed a cost estimate of the proposed project<br>the P&S including deferred items (if any) relating to the<br>ovided by the State and the district's matching share, less |
| Additional Grane Request      | site acquisition costs and the High Performance Base Incentive Gran<br>planning, tests, inspection, or furniture and equipment and is availa                                                                                            | It. This cost estimate does not include site acquisition,<br>ble at the district for review by the OPSC.                                                                                |
| Excessive Cost Hardship       | <ul> <li>If the request is for a Modernization or Charter School Facilities Prog<br/>estimate of the proposed project which indicates that the estimated</li> </ul>                                                                     | ram Reha-Bilitation Grant, I have developed a cost<br>I construction cost of the work in the P&S, including                                                                             |
| Alternative Developer Fee / A | deferred items and interim housing (if any) relating to the proposed<br>provided by the State and the district's matching share, less the High                                                                                          | project, is at least 60 percent of the total grant amount<br>h Performance Base Incentive Grant. This cost esti- mate                                                                   |
| Joint Use / CTE               | does not include planning, tests, inspection or furniture and equipm                                                                                                    | nent and is available at the district for review by the OPSC.                                                                                                    |
| Project Progress              | I certify the information listed above is correct <b>O</b>                                                                                                    |                                                                                                    |
| Licensed Architect            | The Design Consultant on record for this project is no                                                                                                    | longer available for certification                                                                                                    |
| Licensed Design Consultant    |                                                                                                    |                                                                                                    |
| Certification                 | Design Consultant Name 😡                                                                                                    |                                                                                                    |
| Review                        | Design Consultant Signature Date 🕢                                                                                                    |                                                                                                    |
| Submit                        |                                                                                                    |                                                                                                    |

Similarly, the District Representative/Superintendent should review the entire application and should verify the information reported is true and correct prior to completing the certification page.

District Representative Certification Screen:

| AB 50-04 FOITI                | Certification                                                                                                    |                                                                |  |  |  |  |
|-------------------------------|----------------------------------------------------------------------------------------------------|----------------------------------------------------------------|--|--|--|--|
| Site Info                     | I certify, as the District Representative, that the information reported on this form,                                                                                                    | with the exception of items 22 and 23, is true                 |  |  |  |  |
| Project Type                  | I am an authorized representative of the district as authorized by the government                                                                                                    | ng board of the district; and,                                 |  |  |  |  |
| Additional Grant Request      | <ul> <li>A resolution or other appropriate documentation supporting this<br/>application under Chapter 12.5, Part 10, Division 1, commencing with</li> </ul>                              |                                                                |  |  |  |  |
| Excessive Cost Hardship       | Section 17070.10, et. seq., of the Education Code was adopted by the<br>school district's governing board or the designee of the                                                          |                                                                |  |  |  |  |
| Alternative Developer Fee / A | Superintendent of Public Instruction on,                                                                                                    |                                                                |  |  |  |  |
| Joint Use / CTE               | <ul> <li>The district has established a "Restricted Maintenance Account" for exclusive<br/>and major maintenance of school buildings and has developed an ongoing and</li> </ul>          | purpose of providing ongoing<br>ad major maintenance plan that |  |  |  |  |
| Project Progress              | complies with and is implemented under the provisions of Education Code Se<br>(refer to Sections 1859.100 through 1859.102); and,                                                         | ection 17070.75 and 17070.77                                   |  |  |  |  |
| Licensed Architect            | <ul> <li>The district has considered the feasibility of the joint use of land and facilities with other governmental agencies in order to minimize school facility costs; and,</li> </ul> |                                                                |  |  |  |  |
| Licensed Design Consultant    | Scroll to bottom to Certify app.                                                                                                    | -                                                              |  |  |  |  |
| Certification                 |                                                                                                    |                                                                |  |  |  |  |
| Review                        | I verify, I have read and agree to the above terms and certification information                                                                                                    | Yes No<br>Please Certify application                           |  |  |  |  |
| Submit                        | Date                                                                                                    |                                                                |  |  |  |  |
|                               | District Representative / Superintendent Phone Number                                                                                                    |                                                                |  |  |  |  |
|                               | Phone Extension (optional)                                                                                                    |                                                                |  |  |  |  |
|                               | District Representative / Superintendent Name                                                                                                    |                                                                |  |  |  |  |
|                               | District Representative / Superintendent Name                                                                                                    |                                                                |  |  |  |  |

Representatives/Superintendents can then click "Submit Paperless Application" to complete the submittal of their funding application.

| CAR 50.04 Form                | Cubality                                                                                                    |
|-------------------------------|----------------------------------------------------------------------------------------------------|
| SAB 50-04 FOITI               | Submit                                                                                                    |
| Site Info                     | OPSC now accepts State Allocation Board School Facility Program forms to be submitted electronically via this system. Applicants must<br>upload all required documents prior to submittal below.                                                                                      |
| Project Type                  | <ul> <li>Applications may only be submitted by a District Superintendent or an authorized District Representative who is signed into OPSC<br/>Online with his/her corresponding OPSC Online User ID. Submittal from these authorized accounts is considered to be a unique</li> </ul> |
| Additional Grant Request      | electronic signature for purposes of application submittal. A printed, wet-signature form is not required to be mailed to OPSC. Districts and OPSC staff will be able to access uploaded files at any time and can upload new versions or additional files at any time.               |
| Excessive Cost Hardship       | Once an applicant has uploaded a file, the file cannot be removed.                                                                                                    |
| Alternative Developer Fee / A | I have uploaded the Detailed Listing of Project Expenditures (DLOPE) that supplements the Form SAB 50-06.                                                                                                    |
| 🥥 Joint Use / CTE             | Upload file(s) All uploaded files for this application are always available on the Application Dashboard.                                                                                                    |
| Project Progress              | I certify, as the Representative for the School District, that I have reviewed the application and that the information reported on this<br>form is true and correct and that: I am the authorized representative of the District as authorized by the governing board of the         |
| Licensed Architect            | district.                                                                                                    |
| Licensed Design Consultant    | Submit Paperless Application                                                                                                    |
| Certification                 |                                                                                                    |
| Review                        | ← Prévious                                                                                                    |
| Submit                        |                                                                                                    |

Select "Upload Remaining Files" to attach any supporting documents needed to complete the District's application. Documents are required within 7 business days of your application submittal date. Users can locate required forms by clicking on "Review Required Documents".

Applications submitted to OPSC will be reviewed in the date order received. Authorized Users can go to their *Dashboard* to view the status of their District's funding application.

| SAB 50-04 Form                                                                          | Submit                                                                                                    |                                                                                                    |
|-----------------------------------------------------------------------------------------|----------------------------------------------------------------------------------------------------|----------------------------------------------------------------------------------------------------|
| <ul> <li>Stellato:</li> <li>Provent Type:</li> <li>Anditional Grant Request:</li> </ul> | This paperless application was successfully submitted to O Your Application #: 57/66423-00-022 Submittal Date: 04/13/1999                                                                                                    | PSC.                                                                                                    |
| O Decessive Cost Hardship                                                               | What's Next                                                                                                    | Application Options                                                                                                    |
| Adjust Eligibility / Joint War     Project Progress                                     | Please review this application's uploaded documents on the Application Dashboard to<br>ensure all required application documents are uploaded and properly named. Required<br>documents not uploaded within 7 working days after the submittal date 1999-04-13 12:00<br>AM will lead to the application being rejected. | <ul> <li>Upload Remaining Files</li> <li>Ensure your application is complete<br/>by uploading any remaining<br/>documents now.</li> </ul> |
| Lannoed Resign Consultant                                                               | sign and mail in. A complete paperless submission is all OPSC will need to begin processing<br>your funding application.                                                                                                    | Review Required Documents  Download Completed Form                                                                                        |
| Ornalization                                                                            |                                                                                                    | Go To Application Dashboard                                                                                                    |
| Review                                                                                  | Previous                                                                                                    |                                                                                                    |
| Submit                                                                                  |                                                                                                    |                                                                                                    |

Completed Submission Screen:

### **Financial Hardship**

When a Local Educational Agency (LEA) submits an *Application for Funding*, they have the option to check a box on the application to request funding for a Financial Hardship (FH). The purpose of a Financial Hardship review is first to determine if an LEA is eligible for Financial Hardship, and second, to determine how much LEA funds are available for the LEA matching share, if any. If the LEA does not have enough funds for their matching share of a project, the LEA receives Financial Hardship in an amount to make the LEA share whole (LEA's required share minus available funds). For example, if the project total cost is \$1 million and the LEA matching share is \$500,000, but the LEA only has \$200,000 available for their matching share, the LEA would receive \$300,000 in Financial

Hardship funding (\$500,000 - \$200,000 = \$300,000).

When an LEA requests Financial Hardship on an *Application for Funding*, the Office of Public School Construction (OPSC) will request a package of documents from the LEA so that a review for Financial Hardship can be completed concurrently with the review of the *Application for Funding*. Any authorized user representing the school district may complete the Financial Hardship package and upload documents in OPSC Online; however, only the Authorized Superintendent, and District Representatives may submit a Financial Hardship package through OPSC Online.

The LEA must have received a request from OPSC for a Financial Hardship package before submitting one in *OPSC Online*. The Financial Hardship Package the LEA will submit through *OPSC Online* consists of:

- Phase I FH Checklist
- Phase II FH Checklist
- Project Worksheet for each project
- Fund Worksheet for each Capital Facility Fund the LEA has
- Supporting documents called for in the Phase I and II FH Checklists
- For a Re-Review, the LEA provides an Unfunded Review FH Checklist and supporting documents

#### Submitting a Financial Hardship Package in OPSC Online

Authorized users may submit a Financial Hardship package through *OPSC Online* when FH documents are requested by the OPSC. To begin submitting a new Financial Hardship Package, log onto OPSC Online and then (1) click on the "District" *button*.

| ashboard Funding Ap                | plication Scre           | en:                          |                 |                      |                 |                             |                   |          |                      |
|------------------------------------|--------------------------|------------------------------|-----------------|----------------------|-----------------|-----------------------------|-------------------|----------|----------------------|
| Dashboard   OPSC × +               |                          |                              |                 |                      |                 |                             |                   | ~        | - 0                  |
| -> C = internet-uat.dgs.ca.gov/Of  | PSC/OPSCOnline/dashboard |                              |                 |                      |                 |                             | Contact Us O Se   | ttions W | elcome Danie         |
| Public School Const                | ruction                  |                              |                 |                      |                 | Project Reporting Arm Resou | rces Grants Users | District | <b>A</b><br>Dashboar |
| ashboard                           |                          |                              |                 |                      |                 |                             | 1                 |          |                      |
| unding Applications                |                          |                              |                 |                      |                 |                             |                   |          |                      |
| Create New SFP Funding Application | Create New Preschool     | I/TK/FDK Funding Application | l i             |                      |                 |                             |                   |          |                      |
| Application Name 2                 | Project Type :           | Status :                     | OPSC App # 2    | School/Ste :         | District :      | Project Tracking            | OPSC Received 2   | Last Upd | ated ~               |
| Manzanita Elementary               | MOD                      | ARBBA                        | 57/61259-00-071 | Manzanita Elementary | Oakland Unified | 61259-127                   | 08/07/2020        | 08/10/20 | 20                   |
| 12 Apps Total Items Per Page       | 25 ¥                     |                              |                 |                      |                 |                             | First Pre         | v 1 Next | Last                 |

From the District screen, click on the district name.

| District Scree          | n:                                         |                           |                                         |   |           |                                    |           |           |                            |              |               |
|-------------------------|--------------------------------------------|---------------------------|-----------------------------------------|---|-----------|------------------------------------|-----------|-----------|----------------------------|--------------|---------------|
| District Profile   OPSC | X A Dashboard   OPSC                       | ×   +                     |                                         |   |           |                                    |           |           |                            | ~ -          | ø ×           |
| ← → C 🔒 intern          | et-uat.dgs.ca.gov/OPSC/OPSCOnline/district |                           |                                         |   |           |                                    |           |           | <b>0</b> 7 🖒               | \$ <b>\$</b> | I 🛎 :         |
| Chow *                  |                                            |                           |                                         |   |           |                                    |           | ontact Us | <ul> <li>Settin</li> </ul> | gs Wel       | come Daniel 🔫 |
| Public Sc               | hool Construction                          |                           |                                         |   |           | <b>C</b><br>Project Reporting pros | Resources | Grants    | Users                      | District     | A Dashboard   |
| Dashboard / District    |                                            |                           |                                         |   |           |                                    |           |           |                            |              |               |
| Select A D              | District                                   |                           |                                         |   |           |                                    |           |           |                            |              |               |
|                         |                                            |                           |                                         |   |           |                                    |           |           |                            |              |               |
|                         | District 0                                 |                           | Role 0                                  |   | Company 🗘 |                                    |           |           |                            |              |               |
|                         | 61259 OAKLAND UNIFIED                      |                           | Local Educational Agency Superintendent |   |           |                                    |           |           |                            |              |               |
|                         | 1 items Total                              |                           |                                         | _ |           | First                              | Prev 1 N  | ext Last  | Î                          |              |               |
|                         |                                            |                           |                                         |   |           |                                    |           |           |                            |              |               |
|                         |                                            |                           |                                         |   |           |                                    |           |           |                            |              |               |
|                         |                                            |                           |                                         |   |           |                                    |           |           |                            |              |               |
|                         |                                            |                           |                                         |   |           |                                    |           |           |                            |              |               |
|                         |                                            |                           |                                         |   |           |                                    |           |           |                            |              |               |
|                         |                                            |                           |                                         |   |           |                                    |           |           |                            |              |               |
| Back to Top Conditions  | s of Use Privacy Policy Contact Us F       | Register to Vote Governor |                                         |   |           |                                    |           |           |                            |              |               |

# Click on the "Financial Hardship" tab.

| District Screen:                                                                    |             |                    |                  |                      |             |              |                |   |
|-------------------------------------------------------------------------------------|-------------|--------------------|------------------|----------------------|-------------|--------------|----------------|---|
| 🛋 District Profile   OPSC 🛛 x 🔺 Darkhooare   OPSC 🛛 x +                             |             |                    |                  |                      |             | $\sim$       | - 🛛 🗡          |   |
| ← → C internet-uat.cgs.ca.gov/OPSC/OPSCOnline/district/61259/eligibility            |             |                    |                  |                      | 0v [2       | 2 🏫          | * 🗉 🛎 🗄        |   |
| Character *                                                                         |             |                    | c                | ontact Us            | Setti       | ngs W        | elcomeDaniel 🔻 |   |
| Di public School Construction                                                       | Project Rep | orting Beto        | Resources        | Grants               | Users       | District     | A Dashboard    |   |
| Dashboard / District                                                                |             |                    |                  |                      |             |              |                |   |
| 61259 Oakland Unified                                                               |             |                    |                  |                      |             |              |                |   |
| Alameda County                                                                      |             |                    |                  |                      |             |              |                |   |
| Eligibility Manage Sites District Contacts District Usloaded Docs Financal Hardship |             |                    |                  |                      |             |              |                |   |
| District Eligibility Applications No Applications                                   | on          | Viev<br>Select a H | V Base           | lines<br>endance Arr | ea below fo | r Eligibilit | y Baseline     |   |
|                                                                                     |             | Type b             | o filter the HSA | ^                    |             |              |                |   |
|                                                                                     |             | (00) Dis           | trict-wide       |                      |             |              | >              |   |
|                                                                                     |             | (09) Cas           | tlemont          |                      |             |              | >              |   |
|                                                                                     |             | (11) Oal           | kland            |                      |             |              | >              |   |
|                                                                                     |             | (12) Oal           | kland Technica   | L                    |             |              | >              |   |
|                                                                                     |             | (13) Fre           | mont             |                      |             |              | >              |   |
|                                                                                     |             | (21) Sky           | line             |                      |             |              | >              |   |
|                                                                                     |             | (50) Oal           | kland/Oakland    | Tech SHSA            | A           |              | >              |   |
|                                                                                     |             | (79) Nc            | Clymonds         |                      |             |              | >              |   |
|                                                                                     |             |                    |                  |                      |             |              |                |   |
| Back to Top Conditions of Use Privacy Policy Contact Us Register to Yote Governor   |             |                    |                  |                      |             |              |                |   |
| Copyright © 2023 - State of California                                              |             |                    |                  |                      |             |              |                | ¥ |

# Click on "New Financial Hardship Request".

Financial Hardship Screen:

| Control      Outroi     Outroi     O | District Profile (OPSC x A Deshboare (OPSC x +                                                                                                    |                                     |                                |                         |                         |                              |                        |                                  |           |            | 0-r j  | ~<br>8 \$ | - 0<br>* 0 4   |
|----------------------------------------------------------------------------------------------------|----------------------------------------------------------------------------------------------------|-------------------------------------|--------------------------------|-------------------------|-------------------------|------------------------------|------------------------|----------------------------------|-----------|------------|--------|-----------|----------------|
| Proble School Construction     Proble School Construction        Proble School Construction <th>dov. *</th> <th></th> <th></th> <th></th> <th></th> <th></th> <th></th> <th></th> <th></th> <th>Contact Us</th> <th>O Sett</th> <th>ings V</th> <th>Velcome Daniel</th>                                                                                                    | dov. *                                                                                                    |                                     |                                |                         |                         |                              |                        |                                  |           | Contact Us | O Sett | ings V    | Velcome Daniel |
| shbard / Bistict / Financial Hardship<br>1259 Oakland Unified<br>medi<br>Weiter Stass District Conacts District Usloaded Doo Forecal Hardship<br>Financial Hardship Requests - In Progress<br>Financial Hardship Requests - In Progress<br>Financial Hardship Requests - In Progress<br>Financial Hardship Requests - In Progress<br>Financial Hardship Requests - In Progress<br>Financial Hardship Requests - In Progress<br>Financial Hardship Requests - In Progress<br>Financial Hardship Requests - In Progress<br>Financial Hardship Requests - In Progress<br>Financial Hardship Requests - In Progress<br>Financial Hardship Requests - In Progress<br>Financial Hardship Requests<br>Total Financial Hardship Requests<br>Financial Hardship Requests                                                                                                    | 현 에너ન School Construction                                                                                                    |                                     |                                |                         |                         |                              |                        | <b>C</b><br>Project Reporting an | Resources | Grants     | Users  | District  | A Dashboard    |
| Pype in Plane.         Request       Phase I       Phase II       Date       Date       Status :       OPSC       District.       PH 380       FN 180       Approval       Re-       :         Number       :       Status :       :       Submitted       Received       Status :       Date       FN 380       FN 180       Approval       Re-       :          :       :       :       :       :       :       Period       Period       Etter       Review       Date :       :       :       :       :       :       :       :       :       :       :       :       :       :       :       :       :       :       :       :       :       :       :       :       :       :       :       :       :       :       :       :       :       :       :       :       :       :       :       :       :       :       :       :       :       :       :       :       :       :       :       :       :       :       :       :       :       :       :       :       :       :       :       :       :       :       :       : <td< th=""><th>ashboard / District / Financial Hardship<br/>1259 Oakland Unified<br/>ameda Count:<br/>Bigibility Manige Sites District Contacts District Uploaded Doc <b>Financial Hardship</b><br/>Financial Hardship Requests - In Progress</th><th></th><th></th><th></th><th></th><th>NewF</th><th>nančial Hardship Feque</th><th></th><th></th><th></th><th></th><th></th><th></th></td<>                                                                                                    | ashboard / District / Financial Hardship<br>1259 Oakland Unified<br>ameda Count:<br>Bigibility Manige Sites District Contacts District Uploaded Doc <b>Financial Hardship</b><br>Financial Hardship Requests - In Progress |                                     |                                |                         |                         | NewF                         | nančial Hardship Feque |                                  |           |            |        |           |                |
| Ortex     Herrs Per Pige     5     Image: Comparison of the comparison of the comparison of th                                     | Yype to filter<br>Request Phase Phase I Phase II Phase II Date Date St<br>Number 2 Status 2 Status Submitted Received<br>2 2 2 1                                                                                           | Status © OPSC<br>Fiedings<br>Letter | District<br>Response<br>Date : | FH 180<br>Day<br>Period | FH 180<br>D3y<br>Period | Approval<br>Letter<br>Date 0 | Re- :<br>Review<br>:   |                                  |           |            |        |           |                |
|                                                                                                    | No Financia: Hardohlo Requests           O Total         Items Per Pigge         5         •                                                                                                    | Date 1                              |                                | Start :                 | End :                   | First                        | Prev 1 Nex L           | at                               |           |            |        |           |                |

A pop-up window will appear that has three fields: 1. District; 2. Financial Hardship Phase; 3. Application Nickname. Enter in an application nickname in the application nickname field and click "Continue".

Note: Make the nickname as detailed as possible. For example: "XYZ USD Phase 1 FH Checklist 10/2023"

| nancial Hardship                                  | Screen:                                       |                                                                 |                        |                                             |                        |               |              |          |                      |
|---------------------------------------------------|-----------------------------------------------|-----------------------------------------------------------------|------------------------|---------------------------------------------|------------------------|---------------|--------------|----------|----------------------|
| District Profile   OPSC 🛛 🗙 🔍 D                   | lashboard   OPSC ×   +                        |                                                                 |                        |                                             |                        |               |              | ~        | - 0                  |
| → C  internet-uat.dgs.ca.gov/                     | OPSC/OPSCOnline/district/61259/finhardship    |                                                                 |                        |                                             |                        |               | 0.4          | 6 ☆      | * 🗆 🤅                |
| Gov *                                             |                                               |                                                                 |                        |                                             |                        | Contac        | t Us 🔹 🕏 Set | tings V  | /elcome Dani         |
| Public School Cons                                | struction                                     |                                                                 |                        |                                             | Project Reporting Bett | Resources Gra | ints Users   | District | <b>A</b><br>Dashboar |
| shboard / District / Financial Hard               | Iship                                         |                                                                 |                        |                                             |                        |               |              |          |                      |
| 1259 Oakland Unifi                                | ed                                            |                                                                 |                        |                                             |                        |               |              |          |                      |
| meda County                                       | Create a New Financial Hardship - Phase   App | lication                                                        | ×                      |                                             |                        |               |              |          |                      |
| Eligibility Manage Sites District C               | District:                                     | 61259 OAKLAND UNIFIED                                           | v                      |                                             |                        |               |              |          |                      |
| Financial Hardship Re                             | Financial Hardship Phase:                     | Financial Hardship Phase I                                      | v                      | New Financial Hardship Reque                | st                     |               |              |          |                      |
|                                                   | Please enter application nickname:            |                                                                 |                        |                                             |                        |               |              |          |                      |
| Type to filter                                    | •                                             | Continue Cancel                                                 |                        |                                             |                        |               |              |          |                      |
| Request Phase I Phase I<br>Number 0 Status 0<br>0 | C Status C Submitted Received                 | Findings Response Day<br>Letter Date : Period<br>Date : Start : | Day<br>Period<br>End ≎ | Approval Re- 0<br>Letter Review<br>Date 0 0 |                        |               |              |          |                      |
| No Financial Hardship Requests                    | •                                             |                                                                 |                        |                                             |                        |               |              |          |                      |
| 0 Total Items Per Page 5                          | ~                                             |                                                                 |                        | First Prev 1 Next L                         | ast                    |               |              |          |                      |
|                                                   |                                               |                                                                 |                        |                                             |                        |               |              |          |                      |
| Financial Hardship App                            | rovals - Active                               |                                                                 |                        |                                             |                        |               |              |          |                      |
|                                                   |                                               |                                                                 |                        |                                             |                        |               |              |          |                      |

Click on "Start Application" from the *Financial Hardship Package, Financial Hardship Checklist - Phase 1* screen.

| FHC : Landing   OPSC ×      Dathboarc   OPSC >              | x +                                                                                                    |                        |           |            |        | v -      | 0             |
|-------------------------------------------------------------|----------------------------------------------------------------------------------------------------|------------------------|-----------|------------|--------|----------|---------------|
| ← → C ● internet-uat.cgs.ca.gov/OPSC/OPSCOhline/wizard/FH   | IC/Landing/71545/2023-03-03T13:06:07.7242:36                                                                                                    |                        |           |            | er @   | * *      | □ ≞ (         |
| Chov *                                                      |                                                                                                    |                        | (         | Contact Us | • Sett | ings Wi  | elcome Daniel |
| Different Construction                                      |                                                                                                    | Project Reporting Bees | Resources | Grants     | Users  | District | A Dashboard   |
| Dashboard / Financial Hardship Package / Landing            |                                                                                                    |                        |           |            |        |          |               |
|                                                             | Financial Hardship Package                                                                                                    |                        |           |            |        |          |               |
|                                                             | Financial Hardship Checklist - Phase I<br>Information and Instruction                                                                                                    |                        |           |            |        |          |               |
|                                                             | A Renerapteer Financial teaching assistance will be returned. This Financial Hardship creckfult and Lunding certification must be submitted<br>inits original form and without any modifications or the distict's Financial Hardship package will be marked incomplete and returned to the<br>district.     Sourt Application |                        |           |            |        |          |               |
|                                                             | 1                                                                                                    |                        |           |            |        |          |               |
|                                                             |                                                                                                    |                        |           |            |        |          |               |
|                                                             |                                                                                                    |                        |           |            |        |          |               |
|                                                             |                                                                                                    |                        |           |            |        |          |               |
| Back to Top Conditions of Use Privacy Policy Contact Us Reg | gister to Yote Governor                                                                                                    |                        |           |            |        |          |               |
| opyright © 2023 - State of California                       |                                                                                                    |                        |           |            |        |          |               |

Financial Hardship Package Landing Screen

Check the box to indicate if this is a "New" Financial Hardship request or a "Renewal". Then Click "Yes" or "No" to indicate if it is a County office of Education.

Financial Hardship Package Wizard:

| FH-C: County Office of      | f Educatio 🗙 💰 Dashboard ( OPSC<br>emel-uat.cos.ca.gov/OPSC/OPSCOnline/w                   | x   +<br>izard/FHC/CountyOfficeOfEducation/71545/2023-03-03713:36:07.7242 | 336/Draft1                                      |                        |                                         | <b>64</b> 10                | ∨ - ¤ ×<br>☆ ★ □ ♣ : |
|-----------------------------|--------------------------------------------------------------------------------------------|---------------------------------------------------------------------------|-------------------------------------------------|------------------------|-----------------------------------------|-----------------------------|----------------------|
| Cher .                      |                                                                                            |                                                                           |                                                 |                        | Contact Us                              | • Setti                     | ngs Welcome Daniel 👻 |
| Di Püblic s                 | School Construction                                                                        |                                                                           |                                                 | Project Reporting area | Resources Grants                        | Users                       | District Dashboard   |
| Dashboard / Financ          | ial Hardship Package / Draft 1<br>Demo / Draft<br>Financial Hardship Package + Financial ) | tarðship Checklist - Phane I 🗿                                            |                                                 |                        | District: 61259 Oak<br>County Name: Nam | land Unified<br>neda Courty |                      |
|                             | Financial Hardship<br>Checklist                                                            | County Office of Education                                                |                                                 |                        |                                         |                             |                      |
|                             | County Office of Education                                                                 | is this a new requestor a renewal?                                        | Please select an option 🔄 New 📄 Renewal         |                        |                                         |                             |                      |
|                             | <ul><li>Section A.</li><li>Section B.</li></ul>                                            | is the school district a Courty Office of Education?                      | Ves         No           Pfease answer quantion |                        |                                         |                             |                      |
|                             | <ul> <li>Review</li> <li>Submit</li> </ul>                                                 |                                                                           | Costinue 🔶                                      |                        |                                         |                             |                      |
|                             |                                                                                            |                                                                           |                                                 |                        |                                         |                             |                      |
|                             |                                                                                            |                                                                           |                                                 |                        |                                         |                             |                      |
|                             |                                                                                            |                                                                           |                                                 |                        |                                         |                             |                      |
| nation for the              |                                                                                            | the Bard starts Hater Provinces                                           |                                                 |                        |                                         |                             |                      |
| Copyright © 2023 - State of | California                                                                                 | vs register to vote dowernor                                              |                                                 |                        |                                         |                             |                      |

Clicking on a question mark icon next to a question will pull up a pop-up box with additional information related to that question.

| FH-C: County Office o      | FEducatio 🗙 💰 Dashboare   OPSC                                                                                                    | x   +                                                |                 |                                                                      |                               | <b>6</b> 7 (d)                       | × -      | • • ×                                                                                                    |
|----------------------------|----------------------------------------------------------------------------------------------------|------------------------------------------------------|-----------------|----------------------------------------------------------------------|-------------------------------|--------------------------------------|----------|----------------------------------------------------------------------------------------------------|
| CAcov *                    |                                                                                                    |                                                      |                 |                                                                      | Con                           | tactUs 🗢 Se                          | ttings V | ielcome Daniel 👻                                                                                                    |
| Public S                   | ichool Construction                                                                                                    |                                                      |                 | Project Reporting Anto                                               | Resources C                   | Grants Users                         | District | Reference of the second second |
| Dashboard / Financ         | sshboard / Financial Hardship Package / Draft 1 Demo Definition Financial Hardship Pickage - Financial Hardship Checklis: Phase 1  Financial Hardship Checklist County Office of Education this anew requestor a renewal? The school district a Courty Office of Education this the school district a Courty Office of Education the school district a Courty Office of Education |                                                      |                 |                                                                      | District: 6125<br>County Name | 9 Oakland Unifis<br>e: Alameda Courl | d<br>V   |                                                                                                    |
|                            | Financial Hardship<br>Checklist                                                                                                    | County Office of Education                           | 🖉 New 📄 Reneval | A Financial Hardship review I           Financial Hardship request o | s considered a renew          | ×<br>wal when the<br>ears of the     |          |                                                                                                    |
|                            | section A.     Section B.                                                                                                    | Is the school district a Courty Office of Education? | Yes No          | Sistric's last Financial Hards<br>apportionment.                     | hip adjusted grant            |                                      | J        |                                                                                                    |
|                            | <ul> <li>Review</li> <li>Submit</li> </ul>                                                                                                    |                                                      | Continue 🔶      |                                                                      |                               |                                      |          |                                                                                                    |
|                            |                                                                                                    |                                                      |                 |                                                                      |                               |                                      |          |                                                                                                    |
|                            |                                                                                                    |                                                      |                 |                                                                      |                               |                                      |          |                                                                                                    |
| Back to Top Conditio       | ons of Use Privacy Policy Contact U                                                                                                    | s Register to Vote Governor                          |                 |                                                                      |                               |                                      |          |                                                                                                    |
| coblubit a toro - 918(6.0) | Second Const.                                                                                                    |                                                      |                 |                                                                      |                               |                                      |          |                                                                                                    |

Click "Continue" when you are done.

| ublic Scl                | hool Construction                                                                    |                                                      |             | Project Reporting and | Resources                   | Grants                  | Users                   | District | Dashboa |
|--------------------------|--------------------------------------------------------------------------------------|------------------------------------------------------|-------------|-----------------------|-----------------------------|-------------------------|-------------------------|----------|---------|
| d / Financial<br>E<br>Fi | Hardship Package / Draft 1<br>Demo / Draft<br>nancial Hardship Package • Financial H | tardskip Checklist - Phase I 😧                       |             |                       | District: 612<br>County Nar | 59 Oaklar<br>ne: Alamed | id Unified<br>Ja Courty |          |         |
|                          | Financial Hardship<br>Checklist                                                      | County Office of Education                           |             |                       |                             |                         |                         |          |         |
|                          | CountyOffice of Education                                                            | Is this a new request or a renewal?                  | New Renewal |                       |                             |                         |                         |          |         |
|                          | 9 SectionA.                                                                          | Is the school district a Courty Office of Education? | Yes No      |                       |                             |                         |                         |          |         |
|                          | Section B.                                                                           |                                                      |             |                       |                             |                         |                         |          |         |
|                          | 0 Review                                                                             |                                                      | Continue 🗧  |                       |                             |                         |                         |          |         |
|                          | Submit                                                                               |                                                      | 1           |                       |                             |                         |                         |          |         |
|                          |                                                                                      |                                                      |             |                       |                             |                         |                         |          |         |
|                          |                                                                                      |                                                      |             |                       |                             |                         |                         |          |         |
|                          |                                                                                      |                                                      |             |                       |                             |                         |                         |          |         |

Answer each question on the screen and click "Continue". Repeat these steps for the Section A and Section B in the Financial Hardship Checklist.\*

| FH-C : Section A.   CPSC × Costboarc   OPSC                                                                   | x   +                                                                                                    | ~ - Ø ×                                                         |
|----------------------------------------------------------------------------------------------------|----------------------------------------------------------------------------------------------------|-----------------------------------------------------------------|
| ← → C internet-uat.cgs.ca.gov/OPSC/OPSCONIne/w                                                                | rzard("HK_/SectionA/ /1345/2023-US-USI 1330e0/.7242356/Uratt1                                                                                                    | 🕶 🕑 😰 🗃 🛄 🚢 :<br>Contart IIs 🔷 Settings - Welcome Daniel 🔻      |
| Dathoard / Financial Hardship Package / Draft 1                                                               |                                                                                                    | Project Reporting per Resources Grants Users District Dashbaard |
| Demo 🕜 💽 Craft<br>Financial Hardstip Package — Financial Ha                                                   | rdshio Cheddilat - Phase i 🛛                                                                                                    | District: 6:1250 Oskland Unified<br>County Name: Alzmeda County |
| Financial Hardship<br>Checklist<br>County Office of Education<br>Section A.<br>Section B.<br>Perlew<br>Submit | Section A. Section A be district enying developer fees at the maximum rate justified under law? be district enying developer fees at the maximum rate justified under law? be district enswing their Financial Justified Justified under law? be district enswing their Financial Justified Justified Under law? be district enswing their Financial Justified Justified Under Law? be district enswing their Financial Justified Law Developer fees assessed (I.e. Level I. Level I. or alternate feet determined by current needs analysis study). The district must have a current (dated within one year of the Financial Hardship request) beeds Analysis to Justifi field Law Developer fees assessed (I.e. Level I. Level I. or alternate feet determined by current needs analysis study). The district must have a current (dated within one year of the Financial Hardship Interval). Developer Law Developer Copy of School Doard resolution that a supprementing the current fees. A the district hardship developer fees with other school districts has a copy of the agreement with the Financial hardship package? If a copy of the agreement will be uploaded with this asplication, select "vis". S. the district hand hyving the maximum developer fees, dees the district have a current (taked within Japancial Hardship updwritat) developer fees patification study hyving laterat manot to be colliceta?Its this justification study hyving laterat manot to be colliceta?Its this justification study hyving lateration study hyving lateration study |                                                                 |
|                                                                                                    | ♦ Previous                                                                                                    | 1                                                               |

\* If the school district is not levying developer fees at the maximum rate justified under law, the school district does not qualify for financial hardship status. The school district can stop filling out the form and should notify the financial hardship auditor and project manager processing the funding application.

If the school district answers No to all four questions in *Section B*, the school district does not qualify for financial hardship status. The school district can stop filling out the form and should notify the financial hardship auditor and project manager processing the funding application.

| K FH-C : Section B.   CPSC X A Dathboard   OPSC     | ×   +                                                                                                    |            |                        |                 | ~              | - 🛛 ×            |
|-----------------------------------------------------|----------------------------------------------------------------------------------------------------|------------|------------------------|-----------------|----------------|------------------|
| ← → C 🔒 internet-uat.cgs.ca.gov/OPSC/OPSCOnline/wiz | ard/FHC/Section8/71545/2023-03-03T13:06:07.7242336/Draft1                                                                                                    |            |                        |                 | • ⊮ ☆          | * 🖬 🛎 🗄          |
| Chev *                                              |                                                                                                    |            |                        | Contact U       | s 💿 Settings   | Welcome Daniel 🝷 |
| Public School Construction                          |                                                                                                    |            | Project Reporting Bett | Resources Grant | s Users Distri | ict Dashboard    |
| Finarcial Hardship<br>Checklist                     | Section B.                                                                                                    |            |                        |                 |                |                  |
| Ccunty Cffice of Education                          | Section B.<br>1. Is the district's current outstanding borded or school facility related indebtedness at<br>least 60% of the total bonding capacity of the district?                                                                 | Yes No     |                        |                 |                |                  |
| Section 8.                                          | What is the district's percentage of indektedness?                                                                                                    | 60.5 %     |                        |                 |                |                  |
| Submit                                              | If qualifying under this criteria, please submt the bilowing:<br>A letter from County Audit-Controller certifying the district's current<br>year assessed valuation has been submitted or will be uploaded with<br>this application. | Ves Bo     |                        |                 |                |                  |
|                                                     | A copy of the appropriate Bond booklets, COP booklets, or other<br>documentation that verifies the district's level of bonded indebtecness<br>has been submitted or will be upbaded with this application.                           | Ves Bo     |                        |                 |                |                  |
|                                                     | A copy of the last published annual audit report.                                                                                                    | Yes No     |                        |                 |                |                  |
|                                                     | 2. Did the district have a successful registered voter bond election for at least the<br>maximum amount allowed under Frop. 39 within the previous two years from the date<br>of this financial hardship request?                    | Yes No     |                        |                 |                |                  |
|                                                     | 3. Is the cistrict's total bonding capacity at the time of the request for Financial Hardship status $S5$ million or less? $\Theta$                                                                                                  | Yes No     |                        |                 |                |                  |
|                                                     | 4. Is the district submitting under other evidence?                                                                                                    | Yes No     |                        |                 |                |                  |
|                                                     | € Previous                                                                                                    | Continue 🔶 |                        |                 |                |                  |

Each time you successfully complete a section of the *Financial Hardship Checklist*, that section will change from an exclamation point to a green checkmark on the left-hand navigation panel. If not, then go back to that section by clicking on the "Previous" button at the bottom of the screen and answer the unanswered question(s).

| internet-uat.cgs.ca.gov/OPSC/OPSCOnline                                                                                                    | vizard/FHC/Review/71545/2023-03-03T13:06:07.7242336/Draft1                                                                                                    |                                                                 |                           |                                   | 01                                                      | ዸ ☆                                |
|----------------------------------------------------------------------------------------------------|----------------------------------------------------------------------------------------------------|-----------------------------------------------------------------|---------------------------|-----------------------------------|---------------------------------------------------------|------------------------------------|
|                                                                                                    |                                                                                                    |                                                                 |                           | Contact                           | Js 🔹 Se                                                 | ttings                             |
| blic School Construction                                                                                                    |                                                                                                    |                                                                 | ¢                         | <b>&gt;</b>                       | 22                                                      |                                    |
|                                                                                                    |                                                                                                    |                                                                 | Project Reporting Beto    | Resources Gran                    | ts Users                                                | District                           |
| / Financial Hardship Package / Draft 1                                                                                                    |                                                                                                    |                                                                 |                           |                                   |                                                         |                                    |
| Demo 🥜 Draft                                                                                                    |                                                                                                    |                                                                 |                           | District: 61259<br>County Name: / | Dakland Unif<br>Jameda Cou                              | ied<br>nty                         |
| Financial Hardship Package • Financial                                                                                                    | Hardship Cheddist - Phase I 😧                                                                                                    |                                                                 |                           |                                   |                                                         |                                    |
| Financial Hardship<br>Checklist                                                                                                    | Review                                                                                                    |                                                                 | Ontions                   |                                   |                                                         |                                    |
| Ccunty Office of Education                                                                                                    |                                                                                                    |                                                                 | Duplicate As New Draft    |                                   |                                                         |                                    |
| Section A.                                                                                                    | <ul> <li>County Office of Education</li> </ul>                                                                                                    |                                                                 | Upload file(s) for this a | pplication                        |                                                         |                                    |
| Section B.                                                                                                    | Is this a new request or a renewat?                                                                                                    | New                                                             | Manage Entire FH Packa    | ge                                |                                                         |                                    |
| Review                                                                                                    | is the school district a County Office of Education?                                                                                                    | No                                                              |                           |                                   |                                                         |                                    |
| Submit                                                                                                    |                                                                                                    | Edit Page 🔿                                                     |                           |                                   |                                                         |                                    |
|                                                                                                    |                                                                                                    |                                                                 |                           |                                   |                                                         |                                    |
|                                                                                                    | Section A.                                                                                                    |                                                                 |                           |                                   |                                                         |                                    |
|                                                                                                    | Section A                                                                                                    |                                                                 |                           |                                   |                                                         |                                    |
|                                                                                                    | L Is the district levying developer fees at the maximum rate justified under<br>law?                                                                                                    | Yes                                                             |                           |                                   |                                                         |                                    |
|                                                                                                    |                                                                                                    | No                                                              |                           |                                   |                                                         |                                    |
|                                                                                                    | 2. Is the district renewing their Financial Hardship status for a new                                                                                                    |                                                                 |                           |                                   |                                                         |                                    |
| .; [DFSC X Canhoare   DFSC                                                                                                    | x +                                                                                                    |                                                                 |                           |                                   |                                                         | v -                                |
| 1,0%C x Dathbase (1,0%C<br>Internet-watugscagoy/DPS/CPSCD-line/wid                                                                                                    | x   +<br>w/F/(≤ction@/71545/2023-03-03113:06:07:7242336/Draft1                                                                                                    |                                                                 |                           |                                   | <b>•</b> 8                                              | ∨ •<br>¢ \$                        |
| .;095C × Detboarc1095C<br>internet-uat.cgs.ca.gov/OPSC/OPSCO-line/vid                                                                                                 | K   +     Ard FHC/Section8/71545/2023-03-0371306-07.7242356/Draft1                                                                                                    |                                                                 | Divisit Benorting and     | Contact Us                        | ন্দ ট্রে<br>O Setting                                   | マー・<br>全 第<br>Is Web               |
| I OPSC X Debboars   OPSC<br>internet-uat.cgs.ca.gov/OPSC/OPSCOnline/vid<br>of Construction                                                                            | x   +<br>ard/FHC/Section8/71545/2023-03-03713:06:07.7242336/Draft1                                                                                                    |                                                                 | Project Reporting percent | Comact Us<br>esources Grants      | ৰু ঞ<br>ি Setting<br>Users D                            | v -<br>☆ #<br>Is Web               |
| 1,0%C x Dathbase (1,0%C<br>Internet-uat.cgs.ca.gov;CPSC/CPSCO-line/wir<br>of Construction<br>Section A                                                                | A the district's current outstanding bonded or school facility related indebtedress at least 60% of the total londing capacity of the district'?                                                                                                    | Vas Tau                                                         | Project Reporting am R    | Contact Us<br>esources Grants     | ়ু জি Setting<br>Users D                                | ✓ -<br>☆ Я<br>Istrict              |
| 1,0%C × Darhboard 1,0%C<br>internet-uat.cgs.ca.gov/CPSC/CPSCOnline/vite<br>of Construction<br>Section A.<br>Section B.                                                | A table in a loge I     A     A | <b>Vas</b> Has<br>60.5 %                                        | Project Reporting page R  | Contact Us<br>esources Grants     | ৰু প্ৰে<br>় Setting<br>Users D                         | v -<br>∳ ₽<br>Istrict              |
| I (DSC x Deboard [ OSC<br>internet-uat.cgs.ca.gov/OPSC/OPSCOnline/vio<br>ol Construction<br>Section A.<br>Section B.<br>Review.<br>Schmit                             |                                                                                                    | <b>Vox</b> Tea<br>60.5%                                         | Project Reporting per R   | Contact Us<br>esources Grants     | ා දේ<br>O Setting<br>Users □                            | v -<br>r∳ #<br>ss Web              |
| L DSC X Dahbaar   DHC<br>internet-uat.cgs.ca.gov/OPSC/OPSCO-line/via<br>of Construction<br>Section A<br>Section A<br>Section B.<br>Section B.<br>Section II<br>Submit | x +     x +     x | Voc Ro<br>60.5%                                                 | Project Reporting am R    | Contact Us<br>esources Grants     | ຈະ ເຂົ<br>● Setting<br>Users D                          | रु न<br>इ. Wel<br>Nistrict         |
| 1,05C × Dathours (1,05C)<br>internet-uat.ogs.ca.gov/OFSC/OFSCO-line/viz<br>el Construction<br>Section A.<br>Section B.<br>Roises<br>Cubmit                            |                                                                                                    | Voo Tree<br>60.3 %                                              | Project Reporting Ann R   | Contact Us<br>esources Grants     | ৰু প্ৰই<br>উ Setting<br>Users E                         | ¥ -<br>☆ #<br>Is Web               |
| I (DSC x Debbarc   DSC<br>i Internet-uat.cgs.ca.gov/OPSC/OPSCOnline/vite<br>of Construction<br>Section A.<br>Section B.<br>Review<br>Cohmit                           |                                                                                                    | Vox Tea<br>60.5%<br>Vo Da                                       | Project Reporting.em R    | Contact Us<br>esources Grants     | <ul> <li>بوک</li> <li>Settlaj</li> <li>Users</li> </ul> | Υ -<br>☆ Я<br>ps Web               |
| 105C × Dehboars 105C<br>internet-uat-cga.ca.gov/OPSC/OPSCOIline/uto<br>of Construction<br>of Section A.<br>Section B.<br>Review<br>Cahmir                             |                                                                                                    | Voi         Ho           60.5%                                  | Project Reporting am R    | Contact Us<br>esources Grants     | ම ල්<br>O Setting<br>Users E                            | ¥ ع<br>ع web<br>ijstrict I         |
| IL (DPSC X Detboars   DPSC<br>In internet-ust.cgsc.a.gov/OPSC/OPSC/DSCOnline/vize<br>of Construction<br>Construction<br>Section 8.<br>Review.<br>Nummin               |                                                                                                    | Vas         Her           60.5 %                                | Project Reporting Ann R   | Contact Us<br>esources Grants     | 아 남<br>O Setting<br>Users E                             | Y - ☆ a<br>s Webl                  |
| 1, (0%C x Debbaser; 0%C<br>intermet-uat.cgs.ca.gov/OPSC/OPSCOntine/vac<br>al Construction<br>Section A.<br>Section B.<br>Review<br>Schmit                             |                                                                                                    | Vas         Fas           60.5%                                 | Project Reporting on R    | Contact Us<br>esources GrantS     | الله الله الله الله الله الله الله الله                 | v -<br>द्रे झ<br>sistrict          |
| 105C x Debbase 105C<br>internet-uat.cgs.ca.gov/OPSC/OPSCOIline/vice<br>of Construction<br>Section A.<br>Section B.<br>Review<br>Cubmit                                |                                                                                                    | V0         Au           60.5%                                   | Project Reporting an R    | Contact Us<br>esources Grants     | ৰু ফ্ৰ<br>Setting<br>Users E                            | Ύ -<br>A and a<br>pistrict         |
| 105C × Detboars 105C<br>internet-uat.cgs.cs.gov/OFSC/OFSCO-line/vice<br>al Construction<br>Section A.<br>Section B.<br>Construction<br>Roview.<br>Cubmit              |                                                                                                    | Vox         Tex           60.5%                                 | Project Reporting Avv R   | Contact Us<br>esources Grants     | e ge<br>o Setin<br>Users €                              | ¥ -                                |
| I (195C X Debbaser (195C)<br>I internet-uat.cgs.ca.gov/OPSC/OPSCOnline/Vec<br>of Construction<br>Section A.<br>Section B.<br>Grave<br>Uniter<br>Section B.            |                                                                                                    | V3 Na<br>0.5%<br>V5 0<br>V5 0<br>V5 0<br>V6 0<br>V6 10<br>V5 10 | Project Reporting an R    | Contact Us<br>esources GrantS     | 아 남<br>Setin<br>Users E                                 | v - g g g<br>p web                 |
| AL (IPSC X Dathbases   OPSC<br>ii internet-uat.cgs.ca.gov/OPSC/OPSCOnline.vice<br>of Construction<br>Section A<br>Section B<br>Review<br>Uniter                       | A last the district's correct outstanding bonded or school facility related indicatedress at least 60% of the total bonding capacity of the district' <b>O</b> What is the district's correct outstanding bonded or school facility related indicatedress at least 60% of the total bonding capacity of the district' <b>O</b> What is the district's percentage of indicatedress?      If qualitying under this criteria, please submit the bilowing:      A laster from County Audit-Controller certifying the district's current year assessed valuation has been submitted or will be ploaded with its application.      A long of the appropriate floor booklets, COP booklets, or other documentation that enflict the district's level at bonded indicatedress at the been submitted or will be ploaded with this application.      A copy of the last published annual audk report.      A totage of the last published annual audk report.      A totage of the last published annual audk report.      A totage of the last published annual audk report.      A totage of the last published annual audk report.      A totage of the last published annual audk report.      A totage of the last published annual audk report.      A totage of the last published annual audk report.      A totage of the last published annual audk report.      A totage of the last published annual audk report.      A totage of the last published annual audk report.      A totage of the last published annual audk report.      A totage of the citrict's built submitting under other evidence?      Bease submitting under other evidence?      Please submitting under other evidence?      Please submitting under other evidence of the request for financial totage with its application and and to the other other or hers: <b>O</b>                                                                                                    | Voi         Noi           60.5%                                 | Project Reporting Am R    | Contact Us<br>esources Grants     | ৰু প্ৰহ<br>Settin<br>Users E                            | Ύ -<br>gi <b>s</b> i<br>Histrict : |

After completing the first three sections of the *Financial Hardship Checklist* Phase I, you will be on the *Review* screen and be able to review the answers provided. Click on "Edit" *Page* in any section that needs the answer to a question changed.

| K FH-C : Review   OPSC X A Dashboard   OPSC                                                                   | x   +                                                                                                    | v - 0 ×                                                                                                    |
|----------------------------------------------------------------------------------------------------|----------------------------------------------------------------------------------------------------|----------------------------------------------------------------------------------------------------|
| ← → C 🔒 internet-uat.cgs.ca.gov/OPSC/OPSCOnline/                                                              | wizard/FHC/Review/71545/2023-03-03T13:06:07.7242336/Draft1                                                                                                    | * 순 ☆ 身 🖬 🛎 🗄                                                                                                    |
| Choon *                                                                                                    |                                                                                                    | Comtact Us 🛛 Settings Welkome Daniel 🔻                                                                                                    |
| ມີ ອີ້ພີ່ນີ້ໂຣ School Construction                                                                            |                                                                                                    | Image: Project Reporting ∞     Resources     Grants     Users     District     Dashboard                                                  |
| Dashboard / Financial Hardship Package / Draft 1<br>Demo / Oratt<br>Financial Hardship Package - Financial H  | tardship Cheddlist - Phase I 🛛                                                                                                    | District: 61259 Ookland Unified<br>County Name: Alameda County                                                                            |
| Financial Hardship<br>Checklist<br>County Office of Education<br>Section A.<br>Section 8.<br>Noriew<br>Submit | Section A               • Section A.                 • Section represented in the maximum rate justified under                 • Section A                 • Section represented in the maximum rate justified under                 • Section A                 • Section C                    • Section C | Options  Duplicate As New Draft  Upbad file(s) for this application  Proview Form Financial Hardship Checklist  Manage Entire FIP Package |

Once all the questions are answered correctly, click on "Continue" at the bottom of the *Review* screen.

|                         |                                                                                                    |             |                                          | Manager and Andrews                  |
|-------------------------|----------------------------------------------------------------------------------------------------|-------------|------------------------------------------|--------------------------------------|
|                         |                                                                                                    |             | Contact Us                               | <ul> <li>Settings Welcome</li> </ul> |
| Sic School Construction |                                                                                                    |             | Project Reporting Betti Resources Grants | Users District Dash                  |
|                         | course and and an even see and see an even produced                                                                         |             |                                          |                                      |
|                         | A copy of ballot issue/voter bond pamphlet.                                                                                 | (NCA)       |                                          |                                      |
|                         | Certification from Registrar of Voters                                                                                      | (N/A)       |                                          |                                      |
|                         | Documentation supporting date of election, amount of bond, purpose of<br>bond, and percent of "Yes" vote on bond.           | (N(A)       |                                          |                                      |
|                         | 3. Is the district's total bonding capacity at the time of the request for Financial Hardship status 55 million or less?    | 710         |                                          |                                      |
|                         | A letter from County Auditor-Controllercentifying the district's current year<br>assessed valuation.                        | (N/A)       |                                          |                                      |
|                         | 4. Is the district submitting under other evidence?                                                                         | No          |                                          |                                      |
|                         | Please submit a School District Appeal Request (Form SAB 189) with<br>information and documentation to support the request. | (N/A)       |                                          |                                      |
|                         |                                                                                                    | Edit Page 🖃 |                                          |                                      |
|                         | € Previous                                                                                                    | Consinue 🗲  |                                          |                                      |
|                         |                                                                                                    |             |                                          |                                      |

The last screen in the *Financial Hardship Checklist* Phase I is the *Submit* screen. From this screen you can download a Word Document list of the documents required for a Phase I Financial Hardship submittal.

Click on "FH Eligibility Determination – Phase I Submittal Checklist" to download the list of documents required for a Phase I Financial Hardship submittal.

| K FH-C : Submit   OPSC X A Dashboard   OPSC                                                                           | x   +                                                                                                    |                        |                         |                          |                           | ~        | - 0        |      |
|----------------------------------------------------------------------------------------------------|----------------------------------------------------------------------------------------------------|------------------------|-------------------------|--------------------------|---------------------------|----------|------------|------|
| ightarrow  m C $ ightarrow$ internet-uat.cgs.ca.gov/OPSC/OPSCOnl                                                      | ne/wizard/FHC/Submit/71545/2023-03-03T13:06:07.7242336/Draft1                                                                                                    |                        |                         |                          | •• ⊮                      | \$       | * 🗆 🖗      | ÷    |
| Acr +                                                                                                    |                                                                                                    |                        |                         | Contact Us               | Settin                    | gs W     | skome Dani | el 1 |
| Public School Construction                                                                                            |                                                                                                    | Project Reporting sets | Resources               | Grants                   | Users I                   | District | A Dashboa  | ard  |
| Dashboard / Financial Hardship Package / Draft 1                                                                      |                                                                                                    |                        |                         |                          |                           |          |            |      |
| Demo 🕜 Dratt                                                                                                    | ial Hardship Cheiddist - Phase 1 🧿                                                                                                    |                        | District: (<br>County I | 61259 Oakl<br>Name: Alem | and Unified<br>eda County |          |            |      |
| Financial Hardship<br>Checklist<br>Checklist<br>Creation &<br>Section &<br>Section &<br>Section &<br>Review<br>Submit | Submit This requests for Financial Handship Determination is being submitted electronically via OPSC Online.  • Regusts may only be submitted by a5choo District Suprintered ent of Authorized School District Representative who is spred in to provide the regusts in row only be submitted by a5choo District Suprintered ent of Authorized School District Representative who is spred in to provide the row only and the row only one of Financial Hindship [Eigbility Determination request. A printed, wet-signature request does not need to be maintain row.  • Districts and OPSC staff will be able to access uploaded files at any time and can upoad new venion or additional files at any time.  • Once an application has ploaced a file, the file cannet be removed by the applicar.  • Districts and OPSC staff will be able to access uploaded files at any time and can upoad new venion or additional files at any time. • Once an application has ploaced a file, the file cannet be removed by the applicar. • Districts and OPSC staff will be able to access uploaded files at any time and can upoad new venion or additional files at any time. • Once an application has ploaced after the file Cannet be removed by the applicar. • Districts and OPSC staff will be able to access uploaded files to the staff will be able to access uploaded files to the staff will be able to access uploaded files to the staff will be able to access uploaded files to the staff will be able to access uploaded files to the staff will be able to able access uploaded files to the staff will be able to access uploaded files to the staff will be able to access uploaded files to the staff will be able to able access uploaded files to the staff will be able to access uploaded files to the staff will be able to able access uploaded files to the staff will be able to access uploaded files to the staff will be able to able access uploaded files to the staff will be able to able access able to a black will be able to able access able to the interaction for the total black access |                        |                         |                          |                           |          |            |      |
|                                                                                                    | Authorized School District Representative.  Preparer's Title  Preparer's Name                                                                                                    |                        |                         |                          |                           |          |            |      |
|                                                                                                    | Preparer's PRone                                                                                                    |                        |                         |                          |                           |          |            |      |
|                                                                                                    | Processed Paral                                                                                                    |                        |                         |                          |                           |          |            |      |

To upload the documents required for a Phase I Financial Hardship submittal, click on "Upload file(s)".

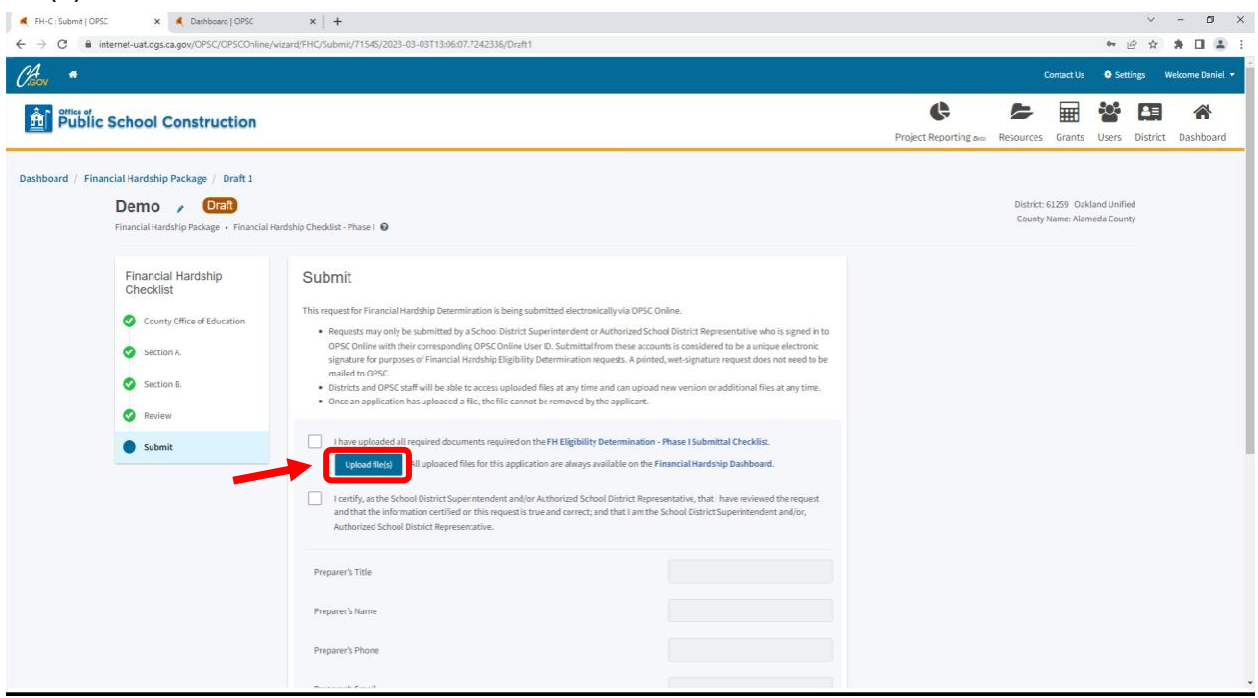

Click on "Browse files" to locate documents required to be upload for review and click "Upload Files". Click on "Done" once all your Phase I documents are uploaded.

| 🖌 FH-C : Submit   OPSC 🛛 🗙 💰 Dashboarc   OPSC 🛛 🗙                                                                                                    | +                                                                                                    | v - 01 ×                                                                                                 |
|----------------------------------------------------------------------------------------------------|----------------------------------------------------------------------------------------------------|----------------------------------------------------------------------------------------------------|
| ← → C                                                                                                    | ubmit/71546/2023-03-03T13:06:07.7242336/Draft1                                                                                                    | ♥ @ ☆ ★ □ ▲ :                                                                                            |
| Chov *                                                                                                    | Uninad Files                                                                                                    | Contact Us 🗢 Settings Welcome Daniel 👻                                                                   |
| Public School Construction                                                                                                    |                                                                                                    | Project Reporting area         Resources         Grants         Users         District         Dashboard |
| Dashboard / Financial Hardship Package / Brait 1 Demo / Draft Financial Hardship Package - Financial Hardship Ched                                                                | Fil Dr X Cr La                                                                                                    | District: 61299 Oxkland Unified<br>County Name: Alamoda County                                           |
| Financial Hardship<br>Checklist     Sut<br>This m       County Office of Education     **       Section A:     **       Section B:     **       Review     **       Submit     ** | The set of the set of the set of | )                                                                                                    |
| Back to Top Conditions of Use Privacy Policy Contact Us Registe<br>Copyright © 2023 - State of California                                                                         | r to Vote Governor                                                                                                    |                                                                                                    |

Once all the required documents are uploaded to OPSC Online, click on the certification boxes, fill in the contact information, and click "Submit Paperless Application".

| Internet-baccgsca.gov/orsc/orsco | nine/wizard/+mc/submit/1340/2023-03-031130/6077/242336/07811                                                                                                    |                                                                                                    |                                            | * E H          |       |
|----------------------------------|----------------------------------------------------------------------------------------------------|----------------------------------------------------------------------------------------------------|--------------------------------------------|----------------|-------|
|                                  |                                                                                                    |                                                                                                    | Contact Us                                 | O Settings W   | lekon |
| c School Construction            |                                                                                                    |                                                                                                    | Project Reporting Berling Resources Grants | Users District | Da    |
| Section B.                       | <ul> <li>Districts and OPSC staff will be able to access uploaded files at any time.</li> <li>Once an application has uploaced a file, the file cannot be removed by the statement of the statement of the</li></ul> | ind can upload new venion or additional files at any time.<br>we applicant.                                           |                                            |                |       |
| Submit                           | taxe uploaded all required documents required on the FH Eligibility (     Lyload files) All uploaded files for this application are always ave                                                                                                    | etermination - Phase I Submittal Checklist.<br>ailable on the Financial Hardship Dashboard.                           |                                            |                |       |
|                                  | setify, as the School District Super intendient and/or Authorized School<br>Ad that the information certified or this request is true and correct; an<br>Authorized School District Representative.                                                                                                    | I District Representative, that I have reviewed the request<br>d that I am the School Eistrict Superintendent and/or, |                                            |                |       |
|                                  | Preparer's Title                                                                                                    |                                                                                                    |                                            |                |       |
|                                  | Preparer's Name                                                                                                    |                                                                                                    |                                            |                |       |
|                                  | Preparer's Phone                                                                                                    |                                                                                                    |                                            |                |       |
|                                  | Preparer's Email                                                                                                    |                                                                                                    |                                            |                |       |
|                                  | District Representative / Superintendent Name                                                                                                    | Dasiel Flanagan                                                                                                    |                                            |                |       |
|                                  | District Representative / Superinterdent Phone Rumber                                                                                                    | (919) 555-1212                                                                                                    |                                            |                |       |
|                                  | Phone Extension (optional)                                                                                                    |                                                                                                    |                                            |                |       |
|                                  | Errail Address                                                                                                    | demo@demo.com                                                                                                    |                                            |                |       |
|                                  |                                                                                                    |                                                                                                    |                                            |                |       |

You should get a message that the submittal was successful.

| K FH-C : Submit   OPSC X Cashboarc   OPSC                                        | x   +                                                                                                    |  |                                          | ~                           | - 🛛 🗡            |
|----------------------------------------------------------------------------------|----------------------------------------------------------------------------------------------------|--|------------------------------------------|-----------------------------|------------------|
| $\leftrightarrow$ $\rightarrow$ C $($ internet-uat.dgs.ca.gov/OPSC/OPSCOnline/wi | zard/FHC/Submi:/71545/2023-03-03T13:06:07.1242336                                                                                                    |  |                                          | • ⊮ ģ                       | * 🗆 🛎 🗉          |
| Cigon *                                                                          |                                                                                                    |  | Contact Us                               | Settings                    | Welcome Daniel 🔻 |
| 童 Public School Construction                                                     | Bັ້ມີ ຍີ່ພິມີເອີ້ອີດອາຍັນ ເພື່ອການ ເພື່ອການ ເພື່ອການ ເພື່ອການ ເພື່ອການ ເພື່ອການ ເພື່ອການ ເພື່ອການ ເພື່ອການ ເພື່                                                             |  | Resources Grants                         | Users Distr                 | ict Dashboard    |
| Dashboard / Financial Hardship Package / Draft 1                                 |                                                                                                    |  |                                          |                             |                  |
| Demo 🥜 Submitted                                                                 |                                                                                                    |  | Version Received Date                    | 03/03/2023                  |                  |
| Request Number: 001<br>Financial Hardship Package · Financial Hard               | rdship Cheddiat - Phase I 🛛                                                                                                    |  | District: 61259 Oak<br>County Name: Alan | land Unified<br>heda County |                  |
| Financial Hardship<br>Checklist                                                  | Submit                                                                                                    |  |                                          |                             |                  |
| 📀 County Office of Education                                                     | This paperless request for Financial Hardship Eligibility Determination                                                                                                    |  |                                          |                             |                  |
| Section A                                                                        | was successfully submitted to OPSC.                                                                                                    |  |                                          |                             |                  |
| Section 8                                                                        | Your Financial Hardship Request Package II: 001 Submitted Date: 02/02/2003                                                                                                  |  |                                          |                             |                  |
| Construct as                                                                     | Preparen's Tile:                                                                                                    |  |                                          |                             |                  |
| V Review                                                                         | Preparer's Name:                                                                                                    |  |                                          |                             |                  |
| Submit                                                                           | Preparer's Phone:                                                                                                    |  |                                          |                             |                  |
|                                                                                  | Preparer's Email:                                                                                                    |  |                                          |                             |                  |
|                                                                                  | District Representative / Superintendent Daniel Flanagan Name:                                                                                                    |  |                                          |                             |                  |
|                                                                                  | District Representative / Superintendent (916) 555-1212 Phone Number:                                                                                                    |  |                                          |                             |                  |
|                                                                                  | Phone Extension (optional):                                                                                                    |  |                                          |                             |                  |
|                                                                                  | EmailAddress: demo@demo.com                                                                                                    |  |                                          |                             |                  |
|                                                                                  | What's Next Application Options                                                                                                    |  |                                          |                             |                  |
|                                                                                  | Please review this package's upoaded documents on the Financial Hardship Dashboard to<br>ensure all required documents are upbaded and properly named. If any documents are |  |                                          |                             |                  |

Once the paperless request for Financial Hardship Eligibility Determination is submitted, you can click on "Go To Financial Hardship Dashboard" to start the process for Financial Hardship Review - Phase II Checklist.\*

| 📕 FH-C : Submit   OPSC 🛛 🗙 🔍 Dashboarc   OPSC                                                                                                    | ×   +                                                                                                    | ~           | -         | o ×      |
|----------------------------------------------------------------------------------------------------|----------------------------------------------------------------------------------------------------|-------------|-----------|----------|
| ← → C                                                                                                    | HC/Submit/71546/2023-03-03T13:06:07.7242336                                                                                                    | • @ \$      | * * *     | E 😩 E    |
| Chicon *                                                                                                    | Contact Us                                                                                                    | • Settings  | Welcome   | Daniel 🔻 |
| Public School Construction                                                                                                    | Project Reporting Anna Resources Grants                                                                                                    | Users Distr | ict Dasht | ooard    |
| County (Differ of Education<br>County (Differ of Education<br>County)<br>County (Differ of Education<br>County)<br>Co | This paperless request for Financial Hardship Eligibility Determination Construction Hardship Reguest Package K ed Construction Hardship Reguest Package K ed Construction Hardship Reguest Package |             |           |          |
| Copyright © 2023 - State of California                                                                                                    |                                                                                                    |             |           |          |

From the Financial Hardship Package Dashboard, click on "Create Phase 2 Checklist".\*

| 💐 71545   OPSC 🛛 🗙 🔍 Dasi                                                        | hboard   OPSC ×   +                         |                                          |                         |                 |            |            | v - Ø                                                                                   |
|----------------------------------------------------------------------------------|---------------------------------------------|------------------------------------------|-------------------------|-----------------|------------|------------|-----------------------------------------------------------------------------------------|
| ← → C                                                                            | PSC/OPSCOnline/fhmanagement/71545           | i                                        |                         |                 |            |            | • @ ☆ <b># 🛛 </b>                                                                       |
| Caov *                                                                           |                                             |                                          |                         |                 |            | Contact Us | Settings Welcome Daniel                                                                 |
| Public School Const                                                              | <pre>x Challenge (MSC x x + )</pre>         | Users District Dashboard                 |                         |                 |            |            |                                                                                         |
| Dashboard / Financial Hardship Package                                           | e                                           |                                          |                         |                 |            |            |                                                                                         |
| District: 61259 OAKLAND UNIFIED<br>County: Alameda<br>Financial Hardship Package | <b>Demo 🥜 Submitte</b><br>Request Number: ( | d<br>001                                 |                         |                 |            |            | Received Date: 03/03/202<br>District: 61259 Oakland Unifie<br>County Name: Alameda Coun |
|                                                                                  | Financial Hardship Package • Finan          | ncial Hardship Checklist - Phase I 🛛 🛛 🛛 |                         |                 |            |            |                                                                                         |
| Add Package Name<br>tequest Number: 001<br>Package Status: Submitted             | Submitted Versions                          |                                          |                         |                 |            |            |                                                                                         |
| Phase 1                                                                          | Name 0                                      | Status 0                                 | Version Received Date 0 | Submitted By 0  | 0 betabu   | 0          |                                                                                         |
|                                                                                  | Version 1                                   | Submitted                                | 03/01/2023              | Daniei Flanagan | 03/03/2023 | Options    | •                                                                                       |
|                                                                                  | Drafts                                      |                                          |                         |                 |            |            | New Blank Draft                                                                         |
| Submitted<br>Financial Hardship Checklist - Phase I                              |                                             |                                          |                         | No Drafts       |            |            |                                                                                         |
| Phase 2<br>Create Phase 2 Checklist                                              | Uploaded Files                              | Upload File 🛛 😽                          |                         |                 |            |            |                                                                                         |
| You may now comprese<br>and submit a Phase 2 checklist form.                     | No Files                                    | 5                                        |                         |                 |            |            |                                                                                         |
| Associated Projects >                                                            |                                             |                                          |                         |                 |            |            |                                                                                         |
| All Uploaded Documents                                                           |                                             |                                          |                         |                 |            |            |                                                                                         |

Financial Hardship Package Dashboard:

\* You may also complete the Phase II Checklist at a later date by navigating to the "District" button in the upper right. Navigate to the desired school district's financial hardship tab and click on the desired Financial Hardship package.

The next screen will appear that has three fields: 1. District; 2. Financial Hardship Phase; 3. Application Nickname. Enter in an application nickname in the application nickname field and click "Create Checklist".

| 🛋 Fhlink   OPSC 🛛 🗙 🛋 Dashboarc   C                                                   | DPSC × +                                                                                                    |                                                                                                    |                    |              |                      | ~ - Ø         | ×          |
|---------------------------------------------------------------------------------------|----------------------------------------------------------------------------------------------------|----------------------------------------------------------------------------------------------------|--------------------|--------------|----------------------|---------------|------------|
| $\leftrightarrow$ $\rightarrow$ C $\hat{\mathbf{e}}$ internet-uat.cgs.ca.gov/OPSC/OPS | COnline/fhmanagement/71545                                                                                                    |                                                                                                    |                    |              | <b>0-</b> <i>∟</i> ∂ | x 🛪 🖬 🤅       | <b>1</b> E |
| Caov *                                                                                |                                                                                                    |                                                                                                    |                    | Contact Us   | Settings             | Welcome Dani  | iel 🔻 Î    |
| 🏦 ິ Public School Constructi                                                          | ion                                                                                                    | Project Rep                                                                                                    | orting pero Reso   | urces Grants | Users Dis            | trict Dashboa | rd         |
| Dashboard / Financial Hardship Package                                                |                                                                                                    |                                                                                                    |                    |              |                      |               | - 1        |
| District: 61259 OAKLAND UNIFIED<br>County: Alameda                                    | Create Linked Application                                                                                                    |                                                                                                    |                    |              |                      |               |            |
| Financial Hardship Package                                                            | District                                                                                                    |                                                                                                    | 61259 OAKLAND UI   | IIFIED       |                      |               | ~          |
| Add Package Name                                                                      |                                                                                                    |                                                                                                    |                    |              |                      |               |            |
| Request Number: 001<br>Package Status: Submitted                                      | Financial Hardship Phase                                                                                                    |                                                                                                    | Financial Hardship | Phase II     |                      |               | ¥          |
| Phase 1                                                                               | Please enter chesklist nickname                                                                                                    |                                                                                                    | ремо               |              |                      |               |            |
| Demo                                                                                  | C i intendividages ageno (DSC) (DSC) Delaw (Intendividages ageno (DSC) (DSC) Delaw (Intendividages ageno (DSC) (DSC) Delaw (Intendividages ageno (DSC) (DSC) | Create Checklist                                                                                                    | וה                 |              |                      |               |            |
| Submitted<br>Financial Hardship Checklist - Phase I                                   |                                                                                                    | Conact U Setting Weborne Daniel Conact U Setting Weborne Daniel Conact U Setting Weborne Daniel Conact U Des District Dashbaard |                    |              |                      |               |            |
| Phase 2                                                                               |                                                                                                    |                                                                                                    |                    |              |                      |               |            |
| You may now complete<br>and submit a Phase 2checklist form.                           |                                                                                                    |                                                                                                    |                    |              |                      |               |            |
| Associated Projects >                                                                 |                                                                                                    |                                                                                                    |                    |              |                      |               |            |
| View associated projects for this package                                             |                                                                                                    |                                                                                                    |                    |              |                      |               |            |
| All Unloaded Documents                                                                |                                                                                                    |                                                                                                    |                    |              |                      |               |            |
| View documents uploaded for this                                                      |                                                                                                    |                                                                                                    |                    |              |                      |               | *          |

Click on the Phase 2 tile on the left-hand navigation that displays "Financial Hardship Checklist – Phase II Draft".

| 🔍 Fhdash   OPSC 🛛 🗙 🔍 Dash                                         | hboard   OPSC × +                                           |                                         |                                       |                         |                           |                 | ~                       | - 0                 |
|--------------------------------------------------------------------|-------------------------------------------------------------|-----------------------------------------|---------------------------------------|-------------------------|---------------------------|-----------------|-------------------------|---------------------|
| ← → C 🔒 internet-uat.cgs.ca.gov/OP                                 | PSC/OPSCOnline/fhmanagement/71545                           |                                         |                                       |                         |                           |                 | er ⊮ ≴                  | r 🛪 🗉 🛎             |
| Caon *                                                             |                                                             |                                         |                                       |                         |                           | Contact Us      | Settings                | Welcome Daniel      |
| Public School Const                                                | ruction                                                     |                                         |                                       |                         | Project Reporting Beto Re | esources Grants | Users Distr             | ict Dashboard       |
| Dashboard / Financial Hardship Package                             | •                                                           |                                         |                                       |                         |                           |                 |                         |                     |
| Astrict: 61259 OAKLAND UNIFIED                                     | Demo 🥜 Submitted                                            |                                         |                                       |                         |                           |                 | Receiv<br>District: 612 | ved Date: 03/03/202 |
| Financial Hardship Package                                         | Request Number: 00<br>Financial Hardship Package • Financia | 1<br>I Hardship Checklist - Phase I 🛛 🛛 |                                       |                         |                           |                 | County Nat              | me: Alameda Count   |
| Add Package Name                                                   |                                                             |                                         |                                       |                         |                           |                 |                         |                     |
| Request Number: 001<br>Package Status: Submitted                   | Submitted Versions                                          |                                         |                                       |                         |                           |                 |                         |                     |
| Phase 1                                                            | Name 0                                                      | Status 0                                | Version Received Date $\ \hat{\circ}$ | Submitted By $\hat{\ }$ | Updated 0                 | ê.,             |                         |                     |
|                                                                    | Version 1                                                   | Submitted                               | 03/01/2023                            | Daniei Flanagan         | 03/03/2023                | Option          | -                       |                     |
| Demo                                                               | Drafts                                                      |                                         |                                       |                         |                           |                 |                         | New Blank Draft     |
| Financial Hardship Checklist - Phase I                             |                                                             |                                         |                                       | No Drafts               |                           |                 |                         |                     |
| Phase 2                                                            | Uploaded Files                                              | Upload File 8                           |                                       |                         |                           |                 |                         |                     |
| DEMO                                                               | No Files                                                    |                                         |                                       |                         |                           |                 |                         |                     |
| Drait<br>Financial Hardship Checklist - Phase II                   |                                                             |                                         |                                       |                         |                           |                 |                         |                     |
| Associated Projects ><br>View associated projects for this package |                                                             |                                         |                                       |                         |                           |                 |                         |                     |

Click on the Draft line item for the Financial Hardship Checklist – Phase II.

| 🛋 Fhdash   OPSC 🛛 🗙 🛋 Danhbi                                                                                               | cars   OPSC ×   +                                      |                                 |                 |                       |                               |            | v                                 | - 0                               |
|----------------------------------------------------------------------------------------------------|--------------------------------------------------------|---------------------------------|-----------------|-----------------------|-------------------------------|------------|-----------------------------------|-----------------------------------|
| ← → C ■ internet-uat.cgs.ca.gov/CPSC                                                                                       | C/OPSCOnline/fhmanagement/71345                        |                                 |                 |                       |                               | Contact Us | ● E ☆                             | 🗿 🖬 🚢                             |
| Public School Constru                                                                                                    | uction                                                 |                                 |                 |                       | Project Reporting area Resour | ces Grants | Users District                    | A Dashboard                       |
| Dashboard / Financial Hardship Package<br>District: 61259 OAKLAND UNIFIED<br>County: Alameda<br>Financial Hardship Package | DEMO 🖌 Draft<br>Financial Hardship Package + Financial | Hardship Crecklist - Phase II 🌘 |                 |                       |                               |            | District: 61259<br>County Name: J | Oakland Unified<br>Alameda County |
| Add Package Name<br>request Number: 001<br>rackage Status: Submitted                                                       | Submitted Versions                                     |                                 |                 | No Submitted Versions |                               |            |                                   |                                   |
| Phase 1                                                                                                    | Drafts                                                 |                                 |                 |                       |                               |            | N                                 | ew Blank Eraft                    |
| Demo >                                                                                                    | Name ‡                                                 | Status ‡                        | Created By 1    | Last Edited By 🗅      | Updated 0                     | 2          |                                   |                                   |
| Submitted<br>Financial Hardship Checklist - Phase I                                                                        | Draft 1                                                | Gratt                           | Daniel Flanagan | Danie Flanagan        | 03/03/2023                    | Options    |                                   |                                   |
| Phase 2                                                                                                    | Uploaded Files<br>No Files                             | Upload File 🗞                   |                 |                       |                               |            |                                   |                                   |
| Prait<br>Financial Hardship Checklist - Phase II                                                                           |                                                        |                                 |                 |                       |                               |            |                                   |                                   |
| Associated Projects > View associated projects for this package                                                            |                                                        |                                 |                 |                       |                               |            |                                   |                                   |

# Click on "Funding Sources" to start the Phase II checklist.

Financial Hardship Checklist - Phase II Wizard:

| K FH-C Funding Sources   OPSC × K Dashboard | FOPSC × +                                                                                                    |                                                 |                                    |                         |                          |                           | ×                                                                                   | - 0          |
|---------------------------------------------|----------------------------------------------------------------------------------------------------|-------------------------------------------------|------------------------------------|-------------------------|--------------------------|---------------------------|-------------------------------------------------------------------------------------|--------------|
| ← → C 🕯 internel-uat.cgs.ca.gov/OP5C/O      | PSCOnline/wizard/FHC/FundingSources/71546/2023-08-03T14:19:57.1444237/Draft1                                                                                    |                                                 |                                    |                         |                          | <b>₩</b>                  | \$                                                                                  | * 🗆 😩        |
| Chev *                                      |                                                                                                    |                                                 |                                    | c                       | iontact Us               | • Settin                  | es We                                                                               | akome Daniel |
| Public School Construct                     | tion                                                                                                    |                                                 | <b>C</b><br>Project Reporting Bett | Resources               | Grants                   | Users E                   | <ul> <li>✓ - I</li> <li>☆ A I</li> <li>s Wetome D</li> <li>istrict Dashb</li> </ul> | A Dashboard  |
| Dashboard / Financial Hardship Package / D  | raft 1                                                                                                    |                                                 |                                    |                         |                          |                           | Y – C<br>X A D<br>Welsome D<br>Strict Dashbo                                        |              |
| DEMO 🥒 Ora<br>Financial Hardship Package    | 🚯<br>Financial Hardship Checklist - Phase II 🛛 🕢                                                                                                    |                                                 |                                    | District: (<br>County ) | 61259 Oaki<br>Name: Alam | and Unified<br>eda County |                                                                                     |              |
| Financial Hardship<br>Checklist             | Funding Sources                                                                                                    |                                                 |                                    |                         |                          |                           |                                                                                     |              |
| Funding Sources                             | Is this Phase II Checklist a new request or a renewal? • Please se                                                                                              | elect an option 🔹 New 📄 Renewal                 |                                    |                         |                          |                           |                                                                                     |              |
| Evidence required                           | Funding Sources (Per Education Code Section 17075.15(c) & Regulation Section 1859.81(                                                                           | a)}                                             |                                    |                         |                          |                           |                                                                                     |              |
| 😣 Review                                    | NGTE: All fund sources that could be used for capital facility purposes need to be included i<br>of what fund the proceeds are deposited into.                  | in the Financial Hardship package, regardless   |                                    |                         |                          |                           |                                                                                     |              |
| Submittal                                   | A. Has the district issued any Certificates of Participation (COP) in the last three years?                                                                     | Yes No<br>Please answer question                |                                    |                         |                          |                           |                                                                                     |              |
|                                             | B. Will any Certificates of Participation (COP) be issued within the next 12 months from<br>the date of the Financial Hardship submittal?                       | Yes No<br>Please answer question                |                                    |                         |                          |                           |                                                                                     |              |
|                                             | C. Has the district passed any General Obligation Bonds (2/3, Proposition 29) or Neilo<br>Roos Bonds within the last three years?                               | Yes No<br>Please answer question                |                                    |                         |                          |                           |                                                                                     |              |
|                                             | D. Joes the district have any developer fee "In Lieu" agreement(s) in effector pending<br>that affects the amount of developer fees collacted by the district?  | Yes No<br>Please answer question                |                                    |                         |                          |                           |                                                                                     |              |
|                                             | E. Does the district have any bonds that are authorized but unsold?                                                                                             | Yes         No           Please answer question |                                    |                         |                          |                           |                                                                                     |              |
|                                             | F. Has the district received any proceeds from sale of surplus real property within the last<br>three years?                                                    | Yes No<br>Please answer question                |                                    |                         |                          |                           |                                                                                     |              |
|                                             | G. Has the district received any other source of funding within the last three years not<br>previously listed that could be used for capital facility purposes? | Yes No<br>Please answer ouestion                |                                    |                         |                          |                           |                                                                                     |              |

Answer each question on the screen and click "Continue". Repeat these steps for the *Evidence Required* section.

| K FH-C : Funding Sources   OPSC X Cathboard   OPSC                                                | ×   +                                                                                                    |                                              |                                         | v - Ø                           | × |
|---------------------------------------------------------------------------------------------------|----------------------------------------------------------------------------------------------------|----------------------------------------------|-----------------------------------------|---------------------------------|---|
| $\leftrightarrow$ $\rightarrow$ C $\cong$ internet-uat.cgs.ca.gov/OPSC/OPSCOnline/wize            | ard/FHC/FundingSources/71546/2023-03-03T14:19:57.1444237/Draft1                                                                                                 |                                              |                                         | <ul> <li>₩ @ ☆ # □ ▲</li> </ul> | : |
| Chieve *                                                                                          |                                                                                                    |                                              | Contact U:                              | Settings Welcome Daniel •       | ^ |
| Displic School Construction                                                                       |                                                                                                    |                                              | Project Reporting Anto Resources Grants | Users District Dashboard        |   |
| Checklist                                                                                         |                                                                                                    |                                              |                                         |                                 |   |
| Funding Sources                                                                                   | Is this Phase II Checklist a new request or a renewal?                                                                                                    | Vew 🗋 Renewal                                |                                         |                                 |   |
| 🕑 Evidence Required                                                                               | Funding Sources (PerEducation Code Section 17075.15(c) & Regulation Section 1859.81(a                                                                           | s))                                          |                                         |                                 | ł |
| 📀 Review                                                                                          | NGTE: All fund sources that could be used for capital facility purposes need to be included in<br>of what fund the proceeds are deposited into.                 | n the Financial Hardship package, regardlass |                                         |                                 |   |
| Submittel                                                                                         | A. Has the district issued any Certificates of Participation (COP) in the last three years?                                                                     | Yes No                                       |                                         |                                 |   |
|                                                                                                   | B. Will any Certificates of Participation (COP) be issued within the next 12 months from<br>the date of the financial Hardship submittal?                       | Yes No                                       |                                         |                                 |   |
|                                                                                                   | C. Has the district passed any General Obligation Bonds (2/3, Proposition 39) or Nello<br>Roos Bonds within the last three years?                               | Yes No                                       |                                         |                                 |   |
|                                                                                                   | D. Does the district have any developer fee "In Lieu" agreement(s) in effect or pending that affects the amount of developer fees collected by the district?    | Yes No                                       |                                         |                                 | 1 |
|                                                                                                   | E. Does the district have any bonds that are authorized but unsold?                                                                                             | Yes No                                       |                                         |                                 |   |
|                                                                                                   | F. Has the district received any proceeds from sale of surplus real property within the last<br>three years?                                                    | Yes No                                       |                                         |                                 |   |
|                                                                                                   | G. Has the district received any other source of funding within the last three years not<br>previously listed that could be used for capital facility purposes? | Yes No                                       |                                         |                                 | 1 |
|                                                                                                   | H. in the previous two fiscal years has the distric: made Inter-Fund transfers, in or out of<br>a fund which contains capital facility related proceeds?        | Yes No                                       |                                         |                                 | l |
|                                                                                                   |                                                                                                    | Continue >                                   |                                         |                                 |   |
|                                                                                                   | _                                                                                                    |                                              |                                         |                                 | 1 |
|                                                                                                   |                                                                                                    |                                              |                                         |                                 |   |
| Back to Top Conditions of Use Privacy Policy Contact Us<br>Copyright © 2023 - State of California | Register to Vote Governor                                                                                                    |                                              |                                         |                                 | v |

Clicking on a question mark icon next to a question will pull up a pop-up box with additional information related to that question.

| FH-C: Funding Sour → C ● in | rces   OPSC × Keshboard   OPSC                                                            | x +                                                                                                    |                                              |                                                                                                |                                                                                  | <b>0</b> + (2)               | ✓ - 5 ★ ■ ■ 2   |
|-----------------------------|-------------------------------------------------------------------------------------------|----------------------------------------------------------------------------------------------------|----------------------------------------------|------------------------------------------------------------------------------------------------|----------------------------------------------------------------------------------|------------------------------|-----------------|
| Agov *                      |                                                                                           |                                                                                                    |                                              |                                                                                                | Contact Us                                                                       | • Settings                   | Welcome Daniel  |
| Public                      | School Construction                                                                       |                                                                                                    |                                              | Project Reporting and                                                                          | Resources Grants                                                                 | Users Dis                    | trict Dashboard |
| ashboard / Fina             | ncial Hardship Package / Draft 1<br>DEMO / Craft<br>Financial Hardiship Package - Financi | il Hardship Checklist - Phase II                                                                                                    |                                              |                                                                                                | District 61259 Oa<br>County Name: Ala                                            | k and Unified<br>meda County |                 |
|                             | Financial Hardship<br>Checklist                                                           | Funcing Sources                                                                                                    | (                                            | 0                                                                                              |                                                                                  | ×                            |                 |
|                             | Funding Sources                                                                           | Is this Phase II Checklist a new request or a renewal? 😡                                                                                                    | 🛛 New 📋 Renewal                              | A Financial Hardship renewal<br>Hardship request occurs with<br>last Financial hardship adjust | occurs when the Financi<br>in three years of the dist<br>ted grant apportionment | ai<br>ict's                  |                 |
|                             | Svidence Required                                                                         | Funding Sources (Per Education Code Section 17075.15(c) & Regulation Section 1859.81(                                                                           | a)]                                          |                                                                                                |                                                                                  |                              |                 |
|                             | S Review                                                                                  | NOTE All fund sources that could be used for capital facility purposes need to be included in<br>of what fund the proceeds are deposited into.                  | n the Financial Hardship package, regardless |                                                                                                |                                                                                  |                              |                 |
|                             | Submittal                                                                                 | A. Has the district issued any Certificates of Partic pation (COP) in the last three years?                                                                     | Yes No                                       |                                                                                                |                                                                                  |                              |                 |
|                             |                                                                                           | B. Will any Certificates of Participation (COF) be issued within the next 12 months from<br>the date of the Financial Hardship submittal?                       | Yes No                                       |                                                                                                |                                                                                  |                              |                 |
|                             |                                                                                           | C. Has the district passed any Ceneral Obligation Bonds (2/3, Proposition 39) or Nello<br>Roos Bonds within the last three years?                               | TES NO                                       |                                                                                                |                                                                                  |                              |                 |
|                             |                                                                                           | D. Does the district have any developer fee 'In Lieu" agreement(s) in effector pending<br>that affects the arrount of developer fees collected by the district? | Yes No                                       |                                                                                                |                                                                                  |                              |                 |
|                             |                                                                                           | E. Does the district have any bonds that are authorized but unsold?                                                                                             | Yes No                                       |                                                                                                |                                                                                  |                              |                 |
|                             |                                                                                           | F. Has the district received any proceeds from sale of surplus real property within the last<br>three years?                                                    | Yes No                                       |                                                                                                |                                                                                  |                              |                 |
|                             |                                                                                           | G. Has the district received anyother source of funding within the last three years not<br>previously listed that could be used for capital facility purposes?  | Yes No                                       |                                                                                                |                                                                                  |                              |                 |
|                             |                                                                                           | H. In the previous two fiscal years has the district made inter-Fund transfers, in or out of                                                                    | Yes No                                       |                                                                                                |                                                                                  |                              |                 |

Each time you successfully complete a section of the *Financial Hardship Checklist*, that section will change from an exclamation point to a green checkmark on the Left-Hand Navigation panel. If not, then go back to that section by clicking on the "Previous" button at the bottom of the screen and answer the unanswered question(s).

| Internet-uat.dgs.ca.gov/OPSC/OPSCOnli                                                       | ne/wizard/FHC/FundingSources/71546/2023-03-03714: 9:57.1444237/Draft1                                                                                                    |                                              |                                                                                                |                                                                                       | <b>o</b> v <u>B</u>        | Ŷ        |
|---------------------------------------------------------------------------------------------|----------------------------------------------------------------------------------------------------|----------------------------------------------|------------------------------------------------------------------------------------------------|---------------------------------------------------------------------------------------|----------------------------|----------|
|                                                                                             |                                                                                                    |                                              |                                                                                                | Contact Us                                                                            | O Settin                   | gs v     |
| ic School Construction                                                                      |                                                                                                    |                                              | <b>G</b><br>Project Reporting pro                                                              | Resources Grants                                                                      | Users P                    | District |
| inancial Hardship Package / Draft 1<br>DEMO / Diaft<br>Financial Hardship Package - Financi | alHadshis Cheddia: -Phase F 🖌                                                                                                    |                                              |                                                                                                | District: 61259 Oakl<br>County Name: Alam                                             | and Unified<br>reca County |          |
| Financial Hardship<br>Checklist                                                             | Funding Sources                                                                                                    |                                              | 0                                                                                              |                                                                                       | ×                          |          |
| Finding Sources                                                                             | s this Phase II Checklist a new request or a renewal? O                                                                                                    | New 🗌 Renewal                                | A Financial Hardship renewal<br>Hardship request occurs with<br>last Financial hardship adjust | occurs when the Financial<br>in three years of the distric<br>ed grant apportionment. | t's                        |          |
| 🧭 Et dence Required                                                                         | Funding Sources (Per Education Code Section 17075.15/c) & Regulation Section 1859.81/a                                                                                            | 9)}                                          |                                                                                                |                                                                                       |                            |          |
| 🥑 Rodew                                                                                     | NOTE: All fund sources that could be used for capital lacility purposes need to be included in<br>of what fund the proceeds are deposited into.                                   | n the Financial Hardship package, regardless |                                                                                                |                                                                                       |                            |          |
| Separital                                                                                   | λ. Has the district issued any Certificates of Participation (COF) in the last three years?                                                                                       | Ves No                                       |                                                                                                |                                                                                       |                            |          |
|                                                                                             | 3. Will any Certificates of Participation (COP) be issued within the next 12 months from<br>the date of the Financial Hardship submittal?                                         | Yes No                                       |                                                                                                |                                                                                       |                            |          |
|                                                                                             | C. Has the district passed any General Obligation Bonds (2/3, Proposition 39) or Melio<br>koos Bonds within the last three years?                                                 | Yes No                                       |                                                                                                |                                                                                       |                            |          |
|                                                                                             | <ol> <li>Does the district have any developer fee "In Lieu" agreement(s) in dffect or pending<br/>that affects the amount of developer fees collected by the district?</li> </ol> | Yes No                                       |                                                                                                |                                                                                       |                            |          |
|                                                                                             | E. Does the district have any bonds that are authorized but unsold?                                                                                                    | Yes No                                       |                                                                                                |                                                                                       |                            |          |
|                                                                                             | F. Has the district received any proceeds from sale of surplus real property within the last<br>three years?                                                                      | Yes No                                       |                                                                                                |                                                                                       |                            |          |
|                                                                                             | G. Has the district received any other source of funding within the last three years not<br>previously listed that could be used for capital facility purposes?                   | Yes No                                       |                                                                                                |                                                                                       |                            |          |
|                                                                                             |                                                                                                    | 1                                            |                                                                                                |                                                                                       |                            |          |

After completing the first two sections of the *Financial Hardship Checklist - Phase II*, you will be on the *Review* screen and be able to review the answers provided. Click on "Edit Page" in any section that needs the answer to a question changed.

| c School Construction |                                                                                                    |             | Project Reporting pen Resources Grants | Users District Dasl |
|-----------------------|----------------------------------------------------------------------------------------------------|-------------|----------------------------------------|---------------------|
|                       | In Interest at anound becamy outsignmented and became units of the encounter of the encounter of the encount | ho          |                                        |                     |
|                       | This allowance is only when the districts applying far new construction projects.<br>1) Current Exrollment Centification/Projection (Form SAB 50-01).<br>2) Existing School (Uniding CapacityForm SAB 50-01).<br>3) That/Estrict's written arelimation of the Interim Housing Seduction newcled for the coming year.                                                                                                    | 000         |                                        |                     |
|                       | H. Complete copy of last two independent Audit Reports.                                                                                                    | Ves         |                                        |                     |
|                       | N, Is current Unused Site Certification already on file with OPSC?                                                                                                    | NGA         |                                        |                     |
|                       | If no, please provide listing of the district's unused site(s) and intended<br>purpose(s) or a statement that the district has no unused site.                                                                                                    | (N/A)       |                                        |                     |
|                       |                                                                                                    | Edit Page 🛥 |                                        |                     |
|                       | Previous                                                                                                    | Continue 🔶  |                                        |                     |

Once all the questions are answered correctly, click on "Continue" at the bottom of the Review screen.

|                         |                                                                                                    |             | Contact                              | us o Settings weikome   |
|-------------------------|----------------------------------------------------------------------------------------------------|-------------|--------------------------------------|-------------------------|
| lic School Construction |                                                                                                    |             | Project Reporting and Resources Grad | nts Users District Dast |
|                         | Annaete shout be clearly cost elevencer also be tuned of the contrast and<br>to the encumbrance(c.<br>Is the district respecting an "interim Housing" deduction against funds that<br>would athenniae be considered available to future Financial Handbilp<br>projects?                                                | No          |                                      |                         |
|                         | This allowance is only when the district is applying far new construction<br>projects:<br>(1) Current Euroliment Centification/Projection (Form SAB 50-01),<br>(2) Ioiting School Building Capacity/Form SAB 50-02),<br>(3) The district restriction and the interim storying Seduction needed<br>for the coming year. | 000         |                                      |                         |
|                         | H. Complete copy of last two independent Audit Reports.                                                                                                    | Yes         |                                      |                         |
|                         | N. Is current Unused Site Certification already on file with OPSC?                                                                                                    | NA          |                                      |                         |
|                         | If no, piease provide listing of the district's unused site(s) and intended<br>purpose(s) or a statement that IF e district has no unused site.                                                                                                    | (14/A)      |                                      |                         |
|                         |                                                                                                    | Edit Page 📼 |                                      |                         |
|                         | <ul> <li>Previous</li> </ul>                                                                                                    | Continue 🔶  |                                      |                         |

Click on "FH Eligibility Determination – Phase II Submittal Checklist" to download the list of documents required for a Phase II Financial Hardship submittal.

| blic School Construction             |                                                                                                    | ¢                      | -         |            | -02         | 3 6          |
|--------------------------------------|----------------------------------------------------------------------------------------------------|------------------------|-----------|------------|-------------|--------------|
|                                      |                                                                                                    | Project Reporting Bett | Resources | Grants     | Users D     | strict Dashi |
| Financial Hardship Package / Draft 1 |                                                                                                    |                        | District- | 61259 Oukl | and Unified |              |
| Financial Hardship Package · Financi | al Hardship Checklist - Phase II 🗿                                                                                                    |                        | County    | Name: Alam | eda County  |              |
| Financial Hardship                   | Submittal                                                                                                    |                        |           |            |             |              |
| S Funding Sources                    | This request for Firancial Hardship Determination is being submitted electrosically via OPSC Online.<br>• Remust may note be submitted by a School District Scherichtendent or Authorized School District Removant tau who is signed is to                                                                                                    |                        |           |            |             |              |
| S Evidence Kequired                  | <ul> <li>Redpriss implying the advantage of a school values approximate the school values across school values. Appresentation with the signed in the<br/>OPSC forline with their corresponding (OSC) online User O. School Values accounts is considered to be a unique electronic<br/>signature for purposes of Financial Hurdship Eligibility Determination requests. A printed, wet-signature request does not need to be<br/>with a corresponding OSC.</li> </ul> |                        |           |            |             |              |
| C Review                             | maint in DPAC.<br>Districts and DPSC staff will be able to access uploaded files at any time and can upload new version or additional files at any time.<br>Once an application has uploaced a file, the file cannot be removed by the applicant.                                                                                                    |                        |           |            |             |              |
| Submittal                            | I have uploaded all required documents required on a FHE Eligibility Determination - Phase II Submittal Checklist.                                                                                                    |                        |           |            |             |              |
|                                      | Upload file(s) All uploaced files for this application are aways available on the Einstein Handboard.                                                                                                    |                        |           |            |             |              |
|                                      | I certify, as the School District Superintendent and/or Authorized School District Representative, that have reviewed the request<br>and that the information certified or this request is true and correct; and that I am the School District Superintendent and/or,<br>Authorized School District Representative.                                                                                                    |                        |           |            |             |              |
|                                      | Preparer's Title                                                                                                    |                        |           |            |             |              |
|                                      | Preparer's Name                                                                                                    |                        |           |            |             |              |
|                                      | Preparer's Phone                                                                                                    |                        |           |            |             |              |
|                                      |                                                                                                    |                        |           |            |             |              |

To upload the documents required for a Phase II Financial Hardship submittal, click on "Upload file(s)".

|                                                                                                    |                                                                                                    |                              | Cor                       | ilact Us                   | • Settings            | Welcome D |
|----------------------------------------------------------------------------------------------------|----------------------------------------------------------------------------------------------------|------------------------------|---------------------------|----------------------------|-----------------------|-----------|
| Public School Construction                                                                                                    |                                                                                                    | <b>Project Reporting Bet</b> | Resources                 | Grants U                   | isers Distri          | t Dashbo  |
| ard / Financial Hardship Package / Draft 1 DEMO / Draft Financial Hardship Package · Financia                                                                                                    | al Hardship Cheddist - Phase I 🗿                                                                                                    |                              | District: 61<br>County Na | 259 Oakland<br>me: Alameda | d Unified<br>a County |           |
| Finarcial Hardship<br>Checklist<br>Checklist<br>Checkli | Submittal         Instruction for invariant information in being submitted electronically via OPSC Online.         • Requests more only be submitted by a Schoon District Superinter deter or Authorized School District Representative who is signed in the signature for purposes of Financial Hirdship Eligibility Ditermination requests. A printed, wet-signature request does not need to be authorized School District Representative who is signed in the signature for purposes of Financial Hirdship Eligibility Ditermination request. A printed, wet-signature request does not need to be authorized School District Representative and the start start in the school District Representative and the start start in the school District Representative and the school District Representative.         • Districts and OPSC staff will be able to access uploaded files at any time and cuspod new version or additional Files at any time and support and the school District Representative.         • Districts and OPSC staff will be able to access uploaded files at any time and cuspod new version or additional Files at any time.         • Districts and OPSC staff will be able to access uploaded files at any time and cuspod new version or additional Files at any time.         • Districts Monetaria Integrited documents required on the FF HighBilly Determination - Files Eligibility Datemination - Files Eligibility Datemination - Files Eligibi |                              |                           |                            |                       |           |

Click on "Browse files" to locate documents required to be upload for review and click "Upload Files". Click on "Done" once all your Phase II files are uploaded.

| 📕 FH-C : Submittal   OPSC 🛛 🗙 🛋 Dashboarc   OPSC                                                                      | ×   +                                                                                                   | ~ - ¤ ×                                                                                                    |
|----------------------------------------------------------------------------------------------------|----------------------------------------------------------------------------------------------------|----------------------------------------------------------------------------------------------------|
| ← → C 🔒 internet-uat.cgs.ca.gov/OPSC/OPSCOnline/wiza                                                                  | rd/FHC/Submit/71546/2023-03-03T14:19:57.1444237/Drzft1                                                  | ₩ @ ☆ <b># 🛛 😩</b> E                                                                                                    |
| Odov #                                                                                                    | Lipoad Files                                                                                            | Contact Us 💿 Settings Velcome Daniel 👻                                                                                                    |
| Public School Construction                                                                                            |                                                                                                    | Image: Constraint of the second second sec |
| Bashboard / Financial Hardship Package / Braft 1<br>DEMO / Oraft 1<br>Financial Hardship Package - Financial Hardship | Hig Checklist - Phase File Name : Description : Bocument Type : Created : Last Modified : Etocal Etocal | District:: 61259: Daktand Unified<br>County Name: Alamode County                                                                                                    |
| Financial Hardship<br>Checklist<br>Finding Sources<br>Extensor Inequired<br>Proview<br>Submittal                      | Submittal This request for P                                                                            | -                                                                                                    |
|                                                                                                    | Preparez's Title Preparez's Name                                                                        |                                                                                                    |
| Back to Top Conditions of Use Privacy Policy Contact Us                                                               | Register to Vote Governor                                                                               |                                                                                                    |
| Copyright © 2023 - State of Cablornia                                                                                 | Build At at                                                                                             |                                                                                                    |

Once all the required documents are uploaded to OPSC Online, click on the certification boxes, fill in the contact information, and click "Submit Paperless Application".

| K FH-C : Submittal   OPSC X A Darhboarc   OPSC                                     | ×   +                                                                                                    |                                                                                                    |                                         | ~ - Ø ×                   |
|------------------------------------------------------------------------------------|----------------------------------------------------------------------------------------------------|----------------------------------------------------------------------------------------------------|-----------------------------------------|---------------------------|
| $\leftrightarrow$ $\rightarrow$ C $($ internet-uat.cgs.ca.gov/OPSC/OPSCOnline/wize | ard/FHC/Submit/71546/2023-03-03T14:19:57.1444237/Draft1                                                                                                    |                                                                                                    |                                         | 🖙 🖻 🏚 🛊 🖬 😩 E             |
| Cien *                                                                             |                                                                                                    |                                                                                                    | Contact Us                              | Settings Welcome Daniel • |
| n Public School Construction                                                       |                                                                                                    |                                                                                                    | Project Reporting pero Resources Grants | Users District Dashboard  |
| Evidence Required     Review                                                       | signature for purposes of Financial Hurdship Eligibility Determination requests. A pr<br>mailed to 0%C.<br>• Districts and 0%C staff will be able to access uploaded files at any time and can up<br>• Once an application has uploaced a file, the file cannot be removed by the applicant                                                                                                 | inted, wet-signature request does not need to be<br>oad new version or additional files at any time.<br>t.                                                          |                                         |                           |
| Submittal                                                                          | It have upleaded all required documents required on the FH Eligibility Determinant     Lydood Blog()     All upleaced files for this application are always available on th     Control of the School District Super-trendent and/or Authorized School District Regressenative.     Preparer's Chool District Regressenative.     Preparer's Name     Preparer's Phone     Preparer's Email | on - Plase II Submittal Checklist.<br>he Financial Hardship Dashbaard.<br>presentative, that have reviewed the request<br>the School ClotrictSuperintendent and/or, |                                         |                           |
|                                                                                    | District Representative / Superintendent Name                                                                                                    | Daniel Flanagan                                                                                                    |                                         |                           |
|                                                                                    | District Representative / Suptrintendent Phone Number                                                                                                    | (915) 555-1212                                                                                                    |                                         |                           |
|                                                                                    | Phone Extension (optional)                                                                                                    |                                                                                                    |                                         |                           |
| _                                                                                  | Errall Address                                                                                                    | Demo@dzmo.com                                                                                                    |                                         |                           |

Once the paperless request for Financial Hardship Eligibility Determination is submitted, the process for submitting a Financial Hardship Package is complete. If you go back to the *Financial Hardship Package* dashboard you should see the status of both the *Financial Hardship Checklist – Phase I* and the *Financial Hardship Checklist – Phase II* as *Submitted*.

| OPSC 🗙 🤌 Dashboard   OPSC              | ×   +                                                    |                                                  |                                                                                                    |                       |           |                            | ~            | -    |
|----------------------------------------|----------------------------------------------------------|--------------------------------------------------|----------------------------------------------------------------------------------------------------|-----------------------|-----------|----------------------------|--------------|------|
| internet-uat.cgs.ca.gov/OPSC/OPSCOnlin | ne/wizard/FHC/Submi:/71546/2023-03-03T14:1               | 3:57.1444237                                     |                                                                                                    |                       |           |                            | er ⊮ ≴       | 2 #  |
|                                        |                                                          |                                                  |                                                                                                    |                       | ,         | Contact Us                 | Settings     | Welo |
| c School Construction                  |                                                          |                                                  |                                                                                                    | ¢                     | 5         | #                          | 22 B         | 1    |
|                                        |                                                          |                                                  |                                                                                                    | Project Reporting and | Resources | Grants                     | Users Dist   | rict |
| ancial Hardship Package / Draft 1      |                                                          |                                                  |                                                                                                    |                       |           |                            |              |      |
| DEMO 🥜 Submitted                       | 9                                                        |                                                  |                                                                                                    |                       | District: | ceived Date:<br>61259 Oakl | land Unified |      |
| Request Number: 00                     | 01                                                       |                                                  |                                                                                                    |                       | County    | Name: Alam                 | neda County  |      |
| Financial Hardship Package • Financia  | al Hardship Checklist - Phase II 🛛 🛛                     |                                                  |                                                                                                    |                       |           |                            |              |      |
|                                        |                                                          |                                                  |                                                                                                    |                       |           |                            |              |      |
| Financial Hardship                     | Submittal                                                |                                                  |                                                                                                    |                       |           |                            |              |      |
| onedalist                              |                                                          |                                                  |                                                                                                    |                       |           |                            |              |      |
| Funding Sources                        | This paperless required                                  | lest for Financial Hardship El                   | igibility Determination                                                                                                    |                       |           |                            |              |      |
| Evidence Required                      | was successfully sub-                                    | nitted to OPSC.                                  |                                                                                                    |                       |           |                            |              |      |
|                                        | Your Financial Hardship Request Packa                    | te #: 001                                        |                                                                                                    |                       |           |                            |              |      |
| C Review                               | Submittal Date:                                          | 03/03/2023                                       |                                                                                                    |                       |           |                            |              |      |
| Submittal                              | Preparer's Title:                                        |                                                  |                                                                                                    |                       |           |                            |              |      |
|                                        | Preparer's Name:                                         |                                                  |                                                                                                    |                       |           |                            |              |      |
|                                        | Preparer's Phone:                                        |                                                  |                                                                                                    |                       |           |                            |              |      |
|                                        | Preparer's Email:                                        |                                                  |                                                                                                    |                       |           |                            |              |      |
|                                        | Name:                                                    | Daniel Flanagan                                  |                                                                                                    |                       |           |                            |              |      |
|                                        | District Representative / Superintender<br>Phone Number: | t (916) 555-1212                                 |                                                                                                    |                       |           |                            |              |      |
|                                        | Phone Extension (optional):                              |                                                  |                                                                                                    |                       |           |                            |              |      |
|                                        | Email Address:                                           | Demo@demo.com                                    |                                                                                                    |                       |           |                            |              |      |
|                                        | What's Next                                              |                                                  | Application Options                                                                                                    |                       |           |                            |              |      |
|                                        | Please review this package's unioaded                    | documents on the Financial Hardship Dashboard to |                                                                                                    |                       |           |                            |              |      |
|                                        | ensure all required documents are upla                   | aded and properly named. If any documents are    | Upload Remaining Files                                                                                                    |                       |           |                            |              |      |
|                                        |                                                          |                                                  | Comparison of the second second seco<br>second second second second second second second second second second second second second second second second second second second second second second second second second second second second second second second second second sec |                       |           |                            |              |      |

## Participating in Funding (PIF)

The priority funding (PF) process was created to allow projects that are approved for placement on the Unfunded List (Lack of AB 55 Loans) by the SAB to receive an apportionment with accelerated timelines.

SFP Regulation Section 1859.90.2 requires applicants to submit a written statement that requests to convert the unfunded approval to an apportionment.

SFP regulations currently include requirements for applicants with projects on the Unfunded List (Lack of AB 55 Loans) to participate in the PF process or risk having their project(s) rescinded. The purpose is to avoid having limited bond authority reserved for projects that are not moving forward.

There are two ways for a school district to choose not to participate in the PF process as follows:

1. Not submitting a valid PF request in the 30-day filing period.

2. Submitting a valid PF request but failing to submit a valid Fund Release Authorization (Form SAB 50-05) to request the release of funds within 90 days after the SAB approves an Apportionment.

Either one of these will be considered an "occurrence" for non-participation, as specified in SFP Regulation Section 1859.90.3. Any project that incurs two occurrences for nonparticipation will be removed from the Unfunded List (Lack of AB 55 Loans), or the PF Apportionment will be rescinded without further SAB action.

To access this platform, locate the appropriate SAB Approved application on your Dashboard.

Application Screen:

| Public Schoo                                                                   | ol Construction                                |                |                       |                           | Resources  | Grants Distri              | ct Dashboard                                                |
|--------------------------------------------------------------------------------|------------------------------------------------|----------------|-----------------------|---------------------------|------------|----------------------------|-------------------------------------------------------------|
| Dashboard / Application                                                        |                                                |                |                       |                           |            |                            |                                                             |
| 50/66431-05-002 New Construction                                               | <b>50/66431-05-00</b><br>50 / 66431 - 05 - 002 | 2 SAB Approved |                       |                           | 66431 Ana  | Receive<br>heim Union High | PTN: 66431 - 90<br>d Date: 08/17/2018<br>• Dale Junior High |
| 50-04<br>Create Linked 50-04                                                   | New Construction • Full Gr                     | ant            |                       |                           |            |                            |                                                             |
| 50/66431-05-002<br>SAB Approved >                                              | Submitted Version                              | ns             |                       |                           |            |                            | Review Grants ≻                                             |
| Ne                                                                             | Name                                           | Status         | Version Received Date | Submitted By              | Updated    |                            |                                                             |
| PIF<br>Create Linked PIF Cert                                                  | Version 2                                      | SAB Approved   | 06/23/2020            | OPSCTestPmSup             | 06/23/2020 | Options 🔻                  |                                                             |
| You are<br>eligible for the current Priority<br>Funding round. Please create a | Version 1                                      | OPSC Reviewing |                       | adrian.felseghi@dgs.ca.go | 08/21/2018 | Options 🕶                  |                                                             |
| submit a PIF request.                                                          | Drafts                                         |                |                       |                           |            |                            |                                                             |
| 50-05<br>Create Linked 50-05                                                   |                                                |                | No                    | Drafts                    |            |                            |                                                             |

Fill in the information on the application you wish to create a PIF certification for and click on "Create Linked App".

Application Screen:

| Public School                                                                                                    | Construction                                                                              | Resources Grants District Dashboard      |
|----------------------------------------------------------------------------------------------------|-------------------------------------------------------------------------------------------|------------------------------------------|
| Dashboard / Application                                                                                                    |                                                                                           |                                          |
| 50/66431-05-002<br>New Construction                                                                                                    | Create Linked Application                                                                 |                                          |
| 50-04<br>Create Linked 50-04                                                                                                    | Select a linked application type                                                          | Priority Funding Request Certification V |
| 50/66431-05-002                                                                                                    | Select at least one submitted funding applicaton phase to link to this PIF Certification: | ✓ Full Grant                             |
| NC                                                                                                    | Please enter application nickname                                                         | Test Account ×                           |
| PIF<br>Create Linked PIF Cert<br>You are<br>eligible for the current Priority<br>Funding round. Please create a<br>linked PIF Certification to<br>submit a PIF request. |                                                                                           | Clear Create Linked App                  |

On your application screen a PIF certification draft will be created under PIF. Once selected, click on the drafted PIF.

Application Screen:

| Public Schoo                                      | l Construction                                                            |                                                                 |                  |                  | Resource   | s Grants District D             | 🕋<br>ashboard                |
|---------------------------------------------------|---------------------------------------------------------------------------|-----------------------------------------------------------------|------------------|------------------|------------|---------------------------------|------------------------------|
| Dashboard / Application                           |                                                                           |                                                                 |                  |                  |            |                                 |                              |
| 50/66431-05-002<br>Priority Funding Certification | Test Account C<br>Application for School Fa<br>Priority Funding Certifica | raft<br>cility Program Funding • PIF<br>tion • New Construction | SFP 🕜            |                  | 66431 A    | PTI<br>naheim Union High • Dale | N: 66431 - 90<br>Junior High |
| 5D-04<br>Create Linked 50-04                      |                                                                           |                                                                 |                  |                  |            |                                 |                              |
| 50/66431-05-002<br>SAB Approved                   | Submitted Versio                                                          | ns                                                              | No Submi         | tted Versions    |            |                                 |                              |
| NC                                                |                                                                           |                                                                 |                  |                  |            |                                 |                              |
| PIF                                               | Drafts                                                                    |                                                                 |                  |                  |            | New B                           | lank Draft                   |
| Draft >                                           | Name                                                                      | Status                                                          | Created By       | Last Edited By   | Updated    |                                 |                              |
| 50-05<br>Create Linked 50.05                      | Draft 1                                                                   | Draft                                                           | Anaheim Delegate | Anaheim Delegate | 06/24/2020 | Options 🔻                       |                              |

District Representative/Superintendents should read and agree to the terms and certifications on the PIF Certification page. Once the appropriate boxes have been selected and certification completed, click "Continue".

PIF Certification Screen:

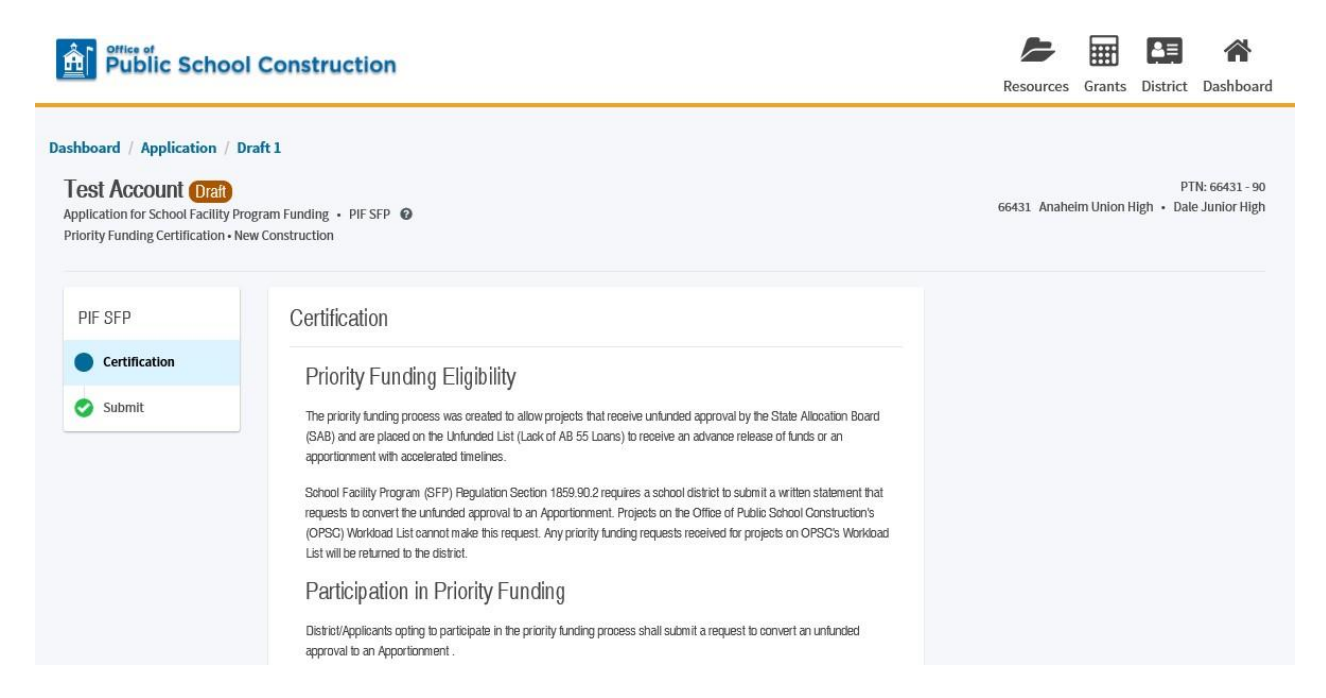

On the submittal page, read and certify to the information entered in and click on "Submit Priority Funding Request".

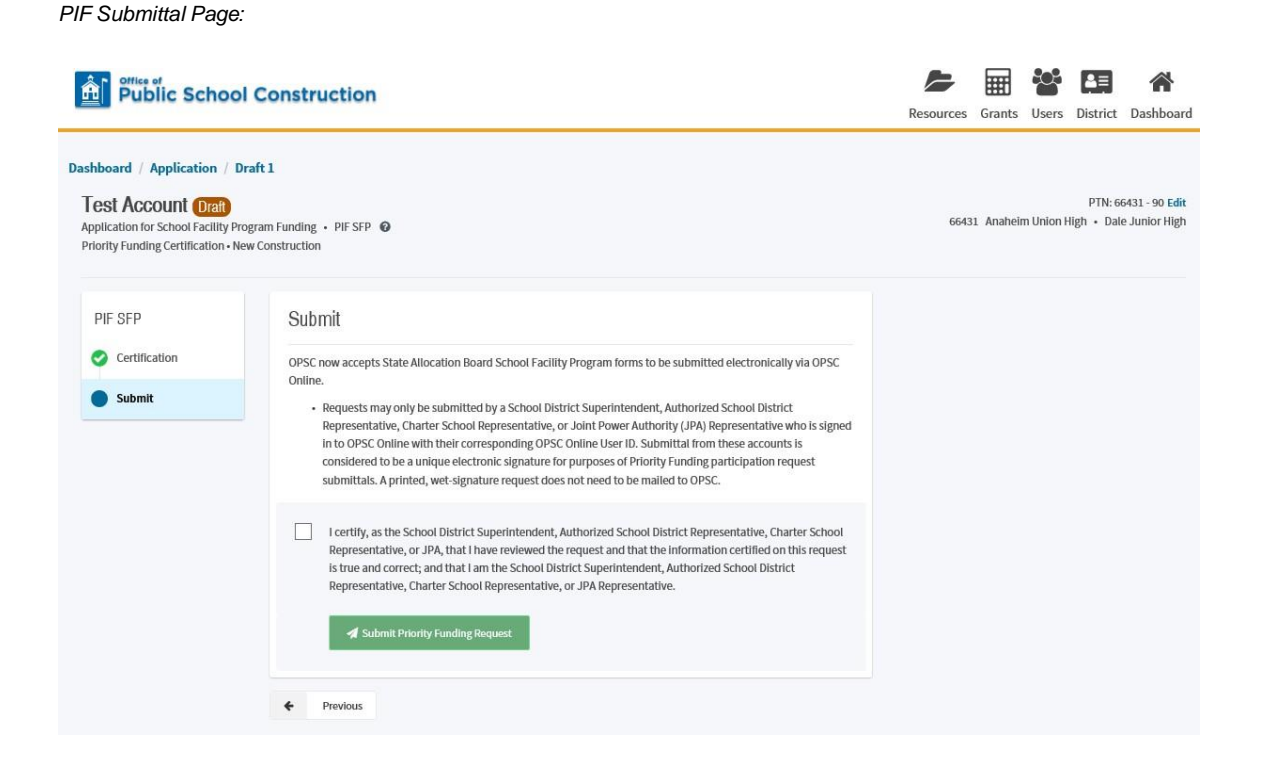

Users will be directed to a confirmation screen showing the successful submission of the PIF certification.

Confirmation Screen:

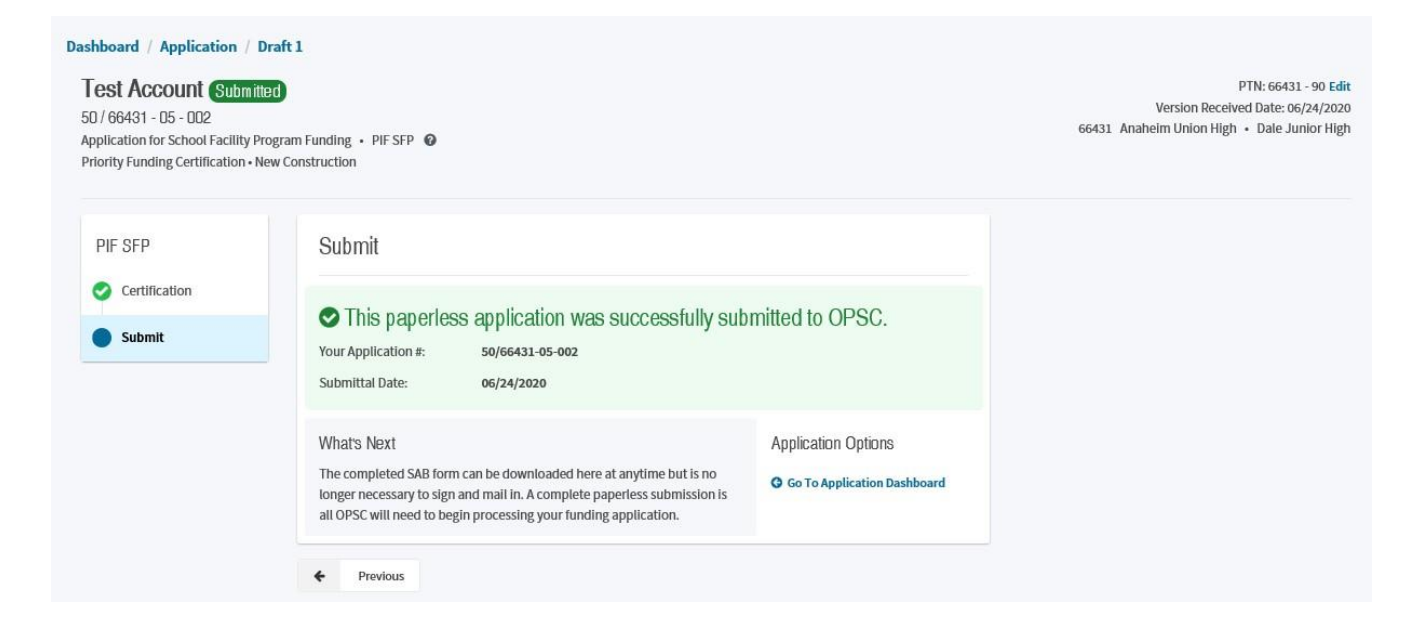

The PIF form can be downloaded at any time, however a mailed copy is no longer needed.

### **Grant Agreements**

Pursuant to SFP Regulation Section 1859.90.4, an authorized District Representative must submit a Grant Agreement with signatures to the OPSC prior to, or concurrently with a Form SAB 50-05 in order for the fund release request submittal to be considered valid. Signed Grant Agreements may be submitted once the project has received an unfunded approval; but a Form SAB 50-05 should not be submitted until the district is participating in an active Priority in Funding Round (PIF) and the SAB has awarded the project an apportionment.

OPSC Online supports the submission of Grant Agreements, and it is the preferred method of submission. A District Representative or Superintendent must be logged in to submit a paperless Grant Agreement.

The OPSC creates the Draft Grant Agreement in OPSC Online and notifies the school district when it is available for review.

In order to review and submit a Grant Agreement in OPSC Online, authorized users must locate the appropriate Grant Agreement on the Dashboard page of their OPSC online account.

Click anywhere on the Grant Agreement line item.

| Paris .                          |                 |                |                 |                               |             |         |                   | 1         | Contact Us  | O Sett | ngs W      | Velcome Daniel |
|----------------------------------|-----------------|----------------|-----------------|-------------------------------|-------------|---------|-------------------|-----------|-------------|--------|------------|----------------|
| Public School C                  | Construction    |                |                 |                               |             |         |                   | Resources | Grants      | Users  | District   | A Dashboard    |
| Dashboard                        |                 |                |                 |                               |             |         |                   |           |             |        |            |                |
|                                  |                 |                |                 |                               |             |         |                   |           |             |        |            |                |
| Funding Application              | ons             |                |                 |                               |             |         |                   |           |             |        |            |                |
| 2 Create New Funding Application | -               |                |                 |                               |             | Q Filor | 25 applications : |           |             |        |            | Search All     |
| App Name :                       | Prog. Type 🗉    | Status 1       | OPSC App # 1    | School/Site 1                 | District :  |         | PTN # 🗉           | QP        | SC Received |        | Last Upda  | ted ~          |
| Artesia High                     | CTENC           | OPSC Reviewing | 55/64212-00-001 | Artesia High                  | Abc Unified |         | 64212-59          | 04)       | 82/2626     |        | 54/05/202/ | 0              |
| 55/64212-02-001                  | CTE NC.         | SAB Approved   | 55/64212-02-001 | Whitney (Gretcheri) High      | Abc Unified |         |                   | 042       | 29/2008     |        | 12/09/201/ | 0              |
| test                             | FH - Rehab      |                |                 | Burbank Elementary            | Abc Unified |         | 64212-1           |           |             | )      | 03/10/2025 | a l            |
| Demo                             | Grant Agreement | (010)          |                 | Artesia High                  | Abc Unified |         | 64212-2           |           |             |        | 12/09/202  | 14             |
| DSA Date Test                    | MOD             | (Revoked)      | 57/64212-00-032 | Artesia High                  | Abc Unified |         | 64212-12          | E 08/     | 04/2023     | 9      | 08/04/202  | 1.             |
| bellothere123                    | MOD             | 000            |                 |                               | Abc Unified |         | 64212-12          |           |             | ,      | 07/21/2020 | 0              |
| 57/64212-00-030                  | MOD             | GPSC Reviewing | 57,64212-00-030 | Abc Evening High              | Abc Unified |         | 64212-1           | 08/       | 22/2019     | 1      | 06/22/2019 | 9              |
| 57/64212-00-003                  | MOD             | SAB Approved   | 57/64212-00-003 | Carmenita Junior High         | Abc Unified |         |                   | 03/       | 29/1999     | 1      | 01/19/200  | 1              |
| 57/64212-00-009                  | MOD             | SAB Approved   | 57/64212-00-009 | Niemes Elementary             | Abc Unified |         |                   | 03/       | 22/2000     |        | 01/19/2003 | 4              |
| 57/64212-00-001                  | MOD             | SAB Approved   | 57/64212-00-001 | Burbank Elementary            | Abc Unified |         |                   | 02/       | 23/1999     |        | 61/19/200  | 1              |
| 57/64212-00-008                  | MOD             | SAU Approved   | 57/64212-00-008 | Tetzlaff (Martin) Junior High | Abc Un/Fied |         |                   | 03.       | 72/2000     | - )    | 01/19/2003 | 1              |
| 57/64212-00-010                  | MOD             | SAB Approved   | 57/64212-00-010 | Furgeson Elementary W         | Abc Unified |         |                   | 03/       | 22/2000     | 1      | 01/19/200  | 4.             |
| 57/64212-00-005                  | MOD             | SAD Approved   | 57/64212-00-005 | Fedde Jr. High                | Abc Unified |         |                   | 12/       | 09/1999     |        | 01/19/200  | 1              |
| 57/64212-00-002                  | MOD             | SAB Approved   | 57/64212-00-002 | Artesia High                  | Abc Unified |         |                   | 63/       | 08/1999     | 3      | 01/19/200  | t.             |
| 57/64212-00-004                  | MOD             | SAI Approved   | 57/64212-00-004 | Gahr High                     | Abc Unified |         |                   | 06/       | 23/1999     |        | 01/19/2003 | ż              |
| 57/64212-00-006                  | MOD             | SAB Approved   | 57/64212-00-006 | Carver Elementary             | Abc Unified |         |                   | 03/       | 10/2000     | j      | 01/19/200  | 1              |
| 57/64212-00-007                  | MGD             | SAILApproved   | 57/64212-00-007 | Kennedy Elementary            | Abc Unified |         |                   | 637       | 17/2000     |        | 61/19/200: | 1              |
|                                  |                 |                |                 |                               |             |         |                   |           |             |        |            |                |

Dashboard Screen:

This will take you to the *Application* Screen. The Grant Agreement tile will be highlighted on the left side of the screen, and you will see the Grant Agreement listed as a Draft. Click anywhere on the Grant Agreement line item.

| Application Screen:                                            |                                                                                              |                            |                                          |                    |                   |            |                   |        |                |           |                             |                                                    |
|----------------------------------------------------------------|----------------------------------------------------------------------------------------------|----------------------------|------------------------------------------|--------------------|-------------------|------------|-------------------|--------|----------------|-----------|-----------------------------|----------------------------------------------------|
| Public School Constr                                           | uction                                                                                       |                            |                                          |                    | <b>R</b> esources | Accounting | <b>Ç</b><br>Admin | Grants | LII<br>Reports | Users     | District                    | <b>A</b><br>Dashboard                              |
| Dashboard / Application                                        |                                                                                              |                            |                                          |                    |                   |            |                   |        |                |           |                             |                                                    |
| 57/61903-00-009<br>Grant Agreement                             | Demo , Craft<br>Application for School Pacifity Program P<br>Grant Agreement - Modernization | unding • Grant Agreement O |                                          |                    |                   |            |                   | 6100   | 3 Lake Taho    | e Unified | PTN: 62<br>• Tahoe Va<br>El | 03 - 10101 Edit<br>Bey Elementary<br>Dorado County |
| 50-04                                                          |                                                                                              |                            |                                          |                    |                   |            |                   |        |                |           |                             |                                                    |
| Demo                                                           | Submitted Versions                                                                           |                            |                                          |                    |                   |            |                   |        |                |           |                             |                                                    |
| Submitted *                                                    |                                                                                              |                            | No                                       | Submitted Versions |                   |            |                   |        |                |           |                             |                                                    |
| Grant Agreement                                                | Drafts                                                                                       |                            |                                          |                    |                   |            |                   |        |                |           |                             |                                                    |
| Demo                                                           | -                                                                                            | Status 7                   | Control By T                             | Last Edited By 7   |                   | datus -    |                   |        | ÷.             |           |                             |                                                    |
| Draft<br>Grant Agreement                                       | Draft 1                                                                                      | <b>6</b>                   | Daniel Flariagan                         | Dariel Flanagan    | 10                | 20/2021    |                   |        | Options        |           |                             |                                                    |
| Eligibility<br>See the current base he for Lake Tahoe 3        | Uploaded Files                                                                               | Upload File 💊 Act          | ivity                                    | Notes              |                   | New No     | te:               |        |                |           |                             |                                                    |
| Unified                                                        | No Files                                                                                     | D                          | niel Flanagan Created Draft 1 10/20/2021 |                    | No Notes          |            |                   |        |                |           |                             |                                                    |
| Accounting Activity 5                                          |                                                                                              |                            |                                          |                    |                   |            |                   |        |                |           |                             |                                                    |
| Associated Applications<br>Wew other applications at this site |                                                                                              |                            |                                          |                    |                   |            |                   |        |                |           |                             |                                                    |

This will take you to the *Review & Certify* Screen. The Grant Agreement will be watermarked DRAFT until the district submits the Grant Agreement and OPSC approves the final submitted version. To review the Grant Agreement as a PDF, click on "Preview Form SAB Grant Agreement". Open the Grant Agreement PDF by clicking on the link that appears on the bottom left-hand side of the screen.

Review & Certify Screen:

| 12au -                                                                                   |                                                                                                    |           |                                                     |                                        |           | Contact Us                 | O Set    | ings 1   | Velcome Deniel |
|------------------------------------------------------------------------------------------|----------------------------------------------------------------------------------------------------|-----------|-----------------------------------------------------|----------------------------------------|-----------|----------------------------|----------|----------|----------------|
| Public School Construction                                                               |                                                                                                    | Resources | Accounting                                          | <b>QO</b><br>Admin                     | Grants    | Lan<br>Reports             | Users    | District | A Dashboard    |
| Dashboard / Application / Draft 1 Demo / Cont Application for School Facility Program Fu | ndre - Gant Agreenent 🕑                                                                                                    |           | 61903                                               | Lake Tahoe                             | Unified • | PTN: 61903<br>Tahoe Valley | 10101 Fe | 04<br>19 |                |
| Grant Agreement - Modernization                                                          | Review & Certify                                                                                                    | Opt       | ions                                                |                                        |           |                            |          |          |                |
| Project Description     Additional Grant Information                                     | Image: O_i         (         (         (         (         (         (         (         (         (         (         (         (         (         (         (         (         (         (         (         (         (         (         (         (         (         (         (         (         (         (         (         (         (         (         (         (         (         (         (         (         (         (         (         (         (         (         )         (         (         (         )         (         (         )         (         (         )         (         (         )         (         )         (         )         (         )         (         )         (         )         (         )         (         )         (         )         (         )         )         )         )         )         )         )         )         )         )         )         )         )         )         )         )         )         )         )         )         )         )         )         )         )         )         )         )                                                                                                    |           | Duplicate As No<br>Yeview Form S<br>Nanage Entire A | tw Draft<br>All Grant A<br>application | greement  | -                          | -        |          |                |
| Grant Information Construint     Review & Centify     Submit                             | Operative Name LAKE TANDO UNITED School Interne TANDO VALICY ELEMENTARY Operative Section 2 Section 2 of Validation Section 2 Section 2 of Validation Section 2 Section 2 of Validation Section 2 Section 2 of Validation Section 2 of Validation Sect |           |                                                     |                                        |           |                            |          |          |                |
|                                                                                          | Handbala Jakadames Charler Dirau Lass <sup>11</sup> im 244/m. 244/m. 244        |           |                                                     |                                        |           |                            |          |          |                |

This will open the Grant Agreement as a PDF in a new browser window. From here you can click on the bookmarks icon and then use the bookmarks to navigate quickly to different pages of the Grant Agreement. You may click on the bookmark for "Common Eligible Project Expenditures".

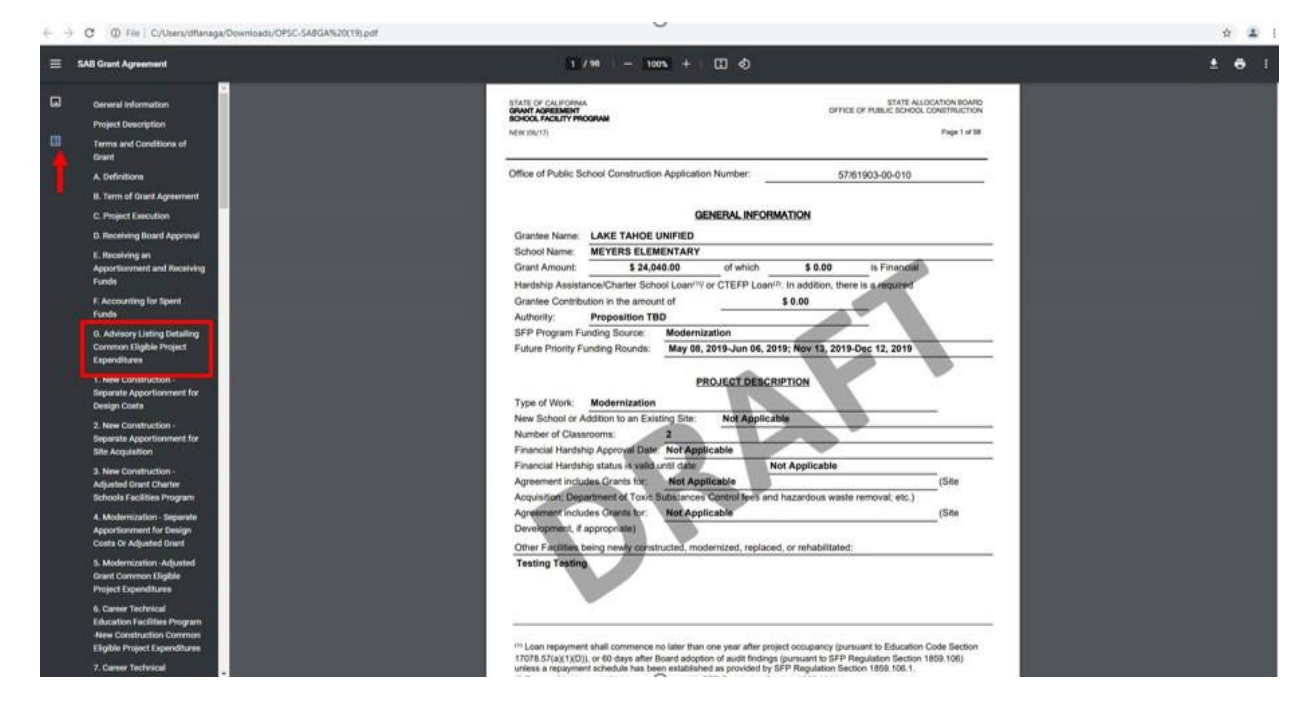

Grant Agreement PDF Screen:

This will take you to page 23 of the Grant Agreement which lists the page numbers of common expenditures by project type. In our example we will look at the table for *Modernization* – *Adjusted Grant Common Eligible Project Expenditures*. Type in page number 33 at the top of the screen and press enter.

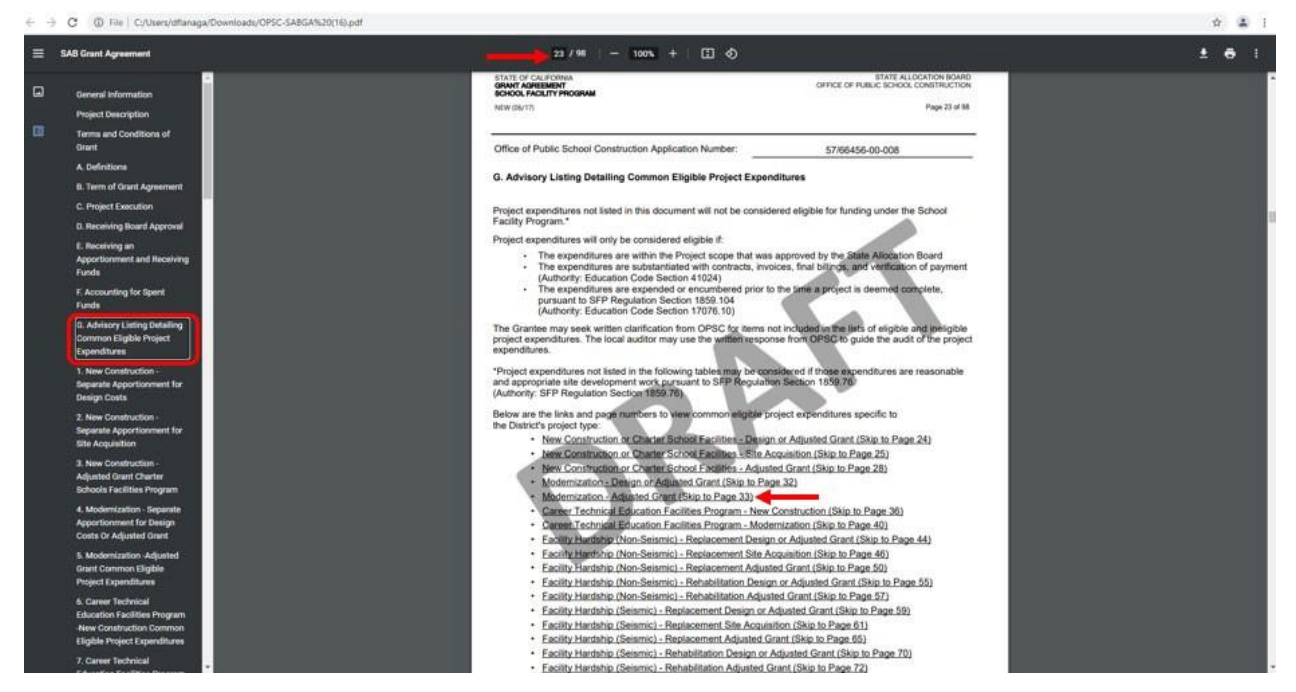

This will take you to the page of the Grant Agreement that has a table of common eligible expenditures for a modernization project.

Grant Agreement PDF Screen:

| 6.5 | C () File   C/Users/dflanag                                                                                                    | a/Downloads/OPSC-SABGA%20(16).pdf |                 |                                                                                                    |                                                                                               |   | 9 A I |
|-----|----------------------------------------------------------------------------------------------------|-----------------------------------|-----------------|----------------------------------------------------------------------------------------------------|-----------------------------------------------------------------------------------------------|---|-------|
| =   | SAB Grant Agreement                                                                                                    |                                   |                 | 93 / 98   - 100% + 🖸 🕹                                                                                                    |                                                                                               | ± | e :   |
| •   | General Information<br>Project Description<br>Terms and Conditions of<br>Dirart<br>A: Definitions<br>B. Term of Grant Agreement<br>C. Project Execution                                                                                         |                                   | Office<br>5. Mk | of Public School Construction Application Number:                                                                                                    | STATE ALL CONTINUES HOME<br>E OF PUBLIC SCHOOL CONSTRUCTION<br>Page 33 of 98<br>166456-00-008 |   |       |
|     | D. Receiving Board Approval<br>E. Receiving an<br>Apportionment and Receiving                                                                                                    |                                   |                 | CONSTRUCTION COSTS                                                                                                    |                                                                                               |   |       |
|     | Funds                                                                                                    |                                   |                 | Type of Expenditure                                                                                                    | Authority                                                                                     |   |       |
|     | F. Accounting for Spent<br>Funds                                                                                                    |                                   | a,              | Construction Management Fees                                                                                                    |                                                                                               |   |       |
|     | G. Advisory Listing Detailing<br>Common Eligible Project<br>Expenditures     Hew Construction -<br>Separate Apportionment for<br>Design Costs     New Construction -<br>Sensurate Associationment for                                           |                                   | b.              | Building Construction Costs – Including:<br>- Foundations<br>- Structures<br>- Exterior & Interior Finishes<br>- Fittings & Fixtures<br>- Plumbing<br>- Electrical<br>- Mechanical<br>- Shade Structures<br>- Solar or Altomative, Energy Source Components                                                                                                    | Ed Code Section 17074 25                                                                      |   |       |
|     | Site Acquisition                                                                                                    |                                   | c.              | Construction Security (Campus Security not eligible and                                                                                                    | Ed Code Section 17074.25*                                                                     |   |       |
|     | 3. New Construction -<br>Adjusted Grant Charter<br>Schools Facilities Program                                                                                                    |                                   | đ.              | Construction Tests                                                                                                    | Ed Code Section 17074.25                                                                      |   |       |
|     | 4. Modernization - Separate<br>Apportionment for Design                                                                                                    |                                   | e.              | Costs incomed to initiale, enforce and maintain a LCP, which may<br>include school distinct "third party providers" costs, district's own<br>Force Account labor costs, or construction manager costs.                                                                                                    | Labor Code Section 1771.1<br>(a) & (b) & SFP Reg. Section<br>1859.79.2                        |   |       |
|     | Catte Cr Adjueted Grant<br>5. Modernization - Adjueted<br>drant Common Etigbie<br>Project Expanditures<br>6. Career recrease<br>Education Facilities Program<br>New Construction Common<br>Eligible Project Expanditures<br>7. Career Technical |                                   | t.              | Force Account Labori- compliants with the Public Contract Code<br>and is lappedic to the project achieving to the following criteria<br>outlined is Section 20114:<br>• For Schold Skinicks with an average daily attendance less<br>than 35,000, the total number of hours on the job does not<br>exceed 500 hours<br>• Section 200 hours<br>• Section 200 | PCC Section 20114                                                                             |   |       |

Grant Agreement PDF Screen:

Use the bookmarks or enter the page number at the top of the screen to navigate the Grant Agreement PDF. Page 74 of the Grant Agreement lists the page numbers of common ineligible project expenditures by project type.

Grant Agreement PDF Screen:

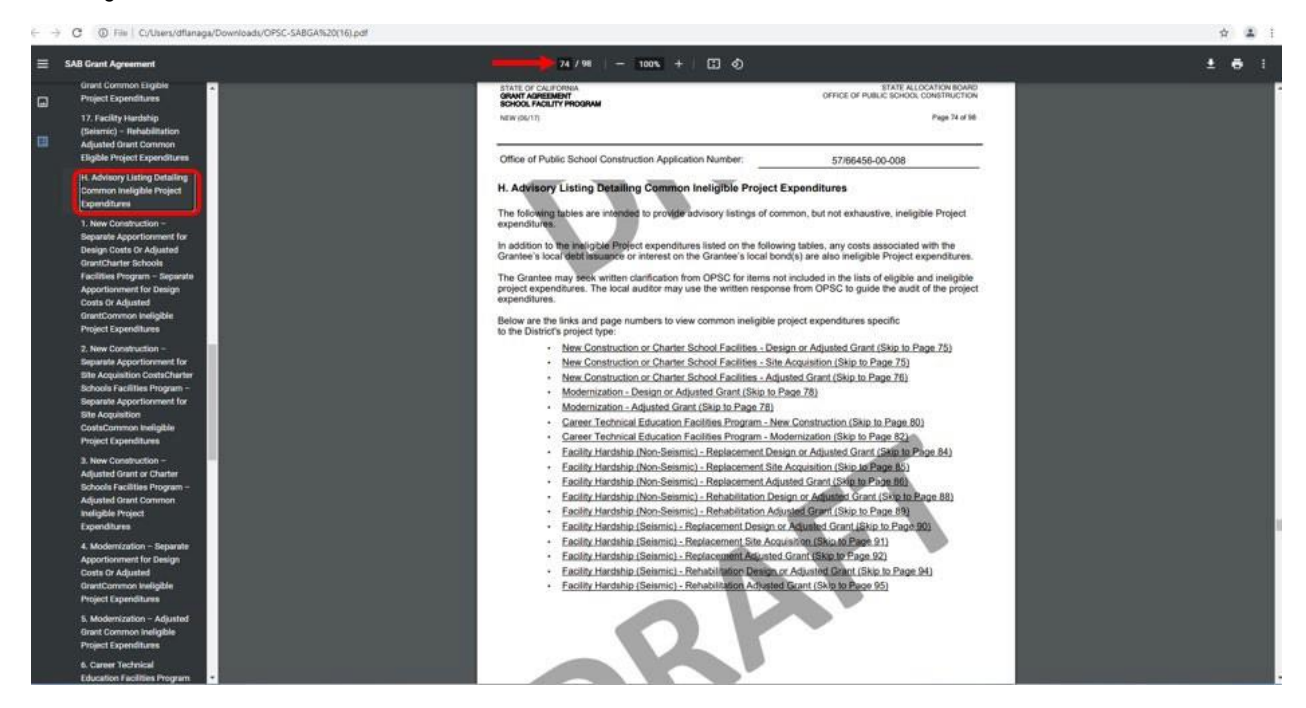

After reviewing the Grant Agreement, go back to the Review & Certify screen by clicking on the first window tab at the top of the browser.

🗙 🧿 SAB Grant Agreement × + - 0 × K GA : Review Centify ) OPSC 0 C (0 File | C/UN minade/OPSC-SARGA%20(16) odt 1 I I - 100% + □ 0 . Type of Expe le to the p For projects that received De related expenditures are not zation – Adjusted Grant Ineligible Project Expe Type of Exp urred during construction are not eligible Ed Code Section 17074.25 sility Hardship SAB appro with F .82) uch as se ed in the Califor rocedure 770. a School Ac al (CSAM), Pro dered Furniture and Equipment because they are rational or supplies in nature, including: Ed Code Section 17074.25 Computers Printers Computer Carts Teacher and student text books. Athletic Team supplies/training Produced/Revised By: Daniel Flanagan 10/21/2021 3:45 PM STATE ALLOCATION BOARD OFFICE OF PUBLIC SCHOOL CONSTRUCTION GRANT AGREEMENT Page 79 of 58

Grant Agreement PDF Screen:

This will take you back to the Review & Certify screen. Scroll down to the bottom of the page.

Review & Certify Screen:

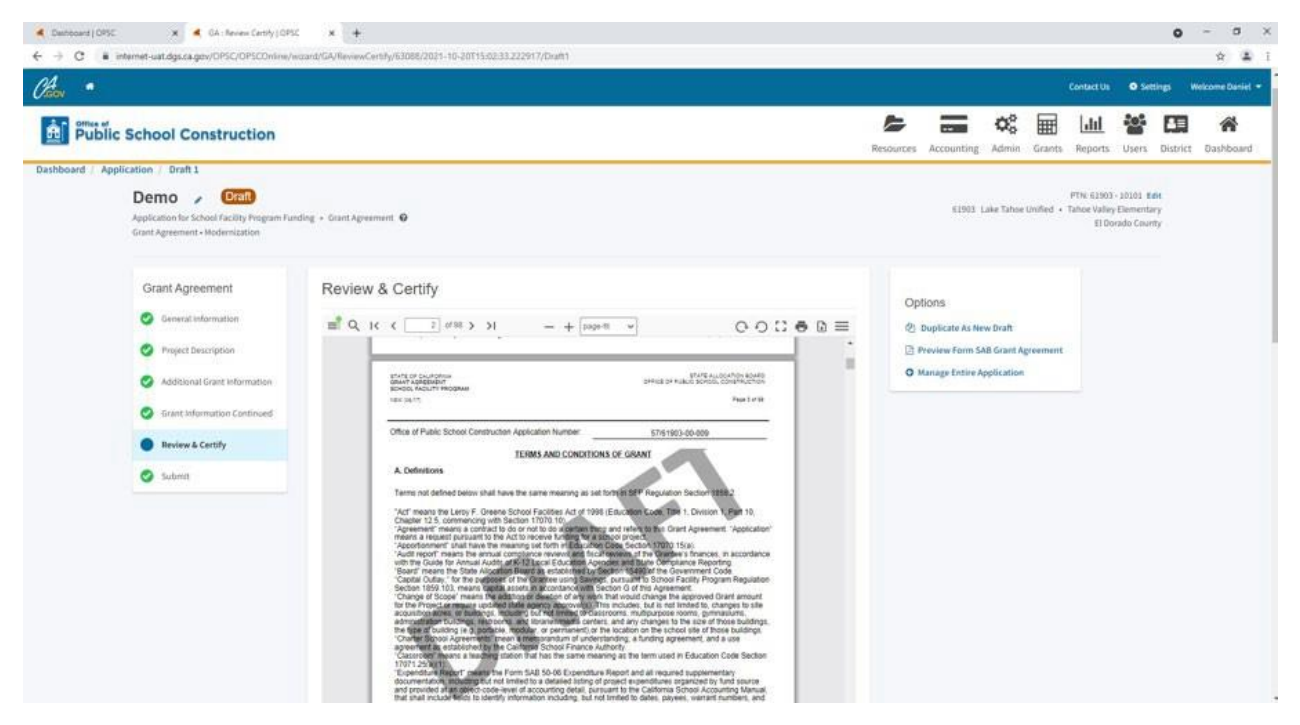

At the bottom of the *Review & Certify* screen, the authorized district representative will click on the "Yes" button and enter their name, date, and phone number. Click on "Continue".

Review & Certify Screen:

|                     |                                                                                    |                 |               |                | Contact Us     | • Settings   | Welcome |
|---------------------|------------------------------------------------------------------------------------|-----------------|---------------|----------------|----------------|--------------|---------|
| School Construction |                                                                                    |                 | Resources Act | counting Admin | Grants Reports | Users Distri | ct Dash |
|                     | I verify, I have read and agree to the above terms and certification information   | Yes No          |               |                |                |              |         |
|                     | Date                                                                               | 07/30/2021      |               |                |                |              |         |
|                     | Name of Grantee Representative                                                     | Daniel Flanagan |               |                |                |              |         |
|                     | Phone of Grantee Representative                                                    | (916) 555-1212  |               |                |                |              |         |
|                     | Phone Extension (optional)                                                         |                 |               |                |                |              |         |
|                     |                                                                                    |                 |               |                |                |              |         |
|                     | OPSC Executive Officer                                                             |                 |               |                |                |              |         |
|                     | · Evently, I have read and agree to the above terms and cartification information  | - Yest   100    |               |                |                |              |         |
|                     | Date                                                                               |                 |               |                |                |              |         |
|                     | Name of Executive Officer of the Office of Public School Construction, or Designee |                 |               |                |                |              |         |
|                     | Phone of OPSC Executive Office or Designee                                         |                 |               |                |                |              |         |
|                     | Phone Extension (optional)                                                         |                 |               |                |                |              |         |
|                     |                                                                                    |                 |               |                |                |              |         |

This will take you to the screen to submit a paperless Grant Agreement signed by an Authorized District Representative. Check the certification box and click on "Submit Paperless Application".

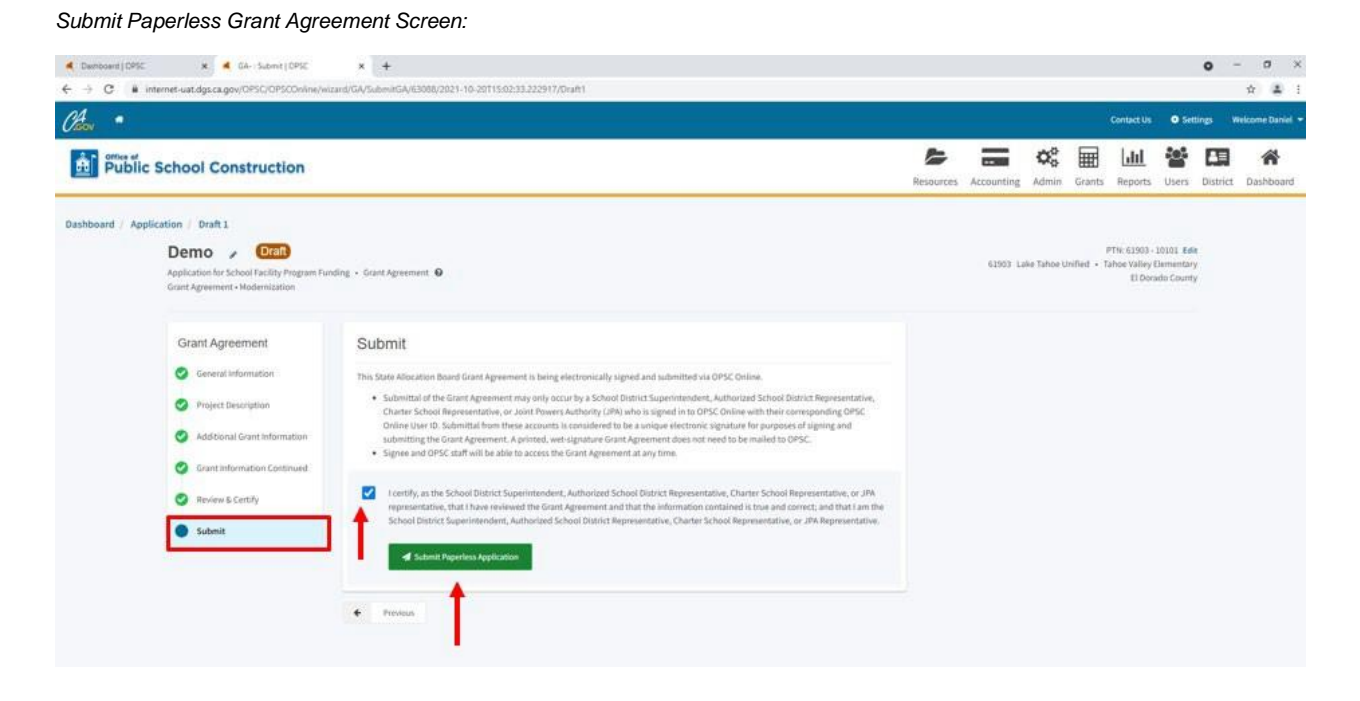

A notification screen will appear confirming the paperless Grant Agreement was successfully submitted to OPSC. Click on "Go To Application Dashboard".

Grant Agreement Submitted Notification Screen:

| 27 / 81903 - 00 - 009     Application for School Factor (Marce Regiment Funding - Grant Agreement - Modernization     Grant Agreement - Modernization     Grant Agreement - Modernization     Submit     Grant Agreement     Modernization     Submit     Submit | c School Construction                                                                                                    |                                                                                                    |                                                                                                    | Resources | Accounting | Admin      | Grants                 | Reports                                | Users                                | District      | Dashboard |
|----------------------------------------------------------------------------------------------------|----------------------------------------------------------------------------------------------------|----------------------------------------------------------------------------------------------------|----------------------------------------------------------------------------------------------------|-----------|------------|------------|------------------------|----------------------------------------|--------------------------------------|---------------|-----------|
| Grant Agreement     Submit       Central Information     OThis paperless: Grant Agreement was successfully submitted to OPSC.       Project Description     Submitt       Addecoral Grant Information     Statement was successfully submitted to OPSC.       Addecoral Grant Information     Submittal Date:       Grant Agreement to result information     Submittal Date:       Grant Agreement to result information     Submittal Date:       Statement Information     Mart's Next       The Grant Agreement to was successfully signed and submitted to DPSC. By or project.       Testieved an Agreement on the Date resolution from SAB 50:00.       Statement on the Statement on the Date resolution from SAB 50:00.       Statement on the Statement on the S                                                                                                    | 57 / 61903 - 00 - 009<br>Application for School Facility Program Fu<br>Grant Agreement - Modernization                                                              | nding - Grant Appearment O                                                                                                    |                                                                                                    |           | 61903 1    | Lake Tahoe | version H<br>Unified + | acerved Date<br>Tahoe Valley<br>El Dor | Turateana<br>Elementa<br>rado Courri | n<br>ny<br>ty |           |
| COP2C & CRECIDINE DEXEM OF MEDICINE VEDICINE WID RECEIVE A PROFINE A PROFINE A PROFINE A PROFILE OF DRIVE                                                                                                    | Grant Agreement Creat Information Project Description Additional Grant Information Grant Information Continued Grant Information Continued Review & Centhy Statemit | Submit  This paperless Grant Agreement was successful!  You Application # 27/4363.00.009  Submittal Date: 18/70/2021  What's Next  What's Next  What's Next  Output Submittation (From Sub 32-00). Header review go are negligible to advent a for Melevar Autoination (From Sub 32-00). Header review go are project fund relates requirements before submitting from Sub 32-00. Header review go are project fund relates requirements before submitting from Sub 32-00. Header review go are project fund relates requirements before submitting from Sub 32-00. Header review go are project fund relates requirements before submitting from Sub 32-00. Header review go are project fund relates requirements before submitting from Sub 32-00. | y submitted to OPSC.<br>Application Options<br>A Completed Cast Agreement<br>O Go To Application Distributed |           |            |            |                        |                                        |                                      |               |           |

#### The Grant Agreement will now show the status as Submitted.

Application Screen:

| China .                                                        |                                                                                    |                         |                                                                                              |                 |                    |         | _                       |               | Contact Us    | 0 Set       | tings 1                         | Welcome Daniel 🝷                                                                   |
|----------------------------------------------------------------|------------------------------------------------------------------------------------|-------------------------|----------------------------------------------------------------------------------------------|-----------------|--------------------|---------|-------------------------|---------------|---------------|-------------|---------------------------------|------------------------------------------------------------------------------------|
| Public School Constru                                          | uction                                                                             |                         | Resources                                                                                    | Accounting      | <b>QC</b><br>Admin | Grants  | L <u>III</u><br>Reports | <b>U</b> sers | District      | A Dashboard |                                 |                                                                                    |
| Dashboard / Application                                        |                                                                                    |                         |                                                                                              |                 |                    |         |                         |               |               |             |                                 |                                                                                    |
| 57/61903-00-009<br>Grant Agreement                             | Demo Submitted<br>57 / 61903 - 00 - 009<br>Application for School Facility Program | Funding + Grant Agreems | ert. Ø                                                                                       |                 |                    |         |                         | 619           | 13. Lake Taho | e Unified   | PTN: 6<br>Received<br>• Tahoe V | 1903 - 10101 <b>Edit</b><br>Date: 10/20/2021<br>Way Elementary<br>El Dorado County |
| 50-04<br>Create Linked 50-04                                   | Grant Agreement • Modernization                                                    |                         |                                                                                              |                 |                    |         |                         |               |               |             |                                 |                                                                                    |
| Demo                                                           | Update Overall App Status *                                                        |                         |                                                                                              |                 |                    |         |                         |               |               |             |                                 |                                                                                    |
| Submitted >                                                    | Submitted Versions                                                                 |                         |                                                                                              |                 |                    |         |                         |               |               |             |                                 |                                                                                    |
| Grant Agreement                                                | Name =                                                                             | Status 0                | Version Received Date                                                                        | Submitted By 😳  | Up                 | dated : |                         |               | 10            |             |                                 |                                                                                    |
| Demo:                                                          | Version 1                                                                          | (Salaratized)           | 10/20/2021                                                                                   | Daniel Flamagan | 30                 | 20/2023 |                         |               | Option        | •           |                                 |                                                                                    |
| Submitted<br>Grant Agreement                                   | Drafts                                                                             | 1                       |                                                                                              |                 |                    |         |                         |               |               |             |                                 |                                                                                    |
| Eligibility<br>See the current baseline for Lake Tahoe 3       |                                                                                    |                         |                                                                                              | No Drafts       |                    |         |                         |               |               |             |                                 |                                                                                    |
| Unified                                                        | Uploaded Files                                                                     | Upload File 💊           | Activity                                                                                     | Notes           |                    | New No. |                         |               |               |             |                                 |                                                                                    |
| Accounting Activity View approvals, transactions and more      | No Files                                                                           |                         | Dariel Flanagan Submitted Version 1 30/20/2023<br>Dariel Flanagan Created Draft 1 30/20/2021 | No Notes        |                    |         |                         |               |               |             |                                 |                                                                                    |
| Associated Applications 3 View other applications at this site |                                                                                    |                         |                                                                                              |                 |                    |         |                         |               |               |             |                                 |                                                                                    |

Once the paperless Grant Agreement is signed by the Executive Office of OPSC, the Grant Agreement status will change to *SAB Approved*. To view of the final approved Grant Agreement, click on the "Grant Agreement" line item.

Dashboard Screen:

| Otion .                        |                 |              |                  |                         |                    |             |              |            | Contact Us | • Settings | Welcome Daniel + |
|--------------------------------|-----------------|--------------|------------------|-------------------------|--------------------|-------------|--------------|------------|------------|------------|------------------|
| Bublic School Con              | struction       |              |                  |                         |                    | Resources   | Accounting A | dmin Grant | Reports    | Users Dist | rict Dashboard   |
| Dashboard                      |                 |              |                  |                         |                    |             |              |            |            |            |                  |
| Funding Applications           | 3               |              |                  |                         |                    |             |              |            |            |            |                  |
| Create New Funding Application |                 |              |                  |                         |                    | Q 57/619    | 03-00-009    |            |            |            | Search All       |
| App Name :                     | Prog. Type :    | Status :     | OPSC App # :     | School/Site :           | District :         | PTN # :     | OPSC Rece    | ived : 1   | AB Date 1  | Last       | opdated ~        |
| Demo                           | Grant Agreement | EAL Approvel | \$7/61903-00-009 | Tahoe Valley Elementary | Lake Tahoe Unified | 61903-10101 | 10/20/202    |            | 0/22/2021  | 30/20      | /2023            |
| Demo                           | MQD             | (Submitted)  | 57/61903-00-009  | Tahoe Valley Elementary | Lake Tahoe Unified | 61903-10103 | 38/20/202    |            |            | 10/20      | 2021             |
| 2 Appt: Yotal Items Per Page   | 25 <b>v</b>     |              |                  |                         |                    |             |              |            | P          | at Prev    | Next Last        |

#### Click on the "Grant Agreement" line item.

Application Screen:

| Chica *                                                           |                                                                                      |                         |                                                   |                                                    |                |          |          |                |           | Contact Us              | © Set     | tings                           | Welcome Daniel 👻                                                               |
|-------------------------------------------------------------------|--------------------------------------------------------------------------------------|-------------------------|---------------------------------------------------|----------------------------------------------------|----------------|----------|----------|----------------|-----------|-------------------------|-----------|---------------------------------|--------------------------------------------------------------------------------|
| Public School Constr                                              | uction                                                                               |                         |                                                   |                                                    | Resources Acc  |          |          | counting Admin |           | L <u>III</u><br>Reports | Users     | District                        | Reshboard                                                                      |
| Dashboard / Application                                           |                                                                                      |                         |                                                   |                                                    |                |          |          |                |           |                         |           |                                 |                                                                                |
| 57/61903-00-009<br>Grant Agreement                                | Demo Submitted<br>57 / 61903 - 00 - 009<br>Application for School Facility Program F | unding • Grant Agreemen | a <b>0</b>                                        |                                                    |                |          |          |                | 6190      | 3 Lake Taho             | e Unified | PTN: 6<br>Received<br>• Tahoe V | 1903 - 10101 Edit<br>Date: 10/20/2021<br>Calley Elementary<br>El Dorado County |
| 50-04<br>Create Linked 50-04                                      | Grant Agreement + Modernization                                                      |                         |                                                   |                                                    |                |          |          |                |           |                         |           |                                 |                                                                                |
| Demo<br>Stillmitted >                                             | Update Overall App Status -<br>Submitted Versions                                    |                         |                                                   |                                                    |                |          |          |                |           |                         |           |                                 |                                                                                |
| Grant Agreement                                                   | Name :                                                                               | Status 0                | Version R                                         | rceived Date                                       | Submitted By 2 | Up       | idated 0 |                |           | а.                      |           |                                 |                                                                                |
| Demo                                                              | Version 1                                                                            | 30/20/202               | 10/20/2021 Daniel Flanogan                        |                                                    | 10/20/2021     |          |          |                | Options - |                         |           |                                 |                                                                                |
| Grant Agreement                                                   | Drafts                                                                               | 1                       |                                                   |                                                    |                |          |          |                |           |                         |           |                                 |                                                                                |
| Eligibility<br>See the current baseline for Lake Tables           |                                                                                      |                         |                                                   |                                                    | No Drafts      |          |          |                |           |                         |           |                                 |                                                                                |
| Unified                                                           | Uploaded Files                                                                       | Upload File 🐐           | Activity                                          |                                                    | Notes          |          | New No   | te             |           |                         |           |                                 |                                                                                |
| Accounting Activity Yiew approvals, transactions and more         | No Files                                                                             |                         | Daniel Flanagan Submit<br>Daniel Flanagan Created | ted Version 1 (10/20/2021)<br>Draft 1 (10/20/2021) |                | No Notes |          |                |           |                         |           |                                 |                                                                                |
| Associated Applications 3<br>View other applications at this site |                                                                                      |                         |                                                   |                                                    |                |          |          |                |           |                         |           |                                 |                                                                                |

The Grant Agreement no longer has a DRAFT watermark. Click on "Download Completed Form" to save a PDF copy of the fully executed Grant Agreement.

Review & Certify Screen:

| Chien .                                                                                                    |                                                                                                    |                                        |                                                   |                                      |                        | ContactUs                                                        | O Set                                                                           | ings           | Velcome Daniel 🔹 |
|----------------------------------------------------------------------------------------------------|----------------------------------------------------------------------------------------------------|----------------------------------------|---------------------------------------------------|--------------------------------------|------------------------|------------------------------------------------------------------|---------------------------------------------------------------------------------|----------------|------------------|
| Public School Construction                                                                                                  | Resources                                                                                                    | Accounting                             | Qo<br>Admin                                       | Grants                               | Ldtl<br>Reports        | Users                                                            | District                                                                        | A Dashboard    |                  |
| Dashboard / Application / Version 1                                                                                         |                                                                                                    |                                        |                                                   |                                      |                        |                                                                  |                                                                                 |                |                  |
| Demo SAB Approve<br>57 / 81903 - 00 - 009<br>Application for School Facility Program Fur<br>Grant Agreement - Modernization | Sing + Grant Agreement O                                                                                                    |                                        | 61903                                             | Lake Tahoe                           | Version R<br>Unified + | PTN: 61903<br>Inceived Date<br>SAD Date<br>Tahoe Valley<br>E3 Do | - 10101 Ex<br>- 10/20/20<br>- 09/22/20<br>- 09/22/20<br>- Elementa<br>rado Coun | 51<br>14<br>15 |                  |
| Grant Agreement                                                                                                    | Review & Certify                                                                                                    | Ver                                    | sion Status<br>pdate Version St                   | nus Only +                           |                        |                                                                  |                                                                                 |                |                  |
| Project Description     AdStooral Grant Information                                                                         |                                                                                                    | Op                                     | lions<br>Idd Note                                 |                                      |                        |                                                                  |                                                                                 |                |                  |
| Grant Information Continued     Review & Certify                                                                            | Office of Public School Construction Agencation Number 57/61003-00-009                                                                                                    | <ul><li>€</li><li><b>∆</b> :</li></ul> | Duplicate As N<br>Iownload Com<br>Ianage Entire J | w Dealt<br>pleted Form<br>pplication | -                      | -                                                                | i.                                                                              |                |                  |
| Submit                                                                                                    | Lond Table View MARKE VALUE VIEW MARK     Gene Known III 412 0000 gr minton 56.00 li Prenoce     Hendris Acceleratoria Context Robota Lanori ve CTEEPE Lano <sup>®</sup> In Address Team is a required     Gurrers Context Robota Lanori ve CTEEPE Lano <sup>®</sup> III Address     Gurrers Context Robota Lanori ve CTEEPE Lano <sup>®</sup> III Address     Gurrers Context Robota Lanori ve CTEEPE Lano <sup>®</sup> III Address     Gurrers Context Robota Lanori ve CTEEPE Lano <sup>®</sup> III Address     Future Phose File Context Robota Lanori ve CTEEPE Lano <sup>®</sup> Future Phose File Context Robota Lanori Ve CTEEPE Lano <sup>®</sup> Future Phose File Context Robota Lanori Ve CTEEPE Lano <sup>®</sup> Future Phose File Context Robota Lanori Ve CTEEPE Lanore Ve Robota Lanori Ve CTEEPE Lanore Ve Robota Lanori Ve CTEEPE Lanore Ve Robota Lanori Ve CTEEPE Lanore Ve Robota Lanori Ve CTEEPE Lanore Ve Robota Lanore Ve Robota Lanore Ve Rob |                                        |                                                   |                                      |                        |                                                                  |                                                                                 |                |                  |
Click on the PDF at the bottom left of the screen and choose OPEN from the drop-down menu.

Review & Certify Screen:

| Public Sch                                               | ool Construction                                                                                                    |                                                                      |                                                                                                    |                                                                                                    |                                                                                                    |                  |              | Resources    | Accounting                                                | <b>Q</b><br>Admin                    | Grants    | LIII<br>Reports                                                 | Users                                                       | District                            | R Dashboard |
|----------------------------------------------------------|----------------------------------------------------------------------------------------------------|----------------------------------------------------------------------|----------------------------------------------------------------------------------------------------|----------------------------------------------------------------------------------------------------|----------------------------------------------------------------------------------------------------|------------------|--------------|--------------|-----------------------------------------------------------|--------------------------------------|-----------|-----------------------------------------------------------------|-------------------------------------------------------------|-------------------------------------|-------------|
| shboard / Applicatio<br>Di<br>577<br>App<br>Grav<br>Grav | n Version 1 Emo SAB Approves (41903 - 00 - 009 Initiation for Scholer Laftry Program Fund (4 Agreement - Modernization Frant Agreement General Information Fright Description | ning - Geant Agreeme<br>Review &<br>≣ <sup>®</sup> Q <sub>e</sub> 1¢ | ent •                                                                                                    | - + [n                                                                                                    | sbeigt a                                                                                                    | S OF FALL & SOUT | ⊙ ↔ 13 ⊕ b = | e ve         | 63903 I<br>rsion Status<br>Jajotete Version Sta<br>Stions | .ske Tahoe<br>tus Only *             | Version R | PTN 61003<br>Incelved Date<br>SAB Date<br>Taboe Valley<br>E3 Do | - 10101 fb<br>10/20/20<br>09/22/28<br>Elementa<br>cado Coun | dia<br>21<br>21<br>21<br>47y<br>47y |             |
|                                                          | Grant Information Cantinued     Review & Certify     Sofemit                                                                                                    |                                                                      | Office of Public Scheat Canal<br>Grantels Tame LAKE TA<br>Scheat Tame TANDE Y<br>Grant Amount<br>També Canada Scheat Tamés<br>Grante Canada Scheat Tamés<br>Tamé Talan Scheat Tamés<br>Talan Foldy Tamés<br>Tamés Talan Scheat Tamés<br>Tamés Talan Scheat Tamés<br>Talan Scheat Scheat Tamés<br>Tamés Talan Scheat Tamés<br>Talan Scheat Tamés<br>Talan Scheat Talan<br>Talan Scheat Talan Scheat Talan<br>Talan Scheat Talan<br>Talan Scheat Talan<br>Tala | utber Application Number           GENERAL Info           NOC (warring)           NUCY VERMENTARY           School (Samo)           School (Samo)           School (Samo)           School (Samo)           Mary GR 2015-Samo)           PROJECT (DE Samo)           2           Date School (Samo)           2           Date School (Samo)           2           Date School (Samo)           School (Samo)           School (Samo) | 574<br>0856475059<br>\$ 9,00<br>\$ 9,00<br>\$ 2015; Nov 13, 2019;<br>5 63952300<br>8 63952300<br>Not Applicable | 19 1903-00-009   |              | ©.<br>4<br>0 | Duplicate As Ne<br>Download Comp<br>Manage Entire A       | w Draft<br>vieted Forn<br>pplication | a         |                                                                 |                                                             |                                     |             |

Click on the download icon at the upper right of the screen to download and save a copy of the fully executed Grant Agreement PDF to a computer.

Grant Agreement PDF Screen:

| = | SAB Grant Agreement                                                                                                    | 1 /94   - 100% +   [2] Ø                                                                                                    | ± e : |
|---|----------------------------------------------------------------------------------------------------|----------------------------------------------------------------------------------------------------|-------|
|   |                                                                                                    | STATE OF CALIFORNIA STATE ALLOCATOR BOARD<br>STATE ALLOCATOR BOARD<br>STATE ALLOCATOR BOARD<br>OFFICE OF PAILS SOLOD CONTINUETION<br>NEW (SUT) Page 1 of 88                                                                                                    | Í     |
|   | 1                                                                                                    | Office of Public School Construction Application Number:                                                                                                    |       |
|   | -                                                                                                    |                                                                                                    |       |
|   | and the second second                                                                                                    | Granue name: CARC FANDE UNITED CARCENT                                                                                                    |       |
|   | Station in the local division in the local division in the local d | Grant Amount: \$48,080.00 of which \$0.00 is Financial                                                                                                    |       |
|   | Notice and                                                                                                    | Hardship Assistance/Charter School Loan( <sup>10</sup> ) or CTEFP Loan( <sup>10</sup> ). In addition, there is a required                                                                                                    |       |
|   |                                                                                                    | Grantee Contribution in the amount of \$0.00                                                                                                    |       |
|   | State 1                                                                                                    | Authority: Proposition TBD                                                                                                    |       |
|   |                                                                                                    | SFP Program Funding Source: Modernization                                                                                                    |       |
|   | No. of Concession, Name                                                                                                    | Future Priority Funding Rounds: May 08, 2019-Jun 06, 2019; Nov 13, 2019-Dec 12, 2019                                                                                                    |       |
|   |                                                                                                    | PROJECT DESCRIPTION                                                                                                    |       |
|   | Station of the                                                                                                    | New School or Addition to an Existing Site: Not Applicable                                                                                                    |       |
|   |                                                                                                    | Number of Classrooms: 2                                                                                                    |       |
|   |                                                                                                    | Financial Hardship Approval Date: Not Applicable                                                                                                    |       |
|   |                                                                                                    | Financial Hardship status is valid until date: Not Applicable                                                                                                    |       |
|   | The rest of the local division of the local division of the local  | Agreement includes Grants for: Not Applicable (Site                                                                                                    |       |
|   | Contraction of the local division of the local division of the loc | Acquisition; Department of Toxic Substances Control fees and hazardous waste removal; etc.)                                                                                                    |       |
|   | and the second second se                                                                                                    | Agreement Includes Grants for: Not Applicable (Site                                                                                                    |       |
|   | Contraction of the local division of the local division of the loc | Development, in appropriate)                                                                                                    |       |
|   |                                                                                                    | Other Facilities being newly constructed, modernized, replaced, or rehabilitated:<br>Taileta ADA wildless of de                                                                                                    |       |
|   |                                                                                                    | TURNE, ALA HEKREY, W.                                                                                                    |       |
|   |                                                                                                    |                                                                                                    |       |
|   | COLUMN TWO IS NOT                                                                                                    |                                                                                                    |       |
|   | COLUMN TWO IS NOT                                                                                                    |                                                                                                    |       |
|   | and the owner of the owner of the owner of the owner of the owner of the owner owner                                                                                                    | <sup>111</sup> Loan repayment shall commence no later than one year after project occupancy (pursuant to Education Code Section                                                                                                    |       |
|   | THE OWNER WATER OF                                                                                                    | 17078.57/a(s)(10)), or 60 days after Disord adoption of audit findings (pursuant to SPP Regulation Section 1859, 186)<br>unless a reparament strategies have established as provided by SPP Regulation Section 1559, 1061.                                                                                                    |       |
|   |                                                                                                    | M UD Terror of Discher Sector Sector Se |       |

# Form SAB 50-05 Fund Release Requests

A District may submit a Form SAB 50-05 any time after the State Allocation Board (SAB) has approved an applicable project apportionment, a grant agreement accompanies or precedes the Form, and provided that the district is able to make all of the certifications listed on the Form.

Refer to the SAB approved resolution for SAB 50-05 timelines. In many scenarios, the District has 180 days or 365 days depending on Financial Hardship status to submit a Form SAB 50-05 or the apportionment is rescinded without further SAB action. During Priority Funding rounds, the District has 90 days (or 180 days for Charter Site apportionments) from the day of Priority Funding Apportionment to submit a Form SAB 50-05 or a non-participation occurrence is incurred.

#### Accessing OPSC Online:

OPSC Online is optimized for Google Chrome. However, Microsoft Edge, Internet Explorer and Firefox can be used when accessing this platform. Currently, Safari is an unsupported browser.

OPSC Online can be found under *Online Application Tools for School Construction Projects* on OPSC's services page or by clicking on the link below:

https://www.webapps.dgs.ca.gov/OPSC/OPSCOnline/userm/login?originalurl=%2Fdashboard

#### Login Information

OPSC login information is based on each user's unique email address. All School District Representatives and District Superintendents on record with OPSC (as of December 10, 2018) automatically have a user account in OPSC Online. If you do not have an account, send a request by emailing <u>OPSCOnlineSupport@dgs.ca.gov</u>.

School District Representatives authorized to submit applications to OPSC on behalf of their school district must attach a copy of a school board resolution to the email request. School District Superintendents require no additional paperwork.

All other users must submit a request directly to the Superintendent or Authorized School District Representative for access. If you need assistance, please contact OPSC.

To submit the fund release request in OPSC Online, **authorized users** must locate the appropriate funding application on the Dashboard page of their OPSC online account.

#### **Authorized Users**

A Delegate's access will be limited to the Type of Role assigned to their user account.

The table below shows the level of access and authorization abilities of different role types that will be assigned by either the Superintendent or District Representative(s) on file:

| Type of Role                  | Authorization                                      |
|-------------------------------|----------------------------------------------------|
| Architect                     | Can create draft SAB 50-05s but cannot submit them |
| Delegate (Consultant)         | Can create draft SAB 50-05s but cannot submit them |
| Superintendent/Representative | Can create and submit SAB 50-05s                   |

## Login to OPSC Online and Navigate to SAB 50-05

To access OPSC Online, click on the link below:

https://www.webapps.dgs.ca.gov/OPSC/OPSCOnline/userm/login?originalurl=%2Fdashboard

Enter your email address in the first field. Enter your password in the second field. Click "Sign In."

OPSC Online Login Page:

| Caov *                     |                                                                                                    |           |        | Contact Us          | Settings | -원 Log In   |
|----------------------------|----------------------------------------------------------------------------------------------------|-----------|--------|---------------------|----------|-------------|
| Public School Construction | Project Paparting er                                                                                                    | Pasourcas | Grants |                     |          | A Dashboard |
| Dashboard / User / Login   | тојесткеротти јеми                                                                                                    | Resources | Grants | Enforment Hojection | District | Dashooard   |
|                            | Public School Construction                                                                                                    |           |        |                     |          |             |
|                            | SIGN IN TO CONTINUE                                                                                                    |           |        |                     |          |             |
|                            | jane.doe@usd.edu                                                                                                    | ]         |        |                     |          |             |
|                            | SIGN IN                                                                                                    |           |        |                     |          |             |
|                            | Forgot your password or other trouble signing in<br>Reset your password<br>Don't have an account? Request a new account<br>For additional guidance please review the OPSC<br>Online User Guide | ?         |        |                     |          |             |
|                            | W3C WAI-AA<br>WCAG 2.1                                                                                                    |           |        |                     |          |             |

From the Dashboard page, locate the appropriate application from the list displayed. Or use the search function near the top right corner.

| OP | SC Dashboard Page                  | ):                 |                                  |                 |                     |                         |              |                            |                       |         |           |               |
|----|------------------------------------|--------------------|----------------------------------|-----------------|---------------------|-------------------------|--------------|----------------------------|-----------------------|---------|-----------|---------------|
| C. | 4 <del>*</del>                     |                    |                                  |                 |                     |                         |              |                            | Contact Us            | O Se    | ttings    | Welcome alpha |
| 1  | Public School Const                | ruction            |                                  |                 |                     | Project Reporting Bero  | Resources    | Grants                     | Enrollment Projection | Users   | District  | A Dashboard   |
| Da | shboard                            |                    |                                  |                 |                     |                         |              |                            |                       |         |           |               |
| F  | unding Applications                |                    |                                  |                 |                     |                         |              |                            |                       |         |           |               |
|    | Create New SFP Funding Application | 1 Create New Press | chool/TK/FDK Funding Application |                 |                     | I                       | <b>Q</b> 57/ | /67439-00-07               | 74                    |         |           | Search All    |
|    | Application Name 🗘                 | Project Type 🗘     | Status 🗘                         | OPSC App # 🗘    | School/Site 0       | District 0              | F            | Project Tracki<br>Number 🌣 | ng OPSC Received      | ÷       | Last Upda | ted ¥         |
|    | Nick name here                     | Fund Release Auth  | Draft                            |                 | Luther Burbank High | Sacramento City Unified |              |                            |                       |         | 04/02/202 | 4             |
|    | 57/67439-00-074                    | Adjusted Grant     | Archived                         | 57/67439-00-074 | Luther Burbank High | Sacramento City Unified |              |                            | 01/09/2014            |         | 12/30/201 | 5             |
|    | 57/67439-00-074                    | MOD                | SAB Approved                     | 57/67439-00-074 | Luther Burbank High | Sacramento City Unified |              |                            | 08/05/2011            |         | 12/30/201 | 5             |
|    | 57/67439-00-074                    | Exp Report         | Archived                         | 57/67439-00-074 | Luther Burbank High | Sacramento City Unified |              |                            | 03/14/2014            |         | 12/30/201 | 5             |
|    | 200 Apps Total Items Per Page      | 50 🗸               |                                  |                 |                     |                         |              |                            | First                 | at Prev | 1 Nex     | t Last        |

OPSC Online-Application Page:

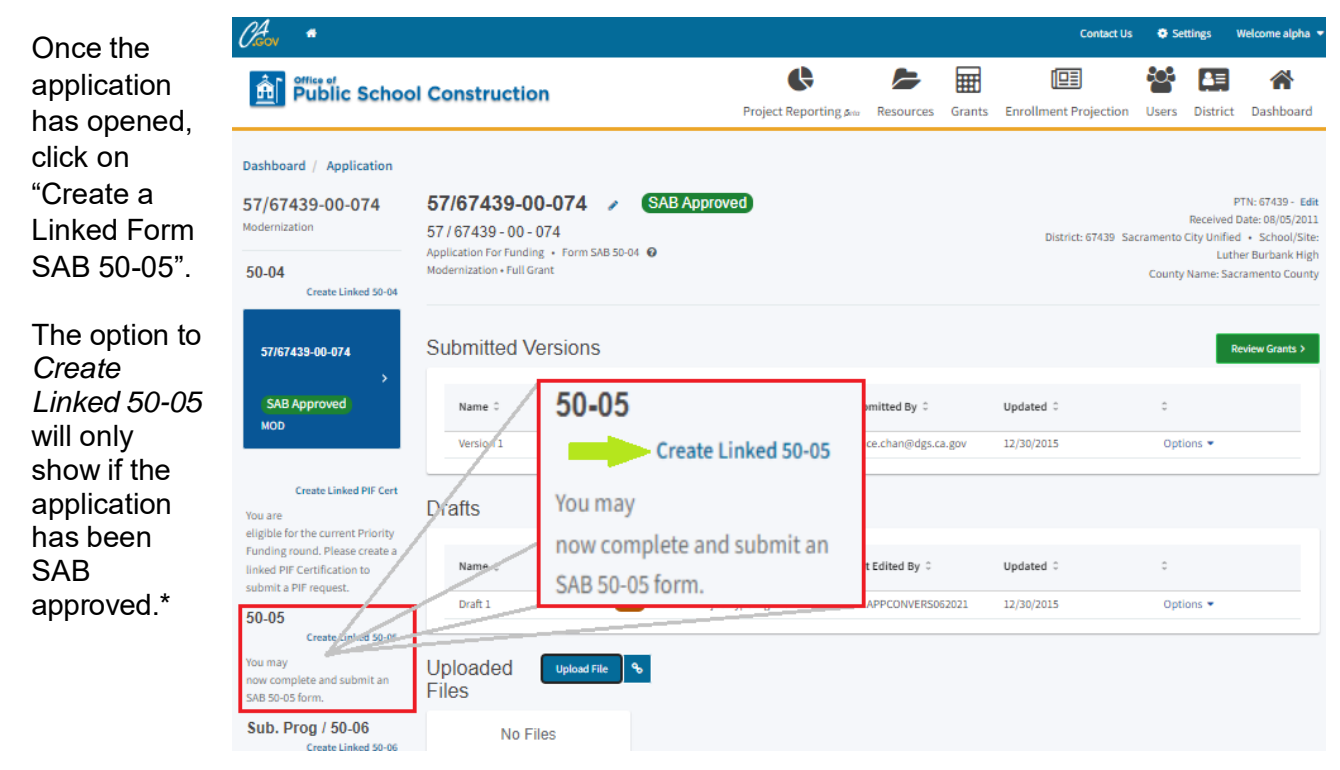

\* If the application is not SAB approved and you find it in error, please reach out your Program Manager for assistance, otherwise you may not create a 50-05 application.

On the *Create Linked Application* page, the application type should default to *Fund Release Authorization 50-05*. Select the applicable phase if more than one is listed. Create an application nickname. Then click "Create Linked App".

| Car *                                                                                                    |                                                         |                                   |           |        | Contact Us            | <ul> <li>Setti</li> </ul> | ings     | Welcome alpha 🔻 |
|----------------------------------------------------------------------------------------------------|---------------------------------------------------------|-----------------------------------|-----------|--------|-----------------------|---------------------------|----------|-----------------|
| Public School C                                                                                                    | onstruction                                             | <b>C</b><br>Project Reporting βαα | Resources | Grants | Enrollment Projection | Users                     | District | Cashboard       |
| Dashboard / Application                                                                                              |                                                         |                                   |           |        |                       |                           |          |                 |
| 57/67439-00-074                                                                                                    | Create Linked Application                               |                                   |           |        |                       |                           |          |                 |
| 50-04<br>Create Linked 50-04                                                                                         | Select a linked application type                        |                                   |           |        | Fund Release /        | Authorizatio              | on 50-05 | ~               |
| 57/67439-00-074                                                                                                    | Select at least one submitted funding application phase | e to link to this 50-05:          |           |        | Full Grant (57)       | /67439-00-0               | 074)     |                 |
| ><br>SAB Approved<br>мор                                                                                             | Please enter application nickname                       |                                   |           |        | Nick name here        | 2                         |          |                 |
| Create Linked PIF Cert                                                                                               |                                                         |                                   |           |        |                       | Clear                     | Creat    | e Linked App    |
| You are<br>eligible for the current Priority<br>Funding round. Please create a<br>linked PIF Certification to submit |                                                         |                                   |           |        |                       |                           |          |                 |

This will create a fund release draft. Fill out the Form by clicking on the draft.

Form SAB 50-05 Application Screen:

| Gov *                                                                                 |                                                                          |               |                          |                  |        | Contact Us            | <ul> <li>Set</li> </ul> | tings      | Welcome alpha                                         |
|---------------------------------------------------------------------------------------|--------------------------------------------------------------------------|---------------|--------------------------|------------------|--------|-----------------------|-------------------------|------------|-------------------------------------------------------|
| Public Schoo                                                                          | l Construction                                                           |               | ¢                        |                  |        |                       | <b>:</b> :::            | <b>₽</b> ≣ |                                                       |
|                                                                                       |                                                                          |               | Project Reporting Bene   | Resources        | Grants | Enrollment Projection | Users                   | District   | Dashboard                                             |
| Dashboard / Application                                                               |                                                                          |               |                          |                  |        |                       |                         |            |                                                       |
| 07/67439-00-074<br>und Release Authorization                                          | Nick name he<br>Fund Release Authorization<br>Fund Release Authorization | re / Draft    |                          |                  |        | District: 67439 Sa    | cramento C              | ity Unifie | PTN: 67439 - Ed<br>d • School/Site<br>her Burbank Hig |
| 50-04                                                                                 |                                                                          |               |                          |                  |        |                       | County                  | Name: Sa   | cramento Count                                        |
| 57/67439-00-074                                                                       | Submitted Vers                                                           | ions          |                          |                  |        |                       |                         |            |                                                       |
| > SAB Approved                                                                        |                                                                          |               | No Submitte              | d Versions       |        |                       |                         |            |                                                       |
| MOD                                                                                   | Drafts                                                                   |               |                          |                  |        |                       |                         |            | New Blank Draft                                       |
| Create Linked PIF Cert                                                                | Name 🗘                                                                   | Status ÷      | Created By $\hat{\circ}$ | Last Edited By 🗘 | ;      | Updated 🗘             | \$                      |            |                                                       |
| Funding round. Please create a<br>inked PIF Certification to<br>submit a PIF request. | Draft 1                                                                  | Draft         | alpha                    | alpha            |        | 04/02/2024            | Opti                    | ons 🔻      |                                                       |
| 50-05                                                                                 | Uploaded Files                                                           | Jpload File 🗞 |                          |                  |        |                       |                         |            |                                                       |
| Nick name here                                                                        | No Files                                                                 |               |                          |                  |        |                       |                         |            |                                                       |
| Draft<br>Fund Release Auth                                                            |                                                                          |               |                          |                  |        |                       |                         |            |                                                       |

Fill in each section of the Form SAB 50-05 with the pertinent information. The following sample will be for an Adjusted Grant Apportionment that requires Part V, Part VIII, Part X, and Part XI. Refer to the *Form SAB 50-05 Submittal Checklist* under *Resources* in OPSC Online for guidance on which parts are applicable to your project.

| Chicon *                                                              |                                   |           |        | Contact Us            | \varTheta Se | ttings   | Welcome |
|-----------------------------------------------------------------------|-----------------------------------|-----------|--------|-----------------------|--------------|----------|---------|
|                                                                       | <b>C</b><br>Project Reporting see | Resources | Grants | Enrollment Projection | Users        | District | : Dash  |
| Dashboard / Resources                                                 |                                   |           |        |                       |              |          |         |
| OPSC Resources                                                        |                                   |           |        |                       |              |          |         |
| Form SAB 50-01 50-02 50-03 Combined Excel Worksheet                   |                                   |           |        |                       |              |          |         |
| Facility Hardship Cost Estimate (Form SAB 58-01) Instructions         |                                   |           |        |                       |              |          |         |
| Facility Hardship Cost Estimate (Form SAB 58-01)(excel)               |                                   |           |        |                       |              |          |         |
| SFP Modernization – Access Compliance, Fire and Life Safety Worksheet |                                   |           |        |                       |              |          |         |
| Form SAB 50-04 Submittal Checklist                                    |                                   |           |        |                       |              |          |         |
| Form SAB 50-05 Submittal Checklist                                    |                                   |           |        |                       |              |          |         |
| SFP Modernization - 50YO Utilities Template                           |                                   |           |        |                       |              |          |         |

OPSC Online-Resources page.

#### OPCS Online-Draft page.

Please complete all required fields before accessing the submission page.

Complete Parts II through XI as applicable to the project.

To begin, click on "Part II. A. Charter Preliminary Apportionment..." (green arrow).

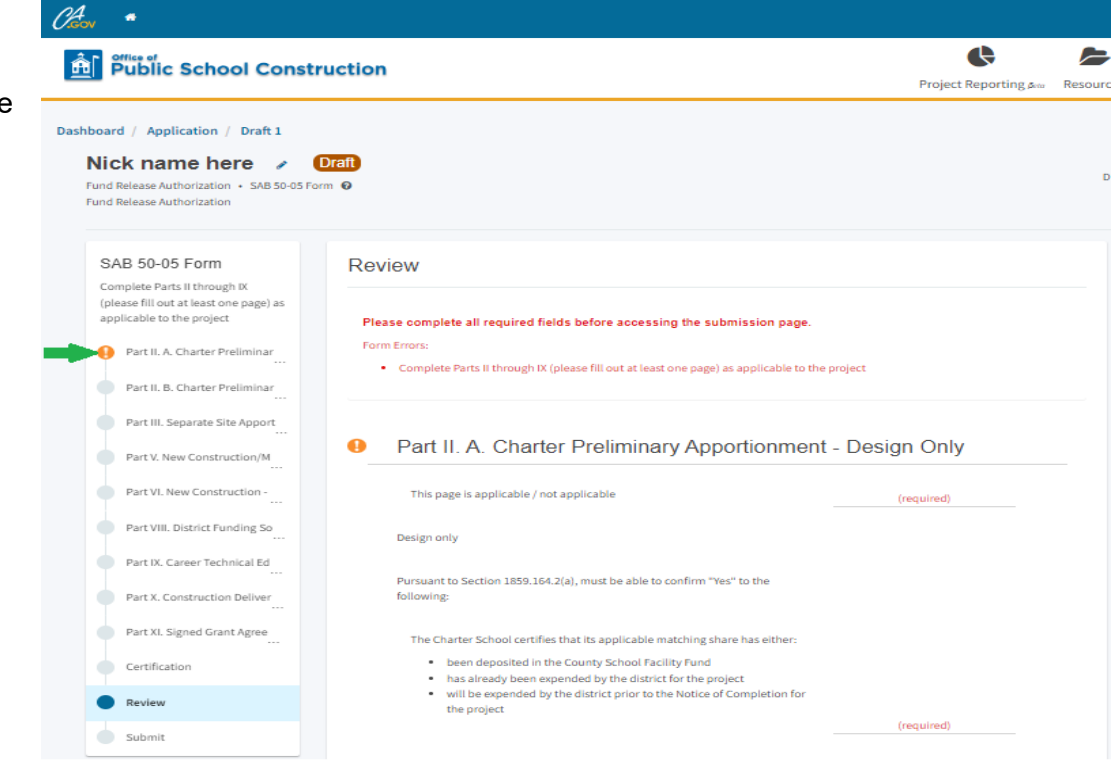

OPSC Online - Part II. A. Charter Preliminary Apportionment - Design Only

Click the *toggle* if the page is not applicable, then click "Continue".

Continue with the application down through Parts II through XI of the 50-05.\*

Refer to *the 'Form SAB 50-05 Submittal Checklist'* under *Resources* in OPSC Online for guidance on which parts are applicable to your project.

\*Please note each part will need a green check mark for the user to submit the application.

Form SAB 50-05 Review Mode:

While in Review mode, edits can be made here by selecting a desired section of the Form 50-05. Click on "Edit Page", changes will be saved once "Continue" is clicked.

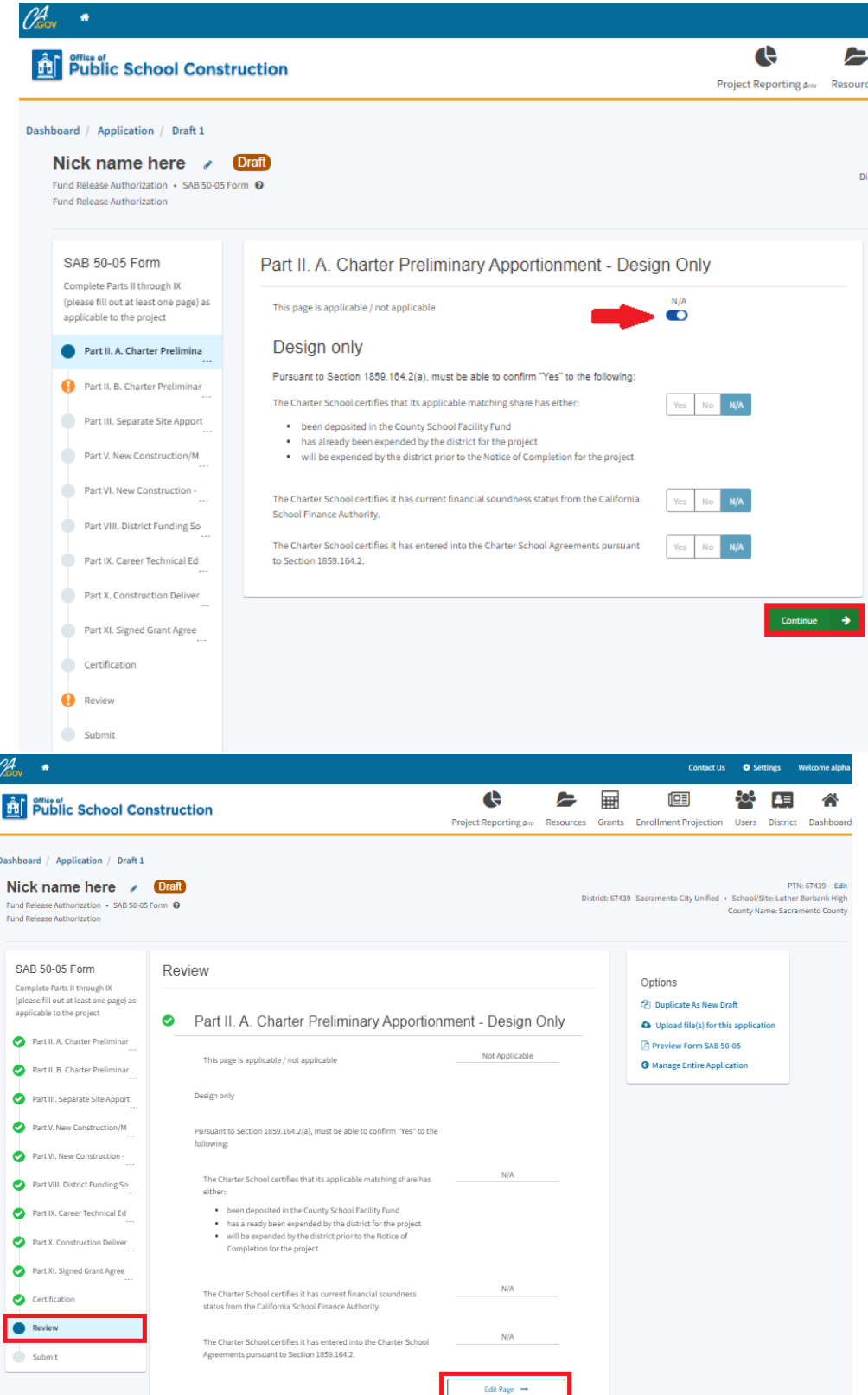

Form SAB 50-05 Review Mode:

Once the information on Form 50-05 has been reviewed for completeness and accuracy, click "Continue".

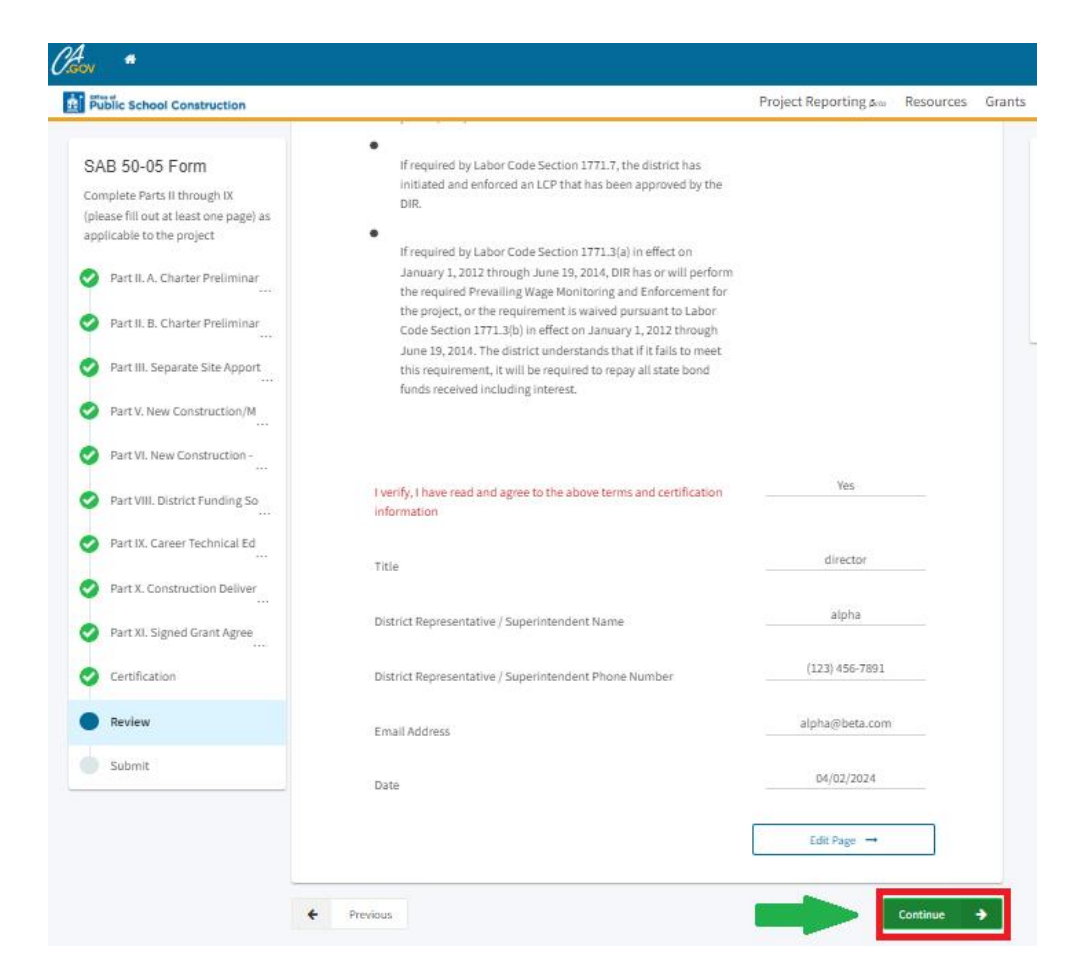

Form SAB 50-05 Submittal Page:

On the *Submit* Page, upload all required documents by clicking on the "Upload file(s)" button.

Please read through the agreement, and place checkmarks on the boxes for acknowledgment.

Once the boxes have been checked, the application is now ready for submittal. Click on the green "Submit Paperless Application" button.

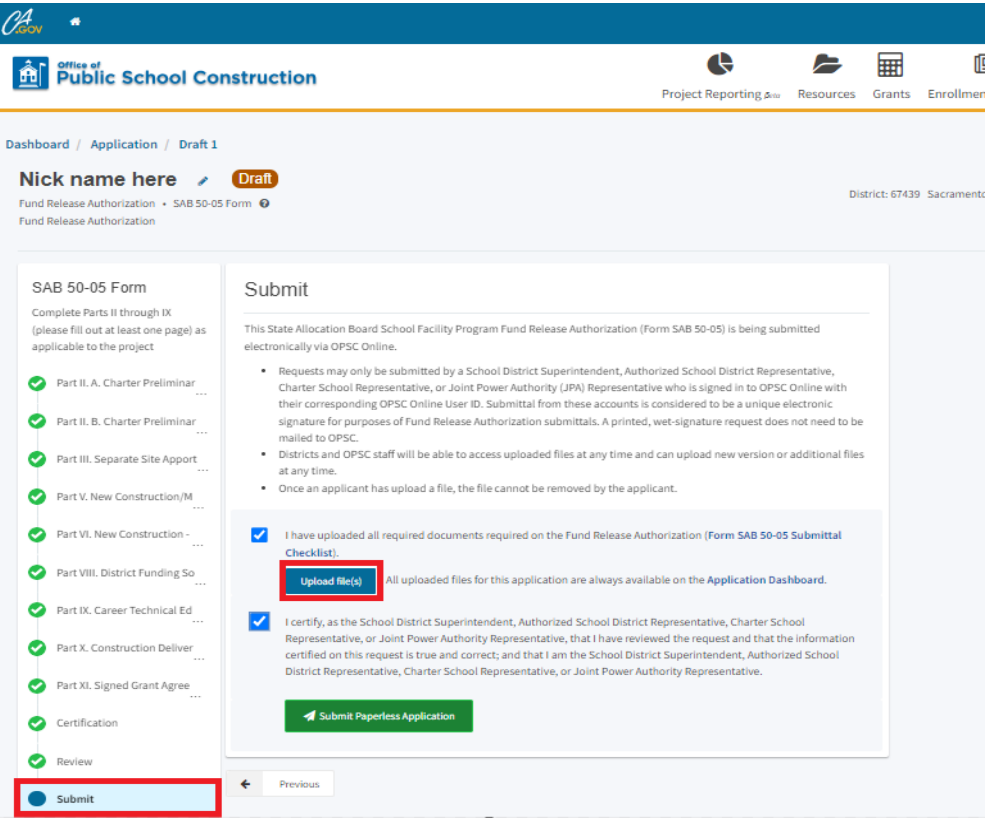

#### Form SAB 50-05 Submittal Page:

After the form is complete and submitted, the Status will now indicate the form has been "Submitted". The application status can also be viewed on the Application Dashboard.

The application status will change throughout the application process by OPSC staff. Once your application has been approved, the status will change to '50-05/70-02 Approved'. Click on "Go to Application Dashboard".

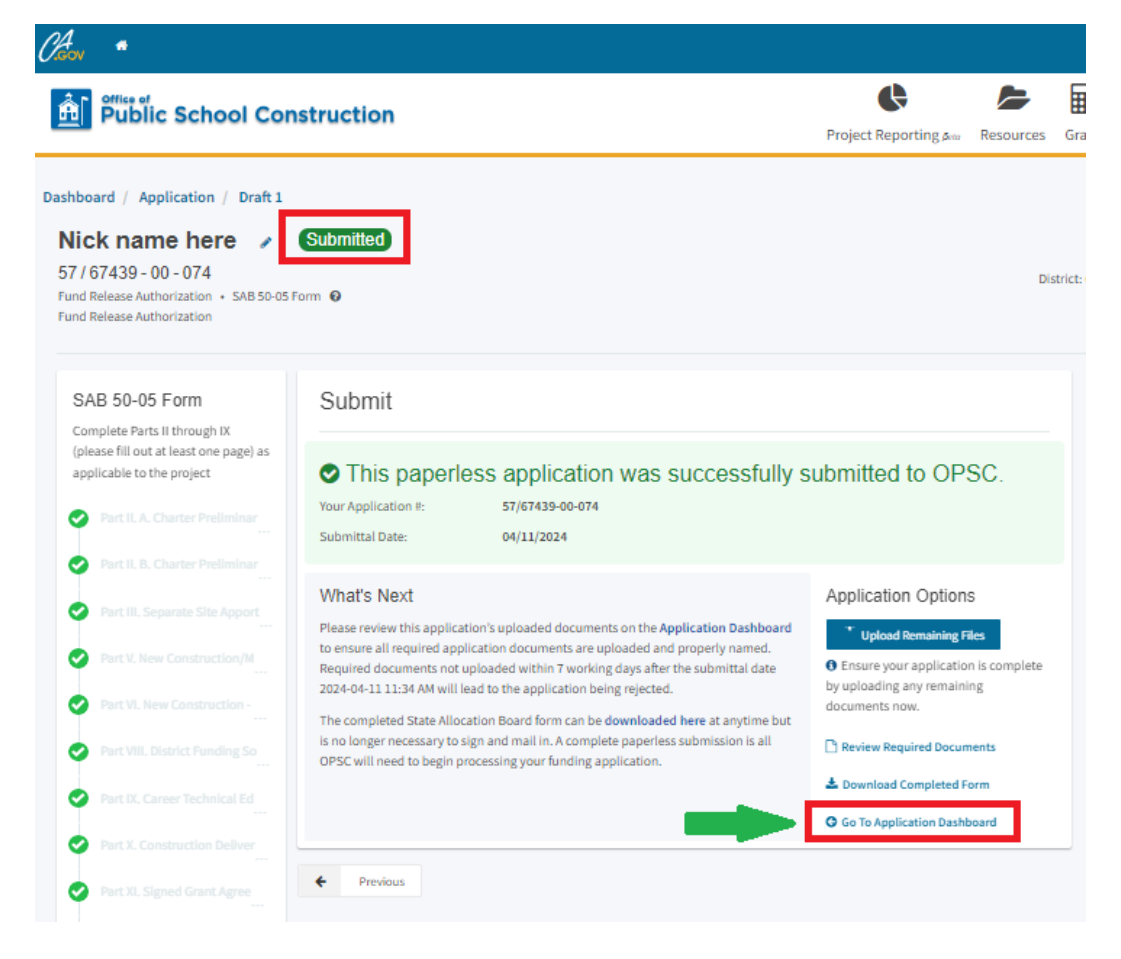

On the Application Dashboard, the status of the application can be shown in the red boxes below.

Application Dashboard:

| Cher *                                                                         |                                                                   |           |                         |                |           |        | Contact Us               | Set             | ttings                        | Welcome alpha                                              |
|--------------------------------------------------------------------------------|-------------------------------------------------------------------|-----------|-------------------------|----------------|-----------|--------|--------------------------|-----------------|-------------------------------|------------------------------------------------------------|
| Public School (                                                                | Construction                                                      |           |                         | ¢              |           | Ħ      |                          | <del>2</del> 23 | <b>a</b> ≡                    | *                                                          |
|                                                                                |                                                                   |           | Project                 | Reporting serv | Resources | Grants | Enrollment Projection    | Users           | District                      | Dashboard                                                  |
| Dashboard / Application                                                        |                                                                   |           |                         |                |           |        |                          |                 |                               |                                                            |
| 57/67439-00-074 Fund Release Authorization                                     | Nick name here 57/67439-00-074                                    | Submitted |                         |                |           |        | District: 67439 Sacramen | to City Uni     | F<br>Received I<br>ified • Sc | PTN: 67439 - Edit<br>Date: 04/11/2024<br>hool/Site: Luther |
| 50-04                                                                          | Fund Release Authorization       SAB 5 Fund Release Authorization | 0-05 Form |                         |                |           |        |                          | County          | Name: Sac                     | Burbank High<br>ramento County                             |
| 57/67439-00-074                                                                | Submitted Versions                                                |           |                         |                |           |        |                          |                 |                               |                                                            |
| SAB Approved                                                                   | Name 0                                                            | Status 0  | Version Received Date 0 | Submitte       | d By 🗘    | Uţ     | dated 0                  | ¢               |                               |                                                            |
|                                                                                | Version 1                                                         | Submitted | 04/11/2024              | alpha          |           | 04     | /11/2024                 | Option          | ns 💌                          |                                                            |
| Create Linked PIF Cert<br>You are eligible                                     | Drafts                                                            |           |                         |                |           |        |                          |                 | N                             | iew Blank Draft                                            |
| round. Please create a linked PIF<br>Certification to submit a PIF<br>request. |                                                                   |           | Ν                       | lo Drafts      |           |        |                          |                 |                               |                                                            |
| 50-05                                                                          | Uploaded Upload                                                   | File %    |                         |                |           |        |                          |                 |                               |                                                            |
| Nick name here                                                                 | No Files                                                          |           |                         |                |           |        |                          |                 |                               |                                                            |
| Submitted<br>Fund Release Auth                                                 |                                                                   |           |                         |                |           |        |                          |                 |                               |                                                            |

#### Form SAB 50-05 Statuses:

| Status               | Description                                                                  |
|----------------------|------------------------------------------------------------------------------|
| Submitted            | SAB 50-05 has been submitted to OPSC.                                        |
| OPSC Reviewing       | SAB 50-05 is being reviewed by OPSC Intake Team.                             |
| 50-05/70-02 Letter   | An email or letter has been sent to the District for additional information. |
| 50-05/70-02 Review   | SAB 50-05 is being reviewed by OPSC Fund Release Team.                       |
| 50-05/70-02 Approved | SAB 50-05 has been approved by OPSC Fund Release Team.                       |
| Revoked              | SAB 50-05 has been revoked and returned as unprocessed.                      |
| Superseded           | SAB 50-05 or SAB 70-02 has been superseded.                                  |

If the Form SAB 50-05 has been submitted and changes are needed, click on the 50-05 from the left hand navigation, then select the Options drop down list, select "Duplicate as Draft". By creating a duplicate draft, information from the previously submitted form will prepopulate to a new draft and edits.

| Application Screen.                                                                                         | :                                                                    |                  |                         |                        |        |                          |                   |                                                                     |
|----------------------------------------------------------------------------------------------------|----------------------------------------------------------------------|------------------|-------------------------|------------------------|--------|--------------------------|-------------------|---------------------------------------------------------------------|
| Kov *                                                                                                    |                                                                      |                  |                         |                        |        | Contact Us               | Sett              | ngs Welcome alph                                                    |
| Public School C                                                                                             | Construction                                                         |                  | Project Re              | porting state Resou    | Grants | Enrollment Projection    | Users             | District Dashboar                                                   |
| ashboard / Application                                                                                      |                                                                      |                  |                         |                        |        |                          |                   |                                                                     |
| 07/67439-00-074<br>and Release Authorization                                                                | Nick name her<br>57 / 67439 - 00 - 074<br>Fund Release Authorization | SAR 50-05 Form 0 |                         |                        |        | District: 67439 Sacramen | l<br>to City Unif | PTN: 67439 - E<br>Received Date: 04/11/20<br>ed • School/Site: Luti |
| 50-04                                                                                                    | Fund Release Authorization                                           |                  |                         |                        |        |                          | County N          | ame: Sacramento Cou                                                 |
| 57/67439-00-074                                                                                             | Submitted Versi                                                      | ons              |                         |                        |        |                          |                   |                                                                     |
| SAB Approved                                                                                                | Name 0                                                               | Status 0         | Version Received Date 0 | Submitted By $\hat{~}$ | Up     | odated 0                 | 0                 |                                                                     |
|                                                                                                    | Version 1                                                            | Submitted        | 04/11/2024              | alpha Omega            | 04     | /11/2024                 | Options           | •                                                                   |
| Create Linked PIF Cert<br>u are eligible<br>the current Priority Funding<br>und. Please create a linked PIF | Drafts                                                               |                  |                         |                        |        |                          | Dupl<br>Copy      | icate As Draft<br>Link                                              |
| ertification to submit a PIF<br>quest.                                                                      | Name 0                                                               | Status 0         | Created By $\hat{~}$    | Last Edited By 🗘       | Up     | odated 0                 | \$                |                                                                     |
| 0-05                                                                                                    | Draft 1                                                              | fand             | alpha Omega             | alpha                  | 04     | /11/2024                 | Options           | •                                                                   |
| Nick name here                                                                                              | Uploaded<br>Files                                                    | Upload File 🗞    |                         |                        |        |                          |                   | _                                                                   |
| Submitted<br>Fund Release Auth                                                                              | No Files                                                             | 3                |                         |                        |        |                          |                   |                                                                     |

# Form SAB 50-06 Expenditure and Substantial Progress Reports

### **Substantial Progress Report**

Substantial Progress reporting requirements are determined by type and date of apportionments and their subsequent fund releases. School districts must show Substantial Progress within 18 months of receiving an SFP fund release. The specific type of Substantial Progress evidence required for a project is determined by the type of apportionments.

Every SFP project must indicate how they met substantial progress requirements by either submitting a substantial progress checklist or 100% final expenditure report. OPSC may select the project for a substantial progress and/or certifications review. The school district will be notified in writing if additional supporting documentation will be required to support the school district's substantial progress and certifications.

#### **Expenditure Report**

The SFP requires school districts to submit an *Expenditure Report* (Form SAB 50-06) and a *Detailed Listing of Project Expenditures* (DLOPE) one year after receiving the initial fund release for the project. Subsequent expenditure reports are due annually until the project is complete or if the project reaches 3 years from its final fund release for an elementary school or 4 years for middle/high school.

The SFP allows school districts to retain and apply savings on a construction project towards the school district's high priority capital facility needs. If the school district is using the State's share of savings as the school district's matching contribution, it must be for a like-kind SFP project. Once savings have been spent, the savings expenditures must be reported to OPSC on the Form SAB 50-06 and *Detailed Listing of Project Expenditures–Savings*. The school district is required to continue to submit expenditure reports annually until all project funds, State share plus the school district's required matching share, have been expended.

OPSC Online allows school districts that have received a fund release to submit the Substantial Progress Checklist, Form SAB 50-06 electronically and upload the DLOPE.

In order to submit the Form SAB 50-06 Expenditure and Substantial Progress reports in OPSC Online, the user will login to their OPSC Online account, then the user will search for the application. On the Dashboard, type in the application number and click "Search".

| Choon *                                   |                  |                          |               |            | c         | ontact Us    | 🔅 Settir | ngs We   | lcome Testing 🔻 |
|-------------------------------------------|------------------|--------------------------|---------------|------------|-----------|--------------|----------|----------|-----------------|
| Public School Constru                     | uction           |                          |               |            | Resources | Grants       | Users    | District | A Dashboard     |
| Dashboard                                 |                  |                          |               |            |           |              |          |          |                 |
| Funding Applications                      |                  |                          |               |            |           |              |          |          |                 |
| Create New SFP Funding Application        | 🟛 Create New Pre | eschool/TK/FDK Funding A | pplication    |            | Q Filte   | er 0 applica | tions    | 🤣 Sea    | arching         |
| App Name $\Diamond$ Prog. Type $\Diamond$ | Status 🗘         | OPSC App # 🗘             | School/Site 🗘 | District 0 | PTN # 0   | OPSC Re      | ceived   | Last Up  | dated ~         |
| 0 Apps Total Items Per Page 2             | !5 ❤             |                          |               |            |           | Fi           | rst Prev | 1 Next   | Last            |
|                                           |                  |                          |               |            |           |              |          | -        |                 |

OPSC Online will display the application number. Click on the application number.

| -unding App        | olications         |                   |                         |                  |                       |          |                 |                 |
|--------------------|--------------------|-------------------|-------------------------|------------------|-----------------------|----------|-----------------|-----------------|
| 🏛 Create New SFP F | unding Application | 🏛 Create New Pres | school/TK/FDK Funding A | pplication       |                       | Q        | 50/66431-05-002 | Search All      |
| App Name 🗘         | Prog. Type 🗘       | Status 🗘          | OPSC App # 🗘            | School/Site 🗘    | District 🗘            | PTN # 🗘  | OPSC Received   | Last Updated  × |
| 50/66431-05-002    | NC                 | SAB Approved      | 50/66431-05-002         | Dale Junior High | Anaheim Union<br>High | 66431-90 | 08/17/2018      | 02/11/2022      |

Click on "Create Linked 50-06". Select the type of progress report: *Substantial Progress(Design, Separate Site, or Adjusted Grant*), or *SAB 50-06 Expenditure Report*. Then the user will have to give the application a nickname and click "Create Linked Application".

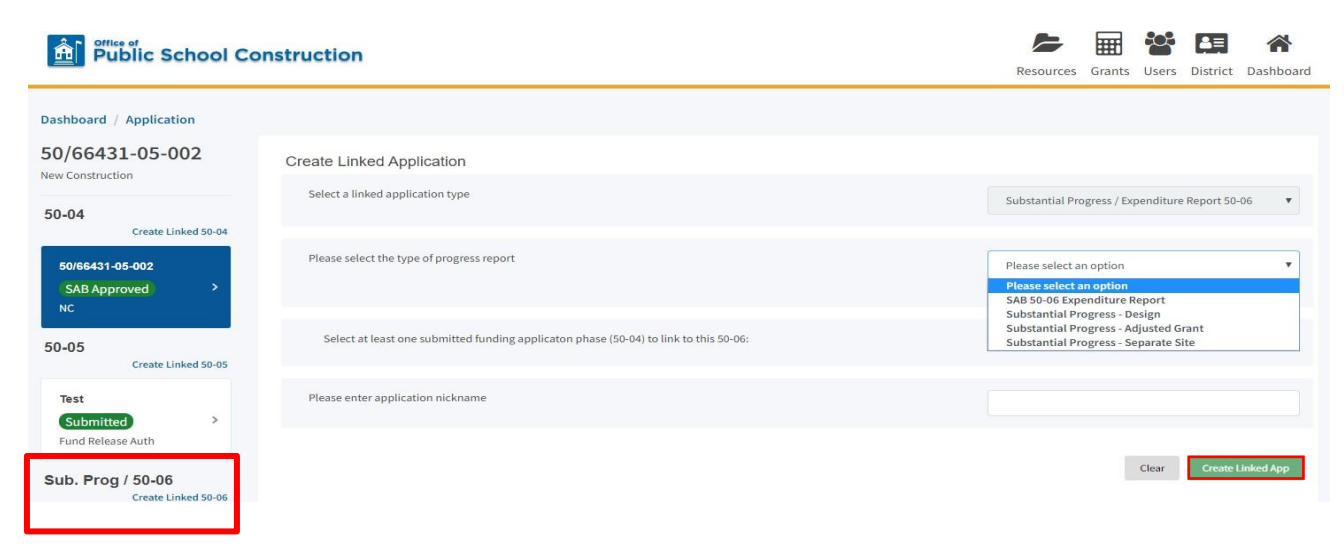

# Submitting a Substantial Progress Report

**To complete a Substantial Progress report**: Select Design, Separate Site, or Adjusted Grant, fill out the remaining section, and click "Create Linked App".

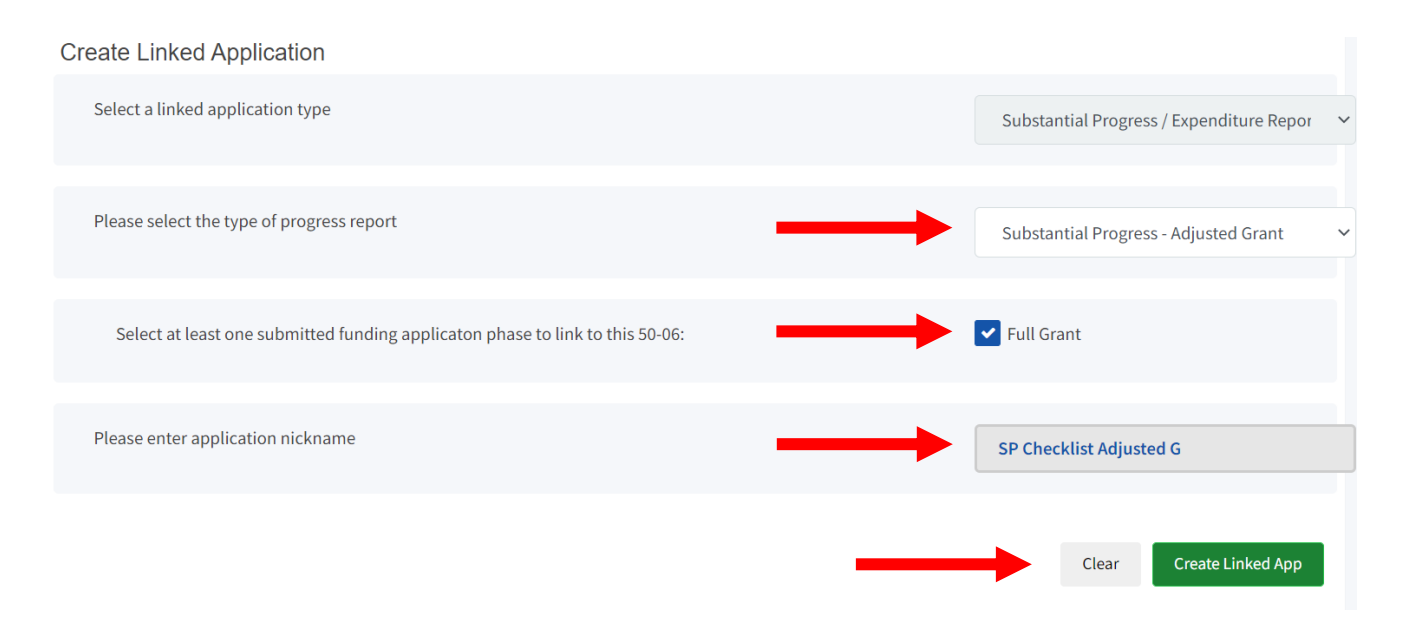

OPSC Online will create a Substantial Progress draft on the Application Management page in the Left-Hand Navigation. Select the newly created *Draft* to complete the form.

| Sub. Prog / 50-06<br>Expenditure Report | Submitted Vers | sions    |              |                  |            |                 |
|-----------------------------------------|----------------|----------|--------------|------------------|------------|-----------------|
| Keyed / SP/ER                           |                |          | No Su        | omitted Versions |            |                 |
| SP Checklist - Adjust                   | Drafts         |          |              |                  |            | New Blank Draft |
| Adjusted Grant                          | Name 0         | Status 🗘 | Created By 🗘 | Last Edited By 🗘 | Updated 🗘  | ٥               |
| Eligibility                             | Draft 1        | Draft    | Hung Bang    | Hung Bang        | 07/04/2021 | Options 🔻       |

By default, OPSC Online will open to the form review page to view all previously entered data for the selected form version. Click "Edit Page" to start filling in each section.

| Sub. Prog / 50-06           | Review                                                                                                    | Sections                                                                                 |
|-----------------------------|----------------------------------------------------------------------------------------------------|------------------------------------------------------------------------------------------|
| Adjusted Grant Progress Rep |                                                                                                    | Adjusted Grant Progress Report                                                           |
| Certification               | Adjusted Grant Progress Report                                                                                                    | Certification                                                                            |
| Review     Submittal        | At least 75 percent of all site development work that is necessary prior to building construction activity is complete.                                                                                                    | Options<br>숀 Duplicate As New Draft<br>O Upload file(s) for this application             |
|                             | At least 90 percent of the building construction activities are under contract,<br>unless the building construction activities are delay as a result of necessary<br>site development work(not answered)                                                                      | <ul> <li>Preview Form Substantial Progress</li> <li>Manage Entire Application</li> </ul> |
|                             | All construction activities are at least 50 percent complete. (not answered)                                                                                                    |                                                                                          |
|                             | Other evidence satisfactory to the State Allocation Board of circumstances<br>beyond the control of the district that precludes substantial progress being<br>met. The district has uploaded a narrative explanation and supporting<br>documentation to this form. (required) |                                                                                          |
|                             | (Please enter values in at least one section)                                                                                                    |                                                                                          |
|                             | Edit Page →                                                                                                    |                                                                                          |

On the Left-Hand Navigation pane are the required pages that need to be filled out. Complete the *Adjusted Grant* and *Certification* screens and fill in each section of the page with the pertinent information and click "Continue". You must click on Continue to save your progress.

| Sub. Prog / 50-06                                                                           | Adjusted Grant Progress Report                                                                                                    |                                                                                                    |
|---------------------------------------------------------------------------------------------|----------------------------------------------------------------------------------------------------|----------------------------------------------------------------------------------------------------|
| Adjusted Grant Progress Re                                                                  | At least 75 percent of all site development work that is necessary                                                                                                    | prior to building construction activity is complete.                                                                                                    |
| Certification                                                                               |                                                                                                    |                                                                                                    |
| Review                                                                                      | At least 90 percent of the building construction activities are under<br>activities are delay as a result of necessary site development work                                                                                                    | er contract, unless the building construction<br>k.                                                                                                    |
| Submittal                                                                                   | All construction activities are at least 50 percent complete.                                                                                                    |                                                                                                    |
|                                                                                             | Other evidence satisfactory to the State Allocation Board of circur<br>precludes substantial progress being met. The district has upload<br>documentation to this form.                                                                                                    | mstances beyond the control of the district that<br>ded a narrative explanation and supporting                                                                                                    |
|                                                                                             |                                                                                                    | Continue                                                                                                    |
| ub. Prog / 50-06<br>Adjusted Grant Progress Rep                                             | Certification                                                                                                    | Continue                                                                                                    |
| ub. Prog / 50-06<br>Adjusted Grant Progress Rep<br>Certification                            | Certification<br>Preparer's Information<br>Preparer's Name                                                                                                    | Jason Hernandez                                                                                                    |
| ub. Prog / 50-06<br>Adjusted Grant Progress Rep<br><br>Certification<br>Review              | Certification<br>Preparer's Information<br>Preparer's Name<br>Preparer's Title                                                                                                    | Jason Hernandez<br>Audit Supervisor                                                                                                    |
| ub. Prog / 50-06<br>Adjusted Grant Progress Rep<br><br>Certification<br>Review<br>Submittal | Certification         Preparer's Information         Preparer's Name         Preparer's Title         Preparer's Email                                                                                                    | Jason Hernandez<br>Audit Supervisor<br>Jason.Hernandez@dgs.ca.gov                                                                                                    |
| ub. Prog / 50-06<br>Adjusted Grant Progress Rep<br><br>Certification<br>Review<br>Submittal | Certification         Preparer's Information         Preparer's Name         Preparer's Title         Preparer's Email         Preparer's Phone                                                                                                    | Continue         Jason Hernandez         Audit Supervisor         Jason.Hernandez@dgs.ca.gov         (916) 376-5369                                                                                                    |
| ub. Prog / 50-06<br>Adjusted Grant Progress Rep<br><br>Certification<br>Review<br>Submittal | Certification         Preparer's Information         Preparer's Name         Preparer's Title         Preparer's Email         Preparer's Phone         Iverify, I have read and agreed to the above terms and certification information                                                                                                    | Continue<br>Jason Hernandez<br>Audit Supervisor<br>Jason.Hernandez@dgs.ca.gov<br>(916) 376-5369<br>Yes No                                                                                                    |
| ub. Prog / 50-06<br>Adjusted Grant Progress Rep<br><br>Certification<br>Review<br>Submittal | Certification         Preparer's Information         Preparer's Name         Preparer's Title         Preparer's Email         Preparer's Phone         I verify, I have read and agreed to the above terms and certification information         District Representative / Superintendent Name                                                                                                 | Continue Continue Jason Hernandez Audit Supervisor Jason.Hernandez@dgs.ca.gov (916) 376-5369 Yes_No Testing                                                                                                    |
| ub. Prog / 50-06<br>Adjusted Grant Progress Rep<br>Certification<br>Review<br>Submittal     | Certification         Preparer's Information         Preparer's Name         Preparer's Name         Preparer's Title         Preparer's Email         Preparer's Phone         Iverify, I have read and agreed to the above terms and certification information         District Representative / Superintendent Name         District Representative / Superintendent Phone Number            | Continue<br>Jason Hernandez<br>Audit Supervisor<br>Jason.Hernandez@dgs.ca.gov<br>(916) 376-5369<br>Yes No<br>Testing<br>(916) 123-4567                                                                                                    |
| ub. Prog / 50-06<br>Adjusted Grant Progress Rep<br><br>Certification<br>Review<br>Submittal | Certification         Preparer's Information         Preparer's Name         Preparer's Title         Preparer's Email         Preparer's Phone         Iverify, I have read and agreed to the above terms and certification information         District Representative / Superintendent Name         District Representative / Superintendent Phone Number         Phone Extension (optional) | Continue Continue Con |

On the review page, you can return to any section to make changes before submitting the School District's form, Click on "Edit Page" to return to a section. Changes will be saved once "Continue" is clicked.

| At least 75 percent of all site development work that is necessary prior to<br>building construction activity is complete.                                                                                                    | (not answered)             |
|----------------------------------------------------------------------------------------------------|----------------------------|
| At least 90 percent of the building construction activities are under contract,<br>unless the building construction activities are delay as a result of necessary<br>site development work.                                         | Yes                        |
| All construction activities are at least 50 percent complete.                                                                                                    | (not answered)             |
| Other evidence satisfactory to the State Allocation Board of circumstances<br>beyond the control of the district that precludes substantial progress being<br>met. The district has uploaded a narrative explanation and supporting |                            |
| documentation to this form.                                                                                                    | (not answered)             |
| $\rightarrow$                                                                                                    | Edit Page →                |
| Preparer's Name                                                                                                    | Jason Hernandez            |
| Certification                                                                                                    |                            |
| Preparer's Name                                                                                                    | Jason Hernandez            |
| Preparer's Title                                                                                                    | Audit Supervisor           |
| Preparer's Email                                                                                                    | Jason.Hernandez@dgs.ca.gov |
| Preparer's Phone                                                                                                    | (916) 375-5369             |
| I verify, I have read and agreed to the above terms and certification<br>information                                                                                                    | Yes                        |
| District Representative / Superintendent Name                                                                                                    | Testing                    |
| District Representative / Superintendent Phone Number                                                                                                    | (916) 123-4567             |
|                                                                                                    | 1234                       |
| Phone Extension (optional)                                                                                                    |                            |
| Phone Extension (optional)<br>Date                                                                                                    | 07/04/2021                 |

Once the user has verified that everything is complete and correct, the user will review the terms and conditions, agree and consent by checking the boxes, upload any required file(s), and click "Submit Paperless Application". All field' sections in the left-hand navigation must have a green checkmark in order to submit the application. Only the Superintendent and Authorized School District Representatives may submit the report.

| Sub. Prog / 50-06           | Submittal                                                                                                    |
|-----------------------------|----------------------------------------------------------------------------------------------------|
| Adjusted Grant Progress Rep | OPSC now accepts State Allocation Board School Facility Program forms to be submitted electronically via this system. Applicants must upload all required documents prior to submittal below.                                                                                                    |
| Certification               | <ul> <li>Reports may only be submitted by a School District Superintendent, Authorized School District Representative, Charter School<br/>Representative, or Joint Power Authority (JPA) Representative who is signed in to OPSC Online with their corresponding OPSC Online</li> </ul>                                                                                                    |
| Review                      | User ID. Submittal from these accounts is considered to be a unique electronic signature for purposes of Substantial Progress and Expenditure Report (Form SAB 50-06) submittals. A printed, wet-signature report does not need to be mailed to OPSC.                                                                                                    |
| Submittal                   | <ul> <li>Districts and OPSC staff will be able to access uploaded files at any time and can upload new version or additional files at any time.</li> <li>Once an applicant has upload a file, the file cannot be removed by the applicant.</li> </ul>                                                                                                    |
|                             | <ul> <li>Failure to attach a narrative explanation and/or supporting documentation, when Subsection 1859.105(C)(4) or 1859.105(A)(4) is identified, will render the substantial progress report incomplete and unacceptable. Additional documentation may be requested to ensure the District has made progress toward the completion of the project.</li> </ul>                               |
|                             | <ul> <li>Failure to attach the Detailed Listing of Project Expenditures (DLOPE) will render the expenditure report incomplete and<br/>unacceptable.</li> </ul>                                                                                                    |
|                             | <ul> <li>I have uploaded the DLOPE that supplements the Form SAB 50-06 or any applicable required documentation per SFP Regulation 1859.104 or 1859.105.</li> <li>Upload file(s)</li> <li>All uploaded files for this application are always available on the Application Dashboard.</li> </ul>                                                                                                |
|                             | I certify, as the School District Superintendent, Authorized School District Representative, Charter School Representative, or JPA, that I have reviewed the reports and that the information certified on this report is true and correct; and that I am the School District Superintendent, Authorized School District Representative, Charter School Representative, or JPA Representative. |
|                             | Submit Paperless Application                                                                                                    |

Once the paperless application is submitted, the school district will receive a confirmation page and an opportunity to upload any remaining files, review required documents, and download a copy of the completed form.

| Sub. Prog / 50-06                              | Submittal                                                                                                    |                                                                                                    |  |
|------------------------------------------------|----------------------------------------------------------------------------------------------------|----------------------------------------------------------------------------------------------------|--|
| <ul> <li>Adjusted Grant Progress Rep</li></ul> | Your Application #:       57/72223-00-002         Submittal Date:       07/04/2021                                                                                                    | nitted to OPSC.                                                                                                    |  |
| Submittal                                      | What's Next<br>Please review this application's uploaded documents on the Application Dashboard to<br>ensure all required application documents are uploaded and properly named. Required<br>documents not uploaded within 7 working days after the submittal date 2021-07-04 08:10<br>PM will lead to the application being rejected.<br>The completed SAB form can be <b>downloaded here</b> at anytime but is no longer necessary to<br>sign and mail in. A complete paperless submission is all OPSC will need to begin processing<br>your funding application. | Application Options  Upload Remaining Files  Finsure your application is complete by uploading any remaining documents now.  Review Required Documents  Download Completed Form G Go To Application Dashboard |  |

# Submitting an Expenditure Report

**To complete an Expenditure report**: select *SAB 50-06 Expenditure Report*, fill out the remaining section, and click "Create Linked App".

| Create Linked Application                                                             |                                                                                                    |
|---------------------------------------------------------------------------------------|----------------------------------------------------------------------------------------------------|
| Select a linked application type                                                      | Substantial Progress / Expenditure Report 50-06                                                        |
| Please select the type of progress report                                             | Please select an option                                                                                |
| Select at least one submitted funding applicaton phase (50-04) to link to this 50-06: | SAB 50-06 Expenditure Report<br>Substantial Progress - Design<br>Substantial Progress - Adjusted Grant |
| Please enter application nickname                                                     | Substantial Progress - Separate Site                                                                   |
|                                                                                       | Clear Create Linked App                                                                                |
| Create Linked Application                                                             |                                                                                                    |
| Select a linked application type                                                      | Substantial Progress / Expenditure Report 50-06                                                        |
| Please select the type of progress report                                             | SAB 50-06 Expenditure Report                                                                           |
| Select at least one submitted funding applicaton phase (50-04) to link to this 50-06: | Design Only (Sep Apprt)                                                                                |
|                                                                                       |                                                                                                    |
| Please enter application nickname                                                     | Report 2-75% complete                                                                                  |
|                                                                                       | Clear Create Linked App                                                                                |

OPSC Online will create a SAB 50-06 Form Expenditure Report draft. Click on the *Draft* to complete the form.

| 0                     | _0 |         |          |              |                  |            |           |
|-----------------------|----|---------|----------|--------------|------------------|------------|-----------|
| Report 2-75% complete | Ţ  | Name 0  | Status 0 | Created By 0 | Last Edited By 0 | Updated 0  | •         |
| Draft<br>Even Decourt | Ϋ́ | Draft 1 | Draft    | Hung Bang    | Hung Bang        | 07/04/2021 | Options • |
| O O                   |    |         |          |              |                  |            |           |

By default, OPSC Online will open to the form review page to view all previously entered data for the selected form version. Click "Edit Page" to start filling in each section.

| SAB 50-06 Form                                                | Rev | view                                                                                                    |                                                      |
|---------------------------------------------------------------|-----|----------------------------------------------------------------------------------------------------|------------------------------------------------------|
| <ul> <li>Expenditure Report</li> <li>Certification</li> </ul> | •   | Expenditure Report                                                                                                    |                                                      |
| Review                                                        |     | Enter the related DSA Application Number(s)                                                                                                    | (not answered)                                       |
| Submittal                                                     |     | Enter Period Ending Date                                                                                                    | (required)                                           |
|                                                               |     | Enter Report Number                                                                                                    | (required)                                           |
|                                                               |     | Enter CDS Number                                                                                                    | (not answered)                                       |
|                                                               |     | Enter the percent of Project Complete                                                                                                    | (not answered)                                       |
|                                                               |     | Enter the Notice to Proceed Issue Date                                                                                                    | (required)                                           |
|                                                               |     | Enter the Notice of Completion Date                                                                                                    | Enter valid date                                     |
|                                                               |     | Interest Earned : Previous                                                                                                    | (required)                                           |
|                                                               |     | Interest Earned : Current                                                                                                    | Enter valid value up to 999,999,999.00<br>(required) |
|                                                               |     | Interest Earned : Total                                                                                                    | (not answered)                                       |
|                                                               |     | Project Expenditures : Previous                                                                                                    | (required)                                           |
|                                                               |     | Project Expenditures : Current                                                                                                    | Enter valid value up to 999,999,999.00<br>(required) |
|                                                               |     | Project Expenditures : Total                                                                                                    | (not answered)                                       |
|                                                               |     | Will this project reduce the grant of a future School Facility Program (SFP)<br>financial hardship project which has not yet been apportioned? | (required)                                           |
|                                                               |     | First : Related Project                                                                                                    | (required)                                           |
|                                                               |     | Second : Related Project                                                                                                    | (not answered)                                       |
|                                                               |     | First : Savings Amount                                                                                                    | (required)                                           |
|                                                               |     | Second : Savings Amount                                                                                                    | (                                                    |

# In the Left-Hand Navigation are the required pages that need to be completed. Complete the *Expenditure Report* and *Certification* pages with the pertinent information and click "Continue".

|                                                                                                    |                                                                                                    | Enter the related USA Application Number                                                                                                    | (5)                                                                                                    |                                                                                            | 02-45678                                       | e Enter di key to save                                           |
|----------------------------------------------------------------------------------------------------|----------------------------------------------------------------------------------------------------|----------------------------------------------------------------------------------------------------|----------------------------------------------------------------------------------------------------|--------------------------------------------------------------------------------------------|------------------------------------------------|------------------------------------------------------------------|
|                                                                                                    |                                                                                                    | Enter Period Ending Data                                                                                                    |                                                                                                    |                                                                                            | 07/04/20                                       | 21                                                               |
| AB 50-06 Form                                                                                                    |                                                                                                    | Enter renod chang bate                                                                                                    |                                                                                                    |                                                                                            | 01/04/20                                       | /##                                                              |
| Expenditure Report                                                                                                    |                                                                                                    | Enter Report Number                                                                                                    |                                                                                                    |                                                                                            | 2                                              |                                                                  |
| Certification                                                                                                    |                                                                                                    | Enter CDS Number                                                                                                    |                                                                                                    |                                                                                            |                                                |                                                                  |
| Review                                                                                                    |                                                                                                    | Enter the percent of Project Complete                                                                                                    |                                                                                                    |                                                                                            | 75                                             |                                                                  |
| Submittal                                                                                                    |                                                                                                    | Enter the Notice to Proceed Issue Date                                                                                                    |                                                                                                    |                                                                                            | 03/04/20                                       | 018                                                              |
|                                                                                                    |                                                                                                    | Enter the Notice of Completion Date                                                                                                    |                                                                                                    |                                                                                            | 05/06/20                                       | 019                                                              |
|                                                                                                    |                                                                                                    |                                                                                                    | Previous Report 🚱                                                                                                    | Report Period                                                                              | Ø                                              | Total to Date                                                    |
|                                                                                                    |                                                                                                    | District Funds or Joint-Use Partner(s)<br>Contribution                                                                                                    | \$ 500,000                                                                                                    | \$ 1,000,000                                                                               |                                                | \$ 1,500,000                                                     |
|                                                                                                    |                                                                                                    | State Funds                                                                                                    | \$ 500,000                                                                                                    | \$ 1,000,000                                                                               |                                                | \$ 1,500,000                                                     |
|                                                                                                    |                                                                                                    | Interest Earned                                                                                                    | \$ 2,500                                                                                                    | \$ 500                                                                                     |                                                | \$ 3,000                                                         |
|                                                                                                    |                                                                                                    | Project Expenditures                                                                                                    | \$ 250.000                                                                                                    | \$ 2,500,000                                                                               |                                                | \$ 2 750 000                                                     |
|                                                                                                    |                                                                                                    | Will this project reduce the grant of a future                                                                                                    | e School Facility Program (SFP                                                                                                    | ) financial                                                                                | Yes No                                         |                                                                  |
|                                                                                                    |                                                                                                    | hardship project which has not yet been ap                                                                                                    | oportioned?                                                                                                    |                                                                                            |                                                |                                                                  |
| Certificatio                                                                                                    | on                                                                                                    | ecentative, that the information results                                                                                                    | ported on this form is                                                                                                    | true and correc                                                                            | t and the                                      | Continue                                                         |
| Certificatio                                                                                                    | District Repression<br>signated as an<br>enalty of perju<br>contract Code v                                                                                                    | esentative, that the information rep<br>authorized district representative by<br>ry, under the laws of the State of Cal<br>was adhered to in the construction o                                                                                                    | ported on this form is<br>y the governing board o<br>ifornia, the foregoing s<br>f this project; and,                                                      | true and correct<br>of the district; an<br>tatements are tr                                | t and tha<br>d,<br>ue and co                   | Continue<br>at:<br>porrect, and that the                         |
| Certificatio                                                                                                    | District Repression<br>signated as an<br>enalty of perju-<br>contract Code we<br>n is an exact du<br>exist, then the                                                                                                    | esentative, that the information rep<br>authorized district representative by<br>ry, under the laws of the State of Cal<br>was adhered to in the construction o<br>uplicate (verbatim) of the form provi<br>language in the OPSC form will preva                                                                                                    | ported on this form is<br>the governing board o<br>ifornia, the foregoing s<br>f this project; and,<br>ded by Office of Public<br>ail.                     | true and correc<br>of the district; an<br>tatements are tr<br>School Construe              | t and the<br>d,<br>rue and co<br>ction. In t   | Continue<br>at:<br>prrect, and that the<br>the event a conflict  |
| Certificatio                                                                                                    | District Repression<br>signated as an enalty of perju<br>contract Code win is an exact du<br>exist, then the lead and agreed                                                                                                    | esentative, that the information reg<br>authorized district representative by<br>ry, under the laws of the State of Cal<br>was adhered to in the construction o<br>uplicate (verbatim) of the form provi<br>language in the OPSC form will preva<br>d to the above terms and certification                                                            | ported on this form is<br>y the governing board of<br>ifornia, the foregoing s<br>f this project; and,<br>ded by Office of Public<br>ail.<br>n information | true and correct<br>of the district; an<br>tatements are tr<br>School Construe<br>Yes No   | et and that<br>d,<br>rue and co<br>ction. In t | Continue<br>at:<br>porrect, and that the<br>he event a conflict  |
| Certificatio                                                                                                    | District Repression<br>signated as an i<br>enalty of perju<br>iontract Code w<br>m is an exact du<br>exist, then the l<br>ead and agreect<br>e                                                                                                    | esentative, that the information rep<br>authorized district representative by<br>ry, under the laws of the State of Cal<br>was adhered to in the construction o<br>uplicate (verbatim) of the form provi<br>language in the OPSC form will preva<br>to the above terms and certification                                                              | ported on this form is<br>the governing board of<br>ifornia, the foregoing s<br>f this project; and,<br>ded by Office of Public<br>ail.<br>n information   | true and correct<br>of the district; an<br>tatements are tr<br>School Construct<br>Yes No  | t and tha<br>d,<br>rue and co<br>ction. In t   | at:<br>orrect, and that the<br>he event a conflict               |
| Certificatio                                                                                                    | District Repression<br>signated as an enalty of perjue<br>contract Code within the least of the second second sec | esentative, that the information rep<br>authorized district representative by<br>ry, under the laws of the State of Cal<br>was adhered to in the construction o<br>uplicate (verbatim) of the form provi<br>language in the OPSC form will preva<br>to the above terms and certification                                                              | ported on this form is<br>the governing board of<br>ifornia, the foregoing s<br>f this project; and,<br>ded by Office of Public<br>ail.<br>n information   | true and correct<br>of the district; an<br>tatements are tr<br>School Construct<br>Yes No  | t and tha<br>d,<br>rue and co<br>ction. In t   | at:<br>orrect, and that the<br>he event a conflict               |
| Certificatio                                                                                                    | District Represignated as an enalty of perjuic contract Code von is an exact du exist, then the lead and agreect e                                                                                                    | esentative, that the information rep<br>authorized district representative by<br>ry, under the laws of the State of Cal<br>was adhered to in the construction o<br>uplicate (verbatim) of the form provi<br>language in the OPSC form will preva<br>to the above terms and certification                                                              | ported on this form is<br>the governing board of<br>ifornia, the foregoing s<br>f this project; and,<br>ded by Office of Public<br>ail.<br>n information   | true and correct<br>of the district; an<br>tatements are tr<br>School Construct<br>Yes No  | t and tha<br>d,<br>ue and co<br>ction. In t    | at:<br>orrect, and that the<br>the event a conflict              |
| Certificatio                                                                                                    | District Repression<br>signated as an a<br>enalty of perjust<br>contract Code<br>in is an exact du<br>exist, then the l<br>ead and agreect<br>e                                                                                                    | esentative, that the information rep<br>authorized district representative by<br>ry, under the laws of the State of Cal<br>was adhered to in the construction o<br>uplicate (verbatim) of the form provi<br>language in the OPSC form will preva<br>to the above terms and certification                                                              | ported on this form is<br>the governing board of<br>ifornia, the foregoing s<br>f this project; and,<br>ded by Office of Public<br>ail.<br>n information   | true and correct<br>of the district; an<br>tatements are tr<br>School Construct<br>Yes No  | et and that<br>d,<br>rue and co<br>ction. In t | at:<br>orrect, and that the<br>the event a conflict              |
| Certification<br>I certify, as the<br>Under p<br>Public C<br>this forr<br>should o<br>I verify, I have ro<br>Preparer's Nam<br>Preparer's Title<br>Preparer's Emai<br>Preparer's Phor<br>District Represe                                   | District Repression<br>signated as an enably of perjudicent code of the second second sec    | esentative, that the information rep<br>authorized district representative by<br>ry, under the laws of the State of Cal<br>uplicate (verbatim) of the form provi<br>language in the OPSC form will prev<br>d to the above terms and certification                                                                                                    | ported on this form is<br>y the governing board of<br>ifornia, the foregoing s<br>f this project; and,<br>ded by Office of Public<br>ail.<br>n information | true and correct<br>of the district; an<br>tatements are tr<br>School Construe<br>Yes No   | t and tha<br>d,<br>rue and co<br>ction. In t   | at:<br>orrect, and that the<br>the event a conflict              |
| Certification<br>I certify, as the<br>I am des<br>Under p<br>Public C<br>this forr<br>should of<br>I verify, I have re<br>Preparer's Nam<br>Preparer's Title<br>Preparer's Title<br>Preparer's Phor<br>District Represe<br>District Represe | District Represignated as an a signated as an an enalty of perjustion tract Code with the least and agreed e e e e e e e e e e e e e e e e e e                                                                                                    | esentative, that the information rep<br>authorized district representative by<br>ry, under the laws of the State of Col<br>aplicate (verbatim) of the form provi<br>language in the OPSC form will prev<br>d to the above terms and certification                                                                                                    | ported on this form is<br>y the governing board of<br>ifornia, the foregoing s<br>f this project; and,<br>ded by Office of Public<br>ail.<br>n information | true and correct<br>of the district; an<br>tatements are tr<br>School Construct<br>Yes No  | et and tha<br>d,<br>rue and co<br>ction. In t  | t:<br>continue<br>at:<br>he event a conflict                     |
| Certification<br>I certify, as the<br>I am des<br>Under p<br>Public C<br>this forr<br>should of<br>I verify, I have re<br>Preparer's Nam<br>Preparer's Title<br>Preparer's Emai<br>Preparer's Phor<br>District Represe<br>Phone Extension   | District Represignated as an a signated as an a enalty of perjut contract Code with the last of the exist, then the last of the exist, then the last of the exist and agrees are and agrees and agrees are an area of the exist of the exist of       | esentative, that the information reg<br>authorized district representative by<br>ry, under the laws of the State of Cal<br>was adhered to in the construction<br>uplicate (verbatim) of the form provi<br>language in the OPSC form will preva<br>d to the above terms and certification<br>d to the above terms and certification<br>rintendent Name | ported on this form is<br>r the governing board of<br>ifornia, the foregoing s<br>f this project; and,<br>ded by Office of Public<br>ail.<br>n information | true and correct<br>of the district; and<br>tatements are tr<br>School Construct<br>Yes No | et and that<br>d,<br>ue and co<br>etion. In t  | Continue<br>at:<br>porrect, and that the<br>the event a conflict |

On the review page, you can return to any section to make changes before submitting the School District's form. Click on "Edit Page" to return to a section. Changes will be saved once "Continue" is clicked.

| District Funds or Joint-Use Partner(s) Contribution : Previous                                                                                                    | \$ 0.00         | -          |
|----------------------------------------------------------------------------------------------------|-----------------|------------|
| District Funds or Joint-Use Partner(s) Contribution : Current                                                                                                    | \$ 4,086,305.00 | _          |
| District Funds or Joint Use Partner(s) Contribution - Total                                                                                                    | \$4,086,305.00  |            |
| District Punds of Joint-Ose Partner(s) Contribution : Total                                                                                                    | \$ 0.00         | -          |
| State Funds : Previous                                                                                                    | \$ 0.00         |            |
| State Funds : Current                                                                                                    | \$ 2,724,203.00 |            |
| State Funds : Total                                                                                                    | \$2,724,203.00  | -          |
| Certification                                                                                                    |                 |            |
| I certify, as the District Representative, that the information reported on this<br>form is true and correct and that:                                                                                               |                 |            |
| I am designated as an authorized district representative by the governing board<br>of the district; and,                                                                                                    |                 |            |
| under penalty of perjury, under the laws of the State of California, the foregoing<br>statements are true and correct, and that the Public Contract Code was adhered<br>to in the construction of this project; and, |                 |            |
| this form is an exact duplicate (verbatim) of the form provided by Office of<br>Public School Construction. In the event a conflict should exist, then the<br>language in the OPSC form will prevail.                |                 |            |
| I verify, I have read and agreed to the above terms and certification<br>information                                                                                                    | Yes             |            |
| Preparer's Name                                                                                                    | (not answered)  |            |
| Preparer's Title                                                                                                    | (not answered)  |            |
| Preparer's Email                                                                                                    | (not answered)  |            |
| Preparer's Phone                                                                                                    | (not answered)  |            |
| District Representative / Superintendent Name                                                                                                    | Tina Douglas    |            |
| District Representative / Superintendent Phone Number                                                                                                    | (760) 753-6491  |            |
| Phone Extension (optional)                                                                                                    | (not answered)  |            |
| Date                                                                                                    | 09/08/2021      |            |
| Previous                                                                                                    |                 | Continue 🔸 |

Verify that everything is complete and correct, review the terms and conditions, agree and consent by checking the boxes, upload the Detailed Listing of Project Expenditures (DLOPE) and any required file(s), and click "Submit Paperless Application".

| SAB 50-06 Form                         | Submittal                                                                                                    |
|----------------------------------------|----------------------------------------------------------------------------------------------------|
| <ul> <li>Expenditure Report</li> </ul> | OPSC now accepts State Allocation Board School Facility Program forms to be submitted electronically via this system. Applicants must                                                                                                    |
| Certification                          | upload all required documents prior to submittal below.  Reports may only be submitted by a School District Superintendent, Authorized School District Representative, Charter School                                                                                                    |
| Review                                 | Representative, or Joint Power Authority (JPA) Representative who is signed in to OPSC Online with their corresponding OPSC Onli<br>User ID. Submittal from these accounts is considered to be a unique electronic signature for purposes of Substantial Progress and                                                                                                    |
| Submittal                              | <ul> <li>Districts and OPSC staff will be able to access uploaded files at any time and can upload new version or additional files at any time</li> <li>Once an applicant has upload a file, the file cannot be removed by the applicant.</li> <li>Failure to attach a narrative explanation and/or supporting documentation, when Subsection 1859.105(C)(4) or 1859.105(A)(4) is identified, will render the substantial progress report incomplete and unacceptable. Additional documentation may be requested to ensure the District has made progress toward the completion of the project.</li> <li>Failure to attach the Detailed Listing of Project Expenditures (DLOPE) will render the expenditure report incomplete and unacceptable.</li> </ul> |
|                                        | I have uploaded the DLOPE that supplements the Form SAB 50-06 or any applicable required documentation per SFP Regulation 1859, 104 or 1859, 105. Upload file(s) All uploaded files for this application are always available on the Application Dashboard.                                                                                                    |
|                                        | I certify, as the School District Superintendent, Authorized School District Representative, Charter School Representative, or JPA, that I have reviewed the reports and that the information certified on this report is true and correct; and that I am the School Dist                                                                                                    |

Once the paperless application is submitted, the school district will receive a confirmation page, have an opportunity to upload any remaining files, and be able to download a copy of the completed form.

| SAB 50-06 Form     | Submittal                    |                                                                       |                                                                   |
|--------------------|------------------------------|-----------------------------------------------------------------------|-------------------------------------------------------------------|
| Evpanditure Papart |                              |                                                                       |                                                                   |
| Experiature Report | This paperle                 | ess application was successfully subn                                 | nitted to OPSC                                                    |
| Certification      | Vaux Application #           |                                                                       |                                                                   |
|                    | Your Application #:          | 57/72223-00-002                                                       |                                                                   |
| Review             | Submittal Date:              | 07/04/2021                                                            |                                                                   |
| Submittal          | What's Next                  |                                                                       | Application Options                                               |
|                    | Please review this applicati | ion's uploaded documents on the Application Dashboard to              | Upload Romaining Files                                            |
|                    | ensure all required applicat | tion documents are uploaded and properly named. Required              |                                                                   |
|                    | documents not uploaded w     | vithin 7 working days after the submittal date 2021-07-04 09:07       | Ensure your application is complete<br>by uploading any remaining |
|                    | PM will lead to the applicat | ion being rejected.                                                   | documents now.                                                    |
|                    | The completed SAB form ca    | an be <b>downloaded here</b> at anytime but is no longer necessary to |                                                                   |
|                    | sign and mail in A complete  | a nanarlass submission is all OPSC will need to begin processing      | Descriptional Commissional Former                                 |

The school district can review the status of both submitted and draft forms for both the Substantial Progress Report and Expenditure Report. The status can be reviewed on the Dashboard and the Application Management screen. As shown on the next page in red, no drafts are available because the original draft was submitted, and is now in *Submitted* status, shown in green below.

If the user would like to create a new draft, click on the draft version, and then click on "Options", then on "Duplicate as Draft". The information from the previously submitted form will prepopulate to the new draft. By creating a duplicate draft, the school district can submit a new form with prepopulated information and make any changes as needed.

Under *Options* (purple arrow), the user can also *Copy Link* and send to a different user via email or web chat to continue or review the saved status. A link can be sent in draft status or submitted status. Below is an example of a submitted status.

Prior to submitting the SAB 50-06, the school district is required to upload the DLOPE that supplements the SAB 50-06. The user could also upload any required files associated with the Expenditure Report or Substantial Progress Report.

To obtain this form go to <u>Detailed Listing of Project Expenditures(DLOPE)</u> for the DLOPE worksheet. The DLOPE is an excel worksheet which may be used to assist in reporting these expenditures. The excel worksheet consists of five tabs: Planning, Site, Relocation, Construction, and Savings.

Fill out the savings tab only if any savings are identified as well as the purpose for which it was used.

- a. The list of project expenditures should reflect all expenditures for the project by warrant numbers, warrant dates, warrant payees, warrant amounts, and specific descriptions of the expenditures, as required on the Form SAB 50-06. The description of expenditures must provide enough detail for the local auditors to verify that all project expenditures are applicable to the project and that the expenditures have been recorded in the proper cost categories.
- b. Total project expenditures on the Form SAB 50-06 must agree with the total amount of individual expenditures reported on the DLOPE.

| AutoS     | ave Off                                                   | 回っ           | • ~               | ، ~م      | <b>~</b> I    | Expend         | diture-Workshee                | et_ADA.xlsm - | Read-Only -                 | جر Excel |                               |
|-----------|-----------------------------------------------------------|--------------|-------------------|-----------|---------------|----------------|--------------------------------|---------------|-----------------------------|----------|-------------------------------|
| File      | Home                                                      | Insert       | Page              | Layout    | Forr          | mulas          | Data                           | Review V      | iew Help                    | Acrobat  |                               |
| Paste     | Aria<br>G ~ B                                             | I <u>U</u> ∼ | -                 | 9 ~ A     | Λ΄ Α΄<br>Α΄ ~ | =              | = <u>=</u> %~~<br>= = = = =    | e₽            | Number ~<br>\$ ~ % <b>9</b> | Condit   | ional F<br>t as Tal<br>/les ~ |
| Clipboa   | rd 🗔                                                      |              | Font              |           | 5             |                | Alignment                      | 5             | Number 5                    |          | Style                         |
| G45       | -                                                         | $\times$     | ~ J               | Ser       |               |                |                                |               |                             |          |                               |
| - A       | В                                                         |              | c                 | D         | E             | F              | G                              | н             | 1                           | J        |                               |
| EXPEN     | DITURE VOR<br>ISTING OF PROJECT E<br>WINGS (Rev. #/29/17) | SHEET        |                   |           |               |                |                                |               |                             |          |                               |
| SCHOOL DI | STRICT:                                                   |              |                   |           |               |                | COUNTY:                        |               | PROJECT NUMBER:             |          |                               |
| 5         |                                                           |              |                   |           |               |                |                                |               |                             |          |                               |
| 7 DATE    | PAYEE                                                     |              | WARBANT<br>NUMBER | APNNUMBER | FUND          | OBJECT<br>CODE | FINANCIAL HARDSHIP<br>PROJECTS | PROJECTS      | PROJECTS                    | DEFERRED | FACILI                        |
| 8         |                                                           |              |                   |           | -             |                |                                |               |                             |          |                               |
| 0         |                                                           |              |                   |           | 1             |                |                                |               | 1                           |          | -                             |
| 1         |                                                           |              |                   |           |               |                |                                |               |                             |          |                               |
| 2         |                                                           |              |                   |           | 1             |                |                                |               | 1                           |          |                               |
| 4         |                                                           |              |                   |           |               |                |                                |               |                             |          |                               |
| c         |                                                           |              |                   |           |               |                |                                |               |                             |          |                               |

In addition, users can upload any documents requested by OPSC staff to conduct Substantial Progress and Certification review such as (see the blue arrows below):

- 1. Construction contracts to date.
- 2. Schedule of Values or Continuation Sheet for construction contracts.
- 3. Billing to date for construction contracts.
- 4. Project expenditures to date (Detailed Listing of Project Expenditures).

- 5. General ledger report that details project expenditures to date.
- 6. All project change orders.
- 7. Supporting documentation verifying the Date of Occupancy.
- 8. Qualification appraisal/selection process for all architects/design professionals, construction managers, and engineers.
- 9. Evidence that the District is liquidating their encumbrances (Financial Hardship project).
- 10. Evidence that the District has met Disabled Veteran Business Enterprise (DVBE).
- 11. Construction bid summaries.
- 12. Construction delivery method.
- 13. Written policy and procedures that documents processes for accounting of SFP project activities.

| \$                                                                                                    | Status 0                                                                                                    | Version Receiv               | ved Date 0                                            | Submitted By 0 | Updated 0  | * -<br>* - |  |
|----------------------------------------------------------------------------------------------------|----------------------------------------------------------------------------------------------------|------------------------------|-------------------------------------------------------|----------------|------------|------------|--|
| n 1                                                                                                    | Submitted                                                                                                    |                              |                                                       | Hung Bang      | 10/25/2021 | Options •  |  |
|                                                                                                    |                                                                                                    |                              |                                                       |                |            |            |  |
|                                                                                                    |                                                                                                    |                              |                                                       | No Drafts      |            |            |  |
| ed Files ——                                                                                                    | Uştasd File                                                                                                    | I                            |                                                       |                |            |            |  |
| No F                                                                                                    | Files                                                                                                    | _                            |                                                       |                |            |            |  |
|                                                                                                    |                                                                                                    |                              |                                                       |                |            |            |  |
| /                                                                                                    |                                                                                                    |                              |                                                       |                |            |            |  |
|                                                                                                    |                                                                                                    |                              |                                                       |                |            |            |  |
| *                                                                                                    |                                                                                                    |                              |                                                       |                |            |            |  |
| Upload Files                                                                                                    |                                                                                                    |                              | ×                                                     |                |            |            |  |
| Upload Files                                                                                                    | Browse Re                                                                                                    | 3                            | *                                                     |                |            |            |  |
| Upload Files                                                                                                    | Brown Rd                                                                                                    | 3                            | *                                                     |                |            |            |  |
| Upload Files                                                                                                    | Brook for<br>Description ( File Type (                                                                                         | Crested :                    | Last Modified ;                                       |                |            |            |  |
| Upload Files File Name : Architect Approximation Benever Detailed                                                                                                    | Description : File Type :<br>Q45                                                                                               | 2<br>Created :<br>10/07/2021 | Last Modified :<br>10(07/2021                         |                |            |            |  |
| Upload Files File Name 2 Architec Remove Detailed Local Local Substan                                                                                                    | Description : File Type :<br>QA5<br>Listing of Project Expenditures (DLOPE)<br>fail Progress-Other Evidence                    | Created :<br>10/07/2021      | Last Modified :<br>10/07/2021                         |                |            |            |  |
| Upload Files                                                                                                    | Description : File Type :<br>QAS                                                                                               | Created :<br>20/07/2021      | Last Modified :<br>20/07/2021                         |                |            |            |  |
| Upload Files                                                                                                    | Description : File Type :<br>QAS Listing of Project Expenditures (DLOPE) tial Progress Other Evidence tion Contract d Bid Docs | Created :<br>20/07/2021      | Last Wolfied ;<br>30/07/2021                          |                |            |            |  |
| Vpload Files                                                                                                    |                                                                                                    | Created :<br>20/07/2021      | Last Modified ;<br>20(07/2021                         |                |            |            |  |
| File Name :<br>File Name :<br>Archaec<br>Remove Decided<br>Jocal Subsen<br>Contro<br>Accepte<br>Please stayle<br>Please stayle                                                                                                    |                                                                                                    | Created :<br>20/07/2021      | Last Modified ;<br>20(07/2021                         |                |            |            |  |
| Vpload Files File Name : Archaec Remov Detailed Substan Constru Accepte Press stayse File Name Constru Accepte Castro Constru Accepte Castro Constru Accepte Cas                                                                                                    |                                                                                                    | Created :<br>20/07/2021      | Last Modified ;<br>20/07/2021<br>Cancer Cycloud Files |                |            |            |  |
| File Name :<br>File Name :<br>Archaece<br>Nerrow Decided<br>Jocal Subsen<br>Constru<br>Accepto<br>Press stay the<br>Union Constru<br>Accepto<br>Constru<br>Accepto<br>Constru<br>Constru<br>Const                                                           |                                                                                                    | Created :<br>20/07/2021      | Last Modified ;<br>20(07/2021                         |                |            |            |  |
| File Name :<br>File Name :<br>Archaece<br>Nerrow Defended<br>J stoal<br>Press stay he<br>Lafor CO<br>Nation<br>Common<br>Accepto<br>Lafor CO<br>Nation                                                                                                    |                                                                                                    | Created :<br>20(97/2021      | Last Modified ;<br>20/07/2021<br>Cancel Vydoud Film   |                |            |            |  |
| File Name :<br>File Name :<br>Archaece<br>Remove Decided<br>3 social Constru<br>Accepto<br>1 social Constru<br>Accepto<br>Presentup the<br>Labor Constru<br>Accepto<br>Labor Constru<br>Accepto<br>Accepto<br>Accepto                                                                                      |                                                                                                    | Created :<br>20(07/2021      | Last Modified ;<br>20/07/2021<br>Cancel Updeed Files  |                |            |            |  |
| File Name :<br>File Name :<br>Archaece<br>Person Decided<br>3 stoal<br>Pessenstyte<br>Labor C<br>Norick<br>General<br>Cambre<br>Labor C<br>Norick<br>Cambre<br>Cambre<br>C |                                                                                                    | 2<br>Created :<br>20/07/2021 | Last Modified ;<br>20/07/2021<br>Emer: Uplead Files   |                |            |            |  |

# **Grant Calculator**

The Grant calculator provides an overview of the potential funding a District may be eligible for. It provides a breakdown of the calculations so that the district knows how much they may be eligible for based on the input data.

If an application has not been submitted, users can click on "Grants" and key in information associated with their potential funding request.

OPSC Grants Calculator:

| Chow             |                                                                                                    |                                                          |                                                                                                    | Cont                | actUs        | Setting     | s Wek       | ome Anaheim 🔻 |
|------------------|----------------------------------------------------------------------------------------------------|----------------------------------------------------------|----------------------------------------------------------------------------------------------------|---------------------|--------------|-------------|-------------|---------------|
| ش                | Public School Construction                                                                                                    |                                                          |                                                                                                    | Resources           | Grants       | Users       | District    | A             |
| Dashboa          | rd / Grant Calculator                                                                                                    |                                                          |                                                                                                    |                     |              |             |             |               |
| OF               | SC Grants Calculator                                                                                                    |                                                          |                                                                                                    |                     |              |             |             |               |
| The ca<br>what a | ilculations provided above are an estimate for the potential funding<br>grant for design only funding would be. Additionally, this estimate | g of that may be associated<br>does not reflect any pote | I with a complete application that has the total amount of eligibility available to request for<br>tial increase to funding based on eligibility for Financial Hardship assistance. | r the project. This | s estimate i | loes not ti | ake into co | nsideration   |
| Sele             | ct CEI Grant Year                                                                                                    | 2020                                                     | 8. <b>T</b> -                                                                                                    |                     |              |             |             |               |
| Sele             | ct Program Type                                                                                                    | Please make a selec                                      | 5 <b></b>                                                                                                    |                     |              |             |             |               |
|                  |                                                                                                    |                                                          | _                                                                                                    |                     |              |             |             |               |
|                  |                                                                                                    | Calculate Grants                                         |                                                                                                    |                     |              |             |             |               |

In order to review the grants for a specific project, click on the application of your choice. Once the application page has opened, click on "Review Grants" on the right-hand side.

OPSC Grants Calculator:

| Public School                | Construction                                                  |                 |                       |                            | 5          | Ħ      | <b>101</b> |                               | *                                                              |
|------------------------------|---------------------------------------------------------------|-----------------|-----------------------|----------------------------|------------|--------|------------|-------------------------------|----------------------------------------------------------------|
|                              |                                                               |                 |                       |                            | Resources  | Grants | Users      | District                      | Dashboard                                                      |
| Dashboard / Application      |                                                               |                 |                       |                            |            |        |            |                               |                                                                |
| 50/66431-05-002              | 50/66431-05-0<br>50/66431-05-002<br>Application For Funding • | 02 SAB Approved |                       |                            |            | Anah   | leim Unior | PTN<br>Received D<br>High + D | : 66431 - 90 <b>Edi</b><br>ate: 08/17/2018<br>Jale Junior Higi |
| 50-04<br>Create Linked 50-04 | New Construction + Full Gra                                   | nt              |                       |                            |            |        |            |                               |                                                                |
| SAB Approved >               | Submitted Vers                                                | ions            |                       |                            |            |        |            | Re                            | view Grants >                                                  |
| NC                           | Name                                                          | Status          | Version Received Date | Submitted By               | Updated    |        |            |                               |                                                                |
| 50-05<br>Create Linked 50-05 | Version 1                                                     | SAB Approved    |                       | adrian.felseghi@dgs.ca.gov | 08/21/2018 |        | Options    | •                             |                                                                |
| Test                         | Drafts                                                        |                 |                       |                            |            |        |            |                               |                                                                |

**Disclaimer:** The OPSC Online Grant Calculator provides an estimate for the potential funding that may be associated with a complete application. The final grant amount is determined after the OPSC review is complete.

# **Future Functionality**

Future enhancements to OPSC Online include:

- Prepopulating of previously submitted enrollment data on the Form SAB 50-01.
- Prepopulating of previously submitted expenditure information from prior reporting periods on the Form SAB 50-06.
- Ability to access OPSC Online Resources without being associated with a school district.
- Integration with the Division of the State Architect.

# **OPSC Online Contact Information**

Office of Public School Construction Department of General Services 707 Third Street - 4th Floor West Sacramento, CA 95605 Phone: (916) 376-1771

For OPSC Online assistance, please contact your project manager or e-mail: <u>OPSCOnlineSupport@dgs.ca.gov</u>.

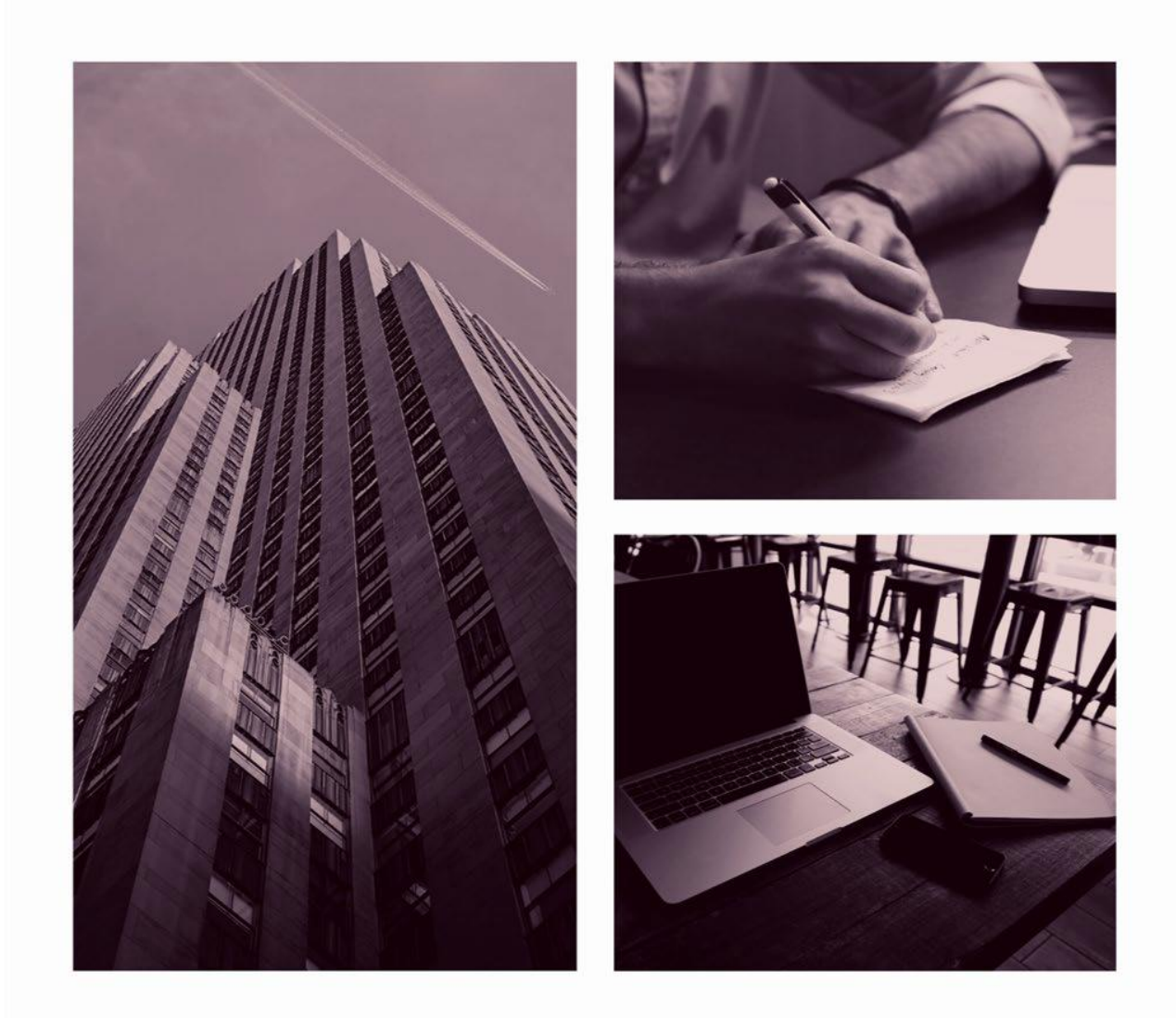

# OPSC ONLINE USER GUIDE

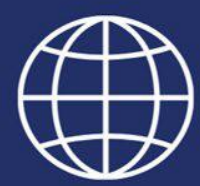

Section 3: Pre-K, TK and Full-Day Kindergarten Program

# California Preschool, Transitional Kindergarten and Full-Day Kindergarten Program Forms

#### Application for Funding (Form SAB 70-01)

The Application for Funding (Form SAB 70-01) is submitted using OPSC Online by School Districts, County Offices of Education (COE), and Community Colleges if they are looking to expand the number of preschool, transitional kindergarten and full-day kindergarten classrooms by constructing new school facilities or retrofitting existing school facilities.

All District Representatives and Superintendents on record with OPSC automatically have a user account in OPSC Online. If you do not have a user account, send a request by email to <u>OPSCOnlineSupport@dgs.ca.gov</u>.

Any OPSC Online user with access may draft an application and upload supporting documents. However, only an authorized District Representative can *submit* the application for funding in OPSC Online. By submitting the application, the District Representative has essentially signed the Form electronically.

| Chica *                  |                                                                                                    |                                                                              |           |            |          |        |                       | Con             | tact Us | Settings | 🕣 Log In    |
|--------------------------|----------------------------------------------------------------------------------------------------|------------------------------------------------------------------------------|-----------|------------|----------|--------|-----------------------|-----------------|---------|----------|-------------|
| Division Construction    | Audits                                                                                                    | Project Reporting per                                                        | Resources | Accounting | <b>Č</b> | Grants | Enrollment Projection | LIII<br>Reports | Users   | District | A Dashboard |
| Dashboard / User / Login |                                                                                                    |                                                                              |           |            |          |        |                       |                 |         |          |             |
|                          | Public School                                                                                                    | Construction                                                                 |           |            |          |        |                       |                 |         |          |             |
|                          | SIGN IN TO                                                                                                    |                                                                              |           |            |          |        |                       |                 |         |          |             |
|                          | This field is required                                                                                                    |                                                                              |           |            |          |        |                       |                 |         |          |             |
|                          | Password                                                                                                    | N IN                                                                         |           |            |          |        |                       |                 |         |          |             |
|                          | Forgot your password or<br>Reset your password<br>Don't have an account? F<br>For Uditional guidance<br>Online User Guide | other trouble signing in?<br>Request a new account<br>please review the OPSC |           |            |          |        |                       |                 |         |          |             |
|                          | WSC ,                                                                                                    | WAI-AA<br>WCAG 2.1                                                           |           |            |          |        |                       |                 |         |          |             |

Here is an example of the OPSC Online Log-in page:

#### User Dashboard

Upon login the user is directed to the Dashboard. The Dashboard displays all applications created by authorized users. All district-specific applications can be reviewed by the District Representative and Superintendent. Delegates are able to view applications for all school districts for which they have been authorized access.

From the Dashboard, users can create new funding applications, check on the status of existing applications, and view drafted applications not yet submitted. To sort applications, click on any column header. Users can search for an application by entering the application number in the

search field and then click "Search All". All Forms (funding, grant agreement, fund release or expenditure report) submitted for that application will appear.

#### General Navigation of OPSC Online

On the top right corner of the Dashboard, there are seven main buttons Dashboard, District, Users, Enrollment Projection, Grants, Resources and Project Reporting. Below is a brief description of the function for each button.

| Public School Co               | onstruction          |                         |                     |                                             | A                 |                 |        |                              |                       |                | 1            |
|--------------------------------|----------------------|-------------------------|---------------------|---------------------------------------------|-------------------|-----------------|--------|------------------------------|-----------------------|----------------|--------------|
|                                |                      |                         |                     | Proje                                       | ct Reporting βeta | Resources       | Grants | Enrollment Projection        | Users                 | District       | Dashb        |
|                                |                      |                         |                     |                                             |                   |                 |        |                              |                       |                |              |
| oard                           |                      |                         |                     |                                             |                   |                 |        |                              |                       |                |              |
| nding Applicatio               | ons                  |                         |                     |                                             |                   |                 |        |                              |                       |                |              |
|                                |                      |                         |                     |                                             |                   |                 |        |                              |                       |                |              |
| Create New SFP Funding Applica | ition 🏦 Create       | New Preschool/TK/FDK Fi | unding Application  |                                             |                   |                 | Q      | Filter 200 applications      |                       | 5              | Search All   |
|                                |                      |                         |                     | •                                           |                   |                 |        |                              |                       |                |              |
| Application Name 🗘             | Project Type<br>û    | Status ^                | OPSC App #<br>¢     | School/Site 0                               | District ‡        |                 |        | Project Tracking<br>Number ≎ | OPSC<br>Received<br>ි | La:<br>Up<br>≎ | st<br>odated |
| Nest Campus HS Mod             | Fund Release<br>Auth | 50-05/70-02 Approved    | 57/67439-<br>00-078 | West Campus (Aka Hiram Johnso<br>West High) | on Sacramen       | to City Unified |        | 67439-339                    | 07/26/202             | 23 07/         | /26/2023     |
| American Legion HS Mod         | Fund Release<br>Auth | 50-05/70-02 Approved    | 57/67439-<br>00-077 | American Legion High                        | Sacramen          | to City Unified |        | 67439-347                    | 07/26/202             | 23 07/         | /26/2023     |
| St. Hope CSFP Rehab, Final     | Fund Release<br>Auth | 50-05/70-02 Approved    | 54/67439-<br>00-007 | St. Hope Public School 7                    | Sacramen          | to City Unified |        | 67439-342                    | 06/26/202             | 23 06/         | /26/2023     |
| St Hope PS7 CSFP NC            | Fund Release<br>Auth | 50-05/70-02 Approved    | 54/67439-<br>00-008 | St. Hope Public School 7                    | Sacramen          | to City Unified |        | 67439-343                    | 06/26/202             | 23 06/         | /26/2023     |
| 58/67439-00-003                | Fund Release         | 50-05/70-02 Approved    | 58/67439-           | Yav Pem Suab Academy                        | Sacramen          | to City Unified |        | 67439-375                    | 10/27/20              | 21 10          | /27/2021     |

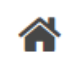

Redirect users to the Dashboard screen from any page. Users may stop and start a draft application anytime and go back to it.

Dashboard

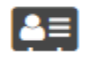

Allows users to review District's eligibility, authorized contacts, uploaded documents, financial hardship and project tracking number.

District

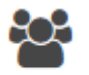

Provides the District with the ability to manage District Representative and Delegates with the power to create and delete users.

Users

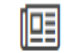

Pertains to SFP projects to determine eligibility for new construction projects.

Enrollment Projection

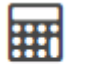

Calculates an estimate for the potential funding a District may receive for its application.

Grants

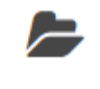

Resources

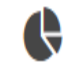

Allows users to access the project status information for school projects in our office.

Access to the Form SAB 50-01, 50-02, 50-03 Combined Excel Worksheet and Site Developments Worksheet, and various other instructions, including how to generate

Project Reporting Beta

Additionally, by clicking on the *Welcome* button users can update their own profile information.

| Chow *                                                                                 |                        |           |                     | Contact Us            | 🔅 Sett    | ings We    | elcome District 🔻 |
|----------------------------------------------------------------------------------------|------------------------|-----------|---------------------|-----------------------|-----------|------------|-------------------|
|                                                                                        | ¢                      |           |                     |                       | <b>80</b> | <b>a</b> ≡ | <b>^</b>          |
|                                                                                        | Project Reporting Beta | Resources | Grants              | Enrollment Projection | Users     | District   | Dashboard         |
| Dashboard                                                                              |                        |           |                     |                       |           |            |                   |
| Funding Applications                                                                   |                        |           |                     |                       |           |            |                   |
| Create New SFP Funding Application     Create New Preschool/TK/FDK Funding Application |                        |           | <b>Q</b> Fil        | ter 200 applications  |           | 5          | Search All        |
| Application Name 0     Project Type 0     Status 0     OPSC App # 0     School/Site 0  | District $\hat{\cdot}$ |           | Project T<br>Number | racking OPSC Receiv   | ved 0     | Last Up    | dated 0           |

# Creating New Funding Application

a new Project Tracking Number (PTN).

To create a Form SAB 70-01 Application for Funding, select "Create New Preschool/TK/FDK Funding Application".

| Chov *                                |             |                   |              |                           |                        |            |                          |        |                                     | Contact Us  | Settir     | ngs Wi     | elcome Lindsey 🔻 |
|---------------------------------------|-------------|-------------------|--------------|---------------------------|------------------------|------------|--------------------------|--------|-------------------------------------|-------------|------------|------------|------------------|
|                                       |             |                   |              | ¢                         |                        |            | $\boldsymbol{Q}_{0}^{0}$ |        |                                     | hh          | <u>сс</u>  | <b>≜</b> ≡ | Â                |
|                                       |             |                   | Audits       | Project Reporting βeta    | Resources              | Accounting | Admin                    | Grants | Enrollment Projection               | Reports     | Users      | District   | Dashboard        |
| Dashboard                             |             |                   |              |                           |                        |            |                          |        |                                     |             |            |            |                  |
| Funding Applications                  |             |                   |              |                           |                        |            |                          |        |                                     |             |            |            |                  |
| Create New SFP Funding Application    | 🏦 Create Ne | ew Preschool/TK/F | DK Funding A | Application               |                        |            |                          |        |                                     |             |            |            |                  |
| District                              | •           | School/Site Nar   | me:          | •                         | 00/0                   | op #       |                          | Keyw   | rord Search                         |             | Search All |            |                  |
| Application Name Project Type $\circ$ | Status 🗘    | OPSO              | С Арр # 🗘    | School/Site $\hat{\circ}$ | District $\hat{\cdot}$ | DSAN       | lumber 🇘                 | Pri    | oject Tracking OPS0<br>Imber 0 Rece | C<br>ived ≎ | SAB Date   | 0          | Last Update<br>Ç |
| No data to display                    |             |                   |              |                           |                        |            |                          |        |                                     |             |            |            |                  |
| 0 Apps Total Items Per Page 25        | ~           |                   |              |                           |                        |            |                          |        |                                     | F           | irst Prev  | 1 Nex      | tt Last          |
|                                       |             |                   |              |                           |                        |            |                          |        |                                     |             |            | Ex         | port To Exc      |

Once selected, a dialog box opens asking if the district has submitted a previous Application for Funding for this application number.

If the user selects "Yes", they will be directed to return to your OPSC Online Dashboard and select the project from the list of existing program applications in order to create an amended Form SAB 70-01.

If the user selects "No", they will be prompted to continue entering information for a brand new Application for Funding (Form SAB 70-01) that has never been submitted to OPSC before under the current filing round.

| Chan *                     |                                                                                            |                         |           |        | Contact Us            | O Setting | ps We    | kome District 🝷 |
|----------------------------|--------------------------------------------------------------------------------------------|-------------------------|-----------|--------|-----------------------|-----------|----------|-----------------|
| Public School Construction |                                                                                            | C Project Reporting are | Besources | Grants | Encollment Projection |           | )istrict | A Dashboard     |
| Dashboard / Application    |                                                                                            |                         |           |        |                       |           |          |                 |
|                            | Create a New Preschool / Transitional Kindergarten / Full-Day Kindergarten Application     | Θ                       |           |        |                       |           |          |                 |
|                            | Has the District submitted a previous Application for Funding for this application number? |                         |           |        |                       |           |          |                 |
|                            | Cared Compar                                                                               | •                       |           |        |                       |           |          |                 |
|                            |                                                                                            |                         |           |        |                       |           |          |                 |

A dialogue box will appear, the user enters the following information:

- Selects the applicable School District, County Office of Education or Community College (preschool only) from the dropdown menu.
- Select the applicable Funding Program Type from the drop down menu: New Construction, Retrofit or New Construction/Retrofit if it is a combined or hybrid project.
- Enter a valid Project Tracking Number (PTN) is required for application submittal. A PTN is a universal number used by the Division of the State Architect, California Department of Education and Office of Public School Construction to identify a project. The user will not be able to proceed without entering the PTN. Instructions for generating a PTN can be found under the Resources Tab.
- Enter an application nickname. The nickname should consist of the site name, type of project (NC, Retro or Hybrid) and program type requested. For example, *A.M. Winn ES NC TK* or something similar.
- Select "Continue" to enter additional application information.

| Ottou •                    |                                                                                                    |                                               |                                                                |                                                    |               |                         |        |                       | Contact Us       | O Setting | web      | come Lindsey 👻 |
|----------------------------|----------------------------------------------------------------------------------------------------|-----------------------------------------------|----------------------------------------------------------------|----------------------------------------------------|---------------|-------------------------|--------|-----------------------|------------------|-----------|----------|----------------|
| Public School Construction |                                                                                                    | Audits                                        | Project Reporting Ave                                          | Resources                                          | Accounting    | Q <sup>0</sup><br>Admin | Grants | Enrollment Projection | Lilil<br>Reports | Users I   | District | A Dashboard    |
| Dashboard / Application    |                                                                                                    |                                               |                                                                |                                                    |               |                         |        |                       |                  |           |          |                |
|                            | Create a New Preschool / Transitional Kindergarten / Fr<br>Application                                                                                                    | ull-Da                                        | ay Kindergai                                                   | ten                                                | 0             |                         |        |                       |                  |           |          |                |
|                            | Has the District submitted a previous Application for Funding for this application number?                                                                                                    | Yes                                           | No                                                             |                                                    |               |                         |        |                       |                  |           |          |                |
|                            | We have selected "No" because this is a brand new application that has never been submitted to OMS before under<br>On the screen below, places select the Datrich name, which the Program Type New Construction, Result, or New C<br>and enter a nickname for the application. The sickname is used to help you with offerentiating this from other projection. | r the curren<br>onstruction<br>ects in your 1 | t filing round.<br>(Retrofit), enter the Project<br>Dashboard. | Tracking Numb                                      | st,           |                         |        |                       |                  |           |          |                |
|                            | Select the District $ \Theta $                                                                                                    |                                               |                                                                |                                                    | *             |                         |        |                       |                  |           |          |                |
|                            | Select a funding Program Type, <b>O</b><br>Refere to Section 1862.7 for the eligibility or her is                                                                                                    |                                               |                                                                |                                                    | *             |                         |        |                       |                  |           |          |                |
|                            | Plasse onto your primary Project Tracking Number (PTH 4) forst followed by additional PTH 4s ${\bf Q}$                                                                                                    |                                               |                                                                | <ul> <li>PTN</li> <li>Press the to save</li> </ul> | e Enter 4 key |                         |        |                       |                  |           |          |                |
|                            | Plass wher application hiddrame                                                                                                    |                                               |                                                                |                                                    |               |                         |        |                       |                  |           |          |                |
|                            |                                                                                                    |                                               | c                                                              | incel Con                                          | tinus 🔶       |                         |        |                       |                  |           |          |                |

# Site Information

The Form SAB 70-01 consists of eleven sections. The first section of the application is Site Info. If the district is submitting an application for an advance, select "No" and then specify what kind of advance funding is being requesting. Generally, districts that are seeking for an advance, request for a Design advance. Site advances are available to districts seeking site acquisition.

#### Site Info

| Is the district submitting for full funding? 🕜 | Yes No                             |   |
|------------------------------------------------|------------------------------------|---|
| Select the type of advance funding requested 🛛 | Design Advance                     | ~ |
| Project to be located on 🕜                     | Existing Site without Additional A | * |

If the district is submitting an application for full funding, select "Yes". The district must already have construction plan approval from the Division of State Architect (DSA) and the California Department of Education (CDE).

All projects must select a school site from the drop down menu. If your site is not listed, please email <u>OPSCApplicationReviewTeam@dgs.ca.gov</u> to add the new site.

In this example, the applicant has selected Design Advance for the type of funding requested. When selecting this funding type, the remaining questions on this page may be left blank. In addition, a Licensed Architect Certification is not required. Therefore, the boxes next to Licensed Architect and Design Professional are automatically generated as green check marks. Enter the existing school site information in the fields as shown below:

|                            | Is the district submitting for full funding? 🔞             | Yes No                             |
|----------------------------|------------------------------------------------------------|------------------------------------|
|                            | Select the type of advance funding requested <b>O</b>      | Design Advance                     |
| AB 70-01 Form              | Project to be located on                                   | Existing Site without Additional / |
| Site Info                  |                                                            | S.                                 |
| Project Type               | The Project is an existing school site:                    |                                    |
| Enrollment Data            | Select the appropriate school or site for this application | A. M. Winn Elementary              |
| Preference Point           | Contingency Site Approval Date 🛛 🕢                         | MM/DD/WWW                          |
| Additional Grant Request   |                                                            | You can add up to 5 Date(s)        |
| Project Progress           | CDE Site Approval Date 🕢                                   | MM/DD/YYYY                         |
| Licensed Architect         |                                                            | You can add up to 5 Date(s)        |
| Licensed Design Consultant | CDE Plan Approval Date 🛛                                   | MM/DD/YYYY                         |
| Certification              |                                                            | You can add up to 5 Date(s)        |
| Review                     | CDE Gross Approved Acres 🔞                                 |                                    |
| Submittal                  | Gross Number of Purchased Acres 🛛                          |                                    |
|                            | Master Plan Acreage Site Size (Useable)                    |                                    |
|                            | Recommended Site size (Useable)                            |                                    |
|                            | Existing Acres (Useable)                                   |                                    |
|                            | Proposed Acres (Useable)                                   |                                    |

# Project Type

The second section of the Form SAB 70-01 is the Project Type. In this section, enter the number of pupil grants being requested in each program type to be used for this application, in increments of 25 pupils per classroom in the project.

Select "Yes' if the project site did not have a full-day kindergarten program prior to July 1, 2018. The enrollment year that the District began offering full-day kindergarten should correspond with the date that will be entered in the certification section at the end of the application. The year is used to determine the District/State share for full-day kindergarten classrooms. If full-day kindergarten was offered after July 1, 2018, select "No" and continue to the Enrollment Data page.

#### Sample Project Type screenshot:

| SAB 70-01 Form                                 | Project Type                                                                        |                        |
|------------------------------------------------|-------------------------------------------------------------------------------------|------------------------|
| Site Info                                      | Pupil Grants Requested <sub>e</sub>                                                 |                        |
| Project Type                                   | CA State Preschool                                                                  | 25                     |
| Enrollment Data                                | Transitional Kindergarten                                                           | 25                     |
| Preference Point     Additional Grant Request  | Full-Day Kindergarten                                                               | 25                     |
| Project Progress                               | Has the district converted from part-day to full-day? 😡                             | Yes No                 |
| Cicensed Architect                             | If Yes, what enrollment year did the district begin offering Full-day Kindergarten? | *Enrollment Year* 2000 |
| <ul> <li>Licensed Design Consultant</li> </ul> |                                                                                     |                        |
| Certification                                  | < Previous                                                                          | Continue               |
| Review                                         |                                                                                     |                        |
| Submittal                                      |                                                                                     |                        |

# **Enrollment Data**

In the Enrollment Data section of the application the district must include the enrollment data for all grades served at the school site for the current and prior three school years. If the site does not offer a listed grade level, the district should input "0" for those grade levels.

The district must accurately record the breakout of transitional kindergarten and full-day kindergarten enrollment, as reported to CDE in the California Longitudinal Pupil Achievement Data System (CALPADS).
#### Sample Enrollment Data screenshot:

| Preschool<br>TK<br>K<br>1      | 20/21<br>0<br>0<br>59<br>40                                 | 21/22<br>0<br>0<br>45<br>44                                                                                                    | 22/23<br>0<br>0<br>51                                                                                                    | 23/24<br>0<br>22<br>38                                                                                                    |
|--------------------------------|-------------------------------------------------------------|----------------------------------------------------------------------------------------------------|----------------------------------------------------------------------------------------------------|----------------------------------------------------------------------------------------------------|
| Preschool<br>TK<br>K<br>1<br>2 | 0<br>0<br>59<br>40                                          | 0<br>0<br>45<br>44                                                                                                    | 0                                                                                                    | 0<br>22<br>38                                                                                                    |
| тк<br>к<br>1<br>2              | 0<br>59<br>40                                               | 45                                                                                                    | 0                                                                                                    | 22                                                                                                    |
| к<br>1<br>2                    | 59 40                                                       | 45                                                                                                    | 51                                                                                                    | 38                                                                                                    |
| 1                              | 40                                                          | 44                                                                                                    |                                                                                                    |                                                                                                    |
| 2                              |                                                             |                                                                                                    | 39                                                                                                    | 38                                                                                                    |
|                                | 41                                                          | 48                                                                                                    | 45                                                                                                    | 37                                                                                                    |
| 3                              | 44                                                          | 41                                                                                                    | 45                                                                                                    | 39                                                                                                    |
| 4                              | 41                                                          | 43                                                                                                    | 38                                                                                                    | 51                                                                                                    |
| 5                              | 47                                                          | 44                                                                                                    | 47                                                                                                    | 36                                                                                                    |
| 6                              | 45                                                          | 44                                                                                                    | 40                                                                                                    | 56                                                                                                    |
| 7                              | 25                                                          | 37                                                                                                    | 36                                                                                                    | 39                                                                                                    |
| 8                              | 38                                                          | 24                                                                                                    | 29                                                                                                    | 33                                                                                                    |
| 9                              | 0                                                           | 0                                                                                                    | 0                                                                                                    | 0                                                                                                    |
| 10                             | 0                                                           | 0                                                                                                    | 0                                                                                                    | 0                                                                                                    |
| 11                             | 0                                                           | 0                                                                                                    | 0                                                                                                    | 0                                                                                                    |
| 12                             | 0                                                           | 0                                                                                                    | 0                                                                                                    | 0                                                                                                    |
| Total                          | 380                                                         | 370                                                                                                    | 370                                                                                                    | 389                                                                                                    |
|                                | 4<br>5<br>6<br>7<br>8<br>9<br>10<br>11<br>11<br>12<br>Total | 4       41         5       47         6       45         7       25         8       38         9       0         10       0         11       0         12       0         Total       380 | 4       41       43         5       47       44         6       45       44         7       25       37         8       38       24         9       0       0         10       0       0         11       0       0         12       0       0         380       370 | 4       41       43       38         5       47       44       47         6       45       44       40         7       25       37       36         8       38       24       29         9       0       0       0         10       0       0       0         11       0       0       0         12       0       0       370 |

## California Longitudinal Pupil Achievement Data System (CALPADS)

CALPADS groups full-day kindergarten and transitional kindergarten students into one category of kindergarten pupils. Most districts submit CALPADS 1.4 and 5.1 data reports to substantiate their enrollment data. CALPADS 1.4 data report displays the enrollment for all grade levels and the 5.1 data report displays the enrollment for various subgroups, including transitional kindergarten pupils.

To obtain an accurate enrollment count of the full-day kindergarten pupils, the district must subtract the number of transitional kindergarten pupils on the 5.1 data report from the number of kindergarten pupils on the 1.4 data report. This adjusted total must be recorded in the Enrollment Data table of the Form 70-01 application.

| CAL                     |                               |       |        |       |           |        |     |       |      |          |         |            |          |          |             |          |            |          |     |         |     |        |
|-------------------------|-------------------------------|-------|--------|-------|-----------|--------|-----|-------|------|----------|---------|------------|----------|----------|-------------|----------|------------|----------|-----|---------|-----|--------|
| California Longitudinal | Pupil Achievement Data System |       |        |       |           |        |     | 1.4   | Enro | Iment Co | unt - S | State View | /        |          |             |          |            |          |     |         |     |        |
| Academic Year           | 2022-2023                     |       |        | LEA   |           |        |     |       |      |          |         |            |          | Us       | er ID:      |          |            |          |     |         |     |        |
| View:                   | Snapshot                      |       |        | Sch   | ool Type: | AL     | L   |       |      |          |         |            |          | Re       | rision Date | : 1/1    | 7/2023 8:0 | 09:36 PM |     |         |     |        |
| Revision ID:            |                               |       |        | Sch   | ool:      | AL     |     |       |      |          |         |            |          | Pri      | nt Date:    | 20       | V2023 10:5 | 57:56 AM |     |         |     |        |
|                         |                               |       |        |       |           |        | -   |       |      |          |         |            |          |          |             |          |            |          |     |         |     |        |
|                         |                               |       |        | Total | Hi        | manic  |     | Nat   | E    | linino   |         | Asian      | Black/Af | rican An | Pa          | c Islndr | v          | Nhite    | M   | ultinle | M   | issina |
| School Code             | School Name                   | Grade | Gender | #     | #         | %      | #   | Mat % | #    | %        | #       | %          | #        | %        | #           | %        | #          | %        | #   | %       | #   | %      |
| Total - Selected        | Schools                       |       |        | 20151 | 18308     | 90.85% | 106 | 0.53% | 34   | 0.17%    | 247     | 1.23%      | 235      | 1.17%    | 5           | 0.02%    | 905        | 4.49%    | 144 | 0.71%   | 167 | 0.83%  |
|                         |                               | Total |        | 702   | 629       | 89.60% | 7   | 1.00% | 3    | 0.43%    | 7       | 1.00%      | 10       | 1.42%    | 0           | 0.00%    | 22         | 3.13%    | 14  | 1,99%   | 10  | 1.42%  |
|                         |                               | 01    | Total  | 99    | 89        | 89.90% | 2   | 2.02% | 0    | 0.00%    | 0       | 0.00%      | 1        | 1.01%    | 0           | 0.00%    | 4          | 4.04%    | 2   | 2.02%   | 1   | 1.01%  |
|                         |                               |       | F      | 48    | 43        | 89.58% | 1   | 2.08% | 0    | 0.00%    | 0       | 0.00%      | 1        | 2.08%    | 0           | 0.00%    | 1          | 2.08%    | 1   | 2.08%   | 1   | 2.08%  |
|                         |                               |       | M      | 51    | 46        | 90.20% | 1   | 1.96% | 0    | 0.00%    | 0       | 0.00%      | 0        | 0.00%    | 0           | 0.00%    | 3          | 5.88%    | 1   | 1.96%   | 0   | 0.00%  |
|                         |                               | 02    | Total  | 90    | 86        | 95.56% | 0   | 0.00% | 0    | 0.00%    | 0       | 0.00%      | 1        | 1.11%    | 0           | 0.00%    | 1          | 1.11%    | 2   | 2.22%   | 0   | 0.00%  |
|                         |                               |       | F      | 45    | 42        | 93.33% | 0   | 0.00% | 0    | 0.00%    | 0       | 0.00%      | 1        | 2.22%    | 0           | 0.00%    | 1          | 2.22%    | 1   | 2.22%   | 0   | 0.00%  |
|                         |                               |       | M      | 45    | 44        | 97.78% | 0   | 0.00% | 0    | 0.00%    | 0       | 0.00%      | 0        | 0.00%    | 0           | 0.00%    | 0          | 0.00%    | 1   | 2.22%   | 0   | 0.00%  |
|                         |                               | 03    | Total  | 101   | 88        | 87.13% | 1   | 0.99% | 0    | 0.00%    | 0       | 0.00%      | 3        | 2.97%    | 0           | 0.00%    | 3          | 2.97%    | 3   | 2.97%   | 3   | 2.97%  |
|                         |                               |       | M      | 52    | 46        | 88.46% | 1   | 1.92% | 0    | 0.00%    | 0       | 0.00%      | 2        | 3.85%    | 0           | 0.00%    | 2          | 3.85%    | 0   | 0.00%   | 1   | 1.92%  |
|                         |                               |       | F      | 49    | 42        | 85.71% | 0   | 0.00% | 0    | 0.00%    | 0       | 0.00%      | 1        | 2.04%    | 0           | 0.00%    | 1          | 2.04%    | 3   | 6.12%   | 2   | 4.08%  |
|                         |                               | 04    | Total  | 98    | 88        | 89.80% | 2   | 2.04% | 1    | 1.02%    | 0       | 0.00%      | 1        | 1.02%    | 0           | 0.00%    | 2          | 2.04%    | 3   | 3.06%   | 1   | 1.02%  |
|                         |                               |       | F      | 50    | 46        | 92.00% | 0   | 0.00% | 1    | 2.00%    | 0       | 0.00%      | 0        | 0.00%    | 0           | 0.00%    | 2          | 4.00%    | 1   | 2.00%   | 0   | 0.00%  |
|                         |                               |       | M      | 48    | 42        | 87.50% | 2   | 4.17% | 0    | 0.00%    | 0       | 0.00%      | 1        | 2.08%    | 0           | 0.00%    | 0          | 0.00%    | 2   | 4.17%   | 1   | 2.08%  |
|                         |                               | 05    | Total  | 89    | 76        | 85.39% | 2   | 2.25% | 1    | 1.12%    | 1       | 1.12%      | 1        | 1.12%    | 0           | 0.00%    | 6          | 6.74%    | 0   | 0.00%   | 2   | 2.25%  |
|                         |                               |       | F      | 45    | 41        | 91.11% | 1   | 2.22% | 1    | 2.22%    | 0       | 0.00%      | 1        | 2.22%    | 0           | 0.00%    | 1          | 2.22%    | 0   | 0.00%   | 0   | 0.00%  |
|                         |                               |       | M      | 44    | 35        | 79.55% | 1   | 2.27% | 0    | 0.00%    | 1       | 2.27%      | 0        | 0.00%    | 0           | 0.00%    | 5          | 11.36%   | 0   | 0.00%   | 2   | 4.55%  |
|                         |                               | 06    | Total  | 103   | 98        | 95.15% | 0   | 0.00% | 0    | 0.00%    | 1       | 0.97%      | 0        | 0.00%    | 0           | 0.00%    | 1          | 0.97%    | 2   | 1.94%   | 1   | 0.97%  |
|                         |                               |       | F      | 52    | 49        | 94.23% | 0   | 0.00% | 0    | 0.00%    | 0       | 0.00%      | 0        | 0.00%    | 0           | 0.00%    | 1          | 1.92%    | 1   | 1.92%   | 1   | 1.92%  |
|                         |                               |       | М      | 51    | 49        | 95.08% | 0   | 0.00% | 0    | 0.00%    | 1       | 1.96%      | 0        | 0.00%    | 0           | 0.00%    | 0          | 0.00%    | 1   | 1.96%   | 0   | 0.00%  |
|                         |                               | KN    | Total  | 122   | 104       | 85.25% | 0   | 0.00% | 1    | 0.82%    | 5       | 4.10%      | 3        | 2.46%    | 0           | 0.00%    | 5          | 4.10%    | 2   | 1.64%   | 2   | 1.64%  |
|                         |                               |       | M      | 58    | 45        | 77.59% | 0   | 0.00% | 0    | 0.00%    | 5       | 8.62%      | 3        | 5.17%    | 0           | 0.00%    | 4          | 6.90%    | 1   | 1.72%   | 0   | 0.00%  |
| 1                       | 1                             |       | F      | 64    | 59        | 92.19% | 0   | 0.00% | 1    | 1.56%    | 0       | 0.00%      | 0        | 0.00%    | 0           | 0.00%    | 1          | 1.56%    | 1   | 1.56%   | 2   | 3.13%  |

CALPADS 1.4 data report showing total number of pupils at the project site:

CALPADS 5.1 data report showing specifically the transition kindergarten pupil count at the project site:

| CALRA                   |                       |                                   |                                               | 5.1                                                                                                    | - Program P                                            | articipants                    | - Count                                        |                                                   |                                              |                                                              |                                           |
|-------------------------|-----------------------|-----------------------------------|-----------------------------------------------|----------------------------------------------------------------------------------------------------|--------------------------------------------------------|--------------------------------|------------------------------------------------|---------------------------------------------------|----------------------------------------------|--------------------------------------------------------------|-------------------------------------------|
| Academic Year:<br>View: | 2022-2023<br>SNAPSHOT | LEA:<br>School Type<br>School:    | : ALL                                         |                                                                                                    |                                                        | L<br>C<br>F                    | iser ID:<br>:reated Date: 8/<br>vrint Date: 8/ | 25/2023 2:48:38 PM<br>28/2023 2:38:42 PM          |                                              |                                                              |                                           |
|                         |                       |                                   | State Prop                                    | aram Participant                                                                                                    | Count                                                  |                                |                                                | Federal Pr                                        | ogram Participan                             | nt Count                                                     |                                           |
|                         |                       |                                   |                                               | A REAL PROPERTY OF A REAL PROPERTY OF A REAL PROPER |                                                        |                                |                                                |                                                   |                                              |                                                              |                                           |
| School Code             | School Name           | Opportunity<br>Program<br>: (108) | California<br>Partnership<br>Academy<br>(113) | Pregnant or<br>Parenting<br>Programs<br>(162)                                                                                                    | Transitional<br>Kindergarte<br>n<br>(185)              | Tribal Foste<br>Youth<br>(193) | 504<br>Accommodation<br>Plan<br>(101)          | NCLB Title I<br>Part A Basic<br>Targeted<br>(122) | NCLB Title I<br>Part A<br>Neglected<br>(174) | NCLB Title I<br>Part A Basic<br>School-wide *<br>(NA)        | Armed<br>Forces<br>Family<br>Member (192  |
| School Code             | School Name           | Copportunity<br>Program<br>(108)  | California<br>Partnership<br>Academy<br>(113) | Pregnant or<br>Parenting<br>Programs<br>(162)                                                                                                    | Transitional<br>Kindergarte<br>n<br>(185)<br><u>39</u> | Tribal Foste<br>Youth<br>(193) | r Accommodation<br>Plan<br>(101)<br>11         | NCLB Title I<br>Part A Basic<br>Targeted<br>(122) | NCLB Title I<br>Part A<br>Neglected<br>(174) | NCLB Title I<br>Part A Basic<br>School-wide *<br>(NA)<br>735 | Armed<br>Forces<br>Family<br>Member (192) |

## Preference Points

Preference Points are used to determine the order in which Districts are funded based on the current enrollment year's Free and Reduced Price School Meal (FRPM) percentage. Preference Points will be given to each approved application, up to 40 points. An additional 40 points will be added for Districts that qualify for Financial Hardship funding assistance. The FRPM percentage sliding scale used to determine the funding order for Program funding may be referenced in the Program Regulation Section 1860.15.

If the district is submitting multiple applications, the priority order in which the district would prefer the projects be funded must be identified. If the district is only submitting one application, enter "1" out of "1" projects.

Districts seeking Financial Hardship approval should select "Yes", select "No" if they are not seeking Financial Hardship approval.

If the district has current and valid Financial Hardship approval, select "Yes", select "No" if they do not have valid Financial Hardship approval.

Free and Reduced Price School Meal (FRPM) Percentage must be district-wide (not site specific) and must be for the current enrollment year at the time of application submittal. For Community Colleges that are applying for preschool classroom funding should enter the local school district's FRPM percentage. Information on how to find the FRPM percentage will be displayed below.

| SAB 70-01 Form                                 | Preference Point                                                                                           |                  |
|------------------------------------------------|----------------------------------------------------------------------------------------------------|------------------|
| Site Info                                      | Preference Point o                                                                                         |                  |
| Project Type                                   | Project Funding Order 😧                                                                                    | # 1 of 1 project |
| Enrollment Data                                | Are you seeking Preference Points for Financial Hardship Status? 📀                                         | Yes No           |
| Preference Point                               | Does the District have current Financial Hardship Approval?                                                | Yes No           |
| Additional Grant Request                       | Free and Reduced Price School Meal (FRPM) Percentage of School District (reported to<br>one decimal place) | 68.90            |
| Project Progress                               | Free Harris View of FDD V                                                                                  | 2022/2024        |
| <ul> <li>Licensed Architect</li> </ul>         | Enroument rear of FKPM                                                                                     | 2023/2024        |
| <ul> <li>Licensed Design Consultant</li> </ul> | + Previous                                                                                                 | Continue         |
| Certification                                  |                                                                                                    |                  |
| Review                                         |                                                                                                    |                  |
| Submittal                                      |                                                                                                    |                  |

## DataQuest

Districts can find the FRPM percentage by following this the link to CDE's Dataquest website <u>DataQuest (CA Dept. of Education)</u>. When navigating to the main page, select "District" and "Free and Reduced Price Meals" in the appropriate drop down boxes and click "submit". The district will then be directed to another page that prompts users to select the appropriate enrollment year and enter the name of the District. The FRPM percentage is automatically generated on the next page.

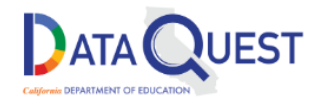

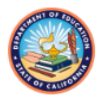

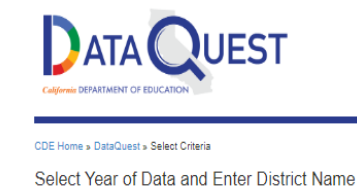

DataQuest provides meaningful data and statistics about California's K-12 public educational system that supports a wide variety of informational, research, and policy needs. Summary and detailed data reports are available for multiple subject areas at the school, district, county, and state levels.

| To create a report:                                                                                     | 1. Select Level              | 1. Select The Year of Data:                                            |
|----------------------------------------------------------------------------------------------------|------------------------------|------------------------------------------------------------------------|
| 1. Select a report Level<br>2. Select a report Subject                                                  | District                     | 2022-23                                                                |
| 3. Select Submit                                                                                        | 2. Select Subject            | 2. Type a portion of the District Name then press the "Submit" button: |
| What's NEW? DataQuest Change Log     QuickQuest lets you find answers fast!     Downloadable Data Files | Free and Reduced Price Meals |                                                                        |
| California School Dashboard     CAASPP/ELPAC Test Results     Data Requests                             | 3. Select Submit             | Submit                                                                 |
| Other CDE Resources                                                                                     | Submit Reset                 | questions, para reporting onice   alto ozi-roz ra                      |
| CA Department of Education Home                                                                         |                              | © California Department of Education                                   |
| California School Directory     Data & Statistics                                                       |                              |                                                                        |

# Additional Grant Request

In the Additional Grant section, enter the number of new construction or retrofitted preschool, transitional kindergarten and/or full-day kindergarten classrooms for which the district is requesting funding.

#### Additional Grant Request

| Total number of classroom(s) for which the District is requesting funding                   | 3 |
|---------------------------------------------------------------------------------------------|---|
| Number of CA Preschool classrooms for which the District is requesting funding              | 1 |
| Number of Transitional Kindergarten classrooms for which the District is requesting funding | 1 |
| Number or Full-day Kindergarten classrooms for which the District is requesting funding     | 1 |

For a New Construction project with Site Acquisition, the district will need to complete the respective items, providing the dollar amounts that pertain to the project. The 50 percent of the Actual Cost and 50 percent of the Appraised Value will both need to be entered and the funding is provided as the lesser of the two. For Relocation or Hazardous Waste removal, estimates may be used if the actuals are not yet known.

The District will select "Yes" for Response Action (RA) if they are stating that the removal of hazardous materials and solid waste, the removal of hazardous substances, and other remedial actions in connection with hazardous substances will take place at the site.

To request all other additional grants, the district checks the appropriate box(es) selecting a "Yes" to request the grant or "No" to decline the grant as shown below.

| Are you planning to build Multi Level classrooms?                                                                                                    | Yes No                                                                                    |   |
|----------------------------------------------------------------------------------------------------|-------------------------------------------------------------------------------------------|---|
| Will you be requesting Project Assistance? 🔞                                                                                                    | Yes No                                                                                    |   |
| Site Acquisition                                                                                                    |                                                                                           |   |
| Is the district requesting the 2% grant? 🕢                                                                                                    | Yes No                                                                                    |   |
| 50 percent Actual Cost 😧                                                                                                    |                                                                                           |   |
| 50 percent Approximativative O                                                                                                    |                                                                                           |   |
| So percent Appraised value 🚱                                                                                                    |                                                                                           |   |
| 50 percent actual Relocation Cost 📀                                                                                                    |                                                                                           |   |
| 50 nerrent estimated Balacation Cost 🙆                                                                                                    |                                                                                           |   |
| ao percent estimated nelocation cost 😈                                                                                                    |                                                                                           |   |
| 2 percent (min. \$25,000) 🔞                                                                                                    | \$ D                                                                                      |   |
|                                                                                                    |                                                                                           |   |
| То                                                                                                    | tal \$ 0.00                                                                               |   |
|                                                                                                    |                                                                                           | _ |
|                                                                                                    |                                                                                           |   |
|                                                                                                    |                                                                                           |   |
| 50 percent actual DTSC Fee 💿                                                                                                    |                                                                                           |   |
| 50 percent actual DTSC Fee   TSC Fee 15 percent appraised value                                                                                                    |                                                                                           |   |
| 50 percent actual DTSC Fee  OTSC Fee 15 percent appraised value                                                                                                    |                                                                                           |   |
| 50 percent actual DTSC Fee<br>DTSC Fee 15 percent appraised value<br>50 percent hazardous waste                                                                                                    |                                                                                           |   |
| 50 percent actual DTSC Fee<br>DTSC Fee 15 percent appraised value<br>50 percent hazardous waste<br>50 percent estimated hazardous waste removal                                                                                                    |                                                                                           |   |
| 50 percent actual DTSC Fee<br>DTSC Fee 15 percent appraised value<br>50 percent hazardous waste<br>50 percent estimated hazardous waste removal                                                                                                    |                                                                                           |   |
| 50 percent actual DTSC Fee <ul> <li>50 percent appraised value</li> <li>50 percent hazardous waste</li> <li>50 percent estimated hazardous waste removal</li> <li>Response Action (RA)</li> </ul>                                                                                                    |                                                                                           |   |
| 50 percent actual DTSC Fee <ul> <li>DTSC Fee 15 percent appraised value</li> <li>TSC Percent hazardous waste</li> <li>percent estimated hazardous waste removal</li> <li>Response Action (RA)</li> </ul>                                                                                                    |                                                                                           |   |
| 50 percent actual DTSC Fee <ul> <li>DTSC Fee 15 percent appraised value</li> <li>50 percent hazardous waste</li> <li>50 percent estimated hazardous waste removal</li> <li>Response Action (RA)</li> <li>Site Development</li> </ul>                                                                                                    |                                                                                           |   |
| 50 percent actual DTSC Fee <ul> <li>50 percent appraised value</li> <li>50 percent hazardous waste</li> <li>50 percent estimated hazardous waste removal</li> <li>Copercent estimated hazardous waste removal</li> <li>Response Action (RA)</li> <li>Site Development</li> <li>Are you requesting Site Development?</li> </ul>                                                                                                    |                                                                                           |   |
| 50 percent actual DTSC Fee <ul> <li>50 percent appraised value</li> <li>50 percent hazardous waste</li> <li>50 percent estimated hazardous waste removal</li> <li>Copercent estimated hazardous waste removal</li> <li>Response Action (RA)</li> <li>Site Development</li> <li>Are you requesting Site Development?</li> <li>Fire Safety</li> </ul>                                                                                                    |                                                                                           |   |
| 50 percent actual DTSC Fee<br>DTSC Fee 15 percent appraised value<br>50 percent hazardous waste<br>50 percent estimated hazardous waste removal<br>Tesponse Action (RA)<br>Site Development?<br>Tre you requesting Site Development?<br>Fire Safety<br>Automatic Fire Detection/Alarm System                                                                                                    |                                                                                           |   |
| S0 percent actual DTSC Fee<br>DTSC Fee 15 percent appraised value<br>50 percent hazardous waste<br>50 percent estimated hazardous waste removal<br>50 percent estimated hazardous waste removal<br>50 percent estimated hazardous<br>50 percent estimated hazardous waste | Yes         No           Yes         No           Yes         No           Yes         No |   |

Once the District has completed the "Additional Grants Request" page, the user may continue onto the "Project Progress" page.

# Project Progress

If the user is submitting an application for a design advance, select "No."

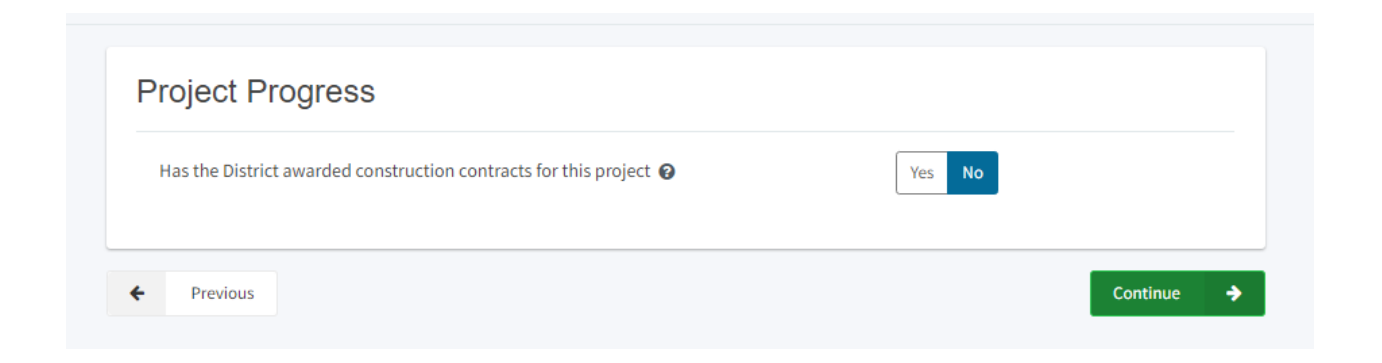

However, if the user is submitting an application for full funding and has awarded construction contracts, select, "Yes."

#### **Project Progress**

| Has the District awarded construction contracts for this project 🚱                                 | Yes No                                 |
|----------------------------------------------------------------------------------------------------|----------------------------------------|
| Enter the date(s) of the construction contract(s) awarded for this project                         | Add/Edit Contracts                     |
| Show 5 v entries                                                                                   | Type to filter the name column         |
| Contractor Name 🗘 Contract Type 🗘 Amount 🗘 Award 🗘 Prevailing Wage 🗘                               | Notice to Proceed Const. Del. Method 🗘 |
| 0 total                                                                                            | ▲<br>▼                                 |
| 0 total<br>Note: Prevailing Wage only applies to contracts with an Award Date between 1/1/2012 and | €/19/2014                              |

Once the user has selected "Yes", the system generates fields to enter construction contract information. Select, "Add/Edit Contracts" to enter the contract details. A pop-up window opens, as shown below.

Complete all the known fields. If the district has not issued a Notice to Proceed, the user may leave that field blank. Review entries and select "Add Contract." The user can add as many contracts as applicable to the project by selecting "Add Contract" for each new entry. When the last contract has been entered, close out to the window by selecting the x in the upper right corner of the popup window to be redirected to the Project Progress page where you can confirm that the contract(s) has been successfully added to the application as shown below in the next two screenshots.

| Add/Edit Contract               |                               |   | $\odot$ |
|---------------------------------|-------------------------------|---|---------|
| Add New Contract                |                               |   |         |
| Contractor Name                 | ABC Construction Inc.         |   |         |
| Contract Award Date             | 03/01/2024                    |   |         |
| Contract Type                   | General Construction          | ~ |         |
| Contract Amount                 | \$ 1,000,000                  |   |         |
| Notice to Proceed Issued Date   | MM/DD/YYYY                    |   |         |
| Construction Delivery Method    | Design-Bid-Build              | ~ |         |
| Related DSA Application Numbers | 02-123456 ×       + DSA App # |   |         |

Add Contract

## Project Progress

| Has the District awa           | arded construction co   | ntracts for this p | oroject 😧       |                      | Yes No            |                      |    |
|--------------------------------|-------------------------|--------------------|-----------------|----------------------|-------------------|----------------------|----|
| Enter the date(s) of           | the construction con    | tract(s) awarded   | for this projec | t                    |                   | Add/Edit Contrac     | ts |
| Show 5 🗸 e                     | entries                 |                    |                 |                      | Type to filter    | the name column      |    |
| Contractor Name                | 🗘 Contract Type 🗘       | Amount 🗘           | Award 🗘         | Prevailing Wage 🔅    | Notice to Proceed | Const. Del. Method 🗘 |    |
| ABC<br>Construction<br>Inc.    | General<br>Construction | \$1,000,000.0      | 03/01/2024      |                      |                   | Design-Bid-Build     |    |
| 1 total<br>Note: Prevailing Wa | ge only applies to cor  | ntracts with an A  | ward Date bet   | ween 1/1/2012 and 6, | /19/2014          |                      | ÷  |
| Previous                       |                         |                    |                 |                      |                   | Continue             |    |

Once all construction contracts have been added, proceed to the next section by clicking, "Continue".

## Licensed Architect

Once the user has entered the necessary information for their funding application, the user should then request the District's Licensed Architect and Licensed Design Consultant to go into the drafted funding application and make the necessary certifications in this section.

If the user selected a Design Advance on "Site Info" page of the application, the left-hand navigation should automatically generate a green checkmark for the "Licensed Architect" and "Licensed Design Consultant" pages as shown below. The user may leave this page blank and select "Continue."

|                            | Leastly as the early to the forward for the project or any Reasonal and New Albert 10                                                                                                    |                                                                                                |
|----------------------------|----------------------------------------------------------------------------------------------------|------------------------------------------------------------------------------------------------|
|                            | I certify as the architect of record for the project or as a licensed architect that:                                                                                                    |                                                                                                |
|                            | <ul> <li>The Plans and Specification for this project were submitted to the OPSC by electronic<br/>or as an alternative, if the request is for a modernization Grant, the PS in hard copy to</li> </ul> | the OPSC.                                                                                      |
| AB 70-01 Form              | <ul> <li>Any portion of the Plans and Specifications requiring review and approval by the<br/>Division of State Architect (DSA) were approved by DSA on (latest data);</li> </ul>                       | MM/DD/YYYY                                                                                     |
| Site Info                  |                                                                                                    | You can add up to 5 Date(s)                                                                    |
| Project Type               | Related DSA Application(s)                                                                                                    | + DSA App #                                                                                    |
| Enrollment Data            |                                                                                                    | <ul> <li>If Press the Enter &lt; key to save</li> <li>You can add up to 5 Values(s)</li> </ul> |
| Preference Point           | <ul> <li>Any portion of the P&amp;S not requiring review and approval by the DSA meets the requi<br/>Title 24, including any handicapped access and fire code requirements.</li> </ul>                  | rements of the California Code of Regulation                                                   |
| Additional Grant Request   | I certify the information listed above is correct                                                                                                    |                                                                                                |
| Project Progress           | The architect on record for this project is no longer ava                                                                                                    | ilable for certification                                                                       |
| Licensed Architect         | Architect Name 💿                                                                                                    |                                                                                                |
| Licensed Design Consultant | Architect Signature Date 🛛                                                                                                    | MM/DD/YYYY                                                                                     |
| Certification              |                                                                                                    |                                                                                                |
|                            |                                                                                                    | Certify                                                                                        |

If this is an application for full funding, the left-hand navigation will display an orange exclamation point as shown below.

Once the authorized user has inputted the DSA plan approval date and DSA application number, the user should then request the District's Licensed Architect to go into the drafted funding application and make the necessary certifications. The Licensed Architect needs to enter their name, the date and then click "Certify". Note, the architect must click the blue "Certify" button before they may continue to the next page.

|                                   | I certify as the architect of record for the project or as a licensed architect that: 0                                                                                                    |                                                                |
|-----------------------------------|----------------------------------------------------------------------------------------------------|----------------------------------------------------------------|
| roject Type                       | <ul> <li>The Plans and Specification for this project were submitted to the OPSC by electro<br/>or as an alternative, if the request is for a modernization Grant, the PS in hard cop</li> </ul> | nic medium (i.e., CD-ROM, zip disk or diske<br>to the OPSC.    |
| nrollment Data                    | <ul> <li>Any portion of the Plans and Specifications requiring review and approval by the<br/>Planta of Chat tableta (ICE) are assumed by PCA or (Later data).</li> </ul>                        | MM/DD/YYYY                                                     |
| reference Point                   | Division of state Architect (DSA) were approved by DSA on (latest date):                                                                                                    | You can add up to 5 Date(s)                                    |
| dditional Grant Request           |                                                                                                    |                                                                |
| roject Progress                   | Related DSA Application(s)                                                                                                    | + DSA App #                                                    |
| icensed Architect                 |                                                                                                    | Press the Enter ∉ key to save<br>You can add up to 5 Values(s) |
| icensed Design Consultant         | <ul> <li>Any portion of the P&amp;S not requiring review and approval by the DSA meets the re<br/>Title 24, including any handicapped access and fire code requirements.</li> </ul>              | quirements of the California Code of Regula                    |
|                                   |                                                                                                    |                                                                |
| ertification                      | I certify the information listed above is correct                                                                                                    |                                                                |
| ertification                      | I certify the information listed above is correct     The architect on record for this project is no longer                                                                                      | vailable for certification                                     |
| ertification<br>eview<br>ubmittal | I certify the information listed above is correct     The architect on record for this project is no longer Architect Name                                                                       | available for certification                                    |
| ertification<br>eview<br>ubmittal |                                                                                                    | available for certification                                    |

Below is a demonstration of what this section should look like once it is complete and certified. Only the licensed architect will have the ability to certify this section. Once all fields have been completed, proceed to the next section by clicking, "Continue".

|                                                                    | f record for the project or as a licensed architect that: 0                                                                                                    |                                                                  |
|--------------------------------------------------------------------|----------------------------------------------------------------------------------------------------|------------------------------------------------------------------|
| The Plans and Specif<br>or as an alternative, i                    | ication for this project were submitted to the OPSC by electronic<br>if the request is for a modernization Grant, the PS in hard copy to                            | medium (i.e., CD-ROM, zip disk or diskett the OPSC.              |
| Any portion of the Pla<br>Division of State Arch                   | ans and Specifications requiring review and approval by the<br>itect (DSA) were approved by DSA on (latest date):                                                   | 12/25/2023                                                       |
|                                                                    |                                                                                                    | MM/DD/YYYY                                                       |
|                                                                    |                                                                                                    | You can add up to 5 Date(s)                                      |
| Related DSA Applicat                                               | cion(s)                                                                                                    | 01-123456 ×                                                      |
|                                                                    |                                                                                                    | + DSA App #                                                      |
|                                                                    |                                                                                                    | ● Press the Enter & key to save<br>You can add up to 5 Values(s) |
|                                                                    | %S not requiring review and approval by the DSA meets the requi                                                                                                    | rements of the California Code of Regulat                        |
| Any portion of the P8<br>Title 24, including an                    | iy handicapped access and fire code requirements.                                                                                                    |                                                                  |
| Any portion of the P&<br>Title 24, including an                    | I certify the information listed above is correct                                                                                                    | 0                                                                |
| Any portion of the P&<br>Title 24, including an                    | ny handicapped access and fire code requirements.<br>I certify the information listed above is correct<br>The architect on record for this project is no longer ava | ilable for certification                                         |
| Any portion of the P8<br>Title 24, including an                    | ny handicapped access and fire code requirements.<br>I certify the information listed above is correct<br>The architect on record for this project is no longer ava | ilable for certification<br>Frank L. Wright                      |
| Any portion of the P8<br>Title 24, including an<br>rchitect Name 🚱 | y handicapped access and fire code requirements.<br>I certify the information listed above is correct<br>The architect on record for this project is no longer ava  | ilable for certification<br>Frank L. Wright<br>03/14/2024        |

# Licensed Design Consultant

Similarly, if the user selected a Design Advance on "Site Info" page of the application, the lefthand navigation should automatically generate a green checkmark for the "Licensed Design Consultant" page. The user may leave this page blank and select "Continue."

| SAB 70-01 Form                               | Licensed Design Consultant                                                                                                    |  |  |
|----------------------------------------------|----------------------------------------------------------------------------------------------------|--|--|
| Site Info                                    | I certify as the architect of record for the project or the appropriate design professional, that:                                                                                                    |  |  |
| Project Type                                 | <ul> <li>If the request is for a California Preschool, Transistional Kindergarten and Full-Day Kindergarten Facilities Grant Program new construction project, I have developed a cost estimate of the proposed project which indicates that the estimated construction cost</li> </ul>                                                                                                    |  |  |
| Enrollment Data                              | of the work in the P&S including deferred items (if any) relating to the proposed project, is at least 60 percent of the total grant<br>amount provided by the State and the School District's matching share, less site aquistion costs. This cost estimate does not                                                                                                    |  |  |
| Preference Point                             | include site aquisition, planning, tests, inspection, or furniture and equipment and is available at the School District for review by OPSC.                                                                                                    |  |  |
| <ul> <li>Additional Grant Request</li> </ul> | <ul> <li>If the request is for a California Preschool, Transistional Kindergarten and Full-Day Kindergarten Facilities Grant Program retrofit project, I have developed a cost estimate of the proposed project which indicates that the estimated construction cost of the work</li> </ul>                                                                                                    |  |  |
| Project Progress                             | in the P&S including deferred items and interim housing (if any) relating to the proposed project, is at least 60 percent of the total grant amount provided by the State and the School District's matching share, less site aquistion costs. This cost estimate does not include planning, tests, inspection, or furniture and equipment and is available at the School District for review by OPSC |  |  |
| Licensed Architect                           | □ I certify the information listed above is correct                                                                                                    |  |  |
| Licensed Design Consultant                   | The Design Consultant on record for this project is no longer available for certification                                                                                                    |  |  |
| Certification                                | Design Consultant Name 😧                                                                                                    |  |  |
| Review                                       | Design Consultant Signature Date 😧                                                                                                    |  |  |
| Submittal                                    | 6 - 24 t                                                                                                    |  |  |
|                                              | Ceruty                                                                                                    |  |  |
|                                              | ← Previous                                                                                                    |  |  |

However, if the user is submitting an application for full funding, the left-hand navigation will display an orange exclamation point as shown below.

| Site Info                  | I certify as the architect of record for the project or the appropriate design pro                                                                                                    | ofessional, that:                                                                                                    |
|----------------------------|----------------------------------------------------------------------------------------------------|----------------------------------------------------------------------------------------------------|
| Project Type               | If the request is for a California Preschool, Transistional Kindergarten and Fr<br>construction project, I have developed a cost estimate of the proposed proj                                                                                | ull-Day Kindergarten Facilities Grant Program new<br>ect which indicates that the estimated construction cos                                                               |
| Enrollment Data            | of the work in the P&S including deferred items (if any) relating to the propo<br>amount provided by the State and the School District's matching share, less                                                                                 | osed project, is at least 60 percent of the total grant<br>s site aquistion costs. This cost estimate does not                                                             |
| Preference Point           | include site aquisition, planning, tests, inspection, or furniture and equipme<br>OPSC.                                                                                                    | ent and is available at the School District for review by                                                                                                    |
| Additional Grant Request   | <ul> <li>If the request is for a California Preschool, Transistional Kindergarten and Fiproject, I have developed a cost estimate of the proposed project which ind</li> </ul>                                                                | ull-Day Kindergarten Facilities Grant Program retrofit<br>licates that the estimated construction cost of the work                                                         |
| Project Progress           | in the P&S including deferred items and interim housing (if any) relating to t<br>grant amount provided by the State and the School District's matching shar<br>include planning, tests, inspection, or furniture and equipment and is availa | the proposed project, is at least 60 percent of the total<br>re, less site aquistion costs. This cost estimate does not<br>able at the School District for review by OPSC. |
| Licensed Architect         | I certify the information listed above is correct                                                                                                    | ct 😧                                                                                                    |
| Licensed Design Consultant | The Design Consultant on record for this proj                                                                                                    | iect is no longer available for certification                                                                                                    |
| Certification              | Design Consultant Name 🛛 🛛                                                                                                    |                                                                                                    |
| Review                     |                                                                                                    |                                                                                                    |
| Submittal                  | Design Consultant Signature Date 🥑                                                                                                    | יוווי /עט (ייוויי                                                                                                    |
|                            |                                                                                                    | Certify                                                                                                    |
|                            |                                                                                                    |                                                                                                    |

This section must only be completed and certified by the licensed design consultant. The licensed design consultant needs to check the certification box, enter their name, the date and then click "Certify". Note, the licensed design consultant must click the blue "Certify" button before they may continue to the next page.

Below is a demonstration of what this section should look like once it is complete and certified. Only the licensed design consultant will have the ability to certify this section. Once all fields have been completed, proceed to the next section by clicking, "Continue".

### Licensed Design Consultant

I certify as the architect of record for the project or the appropriate design professional, that:

- If the request is for a California Preschool, Transistional Kindergarten and Full-Day Kindergarten Facilities Grant Program new construction project, I have developed a cost estimate of the proposed project which indicates that the estimated construction cost of the work in the P&S including deferred items (if any) relating to the proposed project, is at least 60 percent of the total grant amount provided by the State and the School District's matching share, less site aquisition costs. This cost estimate does not include site aquisition, planning, tests, inspection, or furniture and equipment and is available at the School District for review by OPSC.
- If the request is for a California Preschool, Transistional Kindergarten and Full-Day Kindergarten Facilities Grant Program retrofit project, I have developed a cost estimate of the proposed project which indicates that the estimated construction cost of the work in the P&S including deferred items and interim housing (if any) relating to the proposed project, is at least 60 percent of the total grant amount provided by the State and the School District's matching share, less site aquistion costs. This cost estimate does not include planning, tests, inspection, or furniture and equipment and is available at the School District for review by OPSC.

|                                  | I certify the information listed above is correct 🔞         |                                 |
|----------------------------------|-------------------------------------------------------------|---------------------------------|
|                                  | The Design Consultant on record for this project is no long | ger available for certification |
| Design Consultant Name 🔞         |                                                             | Frank L. Wright                 |
|                                  |                                                             |                                 |
| Design Consultant Signature Date | Θ                                                           | 03/14/2024                      |
|                                  |                                                             | Certified 🗸                     |
|                                  |                                                             | Frank L. Wright · Apr 22, 2024  |
|                                  |                                                             |                                 |
| ← Previous                       |                                                             | Continue 🔶                      |

## Certification

Only the authorized District Representative/Superintendent may complete the certifications, however, not all certifications are required for <u>all</u> Program applications. The user must ensure that they only select and enter information that is applicable to the current application. Use the scroll bar to view and navigate all the certifications.

| Certification                                                                                                    |                                     |
|----------------------------------------------------------------------------------------------------|-------------------------------------|
| I certify, as the District Representative, that the information reported on this form is                                                                                                    | s true and correct and that:        |
| <ul> <li>I am an authorized representative of the School District as authorized by the<br/>District; and</li> </ul>                                                                                                    | e governing board of the School     |
| <ul> <li>The School District will comply with all laws pertaining to the construction o<br/>and,</li> </ul>                                                                                                    | or retrofit of its school building; |
| • A resolution or other appropriate documentation supporting this application under Chapter 3, Part 10.5, Division 1, commencing with Section 17375, et. seq., of the Education Code was adopted by the school district's governing board or the designee of the Superintendent of Public Instruction on, | MM/DD/YYYY                          |
| <ul> <li>The School District has established a "Restricted Maintenance Account" for e<br/>ongoing and major maintenance of any identified lead; and,</li> </ul>                                                                                                    | exclusive purpose of providing      |
| <ul> <li>The School District has received as applicable, approval of the site and the p<br/>Scroll to bottom to Certify app.</li> </ul>                                                                                                    | lans from CDE. Plan approval with 🚽 |
| I verify, I have read and agree to the above terms and certification information                                                                                                    | Yes No                              |
| Date                                                                                                    |                                     |
| District Representative / Superintendent Phone Number                                                                                                    |                                     |
| Phone Extension (optional)                                                                                                    |                                     |
| District Representative / Superintendent Name                                                                                                    |                                     |
| ← Previous                                                                                                    | Continue 🔶                          |

Using the scroll box, the user can view and access all applicable certifications. This includes preschool resolution date for preschool applications, transitional kindergarten resolution dates

for transitional kindergarten applications, and full-day kindergarten resolution dates for full-day kindergarten applications.

Below are screenshots of fields all applicants must complete, regardless of the project type.

The first field is the date of the school board resolution that granted the District authority to submit an application

## Certification

| I certify, | as the District Representative, that the information reported on this form is                                                                                                    | s true and correct and that:        |   |
|------------|----------------------------------------------------------------------------------------------------|-------------------------------------|---|
| •          | I am an authorized representative of the School District as authorized by the District; and                                                                                                    | e governing board of the School     |   |
| •          | The School District will comply with all laws pertaining to the construction of and,                                                                                                    | or retrofit of its school building; |   |
| •          | A resolution or other appropriate documentation supporting this<br>application under Chapter 3, Part 10.5, Division 1, commencing with<br>Section 17375, et. seq., of the Education Code was adopted by the<br>school district's governing board or the designee of the Superintendent<br>of Public Instruction on, | 01/01/2024                          |   |
| •          | The School District has established a "Restricted Maintenance Account" for<br>ongoing and major maintenance of any identified lead; and,                                                                                                    | exclusive purpose of providing      |   |
| •          | The School District has received as applicable, approval of the site and the                                                                                                    | lans from CDE. Plan approval with   | - |

In the next field, indicate the number of kindergarten classrooms at the project site. Note, the user must include any classroom that was constructed or previously altered to meet to the requirements for a kindergarten classroom, **at the time of construction**. Please include any kindergarten classroom that meets this criterion, even if they do not meet current Title 5 standards.

| i ilication                                                               |                                   |          |
|---------------------------------------------------------------------------|-----------------------------------|----------|
| certify, as the District Representative, that the information reported or | n this form is true and correct a | nd that: |
| The School District contifies that                                        | 2                                 | <b>^</b> |
| classrooms were constructed or previously altered to meet the             | -                                 |          |
| requirements for a kindergarten classroom.                                |                                   |          |

Does the project site currently offer full-day kindergarten instruction? If no, select the first checkbox. If yes, select the second checkbox and enter the date when the site first adopted full-day kindergarten instruction. For some districts, this date may have been years before the current administration. If an exact date is unknown, provide an estimation.

| and block at   | epresentative, that the information reported on this form is true and correct and that:                                        |  |
|----------------|----------------------------------------------------------------------------------------------------|--|
| The School Dis | trict certifies that:                                                                                                    |  |
|                | Full-day kindergarten instruction is not currently offered at the project site as of the date of this application; or,         |  |
|                | Full-day kindergarten instruction is offered at the project site, and was adopted by the school district's governing board on, |  |
|                | 06/08/1998                                                                                                    |  |

Once the user has verified that all required fields have been completed, the user should select "yes" to agree to the terms and certifications above and complete the remaining fields below with the district representative's information. The user will select "Continue" to proceed to the Review page.

| certily,    | as the District Representative, that the information reported on this form is                                                                                        | true and correct and that:                          |   |
|-------------|----------------------------------------------------------------------------------------------------|-----------------------------------------------------|---|
| ٠           | <ul> <li>I am an authorized representative of the School District as authorized by the governing board of the School<br/>District; and</li> </ul>                    |                                                     |   |
| ٠           | The School District will comply with all laws pertaining to the construction or                                                                                      | r retrofit of its school building; and,             |   |
| •           | A resolution or other appropriate documentation supporting this                                                                                                    | 01/01/2024                                          |   |
|             | Section 17375, et. seq., of the Education Code was adopted by the school district's governing board or the designee of the Superintendent of Public Instruction on,  |                                                     |   |
| •           | The School District has established a "Restricted Maintenance Account" for ex<br>ongoing and major maintenance of any identified lead; and,                          | xclusive purpose of providing                       |   |
| •           | The School District has received as applicable, approval of the site and the pl<br>this application submittal is not required if the request is for apportionment of | ans from CDE. Plan approval with with advance; and, | • |
| l verify, I | have read and agree to the above terms and certification information                                                                                                 | Yes No                                              |   |
| Date        |                                                                                                    | 04/22/2024                                          |   |
| District I  | Representative / Superintendent Phone Number                                                                                                    | (279) 799-3859                                      |   |
| Phone E     | xtension (optional)                                                                                                    |                                                     |   |
|             |                                                                                                    |                                                     |   |

#### Review

After completing the certifications, the user will be directed to the Review page where they will have the opportunity to review all sections and make any final edits. Any incomplete sections will flag with an orange exclamation point and the missing required fields will populate with the text, (required) in red.

| B 70-01 Form               | Review                                                                        |                |
|----------------------------|-------------------------------------------------------------------------------|----------------|
| Site Info                  |                                                                               |                |
| Project Type               | Site Info                                                                     |                |
| Enrollment Data            | Is the district submitting for full funding?                                  | (required)     |
| Preference Point           |                                                                               |                |
| Additional Grant Request   | Select the type of advance funding requested 🤪                                | (N/A)          |
| Project Progress           | Project to be located on 😧                                                    | (required)     |
| Licensed Architect         | The Project is an existing school site:                                       |                |
| Licensed Design Consultant | Select the appropriate school or site for this application $oldsymbol{arrho}$ | (required)     |
| Certification              |                                                                               | (required)     |
| Review                     | Contingency Site Approval Date 🚱                                              | (not answered) |
| Submittal                  |                                                                               |                |
|                            | CDE Site Approval Date 🚱                                                      | (not answered) |
|                            | CDE Plan Approval Date 🔞                                                      | (not answered) |

If everything appears correct, the left-hand navigation will display all green checkmarks, and the user can select "Continue" to proceed to the Submittal page.

| SAB 70.01 Form                                 | The School District certifies that:                                                                                                    |                         |                                     |
|------------------------------------------------|----------------------------------------------------------------------------------------------------|-------------------------|-------------------------------------|
| SAD FO-OF FORM                                 | Full-day kindergarten instruction is not currently offered at the project site as<br>of the date of this application; or,                                   | (not answered)          | Options                             |
| Project Type                                   | Full-day kindergarten instruction is offered at the project site, and was                                                                                   |                         | Upload file(s) for this application |
| <ul> <li>Enrollment Data</li> </ul>            | adopted by the school district's governing board on,                                                                                                    | (not answered)          |                                     |
| Preference Point                               |                                                                                                    | (not answered)          | G Manage Entire Application         |
| Additional Grant Request                       | The statements set forth in this application and supporting documents are true                                                                              |                         |                                     |
| Project Progress                               | and correct to the best of my knowledge and belief; and,                                                                                                    |                         |                                     |
| <ul> <li>Licensed Architect</li> </ul>         | This form is an exact duplicate (verbatim) of the form provided by OPSC. In the<br>event a conflict should exist, the language in OPSC's form will prevail. |                         |                                     |
| <ul> <li>Licensed Design Consultant</li> </ul> | I verify. I have read and aeree to the above terms and certification                                                                                        | Yes                     |                                     |
| Certification                                  | information                                                                                                    |                         |                                     |
| Review                                         | Date                                                                                                    | 03/13/2024              |                                     |
| Submittal                                      | District Representative / Superintendent Phone Number                                                                                                    | (916) 555-5555          |                                     |
|                                                | Phone Extension (optional)                                                                                                    | (not answered)          |                                     |
|                                                | District Representative / Superintendent Name 🚱                                                                                                    | District Representative |                                     |
|                                                |                                                                                                    | Edit Page →             |                                     |
|                                                |                                                                                                    |                         |                                     |
|                                                | Previous                                                                                                    | Continue 🔶              |                                     |

# Submittal

The user can continue to the submittal page. Here, the District will complete their final certification and upload all relevant documents.

|                                                |                  | Browse files    |            |                 |
|------------------------------------------------|------------------|-----------------|------------|-----------------|
| ile Name 🗘                                     | Description 🗘    | Document Type 🗘 | Created 🗘  | Last Modified 🗘 |
| .4 CALPADS 2019-<br>023_Redacted.pdf<br>Remove | 1.4 Calpads Enro | Other 🗸         | 04/22/2024 | 04/22/2024      |
| alPads 1.1<br>leport_Redacted.pdf<br>Remove    | 1.1 Calpads      | Other 🗸         | 04/22/2024 | 04/22/2024      |
| IARRATIVE_Redacted.pc<br>Remove                | Narrative        | Other 🗸         | 04/22/2024 | 04/22/2024      |
| ESOLUTION<br>Redacted.pdf Remove               | TK Resolution    | Other 🗸         | 04/22/2024 | 04/22/2024      |
| ITE<br>IAP_Redacted.pdf<br>Remove              | Site Map         | Site Map 🗸      | 04/22/2024 | 04/22/2024      |
| 5 total                                        |                  |                 |            |                 |

Once the documents have been uploaded, the user will see the text Successfully Uploaded appear underneath the document file name.

| Upload Files                                                       |                   |                 |              | ×                 |
|--------------------------------------------------------------------|-------------------|-----------------|--------------|-------------------|
|                                                                    |                   | Browse files    |              |                   |
| File Name 🗘                                                        | Description 🗘     | Document Type 🗘 | Created 🗘    | Last Modified 🗘   |
| CalPads 1.1<br>Report_Redacted.pdf<br>Successfully<br>Uploaded     | 1.1 Calpads       | Other 🗸         | . 04/22/2024 | 04/22/2024        |
| RESOLUTION<br>Redacted.pdf<br>Successfully<br>Uploaded             | TK Resolution     | Other 🗸         | . 04/22/2024 | 04/22/2024        |
| SITE<br>MAP_Redacted.pdf<br>Successfully<br>Uploaded               | Site Map          | Site Map 🗸      | . 04/22/2024 | 04/22/2024        |
| 1.4 CALPADS 2019-<br>2023_Redacted.pdf<br>Successfully<br>Uploaded | 1.4 Calpads       | Other 🗸         | 04/22/2024   | 04/22/2024        |
| NARRATIVE_Redacted.pc<br>Successfully Uploaded                     | Narrative         | Other 🗸         | 04/22/2024   | 04/22/2024        |
| 5 total                                                            |                   |                 |              |                   |
| Please stay here until file u                                      | pload(s) complete |                 |              | Done Upload Files |

After all documents have been uploaded, the user will close out of the pop-up window by clicking "Done" and may submit their final application. Note, only an authorized District representative will be able to submit the application itself. After submittal, the user will be redirected to a confirmation page which shows the application has been successfully submitted and an application number has been assigned. The user may save this application number for quick access when searching for the application.

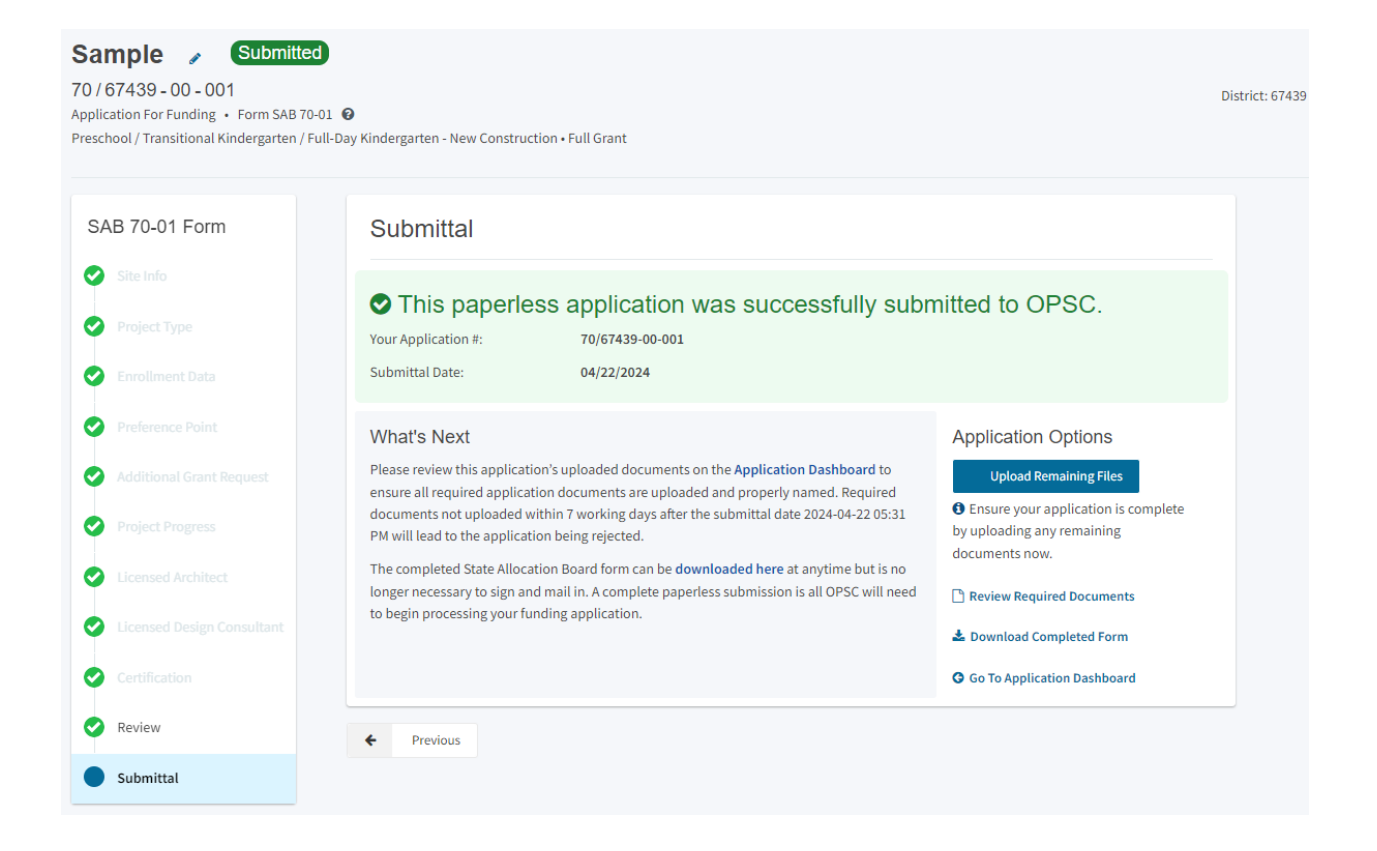

The user can review which documents have been uploaded when they return to the application's home page. They can also upload additional documents directly to the application's home page or after the application has been submitted.

| Public School Construct                                                 | ion                                                                                                    |                                                    |                                       |                | Project Reportin        | Law Resource | s Grant      | Enrollment Projection       | Users                                  | District                                            | A Dashboard                                                               |
|-------------------------------------------------------------------------|----------------------------------------------------------------------------------------------------|----------------------------------------------------|---------------------------------------|----------------|-------------------------|--------------|--------------|-----------------------------|----------------------------------------|-----------------------------------------------------|---------------------------------------------------------------------------|
| Dashboard / Application<br>70/67439-00-001<br>New Construction<br>70-01 | Sample , Submitted<br>70 / 67439 - 00 - 001<br>Applications for Finding + Form Salt T0-13 @<br>Preschool / Transitional Kindegartar / Full Say Kin                                                                   | ndergarten - New Constructi                        | ion + Full Grant                      |                |                         |              | District: 67 | 439 Sacramento City Unified | <ul> <li>School/<br/>County</li> </ul> | PTN: F<br>Received D<br>Site: A. M. W<br>Name: Saci | 57439 - 123 Edit<br>Jate: 03/13/2024<br>Jinn Elementary<br>ramento County |
| Create Linked 70                                                        | Submitted Versions                                                                                                    |                                                    |                                       |                |                         |              |              |                             |                                        |                                                     | wkw Grants >                                                              |
| Submitted<br>FDK NC                                                     | Name :<br>Version 1                                                                                                    | Status :                                           | Version Received Date 0<br>07/13/2024 | Submitted By I | Updated 2<br>03/13/2024 |              | C Options    |                             |                                        |                                                     |                                                                           |
| Accounting Activity<br>View approvals, transactions and more            | Drafts                                                                                                    |                                                    |                                       | No Dratts      |                         |              |              |                             |                                        |                                                     | ew Blank Draft                                                            |
| Associated Applications<br>View other applications at this site         | Uploaded Files<br>Site Map                                                                                                    | Upload File 📏                                      |                                       |                |                         |              |              |                             |                                        |                                                     |                                                                           |
| OPSC File Room Records<br>Manage Project Documentation                  | SITE MAP_Redacted pdf - Site Map Mar 2:     Optional Documents     Additional Files     NARRATOR Endected pdf - Endect Name                                                                                          | 3,2024                                             |                                       |                |                         |              |              |                             |                                        |                                                     |                                                                           |
| All Uploaded Documents<br>View documents uploaded for this project      | Sample CALPADS 1.1 43:13-14:34     Sample CALPADS 1.1 43:13-14:34     Kent CALPADS 1.1 43:14:14:14:14     Sample CALPADS 1.1 18:14:14:14     Sample CALPADS 1.1 18:19:14:14:14     Sample CALPADS 1.1 18:19:14:14:14 | ADS Mar 13, 2024<br>Resolution<br>ADS Mar 13, 2024 |                                       |                |                         |              |              |                             |                                        |                                                     |                                                                           |

# Revising an Application for Funding (Form SAB 70-01)

After submitting an Application for Funding (Form SAB 70-01), a user may request or be requested by OPSC staff to submit a revised Form SAB 70-01. To do so, the user creates a new draft on the existing funding application page.

## Create a New Draft

From the main dashboard, the user can view all existing applications.

| Cheon ·                                 |                     |                               |                 |                                         |                         |           |                 | Contact Us          | Settin      | gs Weld   | come District |
|-----------------------------------------|---------------------|-------------------------------|-----------------|-----------------------------------------|-------------------------|-----------|-----------------|---------------------|-------------|-----------|---------------|
| Office of                               | mution              |                               |                 |                                         | ¢                       |           | Ħ               |                     | <b>30</b> 2 | A=        | *             |
| Public School Const                     | ruction             |                               |                 |                                         | Project Reporting per   | Resources | Grants Er       | rollment Projection | Users       | District  | Dashboard     |
|                                         |                     |                               |                 |                                         |                         |           |                 |                     |             |           |               |
| Dashboard                               |                     |                               |                 |                                         |                         |           |                 |                     |             |           |               |
|                                         |                     |                               |                 |                                         |                         |           |                 |                     |             |           |               |
| Funding Applications                    |                     |                               |                 |                                         |                         |           |                 |                     |             |           |               |
|                                         |                     |                               |                 |                                         |                         |           |                 |                     |             |           |               |
| Create New SFP Funding Application      | Create New Prescho  | ol/TK/FDK Funding Application |                 |                                         |                         | Q Filler  | 200 application | IS                  |             | Se        | arch All      |
|                                         |                     |                               |                 |                                         |                         |           |                 |                     |             |           |               |
| Application Name 0                      | Project Type 🤤      | Status 0                      | OPSC App # 0    | School/Site 0                           | District 0              |           | Project Tracki  | ng OPSC Receiv      | ed 0        | Last Upda | ated ~        |
|                                         |                     |                               |                 |                                         |                         |           | Number 0        |                     |             |           |               |
| Sample                                  | FDK NC              | Submitted                     | 70/67439-00-001 | A. M. Winn Elementary                   | Sacramento City Unified |           | 67439-1         | 04/22/2024          |             | 04/22/202 | 94            |
| West Campus HS Mod                      | Fund Release Auth   | 50-05/70-02 Approved          | 57/67439-00-078 | West Campus (Aka Hiram Johnson West     | Sacramento City Unified |           | 67439-339       | 07/26/2023          |             | 07/26/202 | 13            |
| American Legion HS Mod                  | Fund Release Auth   | 50.05/70.02 Approved          | 57/67439-00-077 | American Legion High                    | Sacramento City Unified |           | 67439-347       | 07/26/2023          |             | 07/26/202 | 23            |
| GA-57/67439-00-078                      | Grant Agreement     | SAB Approved                  | 57/67439-00-078 | West Campus (Aka Hiram Johnson West     | Sacramento City Unified |           | 67439-339       | 07/06/2023          |             | 07/06/202 | 23            |
|                                         |                     |                               |                 | High)                                   |                         |           |                 |                     |             |           |               |
| GA 57/67439-00-077                      | Grant Agreement     | SAB Approved                  | 57/67439-00-077 | American Legion High                    | Sacramento City Unified |           | 67439-347       | 07/06/2023          |             | 07/06/202 | 13            |
| St. Hope CSFP Rehab, Final              | Fund Release Auth   | 50-05/70-02 Approved          | 54/67439-00-007 | St. Hope Public School 7                | Sacramento City Unified |           | 67439-342       | 06/26/2023          |             | 06/26/202 | 13            |
| St Hope PS7 CSFP NC                     | Fund Release Auth   | 50-05/70-02 Approved          | 54/67439-00-008 | St. Hope Public School 7                | Sacramento City Unified |           | 67439-343       | 06/26/2023          |             | 06/26/202 | 13            |
| West Campus High                        | MOD                 | SAB Approved                  | 57/67439-00-078 | West Campus (Aka Hiram Johnson West     | Sacramento City Unified |           | 67439-339       | 10/17/2019          |             | 05/22/202 | 13            |
| American Legion High                    | MOD                 | CAD Lowersed                  | 57/67429.00.077 | High)                                   | Sacramente City Unified |           | 67430-347       | 10/17/2010          |             | 05/22/202 | 12            |
| 54/67439-00-008 PE Request              | PIE - Charter       | SAB Approved                  | 54/67439-00-008 | St. Hone Public School 7                | Sacramento City Unified |           | 67439-343       | 11/29/2022          |             | 02/13/202 | 3             |
| 54/67439-00-007 PF Request              | PIF - Charter       | SAB Approved                  | 54/67439-00-007 | St. Hope Public School 7                | Sacramento City Unified |           | 67439-342       | 11/29/2022          |             | 02/13/202 | 13            |
| Expenditure Report #1 - 100%            | Exp Report          | Audit In Review               | 58/67439-00-003 | Yav Pem Suab Academy                    | Sacramento City Unified |           | 67439-375       | 12/09/2022          |             | 12/14/202 | 2             |
| Expenditure Report #1 - 100%            | Exp Report          | Audit In Review               | 57/67439-00-076 | C. K. Mcclatchy High                    | Sacramento City Unified |           | 67439-326       | 12/09/2022          |             | 12/13/202 | 12            |
| St. Hope Public School 7 Elementary     | Final Charter Rehab | SAB Approved                  | 54/67439-00-007 | St. Hope Public School 7                | Sacramento City Unified |           | 67439-342       | 08/08/2022          |             | 11/01/202 | 2             |
| St. Hope Public School 7                | Final Charter NC    | SAB Approved                  | 54/67439-00-008 | St. Hope Public School 7                | Sacramento City Unified |           | 67439-343       | 08/08/2022          |             | 11/01/202 | 12            |
| California Montessori Project - Capitol | Charter Rehab       | SAB Approved                  | 54/67439-00-009 | California Montessori Project - Capitol | Sacramento City Unified |           | 67439-415       | 06/03/2022          |             | 10/25/202 | 12            |

If the user cannot locate the desired application, they may utilize the search tool bar to find the application by application number or application nickname.

| Funding App        | lications          |                   |                                |                       |                            |              |                              |               |            |                |
|--------------------|--------------------|-------------------|--------------------------------|-----------------------|----------------------------|--------------|------------------------------|---------------|------------|----------------|
| Create New SFP Fu  | inding Application | Create New Presch | ool/TK/FDK Funding Application |                       |                            |              |                              |               |            |                |
| District           |                    | -                 | School/Site Name:              |                       | • 70/67439-0               | 10-001       | Keyword Search               |               | Search All |                |
| Application Name 🗘 | Project Type 🗘     | Status 0          | OPSC App # 0                   | School/Site 0         | District 🗘                 | DSA Number 🗘 | Project Tracking<br>Number 0 | OPSC Received | SAB Date 🗘 | Last Updated 🗘 |
| Sample App         | FDK NC             | Submitted         | 70/67439-00-001                | A. M. Winn Elementary | Sacramento City<br>Unified |              | 67439-123                    | 05/28/2025    |            | 05/28/2025     |
| 1 Apps Total       | Items Per Page 2   | 5 🗸               |                                |                       |                            |              |                              |               | First Pre  | v 1 Next Last  |

In order to create a new draft of an application, the user should click the "New Blank Draft" on the application's home page. This will create an entirely new draft, while still maintaining the assigned application number.

| Public School Constructi                                                | ion                                                                                                    |                                                                     |                                       |                                  | Project Reporting and   | Resources | Grants         | Enrollment Projection      | Users                                  | District                                            | A Dashboard                                                           |
|-------------------------------------------------------------------------|----------------------------------------------------------------------------------------------------|---------------------------------------------------------------------|---------------------------------------|----------------------------------|-------------------------|-----------|----------------|----------------------------|----------------------------------------|-----------------------------------------------------|-----------------------------------------------------------------------|
| Dashboard / Application<br>70/67439-00-001<br>New Construction<br>70-01 | Sample  Submitted 70 / 67.439 - 00 - 001 Application for Funding  Form Skill To E1 Preschool / Transitional Kindergarten / Full Sky Kine                                                  | Sergarten - New Construction                                        | + Full Grant                          |                                  |                         | D         | istrict: 674   | 89 Sacramento City Unified | <ul> <li>School,<br/>County</li> </ul> | PTN: 6<br>Received D<br>Site: A. M. W<br>Name: Sacr | 7439 - 123 Edit<br>ate: 03/13/2024<br>inn Elementary<br>amento County |
| Create Linked To                                                        | Submitted Versions                                                                                                    |                                                                     |                                       |                                  |                         |           |                |                            |                                        | Re                                                  | view Grants >                                                         |
| Submitted<br>FDK NC                                                     | Name © Version 1                                                                                                    | Status :                                                            | Version Received Date :<br>03/13/2024 | Submitted By 2<br>Kim Kardashian | Updated 2<br>03/13/2024 |           | :<br>Options • |                            |                                        |                                                     |                                                                       |
| Accounting Activity<br>View approvals, transactions and more            | Drafts                                                                                                    |                                                                     |                                       | No Drafts                        |                         |           |                |                            |                                        |                                                     | w Blank Oraft                                                         |
| Associated Applications                                                 | , Uploaded Files                                                                                                    | Upload File 📏                                                       |                                       |                                  |                         |           |                |                            |                                        |                                                     |                                                                       |
| OPSC File Room Records Manage Project Documentation                     | Site Map<br>Site MAP, Reducted and  Site Map, Nar 13<br>Optional Documents<br>Additional Files                                                                                            | .2024                                                               |                                       |                                  |                         |           |                |                            |                                        |                                                     |                                                                       |
| All Uploaded Documents<br>View documents uploaded for this project      | NARRATME, Reducted.pdf - Project.Narrali<br>Sample CAPROS 1-4 28-13 bits - K-6 CALP<br>RESOLUTION Reducted.pdf - School Board<br>Mar 11, 2024<br>Sample CALPAOS 5.1 28-19 alba - TK CALPA | ve Mar 13, 2024<br>DS Mar 13, 2024<br>Resolution<br>DS Mar 13, 2024 |                                       |                                  |                         |           |                |                            |                                        |                                                     |                                                                       |

The new draft will appear under the Drafts section of the application landing page.

| Public School Construction                                              |                                                                                                    |                                             |                                |                                    | Project Reporting pro   | esources Grants | Enrollment Projection      | Users Dist                                      | rict Dashboa                                                                  | rd                          |
|-------------------------------------------------------------------------|----------------------------------------------------------------------------------------------------|---------------------------------------------|--------------------------------|------------------------------------|-------------------------|-----------------|----------------------------|-------------------------------------------------|-------------------------------------------------------------------------------|-----------------------------|
| Dashbeard / Application<br>70/67439-00-001<br>New Construction<br>70-01 | Sample Submitted<br>70 (67439 - 00 - 001<br>Application For Funding + tom S48 To 01 @<br>Presched / Transitional Kindergarten / Full-Day Kinde                        | rgarten - New Construction • Full G         | rant                           |                                    |                         | District: 6743  | 19 Sacramento City Unified | Fecei<br>Recei<br>School/Site: A<br>County Name | PTN: 67439 - 123<br>ved Date: 03/13/2<br>. M. Winn Elemen<br>: Sacramento Cos | ldit<br>324<br>tary<br>inty |
| Create Linked 70-01                                                     | Submitted Versions                                                                                                    |                                             |                                |                                    |                         |                 |                            |                                                 | Review Grants                                                                 |                             |
| Submitted                                                               | Name 0                                                                                                    | Status 0                                    | Version Received Date 0        | Submitted By 🗘                     | Updated 0               | ¢               |                            |                                                 |                                                                               |                             |
| FDKNC                                                                   | Version 1                                                                                                    | Submitted                                   | 03/13/2024                     | Kim Kardashian                     | 03/13/2024              | Options 💌       |                            |                                                 |                                                                               |                             |
| Accounting Activity >                                                   | Drafts                                                                                                    |                                             |                                |                                    |                         |                 |                            |                                                 | New Blank Dra                                                                 |                             |
| (                                                                       | Name 0<br>Draft 1                                                                                                    | Status 0                                    | Created By 0<br>Kim Kardashian | Last Edited By 0<br>Kim Kardashian | Updated 0<br>03/13/2024 | 0<br>Options •  |                            |                                                 |                                                                               | >                           |
| Associated Applications ><br>View other applications at this site       | Uploaded Files                                                                                                    | Upload File 💊                               |                                |                                    |                         |                 |                            |                                                 |                                                                               |                             |
| OPSC File Room Records ><br>Manage Project Documentation                | Site Map<br>SITE MAP_Redacted.pdf - Site Map Mar 13, 2<br>Optional Documents                                                                                          | 024                                         |                                |                                    |                         |                 |                            |                                                 |                                                                               |                             |
| All Uploaded Documents ><br>View documents uploaded for this project    | Additional Files<br>NARRATIVE_Reducted.pdf  Project Narrative<br>Sample CALPADS 1.4 18-19.xlix  K-6 CALPAD<br>RESOLUTION Reducted.pdf  School Board R<br>Mar 33, 2024 | Mar 13, 2024<br>5 Mar 13, 2024<br>esolution |                                |                                    |                         |                 |                            |                                                 |                                                                               |                             |
| All Contractor Information                                              | Sample CALPADS 5.1 18-19.xisx 👻 TK CALPAD                                                                                                    | 5 Mar 13, 2024                              |                                |                                    |                         |                 |                            |                                                 |                                                                               |                             |

Alternatively, if the user wishes to maintain the existing entries and only needs to modify a few fields, it may be more beneficial to create a duplicate draft. There are two methods for creating a duplicate draft on OPSC Online.

Method 1-

Click on "Options" on the application's home page and select "Duplicate as Draft" on the dropdown menu.

| Public School Construction                                                                   | 1                                                                                                    |                       |                                       |                                  | Project Reporting Ame   | Resources Grants | Enrollment Projection   | Users Distr                                     | ict Dashboard                                                                          |
|----------------------------------------------------------------------------------------------|----------------------------------------------------------------------------------------------------|-----------------------|---------------------------------------|----------------------------------|-------------------------|------------------|-------------------------|-------------------------------------------------|----------------------------------------------------------------------------------------|
| Dashbeard / Application           70/67439-00-001           Hew Construction           70-01 | Sample Submittee<br>70/67439-00-001<br>Application For Funding - Form SAB 70-<br>Preschool / Transitional Kindergarten / Fo | )<br>a1 🛛             | Full Grant                            |                                  |                         | District: 67439  | Sacramento City Unified | P<br>Receiv<br>• School/Site: A<br>County Name: | TN: 67439 - 123 Edit<br>ed Date: 03/13/2024<br>M. Winn Elementary<br>Sacramento County |
| Create Linked 70-01                                                                          | Submitted Versions                                                                                                    |                       |                                       |                                  |                         |                  |                         |                                                 | Review Grants >                                                                        |
| Submitted<br>FDK NC                                                                          | Name 0<br>Version 1                                                                                                    | Status 0<br>Submitted | Version Received Date 0<br>03/13/2024 | Submitted By 0<br>Kim Kardashian | Updated 0<br>03/13/2024 | Contineer B      |                         |                                                 |                                                                                        |
| Accounting Activity ><br>View approvals, transactions and more                               | Drafts<br>Name 0                                                                                                    | Status 0              | Created By C                          | Last Edited By 🗄                 | Updated 0               | Copy Lini        | k                       | I                                               | New Blank Draft                                                                        |

Method 2 -

Enter into the existing application wizard and selecting, "Duplicate as a New Draft" under Options of the right-hand navigation panel.

| Sample Submitte<br>70 / 67439 - 00 - 001<br>Application For Funding • Form SAB 7<br>Preschool / Transitional Kindergarten / | 0-01 <b>0</b><br>Full-Day Kindergarten - New Construction • Full Grant              |                                                   | PTN: 67439 - 1 Edit<br>Version Received Date: 04/22/2024<br>District: 67439 Sacramento City Unified • School/Site: A. M. Winn Elementary<br>County Name: Sacramento County |
|----------------------------------------------------------------------------------------------------|-------------------------------------------------------------------------------------|---------------------------------------------------|----------------------------------------------------------------------------------------------------|
| SAB 70-01 Form                                                                                                    | Review                                                                              |                                                   | Options                                                                                                    |
| <ul> <li>Site Info</li> <li>Project Type</li> </ul>                                                                         | Site Info                                                                           |                                                   | Duplicate As New Draft Upload file(s) for this application                                                                                                    |
| Serrollment Data                                                                                                    | Is the district submitting for full funding? <b>Q</b>                               | Yes                                               |                                                                                                    |
| Preference Point                                                                                                    | Select the type of advance funding requested <b>@</b>                               | (N/A)                                             | O Manage Entire Application                                                                                                    |
| <ul> <li>Project Progress</li> </ul>                                                                                        | Project to be located on 😧                                                          | Existing Site with Additional<br>Acreage Acquired |                                                                                                    |
| Cicensed Architect                                                                                                    | The Project is an existing school site:                                             |                                                   |                                                                                                    |
| Licensed Design Consultant                                                                                                  | Select the appropriate school or site for this application $ oldsymbol{arepsilon} $ | A. M. Winn Elementary                             |                                                                                                    |
| Certification<br>Review                                                                                                    | Contingency Site Approval Date 😡                                                    | (not answered)                                    |                                                                                                    |
| Submittal                                                                                                    | CDE Site Approval Date 😡                                                            | (not answered)                                    |                                                                                                    |

Both methods generate an identical draft of the existing application, but now allows the user to change existing entries and add new information. Once all revisions have been made, the user will resubmit the new draft following the previously outlined steps.

## Amendments to Funding After Apportionment

If there is change in scope after the project has received an apportionment from the State Allocation Board, the applicant must submit a revised Form SAB 70-01. Changes in project scope include, but are not limited to, removal of automatic sprinklers or reduction in number of classrooms. In these instances, the user will create a "Linked 70-01" to request an amendment to the previously authorized funding/project scope.

## Creating a linked 70-01

Under the left-hand navigation of the application's home page, the user selects "Create a New Linked 70-01."

| Public School Construction                                                                   |                                                                                                    |                                                                                  |                                       |                                 |                         | Project Reporting Ann R | Nesources Gr | rants Enrollment Projection      | Users                                  | District                                               | A Dashboard                                                            |
|----------------------------------------------------------------------------------------------|----------------------------------------------------------------------------------------------------|----------------------------------------------------------------------------------|---------------------------------------|---------------------------------|-------------------------|-------------------------|--------------|----------------------------------|----------------------------------------|--------------------------------------------------------|------------------------------------------------------------------------|
| Dashboard / Application           70/67439-00-001           New Construction           70-01 | Sample CAB Approved<br>70/67439-00-001<br>Application Fire Funding + Firem Salit 30-61 @<br>Preached / Transitional Kindergarten / Faib Bay Kin                             | dergarten - New Construction                                                     | -Full Grant                           |                                 |                         |                         | Distric      | 1: 67439 Sacramento City Unified | <ul> <li>School/<br/>County</li> </ul> | PTN: 6<br>Received Do<br>Site: A. M. Wi<br>Name: Sacra | 17439 - 123 Ealt<br>ate: 03/13/2024<br>Fee Elementary<br>amento County |
| Create Linked 19-01. Samples SAB Approved FDGAC                                              | Submitted Versions Name : Version 1                                                                                                    | Status :<br>StBlacenoed                                                          | Version Received Date 0<br>03/13/2024 | Submitted By ÷<br>Ken Kardaphan | Updated 0<br>03/13/2024 | ©<br>Options •          |              |                                  |                                        |                                                        | view Grants >                                                          |
| 70-02<br>Create Linked 70-02<br>You may now complete and submit an SAB<br>70-02 form.        | Drafts                                                                                                    |                                                                                  |                                       | No Dra                          | fts                     |                         |              |                                  |                                        |                                                        |                                                                        |
| 70-03<br>Create Linked T0-03<br>Tou may now complete and submit an SAB<br>T0-03 form.        | Uploaded Files<br>Site Map                                                                                                    | Upload File                                                                      |                                       |                                 |                         |                         |              |                                  |                                        |                                                        |                                                                        |
| Accounting Activity > View approvals, transactions and more                                  | Optional Document                                                                                                    | 5                                                                                |                                       |                                 |                         |                         |              |                                  |                                        |                                                        |                                                                        |
| Associated Applications > View other applications at this site                               | NAMMATIVE, Necested, pdf - Project Namab<br>Sample CALPADS 1, 418-13, 45x + K-6 CALP<br>RESOLUTION Redicted pdf - school floard<br>Sample CALPADS 5, 118-13, 45x - TK CALPA | w Mar 13, 2024<br>k05 Mar 13, 2024<br>Resolution Mar 13, 2024<br>D5 Mar 13, 2024 |                                       |                                 |                         |                         |              |                                  |                                        |                                                        |                                                                        |

The user then selects the type of funding application from the drop-down menu and enters an application nickname. The application nickname should include "Amended" in the title. The user should then click "Create Linked App"

| Public School Construction                            |                                                                    | Project Reporting And | Resources        | Grants Enrollment Projection | Users ( | District  | A Dashboard |
|-------------------------------------------------------|--------------------------------------------------------------------|-----------------------|------------------|------------------------------|---------|-----------|-------------|
| Dashboard / Application                               |                                                                    |                       |                  |                              |         |           |             |
| 70/67439-00-001                                       | Create Linked Application                                          |                       |                  |                              |         |           |             |
| New Construction                                      | Select a linked application type                                   | Funding               | 'hase 70-01      |                              |         |           | ~           |
| 70-01<br>Create Linked 70-01                          | Does the district want to apply for Financial Hardolip assistance? | Tes No.               |                  |                              |         |           |             |
|                                                       |                                                                    |                       |                  |                              |         |           |             |
| Sample >                                              | Select the type of funding application:                            | New Con               | struction        |                              |         |           | ~           |
| SAB Approved<br>FDK NC                                | Please enter application nichname                                  | Amended               | 70-01 Sample App |                              |         |           |             |
| 70-02<br>Create Linked 70-02                          |                                                                    |                       |                  |                              | 6       | _         |             |
| You may now complete and submit an SAB<br>70-02 form. |                                                                    |                       |                  |                              | Clear   | Create Ur | wed App     |
| 70-03                                                 |                                                                    |                       |                  |                              |         |           |             |

Once the user has created the linked app, the wizard navigates back to the application home page. The user clicks on the draft 70-01 to complete the amended application for funding.

| Bublic School Construction                                                                                                    |                                                                                                    |                                                                                                    | Image: Project Reporting Avv         Resources         Grants         Enrollment Projection         Users         District         Dashboard                                 |
|----------------------------------------------------------------------------------------------------|----------------------------------------------------------------------------------------------------|----------------------------------------------------------------------------------------------------|----------------------------------------------------------------------------------------------------|
| ashboard / Application<br>70/67439-00-001<br>eve Construction                                                                                                    | Amended 70-01 Sample App                                                                                                    |                                                                                                    | PTix (F14) - 121 AM<br>District: (F14) Sociamenta City Unified + School Star, K. Killein Elementary<br>County Name: Sociamenta County                                        |
| Sample                                                                                                    | Submitted Versions                                                                                                    | No Submitted Versions                                                                                                    |                                                                                                    |
| SAB Approved<br>FOKINC                                                                                                    | Drafts                                                                                                    |                                                                                                    | New Bank Druh                                                                                                    |
| Amended 70-01 Sample App                                                                                                    | Name 2 Status 2 Created By 2 Last 6<br>Dath 1 000 Detrict Representative Detrict                                                                                                    | Sited By 0 Updated 0<br>Representative 03/14/2024                                                                                                    | t<br>Optons +                                                                                                    |
| Dratt<br>FOKMC<br>10-02<br>Create Linked 70-02<br>four may now complete and submit an SAB                                                                                      | Uploaded Files  No Files                                                                                                    |                                                                                                    |                                                                                                    |
| 0-02 form.                                                                                                    |                                                                                                    |                                                                                                    |                                                                                                    |
| Amended 70-01 Sar<br>70/67439 - 00 - 001<br>Application For Funding + Form SAB 70<br>Preschool / Transitional Kindergarten /                                                   | nple App > Submitted                                                                                                    |                                                                                                    | PTN: 67439 - 123 Edit<br>Version Received Date: 03/14/2024<br>District: 67439 Sacramento City Unified • School/Site: A. M. Winn Elementary<br>County Name: Sacramento County |
| SAB 70-01 Form                                                                                                    | Submittal                                                                                                    |                                                                                                    |                                                                                                    |
| <ul> <li>Site tols</li> <li>Project Type</li> <li>Enrollment Date</li> </ul>                                                                                                   | O This paperless application was successfully sub         Your Application #:       70/67439-00-001         Submittal Date:       03/14/2024                                                                                                    | mitted to OPSC.                                                                                                    |                                                                                                    |
| <ul> <li>Preference Point</li> <li>Additional Grant Request</li> <li>Project Progress</li> <li>Licensed Architect</li> <li>Licensed Architect</li> <li>Confilcation</li> </ul> | What's Next<br>Please review this application's uploaded documents on the Application Dashboard to<br>ensure all required application documents are uploaded and properly named. Required<br>documents not uploaded within 7 working days after the submittal date 2024-03-14 00-46<br>AM will lead to the application being rejected.<br>The completed State Allocation Board form can be downloaded here at anytime but is no<br>longer necessary to sign and mail in. A complete paperless submission is all OPSC will need<br>to begin processing your funding application. | Application Options  Upload Remaining Files  Consumery our application is complete by uploading any remaining documents now.  Consuments now.  Consumers now.  Consumers and Completed Form  Construction Dashboard |                                                                                                    |
| Review     Submittal                                                                                                    | Previous                                                                                                    |                                                                                                    |                                                                                                    |

## 70-01's for Full Funding Requests

If the District had previously received an advance design grant and would like to request the remaining funds, they must submit an updated 70-01 as part of their Request for Fund Release submittal. The 70-01 should be uploaded as an additional document under the uploaded files section. The user should **not** create a new version of the existing 70-01 or linked 70-01. More detailed instructions on how to submit a Request for Fund Release on OPSC Online can be found in the next section.

# Fund Release Authorization (Form SAB 70-02)

## Creating a linked Form SAB 70-02

To create a linked Form SAB 70-02, the user will use the left-hand navigation on the application's dashboard and select the most recent Form 70-01. If the original Form 70-01 was amended, the Nickname typically includes the word *Amended*.

From the most recent 70-01 page, find and select the link for "Create Linked 70-02".

| Chev *                                                         |                                                                              |                                       |                                       |                                 |               |               | Contact Us                   | Setti        | ings V                       | Velcome District 👻                                                                 |
|----------------------------------------------------------------|------------------------------------------------------------------------------|---------------------------------------|---------------------------------------|---------------------------------|---------------|---------------|------------------------------|--------------|------------------------------|------------------------------------------------------------------------------------|
| Public School C                                                | onstruction                                                                  |                                       | F                                     | Project Reporting Beto          | Resources     | Grants        | Enrollment Projection        | Users        | District                     | Cashboard                                                                          |
| Dashboard / Application<br>70/67439-00-001<br>New Construction | <b>Amended 70-0</b><br>70 / 67439 - 00 - 001<br>Application For Funding • Fo | 1 Sample App 🧳                        | Submitted                             |                                 |               | I             | District: 67439 Sacramento ( | City Unified | PTN<br>Received<br>I • Schoo | : 67439 - 123 <b>Edit</b><br>Date: 03/14/2024<br>bl/Site: A. M. Winn<br>Elementary |
| 70-01<br>Create Linked 70-01                                   | Preschool / Transitional Kinde                                               | ergarten / Full-Day Kindergarten - Ne | ew Construction • Full Grant          |                                 |               |               |                              | County       | Name: Sa                     | cramento County                                                                    |
| Sample >                                                       | Submitted Version                                                            | ons                                   |                                       |                                 |               |               |                              |              |                              | Review Grants >                                                                    |
| SAB Approved                                                   | Name 0<br>Version 1                                                          | Status ≎                              | Version Received Date 0<br>03/14/2024 | Submitted By<br>District Repres | ©<br>entative | Upda<br>03/14 | ted ≎<br>/2024               | 0<br>Options | •                            |                                                                                    |
| Amended 70-01 Sample >                                         | Drafts                                                                       |                                       |                                       |                                 |               |               |                              |              |                              | New Blank Draft                                                                    |
| Submitted<br>FDK NC                                            |                                                                              |                                       |                                       | No Drafts                       |               |               |                              |              |                              |                                                                                    |
| 70-02<br>Create Linked 70-02                                   | Uploaded<br>Files                                                            | Upload File 💊                         |                                       |                                 |               |               |                              |              |                              |                                                                                    |

The application wizard appears and the user enters an application nickname for the Form SAB 70-02. Once all fields are completed, select "Create Linked App" to generate a draft.

| Cheve *                      |                                                                                |                             |               | Contact Us                               | <ul> <li>Settin</li> </ul> | gs Wel     | come District 💌 |
|------------------------------|--------------------------------------------------------------------------------|-----------------------------|---------------|------------------------------------------|----------------------------|------------|-----------------|
|                              | tion                                                                           | ¢ /                         |               |                                          | <b>;;;</b> ;               | <b>≜</b> ≡ | Â               |
|                              |                                                                                | Project Reporting prog Reso | ources Grants | Enrollment Projection                    | Users                      | District   | Dashboard       |
| Dashboard / Application      |                                                                                |                             |               |                                          |                            |            |                 |
| 70/67439-00-001              | Create Linked Application                                                      |                             |               |                                          |                            |            |                 |
| New Construction             | Select a linked application type                                               |                             | Fund Rele     | ase Authorization 70-02                  |                            |            | ~               |
| 70-01<br>Create Linked 70-01 |                                                                                |                             |               |                                          |                            |            |                 |
|                              | Select at least one submitted funding application phase to link to this 70-02: |                             | Full Gran     | t (Sample)<br>t (Amended 70-01 Sample Ap | p)                         |            |                 |
| Sample >                     |                                                                                |                             |               |                                          |                            |            |                 |
| SAB Approved                 | Please enter application nickname                                              |                             | Sample 70     | -02                                      |                            |            |                 |
|                              |                                                                                |                             |               |                                          |                            | _          | _               |
| Amended 70-01 Sample App     |                                                                                |                             |               |                                          | Clear                      | Create Li  | nked App        |
| Submitted                    |                                                                                |                             |               |                                          |                            |            |                 |
| FDK NC                       |                                                                                |                             |               |                                          |                            |            |                 |

The draft will be visible in the left-hand navigation bar. To complete the Form, the selects the Draft and is redirected to the application dashboard for the Fund Release Authorization. To complete the Form, select anywhere in the Draft 1 line to begin to complete the fund release authorization form.

| Chor *                                        |                                             |                         |                         |                       |           |               | Contact Us                | Settings                                            | Wel                     | come District 👻               |
|-----------------------------------------------|---------------------------------------------|-------------------------|-------------------------|-----------------------|-----------|---------------|---------------------------|-----------------------------------------------------|-------------------------|-------------------------------|
| Public School Construct                       | tion                                        |                         |                         | ¢                     |           |               |                           | 8 <b>8</b>                                          | ∎≣                      | Â                             |
| Dashboard / Application                       | Sample 70-02                                |                         |                         | Project Reporting And | Resources | Grants        | Enrollment Projection     | Users D                                             | PTN: 6                  | Dashboard                     |
| 70/67439-00-001<br>Fund Release Authorization | Fund Release Authorization • SAB 70-02 Form |                         |                         |                       | D         | istrict: 6743 | 9 Sacramento City Unified | <ul> <li>School/Site</li> <li>County Nat</li> </ul> | : A. M. Wi<br>ne: Sacra | nn Elementary<br>mento County |
| 70-01                                         | O de acidad da Marcine e                    |                         |                         |                       |           |               |                           |                                                     |                         |                               |
| Sample >                                      | Submitted Versions                          |                         | No Submitted Versions   |                       |           |               |                           |                                                     |                         |                               |
| SAB Approved                                  | Drafts                                      |                         |                         |                       |           |               |                           |                                                     | New                     | w Blank Draft                 |
| Amended 70-01 Sample App                      | Name 0 Status 0                             | Constant Ru A           | A set Ballon d Bar A    | Indated               |           |               | 0                         |                                                     |                         |                               |
| Submitted                                     | Draft 1 Draft                               | District Representative | District Representative | 03/20/202             | ŧ         |               | Options 👻                 |                                                     |                         | >                             |
| FDK NC                                        | Uploaded Files Volcad File %                |                         |                         |                       |           |               |                           |                                                     |                         |                               |
| 70-02                                         | No Files                                    |                         |                         |                       |           |               |                           |                                                     |                         |                               |
| Sample 70-02                                  |                                             |                         |                         |                       |           |               |                           |                                                     |                         |                               |
| Draft<br>Fund Release Auth                    |                                             |                         |                         |                       |           |               |                           |                                                     |                         |                               |

## Completing the Form SAB 70-02

## Part I. New Construction – Site Acquisition Only

The user completes portion only if the project includes Site Acquisition. The user answers the questions in this section with a "Yes" or "No" and uploads the required document(s) at the end when prompted to do so before submitting the application.

If the project does not include Site Acquisition, the user will click "N/A" and then click "Continue" to Part II. All following questions will automatically revert to "N/A".

| Cher •                            |                                                                                   |                                                                                                    |                                                                                                    |                               |                       |                            | Contact Us                                                           | O Settir | igs We   | icome District 👻 |
|-----------------------------------|-----------------------------------------------------------------------------------|----------------------------------------------------------------------------------------------------|----------------------------------------------------------------------------------------------------|-------------------------------|-----------------------|----------------------------|----------------------------------------------------------------------|----------|----------|------------------|
| Public School Co                  | nstruction                                                                        |                                                                                                    |                                                                                                    | Project Reporting perce       | Resources             | Grants                     | Enrollment Projection                                                | Users    | District | A Dashboard      |
| Dashboard / Application / Draft 1 |                                                                                   |                                                                                                    |                                                                                                    |                               |                       |                            |                                                                      |          |          |                  |
|                                   | Sample 70-02  Fund Release Authorization SAB 70-02 For Fund Release Authorization | m Ø                                                                                                    |                                                                                                    | District: 67439 Sacramento Ci | y Unified + Scl<br>Co | hool/Site: A<br>iunty Name | PTN: 67439 - 123 Edit<br>. M. Winn Elementary<br>: Sacramento County |          |          |                  |
|                                   | SAB 70-02 Form<br>Complete Parts I through IV as<br>applicable to the project     | Part I. New Construction - Site Acquisition Only                                                                                                    | N/A                                                                                                  |                               |                       |                            |                                                                      |          |          |                  |
|                                   | Part I. New Construction - S                                                      | The district certifies it has entered escrow for the site (attach copy of escrow                                                                                                    | Yes No N/A                                                                                           |                               |                       |                            |                                                                      |          |          |                  |
|                                   | Part II. New Construction Rife                                                    | Instructions)<br>The School Oldrict certifies that there has been a final appraisal (attach copy of final<br>appraisal)<br>The School Oldrict certifies that they have received a CDE Contingent Site Approval<br>Letter (attach CDE approval letter)<br>The School Oldrict certifies that it has received CDE Final Site Approval Letter (attach<br>Final Site Approval Letter) | Yes         So         Rpk           Yes         So         Rpk           Yes         So         Rpk |                               |                       |                            |                                                                      |          |          |                  |
|                                   | Submit                                                                            |                                                                                                    | Continue 🔶                                                                                           |                               |                       |                            |                                                                      |          |          |                  |

## Part II. New Construction/Retrofit

The user answers the questions at the beginning of this section by selecting "Yes" or "No". Next, the user enters the DSA approval date, DSA application number, CDE approval date and Contract Awarded date in the appropriate fields. The CDE site approval date is only required if the project included site acquisition. Once complete, click "Continue" to Part III.

| Public School Construction                                            |                                                                                                    |                                                                                                    | <b>€</b><br>Project Reporting a∞ | Resources Gri | ants Enrollment Projection | Users C | an<br>Istrict Da |
|-----------------------------------------------------------------------|----------------------------------------------------------------------------------------------------|----------------------------------------------------------------------------------------------------|----------------------------------|---------------|----------------------------|---------|------------------|
|                                                                       | Part II. New Construction/Retrofit                                                                                                    |                                                                                                    |                                  |               |                            |         |                  |
|                                                                       | This page is applicable / not applicable 0                                                                                                    | 8M                                                                                                    |                                  |               |                            |         |                  |
|                                                                       | District must be able to confirm "Yes" to the following:                                                                                                    |                                                                                                    |                                  |               |                            |         |                  |
| SAB 70-02 Form                                                        | The School District certifies that its applicable matching share has already been<br>deposited or expended by the School Datrict for the project, unless the School District<br>masts the requirements for Francial hardping persuant to Section 11375(3)(2)(A) | <b>10</b>                                                                                                    |                                  |               |                            |         |                  |
| Company and in instagles is an applicable for the project             | The School District contilles it has entered into a binding contract(s) for the completion of the project                                                                                                    | 10 B                                                                                                    |                                  |               |                            |         |                  |
| Part II. Hew Construction/R                                           | The School District certifies the plans and specifications applicable to the state funded project, received written SSA approval on $\Theta$                                                                                                    | 2/1/2024                                                                                                    |                                  |               |                            |         |                  |
| Partilit Construction Daliver                                         |                                                                                                    | Press the Enter # key to save     You can add up to 5 Value(b)                                                                                                    |                                  |               |                            |         |                  |
| <ul> <li>Partiti Signed Grant Agree</li> <li>Centification</li> </ul> | Related DSA Application(s) 0                                                                                                    | 01-123456                                                                                                    |                                  |               |                            |         |                  |
| 😝 Raniov                                                              |                                                                                                    | <ul> <li>Constraint of the second second</li></ul> |                                  |               |                            |         |                  |
| Some                                                                  | CDE Plan Approval Date 🛛                                                                                                    | 1/15/2024                                                                                                    |                                  |               |                            |         |                  |
|                                                                       |                                                                                                    | tarliet Date     transit Date     transit di key te save     trocke add i or to 5 Volumiti                                                                                                    |                                  |               |                            |         |                  |
|                                                                       | Contract Awarded Bate                                                                                                    | a/1/2024                                                                                                    |                                  |               |                            |         |                  |
|                                                                       | dates on a separate attachment to this form.) O                                                                                                    | + Select Date                                                                                                    |                                  |               |                            |         |                  |
|                                                                       |                                                                                                    | O Press the Enter 4 key to save<br>You can add up to 5 Values(2)                                                                                                    |                                  |               |                            |         |                  |
|                                                                       | CDE Site Approval Date:<br>If the project instants the acquinition, the School Datenci certifies the vite-received<br>written CDE final approval and that it has entered excess for the site (attach copy of<br>eccuse instructions and capitaled approximit)   |                                                                                                    |                                  |               |                            |         |                  |
|                                                                       | Subject to available funding, whe acquiration funds shall be adjusted based on actual costs.     OFFS: will write the School District has included plans for multiplevel demonstrate the fact that for the context.                                             |                                                                                                    |                                  |               |                            |         |                  |
|                                                                       |                                                                                                    |                                                                                                    |                                  |               |                            |         |                  |

#### Below are zoomed-in examples

| This page is applicable / not applicable 🛛 🕢                                                                                                    | N/A                                                                                                    |
|----------------------------------------------------------------------------------------------------|----------------------------------------------------------------------------------------------------|
| District must be able to confirm "Yes" to the following:                                                                                                    |                                                                                                    |
| The School District certifies that its applicable matching share has already been<br>deposited or expended by the School District for the project, unless the School District<br>meets the requirements for financial hardship pursuant to Section 17375(b)(2)(A) | Yes No                                                                                                    |
| The School District certifies it has entered into a binding contract(s) for the completion of the project                                                                                                    | Yes No                                                                                                    |
| The School District certifies the plans and specifications applicable to the state funded project, received written DSA approval on 🛛 🥑                                                                                                    | 02/20/2025 ×<br>+ Select Date<br>⑦ Press the Enter 괻 key to save<br>You can add up to 5 Values(s)                |
| Related DSA Application(s) 🛛                                                                                                    | <b>02-113355 ×</b><br>+ DSA App #                                                                                |
| CDE Plan Approval Date 🛛 🕢                                                                                                    | • Select Date<br>• Press the Enter d key to save<br>You can add up to 5 Values(s)                                |
| Contract Awarded Date:<br>(If the space provided is not sufficient for all applicable contract dates, please list all<br>dates on a separate attachment to this form.) 🕢                                                                                          | 03/14/2025 ×         + Select Date         ③ Press the Enter ↓ key to save         You can add up to 5 Values(s) |
| CDE Site Approval Date:<br>If the project includes site acquisition, the School District certifies the site received<br>written CDE final approval and that it has entered escrow for the site (attach copy of<br>escrow instructions and updated appraisal)      | N/A                                                                                                    |
| <ul> <li>Subject to available funding, site acquisition funds shall be adjusted based on actual costs</li> <li>OPSC will verify that the School District has included plans for multilevel</li> </ul>                                                             |                                                                                                    |
| classrooms in the plans for the project                                                                                                    |                                                                                                    |

## Part III. Construction Delivery Method

If the user is submitting an application for full funding and has awarded construction contracts, select, "Yes."

| Has the District awarded construction contracts for this project $oldsymbol{arPhi}$ | Yes No                                                   |      |
|-------------------------------------------------------------------------------------|----------------------------------------------------------|------|
| Enter the date(s) of the construction contract(s) awarded for this proj             | ject Add/Edit Cont                                       | acts |
| Show 5 v entries                                                                    | Type to filter the name column                           |      |
| Contractor Name   Contract Type  Amount  Award  Award  O total                      | Prevailing Wage 🗧 Notice to Proceed 🦳 Const. Del. Method | ÷    |
| Note: Prevailing Wage only applies to contracts with an Award Date b                | etween 1/1/2012 and 6/19/2014                            |      |

Once the user has selected "Yes", the wizard generates fields to enter construction contract information. Select, "Add/Edit Contracts" to enter the contract details. A pop-up window opens, as shown below.

| Add/Edit Contract                       |                                                                  | ×                              |
|-----------------------------------------|------------------------------------------------------------------|--------------------------------|
| Add New Contract                        |                                                                  |                                |
| Contractor Name                         | ABC Construction                                                 |                                |
| Contract Award Date                     | 03/01/2024                                                       | 39                             |
| Contract Type                           | General Construction                                             | ~                              |
| P Contract Amount                       | \$ 1,000,000                                                     |                                |
| Notice to Proceed Issued Date           | MM/DD/YYYY                                                       |                                |
| Construction Delivery Method            | Design-Bid-Build                                                 | ~                              |
| date<br>Related DSA Application Numbers | 02-123456 × + DSA App #                                          |                                |
| 5                                       | O Press the Enter a key to save<br>You can add up to 5 Values(s) |                                |
| or N                                    | $\langle$                                                        | Add Contract                   |
| Added Contracts                         |                                                                  |                                |
| Show 5 V entries                        |                                                                  | Type to filter the name column |
| us Contractor Name © Contract Type ©    | Amount 🌣 🛛 Award 🗘                                               | Prevailing Wage 🗘 👔            |
| 0 total                                 |                                                                  |                                |
|                                         |                                                                  |                                |

Complete all the known fields. If the district has not issued a Notice to Proceed, the user may leave that field blank. Review entries and select "Add Contract." The user can add as many contracts as applicable to the project by selecting "Add Contract" for each new entry. When the last contract has been entered, close out to the window by selecting the x in the upper right corner of the popup window to be redirected to the Project Progress page where you can confirm that the contract(s) has been successfully added to the application.

| Has the District awa | rded construction o   | contracts for this pro | ject 😧         |                    | Yes No            |                      |
|----------------------|-----------------------|------------------------|----------------|--------------------|-------------------|----------------------|
| Enter the date(s) of | the construction co   | ntract(s) awarded fo   | r this project |                    |                   | Add/Edit Contract    |
| Show 5 🗸 e           | ntries                |                        |                |                    | Type to filter t  | the name column      |
| Contractor Name      | Contract Type 🗘       | Amount 🗘 🛛 A           | ward 🗘         | Prevailing Wage 💲  | Notice to Proceed | Const. Del. Method 🗘 |
| ABC                  | General               | \$1,000,000.00 0       | 3/01/2024      |                    |                   | Design-Bid-Build     |
| Construction         | Construction          |                        |                |                    |                   |                      |
| 1 total              |                       |                        |                |                    |                   |                      |
| Note: Prevailing Wa  | ge only applies to co | ontracts with an Awa   | ard Date betw  | een 1/1/2012 and 6 | /19/2014          |                      |
|                      |                       |                        |                |                    |                   |                      |

## Part IV. Signed Grant Agreement

The user answers the following Grant Agreement questions correctly by selecting "Yes" or "No" and click "Continue" to the Certification page.

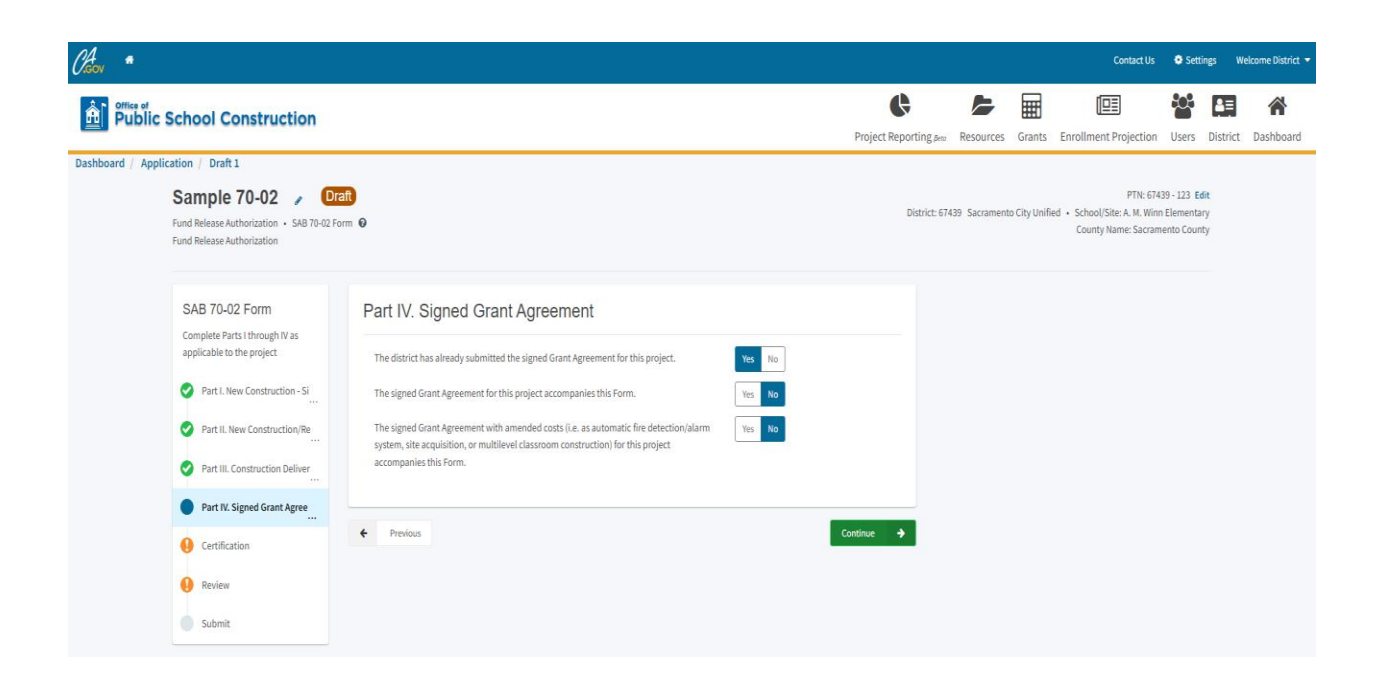
### Certification

On the Certification page, the authorized *District Representative/Superintendent* user reviews all terms and certifications and completes all applicable fields. If all information appears correct, the user selects "Continue" to proceed to the Review page.

| Char *                                                                                                    |                                                                                                    |                                                                                                    |                        |           |        | Contact Us            | • Settings | Welcome District 🝷 |
|----------------------------------------------------------------------------------------------------|----------------------------------------------------------------------------------------------------|----------------------------------------------------------------------------------------------------|------------------------|-----------|--------|-----------------------|------------|--------------------|
| Public School Construction                                                                                                    |                                                                                                    |                                                                                                    | Project Reporting Sets | Resources | Grants | Enrollment Projection | Users D    | strict Dashboard   |
| SAB 70-02 Form<br>Consider Parts I through W as<br>applicable to the project<br>Part 1. New Construction Fig.<br>Part 1. Rev Construction / Rev.<br>Part 1. Construction Deliver<br>Part 1. Construction Deliver<br>Part 1. Construction Deliver<br>Part 1. Speed Coart Agree<br>Certification<br>Part 1. Speed Coart Agree<br>Certification<br>Part 2. Speed Coart Agree<br>Submit | Certification Interfield at the District Representative, that the information reported on this form is to us an interfield as the District Representative, that the information reported on this form is to us an interfield as the District Representative of the School District as authorized by the gove The District here building will the remotify and us only with the Public Costnard Code regarding all and. The School District here responsible for remoting that the project that its Costnard Code regarding all and. The School District here responsible for remoting that the project that its Costnard Code regarding all and. The School District here responsible for remoting that the project that its Costnard Code regarding all and. The School District here responsible for remoting that the project is constantiated with Costnard Code regarding and the remoting that the project is constantiated on code as a code of District Representative Prove of District Representative Prove of District Representative | d correct and that:<br>ming baard of the School District; and<br>test 17223, 17223, and 17223; and,<br>as ufficient to complete the school construction<br>laws governing the use of force account tables;<br>complex with Section 1800.17, and,<br>treating graps Monitoring and/or Labor<br>d and/or constructions commoned; and,<br>or et a conflict Jubiold exist, then the language in |                        |           |        |                       |            |                    |

On the Review page, the user reviews/verifies all inputted information for accuracy and completion and then click "Continue" to proceed to the Submittal page. Select "Edit Page" to change information as needed.

| Public School Construction                                        |                                                                                                    |                | ¢                              | -                |                           |                                                                           | 202   |          | *         |
|-------------------------------------------------------------------|----------------------------------------------------------------------------------------------------|----------------|--------------------------------|------------------|---------------------------|---------------------------------------------------------------------------|-------|----------|-----------|
|                                                                   |                                                                                                    |                | Project Reporting Bro          | Resources        | Grants                    | Enrollment Projection                                                     | Users | District | Dashboard |
| nboard / Application / Draft 1                                    |                                                                                                    |                |                                |                  |                           |                                                                           |       |          |           |
| Sample 70-C<br>Fund Release Authorizat<br>Fund Release Authorizat | 2 • Otrafi<br>• 588 to 0.2 form •                                                                                           |                | District: 67439 Sacramento (   | City Unified + 5 | School/Site<br>County Nar | PTN: 67439 - 123 Edit<br>c A. M. Winn Elementary<br>me: Sacramento County |       |          |           |
| SAB 70-02 Forr<br>Complete Parts I thro<br>applicable to the proi | Review                                                                                                    |                | Options                        |                  |                           |                                                                           |       |          |           |
| 🥥 Part I. New Cons                                                | ction-Si                                                                                                    | ıly            | Duplicate As     Upload file(s | ) for this appli | cation                    |                                                                           |       |          |           |
| 🥝 Part II. New Cons                                               | uction/Re This page is applicable / not applicable @                                                                        | Not Applicable | Preview Form O Manage Entire   | SAB 70-02        |                           |                                                                           |       |          |           |
| 🤡 Part III, Construc                                              | n Deliver<br>The district certifies it has entered escrow for the site (attach copy of escrow                               | N/A            |                                |                  |                           |                                                                           |       |          |           |
| Part IV. Signed G                                                 | t Agree instructions)                                                                                                    |                |                                |                  |                           |                                                                           |       |          |           |
| Certification                                                     | The School District certifies that there has been a final appraisal (attach copy<br>of final appraisal)                     | N/A            |                                |                  |                           |                                                                           |       |          |           |
| Submit                                                            | The School District certifies that they have received a CDE Contingent Site<br>Approval Letter (attach CDE approval letter) | N/A            |                                |                  |                           |                                                                           |       |          |           |
|                                                                   | The School District certifies that it has received CDE Final Site Approval Letter<br>(attach Final Site Approval Letter)    | N/A            |                                |                  |                           |                                                                           |       |          |           |
|                                                                   |                                                                                                    | Edit Page 🚽    |                                |                  |                           |                                                                           |       |          |           |

### Upload Files and Submit

On the submittal page, the user uploads all required documents, which includes, but is not limited to DSA approval letter, CDE final plan approval letter and construction contract(s). The Description field is open entry while the Document Type is selected from a drop down menu.

Note – Documents may be uploaded before or after submittal of the Form.

| Chan *                                                                                                    | Linload Files                                             |                         |                 |            |                   |                   |                                    |               | Contact Us                                                                           | Ø Setting: | s Welc   | come District 👻 |
|----------------------------------------------------------------------------------------------------|-----------------------------------------------------------|-------------------------|-----------------|------------|-------------------|-------------------|------------------------------------|---------------|--------------------------------------------------------------------------------------|------------|----------|-----------------|
| B Public School Construction                                                                                                    | Copioda Trico                                             |                         |                 |            |                   | ¢                 | -                                  |               |                                                                                      | 2          | <b>.</b> | *               |
| Sample / V-V2 / VEIGUE<br>Fund Release Authoritation - SAB 70-02 Form @<br>Fund Release Authoritation                                                                                                    |                                                           |                         | Browse files    |            |                   | Sacramento City I | Resources<br>Unified • Scho<br>Cou | ol/Site: A. M | Enrollment Projection<br>8: 67439 - 123 Edit<br>UWinn Elementary<br>acramento County | Users D    | istrict  | Dasnboard       |
|                                                                                                    | File Name 0                                               | Description 0           | Document Type 0 | Created 0  | Last Modified     |                   |                                    |               |                                                                                      |            |          |                 |
| SAB 70.02 Form Risear Autorica                                                                                                    | CDE Approval<br>Letter.docx<br>Successfully<br>Uploaded   | CDE Approval Le         | CDE Letter: F 🗸 | 03/20/2024 | 03/20/2024        |                   |                                    |               |                                                                                      |            |          |                 |
| Complete function through IV as a construction of the project applicable to the project applicable to the project applicab | Construction<br>Contract.docx<br>Successfully<br>Uploaded | Construction Cor        | Construction ¥  | 03/20/2024 | 03/20/2024        |                   |                                    |               |                                                                                      |            |          |                 |
| Pert 11. New Construction/Me     Pert 10. Construction (Me     Pert 10. Construction (Me     Pert 10. Signed Grant Agree                                                                                                    | DSA Approval<br>Letter.docx<br>Successfully<br>Uploaded   | DSA Approval Le         | DSA Approva 💙   | 03/20/2024 | 03/20/2024        |                   |                                    |               |                                                                                      |            |          |                 |
| Certification Provenue<br>Review or Joint N                                                                                                    | 3 total                                                   |                         |                 |            |                   |                   |                                    |               |                                                                                      |            |          |                 |
| Salast                                                                                                    | Please stay here until I                                  | file upload(s) complete |                 |            | Done Upload Files |                   |                                    |               |                                                                                      |            |          |                 |

Once all documents have been successfully uploaded, the user exit out of the pop-up box, check all certifications, and submit the paperless application. The user will see a confirmation page upon the successful submittal.

| CAGOV                     |                                                                                                 |                                                                                                    |                                                                                        |                              |               |                                          |                                                                            | 19279-2240 | 997 - 188 | and the second second |
|---------------------------|-------------------------------------------------------------------------------------------------|----------------------------------------------------------------------------------------------------|----------------------------------------------------------------------------------------|------------------------------|---------------|------------------------------------------|----------------------------------------------------------------------------|------------|-----------|-----------------------|
| Public Scho               | ol Construction                                                                                 |                                                                                                    |                                                                                        |                              |               | I                                        |                                                                            | 303        |           | *                     |
|                           |                                                                                                 |                                                                                                    |                                                                                        | Project Reporting per        | Resources     | Grants                                   | Enrollment Projection                                                      | Users      | District  | Dashboard             |
| Dashboard / Application / | Draft 1                                                                                         |                                                                                                    |                                                                                        |                              |               |                                          |                                                                            |            |           |                       |
|                           | Sample 70-02 🕜 🔕                                                                                | ubmitted                                                                                                    |                                                                                        |                              |               |                                          | PTN: 67439 - 123 Edit                                                      |            |           |                       |
|                           | 70 / 67439 - 00 - 001<br>Fund Release Authorization + SAB 70-02 F<br>Fund Release Authorization | iann O                                                                                                    |                                                                                        | District: 67439 Sacramento 0 | ity Unified 🔸 | Version Rec<br>School/Site<br>County Nar | eived Date: 03/20/2024<br>: A. M. Winn Elementary<br>ne: Sacramento County |            |           |                       |
|                           | SAB 70-02 Form<br>Complete Parts I through IV as                                                | Submit                                                                                                    |                                                                                        |                              |               |                                          |                                                                            |            |           |                       |
|                           | applicable to the project                                                                       | This paperless application was successfully subr<br>Your Application 1: 70/67439-40-401                                                                                              | nitted to OPSC.                                                                        |                              |               |                                          |                                                                            |            |           |                       |
|                           | Part IL New Construction/Re                                                                     | Submittal Date: 03/20/2024                                                                                                    |                                                                                        |                              |               |                                          |                                                                            |            |           |                       |
|                           | Part III. Construction Deliver                                                                  | What's Next                                                                                                    | Application Options                                                                    |                              |               |                                          |                                                                            |            |           |                       |
|                           | Part N. Signed Grant Agree                                                                      | Please review this application's uploaded documents on the Application Dashboard to<br>ensure all required application documents are uploaded and properly named. Required           | Upload Remaining Files                                                                 |                              |               |                                          |                                                                            |            |           |                       |
|                           | 📀 Centification                                                                                 | documents not uploaded within 7 working days after the submittal date 2024-03-20 03:02<br>PM will lead to the application being rejected.                                            | <ul> <li>Ensure your application is complete<br/>by uploading any remaining</li> </ul> |                              |               |                                          |                                                                            |            |           |                       |
|                           | 🧭 Review                                                                                        | The completed State Allocation Board form can be downloaded here at anytime but is no<br>longer necessary to sign and mail in. A complete paperless submission is all OPSC will need | Concerning Required Decomposity                                                        |                              |               |                                          |                                                                            |            |           |                       |
|                           | Submit                                                                                          | to begin processing your funding application.                                                                                                    | L Download Completed Form                                                              |                              |               |                                          |                                                                            |            |           |                       |
|                           |                                                                                                 |                                                                                                    | O Go To Application Dashboard                                                          |                              |               |                                          |                                                                            |            |           |                       |

The user will be able to view their submitted 70-02 on the main application dashboard with the status, "Submitted."

| Chev *                                                                            |                                                                                                    |                          |                       |                         |                       |           | c                           | ontact Us    | • Settings                                  | Welcome District 👻                                                                         |
|-----------------------------------------------------------------------------------|----------------------------------------------------------------------------------------------------|--------------------------|-----------------------|-------------------------|-----------------------|-----------|-----------------------------|--------------|---------------------------------------------|--------------------------------------------------------------------------------------------|
| Public School Construct                                                           | tion                                                                                                  |                          |                       |                         | Project Reporting Acc | Resources | Grants Enrollment Pr        | ojection     | Users Dist                                  | rict Dashboard                                                                             |
| Dashboard / Application<br>70/67439-00-001<br>Fund Release Authorization<br>70-01 | Sample 70-02<br>70 / 67439 - 00 - 001<br>Fund Release Authorization<br>Fund Release Authorization     | Submitted)               |                       |                         |                       | Di        | strict: 67439 Sacramento Ci | ty Unified • | i<br>Recei<br>School/Site: A<br>County Name | PTN: 67439 - 123 Edit<br>ved Date: 03/20/2024<br>M. Winn Elementary<br>: Sacramento County |
| Amended 70.01 Sample App                                                          | Submitted Versions                                                                                    | Status û                 | Version Received Date | Submitted By û          | Undated               |           |                             |              |                                             |                                                                                            |
| FDK.NC                                                                            | Version 1                                                                                             | Submitted                | 03/20/2024            | District Representative | 03/20/202             | 6         | Op                          | itions 💌     |                                             | New Blank Draft                                                                            |
| SAB Approved<br>FDK NC                                                            |                                                                                                    |                          |                       | No Drafts               |                       |           |                             |              |                                             |                                                                                            |
| 70-02                                                                             | Uploaded Files                                                                                        | Upload File 8            |                       |                         |                       |           |                             |              |                                             |                                                                                            |
| Sample 70.02 > Submitted Fund Release Auth                                        | CDE Letter: Final Plan App<br>CDE Approval Letter.docx • CDE<br>Mar 20, 2024<br>Construction Contract | roval<br>Approval Letter |                       |                         |                       |           |                             |              |                                             |                                                                                            |

### Expenditure Report (Form SAB 70-03)

### Creating a linked 70-03

To create a linked 70-03, the user selects the link for "Create Linked 70-03" on the left-hand navigation on the application's dashboard as shown below.

| Public School Construction                                                             |                                                                                                    |               |                                       |                                           | Pr                      | <b>C</b><br>oject Reporting pr | Resources | Grants        | Enrollment Projection   | Users                | District                                              | A Dashboard                                                                   |
|----------------------------------------------------------------------------------------|----------------------------------------------------------------------------------------------------|---------------|---------------------------------------|-------------------------------------------|-------------------------|--------------------------------|-----------|---------------|-------------------------|----------------------|-------------------------------------------------------|-------------------------------------------------------------------------------|
| Dashboard / Application<br>70/67439-00-001<br>New Construction                         | Amended 70-01 Sample Ap<br>70/67439-00-001<br>Agelication for Funding - Ford SAB TOOL @<br>Preschool Towaltianak Kinderganten / Full-Say Kinderg | p 🔹 Stibmited | Lant :                                |                                           |                         |                                | t         | Damict: 67430 | Sacramento City Unified | School/S<br>County I | PTH: 61<br>lacalved Da<br>be: A. M. Wi<br>lame: Sacra | 7439 - 123 <b>tole</b><br>eter: 03/14/2024<br>Inn Elementary<br>amento County |
| 70-01<br>Creats Linked 10-01                                                           | Submitted Versions                                                                                                    |               |                                       |                                           |                         |                                |           |               |                         |                      | łes                                                   | view Grants )                                                                 |
| Amenaeo ru-un sample App  Submitted FOKINC                                             | Name 0<br>Version 1                                                                                                    | Status C      | Version Received Date 0<br>03/14/2024 | Submitted By 2<br>District Representative | Updated 0<br>03/14/2024 | C Optio                        | na •      |               |                         |                      |                                                       |                                                                               |
| Sample >                                                                               | Drafts                                                                                                    |               |                                       | No Drafts                                 |                         |                                |           |               |                         |                      | Ner                                                   | w Blank Draft                                                                 |
| SAB Approved<br>FOR INC<br>70-02                                                       | Uploaded Files                                                                                                    | Upland File   |                                       |                                           |                         |                                |           |               |                         |                      |                                                       |                                                                               |
| You may now complete and submit an SAB<br>70-02 form.<br>70-03<br>Create Limited 70-03 | )                                                                                                    |               |                                       |                                           |                         |                                |           |               |                         |                      |                                                       |                                                                               |
| You may now complete and submit an SAD<br>70-03 form.                                  |                                                                                                    |               |                                       |                                           |                         |                                |           |               |                         |                      |                                                       |                                                                               |

The user selects the most recently approved 70-01, if applicable, and assign an application nickname for the Expenditure Report Form SAB 70-03. Once all fields are completed, select "Create Linked App" to generate a draft.

| Public School Construction   |                                                                                | Project Reporting Ano | Resources Gran     | ts Enrollment Projection | Users D | istrict Das   | shboard |
|------------------------------|--------------------------------------------------------------------------------|-----------------------|--------------------|--------------------------|---------|---------------|---------|
| Dashboard / Application      |                                                                                |                       |                    |                          |         |               |         |
| 70/67439-00-001              | Create Linked Application                                                      |                       |                    |                          |         |               |         |
| New Construction             | Select a linked application type                                               | SAB 70-03             | Expenditure Report |                          |         |               | ×       |
| 70-01<br>Create Linked 70-01 | Select at least one submitted funding application phase to link to this 70-03: | Full Grant            | (Amended 70-01 Sam | sie App)                 |         |               |         |
| Amended 70-01 Sample App     |                                                                                | Full Grant            | (Sample)           |                          |         |               |         |
| Submitted<br>FDK NC          | Please enter application nickname                                              | 70-03 Samp            | ple App            |                          |         |               |         |
| Sample >                     |                                                                                |                       |                    |                          | Clear   | Create Linked | 1App    |
| SAB Approved                 |                                                                                |                       |                    |                          |         |               |         |

The draft will be visible in the left-hand navigation. The user can click on the draft and will be redirected the application dashboard for the expenditure report.

| Public School Construction                                       | on |                                                                                                    |                  |                                         |                                             |                         | Project Reporting And | Resources | Grants        | Enrollment Projection     | <b>Users</b>                           | District                              | A Dashboard                                                  |
|------------------------------------------------------------------|----|----------------------------------------------------------------------------------------------------|------------------|-----------------------------------------|---------------------------------------------|-------------------------|-----------------------|-----------|---------------|---------------------------|----------------------------------------|---------------------------------------|--------------------------------------------------------------|
| Dashboard / Application<br>70/67439-00-001<br>Expenditure Report |    | 70-03 Sample Application<br>Expenditure Report - SAB 70-03 Form @<br>Expenditure Report - Expenditure Report | / Draft          |                                         |                                             |                         |                       | r.        | Xabrict: 6743 | 9 Sacramento City Unified | <ul> <li>School/<br/>County</li> </ul> | PTN: (<br>Site: A. M. W<br>Name: Sacr | 57439 - 123 <b>Edit</b><br>Vinn Elementary<br>ramento County |
| 70-01                                                            |    |                                                                                                    |                  |                                         |                                             |                         |                       |           |               |                           |                                        |                                       |                                                              |
| Amended 70-01 Sample App                                         | >  | Submitted Versions                                                                                           |                  |                                         | No Submitted Versions                       |                         |                       |           |               |                           |                                        |                                       |                                                              |
| FDK NC                                                           |    | Drafts                                                                                                    |                  |                                         |                                             |                         |                       |           |               |                           |                                        | - 54                                  | ew Blank Draft                                               |
| Sample                                                           | >  | Name 0<br>Orafil                                                                                             | Status 0<br>Orab | Created By ©<br>District Representative | Last Edited By ©<br>District Representative | Updated 0<br>03/14/2024 | 0<br>Optio            | u *       |               |                           |                                        |                                       |                                                              |
| FDK NC                                                           |    | Uploaded Files                                                                                               | Upload File 💊    |                                         |                                             |                         |                       |           |               |                           |                                        |                                       |                                                              |
| 70-03                                                            |    | No Files                                                                                                    |                  |                                         |                                             |                         |                       |           |               |                           |                                        |                                       |                                                              |
| 70-03 Sample Application                                         | >  |                                                                                                    |                  |                                         |                                             |                         |                       |           |               |                           |                                        |                                       |                                                              |
| Draft<br>Exp Report                                              |    |                                                                                                    |                  |                                         |                                             |                         |                       |           |               |                           |                                        |                                       |                                                              |

The user clicks on the draft to begin completing the expenditure report.

| Dublic School Construction |                    |                                                                                                    |                          | Project Reporting And | Resources Grants | Enrollment Projection | Users District | Dashboard |
|----------------------------|--------------------|----------------------------------------------------------------------------------------------------|--------------------------|-----------------------|------------------|-----------------------|----------------|-----------|
|                            | SAB 70-03 Form     | Expenditure Report                                                                                                    |                          |                       |                  |                       |                |           |
|                            | Expenditure Report | Type of Expenditure Report                                                                                                    | Final Expenditure Report |                       |                  |                       |                |           |
|                            | Review             | Enter the Notice of Completion Date                                                                                                    | 03/01/2024               |                       |                  |                       |                |           |
|                            | Submit             | Report Period                                                                                                    |                          |                       |                  |                       |                |           |
|                            |                    | A. School District Funds                                                                                                    | \$ 500,000               |                       |                  |                       |                |           |
|                            |                    | B. State Funds 🛛                                                                                                    | \$ 500,000               |                       |                  |                       |                |           |
|                            |                    | C. Total Approved Project Amount (A+B)                                                                                                    | \$ 1,000,000             |                       |                  |                       |                |           |
|                            |                    | D. Interest Earned                                                                                                    | \$ 100                   |                       |                  |                       |                |           |
|                            |                    | E. Total Grant with Interest (C+D) ${\ensuremath{}}$                                                                                                    | \$ 1,000,100             |                       |                  |                       |                |           |
|                            |                    | F. Project Expenditures O                                                                                                    | \$ 1,000,000             |                       |                  |                       |                |           |
|                            |                    | G. Reported Savings (E-F)                                                                                                    | \$ 100                   |                       |                  |                       |                |           |
|                            |                    | H, Reported Overspent (F-E)                                                                                                    | \$0                      |                       |                  |                       |                |           |
|                            |                    | If applicable, list the amount of savings from this project that will be used for other high priority capital facility needs of the School District. $\blacksquare$ | N/A                      |                       |                  |                       |                |           |
|                            |                    | Amount o                                                                                                    | f Savings                |                       |                  |                       |                |           |
|                            |                    | Saving Engenditory Submitted at Saving                                                                                                    |                          |                       |                  |                       |                |           |
|                            |                    | samili enterimente sommen et ciren senjulla                                                                                                    |                          |                       |                  |                       |                |           |
|                            |                    | Residual Savings to be Returned to the State                                                                                                    |                          |                       |                  |                       |                |           |
|                            |                    | A copy of the approved School District board resolution pursuant to Education Code<br>Section 8073 is attached, if applicable                                       | Yes No N/A               |                       |                  |                       |                |           |

| SAB 70-03 Form          | Expenditure Report                       |                            |
|-------------------------|------------------------------------------|----------------------------|
| Expenditure Report      | Type of Expenditure Report               | Final Expenditure Report 🗸 |
| Certification<br>Review | Enter the Notice of Completion Date 😧    | 03/01/2025                 |
| Submit                  | Report Period                            |                            |
|                         | A. School District Funds                 | \$ 500,000                 |
|                         | B. State Funds 🛛 🚱                       | \$ 500,000                 |
|                         | C. Total Approved Project Amount (A+B) 📀 | \$ 1,000,000               |
|                         | D. Interest Earned 🔞                     | \$100                      |
|                         | E. Total Grant with Interest (C+D)       | \$ 1,000,100               |
|                         | F. Project Expenditures 🔞                | \$ 1,000,000               |
|                         | G. Reported Savings (E-F)                | \$ 100                     |
|                         | H. Reported Overspent (F-E)              | \$0                        |

For type of expenditure report, if the user is submitting the initial expenditure report (due three years after original apportionment), select, "Final Expenditure Report." If the user is submitting a savings report (due one year after their final expenditure report), select "Savings Report."

| 70-03 Sample Applic<br>Expenditure Report • SAB 70-03 Form •<br>Expenditure Report • Expenditure Report | ation / Draft                       | PTN: 67439 - 123 Edit<br>District: 67439 Sacramento City Unified - School/Site: A. M. Winn Elementary<br>County Name: Sacramento County |
|----------------------------------------------------------------------------------------------------|-------------------------------------|----------------------------------------------------------------------------------------------------|
| SAB 70-03 Form                                                                                          | Expenditure Report                  |                                                                                                    |
| Expenditure Report                                                                                      | Type of Expenditure Report          | Savings Report                                                                                                    |
| Certification                                                                                           |                                     | 02/01/2024                                                                                                    |
| Review                                                                                                  | Enter the Notice of Completion Date | enination.                                                                                                    |
| Submit                                                                                                  | Report Period                       |                                                                                                    |
|                                                                                                    | A. School District Funds            | \$ 500,000                                                                                                    |

Once all required fields are complete, the user may proceed to the Certification page by clicking the green "Continue" icon at the bottom right hand of the wizard.

| Public School Construction                 |                                                                                                    |                                                                                                    | Project Reporting Ans | Resources | Grants | Enrollment Projection | Users | District | A Dashboard |
|--------------------------------------------|----------------------------------------------------------------------------------------------------|----------------------------------------------------------------------------------------------------|-----------------------|-----------|--------|-----------------------|-------|----------|-------------|
|                                            | Certification                                                                                                    |                                                                                                    |                       |           |        |                       |       |          |             |
|                                            | I certify as the District Representative, that the information reported on this form i                                                                                                    | s true and correct and that.                                                                         |                       |           |        |                       |       |          |             |
|                                            | <ul> <li>Lam designated as an authorized district representative by the governing board</li> <li>under penalty of perjary, under the laws of the State of California, the foregoing public Contract Code was offered to in the construction of this project; and,</li> </ul>      | of the district; and,<br>statements are true and correct, and that the                               |                       |           |        |                       |       |          |             |
| SAB 70-03 Form                             | <ul> <li>The school district has satisfied the supplement, not supplement as sp</li> <li>This form is an exact duplicate (verbatim) of the form provided by OPSC. In the e</li> <li>OPSY for will reveal</li> </ul>                                                               | ecified in Education Code Section 17375(i) and,<br>ent a conflict should exist, then the language in |                       |           |        |                       |       |          |             |
| Certification                              | <ul> <li>If the project did not receive Financial Hardship Funding, any savings not spent of<br/>School District within one year of project completion or within one year of the Fin<br/>state.</li> </ul>                                                                        | is the high priority capital facility needs of the<br>val Expenditure Report, must be returned the   |                       |           |        |                       |       |          |             |
| <ul> <li>Review</li> <li>Sobrat</li> </ul> | <ul> <li>Pursuant to Regulation Section 1860.19(a), any savings not spent on other high p<br/>within one year of project completion or within one year of the Final Expenditure<br/>Pursuant to Renatation Section 1860.19(b), any university of the Final Expenditure</li> </ul> | riarity capital facility needs of the School District,<br>Report, must be returned to the state.     |                       |           |        |                       |       |          |             |
|                                            | capacity for the implementation of the full day kindergarten program, or other h<br>District, within one year of project completion or within one year of the Final Exp                                                                                                    | igh priority capital facility needs of the School<br>enditure Report, must be returned to the state. |                       |           |        |                       |       |          |             |
|                                            | I verify, i have need and agreed to the above terms and certification information.<br>Proparel's Name                                                                                                    | No No Preparer Person                                                                                |                       |           |        |                       |       |          |             |
|                                            | Preparer's Title                                                                                                    | Mater                                                                                                |                       |           |        |                       |       |          |             |
|                                            | Preparer's Email                                                                                                    | preparer@gmail.com                                                                                   |                       |           |        |                       |       |          |             |
|                                            | Preparer's Phone                                                                                                    | (858) 395-8588                                                                                       |                       |           |        |                       |       |          |             |
|                                            | District Representative / Super-intendent Name                                                                                                    | District Representative                                                                              |                       |           |        |                       |       |          |             |
|                                            | District Representative / Superintendent Phone Number                                                                                                    | (333) 333-3333                                                                                       |                       |           |        |                       |       |          |             |
|                                            | (Phone Extension (optional)                                                                                                    |                                                                                                    |                       |           |        |                       |       |          |             |
|                                            | Date                                                                                                    | 03/14/2024                                                                                           |                       |           |        |                       |       |          |             |
|                                            | Previous                                                                                                    | Continue                                                                                             |                       |           |        |                       |       |          |             |

Once on the Certification page, the *District Representative/Superintendent User* reviews all terms and certifications and complete all applicable fields. If a Preparer was not used, the user may leave those fields blank. If all information appears correct, the user clicks on Continue to proceed.

| Public School Construction          |                         |                                                                                                    |                                                                                                    |                                                                                                    |                               | Pro                      | C<br>Dject Reporting #==                           | Resources                                             | Grants | Enrollment Projection | Users | District | A Dashboard |
|-------------------------------------|-------------------------|----------------------------------------------------------------------------------------------------|----------------------------------------------------------------------------------------------------|----------------------------------------------------------------------------------------------------|-------------------------------|--------------------------|----------------------------------------------------|-------------------------------------------------------|--------|-----------------------|-------|----------|-------------|
| Destributed / Application / Draft 1 | 70-03 Sample Applicatio | on / C                                                                                                    | File Name 1 Description 1 Docum<br>Expenditure<br>Worksheet, XDA.alam<br>Descendedly                                                                                                    | Insured Refer<br>event Type : Created :<br>rateled List • 01/14/2024                                                                                                    | Last Modified 2<br>03/14/2024 | 19 Seconento City United | PTH:<br>+ School/Sitte A. M. V<br>County Name: Sec | 67439 - 123 Bill<br>Brini Dementary<br>namenéo Counéy |        |                       |       |          |             |
|                                     | Secondarian Report      | SUDDIN<br>This State Alloca<br>Applicants must<br>Applicants must<br>Other and<br>Other and<br>Other<br>Other and<br>Other<br>Other and<br>Other<br>Other<br>O | 1.3.5.1  Free styles will be placed a conject.  Free styles will be placed at conject.  Free styles will be placed at conject.  Free styles will be placed at conject.  Free styles will be placed at the store of the store of th | A can all the series of an additional of the<br>ophism.<br>Other the segmentation region recomplete and<br>and Theme Sell Yes (2) Checklink.<br>Cathor and Angel Cathor Management<br>A segmentation, Charles School Represented<br>and additional Representation, Charles School Re | Doe Quantities                |                          |                                                    |                                                       |        |                       |       |          |             |

#### Zoomed-in example below

| Upload Files                                                   |                 |               |               | ×        |
|----------------------------------------------------------------|-----------------|---------------|---------------|----------|
|                                                                | Brov            | wse files     |               |          |
| File Name 🗘                                                    | Document Type 💲 | Description 🗘 | Uploaded Date | ¢        |
| SAB 70-03 Alta Vista<br>1.19.2022.pdf<br>Successfully Uploaded | Other           | ✓ Other       | ♥ 05/28/2025  |          |
| 1 total                                                        |                 |               |               |          |
| Please stay here until file uploa                              | ad(s) complete  |               | Done Uplo     | ad Files |

On the submittal page, the user uploads all relevant documents as part of their project completion submittal, including but not limited to, the Detailed Listing of Project Expenditures (DLOPE).

| Public School Construction        |                                                                                                    |                                                                                                    |                                                                                                    | Pre                                    | ject Reporting par                                                 | Résources                                                             | Grants           | Enrollment Projection | Users | District | A Dashboard |
|-----------------------------------|----------------------------------------------------------------------------------------------------|----------------------------------------------------------------------------------------------------|----------------------------------------------------------------------------------------------------|----------------------------------------|--------------------------------------------------------------------|-----------------------------------------------------------------------|------------------|-----------------------|-------|----------|-------------|
| Dashbeard / Application / Draft 1 | 70-03 Sample Appli<br>70/67439-00-001<br>Expenditure Report - Sile Tod3 Ferm<br>Expenditure Report - Expenditure Repo | ication / Summire                                                                                                    |                                                                                                    | Detrict: 67439 Secontento City Unified | PTN<br>Version Received<br>• School/Site: A. M.<br>County Name: So | : 67439 - 123 Ed<br>Date: 03/14/203<br>Wins Elementa<br>cramento Coun | а<br>4<br>У<br>У |                       |       |          |             |
|                                   | SAB 70-03 Form                                                                                                    | Submit  This paperless application was successfully subr two Application e 744149-6448 Submits Unite 68143324                                                                                                    | nitted to OPSC.                                                                                                    |                                        |                                                                    |                                                                       |                  |                       |       |          |             |
|                                   | Submit                                                                                                    | What's Next<br>Process while explicition's optimized descenses to the Applicates Dashbard to<br>many displayed population dashbard to any optimized and applications Dashbard to<br>displayed to any optimized by the Application dashbard to any optimized<br>to any optimized by the Application dashbard to any optimized by the Application dashbard<br>to any optimized by the Application dashbard to any optimized by the Application dashbard<br>to any optimized by the Application dashbard to any optimized by the Application dashbard<br>the Application dashbard to any optimized by the Application dashbard to any optimized by the<br>Application dashbard to any optimized by the Application dashbard to any optimized by the<br>Application dashbard to any optimized by the Application dashbard to any optimized by the<br>Application dashbard to any optimized by the Application dashbard to any optimized by the<br>Application dashbard to any optimized by the Application dashbard to any optimized by the<br>Application dashbard to any optimized by the Application dashbard to any optimized by the Application dashbard to any opti | Application Options To Compare Application Complete Dyspinolity and Compare Application Complete Dyspinolity and Documents Complete Application Completed Form Complete Completed Form |                                        |                                                                    |                                                                       |                  |                       |       |          |             |

Once all documents have been successfully uploaded, the user exits out of the pop-up box, check all certifications, and submit the paperless application. A confirmation page appears upon the successful submittal.

| Public School Constructio                                                                      | n                                                                                                    |                        |                                       |                                           |                         | Project Reporting Bro | Resources | Grants       | Enrollment Projection     | Users                                  | District                                             | A Dashboard                                                               |
|------------------------------------------------------------------------------------------------|----------------------------------------------------------------------------------------------------|------------------------|---------------------------------------|-------------------------------------------|-------------------------|-----------------------|-----------|--------------|---------------------------|----------------------------------------|------------------------------------------------------|---------------------------------------------------------------------------|
| Dashboard / Application           70/67439-00-001           Expenditure Report           70-01 | 70-03 Sample Applicatio<br>70/67439-00-001<br>Expenditure Report - SM17603 Ferm @<br>Expenditure Report - Expenditure Report             | n 🦯 (Submitted)        |                                       |                                           |                         |                       | i e       | iabict: 6743 | 0 Sacramento City Unified | <ul> <li>School/<br/>County</li> </ul> | PTN: 6<br>Received D<br>Site: A. M. W<br>Nerre: Sacr | 57439 - 123 Edit<br>late: 03/14/2024<br>finn Elementary<br>taments County |
| Amended 76-01 Sample App<br>Submitted<br>FDX:1/C                                               | Submitted Versions                                                                                                    | Status =<br>Sidenation | Version Received Date 0<br>03/14/2024 | Submitted By 0<br>District Representative | Updated =<br>03/14/2024 | 2<br>Option           | i•        |              |                           |                                        |                                                      |                                                                           |
| Sample<br>(SAB Approved)<br>PDN NC                                                             | Drafts                                                                                                    |                        |                                       | No Drafts                                 |                         |                       |           |              |                           |                                        |                                                      | nw Biank Draft                                                            |
| 70-03<br>70-03 Semale Application<br>Submitted<br>Exp Import                                   | Uploaded Files<br>Detailed Listing of Project Expens<br>Expenditure Workinger, AbJulian •<br>Detailed Listing of Project Expenditures Ma | Situres (DLOPE)        |                                       |                                           |                         |                       |           |              |                           |                                        |                                                      |                                                                           |

The user will be able to view the submitted 70-03 on the main application dashboard with the status, "Submitted."

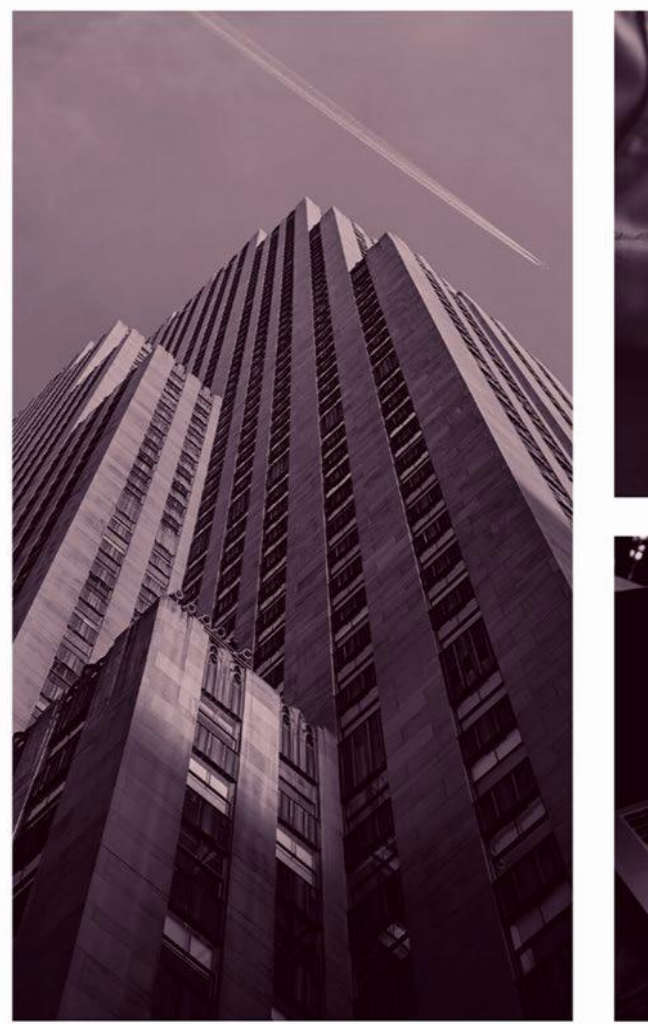

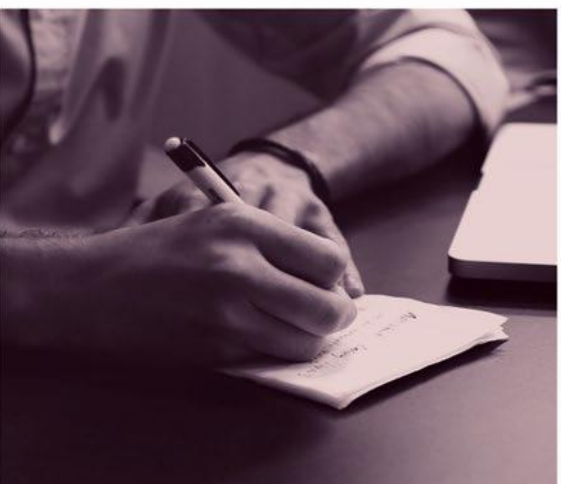

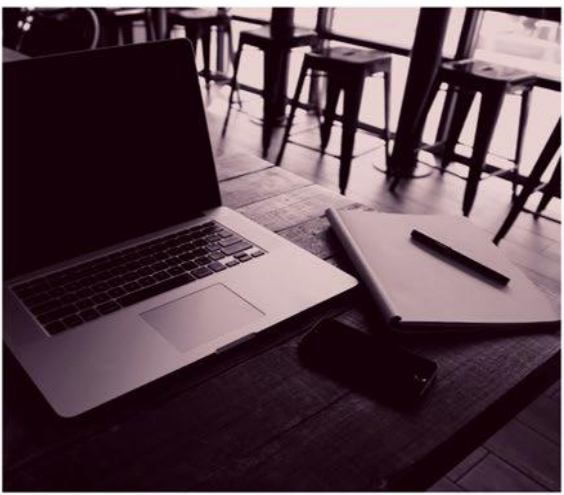

# OPSC ONLINE USER GUIDE

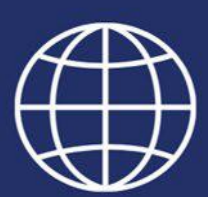

Section 4. New Construction Funding, Part 1

### New Construction Program Funding

### Application for Funding (Form SAB 50-04)

Once School Districts and County Offices of Education (COE) meet all program eligibility requirements and are ready to seek funding, they will submit the Form SAB 50-04 using the Office of Public School Construction (OPSC) Online System.

All District Representatives and Superintendents on record with OPSC automatically have a user account in OPSC Online. If you do not have a user account, send a request by email to <u>OPSCOnlineSupport@dgs.ca.gov</u>.

Any OPSC Online user with access may draft an application and upload supporting documents. However, only an authorized District Representative can *submit* the application for funding in OPSC Online. By submitting the application, the District Representative has electronically signed the Form.

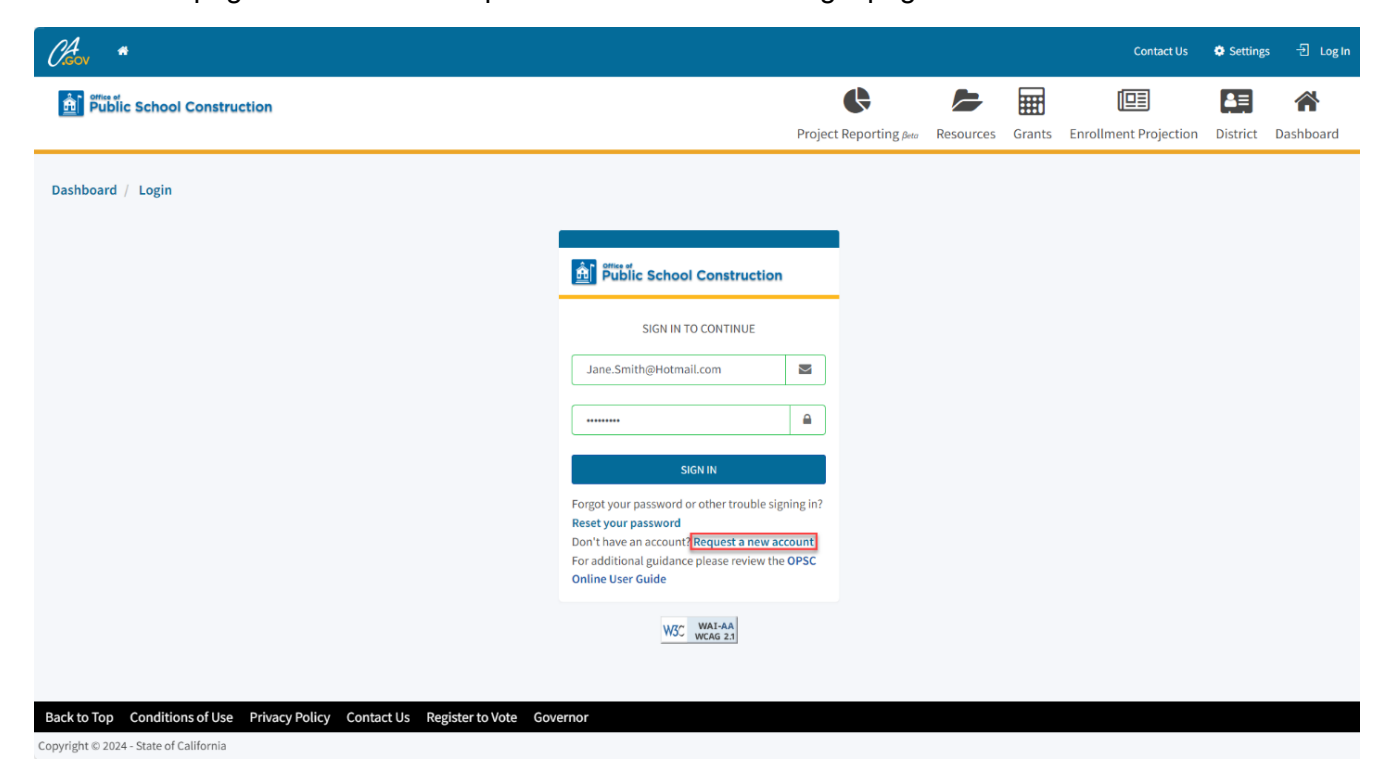

On the next page there is an example of the OPSC Online login page.

On the next page there is a zoomed-in example of the account access link.

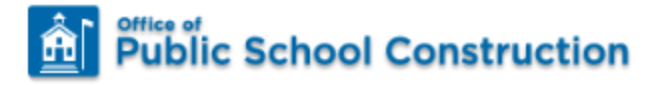

### SIGN IN TO CONTINUE

| Jane.Smith@Hotmail.com               |                |
|--------------------------------------|----------------|
|                                      |                |
| •••••                                |                |
|                                      |                |
| SIGN IN                              |                |
| Forgot your password or other troubl | le signing in? |

#### Reset your password

Don't have an account? Request a new account

For additional guidance please review the OPSC

**Online User Guide** 

### User Dashboard

Upon login, the user is directed to the dashboard. The dashboard displays all applications created by authorized users. The District Representative and Superintendent can review all district-specific applications. Delegates can view applications for all school districts they are authorized to access.

Users can create new funding applications from the dashboard, check existing applications' status, and view drafted applications not yet submitted. To sort applications, click on any column header. Users can search for an application by entering the application number in the search field and clicking "Search All." All Forms (funding, grant agreement, fund release, or expenditure report) submitted for that application will appear.

### General Navigation of OPSC Online

On the top right corner of the dashboard, there are seven main buttons: *Dashboard, District, Users, Enrollment Projection, Grants, Resources*, and *Project Reporting*. Below is a brief description of the function for each button.

On the next page there is an example of the OPSC Online application dashboard.

| Office of                                                                                                    |                                                                                             |                                                                                         |                                                                                                    | 1                                                                                                    |                                                                                                   |                      | <b></b>                                            |                                                              | 20% F                                                              |                                               |
|----------------------------------------------------------------------------------------------------|---------------------------------------------------------------------------------------------|-----------------------------------------------------------------------------------------|----------------------------------------------------------------------------------------------------|----------------------------------------------------------------------------------------------------|---------------------------------------------------------------------------------------------------|----------------------|----------------------------------------------------|--------------------------------------------------------------|--------------------------------------------------------------------|-----------------------------------------------|
| Public School Cons                                                                                                    | struction                                                                                   |                                                                                         |                                                                                                    |                                                                                                    | Project Reporting Beta                                                                            | Resources            | Grants                                             | Enrollment Projection                                        | Users Dis                                                          | strict Das                                    |
| ooard                                                                                                    |                                                                                             |                                                                                         |                                                                                                    |                                                                                                    |                                                                                                   |                      |                                                    |                                                              |                                                                    |                                               |
| John                                                                                                    |                                                                                             |                                                                                         |                                                                                                    |                                                                                                    |                                                                                                   |                      |                                                    |                                                              |                                                                    |                                               |
| nding Appli                                                                                                    | cations                                                                                     |                                                                                         |                                                                                                    |                                                                                                    |                                                                                                   |                      |                                                    |                                                              |                                                                    |                                               |
|                                                                                                    |                                                                                             |                                                                                         |                                                                                                    |                                                                                                    |                                                                                                   |                      |                                                    |                                                              |                                                                    |                                               |
| Create New SFP Funding                                                                                                    | ng Application 🏦 🧯                                                                          | Create New Preschool/TK/FDK                                                             | Funding Application                                                                                                  |                                                                                                    |                                                                                                   |                      | Q                                                  | Filter 200 applications                                      |                                                                    | Search                                        |
|                                                                                                    |                                                                                             |                                                                                         |                                                                                                    |                                                                                                    |                                                                                                   |                      |                                                    |                                                              |                                                                    |                                               |
| Application Name $ \hat{\circ} $                                                                                             | Project Type 🗘                                                                              | Status 0                                                                                | OPSC App # 🗘                                                                                                    | School/Site ~                                                                                                    | District 0                                                                                        |                      | Project Trac<br>Number ¢                           | king OPSC Received                                           | ≎ Last                                                             | Updated 🗘                                     |
| Application Name \$                                                                                                    | Project Type 0                                                                              | Status 0                                                                                | OPSC App # 0                                                                                                    | School/Site ~<br>Yav Pem Suab<br>Academy                                                                                                    | District 0<br>Sacramento Cit<br>Unified                                                           | ı<br>V               | Project Trac<br>Number 🗘                           | VPSC Received                                                | C Last                                                             | Updated ©<br>2/2022                           |
| Application Name 0<br>58/67439-00-003<br>58/67439-00-003                                                                     | Project Type 0<br>Adjusted Grant<br>Fund Release Auth                                       | Status 0<br>Archived<br>50-05/70-02 Approved                                            | OPSC App # 0<br>58/67439-00-003<br>58/67439-00-003                                                                   | School/Site ~<br>Yav Pem Suab<br>Academy<br>Yav Pem Suab<br>Academy                                                                                                 | District 0<br>Sacramento Cit<br>Unified<br>Sacramento Cit<br>Unified                              | y<br>y               | Project Trac<br>Number 0<br>67439-375              | king OPSC Received                                           | C Last                                                             | Updated 🗘<br>2/2022<br>9/2021                 |
| Application Name<br>58/67439-00-003<br>58/67439-00-003<br>58/67439-00-003 PF<br>Request                                      | Project Type 0       Adjusted Grant       Fund Release Auth       PIF - SFP                 | Status 0<br>Archived<br>50-05/70-02 Approved<br>SAB Approved                            | OPSC App # ≎           58/67439-00-003           58/67439-00-003           58/67439-00-003           58/67439-00-003 | School/Site ~       Yav Pem Suab<br>Academy       Yav Pem Suab<br>Academy       Yav Pem Suab<br>Academy                                                             | District 0<br>Sacramento Cit<br>Unified<br>Sacramento Cit<br>Unified<br>Sacramento Cit<br>Unified | y<br>y<br>y (        | Project Trac<br>Number 0<br>67439-375<br>67439-375 | king OPSC Received<br>10/27/2021<br>05/12/2021               | <ul> <li>Last</li> <li>12/1</li> <li>11/0</li> <li>10/2</li> </ul> | Updated ©<br>2/2022 9/2021<br>7/2021          |
| Application Name 2<br>58/67439-00-003<br>58/67439-00-003<br>58/67439-00-003 PF<br>Request<br>Expenditure Report #1<br>- 100% | Project Type        Adjusted Grant       Fund Release Auth       PIF - SFP       Exp Report | Status 0<br>(Archived)<br>(50-05/70-02 Approved)<br>(SAB Approved)<br>(Audit In Review) | OPSC App # 0           58/67439-00-003           58/67439-00-003           58/67439-00-003           58/67439-00-003 | School/Site ~       Yav Pem Suab<br>Academy       Yav Pem Suab<br>Academy       Yav Pem Suab<br>Academy       Yav Pem Suab<br>Academy       Yav Pem Suab<br>Academy | District 0<br>Sacramento Cit<br>Unified<br>Sacramento Cit<br>Unified<br>Sacramento Cit<br>Unified | y<br>y<br>y (<br>y ( | Project Trac<br>Number 0<br>67439-375<br>67439-375 | king OPSC Received<br>10/27/2021<br>05/12/2021<br>12/09/2022 | C Last<br>12/1<br>11/0<br>10/2<br>03/0                             | Updated ©<br>2/2022 0<br>9/2021 0<br>7/2021 0 |

Below are zoomed-in examples of each icon.

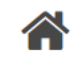

Dashboard

Redirect users to the Dashboard screen from any page. Users may stop and start a draft application anytime and return to it.

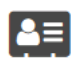

District

Allows the user to review the district's eligibility, authorized contacts, uploaded documents, financial hardship, and project tracking number.

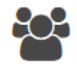

Users

Provides the user with the ability to manage District Representatives and Delegates by creating and deleting users.

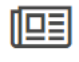

**Enrollment Projection** 

An automated calculator to determine eligibility for the new construction program.

Below are zoomed-in examples of each icon.

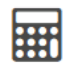

Grants

Calculates an estimate of the potential funding a district may receive for its funding application.

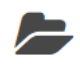

Resources

Access to the Form SAB 50-01, 50-02, 50-03 Combined Excel Worksheet and Site Development Worksheet, and other instructions, such as a guide to generating a new Project Tracking Number (PTN).

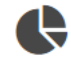

Project Reporting βeta

Public access database of the project information for all School Districts and COE.

Users can also update their profile information by clicking the Welcome button.

On the next page there is an example of the OPSC Online application dashboard.

| Public School Const            |                            |                                |                    |                         |                           |           |                          |                         |                |            | Welcome Jan |
|--------------------------------|----------------------------|--------------------------------|--------------------|-------------------------|---------------------------|-----------|--------------------------|-------------------------|----------------|------------|-------------|
|                                | truction                   |                                |                    |                         | ¢                         |           | ₩                        |                         | <del>202</del> | <b>≜</b> ≡ | <b>^</b>    |
|                                |                            |                                |                    |                         | Project Reporting Beta    | Resources | Grants                   | Enrollment Projection   | Users          | District   | Dashboa     |
| hboard                         |                            |                                |                    |                         |                           |           |                          |                         |                |            |             |
| unding Applic                  | ations                     |                                |                    |                         |                           |           |                          |                         |                |            |             |
|                                |                            |                                |                    |                         |                           |           | 0                        |                         |                |            |             |
| Create New SFP Funding         | g Application 🏦 C          | Create New Preschool/TK/FDK Fi | unding Application |                         |                           |           | ų                        | Filter 200 applications |                |            | Search All  |
| Application Name $\hat{\circ}$ | Project Type $\hat{\circ}$ | Status 🗘                       | OPSC App # 🗘       | School/Site ~           | District 🗘                |           | Project Trac<br>Number 0 | king OPSC Received      | ¢              | Last Upda  | ted 🗘       |
| 58/67439-00-003                | Adjusted Grant             | Archived                       | 58/67439-00-003    | Yav Pem Suab<br>Academy | Sacramento Cit<br>Unified | У         |                          |                         |                | 12/12/202  | 2           |
| 58/67439-00-003                | Fund Release Auth          | 50-05/70-02 Approved           | 58/67439-00-003    | Yav Pem Suab<br>Academy | Sacramento Cit<br>Unified | y         | 67439-375                | 10/27/2021              |                | 11/09/202  | 1           |
| 58/67439-00-003 PF<br>Request  | PIF - SFP                  | SAB Approved                   | 58/67439-00-003    | Yav Pem Suab<br>Academy | Sacramento Cit<br>Unified | y         | 67439-375                | 05/12/2021              |                | 10/27/202  | 1           |
| Expenditure Report #1 - 100%   | Exp Report                 | Audit In Review                | 58/67439-00-003    | Yav Pem Suab<br>Academy | Sacramento Cit<br>Unified | y         | 67439-375                | 12/09/2022              |                | 03/07/202  | 3           |
| Yav Pem Suab<br>Academy        | FH - Rehab CP              | Superseded                     | 58/67439-00-003    | Yav Pem Suab<br>Academy | Sacramento Cit<br>Unified | y         | 67439-375                | 10/12/2020              |                | 10/12/202  | D           |
|                                |                            |                                |                    |                         |                           |           |                          |                         |                |            |             |

## Creating a New Construction Funding Application (Form SAB 50-04) – Full Grant Phase in OPSC Online

To create a Form SAB 50-04, select "Create New SFP Funding Application" on the *Dashboard* page.

Please note that users with delegate access can prepare the Funding Application. However, only an Architect can certify it, and only the District Representative can submit an application.

| V                                                                                                    |                                                                                              |                                                                                |                                                                                          |                                                                                                    |                                                                                                    |                |                                                                 |                                                              |                                                                                                    |                                                                   |        |
|----------------------------------------------------------------------------------------------------|----------------------------------------------------------------------------------------------|--------------------------------------------------------------------------------|------------------------------------------------------------------------------------------|----------------------------------------------------------------------------------------------------|----------------------------------------------------------------------------------------------------|----------------|-----------------------------------------------------------------|--------------------------------------------------------------|----------------------------------------------------------------------------------------------------|-------------------------------------------------------------------|--------|
| Public School Cons                                                                                                    | struction                                                                                    |                                                                                |                                                                                          |                                                                                                    | ¢                                                                                                    |                |                                                                 |                                                              | <b>\$</b> 03                                                                                                    | ₽≡                                                                | 1      |
|                                                                                                    |                                                                                              |                                                                                |                                                                                          | Pi                                                                                                    | roject Reporting βeta                                                                                                    | Resources      | Grants                                                          | Enrollment Projection                                        | Users                                                                                                    | District                                                          | Das    |
| board                                                                                                    |                                                                                              |                                                                                |                                                                                          |                                                                                                    |                                                                                                    |                |                                                                 |                                                              |                                                                                                    |                                                                   |        |
| nding Appli                                                                                                    | cations                                                                                      |                                                                                |                                                                                          |                                                                                                    |                                                                                                    |                |                                                                 |                                                              |                                                                                                    |                                                                   |        |
|                                                                                                    | cations                                                                                      |                                                                                |                                                                                          |                                                                                                    |                                                                                                    |                |                                                                 |                                                              |                                                                                                    |                                                                   |        |
| Create New SEP Fundi                                                                                                    | ng Application                                                                               | Treate New Preschool/TK/FI                                                     | DK Funding Application                                                                   |                                                                                                    |                                                                                                    |                | Q                                                               | Filter 200 applications                                      |                                                                                                    | s                                                                 | Search |
|                                                                                                    |                                                                                              |                                                                                | are an ang photoston                                                                     |                                                                                                    |                                                                                                    |                |                                                                 |                                                              |                                                                                                    |                                                                   |        |
|                                                                                                    |                                                                                              |                                                                                |                                                                                          |                                                                                                    |                                                                                                    |                |                                                                 |                                                              |                                                                                                    |                                                                   |        |
| Application Name 🗘                                                                                                    | Project Type 🗘                                                                               | Status 🗘                                                                       | OPSC App # 0                                                                             | School/Site ~                                                                                                    | District $\hat{v}$                                                                                                    | 1              | Project Trac<br>Number 0                                        | king OPSC Received                                           | ¢ ι                                                                                                    | .ast Update                                                       | ed 0   |
| Application Name 0<br>58/67439-00-003                                                                                        | Project Type 0                                                                               | Status 0                                                                       | OPSC App # ℃<br>58/67439-00-003                                                          | School/Site ~<br>Yav Pem Suab<br>Academy                                                                                              | District 0<br>Sacramento Cir<br>Unified                                                                                        | ty             | Project Trac<br>Number ≎                                        | king OPSC Received                                           | ° L                                                                                                    | .ast Update                                                       | ed û   |
| Application Name ©<br>58/67439-00-003<br>58/67439-00-003                                                                     | Project Type 0<br>Adjusted Grant<br>Fund Release Auth                                        | Status 0<br>Archived                                                           | OPSC App # 0<br>58/67439-00-003<br>58/67439-00-003                                       | School/Site ~<br>Yav Pem Suab<br>Academy<br>Yav Pem Suab<br>Academy                                                                   | District 0<br>Sacramento Cit<br>Unified<br>Sacramento Cit<br>Unified                                                           | ty<br>ty       | Project Trac<br>Number 0<br>67439-375                           | king OPSC Received                                           | с <b>с</b><br>1<br>1                                                                                                    | ast Update<br>2/12/2022                                           | ed 0   |
| Application Name © 58/67439-00-003 58/67439-00-003 58/67439-00-003 PF Request                                                | Project Type ©<br>Adjusted Grant<br>Fund Release Auth<br>PIF - SFP                           | Status C<br>(Archived)<br>(50-05/70-02 Approved)<br>(SAB Approved)             | OPSC App # 0<br>58/67439-00-003<br>58/67439-00-003<br>58/67439-00-003                    | School/Site ><br>Yav Pem Suab<br>Academy<br>Yav Pem Suab<br>Academy<br>Yav Pem Suab<br>Academy                                        | District ©<br>Sacramento Cii<br>Unified<br>Sacramento Cii<br>Unified<br>Sacramento Cii<br>Unified                              | ty<br>ty<br>ty | Project Trac<br>Number 0<br>67439-375<br>67439-375              | king OPSC Received<br>10/27/2021<br>05/12/2021               | ° L<br>1<br>1                                                                                                    | .ast Update<br>2/12/2022<br>11/09/2021                            | ed ≎   |
| Application Name ©<br>58/67439-00-003<br>58/67439-00-003<br>58/67439-00-003 PF<br>Request<br>Expenditure Report #1<br>- 100% | Project Type 0       Adjusted Grant       Fund Release Auth       PIF - SFP       Exp Report | Status C<br>Archived<br>So 65/70-02 Approved<br>SoB Approved<br>Audt In Review | OPSC App # 0<br>58/67439-00-003<br>58/67439-00-003<br>58/67439-00-003<br>58/67439-00-003 | School/Site ~       Yav Pem Suab<br>Academy       Yav Pem Suab<br>Academy       Yav Pem Suab<br>Academy       Yav Pem Suab<br>Academy | District C<br>Sacramento Cir<br>Unified<br>Sacramento Cir<br>Unified<br>Sacramento Cir<br>Unified<br>Sacramento Cir<br>Unified | ty<br>ty<br>ty | Project Trac<br>Number 0<br>67439-375<br>67439-375<br>67439-375 | king OPSC Received<br>10/27/2021<br>05/12/2021<br>12/09/2022 | <ul> <li>L</li> <li>L</li></ul> | .ast Update<br>2/12/2022<br>11/09/2021<br>0/27/2021<br>33/07/2023 | ed û   |

Once selected, the application system will ask the user if the district has applied for advanced funding for Site Acquisition and/or Design or a Charter School Facilities Program Preliminary Apportionment for this project/application.

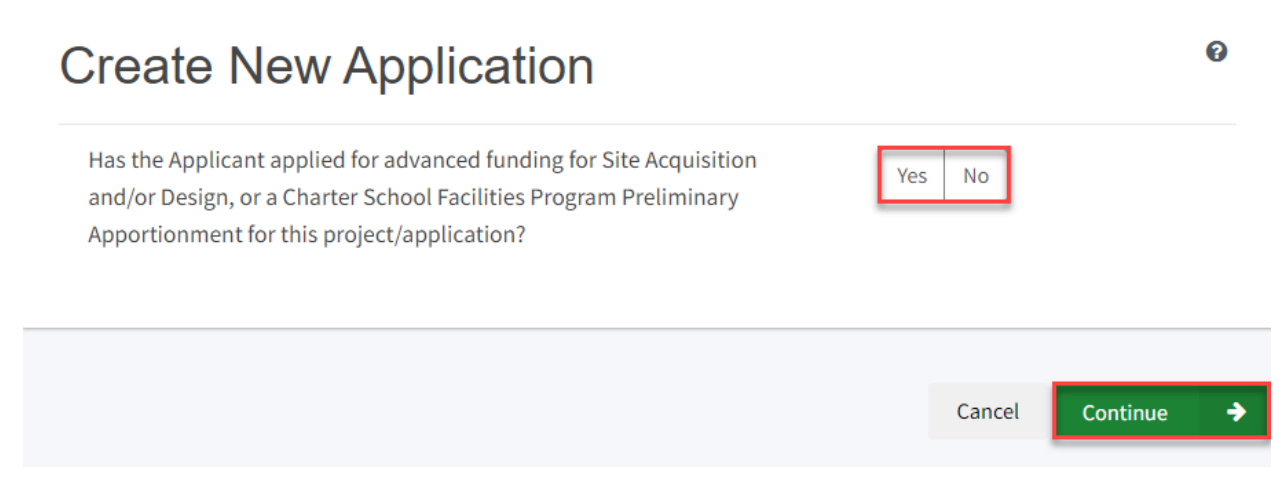

If the user selects "Yes," they will be directed to return to the OPSC Online Dashboard and select the project from the list of existing program applications to create a linked application for the construction phase.

### **Create New Application**

Has the Applicant applied for advanced funding for Site Acquisition and/or Design, or a Charter School Facilities Program Preliminary Apportionment for this project/application?

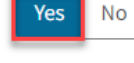

0

#### Please Use The Existing Application

You have selected "Yes" because a separate site and/or design or Charter School Facilities Program (CSFP) Preliminary Apportionment has previously been requested for this project. You must return to your OPSC Online Dashboard and select this project from the list of existing applications in order to create an application for funding for the construction phase or a CSFP Final Apportionment. For more information, please see the Help Guide.

If the user selects "No," they will be prompted to continue entering the required information for a new Form SAB 50-04.

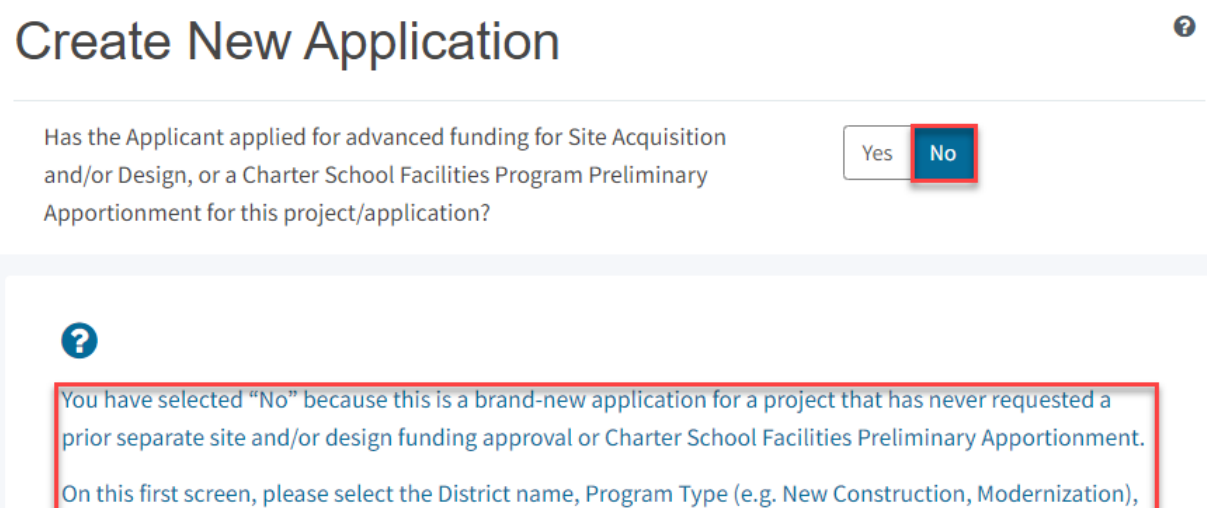

On this first screen, please select the District name, Program Type (e.g. New Construction, Modernization), High School Attendance Area (if applicable), enter the Project Tracking Number, and enter a nickname for the application. The nickname is used to help you with differentiating this from other projects in your Dashboard.

As the user continues, the system will ask for the following information:

- Select the applicable School District or COE from the list of options.
- Select "New Construction" as the Funding Program Type from the list of options.

Please note that if this is a combined project (e.g., New Construction and Modernization/Rehabilitation), a new application must be created for each program/funding source. Combined projects are visible from the application dashboard for applications with a common PTN.

### **Create New Application**

Has the Applicant applied for advanced funding for Site Acquisition and/or Design, or a Charter School Facilities Program Preliminary Apportionment for this project/application?

### 8

You have selected "No" because this is a brand-new application for a project that has never requested a prior separate site and/or design funding approval or Charter School Facilities Preliminary Apportionment.

Yes

No

0

On this first screen, please select the District name, Program Type (e.g. New Construction, Modernization), High School Attendance Area (if applicable), enter the Project Tracking Number, and enter a nickname for the application. The nickname is used to help you with differentiating this from other projects in your Dashboard.

| Select the District 🔞                                  | Sacramento City Unified 🗸 🗸 |
|--------------------------------------------------------|-----------------------------|
|                                                        |                             |
| Select a funding Program Type 🕜                        | New Construction 🗸          |
| Refer to Section 1859.192 for the eligibility criteria |                             |

As the user continues, the system will ask for the following information:

- Select the High School Attendance Area if applicable.
- Enter the required PTN. The PTN is used by the Division of the State Architect (DSA), California Department of Education (CDE), and OPSC to identify a project. The user will not be able to proceed without entering the PTN. Instructions for generating a PTN can be found in the PTN User Guide under the Resources tab.
- Enter an application nickname. The nickname could represent the funding phase of the application, site name, and program type (e.g., Design Only, Site Only, Design & Site, Full Grant, Amended Full Grant), or other identifying names of the applicant's choice.
- Click "Continue" to enter additional application information.

| Select High School Attendance Area                                                               | (00) District-wide 🗸                                           |
|--------------------------------------------------------------------------------------------------|----------------------------------------------------------------|
| Please enter your primary Project Tracking Number (PTN #) first, followed by additional PTN #s 🕜 | 67439 - 1234×<br>+PTN<br>€ Press the<br>Enter d key<br>to save |
| Please enter application nickname                                                                | NC Full Grant School Site                                      |
|                                                                                                  | Cancel Continue 🔶                                              |

Next, the application system will ask the user if the district is applying for Financial Hardship assistance.

### **Create New Application**

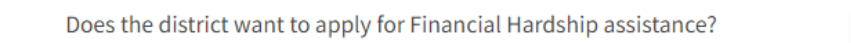

Then, the user will be asked to select the type of funding application from a list of options (e.g., *Site Only, Site Only – District Owned, Site Only – Environmental Hardship, Design Only, Advance Funding for Evaluation & Response Action [RA], Site & Design Only).* 

Yes

No

Please note that the district may contact the Financial Hardship Team for assistance if a project includes a request for financial hardship assistance.

Financial hardship status will allow the project to start with advanced approval for separate site and/or design funding if plans have not been drawn up. Requests for "Advanced Funding for Evaluation and RA" may be requested by districts with or without financial hardship status.

Then click "Continue" to begin the application process.

| Create New Application                                                                                                    |                                                                                                    |
|----------------------------------------------------------------------------------------------------|----------------------------------------------------------------------------------------------------|
| Does the district want to apply for Financial Hardship assistance?                                                                                                    | Yes No                                                                                                    |
| Select the type of funding application:                                                                                                    | New Construction 🗸                                                                                                    |
| If the project will include a request for financial hardship assistance, at OPSC for assistance. Receiving financial hardship approval will allo<br>approval for separate site and/or design funding if plans have not been<br>Requests for "Advanced funding for Evaluation and RA" may be request<br>districts and districts that do not qualify for financial hardship. | please contact the Financial Hardship Team<br>ow the project to start with an advanced<br>en drawn up.<br>ested by both financial hardship assisted |
| Previous                                                                                                    | Cancel Continue >                                                                                                    |

Next, the user will advance to the application landing page. The user will click the "Start Application" button to begin.

| Dashboard / Application / Landing |                                                                                                    |
|-----------------------------------|----------------------------------------------------------------------------------------------------|
|                                   | Application For Funding                                                                                                    |
|                                   | Form SAB 50-04<br>Information and Instruction                                                                                                    |
|                                   | A district and their delegates may enter the information required for the Application for Funding (Form SAB 50-04) using this online system.<br>Upon completion of all of the required information, the completed Form SAB 50-04 can only be submitted by the Authorized District<br>Representative or District Superintendent. |
|                                   | If applicable, all supporting documentation required as part of your funding request must be uploaded to OPSC Online prior to, or concurrently with the application submittal.                                                                                                    |
|                                   | Start Application                                                                                                    |

### Site Information

The Form SAB 50-04 comprises of twelve sections (as listed on the navigation pane on the lefthand side of the screen).

### SAB 50-04 Form

| Site Info                 |
|---------------------------|
| Project Type              |
| Additional Grant Request  |
| Excessive Cost Hardship   |
| Alternative Developer Fe  |
| Joint Use / Career Techni |
| Project Progress          |
| Licensed Architect        |
| Licensed Design Consult   |
| Certification             |
| Review                    |
| Submit                    |

The first section of the application is for *Site Info*. If the district has Financial Hardship status, select "Yes" and then specify the type of Financial Hardship request from the list of options.

| Dashboard / Application / Draft 1                                                              |                                                             |                                 |  |  |  |  |
|------------------------------------------------------------------------------------------------|-------------------------------------------------------------|---------------------------------|--|--|--|--|
| NC Full Grant School<br>Application For Funding • Form SAB 50<br>New Construction • Full Grant | ol Site 🥜 Draft                                             |                                 |  |  |  |  |
|                                                                                                |                                                             |                                 |  |  |  |  |
| SAB 50-04 Form                                                                                 | Site Info                                                   |                                 |  |  |  |  |
| Site Info                                                                                      | Does the District have current Financial Hardship Approval? | Yes No                          |  |  |  |  |
| Project Type                                                                                   | Type of Financial Hardship Request                          | Submittal with a school board 💙 |  |  |  |  |

If the district does not have Financial Hardship status, select "No" and enter the required information.

Next, the user will specify where the project will be located from the list of available options:

- Leased Site: The project is on a school site not owned by the District and meets the requirements outlined in School Facility Program (SFP) Regulation Section 1859.22.
  - When selecting this option, the school or site field on the Site Info page must be completed.
- New Site: The project will be on a new school with no pre-existing buildings. School sites with buildings and classrooms that have been completely demolished are not considered new sites.
  - When selecting this option, all fields on the Site Info page must be completed using information from the CDE Site and Plan Approval letters.
- Existing Site with Additional Acreage Acquired: The project will include acquiring additional land to the existing school site.
  - When selecting this option, all fields on the Site Info page must be completed using information from the most recent CDE Site and Plan Approval letter(s).
- Existing Site with No Additional Acreage Acquired: The project will not include acquiring additional land to the existing school site.
  - When this option is selected, the school or site field on the Site Info page must be completed using the most recent CDE Plan Approval letter(s) information.

All projects must select a school site from the list of options. If a specific site is not listed, please email <u>OPSCApplicationReviewTeam@dgs.ca.gov</u> to request to add the site to the application system.

| Project to be located on 🕜                             |                                        |               | Existing Site with Additional A | ~ |
|--------------------------------------------------------|----------------------------------------|---------------|---------------------------------|---|
| The Project is at a Select the appropriate school or s | n existing scho                        | ool site:     | Sutter Middle                   | ~ |
| Site Detail                                            |                                        |               |                                 |   |
|                                                        | School/Site Name:                      | Sutter Middle |                                 |   |
|                                                        | CDS (county-district-<br>school) Code: | 6066690       |                                 |   |
|                                                        | Grade-Level:                           |               |                                 |   |
|                                                        | Street Address:                        | 3150 I ST.    |                                 |   |
|                                                        | City:                                  | SACRAMENTO    |                                 |   |
|                                                        | State:                                 | CA            |                                 |   |
|                                                        | Zip Code:                              | 95816         |                                 |   |

The application system requires the user to enter the approval date and application number of the DSA and the CDE.

Enter the available existing school site information in the fields as shown in the example below:

Once the "Site Info" section is completed, click "Continue" to proceed to the next navigation section of the funding application.

On the next page there is a zoomed-in example.

| California Department of Education (CDE) Site Approval Date 🔞   | 09/15/2018                  |
|-----------------------------------------------------------------|-----------------------------|
|                                                                 | MM/DD/YYYY                  |
|                                                                 | You can add up to 5 Date(s) |
| California Department of Education (CDE) Plan Approval Date 🛛 🕢 | 10/25/2020                  |
|                                                                 | MM/DD/YYYY                  |
|                                                                 | You can add up to 5 Date(s) |
| California Department of Education (CDE) Gross Approved Acres 🔞 |                             |
| Gross Number of Purchased Acres 😨                               | 7.80                        |
| Existing Total Acres                                            | 9.00                        |
| Master Plan Acreage site Size (Useable)                         | 20.50                       |
| Recommended Site size 🕢                                         | 16.80                       |
| Existing Acres (Useable)                                        | 9.00                        |
| Proposed Acres (Useable)                                        | 7.80                        |
|                                                                 | Continue 🔶                  |

### Project Type

In this section, select the type of project from the drop-down menu that best represents this application request.

Next, enter the total number of pupil grants assigned to the project for each grade group. The pupils reported should be less than or equal to the net classroom capacity.

On the next page there is an example of the OPSC Online application.

| Dashboard / Application / Draft 1                                                                     |                          |                 |
|----------------------------------------------------------------------------------------------------|--------------------------|-----------------|
| <b>NC Full Grant Schoo</b><br>Application For Funding • Form SAB 50-<br>New Construction • Full Grant | ol Site 🕜 Draft          |                 |
| SAB 50-04 Form                                                                                        | Project Type             |                 |
| Site Info                                                                                             | Select project type 🔞    | Middle School 🗸 |
| Project Type                                                                                          |                          |                 |
| Additional Grant Request                                                                              | Pupil Grants Requested o |                 |
| Excessive Cost Hardship                                                                               | K-6                      | 50              |
| Alternative Developer Fe                                                                              | 7-8                      | 54              |
| Joint Use / Career Techni                                                                             | 9-12                     |                 |
| Project Progress                                                                                      | Non-Severe               |                 |
| Licensed Architect                                                                                    | Severe                   |                 |

Then, the user must answer the questions listed.

When the user clicks "Yes" to any of the questions, the user will be prompted to enter additional information, as shown below.

Once the "Project Type" section is completed, the user may click "Continue" to proceed with the next section of the funding application.

| Did the Distri<br>eligibility for | ict use an Alternative Enrollment Projection to determine the application | 0 | Yes No |
|-----------------------------------|---------------------------------------------------------------------------|---|--------|
|                                   | Please enter Alternative Enrollment Projection information                |   |        |
|                                   | К-6                                                                       |   | 50     |
|                                   | 7-8                                                                       |   | 54     |
|                                   | 9-12                                                                      |   |        |
|                                   | Non-Severe                                                                |   |        |
|                                   | Severe                                                                    |   |        |

On the next page there is a zoomed-in example.

Is this a 6-8 school? 🚱

How many K-6 pupils reported above are sixth graders?

Is this an Alternative Education School? 🔞

Is this an application to use the pupil grants requested above to build classrooms at alternative grade level or minimum essential facilities instead or in addition to classrooms?

This application is in accordance with Section 1859.77.3(a), which allows Districts to build minimum Essential Facilities rather than classrooms Yes No

No

No

Yes

P

No

No

Yes

25

Yes

Facilities to be constructed

| Gym                           |
|-------------------------------|
| Multi Purpose Room            |
| Library                       |
| Administration                |
| Hybrid Gym/Multi Purpose Room |
| Counseling Office             |
| Conference Room               |
|                               |

This application is in accordance with Section 1859.77.3(b), which allows Districts to use their requested grants to build classrooms for grade levels other than the level of pupil grants requested

| <b>←</b> | Previous | Continue | <b>&gt;</b> |
|----------|----------|----------|-------------|
|          |          |          |             |

### Additional Grant Request

In the Additional Grant Request section, enter the number of new classrooms in the DSAapproved plans for the project.

The user will then answer yes or no to request additional grants or enter the requested amount. For any grant fields that are not requested, leave these blank.

Once the "Additional Grant Request" section is completed, the user may select "Continue" to proceed to the next section of the funding application.

On the next page there is an example of the OPSC Online application.

| Dashboard / Application / Draft 2<br>NC Full Grant School Site |                  |                                                                                                  |                                                     |  |  |
|----------------------------------------------------------------|------------------|--------------------------------------------------------------------------------------------------|-----------------------------------------------------|--|--|
| SAB 50-04 Form                                                 | Addition         | al Grant Request                                                                                 |                                                     |  |  |
| Site Info                                                      | Total numbe      | r of classroom(s) on the Division of State Architect (DSA) A                                     | pproved 5                                           |  |  |
| Project Type                                                   | plans            |                                                                                                  |                                                     |  |  |
| Below is a zoomed-in ex                                        | xample.          |                                                                                                  |                                                     |  |  |
| Are you planning to build M                                    | ulti Level class | rooms? 😧                                                                                         | Yes No                                              |  |  |
| Pupil Grants Requested                                         | d                | Number of Multi Level<br>Classrooms on the Division of<br>State Architect (DSA) approved<br>plan | Number of pupils housed in Multi<br>Level buildings |  |  |
| K-6                                                            | 50               |                                                                                                  |                                                     |  |  |
| 7-8                                                            | 54               | 2                                                                                                |                                                     |  |  |
| 9-12                                                           |                  |                                                                                                  |                                                     |  |  |
| Non-Severe                                                     |                  |                                                                                                  |                                                     |  |  |
| Severe                                                         |                  |                                                                                                  |                                                     |  |  |
| Are you selecting additional Section 1859.73?                  | l grant for Mult | i-Level Construction in Pursuant                                                                 | Yes No                                              |  |  |

Next, the user will specify where the site acquisition project information as follows:

- Actual Cost This cost is the price the District/COE paid for the site.
- Appraised Value This cost is based on a valid appraisal with a valuation date within six months of the OPSC received date for the application. See Regulation Section 1859.74.1 for what constitutes a valid appraisal.

- Relocation cost. This cost pertains to displaced businesses and residents when the site is acquired through imminent domain or for the relocation of a district facility that will be displaced by a district-owned site application. The cost must conform to Title 25, California Code of Regulations, Section 6000, et seq.
- 2 percent. Provides funding for appraisal, escrow, survey, site testing, CDE review/approvals, and the preparation of the POESA and the PEA.
- Department of Toxic Substances Control (DTSC) Fee: Fees paid for the DTSC for review, approval, and oversight of the Phase One Environmental Site Assessment (POESA) and Preliminary Endangerment Assessment (PEA).
- Hazardous Waste: This grant is provided to a district when hazardous materials/waste removal and/or remediation work is required by DTSC and was completed for the project. Eligible amounts provided for hazardous waste costs cannot exceed 150% of the state-funded site acquisition amount.
- Response Action (RA): Indicates an RA was required by DTSC.

#### Site Acquisition

| Is the district requesting the 2% grant?                                                                          |       | Yes No                            |
|----------------------------------------------------------------------------------------------------|-------|-----------------------------------|
| 50 percent Actual Cost 🔞                                                                                          |       | \$ 925,000                        |
|                                                                                                    |       |                                   |
| 50 percent Appraised Value 🚱                                                                                      |       | \$ 900,000                        |
|                                                                                                    |       |                                   |
| 50 percent Relocation Cost 🚱                                                                                      |       | \$ O                              |
|                                                                                                    |       |                                   |
| 2 percent (min. \$25,000) 🔞                                                                                       |       | \$ 36,000                         |
|                                                                                                    |       |                                   |
|                                                                                                    |       |                                   |
|                                                                                                    | Total | \$ 936,000.00                     |
|                                                                                                    | Total | \$ 936,000.00                     |
|                                                                                                    | Total | \$ 936,000.00                     |
| EQ parsent Department of Tavis Substances Control (DTSC) Fac.                                                     | Total | \$ 936,000.00                     |
| 50 percent Department of Toxic Substances Control (DTSC) Fee 🕑                                                    | Total | \$ 936,000.00<br>\$ 6,000         |
| 50 percent Department of Toxic Substances Control (DTSC) Fee 🕜                                                    | Total | \$ 936,000.00<br>\$ 6,000         |
| 50 percent Department of Toxic Substances Control (DTSC) Fee <b>?</b><br>50 percent hazardous waste <b>?</b>      | Total | \$ 936,000.00<br>\$ 6,000<br>\$ 0 |
| 50 percent Department of Toxic Substances Control (DTSC) Fee <table-cell> 50 percent hazardous waste</table-cell> | Total | \$ 936,000.00<br>\$ 6,000<br>\$ 0 |

Below are zoomed-in examples.

| ÷ | Previous                                |              | Continue | ÷ |
|---|-----------------------------------------|--------------|----------|---|
|   | ······································  |              |          |   |
|   | Automatic Fire Sprinkler System 🕜       | Yes No       |          |   |
|   | Automatic Fire Detection/Alarm System 💡 | Yes No       |          |   |
|   | Fire Safety                             |              |          |   |
|   | General Site 🕜                          | Yes No       |          |   |
|   | 50 percent Utilities 😧                  | \$ 1,000,000 |          |   |
|   | 50 percent Off-Site 🔞                   | \$ 2,000,000 |          |   |
|   |                                         |              |          |   |
|   | 50 percent Service-Site 👔               | \$ 7,000,000 |          |   |
|   | Site Development                        |              |          |   |

### Excessive Cost Hardship

In the *Excessive Cost Hardship* section, state funding is available to supplement new construction grants for excess costs associated with the project.

Once the *Excessive Cost Hardship* section is completed, the user may select "Continue" to proceed to the next section of the funding application.

| Dashboard / Application / Draft 1                                           |                                                               |        |  |  |  |  |
|-----------------------------------------------------------------------------|---------------------------------------------------------------|--------|--|--|--|--|
| Application For Funding • Form SAB 50-04 @<br>New Construction • Full Grant |                                                               |        |  |  |  |  |
| SAB 50-04 Form                                                              | Excessive Cost Hardship                                       |        |  |  |  |  |
| Site Info                                                                   | Is the District requesting Geographic Percent Factor increase | Yes No |  |  |  |  |
| Project Type                                                                | See Geographical Percent Factor list by county?               |        |  |  |  |  |
| Additional Grant Request                                                    | Geographic Percent Factor                                     | 5      |  |  |  |  |
| Excessive Cost Hardship                                                     | New School Project Section 1859.83(c)(2)                      | Yes No |  |  |  |  |
| Alternative Developer Fe                                                    | Enter amount                                                  | \$0    |  |  |  |  |

| The District qualifies for Small Size Project. Does the District wish to accept? 😯 Yes No                                                                                                    |
|----------------------------------------------------------------------------------------------------|
| The number of pupils housed 4% (101 - 200 pupils)                                                                                                    |
| <ul> <li>Are you requesting Urban/Security/Impacted Site grant  Yes No</li> <li>SFP Regulation Section 1859.83(d)(2)(A) - Useable Acres 60% or less of California Department of Education (CDE) Recommended Site Size</li> </ul> |
| • SFP Regulation Section 1859.83(d)(2)(B) - At least 60% of the classrooms in the construction plans are multistory facilities                                                                                                   |
| • SFP Regulation Section 1859.83(d)(2)(C) - Value of the site being acquired is at least \$750,000 per Useable Acre                                                                                                    |
| For additions to existing sites, with or without additional acreage acquired, enter \$750,000.                                                                                                    |
| Per Useable Acre Section 1859.83(d)(2)(c)                                                                                                    |
|                                                                                                    |
| ← Previous Continue →                                                                                                    |

### Alternative Developer Fee/Adjust Eligibility

In the Alternative Developer section, the user may indicate that State funds are unavailable for new construction; therefore, the district can collect Level 3 developer fees pursuant to Government Code Section 65995.7. If applicable, please enter the amount being collected. If not applicable, this field may be left blank.

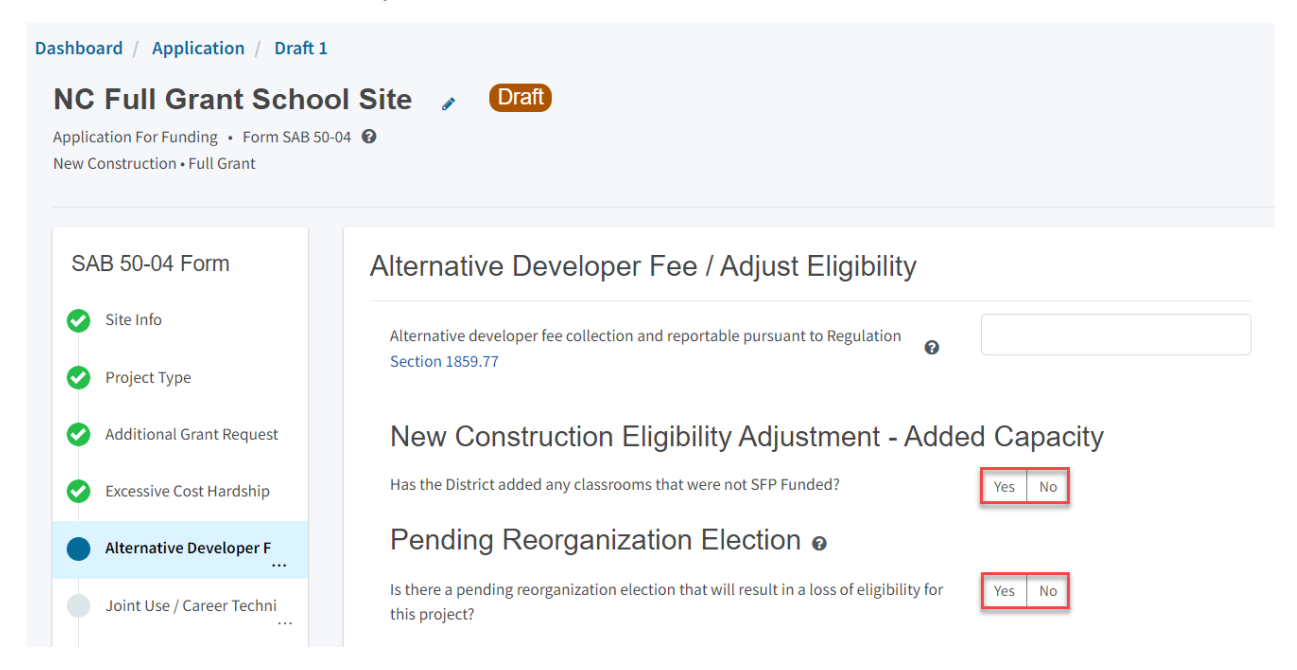

Next, the user will click "Yes" or "No" if any classrooms were added or replaced by the district in locally funded projects outside of SFP funding. If the user selects "Yes," indicate the number of classrooms by grade level under the *Additional* or *Replacement* columns.

| New Construction Eligibility Adjustment - Added Capacity |               |      |                      |   |  |
|----------------------------------------------------------|---------------|------|----------------------|---|--|
| Has the District added any classrooms that wer           | e not SFP Fun | ded? | Yes No               |   |  |
| Adjustment to New Cons                                   | structior     | n Ba | seline Eligibility ø |   |  |
| Classroom(s) provided                                    |               |      |                      |   |  |
| Additional 🔞                                             |               | l    | Replacement 😧        |   |  |
| K-6                                                      | 2             | I    | K-6                  | 2 |  |
| 7-8                                                      |               |      | 7-8                  |   |  |
| 9-12                                                     |               | 9    | 9-12                 |   |  |
| Non-Severe                                               |               | I    | Non-Severe           |   |  |
| Severe                                                   |               | :    | Severe               |   |  |

Lastly, the user will click "Yes" if there is a pending reorganization that will result in a loss of eligibility for this project. If there is one, then the district will need to submit an adjustment to the district's new construction baseline eligibility. Please refer to the SFP Regulation Section 1859.51 for more information on pending reorganization.

Once the *Alternative Developer Fee/Adjust Eligibility* section is completed, the user may select "Continue" to proceed to the next section of the funding application.

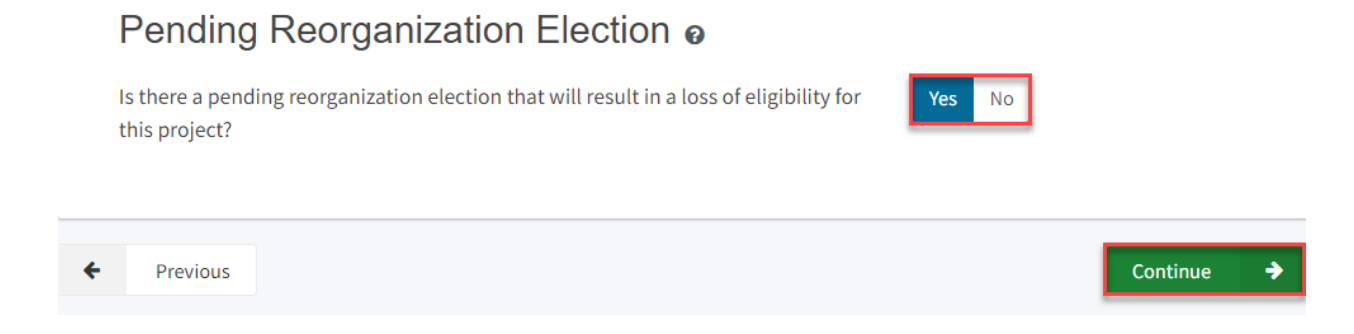

### Joint Use/Career Technical Education (CTE)

In the Joint Use/CTE section, the user will indicate if:

- The facilities will be for joint use with other governmental agencies.
- The project is located on a leased site.
- The project has classrooms requesting funding for Career Technical Education Facilities Program (CTEFP) grants. If applicable, click "Yes," then enter the number of CTEFPspecific classrooms in the project.

| Dashboard / Application / Draft 1                                                                 |                                                                                                    |        |
|---------------------------------------------------------------------------------------------------|----------------------------------------------------------------------------------------------------|--------|
| NC Full Grant School<br>Application For Funding • Form SAB 50-04<br>New Construction • Full Grant | Site Draft                                                                                                    |        |
| SAB 50-04 Form                                                                                    | Joint Use / Career Technical Education (CTE)                                                                                           |        |
| Site Info                                                                                         | Joint-Use Facility/Leased Property @                                                                                                   |        |
| Project Type                                                                                      | Joint-Use Facility                                                                                                    | Yes No |
| Additional Grant Request                                                                          | Leased Property                                                                                                    | Yes No |
| <ul> <li>Excessive Cost Hardship</li> </ul>                                                       | Career Technical Education Funds Request o                                                                                             |        |
| Alternative Developer Fe                                                                          | Will Career Technical Education (CTE) Funds be requested for classroom(s)<br>included in the plans and specifications for this project | Yes No |

Once the "Joint Use/CTE" section is completed, the user may select "Continue" to proceed to the next section of the funding application.

Joint Use / Career Technical Education (CTE)

| Joint-Use Facility/Leased Property e                                                                                                |            |
|----------------------------------------------------------------------------------------------------|------------|
| Joint-Use Facility                                                                                                    | Yes No     |
| Leased Property                                                                                                    | Yes No     |
| Career Technical Education Funds Request o                                                                                          |            |
| Will Career Technical Education (CTE) Funds be requested for classroom(s) included in the plans and specifications for this project | Yes No     |
| Number of Career Technical Education (CTE) classroom(s)                                                                             | 1.00       |
|                                                                                                    |            |
| ← Previous                                                                                                    | Continue 🔶 |

### **Project Progress**

In this section, the user indicates if construction contracts have been awarded for the project. Click "Yes" if the district has awarded construction contracts.

| Dashboard / Application / Draft 1                                                                      |                                                                                       |            |  |  |  |
|----------------------------------------------------------------------------------------------------|---------------------------------------------------------------------------------------|------------|--|--|--|
| <b>NC Full Grant Schoo</b><br>Application For Funding • Form SAB 50-0<br>New Construction • Full Grant | Site 🖌 Draft<br>0                                                                     |            |  |  |  |
| SAB 50-04 Form                                                                                         | Project Progress                                                                      |            |  |  |  |
| Site Info                                                                                              | Has the District awarded construction contracts for this project $oldsymbol{arOmega}$ | Yes No     |  |  |  |
| Project Type                                                                                           |                                                                                       |            |  |  |  |
| Additional Grant Request                                                                               | ← Previous                                                                            | Continue 🔶 |  |  |  |
| Excessive Cost Hardship                                                                                |                                                                                       |            |  |  |  |
| Alternative Developer Fe                                                                               |                                                                                       |            |  |  |  |
| Joint Use / Career Techni                                                                              |                                                                                       |            |  |  |  |
| Project Progress                                                                                       |                                                                                       |            |  |  |  |

Then, the user will click "Add/Edit Contacts" to enter all known fields, such as the contract names, contract types, contract amounts, contract date, NTP dates, construction delivery method, and related DSA Application number(s). The user may leave this field blank if the district has not yet issued an NTP. The user can add as many contracts as applicable for the project by selecting "Add Contract."

 $\times$ 

| Add/Edit Contract               |                               |
|---------------------------------|-------------------------------|
| Add New Contract                |                               |
| Contractor Name                 | X, Y & Z Construction, Inc.   |
| Contract Award Date             | 04/28/2020                    |
| Contract Type                   | General Construction          |
| Contract Amount                 | \$ 132,997                    |
| Notice to Proceed Issued Date   | 05/28/2020                    |
| Construction Delivery Method    | Lease Lease Back              |
| Related DSA Application Numbers | 01-123456 × + DSA App #       |
|                                 | You can add up to 5 Values(s) |
|                                 | Add Contract                  |

After the last contract has been entered, the user may close the "Add/Edit Contract" section by clicking the "x" in the upper right corner.

Add/Edit Contract

| Y |  |
|---|--|
|   |  |
|   |  |
|   |  |

### Add New Contract

| Contractor Name                 | A to Z Construction                                                 |        |      |
|---------------------------------|---------------------------------------------------------------------|--------|------|
| Contract Award Date             | 07/14/2020                                                          |        |      |
| Contract Type                   | Other Construction                                                  |        | ~    |
| Contract Amount                 |                                                                     |        |      |
| Notice to Proceed Issued Date   | 07/28/2020                                                          |        |      |
| Construction Delivery Method    | Design-Bid-Build                                                    |        | ~    |
| Related DSA Application Numbers | 01-123456 × + DSA App #                                             |        |      |
|                                 | I Press the Enter<br>A key to save<br>You can add up to 5 Values(s) |        |      |
|                                 |                                                                     | Cancel | Save |

### Added Contracts

| Show 5 v entries |                   |                     | Type to filter the na | me column   |
|------------------|-------------------|---------------------|-----------------------|-------------|
| Award 🗘          | Prevailing Wage 🗘 | Notice to Proceed 🗘 | Const. Del. Method 🗘  | \$          |
| 04/28/2020       |                   | 05/28/2020          | Lease Lease Back      | Edit Delete |
| 07/14/2020       |                   | 07/28/2020          | Design-Bid-Build      | Edit Delete |

Then, the user will return to the "Project Progress" section, and the user can review the contract entries that are accurately reported for the application.

#### **Project Progress** Has the District awarded construction contracts for this project 🔞 Yes No Enter the date(s) of the construction contract(s) awarded for this Add/Edit Contracts project Type to filter the name column... Show 5 ✓ entries Notice to Proceed Const. Del. Method Contractor Name Contract Type 💲 Amount 🗘 Award 🗘 **Prevailing Wage** X, Y & Z General \$132,997.00 04/28/2020 05/28/2020 Lease Lease Back Construction, Construction Inc. A to Z Other 07/14/2020 07/28/2020 Design-Bid-Build Construction Construction 4.4 2 total

Note: Prevailing Wage only applies to contracts with an Award Date between 1/1/2012 and 6/19/2014

Once the "Project Progress" section is completed, the user may select "Continue" to proceed to the next section of the funding application.

| Dashboard / Application / Draft 1                                                                 |                  |        |            |
|---------------------------------------------------------------------------------------------------|------------------|--------|------------|
| NC Full Grant School<br>Application For Funding • Form SAB 50-04<br>New Construction • Full Grant | Site / Draft     |        |            |
| SAB 50-04 Form                                                                                    | Project Progress |        |            |
| Site Info                                                                                         |                  | Voc No |            |
| Project Type                                                                                      |                  |        |            |
| Additional Grant Request                                                                          | Previous         |        | Continue 🔶 |
| Excessive Cost Hardship                                                                           |                  |        |            |
| Alternative Developer Fe                                                                          |                  |        |            |
| Joint Use / Career Techni                                                                         |                  |        |            |
| Project Progress                                                                                  |                  |        |            |

### Licensed Architect

Once the user has entered the necessary information for their funding application, they will request the District's Licensed Architect to review the draft funding application and complete the required certification in this section.

Please note that until this section is certified by the Licensed Architect, the left-hand navigation pane will display an orange exclamation point, as shown in the screenshot below.

Below is a zoomed-in example.

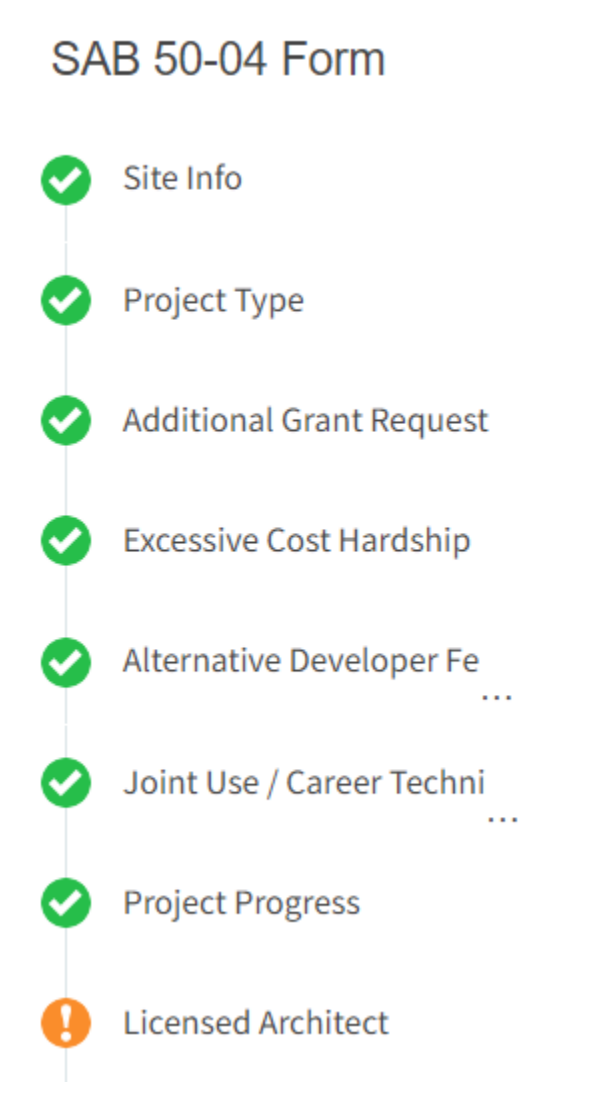

The Licensed Architect must log in to enter the DSA approval date and application number to certify that the plans and specifications (P&S) meet the requirements of Title 24.
Below is an example of the OPSC Online application page.

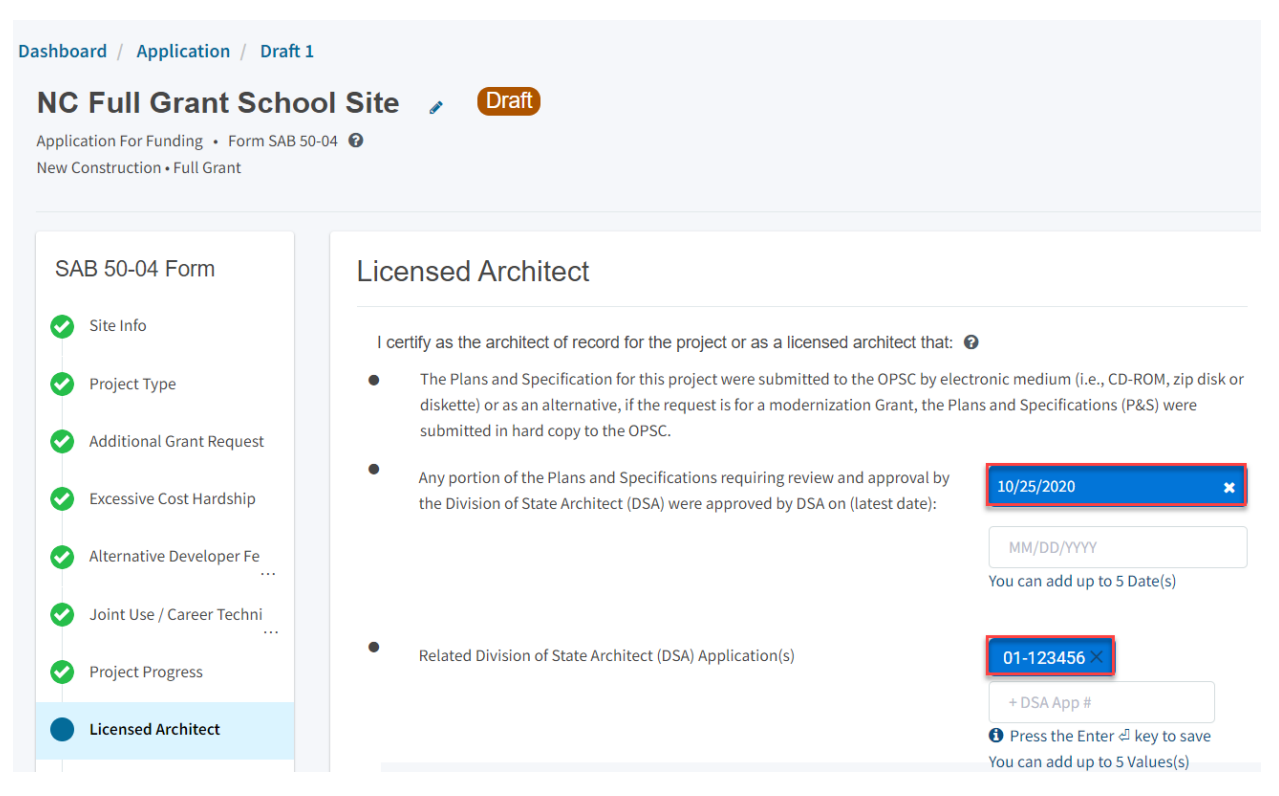

Note - other users may enter the architect's full name and date. However, only the architect may click the blue "Certify" button to sign the required certification electronically, as shown in the screenshot below.

 Any portion of the Plans and Specifications (P&S) not requiring review and approval by the Division of State Architect (DSA) meets the requirements of the California Code of Regulations, Title 24, including any handicapped access and fire code requirements.

| <b>v</b>                   | I certify the information listed above is correct        |                            |
|----------------------------|----------------------------------------------------------|----------------------------|
|                            | The architect on record for this project is no longer av | vailable for certification |
| Architect Name 🔞           |                                                          | John Smith                 |
| Architect Signature Date 🔞 |                                                          | 11/12/2024                 |
|                            |                                                          | Certify                    |

Once the *Licensed Architect* Section is completed, proceed to the next section by clicking "Continue."

| <ul> <li>Any<br/>(DS,<br/>cod)</li> </ul> | portion of the Plans<br>A) meets the requirer<br>e requirements. | and Specifications (P&S) not requiring review and appr<br>nents of the California Code of Regulations, Title 24, inc | oval by the Division of State Architect<br>luding any handicapped access and fire |
|-------------------------------------------|------------------------------------------------------------------|----------------------------------------------------------------------------------------------------|-----------------------------------------------------------------------------------|
|                                           | <b>V</b>                                                         | I certify the information listed above is correct                                                                    |                                                                                   |
|                                           |                                                                  | The architect on record for this project is no longer a                                                              | vailable for certification                                                        |
| Architect I                               | Name 🕜                                                           |                                                                                                    | John Smith                                                                        |
| Architect                                 | Signature Date 🔞                                                 |                                                                                                    | 11/12/2024                                                                        |
|                                           |                                                                  |                                                                                                    | Certified ✔<br>John Smith · Nov 18, 2024                                          |
| ← Previo                                  | pus                                                              |                                                                                                    | Continue 🔶                                                                        |

Suppose the Licensed Architect is no longer available for certification. In that case, the District Representee may certify the application on their behalf, provided a certification letter is included with the application submission.

• Any portion of the Plans and Specifications (P&S) not requiring review and approval by the Division of State Architect (DSA) meets the requirements of the California Code of Regulations, Title 24, including any handicapped access and fire code requirements.

|                            | I certify the information listed above is correct        |                            |
|----------------------------|----------------------------------------------------------|----------------------------|
|                            | The architect on record for this project is no longer av | vailable for certification |
| Architect Name 🕜           |                                                          | Jane Smith                 |
| Architect Signature Date 😧 |                                                          | 11/18/2024                 |
|                            |                                                          | Certify                    |

 Any portion of the Plans and Specifications (P&S) not requiring review and approval by the Division of State Architect (DSA) meets the requirements of the California Code of Regulations, Title 24, including any handicapped access and fire code requirements.

|                            | I certify the information listed above is correct       |                                          |
|----------------------------|---------------------------------------------------------|------------------------------------------|
|                            | The architect on record for this project is no longer a | vailable for certification               |
| Architect Name 🔞           |                                                         | Jane Smith                               |
|                            |                                                         |                                          |
| Architect Signature Date 💡 |                                                         | 11/18/2024                               |
|                            |                                                         | Certified ✔<br>Jane Smith · Nov 18, 2024 |
| Previous                   |                                                         | Continue 🔶                               |

# Licensed Design Consultant

Like the *Licensed Architect* section, the District's Licensed Design Consultant will review the draft funding application and complete the required certification.

Please note that until this section is certified by the Licensed Design Consultant, the left-hand navigation will display an orange exclamation point, as shown in the screenshot below.

Below is a zoomed-in example.

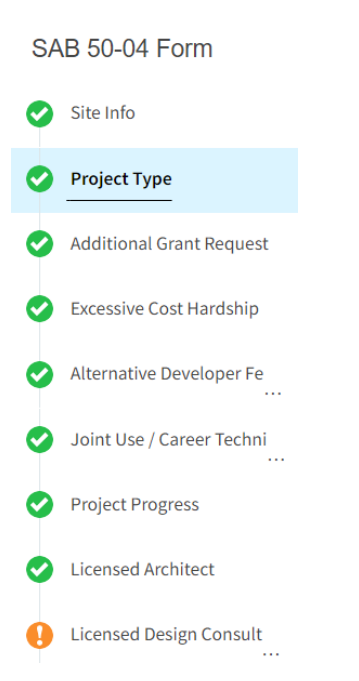

The Licensed Design Consultant must log in to certify that the P&S meets the requirements of Title 24.

Below is a zoomed-in example.

# Licensed Design Consultant

I certify as the architect of record for the project or the appropriate design professional, that:

- If the request is for a New Construction Grant, not including the Overcrowding Relief Grant (ORG), I have developed a cost estimate of the proposed project which indicates that the estimated construction cost of the work in the Plans and Specifications (P&S) including deferred items (if any) relating to the proposed project, is at least 60 percent of the total grant amount provided by the State and the district's matching share, less site acquisition costs and the High Performance Base Incentive Grant. This cost estimate does not include site acquisition, planning, tests, inspection, or furniture and equipment and is available at the district for review by the OPSC.
- If the request is for a Modernization or Charter School Facilities Program Rehabilitation Grant, I have developed a cost estimate of the proposed project which indicates that the estimated construction cost of the work in the Plans and Specifications (P&S), including deferred items and interim housing (if any) relating to the proposed project, is at least 60 percent of the total grant amount provided by the State and the district's matching share, less the High Performance Base Incentive Grant. This cost estimate does not include planning, tests, inspection or furniture and equipment and is available at the district for review by the OPSC.

# Please note other users may enter the architect's full name and date. However, only the Licensed Design Consultant may click the blue "Certify" button to sign the required certification electronically, as shown in the screenshot below.

If the request is for a Modernization or Charter School Facilities Program Rehabilitation Grant, I have developed a cost estimate of the proposed project which indicates that the estimated construction cost of the work in the Plans and Specifications (P&S), including deferred items and interim housing (if any) relating to the proposed project, is at least 60 percent of the total grant amount provided by the State and the district's matching share, less the High Performance Base Incentive Grant. This cost estimate does not include planning, tests, inspection or furniture and equipment and is available at the district for review by the OPSC.

|                                | I certify the information listed above is correct <b>@</b> |                                    |
|--------------------------------|------------------------------------------------------------|------------------------------------|
|                                | The Design Consultant on record for this project is no     | longer available for certification |
| Design Consultant Name 🔞       |                                                            | John Smith                         |
| Design Consultant Signature Da | te 😧                                                       | 11/18/2024                         |
|                                |                                                            | Certify                            |

Once the *Licensed Design Consultant* section is completed, proceed to the next section by clicking "Continue."

• If the request is for a Modernization or Charter School Facilities Program Rehabilitation Grant, I have developed a cost estimate of the proposed project which indicates that the estimated construction cost of the work in the Plans and Specifications (P&S), including deferred items and interim housing (if any) relating to the proposed project, is at least 60 percent of the total grant amount provided by the State and the district's matching share, less the High Performance Base Incentive Grant. This cost estimate does not include planning, tests, inspection or furniture and equipment and is available at the district for review by the OPSC.

|                                | I certify the information listed above is correct 🔞    |                                          |
|--------------------------------|--------------------------------------------------------|------------------------------------------|
|                                | The Design Consultant on record for this project is no | o longer available for certification     |
| Design Consultant Name 🔞       |                                                        | John Smith                               |
| Design Consultant Signature Da | te 🕜                                                   | 11/18/2024                               |
|                                |                                                        | Certified ✓<br>John Smith · Nov 18, 2024 |
| Previous                       |                                                        | Continue 🔶                               |

Suppose the Licensed Architect is no longer available for certification. In that case, the District Representee may certify the application on their behalf, provided a certification letter is included with the application submission.

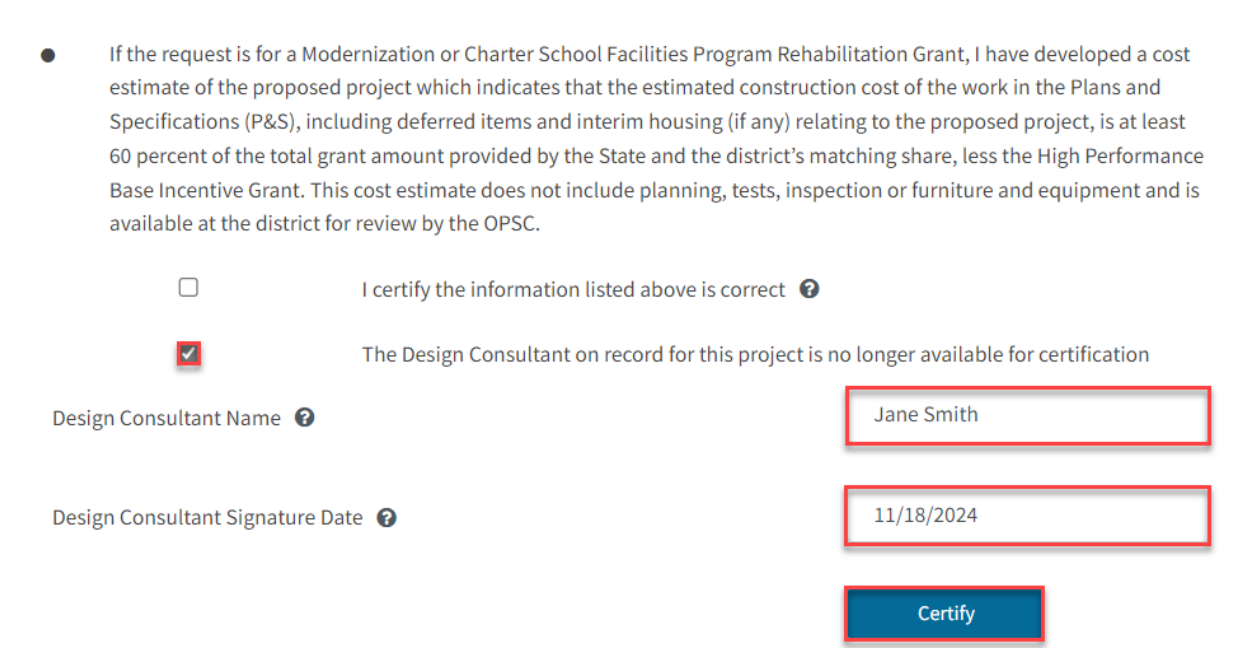

• If the request is for a Modernization or Charter School Facilities Program Rehabilitation Grant, I have developed a cost estimate of the proposed project which indicates that the estimated construction cost of the work in the Plans and Specifications (P&S), including deferred items and interim housing (if any) relating to the proposed project, is at least 60 percent of the total grant amount provided by the State and the district's matching share, less the High Performance Base Incentive Grant. This cost estimate does not include planning, tests, inspection or furniture and equipment and is available at the district for review by the OPSC.

|                                 | I certify the information listed above is correct <b>@</b> |                                          |
|---------------------------------|------------------------------------------------------------|------------------------------------------|
|                                 | The Design Consultant on record for this project is no     | o longer available for certification     |
| Design Consultant Name 🔞        |                                                            | Jane Smith                               |
| Design Consultant Signature Dat | e 🕜                                                        | 11/18/2024                               |
|                                 |                                                            | Certified ✔<br>Jane Smith · Nov 18, 2024 |
| Previous                        |                                                            | Continue 🔶                               |

# Certification

.

Only the authorized District Representative/Superintendent may complete the certification section. The user must ensure they have only entered the information that applies to the specific project.

| Certific                 | cation                                                                                                    |           |
|--------------------------|----------------------------------------------------------------------------------------------------|-----------|
| l certify,<br>23, is tru | as the District Representative, that the information reported on this form, with the exception of iter<br>ue and correct and that:                                                                                                    | ns 22 and |
| ٠                        | I am an authorized representative of the district as authorized by the governing board of the district; and,                                                                                                    | Î         |
| •                        | A resolution or other appropriate documentation supporting this<br>application under Chapter 12.5, Part 10, Division 1, commencing<br>with Section 17070.10, et. seq., of the Education Code was<br>adopted by the school district's governing board or the designee<br>of the Superintendent of Public Instruction on,                                                     |           |
| ٠                        | The district has established a "Restricted Maintenance Account" for exclusive purpose of providing ongoing and major maintenance of school buildings and has developed an ongoing and major maintenance plan that complies with and is implemented under the provisions of Education Code Section 17070.75 and 17070.77 (refer to Sections 1859.100 through 1859.102); and, |           |
| •                        | The district has considered the feasibility of the joint use of land and facilities with other governmental agencies in order to minimize school facility costs: and                                                                                                    |           |

#### Below are zoomed-in examples.

# Certification

I certify, as the District Representative, that the information reported on this form, with the exception of items 22 and 23, is true and correct and that:

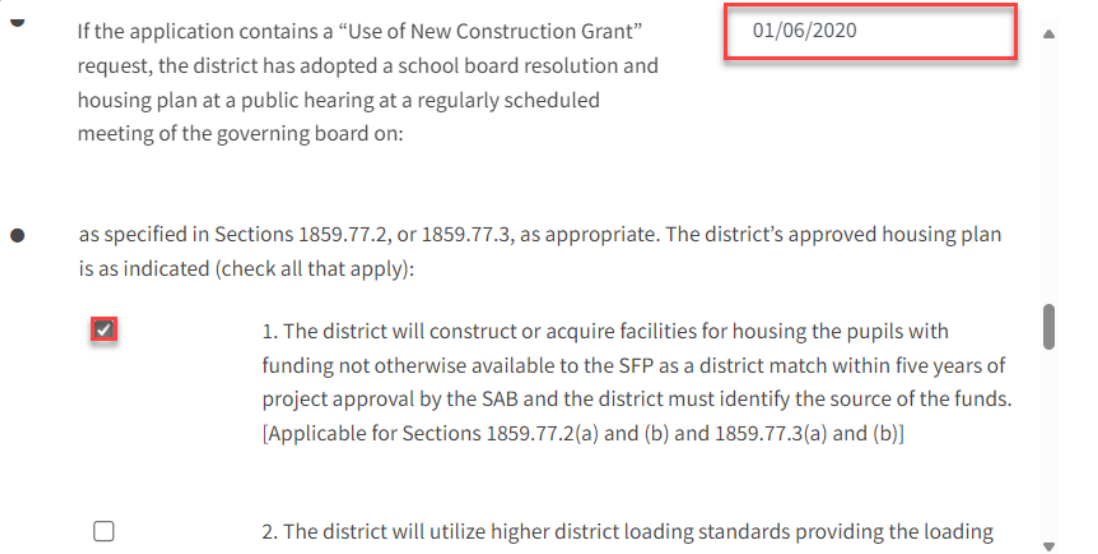

# Please note the user must review the entire Certification section using the scroll bar and enter all applicable entry fields before completing the required certification.

Below is a zoomed-in example.

# Certification

I certify, as the District Representative, that the information reported on this form, with the exception of items 22 and 23, is true and correct and that:

light and indoor air quality, the use of recycled materials and materials that emit a minimum of toxic substances, the use of acoustics conducive to teaching and learning, and the other characteristics of high performance schools; and,

- If the district is requesting an additional grant for high performance incentive funding, the school district governing board must have a resolution on file that demonstrates support for the high performance incentive grant request and the intent to incorporate high performance features in future facilities projects; and,
- If this application is submitted when there is Insufficient Bond Authority, the district has adopted a school board resolution pursuant to Section 1859.95.1; and,
- The district will comply with all laws pertaining to the construction or modernization of its school building.

Once the user has completed reviewing and entering all the required fields, the user may click "Yes" to agree to the terms of the certification and enter district representative information such as phone number, full name, and signature date. The user will select "Continue" to proceed to the *Review* section.

| I verify, I have read and agree to the above terms and certification information | Yes No        |
|----------------------------------------------------------------------------------|---------------|
| Date                                                                             | 11/18/2024    |
| District Representative / Superintendent Phone Number                            | (555) 123-456 |
| Phone Extension (optional)                                                       |               |
| District Representative / Superintendent Name                                    | Jane Smith    |
| Previous                                                                         | Continue 🔶    |

# Review

After completing the certification section, the user will review all previous sections and make any final edits.

Any incomplete sections will be flagged with an orange exclamation point, and the missing required fields will display with red text as (required). Please see the examples below.

# Review

| Does the District have current Financial Hardship Approval?                       | No             |
|-----------------------------------------------------------------------------------|----------------|
| Type of Financial Hardship Request                                                | (N/A)          |
| Project to be located on 😧                                                        | (required)     |
| e Project is at an existing school site:                                          |                |
| Select the appropriate school or site for this application $ oldsymbol{arGamma} $ | Sutter Middle  |
| California Department of Education (CDE) Site Approval Date 😮                     | (not answered) |
| California Department of Education (CDE) Plan Approval Date 🕢                     | (not answered) |
| California Department of Education (CDE) Gross Approved Acres 🔞                   | (not answered) |
| Gross Number of Purchased Acres 🕢                                                 | (not answered) |
| Existing Total Acres                                                              | (N/A)          |
| Master Plan Acreage site Size (Useable) 🕢                                         | (not answered) |
| Recommended Site size 🔞                                                           | (not answered) |
| Existing Acres (Useable) 🕜                                                        | (not answered) |
| Proposed Acres (Useable) 🕜                                                        | (not answered) |

Once all required entries are completed, the left navigation will display only green checkmarks, and the user will click "Continue" to proceed to the Submit section.

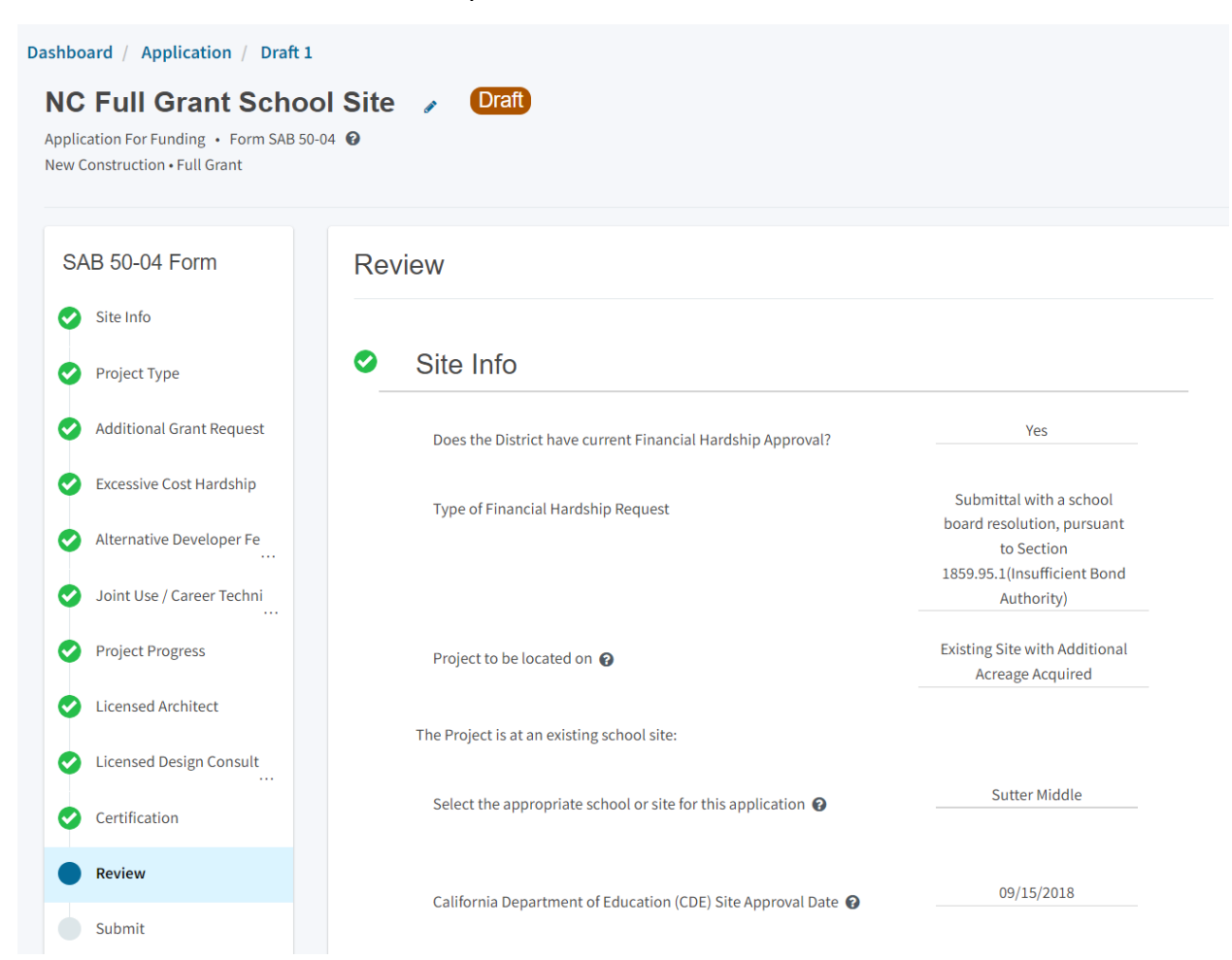

| I verify, I have read and agree to the above terms and certification information | Yes            |
|----------------------------------------------------------------------------------|----------------|
| District Representative / Superintendent Name                                    | Jane Smith     |
| District Representative / Superintendent Phone Number                            | (555) 123-4567 |
| Phone Extension (optional)                                                       | (not answered) |
| Date                                                                             | 11/18/2024     |
|                                                                                  | Edit Page →    |
|                                                                                  | Continue 🗲     |

# Submit and Upload Documents

Next, the user will continue to the *Submit* page. The user will complete the final certification and upload all supporting documents in this section. The user may click the blue "Upload file(s)" button to upload any supporting files for this application.

| ication For Funding • Form SAB 50<br>Construction • Full Grant | -04 <b>@</b>                                                                                                    |
|----------------------------------------------------------------|----------------------------------------------------------------------------------------------------|
| AB 50-04 Form                                                  | Submit                                                                                                    |
| Site Info                                                      | This State Allocation Board School Facility Program Application for Funding is being submitted electronically via OPSC Online.                                                                                                    |
| Project Type                                                   | Requests may only be submitted by a School District Superintendent, Authorized School District Representative, Charter School Representative, or Joint Power Authority (JPA) Representative who is signed in to OPSC Online with their corresponding ODSC Online Lister ID. Submitted Toom these accounts is considered to be a unline electronic climentum for   |
| Additional Grant Request                                       | purposes of Application for Funding submittain on these accounts is considered to be and undue electronic signature of<br>purposes of Application for Funding submittals. A printed, web-signature request does not need to be mailed to OPSC.                                                                                                    |
| Excessive Cost Hardship                                        | <ul> <li>Districts and Or-SC start will be able to access uploaded nies at any time and can upload new version or additional nies at any time.</li> <li>Once an applicant has upload a file, the file cannot be removed by the applicant.</li> </ul>                                                                                                    |
| Alternative Developer Fe                                       |                                                                                                    |
| Joint Use / Career Techni                                      | I have uploaded all required documents required on the Application for Funding OPSC Application Submittal Checklist     Upload file(s)     All uploaded files for this application are always available on the Application Dashboard.                                                                                                    |
| Project Progress                                               |                                                                                                    |
| Licensed Architect                                             | Icertify, as the School District Superintendent, Authorized School District Representative, Charter School     Representative, or Joint Power Authority Representative, that I have reviewed the request and that the information     certified on this request is true and correct; and that I am the School District Superintendent, Authorized School District |
| Licensed Design Consult                                        | Representative, Charter School Representative, or Joint Power Authority Representative.                                                                                                    |
| Certification                                                  | ✓ Submit Paperless Application                                                                                                    |
| Review                                                         |                                                                                                    |

Once the documents have been uploaded, the text Successfully Uploaded will display underneath the document file name. After all documents have been uploaded, the user will close the *Upload Files* section by clicking "Done."

Below is a zoomed-in example.

| Upload Files                                         |                       |                                             | ×                 |
|------------------------------------------------------|-----------------------|---------------------------------------------|-------------------|
|                                                      | Brow                  | se files                                    |                   |
| File Name 🗘                                          | Document Type 🗘       | Description 🗘                               | Uploaded Date 🗘   |
| CDE Final Plan Approval.pdf<br>Successfully Uploaded | California Department | ✓ Final Plan Approval Le ✓                  | 11/12/2024        |
| CTE Letter.pdf<br>Successfully Uploaded              | CTE Compliance (EC 1  | ✓ CTE Compliance Lette ✓                    | 11/12/2024        |
| ARBBA Resolution.pdf<br>Successfully Uploaded        | Local Board Resolutio | ✓ Beyond Bond Authorit ✓                    | 11/12/2024        |
| Construction Contract.pdf<br>Successfully Uploaded   | Contracts             | <ul> <li>✓ Construction Contract</li> </ul> | 11/12/2024        |
| 4 total                                              |                       |                                             |                   |
| Please stay here until file upload                   | s) complete           |                                             | Done Upload Files |

Next, the user will mark both checked boxes as completed and click "Submit Paperless Application."

Reminder: only an Authorized District Representative can submit the application.

#### Below is an example of the OPSC Online application page.

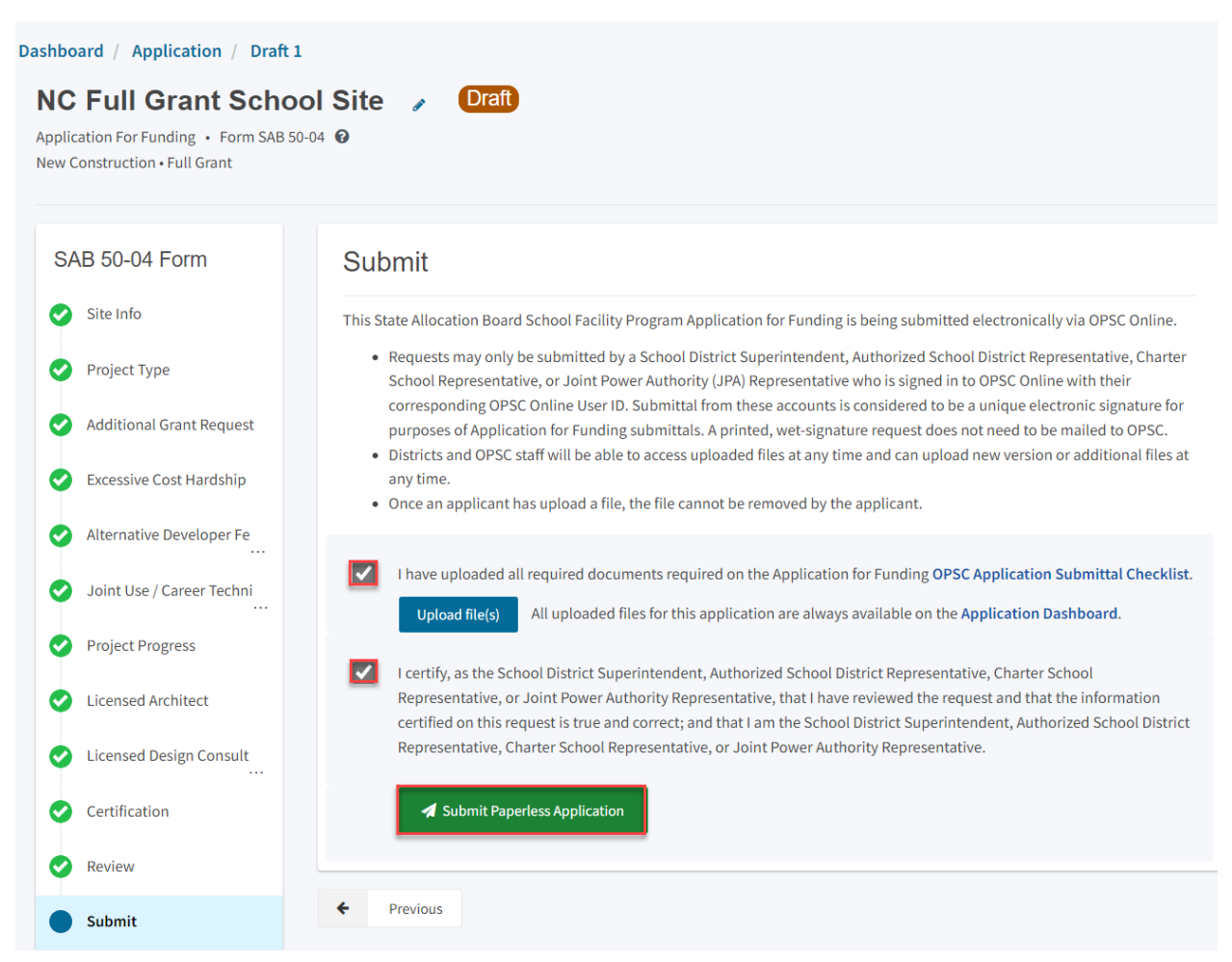

After submittal, the user will proceed to a confirmation page displaying the assigned application number for the project. The user may notate the application number and nickname from the main dashboard for future access.

Below is an example of the OPSC Online application page.

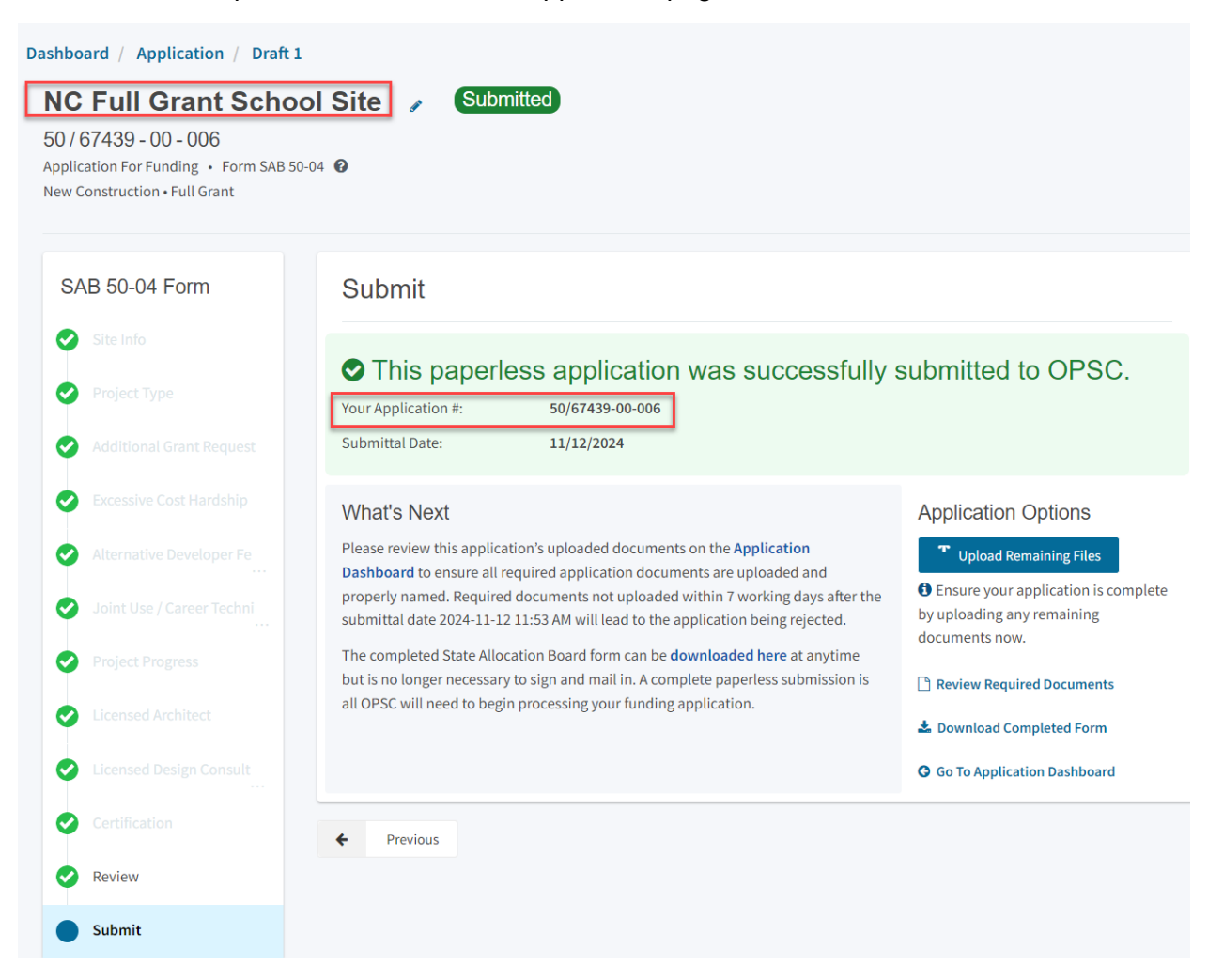

Additionally, the user can upload additional documents after the submittal by clicking "Upload Remaining Files."

## Submit

# This paperless application was successfully submitted to OPSC.

Your Application #: 50/67439-00-006

Submittal Date:

11/12/2024

What's Next

Please review this application's uploaded documents on the Application Dashboard to ensure all required application documents are uploaded and properly named. Required documents not uploaded within 7 working days after the submittal date 2024-11-12 11:53 AM will lead to the application being rejected.

The completed State Allocation Board form can be downloaded here at anytime but is no longer necessary to sign and mail in. A complete paperless submission is all OPSC will need to begin processing your funding application.

#### Application Options

**Upload Remaining Files** 

Ensure your application is complete by uploading any remaining documents now.

Review Required Documents

- 🛓 Download Completed Form
- **G** Go To Application Dashboard

Or the user can review and upload additional documents by opening the application from the dashboard.

# Submit

# This paperless application was successfully submitted to OPSC.

Your Application #:

Submittal Date:

11/12/2024

50/67439-00-006

#### What's Next

Please review this application's uploaded documents on the Application Dashboard to ensure all required application documents are uploaded and properly named. Required documents not uploaded within 7 working days after the submittal date 2024-11-12 11:53 AM will lead to the application being rejected.

The completed State Allocation Board form can be downloaded here at anytime but is no longer necessary to sign and mail in. A complete paperless submission is all OPSC will need to begin processing your funding application.

#### **Application Options**

#### **Upload Remaining Files**

Ensure your application is complete by uploading any remaining documents now.

#### Review Required Documents

🛓 Download Completed Form

**G** Go To Application Dashboard

| <b>N</b><br>50<br>App<br>New | C Full Gra<br>/ 67439 - 00 - (<br>lication For Funding<br>c Construction • Full | ant School Site<br>206<br>g • Form SAB 50-04 @<br>I Grant | Submitted                        |                | District: 67439 S | PTN: 67439 - 1234 Edi<br>Received Date: 11/12/2024<br>acramento City Unified • School/Site: Sutte<br>Middle<br>County Name: Sacramento County |
|------------------------------|---------------------------------------------------------------------------------|-----------------------------------------------------------|----------------------------------|----------------|-------------------|----------------------------------------------------------------------------------------------------|
| Sı                           | Ibmitted Ve                                                                     | ersions                                                   |                                  |                |                   |                                                                                                    |
|                              | Name 0                                                                          | Status 🗘                                                  | Version Received Date $\hat{\ }$ | Submitted By 🗘 | Updated 🗘         | \$                                                                                                    |
|                              | Version 1                                                                       | Submitted                                                 | 11/12/2024                       | Harry Potter   | 11/12/2024        | Options 🔻                                                                                                    |
| Dr                           | afts                                                                            |                                                           |                                  |                |                   | New Blank Draft                                                                                                    |
|                              |                                                                                 |                                                           | No I                             | Drafts         |                   |                                                                                                    |
| Up<br>Fil                    | bloaded                                                                         | Upload File 💊                                             |                                  |                |                   |                                                                                                    |

Once the application is displayed, the user will click "Upload File."

After the documents have been uploaded, the text Successfully Uploaded will display underneath the document file name. After all documents have been uploaded, the user will close the *Upload Files* section by clicking "Done."

| Upload Files                                   |                 |                         | ×                 |
|------------------------------------------------|-----------------|-------------------------|-------------------|
|                                                |                 | Browse files            |                   |
| File Name 🗘                                    | Document Type 🗘 | Description $\Diamond$  | Uploaded Date 🗘   |
| Notice to Proceed.pdf<br>Successfully Uploaded | Contracts       | ✓ Notice to Proceed (NT | ▶ 11/12/2024      |
| 1 total                                        |                 |                         |                   |
|                                                |                 |                         |                   |
| Please stay here until file uploa              | d(s) complete   |                         | Done Upload Files |

# Adjusted Full Grant Funding Application

If the district had previously received an advance design grant and would like to request the remaining funds, they must submit an updated Form SAB 50-04. The user should **not** create a new version of the existing Form SAB 50-04.

Instead, the user should create a linked 50-04 from the application page. After making the linked 50-04, the Form SAB 50-04 should be uploaded as an additional document under the *Uploaded Files* section.

To create a linked 50-04, the user selects "Create Linked 50-04" on the left-hand navigation on the design application's dashboard, as shown below.

Please note that users with delegate access can prepare the Funding Application. However, only the District Representative can submit an application.

| Dashboard / Application                                 |                                        |                        |                                         |                        |                      |                                                                                                    |
|---------------------------------------------------------|----------------------------------------|------------------------|-----------------------------------------|------------------------|----------------------|----------------------------------------------------------------------------------------------------|
| 50/67439-00-007 New Construction                        | NC Site & Des<br>50 / 67439 - 00 - 007 | sign Only School Site  | Submitted                               |                        | District: 67439 Sacr | PTN: 67439 - 1234 Edit<br>Received Date: 11/12/2024<br>ramento City Unified - School/Site: New Tech |
| 50-04 Create Linked 50-04                               | New Construction • Site & D            | esign Only (Sep Apprt) |                                         |                        |                      | High<br>County Name: Sacramento County                                                              |
| NC Site & Design Only                                   | Submitted Vers                         | ions                   |                                         |                        |                      |                                                                                                    |
| Submitted                                               | Name 0                                 | Status 🗘               | Version Received Date $\hat{\varsigma}$ | Submitted By $\cap{u}$ | Updated 🗘            | \$                                                                                                  |
| NC Site & Design                                        | Version 1                              | Submitted              | 11/12/2024                              | Harry Potter           | 11/12/2024           | Options 🔻                                                                                           |
|                                                         | 5 (                                    |                        |                                         |                        |                      |                                                                                                    |
| Eligibility                                             | Drafts                                 |                        |                                         |                        |                      | New Blank Draft                                                                                     |
| See the current baseline for<br>Sacramento City Unified |                                        |                        | No                                      | Drafts                 |                      |                                                                                                    |

Once selected, the application system will ask the user for more information.

*Please note that the first question, "Select a linked application type," will auto-populate with "Funding Phase 50-04," as shown below.* 

- Does the district want to apply for Financial Hardship assistance?
- Select *New Construction* as the Funding Program Type from the list of options.
- Enter an application nickname. The nickname may include the funding phase of the application, site name, and program type (e.g., Design Only, Site Only, Design & Site, Full Grant, Amended Full Grant).

Once all fields are completed, click "Create Linked App" to begin the application process.

Below is an example of the OPSC application page.

| Dashboard / Application                                                  |                                                                    |                           |
|--------------------------------------------------------------------------|--------------------------------------------------------------------|---------------------------|
| 50/67439-00-007                                                          | Create Linked Application                                          |                           |
| 50-04                                                                    | Select a linked application type                                   | Funding Phase 50-04       |
| Create Linked 50-04                                                      | Does the district want to apply for Financial Hardship assistance? | Yes No                    |
| NC Site & Design Only >                                                  | Select the type of funding application:                            | New Construction          |
| NC Site & Design                                                         |                                                                    | NC Full Caret School Site |
|                                                                          | Mease enter application nickname                                   | NC FUIL Grant School Site |
| Eligibility ><br>See the current baseline for<br>Sacramento City Unified |                                                                    | Clear Create Linked App   |

The text Successfully Created will be displayed, and a linked application component will appear on the left-hand side of the application's dashboard, located below the *NC Design Only* tile.

| Dashboard / Application             |                                                                   |                        |       |                     |                |                              |                                                                                             |
|-------------------------------------|-------------------------------------------------------------------|------------------------|-------|---------------------|----------------|------------------------------|---------------------------------------------------------------------------------------------|
| 50/67439-00-007<br>New Construction | NC Site & Des<br>50 / 67439 - 00 - 007<br>Application For Funding | Form SAB 50-04         | 1     | Submitted           |                | District: 67439 Sacramento C | PTN: 67439 - 1234 Edit<br>Received Date: 11/12/2024<br>City Unified • School/Site: New Tech |
| 50-04<br>Create Linked 50-04        | New Construction • Site & D                                       | esign Only (Sep Apprt) |       |                     |                |                              | Fign<br>County Name: Sacramento County                                                      |
| NC Site & Design Only               | Submitted Vers                                                    | sions                  |       |                     |                |                              |                                                                                             |
| Submitted                           | Name 0                                                            | Status 0               | Versi | ion Received Date 🗘 | Submitted By 0 | Updated 0                    | ¢                                                                                           |
| NC Site & Design                    | Version 1                                                         | Submitted              | 11/1  | 2/2024              | Harry Potter   | 11/12/2024                   | Options 🔻                                                                                   |
| NC Full Grant School Site           | Drafts                                                            |                        |       | No E                | Irafts         |                              | New Blank Draft                                                                             |

Then click the "Draft" to begin the application process.

| .cov                                      |                                                                              |               |                          |                    |           |        | Contact Us                 | 🔅 Set        | tings     |
|-------------------------------------------|------------------------------------------------------------------------------|---------------|--------------------------|--------------------|-----------|--------|----------------------------|--------------|-----------|
| 🔝 Public School Construction Construction |                                                                              |               |                          |                    |           |        |                            | <b>≜</b> ≡   |           |
|                                           |                                                                              |               | Proj                     | ect Reporting βeta | Resources | Grants | Enrollment Projection      | Users        | District  |
| shboard / Application                     |                                                                              |               |                          |                    |           |        |                            |              |           |
| 0/67439-00-007<br>v Construction          | NC Full Grant<br>Application For Funding • F<br>New Construction • Full Gran | School Site 🕜 | Draft                    |                    |           |        | District: 67439 Sacramento | City Unified | PTN:6     |
| 0-04                                      |                                                                              |               |                          |                    |           |        |                            | County       | Name: Sac |
| NC Site & Design Only                     | Submitted Versi                                                              | ions          |                          |                    |           |        |                            |              |           |
| >                                         |                                                                              |               | No Su                    | bmitted Version    | ns        |        |                            |              |           |
| Submitted<br>NC Site & Design             | Drafts                                                                       |               |                          |                    |           |        |                            |              | N         |
| NC Full Crant Saboal Site                 |                                                                              |               |                          |                    |           |        |                            |              |           |
| ino i un orant ocnoor one                 | Name 🗘                                                                       | Status 🗘      | Created By $\hat{\circ}$ | Last Edite         | d By 🗘    | Up     | odated 0                   | 0            |           |
|                                           |                                                                              |               | Harry Potter             | Harry Pott         | er        | 11     | /12/2024                   | Ontion       |           |

# Site Information

The Form SAB 50-04 comprises of twelve sections (as listed on the navigation pane on the lefthand side of the screen).

Below is a zoomed-in example.

# SAB 50-04 Form Site Info Project Type Additional Grant Request Excessive Cost Hardship Alternative Developer Fe Joint Use / Career Techni . . . **Project Progress** Licensed Architect Licensed Design Consult . . . Certification Review Submit

The first section of the application is for *Site Info*. If the district has Financial Hardship status, select "Yes" and then specify the type of Financial Hardship request from the list of options.

# Site Info

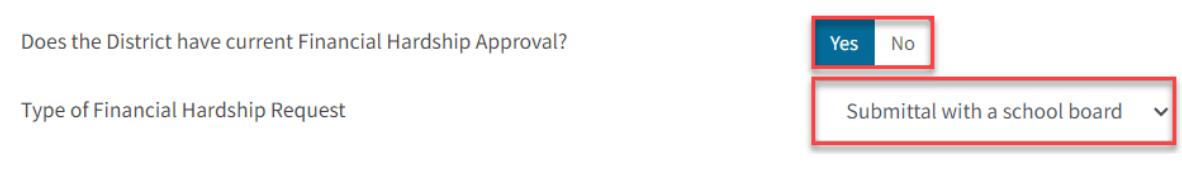

If the district does not have Financial Hardship status, select "No" and enter the required information.

Next, the user will specify where the project will be located from the list of available options:

- Leased Site: The project is on a school site not owned by the District and meets the requirements outlined in School Facility Program (SFP) Regulation Section 1859.22.
  - When selecting this option, the school or site field on the Site Info page must be completed.
- New Site: The project will be on a new school with no pre-existing buildings. School sites with buildings and classrooms that have been completely demolished are not considered new sites.
  - When selecting this option, all fields on the Site Info page must be completed using information from the CDE Site and Plan Approval letters.
- Existing Site with Additional Acreage Acquired: The project will include acquiring additional land to the existing school site.
  - When selecting this option, all fields on the Site Info page must be completed using information from the most recent CDE Site and Plan Approval letter(s).
- Existing Site with No Additional Acreage Acquired: The project will not include acquiring additional land to the existing school site.
  - When this option is selected, the school or site field on the Site Info page must be completed using the most recent CDE Plan Approval letter(s) information.

| Does the District have current Financial Hardship Approval? Yes | o        |
|-----------------------------------------------------------------|----------|
| Project to be located on 😧 New                                  | iite 🗸 🗸 |

All projects must select a school site from the list of options. If a specific site is not listed, please email <u>OPSCApplicationReviewTeam@dgs.ca.gov</u> to request to add the site to the application system.

| The Project is at             | an existing sch                        | ool site:     |                   |
|-------------------------------|----------------------------------------|---------------|-------------------|
| Select the appropriate school | or site for this application 🧯         |               | New Tech High 🗸 🗸 |
|                               |                                        |               |                   |
| Site Detail                   |                                        |               |                   |
|                               | School/Site Name:                      | New Tech High |                   |
|                               | CDS (county-district-<br>school) Code: | 9821000       |                   |
|                               | Grade-Level:                           |               |                   |
|                               | Street Address:                        |               |                   |
|                               | City:                                  |               |                   |
|                               | State:                                 |               |                   |
|                               | Zip Code:                              |               |                   |

Enter the available existing school site information in the fields as shown in the example below.

Please note the application system requires the user to enter the approval date and application number of the DSA and the CDE.

Once the *Site Info* section is completed, click "Continue" to proceed to the next navigation section of the funding application.

| California Department of Education (CDE) Site Approval Date 🔞     | 01/26/2021                  |
|-------------------------------------------------------------------|-----------------------------|
|                                                                   | MM/DD/YYYY                  |
|                                                                   | You can add up to 5 Date(s) |
| California Department of Education (CDE) Plan Approval Date 🔞     | 04/02/2021                  |
|                                                                   | MM/DD/YYYY                  |
|                                                                   | You can add up to 5 Date(s) |
| California Department of Education (CDE) Gross Approved Acres 🛛 🚱 | 12.93                       |
|                                                                   | 12.93                       |
| Gross number of Purchased Acres                                   | 12.55                       |
| Master Plan Acreage site Size (Useable)                           | 14.40                       |
| Recommended Site size 🔞                                           | 10.70                       |
|                                                                   |                             |
| Existing Acres (Useable) 😧                                        | 0.00                        |
| Proposed Acres (Useable)                                          | 12.64                       |
|                                                                   |                             |
|                                                                   | Continue 🔶                  |

# Project Type

In this section, select the type of project from the drop-down menu that best represents this application request.

Next, enter the total number of pupil grants assigned to the project for each grade group. The pupils reported should be less than or equal to the net classroom capacity.

| Dashboard / Application / Draft 1                                                               |                          |               |
|-------------------------------------------------------------------------------------------------|--------------------------|---------------|
| NC Full Grant Schoo<br>Application For Funding • Form SAB 50-0<br>New Construction • Full Grant | ol Site 🥜 Draft<br>04 📀  |               |
| SAB 50-04 Form                                                                                  | Project Type             |               |
| Site Info                                                                                       | Select project type 🔞    | High School 🗸 |
| Project Type                                                                                    |                          |               |
| Additional Grant Request                                                                        | Pupil Grants Requested o |               |
| Excessive Cost Hardship                                                                         | K-6                      |               |
| Alternative Developer Fe                                                                        | 7-8                      |               |
| Joint Use / Career Techni                                                                       | 9-12                     | 810           |
| Project Progress                                                                                | Non-Severe               | 13            |
| Licensed Architect                                                                              |                          |               |
| Licensed Design Consult                                                                         | Severe                   | 9             |

Then, the user must answer the questions listed.

When the user clicks "Yes" to any of the questions, the user will be prompted to enter additional information, as shown below.

| Die<br>eli | d the District use an Alternative Enrollment Projection to determine<br>gibility for the application | Ø | Yes No |  |
|------------|----------------------------------------------------------------------------------------------------|---|--------|--|
|            | Please enter Alternative Enrollment Projection information K-6                                       |   |        |  |
|            | 7-8                                                                                                  |   |        |  |
|            | 9-12                                                                                                 |   | 810    |  |
|            | Non-Severe                                                                                           |   | 13     |  |
|            | Severe                                                                                               |   | 9      |  |

Is this an Alternative Education School? 😮

Is this an application to use the pupil grants requested above to build classrooms at alternative grade level or minimum essential facilities instead or in addition to classrooms?

# Once the *Project Type* section is completed, the user may click "Continue" to proceed with the next section of the funding application.

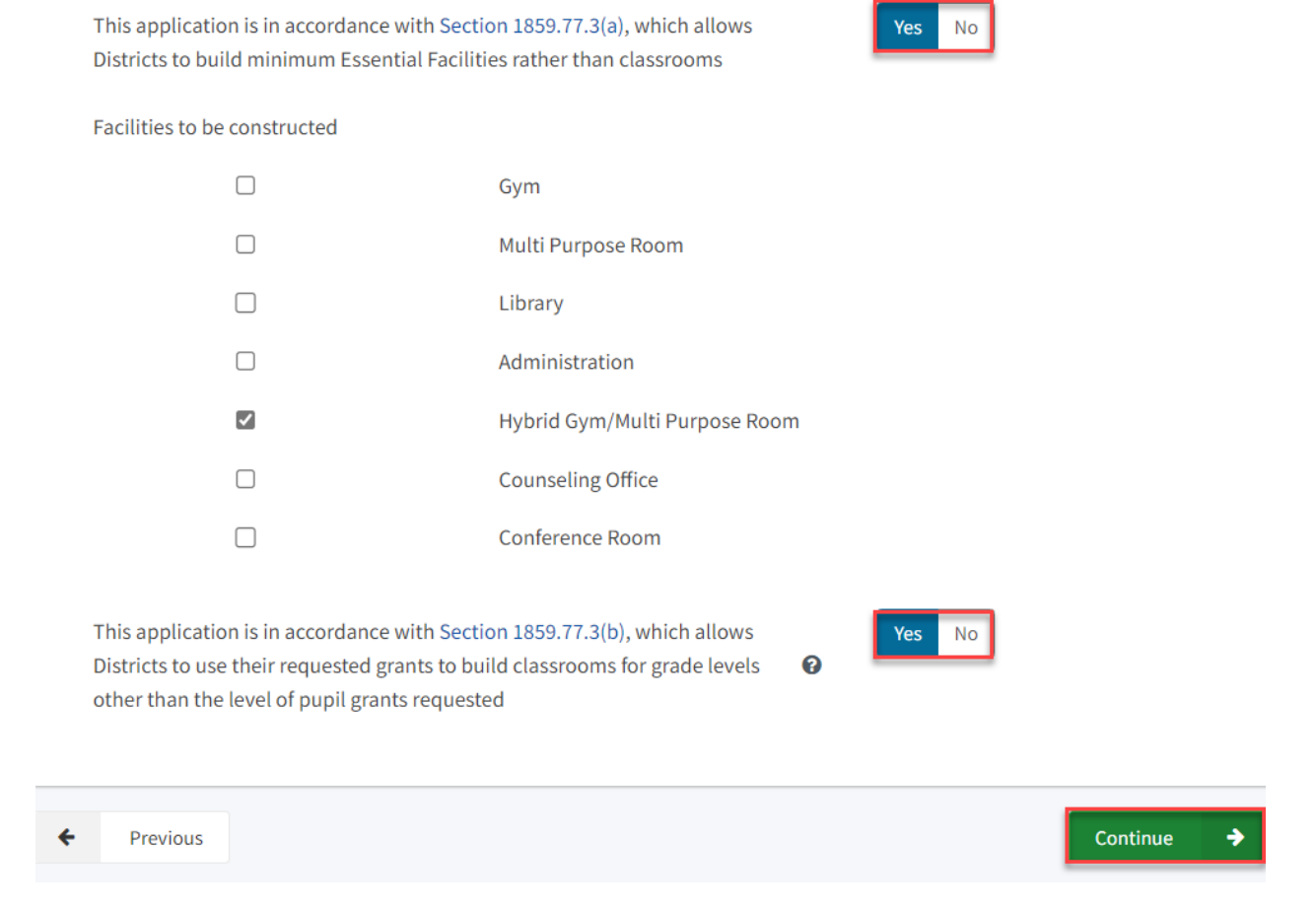

## Additional Grant Request

In the *Additional Grant Request* section, the user will answer yes or no to request additional grants or enter the requested amount.

Below is an example of the OPSC Online application page.

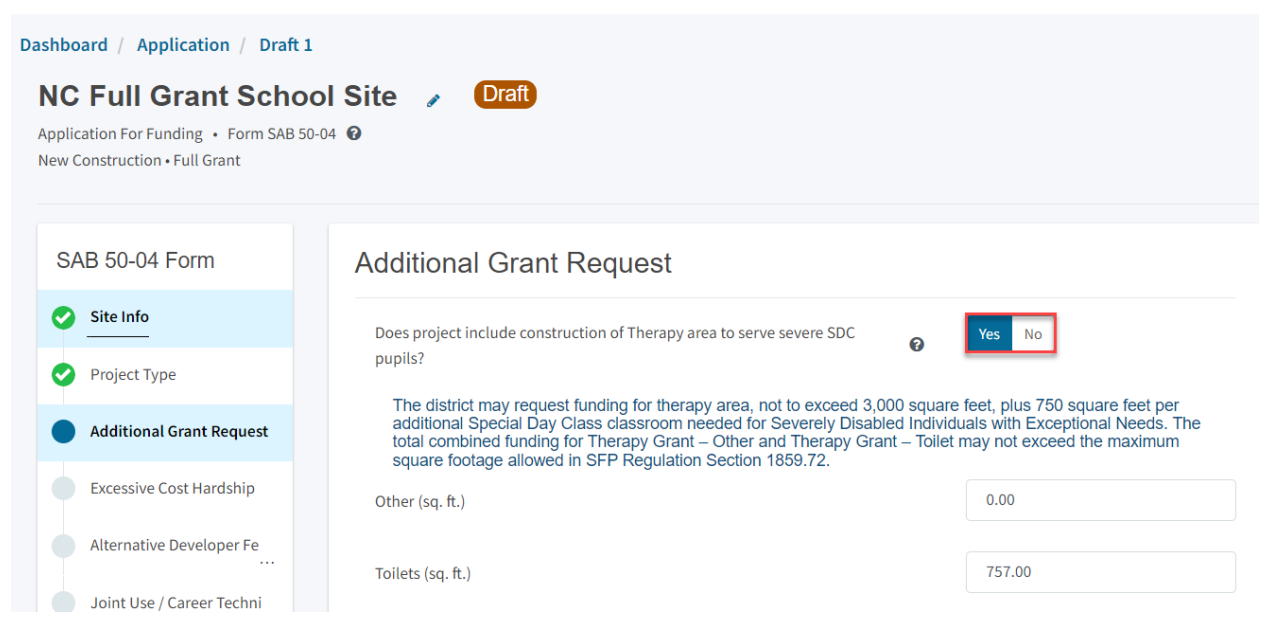

Then, the user will enter the number of new classrooms in the DSA-approved plans for the project. For any grant fields that are not, leave them blank.

| 32     |
|--------|
|        |
|        |
| Yes No |
| Yes No |
|        |

Next, the user will specify where the site acquisition project information as follows:

- Actual Cost This cost is the price the District/COE paid for the site.
- Appraised Value This cost is based on a valid appraisal with a valuation date within six months of the OPSC received date for the application. See Regulation Section 1859.74.1 for what constitutes a valid appraisal.
- Relocation cost. This cost pertains to displaced businesses and residents when the site is acquired through imminent domain or for the relocation of a district facility that will be displaced by a district-owned site application. The cost must conform to Title 25, California Code of Regulations, Section 6000, et seq.
- 2 percent. Provides funding for appraisal, escrow, survey, site testing, CDE review/approvals, and the preparation of the POESA and the PEA.
- Department of Toxic Substances Control (DTSC) Fee: Fees paid for the DTSC for review, approval, and oversight of the Phase One Environmental Site Assessment (POESA) and Preliminary Endangerment Assessment (PEA).

- Hazardous Waste: This grant is provided to a district when hazardous materials/waste removal and/or remediation work is required by DTSC and was completed for the project. Eligible amounts provided for hazardous waste costs cannot exceed 150% of the state-funded site acquisition amount.
- Response Action (RA): Indicates an RA was required by DTSC.

| Is the district requesting the 2% grant?                       |       | Yes No        |
|----------------------------------------------------------------|-------|---------------|
| 50 percent Actual Cost 🔞                                       |       | \$ 884,702    |
|                                                                |       |               |
| 50 percent Appraised Value 😮                                   |       | \$ 1,415,000  |
|                                                                |       |               |
| 50 percent Relocation Cost 😧                                   |       | \$ 0          |
|                                                                |       |               |
| 2 percent (min. \$25,000) 🔞                                    |       | \$ 35,388.08  |
|                                                                |       |               |
|                                                                | Total | \$ 920,090.08 |
|                                                                |       |               |
|                                                                |       |               |
|                                                                |       |               |
| 50 percent Department of Toxic Substances Control (DTSC) Fee 🔞 |       | \$ 6,135.75   |
|                                                                |       |               |
| 50 percent hazardous waste 🕜                                   |       | \$0           |
|                                                                |       |               |
| Response Action (RA)                                           |       | Yes No        |

Once the *Additional Grant Request* section is completed, the user may select "Continue" to proceed to the next section of the funding application.

# Site Acquisition

| Site Development                        |                  |
|-----------------------------------------|------------------|
| 50 percent Service-Site 👔               | \$ 785,891       |
| 50 percent Off-Site 🔞                   | \$ 40,692        |
| 50 percent Utilities 🔞                  | \$ 17,055        |
| General Site ?                          | Yes No<br>Yes No |
| pursuant to Section 1859.73.2?          |                  |
| Toilet (sq. ft.)                        | 0.00             |
| Other (sq. ft.)                         | 757.00           |
| Fire Safety                             |                  |
| Automatic Fire Detection/Alarm System 🔞 | Yes No           |
| Automatic Fire Sprinkler System 🕢       | Yes No           |
|                                         |                  |
| Previous                                | Continue 🔶       |

# Excessive Cost Hardship

In the *Excessive Cost Hardship* section, state funding is available to supplement new construction grants for excess costs associated with the project.

Once the *Excessive Cost Hardship* section is completed, the user may select "Continue" to proceed to the next section of the funding application.

Below is an example of the OPSC Online application page.

| IC Full Grant Scho<br>pplication For Funding • Form SAB 5<br>ww Construction • Full Grant                                                                                                    | 1<br>001 Site / Draft<br>10-04 @                                                                                                    |                                                                                                    |
|----------------------------------------------------------------------------------------------------|----------------------------------------------------------------------------------------------------|----------------------------------------------------------------------------------------------------|
| SAB 50-04 Form                                                                                                    | Excessive Cost Hardship                                                                                                    |                                                                                                    |
| Site Info                                                                                                    | Is the District requesting Geographic Percent Factor increase<br>See Geographical Percent Factor list by county?                                                                                                    | Yes No                                                                                                    |
| <ul> <li>Project Type</li> <li>Additional Grant Request</li> </ul>                                                                                                    | Geographic Percent Factor                                                                                                    | 5                                                                                                    |
| Excessive Cost Hardship                                                                                                    | New School Project Section 1859.83(c)(1) 😧                                                                                                    | Yes No                                                                                                    |
| New School Project Section                                                                                                    | on 1859.83(c)(2) 😮                                                                                                    | Yes No                                                                                                    |
| New School Project Section                                                                                                    | on 1859.83(c)(2) 🕜                                                                                                    | Yes No<br>\$0                                                                                                    |
| New School Project Section<br>Enter amount<br>Are you requesting Urban<br>• SFP Regulation Sector<br>Recommended Site                                                                             | on 1859.83(c)(2)<br>/Security/Impacted Site grant<br>tion 1859.83(d)(2)(A) - Useable Acres 60% or less of C                                                                                                    | Yes No<br>\$ 0<br>Yes No<br>California Department of Education (CDE)                                                                                                    |
| New School Project Section<br>Enter amount<br>Are you requesting Urban<br>SFP Regulation Sector<br>Recommended Site<br>SFP Regulation Sector<br>facilities                                        | on 1859.83(c)(2)<br>/Security/Impacted Site grant<br>tion 1859.83(d)(2)(A) - Useable Acres 60% or less of C<br>Size<br>tion 1859.83(d)(2)(B) - At least 60% of the classrooms                                                                                                    | Yes No<br>\$ 0<br>Yes No<br>California Department of Education (CDE)<br>s in the construction plans are multistory                                                                                                    |
| New School Project Section<br>Enter amount<br>Are you requesting Urban<br>• SFP Regulation Sector<br>Recommended Site<br>• SFP Regulation Sector<br>facilities<br>• SFP Regulation Sector         | on 1859.83(c)(2)<br>/Security/Impacted Site grant<br>tion 1859.83(d)(2)(A) - Useable Acres 60% or less of C<br>Size<br>tion 1859.83(d)(2)(B) - At least 60% of the classrooms<br>tion 1859.83(d)(2)(C) - Value of the site being acquire                                                        | Yes       No         \$ 0       Yes         Yes       No         California Department of Education (CDE)       So in the construction plans are multistory         ed is at least \$750,000 per Useable Acre                                                                                                    |
| New School Project Section<br>Enter amount<br>Are you requesting Urban<br>SFP Regulation Sector<br>Recommended Site<br>SFP Regulation Sector<br>facilities<br>SFP Regulation Sector<br>facilities | on 1859.83(c)(2)<br>/Security/Impacted Site grant<br>tion 1859.83(d)(2)(A) - Useable Acres 60% or less of C<br>Size<br>tion 1859.83(d)(2)(B) - At least 60% of the classrooms<br>tion 1859.83(d)(2)(C) - Value of the site being acquired<br>sites, with or without additional acreage acquired | Yes       No         \$ 0       Yes       No         California Department of Education (CDE)       S in the construction plans are multistory         ed is at least \$750,000 per Useable Acre       Acre         d, enter \$750,000.       State State St |

# Alternative Developer Fee/Adjust Eligibility

In the Alternative Developer section, the user may indicate that State funds are unavailable for new construction; therefore, the district can collect Level 3 developer fees pursuant to Government Code Section 65995.7. If applicable, please enter the amount being collected. If not applicable, this field may be left blank.

Below is an example of the OPSC Online application page.

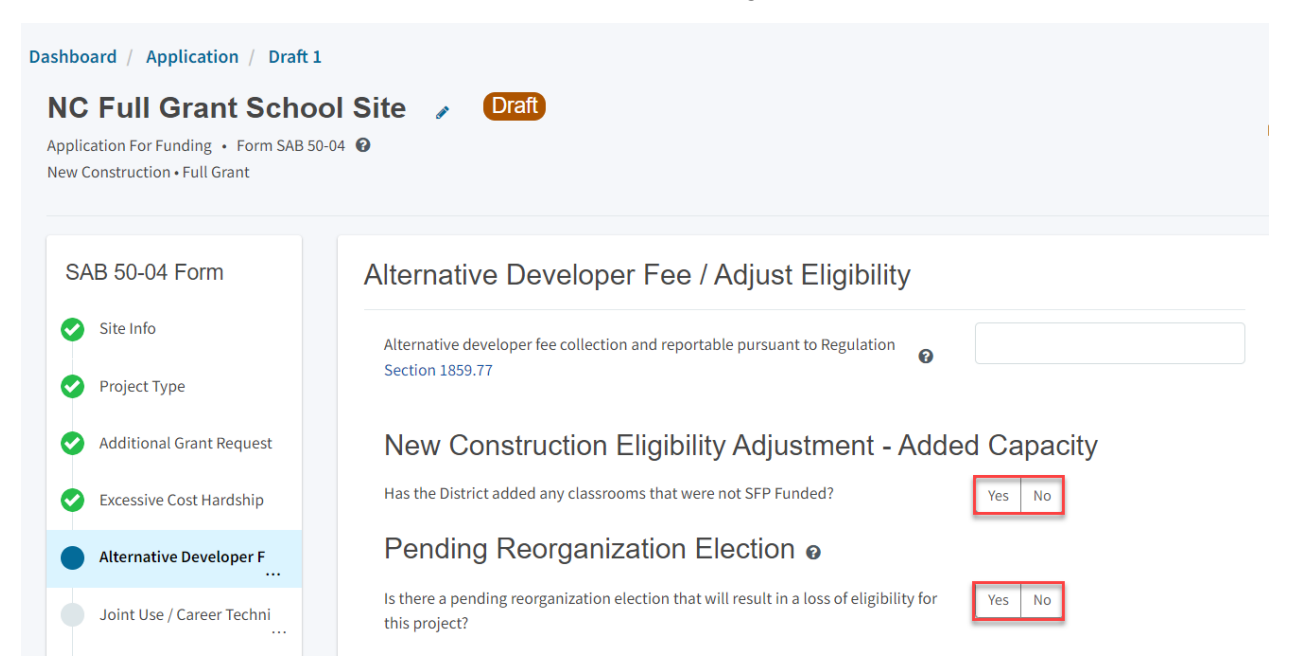

Next, the user will click "Yes" or "No" if any classrooms were added or replaced by the district in locally funded projects outside of SFP funding. If the user selects "Yes," indicate the number of classrooms by grade level under the *Additional* or *Replacement* columns.

New Construction Eligibility Adjustment - Added Capacity

| Has the District added any classrooms that we                                | re not SFP Funded? | Yes No        |  |  |  |  |
|------------------------------------------------------------------------------|--------------------|---------------|--|--|--|--|
| Adjustment to New Construction Baseline Eligibility<br>Classroom(s) provided |                    |               |  |  |  |  |
| Additional 😧                                                                 |                    | Replacement 0 |  |  |  |  |
| K-6                                                                          |                    | К-6           |  |  |  |  |
| 7-8                                                                          |                    | 7-8           |  |  |  |  |
| 9-12                                                                         | 1                  | 9-12          |  |  |  |  |
| Non-Severe                                                                   |                    | Non-Severe    |  |  |  |  |
| Severe                                                                       |                    | Severe        |  |  |  |  |

Lastly, the user will click "Yes" if there is a pending reorganization that will result in a loss of eligibility for this project.

Once the *Alternative Developer Fee/Adjust Eligibility* section is completed, the user may select "Continue" to proceed to the next section of the funding application.

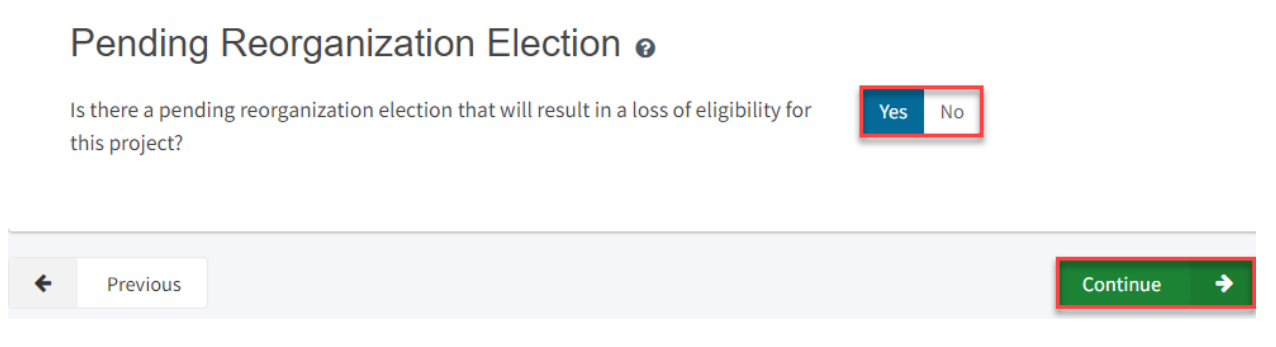

# Joint Use/Career Technical Education (CTE)

In the Joint Use/CTE section, the user will indicate if:

- The facilities will be for joint use with other governmental agencies.
- The project is located on a leased site.
- The project has classrooms requesting funding for Career Technical Education Facilities Program (CTEFP) grants. If applicable, click "Yes," then enter the number of CTEFPspecific classrooms in the project.

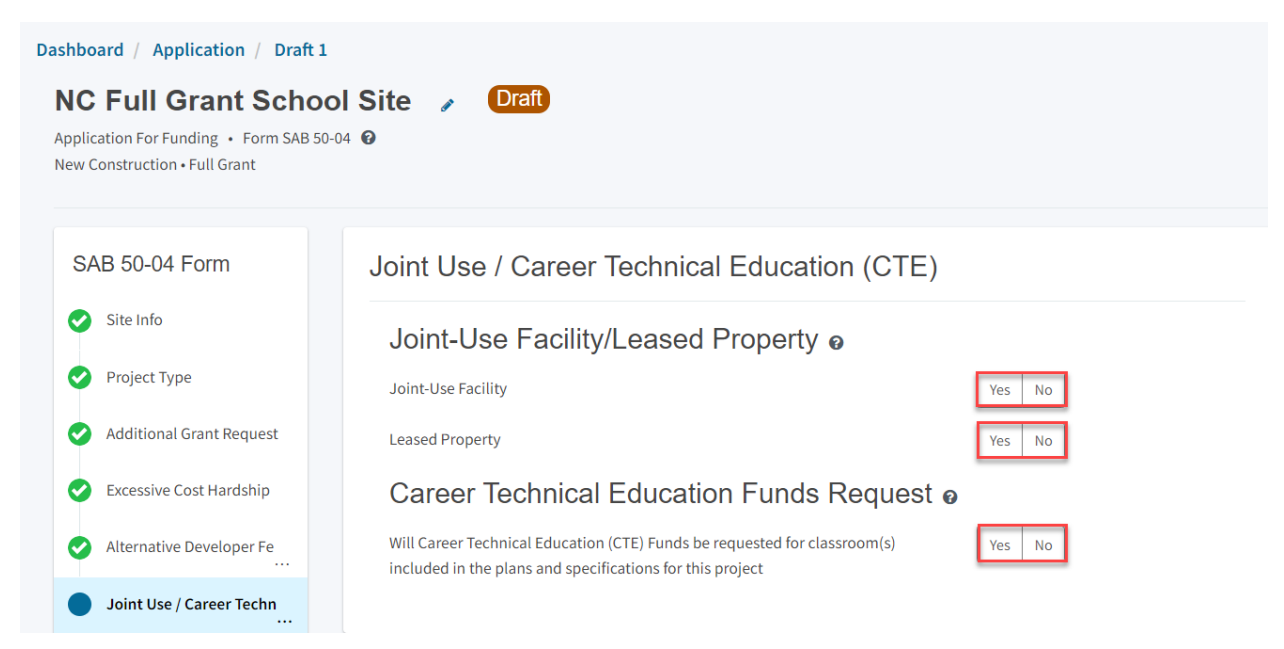

Once the *Joint Use/CTE* section is completed, the user may select "Continue" to proceed to the next section of the funding application.

Joint Use / Career Technical Education (CTE)

| ÷ | Previous                                                                                                    |        | Continue | ÷ |
|---|----------------------------------------------------------------------------------------------------|--------|----------|---|
|   | Number of Career Technical Education (CTE) classroom(s)                                                                             | 1.00   |          |   |
|   | Will Career Technical Education (CTE) Funds be requested for classroom(s) included in the plans and specifications for this project | Yes No |          |   |
|   | Career Technical Education Funds Request                                                                                            |        |          |   |
|   | Leased Property                                                                                                    | Yes No |          |   |
|   | Joint-Use Facility                                                                                                    | Yes No |          |   |
|   | Joint-Use Facility/Leased Property o                                                                                                |        |          |   |

# **Project Progress**

In this section, the user will indicate if construction contracts have been awarded for the project.

| Dashboard / Application / Draft 1                                                               |                                                                                  |          |
|-------------------------------------------------------------------------------------------------|----------------------------------------------------------------------------------|----------|
| NC Full Grant Schoo<br>Application For Funding • Form SAB 50-0<br>New Construction • Full Grant | ol Site 🖌 Draft<br>04 @                                                          |          |
| SAB 50-04 Form                                                                                  | Project Progress                                                                 |          |
| Site Info                                                                                       | Has the District awarded construction contracts for this project <b>2</b> Yes No |          |
| Project Type                                                                                    |                                                                                  |          |
| Additional Grant Request                                                                        | ← Previous Co                                                                    | ntinue 🔶 |
| Excessive Cost Hardship                                                                         |                                                                                  |          |
| Alternative Developer Fe                                                                        |                                                                                  |          |
| Joint Use / Career Techni                                                                       |                                                                                  |          |
| Project Progress                                                                                |                                                                                  |          |

Click "Yes" if the district has awarded construction contracts.

Then, the user will click "Add/Edit Contacts" to enter all known fields, such as the contract names, contract types, contract amounts, contract date, Notice to Proceed dates, construction

delivery method, and related DSA Application number(s). The user may leave this field blank if the district has not yet issued a Notice to Proceed. The user can add as many contracts as applicable for the project by selecting "Add Contract."

| Add/Edit Contract               |                                                                                                    | ×  |
|---------------------------------|----------------------------------------------------------------------------------------------------|----|
| Add New Contract                |                                                                                                    |    |
| Contractor Name                 | X, Y & Z Construction, Inc.                                                                                     |    |
| Contract Award Date             | 04/28/2020                                                                                                    |    |
| Contract Type                   | General Construction                                                                                            | ~  |
| Contract Amount                 | \$ 132,997                                                                                                    |    |
| Notice to Proceed Issued Date   | 05/28/2020                                                                                                    |    |
| Construction Delivery Method    | Lease Lease Back                                                                                                | ~  |
| Related DSA Application Numbers | 01-123456 × + DSA App #                                                                                         |    |
|                                 | <ul> <li>If Press the Enter ∉ key to save</li> <li>You can add up to 5 Values(s)</li> <li>Add Contra</li> </ul> | ct |

After the last contract has been entered, the user may close the *Add/Edit Contract* section by clicking the "x" in the upper right corner. Then, the user will return to the "Project Progress" section, and the user can review the contract(s) entries that are accurately reported for the application.

### Below is an example of the OPSC application page.

Add/Edit Contract

×

# Add New Contract

| Contractor Name                 | A to Z Construction                                              |        |      |  |
|---------------------------------|------------------------------------------------------------------|--------|------|--|
| Contract Award Date             | 07/14/2020                                                       |        |      |  |
| Contract Type                   | Other Construction                                               |        | ~    |  |
| Contract Amount                 |                                                                  |        |      |  |
| Notice to Proceed Issued Date   | 07/28/2020                                                       |        |      |  |
| Construction Delivery Method    | Design-Bid-Build                                                 |        | ~    |  |
| Related DSA Application Numbers | 01-123456 × + DSA App #                                          |        |      |  |
|                                 | ❶ Press the Enter d key to save<br>You can add up to 5 Values(s) |        |      |  |
|                                 |                                                                  | Cancel | Save |  |

# Added Contracts

| Show | 5 v entries |                   |                     | Type to filter the n | ame column  |
|------|-------------|-------------------|---------------------|----------------------|-------------|
|      | Award 🗘     | Prevailing Wage 💲 | Notice to Proceed 🗘 | Const. Del. Method 🗘 | ÷           |
|      | 04/28/2020  |                   | 05/28/2020          | Lease Lease Back     | Edit Delete |
|      | 07/14/2020  |                   | 07/28/2020          | Design-Bid-Build     | Edit Delete |
| 4    |             |                   |                     |                      | •           |

2 total

| Project Progress                                                           |                         |                  |               |                 |                                |                    |  |  |
|----------------------------------------------------------------------------|-------------------------|------------------|---------------|-----------------|--------------------------------|--------------------|--|--|
| Has the District awa                                                       | rded construction c     | contracts for th | iis project 💡 |                 | Yes No                         |                    |  |  |
| Enter the date(s) of the construction contract(s) awarded for this project |                         |                  |               |                 |                                | Add/Edit Contracts |  |  |
| Show 5 v er                                                                | ntries                  |                  |               |                 | Type to filter the name column |                    |  |  |
| Contractor Name                                                            | Contract Type 🗘         | Amount 0         | Award 0       | Prevailing Wage | Notice to Proceed              | Const. Del. Method |  |  |
| X, Y & Z<br>Construction,                                                  | General<br>Construction | \$132,997.00     | 04/28/2020    |                 | 05/28/2020                     | Lease Lease Back   |  |  |
| inc.                                                                       |                         |                  |               |                 |                                |                    |  |  |
| A to Z<br>Construction                                                     | Other<br>Construction   |                  | 07/14/2020    |                 | 07/28/2020                     | Design-Bid-Build   |  |  |

Note: Prevailing Wage only applies to contracts with an Award Date between 1/1/2012 and 6/19/2014

Once the *Project Progress* section is completed, the user may select "Continue" to proceed to the next section of the funding application.

| SAB 50-04 Form |                                          | Project Progress                                                                                        |                                                                        |                 |              |                                |                    |                      |  |
|----------------|------------------------------------------|----------------------------------------------------------------------------------------------------|------------------------------------------------------------------------|-----------------|--------------|--------------------------------|--------------------|----------------------|--|
| 0              | Site Info                                | Has the District aw                                                                                     | Has the District awarded construction contracts for this project 🚱 Yes |                 |              |                                |                    | Yes No               |  |
| 0              | Project Type                             |                                                                                                    |                                                                        |                 |              |                                |                    |                      |  |
| 0              | Additional Grant Request                 | Enter the date(s) of the construction contract(s) awarded for this<br>project                           |                                                                        |                 |              |                                | Add/Edit Contracts |                      |  |
| 0              | Excessive Cost Hardship Show 5 v entries |                                                                                                    |                                                                        |                 |              | Type to filter the name column |                    |                      |  |
| 0              | Alternative Developer Fe                 | Contractor Name                                                                                         | Contract Type 0                                                        | Amount 0        | Award 0      | Prevailing Wage                | Notice to Proceed  | Const. Del. Method 🔅 |  |
| 0              | Joint Use / Career Techni                | X, Y & Z                                                                                                | General                                                                | \$132,997.00    | 04/28/2020   |                                | 05/28/2020         | Lease Lease Back     |  |
| •              | Project Progress                         | Construction,<br>Inc.                                                                                   | Construction                                                           |                 |              |                                |                    |                      |  |
|                | Licensed Architect                       | A to Z                                                                                                  | Other                                                                  |                 | 07/14/2020   |                                | 07/28/2020         | Design-Bid-Build     |  |
|                | Licensed Design Consult                  | Construction                                                                                            | Construction                                                           |                 |              |                                |                    |                      |  |
|                | Certification                            | 2 total Netro Perusilian Mana anti-applies to contracts with an Award Data between 10 2013 and 610/2014 |                                                                        |                 |              |                                |                    | ¢                    |  |
| 0              | Review                                   | Note. Prevailing w                                                                                      | age only applies to c                                                  | Unitacia With a | in Award Dat | e between 1/1/2012             | 2 8110 0/13/2014   |                      |  |
|                | Submit                                   | + Previous                                                                                              |                                                                        |                 |              |                                |                    | Continue 🔶           |  |

# Licensed Architect

Once the user has entered the necessary information for their funding application, they will request the District's Licensed Architect to review the draft funding application and complete the required certification in this section.

Please note that until this section is certified by the Licensed Architect, the left-hand navigation will display an orange exclamation point, as shown in the screenshot below.

Below is a zoomed-in example.

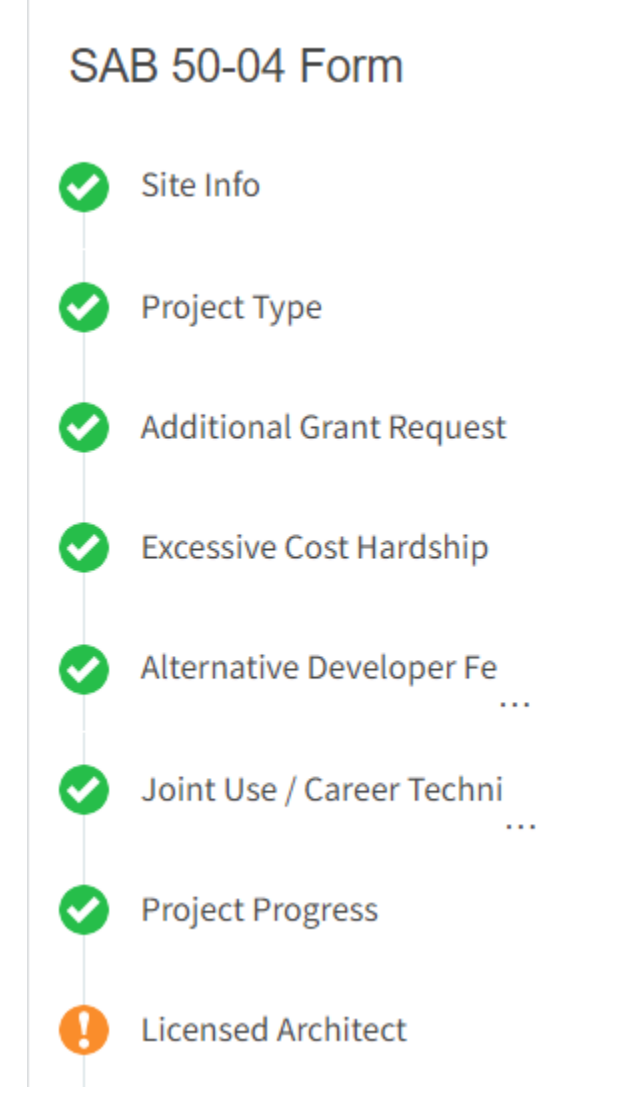

The Licensed Architect must log in to enter the DSA approval date and application number to certify that the P&S meets the requirements of Title 24.

Below is an example of the OPSC Online application page.

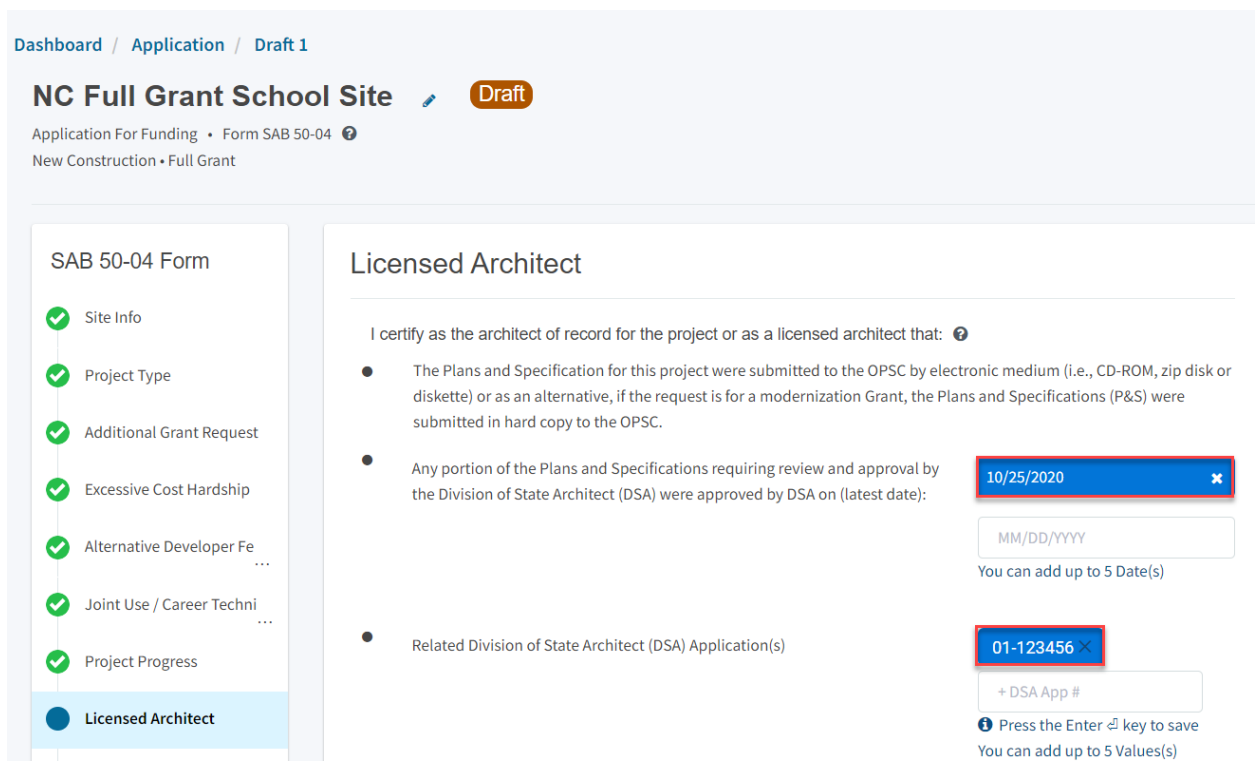

Please note other users may enter the architect's full name and date. However, only the architect may click the blue "Certify" button to sign the required certification electronically, as shown in the screenshots below.

• Any portion of the Plans and Specifications (P&S) not requiring review and approval by the Division of State Architect (DSA) meets the requirements of the California Code of Regulations, Title 24, including any handicapped access and fire code requirements.

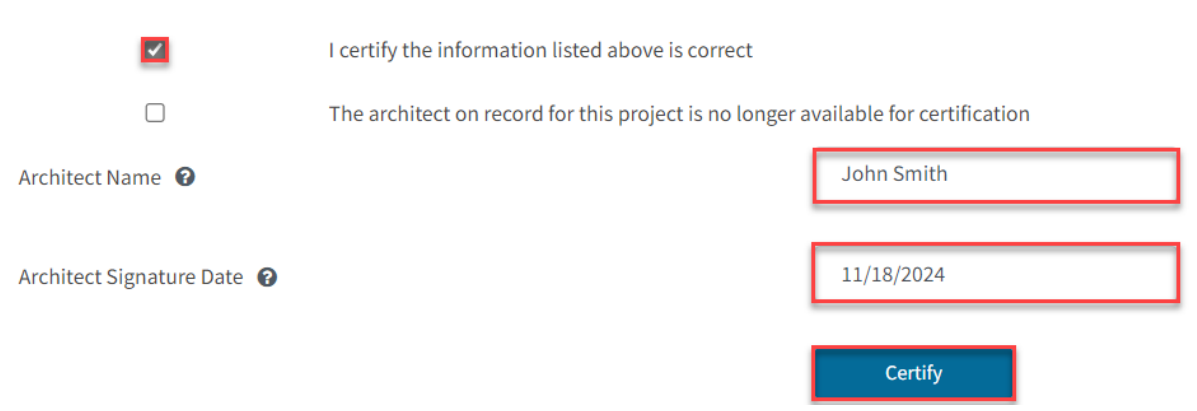

Once the *Licensed Architect* Section is completed, proceed to the next section by clicking "Continue."
• Any portion of the Plans and Specifications (P&S) not requiring review and approval by the Division of State Architect (DSA) meets the requirements of the California Code of Regulations, Title 24, including any handicapped access and fire code requirements.

|                            | I certify the information listed above is correct       |                                          |
|----------------------------|---------------------------------------------------------|------------------------------------------|
|                            | The architect on record for this project is no longer a | vailable for certification               |
| Architect Name 🔞           |                                                         | John Smith                               |
|                            |                                                         |                                          |
| Architect Signature Date 🕜 |                                                         | 11/18/2024                               |
|                            |                                                         | Certified ✔<br>John Smith · Nov 18, 2024 |
| ← Previous                 |                                                         | Continue 🔶                               |

Suppose the Licensed Architect is no longer available for certification. In that case, the District Representee may certify the application on their behalf, provided a certification letter is included with the application submission.

• Any portion of the Plans and Specifications (P&S) not requiring review and approval by the Division of State Architect (DSA) meets the requirements of the California Code of Regulations, Title 24, including any handicapped access and fire code requirements.

|                            | I certify the information listed above is correct                                 |            |  |
|----------------------------|-----------------------------------------------------------------------------------|------------|--|
|                            | The architect on record for this project is no longer available for certification |            |  |
| Architect Name 🔞           |                                                                                   | Jane Smith |  |
| Architect Signature Date 🔞 |                                                                                   | 11/18/2024 |  |
|                            |                                                                                   | Certify    |  |

• Any portion of the Plans and Specifications (P&S) not requiring review and approval by the Division of State Architect (DSA) meets the requirements of the California Code of Regulations, Title 24, including any handicapped access and fire code requirements.

|                            | I certify the information listed above is correct                                 |                                          |  |  |
|----------------------------|-----------------------------------------------------------------------------------|------------------------------------------|--|--|
|                            | The architect on record for this project is no longer available for certification |                                          |  |  |
| Architect Name             |                                                                                   | Jane Smith                               |  |  |
|                            |                                                                                   |                                          |  |  |
| Architect Signature Date 🔞 |                                                                                   | 11/18/2024                               |  |  |
|                            |                                                                                   | Certified ✓<br>Jane Smith · Nov 18, 2024 |  |  |
| Previous                   |                                                                                   | Continue 🔶                               |  |  |

#### Licensed Design Consultant

Like the *Licensed Architect* section, the District's Licensed Design Consultant will review the draft funding application and complete the required certification.

Please note that until this section is certified by the Licensed Design Consultant, the left-hand navigation will display an orange exclamation point, as shown in the screenshot below.

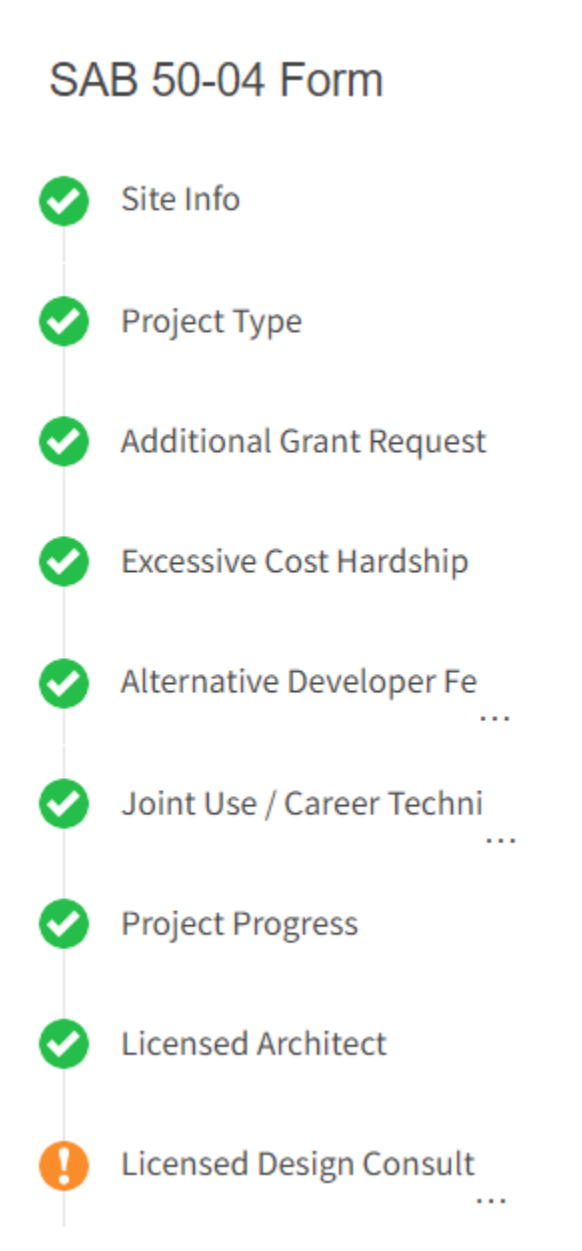

The Licensed Design Consultant must log in to certify that the plans and specifications (P&S) meet the requirements of Title 24.

#### Licensed Design Consultant

I certify as the architect of record for the project or the appropriate design professional, that:

- If the request is for a New Construction Grant, not including the Overcrowding Relief Grant (ORG), I have developed a cost estimate of the proposed project which indicates that the estimated construction cost of the work in the Plans and Specifications (P&S) including deferred items (if any) relating to the proposed project, is at least 60 percent of the total grant amount provided by the State and the district's matching share, less site acquisition costs and the High Performance Base Incentive Grant. This cost estimate does not include site acquisition, planning, tests, inspection, or furniture and equipment and is available at the district for review by the OPSC.
- If the request is for a Modernization or Charter School Facilities Program Rehabilitation Grant, I have developed a cost estimate of the proposed project which indicates that the estimated construction cost of the work in the Plans and Specifications (P&S), including deferred items and interim housing (if any) relating to the proposed project, is at least 60 percent of the total grant amount provided by the State and the district's matching share, less the High Performance Base Incentive Grant. This cost estimate does not include planning, tests, inspection or furniture and equipment and is available at the district for review by the OPSC.

## Please note other users may enter the architect's full name and date. However, only the licensed design consultant may click the blue "Certify" button to sign the required certification electronically, as shown in the screenshot below.

If the request is for a Modernization or Charter School Facilities Program Rehabilitation Grant, I have developed a cost estimate of the proposed project which indicates that the estimated construction cost of the work in the Plans and Specifications (P&S), including deferred items and interim housing (if any) relating to the proposed project, is at least 60 percent of the total grant amount provided by the State and the district's matching share, less the High Performance Base Incentive Grant. This cost estimate does not include planning, tests, inspection or furniture and equipment and is available at the district for review by the OPSC.

| ~                                  | I certify the information listed above is correct <b>@</b>                                |            |  |  |
|------------------------------------|-------------------------------------------------------------------------------------------|------------|--|--|
|                                    | The Design Consultant on record for this project is no longer available for certification |            |  |  |
| Design Consultant Name 🔞           |                                                                                           | John Smith |  |  |
| Design Consultant Signature Date 🕢 |                                                                                           | 11/18/2024 |  |  |
|                                    |                                                                                           | Certify    |  |  |

Once the *Licensed Design Consultant* section is completed, proceed to the next section by clicking "Continue."

• If the request is for a Modernization or Charter School Facilities Program Rehabilitation Grant, I have developed a cost estimate of the proposed project which indicates that the estimated construction cost of the work in the Plans and Specifications (P&S), including deferred items and interim housing (if any) relating to the proposed project, is at least 60 percent of the total grant amount provided by the State and the district's matching share, less the High Performance Base Incentive Grant. This cost estimate does not include planning, tests, inspection or furniture and equipment and is available at the district for review by the OPSC.

|   |                                    | I certify the information listed above is correct 🔞    |                                          |
|---|------------------------------------|--------------------------------------------------------|------------------------------------------|
|   |                                    | The Design Consultant on record for this project is no | o longer available for certification     |
|   | Design Consultant Name 🔞           |                                                        | John Smith                               |
|   |                                    |                                                        |                                          |
|   | Design Consultant Signature Date 🕜 |                                                        | 11/18/2024                               |
|   |                                    |                                                        | Certified ✔<br>John Smith · Nov 18, 2024 |
| ł | Previous                           |                                                        | Continue 🔶                               |

Suppose the Licensed Architect is no longer available for certification. In that case, the District Representee may certify the application on their behalf, provided a certification letter is included with the application submission.

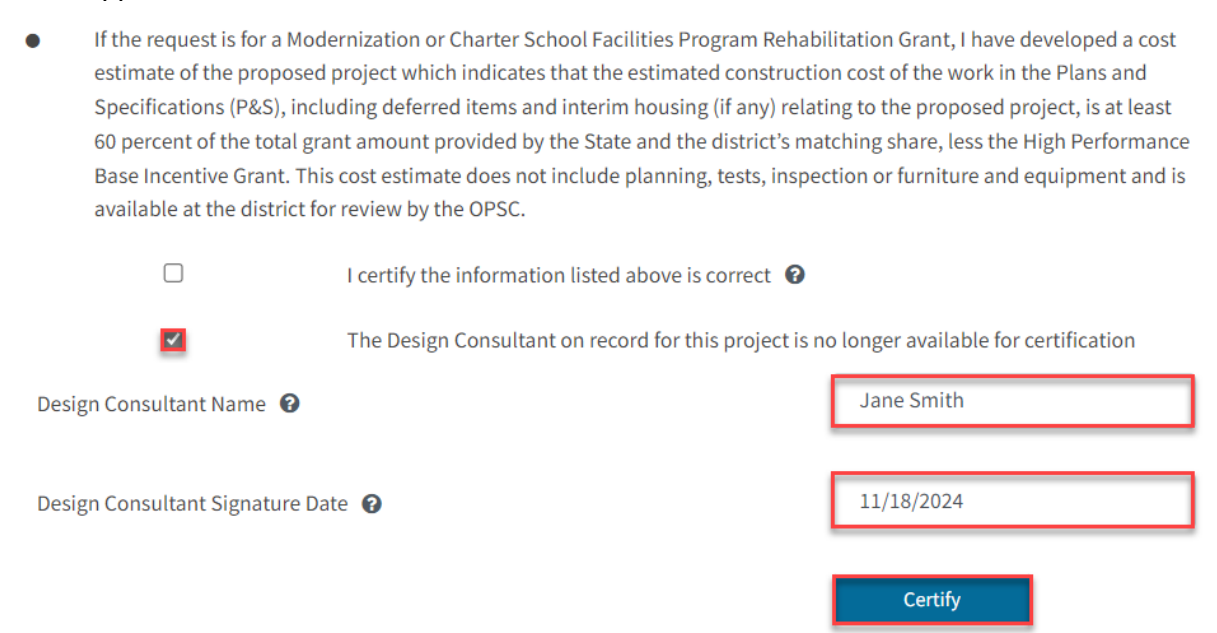

• If the request is for a Modernization or Charter School Facilities Program Rehabilitation Grant, I have developed a cost estimate of the proposed project which indicates that the estimated construction cost of the work in the Plans and Specifications (P&S), including deferred items and interim housing (if any) relating to the proposed project, is at least 60 percent of the total grant amount provided by the State and the district's matching share, less the High Performance Base Incentive Grant. This cost estimate does not include planning, tests, inspection or furniture and equipment and is available at the district for review by the OPSC.

|                                 | I certify the information listed above is correct <b>@</b> |                                          |
|---------------------------------|------------------------------------------------------------|------------------------------------------|
|                                 | The Design Consultant on record for this project is no     | longer available for certification       |
| Design Consultant Name 🔞        |                                                            | Jane Smith                               |
|                                 |                                                            |                                          |
| Design Consultant Signature Dat | e 🕜                                                        | 11/18/2024                               |
|                                 |                                                            | Certified ✔<br>Jane Smith · Nov 18, 2024 |
| Previous                        |                                                            | Continue 🔶                               |

#### Certification

Only the authorized District Representative/Superintendent may complete the *Certification* section. The user must ensure they have only entered the information that applies to the specific project.

#### Below are zoomed-in examples.

#### Certification

I certify, as the District Representative, that the information reported on this form, with the exception of items 22 and 23, is true and correct and that:

Î

01/06/2020

01/06/2020

- I am an authorized representative of the district as authorized by the governing board of the district; and,
- A resolution or other appropriate documentation supporting this application under Chapter 12.5, Part 10, Division 1, commencing with Section 17070.10, et. seq., of the Education Code was adopted by the school district's governing board or the designee of the Superintendent of Public Instruction on,
- The district has established a "Restricted Maintenance Account" for exclusive purpose of providing ongoing and major maintenance of school buildings and has developed an ongoing and major maintenance plan that complies with and is implemented under the provisions of Education Code Section 17070.75 and 17070.77 (refer to Sections 1859.100 through 1859.102); and,
- The district has considered the feasibility of the joint use of land and facilities with other governmental agencies in order to minimize school facility costs: and

#### Certification

I certify, as the District Representative, that the information reported on this form, with the exception of items 22 and 23, is true and correct and that:

anu,

- A resolution or other appropriate documentation supporting this application under Chapter 12.5, Part 10, Division 1, commencing with Section 17070.10, et. seq., of the Education Code was adopted by the school district's governing board or the designee of the Superintendent of Public Instruction on,
- The district has established a "Restricted Maintenance Account" for exclusive purpose of providing ongoing and major maintenance of school buildings and has developed an ongoing and major maintenance plan that complies with and is implemented under the provisions of Education Code Section 17070.75 and 17070.77 (refer to Sections 1859.100 through 1859.102); and,
- The district has considered the feasibility of the joint use of land and facilities with other governmental agencies in order to minimize school facility costs; and,
- If this funding request is for the modernization of portable classrooms eligible for an additional

## Please note the user must review the entire certification section using the scroll bar and enter all applicable entry fields before completing the required certification.

#### Certification

I certify, as the District Representative, that the information reported on this form, with the exception of items 22 and 23, is true and correct and that:

light and indoor air quality, the use of recycled materials and materials that emit a minimum of toxic substances, the use of acoustics conducive to teaching and learning, and the other characteristics of high performance schools; and,

- If the district is requesting an additional grant for high performance incentive funding, the school district governing board must have a resolution on file that demonstrates support for the high performance incentive grant request and the intent to incorporate high performance features in future facilities projects; and,
- If this application is submitted when there is Insufficient Bond Authority, the district has adopted a school board resolution pursuant to Section 1859.95.1; and,
- The district will comply with all laws pertaining to the construction or modernization of its school building.

Once the user has completed reviewing and entering all of the required fields, the user may click "Yes" to agree to the terms of the certification and enter district representative information such as phone number, full name, and signature date. The user will select "Continue" to proceed to the *Review* section.

| I verify, I have read and agree to the above terms and certification information | Yes No         |
|----------------------------------------------------------------------------------|----------------|
| Date                                                                             | 11/18/2024     |
| District Representative / Superintendent Phone Number                            | (555) 123-4567 |
| Phone Extension (optional)                                                       |                |
| District Representative / Superintendent Name                                    | Jane Smith     |
| ← Previous                                                                       | Continue 🔶     |

#### Review

After completing the certification section, the user will review all previous sections and make any final edits.

Any incomplete sections will be flagged with an orange exclamation point, and the missing required fields will display with red text as (required). Please see the examples below.

Below is a zoomed-in example.

| Site Info                                                                        |                |
|----------------------------------------------------------------------------------|----------------|
| Does the District have current Financial Hardship Approval?                      | No             |
| Type of Financial Hardship Request                                               | (N/A)          |
| Project to be located on 🚱                                                       | (required)     |
| he Project is at an existing school site:                                        |                |
| Select the appropriate school or site for this application $ oldsymbol{\Theta} $ | Sutter Middle  |
| California Department of Education (CDE) Site Approval Date 🕢                    | (not answered) |
| California Department of Education (CDE) Plan Approval Date 🥝                    | (not answered) |
| California Department of Education (CDE) Gross Approved Acres 🔞                  | (not answered) |
| Gross Number of Purchased Acres 🕢                                                | (not answered) |
| Existing Total Acres                                                             | (N/A)          |
| Master Plan Acreage site Size (Useable) 🕢                                        | (not answered) |
| Recommended Site size 🕢                                                          | (not answered) |
| Existing Acres (Useable)                                                         | (not answered) |
| Proposed Acres (Useable)                                                         | (not answered) |
| ſ                                                                                | Edit Page →    |

Once all required entries are completed, the left navigation will display only green checkmarks, and the user will click "Continue" to proceed to the *Submit* section.

← Previous

| C Full Grant Schoo<br>Dication For Funding • Form SAB 50<br>w Construction • Full Grant | ol Site 🥜 Draft                                                                                        |                         |                                                       |  |
|-----------------------------------------------------------------------------------------|----------------------------------------------------------------------------------------------------|-------------------------|-------------------------------------------------------|--|
| SAB 50-04 Form                                                                          | Review                                                                                                 |                         |                                                       |  |
| Site Info                                                                               |                                                                                                    |                         |                                                       |  |
| Project Type                                                                            | Site Info                                                                                              |                         |                                                       |  |
| Additional Grant Request                                                                | Does the District have current Financial I                                                             | Hardship Approval?      | Yes                                                   |  |
| Excessive Cost Hardship                                                                 | Type of Financial Hardship Request                                                                     |                         | Submittal with a school<br>board resolution, pursuant |  |
| Joint Use / Career Techni                                                               |                                                                                                    |                         | 1859.95.1(Insufficient Bond<br>Authority)             |  |
| Project Progress                                                                        | Project to be located on 🕢                                                                             |                         | New Site                                              |  |
| Licensed Architect                                                                      | The Project is at an existing school site:                                                             |                         |                                                       |  |
| Licensed Design Consult                                                                 | Select the appropriate school or site for                                                              | this application 😧      | New Tech High                                         |  |
| Review                                                                                  | California Department of Education (CDI                                                                | E) Site Approval Date 🚱 | 01/26/2021                                            |  |
| <sup>submit</sup><br>w is a zoomed-in e                                                 | xample.                                                                                                |                         |                                                       |  |
| I verify, I have read and information                                                   | d agree to the above terms and certification                                                           | Yes                     |                                                       |  |
| District Representative                                                                 | District Representative / Superintendent Name<br>District Representative / Superintendent Phone Number |                         |                                                       |  |
| District Representative                                                                 |                                                                                                    |                         |                                                       |  |
| Phone Extension (opti                                                                   | Phone Extension (optional) (not answered)                                                              |                         |                                                       |  |
|                                                                                         |                                                                                                    | 11/10/2024              |                                                       |  |

251

Edit Page →

÷

#### Submit and Upload Documents

Next, the user will continue to the *Submit* page. The user will complete the final certification and upload all supporting documents in this section. The user may click the blue "Upload file(s)" button to upload any supporting files for this application.

Below is an example of the OPSC Online application page.

| Dashboard / Application / Draft 1                                                                 |                                                                                                    |  |  |  |  |
|---------------------------------------------------------------------------------------------------|----------------------------------------------------------------------------------------------------|--|--|--|--|
| NC Full Grant School<br>Application For Funding • Form SAB 50-04<br>New Construction • Full Grant | Site Draft                                                                                                    |  |  |  |  |
| SAB 50-04 Form                                                                                    | Submit                                                                                                    |  |  |  |  |
| Site Info                                                                                         | This State Allocation Board School Facility Program Application for Funding is being submitted electronically via OPSC Online.                                                                                                    |  |  |  |  |
| Project Type                                                                                      | Requests may only be submitted by a School District Superintendent, Authorized School District Representative, Charter School Representative, or Joint Power Authority (JPA) Representative who is signed in to OPSC Online with their                                                                                                    |  |  |  |  |
| Additional Grant Request                                                                          | corresponding OPSC Online User ID. Submittal from these accounts is considered to be a unique electronic signature for<br>purposes of Application for Funding submittals. A printed, wet-signature request does not need to be mailed to OPSC.                                                                                                    |  |  |  |  |
| Excessive Cost Hardship                                                                           | <ul> <li>Districts and OPSC staff will be able to access uploaded files at any time and can upload new version or additional files at any time.</li> <li>Once an applicant has upload a file, the file cannot be removed by the applicant.</li> </ul>                                                                                                    |  |  |  |  |
| Alternative Developer Fe                                                                          |                                                                                                    |  |  |  |  |
| Joint Use / Career Techni<br>                                                                     | I have uploaded all required documents required on the Application for Funding OPSC Application Submittal Checklist.                                                                                                    |  |  |  |  |
| Project Progress                                                                                  |                                                                                                    |  |  |  |  |
| C Licensed Architect                                                                              | I certify, as the School District Superintendent, Authorized School District Representative, Charter School<br>Representative, or Joint Power Authority Representative, that I have reviewed the request and that the information<br>certified on this request is true and correct; and that I am the School District Superintendent Authorized School District |  |  |  |  |
| Licensed Design Consult                                                                           | Representative, Charter School Representative, or Joint Power Authority Representative.                                                                                                    |  |  |  |  |
| Certification                                                                                     | A Submit Paperless Application                                                                                                    |  |  |  |  |
| Review                                                                                            |                                                                                                    |  |  |  |  |
| Submit                                                                                            | This paperless application was successfully submitted to OPSC. Your Application #: 50/67439-00-007                                                                                                    |  |  |  |  |
|                                                                                                   | Submittal Date:                                                                                                    |  |  |  |  |

Once the documents have been uploaded, the text Successfully Uploaded will display underneath the document file name. After all documents have been uploaded, the user will close the upload file section by clicking "Done."

| Upload Files                                         |                           |                             | ×                                |  |  |
|------------------------------------------------------|---------------------------|-----------------------------|----------------------------------|--|--|
| Browse files                                         |                           |                             |                                  |  |  |
| File Name 🗘                                          | Document Type 🗘           | Description 🗘               | Uploaded Date $\hat{\downarrow}$ |  |  |
| CDE Site Approval.pdf<br>Successfully Uploaded       | California Department 🗸 🗸 | Final Site Approval Let 🗸 🗸 | 11/13/2024                       |  |  |
| CDE Final Plan Approval.pdf<br>Successfully Uploaded | California Department 🗸 🗸 | Final Plan Approval Le 🗸 🗸  | 11/13/2024                       |  |  |
| CTE Letter.pdf<br>Successfully Uploaded              | CTE Compliance (EC 1 🗸    | CTE Compliance Lette 🗸      | 11/13/2024                       |  |  |
| ARBBA Resolution.pdf<br>Successfully Uploaded        | Local Board Resolutio 🗸 🗸 | Beyond Bond Authorit 🗸 🗸    | 11/13/2024                       |  |  |
| Construction Contract.pdf<br>Successfully Uploaded   | Contracts ~               | Construction Contract 🗸     | 11/13/2024                       |  |  |
| 5 total                                              |                           |                             |                                  |  |  |
|                                                      |                           |                             |                                  |  |  |
| Please stay here until file upload                   | l(s) complete             |                             | Done Upload Files                |  |  |

Next, the user will mark both checked boxes as completed and click the "Submit Paperless Application."

Reminder, only an authorized district representative can submit the application.

Below is an example of the OPSC Online application page.

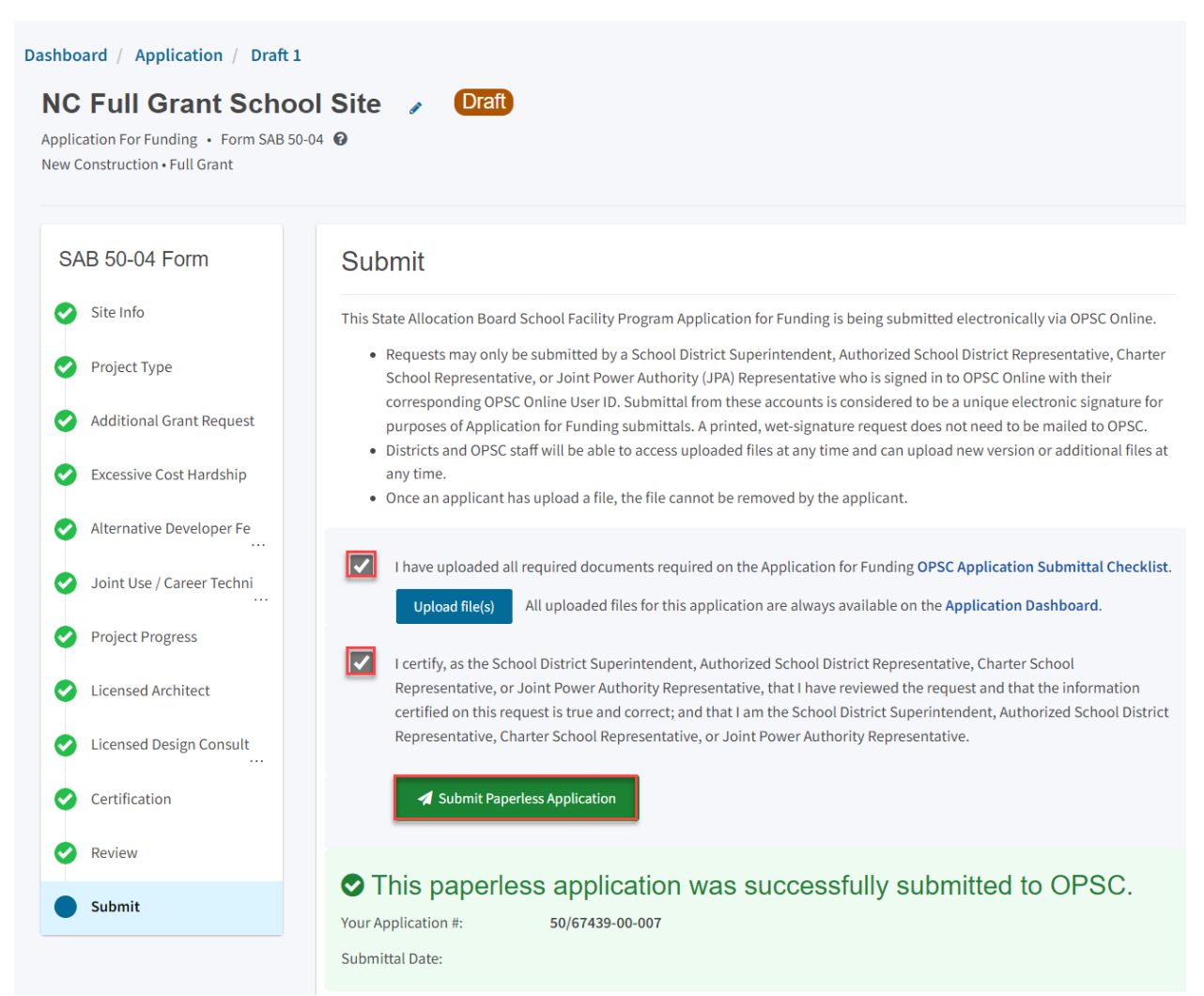

After submittal, the user will proceed to a confirmation page displaying that the application was successfully submitted to OPSC. The application number and nickname will be the same as the Design Only application.

Below is an example of the OPSC Online application page.

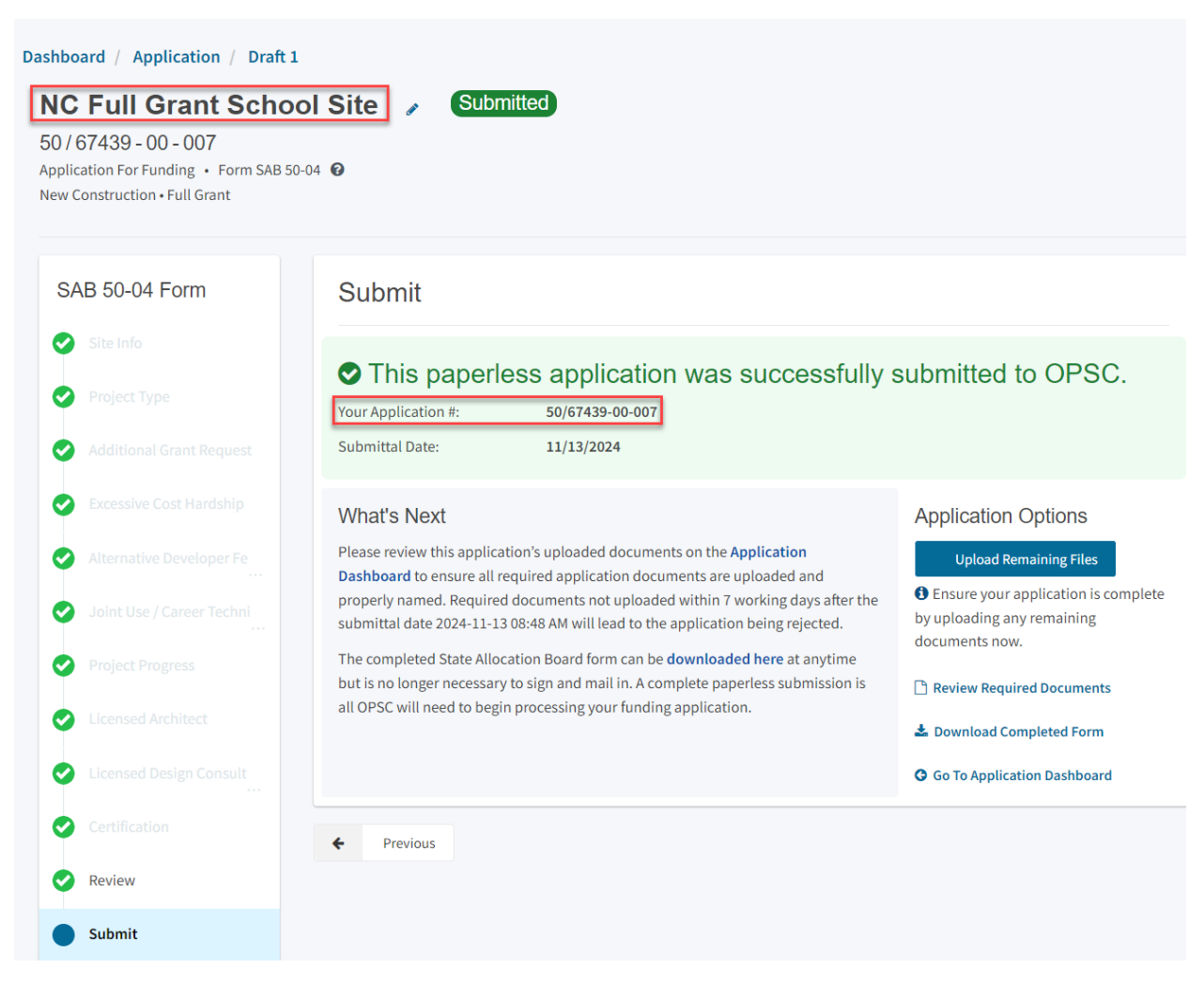

Additionally, the user can upload additional documents after the submittal by clicking "Upload Remaining Files."

#### Submit

#### This paperless application was successfully submitted to OPSC.

Your Application #:

Submittal Date:

50/67439-00-007 11/13/2024

#### What's Next

Please review this application's uploaded documents on the Application Dashboard to ensure all required application documents are uploaded and properly named. Required documents not uploaded within 7 working days after the submittal date 2024-11-13 08:48 AM will lead to the application being rejected.

The completed State Allocation Board form can be downloaded here at anytime but is no longer necessary to sign and mail in. A complete paperless submission is all OPSC will need to begin processing your funding application.

#### Application Options

**Upload Remaining Files** 

Ensure your application is complete by uploading any remaining documents now.

Review Required Documents

Download Completed Form

Go To Application Dashboard

#### Or the user can review and upload additional documents by opening the application from the dashboard.

#### Below is a zoomed-in example.

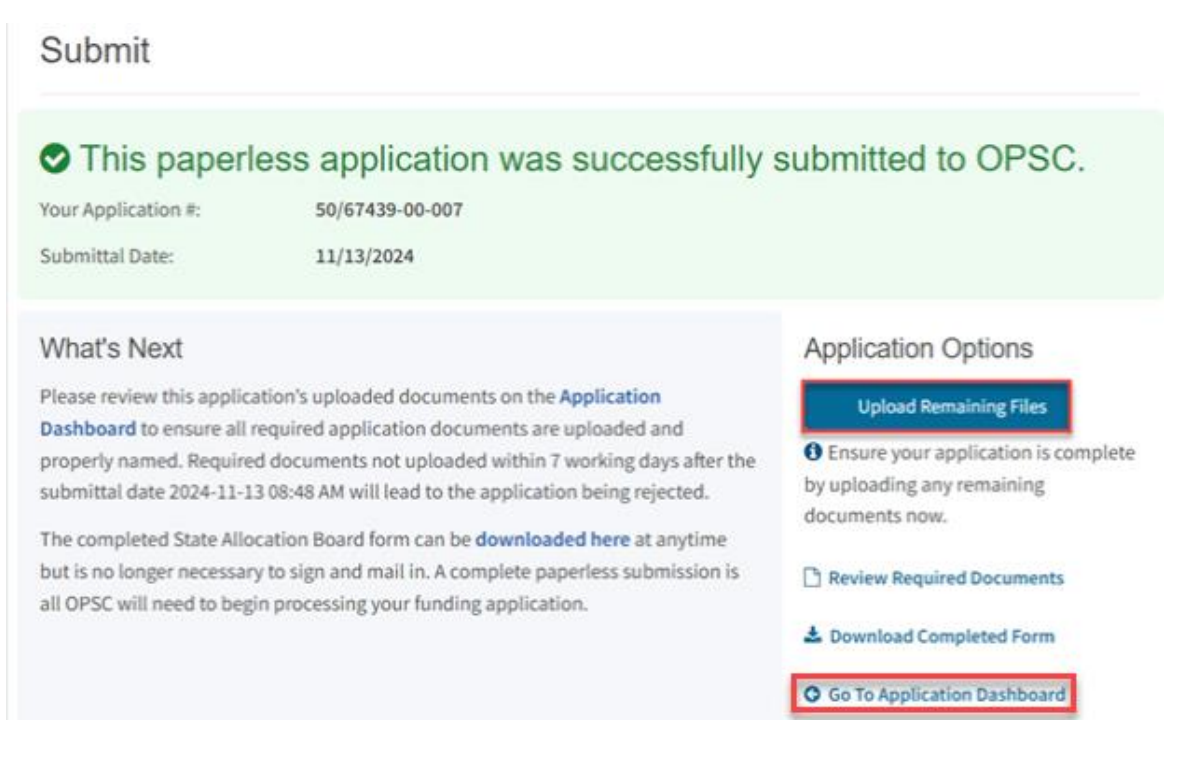

Once the application is displayed, the user will click "Upload Files."

| Dashboard / Application                              |                                                                                                    |               |                            |                                 |                                        |                                                                                                    |
|------------------------------------------------------|----------------------------------------------------------------------------------------------------|---------------|----------------------------|---------------------------------|----------------------------------------|----------------------------------------------------------------------------------------------------|
| 50/67439-00-007<br>New Construction                  | NC Full Grant School Site<br>50 / 67439 - 00 - 007<br>Application For Europing - Form SAB School @ |               | Submitted                  |                                 | District: 67439 Sac                    | PTN: 67439 - 1234 Edit<br>Received Date: 11/13/2024<br>ramento City Unified • School/Site: New Tech |
| 50-04<br>Create Linked 50-04                         | New Construction • Full Gr                                                                         | ant           |                            |                                 | Hign<br>County Name: Sacramento County |                                                                                                    |
| NC Site & Design Only                                | Submitted Vers                                                                                     | sions         |                            |                                 |                                        |                                                                                                    |
| Submitted                                            | Name 🗘                                                                                             | Status 0      | Version Received Date $\ $ | Submitted By $\hat{\downarrow}$ | Updated 🗘                              | ¢                                                                                                   |
| NC Site & Design                                     | Version 1                                                                                          | Submitted     | 11/13/2024                 | Harry Potter                    | 11/13/2024                             | Options 🔻                                                                                           |
| NC Full Grant School Site                            | Drafts                                                                                             |               |                            |                                 |                                        | New Blank Draft                                                                                     |
| Submitted<br>NC                                      |                                                                                                    |               | No                         | Drafts                          |                                        |                                                                                                    |
| Eligibility                                          | Uploaded<br>Files                                                                                  | Upload File 8 |                            |                                 |                                        |                                                                                                    |
| See the current baseline for Sacramento City Unified | Local Board Res                                                                                    | olution       |                            |                                 |                                        |                                                                                                    |

After the documents have been uploaded, the text Successfully Uploaded will display underneath the document file name. After all documents have been uploaded, the user will close the upload file section by clicking "Done."

Below is a zoomed-in example.

| Upload Files                                |                 |                   | ×                    |
|---------------------------------------------|-----------------|-------------------|----------------------|
|                                             |                 | Browse files      |                      |
| File Name 🗘                                 | Document Type 🗘 | Description 🗘     | Uploaded Date 🗘      |
| Notice to Proceed.pdf Successfully Uploaded | Contracts       | ✓ Notice to Proce | eed (NT 🗸 11/13/2024 |
| 1 total                                     |                 |                   |                      |
|                                             |                 |                   |                      |
| Please stay here until file uplo            | ad(s) complete  |                   | Done Upload Files    |

## Revising a Form SAB 50-04

After submitting a Form SAB 50-04, a user may request or be requested by OPSC staff to submit a revised Form SAB 50-04. The user creates a new draft from the existing funding application page.

#### Create a New Draft

From the main dashboard, the user can view all existing applications.

Below is an example of the OPSC Online application page.

| Contact Us 🗢 Settings Welcome Harry 🕶 |                  |                          |                          |                                                 |                           |           |                        |                         |             |            |
|---------------------------------------|------------------|--------------------------|--------------------------|-------------------------------------------------|---------------------------|-----------|------------------------|-------------------------|-------------|------------|
| Public School Cons                    | struction        |                          |                          | Pr                                              | oject Reporting Beta      | Resources | Grants                 | Enrollment Projection   | Users Distr | rict Dashb |
|                                       |                  |                          |                          |                                                 |                           |           |                        |                         |             | _          |
| oard                                  |                  |                          |                          |                                                 |                           |           |                        |                         |             |            |
| nding Applic                          | cations          |                          |                          |                                                 |                           |           |                        |                         |             |            |
| 🏛 Create New SFP Fundir               | ng Application 🏦 | Create New Preschool/TK/ | /FDK Funding Application |                                                 |                           |           | Q                      | Filter 200 applications |             | Search A   |
| Application Name $\hat{\downarrow}$   | Project Type 🗘   | Status ~                 | OPSC App # 🗘             | School/Site 🗘                                   | District 🗘                | P         | roject Trac<br>umber ි | king OPSC Received      | û Last U    | pdated 🗘   |
| Yav Pem Suab<br>Academy               | FH - Rehab CP    | Superseded               | 58/67439-00-003          | Yav Pem Suab<br>Academy                         | Sacramento Cir<br>Unified | y 6       | 7439-375               | 10/12/2020              | 10/12/      | 2020       |
| NC Full Grant School<br>Site          | NC               | Submitted                | 50/67439-00-007          | New Tech High                                   | Sacramento Ci<br>Unified  | Sy 6      | 7439-1234              | 11/13/2024              | 11/13/      | 2024       |
| NC Site & Design Only<br>School Site  | NC Site & Design | Submitted                | 50/67439-00-007          | New Tech High                                   | Sacramento Cir<br>Unified | sy 6      | 7439-1234              | 11/12/2024              | 11/12)      | 2024       |
| NC Full Grant School<br>Site          | NC               | Submitted                | 50/67439-00-006          | Sutter Middle                                   | Sacramento Ci<br>Unified  | y 6       | 7439-1234              | 11/12/2024              | 11/12/      | 2024       |
| GA-57/67439-00-078                    | Grant Agreement  | SAB Approved             | 57/67439-00-078          | West Campus (Aka<br>Hiram Johnson West<br>High) | Sacramento Cir<br>Unified | sy 6      | 7439-339               | 07/06/2023              | 07/06/      | 2023       |
|                                       |                  |                          |                          |                                                 |                           |           |                        |                         |             |            |

If the user cannot locate a specific application, they may use the search toolbar by entering the application number or nickname.

| , *                                  |                   |                         |                          |               |                          |           |              | Contact Us            | 🔅 Se        | ttings    | Welcome |
|--------------------------------------|-------------------|-------------------------|--------------------------|---------------|--------------------------|-----------|--------------|-----------------------|-------------|-----------|---------|
| Public School Con                    | struction         |                         |                          |               | ¢                        |           |              |                       | <b>£</b> 25 | ₽≡        | 1       |
|                                      |                   |                         |                          |               | Project Reporting βetσ   | Resources | Grants       | Enrollment Projection | Users       | District  | Dash    |
| ooard                                |                   |                         |                          |               |                          |           |              |                       |             |           |         |
|                                      |                   |                         |                          |               |                          |           |              |                       |             |           |         |
| nding Appli                          | cations           |                         |                          |               |                          |           |              |                       |             |           |         |
|                                      |                   |                         |                          |               |                          |           |              |                       |             |           |         |
| Create New SFP Fundi                 | ing Application 🏦 | Create New Preschool/TK | /FDK Funding Application |               |                          |           | Q            | 50/67439-00-007       |             |           | Search  |
| Application Name 🗘                   | Project Type 🗘    | Status 🗘                | OPSC App # ^             | School/Site 🗘 | District 🗘               |           | Project Trac | king OPSC Received    | ¢           | Last Upda | ated 🗘  |
|                                      |                   |                         |                          |               |                          |           | Number 🗘     |                       |             |           |         |
| NC Full Grant School<br>Site         | NC                | Submitted               | 50/67439-00-007          | New Tech High | Sacramento Ci<br>Unified | ty        | 67439-1234   | 11/13/2024            |             | 11/13/202 | 24      |
| NC Site & Design Only<br>School Site | NC Site & Design  | Submitted               | 50/67439-00-007          | New Tech High | Sacramento Ci<br>Unified | ty        | 67439-1234   | 11/12/2024            |             | 11/12/202 | 24      |
|                                      |                   |                         |                          |               |                          |           |              |                       |             | _         |         |
| 200 Apps Total                       | Items Per Page 5  | ~                       |                          |               |                          |           |              | Fir                   | st Prev     | 1 Ne      | xt Las  |

To create a new draft of an application, the user will click the "New Blank Draft" on the application's home page. This action will create a new draft while maintaining the assigned application number.

Below is an example of the OPSC Online application page.

| NC Full Grant School Site<br>50 / 67439 - 00 - 007<br>Application For Funding • Form SAB 50-04 •<br>New Construction • Full Grant |               |           | 1 | Submitted                           |                        | District: 67439 Sacr | PTN: 67439 - 1234 Edi<br>Received Date: 11/13/202<br>ramento City Unified • School/Site: New Tecl<br>Hig<br>County Name: Sacramento Count |
|----------------------------------------------------------------------------------------------------|---------------|-----------|---|-------------------------------------|------------------------|----------------------|----------------------------------------------------------------------------------------------------|
| Sı                                                                                                    | ubmitted Vers | sions     |   |                                     |                        |                      |                                                                                                    |
|                                                                                                    | Name û        | Status 🗘  |   | Version Received Date $\hat{\circ}$ | Submitted By $\hat{~}$ | Updated 🗘            | ÷                                                                                                    |
|                                                                                                    | Version 1     | Submitted |   | 11/13/2024                          | Harry Potter           | 11/13/2024           | Options 🔻                                                                                                    |
| Dr                                                                                                    | afts          |           |   |                                     |                        |                      | New Blank Draft                                                                                                    |
|                                                                                                    |               |           |   | No [                                | Drafts                 |                      |                                                                                                    |

The new draft will appear under the *Drafts* section of the application landing page.

| 50<br>App<br>New | C Full Grant Scho<br>/ 67439 - 00 - 007<br>lication For Funding • Form SAB<br>/ Construction • Full Grant | 50-04 <b>0</b> | e Submitted PT<br>Receiv<br>District: 67439 Sacramento City Unified • Sc<br>County Name: |                         |                  |            |                 |
|------------------|----------------------------------------------------------------------------------------------------|----------------|------------------------------------------------------------------------------------------|-------------------------|------------------|------------|-----------------|
| Sı               | Ibmitted Versions                                                                                         |                |                                                                                          |                         |                  |            |                 |
|                  | Name 🗘                                                                                                    | Status 🗘       |                                                                                          | Version Received Date 🗘 | Submitted By 🗘   | Updated 🗘  | \$              |
|                  | Version 1                                                                                                 | Submitted      |                                                                                          | 11/13/2024              | Harry Potter     | 11/13/2024 | Options 🔻       |
| Dr               | afts                                                                                                    |                |                                                                                          |                         |                  |            | New Blank Draft |
|                  | Name 🗘                                                                                                    | Status 🗘       |                                                                                          | Created By 🗘            | Last Edited By 🗘 | Updated 🗘  | ¢               |
|                  | Draft 1                                                                                                   | Draft          |                                                                                          | Harry Potter            | Harry Potter     | 11/13/2024 | Options 🔻       |

Alternatively, creating a duplicate draft may be more beneficial if the user wishes to maintain the existing entries and only needs to modify a few fields. There are two methods for creating a duplicate draft in OPSC Online.

Method 1-

Click "Options" on the application's home page and select "Duplicate as Draft" on the list of options.

Below is an example of the OPSC Online application page.

| NC Full Grant School Site<br>50 / 67439 - 00 - 007<br>Application For Funding • Form SAB 50-04<br>New Construction • Full Grant |                 |           | 1 | Submitted                           |                                 | District: 67439 Sacram | PTN: 67439 - 1234 Edit<br>Received Date: 11/13/2024<br>ento City Unified • School/Site: New Tech<br>High<br>County Name: Sacramento County |
|----------------------------------------------------------------------------------------------------|-----------------|-----------|---|-------------------------------------|---------------------------------|------------------------|----------------------------------------------------------------------------------------------------|
| Sı                                                                                                    | Ibmitted Versio | ns        |   |                                     |                                 |                        |                                                                                                    |
|                                                                                                    | Name 🗘          | Status 🗘  |   | Version Received Date $\hat{\circ}$ | Submitted By $\hat{\downarrow}$ | Updated 🗘              | \$                                                                                                    |
|                                                                                                    | Version 1       | Submitted |   | 11/13/2024                          | Harry Potter                    | 11/13/2024             | Options 🔻                                                                                                    |
| Dr                                                                                                    | afts            |           |   |                                     |                                 |                        | Duplicate As Draft<br>Copy Link                                                                                                    |
| No Drafts                                                                                                    |                 |           |   |                                     |                                 |                        |                                                                                                    |

Method 2-

Open the existing application and select "Duplicate as a New Draft" under Options on the righthand navigation pane.

| Ashboard / Application / Version 1<br>NC Full Grant School<br>50 / 67439 - 00 - 007<br>Application For Funding - Form SAB 50-00<br>New Construction - Full Grant | I Site 🖌 Submitted                                                   |                                                                                                    | PTN: 67439 - 1234 Edit<br>Version Received Date: 11/13/2024<br>District: 67439 Sacramento City Unified • School/Site: New Tech High<br>County Name: Sacramento County |
|----------------------------------------------------------------------------------------------------|----------------------------------------------------------------------|----------------------------------------------------------------------------------------------------|----------------------------------------------------------------------------------------------------|
| SAB 50-04 Form Site info Project Type                                                                                                    | Review<br>Site Info                                                  |                                                                                                    | Options<br>② Duplicate As New Draft<br>• Upload file(s) for this application                                                                                          |
| Additional Grant Request                                                                                                    | Does the District have current Financial Hardship Approval?          | Yes                                                                                                    | - 📾 View Grants Calculator                                                                                                    |
| Excessive Cost Hardship     Alternative Developer Fe     Joint Use / Career Techni                                                                               | Type of Financial Hardship Request                                   | Submittal with a school<br>board resolution, pursuant<br>to Section<br>1859.95.1(Insufficient Bond<br>Authority) | C Manage Entire Application                                                                                                    |
| Project Progress                                                                                                    | Project to be located on 🕢                                           | New Site                                                                                                    |                                                                                                    |
| Licensed Architect                                                                                                    | The Project is at an existing school site:                           |                                                                                                    |                                                                                                    |
| Certification                                                                                                    | Select the appropriate school or site for this application $ {m Q} $ | New Tech High                                                                                                    |                                                                                                    |
| Review                                                                                                    | California Department of Education (CDE) Site Approval Date 🕢        | 01/26/2021                                                                                                    |                                                                                                    |

Both methods generate an identical draft of the existing application, allowing users to change existing entries and add new information. Once all revisions have been made, the user will resubmit the new draft following the above steps.

## Updating the Application Nickname

From the application dashboard, the user can update the application nickname by clicking the pencil icon located to the right of the application nickname.

| Dashboard / Application             |                                              |                 |                         |                        |                                                                                                    |                    |               |  |  |
|-------------------------------------|----------------------------------------------|-----------------|-------------------------|------------------------|----------------------------------------------------------------------------------------------------|--------------------|---------------|--|--|
| 50/67439-00-007<br>New Construction | <b>NC Full Gram</b><br>50 / 67439 - 00 - 007 | t School Site 📝 | Submitted               |                        | PTN: 67439 - 1234 Edit<br>Received Date: 11/13/2024<br>District: 67439 Sacramento City Unified • School/Site: New Tech<br>Hioto |                    |               |  |  |
| 50-04<br>Create Linked 50-04        | New Construction • Full Gr                   | ant             |                         |                        |                                                                                                    | County Name: Sacra | imento County |  |  |
| NC Site & Design Only               | Submitted Vers                               | sions           |                         |                        |                                                                                                    |                    |               |  |  |
| Submitted                           | Name 0                                       | Status 0        | Version Received Date 0 | Submitted By $\cap{a}$ | Updated 🗘                                                                                                    | ¢                  |               |  |  |
| ine site a sesign                   | Version 1                                    | Submitted       | 11/13/2024              | Harry Potter           | 11/13/2024                                                                                                    | Options 💌          |               |  |  |
| NC Full Grant School Site           | Drafts                                       |                 |                         |                        |                                                                                                    | Net                | w Blank Draft |  |  |
| Submitted<br>NC                     |                                              |                 | No [                    | Drafts                 |                                                                                                    |                    |               |  |  |

A section will open, and the user can edit and save the application nickname.

Below is a zoomed-in example.

| Edit Application I          | Name ×      |  |  |  |  |  |  |  |
|-----------------------------|-------------|--|--|--|--|--|--|--|
| Enter Application           | Name:       |  |  |  |  |  |  |  |
| NC Full Grant New Tech High |             |  |  |  |  |  |  |  |
|                             |             |  |  |  |  |  |  |  |
| Cancel                      | Change Name |  |  |  |  |  |  |  |

### Reviewing the Application Status

After submitting a Form SAB 50-04, OPSC staff will process applications by the date order of submission, and the user may monitor the processing of its application by reviewing the application status. For instance, the application may have the status of submitted, Application Received Beyond Bond Authority (ARBBA), 15-Day Letter, 4-Day Letter, and SAB Approved.

There are two ways a user can review the status of the funding application. The first way to review the application status would be to sort the main dashboard by clicking the "OPSC App #" category, locating the specific application number, and reviewing the label "Status."

Below is an example of the OPSC Online login page.

| Create New SFP Fundi                 | ng Application 🏦 | Create New Preschool/TK/F | DK Funding Application |                                          |                            | 0 applications               | ions Search                      |              |
|--------------------------------------|------------------|---------------------------|------------------------|------------------------------------------|----------------------------|------------------------------|----------------------------------|--------------|
| Application Name 🧘                   | Project Type 🗘   | Status 🗘                  | OPSC App # 0           | School/Site $\hat{\cdot}$                | District û                 | Project Tracking<br>Number ~ | OPSC Received $\hat{\mathbf{c}}$ | Last Updated |
| 54/67439-00-005                      | Charter NC       | SAB Approved              | 54/67439-00-005        | The Language<br>Academy Of<br>Sacramento | Sacramento City<br>Unified | 67439-4176                   | 09/28/2009                       | 07/25/2011   |
| NC Full Grant School<br>Site         | NC               | Submitted                 | 50/67439-00-006        | Sutter Middle                            | Sacramento City<br>Unified | 67439-1234                   | 11/12/2024                       | 11/12/2024   |
| NC Full Grant School<br>Site         | NC               | Submitted                 | 50/67439-00-007        | New Tech High                            | Sacramento City<br>Unified | 67439-1234                   | 11/13/2024                       | 11/13/2024   |
| NC Site & Design Only<br>School Site | NC Site & Design | Submitted                 | 50/67439-00-007        | New Tech High                            | Sacramento City<br>Unified | 67439-1234                   | 11/12/2024                       | 11/12/2024   |
| Nicholas<br>Reconstruction -NC       | NC               | ARBBA                     | 50/67439-00-005        | Nicholas Elementary                      | Sacramento City<br>Unified | 67439-432                    | 10/30/2024                       | 11/04/2024   |

Alternatively, the user may open a specific application to review the status in the application management section. The application status will be indicated in the header to the right of the application nickname.

Please note that if multiple application phases exist, such as a design only and an adjusted full grant, these will also be listed in the left navigation pane with a status label.

| Dashboard / Application             |                                                                              |                        |                         |                        |                                                                                                    |                            |      |  |  |
|-------------------------------------|------------------------------------------------------------------------------|------------------------|-------------------------|------------------------|----------------------------------------------------------------------------------------------------|----------------------------|------|--|--|
| 50/67439-00-007<br>New Construction | <b>NC Site &amp; Des</b><br>50 / 67439 - 00 - 007<br>Application For Funding | Sign Only School S     | ite 🥜 🚺 15-Day Letter   |                        | PTN: 67439 - 1234 Edi<br>Received Date: 11/12/202<br>District: 67439 Sacramento City Unified • School/Site: New Tecl |                            |      |  |  |
| 50-04<br>Create Linked 50-04        | New Construction • Site & E                                                  | esign Only (Sep Apprt) |                         |                        |                                                                                                    | County Name: Sacramento Co | unty |  |  |
| NC Site & Design Only               | Submitted Vers                                                               | ions                   |                         |                        |                                                                                                    |                            |      |  |  |
| 15-Day Letter                       | Name 🗘                                                                       | Status 0               | Version Received Date 0 | Submitted By $\car{c}$ | Updated 🗘                                                                                                    | ¢                          |      |  |  |
| NC SILE & Design                    | Version 1                                                                    | 15-Day Letter          | 11/12/2024              | Harry Potter           | 11/12/2024                                                                                                    | Options 🔻                  |      |  |  |
| NC Full Grant School Site           | Drafts                                                                       |                        |                         |                        |                                                                                                    | New Blank Dra              | aft  |  |  |
| Submitted<br>NC                     |                                                                              |                        | No E                    | Drafts                 |                                                                                                    |                            |      |  |  |

#### Navigation to Application Components and Program Modules

From the dashboard, access links to various application components such as separate apportionments, grant agreements, *Fund Release Authorization* (Form SAB 50-05), and *Expenditure Report* (Form SAB 50-06) in the left navigation pane.

Below is an example of the OPSC Online application page.

| Caov *                  |                               |               |                                            |                        |            | Contact Us                   | 🏟 Set       | ttings     | Welcome Harry              |
|-------------------------|-------------------------------|---------------|--------------------------------------------|------------------------|------------|------------------------------|-------------|------------|----------------------------|
|                         | on                            |               |                                            |                        | · 🔛        |                              | <b>20</b> 2 | <b>a</b> ≡ | *                          |
|                         |                               |               | Project Re                                 | porting βeta Resource  | ces Grants | Enrollment Projection        | Users       | District   | t Dashboard                |
| Dashboard / Application |                               |               |                                            |                        |            |                              |             |            |                            |
| 50/67439-00-004         | 50/67439-00-004               | SAB Approved  |                                            |                        |            |                              |             | PTN        | I: 67439 - 332 Edit        |
| New Construction        | 50 / 67439 - 00 - 004         |               |                                            |                        |            | District: 67439 Sacramento C | ity Unified | Received   | ol/Site: Kit Carson        |
| 50-04                   | New Construction • Full Grant | n SAB 50-04 🐨 |                                            |                        |            |                              | County      | Name: Sa   | Middle<br>acramento County |
| Create Linked 50-04     |                               |               |                                            |                        |            |                              |             | (          | OPSC Reviewers             |
|                         |                               |               |                                            |                        |            |                              |             |            |                            |
| 50/67439-00-004         | Submitted Version             | ns            |                                            |                        |            |                              |             |            |                            |
| SAB Approved            |                               |               |                                            |                        |            |                              |             |            |                            |
| NC                      | Name 0                        | Status 0      | Version Received Date $\ \hat{\downarrow}$ | Submitted By $\cap{u}$ | U          | odated 🗘                     | ÷           |            |                            |
| Grant Agreement         | Version 3                     | SAB Approved  | 05/22/2020                                 | Allison Loomis         | 05         | j/22/2020                    | Option      | s 🔻        |                            |
|                         | Version 2                     | Superseded    | 04/01/2020                                 | Allison Loomis         | 04         | /01/2020                     | Option      | s 🔻        |                            |
| Full New Construction   | Version 1                     | Superseded    |                                            | liz.cheyne@dgs.ca.go   | ov 05      | 5/22/2020                    | Option      | s 🔻        |                            |
| >                       |                               |               |                                            |                        |            |                              |             |            |                            |
| Draft                   | Drafts                        |               |                                            |                        |            |                              |             |            |                            |
| Grant Agreement         |                               |               | Nol                                        | Drafts                 |            |                              |             |            |                            |
| PIF                     |                               |               |                                            |                        |            |                              |             |            |                            |

Below are zoomed-in examples.

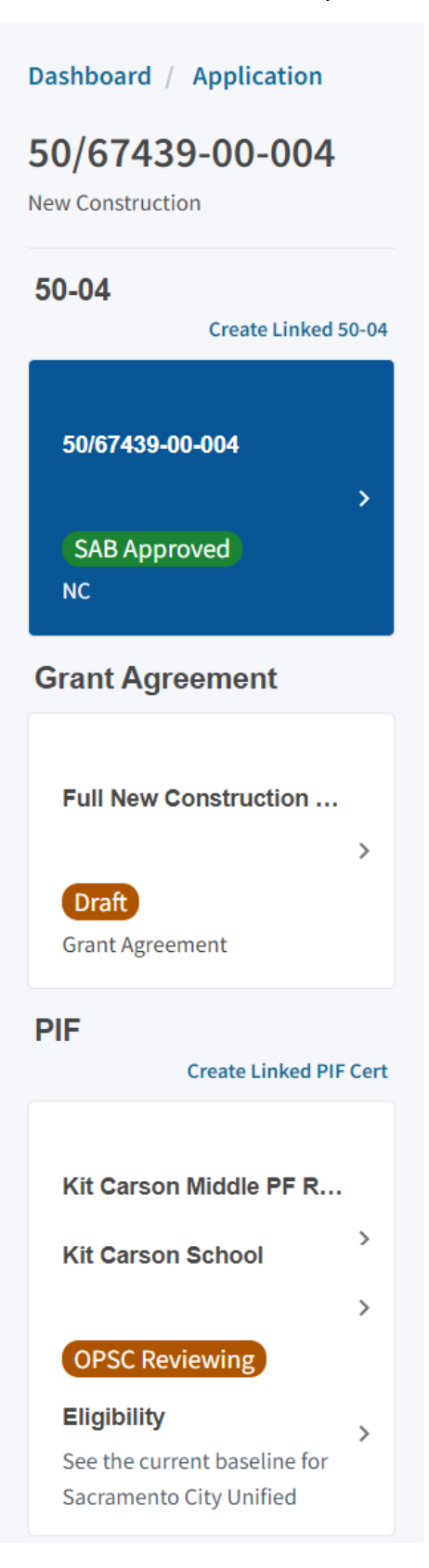

Additionally, the user will find links to the various program modules, such as eligibility, accounting activity, associated applications, all uploaded documents, and all contractor information.

Below are zoomed-in examples.

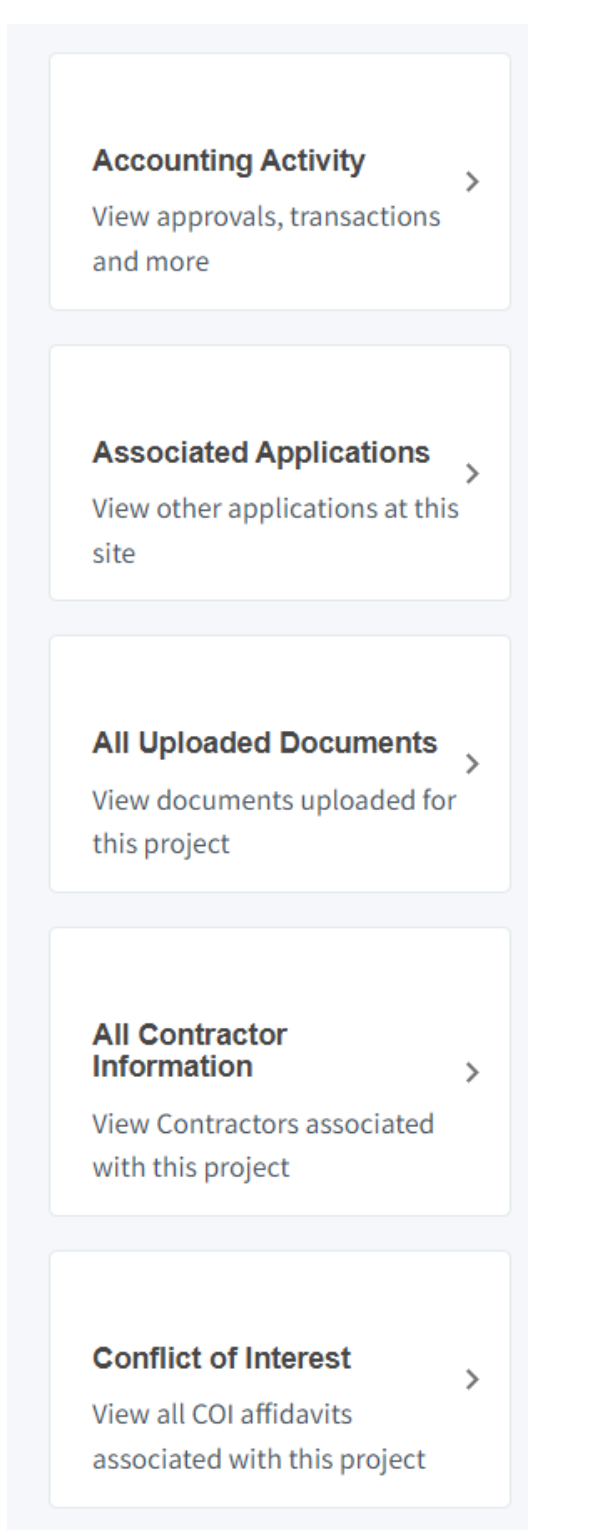

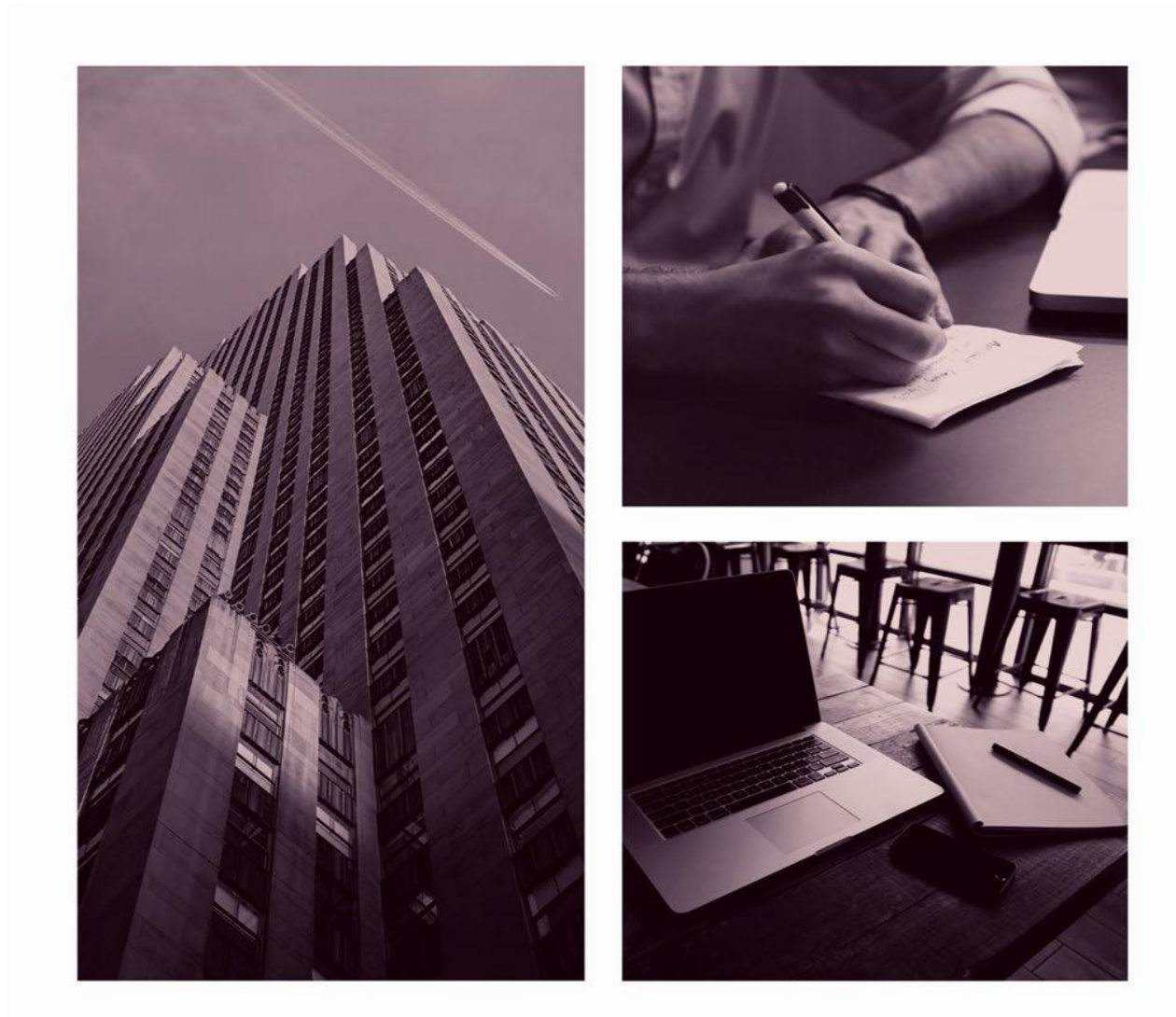

## OPSC ONLINE USER GUIDE

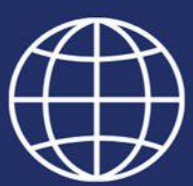

**Section 4. New Construction Funding, Part 2** 

## Creating Site or Design Funding Applications (Form SAB 50-04) – Separate Site or Design Phase in OPSC Online

If the district qualifies for financial hardship assistance, it may apply for a separate apportionment for design or site acquisition costs. Design-only funding provides a portion of the per-pupil base grant in advance to allow school districts to hire an architect and prepare the project plans for the Division of the State Architect (DSA) approval.

Site funding provides funding for districts to acquire a site for their project. Once the project plans are completed and approved by the DSA, the district may apply for the remaining balance of any eligible new construction funding. This adjusted grant will be offset by the previous advance grant provided for design or site costs for the project.

If the Department of Toxic Substances Control (DTSC) certifies by letter that the time necessary to complete the remediation or removal of hazardous waste on the site to be acquired will exceed 180 days, then the district may qualify for separate site funding without financial hardship status to receive environmental hardship funding.

## Advance Site Funding Application

To create a Form SAB 50-04, select "Create New SFP Funding Application" on the *Dashboard* page.

Please note that users with delegate access can prepare the Funding Application. However, only an Architect can certify it, and only the District Representative can submit an application.

| Public School Cons            | struction                  |                             |                      |                         | <b>C</b>                 |           | <b></b>                  |                         | <b>202</b> | ₽≡        | 1      |
|-------------------------------|----------------------------|-----------------------------|----------------------|-------------------------|--------------------------|-----------|--------------------------|-------------------------|------------|-----------|--------|
|                               |                            |                             |                      |                         | Project Reporting Beta   | Resources | Grants                   | Enrollment Projection   | Users [    | District  | Dasł   |
| oard                          |                            |                             |                      |                         |                          |           |                          |                         |            |           |        |
| nding Applic                  | cations                    |                             |                      |                         |                          |           |                          |                         |            |           |        |
| 🏛 Create New SFP Fundir       | ng Application             | Create New Preschool/TK/FDK | (Funding Application |                         |                          |           | Q                        | Filter 200 applications |            |           | Search |
| Application Name 🤤            | Project Type $\hat{\circ}$ | Status 🗘                    | OPSC App # 🗘         | School/Site 👻           | District $\hat{\circ}$   |           | Project Trac<br>Number 0 | king OPSC Received      | ≎ La       | ast Upda  | ted ≎  |
| 58/67439-00-003               | Adjusted Grant             | Archived                    | 58/67439-00-003      | Yav Pem Suab<br>Academy | Sacramento Ci<br>Unified | ty        |                          |                         | 12         | 2/12/2023 | 2      |
| 58/67439-00-003               | Fund Release Auth          | 50-05/70-02 Approved        | 58/67439-00-003      | Yav Pem Suab<br>Academy | Sacramento Ci<br>Unified | ty        | 67439-375                | 10/27/2021              | 11         | L/09/202  | 1      |
| 58/67439-00-003 PF<br>Request | PIF - SFP                  | SAB Approved                | 58/67439-00-003      | Yav Pem Suab<br>Academy | Sacramento Ci<br>Unified | ty        | 67439-375                | 05/12/2021              | 10         | 0/27/202  | 1      |
|                               | Exp Report                 | Audit In Review             | 58/67439-00-003      | Yav Pem Suab<br>Academy | Sacramento Ci<br>Unified | ty        | 67439-375                | 12/09/2022              | 03         | 3/07/202  | 3      |
| Expenditure Report #1         |                            |                             | 50/67400 00 000      | Vav Rom Suah            | Sacramento Ci            | by i      | 67439-375                | 10/12/2020              | 10         | )/12/2020 | 0      |

Once selected, the application system will ask the user if the district has applied for advanced funding for Site Acquisition and/or Design, or a Charter School Facilities Program Preliminary Apportionment for this project/application.

## **Create New Application**

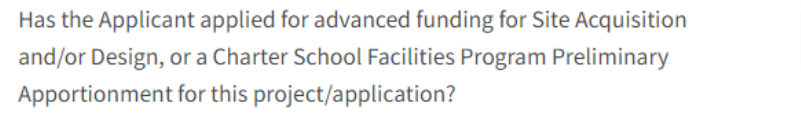

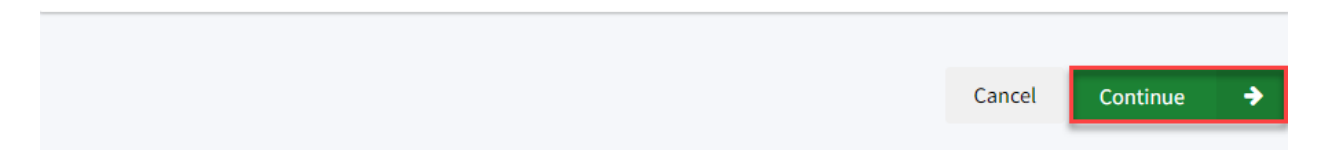

If the user selects "Yes," they will be directed to return to the OPSC Online Dashboard and select the project from the list of existing program applications to create a linked application for the construction phase.

Below is a zoomed-in example.

| Cr             | eate New Application                                                                                                    | 8 |  |  |
|----------------|----------------------------------------------------------------------------------------------------|---|--|--|
| Ha<br>an<br>Ap | as the Applicant applied for advanced funding for Site Acquisition<br>d/or Design, or a Charter School Facilities Program Preliminary<br>oportionment for this project/application? |   |  |  |
|                | Please Use The Existing Application                                                                                                    | ٦ |  |  |
|                | You have selected "Yes" because a separate site and/or design or Charter School Facilities Program (CSFP)                                                                           |   |  |  |
|                | Online Dashboard and select this project from the list of existing applications in order to create an                                                                               |   |  |  |
|                | application for funding for the construction phase or a CSFP Final Apportionment. For more information,                                                                             | T |  |  |
|                | please see the Help Guide.                                                                                                    |   |  |  |

If the user selects "No," they will be prompted to continue entering the required information for a new Form SAB 50-04.

Yes

No

0

## **Create New Application**

Has the Applicant applied for advanced funding for Site Acquisition and/or Design, or a Charter School Facilities Program Preliminary Apportionment for this project/application?

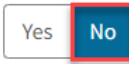

You have selected "No" because this is a brand-new application for a project that has never requested a prior separate site and/or design funding approval or Charter School Facilities Preliminary Apportionment. On this first screen, please select the District name, Program Type (e.g. New Construction, Modernization), High School Attendance Area (if applicable), enter the Project Tracking Number, and enter a nickname for the application. The nickname is used to help you with differentiating this from other projects in your Dashboard.

As the user continues, the system will ask for the following information:

- Select the applicable School District or COE from the list of options.
- Select "New Construction" as the Funding Program Type from the list of options.

Please note that if this is a combined project (e.g., New Construction and Modernization/Rehabilitation), a new application must be created for each program/funding source. Combined projects are visible from the application dashboard for applications with a common PTN.

0

## **Create New Application**

Has the Applicant applied for advanced funding for Site Acquisition and/or Design, or a Charter School Facilities Program Preliminary Apportionment for this project/application?

## ?

You have selected "No" because this is a brand-new application for a project that has never requested a prior separate site and/or design funding approval or Charter School Facilities Preliminary Apportionment.

Yes

No

0

On this first screen, please select the District name, Program Type (e.g. New Construction, Modernization), High School Attendance Area (if applicable), enter the Project Tracking Number, and enter a nickname for the application. The nickname is used to help you with differentiating this from other projects in your Dashboard.

| Select the District 🚱                                  | Sacramento City Unified 🗸 |
|--------------------------------------------------------|---------------------------|
|                                                        |                           |
| Select a funding Program Type 🔞                        | New Construction 🗸        |
| Refer to Section 1859.192 for the eligibility criteria |                           |

As the user continues, the system will ask for the following information:

- Select the High School Attendance Area if applicable.
- Enter the required PTN. The PTN is used by the Division of the State Architect (DSA), California Department of Education (CDE), and OPSC to identify a project. The user will not be able to proceed without entering the PTN. Instructions for generating a PTN can be found in the PTN User Guide under the Resources tab.
- Enter an application nickname. The nickname could represent the funding phase of the application, site name, and program type (e.g., Design Only, Site Only, Design & Site, Full Grant, Amended Full Grant), or other identifying names of the applicant's choice.
- Click "Continue" to enter additional application information.

| Select High School Attendance Area                                                               | (00) District-wide 🗸 🗸                                         |
|--------------------------------------------------------------------------------------------------|----------------------------------------------------------------|
| Please enter your primary Project Tracking Number (PTN #) first, followed by additional PTN #s 🕜 | 67439 - 1234×<br>+PTN<br>I Press the<br>Enter ⊲ key<br>to save |
| Please enter application nickname                                                                | NC Advance Site                                                |
|                                                                                                  | Cancel Continue 🔶                                              |

Next, the application system will ask the user if the district is applying for Financial Hardship assistance.

# Create New Application Does the district want to apply for Financial Hardship assistance?

Then, the user will be asked to select the type of funding application from a list of options (e.g., *Site Only, Site Only – District Owned, Site Only – Environmental Hardship, Design Only, Advance Funding for Evaluation & Response Action [RA], Site & Design Only).* 

Please note that the district may contact the Financial Hardship Team for assistance if a project includes a request for financial hardship assistance.

Financial hardship status will allow the project to start with advanced approval for separate site and/or design funding if plans have not been drawn up. Requests for "Advanced Funding for Evaluation and RA" may be requested by districts with or without financial hardship status.

Then click "Continue" to begin the application process.

| Select the type of funding application:       Site Only (Sep Apprt)         Site Only (Sep Apprt)       Site Only (Sep Apprt)         If the project will include a request for financial hardship assistance, please contact the Financial Hardship Team at OPSC for assistance. Receiving financial hardship approval will allow the project to start with an advanced approval for separate site and/or design funding if plans have not been drawn up.         Requests for "Advanced funding for Evaluation and RA" may be requested by both financial hardship assisted districts and districts that do not qualify for financial hardship. | Does the distri               | ct want to apply for Financial Hardship assistance?    | Yes No                                         |
|----------------------------------------------------------------------------------------------------|-------------------------------|--------------------------------------------------------|------------------------------------------------|
| If the project will include a request for financial hardship assistance, please contact the Financial Hardship Team at OPSC for assistance. Receiving financial hardship approval will allow the project to start with an advanced approval for separate site and/or design funding if plans have not been drawn up.<br>Requests for "Advanced funding for Evaluation and RA" may be requested by both financial hardship assisted districts and districts that do not qualify for financial hardship.                                                                                                    | Select the                    | type of funding application:                           | Site Only (Sep Apprt)                          |
|                                                                                                    | <b>?</b><br>If the project wi | ill include a request for financial hardship assistanc | ce, please contact the Financial Hardship Team |

Next, the user will advance to the application landing page. The user will click the "Start Application" button to begin.

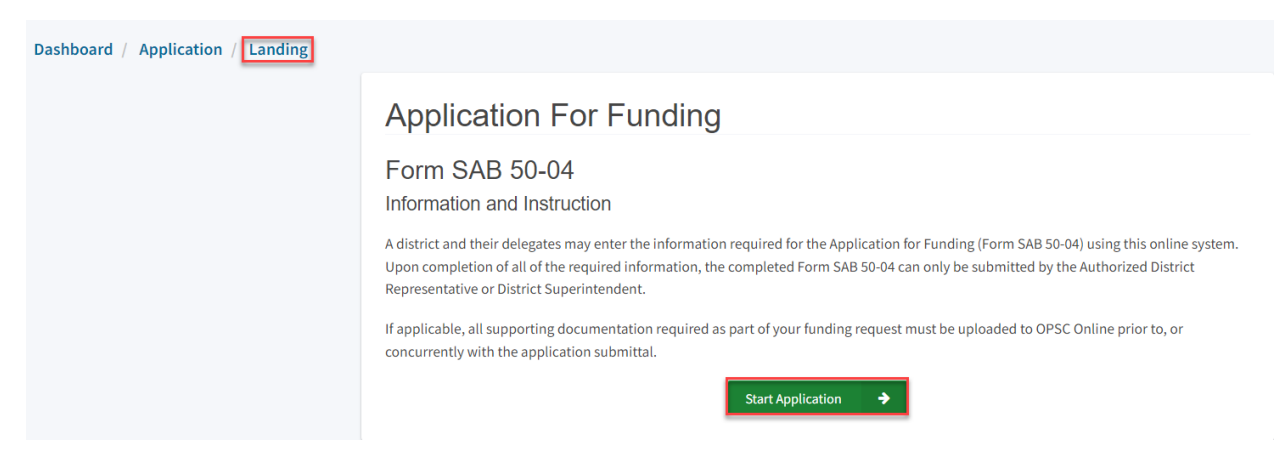

#### Site Information

The Form SAB 50-04 for a site-only project comprises of seven sections (as listed on the navigation pane on the left-hand side of the screen).

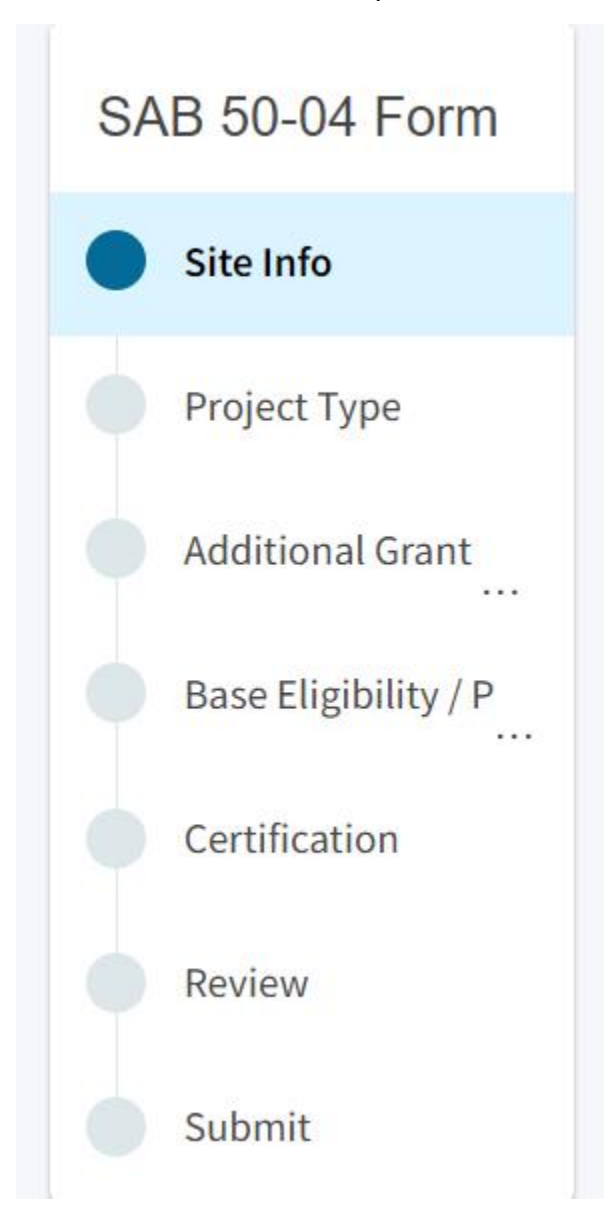

The first section of the application is for *Site Info*. The district must specify the type of Financial Hardship request from the list of options.

| Dashboard / Application / Draft 1        |                                    |                           |
|------------------------------------------|------------------------------------|---------------------------|
| NC Advance Site                          | Draft                              |                           |
| New Construction • Site Only (Sep Apprt) |                                    |                           |
|                                          |                                    |                           |
| SAB 50-04 Form                           | Site Info                          |                           |
| Site Info                                | Type of Financial Hardship Request | Please make a selection 🗸 |
|                                          |                                    |                           |

Next, the user will specify where the project will be located from the list of options:

- *New Site*: The project will be on a new school with no pre-existing buildings. School sites with buildings and classrooms that have been completely demolished are not considered new sites.
- *Existing Site with Additional Acreage Acquired*: The project will include acquiring additional land to the existing school site.

All projects must select a school site from the list of options. If a specific site is not listed, please email <u>OPSCApplicationReviewTeam@dgs.ca.gov</u> to request to add the site to the application system.

Below is a zoomed-in example.

| Project to be located on 🔞          |                                        | (                | New Site         | ~ |
|-------------------------------------|----------------------------------------|------------------|------------------|---|
| The Project is at a                 | n existing scho                        | ol site:         |                  | _ |
| Select the appropriate school or si | ite for this application 🔞             |                  | New Unnamed High | ~ |
| Site Detail                         |                                        |                  |                  |   |
|                                     | School/Site Name:                      | New Unnamed High |                  |   |
|                                     | CDS (county-district-<br>school) Code: | 9702797          |                  |   |
|                                     | Grade-Level:                           |                  |                  |   |
|                                     | Street Address:                        | 22-67439-00-02   |                  |   |
|                                     | City:                                  |                  |                  |   |
|                                     | State:                                 |                  |                  |   |
|                                     | Zip Code:                              |                  |                  |   |

The application system requires the user to enter the approval date of the CDE Approval Letter.

Enter the available existing school site information in the fields as shown in the example below:

Once the *Site Info* section is completed, click "Continue" to proceed to the next section of the funding application.

On the next page there is a zoomed-in example.

| California Department of Education (CDE) Site Approval Date 🔞          | 09/15/2018                  |
|------------------------------------------------------------------------|-----------------------------|
|                                                                        | MM/DD/YYYY                  |
|                                                                        | You can add up to 5 Date(s) |
| California Department of Education (CDE) Contingent Site Approval Date |                             |
|                                                                        | MM/DD/YYYY                  |
|                                                                        | You can add up to 5 Date(s) |
| California Department of Education (CDE) Gross Approved Acres 🛛 😧      |                             |
|                                                                        |                             |
| Gross Number of Purchased Acres 😧                                      | 7.80                        |
|                                                                        |                             |
| Master Plan Acreage site Size (Useable) 🚱                              | 20.50                       |
| Recommended Site size 🔞                                                | 16.80                       |
|                                                                        |                             |
| Existing Acres (Useable)                                               |                             |
|                                                                        |                             |
| Proposed Acres (Useable) 🔞                                             | 7.80                        |
|                                                                        |                             |
|                                                                        | Continue 🔶                  |

## Project Type

In this section, select the type of project from the drop-down menu that best represents this application request.

| Dashboard / Application / Draft                                                                | 1                     |               |
|------------------------------------------------------------------------------------------------|-----------------------|---------------|
| NC Advance Site<br>Application For Funding • Form SAB<br>New Construction • Site Only (Sep App | Draft     50-04       | District      |
| SAB 50-04 Form                                                                                 | Project Type          |               |
| Site Info                                                                                      | Select project type 🔞 | High School 🗸 |
| Project Type                                                                                   |                       | I             |
| Additional Grant Request                                                                       | Previous              | Continue 🔶    |

Once the *Project Type* section is completed, the user may click "Continue" to proceed with the next section of the funding application.

## Additional Grant Request

In the *Additional Grant Request* section, the user will need to answer yes or no to request the 2% grant.

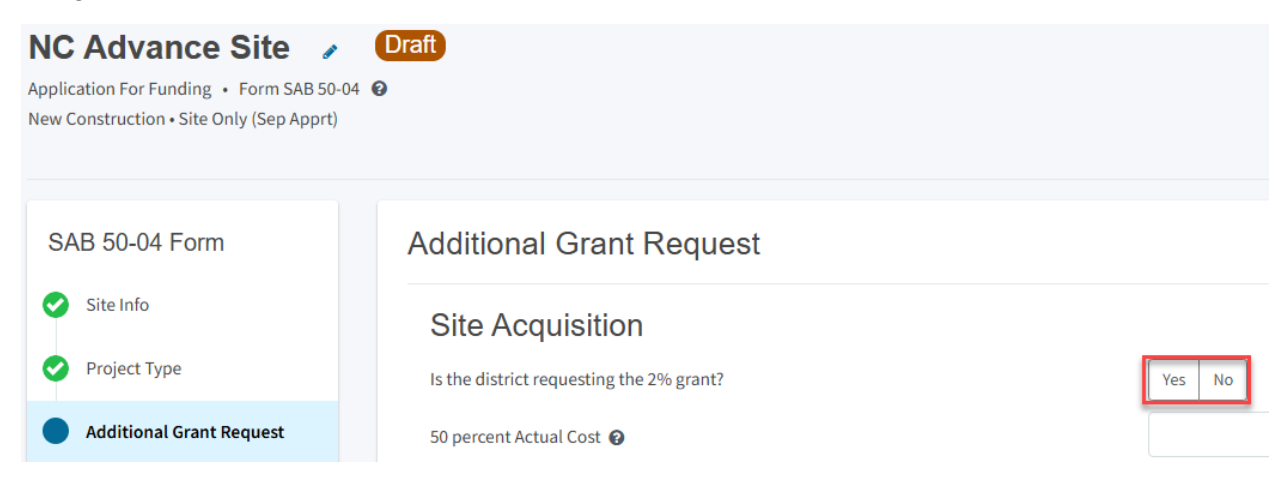

The user will then need to complete the applicable items to request additional grants with each amount that pertains to the project, as shown in the screenshot below. For any fields that do not apply to the project, enter \$0.

Additional Grant options for Site Acquisition include:

- Enter 50% of the cost to relocate displaced businesses and residents when the site is acquired through imminent domain or through district-owned site. See *Real Estate/Site Acquisition* section for more information.
- 2 percent. If purchasing a new site or additional acreage to an existing site, select "Yes". See *Real Estate/Site Acquisition* section for more information.
- DTSC Fee. If DTSC Fees are associated with the project, please enter 50% of the costs. See *Real Estate/Site Acquisition* section for more information.
- Hazardous Waste: If hazardous waste removal is associated with the project, please enter 50% of the costs. Districts are advised that the amount provided for site acquisition costs cannot exceed 150% of the state-funded site acquisition amount. See *Real Estate/Site Acquisition* section for more information.
- RA: If RA is associated with the project, please click "Yes." Districts are advised that the amount provided for site acquisition costs cannot exceed 150% of the state-funded site acquisition amount. See *Real Estate/Site Acquisition* section for more information.

| Is the district requesting the 2% grant?                       | Yes No        |
|----------------------------------------------------------------|---------------|
| 50 percent Actual Cost 😧                                       | \$ 950,000    |
| 50 percent Appraised Value 🕢                                   | \$ 490,000    |
| 50 percent Relocation Cost 👔                                   | \$0           |
| 2 percent (min. \$25,000) 😧                                    | \$ 25,000     |
| Total                                                          | \$ 515,000.00 |
|                                                                |               |
| 50 percent Department of Toxic Substances Control (DTSC) Fee 🔞 | \$ 0          |
| 50 percent hazardous waste 😧                                   | \$0           |
| Response Action (RA)                                           | Yes No        |
| Previous                                                       | Continue 🔶    |

Once the *Additional Grant Request* section is completed, the user may select "Continue" to proceed to the next section of the funding application.

## Base Eligibility/Pending Reorganization

In the *Base Eligibility/Pending Reorganization* section, the district will click "Yes" or "No" if any classrooms were added or replaced by the district in locally funded projects outside of SFP funding. If the user selects "Yes," indicate the number of classrooms by grade level under the *Additional* or *Replacement* columns.
# Base Eligibility / Pending Re-Organization

| New Construction Eligibility Adjustment - Added Capacity        |  |             |   |  |  |  |  |
|-----------------------------------------------------------------|--|-------------|---|--|--|--|--|
| Has the District added any classrooms that were not SFP Funded? |  |             |   |  |  |  |  |
| Adjustment to New Construction Baseline Eligibility o           |  |             |   |  |  |  |  |
| Classroom(s) provided                                           |  |             |   |  |  |  |  |
| Additional 🔞                                                    |  | Replacement |   |  |  |  |  |
| K-6                                                             |  | K-6         |   |  |  |  |  |
| 7-8                                                             |  | 7-8         |   |  |  |  |  |
| 9-12                                                            |  | 9-12        | 2 |  |  |  |  |
| Non-Severe                                                      |  | Non-Severe  |   |  |  |  |  |
| Severe                                                          |  | Severe      |   |  |  |  |  |

Next, the district will answer yes or no if there is a pending reorganization that will result in a loss of eligibility for this project. And lastly, the district will answer yes or no if Career Technical Education (CTE) Funds will be requested. If the user selects "yes," indicate the number of CTE classrooms the district's project includes in the plans and specifications.

Once the *Base Eligibility/Pending Reorganization* section is completed, the user may select "Continue" to proceed to the next section of the funding application.

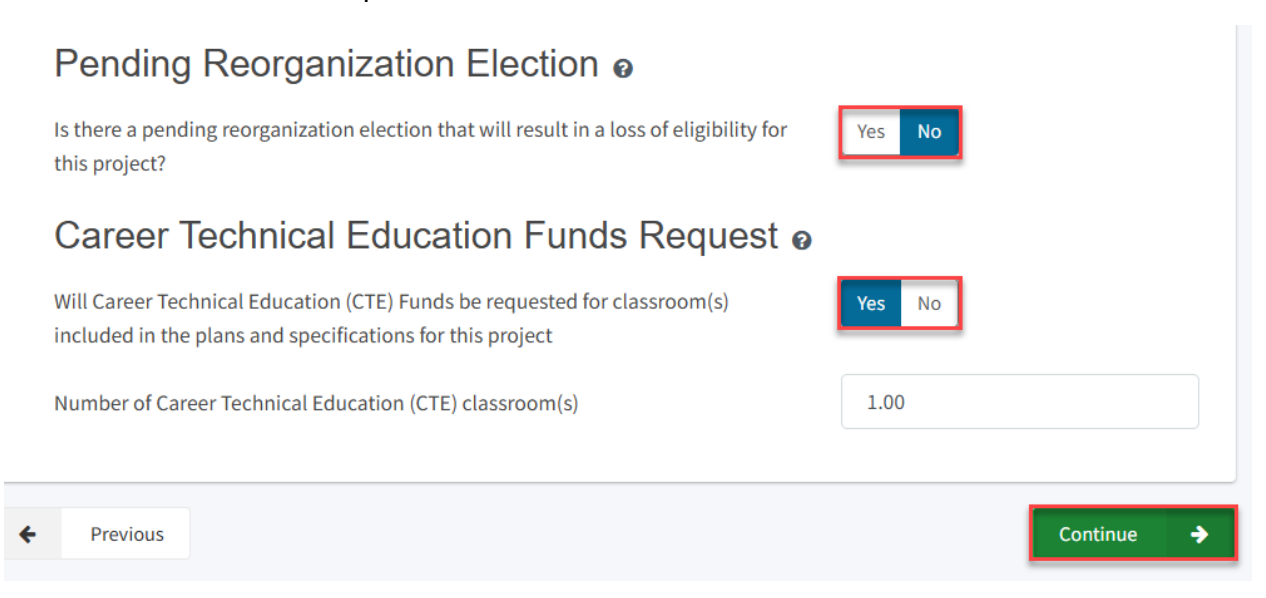

## Certification

Only the authorized District Representative/Superintendent may complete the certification section. The user must ensure they have only entered the information that applies to the specific project.

### Certification

I certify, as the District Representative, that the information reported on this form, with the exception of items 22 and 23, is true and correct and that:

01/06/2020

- I am an authorized representative of the district as authorized by the governing board of the district; and,
- A resolution or other appropriate documentation supporting this application under Chapter 12.5, Part 10, Division 1, commencing with Section 17070.10, et. seq., of the Education Code was adopted by the school district's governing board or the designee of the Superintendent of Public Instruction on,
- The district has established a "Restricted Maintenance Account" for exclusive purpose of providing ongoing and major maintenance of school buildings and has developed an ongoing and major maintenance plan that complies with and is implemented under the provisions of Education Code Section 17070.75 and 17070.77 (refer to Sections 1859.100 through 1859.102); and,
- The district has considered the feasibility of the joint use of land and facilities with other governmental agencies in order to minimize school facility costs: and.
   Scroll to bottom to Certify app.

Please note the user must review the entire Certification section using the scroll bar and enter all applicable entry fields before completing the required certification.

## Certification

I certify, as the District Representative, that the information reported on this form, with the exception of items 22 and 23, is true and correct and that:

light and indoor air quality, the use of recycled materials and materials that emit a minimum of toxic substances, the use of acoustics conducive to teaching and learning, and the other characteristics of high performance schools; and,

- If the district is requesting an additional grant for high performance incentive funding, the school district governing board must have a resolution on file that demonstrates support for the high performance incentive grant request and the intent to incorporate high performance features in future facilities projects; and,
- If this application is submitted when there is Insufficient Bond Authority, the district has adopted a school board resolution pursuant to Section 1859.95.1; and,
- The district will comply with all laws pertaining to the construction or modernization of its school building.

Once the user has completed reviewing and entering all the required fields, the user may click "Yes" to agree to the terms of the certification and enter district representative information such as phone number, full name, and signature date. The user will select "Continue" to proceed to the *Review* section.

| I verify, I have read and agree to the above terms and certification information | Yes No         |
|----------------------------------------------------------------------------------|----------------|
| Date                                                                             | 11/18/2024     |
| District Representative / Superintendent Phone Number                            | (916) 123-4567 |
| Phone Extension (optional)                                                       |                |
| District Representative / Superintendent Name                                    | John Smith     |
| ← Previous                                                                       | Continue 🔶     |

#### Review

After completing the *Certification* section, the user will review all previous sections and make any final edits.

Any incomplete sections will be flagged with an orange exclamation point, and the missing required fields will display with red text as (required). Please see the example below.

Below is a zoomed-in example.

Review

| • | Site Info                                                     |                                                                                                    |
|---|---------------------------------------------------------------|----------------------------------------------------------------------------------------------------|
|   | Type of Financial Hardship Request                            | Submittal with a school<br>board resolution, pursuant<br>to Section<br>1859.95.1(Insufficient Bond<br>Authority) |
|   | Project to be located on 🕢                                    | (required)                                                                                                    |
|   | The Project is at an existing school site:                    |                                                                                                    |
|   | Select the appropriate school or site for this application 🚱  | New Unnamed High                                                                                                 |
|   | California Department of Education (CDE) Site Approval Date 🚱 | 09/15/2018                                                                                                    |

Once all required entries are completed, the left navigation pane will display only green checkmarks, and the user will click "Continue" to proceed to the *Submit* section.

| Dashboard / Application / Draft 1                                                                  |                                                                                 |                                                                     |
|----------------------------------------------------------------------------------------------------|---------------------------------------------------------------------------------|---------------------------------------------------------------------|
| NC Advance Site  Application For Funding • Form SAB 50-04 New Construction • Site Only (Sep Apprt) | Draft<br>Ø                                                                      |                                                                     |
| SAB 50-04 Form                                                                                     | Review                                                                          |                                                                     |
| <ul><li>Site Info</li><li>Project Type</li></ul>                                                   | Site Info                                                                       |                                                                     |
| Additional Grant Request     Base Fligibility / Pending Re-                                        | Type of Financial Hardship Request                                              | Submittal with a school<br>board resolution, pursuant<br>to Section |
| Certification                                                                                      |                                                                                 | 1859.95.1(Insufficient Bond<br>Authority)                           |
| Review                                                                                             | Project to be located on 😧                                                      | New Site                                                            |
| Submit                                                                                             | The Project is at an existing school site:                                      |                                                                     |
|                                                                                                    | Select the appropriate school or site for this application $ oldsymbol{arphi} $ | New Unnamed High                                                    |

Below is a zoomed-in example.

| I verify, I have read and agree to the above terms and certification information | Yes            |
|----------------------------------------------------------------------------------|----------------|
| District Representative / Superintendent Name                                    | John Smith     |
| District Representative / Superintendent Phone Number                            | (916) 123-4567 |
| Phone Extension (optional)                                                       | (not answered) |
| Date                                                                             | 11/18/2024     |
|                                                                                  | Edit Page →    |
| Previous                                                                         | Continue 🔶     |

## Submit and Upload Documents

Next, the user will continue to the *Submit* page. The district will complete the final certification and upload all supporting documents in this section. The user may click the blue "Upload file(s)" button to upload files of any supporting documentation for this application.

| Dashboard / Application / Draft 1                                                    |                                                                                                    |
|--------------------------------------------------------------------------------------|----------------------------------------------------------------------------------------------------|
| NC Advance Site 🕜                                                                    | Draft                                                                                                    |
| Application For Funding • Form SAB 50-04<br>New Construction • Site Only (Sep Apprt) | Θ                                                                                                    |
|                                                                                      |                                                                                                    |
| SAB 50-04 Form                                                                       | Submit                                                                                                    |
| Site Info                                                                            | This State Allocation Board School Facility Program Application for Funding is being submitted electronically via OPSC Online.                                                                                                    |
| Project Type                                                                         | <ul> <li>Requests may only be submitted by a School District Superintendent, Authorized School District Representative, Charter School<br/>Representative, or Joint Power Authority (JPA) Representative who is signed in to OPSC Online with their corresponding OPSC Online<br/>User ID. Submitted from these accounts is second and the a unique alexander is included for function for functional for the second account of the automatic formation of the account of the automatic formation of the automatic formation of the function of the automatic formation of the automatic formatic formation of the automatic formatic forma</li></ul> |
| Additional Grant Request                                                             | submittals. A printed, wet-signature request does not need to be allique electronic signature for purposes of Application for Punding submittals. A printed, wet-signature request does not need to be mailed to OPSC.                                                                                                    |
| Base Eligibility / Pending Re-<br>                                                   | <ul> <li>Districts and or SC start with the date to access uploaded mess at any time and can upload new version or additional mess at any time.</li> <li>Once an applicant has upload a file, the file cannot be removed by the applicant.</li> </ul>                                                                                                    |
| Certification                                                                        | I have uploaded all required documents required on the Application for Funding <b>OPSC Application Submittal Checklist</b> .                                                                                                    |
| 📀 Review                                                                             | Upload file(s) All uploaded files for this application are always available on the Application Dashboard.                                                                                                    |
| Submit                                                                               | I certify, as the School District Superintendent, Authorized School District Representative, Charter School Representative, or Joint<br>Power Authority Representative, that I have reviewed the request and that the information certified on this request is true and<br>correct; and that I am the School District Superintendent, Authorized School District Representative, Charter School Representative,<br>or Joint Power Authority Representative.                                                                                                    |
|                                                                                      | A Submit Paperless Application                                                                                                    |
|                                                                                      | Previous                                                                                                    |

Once the documents have been uploaded, the text Successfully Uploaded will display underneath the document file name. After all documents have been uploaded, the user will close the *Upload Files* section by clicking "Done."

| Upload Files                                   |                       |                            | ×                 |
|------------------------------------------------|-----------------------|----------------------------|-------------------|
|                                                | Brov                  | vse files                  |                   |
| File Name 🗘                                    | Document Type 🗘       | Description 🗘              | Uploaded Date 🗘   |
| CDE Site Approval.pdf<br>Successfully Uploaded | California Departmen  | ♥ Final Site Approval Le ♥ | 01/14/2025        |
| ARBBA Resolution.pdf<br>Successfully Uploaded  | Local Board Resolutio | ♥ Beyond Bond Authori ♥    | 01/14/2025        |
| Appraisal.pdf<br>Successfully Uploaded         | Site Acquisition      | ✓ Appraisal of Property ✓  | 01/14/2025        |
| 3 total                                        |                       |                            |                   |
|                                                |                       |                            |                   |
| Please stay here until file upload             | s) complete           |                            | Done Upload Files |

Next, the user will mark both checked boxes as completed and click "Submit Paperless Application."

Reminder: only an Authorized District Representative can submit the application.

Below is an example of the OPSC Online application page.

| Dashboard / Application / Draft 1                                                    |                                                                                                    |
|--------------------------------------------------------------------------------------|----------------------------------------------------------------------------------------------------|
| NC Advance Site 🖌                                                                    | Draft                                                                                                    |
| Application For Funding • Form SAB 50-04<br>New Construction • Site Only (Sep Apprt) | Θ                                                                                                    |
| SAB 50-04 Form                                                                       | Submit                                                                                                    |
| Site Info                                                                            | This State Allocation Board School Facility Program Application for Funding is being submitted electronically via OPSC Online.                                                                                                    |
| 📀 Project Type                                                                       | <ul> <li>Requests may only be submitted by a School District Superintendent, Authorized School District Representative, Charter School<br/>Representative, or Joint Power Authority (JPA) Representative who is signed in to OPSC Online with their corresponding OPSC Online<br/>User District Figure the second school of the second school of the second s</li></ul> |
| Additional Grant Request                                                             | submittals. A printed, wet-signature request does not need to be a unique electronic signature for purposes of Application for Funding                                                                                                    |
| Sase Eligibility / Pending Re                                                        | <ul> <li>Districts and OPSC staff will be able to access uploaded files at any time and can upload new version or additional files at any time.</li> <li>Once an applicant has upload a file, the file cannot be removed by the applicant.</li> </ul>                                                                                                    |
| Certification                                                                        | I have uploaded all required documents required on the Application for Funding OPSC Application Submittal Checklist.                                                                                                    |
| 📀 Review                                                                             | Upload file(s) All uploaded files for this application are always available on the Application Dashboard.                                                                                                    |
| Submit                                                                               | I certify, as the School District Superintendent, Authorized School District Representative, Charter School Representative, or Joint Power Authority Representative, that I have reviewed the request and that the information certified on this request is true and                                                                                                    |
|                                                                                      | correct; and that I am the School District Superintendent, Authorized School District Representative, Charter School Representative,<br>or Joint Power Authority Representative.                                                                                                    |
|                                                                                      | Submit Papertess Application                                                                                                    |
|                                                                                      | Previous                                                                                                    |

After submittal, the user will proceed to a confirmation page displaying the assigned application number for the project. The user may notate the application number and nickname from the main dashboard for future access.

Below is an example of the OPSC Online application page.

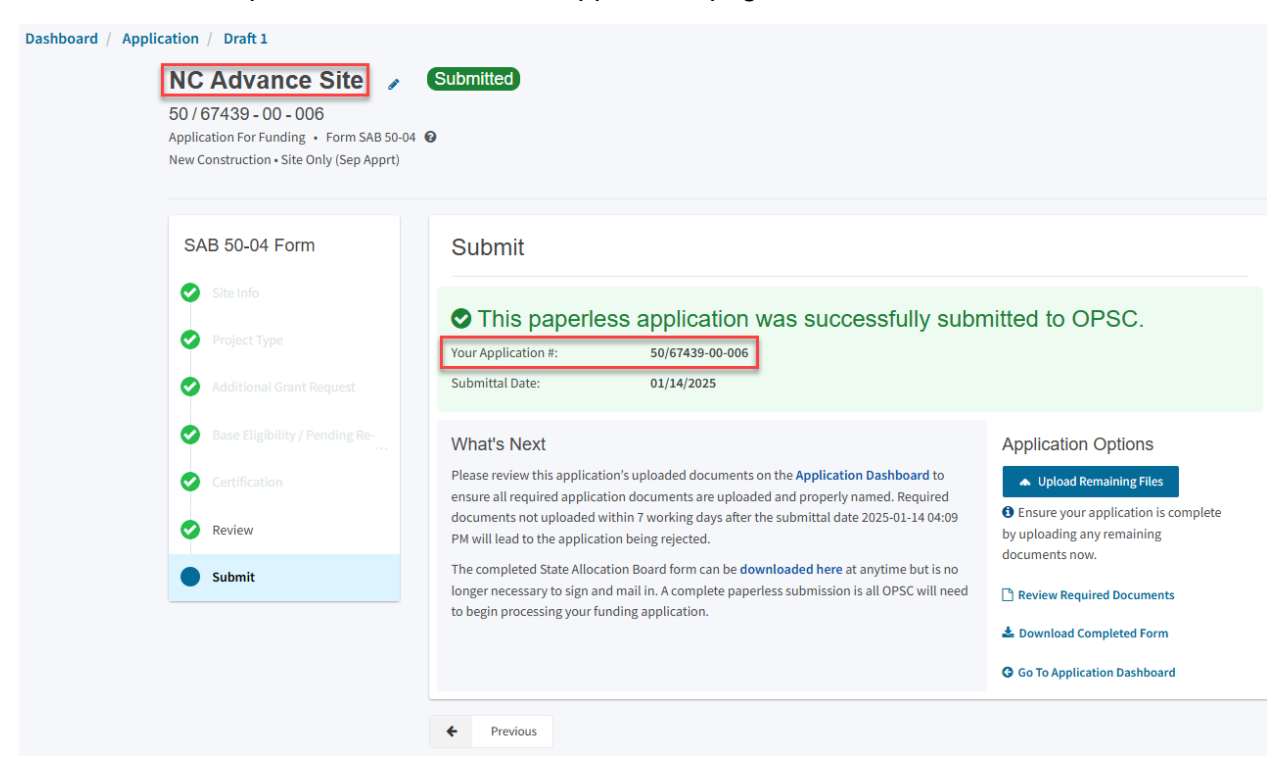

Additionally, the user can upload additional documents after the submittal by clicking "Upload Remaining Files."

## Submit

## This paperless application was successfully submitted to OPSC.

Your Application #:

50/67439-00-006

Submittal Date:

01/14/2025

#### What's Next

Please review this application's uploaded documents on the **Application Dashboard** to ensure all required application documents are uploaded and properly named. Required documents not uploaded within 7 working days after the submittal date 2025-01-14 04:09 PM will lead to the application being rejected.

The completed State Allocation Board form can be **downloaded here** at anytime but is no longer necessary to sign and mail in. A complete paperless submission is all OPSC will need to begin processing your funding application.

#### **Application Options**

Upload Remaining Files

 Ensure your application is complete by uploading any remaining documents now.

Review Required Documents

📥 Download Completed Form

**G** Go To Application Dashboard

Or the user can review and upload additional documents by opening the application from the dashboard.

## Submit

# This paperless application was successfully submitted to OPSC.

Your Application #:

50/67439-00-006

Submittal Date:

01/14/2025

#### What's Next

Please review this application's uploaded documents on the **Application Dashboard** to ensure all required application documents are uploaded and properly named. Required documents not uploaded within 7 working days after the submittal date 2025-01-14 04:09 PM will lead to the application being rejected.

The completed State Allocation Board form can be **downloaded here** at anytime but is no longer necessary to sign and mail in. A complete paperless submission is all OPSC will need to begin processing your funding application.

#### Application Options

#### Upload Remaining Files

 Ensure your application is complete by uploading any remaining documents now.

#### Review Required Documents

📥 Download Completed Form

**G** Go To Application Dashboard

Once the application is displayed, the user will click "Upload File."

| 50 /<br>Appl<br>New | CAdvance Site<br>67439 - 00 - 006<br>ication For Funding • Form SAB 50-04<br>Construction • Site Only (Sep Apprt) | Submitted<br>0 |                                  |                | District: 67439 Sacram | PTN: 67439 - 1234 Edit<br>Dsa Number<br>Received Date: 01/14/2025<br>• School/Site: New Unnamed Higt<br>County Name: Sacramento County |
|---------------------|----------------------------------------------------------------------------------------------------|----------------|----------------------------------|----------------|------------------------|----------------------------------------------------------------------------------------------------|
| Su                  | bmitted Versions                                                                                                  |                |                                  |                |                        |                                                                                                    |
|                     | Name 🗘                                                                                                    | Status 🗘       | Version Received Date $\hat{\ }$ | Submitted By 🗘 | Updated 🗘              | \$                                                                                                    |
|                     | Version 1                                                                                                    | Submitted      | 01/14/2025                       | John Smith     | 01/14/2025             | Options 🕶                                                                                                    |
| Dra                 | afts                                                                                                    |                |                                  |                |                        | New Blank Draft                                                                                                    |
|                     |                                                                                                    |                |                                  | No Drafts      |                        |                                                                                                    |
| Up                  | loaded Upload                                                                                                    | l File 💊       |                                  |                |                        |                                                                                                    |

After the documents have been uploaded, the text Successfully Uploaded will display underneath the document file name. After all documents have been uploaded, the user will close the *Upload Files* section by clicking "Done."

| Upload Files                            |                        |                        | ×               |
|-----------------------------------------|------------------------|------------------------|-----------------|
|                                         | Browse fil             | es                     |                 |
| File Name 🗘                             | Document Type 💲        | Description 🗘          | Uploaded Date 🗘 |
| CTE Letter.pdf<br>Successfully Uploaded | CTE Compliance (EC 1 🗸 | CTE Compliance Lette 🗸 | 01/14/2025      |
| 1 total                                 |                        |                        |                 |
|                                         |                        |                        |                 |

Please stay here until file upload(s) complete

Done Upload Files

# Advance Site (District Owned) Funding Application

To create a Form SAB 50-04, select "Create New SFP Funding Application" on the *Dashboard* page.

Please note that users with delegate access can prepare the Funding Application. However, only an Architect can certify it, and only the District Representative can submit an application.

| v 🄷                             |                   |                             |                     |                         |                           |           |                          | Contact Us              | Settings     | Welcome Jan |
|---------------------------------|-------------------|-----------------------------|---------------------|-------------------------|---------------------------|-----------|--------------------------|-------------------------|--------------|-------------|
| Public School Cons              | truction          |                             |                     |                         | ¢                         |           | ₩                        |                         |              |             |
|                                 |                   |                             |                     |                         | Project Reporting Beta    | Resources | Grants                   | Enrollment Projection   | Users Distri | ct Dashboa  |
| ooard                           |                   |                             |                     |                         |                           |           |                          |                         |              |             |
| nding Applic                    | ations            |                             |                     |                         |                           |           |                          |                         |              |             |
|                                 |                   |                             |                     |                         |                           |           |                          |                         |              |             |
| Create New SFP Fundin           | g Application 🏦 🤇 | Create New Preschool/TK/FDK | Funding Application |                         |                           |           | Q                        | Filter 200 applications |              | Search All  |
| Application Name 🗘              | Project Type 🗘    | Status 🗘                    | OPSC App # 0        | School/Site ~           | District 🗘                |           | Project Trac<br>Number 0 | cking OPSC Received     | û Last Up    | dated ≎     |
| 58/67439-00-003                 | Adjusted Grant    | Archived                    | 58/67439-00-003     | Yav Pem Suab<br>Academy | Sacramento Cit<br>Unified | ty        |                          |                         | 12/12/2      | 022         |
| 58/67439-00-003                 | Fund Release Auth | 50-05/70-02 Approved        | 58/67439-00-003     | Yav Pem Suab<br>Academy | Sacramento Cir<br>Unified | ty        | 67439-375                | 10/27/2021              | 11/09/2      | 021         |
| 58/67439-00-003 PF<br>Request   | PIF - SFP         | SAB Approved                | 58/67439-00-003     | Yav Pem Suab<br>Academy | Sacramento Cir<br>Unified | ty        | 67439-375                | 05/12/2021              | 10/27/2      | 021         |
| Expenditure Report #1<br>- 100% | Exp Report        | Audit In Review             | 58/67439-00-003     | Yav Pem Suab<br>Academy | Sacramento Cir<br>Unified | ty        | 67439-375                | 12/09/2022              | 03/07/2      | 023         |
| Yav Pem Suab<br>Academy         | FH - Rehab CP     | Superseded                  | 58/67439-00-003     | Yav Pem Suab<br>Academy | Sacramento Cir<br>Unified | ty        | 67439-375                | 10/12/2020              | 10/12/2      | 020         |
|                                 |                   |                             |                     |                         |                           |           |                          |                         |              |             |

Once selected, the application system will ask the user if the district has applied for advanced funding for Site Acquisition and/or Design or a Charter School Facilities Program Preliminary Apportionment for this project/application.

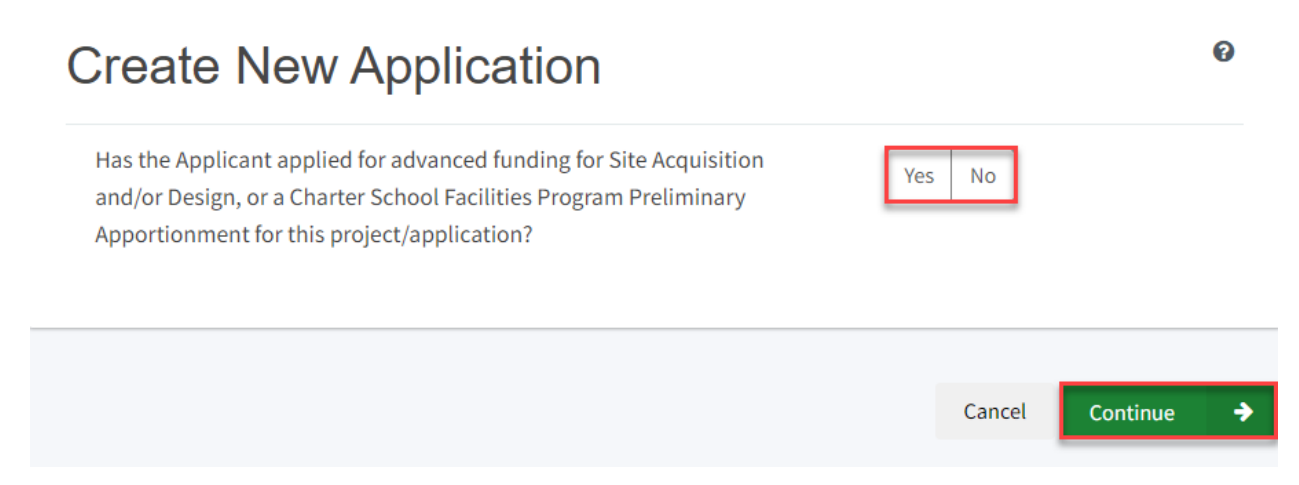

If the user selects "Yes," they will be directed to return to the OPSC Online Dashboard and select the project from the list of existing program applications to create a linked application for the construction phase.

# **Create New Application**

Has the Applicant applied for advanced funding for Site Acquisition and/or Design, or a Charter School Facilities Program Preliminary Apportionment for this project/application?

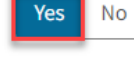

0

#### Please Use The Existing Application

You have selected "Yes" because a separate site and/or design or Charter School Facilities Program (CSFP) Preliminary Apportionment has previously been requested for this project. You must return to your OPSC Online Dashboard and select this project from the list of existing applications in order to create an application for funding for the construction phase or a CSFP Final Apportionment. For more information, please see the Help Guide.

If the user selects "No," they will be prompted to continue entering the required information for a new Form SAB 50-04.

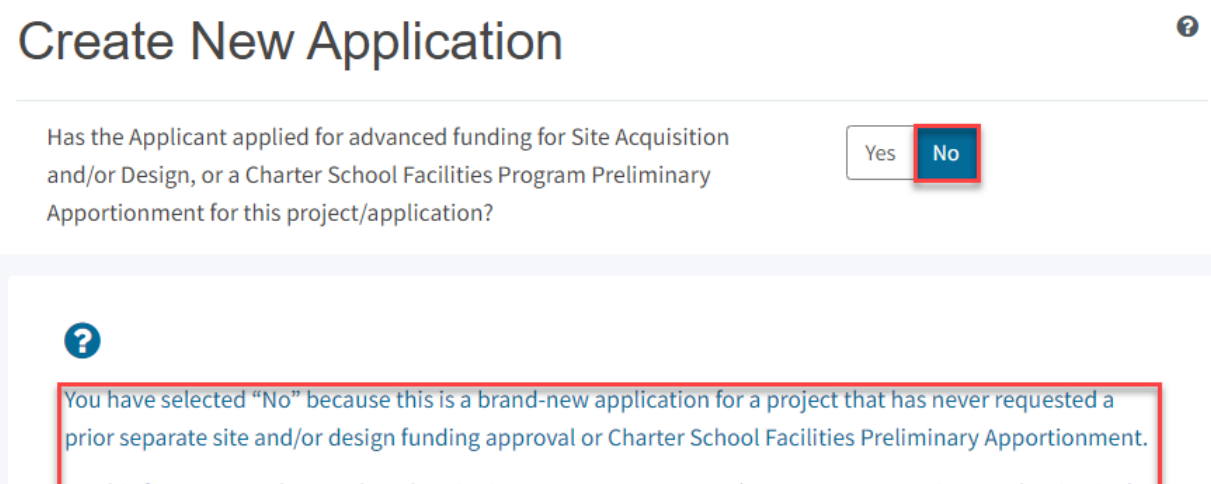

On this first screen, please select the District name, Program Type (e.g. New Construction, Modernization), High School Attendance Area (if applicable), enter the Project Tracking Number, and enter a nickname for the application. The nickname is used to help you with differentiating this from other projects in your Dashboard.

As the user continues, the system will ask for the following information:

- Select the applicable School District or COE from the list of options.
- Select "New Construction" as the Funding Program Type from the list of options.

Please note that if this is a combined project (e.g., New Construction and Modernization/Rehabilitation), a new application must be created for each program/funding source. Combined projects are visible from the application dashboard for applications with a common PTN.

# **Create New Application**

Has the Applicant applied for advanced funding for Site Acquisition and/or Design, or a Charter School Facilities Program Preliminary Apportionment for this project/application?

# ?

You have selected "No" because this is a brand-new application for a project that has never requested a prior separate site and/or design funding approval or Charter School Facilities Preliminary Apportionment.

Yes

No

0

On this first screen, please select the District name, Program Type (e.g. New Construction, Modernization), High School Attendance Area (if applicable), enter the Project Tracking Number, and enter a nickname for the application. The nickname is used to help you with differentiating this from other projects in your Dashboard.

| Select the District 🚱                                  | Sacramento City Unified 🗸 🗸 |
|--------------------------------------------------------|-----------------------------|
|                                                        |                             |
| Select a funding Program Type 🔞                        | New Construction 🗸          |
| Refer to Section 1859.192 for the eligibility criteria |                             |

As the user continues, the system will ask for the following information:

- Select the High School Attendance Area if applicable.
- Enter the required PTN. The PTN is used by the Division of the State Architect (DSA), California Department of Education (CDE), and OPSC to identify a project. The user will not be able to proceed without entering the PTN. Instructions for generating a PTN can be found in the PTN User Guide under the Resources tab.
- Enter an application nickname. The nickname could represent the funding phase of the application, site name, and program type (e.g., Design Only, Site Only, Design & Site, Full Grant, Amended Full Grant), or other identifying names of the applicant's choice.
- Click "Continue" to enter additional application information.

| Select High School Attendance Area                                                             | (00) District-wide 🗸             |
|------------------------------------------------------------------------------------------------|----------------------------------|
| Please enter your primary Project Tracking Number (PTN #) first, followed by additional PTN #s | 67439 - 2345 ×<br>+ PTN          |
| Please enter application nickname                                                              | NC Advance Site (District Owned) |
|                                                                                                | Cancel Continue 🗲                |

Next, the application system will ask the user if the district is applying for Financial Hardship assistance.

# Create New Application

| Does the district want to apply for Financial Hardship assistance? | Yes | No |
|--------------------------------------------------------------------|-----|----|

Then, the user will be asked to select the type of funding application from a list of options (e.g., *Site Only, Site Only – District Owned, Site Only – Environmental Hardship, Design Only, Advance Funding for Evaluation & Response Action [RA], Site & Design Only).* 

Please note that the district may contact the Financial Hardship Team for assistance if a project includes a request for financial hardship assistance.

Financial hardship status will allow the project to start with advanced approval for separate site and/or design funding if plans have not been drawn up. Requests for "Advanced Funding for Evaluation and RA" may be requested by districts with or without financial hardship status.

Then click "Continue" to begin the application process.

| Create New Application                                                                                                    |                                                                                                    |
|----------------------------------------------------------------------------------------------------|----------------------------------------------------------------------------------------------------|
| Does the district want to apply for Financial Hardship assistance?                                                                                                    | Yes No                                                                                                    |
| Select the type of funding application:                                                                                                    | Site Only - District Owned (Sep 🗸                                                                                                  |
| P<br>If the project will include a request for financial hardship assistance, please contact the F<br>assistance. Receiving financial hardship approval will allow the project to start with an ar-<br>design funding if plans have not been drawn up.<br>Requests for "Advanced funding for Evaluation and RA" may be requested by both finance<br>that do not qualify for financial hardship | Financial Hardship Team at OPSC for<br>dvanced approval for separate site and/or<br>cial hardship assisted districts and districts |
| Previous                                                                                                    | Gurde Continue - A                                                                                                    |

Next, the user will advance to the application landing page. The user will click the "Start Application" button to begin.

| Dashboard / Application / Landing |                                                                                                    |
|-----------------------------------|----------------------------------------------------------------------------------------------------|
|                                   | Application For Funding                                                                                                    |
|                                   | Form SAB 50-04<br>Information and Instruction                                                                                                    |
|                                   | A district and their delegates may enter the information required for the Application for Funding (Form SAB 50-04) using this online system.<br>Upon completion of all of the required information, the completed Form SAB 50-04 can only be submitted by the Authorized District<br>Representative or District Superintendent. |
|                                   | If applicable, all supporting documentation required as part of your funding request must be uploaded to OPSC Online prior to, or concurrently with the application submittal.                                                                                                    |
|                                   | Start Application                                                                                                    |

## Site Information

The Form SAB 50-04 for a site-only district owned project comprises of six sections (as listed on the navigation pane on the left-hand side of the screen).

| SAB 50-04 Form   |
|------------------|
| Site Info        |
| Type of Project  |
| Additional Grant |
| Certification    |
| Review           |
| Submittal        |

The first section of the application is for *Site Info*. The district must specify the type of Financial Hardship request from the list of options.

| Dashboard / Application / Draft 1                                                                              |                                    |                                       |
|----------------------------------------------------------------------------------------------------|------------------------------------|---------------------------------------|
| NC Advance Site (Dis<br>Application For Funding • Form SAB 50-0<br>New Construction • Site Only - District Own | ed (Sep Apprt)                     |                                       |
| SAB 50-04 Form                                                                                                 | Site Info                          |                                       |
| Site Info                                                                                                    | Type of Financial Hardship Request | Please make a selection 🗸 🗸 🗸 🗸 🗸 🗸 🗸 |

Next, the user will specify where the project will be located from the list of options:

- *New Site*: The project will be on a new school with no pre-existing buildings. School sites with buildings and classrooms that have been completely demolished are not considered new sites.
- *Existing Site with Additional Acreage Acquired*: The project will include acquiring additional land to the existing school site.

All projects must select a school site from the list of options. If a specific site is not listed, please email <u>OPSCApplicationReviewTeam@dgs.ca.gov</u> to request to add the site to the application system.

| Project to be located on 🔞 |                                        |                  | New Site         | ~ |
|----------------------------|----------------------------------------|------------------|------------------|---|
| The Project is at an       |                                        | ool site:        | New Unnamed High | ~ |
|                            |                                        |                  | U U              |   |
| Site Detail                |                                        |                  |                  |   |
|                            | School/Site Name:                      | New Unnamed High |                  |   |
|                            | CDS (county-district-<br>school) Code: | 9702797          |                  |   |
|                            | Grade-Level:                           |                  |                  |   |
|                            | Street Address:                        | 22-67439-00-02   |                  |   |
|                            | City:                                  |                  |                  |   |
|                            | State:                                 |                  |                  |   |
|                            | Zip Code:                              |                  |                  |   |

The application system requires the user to enter the approval date of the CDE Approval Letter.

Enter the available existing school site information in the fields as shown in the example below:

Once the *Site Info* section is completed, click "Continue" to proceed to the next section of the funding application.

On the next page there is a zoomed-in example.

| California Department of Education (CDE) Site Approval Date 🛛 🥹          | 09/15/2018                  |
|--------------------------------------------------------------------------|-----------------------------|
|                                                                          |                             |
|                                                                          | MM/DD/YYYY                  |
|                                                                          | You can add up to 5 Date(s) |
|                                                                          |                             |
| California Department of Education (CDE) Contingent Site Approval Date 🔞 | MM/DD/YYYY                  |
|                                                                          | You can add up to 5 Date(s) |
|                                                                          |                             |
| California Department of Education (CDE) Gross Approved Acres 😧          |                             |
|                                                                          |                             |
| Gross Number of Purchased Acres 🔞                                        | 7.80                        |
|                                                                          |                             |
| Master Plan Acreage site Size (Useable) 😧                                | 20.50                       |
|                                                                          |                             |
| Recommended Site size 🔞                                                  | 16.80                       |
|                                                                          |                             |
| Existing Acres (Useable)                                                 |                             |
|                                                                          |                             |
| Dranoard Asras (Hasphia)                                                 | 7.80                        |
| Proposed Acres (Useable)                                                 | 1.00                        |
|                                                                          |                             |
|                                                                          | Continue                    |
|                                                                          | continue                    |

## Project Type

In this section, select the type of project from the drop-down menu that best represents this application request.

| Dashboard / Application / Draft                                                                         | 1                     |               |
|----------------------------------------------------------------------------------------------------|-----------------------|---------------|
| NC Advance Site (C<br>Application For Funding • Form SAB 5<br>New Construction • Site Only - District ( | District Owned)       | District      |
| SAB 50-04 Form                                                                                          | Type of Project       |               |
| Site Info                                                                                               | Select project type 🔞 | High School 🗸 |
| Type of Project                                                                                         |                       |               |
| Additional Grant Request                                                                                | Previous              | Continue 🔸    |

Once the *Project Type* section is completed, the user may click "Continue" to proceed with the next section of the funding application.

## Additional Grant Request

In the *Additional Grant Request* section, the user will need to answer yes or no to request the 2% grant.

| NC Advance Site (Dis<br>Application For Funding • Form SAB 50-C<br>New Construction • Site Only - District Own | strict Owned) 🥜 Draft<br>14 @<br>ned (Sep Apprt) | District: |
|----------------------------------------------------------------------------------------------------|--------------------------------------------------|-----------|
| SAB 50-04 Form                                                                                                 | Additional Grant Request                         |           |
| Site Info                                                                                                    | Site Acquisition                                 |           |
| Ype of Project                                                                                                 | Is the district requesting the 2% grant?         | Yes No    |
| Additional Grant Request                                                                                       | 50 percent Actual Cost 🔞                         |           |

The user will then need to complete the applicable items to request additional grants with each amount that pertains to the project, as shown in the screenshot below. For any fields that do not apply to the project, enter \$0.

Additional Grant options for Site Acquisition include:

- Enter 50% of the cost to relocate displaced businesses and residents when the site is acquired through imminent domain or through district-owned site. See *Real Estate/Site Acquisition* section for more information.
- 2 percent. If purchasing a new site or additional acreage to an existing site, select "Yes". See *Real Estate/Site Acquisition* section for more information.
- DTSC Fee. If DTSC Fees are associated with the project, please enter 50% of the costs. See *Real Estate/Site Acquisition* section for more information.
- Hazardous Waste: If hazardous waste removal is associated with the project, please enter 50% of the costs. Districts are advised that the amount provided for site acquisition costs cannot exceed 150% of the state-funded site acquisition amount. See *Real Estate/Site Acquisition* section for more information.
- RA: If RA is associated with the project, please click "Yes." Districts are advised that the amount provided for site acquisition costs cannot exceed 150% of the state-funded site acquisition amount. See *Real Estate/Site Acquisition* section for more information.

Lastly, the district will click "Yes" and indicate the number of classrooms the district's project includes if the district received CTE program funding.

| Is the district requesting the 2% grant?                                                                                            | Yes No        |  |
|----------------------------------------------------------------------------------------------------|---------------|--|
| 50 percent Actual Cost 😧                                                                                                    | \$ 950,000    |  |
| 50 percent Appraised Value 🔞                                                                                                    | \$ 490,000    |  |
| 50 percent Relocation Cost 😧                                                                                                    | \$0           |  |
| 2 percent (min. \$25,000) 😧                                                                                                    | \$ 25,000     |  |
| Total                                                                                                    | \$ 515,000.00 |  |
|                                                                                                    |               |  |
| 50 percent Department of Toxic Substances Control (DTSC) Fee 🔞                                                                      | \$ 0          |  |
| 50 percent hazardous waste 😧                                                                                                    | \$0           |  |
| Response Action (RA)                                                                                                    | Yes No        |  |
| Career Technical Education Funds Request                                                                                            |               |  |
| Will Career Technical Education (CTE) Funds be requested for classroom(s) included in the plans and specifications for this project | Yes No        |  |
|                                                                                                    |               |  |
| Previous                                                                                                    | Continue 🔶    |  |

Once the *Additional Grant Request* section is completed, the user may select "Continue" to proceed to the next section of the funding application.

## Certification

Only the authorized District Representative/Superintendent may complete the certification section. The user must ensure they have only entered the information that applies to the specific project.

## Certification

I certify, as the District Representative, that the information reported on this form, with the exception of items 22 and 23, is true and correct and that:

01/06/2020

- I am an authorized representative of the district as authorized by the governing board of the district; and,
- A resolution or other appropriate documentation supporting this application under Chapter 12.5, Part 10, Division 1, commencing with Section 17070.10, et. seq., of the Education Code was adopted by the school district's governing board or the designee of the Superintendent of Public Instruction on,
- The district has established a "Restricted Maintenance Account" for exclusive purpose of providing
  ongoing and major maintenance of school buildings and has developed an ongoing and major
  maintenance plan that complies with and is implemented under the provisions of Education Code
  Section 17070.75 and 17070.77 (refer to Sections 1859.100 through 1859.102); and,
- The district has considered the feasibility of the joint use of land and facilities with other governmental agencies in order to minimize school facility costs: and. Scroll to bottom to Certify app.

Please note the user must review the entire Certification section using the scroll bar and enter all applicable entry fields before completing the required certification.

## Certification

I certify, as the District Representative, that the information reported on this form, with the exception of items 22 and 23, is true and correct and that:

light and indoor air quality, the use of recycled materials and materials that emit a minimum of toxic substances, the use of acoustics conducive to teaching and learning, and the other characteristics of high performance schools; and,

- If the district is requesting an additional grant for high performance incentive funding, the school district governing board must have a resolution on file that demonstrates support for the high performance incentive grant request and the intent to incorporate high performance features in future facilities projects; and,
- If this application is submitted when there is Insufficient Bond Authority, the district has adopted a school board resolution pursuant to Section 1859.95.1; and,
- The district will comply with all laws pertaining to the construction or modernization of its school building.

Once the user has completed reviewing and entering all the required fields, the user may click "Yes" to agree to the terms of the certification and enter district representative information such as phone number, full name, and signature date. The user will select "Continue" to proceed to the *Review* section.

| I verify, I have read and agree to the above terms and certification information | Yes No         |
|----------------------------------------------------------------------------------|----------------|
| Date                                                                             | 11/18/2024     |
| District Representative / Superintendent Phone Number                            | (916) 123-4567 |
| Phone Extension (optional)                                                       |                |
| District Representative / Superintendent Name                                    | John Smith     |
| ← Previous                                                                       | Continue 🔶     |

#### Review

After completing the *Certification* section, the user will review all previous sections and make any final edits.

Any incomplete sections will be flagged with an orange exclamation point, and the missing required fields will display with red text as (required). Please see the example below.

Below is a zoomed-in example.

Review

| • | Site Info                                                     |                                                                                                    |
|---|---------------------------------------------------------------|----------------------------------------------------------------------------------------------------|
|   | Type of Financial Hardship Request                            | Submittal with a school<br>board resolution, pursuant<br>to Section<br>1859.95.1(Insufficient Bond<br>Authority) |
|   | Project to be located on 😧                                    | (required)                                                                                                    |
|   | The Project is at an existing school site:                    |                                                                                                    |
|   | Select the appropriate school or site for this application 😧  | New Unnamed High                                                                                                 |
|   | California Department of Education (CDE) Site Approval Date 🕢 | 09/15/2018                                                                                                    |

Once all required entries are completed, the left navigation pane will display only green checkmarks, and the user will click "Continue" to proceed to the *Submit* section.

| SAB 50-04 Form                                                                                                    | Review                                                                                                    |                                                                                                 |                                        |
|----------------------------------------------------------------------------------------------------|----------------------------------------------------------------------------------------------------|-------------------------------------------------------------------------------------------------|----------------------------------------|
| Site Info                                                                                                    |                                                                                                    |                                                                                                 |                                        |
| Type of Project                                                                                                    | Site Info                                                                                                    |                                                                                                 |                                        |
| Additional Grant Request                                                                                                    | Type of Financial Hardship Request                                                                                                    |                                                                                                 | Submittal with a scho                  |
| <ul> <li>Certification</li> </ul>                                                                                                    |                                                                                                    |                                                                                                 | to Section<br>1859.95.1(Insufficient B |
| Review                                                                                                    |                                                                                                    |                                                                                                 | Authority)                             |
| Submittal                                                                                                    | Project to be located on <b>Q</b>                                                                                                    |                                                                                                 | New Site                               |
|                                                                                                    | The Project is at an existing school site:                                                                                                    |                                                                                                 |                                        |
|                                                                                                    |                                                                                                    |                                                                                                 |                                        |
|                                                                                                    | Select the appropriate school or site for this app                                                                                                    | olication 🕑                                                                                     | New Unnamed High                       |
| w is a zoomed-in exa                                                                                                    | Select the appropriate school or site for this appropriate school or site for this appropriate school or school or site for this appropriate school or school or school  | olication 😧                                                                                     | New Unnamed High                       |
| w is a zoomed-in exa<br>I verify, I have read an<br>information                                                                                     | Select the appropriate school or site for this appropriate school or site for this appropriate school or school or schoo | Ves                                                                                             | New Unnamed High                       |
| w is a zoomed-in exa<br>I verify, I have read an<br>information<br>District Representativ                                                           | Select the appropriate school or site for this appropriate school or site for this appropriate school or site for the school or school or  | Yes                                                                                             | New Unnamed High                       |
| w is a zoomed-in exa<br>I verify, I have read an<br>information<br>District Representativ<br>District Representativ                                 | Select the appropriate school or site for this app<br>ample.<br>In a gree to the above terms and certification<br>re / Superintendent Name<br>re / Superintendent Phone Number                                                                                                    | Yes<br>John Smith<br>(916) 123-4567                                                             | New Unnamed High                       |
| w is a zoomed-in exa<br>I verify, I have read an<br>information<br>District Representativ<br>District Representativ<br>Phone Extension (opt         | Select the appropriate school or site for this app<br>ample.<br>In a gree to the above terms and certification<br>the / Superintendent Name<br>the / Superintendent Phone Number<br>ional)                                                                                                    | Yes<br>John Smith<br>(916) 123-4567<br>(not answered)                                           | New Unnamed High                       |
| w is a zoomed-in exa<br>I verify, I have read an<br>information<br>District Representativ<br>District Representativ<br>Phone Extension (opt<br>Date | Ample.<br>and agree to the above terms and certification<br>re / Superintendent Name<br>re / Superintendent Phone Number<br>ional)                                                                                                    | Yes           John Smith           (916) 123-4567           (not answered)           11/18/2024 | New Unnamed High                       |

## Submit and Upload Documents

Next, the user will continue to the *Submit* page. The district will complete the final certification and upload all supporting documents in this section. The user may click the blue "Upload file(s)" button to upload files of any supporting documentation for this application.

| Dashboard / Application / Draft 1                                                                           |                                                                                                    |
|----------------------------------------------------------------------------------------------------|----------------------------------------------------------------------------------------------------|
| NC Advance Site (Di<br>Application For Funding • Form SAB 50-<br>New Construction • Site Only - District Ow | strict Owned)                                                                                                    |
| SAB 50-04 Form                                                                                              | Submittal                                                                                                    |
| Site Info                                                                                                   | This State Allocation Board School Facility Program Application for Funding is being submitted electronically via OPSC Online.                                                                                                    |
| ✓ Type of Project                                                                                           | <ul> <li>Requests may only be submitted by a School District Superintendent, Authorized School District Representative, Charter School<br/>Representative, or Joint Power Authority (JPA) Representative who is signed in to OPSC Online with their corresponding OPSC Online</li> </ul>                                                                                                    |
| Additional Grant Request                                                                                    | User ID. Submittal from these accounts is considered to be a unique electronic signature for purposes of Application for Funding submittals. A printed, wet-signature request does not need to be mailed to OPSC.                                                                                                    |
| Certification                                                                                               | <ul> <li>Districts and UPSC start will be able to access uploaded files at any time and can upload new version or additional files at any time.</li> <li>Once an applicant has upload a file, the file cannot be removed by the applicant.</li> </ul>                                                                                                    |
| Review                                                                                                    | I have uploaded all required documents required on the Application for Funding <b>OPSC Application Submittal Checklist</b> .                                                                                                    |
| Submittal                                                                                                   | Upload file(s) All uploaded files for this application are always available on the Application Dashboard.                                                                                                    |
|                                                                                                    | <ul> <li>I certify, as the School District Superintendent, Authorized School District Representative, Charter School Representative, or Joint Power Authority Representative, that I have reviewed the request and that the information certified on this request is true and correct; and that I am the School District Superintendent, Authorized School District Representative, Charter School Representative, or Joint Power Authority Representative.</li> <li>Submit Paperless Application</li> </ul> |

Once the documents have been uploaded, the text Successfully Uploaded will display underneath the document file name. After all documents have been uploaded, the user will close the *Upload Files* section by clicking "Done."

On the next page is a zoomed-in example.

#### Upload Files

| Browse files                                   |                           |                            |                   |  |  |  |  |  |
|------------------------------------------------|---------------------------|----------------------------|-------------------|--|--|--|--|--|
| File Name 🗘                                    | Document Type 💲           | Description 🗘              | Uploaded Date 🗘   |  |  |  |  |  |
| CDE Site Approval.pdf<br>Successfully Uploaded | California Departmen 🗸 🗸  | Final Site Approval Le 🗸 🗸 | 01/14/2025        |  |  |  |  |  |
| ARBBA Resolution.pdf<br>Successfully Uploaded  | Local Board Resolutio 🗸 🗸 | Beyond Bond Authori 🗸 🗸    | 01/14/2025        |  |  |  |  |  |
| Appraisal.pdf<br>Successfully Uploaded         | Site Acquisition          | Appraisal of Property 🗸 🗸  | 01/14/2025        |  |  |  |  |  |
| 3 total                                        |                           |                            |                   |  |  |  |  |  |
|                                                |                           |                            |                   |  |  |  |  |  |
| Please stay here until file uplo               | ad(s) complete            |                            | Done Upload Files |  |  |  |  |  |

Next, the user will mark both checked boxes as completed and click "Submit Paperless Application."

Reminder: only an Authorized District Representative can submit the application.

Below is an example of the OPSC Online application page.

| Dashboard / Application / Draft 1                                                    |                                                                                                    |
|--------------------------------------------------------------------------------------|----------------------------------------------------------------------------------------------------|
| NC Advance Site 🕜                                                                    | Draft                                                                                                    |
| Application For Funding • Form SAB 50-04<br>New Construction • Site Only (Sen Aport) | 0                                                                                                    |
| New construction - size only (sep Appro)                                             |                                                                                                    |
|                                                                                      |                                                                                                    |
| SAB 50-04 Form                                                                       | Submit                                                                                                    |
| Site Info                                                                            | This State Allocation Board School Facility Program Application for Funding is being submitted electronically via OPSC Online.                                                                                                    |
| ✓ Project Type                                                                       | <ul> <li>Requests may only be submitted by a School District Superintendent, Authorized School District Representative, Charter School<br/>Representative, or Joint Power Authority (JPA) Representative who is signed in to OPSC Online with their corresponding OPSC Online<br/>User ID. Submittal from these accounts is considered to be a unique electronic signature for nurroses of Application for Europian</li> </ul>                              |
| Additional Grant Request                                                             | submittals. A printed, wet-signature request does not need to be mailed to OPSC.  Districts and OPSC staff will be able to access unloaded files at any time and can unload new version or additional files at any time.                                                                                                    |
| Base Eligibility / Pending Re-<br>                                                   | Once an applicant has upload a file, the file cannot be removed by the applicant.                                                                                                    |
| Certification                                                                        | I have uploaded all required documents required on the Application for Funding OPSC Application Submittal Checklist.                                                                                                    |
| Review                                                                               | Upload file(s) All uploaded files for this application are always available on the Application Dashboard.                                                                                                    |
| Submit                                                                               | I certify, as the School District Superintendent, Authorized School District Representative, Charter School Representative, or Joint<br>Power Authority Representative, that I have reviewed the request and that the information certified on this request is true and<br>correct; and that I am the School District Superintendent, Authorized School District Representative, Charter School Representative,<br>or Joint Power Authority Representative. |
|                                                                                      | Submit Paperless Application                                                                                                    |
|                                                                                      | Previous                                                                                                    |

After submittal, the user will proceed to a confirmation page displaying the assigned application number for the project. The user may notate the application number and nickname from the main dashboard for future access.

Below is an example of the OPSC Online application page.

| NC Advance Site (Dist<br>50 / 67439 - 00 - 006<br>Application For Funding • Form SAB 50-04<br>New Construction • Site Only - District Owne | Image: system of the system of the system |                                                                                       |
|----------------------------------------------------------------------------------------------------|----------------------------------------------------------------------------------------------------|---------------------------------------------------------------------------------------|
| SAB 50-04 Form                                                                                                    | Submittal                                                                                                    |                                                                                       |
| She had     Type of Project     Additional Grant Request                                                                                   | This paperless application was successfully subr<br>Your Application #: 50/67439-00-006<br>Submittal Date: 01/27/2025                                                                                                    | nitted to OPSC.                                                                       |
| Certification                                                                                                    | What's Next                                                                                                    | Application Options                                                                   |
| C Review                                                                                                    | Please review this application's uploaded documents on the Application Dashboard to<br>ensure all required application documents are uploaded and properly named. Required                                                                                                    | Upload Remaining Files                                                                |
| Submittal                                                                                                    | documents not uploaded within 7 working days after the submittal date 2025-01-27 08:55<br>AM will lead to the application being rejected.                                                                                                    | Ensure your application is complete<br>by uploading any remaining<br>documents now.   |
|                                                                                                    | The completed State Allocation Board form can be <b>downloaded here</b> at anytime but is no<br>longer necessary to sign and mail in. A complete paperless submission is all OPSC will need<br>to begin processing your funding application.                                                                                                    | Review Required Documents     Download Completed Form     Go To Application Dashboard |
|                                                                                                    | Previous                                                                                                    |                                                                                       |

Additionally, the user can upload additional documents after the submittal by clicking "Upload Remaining Files."

Below is a zoomed-in example.

#### Submittal

## This paperless application was successfully submitted to OPSC.

Your Application #: 50/67439-00-006

Submittal Date: 01/27/2025

#### What's Next

Please review this application's uploaded documents on the **Application Dashboard** to ensure all required application documents are uploaded and properly named. Required documents not uploaded within 7 working days after the submittal date 2025-01-27 08:55 AM will lead to the application being rejected.

The completed State Allocation Board form can be **downloaded here** at anytime but is no longer necessary to sign and mail in. A complete paperless submission is all OPSC will need to begin processing your funding application.

#### **Application Options**

#### Upload Remaining Files

Ensure your application is complete by uploading any remaining documents now.

Review Required Documents

📥 Download Completed Form

**G** Go To Application Dashboard

Or the user can review and upload additional documents by opening the application from the dashboard.

## Submittal

## This paperless application was successfully submitted to OPSC.

| Your Application #: |  |
|---------------------|--|
| Submittal Date:     |  |

50/67439-00-006 01/27/2025

#### What's Next

Please review this application's uploaded documents on the **Application Dashboard** to ensure all required application documents are uploaded and properly named. Required documents not uploaded within 7 working days after the submittal date 2025-01-27 08:55 AM will lead to the application being rejected.

The completed State Allocation Board form can be **downloaded here** at anytime but is no longer necessary to sign and mail in. A complete paperless submission is all OPSC will need to begin processing your funding application.

#### **Application Options**

#### Upload Remaining Files

 Ensure your application is complete by uploading any remaining documents now.

Review Required Documents

📥 Download Completed Form

**G** Go To Application Dashboard

#### Once the application is displayed, the user will click "Upload File."

| NC Advance<br>50 / 67439 - 00 - 006<br>Application For Funding •<br>New Construction • Site Or | Site (District Owned)<br>Form SAB 50-04<br>Ily - District Owned (Sep Apprt) | Submitted               |                         | District: 67439 Sacra | PTN: 67439 - 456 Ec<br>DSA Numbe<br>Received Date: 01/27/202<br>amento City Unified - School/Site: New Unnamed Hij<br>County Name: Sacramento Coun |
|------------------------------------------------------------------------------------------------|-----------------------------------------------------------------------------|-------------------------|-------------------------|-----------------------|----------------------------------------------------------------------------------------------------|
| Submitted Vers                                                                                 | sions                                                                       |                         |                         |                       |                                                                                                    |
| Name 0                                                                                         | Status 🗘                                                                    | Version Received Date 0 | Submitted By $\Diamond$ | Updated 🗘             | ٥                                                                                                    |
| Version 1                                                                                      | Submitted                                                                   | 01/27/2025              | Jane Smith              | 01/27/2025            | Options 💌                                                                                                    |
| Drafts                                                                                         |                                                                             |                         | No Draffe               |                       | New Blank Draft                                                                                                    |
| Uploaded                                                                                       | Upload File 💊                                                               |                         |                         |                       |                                                                                                    |

After the documents have been uploaded, the text Successfully Uploaded will display underneath the document file name. After all documents have been uploaded, the user will close the *Upload Files* section by clicking "Done."

## Upload Files

|                                         | Browse file            | 25                     |                 |
|-----------------------------------------|------------------------|------------------------|-----------------|
| File Name 🗘                             | Document Type 🗘        | Description 🗘          | Uploaded Date 🗘 |
| CTE Letter.pdf<br>Successfully Uploaded | CTE Compliance (EC 1 🗸 | CTE Compliance Lette 🗸 | 01/14/2025      |
| 1 total                                 |                        |                        |                 |
|                                         |                        |                        |                 |

Please stay here until file upload(s) complete

Done Upload Files

 $\times$ 

# Advance Site (Environmental Hardship) Funding Application

To create a Form SAB 50-04, select "Create New SFP Funding Application" on the *Dashboard* page.

Please note that users with delegate access can prepare the Funding Application. However, only an Architect can certify it, and only the District Representative can submit an application.

| Public School Cont                                                                                   | truction                                                       |                                                                     |                                                                          |                                                                                                    | ¢                                                                                                    |           | Ŧ                                               |                                        | <b>20</b> 2 |                                              | 4                |
|----------------------------------------------------------------------------------------------------|----------------------------------------------------------------|---------------------------------------------------------------------|--------------------------------------------------------------------------|----------------------------------------------------------------------------------------------------|----------------------------------------------------------------------------------------------------|-----------|-------------------------------------------------|----------------------------------------|-------------|----------------------------------------------|------------------|
| Public School Cons                                                                                   | ruction                                                        |                                                                     |                                                                          |                                                                                                    | Project Reporting Beto                                                                                               | Resources | Grants                                          | Enrollment Projection                  | Users       | District                                     | Dasl             |
| oard                                                                                                 |                                                                |                                                                     |                                                                          |                                                                                                    |                                                                                                    |           |                                                 |                                        |             |                                              |                  |
| nding Applic                                                                                         | cations                                                        |                                                                     |                                                                          |                                                                                                    |                                                                                                    |           |                                                 |                                        |             |                                              |                  |
| •                                                                                                    |                                                                |                                                                     |                                                                          |                                                                                                    |                                                                                                    |           |                                                 |                                        |             |                                              |                  |
| Create New SFP Fundin                                                                                | g Application 🏦 🤇                                              | Create New Preschool/TK/FDK                                         | KFunding Application                                                     |                                                                                                    |                                                                                                    |           | Q                                               | Filter 200 applications                |             |                                              | Search           |
| Application Name 🗘                                                                                   | Project Type 🗘                                                 | Status 0                                                            | OPSC App # 0                                                             | School/Site ×                                                                                            | District 0                                                                                                    |           | Project Trac                                    | king OPSC Received                     | с ц         | ast Unda                                     | ted≎             |
|                                                                                                    | , ,,                                                           |                                                                     |                                                                          | schoolphic                                                                                               |                                                                                                    |           | Number 0                                        |                                        |             |                                              |                  |
| 58/67439-00-003                                                                                      | Adjusted Grant                                                 | Archived                                                            | 58/67439-00-003                                                          | Yav Pem Suab<br>Academy                                                                                  | Sacramento City<br>Unified                                                                                           |           | Number 0                                        |                                        | 12          | 2/12/202                                     | 2                |
| 58/67439-00-003                                                                                      | Adjusted Grant<br>Fund Release Auth                            | Archived<br>50-05/70-02 Approved                                    | 58/67439-00-003<br>58/67439-00-003                                       | Yav Pem Suab<br>Academy<br>Yav Pem Suab<br>Academy                                                       | Sacramento City<br>Unified<br>Sacramento City<br>Unified                                                             |           | Number 0                                        | 10/27/2021                             | 12          | 2/12/202<br>1/09/202                         | 2                |
| 58/67439-00-003<br>58/67439-00-003<br>i8/67439-00-003 PF<br>Request                                  | Adjusted Grant<br>Fund Release Auth<br>PIF - SFP               | (Archived)<br>(50-45/70-02 Approved)<br>(SAB Approved)              | 58/67439-00-003<br>58/67439-00-003<br>58/67439-00-003                    | Yav Pem Suab<br>Academy<br>Yav Pem Suab<br>Academy<br>Yav Pem Suab<br>Academy                            | Sacramento City<br>Unified<br>Sacramento City<br>Unified<br>Sacramento City<br>Unified                               |           | Number 0<br>67439-375<br>67439-375              | 10/27/2021<br>05/12/2021               | 11          | 2/12/202<br>1/09/202<br>0/27/202             | 2                |
| 58/67439-00-003<br>58/67439-00-003<br>58/67439-00-003 PF<br>Request<br>Expenditure Report #1<br>100% | Adjusted Grant<br>Fund Release Auth<br>PIF - SFP<br>Exp Report | Archived<br>50-05/70-02 Approved<br>SAB Approved<br>Audit In Review | 58/67439-00-003<br>58/67439-00-003<br>58/67439-00-003<br>58/67439-00-003 | Yav Pem Suab<br>Academy<br>Yav Pem Suab<br>Academy<br>Yav Pem Suab<br>Academy<br>Yav Pem Suab<br>Academy | Sacramento City<br>Unified<br>Sacramento City<br>Unified<br>Sacramento City<br>Unified<br>Sacramento City<br>Unified |           | Number 0<br>67439-375<br>67439-375<br>67439-375 | 10/27/2021<br>05/12/2021<br>12/09/2022 | 11          | 2/12/202<br>1/09/202<br>0/27/202<br>3/07/202 | 2<br>1<br>1<br>3 |

Once selected, the application system will ask the user if the district has applied for advanced funding for Site Acquisition and/or Design, or a Charter School Facilities Program Preliminary Apportionment for this project/application.

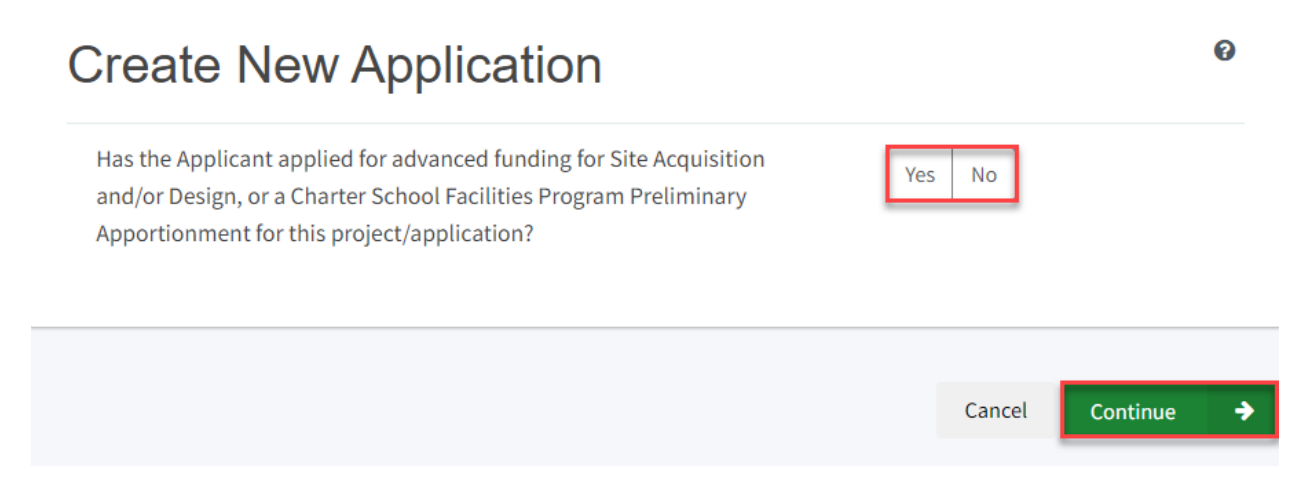

If the user selects "Yes," they will be directed to return to the OPSC Online Dashboard and select the project from the list of existing program applications to create a linked application for the construction phase.

# **Create New Application**

Has the Applicant applied for advanced funding for Site Acquisition and/or Design, or a Charter School Facilities Program Preliminary Apportionment for this project/application?

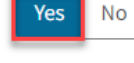

0

#### Please Use The Existing Application

You have selected "Yes" because a separate site and/or design or Charter School Facilities Program (CSFP) Preliminary Apportionment has previously been requested for this project. You must return to your OPSC Online Dashboard and select this project from the list of existing applications in order to create an application for funding for the construction phase or a CSFP Final Apportionment. For more information, please see the Help Guide.

If the user selects "No," they will be prompted to continue entering the required information for a new Form SAB 50-04.

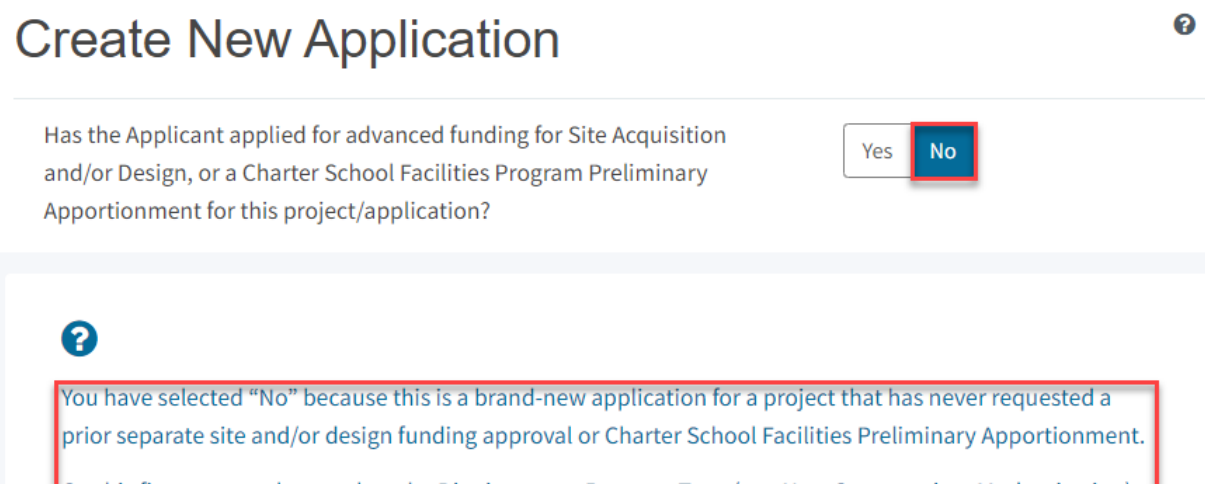

On this first screen, please select the District name, Program Type (e.g. New Construction, Modernization), High School Attendance Area (if applicable), enter the Project Tracking Number, and enter a nickname for the application. The nickname is used to help you with differentiating this from other projects in your Dashboard.

As the user continues, the system will ask for the following information:

- Select the applicable School District or COE from the list of options.
- Select "New Construction" as the Funding Program Type from the list of options.

Please note that if this is a combined project (e.g., New Construction and Modernization/Rehabilitation), a new application must be created for each program/funding source. Combined projects are visible from the application dashboard for applications with a common PTN.

# **Create New Application**

Has the Applicant applied for advanced funding for Site Acquisition

and/or Design, or a Charter School Facilities Program Preliminary

| Apportionment for this project/application?                                                                                                    |                                                                             |  |  |  |  |
|----------------------------------------------------------------------------------------------------|-----------------------------------------------------------------------------|--|--|--|--|
| •                                                                                                    |                                                                             |  |  |  |  |
| You have selected "No" because this is a brand-new application for a project that has never requested a prior separate site and/or design funding approval or Charter School Facilities Preliminary Apportionment.                                                               |                                                                             |  |  |  |  |
| On this first screen, please select the District name, Program Type (e.g. New Constr<br>High School Attendance Area (if applicable), enter the Project Tracking Number, ar<br>the application. The nickname is used to help you with differentiating this from oth<br>Dashboard. | ruction, Modernization),<br>Id enter a nickname for<br>ner projects in your |  |  |  |  |
| Select the District 🕜                                                                                                    | Sacramento City Unified 🗸                                                   |  |  |  |  |
| Select a funding Program Type 🔞<br>Refer to Section 1859.192 for the eligibility criteria                                                                                                    | New Construction 🗸                                                          |  |  |  |  |

As the user continues, the system will ask for the following information:

- Select the High School Attendance Area if applicable.
- Enter the required PTN. The PTN is used by the Division of the State Architect (DSA), California Department of Education (CDE), and OPSC to identify a project. The user will not be able to proceed without entering the PTN. Instructions for generating a PTN can be found in the PTN User Guide under the Resources tab.
- Enter an application nickname. The nickname could represent the funding phase of the application, site name, and program type (e.g., Design Only, Site Only, Design & Site, Full Grant, Amended Full Grant), or other identifying names of the applicant's choice.
- Click "Continue" to enter additional application information.

Yes

No

| Select High School Attendance Area                                                                  | (00) District-wide 🗸 🗸                       |
|----------------------------------------------------------------------------------------------------|----------------------------------------------|
| Please enter your primary Project Tracking Number (PTN #) first,<br>followed by additional PTN #s 🕜 | 67439 - 123×<br>+PTN<br>€ Press the<br>Enter |
| Please enter application nickname                                                                   | NC Advance Site (Environme                   |
|                                                                                                    | Cancel Continue                              |

Next, the application system will ask the user if the district is applying for Financial Hardship assistance.

# Create New Application Does the district want to apply for Financial Hardship assistance?

Then, the user will be asked to select the type of funding application from a list of options (e.g., *Site Only, Site Only – District Owned, Site Only – Environmental Hardship, Design Only, Advance Funding for Evaluation & Response Action [RA], Site & Design Only).* 

Please note that the district may contact the Financial Hardship Team for assistance if a project includes a request for financial hardship assistance.

Financial hardship status will allow the project to start with advanced approval for separate site and/or design funding if plans have not been drawn up. Requests for "Advanced Funding for Evaluation and RA" may be requested by districts with or without financial hardship status.

Then click "Continue" to begin the application process

| Create New Application                                                                                                    |                                                                                                    |
|----------------------------------------------------------------------------------------------------|----------------------------------------------------------------------------------------------------|
| Does the district want to apply for Financial Hardship assistance?                                                                                                    | Yes No                                                                                                    |
| Select the type of funding application:                                                                                                    | Site Only - Environmental Harc 💙                                                                                           |
| If the project will include a request for financial hardship assistance, please contact the Fin assistance. Receiving financial hardship approval will allow the project to start with an advidesign funding if plans have not been drawn up.         Requests for "Advanced funding for Evaluation and RA" may be requested by both financia that do not qualify for financial hardship. | ancial Hardship Team at OPSC for<br>anced approval for separate site and/or<br>I hardship assisted districts and districts |
| Previous                                                                                                    | Cancel Continue >                                                                                                    |

Next, the user will advance to the application landing page. The user will click the "Start Application" button to begin.

| Dashboard / Application / Landing |                                                                                                    |
|-----------------------------------|----------------------------------------------------------------------------------------------------|
|                                   | Application For Funding                                                                                                    |
|                                   | Form SAB 50-04<br>Information and Instruction                                                                                                    |
|                                   | A district and their delegates may enter the information required for the Application for Funding (Form SAB 50-04) using this online system.<br>Upon completion of all of the required information, the completed Form SAB 50-04 can only be submitted by the Authorized District<br>Representative or District Superintendent. |
|                                   | If applicable, all supporting documentation required as part of your funding request must be uploaded to OPSC Online prior to, or concurrently with the application submittal.                                                                                                    |
|                                   | Start Application                                                                                                    |

#### Site Information

The Form SAB 50-04 for a site-only environmental hardship project comprises of six sections (as listed on the navigation pane on the left-hand side of the screen).
| SAB 50-04 Form   |
|------------------|
| Site Info        |
| Type of Project  |
| Additional Grant |
| Certification    |
| Review           |
| Submittal        |

The first section of the application is for *Site Info*. If the district has Financial Hardship status, select "Yes" and then specify the type of Financial Hardship request from the list of options.

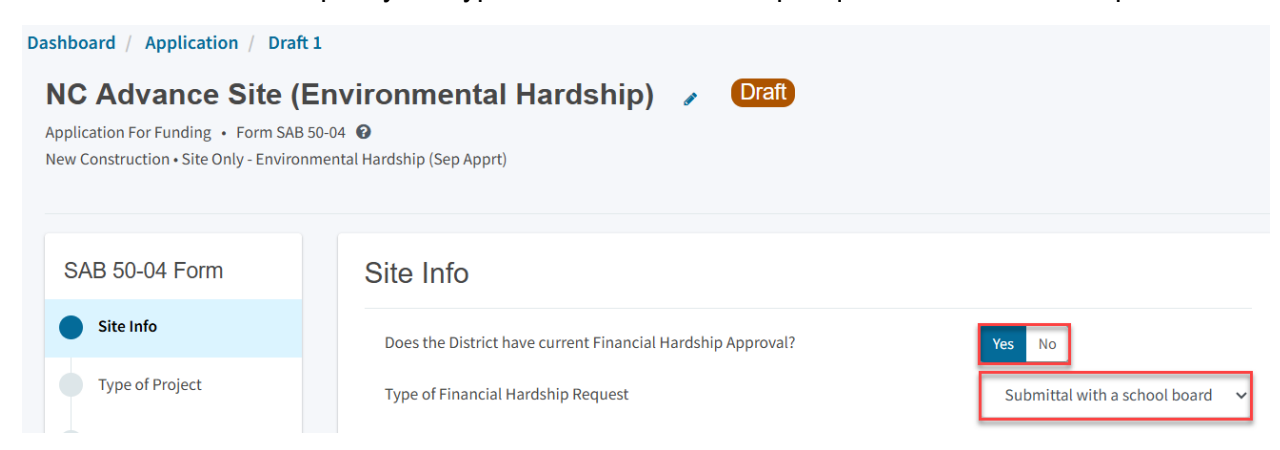

If the district does not have Financial Hardship status, select "No" and enter the required information.

Next, the user will specify where the project will be located from the list of options:

- *New Site*: The project will be on a new school with no pre-existing buildings. School sites with buildings and classrooms that have been completely demolished are not considered new sites.
- *Existing Site with Additional Acreage Acquired*: The project will include acquiring additional land to the existing school site.

All projects must select a school site from the list of options. If a specific site is not listed, please email <u>OPSCApplicationReviewTeam@dgs.ca.gov</u> to request to add the site to the application system.

| Project to be located on 🔞          |                                        | New Site         | ~                |   |
|-------------------------------------|----------------------------------------|------------------|------------------|---|
| The Project is at an                | n existing scho                        | ol site:         |                  |   |
| Select the appropriate school or si | te for this application 🔞              |                  | New Unnamed High | ~ |
| Site Detail                         |                                        |                  |                  |   |
|                                     | School/Site Name:                      | New Unnamed High |                  |   |
|                                     | CDS (county-district-<br>school) Code: | 9702797          |                  |   |
|                                     | Grade-Level:                           |                  |                  |   |
|                                     | Street Address:                        | 22-67439-00-02   |                  |   |
|                                     | City:                                  |                  |                  |   |
|                                     | State:                                 |                  |                  |   |
|                                     | Zip Code:                              |                  |                  |   |

The application system requires the user to enter the approval date of the CDE Approval Letter.

Enter the available existing school site information in the fields as shown in the example below:

Once the *Site Info* section is completed, click "Continue" to proceed to the next section of the funding application.

On the next page there is a zoomed-in example.

| California Department of Education (CDE) Site Approval Date            | 09/15/2018                  |
|------------------------------------------------------------------------|-----------------------------|
|                                                                        | MM/DD/YYYY                  |
|                                                                        | You can add up to 5 Date(s) |
| California Department of Education (CDE) Contingent Site Approval Data |                             |
| California Department of Education (CDE) Contingent Site Approval Date | MM/DD/YYYY                  |
|                                                                        | You can add up to 5 Date(s) |
| California Department of Education (CDE) Gross Approved Acres 🔞        |                             |
|                                                                        |                             |
| Gross Number of Purchased Acres 🛛 🚱                                    | 7.80                        |
|                                                                        | 20.50                       |
| Master Plan Acreage site Size (Useable) 🚱                              | 20.50                       |
| Recommended Site size 🔞                                                | 16.80                       |
|                                                                        |                             |
| Existing Acres (Useable)                                               |                             |
|                                                                        |                             |
| Proposed Acres (Useable)                                               | 7.80                        |
|                                                                        |                             |
|                                                                        | Continue 🔶                  |

## Project Type

In this section, select the type of project from the drop-down menu that best represents this application request.

| Dashboard / Application / Draft                                                                   | t1                                                                         |               |
|---------------------------------------------------------------------------------------------------|----------------------------------------------------------------------------|---------------|
| NC Advance Site (<br>Application For Funding • Form SAB<br>New Construction • Site Only - Environ | Environmental Hardship) 🦻 Draft<br>50-04 🛛<br>Imental Hardship (Sep Apprt) | District      |
| SAB 50-04 Form                                                                                    | Type of Project                                                            |               |
| Site Info                                                                                         | Select project type 🕑                                                      | High School 🗸 |
| Type of Project                                                                                   |                                                                            | L             |
| Additional Grant Request                                                                          | Previous                                                                   | Continue 🔶    |

Once the *Project Type* section is completed, the user may click "Continue" to proceed with the next section of the funding application.

## Additional Grant Request

In the *Additional Grant Request* section, the user will need to answer yes or no to request the 2% grant.

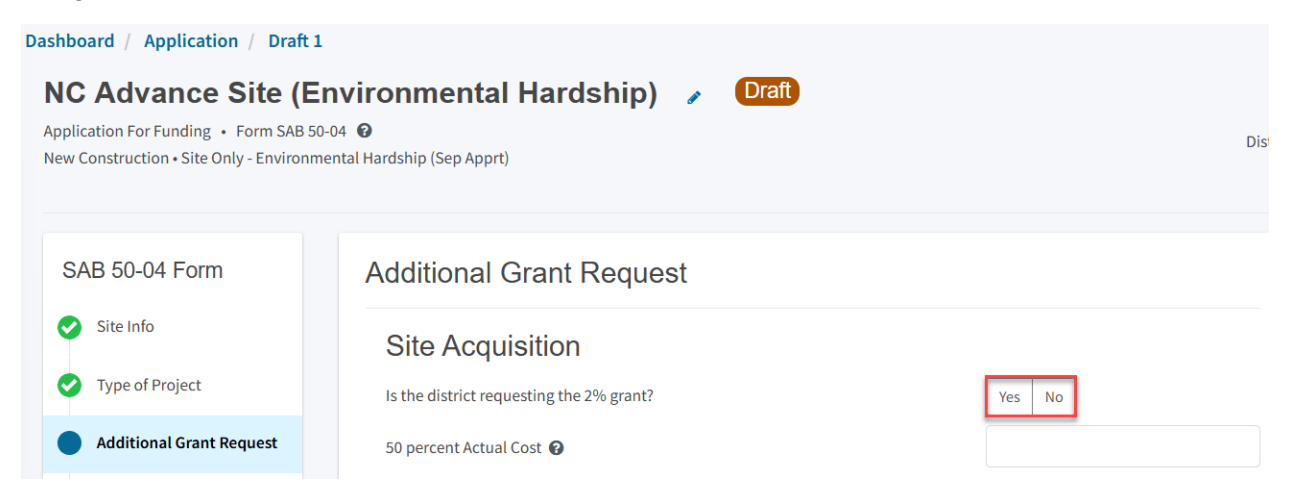

The user will then need to complete the applicable items to request additional grants with each amount that pertains to the project, as shown in the screenshot below. For any fields that do not apply to the project, enter \$0.

Additional Grant options for Site Acquisition include:

- Relocation cost. Enter 50% of the cost to relocate displaced businesses and residents when the site is acquired through imminent domain or through district-owned site. *See Real Estate/Site Acquisition* section for more information.
- 2 percent. If purchasing a new site or additional acreage to an existing site, select "Yes". See *Real Estate/Site Acquisition* section for more information.
- DTSC Fee: If DTSC Fees are associated with the project, please enter 50% of the costs. See *Real Estate/Site Acquisition* section for more information.
- Hazardous Waste: If hazardous waste removal is associated with the project, please enter 50% of the costs. Districts are advised that the amount provided for site acquisition costs cannot exceed 150% of the state-funded site acquisition amount. See *Real Estate/Site Acquisition* section for more information.
- RA: If RA is associated with the project, please click "Yes." Districts are advised that the amount provided for site acquisition costs cannot exceed 150% of the state-funded site acquisition amount. See *Real Estate/Site Acquisition* section for more information.

Lastly, the district will click "Yes" and indicate the number of classrooms the district's project includes if the district received CTE program funding.

| Is the district requesting the 2% grant?                                                                                            | Yes No        |
|----------------------------------------------------------------------------------------------------|---------------|
| 50 percent Actual Cost 😧                                                                                                    | \$ 950,000    |
| 50 percent Appraised Value 🔞                                                                                                    | \$ 490,000    |
| 50 percent Relocation Cost 😧                                                                                                    | \$0           |
| 2 percent (min. \$25,000) 😧                                                                                                    | \$ 25,000     |
| Total                                                                                                    | \$ 515,000.00 |
|                                                                                                    |               |
| 50 percent Department of Toxic Substances Control (DTSC) Fee 🔞                                                                      | \$ 0          |
| 50 percent hazardous waste 😧                                                                                                    | \$0           |
| Response Action (RA)                                                                                                    | Yes No        |
| Career Technical Education Funds Request                                                                                            |               |
| Will Career Technical Education (CTE) Funds be requested for classroom(s) included in the plans and specifications for this project | Yes No        |
|                                                                                                    |               |
| Previous                                                                                                    | Continue 🔶    |

Once the *Additional Grant Request* section is completed, the user may select "Continue" to proceed to the next section of the funding application.

## Certification

Only the authorized District Representative/Superintendent may complete the certification section. The user must ensure they have only entered the information that applies to the specific project.

## Certification

I certify, as the District Representative, that the information reported on this form, with the exception of items 22 and 23, is true and correct and that:

01/06/2020

- I am an authorized representative of the district as authorized by the governing board of the district; and,
- A resolution or other appropriate documentation supporting this application under Chapter 12.5, Part 10, Division 1, commencing with Section 17070.10, et. seq., of the Education Code was adopted by the school district's governing board or the designee of the Superintendent of Public Instruction on,
- The district has established a "Restricted Maintenance Account" for exclusive purpose of providing
  ongoing and major maintenance of school buildings and has developed an ongoing and major
  maintenance plan that complies with and is implemented under the provisions of Education Code
  Section 17070.75 and 17070.77 (refer to Sections 1859.100 through 1859.102); and,
- The district has considered the feasibility of the joint use of land and facilities with other governmental agencies in order to minimize school facility costs: and. Scroll to bottom to Certify app.

Please note the user must review the entire Certification section using the scroll bar and enter all applicable entry fields before completing the required certification.

## Certification

I certify, as the District Representative, that the information reported on this form, with the exception of items 22 and 23, is true and correct and that:

light and indoor air quality, the use of recycled materials and materials that emit a minimum of toxic substances, the use of acoustics conducive to teaching and learning, and the other characteristics of high performance schools; and,

- If the district is requesting an additional grant for high performance incentive funding, the school district governing board must have a resolution on file that demonstrates support for the high performance incentive grant request and the intent to incorporate high performance features in future facilities projects; and,
- If this application is submitted when there is Insufficient Bond Authority, the district has adopted a school board resolution pursuant to Section 1859.95.1; and,
- The district will comply with all laws pertaining to the construction or modernization of its school building.

Once the user has completed reviewing and entering all the required fields, the user may click "Yes" to agree to the terms of the certification and enter district representative information such as phone number, full name, and signature date. The user will select "Continue" to proceed to the *Review* section.

| I verify, I have read and agree to the above terms and certification information | Yes No         |
|----------------------------------------------------------------------------------|----------------|
| Date                                                                             | 11/18/2024     |
| District Representative / Superintendent Phone Number                            | (916) 123-4567 |
| Phone Extension (optional)                                                       |                |
| District Representative / Superintendent Name                                    | Jane Smith     |
| Previous                                                                         | Continue 🔶     |

### Review

After completing the *Certification* section, the user will review all previous sections and make any final edits.

Any incomplete sections will be flagged with an orange exclamation point, and the missing required fields will display with red text as (required). Please see the example below.

Below is a zoomed-in example.

Review

| • | Site Info                                                     |                                                                                                    |
|---|---------------------------------------------------------------|----------------------------------------------------------------------------------------------------|
|   | Type of Financial Hardship Request                            | Submittal with a school<br>board resolution, pursuant<br>to Section<br>1859.95.1(Insufficient Bond<br>Authority) |
|   | Project to be located on 😧                                    | (required)                                                                                                    |
|   | The Project is at an existing school site:                    |                                                                                                    |
|   | Select the appropriate school or site for this application 😧  | New Unnamed High                                                                                                 |
|   | California Department of Education (CDE) Site Approval Date 🔞 | 09/15/2018                                                                                                    |

Once all required entries are completed, the left navigation pane will display only green checkmarks, and the user will click "Continue" to proceed to the *Submit* section.

| Dashboard / Application / Draft 1                                                                      |                                                                       |                                           |
|----------------------------------------------------------------------------------------------------|-----------------------------------------------------------------------|-------------------------------------------|
| NC Advance Site (E<br>Application For Funding • Form SAB 50<br>New Construction • Site Only - Environm | nvironmental Hardship) 🥜 Draft<br>-04 😡<br>ental Hardship (Sep Apprt) |                                           |
| SAB 50-04 Form                                                                                         | Review                                                                |                                           |
| Site Info                                                                                              |                                                                       |                                           |
| Ype of Project                                                                                         | Site Info                                                             |                                           |
| Additional Grant Request                                                                               | Does the District have current Financial Hardship Approval?           | Yes                                       |
| Certification                                                                                          | Type of Financial Hardship Request                                    | Submittal with a school                   |
| Review                                                                                                 |                                                                       | board resolution, pursuant to Section     |
| Submittal                                                                                              |                                                                       | 1859.95.1(Insufficient Bond<br>Authority) |

| I verify, I have read and agree to the above terms and certification information | Yes            |
|----------------------------------------------------------------------------------|----------------|
| District Representative / Superintendent Name                                    | Jane Smith     |
| District Representative / Superintendent Phone Number                            | (916) 123-4567 |
| Phone Extension (optional)                                                       | (not answered) |
| Date                                                                             | 11/18/2024     |
|                                                                                  | Edit Page →    |
| Previous                                                                         | Continue 🔶     |

## Submit and Upload Documents

Next, the user will continue to the *Submit* page. The district will complete the final certification and upload all supporting documents in this section. The user may click the blue "Upload file(s)" button to upload files of any supporting documentation for this application.

| Dashboard / Application / Draft 1     |                                                                        |                                                                                                    |
|---------------------------------------|------------------------------------------------------------------------|----------------------------------------------------------------------------------------------------|
| NC Ad<br>Application F<br>New Constru | For Funding • Form SAB 50-04 @<br>uction • Site Only - Environmental H | ronmental Hardship) 🕜 Draft<br>Aardship (Sep Apprt)                                                                                                    |
| SAB 50                                | 0-04 Form                                                              | Submittal                                                                                                    |
| 🧭 Site I                              | Info                                                                   | This State Allocation Board School Facility Program Application for Funding is being submitted electronically via OPSC Online.                                                                                                    |
| 🔮 Туре                                | e of Project                                                           | <ul> <li>Requests may only be submitted by a School District Superintendent, Authorized School District Representative, Charter School<br/>Representative, or Joint Power Authority (JPA) Representative who is signed in to OPSC Online with their corresponding OPSC Online<br/>User ID. Submitted from those accounts is considered to be a unique electronic signature for purposes of Application for Surging</li> </ul>                                                    |
| 📀 Addit                               | tional Grant Request                                                   | <ul> <li>See 10: Solumitan non-intege accounts is considered to be a unique electronic algrature to purposes of opplication of running submittals. A printed, wet-signature request does not need to be mailed to OPSC.</li> <li>Districts and OPSC staff will be able to access uploaded files at any time and can upload new version or additional files at any time.</li> </ul>                                                                                               |
| 🕑 Certii                              | ification                                                              | Once an applicant has upload a file, the file cannot be removed by the applicant.                                                                                                    |
| 🤣 Revie                               | ew                                                                     | I have uploaded all required documents required on the Application for Funding OPSC Application Submittal Checklist.                                                                                                    |
| Subn                                  | mittal                                                                 | Upload file(s) All uploaded files for this application are always available on the Application Dashboard.                                                                                                    |
|                                       |                                                                        | I certify, as the School District Superintendent, Authorized School District Representative, Charter School Representative, or Joint Power Authority Representative, that I have reviewed the request and that the information certified on this request is true and correct; and that I am the School District Superintendent, Authorized School District Representative, Charter School Representative, or Joint Power Authority Representative.  Submit Paperless Application |

Once the documents have been uploaded, the text Successfully Uploaded will display underneath the document file name. After all documents have been uploaded, the user will close the *Upload Files* section by clicking "Done."

| Upload Files                                   |                       |                          |   | ×                 |
|------------------------------------------------|-----------------------|--------------------------|---|-------------------|
|                                                | Brov                  | wse files                |   |                   |
| File Name 🗘                                    | Document Type 🗘       | Description 🗘            |   | Uploaded Date 🗘   |
| CDE Site Approval.pdf<br>Successfully Uploaded | California Departmen  | ♥ Final Site Approval Le | ~ | 01/14/2025        |
| ARBBA Resolution.pdf<br>Successfully Uploaded  | Local Board Resolutio | ♥ Beyond Bond Authori    | * | 01/14/2025        |
| Appraisal.pdf<br>Successfully Uploaded         | Site Acquisition      | ✓ Appraisal of Property  | ~ | 01/14/2025        |
| 3 total                                        |                       |                          |   |                   |
|                                                |                       |                          |   |                   |
| Please stay here until file upload(            | s) complete           |                          |   | Done Upload Files |

Next, the user will mark both checked boxes as completed and click "Submit Paperless Application."

Reminder: only an Authorized District Representative can submit the application

| Dashboard / Application / Draft 1                        |                                                                                                    |  |  |
|----------------------------------------------------------|----------------------------------------------------------------------------------------------------|--|--|
| NC Advan<br>Application For Func<br>New Construction • S | Site (Environmental Hardship)  Form SAB 50-04  Only - Environmental Hardship (Sep Apprt)                                                                                                    |  |  |
|                                                          |                                                                                                    |  |  |
| SAB 50-04 F                                              | m Submittal                                                                                                    |  |  |
| Site Info                                                | This State Allocation Board School Facility Program Application for Funding is being submitted electronically via OPSC Online.                                                                                                    |  |  |
| 🕑 Type of Proje                                          | <ul> <li>Requests may only be submitted by a School District Superintendent, Authorized School District Representative, Charter School<br/>Representative, or Joint Power Authority (JPA) Representative who is signed in to OPSC Online with their corresponding OPSC Online<br/>User ID. Chemistric frame these accessive to be a unique of period is increased in factoriate of facilitation for fundamental<br/>schemestric schemestric factoriation accessive to be a unique of period is increased for schemester of facilitation for fundamental<br/>schemestric schemestric schemestric schemestric schemestric schemestric schemester of schemester of the schemester<br/>schemester schemester of the schemester of the schemester of the schemester of the schemester of the schemester<br/>schemester of the schemester of the schemester of</li></ul> |  |  |
| Additional Gr                                            | t Request submittals. A printed, wet-signature request does not need to be a unique electronic signature for purposes of Application for Punding submittals. A printed, wet-signature request does not need to be mailed to OPSC.                                                                                                    |  |  |
| Certification                                            | <ul> <li>Once an applicant has upload a file, the file cannot be removed by the applicant.</li> </ul>                                                                                                    |  |  |
| 📀 Review                                                 | I have uploaded all required documents required on the Application for Funding OPSC Application Submittal Checklist.                                                                                                    |  |  |
| Submittal                                                | Upload file(s) All uploaded files for this application are always available on the Application Dashboard.                                                                                                    |  |  |
|                                                          | <ul> <li>I certify, as the School District Superintendent, Authorized School District Representative, Charter School Representative, or Joint Power Authority Representative, that I have reviewed the request and that the information certified on this request is true and correct; and that I am the School District Superintendent, Authorized School District Representative, Charter School Representative, or Joint Power Authority Representative.</li> <li>Submit Papertess Application</li> </ul>                                                                                                    |  |  |

Below is an example of the OPSC Online application page.

After submittal, the user will proceed to a confirmation page displaying the assigned application number for the project. The user may notate the application number and nickname from the main dashboard for future access.

Below is an example of the OPSC Online application page.

| 50 / 67439 - 00 - 007<br>Application For Funding • Form SAB 50-0<br>New Construction • Site Only - Environmen | 4 O<br>tal Hardship (Sep Apprt)                                                                                                    |                                                                                             |
|----------------------------------------------------------------------------------------------------|----------------------------------------------------------------------------------------------------|---------------------------------------------------------------------------------------------|
| SAB 50-04 Form                                                                                                | Submittal                                                                                                    |                                                                                             |
| Site Info Type of Project Additional Grant Request                                                            | This paperless application was successfully sub     Your Application #: 50/67439-00-007     Submittal Date: 01/27/2025                                                                                                    | mitted to OPSC.                                                                             |
| Certification                                                                                                 | What's Next                                                                                                    | Application Options                                                                         |
| Review     Submittal                                                                                          | Please review this application's uploaded documents on the <b>Application Dashboard</b> to<br>ensure all required application documents are uploaded and properly named. Required<br>documents not uploaded within 7 working days after the submittal date 2025-01-27 10:22<br>AM will lead to the application being rejected. | Upload Remaining Files<br>Ensure your application is complete<br>by uploading any remaining |
|                                                                                                    | The completed State Allocation Board form can be <b>downloaded here</b> at anytime but is no<br>longer necessary to sign and mail in. A complete paperless submission is all OPSC will need<br>to begin processing your funding application.                                                                                   | C Review Required Documents  Download Completed Form                                        |
|                                                                                                    |                                                                                                    | G Go To Application Dashboard                                                               |

Additionally, the user can upload additional documents after the submittal by clicking "Upload Remaining Files."

Below is a zoomed-in example.

## Submittal

## This paperless application was successfully submitted to OPSC.

Your Application #: 50/67439-00-007

Submittal Date: 01/27/2025

### What's Next

Please review this application's uploaded documents on the **Application Dashboard** to ensure all required application documents are uploaded and properly named. Required documents not uploaded within 7 working days after the submittal date 2025-01-27 10:22 AM will lead to the application being rejected.

The completed State Allocation Board form can be **downloaded here** at anytime but is no longer necessary to sign and mail in. A complete paperless submission is all OPSC will need to begin processing your funding application.

### **Application Options**

#### Upload Remaining Files

Ensure your application is complete by uploading any remaining documents now.

#### Review Required Documents

📥 Download Completed Form

**G** Go To Application Dashboard

Or the user can review and upload additional documents by opening the application from the dashboard.

## Submittal

## This paperless application was successfully submitted to OPSC.

Your Application #: Submittal Date:

01/27/2025

50/67439-00-007

### What's Next

Please review this application's uploaded documents on the **Application Dashboard** to ensure all required application documents are uploaded and properly named. Required documents not uploaded within 7 working days after the submittal date 2025-01-27 10:22 AM will lead to the application being rejected.

The completed State Allocation Board form can be **downloaded here** at anytime but is no longer necessary to sign and mail in. A complete paperless submission is all OPSC will need to begin processing your funding application.

### **Application Options**

#### Upload Remaining Files

 Ensure your application is complete by uploading any remaining documents now.

#### Review Required Documents

📥 Download Completed Form

**G** Go To Application Dashboard

### Once the application is displayed, the user will click "Upload File."

| SO Appl   | CAdvance<br>67439 - 00 - 0<br>ication For Funding<br>Construction • Site | e Site (Environmenta<br>107<br>g • Form SAB 50-04 @<br>Only - Environmental Hardship (Sep Appr | District: 67439                | PTN: 67439 - 123 Edit<br>DSA Number:<br>Received Date: 01/27/2025<br>Sacramento City Unified • School/Site: New<br>Unnamed High<br>County Name: Sacramento County |            |                 |
|-----------|--------------------------------------------------------------------------|------------------------------------------------------------------------------------------------|--------------------------------|----------------------------------------------------------------------------------------------------|------------|-----------------|
| Su        | Ibmitted Ve                                                              | ersions                                                                                        |                                |                                                                                                    |            |                 |
|           | Name ‡                                                                   | Status 🗘                                                                                       | Version Received Date $\hat{}$ | Submitted By $\hat{\downarrow}$                                                                                                    | Updated 🗘  | ¢               |
|           | Version 1                                                                | Submitted                                                                                      | 01/27/2025                     | Jane Smith                                                                                                    | 01/27/2025 | Options 👻       |
| Dr        | afts                                                                     |                                                                                                |                                |                                                                                                    |            | New Blank Draft |
|           |                                                                          |                                                                                                | N                              | o Drafts                                                                                                    |            |                 |
| Up<br>Fil | loaded<br>es                                                             | Upload File 8                                                                                  |                                |                                                                                                    |            |                 |

After the documents have been uploaded, the text Successfully Uploaded will display underneath the document file name. After all documents have been uploaded, the user will close the *Upload Files* section by clicking "Done."

## Upload Files

| Browse files                            |                        |                        |                 |  |  |  |
|-----------------------------------------|------------------------|------------------------|-----------------|--|--|--|
| File Name 🗘                             | Document Type 💲        | Description 🗘          | Uploaded Date 🗘 |  |  |  |
| CTE Letter.pdf<br>Successfully Uploaded | CTE Compliance (EC 1 🗸 | CTE Compliance Lette 🗸 | 01/14/2025      |  |  |  |
| 1 total                                 |                        |                        |                 |  |  |  |
|                                         |                        |                        |                 |  |  |  |

Please stay here until file upload(s) complete

Done Upload Files

## Advance Design Funding Application

To create a Form SAB 50-04, select "Create New SFP Funding Application" on the *Dashboard* page.

Please note that users with delegate access can prepare the Funding Application. However, only an Architect can certify it, and only the District Representative can submit an application.

| Public School Constructio            | on<br>DNS    |                            |                    |                         | <b>C</b><br>Project Reporting <sub>Bete</sub> | Resources | Grants                   | Enrollment Projection   | Users Dis | trict Dashl |
|--------------------------------------|--------------|----------------------------|--------------------|-------------------------|-----------------------------------------------|-----------|--------------------------|-------------------------|-----------|-------------|
| noard<br>nding Applicatic            | DINS         |                            |                    |                         | Project Reporting β <sub>eto</sub>            | Resources | Grants                   | Enrollment Projection   | Users Dis | trict Dashl |
| noard<br>Inding Applicatic           | DINS         |                            |                    |                         |                                               |           |                          |                         |           |             |
| nding Applicatic                     | DINS         |                            |                    |                         |                                               |           |                          |                         |           |             |
| Create New SFP Funding Applica       | ition 🏦 Crea |                            |                    |                         |                                               |           |                          |                         |           |             |
| Create New SFP Funding Applica       | ition 🏦 Crea |                            |                    |                         |                                               |           |                          |                         |           |             |
|                                      |              | ate New Preschool/TK/FDK F | unding Application |                         |                                               |           | Q                        | Filter 200 applications |           | Search A    |
|                                      |              |                            |                    |                         |                                               |           |                          |                         |           |             |
| Application Name 🌣 Project           | ct Type 🗘    | Status 🗘                   | OPSC App # 🗘       | School/Site ~           | District \$                                   | 1         | Project Trac<br>Number 0 | king OPSC Received      | Cast      | Jpdated ≎   |
| 58/67439-00-003 Adjust               | ted Grant    | Archived                   | 58/67439-00-003    | Yav Pem Suab<br>Academy | Sacramento Cit<br>Unified                     | У         |                          |                         | 12/1      | ./2022      |
| 58/67439-00-003 Fund                 | Release Auth | 50-05/70-02 Approved       | 58/67439-00-003    | Yav Pem Suab            | Sacramento Cit                                | у         | 67439-375                | 10/27/2021              | 11/0      | /2021       |
| 58/67439-00-003 PF PIF - S           | FP           | SAB Approved               | 58/67439-00-003    | Yav Pem Suab            | Sacramento Cit                                | y (       | 57439-375                | 05/12/2021              | 10/2      | /2021       |
| Request Expenditure Report #1 Exp Re | eport        | Audit In Review            | 58/67439-00-003    | Academy<br>Yav Pem Suab | Unified<br>Sacramento Cit                     | y (       | 67439-375                | 12/09/2022              | 03/0      | /2023       |
| - 100%                               |              |                            |                    | Academy                 | Unified                                       |           |                          |                         |           |             |
| Yav Pem Suab FH - R<br>Academy       | ehab CP      | Superseded                 | 58/67439-00-003    | Yav Pem Suab<br>Academy | Sacramento Cit<br>Unified                     | y e       | 67439-375                | 10/12/2020              | 10/1      | /2020       |
|                                      |              |                            |                    |                         |                                               |           |                          |                         |           |             |

Once selected, the application system will ask the user if the district has applied for advanced funding for Site Acquisition and/or Design, or a Charter School Facilities Program Preliminary Apportionment for this project/application.

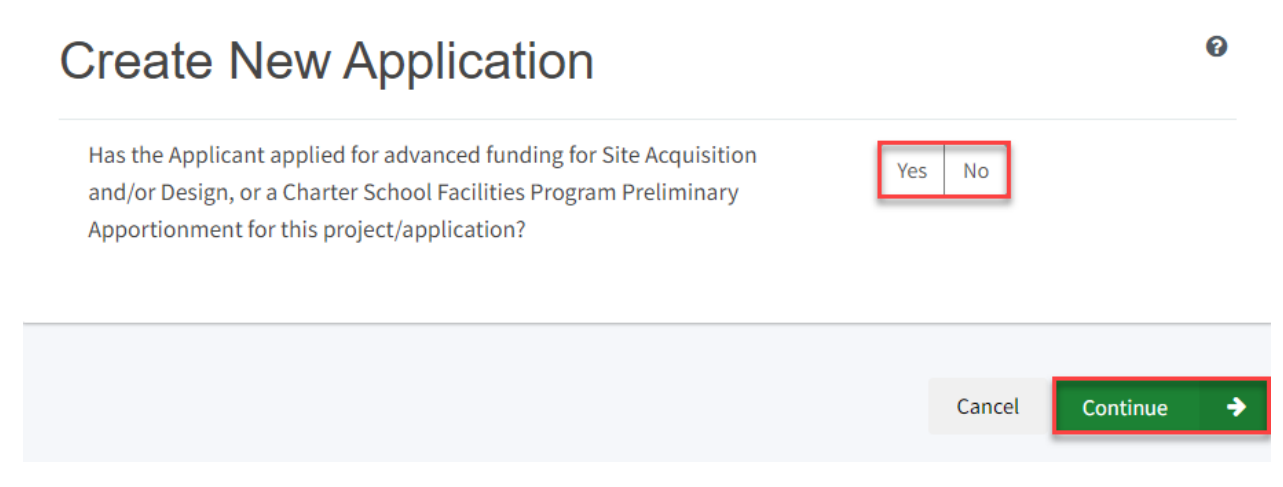

If the user selects "Yes," they will be directed to return to the OPSC Online Dashboard and select the project from the list of existing program applications to create a linked application for the construction phase.

# **Create New Application**

Has the Applicant applied for advanced funding for Site Acquisition and/or Design, or a Charter School Facilities Program Preliminary Apportionment for this project/application?

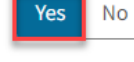

0

### Please Use The Existing Application

You have selected "Yes" because a separate site and/or design or Charter School Facilities Program (CSFP) Preliminary Apportionment has previously been requested for this project. You must return to your OPSC Online Dashboard and select this project from the list of existing applications in order to create an application for funding for the construction phase or a CSFP Final Apportionment. For more information, please see the Help Guide.

If the user selects "No," they will be prompted to continue entering the required information for a new Form SAB 50-04.

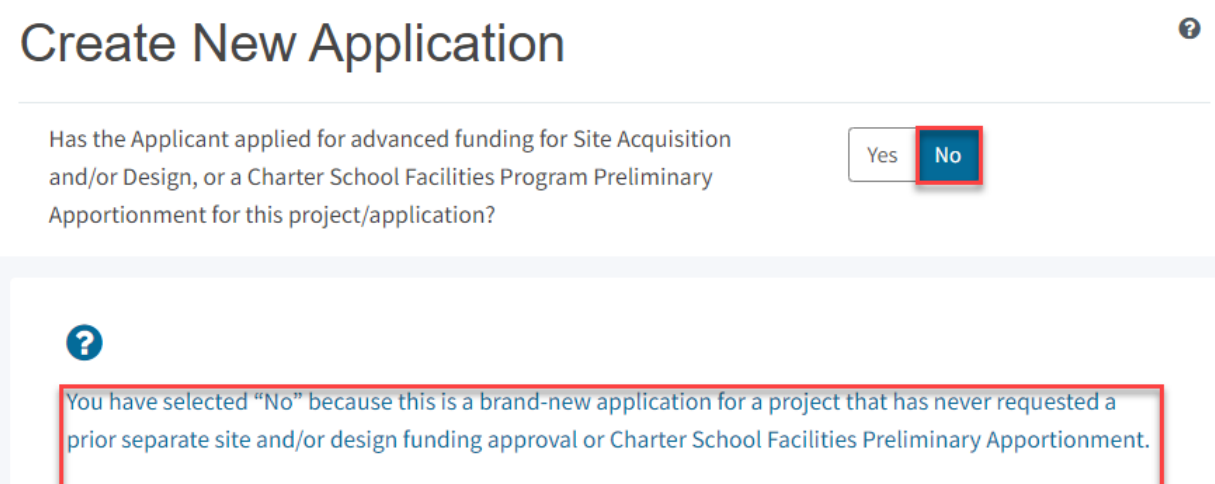

On this first screen, please select the District name, Program Type (e.g. New Construction, Modernization), High School Attendance Area (if applicable), enter the Project Tracking Number, and enter a nickname for the application. The nickname is used to help you with differentiating this from other projects in your Dashboard.

As the user continues, the system will ask for the following information:

- Select the applicable School District or COE from the list of options.
- Select "New Construction" as the Funding Program Type from the list of options.

Please note that if this is a combined project (e.g., New Construction and Modernization/Rehabilitation), a new application must be created for each program/funding source. Combined projects are visible from the application dashboard for applications with a common PTN.

# **Create New Application**

Has the Applicant applied for advanced funding for Site Acquisition and/or Design, or a Charter School Facilities Program Preliminary Apportionment for this project/application?

## ?

You have selected "No" because this is a brand-new application for a project that has never requested a prior separate site and/or design funding approval or Charter School Facilities Preliminary Apportionment.

Yes

No

0

On this first screen, please select the District name, Program Type (e.g. New Construction, Modernization), High School Attendance Area (if applicable), enter the Project Tracking Number, and enter a nickname for the application. The nickname is used to help you with differentiating this from other projects in your Dashboard.

| Select the District 🚱                                  | Sacramento City Unified 🗸 🗸 |
|--------------------------------------------------------|-----------------------------|
|                                                        |                             |
| Select a funding Program Type 🔞                        | New Construction 🗸          |
| Refer to Section 1859.192 for the eligibility criteria |                             |

As the user continues, the system will ask for the following information:

- Select the High School Attendance Area if applicable.
- Enter the required PTN. The PTN is used by the Division of the State Architect (DSA), California Department of Education (CDE), and OPSC to identify a project. The user will not be able to proceed without entering the PTN. Instructions for generating a PTN can be found in the PTN User Guide under the Resources tab.
- Enter an application nickname. The nickname could represent the funding phase of the application, site name, and program type (e.g., Design Only, Site Only, Design & Site, Full Grant, Amended Full Grant), or other identifying names of the applicant's choice.
- Click "Continue" to enter additional application information.

| Select High School Attendance Area                                                             | (00) District-wide 🗸 🗸                       |
|------------------------------------------------------------------------------------------------|----------------------------------------------|
| Please enter your primary Project Tracking Number (PTN #) first, followed by additional PTN #s | 67439 - 1234×<br>+ PTN<br>Press the<br>Enter |
| Please enter application nickname                                                              | NC Design Only                               |
|                                                                                                |                                              |
|                                                                                                | Cancel Continue 🗲                            |

Next, the application system will ask the user if the district is applying for Financial Hardship assistance.

# **Create New Application**

Then, the user will be asked to select the type of funding application from a list of options (e.g., *Site Only, Site Only – District Owned, Site Only – Environmental Hardship, Design Only, Advance Funding for Evaluation & Response Action [RA], Site & Design Only).* 

Please note that the district may contact the Financial Hardship Team for assistance if a project includes a request for financial hardship assistance.

Financial hardship status will allow the project to start with advanced approval for separate site and/or design funding if plans have not been drawn up. Requests for "Advanced Funding for Evaluation and RA" may be requested by districts with or without financial hardship status.

Then click "Continue" to begin the application process.

| Create New Application                                                                                                    |                                                                                                    |
|----------------------------------------------------------------------------------------------------|----------------------------------------------------------------------------------------------------|
| Does the district want to apply for Financial Hardship assistance?                                                                                                    | Yes No                                                                                                    |
| Select the type of funding application:                                                                                                    | Design Only (Sep Apprt) 🗸 🗸                                                                                                    |
| If the project will include a request for financial hardship assistance<br>at OPSC for assistance. Receiving financial hardship approval will al<br>approval for separate site and/or design funding if plans have not be<br>Requests for "Advanced funding for Evaluation and RA" may be requ<br>districts and districts that do not qualify for financial hardship. | e, please contact the Financial Hardship Team<br>low the project to start with an advanced<br>een drawn up.<br>Juested by both financial hardship assisted |
| Previous                                                                                                    | Cancel Continue 🔶                                                                                                    |

Next, the user will advance to the application landing page. The user will click the "Start Application" button to begin.

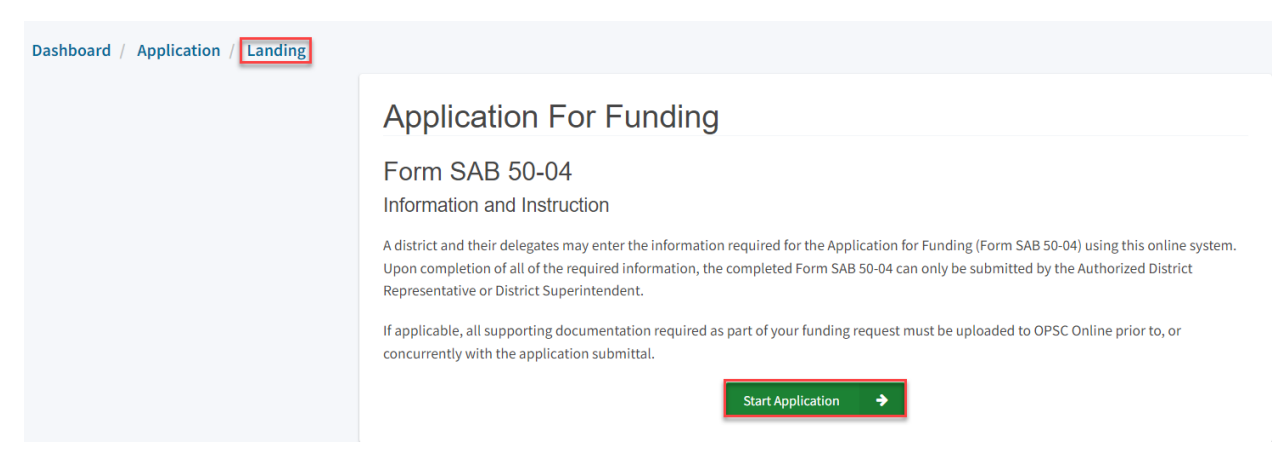

## Site Information

The Form SAB 50-04 for a design-only project comprises of six sections (as listed on the navigation pane on the left-hand side of the screen).

Below is a zoomed-in example.

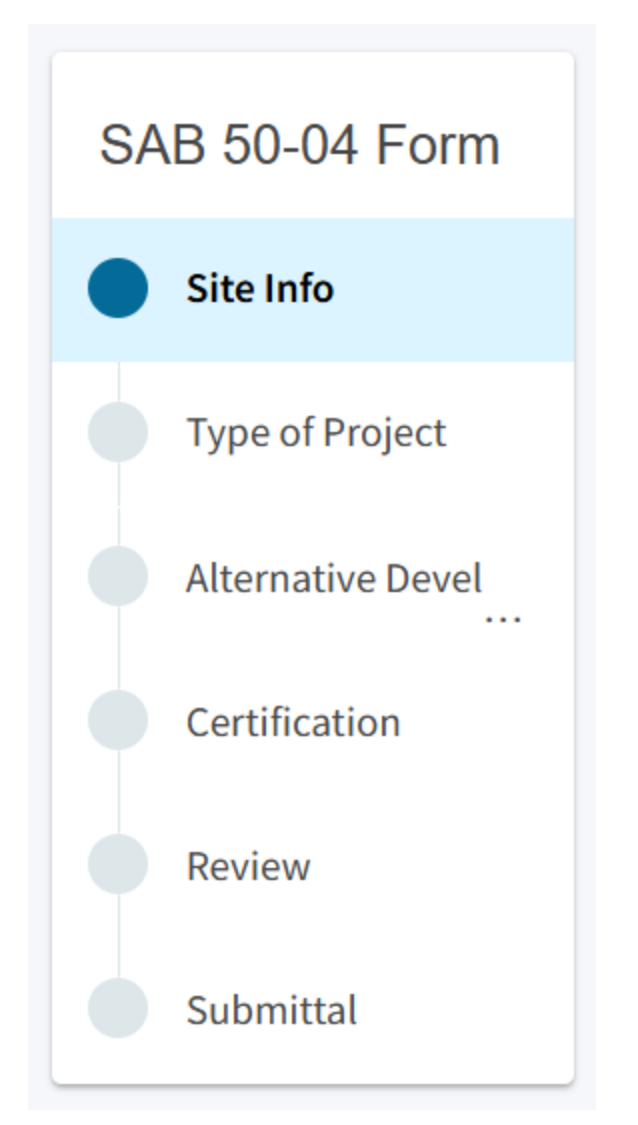

The first section of the application is for *Site Info*. The district must specify the type of Financial Hardship request from the list of options.

| Dashboard / Application / Draft 1                                                                       |                                    |                           |
|----------------------------------------------------------------------------------------------------|------------------------------------|---------------------------|
| NC Design Only<br>Application For Funding • Form SAB 50-04<br>New Construction • Design Only (Sep Apprt | Draft                              |                           |
| SAB 50-04 Form                                                                                          | Site Info                          |                           |
| Site Info                                                                                               | Type of Financial Hardship Request | Please make a selection 🗸 |

Next, the user will specify where the project will be located from the list of available options:

- Leased Site: The project is on a school site not owned by the District and meets the requirements outlined in School Facility Program (SFP) Regulation Section 1859.22.
  - When selecting this option, the school or site field on the Site Info page must be completed.
- New Site: The project will be on a new school with no pre-existing buildings. School sites with buildings and classrooms that have been completely demolished are not considered new sites.
  - When selecting this option, all fields on the Site Info page must be completed using information from the CDE Site and Plan Approval letters.
- Existing Site with Additional Acreage Acquired: The project will include acquiring additional land to the existing school site.
  - When selecting this option, all fields on the Site Info page must be completed using information from the most recent CDE Site and Plan Approval letter(s).
- Existing Site with No Additional Acreage Acquired: The project will not include acquiring additional land to the existing school site.
  - When this option is selected, the school or site field on the Site Info page must be completed using the most recent CDE Plan Approval letter(s) information.

All projects must select a school site from the list of options. If a specific site is not listed, please email <u>OPSCApplicationReviewTeam@dgs.ca.gov</u> to request to add the site to the application system.

| Project to be located on 🔞                           |                                                                             |                                         | Existing Site with Additional A | ~ |
|------------------------------------------------------|-----------------------------------------------------------------------------|-----------------------------------------|---------------------------------|---|
| The Project is at a Select the appropriate school or | in existing schoose site for this application @                             | ool site:                               | Sutter Middle                   | ~ |
| Site Detail                                          | School/Site Name:<br>CDS (county-district-<br>school) Code:<br>Grade-Level: | Sutter Middle<br>6066690                |                                 |   |
|                                                      | Street Address:<br>City:<br>State:<br>Zip Code:                             | 3150 I ST.<br>SACRAMENTO<br>CA<br>95816 |                                 |   |

Once the *Site Info* section is completed, click "Continue" to proceed to the next section of the funding application.

### Project Type

In this section, select the type of project from the drop-down menu that best represents this application request.

Next, enter the total number of pupil grants assigned to the project for each grade group. The pupils reported should be less than or equal to the net classroom capacity.

On the next page there is an example of the OPSC Online application.

| Dashboard / Application / Draft 1                                                                     |                                     |                 |  |  |  |
|----------------------------------------------------------------------------------------------------|-------------------------------------|-----------------|--|--|--|
| NC Design Only Application For Funding • Form SAB 50-04<br>New Construction • Design Only (Sep Apprt) | Draft<br>Ø                          |                 |  |  |  |
| SAB 50-04 Form                                                                                        | Type of Project                     |                 |  |  |  |
| Site Info                                                                                             | Select project type 🛛               | Middle School 🗸 |  |  |  |
| Type of Project                                                                                       |                                     |                 |  |  |  |
| Alternative Developer Fee /                                                                           | Pupil Grants Requested <sub>●</sub> |                 |  |  |  |
| Review                                                                                                | 7-8                                 | 54              |  |  |  |
| Submittal                                                                                             | 9-12                                |                 |  |  |  |
|                                                                                                    | Non-Severe                          |                 |  |  |  |
|                                                                                                    | Severe                              |                 |  |  |  |

Then, the user must answer the questions listed.

When the user clicks "Yes" to any of the questions, the user will be prompted to enter additional information, as shown below.

Once the *Project Type* section is completed, the user may click "Continue" to proceed with the next section of the funding application.

| Did the District use an Alternative Enrollment Projection the application | on to determine eligibility for | 0 | Yes No |  |
|---------------------------------------------------------------------------|---------------------------------|---|--------|--|
| Please enter Alternative Enrollment F<br>K-6                              | Projection information          |   |        |  |
| 7-8                                                                       |                                 |   | 54     |  |
| 9-12                                                                      |                                 |   |        |  |
| Non-Severe                                                                |                                 |   |        |  |
| Severe                                                                    |                                 |   |        |  |

On the next page there is a zoomed-in example.

Is this a 6-8 school? 🔞

How many K-6 pupils reported above are sixth graders?

Is this an Alternative Education School? 🔞

Is this an application to use the pupil grants requested above to build classrooms at alternative grade level or minimum essential facilities instead or in addition to classrooms?

This application is in accordance with Section 1859.77.3(a), which allows Districts to build minimum Essential Facilities rather than classrooms

Facilities to be constructed

÷

| Gym                           |
|-------------------------------|
| Multi Purpose Room            |
| Library                       |
| Administration                |
| Hybrid Gym/Multi Purpose Room |
| Counseling Office             |
| Conference Room               |

This application is in accordance with Section 1859.77.3(b), which allows Districts to use their requested grants to build classrooms for grade levels other than the level of pupil grants requested

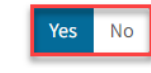

⇒

0

Previous

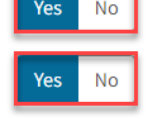

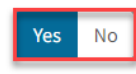

## Alternative Developer Fee/Adjust Eligibility

In the Alternative Developer section, the user will click "Yes" or "No" if any classrooms were added or replaced by the district in locally funded projects outside of SFP funding. If the user selects "Yes," indicate the number of classrooms by grade level under the *Additional* or *Replacement* columns.

## New Construction Eligibility Adjustment - Added Capacity

Has the District added any classrooms that were not SFP Funded?

| Yes |
|-----|
|-----|

### Adjustment to New Construction Baseline Eligibility o Classroom(s) provided Additional @ Replacement @ K-6 K-6 2 7-8 7-8 2 9-12 9-12 Non-Severe Non-Severe Severe Severe

Next, the user will click "Yes" if there is a pending reorganization that will result in a loss of eligibility for this project. If there is one, then the district will need to submit an adjustment to the district's new construction baseline eligibility. Please refer to the SFP Regulation Section 1859.51 for more information on pending reorganization.

Lastly, the district will click "Yes" and indicate the number of classrooms the district's project includes if the district received CTE program funding.

Once the *Alternative Developer Fee/Adjust Eligibility* section is completed, the user may select "Continue" to proceed to the next section of the funding application.

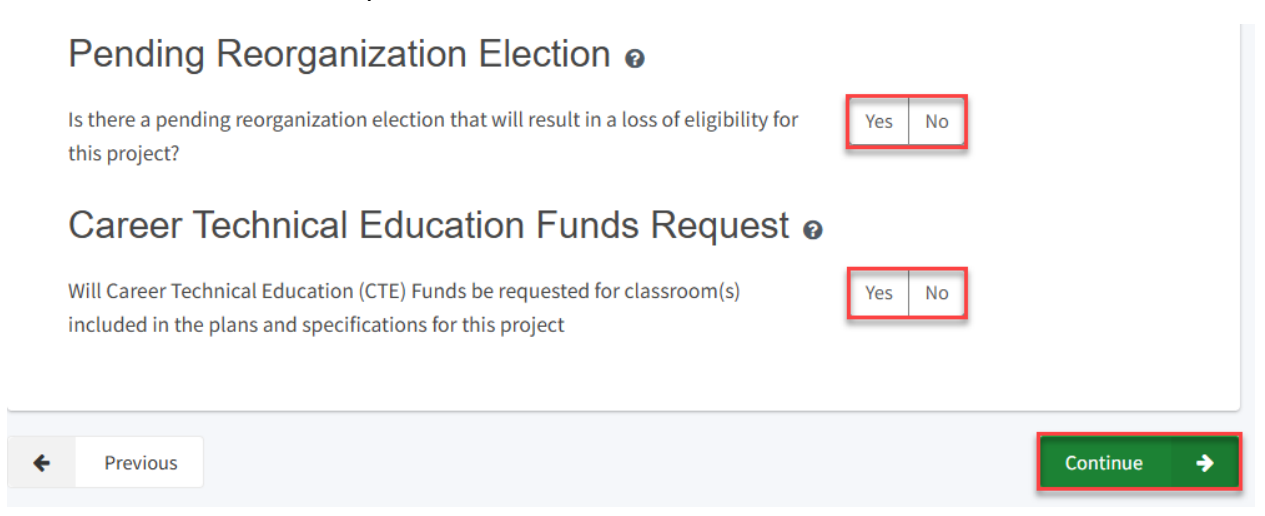

## Certification

Only the authorized District Representative/Superintendent may complete the certification section. The user must ensure they have only entered the information that applies to the specific project.

### Certification

I certify, as the District Representative, that the information reported on this form, with the exception of items 22 and 23, is true and correct and that:

01/06/2020

- I am an authorized representative of the district as authorized by the governing board of the district; and,
- A resolution or other appropriate documentation supporting this application under Chapter 12.5, Part 10, Division 1, commencing with Section 17070.10, et. seq., of the Education Code was adopted by the school district's governing board or the designee of the Superintendent of Public Instruction on,
- The district has established a "Restricted Maintenance Account" for exclusive purpose of providing ongoing and major maintenance of school buildings and has developed an ongoing and major maintenance plan that complies with and is implemented under the provisions of Education Code Section 17070.75 and 17070.77 (refer to Sections 1859.100 through 1859.102); and,
- The district has considered the feasibility of the joint use of land and facilities with other governmental agencies in order to minimize school facility costs: and. Scroll to bottom to Certify app.

# Please note the user must review the entire Certification section using the scroll bar and enter all applicable entry fields before completing the required certification.

## Certification

I certify, as the District Representative, that the information reported on this form, with the exception of items 22 and 23, is true and correct and that:

light and indoor air quality, the use of recycled materials and materials that emit a minimum of toxic substances, the use of acoustics conducive to teaching and learning, and the other characteristics of high performance schools; and,

- If the district is requesting an additional grant for high performance incentive funding, the school district governing board must have a resolution on file that demonstrates support for the high performance incentive grant request and the intent to incorporate high performance features in future facilities projects; and,
- If this application is submitted when there is Insufficient Bond Authority, the district has adopted a school board resolution pursuant to Section 1859.95.1; and,
- The district will comply with all laws pertaining to the construction or modernization of its school building.

Once the user has completed reviewing and entering all the required fields, the user may click "Yes" to agree to the terms of the certification and enter district representative information such as phone number, full name, and signature date. The user will select "Continue" to proceed to the *Review* section.

| I verify, I have read and agree to the above terms and certification information | Yes No         |
|----------------------------------------------------------------------------------|----------------|
| Date                                                                             | 11/18/2024     |
| District Representative / Superintendent Phone Number                            | (916) 123-4567 |
| Phone Extension (optional)                                                       |                |
| District Representative / Superintendent Name                                    | Jane Smith     |
| ← Previous                                                                       | Continue 🔶     |

### Review

After completing the *Certification* section, the user will review all previous sections and make any final edits.

Any incomplete sections will be flagged with an orange exclamation point, and the missing required fields will display with red text as (required). Please see the example below.

Below is a zoomed-in example.

| S  | Site Info                                                    |                                                                                                    |
|----|--------------------------------------------------------------|----------------------------------------------------------------------------------------------------|
|    | Type of Financial Hardship Request                           | Submittal with a school<br>board resolution, pursuant<br>to Section<br>1859.95.1(Insufficient Bond<br>Authority) |
| ſ  | Project to be located on 🕜                                   | (required)                                                                                                    |
| Tł | ne Project is at an existing school site:                    |                                                                                                    |
|    | Select the appropriate school or site for this application 😮 | Sutter Middle                                                                                                    |

Once all required entries are completed, the left navigation pane will display only green checkmarks, and the user will click "Continue" to proceed to the *Submit* section.

| Dashboard / Application / Draft 1                                                                    |                                    |                                             |
|----------------------------------------------------------------------------------------------------|------------------------------------|---------------------------------------------|
| NC Design Only Application For Funding • Form SAB 50-00<br>New Construction • Design Only (Sep Appre | Draft<br>4 0                       |                                             |
|                                                                                                    |                                    |                                             |
| SAB 50-04 Form                                                                                       | Review                             |                                             |
| Site Info                                                                                            |                                    |                                             |
| Vipe of Project                                                                                      | <ul> <li>Site Info</li> </ul>      |                                             |
| Alternative Developer Fe                                                                             | Type of Financial Hardship Request | Submittal with a school                     |
| Certification                                                                                        |                                    | to Section<br>1859 95 1 (Insufficient Bond  |
| Review                                                                                               |                                    | Authority)                                  |
| Submittal                                                                                            | Project to be located on 🕢         | Existing Site without<br>Additional Acreage |

| I verify, I have read and agree to the above terms and certification information | Yes            |
|----------------------------------------------------------------------------------|----------------|
| District Representative / Superintendent Name                                    | Jane Smith     |
| District Representative / Superintendent Phone Number                            | (916) 123-4567 |
| Phone Extension (optional)                                                       | (not answered) |
| Date                                                                             | 11/18/2024     |
|                                                                                  | Edit Page →    |
| ← Previous                                                                       | Continue 🔶     |

## Submit and Upload Documents

Next, the user will continue to the *Submit* page. The district will complete the final certification and upload all supporting documents in this section. The user may click the blue "Upload file(s)" button to upload files of any supporting documentation for this application.

| Dashboard / Application / Draft 1                                                      |                                                                                                    |
|----------------------------------------------------------------------------------------|----------------------------------------------------------------------------------------------------|
| Application For Funding • Form SAB 50-04<br>New Construction • Design Only (Sep Apprt) | Draft<br>Ø                                                                                                    |
| SAB 50-04 Form                                                                         | Submittal                                                                                                    |
| Site Info                                                                              | This State Allocation Board School Facility Program Application for Funding is being submitted electronically via OPSC Online.                                                                                                    |
| Yppe of Project                                                                        | <ul> <li>Requests may only be submitted by a School District Superintendent, Authorized School District Representative, Charter School<br/>Representative, or Joint Power Authority (JPA) Representative who is signed in to OPSC Online with their corresponding OPSC Online</li> </ul>                                                                                                    |
| Alternative Developer Fee /                                                            | User ID. Submittal from these accounts is considered to be a unique electronic signature for purposes of Application for Funding submittals. A printed, wet-signature request does not need to be mailed to OPSC.                                                                                                    |
| Certification                                                                          | <ul> <li>Districts and OPSC staft will be able to access uploaded files at any time and can upload new version or additional files at any time.</li> <li>Once an applicant has upload a file, the file cannot be removed by the applicant.</li> </ul>                                                                                                    |
| Review                                                                                 | I have uploaded all required documents required on the Application for Funding <b>OPSC Application Submittal Checklist</b> .                                                                                                    |
| Submittal                                                                              | Upload file(s) All uploaded files for this application are always available on the Application Dashboard.                                                                                                    |
|                                                                                        | I certify, as the School District Superintendent, Authorized School District Representative, Charter School Representative, or Joint<br>Power Authority Representative, that I have reviewed the request and that the information certified on this request is true and<br>correct; and that I am the School District Superintendent, Authorized School District Representative, Charter School Representative,<br>or Joint Power Authority Representative. |
|                                                                                        | A Submit Paperless Application                                                                                                    |

Once the documents have been uploaded, the text Successfully Uploaded will display underneath the document file name. After all documents have been uploaded, the user will close the *Upload Files* section by clicking "Done."

Below is a zoomed-in example.

| Upload Files                                  |                           |                          | ×                 |
|-----------------------------------------------|---------------------------|--------------------------|-------------------|
|                                               | Browse file               | es                       |                   |
| File Name 🗘                                   | Document Type û           | Description 🗘            | Uploaded Date 🗘   |
| CTE Letter.pdf<br>Successfully Uploaded       | CTE Compliance (EC 1 🗸    | CTE Compliance Lette 🗸   | 01/27/2025        |
| ARBBA Resolution.pdf<br>Successfully Uploaded | Local Board Resolutio 🗸 🗸 | Beyond Bond Authorit 🗸 🗸 | 01/27/2025        |
| 2 total                                       |                           |                          |                   |
|                                               |                           |                          |                   |
| Please stay here until file uploa             | d(s) complete             |                          | Done Upload Files |

Next, the user will mark both checked boxes as completed and click "Submit Paperless Application."

Reminder: only an Authorized District Representative can submit the application.

Below is an example of the OPSC Online application page.

| Dashboard / Application / D | Draft 1                                                                                 |                                                                                                    |
|-----------------------------|-----------------------------------------------------------------------------------------|----------------------------------------------------------------------------------------------------|
| Application<br>New Constr   | esign Only 🔹 🖸<br>h For Funding • Form SAB 50-04 @<br>ruction • Design Only (Sep Apprt) | raft                                                                                                    |
| SAB 5                       | 50-04 Form                                                                              | Submittal                                                                                                    |
| Site                        | e Info                                                                                  | This State Allocation Board School Facility Program Application for Funding is being submitted electronically via OPSC Online.                                                                                                    |
| 📀 Тур                       | be of Project                                                                           | <ul> <li>Requests may only be submitted by a School District Superintendent, Authorized School District Representative, Charter School<br/>Representative, or Joint Power Authority (JPA) Representative who is signed in to OPSC Online with their corresponding OPSC Online<br/>User ID. Submittal from these account is considered to be a unique electronic simplure for purposes of application for Europing</li> </ul>                                                                                 |
| Alte                        | ernative Developer Fee /                                                                | submittals. A printed wet-signature request does not need to be mailed electronic signature for pupped on Application for indiang submittals. A printed, wet-signature request does not need to be mailed to OPSC.                                                                                                    |
| 🕑 Cer                       | tification                                                                              | <ul> <li>Districts and UPSC start will be able to access uploaded nees at any time and can upload new version of additional nees at any time.</li> <li>Once an applicant has upload a file, the file cannot be removed by the applicant.</li> </ul>                                                                                                    |
| 📀 Rev                       | view                                                                                    | I have uploaded all required documents required on the Application for Funding OPSC Application Submittal Checklist.                                                                                                    |
| Sub                         | bmittal                                                                                 | Upload file(s) All uploaded files for this application are always available on the Application Dashboard.                                                                                                    |
|                             |                                                                                         | <ul> <li>I certify, as the School District Superintendent, Authorized School District Representative, Charter School Representative, or Joint Power Authority Representative, that I have reviewed the request and that the information certified on this request is true and correct; and that I am the School District Superintendent, Authorized School District Representative, Charter School Representative, or Joint Power Authority Representative.</li> <li>Submit Paperless Application</li> </ul> |

After submittal, the user will proceed to a confirmation page displaying the assigned application number for the project. The user may notate the application number and nickname from the main dashboard for future access.

Below is an example of the OPSC Online application page.

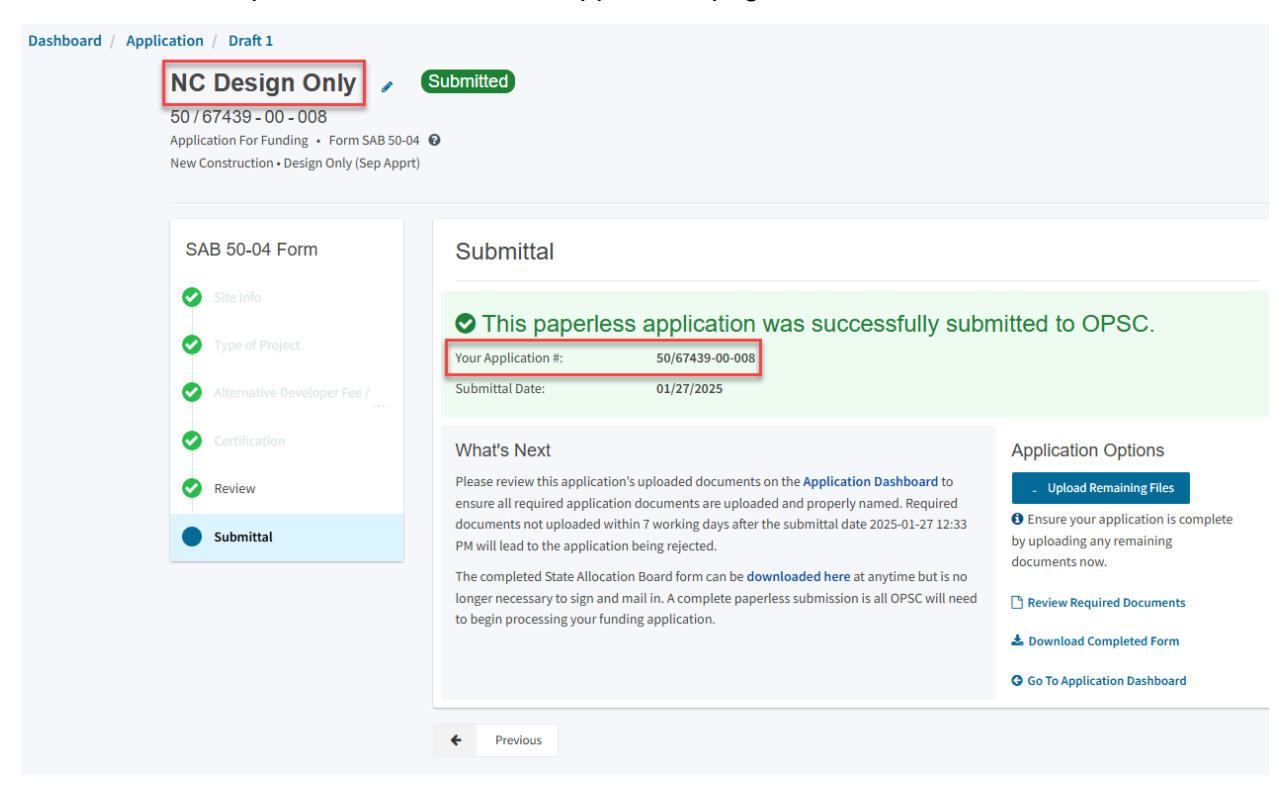

Additionally, the user can upload additional documents after the submittal by clicking "Upload Remaining Files."

## Submittal

## This paperless application was successfully submitted to OPSC.

Your Application #:

50/67439-00-008 01/27/2025

Submittal Date:

### What's Next

Please review this application's uploaded documents on the **Application Dashboard** to ensure all required application documents are uploaded and properly named. Required documents not uploaded within 7 working days after the submittal date 2025-01-27 12:33 PM will lead to the application being rejected.

The completed State Allocation Board form can be **downloaded here** at anytime but is no longer necessary to sign and mail in. A complete paperless submission is all OPSC will need to begin processing your funding application.

#### **Application Options**

Upload Remaining Files

Ensure your application is complete by uploading any remaining documents now.

Review Required Documents

🛓 Download Completed Form

**G** Go To Application Dashboard

Or the user can review and upload additional documents by opening the application from the dashboard.

### Submittal

## This paperless application was successfully submitted to OPSC.

Your Application #:

50/67439-00-008

Submittal Date:

01/27/2025

### What's Next

Please review this application's uploaded documents on the **Application Dashboard** to ensure all required application documents are uploaded and properly named. Required documents not uploaded within 7 working days after the submittal date 2025-01-27 12:33 PM will lead to the application being rejected.

The completed State Allocation Board form can be **downloaded here** at anytime but is no longer necessary to sign and mail in. A complete paperless submission is all OPSC will need to begin processing your funding application.

### **Application Options**

#### Upload Remaining Files

Ensure your application is complete by uploading any remaining documents now.

- Review Required Documents
- 🛓 Download Completed Form
- **G** Go To Application Dashboard

Once the application is displayed, the user will click "Upload File."

| NC Design On<br>50 / 67439 - 00 - 008<br>Application For Funding • F<br>New Construction • Design O | Torm SAB 50-04 @<br>nnly (Sep Apprt) |                       |                    | District: 6743 | PTN: 67439 - 1234 Et<br>DSA Numb<br>Received Date: 01/27/20<br>9 Sacramento City Unified • School/Site: Sutter Midd<br>County Name: Sacramento Coun |
|----------------------------------------------------------------------------------------------------|--------------------------------------|-----------------------|--------------------|----------------|----------------------------------------------------------------------------------------------------|
| Submitted Versi                                                                                     | ions                                 |                       |                    |                |                                                                                                    |
|                                                                                                    |                                      | No                    | Submitted Versions |                |                                                                                                    |
| Drafts                                                                                              |                                      |                       |                    |                | New Blank Draft                                                                                                    |
| Name 🗘                                                                                              | Status ≎                             | Created By $\Diamond$ | Last Edited By 🗘   | Updated 0      | 0                                                                                                    |
| Draft 1                                                                                             | Draft                                | Jane Smith            | Jane Smith         | 01/27/2025     | Options 🔻                                                                                                    |
| Uploaded<br>Files                                                                                   | Upload File %                        |                       |                    |                |                                                                                                    |

After the documents have been uploaded, the text Successfully Uploaded will display underneath the document file name. After all documents have been uploaded, the user will close the *Upload Files* section by clicking "Done."

| Upload Files                            |                        |                           | ×                        |
|-----------------------------------------|------------------------|---------------------------|--------------------------|
|                                         | Browse fil             | es                        |                          |
| File Name 🗘                             | Document Type 💲        | Description $\hat{\cdot}$ | Uploaded Date $\Diamond$ |
| CTE Letter.pdf<br>Successfully Uploaded | CTE Compliance (EC 1 🗸 | CTE Compliance Lette 🗸    | 01/14/2025               |
| 1 total                                 |                        |                           |                          |
|                                         |                        |                           |                          |

Please stay here until file upload(s) complete

Done Upload Files

## Advance Site and Design Funding Application

To create a Form SAB 50-04, select "Create New SFP Funding Application" on the *Dashboard* page.

Please note that users with delegate access can prepare the Funding Application. However, only an Architect can certify it, and only the District Representative can submit an application.

| N T                                                                                                    |                                                                |                                                                     |                                                                                                    |                                                                                                    |                                                                                                    |                                                                                  |                                     | Contact Us                             | 🗘 Setti              | ings                                             | Welcom           |
|----------------------------------------------------------------------------------------------------|----------------------------------------------------------------|---------------------------------------------------------------------|----------------------------------------------------------------------------------------------------|----------------------------------------------------------------------------------------------------|----------------------------------------------------------------------------------------------------|----------------------------------------------------------------------------------|-------------------------------------|----------------------------------------|----------------------|--------------------------------------------------|------------------|
| Public School Con                                                                                      | struction                                                      |                                                                     |                                                                                                    |                                                                                                    | ¢                                                                                                    |                                                                                  |                                     |                                        | <b>\$0\$</b>         | <b>≜</b> ≡                                       | 1                |
|                                                                                                    |                                                                |                                                                     |                                                                                                    |                                                                                                    | Project Reporting Beta                                                                                           | Resources                                                                        | Grants                              | Enrollment Projection                  | Users [              | District                                         | Dash             |
| board                                                                                                  |                                                                |                                                                     |                                                                                                    |                                                                                                    |                                                                                                    |                                                                                  |                                     |                                        |                      |                                                  |                  |
| ndina Appli                                                                                            | cations                                                        |                                                                     |                                                                                                    |                                                                                                    |                                                                                                    |                                                                                  |                                     |                                        |                      |                                                  |                  |
| nanig rippi                                                                                            | outionio                                                       |                                                                     |                                                                                                    |                                                                                                    |                                                                                                    |                                                                                  |                                     |                                        |                      |                                                  |                  |
| Create New SFP Fund                                                                                    | ing Application 🏦 🛈                                            | Create New Preschool/TK/FDK F                                       | Funding Application                                                                                                    |                                                                                                    |                                                                                                    |                                                                                  | Q                                   | Filter 200 applications                |                      |                                                  | Search           |
|                                                                                                    |                                                                |                                                                     |                                                                                                    |                                                                                                    |                                                                                                    |                                                                                  |                                     |                                        |                      |                                                  |                  |
| Application Name 🤤                                                                                     | Project Type $\hat{\circ}$                                     | Status 0                                                            | OPSC App # 0                                                                                                    | School/Site ~                                                                                            | District ¢                                                                                                    |                                                                                  | Project Trac<br>Number 0            | cking OPSC Received                    | ≎ La                 | ast Upda                                         | ted ≎            |
|                                                                                                    |                                                                |                                                                     |                                                                                                    |                                                                                                    |                                                                                                    |                                                                                  |                                     |                                        |                      |                                                  |                  |
| 58/67439-00-003                                                                                        | Adjusted Grant                                                 | Archived                                                            | 58/67439-00-003                                                                                                    | Yav Pem Suab<br>Academy                                                                                  | Sacramento Cit<br>Unified                                                                                        | .y                                                                               |                                     |                                        | 12                   | 2/12/2023                                        | 2                |
| 58/67439-00-003<br>58/67439-00-003                                                                     | Adjusted Grant<br>Fund Release Auth                            | Archived<br>50-05/70-02 Approved                                    | 58/67439-00-003<br>58/67439-00-003                                                                                      | Yav Pem Suab<br>Academy<br>Yav Pem Suab<br>Academy                                                       | Sacramento Cit<br>Unified<br>Sacramento Cit<br>Unified                                                           | У                                                                                | 67439-375                           | 10/27/2021                             | 12                   | 2/12/2023<br>1/09/2023                           | 2                |
| 58/67439-00-003<br>58/67439-00-003<br>58/67439-00-003 PF<br>Request                                    | Adjusted Grant<br>Fund Release Auth<br>PIF - SFP               | (Archived)<br>(50-05/70-02 Approved)<br>(SAB Approved)              | 58/67439-00-003<br>58/67439-00-003<br>58/67439-00-003                                                                   | Yav Pem Suab<br>Academy<br>Yav Pem Suab<br>Academy<br>Yav Pem Suab<br>Academy                            | Sacramento Cit<br>Unified<br>Sacramento Cit<br>Unified<br>Sacramento Cit<br>Unified                              | an<br>An<br>An<br>An<br>An<br>An<br>An<br>An<br>An<br>An<br>An<br>An<br>An<br>An | 67439-375<br>67439-375              | 10/27/2021<br>05/12/2021               | 12                   | 2/12/202:<br>1/09/202:<br>0/27/202:              | 2                |
| 58/67439-00-003<br>58/67439-00-003<br>58/67439-00-003 PF<br>Request<br>Expenditure Report #1<br>- 100% | Adjusted Grant<br>Fund Release Auth<br>PIF - SFP<br>Exp Report | Archived<br>50-05/70-02 Approved<br>SAB Approved<br>Audit In Review | 58/67439-00-003           58/67439-00-003           58/67439-00-003           58/67439-00-003           58/67439-00-003 | Yav Pem Suab<br>Academy<br>Yav Pem Suab<br>Academy<br>Yav Pem Suab<br>Academy<br>Yav Pem Suab<br>Academy | Sacramento Cii<br>Unified<br>Sacramento Cii<br>Unified<br>Sacramento Cii<br>Unified<br>Sacramento Cii<br>Unified | y<br>y<br>y                                                                      | 67439-375<br>67439-375<br>67439-375 | 10/27/2021<br>05/12/2021<br>12/09/2022 | 12<br>11<br>10<br>03 | 2/12/2023<br>1/09/2023<br>0/27/2023<br>8/07/2023 | 2<br>1<br>1<br>3 |

Once selected, the application system will ask the user if the district has applied for advanced funding for Site Acquisition and/or Design, or a Charter School Facilities Program Preliminary Apportionment for this project/application.

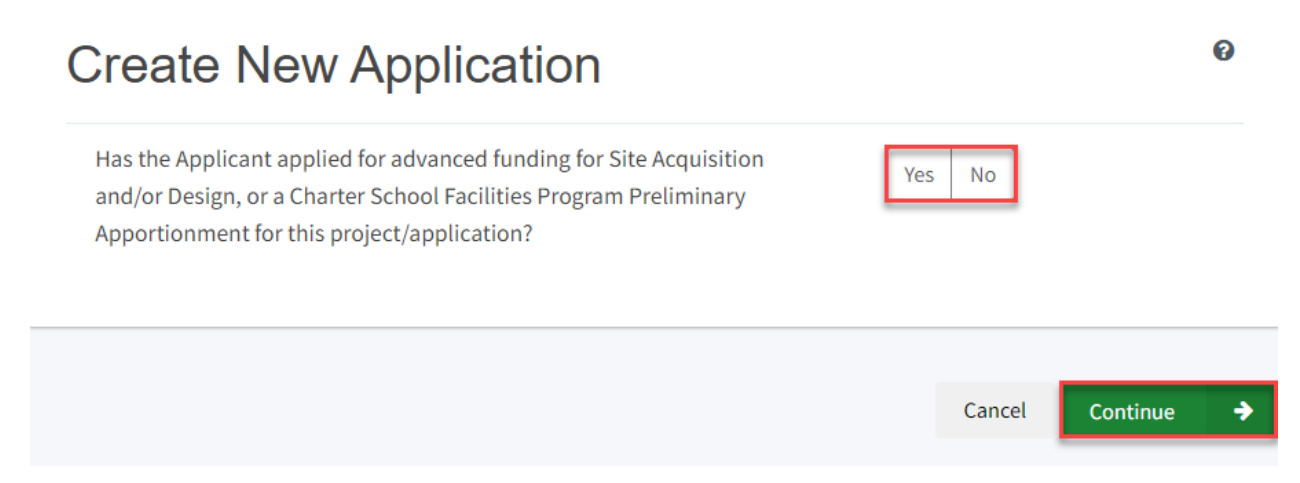

If the user selects "Yes," they will be directed to return to the OPSC Online Dashboard and select the project from the list of existing program applications to create a linked application for the construction phase.
# **Create New Application**

Has the Applicant applied for advanced funding for Site Acquisition and/or Design, or a Charter School Facilities Program Preliminary Apportionment for this project/application?

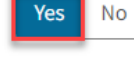

0

#### Please Use The Existing Application

You have selected "Yes" because a separate site and/or design or Charter School Facilities Program (CSFP) Preliminary Apportionment has previously been requested for this project. You must return to your OPSC Online Dashboard and select this project from the list of existing applications in order to create an application for funding for the construction phase or a CSFP Final Apportionment. For more information, please see the Help Guide.

If the user selects "No," they will be prompted to continue entering the required information for a new Form SAB 50-04.

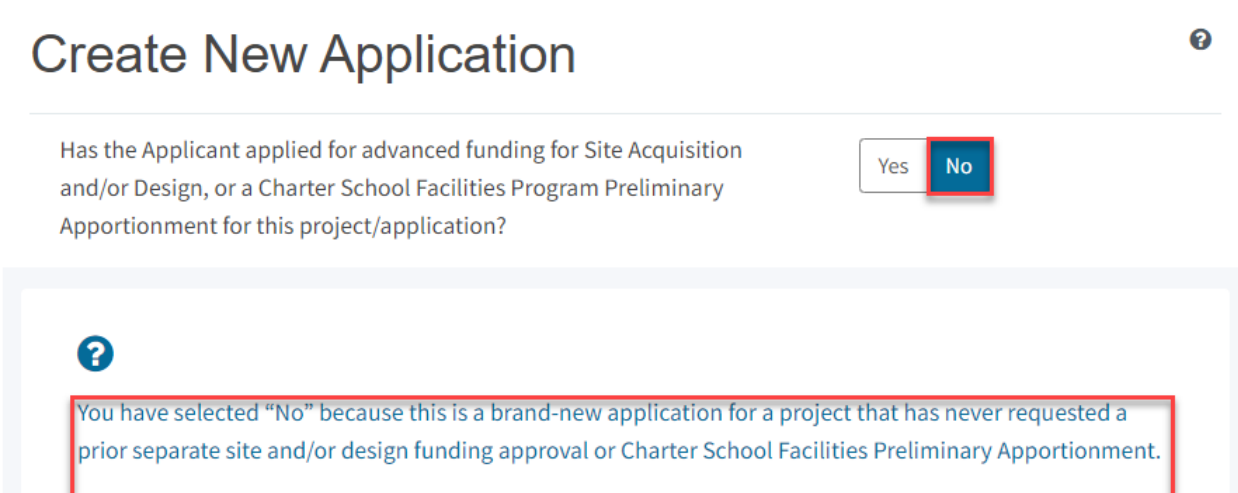

On this first screen, please select the District name, Program Type (e.g. New Construction, Modernization), High School Attendance Area (if applicable), enter the Project Tracking Number, and enter a nickname for the application. The nickname is used to help you with differentiating this from other projects in your Dashboard.

As the user continues, the system will ask for the following information:

- Select the applicable School District or COE from the list of options.
- Select "New Construction" as the Funding Program Type from the list of options.

Please note that if this is a combined project (e.g., New Construction and Modernization/Rehabilitation), a new application must be created for each program/funding source. Combined projects are visible from the application dashboard for applications with a common PTN.

# **Create New Application**

Has the Applicant applied for advanced funding for Site Acquisition and/or Design, or a Charter School Facilities Program Preliminary Apportionment for this project/application?

# ?

You have selected "No" because this is a brand-new application for a project that has never requested a prior separate site and/or design funding approval or Charter School Facilities Preliminary Apportionment.

Yes

No

0

On this first screen, please select the District name, Program Type (e.g. New Construction, Modernization), High School Attendance Area (if applicable), enter the Project Tracking Number, and enter a nickname for the application. The nickname is used to help you with differentiating this from other projects in your Dashboard.

| Select the District 🚱                                  | Sacramento City Unified 🗸 🗸 |
|--------------------------------------------------------|-----------------------------|
|                                                        |                             |
| Select a funding Program Type 🔞                        | New Construction 🗸          |
| Refer to Section 1859.192 for the eligibility criteria |                             |

As the user continues, the system will ask for the following information:

- Select the High School Attendance Area if applicable.
- Enter the required PTN. The PTN is used by the Division of the State Architect (DSA), California Department of Education (CDE), and OPSC to identify a project. The user will not be able to proceed without entering the PTN. Instructions for generating a PTN can be found in the PTN User Guide under the Resources tab.
- Enter an application nickname. The nickname could represent the funding phase of the application, site name, and program type (e.g., Design Only, Site Only, Design & Site, Full Grant, Amended Full Grant), or other identifying names of the applicant's choice.
- Click "Continue" to enter additional application information.

| Select High School Attendance Area                                                               | (00) District-wide 🗸 🗸                                           |
|--------------------------------------------------------------------------------------------------|------------------------------------------------------------------|
| Please enter your primary Project Tracking Number (PTN #) first, followed by additional PTN #s 🕜 | 67439 - 1234 ×<br>+ PTN<br>€ Press the<br>Enter ⊄ key<br>to save |
| Please enter application nickname                                                                | NC Site & Design Only                                            |
|                                                                                                  | Cancel Continue >                                                |

Next, the application system will ask the user if the district is applying for Financial Hardship assistance.

# Create New Application Does the district want to apply for Financial Hardship assistance?

Then, the user will be asked to select the type of funding application from a list of options (e.g., *Site Only, Site Only – District Owned, Site Only – Environmental Hardship, Design Only, Advance Funding for Evaluation & Response Action [RA], Site & Design Only).* 

Please note that the district may contact the Financial Hardship Team for assistance if a project includes a request for financial hardship assistance.

Financial hardship status will allow the project to start with advanced approval for separate site and/or design funding if plans have not been drawn up. Requests for "Advanced Funding for Evaluation and RA" may be requested by districts with or without financial hardship status.

Then click "Continue" to begin the application process.

| Create New Application                                                                                                    |                                                                                              |
|----------------------------------------------------------------------------------------------------|----------------------------------------------------------------------------------------------|
| Does the district want to apply for Financial Hardship assistance?                                                                                                    | Yes No                                                                                       |
| Select the type of funding application:                                                                                                    | Site & Design Only (Sep Apprt)                                                               |
| If the project will include a request for financial hardship assistance, please contact assistance. Receiving financial hardship approval will allow the project to start with design funding if plans have not been drawn up. | t the Financial Hardship Team at OPSC for<br>h an advanced approval for separate site and/or |
| Requests for "Advanced funding for Evaluation and RA" may be requested by both f<br>that do not qualify for financial hardship.                                                                                                | financial hardship assisted districts and districts                                          |
| • Previous                                                                                                    |                                                                                              |

Next, the user will advance to the application landing page. The user will click the "Start Application" button to begin.

| Dashboard / Application / Landing |                                                                                                    |
|-----------------------------------|----------------------------------------------------------------------------------------------------|
|                                   | Application For Funding                                                                                                    |
|                                   | Form SAB 50-04<br>Information and Instruction                                                                                                    |
|                                   | A district and their delegates may enter the information required for the Application for Funding (Form SAB 50-04) using this online system.<br>Upon completion of all of the required information, the completed Form SAB 50-04 can only be submitted by the Authorized District<br>Representative or District Superintendent. |
|                                   | If applicable, all supporting documentation required as part of your funding request must be uploaded to OPSC Online prior to, or concurrently with the application submittal.                                                                                                    |
|                                   | Start Application                                                                                                    |

# Site Information

The Form SAB 50-04 for a site-only project comprises of seven sections (as listed on the navigation pane on the left-hand side of the screen).

| SAB 50-04 Form |                          |  |
|----------------|--------------------------|--|
|                | Site Info                |  |
|                | Project Type             |  |
|                | Additional Grant Request |  |
|                | Alternative Developer Fe |  |
|                | Certification            |  |
|                | Review                   |  |
|                | Submit                   |  |

The first section of the application is for *Site Info*. The district must specify the type of Financial Hardship request from the list of options.

| Dashboard / Application / Draft                                                                   | 1                                    |                         |
|---------------------------------------------------------------------------------------------------|--------------------------------------|-------------------------|
| NC Site & Design C<br>Application For Funding • Form SAB<br>New Construction • Site & Design Only | Dnly Draft<br>50-04 Q<br>(Sep Apprt) |                         |
| SAB 50-04 Form                                                                                    | Site Info                            |                         |
| Site Info                                                                                         | Type of Financial Hardship Request   | Please make a selection |
| Project Type                                                                                      |                                      |                         |

Next, the user will specify where the project will be located from the list of options:

- *New Site*: The project will be on a new school with no pre-existing buildings. School sites with buildings and classrooms that have been completely demolished are not considered new sites.
- *Existing Site with Additional Acreage Acquired*: The project will include acquiring additional land to the existing school site.

All projects must select a school site from the list of options. If a specific site is not listed, please email <u>OPSCApplicationReviewTeam@dgs.ca.gov</u> to request to add the site to the application system.

| Project to be located on 🔞                              |                                                                                                    |                                               | New Site 🗸 🗸         |
|---------------------------------------------------------|----------------------------------------------------------------------------------------------------|-----------------------------------------------|----------------------|
| The Project is at an Select the appropriate school or s | n existing scho                                                                                         | ol site:                                      | New Unnamed High 🛛 🗸 |
| Site Detail                                             | School/Site Name:<br>CDS (county-district-<br>school) Code:<br>Grade-Level:<br>Street Address:<br>City: | New Unnamed High<br>9702797<br>22-67439-00-02 |                      |
|                                                         | State:<br>Zip Code:                                                                                     |                                               |                      |

The application system requires the user to enter the approval date of the CDE Approval Letter.

Enter the available existing school site information in the fields as shown in the example below:

Once the *Site Info* section is completed, click "Continue" to proceed to the next section of the funding application.

On the next page there is a zoomed-in example.

| California Department of Education (CDE) Site Approval Date 🔞          | 09/15/2018                  |
|------------------------------------------------------------------------|-----------------------------|
|                                                                        | MM/DD/YYYY                  |
|                                                                        | You can add up to 5 Date(s) |
| California Department of Education (CDE) Contingent Site Approval Date |                             |
|                                                                        | MM/DD/YYYY                  |
|                                                                        | You can add up to 5 Date(s) |
| California Department of Education (CDE) Plan Approval Date 🔞          | MM/DD/YYYY                  |
|                                                                        | You can add up to 5 Date(s) |
|                                                                        | 7.00                        |
| California Department of Education (CDE) Gross Approved Acres 🔞        | 1.80                        |
| Gross Number of Purchased Acres 🔞                                      | 20.50                       |
|                                                                        |                             |
| Master Plan Acreage site Size (Useable)                                | 16.80                       |
|                                                                        |                             |
| Recommended Site size 🚱                                                |                             |
| Existing Acres (Useable)                                               |                             |
|                                                                        |                             |
| Proposed Acres (Useable)                                               | 7.80                        |
|                                                                        |                             |
|                                                                        | Continue 🔶                  |

#### **Project Type**

In this section, select the type of project from the drop-down menu that best represents this application request.

In this section, select the type of project from the drop-down menu that best represents this application request.

Next, enter the total number of pupil grants assigned to the project for each grade group. The pupils reported should be less than or equal to the net classroom capacity.

On the next page there is an example of the OPSC Online application.

| Dashboard / Application / Draft 1                                                                                 |                        |               |
|----------------------------------------------------------------------------------------------------|------------------------|---------------|
| NC Site & Design Only<br>Application For Funding • Form SAB 50-04<br>New Construction • Site & Design Only (Sep A | y Draft<br>P<br>Apprt) |               |
| SAB 50-04 Form                                                                                                    | Project Type           |               |
| Site Info                                                                                                    | Select project type 🔞  | High School 🗸 |
| Project Type                                                                                                    |                        |               |
| Additional Grant Request                                                                                          | Pupil Grants Requested |               |
| Alternative Developer Fee /                                                                                       | K-6                    |               |
| Certification                                                                                                    | 7-8                    |               |
| Review                                                                                                    | 9-12                   | 54            |
| Submit                                                                                                    | Non-Severe             |               |
|                                                                                                    | Severe                 |               |

Then, the user must answer the questions listed.

When the user clicks "Yes" to any of the questions, the user will be prompted to enter additional information, as shown below.

Once the "Project Type" section is completed, the user may click "Continue" to proceed with the next section of the funding application.

Did the District use an Alternative Enrollment Projection to determine eligibility for the application

| Yes |
|-----|
|     |

8

No

| Please enter Alternative Enrollment Projection information |    |
|------------------------------------------------------------|----|
| K-6                                                        |    |
| 7-8                                                        |    |
| 9-12                                                       | 54 |
| Non-Severe                                                 |    |
| Severe                                                     |    |

On the next page there is a zoomed-in example.

Is this an Alternative Education School? 💡 No Is this an application to use the pupil grants requested above to build classrooms at alternative grade level or minimum essential facilities instead or in addition to classrooms? This application is in accordance with Section 1859.77.3(a), which allows Districts to No Yes build minimum Essential Facilities rather than classrooms Facilities to be constructed Gym Multi Purpose Room ~ Library Administration Hybrid Gym/Multi Purpose Room **Counseling Office** Conference Room This application is in accordance with Section 1859.77.3(b), which allows Districts to No use their requested grants to build classrooms for grade levels other than the level of ② pupil grants requested Previous Continue ←

# Additional Grant Request

In the *Additional Grant Request* section, the user will need to answer yes or no to request the 2% grant.

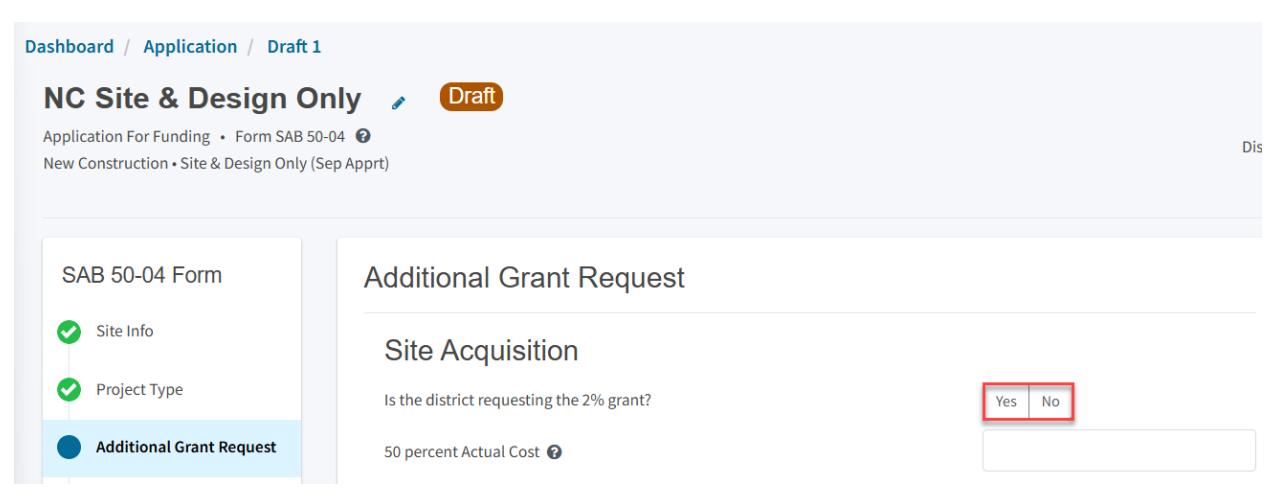

The user will then need to complete the applicable items to request additional grants with each amount that pertains to the project, as shown in the screenshot below. For any fields that do not apply to the project, enter \$0.

Additional Grant options for Site Acquisition include:

- Enter 50% of the cost to relocate displaced businesses and residents when the site is acquired through imminent domain or through district-owned site. See *Real Estate/Site Acquisition* section for more information.
- 2 percent. If purchasing a new site or additional acreage to an existing site, select "Yes". See *Real Estate/Site Acquisition* section for more information.
- DTSC Fee. If DTSC Fees are associated with the project, please enter 50% of the costs. See *Real Estate/Site Acquisition* section for more information.
- Hazardous Waste: If hazardous waste removal is associated with the project, please enter 50% of the costs. Districts are advised that the amount provided for site acquisition costs cannot exceed 150% of the state-funded site acquisition amount. See *Real Estate/Site Acquisition* section for more information.
- RA: If RA is associated with the project, please click "Yes." Districts are advised that the amount provided for site acquisition costs cannot exceed 150% of the state-funded site acquisition amount. See *Real Estate/Site Acquisition* section for more information.

| Is the district requesting the 2% grant?                       | Yes No        |
|----------------------------------------------------------------|---------------|
| 50 percent Actual Cost 😧                                       | \$ 950,000    |
| 50 percent Appraised Value 🕢                                   | \$ 490,000    |
| 50 percent Relocation Cost 😧                                   | \$ 0          |
| 2 percent (min. \$25,000) 😧                                    | \$ 25,000     |
| Total                                                          | \$ 515,000.00 |
|                                                                |               |
| 50 percent Department of Toxic Substances Control (DTSC) Fee 🔞 | \$ 0          |
| 50 percent hazardous waste 🔞                                   | \$ 0          |
| Response Action (RA)                                           | Yes No        |
| F Previous                                                     | Continue 🔶    |

Once the *Additional Grant Request* section is completed, the user may select "Continue" to proceed to the next section of the funding application.

# Alternative Developer Fee/Adjust Eligibility

In the Alternative Developer section, the user may indicate that State funds are unavailable for new construction; therefore, the district can collect Level 3 developer fees pursuant to Government Code Section 65995.7. If applicable, please enter the amount being collected. If not applicable, this field may be left blank.

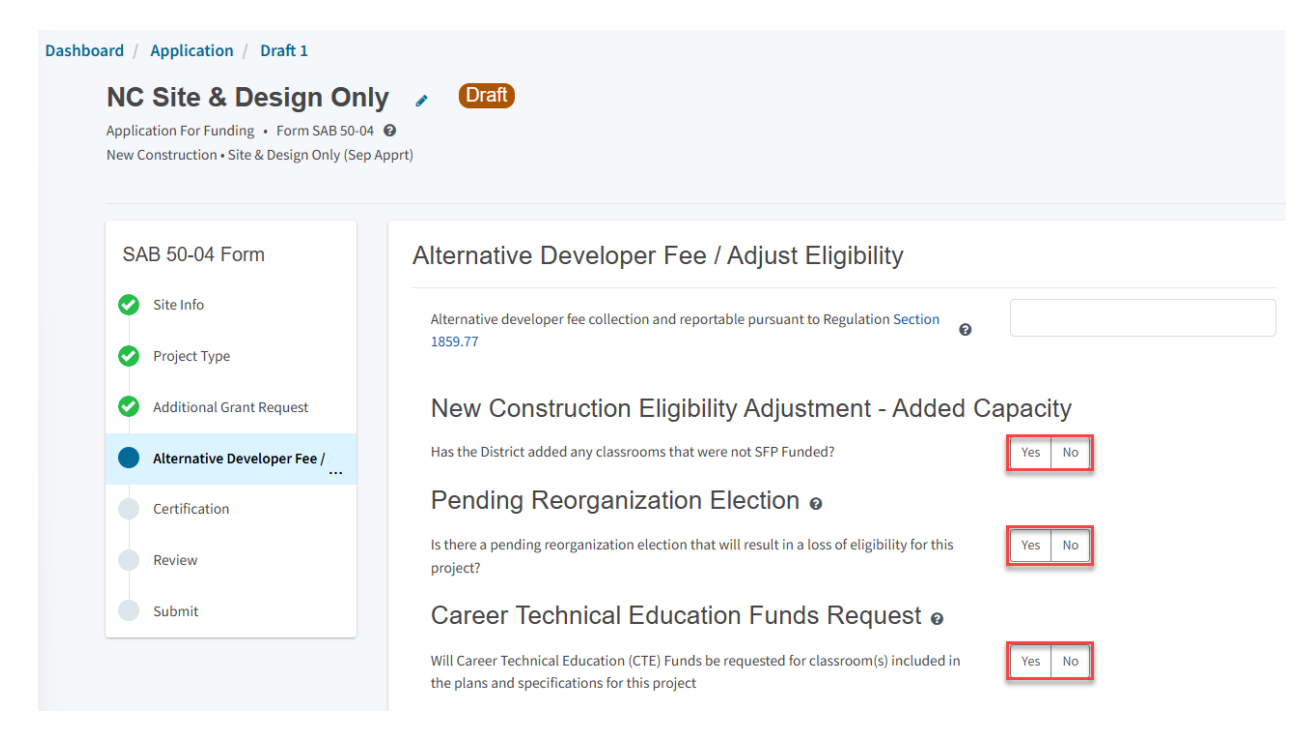

Next, the user will click "Yes" or "No" if any classrooms were added or replaced by the district in locally funded projects outside of SFP funding. If the user selects "Yes," indicate the number of classrooms by grade level under the *Additional* or *Replacement* columns.

# New Construction Eligibility Adjustment - Added Capacity

Yes

Has the District added any classrooms that were not SFP Funded?

| Adjustment to New Con<br>Classroom(s) provided | ustment to New Construction Baseline Eligibility o Classroom(s) provided |               |   |  |  |  |
|------------------------------------------------|--------------------------------------------------------------------------|---------------|---|--|--|--|
| Additional 😧                                   |                                                                          | Replacement 0 |   |  |  |  |
| K-6                                            |                                                                          | K-6           |   |  |  |  |
| 7-8                                            |                                                                          | 7-8           |   |  |  |  |
| 9-12                                           | 2                                                                        | 9-12          | 2 |  |  |  |
| Non-Severe                                     |                                                                          | Non-Severe    |   |  |  |  |
| Severe                                         |                                                                          | Severe        |   |  |  |  |

Next, the user will click "Yes" if there is a pending reorganization that will result in a loss of eligibility for this project. If there is one, then the district will need to submit an adjustment to the district's new construction baseline eligibility. Please refer to the SFP Regulation Section 1859.51 for more information on pending reorganization.

Lastly, the district will click "Yes" and indicate the number of classrooms the district's project includes if the district received CTE program funding.

Once the *Alternative Developer Fee/Adjust Eligibility* section is completed, the user may select "Continue" to proceed to the next section of the funding application.

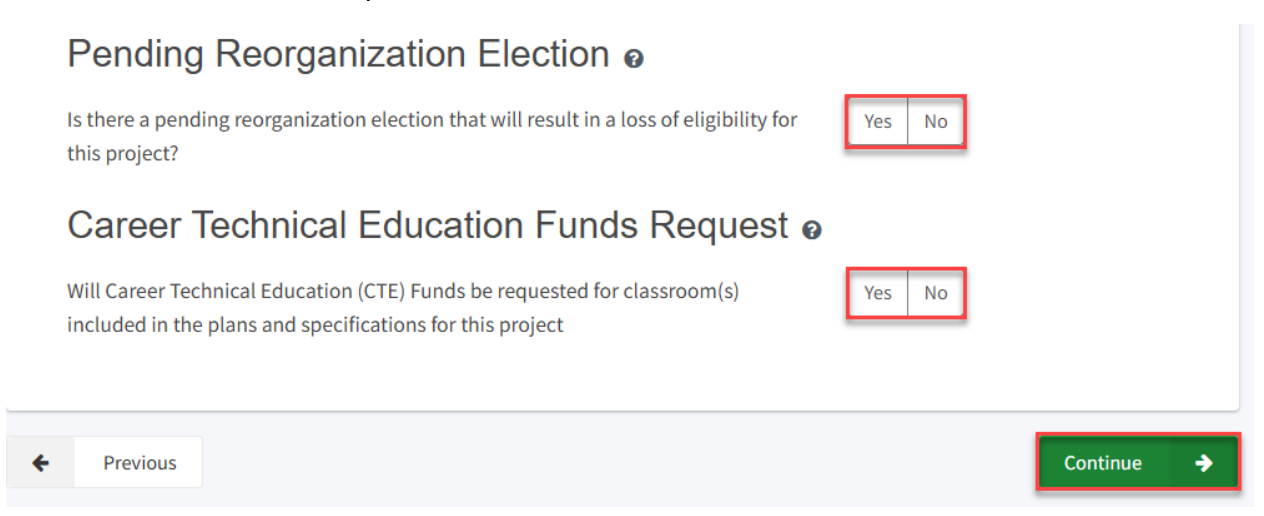

## Certification

Only the authorized District Representative/Superintendent may complete the certification section. The user must ensure they have only entered the information that applies to the specific project.

## Certification

I certify, as the District Representative, that the information reported on this form, with the exception of items 22 and 23, is true and correct and that:

01/06/2020

- I am an authorized representative of the district as authorized by the governing board of the district; and,
- A resolution or other appropriate documentation supporting this application under Chapter 12.5, Part 10, Division 1, commencing with Section 17070.10, et. seq., of the Education Code was adopted by the school district's governing board or the designee of the Superintendent of Public Instruction on,
- The district has established a "Restricted Maintenance Account" for exclusive purpose of providing ongoing and major maintenance of school buildings and has developed an ongoing and major maintenance plan that complies with and is implemented under the provisions of Education Code Section 17070.75 and 17070.77 (refer to Sections 1859.100 through 1859.102); and,
- The district has considered the feasibility of the joint use of land and facilities with other governmental agencies in order to minimize school facility costs: and. Scroll to bottom to Certify app.

# Please note the user must review the entire Certification section using the scroll bar and enter all applicable entry fields before completing the required certification.

# Certification

I certify, as the District Representative, that the information reported on this form, with the exception of items 22 and 23, is true and correct and that:

light and indoor air quality, the use of recycled materials and materials that emit a minimum of toxic substances, the use of acoustics conducive to teaching and learning, and the other characteristics of high performance schools; and,

- If the district is requesting an additional grant for high performance incentive funding, the school district governing board must have a resolution on file that demonstrates support for the high performance incentive grant request and the intent to incorporate high performance features in future facilities projects; and,
- If this application is submitted when there is Insufficient Bond Authority, the district has adopted a school board resolution pursuant to Section 1859.95.1; and,
- The district will comply with all laws pertaining to the construction or modernization of its school building.

Once the user has completed reviewing and entering all the required fields, the user may click "Yes" to agree to the terms of the certification and enter district representative information such as phone number, full name, and signature date. The user will select "Continue" to proceed to the *Review* section.

| I verify, I have read and agree to the above terms and certification information | Yes No         |
|----------------------------------------------------------------------------------|----------------|
| Date                                                                             | 11/18/2024     |
| District Representative / Superintendent Phone Number                            | (916) 123-4567 |
| Phone Extension (optional)                                                       |                |
| District Representative / Superintendent Name                                    | Jane Smith     |
| ← Previous                                                                       | Continue 🔶     |

## Review

After completing the *Certification* section, the user will review all previous sections and make any final edits.

Any incomplete sections will be flagged with an orange exclamation point, and the missing required fields will display with red text as (required). Please see the example below.

| Site Info                                  |                                                                                                    |
|--------------------------------------------|----------------------------------------------------------------------------------------------------|
| Type of Financial Hardship Request         | Submittal with a school<br>board resolution, pursuant<br>to Section<br>1859.95.1(Insufficient Bond<br>Authority) |
| Project to be located on 😮                 | (required)                                                                                                    |
|                                            |                                                                                                    |
| The Project is at an existing school site: |                                                                                                    |

Once all required entries are completed, the left navigation pane will display only green checkmarks, and the user will click "Continue" to proceed to the *Submit* section.

| Dashboard / Application / Draft                                                                   | 1                                          |                                            |
|---------------------------------------------------------------------------------------------------|--------------------------------------------|--------------------------------------------|
| NC Site & Design C<br>Application For Funding • Form SAB<br>New Construction • Site & Design Only | Dnly Draft<br>50-04 Q<br>(Sep Apprt)       |                                            |
|                                                                                                   |                                            |                                            |
| SAB 50-04 Form                                                                                    | Review                                     |                                            |
| Site Info                                                                                         |                                            |                                            |
| Project Type                                                                                      | <ul> <li>Site Info</li> </ul>              |                                            |
| Additional Grant Request                                                                          | Type of Financial Hardship Request         | Submittal with a school                    |
| Alternative Developer Fe                                                                          |                                            | to Section<br>1859.95.1 (Insufficient Bond |
| Certification                                                                                     |                                            | Authority)                                 |
| Review                                                                                            | Project to be located on 🕢                 | New Site                                   |
| Submit                                                                                            | The Project is at an existing school site: |                                            |

| I verify, I have read and agree to the above terms and certification information | Yes            |
|----------------------------------------------------------------------------------|----------------|
| District Representative / Superintendent Name                                    | Jane Smith     |
| District Representative / Superintendent Phone Number                            | (916) 123-4567 |
| Phone Extension (optional)                                                       | (not answered) |
| Date                                                                             | 11/18/2024     |
|                                                                                  | Edit Page →    |
| ← Previous                                                                       | Continue 🔶     |

## Submit and Upload Documents

Next, the user will continue to the *Submit* page. The district will complete the final certification and upload all supporting documents in this section. The user may click the blue "Upload file(s)" button to upload files of any supporting documentation for this application.

| Dashboard / Application / Draft 1                                                                                 |                                                                                                    |
|----------------------------------------------------------------------------------------------------|----------------------------------------------------------------------------------------------------|
| NC Site & Design Only<br>Application For Funding • Form SAB 50-04<br>New Construction • Site & Design Only (Sep A | y Draft<br>O<br>Apprt)                                                                                                    |
|                                                                                                    |                                                                                                    |
| SAB 50-04 Form                                                                                                    | Submit                                                                                                    |
| Site Info                                                                                                    | This State Allocation Board School Facility Program Application for Funding is being submitted electronically via OPSC Online.                                                                                                    |
| 💙 Project Type                                                                                                    | <ul> <li>Requests may only be submitted by a School District Superintendent, Authorized School District Representative, Charter School<br/>Representative, or Joint Power Authority (JPA) Representative who is signed in to OPSC Online with their corresponding OPSC Online<br/>User ID. Submittal from these accounts is considered to be a unique electronic signature for purposes of Application for Funding</li> </ul>                                                    |
| Additional Grant Request                                                                                          | submittals. A printed, wet-signature request does not need to be mailed to OPSC. Districts and OPSC staff will be able to access uploaded files at any time and can upload new version or additional files at any time.                                                                                                    |
| Alternative Developer Fee /                                                                                       | Once an applicant has upload a file, the file cannot be removed by the applicant.                                                                                                    |
| Certification                                                                                                    | I have uploaded all required documents required on the Application for Funding OPSC Application Submittal Checklist.                                                                                                    |
| C Review                                                                                                    | Upload file(s) All uploaded files for this application are always available on the Application Dashboard.                                                                                                    |
| Submit                                                                                                    | I certify, as the School District Superintendent, Authorized School District Representative, Charter School Representative, or Joint Power Authority Representative, that I have reviewed the request and that the information certified on this request is true and correct; and that I am the School District Superintendent, Authorized School District Representative, Charter School Representative, or Joint Power Authority Representative.  Submit Paperless Application |

Once the documents have been uploaded, the text Successfully Uploaded will display underneath the document file name. After all documents have been uploaded, the user will close the *Upload Files* section by clicking "Done."

Below is a zoomed-in example.

| Upload Files                                  |                         |                          | ×                 |
|-----------------------------------------------|-------------------------|--------------------------|-------------------|
|                                               | Browse fil              | es                       |                   |
| File Name 🗘                                   | Document Type 💲         | Description 🗘            | Uploaded Date 🗘   |
| CTE Letter.pdf<br>Successfully Uploaded       | CTE Compliance (EC 1 🗸  | CTE Compliance Lette 🗸   | 01/27/2025        |
| ARBBA Resolution.pdf<br>Successfully Uploaded | Local Board Resolutio 🗸 | Beyond Bond Authorit 🗸 🗸 | 01/27/2025        |
| 2 total                                       |                         |                          |                   |
| Please stay here until file upload            | d(s) complete           |                          | Done Upload Files |

Next, the user will mark both checked boxes as completed and click "Submit Paperless Application."

Reminder: only an Authorized District Representative can submit the application.

#### Below is an example of the OPSC Online application page.

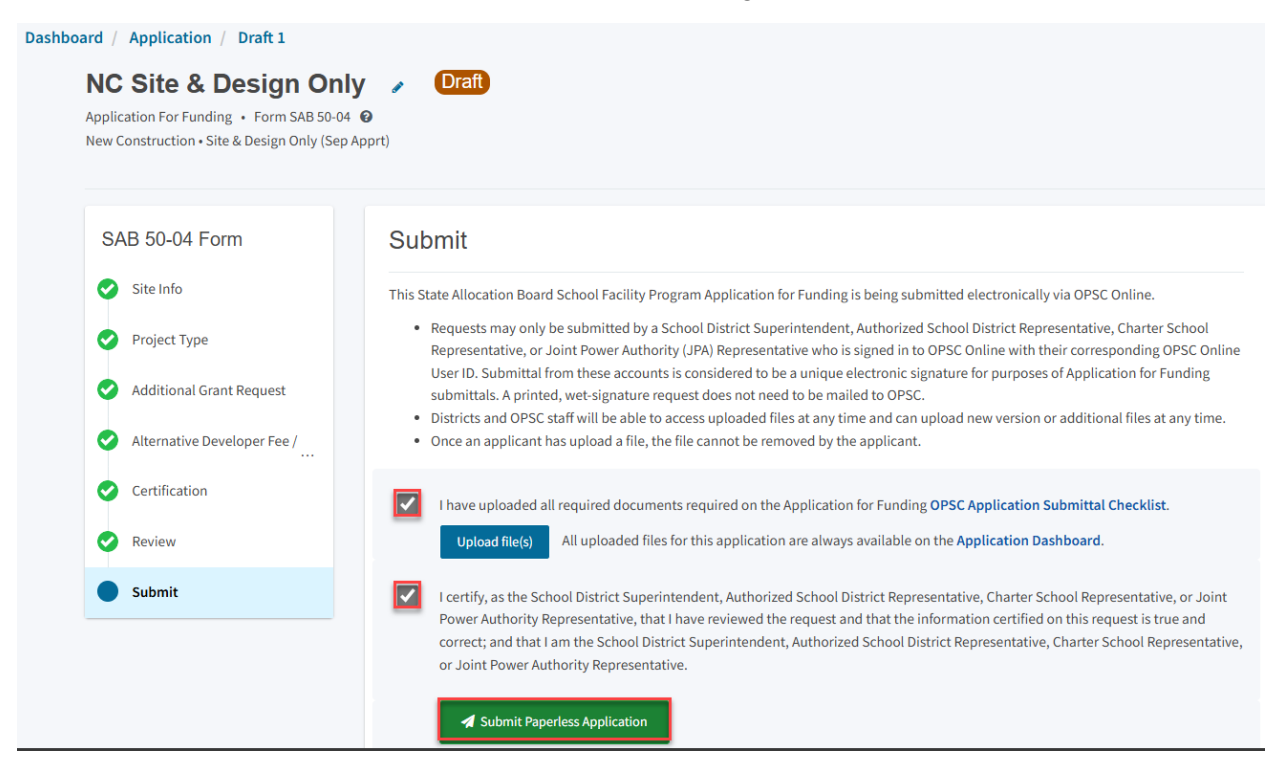

After submittal, the user will proceed to a confirmation page displaying the assigned application number for the project. The user may notate the application number and nickname from the main dashboard for future access.

Below is an example of the OPSC Online application page.

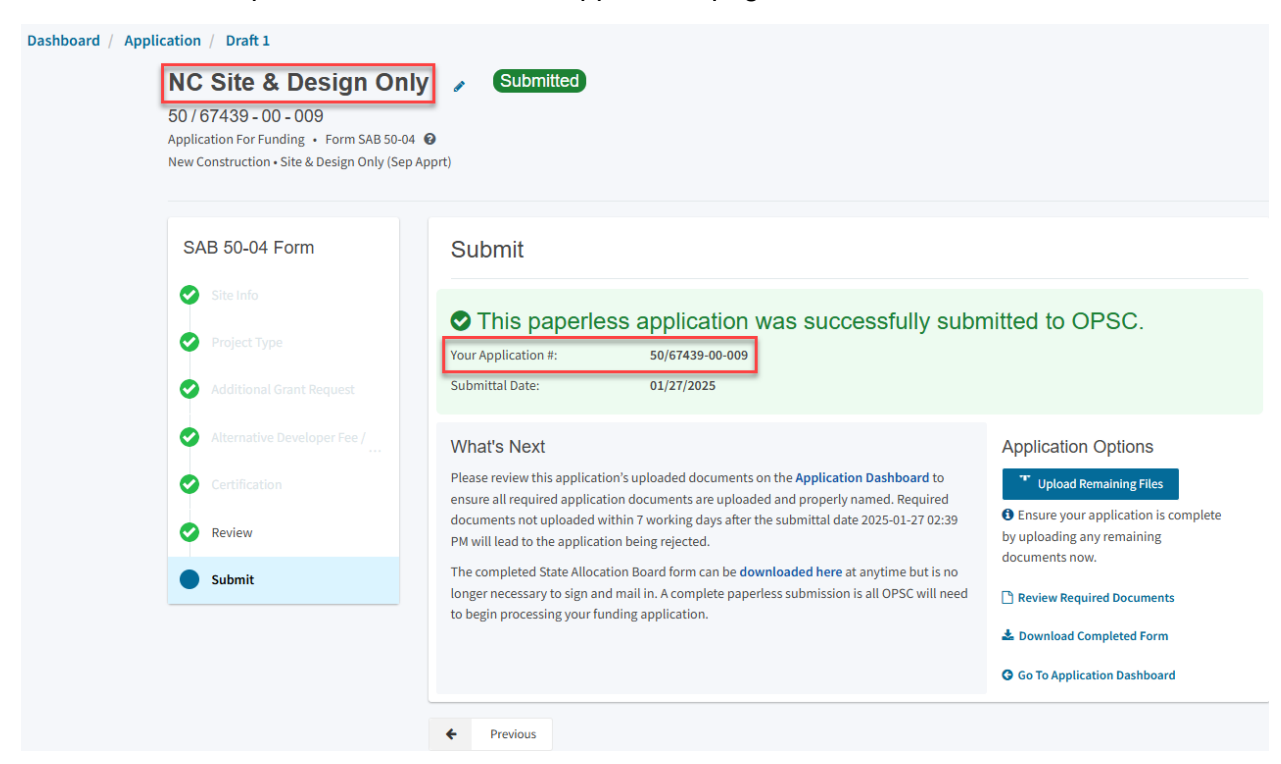

Additionally, the user can upload additional documents after the submittal by clicking "Upload Remaining Files."

Below is a zoomed-in example.

#### Submit

# This paperless application was successfully submitted to OPSC.

Your Application #:

50/67439-00-009

Submittal Date:

01/27/2025

#### What's Next

Please review this application's uploaded documents on the **Application Dashboard** to ensure all required application documents are uploaded and properly named. Required documents not uploaded within 7 working days after the submittal date 2025-01-27 02:39 PM will lead to the application being rejected.

The completed State Allocation Board form can be **downloaded here** at anytime but is no longer necessary to sign and mail in. A complete paperless submission is all OPSC will need to begin processing your funding application.

#### **Application Options**

✤ Upload Remaining Files

Ensure your application is complete by uploading any remaining documents now.

- 🗋 Review Required Documents
- 🛓 Download Completed Form
- **G** Go To Application Dashboard

Or the user can review and upload additional documents by opening the application from the dashboard.

Submit

#### This paperless application was successfully submitted to OPSC. Your Application #: 50/67439-00-009 Submittal Date: 01/27/2025 What's Next **Application Options** Please review this application's uploaded documents on the Application Upload Remaining Files Dashboard to ensure all required application documents are uploaded and • Ensure your application is complete properly named. Required documents not uploaded within 7 working days after the by uploading any remaining submittal date 2025-01-27 02:39 PM will lead to the application being rejected. documents now. The completed State Allocation Board form can be downloaded here at anytime but is no longer necessary to sign and mail in. A complete paperless submission is Review Required Documents all OPSC will need to begin processing your funding application. 📥 Download Completed Form **G** Go To Application Dashboard Once the application is displayed, the user will click "Upload File."

| 50 Appl<br>New | C Site & D<br>67439 - 00 - 0<br>ication For Funding<br>Construction • Site | esign Only<br>09<br>: • Form SAB 50-04<br>@ Design Only (Sep Apprt) | Submitted                           |                       | District: 67439 | PTN: 67439 - 1234 Edit<br>DSA Number:<br>Received Date: 01/27/2025<br>Sacramento City Unified • School/Site: New<br>Unnamed High<br>County Name: Sacramento County |
|----------------|----------------------------------------------------------------------------|---------------------------------------------------------------------|-------------------------------------|-----------------------|-----------------|----------------------------------------------------------------------------------------------------|
| Su             | bmitted Ve                                                                 | ersions                                                             |                                     |                       |                 |                                                                                                    |
|                |                                                                            |                                                                     |                                     |                       |                 |                                                                                                    |
|                | Name 🗘                                                                     | Status 🗘                                                            | Version Received Date $\hat{\circ}$ | Submitted By $\hat{}$ | Updated 🗘       | *<br>*                                                                                                    |
|                | Version 1                                                                  | Submitted                                                           | 01/27/2025                          | Jane Smith            | 01/27/2025      | Options 🔻                                                                                                    |
|                |                                                                            |                                                                     |                                     |                       |                 |                                                                                                    |
| Dr             | afts                                                                       |                                                                     |                                     |                       |                 | New Blank Draft                                                                                                    |
|                |                                                                            |                                                                     | Nc                                  | ) Drafts              |                 |                                                                                                    |
| Up<br>Fil      | loaded<br>es                                                               | Upload File 💊                                                       |                                     |                       |                 |                                                                                                    |

After the documents have been uploaded, the text Successfully Uploaded will display underneath the document file name. After all documents have been uploaded, the user will close the *Upload Files* section by clicking "Done."

## Upload Files

|                                         | Browse file            | es                     |                 |
|-----------------------------------------|------------------------|------------------------|-----------------|
| File Name 🗘                             | Document Type 💲        | Description 🗘          | Uploaded Date 🗘 |
| CTE Letter.pdf<br>Successfully Uploaded | CTE Compliance (EC 1 🗸 | CTE Compliance Lette 🗸 | 01/14/2025      |
| 1 total                                 |                        |                        |                 |
|                                         |                        |                        |                 |

Please stay here until file upload(s) complete

Done Upload Files

# Advance Funding Application for Evaluation and Response Action

To create a Form SAB 50-04, select "Create New SFP Funding Application" on the *Dashboard* page.

Please note that users with delegate access can prepare the Funding Application. However, only an Architect can certify it, and only the District Representative can submit an application.

|                                                                                                    |                                                                |                                                                           |                                                                          |                                                                                                    |                                                                                                    |           |                                                 | Contact Us                             | Setti          | tings                                        | Welcome |
|----------------------------------------------------------------------------------------------------|----------------------------------------------------------------|---------------------------------------------------------------------------|--------------------------------------------------------------------------|----------------------------------------------------------------------------------------------------|----------------------------------------------------------------------------------------------------|-----------|-------------------------------------------------|----------------------------------------|----------------|----------------------------------------------|---------|
| Public School Con                                                                                      | struction                                                      |                                                                           |                                                                          |                                                                                                    | ¢                                                                                                    |           |                                                 |                                        | <b>.</b>       | ₽≡                                           | 1       |
|                                                                                                    |                                                                |                                                                           |                                                                          |                                                                                                    | Project Reporting Beta                                                                                       | Resources | Grants                                          | Enrollment Projection                  | Users I        | District                                     | Dash    |
| ooard                                                                                                  |                                                                |                                                                           |                                                                          |                                                                                                    |                                                                                                    |           |                                                 |                                        |                |                                              |         |
| ndina Appli <sup>,</sup>                                                                               | cations                                                        |                                                                           |                                                                          |                                                                                                    |                                                                                                    |           |                                                 |                                        |                |                                              |         |
|                                                                                                    |                                                                |                                                                           |                                                                          |                                                                                                    |                                                                                                    |           |                                                 |                                        |                |                                              |         |
| Create New SFP Fundi                                                                                   | ing Application 🏦 🤉                                            | Create New Preschool/TK/FDK I                                             | Funding Application                                                      |                                                                                                    |                                                                                                    |           | Q                                               | Filter 200 applications                |                |                                              | Search  |
| Application Name                                                                                       | Project Type û                                                 | Status û                                                                  | OPSC Ann # 🙃                                                             | School/Site ×                                                                                                    | District û                                                                                                   |           | Project Trac                                    | king OPSC Received                     | 0 La           | ast Linda                                    | ited û  |
| application nume +                                                                                     | filligettight \$                                               | Status +                                                                  | or sempting                                                              | benobybite                                                                                                    | bistilet +                                                                                                   |           | i i oject i i u                                 | or se necerved                         | ·              | ust opuu                                     | iteu +  |
|                                                                                                    |                                                                |                                                                           |                                                                          |                                                                                                    |                                                                                                    |           | Number 0                                        |                                        |                |                                              |         |
| 58/67439-00-003                                                                                        | Adjusted Grant                                                 | Archived                                                                  | 58/67439-00-003                                                          | Yav Pem Suab<br>Academy                                                                                                    | Sacramento Cit<br>Unified                                                                                    | .y        | Number 0                                        |                                        | 12             | 2/12/202                                     | 2       |
| 58/67439-00-003                                                                                        | Adjusted Grant<br>Fund Release Auth                            | Archived                                                                  | 58/67439-00-003<br>58/67439-00-003                                       | Yav Pem Suab<br>Academy<br>Yav Pem Suab                                                                                                    | Sacramento Ci<br>Unified<br>Sacramento Ci                                                                    | y<br>y    | Number ≎<br>67439-375                           | 10/27/2021                             | 12             | 2/12/202                                     | 2       |
| 58/67439-00-003<br>58/67439-00-003<br>58/67439-00-003 PF                                               | Adjusted Grant<br>Fund Release Auth<br>PIF - SFP               | Archived<br>50-05/70-02 Approved<br>SAB Approved                          | 58/67439-00-003<br>58/67439-00-003<br>58/67439-00-003                    | Yav Pem Suab<br>Academy<br>Yav Pem Suab<br>Academy<br>Yav Pem Suab                                                                                                    | Sacramento Ci<br>Unified<br>Sacramento Ci<br>Unified<br>Sacramento Ci                                        | SY<br>SY  | Number 0<br>67439-375<br>67439-375              | 10/27/2021<br>05/12/2021               | 12             | 2/12/202<br>1/09/202<br>0/27/202             | 2       |
| 58/67439-00-003<br>58/67439-00-003<br>58/67439-00-003 PF<br>Request                                    | Adjusted Grant<br>Fund Release Auth<br>PIF - SFP               | (Archived)<br>(50-65/70-02 Approved)<br>(SAB Approved)                    | 58/67439-00-003<br>58/67439-00-003<br>58/67439-00-003                    | Yav Pem Suab<br>Academy<br>Yav Pem Suab<br>Academy<br>Yav Pem Suab<br>Academy                                                                                                    | Sacramento Ci<br>Unified<br>Sacramento Ci<br>Unified<br>Sacramento Ci<br>Unified                             | y<br>y    | Number 0<br>67439-375<br>67439-375              | 10/27/2021<br>05/12/2021               | 12             | 2/12/202<br>1/09/202<br>0/27/202             | 2       |
| 58/67439-00-003<br>58/67439-00-003<br>58/67439-00-003 PF<br>Request<br>Expenditure Report #1<br>- 100% | Adjusted Grant<br>Fund Release Auth<br>PIF - SFP<br>Exp Report | Archived<br>(50-05/70-02 Approved)<br>(SAD Approved)<br>(Audit In Review) | 58/67439-00-003<br>58/67439-00-003<br>58/67439-00-003<br>58/67439-00-003 | Yav Pem Suab       Academy       Yav Pem Suab       Academy       Yav Pem Suab       Academy       Yav Pem Suab       Academy       Yav Pem Suab       Academy       Yav Pem Suab       Academy | Sacramento Ci<br>Unified<br>Sacramento Ci<br>Unified<br>Sacramento Ci<br>Unified<br>Sacramento Ci<br>Unified | y<br>y    | Number 0<br>67439-375<br>67439-375<br>67439-375 | 10/27/2021<br>05/12/2021<br>12/09/2022 | 12<br>11<br>10 | 2/12/202<br>1/09/202<br>0/27/202<br>3/07/202 | 2 1 1 3 |

Once selected, the application system will ask the user if the district has applied for advanced funding for Site Acquisition and/or Design, or a Charter School Facilities Program Preliminary Apportionment for this project/application.

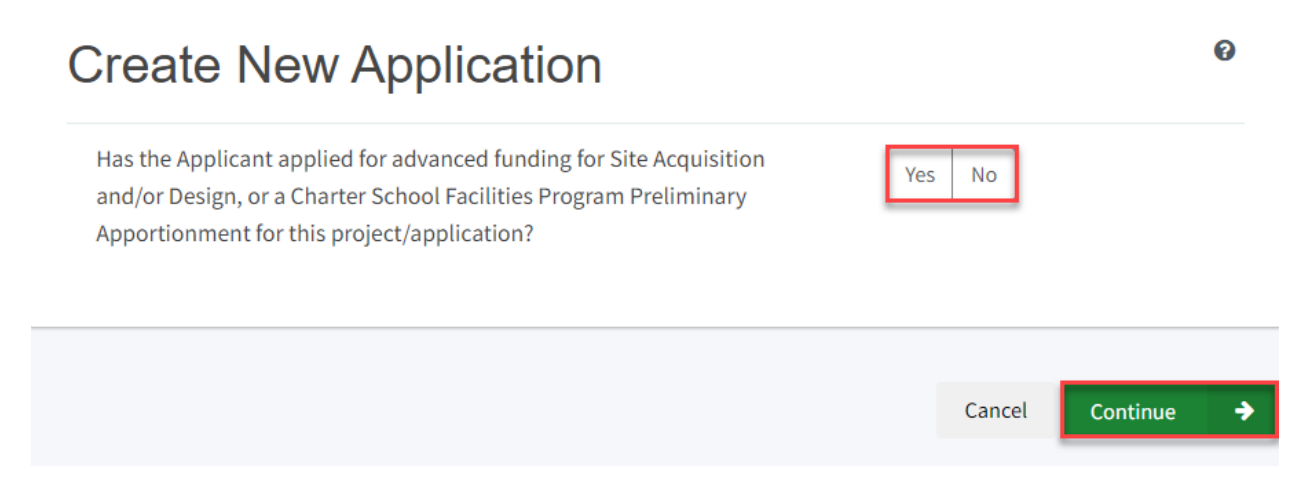

If the user selects "Yes," they will be directed to return to the OPSC Online Dashboard and select the project from the list of existing program applications to create a linked application for the construction phase.

# **Create New Application**

Has the Applicant applied for advanced funding for Site Acquisition and/or Design, or a Charter School Facilities Program Preliminary Apportionment for this project/application?

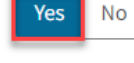

0

#### Please Use The Existing Application

You have selected "Yes" because a separate site and/or design or Charter School Facilities Program (CSFP) Preliminary Apportionment has previously been requested for this project. You must return to your OPSC Online Dashboard and select this project from the list of existing applications in order to create an application for funding for the construction phase or a CSFP Final Apportionment. For more information, please see the Help Guide.

If the user selects "No," they will be prompted to continue entering the required information for a new Form SAB 50-04.

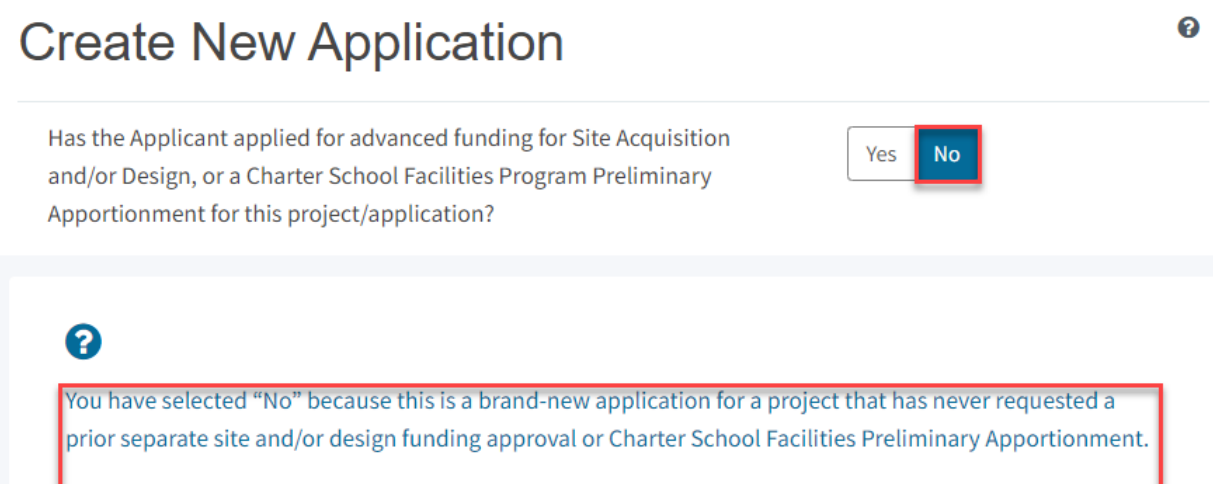

On this first screen, please select the District name, Program Type (e.g. New Construction, Modernization), High School Attendance Area (if applicable), enter the Project Tracking Number, and enter a nickname for the application. The nickname is used to help you with differentiating this from other projects in your Dashboard.

As the user continues, the system will ask for the following information:

- Select the applicable School District or COE from the list of options.
- Select "New Construction" as the Funding Program Type from the list of options.

Please note that if this is a combined project (e.g., New Construction and Modernization/Rehabilitation), a new application must be created for each program/funding source. Combined projects are visible from the application dashboard for applications with a common PTN.

# **Create New Application**

Has the Applicant applied for advanced funding for Site Acquisition

and/or Design, or a Charter School Facilities Program Preliminary

| Apportionment for this project/application?                                                                                                    |                         |  |  |  |  |
|----------------------------------------------------------------------------------------------------|-------------------------|--|--|--|--|
| 8                                                                                                    |                         |  |  |  |  |
| You have selected "No" because this is a brand-new application for a project that has never requested a prior separate site and/or design funding approval or Charter School Facilities Preliminary Apportionment.                                                                                                    |                         |  |  |  |  |
| On this first screen, please select the District name, Program Type (e.g. New Construction, Modernization),<br>High School Attendance Area (if applicable), enter the Project Tracking Number, and enter a nickname for<br>the application. The nickname is used to help you with differentiating this from other projects in your<br>Dashboard. |                         |  |  |  |  |
| Select the District 🕜                                                                                                    | Sacramento City Unified |  |  |  |  |
| Select a funding Program Type <b>?</b><br>Refer to Section 1859.192 for the eligibility criteria                                                                                                    | New Construction        |  |  |  |  |

As the user continues, the system will ask for the following information:

- Select the High School Attendance Area if applicable.
- Enter the required PTN. The PTN is used by the Division of the State Architect (DSA), California Department of Education (CDE), and OPSC to identify a project. The user will not be able to proceed without entering the PTN. Instructions for generating a PTN can be found in the PTN User Guide under the Resources tab.
- Enter an application nickname. The nickname could represent the funding phase of the application, site name, and program type (e.g., Design Only, Site Only, Design & Site, Full Grant, Amended Full Grant), or other identifying names of the applicant's choice.
- Click "Continue" to enter additional application information.

Yes

No

| Select High School Attendance Area                                                               | (00) District-wide 🗸 🗸                                         |
|--------------------------------------------------------------------------------------------------|----------------------------------------------------------------|
| Please enter your primary Project Tracking Number (PTN #) first, followed by additional PTN #s 🕜 | 67439 - 1234×<br>+PTN<br>€ Press the<br>Enter d key<br>to save |
| Please enter application nickname                                                                | NC Advance for Evaluation &                                    |
|                                                                                                  | Cancel Continue >                                              |

Next, the application system will ask the user if the district is applying for Financial Hardship assistance.

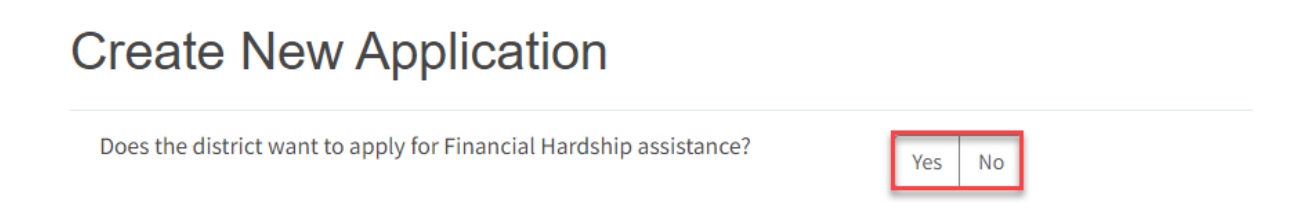

Then, the user will be asked to select the type of funding application from a list of options (e.g., *Site Only – District Owned, Site Only – Environmental Hardship, Design Only, Advance Funding for Evaluation & Response Action [RA], Site & Design Only).* 

Please note that the district may contact the Financial Hardship Team for assistance if a project includes a request for financial hardship assistance.

Financial hardship status will allow the project to start with advanced approval for separate site and/or design funding if plans have not been drawn up. Requests for "Advanced Funding for Evaluation and RA" may be requested by districts with or without financial hardship status.

Then click "Continue" to begin the application process

| Create New Application                                                                                                    |                                                                                                    |
|----------------------------------------------------------------------------------------------------|----------------------------------------------------------------------------------------------------|
| Does the district want to apply for Financial Hardship assistance?                                                                                                    | Yes No                                                                                                    |
| Select the type of funding application:                                                                                                    | Advance Funding for Evaluation & F                                                                                                    |
| For the project will include a request for financial hardship assistance, financial hardship approval will allow the project to start with an adv drawn up.<br>Requests for "Advanced funding for Evaluation and RA" may be requer qualify for financial hardship. | please contact the Financial Hardship Team at OPSC for assistance. Receiving<br>ranced approval for separate site and/or design funding if plans have not been<br>ested by both financial hardship assisted districts and districts that do not |
| Previous                                                                                                    | Cancel Continue -                                                                                                    |

Next, the user will advance to the application landing page. The user will click the "Start Application" button to begin.

| Dashboard / Application / Landing |                                                                                                    |
|-----------------------------------|----------------------------------------------------------------------------------------------------|
|                                   | Application For Funding                                                                                                    |
|                                   | Form SAB 50-04<br>Information and Instruction                                                                                                    |
|                                   | A district and their delegates may enter the information required for the Application for Funding (Form SAB 50-04) using this online system.<br>Upon completion of all of the required information, the completed Form SAB 50-04 can only be submitted by the Authorized District<br>Representative or District Superintendent. |
|                                   | If applicable, all supporting documentation required as part of your funding request must be uploaded to OPSC Online prior to, or concurrently with the application submittal.                                                                                                    |
|                                   | Start Application                                                                                                    |

# Site Information

The Form SAB 50-04 for a evaluation and RA project comprises of six sections (as listed on the navigation pane on the left-hand side of the screen).

| SAB 50-04 Form |                  |  |
|----------------|------------------|--|
|                | Site Info        |  |
|                | Project Type     |  |
|                | Additional Grant |  |
|                | Certification    |  |
|                | Review           |  |
|                | Submittal        |  |

The first section of the application is for *Site Info*. If the district has Financial Hardship status, select "Yes" and then specify the type of Financial Hardship request from the list of options.

| Dashboard / Application / Draft 1                                                                                                    |                                                             |                                           |  |  |
|----------------------------------------------------------------------------------------------------|-------------------------------------------------------------|-------------------------------------------|--|--|
| NC Advance for Evaluation & RA       Draft         Application For Funding       • Form SAB 50-04       •         New Construction • Advance Funding for Evaluation & RA (Sep Apprt)       • |                                                             |                                           |  |  |
|                                                                                                    |                                                             |                                           |  |  |
| SAB 50-04 Form                                                                                                    | Site Info                                                   |                                           |  |  |
| Site Info                                                                                                    | Does the District have current Financial Hardship Approval? | Yes No                                    |  |  |
| Project Type                                                                                                    | Type of Financial Hardship Request                          | Submittal with a school board $~~$ $\sim$ |  |  |

If the district does not have Financial Hardship status, select "No" and enter the required information.

Next, the user will specify where the project will be located from the list of options:

- Existing Site with Additional Acreage Acquired: The project will include acquiring additional land to the existing school site.
  - When selecting this option, all fields on the Site Info page must be completed using information from the most recent CDE Site and Plan Approval letter(s).
- Existing Site with No Additional Acreage Acquired: The project will not include acquiring additional land to the existing school site.
  - When this option is selected, the school or site field on the Site Info page must be completed using the most recent CDE Plan Approval letter(s) information.

All projects must select a school site from the list of options. If a specific site is not listed, please email <u>OPSCApplicationReviewTeam@dgs.ca.gov</u> to request to add the site to the application system.

| Project to be located on 🔞                             |                                        |               | Existing Site without Addition | - |
|--------------------------------------------------------|----------------------------------------|---------------|--------------------------------|---|
| The Project is at a Select the appropriate school or s | n existing scho                        | ool site:     | Sutter Middle                  | ~ |
| Site Detail                                            | School/Site Name:                      | Sutter Middle |                                |   |
|                                                        | CDS (county-district-<br>school) Code: | 6066690       |                                |   |
|                                                        | Grade-Level:                           |               |                                |   |
|                                                        | Street Address:                        | 3150 I ST.    |                                |   |
|                                                        | City:                                  | SACRAMENTO    |                                |   |
|                                                        | State:                                 | CA            |                                |   |
|                                                        | Zip Code:                              | 95816         |                                |   |

The application system requires the user to enter the approval date of the CDE Approval Letter.

Enter the available existing school site information in the fields as shown in the example below:

Once the *Site Info* section is completed, click "Continue" to proceed to the next section of the funding application.

On the next page there is a zoomed-in example.

| California Department of Education (CDE) Site Approval Date 🛛 | 09/15/2018                  |
|---------------------------------------------------------------|-----------------------------|
|                                                               | MM/DD/YYYY                  |
|                                                               | You can add up to 5 Date(s) |
| California Department of Education (CDE) Plan Approval Date 🕜 | MM/DD/YYYY                  |
|                                                               | You can add up to 5 Date(s) |
| Master Plan Acreage site Size (Useable)                       | 20.50                       |
| Recommended Site size 🕜                                       | 16.80                       |
| Existing Acres (Useable)                                      |                             |
| Proposed Acres (Useable)                                      | 7.80                        |
|                                                               | Continue 🔶                  |

# Project Type

In this section, select the type of project from the drop-down menu that best represents this application request.

| Dashboard / Application / Draft<br>NC Advance for Ev<br>Application For Funding • Form SAB<br>New Construction • Advance Funding f | 1<br><b>valuation &amp; RA</b> Craft<br>50-04  Craft<br>for Evaluation & RA (Sep Apprt) |                 |
|----------------------------------------------------------------------------------------------------|-----------------------------------------------------------------------------------------|-----------------|
| SAB 50-04 Form                                                                                                    | Project Type                                                                            |                 |
| Site Info                                                                                                    | Select project type 🔞                                                                   | Middle School 🗸 |
| Project Type                                                                                                    |                                                                                         |                 |
| Additional Grant Request                                                                                                    | ← Previous                                                                              | Continue 🔶      |

Once the *Project Type* section is completed, the user may click "Continue" to proceed with the next section of the funding application.

# Additional Grant Request

In the *Additional Grant Request* section, the user will need to complete the applicable items to request additional grants with each amount that pertains to the project, as shown in the screenshot below. For any fields that do not apply to the project, enter \$0.

Additional Grant options for Site Acquisition include:

- DTSC Fee: If DTSC Fees are associated with the project, please enter 50% of the costs. See *Real Estate/Site Acquisition* section for more information.
- Hazardous Waste: If hazardous waste removal is associated with the project, please enter 50% of the costs. Districts are advised that the amount provided for site acquisition costs cannot exceed 150% of the state-funded site acquisition amount. See *Real Estate/Site Acquisition* section for more information.
- RA: If RA is associated with the project, please click "Yes." Districts are advised that the amount provided for site acquisition costs cannot exceed 150% of the state-funded site acquisition amount. See *Real Estate/Site Acquisition* section for more information.

Lastly, the district will click "Yes" and indicate the number of classrooms the district's project includes if the district received CTE program funding.

Below is a zoomed-in example.

| Additional Grant Request                                                                                                    |            |
|----------------------------------------------------------------------------------------------------|------------|
|                                                                                                    |            |
| 50 percent Department of Toxic Substances Control (DTSC) Fee 🕢                                                                      | \$ 0       |
| 50 percent hazardous waste 🔞                                                                                                    | \$0        |
| Response Action (RA)                                                                                                    | Yes No     |
| Career Technical Education Funds Request o                                                                                          |            |
| Will Career Technical Education (CTE) Funds be requested for classroom(s) included in the plans and specifications for this project | Yes No     |
|                                                                                                    |            |
| Previous                                                                                                    | Continue 🔶 |

Once the *Additional Grant Request* section is completed, the user may select "Continue" to proceed to the next section of the funding application.

# Certification

Only the authorized District Representative/Superintendent may complete the certification section. The user must ensure they have only entered the information that applies to the specific project.

# Certification

I certify, as the District Representative, that the information reported on this form, with the exception of items 22 and 23, is true and correct and that:

01/06/2020

- I am an authorized representative of the district as authorized by the governing board of the district; and,
- A resolution or other appropriate documentation supporting this application under Chapter 12.5, Part 10, Division 1, commencing with Section 17070.10, et. seq., of the Education Code was adopted by the school district's governing board or the designee of the Superintendent of Public Instruction on,
- The district has established a "Restricted Maintenance Account" for exclusive purpose of providing ongoing and major maintenance of school buildings and has developed an ongoing and major maintenance plan that complies with and is implemented under the provisions of Education Code Section 17070.75 and 17070.77 (refer to Sections 1859.100 through 1859.102); and,
- The district has considered the feasibility of the joint use of land and facilities with other governmental agencies in order to minimize school facility costs: and.
   Scroll to bottom to Certify app.

Please note the user must review the entire Certification section using the scroll bar and enter all applicable entry fields before completing the required certification.

# Certification

I certify, as the District Representative, that the information reported on this form, with the exception of items 22 and 23, is true and correct and that:

light and indoor air quality, the use of recycled materials and materials that emit a minimum of toxic substances, the use of acoustics conducive to teaching and learning, and the other characteristics of high performance schools; and,

- If the district is requesting an additional grant for high performance incentive funding, the school district governing board must have a resolution on file that demonstrates support for the high performance incentive grant request and the intent to incorporate high performance features in future facilities projects; and,
- If this application is submitted when there is Insufficient Bond Authority, the district has adopted a school board resolution pursuant to Section 1859.95.1; and,
- The district will comply with all laws pertaining to the construction or modernization of its school building.

Once the user has completed reviewing and entering all the required fields, the user may click "Yes" to agree to the terms of the certification and enter district representative information such as phone number, full name, and signature date. The user will select "Continue" to proceed to the *Review* section.

| I verify, I have read and agree to the above terms and certification information | Yes No         |
|----------------------------------------------------------------------------------|----------------|
| Date                                                                             | 11/18/2024     |
| District Representative / Superintendent Phone Number                            | (916) 123-4567 |
| Phone Extension (optional)                                                       |                |
| District Representative / Superintendent Name                                    | Jane Smith     |
| Previous                                                                         | Continue       |

## Review

After completing the *Certification* section, the user will review all previous sections and make any final edits.

Any incomplete sections will be flagged with an orange exclamation point, and the missing required fields will display with red text as (required). Please see the example below.

Below is a zoomed-in example.

Review

| Does the District have current Financial Hardship Approval? | Yes                                                                                                    |
|-------------------------------------------------------------|----------------------------------------------------------------------------------------------------|
| Type of Financial Hardship Request                          | Submittal with a school<br>board resolution, pursuar<br>to Section<br>1859.95.1(Insufficient Bon<br>Authority) |
| Project to be located on 🕢                                  | (required)                                                                                                    |

Once all required entries are completed, the left navigation pane will display only green checkmarks, and the user will click "Continue" to proceed to the *Submit* section.

Select the appropriate school or site for this application 😮

| Dashboard / Application / Draft 1                                                                            |                                                              |                                           |
|----------------------------------------------------------------------------------------------------|--------------------------------------------------------------|-------------------------------------------|
| <b>NC Advance for Eva</b><br>Application For Funding • Form SAB 50<br>New Construction • Advance Funding for | Iuation & RA 🥜 Draft<br>-04 @<br>Evaluation & RA (Sep Apprt) |                                           |
| SAB 50-04 Form                                                                                               | Review                                                       |                                           |
| Project Type                                                                                                 | Site Info                                                    |                                           |
| Additional Grant Request                                                                                     | Does the District have current Financial Hardship Approval?  | Yes                                       |
| Certification                                                                                                | Type of Financial Hardship Request                           | Submittal with a school                   |
| Review                                                                                                    |                                                              | board resolution, pursuant<br>to Section  |
| Submittal                                                                                                    |                                                              | 1859.95.1(Insufficient Bond<br>Authority) |

| I verify, I have read and agree to the above terms and certification information | Yes            |
|----------------------------------------------------------------------------------|----------------|
| District Representative / Superintendent Name                                    | Jane Smith     |
| District Representative / Superintendent Phone Number                            | (916) 123-4567 |
| Phone Extension (optional)                                                       | (not answered) |
| Date                                                                             | 11/18/2024     |
|                                                                                  | Edit Page →    |
| Previous                                                                         | Continue 🗲     |

# Submit and Upload Documents

Next, the user will continue to the *Submittal* page. The district will complete the final certification and upload all supporting documents in this section. The user may click the blue "Upload file(s)" button to upload files of any supporting documentation for this application.
| NC Advance for Eva<br>Application For Funding • Form SAB 50-<br>New Construction • Advance Funding for I | Iuation & RA 🥜 Draft<br>04 @<br>Evaluation & RA (Sep Apprt)                                                                                                    |
|----------------------------------------------------------------------------------------------------|----------------------------------------------------------------------------------------------------|
| SAB 50-04 Form                                                                                           | Submittal                                                                                                    |
| Site Info                                                                                                | This State Allocation Board School Facility Program Application for Funding is being submitted electronically via OPSC Online.                                                                                                    |
| ✓ Project Type                                                                                           | <ul> <li>Requests may only be submitted by a School District Superintendent, Authorized School District Representative, Charter School<br/>Representative, or, loint Power Authority (JPA) Representative who is signed in to OPSC Online with their corresponding OPSC Online</li> </ul>                                                                                                    |
| Additional Grant Request                                                                                 | User ID. Submittal from these accounts is considered to be a unique electronic signature for purposes of Application for Funding submittals. A printed, wet-signature request does not need to be mailed to OPSC.<br>Districts and OPSC staff will be able to access uploaded files at any time and can upload new version or additional files at any time                                                                                                |
| Certification                                                                                            | Once an applicant has upload a file, the file cannot be removed by the applicant.                                                                                                    |
| C Review                                                                                                 | I have uploaded all required documents required on the Application for Funding OPSC Application Submittal Checklist.                                                                                                    |
| Submittal                                                                                                | Upload file(s) All uploaded files for this application are always available on the Application Dashboard.                                                                                                    |
|                                                                                                    | I certify, as the School District Superintendent, Authorized School District Representative, Charter School Representative, or Join<br>Power Authority Representative, that I have reviewed the request and that the information certified on this request is true and<br>correct; and that I am the School District Superintendent, Authorized School District Representative, Charter School Representative<br>or Joint Power Authority Representative. |
|                                                                                                    | ✓ Submit Paperless Application                                                                                                    |

Once the documents have been uploaded, the text Successfully Uploaded will display underneath the document file name. After all documents have been uploaded, the user will close the *Upload Files* section by clicking "Done."

Below is a zoomed-in example.

| Upload Files                                   |                       |                            | ×                 |
|------------------------------------------------|-----------------------|----------------------------|-------------------|
|                                                | Brov                  | vse files                  |                   |
| File Name 🗘                                    | Document Type 🗘       | Description 🗘              | Uploaded Date 🗘   |
| CDE Site Approval.pdf<br>Successfully Uploaded | California Departmen  | ♥ Final Site Approval Le ♥ | 01/14/2025        |
| ARBBA Resolution.pdf<br>Successfully Uploaded  | Local Board Resolutio | ✓ Beyond Bond Authori ✓    | 01/14/2025        |
| Appraisal.pdf<br>Successfully Uploaded         | Site Acquisition      | ✓ Appraisal of Property ✓  | 01/14/2025        |
| 3 total                                        |                       |                            |                   |
|                                                |                       |                            |                   |
| Please stay here until file uploa              | ad(s) complete        |                            | Done Upload Files |

Next, the user will mark both checked boxes as completed and click "Submit Paperless Application."

Reminder: only an Authorized District Representative can submit the application

#### Below is an example of the OPSC Online application page.

| Dashboard / Application / Draft 1                                                                          |                                                                                                    |
|----------------------------------------------------------------------------------------------------|----------------------------------------------------------------------------------------------------|
| NC Advance for Eval<br>Application For Funding • Form SAB 50-0<br>New Construction • Advance Funding for E | Luation & RA 🥜 Draft<br>Main & RA (Sep Apprt)                                                                                                    |
| SAB 50-04 Form                                                                                             | Submittal                                                                                                    |
| Site Info                                                                                                  | This State Allocation Board School Facility Program Application for Funding is being submitted electronically via OPSC Online.                                                                                                    |
| Project Type                                                                                               | Requests may only be submitted by a School District Superintendent, Authorized School District Representative, Charter School Representative, or Joint Power Authority (JPA) Representative who is signed in to OPSC Online with their corresponding OPSC Online UPD Scherberg Long the authority (Jean Authority (Jean Authority))                                                                                                    |
| Additional Grant Request                                                                                   | User ID. Submittal from these accounts is considered to be a unique electronic signature for purposes of Application for Funding<br>submittals. A printed, wet-signature request does not need to be mailed to OPSC.<br>• Districts and OPSC staff will be able to access unbaded files at any time and can unload new version or additional files at any time.                                                                                    |
| Certification                                                                                              | Once an applicant has upload a file, the file cannot be removed by the applicant.                                                                                                    |
| 📀 Review                                                                                                   | I have uploaded all required documents required on the Application for Funding OPSC Application Submittal Checklist.                                                                                                    |
| Submittal                                                                                                  | Upload file(s) All uploaded files for this application are always available on the Application Dashboard.                                                                                                    |
|                                                                                                    | I certify, as the School District Superintendent, Authorized School District Representative, Charter School Representative, or Joint Power Authority Representative, that I have reviewed the request and that the information certified on this request is true and correct; and that I am the School District Superintendent, Authorized School District Representative, Charter School Representative, or Joint Power Authority Representative. |
|                                                                                                    | Submit Paperless Application                                                                                                    |

After submittal, the user will proceed to a confirmation page displaying the assigned application number for the project. The user may notate the application number and nickname from the main dashboard for future access.

Below is an example of the OPSC Online application page.

| 50 / 67439 - 00 - 010<br>Application For Funding • Form SAB 50-0<br>New Construction • Advance Funding for E | 04 🤨<br>vvaluation & RA (Sep Apprt)                                                                                                    |                                                                                 |
|----------------------------------------------------------------------------------------------------|----------------------------------------------------------------------------------------------------|---------------------------------------------------------------------------------|
| SAB 50-04 Form                                                                                               | Submittal                                                                                                    |                                                                                 |
| <ul> <li>Site Info</li> <li>Project Type</li> <li>Additional Grant Request</li> </ul>                        | This paperless application was successfully sub Your Application #: 50/67439-00-010 Submittal Date: 01/28/2025                                                                                                    | mitted to OPSC.                                                                 |
| Certification                                                                                                | What's Next                                                                                                    | Application Options                                                             |
| 📀 Review                                                                                                    | Please review this application's uploaded documents on the <b>Application Dashboard</b> to ensure all required application documents are unloaded and properly named. Required                                                               |                                                                                 |
| Submittal                                                                                                    | documents not uploaded within 7 working days after the submittal date 2025-01-28 07:26<br>AM will lead to the application being rejected.                                                                                                    | Ensure your application is compl<br>by uploading any remaining<br>documents now |
|                                                                                                    | The completed State Allocation Board form can be <b>downloaded here</b> at anytime but is no<br>longer necessary to sign and mail in. A complete paperless submission is all OPSC will need<br>to begin processing your funding application. | Review Required Documents                                                       |
|                                                                                                    |                                                                                                    | 📥 Download Completed Form                                                       |
|                                                                                                    |                                                                                                    | Go To Application Dashboard                                                     |

Additionally, the user can upload additional documents after the submittal by clicking "Upload Remaining Files."

Below is a zoomed-in example.

### Submittal

| Other paperless application was successfully submitted to OPSC.Your Application #:50/67439-00-010Submittal Date:01/28/2025                                                                                                    |                                                                                                    |                     |  |  |  |  |
|----------------------------------------------------------------------------------------------------|----------------------------------------------------------------------------------------------------|---------------------|--|--|--|--|
| What's Next<br>Please review this application<br>Dashboard to ensure all requi<br>properly named. Required doo<br>submittal date 2025-01-28 07:<br>The completed State Allocatio<br>but is no longer necessary to s<br>all OPSC will need to begin pro | 's uploaded documents on the <b>Application</b><br>red application documents are uploaded and<br>cuments not uploaded within 7 working days after the<br>26 AM will lead to the application being rejected.<br>In Board form can be <b>downloaded here</b> at anytime<br>ign and mail in. A complete paperless submission is<br>occessing your funding application. | Application Options |  |  |  |  |

Or the user can review and upload additional documents by opening the application from the dashboard.

### Submittal

### This paperless application was successfully submitted to OPSC.

Your Application #: Submittal Date: 50/67439-00-010 01/28/2025

#### What's Next

 Please review this application's uploaded documents on the Application

 Dashboard to ensure all required application documents are uploaded and

 properly named. Required documents not uploaded within 7 working days after the

 submittal date 2025-01-28 07:26 AM will lead to the application being rejected.

 The completed State Allocation Board form can be downloaded here at anytime

The completed State Allocation Board form can be **downloaded here** at anytime but is no longer necessary to sign and mail in. A complete paperless submission is all OPSC will need to begin processing your funding application.

#### Application Options

Upload Remaining Files

Ensure your application is complete by uploading any remaining documents now.

Review Required Documents

📥 Download Completed Form

**G** Go To Application Dashboard

Once the application is displayed, the user will click "Upload File."

| NC Advance for Evaluation & RA Committed<br>50 / 67439 - 00 - 010<br>Application For Funding · Form SAB 50-04 O<br>New Construction · Advance Funding for Evaluation & RA (Sep Apprt)<br>County Na |                  |               |                                     |                | PTN: 67439 - 1234 Ed<br>DSA Numbe<br>Received Date: 01/28/202<br>acramento City Unified • School/Site: Sutter Middl<br>County Name: Sacramento Count |                 |
|----------------------------------------------------------------------------------------------------|------------------|---------------|-------------------------------------|----------------|----------------------------------------------------------------------------------------------------|-----------------|
| Sı                                                                                                    | Ibmitted Version | S             |                                     |                |                                                                                                    |                 |
|                                                                                                    | Name û           | Status 🗘      | Version Received Date $\hat{\circ}$ | Submitted By 🗘 | Updated 🗘                                                                                                    | ٥               |
|                                                                                                    | Version 1        | Submitted     | 01/28/2025                          | Jane Smith     | 01/28/2025                                                                                                    | Options 👻       |
| Dr                                                                                                    | afts             |               | N                                   | No Drafts      |                                                                                                    | New Blank Draft |
| Up<br>Fil                                                                                                    | bloaded          | Upload File 8 | 1                                   |                |                                                                                                    |                 |

After the documents have been uploaded, the text Successfully Uploaded will display underneath the document file name. After all documents have been uploaded, the user will close the *Upload Files* section by clicking "Done."

#### Upload Files

|                                         | Browse f               | iles                     |                   |
|-----------------------------------------|------------------------|--------------------------|-------------------|
| File Name 🗘                             | Document Type 🗘        | Description 🗘            | Uploaded Date 🗘   |
| CTE Letter.pdf<br>Successfully Uploaded | CTE Compliance (EC 1 🗸 | CTE Compliance Lette 🗸 🗸 | 01/14/2025        |
| 1 total                                 |                        |                          |                   |
|                                         |                        |                          |                   |
| Please stay here until file unloa       | ad(s) complete         |                          | Done Unload Files |

# Real Estate/Site Acquisition

- Actual Cost This cost is the price the District/COE paid for the site.
- Appraised Value This cost is based on a valid appraisal with a valuation date within six months of the OPSC received date for the application. See Regulation Section 1859.74.1 for what constitutes a valid appraisal.
- Relocation cost. This cost pertains to displaced businesses and residents when the site is acquired through imminent domain or for the relocation of a district facility that will be displaced by a district-owned site application. The cost must conform to Title 25, California Code of Regulations, Section 6000, et seq.
- 2 percent. Provides funding for appraisal, escrow, survey, site testing, CDE review/approvals and the preparation of the POESA and the PEA.
- Department of Toxic Substances Control (DTSC) Fee: Fees paid for the DTSC for review, approval, and oversight of the Phase One Environmental Site Assessment (POESA) and Preliminary Endangerment Assessment (PEA).
- Hazardous Waste: This grant is provided to a district when hazardous materials/waste removal and/or remediation work is required by DTSC and was completed for the project. Eligible amount provided for hazardous waste costs cannot exceed 150% of the state-funded site acquisition amount.
- Response Action (RA): Indicates a RA was required by DTSC.

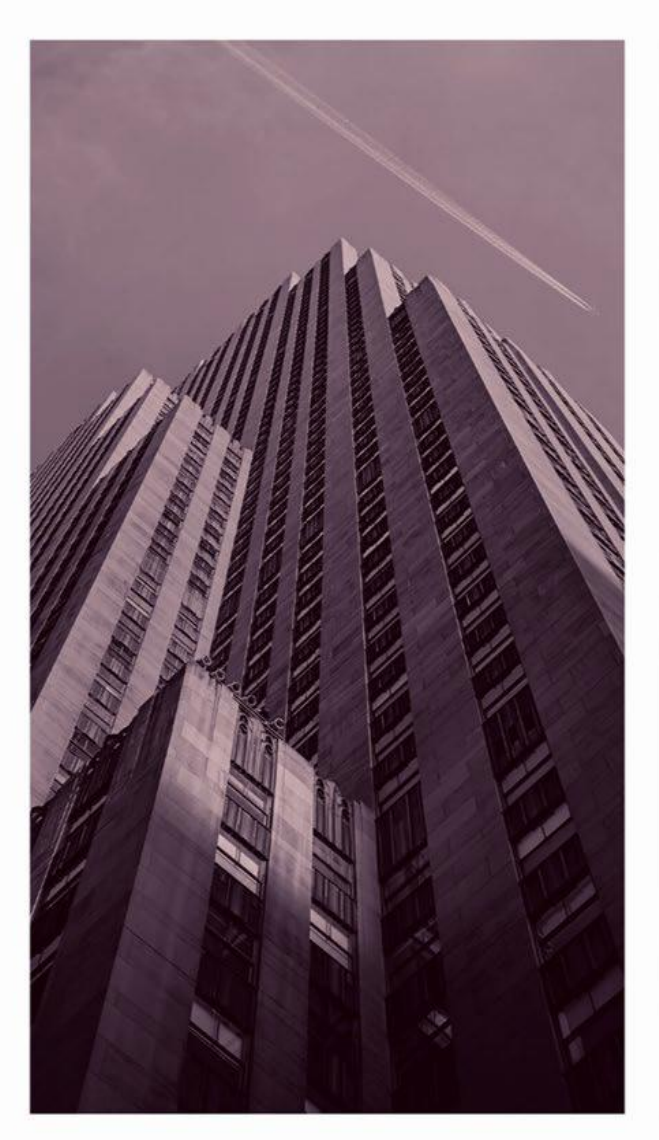

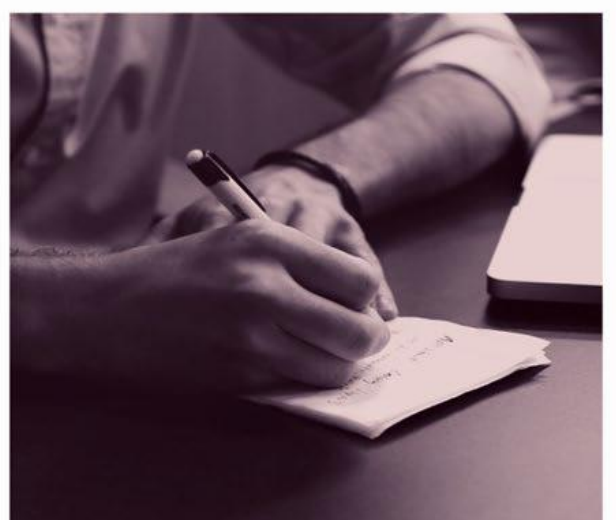

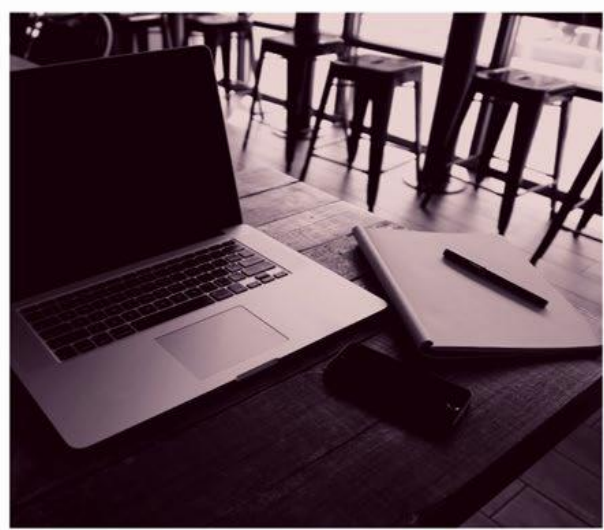

# OPSC ONLINE USER GUIDE

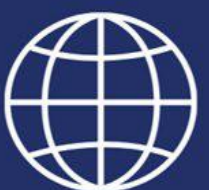

**Section 5. Expenditure Reporting and Substantial Progress** 

# Form SAB 50-06 Expenditure and Substantial Progress Reports

#### Substantial Progress Report

Substantial Progress reporting requirements are determined by type and date of apportionments and their subsequent fund releases. School districts must show Substantial Progress within 18 months of receiving an SFP fund release. The specific type of Substantial Progress evidence required for a project is determined by the type of apportionments. The Substantial Progress report can be submitted in OPSC Online after funds are received and the project has met the substantial progress requirements based on apportionment type.

#### **Expenditure Report**

The SFP requires school districts to submit an *Expenditure Report* (Form SAB 50-06) and a *Detailed Listing of Project Expenditures* (DLOPE) one year after receiving the initial fund release for the project. Annual expenditure reports are required until the project's completion or until three years have elapsed from the final fund release for elementary schools, and four years for middle/high schools, whichever comes first. The Form SAB 50-06 can be submitted in OPSC Online after funds are received and the accompanying DLOPE is uploaded.

Creating a link for Form SAB 50-06 Expenditure Report or Substantial Progress Report In order to submit the Substantial Progress report and Form SAB 50-06 Expenditure Report in OPSC Online, the user will login to their OPSC Online account.

From the Dashboard page, locate the appropriate application number from the list displayed. Or type in the application number and click *Search All.* The application number should be entered with the slash after the first two digits and dashes thereafter.

OPSC Online will display the application number. Click on the application number.

| Das | shboard                            |                   |                                |                 |                           |                         |                          |   |               |                              |               |              |            |
|-----|------------------------------------|-------------------|--------------------------------|-----------------|---------------------------|-------------------------|--------------------------|---|---------------|------------------------------|---------------|--------------|------------|
| F   | unding Applications                |                   |                                |                 |                           |                         |                          |   |               |                              |               |              |            |
|     | Create New SFP Funding Application | Create New Presch | ool/TK/FDK Funding Application |                 |                           |                         |                          | ۹ | 57/67439-00-0 | 077                          |               |              | Search All |
|     | Application Name $\hat{\circ}$     | Project Type 🗘    | Status Y                       | OPSC App # 🗘    | School/Site $\hat{\cdot}$ | District $\hat{\cdot}$  | DSA Number $\hat{\cdot}$ |   |               | Project Tracking<br>Number 0 | OPSC Received | C Last Upd   | ated 0     |
|     | GA 57/67439-00-077                 | Grant Agreement   | SAB Approved                   | 57/67439-00-077 | American Legion High      | Sacramento City Unified |                          |   |               | 67439-347                    | 07/06/2023    | 07/06/20     | 23         |
|     | American Legion High               | MOD               | SAB Approved                   | 57/67439-00-077 | American Legion High      | Sacramento City Unified |                          |   |               | 67439-347                    | 10/17/2019    | 06/28/20     | 13         |
|     | American Legion HS Mod             | Fund Release Auth | 50-05/70-02 Approved           | 57/67439-00-077 | American Legion High      | Sacramento City Unified |                          |   |               | 67439-347                    | 07/26/2023    | 08/03/20     | 23         |
|     | 200 Apps Total Items Per Page      | 25 🗸              |                                |                 |                           |                         |                          |   |               |                              | 1             | First Prev 1 | Next Last  |
|     |                                    |                   |                                |                 |                           |                         |                          |   |               |                              |               | Ехро         | t To Excel |

OPSC Online Dashboard Page:

Once the application has opened, click on the blue "Create Linked 50-06" under the Expenditure Report/Form SAB 50-06 on the left-hand navigation.

OPSC Online-Application Page:

| 🎰 ີ Pັ້ນັ່ນວິເຣ School Construction                                                                                                    |                                                                                                    |                                                                   |                                     |  |  |
|----------------------------------------------------------------------------------------------------|----------------------------------------------------------------------------------------------------|-------------------------------------------------------------------|-------------------------------------|--|--|
| Dashboard / Application                                                                                                    |                                                                                                    |                                                                   |                                     |  |  |
| 57/67439-00-077                                                                                                    | American Legion High  SAB Approved<br>57 / 67439 - 00 - 077<br>Application For Funding • Form SAB 50-04  Medgeministica - Eul Genet                             |                                                                   |                                     |  |  |
| 50-04<br>Create Linked 50-04                                                                                                    |                                                                                                    |                                                                   |                                     |  |  |
| American Legion High                                                                                                    | Submitted Versions                                                                                                    |                                                                   |                                     |  |  |
| State Allocation Board Approved                                                                                                    | Name 🗘                                                                                                    | Status 🗘                                                          | Version Received Date $\hat{\circ}$ |  |  |
|                                                                                                    | Version 5                                                                                                    | SAB Approved                                                      | 05/22/2023                          |  |  |
| Grant Agreement                                                                                                    | Version 4                                                                                                    | Superseded                                                        | 05/19/2023                          |  |  |
|                                                                                                    | Version 3                                                                                                    | Superseded                                                        | 05/19/2023                          |  |  |
| GA 57/67439-00-077                                                                                                    | Version 2                                                                                                    | Superseded                                                        | 05/09/2023                          |  |  |
| State Allocation Board Approved<br>Grant Agreement                                                                                                    | Drafts                                                                                                    | Superseded                                                        | 10/17/2019                          |  |  |
| Create Linked PIF Cert<br>You are eligible for the current Priority<br>Funding round. Please create a linked PIF Certification to submit<br>a PIF request. | Uploaded Files                                                                                                    | Upload File                                                       | 5                                   |  |  |
| Fund Release Authorization/Form SAB 50-05<br>Create Linked 50-05                                                                                           | CDE Letter: Final Plan Ap                                                                                                    | proval                                                            |                                     |  |  |
| American Legion HS Mod<br>50-05/70-02 Approved<br>Fund Release Authorization                                                                               | CDE Ltr 5-16-18 Apr 21, 2023<br>Cost Estimate<br>Cost Estimate 57-67439-00-077.<br>May 10, 2023<br>Cost Estimate . 57-67439-00-<br>Cost Estimate 8-29-18 Apr 21 | 9-30-18.PDF 	Cost Estimate 9-30-18<br>077 . 08-29-18 .pdf         |                                     |  |  |
| Expenditure Report/Form SAB 50-06                                                                                                    | CTE Letter: High Schools<br>CTE Letter Sacramento City Unifi                                                                                                    | or Unified Districts<br>ed District 57-67439-00-077. 08-30-17.pdf |                                     |  |  |

After clicking "Create Linked 50-06", scroll to the top of the page. On the *Create Linked Application* page, the application type defaults to *Substantial Progress / Expenditure Report 50-06.* Select the type of progress report from the *Please select an option* dropdown: SAB 50-06 Expenditure Report, Substantial Progress - Design, Substantial Progress - Adjusted Grant or Substantial Progress - Separate Site. Select applicable funding application phase. An application nickname must be entered. Click *Create Linked App* to create the linked application.

#### Create Linked Application page:

| Create Linked Application                                                      |                                                                                                    |
|--------------------------------------------------------------------------------|----------------------------------------------------------------------------------------------------|
| Select a linked application type                                               | Substantial Progress / Expenditure Report 50-06                                                                                   |
| Please select the type of progress report                                      | Please select an option                                                                                                    |
| Select at least one submitted funding application phase to link to this 50-06: | Please select an option<br>SAB 50-06 Expenditure Report<br>Substantial Progress - Design<br>Substantial Progress - Adjusted Grant |
| Please enter application nickname                                              | Substantial Progress - Separate Site                                                                                              |
|                                                                                | Clear Create Linked App                                                                                                    |

| Create Linked Application                                                      |                                                 |
|--------------------------------------------------------------------------------|-------------------------------------------------|
| Select a linked application type                                               | Substantial Progress / Expenditure Report 50-06 |
| Please select the type of progress report                                      | SAB 50-06 Expenditure Report                    |
| Select at least one submitted funding application phase to link to this 50-06: | > 🔽 Full Grant (American Legion High)           |
| Please enter application nickname                                              | Expenditure Report                              |
|                                                                                | Clear Create Linked App                         |

#### Submitting a Substantial Progress Report

To complete a Substantial Progress report: Select appropriate Substantial Progress report from the type of progress report dropdown: Substantial Progress - Design, Substantial Progress - Adjusted Grant, or Substantial Progress - Separate Site. Select applicable funding application phase. Enter an application nickname. Click Create Linked App to create the linked application.

| 57/67439-00-077<br>Modernization | Create Linked Application                                                      |                                                     |
|----------------------------------|--------------------------------------------------------------------------------|-----------------------------------------------------|
| 50-04                            | Select a linked application type                                               | Substantial Progress / Expenditure Report 50-06 🛛 🗸 |
| Create Linked 50-04              |                                                                                |                                                     |
| American Legion High             | Please select the type of progress report.                                     | Substantial Progress - Adjusted Grant 💙             |
| >                                |                                                                                |                                                     |
| SAB Approved                     | Select at least one submitted funding application phase to link to this 50-06: | Full Grant (American Legion High)                   |
| MOD                              |                                                                                |                                                     |
| Grant Agreement                  | Please enter application nickname                                              | Substantial Progress                                |
|                                  |                                                                                |                                                     |
| GA 57/67439-00-077               |                                                                                | Clear Create Linked App                             |
| >                                |                                                                                |                                                     |
| SAB Approved                     |                                                                                |                                                     |

Create Linked Application page:

This will create a Substantial Progress draft on the OPSC Online Application page. Click on the created draft under Expenditure Report/Form SAB 50-06 in left hand navigation. The application will be blue when selected, scroll to the top of the page, then click on the draft on the application screen to fill out the form.

#### Substantial Progress Application Screen:

| Dashboard / Application<br>57/67439-00-077<br>Substantial Progress Checklist                                                                               | Substantial Progr<br>Substantial Progress • Adjusted G | ress 🥜 Draft  |              |                       |           |
|----------------------------------------------------------------------------------------------------|--------------------------------------------------------|---------------|--------------|-----------------------|-----------|
| American Legion High                                                                                                    | Submitted Versions                                     | 3             |              | No Submitted Versions |           |
| Grant Agreement                                                                                                    | Drafts                                                 |               |              |                       |           |
| GA 57/67439-00-077                                                                                                    | Name ©<br>Draft 1                                      | Status C      | Created By C | Last Edited By 0      | Updated 0 |
| State Allocation Board Approved<br>Grant Agreement                                                                                                    | Uploaded Files                                         | Upload File 💊 |              |                       |           |
| Create Linked PIF Cert<br>You are eligible for the<br>current Priority Funding round. Please create a<br>linked PIF Certification to submit a PIF request. | No File                                                | 15            |              |                       |           |
| Fund Release<br>Authorization/Form SAB 50-05                                                                                                    |                                                        |               |              |                       |           |
| American Legion HS Mod<br>S0-05/70-02 Approved<br>Fund Release Authorization                                                                               |                                                        |               |              |                       |           |
| Expenditure Report/Form SAB<br>50-06                                                                                                    |                                                        |               |              |                       |           |
| Substantial Progress<br>><br>Draft<br>Adjusted Grant                                                                                                    |                                                        |               |              |                       |           |

By default, OPSC Online will open to the form review page to view all previously entered data for the selected form version. Click Edit Page to start filling in each section.

#### OPCS Online-Draft page:

| Substantial Progress • Adjusted Grant Progre                       | ss Report 📀                                                                                                    |                                                                                                    | PTN: 67439 - 347 Edit<br>District: 67439 Sacramento City Unified • School/Site: American Legion High<br>County Name: Sacramento County |
|--------------------------------------------------------------------|----------------------------------------------------------------------------------------------------|----------------------------------------------------------------------------------------------------|----------------------------------------------------------------------------------------------------|
| Sub. Prog / 50-06 Adjusted Grant Progress Rep Certification Review | Review         Image: Adjusted Grant Progress Report                                                                                                    |                                                                                                    | Options  Duplicate As New Draft  Upload file(s) for this application  Preview Form Substantial Progress                                |
| Submittal                                                          | At least 75 percent of all site development work that is necessary prior to building construction activity is complete.<br>At least 90 percent of the building construction activities are under contract, unless the building construction activities are delay as a result of necessary site development work.<br>All construction activities are at least 50 percent complete.<br>Other evidence satisfactory to the State Allocation Board of circumstances beyond the control of the district that precludes substantial progress being met. The district has uploaded a narrative explanation and supporting documentation to this form. | (not answered)<br>(not answered)<br>(not answered)<br>(required)<br>(Please enter values in at least one<br>section)<br>Edit Page → | Manage Entire Application                                                                                                    |

Complete the Adjusted Grant Progress Report by selecting the applicable activity completed that is evidence the district has met the substantial progress requirement and click Continue. You must click Continue to save your progress.

#### OPCS Online-Draft page:

| ubstantial Progress • Adjusted Grant Pro | ogress Report 📀 |                                                                                                    |
|------------------------------------------|-----------------|----------------------------------------------------------------------------------------------------|
| Sub. Prog / 50-06                        | Adjusted Gran   | t Progress Report                                                                                                    |
| Adjusted Grant Progress Re               | 0               | At least 75 percent of all site development work that is necessary prior to building construction activity is complete.                                                                                                    |
| Review                                   |                 | At least 90 percent of the building construction activities are under contract, unless the building construction activities are delay as a result of necessary site development work.                                                                           |
|                                          | 0               | All construction activities are at least 50 percent complete.                                                                                                    |
|                                          |                 | Other evidence satisfactory to the State Allocation Board of circumstances beyond the control of the<br>district that precludes substantial progress being met. The district has uploaded a narrative explanation<br>and supporting documentation to this form. |

Complete all information on the Certification page. Note, only the authorized District Representative or Superintendent can select "Yes" to the certification and continue to the submittal screen. The District Representative/Superintendent should review the entire application and should verify the information reported is true and correct prior to selecting "Yes" to complete the Certification page. You must click *Continue* to save your progress and advance to the review page.

| Substantial Progress<br>Substantial Progress • Adjusted Grant Progre | Draft ess Report                                                                  | Di                      |
|----------------------------------------------------------------------|-----------------------------------------------------------------------------------|-------------------------|
| Sub. Prog / 50-06                                                    | Certification                                                                     |                         |
| Adjusted Grant Progress Rep                                          | Preparer's Information                                                            |                         |
| Certification                                                        | Preparer's Name                                                                   | Preparer                |
| Review                                                               | Preparer's Title                                                                  | Facilities Cost Analyst |
| Submittal                                                            | Preparer's Email                                                                  | preparer@sacramento.edu |
|                                                                      | Preparer's Phone                                                                  | (916) 333-4000          |
|                                                                      | I verify, I have read and agreed to the above terms and certification information | Yes No                  |
|                                                                      | District Representative / Superintendent Name                                     | District Representative |
|                                                                      | District Representative / Superintendent Phone Number                             | (916) 333-4000          |
|                                                                      | Phone Extension (optional)                                                        |                         |
|                                                                      | Date                                                                              | 08/01/2024              |
|                                                                      | Previous                                                                          | Continue 🔶              |

OPCS Online-Draft Certification page:

On the review page, you can return to any section to make changes before submitting the school district's Substantial Progress report. Click on Edit Page to return to a section. Changes will be saved once Continue is clicked.

OPCS Online-Draft Review page:

| og / 50-06             | Review                                                                                                    |
|------------------------|----------------------------------------------------------------------------------------------------|
| ted Grant Progress Rep |                                                                                                    |
| cation                 | <ul> <li>Adjusted Grant Progress Report</li> </ul>                                                                                                    |
| w                      |                                                                                                    |
| ittal                  | At least 75 percent of all site development work that is necessary prior to building construction activity is complete. (not answered)                     |
|                        | At least 90 percent of the building construction activities are under contract, Yes                                                                        |
|                        | unless the building construction activities are delay as a result of necessary site development work.                                                      |
|                        | All construction activities are at least 50 percent complete. No                                                                                           |
|                        | Other evidence satisfactory to the State Allocation Board of circumstances<br>beyond the control of the district that precludes substantial progress being |
|                        | met. The district has uploaded a narrative explanation and supporting documentation to this form. (not answered)                                           |
|                        | Edit Page →                                                                                                    |
|                        | <ul> <li>Certification</li> </ul>                                                                                                    |
|                        | Benneric Information                                                                                                    |
|                        | Preparer's Information Preparer Preparer                                                                                                    |
|                        | Preparer's Title Facilities Cost Analyst                                                                                                    |
|                        | preparer@sacramento.edu                                                                                                    |
|                        | Preparer s Email                                                                                                    |
|                        | Preparer's Phone                                                                                                    |
|                        | I verify, I have read and agreed to the above terms and certification Yes<br>information                                                                   |
|                        | District Representative / Superintendent Name District Representative                                                                                      |
|                        | District Representative / Superintendent Phone Number (916) 333-4000                                                                                       |
|                        | Phone Extension (optional) (not answered)                                                                                                    |
|                        | Date 08/01/2024                                                                                                    |
|                        |                                                                                                    |

Once the authorized user has verified that everything is complete and correct, the user will review the terms and conditions, agree, and consent by checking the boxes, upload any required file(s), and click Submit Paperless Application. Even if there are no files to upload, the box needs to be checked as acknowledgement of applicable requirement. All form sections in the left box must have a green checkmark in order to submit the application. Only the authorized District Representatives or Superintendent may submit the report.

#### OPCS Online-Draft Submittal page:

| Substantial Progress<br>Substantial Progress • Adjusted Grant Prog                                                                           | ress Report 📀                                                                                                    | D |
|----------------------------------------------------------------------------------------------------|----------------------------------------------------------------------------------------------------|---|
| Sub. Prog / 50-06<br>Adjusted Grant Progress Rep<br>Certification<br>Review<br>Submittal<br>Submittal<br>Submittal<br>Submittal<br>Submittal | Submittal         OPSC now accepts State Allocation Board School Facility Program forms to be submitted electronically via this system. Applicants must upload all required documents prior to submittal below.         • Reports may only be submitted by a School District Superintendent, Authorized School District Representative, Charter School Representative, or Joint Power Authority (JPA) Representative who is signed in to OPSC Online with their corresponding OPSC Online User ID. Submittal from these accounts is considered to be a unique electronic signature for purposes of Substantial Progress and Expenditure Report (Form SAB 50-06) submittals. A printed, wet-signature report does not need to be mailed to OPSC.         • Districts and OPSC Staff will be able to access uploaded files at any time and can upload env version or additional files at any time.         • Once an applicant has upload a file, the file cannot be removed by the applicant.         • Failure to attach a narrative explanation and/or supporting documentation, when Subsection 1859.105(C)(4) or 1859.105(A)(4) is identified, will render the substantial progress report incomplete and unacceptable. Additional documentation may be requested to ensure the District has made progress toward the completion of the project.         • Failure to attach the Detailed Listing of Project Expenditures (DLOPE) will render the expenditure report incomplete and unacceptable. |   |
|                                                                                                    | <ul> <li>I have uploaded the DLOPE that supplements the Form SAB 50-06 or any applicable required documentation per SFP Regulation 1859.104 or 1859.105.</li> <li>Upload file(s) All uploaded files for this application are always available on the Application Dashboard.</li> <li>I certify, as the School District Superintendent, Authorized School District Representative, Charter School Representative, or Joint Power Authority Representative, that I have reviewed the reports and that the information certified on this report is true and correct; and that I an the School District Superintendent, Authorized School District Representative, Charter School Representative or Joint Power Authority Representative.</li> </ul>                                                                                                    | 2 |

Once the paperless application is submitted, the user will receive a confirmation page and an opportunity to upload any remaining files, review required documents and download a copy of the completed form.

OPCS Online-Submittal Confirmation page:

| 7 / 67439 - 00 - 077<br>Ibstantial Progress • Adjusted Grant Progr | ress Report 0                                                                                                    |                                                                                                    |
|--------------------------------------------------------------------|----------------------------------------------------------------------------------------------------|----------------------------------------------------------------------------------------------------|
| Sub. Prog / 50-06                                                  | Submittal                                                                                                    |                                                                                                    |
| Adjusted Grant Progress Rep<br>Certification<br>Review             | This paperless application was successfully subr<br>School Construction (OPSC). Your Application #: 57/67439-00-077 Submittal Date: 04/25/2025                                                                                                    | nitted to Office of Public                                                                                                    |
| Submittal                                                          | What's Next<br>Please review this application's uploaded documents on the Application Dashboard to<br>ensure all required application documents are uploaded and properly named. Required<br>documents not uploaded within 7 working days after the submittal date 2025-04-25 09:58<br>AM will lead to the application being rejected.<br>The completed State Allocation Board form can be <b>downloaded here</b> at anytime but is no<br>longer necessary to sign and mail in. A complete paperless submission is all Office of Public<br>School Construction (OPSC) will need to begin processing your funding application. | Application Options  Upload Remaining Files  Finure your application is complete<br>by uploading any remaining<br>documents now.  Review Required Documents  Download Completed Form G Go To Application Dashboard |

Return to the application dashboard by selecting "Go to Application Dashboard". The application status will now be Submitted.

#### Substantial Progress Application page:

| Substantial Progree<br>57 / 67439 - 00 - 077<br>Substantial Progress • Adjusted Gran | ess / Submitted |                                     |                         |
|--------------------------------------------------------------------------------------|-----------------|-------------------------------------|-------------------------|
| Submitted Versions                                                                   |                 |                                     |                         |
| Name 🗘                                                                               | Status 🗘        | Version Received Date $\hat{\circ}$ | Submitted By $ \hat{} $ |
| Version 1                                                                            | Submitted       |                                     | External User           |
| Drafts                                                                               |                 |                                     |                         |
|                                                                                      |                 |                                     | No Drafts               |
| Uploaded Files                                                                       | Upload File 🛛 🗞 |                                     |                         |
| No Fil                                                                               | es              |                                     |                         |

#### Submitting an Expenditure Report

To complete an Expenditure Report: Select SAB 50-06 Expenditure Report from the type of progress report dropdown. Select applicable funding application phase. Enter an application nickname. Click Create Linked App to create the linked application.

| Public School Construction                                           | n                                                                                                    | <b>C</b><br>Project Reporting <sub>Beta</sub> | Resources | Grants | Enrollment Projection                                          | <b>U</b> sers                            | District                   | A Dashboard | 1 |
|----------------------------------------------------------------------|----------------------------------------------------------------------------------------------------|-----------------------------------------------|-----------|--------|----------------------------------------------------------------|------------------------------------------|----------------------------|-------------|---|
| Dashboard / Application<br>57/67439-00-077<br>Modernization<br>50-04 | Create Linked Application Select a linked application type                                                          |                                               |           |        | Substantial Progres                                            | s / Expend                               | iture Report               | 50-06       | ~ |
| Create Linked 50-04<br>American Legion High                          | Please select the type of progress report                                                                           |                                               |           |        | SAB 50-06 Expendi<br>Please select an op<br>SAB 50-06 Expendi  | ture Repor<br>ition<br>ture Repo         | t                          | ×           | ~ |
| SAB Approved<br>MOD<br>Grant Agreement                               | Select at least one submitted funding application phase to link to this 50-06:<br>Please enter application nickname |                                               |           |        | Substantial Progre<br>Substantial Progre<br>Substantial Progre | ss - Desigi<br>ss - Adjust<br>ss - Separ | n<br>ted Grant<br>ate Site |             |   |
| GA 57/67439-00-077                                                   |                                                                                                    |                                               |           |        |                                                                | Clear                                    | Create                     | Linked App  |   |

Create Linked Application page:

#### Create Linked Application page:

| Create Linked Application                                                      |                                                 |
|--------------------------------------------------------------------------------|-------------------------------------------------|
| Select a linked application type                                               | Substantial Progress / Expenditure Report 50-06 |
| Please select the type of progress report                                      | SAB 50-06 Expenditure Report 🗸                  |
| Select at least one submitted funding application phase to link to this 50-06: | Full Grant (American Legion High)               |
| Please enter application nickname                                              | Expenditure Report                              |
|                                                                                | Clear Create Linked App                         |

This will create a SAB 50-06 Form Expenditure Report draft on the OPSC Online Application page. Click on the created draft under Expenditure Report/Form SAB 50-06 in left hand navigation. The application will be blue when selected, scroll to the top of the page, click on the draft on the application screen to fill out the form.

SAB 50-06 Expenditure Report Application Screen:

| Dashboard / Application                                                                                                    |                                                                                                  |         |
|----------------------------------------------------------------------------------------------------|--------------------------------------------------------------------------------------------------|---------|
| 57/67439-00-077<br>Expenditure Report                                                                                                    | Expenditure Report 🖌 Draft                                                                       |         |
| 50-04                                                                                                    |                                                                                                  |         |
| American Legion High                                                                                                    | Submitted Versions                                                                               |         |
| MOD                                                                                                    | Drafts                                                                                           |         |
| Grant Agreement                                                                                                    |                                                                                                  |         |
| GA 57/67439-00-077                                                                                                    | Name 0         Status 0         Created By           Draft 1         Draft 1         External Us | 0<br>01 |
| State Allocation Board Approved<br>Grant Agreement                                                                                                    | Uploaded Files                                                                                   |         |
|                                                                                                    | No Files                                                                                         |         |
| Create Linked PIF Cert<br>You are eligible for the current<br>Priority Funding round. Please create a linked PIF<br>Certification to submit a PIF request. |                                                                                                  |         |
| Fund Release Authorization/Form<br>SAB 50-05                                                                                                    |                                                                                                  |         |
| American Legion HS Mod<br>S0-05/70-02 Approved<br>Fund Release Authorization                                                                               |                                                                                                  |         |
| Expenditure Report/Form SAB 50-06                                                                                                    |                                                                                                  |         |
| Expenditure Roport                                                                                                    |                                                                                                  |         |
| Draft<br>Exp Report                                                                                                    |                                                                                                  |         |
| Substantial Progress                                                                                                    |                                                                                                  |         |
| Adjusted Grant                                                                                                    |                                                                                                  |         |

By default, OPSC Online will open to the form review page to view all previously entered data.

OPCS Online-Draft page:

| Dashboard / Application / Draft 3 | Expenditure Report<br>Expenditure Report • SAB 50-06 • | Draft                                                                   |                              |
|-----------------------------------|--------------------------------------------------------|-------------------------------------------------------------------------|------------------------------|
|                                   | SAB 50-06 Form<br>Expenditure Report<br>Certification  | eview Expenditure Report                                                |                              |
| (                                 | Review     Submittal                                   | Enter the related DSA Application Number(s)<br>Enter Period Ending Date | 02-116158<br>(required)      |
|                                   |                                                        | Enter Report Number<br>Enter CDS Number                                 | (required)<br>(not answered) |

Scroll down and click *Edit Page* in the Expenditure Report section to start entering information in the section.

#### OPCS Online-Draft page:

| SAB 50-06 Form | Project Expenditures : Previous                                                                                                    | (required) Options                                                                                                    |
|----------------|----------------------------------------------------------------------------------------------------|----------------------------------------------------------------------------------------------------|
| Certification  | Enter val Project Expenditures : Current                                                                                                    | id value up to 999,999,999,000               Q: Duplicate As New Draft         (required)              Q: Dupload file(s) for this application        Image: Comparison of the second second |
| Review         | Project Expenditures : Total (n                                                                                                    | iotanswered) O Manage Entire Application                                                                                                    |
| Submittal      | Will this project reduce the grant of a future School Facility Program (SFP)<br>financial hardship project which has not yet been apportioned? | (required)                                                                                                    |
|                | First : Related Project                                                                                                    | (required)                                                                                                    |
|                | Second : Related Project (n                                                                                                    | ot answered)                                                                                                    |
|                | First : Savings Amount                                                                                                    | (required)                                                                                                    |
|                | Second : Savings Amount (n                                                                                                    | iot answered)                                                                                                    |
|                |                                                                                                    | idit Page →                                                                                                    |
|                | • Certification                                                                                                    |                                                                                                    |
|                | I certify, as the District Representative, that the information reported on this<br>form is true and correct and that:                         |                                                                                                    |

In the SAB 50-06 Form list on the left, the required pages that need to be completed are identified with an exclamation point icon or are missing a green check mark. All required information is identified with instructions in red text.

| 50-06 Form         | Expenditure Report                       |                         |                          |                                          |
|--------------------|------------------------------------------|-------------------------|--------------------------|------------------------------------------|
| Expenditure Report | Enter the related DSA Application Number | (s)                     | 02-11516                 | i9 ×                                     |
| Certification      |                                          |                         | + DSA Ap                 | p #s                                     |
| view               |                                          |                         | Press the<br>You can add | Enter d key to save<br>up to 5 Values(s) |
| ubmittal           | Enter Period Ending Date                 |                         | MM/DD/Y                  | YYY                                      |
|                    |                                          |                         | This field is r          | required                                 |
|                    | Enter Report Number                      |                         |                          |                                          |
|                    |                                          |                         | This field is r          | required                                 |
|                    | Enter CDS Number                         |                         |                          |                                          |
|                    | Enter the percent of Project Complete    |                         |                          |                                          |
|                    |                                          |                         | This field is r          | required                                 |
|                    | Enter the Notice to Proceed Issue Date   |                         | N/A MIN                  | I/DD/YYYY                                |
|                    |                                          |                         | This field is r          | required                                 |
|                    | Enter the Notice of Completion Date      |                         | MM/DD/Y                  | YYY                                      |
|                    |                                          | Previous Report  0      | Report Period 🛛          | Total to Date                            |
|                    | District Funds or Joint-Use Partner(s)   |                         |                          | \$ O                                     |
|                    | Contribution                             | Enter valid value up to | This field is required   |                                          |

Enter information in all required fields to complete the Expenditure Report and click *Continue*. When entering the DSA application number(s), press enter key to save to blue.

|                   | Enter the related DSA Application Number(              | s)                            | $\rightarrow$ | 02-11615                 | 8×                                       |
|-------------------|--------------------------------------------------------|-------------------------------|---------------|--------------------------|------------------------------------------|
|                   |                                                        |                               |               | + DSA App                | p #s                                     |
| 50-06 Form        |                                                        |                               |               | Press the<br>You can add | Enter d key to save<br>up to 5 Values(s) |
| xpenditure Report | Enter Period Ending Date                               |                               |               | 08/08/202                | 24                                       |
| ertification      | Enter Report Number                                    |                               |               | 1                        |                                          |
| eview             | Enter CDS Number                                       |                               |               | 34 67439                 | 3435419                                  |
| Jbmittal          | Enter the percent of Project Complete                  |                               |               | 100                      |                                          |
|                   | Enter the Notice to Proceed Issue Date                 |                               |               | N/A 12/                  | 05/2016                                  |
|                   | Enter the Notice of Completion Date                    |                               |               | 04/20/201                | 18                                       |
|                   |                                                        | Previous Report 🛛             | Report Period | 0                        | Total to Date                            |
|                   | District Funds or Joint-Use Partner(s)<br>Contribution | \$ 0                          | \$ 555,893    |                          | \$ 555,893                               |
|                   | State Funds                                            | \$0                           | \$ 370,595.33 | ţ                        | \$ 370,595.33                            |
|                   | Interest Earned                                        | \$ 0                          | \$ 0          |                          | \$ 0                                     |
|                   | Project Expenditures                                   | \$ 0                          | \$ 1,000,000  |                          | \$ 1,000,000                             |
|                   | Will this project reduce the grant of a future         | School Facility Program (SFP) | financial     | Yes No                   |                                          |

**Tip:** If the Notice to Proceed Issue Date is not applicable (e.g. construction has not commenced or Design project), click the "N/A" toggle. The Notice to Proceed Issue Date is no longer a required field.

| SAB 50-06 Form                       | Expenditure Report                                     |                                                                           |
|--------------------------------------|--------------------------------------------------------|---------------------------------------------------------------------------|
| Expenditure Report     Certification | Enter the related DSA Application Number(s)            | + DSA App #s  Press the Enter & key to save You can add up to 5 Values(s) |
| Review     Submittal                 | Enter Period Ending Date                               | 08/08/2024                                                                |
| Submitter                            | Enter Report Number                                    | 1                                                                         |
|                                      | Enter CDS Number                                       | 34 673439 3435419                                                         |
|                                      | Enter the percent of Project Complete                  | 10                                                                        |
|                                      | Enter the Notice to Proceed Issue Date                 | N/A MM/DD/YYYY                                                            |
|                                      | Enter the Nc<br>Enter the Notice to Proceed Issue Date | N/A                                                                       |

Complete all information on the Certification page. Note, only the authorized District Representative or Superintendent can select "Yes" to the certification and continue to the submittal screen. The District Representative/Superintendent should review the entire application and should verify the information reported is true and correct prior to selecting "Yes" to complete the Certification page. You must click Continue to save your progress and advance to the review page.

| Expenditure Report<br>xpenditure Report • SAB 50-06 @ | t 🥜 Draft                                                                                                    |                                              |  |
|-------------------------------------------------------|----------------------------------------------------------------------------------------------------|----------------------------------------------|--|
| SAB 50-06 Form                                        | Certification                                                                                                    |                                              |  |
| <ul> <li>Expenditure Report</li> </ul>                | I certify, as the District Representative, that the information reported on this form is                                                                                                    | s true and that:                             |  |
| Certification                                         | I am designated as an authorized district representative by the governing board of                                                                                                    | of the district; and,                        |  |
| Review                                                | <ul> <li>under penalty of perjury, under the laws of the State of California, the foregoing si<br/>Public Contract Code was adhered to in the construction of this project; and,</li> </ul> | tatements are true and correct, and that the |  |
| Submittal                                             | <ul> <li>this form is an exact duplicate (verbatim) of the form provided by Office of Public<br/>should exist, then the language in the OPSC form will prevail.</li> </ul>                  | School Construction. In the event a conflict |  |
|                                                       | I verify, I have read and agreed to the above terms and certification information                                                                                                    | Yes No                                       |  |
|                                                       | Preparer's Name                                                                                                    | Preparer                                     |  |
|                                                       | Preparer's Title                                                                                                    | Chief Business Official                      |  |
|                                                       | Preparer's Email                                                                                                    | preparer@sacramento.edu                      |  |
|                                                       | Preparer's Phone                                                                                                    | (916) 333-4000                               |  |
|                                                       | District Representative / Superintendent Name                                                                                                    | District Representative                      |  |
|                                                       | District Representative / Superintendent Phone Number                                                                                                    | (916) 333-4000                               |  |
|                                                       | Phone Extension (optional)                                                                                                    |                                              |  |
|                                                       | Date                                                                                                    | 08/30/2024                                   |  |
|                                                       |                                                                                                    |                                              |  |

OPCS Online-Draft Certification page:

On the review page, verify that everything is complete and correct. All field sections in the left SAB 50-06 Form list must have a green checkmark indicating no required information is missing. You can return to any section to make changes before submitting the Expenditure Report form, Click on Edit Page to return to a section to make a correction. Changes will be saved once Continue is clicked.

| SAB 50-06 Form                       | Second : Savings Amount                                                                                                    | (N/A)                   |
|--------------------------------------|----------------------------------------------------------------------------------------------------|-------------------------|
| Expenditure Report     Certification |                                                                                                    | Edit Page →             |
| Review                               | Certification                                                                                                    |                         |
| Submittal                            | I certify, as the District Representative, that the information reported on this<br>form is true and correct and that:                                                                                               |                         |
|                                      | I am designated as an authorized district representative by the governing board<br>of the district; and,                                                                                                    |                         |
|                                      | under penalty of perjury, under the laws of the State of California, the foregoing<br>statements are true and correct, and that the Public Contract Code was adhered<br>to in the construction of this project; and, |                         |
|                                      | this form is an exact duplicate (verbatim) of the form provided by Office of<br>Public School Construction. In the event a conflict should exist, then the<br>language in the OPSC form will prevail.                |                         |
|                                      | I verify, I have read and agreed to the above terms and certification<br>information                                                                                                    | Yes                     |
|                                      | Preparer's Name                                                                                                    | Preparer                |
|                                      | Preparer's Title                                                                                                    | Chief Business Official |
|                                      | Preparer's Email                                                                                                    | preparer@sacramento.edu |
|                                      | Preparer's Phone                                                                                                    | (916) 333-4000          |
|                                      | District Representative / Superintendent Name                                                                                                    | District Representative |
|                                      | District Representative / Superintendent Phone Number                                                                                                    | (916) 333-4000          |
|                                      | Phone Extension (optional)                                                                                                    | (not answered)          |
|                                      | Date                                                                                                    | 08/30/2024              |
|                                      |                                                                                                    | Edit Page →             |

OPCS Online-Draft Review page:

On the submittal page, click on the blue Upload file(s) button to upload the Detailed Listing of Project Expenditures (DLOPE) and any other expenditure reporting documents. The DLOPE must be uploaded and submitted with the Expenditure Report Form SAB 50-06 to be considered a complete expenditure report.

| Public School Constru       | ruction                                                                      |                      |                                                                                                    |                                                                                                    |                                                                                                    | Bacauree                                                          |
|-----------------------------|------------------------------------------------------------------------------|----------------------|----------------------------------------------------------------------------------------------------|----------------------------------------------------------------------------------------------------|----------------------------------------------------------------------------------------------------|-------------------------------------------------------------------|
| Dashboard / Application / I | Draft 1<br>Expenditure Report<br>Expenditure Report • SAB 50-06 @            | t 🖌 D                | aft                                                                                                    | 1010                                                                                                    | r oject reporting pos                                                                                                    | D                                                                 |
|                             | SAB 50-06 Form<br>Expenditure Report<br>Certification<br>Review<br>Submittal | Sul<br>opsc<br>uploa | now accepts State Allocation Board School Facility Program forms to be<br>d all required documents prior to submittal below.<br>Reports may only be submitted by a School District Superintendent, Au<br>Representative, or Joint Power Authority (JPA) Representative who is si<br>User ID. Submittal from these accounts is considered to be a unique ele<br>Expenditure Report (Form SAB 50-60) submittals. A printed, wet-signat<br>Districts and OPSC staff will be able to access uploaded files at any time<br>Once an applicant has upload a file, the file cannot be removed by the<br>Failure to attach a narrative explanation and/or supporting documenta<br>identified, will render the substantial progress report incomplete and u<br>ensure the District has made progress toward the completion of the pro<br>Failure to attach the Detailed Listing of Project Expenditures (DLOPE) w<br>unacceptable. | submitted electronically<br>ithorized School District R<br>igned in to OPSC Online w<br>ectronic signature for purp<br>ure report does not encode<br>and can upload need up<br>applicant.<br>dion, when Subsection 18<br>macceptable. Additional c<br>oject. | via this system. Applicants n<br>tepresentative, Charter Sche<br>rith their corresponding OPS<br>poses of Substantial Progres<br>to be mailed to OPSC.<br>sion or additional files at an<br>sion or additional files at an<br>sion of additional files at an<br>sion of additional files at an<br>sion of additional files at an<br>sion of additional files at an<br>sion of additional files at an<br>sion of additional files at an<br>sion of additional files at an<br>sion of additional files at an<br>sion of addition | nust<br>kol<br>kC Online<br>s and<br>y time.<br>4) is<br>ested to |
|                             |                                                                              |                      | I have uploaded the DLOPE that supplements the Form SAB 50-06 or a 1859-104 or 1859-105.  Upload file(s) All uploaded files for this application are always a I certify, as the School District Superintendent, Authorized School Dist Power Authority Representative, that I have reviewed the reports and correct; and that I am the School District Superintendent, Authorized or Joint Power Authority Representative.                                                                                                    | my applicable required de<br>wailable on the <b>Applicatic</b><br>trict Representative, Char<br>that the information cert<br>School District Represent                                                                                                    | ocumentation per SFP Regul<br>on Dashboard.<br>ter School Representative, o<br>fifed on this report is true an<br>ative, Charter School Repres                                                                                                    | r Joint<br>d<br>sentative,                                        |

OPCS Online-Draft Submittal page:

Browse for the file or drag and drop the file in the field.

|         | Upload Files               |                                    |                 |           | ×                   |   |
|---------|----------------------------|------------------------------------|-----------------|-----------|---------------------|---|
|         |                            |                                    | Browse files    |           |                     |   |
|         | File Name 0                | Description $\hat{\boldsymbol{v}}$ | Document Type 🗘 | Created 🗘 | Last Modified 0     | 2 |
| a<br>ap | Please stay here until fil | ie upload(s) complete              |                 |           | Cancel Upload Files | _ |

Choose from the Document Type drop down *Audit*. Choose from the Description drop down *Detailed Listing of Project Expenditures (DLOPE)*. Then click on the *Upload Files* button.

• If there is not a description option available for the type of file you are uploading (e.g. cover letter, expenditure proration methodology), please use choose from the document type dropdown *Other*.

| SAB 50-06 Form | Submittal                                                                                                    |                                                                                                    | Brows                                                                                                 | se files                                                                                               |                                                                                                    |
|----------------|----------------------------------------------------------------------------------------------------|----------------------------------------------------------------------------------------------------|----------------------------------------------------------------------------------------------------|----------------------------------------------------------------------------------------------------|----------------------------------------------------------------------------------------------------|
| Certification  | OPSC now accepts<br>upload all require<br>Reports ma<br>Representa                                            | File Name 🗘                                                                                                    | Document Type 🗘                                                                                       | Description 0                                                                                          | Uploaded Date 🗘                                                                                                    |
| Review         | User ID. Sul<br>Expenditur                                                                                    | 57-67439-00-077 DLOPE.xlsx<br>Remove                                                                                                    | Audit                                                                                                 | •                                                                                                    | ✔ 04/24/2025                                                                                                    |
| Submittal      | Districts an     Once an ap     Failure to a     identified, 1     ensure the     Failure to a     unacceptat | 1 total                                                                                                    |                                                                                                    | Please make a select<br>Detailed Listing of Pr<br>DVBE<br>Expenditure Report (<br>Expenditure Report ( | ion<br>oject Expenditures (DLOPE)<br>Form SAB 50-06)<br>Form SAB 70-03)                                                 |
|                | I have upl<br>1859.104 or<br>Upload fi                                                                        | Please stay here until file upload<br>1859.105.<br>All uploaded files for this a                                                                       | s) complete<br>pplication are always available (                                                      | Qualification Apprais<br>Schedule of FDK - De<br>Schedule of FDK - Us<br>Schedule of SFP - De          | al/Selection Process<br>etermination of Project Savings/Overs<br>we of Savings<br>termination of Project Savings/Oversp |
|                | I certify, as<br>Power Auth<br>correct; and<br>or Joint Pow                                                   | the School District Superintendent,<br>ority Representative, that I have rev<br>I that I am the School District Super<br>wer Authority Representative. | Authorized School District Repr<br>iewed the reports and that the i<br>intendent, Authorized School D | schedule of SFP – Us<br>substantial Progress<br>Substantial Progress<br>Substantial Progress           | e of Savings<br>Checklist – Separate Design<br>Checklist – Separate Site or Adjusted (<br>-Other Evidence Narrative     |

OPCS Online-Draft Submittal File Upload page:

| Jpload Files                         |                         |                           | >                   |
|--------------------------------------|-------------------------|---------------------------|---------------------|
|                                      | Br                      | owse files                |                     |
| File Name 🗘                          | Document Type $\hat{~}$ | Description 🗘             | Uploaded Date 🗘     |
| 57-67439-00-077 DLOPE.xlsx<br>Remove | Audit                   | ✓ Detailed Listing of Pro | ♥ 04/24/2025        |
| 1 total                              |                         |                           |                     |
| Please stay here until file upload(  | s) complete             |                           | Cancel Upload Files |

Once the authorized user has verified that everything is complete and correct, the user will review the terms and conditions, agree, and consent by checking the boxes, upload any required file(s), and click *Submit Paperless Application*. All field sections in the left SAB 50-06 Form list must have a green checkmark in order to submit the application. Only the authorized District Representatives or Superintendent may submit the expenditure report.

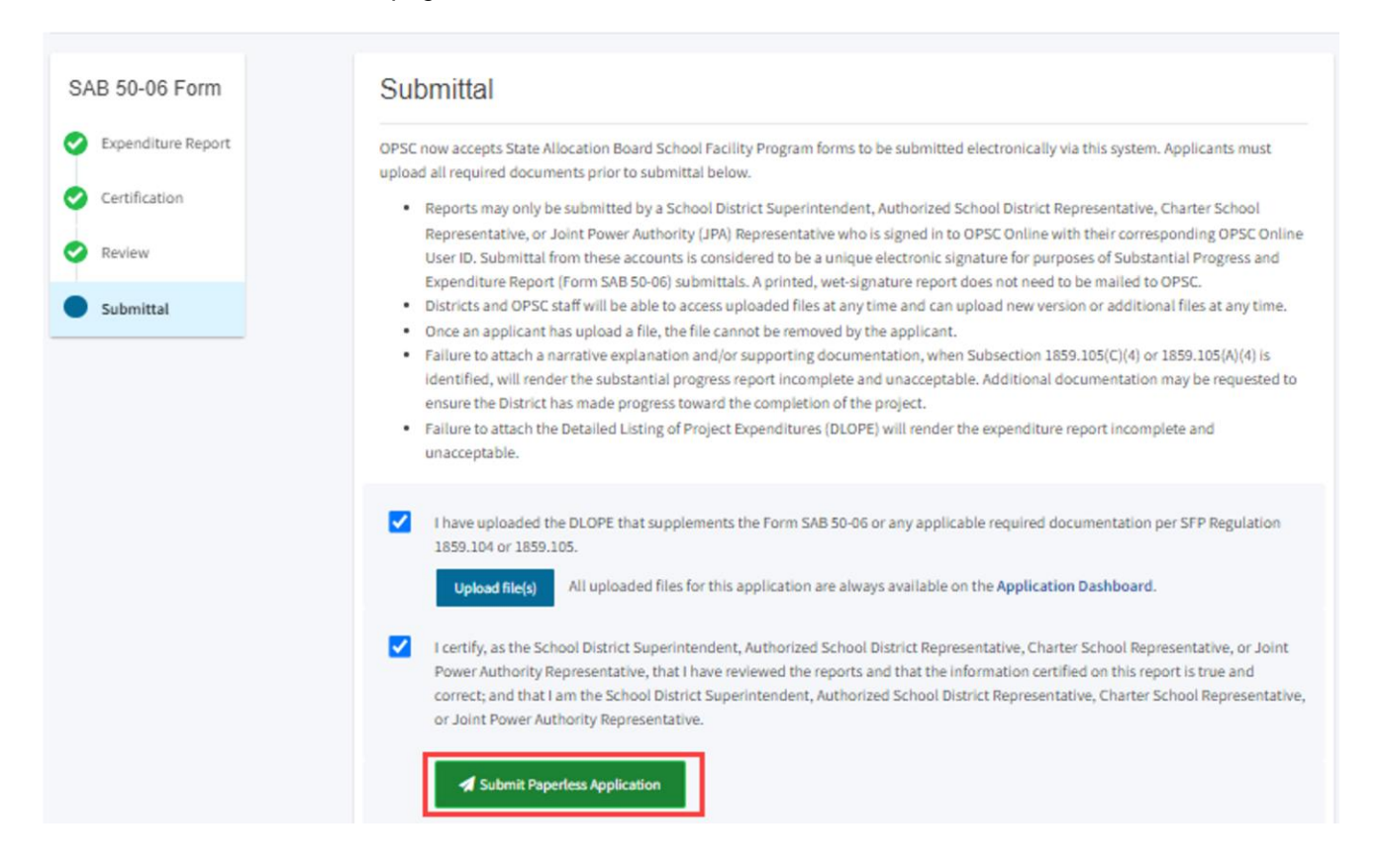

#### OPCS Online-Draft Submittal page:

Once the paperless application is submitted, the school district will receive a confirmation page, have an opportunity to upload any remaining files, and be able to download a copy of the completed form.

OPCS Online-Submittal Confirmation page:

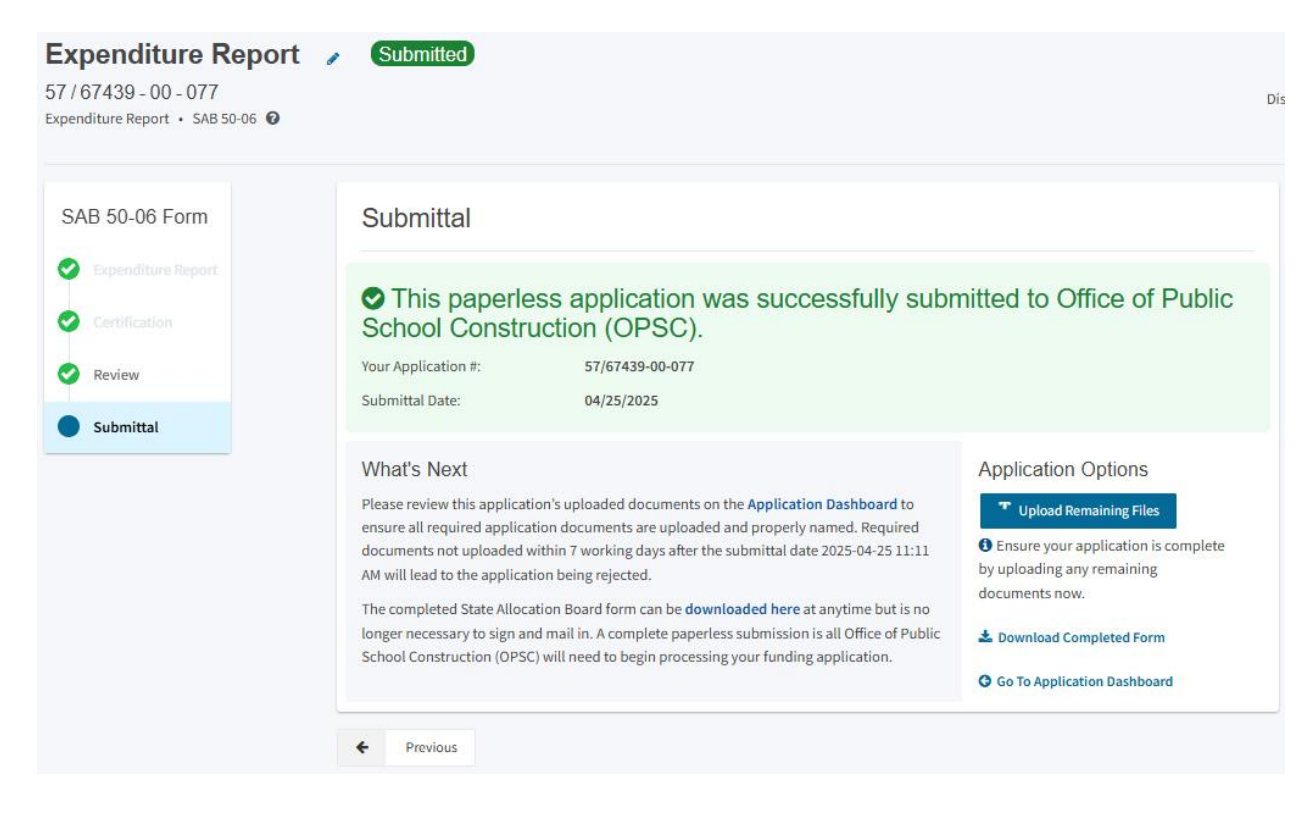

**To prepare a Detailed Listing of Project Expenditures (DLOPE):** Prior to submitting the SAB 50-06 Expenditure Report, the school district is required to upload the DLOPE that supplements the SAB 50-06.

A useable reference template of the DLOPE is available on the OPSC website and is linked here: <u>Detailed Listing of Project Expenditures(DLOPE)</u>. The DLOPE template is an Excel worksheet which may be used to assist in reporting project expenditures.

In addition to instructions, the Excel worksheet consists of five tabs: Planning, Site, Relocation Assistance, Construction and Savings. The key requirements in completing the DLOPE:

- a. The list of project expenditures should reflect all expenditures for the project by warrant numbers, warrant dates, warrant payees, warrant amounts, and specific descriptions of the expenditures, as required on the Form SAB 50-06. The description of expenditures must provide enough detail for the local auditors to verify that all project expenditures are applicable to the project and that the expenditures have been recorded in the proper cost categories.
- b. Total project expenditures on the Form SAB 50-06 must agree with the total amount of individual expenditures reported on the DLOPE.

#### Screen capture of DLOPE worksheet - Planning tab:

| A                  | В                    | С        | D           | E      | F      | G                | н         | 1                | J               | К                 | L          | М                    |                 |
|--------------------|----------------------|----------|-------------|--------|--------|------------------|-----------|------------------|-----------------|-------------------|------------|----------------------|-----------------|
| EXPENDITURE        | WORKSHEET            |          |             |        |        |                  |           |                  |                 |                   |            | SCHOOL F/            | ACILITY PROGRAM |
| DETAILED LISTING   | OF PROJECT EXPENDITU | RES      |             |        |        |                  |           |                  |                 |                   |            |                      | ACE 05          |
| SCHOOL DISTRICT    | G (HeV. orZ3r1r)     |          |             |        | _      | COUNTY:          |           | DDD. FCT NI MRED |                 | DEDIDITINI MRED-  |            | P                    | AUCUF           |
| CONDOL DISTRICT.   |                      |          |             |        |        | COOMT .          |           | THORE THOMAS IN  |                 | ner off noriber.  |            |                      |                 |
| 0.175              | 6 H 100              |          | 1011111000  | C      | 00.000 | 100 17071        | 0010000   | 005 5550         | 51500 LUU 100   | 005 1910 17070    | 0710000000 | 00000000000000       |                 |
| DATE               | PAYEE                | NUMBER   | APININUMBER | CODE   | CODE   | ENGINEERING FEES | USAFEES   | CUEFEES          | ENERGY ANALYSIS | PRELIMINARY TESTS | UTHERCUSTS | DESCRIPTION/PORPOSE  |                 |
|                    |                      |          |             |        |        |                  |           |                  |                 |                   |            |                      |                 |
|                    |                      |          |             |        |        |                  |           |                  |                 |                   |            |                      |                 |
|                    |                      |          |             |        |        |                  |           |                  |                 |                   |            |                      |                 |
|                    |                      |          |             |        |        |                  |           |                  |                 |                   |            |                      |                 |
|                    |                      |          |             |        |        |                  |           |                  |                 |                   |            |                      |                 |
|                    |                      |          |             |        |        |                  |           |                  |                 |                   |            |                      |                 |
|                    |                      |          |             |        |        |                  |           |                  |                 |                   |            |                      |                 |
|                    |                      |          |             |        |        |                  |           |                  |                 |                   |            |                      |                 |
|                    |                      |          |             |        |        |                  |           |                  |                 |                   |            |                      |                 |
|                    |                      |          |             |        |        |                  |           |                  |                 |                   |            |                      |                 |
|                    |                      |          |             |        |        |                  |           |                  |                 |                   |            |                      |                 |
| und Source Identif | fication             |          |             |        |        |                  |           |                  |                 |                   |            | TOTAL PLANNING COSTS |                 |
| UND NO             | FUND NO.             |          |             |        |        | \$0.00           | \$0.00    | \$0.00           | \$0.00          | \$0.00            | \$0.00     |                      | \$0.00          |
|                    |                      |          |             |        |        |                  |           |                  |                 |                   |            |                      |                 |
|                    |                      |          |             |        |        |                  |           |                  |                 |                   |            |                      |                 |
|                    |                      |          |             |        |        |                  |           |                  |                 |                   |            |                      |                 |
|                    |                      |          |             |        |        |                  |           |                  |                 |                   |            |                      |                 |
|                    |                      |          |             |        |        |                  |           |                  |                 |                   |            |                      |                 |
|                    |                      |          |             |        |        |                  |           |                  |                 |                   |            |                      |                 |
| $\langle \rangle$  | INSTRUCTIONS         | PLANNING | SITE RI     | LOCATI | ON ASS | ISTANCE CON      | STRUCTION | SAVINGS          | +               |                   | E (4       |                      |                 |
| dy 🕱 Accessi       | ibility: Investigate |          |             |        |        |                  |           |                  |                 |                   |            | <b>=</b>             | e               |

**To revise a previously submitted Expenditure Report:** If changes or edits are needed to a previously submitted SAB 50-06 Expenditure Report, the user will create a Draft version of the Expenditure Report to revise. On the left hand navigation of the application page, select the Expenditure Report to revise.

| Dashboard / Application                                                                                                    |                                                                                               |             |                       |                  |
|----------------------------------------------------------------------------------------------------|-----------------------------------------------------------------------------------------------|-------------|-----------------------|------------------|
| 57/67439-00-077<br>Expenditure Report                                                                                            | <b>Expenditure Report</b><br>57 / 67439 - 00 - 077<br>Expenditure Report • SAB 50-05 <b>0</b> | Submitted   |                       |                  |
| 50-04                                                                                                    |                                                                                               |             |                       |                  |
| American Legion High                                                                                                    | Submitted Versions                                                                            |             |                       |                  |
| State Allocation Board Approved                                                                                                  | Name 0                                                                                        | Status 0    | Version Received Date | C Submitted By C |
| Grant Agreement                                                                                                    | Version 1                                                                                     | Submitted   |                       | External User    |
| GA 57/67439-00-077                                                                                                    | Drafts                                                                                        |             |                       |                  |
| >                                                                                                    |                                                                                               |             |                       | No Drafts        |
| State Allocation Board Approved<br>Grant Agreement                                                                               | Uploaded Files                                                                                | Upload File |                       |                  |
| Create Linked PIF Cert                                                                                                    | No Files                                                                                      |             |                       |                  |
| You are eligible for the current<br>Priority Funding round. Please create a linked PIF<br>Certification to submit a PIF request. |                                                                                               |             |                       |                  |
| Fund Release Authorization/Form<br>SAB 50-05                                                                                     |                                                                                               |             |                       |                  |
| American Legion HS Mod                                                                                                    |                                                                                               |             |                       |                  |
| > 50-05/70-02 Approved Fund Release Authorization                                                                                |                                                                                               |             |                       |                  |
| Expenditure Report/Form SAB 50-06                                                                                                |                                                                                               |             |                       |                  |
| Expenditure Report                                                                                                    |                                                                                               |             |                       |                  |
| Submitted<br>Exp Report                                                                                                    |                                                                                               |             |                       |                  |

From the "Submitted Versions" section select the version to be revised, click on *Options*, then select *Duplicate as Draft* from drop down list.

SAB 50-06 Expenditure Report Application Screen:

| Expenditure Re<br>57 / 67439 - 00 - 077<br>Expenditure Report • SAB 50-0 | port 🦻 | Submitted |                                       |                |            | District: 67439 Sacrame | Project Track<br>Re<br>nto City Unified • School/Sit<br>County Na | ing N<br>:ceive<br>:e: An<br>ime: ! |
|--------------------------------------------------------------------------|--------|-----------|---------------------------------------|----------------|------------|-------------------------|-------------------------------------------------------------------|-------------------------------------|
| Submitted Version                                                        | ns     |           |                                       |                |            |                         |                                                                   |                                     |
| Name 🗘                                                                   |        | Status 🗘  | Version Received Date $ \hat{\circ} $ | Submitted By 🗘 | Updated 🗘  |                         | \$                                                                |                                     |
| Version 1                                                                |        | Submitted |                                       | External User  | 04/25/2025 |                         | Options 🔻                                                         | ٦                                   |
|                                                                          |        |           |                                       |                |            |                         | Duplicate As Draft                                                | t                                   |
| Drafts                                                                   |        |           |                                       |                |            |                         | Copy Link                                                         | P                                   |
|                                                                          |        |           |                                       | No Drafts      |            |                         | L                                                                 | 1                                   |

From "Drafts" section, select the duplicated draft to open the Expenditure Report. The duplicated draft will populate with the same information from the previously submitted SAB 50-06 expenditure report.

SAB 50-06 Expenditure Report Application Screen:

| d Versions |                                                               |                                                                                                    |                                                                                                    |                                                                                                    |
|------------|---------------------------------------------------------------|----------------------------------------------------------------------------------------------------|----------------------------------------------------------------------------------------------------|----------------------------------------------------------------------------------------------------|
| Status 🤇   | Version Received D                                            | Date $\hat{\cdot}$ Submitted By $\hat{\cdot}$                                                                                                    | Updated 🗘                                                                                                    | \$                                                                                                    |
| Submitte   | ed                                                            | External User                                                                                                    | 04/25/2025                                                                                                    | Options 🔻                                                                                                    |
|            |                                                               |                                                                                                    |                                                                                                    |                                                                                                    |
| Status 🤇   | Created By $\hat{v}$                                          | Last Edited By $$                                                                                                    | Updated 🗘                                                                                                    | Ŷ                                                                                                    |
| Draft      | External User                                                 | External User                                                                                                    | 04/25/2025                                                                                                    | Options 🔻                                                                                                    |
|            | d Versions<br>Status<br>Submitte<br>Status<br>Status<br>Draft | d Versions          Status 0       Version Received I         Submitted       Submitted         Status 0       Created By 0         Oraft       External User | d Versions<br>Status  Version Received Date  Submitted By  External User External User Last Edited By  External User External User | d Versions<br>Status  Version Received Date Submitted By Updated Updated Updated Updated Updated Updated Updated Updated Updated Updated Updated Updated Updated Updated Updated Updated Updated Updated Updated Updated Updated Updated Updated Updated Updated Updated Updated Updated Updated Updated Updated Updated Updated Updated Updated Updated Updated |

Changes and edits can be made to the previously submitted information to revise the report by selecting the "Expenditure Report" section from the SAB 50-06 Form list on the left. All previously completed information can now be edited. After changes are made, you must click Continue to save your changes and advance to the next page, then to the review page. All sections should be reviewed prior to submitting the revised report. Again, only the authorized District Representatives or Superintendent may submit the revised Expenditure Report.

#### OPCS Online-Draft page:

| AB 50-06 Form                           | Expenditure Report                                     |                            |                             |                                                                                 |
|-----------------------------------------|--------------------------------------------------------|----------------------------|-----------------------------|---------------------------------------------------------------------------------|
| Expenditure Report Certification Review | Enter the related Division of State Archi              | tect Application Number(s) |                             | DSA App IIs     Press the Enter 4 key to save     (ou can add up to 5 Values(s) |
| Submittal                               | Enter Period Ending Date                               |                            |                             | 08/08/2024                                                                      |
|                                         | Enter Report Number                                    |                            |                             | 1                                                                               |
|                                         | Enter CDS (County-District-School) cod                 | e                          |                             | 34 67439 3435419                                                                |
|                                         | Enter the percent of Project Complete                  |                            |                             | 100                                                                             |
|                                         | Enter the Notice to Proceed Issue Date                 |                            | (                           | N/A 12/05/2016                                                                  |
|                                         | Enter the Notice of Completion Date                    |                            |                             | 04/20/2018                                                                      |
|                                         | District Funds or Joint-Use Partner(s)<br>Contribution | Previous Report 🛛          | Report Period<br>\$ 555,893 | Total to Date     \$ 555,893                                                    |
|                                         | State Funds                                            | \$ 0                       | \$ 370,595.33               | \$ 370,595.33                                                                   |
|                                         | Interest Earned                                        | \$ 0                       | \$ D                        | \$ O                                                                            |
|                                         | Project Expenditures                                   | \$ 0                       | \$ 1,000,000                | \$1,000,000                                                                     |

After the authorized user has submitted the revised Expenditure Report, return to the Application Dashboard to confirm the revised version of the Expenditure Report is submitted and the draft is no longer in the "Drafts" section.

SAB 50-06 Expenditure Report Application Screen:

| <b>Expenditure Report #2</b><br>57 / 67439 - 00 - 077<br>Expenditure Report • SAB 50-06 <b>@</b> | ø | Submitted |                                     |                         |            | Sacramento City Unified | PTN: 67439 - 347 Edit<br>Received Date: 09/27/2024<br>• School/Site: American Legion High<br>County Name: Sacramento County |
|--------------------------------------------------------------------------------------------------|---|-----------|-------------------------------------|-------------------------|------------|-------------------------|----------------------------------------------------------------------------------------------------|
| Submitted Versions                                                                               |   |           |                                     |                         |            |                         |                                                                                                    |
| Name 🗘                                                                                           |   | Status 0  | Version Received Date $\hat{\circ}$ | Submitted By $\cite{2}$ | Updated 🗘  | ¢                       |                                                                                                    |
| Version 2                                                                                        |   | Submitted |                                     | Test User               | 09/27/2024 | Options 💌               |                                                                                                    |
| Version 1                                                                                        |   | Submitted |                                     | Test User               | 09/27/2024 | Options 💌               |                                                                                                    |
| Drafts                                                                                           |   |           |                                     |                         |            |                         | New Blank Draft                                                                                                    |
|                                                                                                  |   |           |                                     | No Drafts               |            |                         |                                                                                                    |

After submittal, the Expenditure Report will be in "OPSC Reviewing" status and the previous version of the report will have "Superseded" status.

SAB 50-06 Expenditure Report Application Screen:

| <b>E</b><br>57<br>Exp | <b>xpenditure Report #2</b><br>/ 67439 - 00 - 077<br>enditure Report • SAB 50-06 <b>@</b>  | OPSC Review   | ing                                   |                            | s          | acramento City Unified | PTN: 67439 - 347 Edit<br>Received Date: 09/27/2024<br>• School/Site: American Legion High<br>County Name: Sacramento County |
|-----------------------|--------------------------------------------------------------------------------------------|---------------|---------------------------------------|----------------------------|------------|------------------------|----------------------------------------------------------------------------------------------------|
| S                     | ubmitted Versions                                                                          |               |                                       |                            |            |                        |                                                                                                    |
|                       | Name 🗘                                                                                     | Status 0      | Version Received Date $ \hat{\circ} $ | Submitted By $\hat{\circ}$ | Updated 🗘  | ¢                      |                                                                                                    |
|                       | Version 2                                                                                  | Submitted     |                                       | Test User                  | 09/27/2024 | Options 💌              |                                                                                                    |
|                       | Version 1                                                                                  | Superseded    |                                       | Test User                  | 09/27/2024 | Options 💌              |                                                                                                    |
| D                     | rafts                                                                                      |               |                                       |                            |            |                        | New Blank Draft                                                                                                    |
|                       |                                                                                            |               |                                       | No Drafts                  |            |                        |                                                                                                    |
| U                     | ploaded Files                                                                              | Upload File 💊 |                                       |                            |            |                        |                                                                                                    |
|                       | Detailed Listing of Project Expen<br>(DLOPE)<br>Detailed Listing Project Expenditures.xlsx | ULOPE         |                                       |                            |            |                        |                                                                                                    |

**To edit a Substantial Progress or Expenditure Report nickname:** The nickname assigned to a Substantial Progress Report or Expenditure Report can be changed. In the example, the generic "Expenditure Report" nickname has been updated to include the report number.

On the Application page, click the pencil icon next to the application nickname in the header information.

| SAB 50-06 | Expenditure | Report A | pplication | Screen: |
|-----------|-------------|----------|------------|---------|
|-----------|-------------|----------|------------|---------|

| Expenditure Report 57 / 67439 - 00 - 077 Expenditure Report • SAB 50-06 @ | Submitted |                                    |
|---------------------------------------------------------------------------|-----------|------------------------------------|
| Submitted Versions                                                        |           |                                    |
| Name 0                                                                    | Status 🗘  | Version Received Date $\ \Diamond$ |
| Version 1                                                                 | Submitted |                                    |

In the pop-up window, edit the application name and click *Change Name* to save the edit. The application nickname has been changed.

SAB 50-06 Expenditure Report Application Screen:

|                                                                        |                                                                                                  | Edit Applicat                       | ion Name ×                                        |
|------------------------------------------------------------------------|--------------------------------------------------------------------------------------------------|-------------------------------------|---------------------------------------------------|
| Expenditure Re<br>57 / 67439 - 00 - 077<br>Expenditure Report • SAB 50 | eport a Submitted                                                                                | Enter Applica<br>Expenditu<br>Cance | ation Name:<br>are Report #1<br>Change Name<br>Im |
| Submitted Ve                                                           | <b>Expenditure Report #1</b><br>57 / 67439 - 00 - 077<br>Expenditure Report • SAB 50-06 <b>@</b> | Submitted                           |                                                   |
| - 1                                                                    | Submitted Versions                                                                               |                                     |                                                   |
|                                                                        | Name 0<br>Version 1                                                                              | Status 0                            | Version Received Date 0                           |
|                                                                        | ·                                                                                                |                                     |                                                   |

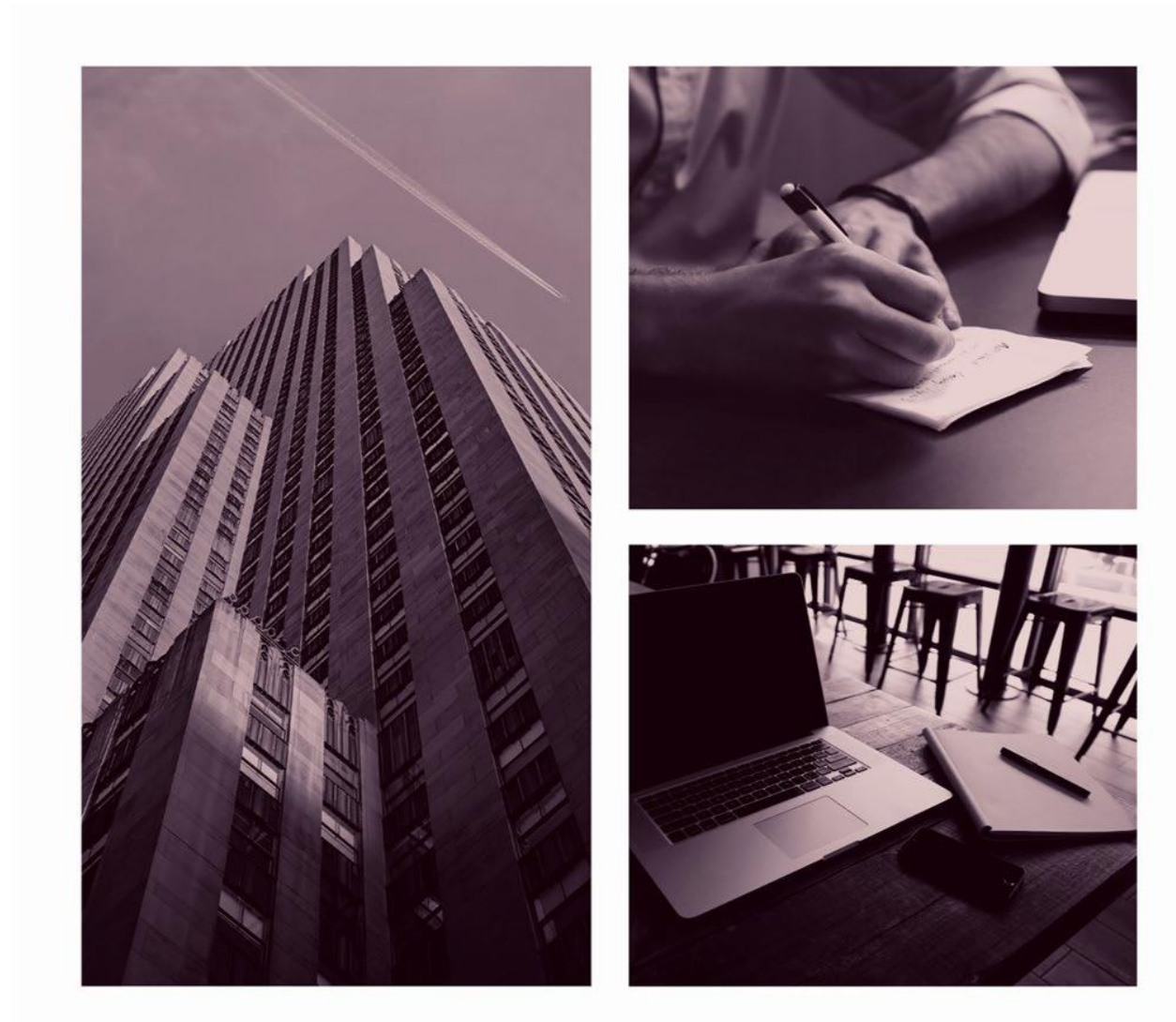

# OPSC ONLINE USER GUIDE

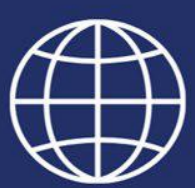

**Section 6. Enrollment Projection Calculator** 

# **Enrollment Projection Calculator**

# Introduction

The Enrollment Projection Calculator is an OPSC Online tool that allows the user to determine a district's eligibility projection for the New Construction program. The calculator functions as a scenario tester that allows the user to enter values with different conditions to determine which combination of modifiers is the most advantageous, prior to the submission of a Form SAB 50-01.

# General Notes

Prior to using the Enrollment Projection Calculator, the User should have the Enrollment Data for the District readily available, including the appropriate amount of data needed based on modifications selected. The District should also have information on county birth data and dwelling units if they intend to utilize those modifiers as well. Additionally, please note, the User should aim to fill out the calculator to completion as they will not be able to save and complete it later without starting over.

# Enrollment Projection Calculator

The Enrollment Projection Calculator does not require the User to log-in to use it. From the login screen, click on the Enrollment Projection button at the top right to access the online calculator, as shown below.

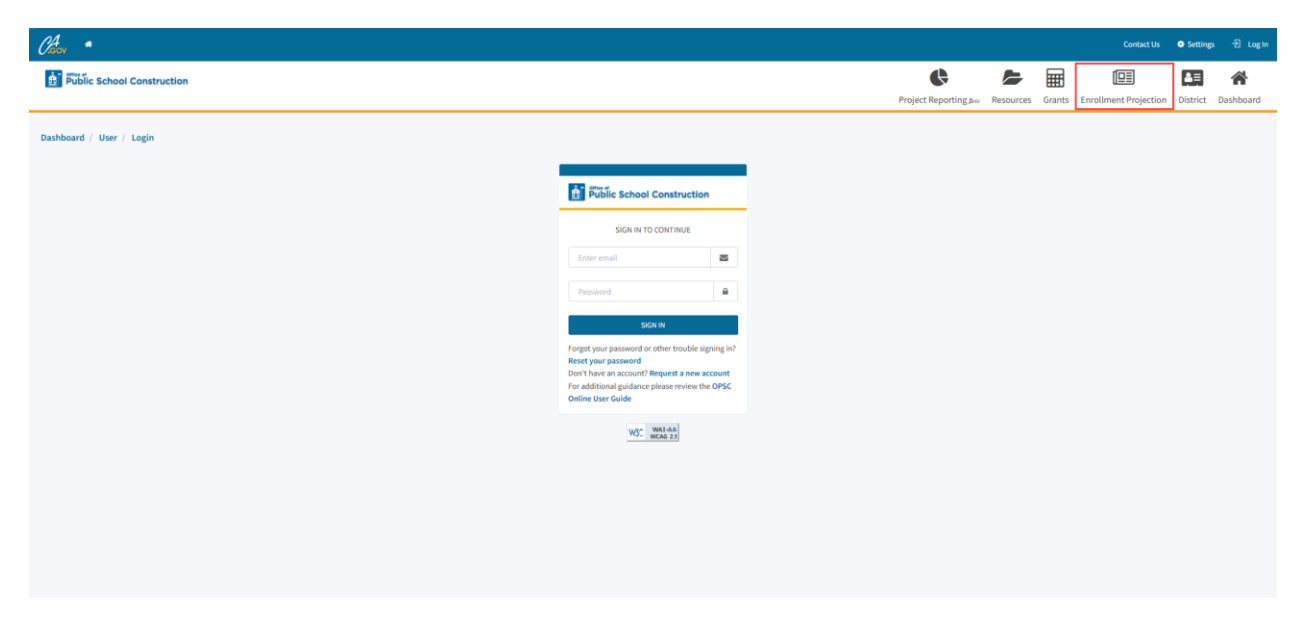

After clicking the Enrollment Projection button, you will be prompted to begin by first entering the required District Information. The User can click on the help text icons next to applicable prompts for further detail relating to a specific field.

- The help text icon is indicated with a "@"

After filling out all required sections, click Continue to move onto the next section.

The User will need to fill out this section with the appropriate conditions based on the scenario to be utilized or tested by selecting the applicable items from the dropdowns in each prompt.

|                                    | Please select an option | • |
|------------------------------------|-------------------------|---|
|                                    | This field is required  |   |
| Districtwide/HSAA Reporting Type 🕜 | Please select an option |   |
| ,                                  | This field is required  |   |
| Grade Levels Served 🕜              | Please select an option |   |
|                                    | This field is required  |   |
| Enrollment Projection              | Please select an option |   |
|                                    | This field is required  |   |
| Enrollment Year 🛛                  | Nov 2025 - Oct2026      |   |
| Weighting Method 🔞                 | Please select an option |   |
|                                    | This field is required  |   |

Selecting a response for the Grade Levels Served and Enrollment Projection Prompt will lead to the next part of this section which involves filling out the following fields:

- Part A: Pupil Data
- Part B: Pupils Attending Schools Chartered By Another District
- Part C: Continuation High School
  - Only available if School District is selected for District Type, and High School pupils are served by the District which are indicated as K-12, 7-12, or 9-12 from the Grade Levels Served prompt
- Part D: Special Day Class Pupils (District or County Superintendent of Schools)
- Part E: Special Day Class Pupils (County Superintendent of Schools Only)
  - Only available if *County Office of Education* is selected for *District Type*
- Part F: Birth Data
- Part G: Number of New Dwelling Units
- Part H: District Student Yield Factor

After filling out all necessary fields and prompts, click Continue at the bottom to move to the next section.

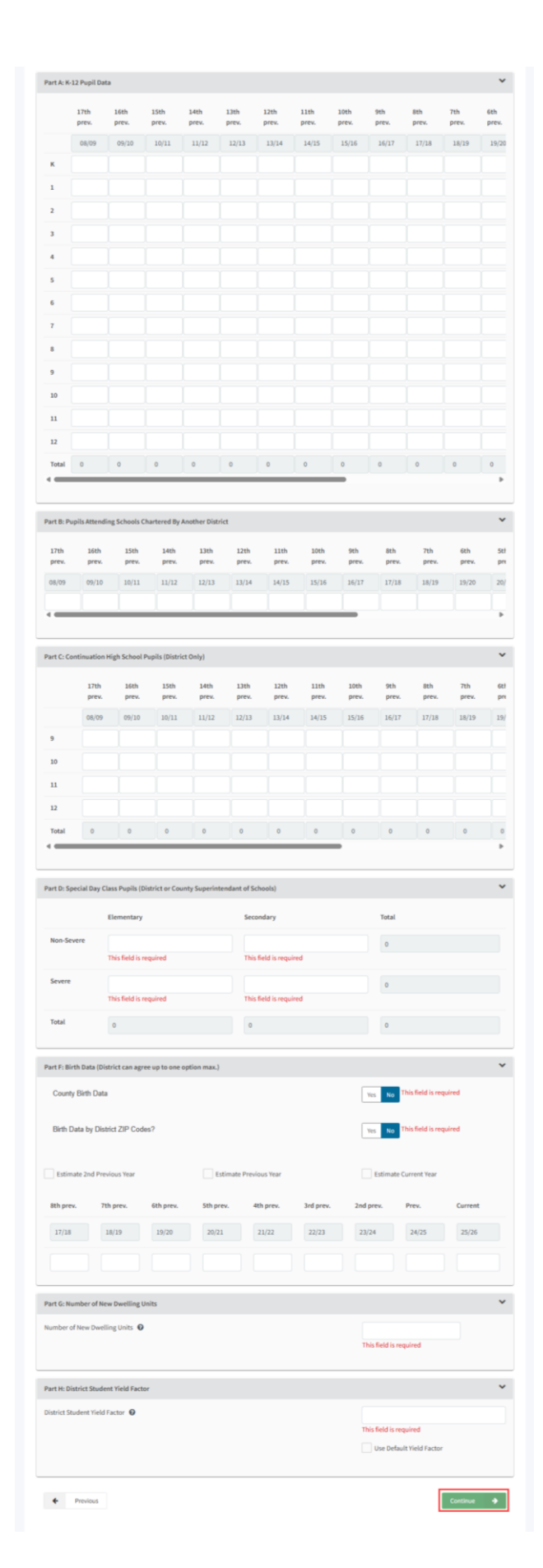
On this screen the User should see the projected enrollment based on the criteria selected, and data previously entered, as well as the option to download the Form SAB 50-01 as a PDF or Excel file. Additionally, the District can also click the *Previous* button at the bottom left to navigate back to the previous page and make changes to their selected criteria and modifiers, as well as fix any errors in data entry.

| Projected Fi        | fth-Year Enrollme                  | ent     |       |       |
|---------------------|------------------------------------|---------|-------|-------|
| Enrollment/Residenc | y (except Special Day Class pupils | )       |       |       |
| K-6                 | 7-8                                | 9-12    | TOTAL |       |
| 0                   | 0                                  | 0       | 0     |       |
| Severity            | Elementary                         | Seconda | гу    | TOTAL |
| Non-Severe          | 0                                  | 0       |       | 0     |
| Severe              | 0                                  | 0       |       | 0     |
| TOTAL               | 0                                  | 0       |       | 0     |
|                     |                                    |         |       |       |

Once the desired options and modifiers are selected, the District can utilize this information to fill out and submit a Form SAB 50-01 through OPSC Online.

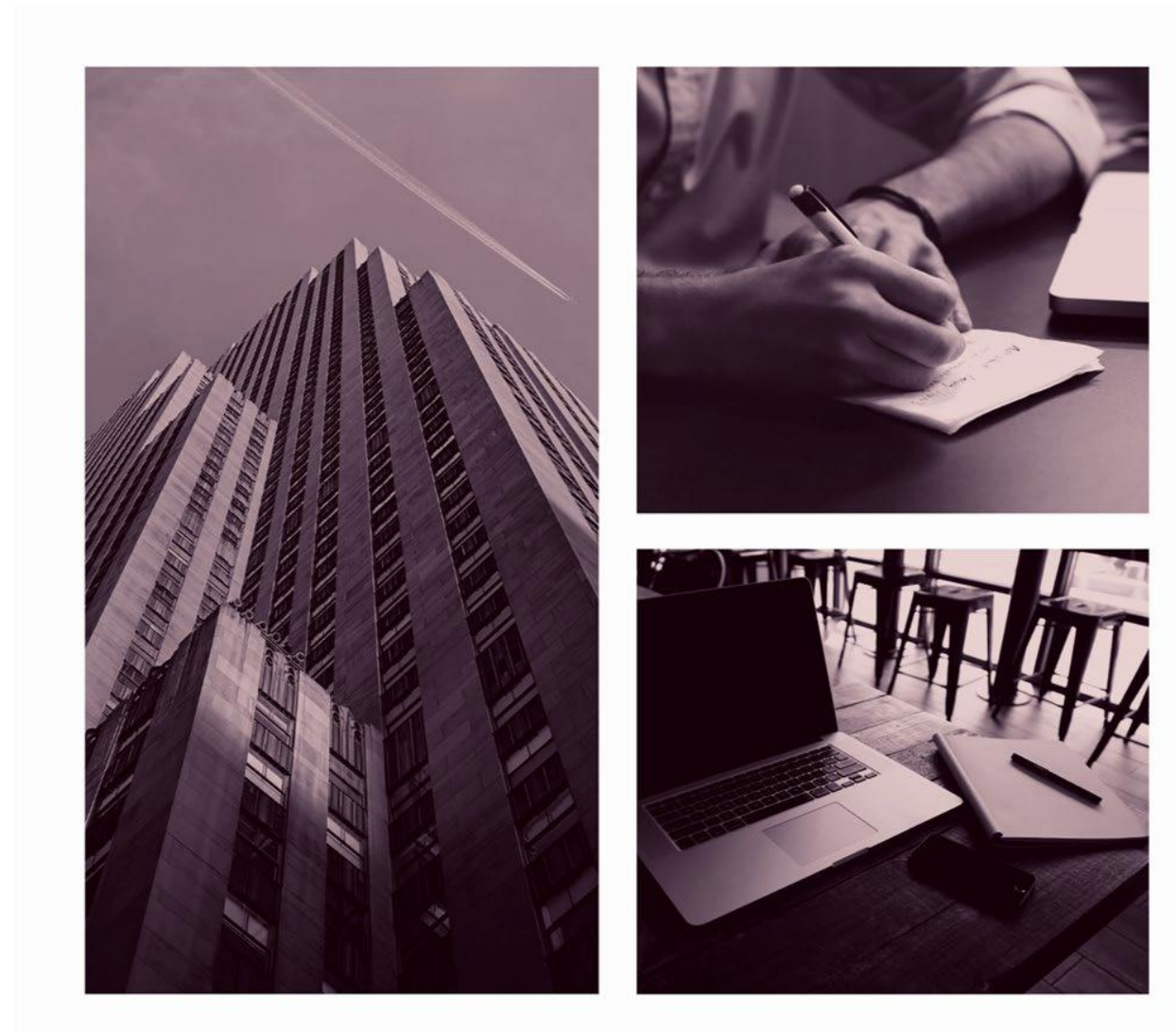

# OPSC ONLINE USER GUIDE

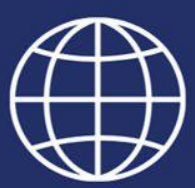

Section 7. Eligibility for Modernization Funding

## Modernization Program Eligibility

#### Introduction – Eligibility Determination (Form SAB 50-03)

The Form SAB 50-03 is submitted using the Office of Public School Construction (OPSC) Online System by school districts and is used to calculate the District's eligibility for modernization funding under the School Facility Program (SFP).

#### Modernization Eligibility Establishment and Adjustment

Before a district can submit a funding application for the SFP modernization program, they must submit an application to determine eligibility for funding. For modernization purposes, each school site has its own site-specific eligibility. Authorized users will have the capability to create, review, and submit eligibility establishments and adjustment updates. Additionally, authorized users will have access to existing baseline ledgers, showing the history of the district's site-specific eligibility activities. Eligibility forms include the *Eligibility Determination* (Form SAB 50-03).

The purpose of having Districts submit eligibility forms online is to capture the data and enrollment so that future functionality prepopulates enrollment for prior years. OPSC Online does not calculate enrollment projections, it is designed to capture the eligibility form data.

#### Accessing a District's Eligibility in OPSC Online

To access a district's eligibility, click on "District" and select a district name.

| v                              |                    |                               |                    |                                                         |                            |                   | Contact Us              | s 🌣 Settings  | Welcome     |
|--------------------------------|--------------------|-------------------------------|--------------------|---------------------------------------------------------|----------------------------|-------------------|-------------------------|---------------|-------------|
| Public Scho                    | ol Constructio     | on                            |                    | Dreine                                                  | <b>C</b>                   |                   |                         | *             |             |
|                                |                    |                               |                    | Projec                                                  | r keporting peta Kes       | ources Grant      | s Enrollment Projection | Users Distric | Dashba      |
| board                          |                    |                               |                    |                                                         |                            |                   | /                       |               |             |
| nding Applic                   | cations            |                               |                    |                                                         |                            |                   |                         |               |             |
|                                |                    |                               |                    |                                                         |                            | 0                 | Ciller 200 application  |               | Casarda all |
| Create New SFP Fundir          | ng Application 🧰 🤇 | Create New Preschool/TK/FDK F | unding Application |                                                         |                            | ų                 | Filter 200 applications |               | Search All  |
| Application Name 0             | Project Type 🗘     | Status 0                      | OPSC App # 0       | School/Site $\hat{\boldsymbol{\boldsymbol{\varsigma}}}$ | District 0                 | Project<br>Number | Tracking OPSC Receive   | ed≎ Last L    | pdated ~    |
| Test Application               | MOD                | Draft                         |                    |                                                         | Sacramento City<br>Unified | 67439-1           | 23                      | 08/02,        | /2024       |
| Expenditure Report #1<br>- 48% | Exp Report         | OPSC Reviewing                | 54/67439-00-007    | St. Hope Public School<br>7                             | Sacramento City<br>Unified | 67439-3           | 42 07/18/2024           | 07/19         | /2024       |
| Expenditure Report #1<br>- 48% | Exp Report         | OPSC Reviewing                | 54/67439-00-008    | St. Hope Public School<br>7                             | Sacramento City<br>Unified | 67439-3           | 43 07/18/2024           | 07/18         | 2024        |
| West Campus HS Mod             | Fund Release Auth  | 50-05/70-02 Approved          | 57/67439-00-078    | West Campus (Aka<br>Hiram Johnson West<br>High)         | Sacramento City<br>Unified | 67439-3           | 39 07/26/2023           | 07/26,        | 2023        |
| American Legion HS<br>Mod      | Fund Release Auth  | 50-05/70-02 Approved          | 57/67439-00-077    | American Legion High                                    | Sacramento City<br>Unified | 67439-3           | 47 07/26/2023           | 07/26         | 2023        |
| GA-57/67439-00-078             | Grant Agreement    | SAB Approved                  | 57/67439-00-078    | West Campus (Aka                                        | Sacramento City            | 67439-3           | 39 07/06/2023           | 07/06         | 2023        |

District Screen:

District Screen:

| Cleav *              |                                        |                                      |                        |           |        | Contact U             | s <b>o</b> s | Settings | Welcome Test 🝷 |
|----------------------|----------------------------------------|--------------------------------------|------------------------|-----------|--------|-----------------------|--------------|----------|----------------|
| Public S             | School Construction                    |                                      | Project Reporting Seto | Resources | Grants | Enrollment Projection | Users        | District | A Dashboard    |
| Dashboard / Distric  | t                                      |                                      |                        |           |        |                       |              |          |                |
| Select A             | District                               |                                      |                        |           |        |                       |              |          |                |
|                      | District 0                             | Role 0                               |                        | Company 0 |        |                       |              |          |                |
|                      | 67439 Sacramento City Unified          | Local Educational Agency Representat | ive                    |           |        |                       |              |          |                |
|                      | 1 items Total                          |                                      |                        |           |        | First Prev 1 Next     | Last         |          |                |
|                      |                                        |                                      |                        |           |        |                       |              |          |                |
|                      |                                        |                                      |                        |           |        |                       |              |          |                |
| Back to Top Conditio | ons of Use Privacy Policy Contact Us F | Register to Vote Governor            |                        |           |        |                       |              |          |                |

Once a district is selected, users may review eligibility establishments and updates which have been drafted, submitted, or approved by OPSC.

| Choov *                                             |                   |                          |                      |                   |                                                            |                 |                 |                    |        | Contact Us                                 | Se    | ttings                  | Welcome Test 🝷 |
|-----------------------------------------------------|-------------------|--------------------------|----------------------|-------------------|------------------------------------------------------------|-----------------|-----------------|--------------------|--------|--------------------------------------------|-------|-------------------------|----------------|
| Public                                              | School Co         | nstruction               | n                    |                   |                                                            | Project         | Reporting Beta  | Resources          | Grants | Enrollment Projection                      | Users | District                | A Dashboard    |
| Dashboard / Distri                                  | ict               |                          |                      |                   |                                                            |                 |                 |                    |        |                                            |       |                         |                |
| 67439 Sac<br>sacramento County<br>Eligibility Manag | ge Sites District | City Un<br>Contacts Dist | ified                | Financial Hardshi | ip Unused Sites                                            | Project Trackin | g Number<br>New | Eligibility Applic | ation  | View Ba<br>Select a High Schoo             | selin | <b>es</b><br>nce Area b | elow for       |
| Nickname 🗘                                          | Status 0          | Туре 🗘                   | Enrollment<br>Year 0 | HSAA 0            | Site Name 🗘                                                | Received Date   | Updated ~       | ¢                  |        | Eligibility Baseline<br>Type to filter the | HSAA  | in:                     |                |
| 50-03<br>Facilities<br>Update                       | Submitted         | Adj Mod                  | 22/23                | District-Wide     | C. K.<br>Mcclatchy<br>High                                 | 08/01/2024      | 08/01/2024      |                    |        | (00) District-wide                         |       |                         | >              |
| Cmp Capitol<br>Campus<br>Establishment              | SAB Approved      | Est Mod                  | 20/21                | District-Wide     | California<br>Montessori<br>Project -<br>Capitol<br>Campus | 10/07/2022      | 10/12/2022      |                    |        |                                            |       |                         |                |
| Sacramento<br>City 19-20                            | SAB Approved      | Adj Nc                   | 19/20                | District-Wide     |                                                            | 05/06/2020      | 12/30/2020      |                    |        |                                            |       |                         |                |

District Eligibility Applications Screen:

## Submitting an Establishment or Adjustment Form SAB 50-03 in OPSC Online

Once the user is on the district's Eligibility Page, they may review the following application types: *Draft*, *Submitted*, *In Review by OPSC*, or *SAB Approved Forms SAB 50-03*. *District Eligibility Applications Screen:* 

| District Elig                          | ibility Appl  | ications |                      |               |                                                            |               | New Eligibility Application | View Baselines<br>Select a High School Attendance Area below for<br>Elieibility Baseline information: |
|----------------------------------------|---------------|----------|----------------------|---------------|------------------------------------------------------------|---------------|-----------------------------|----------------------------------------------------------------------------------------------------|
| Nickname 🗘                             | Status 🗘      | Туре 🗘   | Enrollment<br>Year 0 | HSAA ≎        | Site Name 🗘                                                | Received Date | Updated Y 0                 | Type to filter the HSAA                                                                               |
| 50-03<br>Facilities<br>Update          | Submitted     | Adj Mod  | 22/23                | District-Wide | C. K.<br>Mcclatchy<br>High                                 | 08/01/2024    | 08/01/2024                  | (00) District-wide                                                                                    |
| Cmp Capitol<br>Campus<br>Establishment | SAB Approved  | Est Mod  | 20/21                | District-Wide | California<br>Montessori<br>Project -<br>Capitol<br>Campus | 10/07/2022    | 10/12/2022                  |                                                                                                    |
| Sacramento<br>City 19-20<br>Cbeds      | SAB Approved  | Adj Nc   | 19/20                | District-Wide |                                                            | 05/06/2020    | 12/30/2020                  |                                                                                                    |
| 67439                                  | SAB Approved  | Adj Mod  | 13/14                | District-Wide | John H. Still                                              | 11/27/2019    | 12/24/2020                  |                                                                                                    |
| Leonardo Da<br>Vinci                   | SAB Approved  | Adj Mod  | 13/14                | District-Wide | Da Vinci<br>(Leonardo)<br>Elementary                       | 12/02/2019    | 12/24/2020                  |                                                                                                    |
| 5 Total                                | tems Per Page | 25 🗸     |                      |               |                                                            |               | First Prev 1 Next Last      |                                                                                                    |

To submit a new Form SAB 50-03, the district may click on "New Eligibility Application". Users are then directed to the *Eligibilitywizard* page, where they may create new applications for eligibility establishments and updates.

District Eligibility Applications Screen:

| 6 <sup>°</sup><br>Sac | 7439 Sa<br>ramento County<br>ligibility Man. | crament                  | rict Contacts | nified     | locs Financial | Hardship Ur                                      | nused Sites Pr | oject Tracking Num                  | nber |                                                                                                    |     |
|-----------------------|----------------------------------------------|--------------------------|---------------|------------|----------------|--------------------------------------------------|----------------|-------------------------------------|------|----------------------------------------------------------------------------------------------------|-----|
|                       | District Eli                                 | gibility App<br>Status 0 | olications    | Enrollment | HSAA 0         | Site Name                                        | New El         | igibility Application<br>Updated  ~ | •    | View Baselines<br>Select a High School Attendance A<br>below for Eligibility Baseline<br>information: | rea |
|                       | v                                            |                          |               | rear 🤟     |                | v                                                | Date 5         |                                     |      | Type to filter the HSAA                                                                               |     |
|                       | 50-03<br>Facilities<br>Update                | Submitted                | Adj Mod       | 22/23      | District-Wide  | C. K.<br>Mcclatchy<br>High                       | 08/01/2024     | 08/01/2024                          |      | (00) District-wide                                                                                    | >   |
|                       | Cmp Capitol<br>Campus<br>Establishment       | SAB Approved             | Est Mod       | 20/21      | District-Wide  | California<br>Montessori<br>Project -<br>Capitol | 10/07/2022     | 10/12/2022                          |      | (01) Rosemont                                                                                         | >   |

The *Eligibilitywizard* guides users through the application to fill out information for an eligibility establishment (Est) or adjustment (Adj). The user will need to ensure that the correct District is selected.

Form SAB 50-03 Eligibilitywizard – Establish or Adjust District Eligibility:

| Chan •                                                                            |                                          |                         |   |                       |           |        | Contact U             | s 💿 Set | tings V  | Velcome Test 👻 |
|-----------------------------------------------------------------------------------|------------------------------------------|-------------------------|---|-----------------------|-----------|--------|-----------------------|---------|----------|----------------|
| Public School Construction                                                        |                                          |                         |   | Project Reporting #== | Resources | Grants | Enrollment Projection | Users   | District | A Dashboard    |
| Dashboard / District / Eligibilitywizard                                          |                                          |                         |   |                       |           |        |                       |         |          |                |
|                                                                                   | Establish or Adjust District Eligibility |                         |   |                       |           |        |                       |         |          |                |
|                                                                                   | District Selected                        | Sacramento City Unified | ~ |                       |           |        |                       |         |          |                |
|                                                                                   | Select Eighlity Application Type         | Please select an option | ~ |                       |           |        |                       |         |          |                |
|                                                                                   | Salect High School Attendance Area       | Please select an option | ~ |                       |           |        |                       |         |          |                |
|                                                                                   | Select Enrollment Year                   | Please select an option | ~ |                       |           |        |                       |         |          |                |
|                                                                                   | Enter An Application Nickname            |                         |   |                       |           |        |                       |         |          |                |
|                                                                                   |                                          |                         |   |                       |           |        |                       |         |          |                |
|                                                                                   |                                          | Cancel X Continue       | ٠ |                       |           |        |                       |         |          |                |
|                                                                                   |                                          |                         |   |                       |           |        |                       |         |          |                |
|                                                                                   |                                          |                         |   |                       |           |        |                       |         |          |                |
|                                                                                   |                                          |                         |   |                       |           |        |                       |         |          |                |
| Back to Top Conditions of Use Privacy Policy Contact Us Register to Vote Governor |                                          |                         |   |                       |           |        |                       |         |          |                |

If the user is establishing modernization eligibility, they may select "Est Mod".

Form SAB 50-03 Eligibilitywizard – Establish or Adjust District Eligibility:

| Establish or Adjust District Eligibility |                                                 |
|------------------------------------------|-------------------------------------------------|
| District Selected                        | Sacramento City Unified                         |
| Select Eligibility Application Type      | Est Mod                                         |
| Select High School Attendance Area       | Please select an option                         |
| Select School/Site                       | Please select an option  This field is required |
| Select Enrollment Year                   | Please select an option                         |
| Enter An Application Nickname            |                                                 |
|                                          | Cancel ¥ Continue 🔺                             |

If the user is adjusting modernization eligibility, they may select "Adj Mod".

Form SAB 50-03 Eligibilitywizard – Establish or Adjust District Eligibility:

This screenshot highlights the dropdown section of the Eligibility Wizard in which the user would select what type of application they are choosing to create. For purposes of this application, the user will be selecting "Adj Mod".

| Establish or Adjust District Eligibility |                             |
|------------------------------------------|-----------------------------|
| District Selected                        | Sacramento City Unified 🗸 🗸 |
| Select Eligibility Application Type      | Adj Mod 🗸                   |
| Select High School Attendance Area       | Please select an option     |
| Calast Calast // ita                     |                             |
| Select school/site                       | Please select an option     |
| Select Enrollment Year                   | Please select an option     |
| Enter An Application Nickname            |                             |
|                                          | Cancel 🗙 Continue 🔶         |

Then, the user should select the appropriate attendance area (if applicable) for which the application is applicable. In this case, Districtwide (00) is selected.

Form SAB 50-03 Eligibilitywizard – Establish or Adjust District Eligibility:

| Establish or Adjust Dist | trict Eligibility |
|--------------------------|-------------------|
|--------------------------|-------------------|

| District Selected                   | Sacramento City Unified                                        | • |
|-------------------------------------|----------------------------------------------------------------|---|
| Select Eligibility Application Type | Adj Mod                                                        | • |
| Select High School Attendance Area  | Please select an option                                        | - |
| Select School/Site                  | (00) District-wide<br>(01) Rosemont<br>Please select an option | • |
| Select Enrollment Year              | Please select an option                                        | • |
| Enter An Application Nickname       |                                                                |   |
|                                     |                                                                |   |

Next, the user will select the School/Site with which the application is associated.

Form SAB 50-03 Eligibilitywizard – Establish or Adjust District Eligibility:

| stablish or Adjust District Eligibility | Please select an option<br>1619 N Street                                                                                                    |
|-----------------------------------------|----------------------------------------------------------------------------------------------------|
| District Selected                       | A Warren Mcclaskey Ad Ed<br>A. M. Winn Elementary<br>A. Warren Mcclaskey Adult Educ<br>Abraham Lincoln Elementary<br>Albert Einstein Middle      |
| Select Eligibility Application Type     | Alice Birney<br>Alice Birney Waldorf-inspired<br>American Legion High<br>Argonaut High<br>Aspire Capitol Heights Academy<br>Bear Flae Elementary |
| Select High School Attendance Area      | Bell Cooledge High<br>Birney (alice) Elementary<br>Bowling Green Elementary<br>Bret Harte Elementary<br>C. K. Mcclatchy High                     |
| Select School/Site                      | Caleb Greenwood Elementary<br>Calif Middle<br>Please select an option<br>This field is required                                                  |
| Select Enrollment Year                  | Please select an option                                                                                                    |
| Enter An Application Nickname           |                                                                                                    |
|                                         | Cancel X Continue                                                                                                    |

Then, the user will select the enrollment year being used. For instance, if a Modernization adjustment is for the 2023/2024 enrollment year, the user would select 2023/2024.

۰

District Selected Sacramento City Unified Please select an option 2024 - 2025 2023 - 2024 2022 - 2023 2021 - 2022 Select Eligibility Application Type 2020 - 2021 2019 - 2020 2018 - 2019 2017 - 2018 2016 - 2017 Select High School Attendance Area 2015 - 2016 2014 - 2015 2013 - 2014 2012 - 2013 2011 - 2012 Select School/Site 2010 - 2011 2009 - 2010 2008 - 2009 2007 - 2008 2006 - 2007 Select Enrollment Year Please select an option his field is required Enter An Application Nickname This field is required Continue ⇒ Cancel ×

Form SAB 50-03 Eligibilitywizard – Establish or Adjust District Eligibility:

Finally, the user will go to the field for Enter An Application Nickname. The nickname should distinguish the adjustment from others. For instance, an appropriate nickname for a Form SAB 50-03 would be "Form SAB 50-03 – (Submittal Date broken out to xx-xx-20xx)". Please note that backslashes will not populate in the Application Nickname. The user also has the option to edit the Application Nickname once the user selects "Continue".

Form SAB 50-03 Eligibilitywizard – Establish or Adjust District Eligibility:

| Establish or Adjust District Eligibility |                               |   |
|------------------------------------------|-------------------------------|---|
| District Selected                        | Sacramento City Unified       | ~ |
| Select Eligibility Application Type      | Adj Mod                       | ~ |
| Select High School Attendance Area       | Please select an option       | ~ |
| Select School/Site                       | C. K. Mcclatchy High          | ~ |
| Select Enrollment Year                   | 2023 - 2024                   | ~ |
| Enter An Application Nickname            | 50-03 Facilities Update 23-24 | _ |
|                                          |                               |   |

The user may select "Continue" and will be directed to a draft Form SAB 50-03.

Form SAB 50-03 Eligibilitywizard – Establish or Adjust District Eligibility:

| District Selected                   | Sacramento City Unified       |
|-------------------------------------|-------------------------------|
| Select Eligibility Application Type | Adj Mod                       |
| Select High School Attendance Area  | Please select an option       |
| Select School/Site                  | C. K. Mcclatchy High          |
| Select Enrollment Year              | 2023 - 2024                   |
| Enter An Application Nickname       | 50-03 Facilities Update 23-24 |

Once the user selects "Continue", they will be directed to the Form SAB 50-03 *Eligibilitywizard*.

Form SAB 50-03 Eligibilitywizard:

| Public School C                  | onstruction                       |                          |                                                     |      |            |        | Ģ                                     |                           | Ħ                    |                                                          | 8 E       |             |     |
|----------------------------------|-----------------------------------|--------------------------|-----------------------------------------------------|------|------------|--------|---------------------------------------|---------------------------|----------------------|----------------------------------------------------------|-----------|-------------|-----|
|                                  |                                   |                          |                                                     |      |            |        | Project Reporting &                   | Resources                 | Grants               | Enrollment Projection                                    | Users Dis | rict Dashbo | ard |
| shboard / District / Eligibility | ywizard                           |                          |                                                     |      |            |        |                                       |                           |                      |                                                          |           |             |     |
| 4<br>2                           | 50-03 Facilities Updat<br>Adj Mod | :0 🥜 Draff)              |                                                     |      |            |        | District: 67439 Sacrar                | rento City Unifi          | ed • Schor<br>County | ol/Site: C. K. Mcclatchy High<br>Name: Sacramento County |           |             |     |
|                                  | Eligibility                       | 50-03 Eligibili          | ity Determinati                                     | on   |            |        | Options                               | Options                   |                      |                                                          |           |             |     |
|                                  | 50-03 Eligibility Determination   | Ontion A                 |                                                     |      |            |        | Opplicate As Draft     B Delete Draft |                           |                      |                                                          |           |             |     |
|                                  | Certification                     | Permanent classrooms a   | Option A Permanent classrooms at least 25 years old |      |            |        | Copy Lini                             |                           |                      |                                                          |           |             |     |
|                                  | 🤮 Submit                          | K-6                      | 7-8                                                 | 9-12 | Non-Severe | Severe | C. Preview.                           | Preview Eligibility Forms |                      |                                                          |           |             |     |
|                                  |                                   | К-6                      | 7-8                                                 | 9-12 | Non-Severe | Severe | Uploaded                              | Files                     |                      | Uplead File 💊                                            |           |             |     |
|                                  |                                   | Portable classrooms at i | least 20 years old                                  |      |            |        |                                       | N                         | o Files              |                                                          |           |             |     |
|                                  |                                   | К6                       | 7-8                                                 |      | Non-Severe | Severe |                                       |                           |                      |                                                          |           |             |     |
|                                  |                                   | Totals of classrooms ab: | ove                                                 |      |            |        |                                       |                           |                      |                                                          |           |             |     |
|                                  |                                   | 0                        | 0                                                   | 0    | 0          | 0      |                                       |                           |                      |                                                          |           |             |     |
|                                  |                                   | Above totals multiplied  | by pupil factors                                    |      |            |        |                                       |                           |                      |                                                          |           |             |     |
|                                  |                                   | 0                        | 0                                                   | 0    | 0          | 0      |                                       |                           |                      |                                                          |           |             |     |
|                                  |                                   | CBEDS enrollment at sci  | hool                                                |      |            |        |                                       |                           |                      |                                                          |           |             |     |
|                                  |                                   |                          | 7-8                                                 |      |            |        |                                       |                           |                      |                                                          |           |             |     |

Once the *Eligibility Determination* (Form SAB 50-03) *Eligibilitywizard* loads, the user will then input data in the fields for both *Option A* and *Option B* in accordance with the Form SAB 50-03 instructions.

Form SAB 50-03 Eligibilitywizard:

| 50-03 Eligibility Determination () |                           |       |            |        |  |  |
|------------------------------------|---------------------------|-------|------------|--------|--|--|
| Option A<br>Permanent classroo     | oms at least 25 years old |       |            |        |  |  |
| K-6                                | 7-8                       | 9-12  | Non-Severe | Severe |  |  |
| 0                                  | 0                         | 20    | 2          | 0      |  |  |
| Portable classroom                 | is at least 20 years old  |       |            |        |  |  |
| 0                                  | 0                         | 5     | 2          | 0      |  |  |
| Totals of classroom                | s above                   |       |            |        |  |  |
| 0                                  | 0                         | 25    | 4          | 0      |  |  |
| Above totals multip                | lied by pupil factors     |       |            |        |  |  |
| 0                                  | 0                         | 675   | 52         | 0      |  |  |
| CBEDS enrollment                   | at school                 |       |            |        |  |  |
| 0                                  | 0                         | 2,400 | 20         | 27     |  |  |
| Option A: Moderniz                 | ation Eligibility         |       |            |        |  |  |
| 0                                  | 0                         | 675   | 20         | 0      |  |  |

#### Form SAB 50-03 Eligibilitywizard:

| Option B                      |                                |                             |            |          |        |  |
|-------------------------------|--------------------------------|-----------------------------|------------|----------|--------|--|
| Permanent space at least 25   | years old (report by classro   | om or square footage)       |            | 22       |        |  |
| Destable space at least 20 us | are ald                        |                             |            |          |        |  |
| Portable space at least 20 ye |                                |                             |            | 7        |        |  |
| Total                         |                                |                             |            | 29       |        |  |
| Remaining permanent and r     | oortable space (report by sla  | accroom or causeo footsato) |            |          |        |  |
| Kentaning permanent and p     | for table space (report by cia | issioonioi square lootage)  |            | 0        |        |  |
| Total                         |                                |                             |            |          |        |  |
| Persentage (between totals)   |                                |                             |            |          |        |  |
| Percentage (between totals)   |                                |                             |            | 100.00 % |        |  |
| CBEDS enrollment at school    |                                |                             |            |          |        |  |
| K-6                           | 7-8                            | 9-12                        | Non-Severe | 2        | Severe |  |
| 0                             | 0                              | 2,400                       | 20         |          | 27     |  |
| Option B: Modernization Elig  | gibility                       |                             |            |          |        |  |
| 0                             | 0                              | 2,400                       | 20         |          | 27     |  |

Note that fields left blank under *Option A* will register in the system as "0". Under *Option B*, all fields must be entered to proceed.

Once all relevant fields have been entered, the user must select from the dropdown the preferred Modernization Eligibility option. This will highlight the selected Option (A or B) in green.

Form SAB 50-03 Eligibilitywizard:

|                                     |                     |     |    | Option A<br>Option B |  |
|-------------------------------------|---------------------|-----|----|----------------------|--|
| <b>Vodernization E</b><br>Option A: | Eligibility Summary |     |    |                      |  |
| 0                                   | 0                   | 540 | 20 | 0                    |  |
| Ontion B:                           |                     |     |    |                      |  |
| 0                                   | 2 400               | 0   | 0  | 0                    |  |
|                                     | 2,100               |     |    |                      |  |
|                                     |                     |     |    |                      |  |

### After selecting the appropriate option and reviewing the accuracy of the entered data, the user may then select "Continue".

Form SAB 50-03 Eligibilitywizard:

| 0                                   | 2,400                         | 0         | 0  | 0        |            |
|-------------------------------------|-------------------------------|-----------|----|----------|------------|
| Option B: Modernization Eli         | gibility 🛇 Selected Eligibili | ty Option |    |          |            |
| 0                                   | 2,400                         | 0         | 0  | 0        |            |
| Select preferred Moderniz           | ation Eligibility option      |           |    | Option B | v          |
| Modernization Eligibil<br>Option A: | ity Summary                   |           |    |          |            |
| 0                                   | 0                             | 540       | 20 | 0        |            |
| Option B: 🛇 Selected Eli            | gibility Option               |           |    |          |            |
| 0                                   | 2,400                         | 0         | 0  | 0        |            |
|                                     |                               |           |    |          |            |
|                                     |                               |           |    |          | `ontinue 🔺 |

Once the user selects "Continue", the entered data for the *Eligibilityizard* will be saved as the user is directed to the *Certification* page. The District Superintendent/Representative will complete the *Certification* page once all information has been verified. Users will be unable to move forward unless all sections have been completed and show a green check mark. An orange exclamation point next to a section name indicates an incomplete page. To return to a page, click on the section name or user the *Previous* tab until the desired page is found.

Form SAB 50-03 Eligibilitywizard – Certification Page:

| Chicon .                       |                                                                 |                                                                                                    |                                                                                                    |                         |                      |                        | Contact U                                                 | s 💿 : | Settings | Welcome Test 👻 |
|--------------------------------|-----------------------------------------------------------------|----------------------------------------------------------------------------------------------------|----------------------------------------------------------------------------------------------------|-------------------------|----------------------|------------------------|-----------------------------------------------------------|-------|----------|----------------|
| Public School                  | Construction                                                    |                                                                                                    |                                                                                                    | <b>Project Reportin</b> | gana Resource        | s Grants               | Enrollment Projection                                     | Users | District | A Dashboard    |
| Dashboard / District / Eligibi | ilitywizard<br>50-03 Facilities Updat<br>Adj Mod<br>2022 - 2023 | te 🖌 (Draft)                                                                                                    |                                                                                                    | District: 67439 S       | acramento City Un    | ified • Scho<br>County | iol/Site: C. K. Mcclatchy High<br>Name: Sacramento County |       |          |                |
|                                | Eligibility                                                     | Certification 9                                                                                                    | tification 0                                                                                              |                         | 1S<br>icate As Draft |                        |                                                           |       |          |                |
|                                | () Certification                                                | I certify, as the District Representative, that the information reported on this form and, when applicable, the High School Attendance Area Residency Reporting Worksheet attached, is true and correct and that:                                                                                                    |                                                                                                    |                         | e Draft<br>/ Link    |                        |                                                           |       |          |                |
|                                | Submit                                                          | <ul> <li>I am designated as an authorized district representative by the governing board of th</li> <li>If the district is requesting an augmentation in the enrollment projection pursuant to<br/>obarning commission or approval authority has approved the trative subdivision and the supervision of the supervision of the supervision</li></ul> | e district.<br>Regulation Section 1859.42.1 (a), the local<br>aso used for augmentation of the enrollment | Prev                    |                      |                        |                                                           |       |          |                |
|                                |                                                                 | and the district has identified dwelling units in that map to be contracted. All subdivi<br>are available at the district for review by the Office of Public School Construction (OP                                                                                                    | ion maps used for augmentation of enrollment<br>SC).                                                      | Upload                  | led Files            |                        | Upload File 💊                                             |       |          |                |
|                                |                                                                 | <ul> <li>A resolution or other appropriate documentation supporting this application under<br/>Chapter 12.5, Part 10, Division 1, commencing with Section 17070.10, et seq., of the<br/>Education Code was adopted by the School District's Governing Board or the designe<br/>of the Superintendent of Public Instruction on</li> </ul>                                                                                                    | e MM/DD/YYYY<br>This field is required                                                                    | No Files                |                      |                        |                                                           |       |          |                |
|                                |                                                                 | <ul> <li>This form is an exact duplicate (verbatim) of the form provided by the Office of Public<br/>should exist, then the language in the OPSC form will prevail.</li> </ul>                                                                                                    | School Construction. In the event a conflict                                                              |                         |                      |                        |                                                           |       |          |                |
|                                |                                                                 | I verify, I have read and agree to the above terms and certification information                                                                                                    | Yes No<br>Please Certify application                                                                      |                         |                      |                        |                                                           |       |          |                |
|                                |                                                                 | District Representative or Superintendent Name                                                                                                    | This field is required                                                                                    |                         |                      |                        |                                                           |       |          |                |
|                                |                                                                 | District Representative or Superintendent Email                                                                                                    | This field is required                                                                                    |                         |                      |                        |                                                           |       |          |                |
|                                |                                                                 | District Representative or Superintendent Phone Number                                                                                                    | This field is required                                                                                    |                         |                      |                        |                                                           |       |          |                |

The user must indicate the date a resolution or other appropriate documentation supporting this application under Charter 12.5, Part 10, Division 1, commencing with Section 17070.10, et seq., of the Education Code, was adopted by the School District's Governing Board or the designee of the Superintendent of Public Instruction.

Form SAB 50-03 Eligibilitywizard – Certification Page:

| Cher .                                      |                                                                            |                                                                                                    |                                            |                   |                            |                        | Contact                                                  | is o  | iettings | Welcome Test 👻 |
|---------------------------------------------|----------------------------------------------------------------------------|----------------------------------------------------------------------------------------------------|--------------------------------------------|-------------------|----------------------------|------------------------|----------------------------------------------------------|-------|----------|----------------|
| Public School C                             | Public School Construction                                                 |                                                                                                    |                                            |                   |                            | s Grants               | Enrollment Projection                                    | Users | District | A Dashboard    |
| Dashboard / District / Eligibilit<br>/<br>2 | ywizard<br>50-03 Facilities Update<br>Adj Mod<br>2022-2023                 | > (Draft)                                                                                                    |                                            | District: 67439 ! | acramento City Un          | ified • Scho<br>County | ol/Site: C. K. Mcclatchy High<br>Name: Sacramento County |       |          |                |
|                                             | Eligibility                                                                | Certification ()                                                                                                    |                                            | Optio             | 1S<br>licate As Draft      |                        |                                                          |       |          |                |
|                                             | <ul> <li>50-03 Eligibility Determination</li> <li>Certification</li> </ul> | I certify, as the Statict Representative, that the information reported on this form and, when applicable, the High School Attendance Area Residency Reporting Worksheet attached, is to us and correct and that: <ul> <li>I am designated as an authorized district representative by the governing board of the district.</li> <li>If the district requesting an agreementation in the encodiment projection purvave to Regulation Section 1859.4.2.1 (a), the local planning commission or approval authority has approved the tentative subdivision may used for augmentation of the envolument and the district has identified reveling unsite in the true box context.4.8.1 (bub/vision may used for augmentation of the envolument and the district has identified reveling units in that must be be constended.4.8.1 (bub/vision may used for augmentation of the envolument and the district has identified reveling units in that must be be constended.4.8.1 (bub/vision may used for augmentation of the envolument and the district has identified reveling units in that must be be constended.4.8.1</li> </ul> |                                            |                   | B Delete Draft C Copy Link |                        |                                                          |       |          |                |
|                                             | Submit                                                                     |                                                                                                    |                                            |                   | iew Eligibility For        | ms                     | linked file                                              |       |          |                |
|                                             |                                                                            | are available at the object to be the end of the United Product School Consolutions (UPS).<br>• A resolution or other apportant documentation supporting this application under<br>Chapter 12.5, Part 10, Division 1, commencing with Section 17070-10, et seq. of the<br>Education Code was adopted by the School District's Governing Board or the designee<br>of the Superintendent of Public Instruction on                                                                                                    | MM/DD/YYYY<br>This field is required       |                   | Jeu Files                  | No Files               | opicad rise 6                                            |       |          |                |
|                                             |                                                                            | <ul> <li>This form is an exact duplicate (verbatim) of the form provided by the Office of Public Sc<br/>should exist, then the language in the OPSC form will prevail.</li> </ul>                                                                                                    | hool Construction. In the event a conflict |                   |                            |                        |                                                          |       |          |                |
|                                             |                                                                            | I verify, I have read and agree to the above terms and certification information                                                                                                    | Yes No<br>Please Certify application       |                   |                            |                        |                                                          |       |          |                |
|                                             |                                                                            | District Representative or Superintendent Name                                                                                                    | This field is required                     |                   |                            |                        |                                                          |       |          |                |
|                                             |                                                                            | District Representative or Superintendent Email                                                                                                    | This field is required                     |                   |                            |                        |                                                          |       |          |                |
|                                             |                                                                            | District Representative or Superintendent Phone Number                                                                                                    | This field is required                     |                   |                            |                        |                                                          |       |          |                |

#### Certification ()

I certify, as the District Representative, that the information reported on this form and, when applicable, the High School Attendance Area Residency Reporting Worksheet attached, is true and correct and that:

- I am designated as an authorized district representative by the governing board of the district.
- If the district is requesting an augmentation in the enrollment projection pursuant to Regulation Section 1859.42.1 (a), the local
  planning commission or approval authority has approved the tentative subdivision map used for augmentation of the enrollment
  and the district has identified dwelling units in that map to be contracted. All subdivision maps used for augmentation of enrollment
  are available at the district for review by the Office of Public School Construction (OPSC).
- A resolution or other appropriate documentation supporting this application under Chapter 12.5, Part 10, Division 1, commencing with Section 17070.10, et seq., of the Education Code was adopted by the School District's Governing Board or the designee of the Superintendent of Public Instruction on
- This form is an exact duplicate (verbatim) of the form provided by the Office of Public School Construction. In the event a conflict should exist, then the language in the OPSC form will prevail.

I verify, I have read and agree to the above terms and certification information

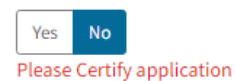

03/19/2021

District Representative or Superintendent Name

District Representative or Superintendent Email

District Representative or Superintendent Phone Number

Phone Extension (optional)

Date

This field is required

This field is required

This field is required

## The user may then select "Yes" after reading and agreeing to the listed terms and certification information.

Form SAB 50-03 Eligibilitywizard - Certification Page:

| Certification ()                                                                                                    |                                                                                                    |
|----------------------------------------------------------------------------------------------------|----------------------------------------------------------------------------------------------------|
| I certify, as the District Representative, that the information reported on this form and, when a<br>Residency Reporting Worksheet attached, is true and correct and that:                                                                                                    | oplicable, the High School Attendance Area                                                                                                    |
| <ul> <li>I am designated as an authorized district representative by the governing board of the d</li> <li>If the district is requesting an augmentation in the enrollment projection pursuant to Re planning commission or approval authority has approved the tentative subdivision map and the district has identified dwelling units in that map to be contracted. All subdivisio are available at the district for review by the Office of Public School Construction (OPSC)</li> </ul> | listrict.<br>gulation Section 1859.42.1 (a), the local<br>o used for augmentation of the enrollment<br>n maps used for augmentation of enrollment<br>). |
| <ul> <li>A resolution or other appropriate documentation supporting this application under<br/>Chapter 12.5, Part 10, Division 1, commencing with Section 17070.10, et seq., of the<br/>Education Code was adopted by the School District's Governing Board or the designee<br/>of the Superintendent of Public Instruction on</li> </ul>                                                                                                    | 03/19/2021                                                                                                    |
| • This form is an exact duplicate (verbatim) of the form provided by the Office of Public Sc<br>should exist, then the language in the OPSC form will prevail.                                                                                                    | hool Construction. In the event a conflict                                                                                                    |
| I verify, I have read and agree to the above terms and certification information                                                                                                    | Yes No                                                                                                    |
| District Representative or Superintendent Name                                                                                                    | This field is sequined                                                                                                    |
| District Representative or Superintendent Email                                                                                                    |                                                                                                    |
| District Representative or Superintendent Phone Number                                                                                                    | This field is required                                                                                                    |
|                                                                                                    | This field is required                                                                                                    |
| Phone Extension (optional)                                                                                                    |                                                                                                    |
| Date                                                                                                    | MM/DD/YYYY<br>This field is required                                                                                                    |

After selecting "Yes", the user may then enter their authorized district representative information (name, e-mail, and phone number).

#### Form SAB 50-03 Eligibilitywizard – Certification Page:

| Chon .                        |                                                               |                                                                                                    |                                                                                                    |                       |                                                                         |                     | Contact U                                                | s <b>0</b> S | Settings | Welcome Test 🝷 |
|-------------------------------|---------------------------------------------------------------|----------------------------------------------------------------------------------------------------|----------------------------------------------------------------------------------------------------|-----------------------|-------------------------------------------------------------------------|---------------------|----------------------------------------------------------|--------------|----------|----------------|
| Public School                 | Public School Construction                                    |                                                                                                    |                                                                                                    |                       |                                                                         | Grants              | Enrollment Projection                                    | Users        | District | A Dashboard    |
| Dashboard / District / Eligib | Hitywizard<br>50-03 Facilities Updat<br>Adj Mod<br>2022- 2023 | te 🧭 (Draft)                                                                                                    |                                                                                                    | District: 67439 Sacra | mento City Unifi                                                        | ed • Scho<br>County | ol/Site: C. K. Mcclatchy High<br>Name: Sacramento County |              |          |                |
|                               | Eligibility                                                   | Certification 0                                                                                                    |                                                                                                    | Options<br>Chapter    | e As Draft                                                              |                     |                                                          |              |          |                |
|                               | S0-03 Eligibility Determination                               | Learthy, as the Dichicel Representative, that the information reported on this form and, when applicable, the High School Attendance Area<br>Residency Reporting Worksheet attached, is true and correct and that:<br>• Land designated as an authorized district representative by the governing board of the district.<br>• if the district is repeating an approximation the encoding transportation parameter for Reparation Section 1909.422 (a), the local |                                                                                                    |                       | C Duplicate As Grant Delete Draft C Copy Link Preview Eligibility Forms |                     |                                                          |              |          |                |
|                               | Submit                                                        |                                                                                                    |                                                                                                    |                       |                                                                         |                     |                                                          |              |          |                |
|                               |                                                               | planning commission or approval authority has approved the tentative subd<br>and the district has identified dwelling units in that map to be contracted. All<br>are available at the district for review by the Office of Public School Construct                                                                                                    | vision map used for augmentation of the enrollment<br>subdivision maps used for augmentation of enrollment<br>tion (OPSC). | Uploade               | d Files                                                                 |                     | Upload File %                                            |              |          |                |
|                               |                                                               | <ul> <li>A resolution or other appropriate documentation supporting this application<br/>Chapter 12.5, Part 10, Division 1, commencing with Section 17070.10, et seq.,<br/>Education Code was adopted by the School District's Governing Board or the<br/>of the Surgeristredget of Public Instruction on</li> </ul>                                                                                                    | under MM/DD/YYYY<br>of the This field is required                                                                          | No Files              |                                                                         |                     |                                                          |              |          |                |
|                               |                                                               | <ul> <li>This form is an exact duplicate (verbatim) of the form provided by the Office of<br/>should exist, then the language in the OPSC form will prevail.</li> </ul>                                                                                                    | of Public School Construction. In the event a conflict                                                                     |                       |                                                                         |                     |                                                          |              |          |                |
|                               |                                                               | I verify, I have read and agree to the above terms and certification information                                                                                                    | Yes No<br>Please Certify application                                                                                       |                       |                                                                         |                     |                                                          |              |          |                |
|                               |                                                               | District Representative or Superintendent Name                                                                                                    | This field is required                                                                                                    | 1                     |                                                                         |                     |                                                          |              |          |                |
|                               |                                                               | District Representative or Superintendent Email                                                                                                    | This field is required                                                                                                    |                       |                                                                         |                     |                                                          |              |          |                |
|                               |                                                               | District Representative or Superintendent Phone Number                                                                                                    | This field is required                                                                                                    |                       |                                                                         |                     |                                                          |              |          |                |

#### Form SAB 50-03 Eligibilitywizard – Certification Page:

#### Certification ()

I certify, as the District Representative, that the information reported on this form and, when applicable, the High School Attendance Area Residency Reporting Worksheet attached, is true and correct and that:

- I am designated as an authorized district representative by the governing board of the district.
- If the district is requesting an augmentation in the enrollment projection pursuant to Regulation Section 1859.42.1 (a), the local
  planning commission or approval authority has approved the tentative subdivision map used for augmentation of the enrollment
  and the district has identified dwelling units in that map to be contracted. All subdivision maps used for augmentation of enrollment
  are available at the district for review by the Office of Public School Construction (OPSC).
- A resolution or other appropriate documentation supporting this application under Chapter 12.5, Part 10, Division 1, commencing with Section 17070.10, et seq., of the Education Code was adopted by the School District's Governing Board or the designee of the Superintendent of Public Instruction on
- 03/19/2021
- This form is an exact duplicate (verbatim) of the form provided by the Office of Public School Construction. In the event a conflict should exist, then the language in the OPSC form will prevail.

| I verify, I have read and agree to the above terms and certification information | Yes No                 |
|----------------------------------------------------------------------------------|------------------------|
| District Representative or Superintendent Name                                   | Delegate Name          |
| District Representative or Superintendent Email                                  | delegate@example.com   |
| District Representative or Superintendent Phone Number                           | (123) 456-7890         |
| Phone Extension (optional)                                                       |                        |
| Date                                                                             | MM/DD/YYYY             |
|                                                                                  | This field is required |

Once the district representative's name, e-mail, and phone number have been entered, the user will then enter the date of which they are certifying this information. For instance, if the user was entering this application into the eligibility wizard on 8/08/2024, they would enter 8/08/2024.

Form SAB 50-03 Eligibilitywizard – Certification Page:

| l certify, as the District Representative, that the information reported on this form and, w<br>Residency Reporting Worksheet attached, is true and correct and that:                                                                                                    | vhen applicable, the High School Attendance Area                                                                                                    |
|----------------------------------------------------------------------------------------------------|----------------------------------------------------------------------------------------------------|
| I am designated as an authorized district representative by the governing board o                                                                                                    | of the district.                                                                                                    |
| <ul> <li>If the district is requesting an augmentation in the enrollment projection pursuan planning commission or approval authority has approved the tentative subdivisic and the district has identified dwelling units in that map to be contracted. All sub- are available at the district for review by the Office of Public School Construction</li> </ul> | nt to Regulation Section 1859.42.1 (a), the local<br>on map used for augmentation of the enrollment<br>division maps used for augmentation of enrollment<br>(OPSC). |
| <ul> <li>A resolution or other appropriate documentation supporting this application und<br/>Chapter 12.5, Part 10, Division 1, commencing with Section 17070.10, et seq., of th<br/>Education Code was adopted by the School District's Governing Board or the desi<br/>of the Superintendent of Public Instruction on</li> </ul>                                | der 03/19/2021<br>he                                                                                                    |
| • This form is an exact duplicate (verbatim) of the form provided by the Office of Pu should exist, then the language in the OPSC form will prevail.                                                                                                    | Iblic School Construction. In the event a conflict                                                                                                    |
|                                                                                                    |                                                                                                    |
| verify, I have read and agree to the above terms and certification information                                                                                                    | Yes No                                                                                                    |
| verify, I have read and agree to the above terms and certification information<br>District Representative or Superintendent Name                                                                                                    | Yes No<br>Delegate Name                                                                                                    |
| verify, I have read and agree to the above terms and certification information<br>District Representative or Superintendent Name<br>District Representative or Superintendent Email                                                                                                    | Yes No<br>Delegate Name<br>delegate@example.com                                                                                                    |
| verify, I have read and agree to the above terms and certification information<br>District Representative or Superintendent Name<br>District Representative or Superintendent Email<br>District Representative or Superintendent Phone Number                                                                                                    | Yes No<br>Delegate Name<br>delegate@example.com<br>(123) 456-7890                                                                                                   |
| I verify, I have read and agree to the above terms and certification information<br>District Representative or Superintendent Name<br>District Representative or Superintendent Email<br>District Representative or Superintendent Phone Number                                                                                                    | Yes No<br>Delegate Name<br>delegate@example.com<br>(123) 456-7890                                                                                                   |

The user also has a list of *Options* on the *Certification* page to Duplicate the Form SAB 50-03 as a Draft, Delete the Draft, Copy a Link, and Preview Eligibility Forms.

Form SAB 50-03 Eligibilitywizard - Certification Page:

| ol Construction                 |                                                                                                    | Project Reportin                                                                      | g peer Resources Grants Enrollment Projection Users Distr | ct D |
|---------------------------------|----------------------------------------------------------------------------------------------------|---------------------------------------------------------------------------------------|-----------------------------------------------------------|------|
| Eligibility                     | Certification                                                                                                    |                                                                                       | Options                                                   |      |
| S0-03 Eligibility Determination |                                                                                                    |                                                                                       | (2) Duplicate As Draft                                    |      |
| Certification                   | I certify, as the District Representative, that the information reported on this form and, when ap<br>Residency Reporting Worksheet attached, is true and correct and that:                                                                                                    | oplicable, the High School Attendance Area                                            | Delete Draft     Conv Link                                |      |
| Submit                          | I am designated as an authorized district representative by the governing board of the d     If the district is requesting an augmentation in the enrollment projection pursuant to Re                                                                                                    | istrict.<br>gulation Section 1859.42.1 (a), the local                                 | Preview Eligibility Forms                                 |      |
|                                 | planning commission or approval authority has approved the tentative subdivision map<br>and the district has identified dwelling units in that map to be contracted. All subdivisio<br>are available at the district for review by the Office of Public School Construction (OPSC)                                                                             | used for augmentation of the enrollment<br>n maps used for augmentation of enrollment | Uploaded Files Upload File %                              |      |
|                                 | <ul> <li>A resolution or other appropriate documentation supporting this application under<br/>Chapter 12,5, Part 10, Division 1, commencing with Section 17070-10, et seq. of the<br/>Education Code was adopted by the School District's Governing Board or the designee<br/>of the Superinteend of Public learning in the Superint Section 2010.</li> </ul> | 03/19/2021                                                                            | No Files                                                  |      |
|                                 | <ul> <li>This form is an exact duplicate (verbatim) of the form provided by the Office of Public Sc<br/>should exist, then the language in the OPSC form will prevail.</li> </ul>                                                                                                    | hool Construction. In the event a conflict                                            |                                                           |      |
|                                 | I verify, I have read and agree to the above terms and certification information                                                                                                    | Yes No                                                                                |                                                           |      |
|                                 | District Representative or Superintendent Name                                                                                                    | Delegate Name                                                                         |                                                           |      |
|                                 | District Representative or Superintendent Email                                                                                                    | delegate@example.com                                                                  |                                                           |      |
|                                 | District Representative or Superintendent Phone Number                                                                                                    | (123) 456-7890                                                                        |                                                           |      |
|                                 | Phone Extension (optional)                                                                                                    |                                                                                       |                                                           |      |
|                                 | Date                                                                                                    | 08/08/2024                                                                            |                                                           |      |
|                                 |                                                                                                    |                                                                                       |                                                           |      |

From this page, the user has the option to select "Duplicate As Draft" within OPSC Online. This creates a duplicate version of the currently entered Form SAB 50-03.

Form SAB 50-03 – Eligibilitywizard

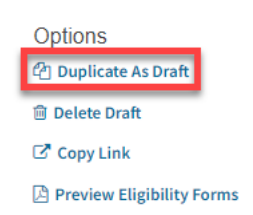

Form SAB 50-03 – Eligibility Page:

| District Eligibili                  | ty Application | S       |                   |               |                                                      |                             |            | New Eligibility Application |
|-------------------------------------|----------------|---------|-------------------|---------------|------------------------------------------------------|-----------------------------|------------|-----------------------------|
| Nickname 🗘                          | Status 🗘       | Туре 🗘  | Enrollment Year 🗘 | HSAA û        | Site Name 🗘                                          | Received Date $\hat{\circ}$ | Updated 🖌  | Ŷ                           |
| 50-03 Facilities<br>Update          | Draft          | Adj Mod | 22/23             | District-Wide | C. K. Mcclatchy High                                 |                             | 08/15/2024 | Options 🔻                   |
| 50-03 Facilities<br>Update          | Submitted      | Adj Mod | 22/23             | District-Wide | C. K. Mcclatchy High                                 | 08/01/2024                  | 08/01/2024 |                             |
| Cmp Capitol Campus<br>Establishment | SAB Approved   | Est Mod | 20/21             | District-Wide | California Montessori<br>Project - Capitol<br>Campus | 10/07/2022                  | 10/12/2022 |                             |
| Sacramento City 19-<br>20 Cbeds     | SAB Approved   | Adj Nc  | 19/20             | District-Wide |                                                      | 05/06/2020                  | 12/30/2020 |                             |
| 67439                               | SAB Approved   | Adj Mod | 13/14             | District-Wide | John H. Still                                        | 11/27/2019                  | 12/24/2020 |                             |
| Leonardo Da Vinci                   | SAB Approved   | Adj Mod | 13/14             | District-Wide | Da Vinci (Leonardo)<br>Elementary                    | 12/02/2019                  | 12/24/2020 |                             |
| 6 Total Items P                     | Per Page 25 👻  |         |                   |               |                                                      |                             |            | First Prev 1 Next Last      |

The user also has the option to select "Delete Draft", which deletes the currently entered Form SAB 50-03 from the *Eligibility* page. To do so, the user may select "Delete Draft". When prompted to confirm, select "Yes".

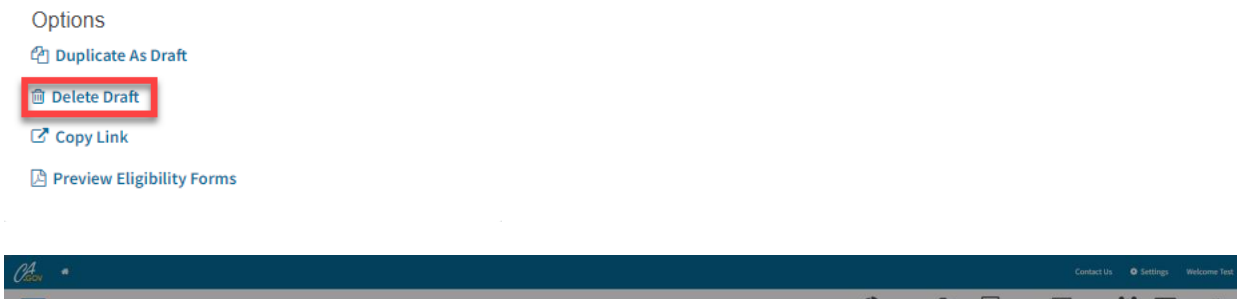

| Public School Construction                                                                                                    |                                                                                                    |                    | Project Reporting aw                                                                                                    | Resources G                                                       | rants Enrollment Project | an Users | District | Reference of the second second |
|----------------------------------------------------------------------------------------------------|----------------------------------------------------------------------------------------------------|--------------------|----------------------------------------------------------------------------------------------------|-------------------------------------------------------------------|--------------------------|----------|----------|----------------------------------------------------------------------------------------------------|
| Dachboard / District / Eligibilitywizard<br>50-03 Facilities Upda<br>Adj Mod<br>2012 : 2013<br>Eligibility<br>Stol Eligibility Determination<br>Contraction<br>Subarity | te Certification  Certification  Icertify, as the District Representative, that Residency Repeting Worksheet attached,  I time directs responses as appropriate as an address of the Definition of the Definition | ete Draft wet      | Project Reporting sev<br>District: 07439 Sacrameer<br>(2) Duplicate As<br>Divise Draft<br>(2) Captions<br>(2) Duplicate As<br>Divise Draft<br>(2) Captions<br>(2) Preview Eligi | Resources G<br>to City Unified + 5<br>Co<br>Draft<br>billty Forms | rants Errollment Project | on Users | District | Dashboard                                                                                                    |
|                                                                                                    | excitation or other appropriate de<br>Database 123, Spire 110, Device 1, or<br>estabilition or other appropriate de<br>Database 123, Spire 110, Device 1, or<br>establishes or other appropriate de<br>Database 110, Device 1, or<br>establishes or other appropriate de<br>Database 110, Device 1, or<br>establishes or Supervision the DESC form will prevail.<br>Database 110, Device 110, Device 110,         | the draft version? | Uploaded F                                                                                                    | T <b>iles</b><br>No File                                          | Option (78)              |          |          |                                                                                                    |
|                                                                                                    | Phone Extension (optional)<br>Date                                                                                                    | 98/98/3024         |                                                                                                    |                                                                   |                          |          |          | Ĩ                                                                                                    |

The user will then be directed to the District's *Eligibility* page.

Form SAB 50-03 – Eligibility Page:

| an a                                |                    |                                   |                         |                       |                                                      |                 |            |                             |           |             | Contact                                | Us 💿          | Settings      | Welcome Test |
|-------------------------------------|--------------------|-----------------------------------|-------------------------|-----------------------|------------------------------------------------------|-----------------|------------|-----------------------------|-----------|-------------|----------------------------------------|---------------|---------------|--------------|
| Public Scho                         | ool Construc       | tion                              |                         |                       |                                                      |                 |            | Project Reporting Ano       | Resources | Grants      | Enrollment Projection                  | Users         | District      | A Dashboard  |
| ashboard / District / E             | ligibility         |                                   |                         |                       |                                                      |                 |            |                             |           |             |                                        |               |               |              |
| CT439 Sacran                        | District Contacts  | Unified<br>District Uploaded Doct | s Financial Hardship Un | used Sites Project Tr | acking Number                                        |                 |            |                             |           |             |                                        |               |               |              |
| District Eligibilit                 | y Application      | S                                 |                         |                       |                                                      |                 |            | New Eligibility Application | \<br>se   | iew         | Baselines<br>School Attendance Area be | low for Eligi | bility Basel  | ine          |
| Nickname 0                          | Status 0           | туре ≎                            | Enrollment Year 0       | HSAA 0                | Site Name 0                                          | Received Date 0 | Updated ~  | 0                           |           | Type to fil | ter the HSAA                           |               |               |              |
| 50-03 Facilities<br>Update          | Submitted          | Adj Mod                           | 22/23                   | District-Wide         | C. K. Mcclatchy High                                 | 08/01/2024      | 08/01/2024 |                             |           |             |                                        |               |               |              |
| Cmp Capitol Campus<br>Establishment | SAB Approved       | Est Mod                           | 20/21                   | District-Wide         | California Montessori<br>Project - Capitol<br>Campus | 10/07/2022      | 10/12/2022 |                             |           | (01) Rosem  | ont                                    |               |               | >            |
| Sacramento City 19-<br>20 Cbeds     | SAB Approved       | Adj Nc                            | 19/20                   | District-Wide         |                                                      | 05/06/2020      | 12/30/2020 |                             |           |             |                                        |               |               |              |
| 67439                               | SAB Approved       | Adj Mod                           | 13/14                   | District-Wide         | John H. Still                                        | 11/27/2019      | 12/24/2020 |                             |           |             |                                        |               |               |              |
| Leonardo Da Vinci                   | SAB Approved       | Adj Mod                           | 13/14                   | District-Wide         | Da Vinci (Leonardo)<br>Elementary                    | 12/02/2019      | 12/24/2020 |                             |           |             |                                        |               |               |              |
| 5 Total Items Pr                    | r Page 25 👻        |                                   |                         |                       |                                                      |                 |            | First Prev 1 Next Last      |           |             |                                        |               |               |              |
|                                     |                    |                                   |                         |                       |                                                      |                 |            |                             |           |             |                                        |               |               |              |
|                                     |                    |                                   |                         |                       |                                                      |                 |            |                             |           |             |                                        |               |               |              |
|                                     |                    |                                   |                         |                       |                                                      |                 |            |                             |           |             |                                        | aft Deleted   |               |              |
| ck to Top Conditions of             | Use Privacy Policy | Contact Us Regist                 | er to Vote Governor     |                       |                                                      |                 |            |                             |           |             | •••                                    |               | slete a Draft |              |

The user may also select "Copy Link", which copies a hyperlink that will allow other authorized users to access the Form SAB 50-03.

Form SAB 50-03 – Eligibilitywizard:

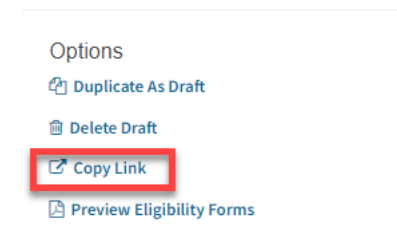

The user may verify that the link has been copied by means of a text box populating in the upper right-hand corner.

Form SAB 50-03 – Eligibilitywizard:

| Chan .                        |                                                                         |                                                                                                    |                                                                                                   |         |                  |                   |                       |                                               | Link copied     | to clipboard |           |
|-------------------------------|-------------------------------------------------------------------------|----------------------------------------------------------------------------------------------------|---------------------------------------------------------------------------------------------------|---------|------------------|-------------------|-----------------------|-----------------------------------------------|-----------------|--------------|-----------|
| Public School                 | Construction                                                            |                                                                                                    |                                                                                                   | Project | Reporting Betw   | Resources         | Grants                | Enrollment Proj                               | copied to c     | District     | Dashboard |
| Dashboard / District / Eligib | ilitywizard<br><b>50-03 Facilities Update</b><br>Adj Mod<br>2022 - 2023 |                                                                                                    |                                                                                                   | Distri  | ct: 67439 Sacrar | nento City Unif   | ied • Schoo<br>County | ol/Site: C. K. Mcclatch<br>Name: Sacramento I | y High<br>ounty |              |           |
|                               | Eligibility                                                             | Certification                                                                                                    |                                                                                                   |         | Options          |                   |                       |                                               |                 |              |           |
|                               | S0-03 Eligibility Determination                                         | Leartify as the District Representative that the information reported on this form and when an                                                                                                    | nlicable, the High School Attendance Area                                                         |         | 안 Duplicate      | e As Draft<br>aft |                       |                                               |                 |              |           |
|                               | Certification                                                           | Residency Reporting Worksheet attached, is true and correct and that:                                                                                                    | product, one right sensor meetinginger mee                                                        |         | C Copy Lin       | k                 |                       |                                               |                 |              |           |
|                               | Submit                                                                  | <ul> <li>I am designated as an authorized district representative by the governing board of the district is requesting an augmentation in the enrollment projection pursuant to Re</li> </ul>                                                                                                    | strict.<br>gulation Section 1859.42.1 (a), the local                                              |         | 🖾 Preview B      | ligibility Form   | is                    |                                               |                 |              |           |
|                               |                                                                         | planning commission or approval authority has approved the tentative subdivision map<br>and the district has identified diveiling units in that map to be contracted. All subdivision<br>are available at the district for review by the Office of Public School Construction (POSC)<br>• A resolution or other appropriate documentation supporting this application under | used for augmentation of the enrollment<br>maps used for augmentation of enrollment<br>03/19/2021 | ι       | Jploadeo         | Files             |                       | Upload File                                   | 8               |              |           |
|                               |                                                                         | Chapter 12.5, Part 10, Division 1, commencing with Section 17070.10, et seq., of the<br>Education Code was adopted by the School District's Governing Board or the designee<br>of the Superintendent of Public Instruction on                                                                                                    |                                                                                                   |         |                  | N                 | o Files               |                                               |                 |              |           |
|                               |                                                                         | <ul> <li>This form is an exact duplicate (verbatim) of the form provided by the Office of Public Sc<br/>should exist, then the language in the OPSC form will prevail.</li> </ul>                                                                                                    | nool Construction. In the event a conflict                                                        |         |                  |                   |                       |                                               |                 |              |           |
|                               |                                                                         | I verify, I have read and agree to the above terms and certification information                                                                                                    | Yes No                                                                                            |         |                  |                   |                       |                                               |                 |              |           |
|                               |                                                                         | District Representative or Superintendent Name                                                                                                    | Delegate Name                                                                                     |         |                  |                   |                       |                                               |                 |              |           |
|                               |                                                                         | District Representative or Superintendent Email                                                                                                    | delegate@example.com                                                                              |         |                  |                   |                       |                                               |                 |              |           |
|                               |                                                                         | District Representative or Superintendent Phone Number                                                                                                    | (123) 456-7890                                                                                    |         |                  |                   |                       |                                               |                 |              |           |
|                               |                                                                         | Phone Extension (optional)                                                                                                    |                                                                                                   |         |                  |                   |                       |                                               |                 |              |           |
|                               |                                                                         | Date                                                                                                    | neine/2024                                                                                        |         |                  |                   |                       |                                               |                 |              |           |

The user can also click on "Preview Eligibility Forms" to obtain a hard copy of the Form SAB 50-03 along with general information and form instructions.

Finally, the user may click "Upload File" to upload applicable Form SAB 50-03 documents (i.e., a site diagram, a classroom inventory, Form SAB 50-03 PDF, etc.). Further guidance on uploading documents will follow the *Certification* page.

Form SAB 50-03 Eligibilitywizard – Certification Page:

| I Construction                  |                                                                                                    | Project Reporting per                            | <ul> <li>Resources Grants Enrollment Projection</li> </ul> | in Users District |
|---------------------------------|----------------------------------------------------------------------------------------------------|--------------------------------------------------|------------------------------------------------------------|-------------------|
| Eligibility                     | Certification                                                                                                    |                                                  | Options                                                    |                   |
| S0-03 Eligibility Determination |                                                                                                    |                                                  | 2 Duplicate As Draft                                       |                   |
| Certification                   | I certify, as the District Representative, that the information reported on this form and, when appl<br>Residency Reporting Worksheet attached, is true and correct and that:                                                                                                    | icable, the High School Attendance Area          | Copy Link                                                  |                   |
| Submit                          | I am designated as an authorized district representative by the governing board of the dist     If the district is requesting an augmentation in the enrollment projection pursuant to Regu                                                                                                    | rict.<br>lation Section 1859.42.1 (a), the local | Preview Eligibility Forms                                  |                   |
|                                 | planning commission of approval automoty has approved the terrative subouvision map us<br>and the district has loantified dwelling units in that map to be contracted. All subdivision n<br>are available at the district for review by the Office of Public School Construction (OPSC).                                                  | sed for augmentation of the enrollment           | Uploaded Files                                             | Upload File 💊     |
|                                 | <ul> <li>A resolution or other appropriate documentation supporting this application under<br/>Chapter 12.5, Part 10, Division 1, commencing with Section 17070.10, et seq., of the<br/>Education Code was adopted by the School District's Governing Board or the designee<br/>of the Superintendent of Public Instruction on</li> </ul> | 03/19/2021                                       | No Files                                                   |                   |
|                                 | <ul> <li>This form is an exact duplicate (verbatim) of the form provided by the Office of Public Scho<br/>should exist, then the language in the OPSC form will prevail.</li> </ul>                                                                                                    | ol Construction. In the event a conflict         |                                                            |                   |
|                                 | I verify, I have read and agree to the above terms and certification information                                                                                                    | Yes No                                           |                                                            |                   |
|                                 | District Representative or Superintendent Name                                                                                                    | Delegate Name                                    |                                                            |                   |
|                                 | District Representative or Superintendent Email                                                                                                    | delegate@example.com                             |                                                            |                   |
|                                 | District Representative or Superintendent Phone Number                                                                                                    | (123) 456-7890                                   |                                                            |                   |
|                                 | Phone Extension (optional)                                                                                                    |                                                  |                                                            |                   |
|                                 | Date                                                                                                    | 08/08/2024                                       |                                                            |                   |

Finally, the user may select "Continue" to proceed to the submittal page. The left-hand side of the *Eligibilitywizard* should at this point have two green check boxes.

Form SAB 50-03 Eligibilitywizard – Submittal Page:

| Public School Construction                                                                                                    |                                                                                                    | Project Reporting #40                                                                     | Resources                                     | Grants              | Enrollment Projection                                    | Users | District | A Dashboa |
|----------------------------------------------------------------------------------------------------|----------------------------------------------------------------------------------------------------|-------------------------------------------------------------------------------------------|-----------------------------------------------|---------------------|----------------------------------------------------------|-------|----------|-----------|
| hboard / District / Eligibilitywizard<br>50-03 Facilities Update<br>Adj Mod<br>2022-2023                                                                                                    | 2 Crail                                                                                                    | District: 67439 Sacram                                                                    | ento City Unifi                               | ed • Scho<br>County | ol/Site: C. K. Mcclatchy High<br>Name: Sacramento County |       |          |           |
| Eligibility  Constraints  Constraints  Const | Submittal Orst one accords Bate Microtion Band School facility Program forms to be submitted vietomorcally via OPSC Orline. School facilities | Options<br>(2) Duplicate<br>(3) Delete Dra<br>(3) Copy Link<br>(3) Preview El<br>Uploaded | ts Draft<br>t<br>igibility Form<br>Files<br>N | s<br>o Files        | Uplead File 💊                                            |       |          |           |

Note that the *Eligibilitywizard* will not allow the user to continue if all information has not been entered.

The user may now upload file(s) on the submittal page by clicking the "Upload file(s)" button. Please note that even after submission, the user may upload documents after submittal.

Form SAB 50-03 Eligibilitywizard - Submittal Page:

| Public School C                  | Construction                                                     | ~                                                                                                    | ¢                                                                            | -                             | Ħ                   |                                                          | iot   |          | ñ         |
|----------------------------------|------------------------------------------------------------------|----------------------------------------------------------------------------------------------------|------------------------------------------------------------------------------|-------------------------------|---------------------|----------------------------------------------------------|-------|----------|-----------|
|                                  |                                                                  |                                                                                                    | Project Reporting and                                                        | Resources                     | Grants              | Enrollment Projection                                    | Users | District | Dashboard |
| ashboard / District / Eligibilit | tywizard<br>50-03 Facilities Update<br>Adj Mod<br>2022-2023      | > Draft                                                                                                    | District: 67439 Sacram                                                       | iento City Unifi              | ed • Scho<br>County | ol/Site: C. K. Mcclatchy High<br>Name: Sacramento County |       |          |           |
|                                  | Eligibility So-33 Eligibility Determination Certification Submit | Submittal  OPSC new accepts taker Allocation Board School Facility (Paggam forms to be submitted electronically via OPSC Online, School districts must upload capies of all required documents within 7 calendan days or the submitted via the revoked.                                                                                                    | Options<br>© ouplicate<br>Detete Dra<br>© Copy Link<br>Preview E<br>Uploaded | As Draft<br>ft<br>Files<br>No | s<br>o Files        | Usbad File 💊                                             |       |          |           |
|                                  |                                                                  | Count from     Count of the Scheel District, that I have reviewed the application and that the information reported on this     Som is true and correct and that: I am the authorized representative of the District as authorized by the governing board of the     district.     Count of the Scheel District as authorized by the governing board of the |                                                                              |                               |                     |                                                          |       |          |           |

After the "Upload file(s)" button has been selected, a box will populate that will allow the user to browse their computer for files.

Form SAB 50-03 Eligibilitywizard – Submittal Page:

| Upload Files          |                           |                 |           | ×                   |
|-----------------------|---------------------------|-----------------|-----------|---------------------|
|                       |                           | Browse files    |           |                     |
| File Name 🗘           | Description 🗘             | Document Type 🗘 | Created 🗘 | Last Modified 🔅     |
| 0 total               |                           |                 |           |                     |
|                       |                           |                 |           |                     |
| Please stay here unti | l file upload(s) complete |                 |           | Cancel Upload Files |

Form SAB 50-03 Eligibilitywizard – Submittal Page:

| <complex-block></complex-block>                                                                                                    | Chaon *                                                     | <b>►</b>                                                              |                                                                                                    | Inload Eiles |              |               |                                           |              |             |                                                      |                                                 |       |          | Velcome Test 👻 |
|----------------------------------------------------------------------------------------------------|-------------------------------------------------------------|-----------------------------------------------------------------------|----------------------------------------------------------------------------------------------------|--------------|--------------|---------------|-------------------------------------------|--------------|-------------|------------------------------------------------------|-------------------------------------------------|-------|----------|----------------|
|                                                                                                    | Public School Con                                           | nstruction                                                            |                                                                                                    |              |              |               |                                           | ₽porting pro | Resources   | Grants I                                             | Enrollment Projection                           | Users | District | A Dashboard    |
| Lighting       Image: Status       Status       Data modeling       Status       Status       Data modeling       Status       Status | Dashboard / District / Eligibilitywiz<br>50-<br>Adj<br>2022 | zard<br>-03 Facilities Update<br>Mod<br>-2023                         | C Open<br>← → ✓ 1<br>Organize ← N                                                                                                    | ew folder    | Browse files | ~             | © Search Doce                             | uments       | ×<br>P<br>1 | <ul> <li>School/Site</li> <li>County Name</li> </ul> | e: C. K. Mcclatchy High<br>e: Sacramento County |       |          |                |
| Prividus Back to Top Conditions of Use Privacy Folicy ContactUs Register to Vote Covernor                                                                                                    | e<br>0<br>0                                                 | Igbilly<br>5 03 Elgbilly Ottermination<br>) Certification<br>3 submit | Hone     Galay     Galay     Galay     Galay     Galay     Galay     Galay     Galay     Galay     Galay     Galay     Galay     Galay     Galay     Galay     Galay     Galay     Galay     Galay     Galay | Nume         | Status       | Date modified | ype<br>* All files (7<br>smobile)<br>Ogen | Size         | v No l      | Files                                                | Upland File 🔦                                   |       |          |                |
|                                                                                                    | Back to Top Conditions of Use Priva                         | acy Policy Contact Us Register to Vo                                  | Previous     Governor                                                                                                    |              |              |               |                                           |              |             |                                                      |                                                 |       |          |                |

Once the user selects "Upload File(s)", then their File Explorer will populate, and they may select the appropriate file(s) they wish to upload. Note that multiple files may be selected. Once the file is selected, the user must enter in a "Description" in addition to selecting the appropriate "Document Type".

| Olice *                                                                                         | Unload Files                                                                                 | Contact Us                                                                                                    |                        |
|-------------------------------------------------------------------------------------------------|----------------------------------------------------------------------------------------------|----------------------------------------------------------------------------------------------------|------------------------|
| Public School Construction                                                                      |                                                                                              | porting aw Resources Grants Enrollment Projection Us                                                                    | ers District Dashboard |
| Dashbeard / District / Eligibilitywitard<br>50-03 Facilities Update ><br>Adj Mod<br>2022 - 2023 | Price Name 2 Description 2 Decument Type 2 Created 3 Last Modified 2      Test Document.docx | 433 Sacomento City Unified - School (Sele C. K. Naclashy High<br>County Name: Sacomento County                          |                        |
| Elipbility S.<br>So Stipbility deminister<br>Certification<br>Summi                             | the set and years until the updated() complete                                               | Stions<br>Deplote 4x Draft<br>Deplote 4x Draft<br>Crypy Link<br>Preview Eligibility Forms<br>Jploaded Files<br>No Files |                        |
| Back to Top Conditions of Use Privacy Policy Contact Us Register to Vote                        | an<br>mor                                                                                    |                                                                                                    |                        |

Form SAB 50-03 Eligibilitywizard Submittal Page:

#### Form SAB 50-03 Eligibilitywizard Submittal Page:

| Upload Files                                                                                                    |                                                                                                    |                                                                                                    |                    | ×                    |
|----------------------------------------------------------------------------------------------------|----------------------------------------------------------------------------------------------------|----------------------------------------------------------------------------------------------------|--------------------|----------------------|
|                                                                                                    | Browse files                                                                                                    |                                                                                                    |                    | ollment I            |
| File Name 0 1 Description 0 2                                                                                                    | Document Type 🗘                                                                                                    | Created 🗘                                                                                                    | Last Modified 🗘    | ete Draft            |
| Test Document.docx<br>Remove                                                                                                    | Please make a selec                                                                                                    | 08/29/2024<br>tion                                                                                                    | 08/29/2024         | oy Link<br>view Elig |
| 1 total                                                                                                    | Other<br>Appraisal of Propert<br>Approval Letter from<br>CDE Contingent Site<br>CDE Final Site Appro<br>CDE Letter: Final Pla<br>CDE Site Approval                     | ty to be Acquired<br>n Department of Toxic<br>e Approval<br>oval<br>an Approval                                                     | Substances Control |                      |
| Please stay here until file upload(s) complete<br>Upload file(s)                                                                                        | Cost Benefit Analysi<br>Cost Estimate<br>CTE Letter: High Sch<br>DSA Approval letter<br>DSA Approved Acces                                                             | is<br>nools or Unified Distric<br>ssibility/Fire Code Che                                                                           | ts<br>cklist       |                      |
| ertify, as the Representative for the School District, that ported on this form is true and correct and that: I am the a verning board of the district. | DSA Project Applica<br>DTSC Fee(s): Invoice<br>Eligibility Evaluation<br>Eligibility Reports (F<br>Escrow closing state<br>General Site – Docur<br>Geotechnical (Soil) | tion Approval Letter (P<br>es paid to DTSC<br>n Report (Phase 1)<br>Phase 1) Concurrence<br>ement or court order<br>nents<br>report | 'hase 4)           |                      |

Once the "Description" and "Document Type" is entered, the user will then select "Upload Files".

Form SAB 50-03 Eligibilitywizard – Submittal Page:

| Upload Files                 |                        |                 |            | ×                        |
|------------------------------|------------------------|-----------------|------------|--------------------------|
|                              |                        | Browse files    |            |                          |
| File Name 🗘                  | Description 🗘          | Document Type 🗘 | Created 🗘  | Last Modified $\Diamond$ |
| Test Document.docx<br>Remove | Test Document          | Site Map 🗸      | 08/29/2024 | 08/29/2024               |
| 1 total                      |                        |                 |            | Ļ                        |
| Please stay here until fi    | ile upload(s) complete |                 |            | Cancel Upload Files      |

Once all documents have been uploaded, the user will see a *Successfully Uploaded* text appear under the File Name of each document. Note that if there is an error in uploading the file that the *Upload Files* button will remain green, and text underneath the document's *File Name* will indicate that the document failed to upload.

| Upload Files                                   |                      |                 |            | ×                 |
|------------------------------------------------|----------------------|-----------------|------------|-------------------|
|                                                |                      | Browse files    |            |                   |
| File Name 🗘                                    | Description 🗘        | Document Type 🗘 | Created 🗘  | Last Modified 🗘   |
| Test Document.docx<br>Successfully<br>Uploaded | Test Document        | Site Map 🗸 🗸    | 08/29/2024 | 08/29/2024        |
| 1 total                                        |                      |                 |            |                   |
| Please stay here until fil                     | e upload(s) complete |                 |            | Done Upload Files |

Form SAB 50-03 Eligibilitywizard – Submittal Page

.

The user may return to the *Submittal* page by clicking "X" at the top right of the box.

| Form SAB 50-03 E<br>Upload Files               | Eligibilitywizard — | Submittal Page: |            |                   |
|------------------------------------------------|---------------------|-----------------|------------|-------------------|
|                                                |                     | Browse files    |            |                   |
| File Name 🗘                                    | Description 🗘       | Document Type 🗘 | Created 🗘  | Last Modified 💲   |
| Test Document.docx<br>Successfully<br>Uploaded | Test Document       | Site Map 🗸      | 08/29/2024 | 08/29/2024        |
| 1 total                                        |                     |                 |            |                   |
|                                                |                     |                 |            |                   |
| Please stay here until file                    | upload(s) complete  |                 |            | Done Upload Files |

Alternatively, the user may select "Done" and return to the Submittal page.

Form SAB 50-03 Eligibilitywizard – Submittal Page:

| Upload Files                                   |                      |                 |                       | ×                 |
|------------------------------------------------|----------------------|-----------------|-----------------------|-------------------|
|                                                |                      | Browse files    |                       |                   |
| File Name 🗘                                    | Description 🗘        | Document Type 🗘 | Created $\hat{\cdot}$ | Last Modified 🗘   |
| Test Document.docx<br>Successfully<br>Uploaded | Test Document        | Site Map 🗸      | 08/29/2024            | 08/29/2024        |
| 1 total                                        |                      |                 |                       |                   |
| Please stay here until fil                     | e upload(s) complete |                 | $\rightarrow$         | Done Upload Files |

The user then will click the check box that indicates "I have uploaded all required documents" after verifying that the files uploaded populate on the right-hand navigation box for "Uploaded Files".

Form SAB 50-03 Eligibilitywizard – Submittal Page:

| Submittal                                                                                                    |                                       |
|----------------------------------------------------------------------------------------------------|---------------------------------------|
| OPSC now accepts State Allocation Board School Facility Program forms to be submitted electronically via OPSC Online<br>districts must upload copies of all required documents within 7 calendars days or the submittal will be revoked.                                                                                                    | . School                              |
| <ul> <li>Applications may only be submitted by a District Superintendent or Authorized District Representative who is sig OPSC Online with their corresponding OPSC Online User ID. Submittal from these authorized accounts is conside a unique electronic signature for purposes of application submittal. A printed, wet-signature form does not need mailed to OPSC.</li> <li>All required and supporting application documents must be uploaded prior to submitting a new funding application district share and oPSC staff will be able to access uploaded files at any time and can upload new versions or addition any time. Once a school district has uploaded a file, the file cannot be removed.</li> </ul> | ned in<br>red to be<br>to be<br>tion. |
| I have uploaded all required documents     Upload file(s)                                                                                                    |                                       |
| I certify, as the Representative for the School District, that I have reviewed the application and that the informa reported on this form is true and correct and that: I am the authorized representative of the District as authoriz governing board of the district.                                                                                                    | tion<br>ed by the                     |
| A Submit Paperless Application                                                                                                    |                                       |

The user will then click the check box that certifies, as an authorized district representative, that they have reviewed this application and that the information reported on this form is true and correct and that they are an authorized representative of the district, authorized by the governing board of the district.

Form SAB 50-03 Eligibilitywizard – Submittal Page:

| OPSC<br>distric                                                                                                    | now accepts State Allocation Board School Facility Program forms to be submitted electronically via OPSC Online. School<br>ts must upload copies of all required documents within 7 calendars days or the submittal will be revoked.                                                                                                    |
|----------------------------------------------------------------------------------------------------|----------------------------------------------------------------------------------------------------|
| •                                                                                                    | Applications may only be submitted by a District Superintendent or Authorized District Representative who is signed in OPSC Online with their corresponding OPSC Online User ID. Submittal from these authorized accounts is considered to be a unique electronic signature for purposes of application submittal. A printed, wet-signature form does not need to be mailed to OPSC.<br>All required and supporting application documents must be uploaded prior to submitting a new funding application.<br>Mailing in documents is on longer necessary.<br>Districts and OPSC staff will be able to access uploaded files at any time and can upload new versions or additional files a<br>any time. Once a school district has uploaded a file, the file cannot be removed. |
| •                                                                                                    | I have uploaded all required documents<br>Upload file(s)                                                                                                    |
| <ul> <li>Image: A start of the start of the start of</li></ul> | I certify, as the Representative for the School District, that I have reviewed the application and that the information<br>reported on this form is true and correct and that: I am the authorized representative of the District as authorized by the<br>governing board of the district.                                                                                                    |

Once all information has been verified and reviewed, the District Superintendent/Representative will click "Submit Paperless Application".

Form SAB 50-03 Eligibilitywizard – Submittal Page:

| OPSC<br>distric                                                                                                    | now accepts State Allocation Board School Facility Program forms to be submitted electronically via OPSC Online. School<br>:ts must upload copies of all required documents within 7 calendars days or the submittal will be revoked.                                                                                                    |
|----------------------------------------------------------------------------------------------------|----------------------------------------------------------------------------------------------------|
| •                                                                                                    | Applications may only be submitted by a District Superintendent or Authorized District Representative who is signed in OPSC Online with their corresponding OPSC Online User ID. Submittal from these authorized accounts is considered to be a unique electronic signature for purposes of application submittal. A printed, wet-signature form does not need to be mailed to OPSC.<br>All required and supporting application documents must be uploaded prior to submitting a new funding application.<br>Mailing in documents is on longer necessary.<br>Districts and OPSC staff will be able to access uploaded files at any time and can upload new versions or additional files a |
|                                                                                                    | any time. Once a school district has uploaded a file, the file cannot be removed.                                                                                                    |
| ✓                                                                                                    | I have uploaded all required documents Upload file(s)                                                                                                    |
| <ul> <li>Image: A start of the start of the start of</li></ul> | I certify, as the Representative for the School District, that I have reviewed the application and that the information reported on this form is true and correct and that: I am the authorized representative of the District as authorized by the governing based of the district.                                                                                                    |

After the submitting the application, the *Submittal* page will populate with text noting that "This paperless form was successfully submitted to OPSC" and will also confirm the submittal date.

Form SAB 50-03 Eligibilitywizard – Submittal Page:

| Dashboard / District / Eligibilitywizard<br>50-03 Facilities Update<br>Adj Mod<br>2023-2024 | , Submitted                                                                                                    |                           | District: 67439 Sacramento City Unified • School/Site: C. K. Mcclatchy High<br>County Name: Sacramento County |  |  |  |  |
|---------------------------------------------------------------------------------------------|----------------------------------------------------------------------------------------------------|---------------------------|----------------------------------------------------------------------------------------------------|--|--|--|--|
| Eligibility           State         50-03 Eligibility Determination                         | Submittal                                                                                                    |                           | Options<br>(2) Duplicate As Draft                                                                             |  |  |  |  |
| Certification                                                                               | This paperless form was successfully submitted                                                                                                    | to OPSC.                  | Copy Link     Download Completed Forms                                                                        |  |  |  |  |
| Submit                                                                                      | Submittal Date: 08/29/2024                                                                                                    | ubmittal Date: 08/29/2024 |                                                                                                    |  |  |  |  |
|                                                                                             | What's Next                                                                                                    | Application Options       | Uploaded Files Upload File %                                                                                  |  |  |  |  |
|                                                                                             | Please review this application's uploaded documents in the right side bar to ensure all<br>required application documents are uploaded and properly named. Required documents<br>not uploaded within 7 working days after the submittal date 2024-08-29 10:19 AM will lead<br>to the application being rejected. | Upload file(s)            | Site Map<br>Test Document.docx + Test Document Aug 29, 2024                                                   |  |  |  |  |
|                                                                                             | The completed SAB form can be <b>downloaded here</b> at anytime but is no longer necessary to<br>sign and mail in. A complete paperless submission is all OPSC will need to begin processing<br>your application.                                                                                                |                           | Activity                                                                                                    |  |  |  |  |
|                                                                                             |                                                                                                    |                           | Test User Submitted Version 1 08/29/2024                                                                      |  |  |  |  |
|                                                                                             | ✤ Previous                                                                                                    |                           | Test User Document Uploaded 08/29/2024 Test User Created Draft 1 08/29/2024                                   |  |  |  |  |

Once an application is submitted, the District may return to the District Eligibility Page to see *Draft*, *Submitted*, *In Review*, or *Approved* eligibility applications. This submitted application will also show any uploaded files relevant to the application, any activity conducted on the application by an OPSC Online user, and any notes relevant to the application.

After receiving confirmation that "This paperless form was successfully submitted to OPSC", the user may download the completed forms for the user's records from the *Options* section of the *Eligibilitywizard*.

| board / District / Eligibilitywizard<br><b>50-03 Facilities Updat</b><br>Adj Mod<br>2023-2024 | e , Submitte                                    | ٥                     |       |            |        | District: 67439 Sacramento City Unified • School/Site: C. K. Mcclatchy High<br>County Name: Sacramento County |
|-----------------------------------------------------------------------------------------------|-------------------------------------------------|-----------------------|-------|------------|--------|----------------------------------------------------------------------------------------------------|
| Eligibility<br>50-03 Eligibility Determination<br>Certification                               | 50-03 Eligit<br>Option A<br>Permanent classroor | pility Determina      | ation |            |        | Options<br>② Duplicate As Draft<br>② Copy Link<br>초 Download Completed Forms                                  |
| Submit                                                                                        | K-6                                             | 7-8                   | 9-12  | Non-Severe | Severe | Uploaded Files Upload File 💊                                                                                  |
|                                                                                               | Portable classrooms                             | at least 20 years old | 1     | 1          | 1      | Site Map<br>Test Document.docx • Test Document Aug 29, 2024                                                   |
|                                                                                               | Totals of classrooms                            | above 2               | 2     | 2          | 2      | Activity<br>Test User Submitted Version 1 08/29/2024                                                          |
|                                                                                               | Above totals multipli                           | ed by pupil factors   |       |            | -      | Test User Document Uploaded 08/29/2024 Test User Created Draft 1 08/29/2024                                   |

Form SAB 50-03 Eligibilitywizard – Submittal Page:

Once the user selects "Download Completed Forms", a ZIP file will populate.

Form SAB 50-03 Eligibilitywizard – Submittal Page:

| Options                                                     |          |
|-------------------------------------------------------------|----------|
| C Duplicate As Draft                                        |          |
| 🖸 Copy Link                                                 |          |
| Processing                                                  |          |
| Uploaded Files Upload File                                  | <b>%</b> |
| Site Map<br>Test Document.docx - Test Document Aug 29, 2024 |          |
| Activity                                                    |          |
| Test User Submitted Version 1 08/29/2024                    |          |
| Test User Document Uploaded 08/29/2024                      |          |
| Test User Created Draft 1 08/29/2024                        |          |

Once the *Download Completed Forms* link is selected, a ZIP file will populate in the user's internal file system under Downloads.

| Chern *                     |                                                                               |                                                   |                         |       |                          |        | D                                                                           |                                                                                          | EQ x2 | me Test 🔹          |
|-----------------------------|-------------------------------------------------------------------------------|---------------------------------------------------|-------------------------|-------|--------------------------|--------|-----------------------------------------------------------------------------|------------------------------------------------------------------------------------------|-------|--------------------|
| Public Schoo                | ol Construction                                                               |                                                   |                         |       |                          |        | Project Reporting Anno Resource                                             | Open file<br>te more                                                                     | 8     | <b>A</b><br>hboard |
| Dashboard / District / Elig | igibilitywizard<br>50-03 Facilities Updat<br>Adj Mod<br>2022-2023             | e , Submitted                                     | )                       |       |                          |        | District: 67439 Sacramento City Unified                                     | <ul> <li>School/Site: C. K. Mcclatchy High<br/>County Name: Sacramento County</li> </ul> | 1     |                    |
|                             | Eligibility           50-03 Eligibility Determination           Certification | 50-03 Eligibi<br>Option A<br>Permanent classrooms | ility Determina         | ation |                          |        | Options<br>2 Duplicate As Draft<br>2 Copy Link<br>2 Download Completed Form | 5                                                                                        |       |                    |
|                             | Submit                                                                        | K-6<br>X-5                                        | 7-8                     | 9-12  | Non-Severe<br>Hon-Severe | Severe | Uploaded Files<br>Site Map                                                  | Upload File 💊                                                                            |       |                    |
|                             |                                                                               | K-6<br>Totals of classrooms at                    | 7.6<br>bove             | 9-12  | Non-Severe               |        | Activity                                                                    | Document Aug 1, 2024                                                                     |       |                    |
|                             |                                                                               | 0<br>Above totals multiplied                      | 0<br>d by pupil factors | 0     | 0                        | 0      | Test User Document Uploaded<br>Test User Created Draft 1 07/31              | 08/01/2024<br>08/01/2024<br>/2024                                                        |       |                    |
|                             |                                                                               | 0<br>CBEDS enrollment at se                       | 0<br>chool              | 0     | 0                        | 0      | Notes                                                                       | New Note                                                                                 | l     |                    |
|                             |                                                                               | K-6                                               | 74                      | 9-12  |                          |        |                                                                             |                                                                                          |       |                    |

Form SAB 50-03 Eligibilitywizard – Submittal Page:

Once the user selects the populated ZIP file, the submitted Form SAB 50-03 will appear in the user's internal file system as an Adobe PDF.

Form SAB 50-03 Eligibilitywizard – Submittal Page:

| Name                 | Туре                   | Compressed size | Password protecte |
|----------------------|------------------------|-----------------|-------------------|
| 🔓 SAB 50-03 Form.pdf | Adobe Acrobat Document | 261 KB          | No                |
|                      |                        |                 |                   |
|                      |                        |                 |                   |
|                      |                        |                 |                   |
|                      |                        |                 |                   |
|                      |                        |                 |                   |
|                      |                        |                 |                   |
|                      |                        |                 |                   |
|                      |                        |                 |                   |
|                      |                        |                 |                   |
|                      |                        |                 |                   |
|                      |                        |                 |                   |
|                      |                        |                 |                   |
|                      |                        |                 |                   |
|                      |                        |                 |                   |
|                      |                        |                 |                   |
|                      |                        |                 |                   |

Once the user selects the SAB 50-03 Form, the Form SAB 50-03 as submitted in OPSC Online will appear as a PDF.

Form SAB 50-03 Eligibilitywizard – Submittal Page:

| 🔁 SAB 50-03 Form - Adobe Acrobat Pro (32-bit) |                                                                                                    |                                                                                                    |                                                                                                    |        |       | -            |
|-----------------------------------------------|----------------------------------------------------------------------------------------------------|----------------------------------------------------------------------------------------------------|----------------------------------------------------------------------------------------------------|--------|-------|--------------|
| File Edit View E-Sign Window Help             |                                                                                                    |                                                                                                    |                                                                                                    |        |       |              |
| Home Tools SAB 50-03 Form ×                   |                                                                                                    |                                                                                                    |                                                                                                    |        |       | <b>5</b> ? 🖡 |
| 🖺 🏠 🗇 🖶 🔍 🛈 🕘 🔺 / 4                           | k 🖑 \varTheta 🕁 <u>45.2%</u>                                                                                                    | • 🔁 •                                                                                                    | <b>₽</b>                                                                                                    | 1 L d. | : 🕏 🗇 | 🖓            |
|                                               | EVEN OF CARL FORMATION     EVEN OF CARL FORMATION     SUB-STATE OF THE STATE OF CARL FORMATION     SUB-STATE OF CARL FORMATION     SUB-STATE OF CARL FOR THE OF CARL FORMATION     SUB-STATE OF CARL FORMATION     SUB-STATE OF CARL FORMATION     SUB-ST | OFFICE OF PEDIC     OFFICE OF PEDIC     OFFICE OF PEDIC     OFFICE     OFFICE     O | 17.11 0.51101 10.040     10.001 0.04118.1210     10.04118.1210     10.041     10.041     10.041     10.041     10.041     10.041     10.041     10.041     10.041     10.041     10.041     10.041     10.041     10.041     10.041     10.041     10.041     10.041     10.041     10.041     10.041     10.041     10.041     10.041     10.041     10.041     10.041     10.041     10.041     10.041     10.041     10.041     10.041     10.041     10.041     10.041     10.041     10.041     10.041     10.041     10.041     10.041     10.041     10.041     10.041     10.041     10.041     10.041     10.041     10.041     10.041     10.041     10.041     10.041     10.041     10.041     10.041     10.041     10.041     10.041     10.041     10.041     10.041     10.041     10.041     10.041     10.041     10.041     10.041     10.041     10.041     10.041     10.041     10.041     10.041     10.041     10.041     10.041     10.041     10.041     10.041     10.041     10.041     10.041     10.041     10.041     10.041     10.041     10.041     10.041     10.041     10.041     10.041     10.041     10.041     10.041     10.041     10.041     10.041     10.041     10.041     10.041     10.041     10.041     10.041     10.041     10.041     10.041     10.041     10.041     10.041     10.041     10.041     10.041     10.041     10.041     10.041     10.041     10.041     10.041     10.041     10.041     10.041     10.041     10.041     10.041     10.041     10.041     10.041     10.041     10.041     10.041     10.041     10.041     10.041     10.041     10.041     10.041     10.041     10.041     10.041     10.041     10.041     10.041     10.041     10.041     10.041     10.041     10.041     10.041     10.041     10.041     10.041     10.041     10.041     10.041     10.041     10.041     10.041     10.041     10.041     10.041     10.041     10.041     10.041     10.041     10.041     10.041     10.041     10.041     10.041     10.041     10.041     10.041     10.041     10.041     10.041     10.041     10.041     10.04 |        |       |              |
| •                                             | 3         Text Comparison Desires Target Signal Section 2011           Face 18 Networksen 2011         Dier 2011         AddRTM           Face 18 Networksen 2011         Dier 2011         AddRTM           2011         Dier 2011         C. Klassich Viller           2011         Dier 2011         Dier 2011         Dier 2011           2011         Dier 2011         Die 2011         Die 2011         Die 2011           2011         Dier 2011         Die 2011         Die 2011         Die 2011         Die 2011           2011         Die 2011         Die 2011 <td>K4 78 912<br/>1 0 0<br/>25 0 0<br/>0 0 0</td> <td>2 Nor Sere Seren<br/>0 0<br/>0 0<br/>0 0<br/>0 0</td> <td></td> <td></td> <td></td>                                                                                                    | K4 78 912<br>1 0 0<br>25 0 0<br>0 0 0                                                                                                    | 2 Nor Sere Seren<br>0 0<br>0 0<br>0 0<br>0 0                                                                                                    |        |       |              |
|                                               | 2. Thereare space a factor 2 prior at 1 specify discussion in space factory     3. Thereaf space water 2 prior at 2 prior at 3     3. Thereaf space water 2 prior at 2 prior at 4     3. Thereaf space water 2 prior at 4 prior at 4     4. Thereaf space water 2 prior at 4 prior at 4     4. Thereaf space water 2 prior at 4 prior at 4     4. Thereaf space water 2 prior at 4 prior at 4     4. Thereaf space water 2 prior at 4 prior at 4     5. Thereaf space water 2 prior at 4 prior at 4     5. Thereaf space water 2 prior at 4     5. Thereaf space water 2     5. Thereaf space water 2     5. Thereaf space water 2     5. Thereaf | 1.0           10           20           30           66,07           66,07           0           200           0           200           0           30           66,07           0           200           0           200           0           30           30           66,07           100           200           0           300           300           300           300           300           300           300           300           300           300           300           300           300           300           300           300           300           300           300           300           300           300           300           300           300           300           300                                                                                                    | Van. Steve         Server           0         0           0         0           7 Addic Intraction on<br>Intervation on                                                                                                    |        |       |              |
|                                               | Testischen sie ist wach die diese schedung ist die fahr sone persokale fig ORIe alf Parks Sched Const<br>Insergie im for Octoment Private<br>BBRW-Register für Die Schedung ist die Schedung ist die Schedung ist<br>BBRW-Register ist die Schedung ist die Schedung ist die Schedung ist<br>BBRW-Register ist OFFIC Gelfen Application     Produced Reveals By: Test Care 1910204                                                                                                    | nuction. In the event a conflict should a                                                                                                    | SHE, SHOT PA                                                                                                    |        |       |              |

#### District Eligibility Page

The *Eligibility* page allows users to view their District's modernization baselines under the *View Baselines* menu. The District will have to select a High School Attendance Area (HSAA) below to view the sites associated with each respective HSAA.

| District Eligi                         | bility Page:    |          |                      |                   |                                                  |                  |            |                       |                                                                                                    |
|----------------------------------------|-----------------|----------|----------------------|-------------------|--------------------------------------------------|------------------|------------|-----------------------|----------------------------------------------------------------------------------------------------|
| Dashboard / Di                         | strict          |          |                      |                   |                                                  |                  |            |                       |                                                                                                    |
| 67439 Sacramento County<br>Eligibility | acramento       | City Ur  | nified               | Financial Hardshi | p Unused Sites                                   | Project Trackinį | ş Number   |                       |                                                                                                    |
| District E                             | ligibility Appl | ications |                      |                   |                                                  |                  | New El     | igibility Application | View Baselines<br>Select a High School Attendance Area below for<br>Eligibility Baseline Information: |
| Nickname 🗘                             | Status 0        | Type 🗘   | Enrollment<br>Year © | HSAA 0            | Site Name 🗘                                      | Received Date    | Updated ~  | \$                    | Type to filter the HSAA                                                                               |
| 50-03<br>Facilities<br>Update          | Submitted       | Adj Mod  | 23/24                | District-Wide     | C. K.<br>Mcclatchy<br>High                       | 08/29/2024       | 08/29/2024 |                       | (00) District-wide ><br>(01) Rosemont >                                                               |
| 50-03<br>Facilities<br>Update          | Submitted       | Adj Mod  | 22/23                | District-Wide     | C. K.<br>Mcclatchy<br>High                       | 08/01/2024       | 08/01/2024 |                       |                                                                                                    |
| Cmp Capitol<br>Campus<br>Establishmer  | SAB Approved    | Est Mod  | 20/21                | District-Wide     | California<br>Montessori<br>Project -<br>Capitol | 10/07/2022       | 10/12/2022 |                       |                                                                                                    |
| District Eligi                         | ibility Page:   |          |                      |                   |                                                  |                  |            |                       |                                                                                                    |
| Dashboard / Di                         | strict          |          |                      |                   |                                                  |                  |            |                       |                                                                                                    |
| 67439 Sacramento County                | acramento       | City Ur  | nified               | Financial Hardshi | p Unused Sites                                   | Project Tracking | g Number   |                       |                                                                                                    |
| District E                             | ligibility Appl | ications |                      |                   |                                                  |                  | New El     | igibility Application | View Baselines<br>Select a High School Attendance Area below for                                      |
| Nickname 🗘                             | Status 0        | Type 🗘   | Enrollment<br>Year 0 | HSAA 0            | Site Name 🇘                                      | Received Date    | Updated 🛩  | 0                     | Type to filter the HSAA                                                                               |
| 50-03<br>Facilities<br>Update          | Submitted       | Adj Mod  | 23/24                | District-Wide     | C. K.<br>Mcclatchy<br>High                       | 08/29/2024       | 08/29/2024 |                       | (00) District-wide > (01) Rosemont >                                                                  |
| 50-03<br>Facilities<br>Update          | Submitted       | Adj Mod  | 22/23                | District-Wide     | C. K.<br>Mcclatchy<br>High                       | 08/01/2024       | 08/01/2024 |                       |                                                                                                    |
| Cmp Capitol<br>Campus<br>Establishmer  | SAB Approved    | Est Mod  | 20/21                | District-Wide     | California<br>Montessori<br>Project -<br>Capitol | 10/07/2022       | 10/12/2022 |                       |                                                                                                    |

Once the appropriate HSAA has been selected, the user will then be able to navigate to a specific site's baseline by searching for or clicking on the site name.

#### District Eligibility Page:

| Entire District            |               |                       |                                 |               |               |         |                             | Baselines                                                                                                    |         |
|----------------------------|---------------|-----------------------|---------------------------------|---------------|---------------|---------|-----------------------------|----------------------------------------------------------------------------------------------------|---------|
|                            | Applicatio    |                       |                                 |               |               |         |                             | View the District's New Construction basel                                                                                                    | ine and |
| igibility /                | Applicatio    | ons                   |                                 |               |               |         | New Eligibility Application | New Construction >                                                                                                    |         |
| Nickname 🗘                 | Status 0      | Enrollment Year       | Site Name 🗘                     | HSAA ≎        | Received Date | Type 🗘  | Updated ~                   | Or, select a site below to view its Moderniz<br>baseline:                                                                                                    | ation   |
| 50-03 Facilities           | Submitted     | 2024                  | C. K. Mcclatchy<br>High         | District-Wide | 08/29/2024    | Adj Mod | 08/29/2024                  | Type to filter the Sites                                                                                                    |         |
| 50-03 Facilities           | Submitted     | 2023                  | C. K. Mcclatchy<br>High         | District-Wide | 08/01/2024    | Adj Mod | 08/01/2024                  | 1619 N Street                                                                                                    | >       |
| mp Capitol                 | SAB Approved  | 2021                  | California                      | District-Wide | 10/07/2022    | Est Mod | 10/12/2022                  | A Warren Mcclaskey Ad Ed                                                                                                    | >       |
| ampus                      |               |                       | Montessori                      |               |               |         |                             | A. M. Winn Elementary                                                                                                    | >       |
| stablishment               |               |                       | Project - Capitol<br>Campus     |               |               |         |                             | A. Warren Mcclaskey Adult Educ                                                                                                    | >       |
| Sacramento City            | SAB Approved  | 2020                  |                                 | District-Wide | 05/06/2020    | Adj Nc  | 12/30/2020                  | Abraham Lincoln Elementary                                                                                                    | >       |
| 57439                      | SAB Approved  | 2014                  | John H. Still                   | District-Wide | 11/27/2019    | Adi Mod | 12/24/2020                  | Albert Einstein Middle                                                                                                    | >       |
| eonardo Da                 | SAB Approved  | 2014                  | Da Vinci                        | District-Wide | 12/02/2019    | Adj Mod | 12/24/2020                  | Alice Birney                                                                                                    | >       |
| linci                      |               |                       | (Leonardo)<br>Elementary        |               |               |         |                             | Alice Birney Waldorf-inspired                                                                                                    | >       |
|                            |               |                       |                                 |               |               |         |                             | American Legion High                                                                                                    | >       |
| 6 Total Iter               | ms Per Page 2 | 5 ¥                   |                                 |               |               | First   | Prov. 1 Novt Last           | Argonaut High                                                                                                    | >       |
| intire District            |               |                       |                                 |               |               |         |                             | Baselines                                                                                                    | line e  |
| ligibility /               | Applicatio    | ons                   |                                 |               |               |         | New Eligibility Application | View the District's New Construction base<br>adjustments:<br>New Construction >                                                                                                    | line ar |
| lickname 🗘                 | Status 🗘      | Enrollment Year<br>\$ | Site Name 🗘                     | HSAA 🗘        | Received Date | Type 🗘  | Updated ~                   | Or, select a site below to view its Moderni<br>baseline:                                                                                                    | zation  |
| 50-03 Facilities<br>Jpdate | Submitted     | 2024                  | C. K. Mcclatchy<br>High         | District-Wide | 08/29/2024    | Adj Mod | 08/29/2024                  | Type to filter the Sites                                                                                                    |         |
| 50-03 Facilities<br>Update | Submitted     | 2023                  | C. K. Mcclatchy<br>High         | District-Wide | 08/01/2024    | Adj Mod | 08/01/2024                  | Bret Harte Elementary                                                                                                    | >       |
| Cmp Capitol                | SAB Approved  | 2021                  | California                      | District-Wide | 10/07/2022    | Est Mod | 10/12/2022                  | C. K. Mcclatchy High                                                                                                    | >       |
| ampus<br>stablishment      |               |                       | Montessori<br>Project - Capitol |               |               |         |                             | Caleb Greenwood Elementary                                                                                                    | >       |
| Sacramento City            | SAB Approved  | 2020                  | Campus                          | District-Wide | 05/06/2020    | Adj Nc  | 12/30/2020                  | Calif Middle                                                                                                    | >       |
| 19-20 Cbeds                | SAR Approved  | 2014                  | John H. Still                   | District-Wide | 11/27/2019    | Adi Mod | 12/24/2020                  | a life of the stand of the stand of the stan | . /     |
| eonardo Da                 | SAB Approved  | 2014                  | Da Vinci                        | District-Wide | 12/02/2019    | Adj Mod | 12/24/2020                  | California Montessori Project - Capitol<br>Campus                                                                                                    | >       |
| Vinci                      | SAB Approved  | 2014                  | (Leonardo)                      | District-wide | 12/02/2019    | Аај моа | 12/24/2020                  | Camellia Basic Elementary                                                                                                    |         |

Districts will be able to view the current eligibility, and all adjustments completed with State Allocation Board (SAB) approval. Pending adjustments will appear under the *Pending Baseline Adjustments* header located near the bottom of the page. The status of the adjustment will allow districts to see what stage application adjustments are at during OPSC's review. The user can also see what the estimated baseline will be once pending adjustments are approved.

#### District Eligibility Page Baseline:

| rd / District / E                                           | Eligibility           |                                       |                                                     |              |                               |                                                 |                     |            |                          |                 |              |            |
|-------------------------------------------------------------|-----------------------|---------------------------------------|-----------------------------------------------------|--------------|-------------------------------|-------------------------------------------------|---------------------|------------|--------------------------|-----------------|--------------|------------|
| 39 Sacran<br>reeport Blvd. , S<br>to County<br>Manage Sites | Sacramento            | City Un<br>, CA 95818<br>ontacts Dist | ified : (00) Dis<br>3<br>rict Uploaded Docs Finance | trict-wide   | : 343541<br>used Sites Projec | 9 C. K. Mo                                      | cclatchy H          | ligh       |                          |                 |              |            |
| < Retu                                                      | irn to Districtwid    | le/HSAA                               |                                                     |              |                               |                                                 |                     |            |                          |                 |              |            |
| M                                                           | lod Base              | eline Adju                            | istment                                             |              |                               |                                                 |                     |            |                          |                 |              |            |
| Es                                                          | Established Baseline: |                                       |                                                     |              |                               |                                                 |                     |            |                          |                 |              |            |
|                                                             | K-6                   | 7-8                                   | 9-12 Non-Severe                                     | Severe       |                               |                                                 |                     |            |                          |                 |              |            |
|                                                             | 0                     | 0                                     | 2455 0                                              | 0            |                               |                                                 |                     |            |                          |                 |              |            |
|                                                             |                       |                                       |                                                     |              |                               |                                                 |                     |            |                          |                 |              |            |
|                                                             | Type to filter        | e                                     |                                                     |              |                               |                                                 |                     |            |                          |                 |              |            |
|                                                             |                       |                                       |                                                     |              |                               |                                                 |                     |            |                          |                 |              |            |
|                                                             | к-6 С                 | 7-8 0                                 | 9-12 0                                              | Non-Severe C | Severe 0                      | Adjustment<br>Type 0                            | App#/Desc. 0        | Received ~ | Approved By $\widehat{}$ | Justification 0 | Enrollment 0 | SAB Date 0 |
|                                                             | 0                     | 0                                     | -287                                                | 0            | 0                             | a - Reduced by<br>SFP Funding<br>Items          | 57/67439-00-<br>076 | 04/24/2018 | Jennifer<br>Maestretti   | 03/29/2021      | 03/04        | 05/26/2021 |
|                                                             | 0                     | 0                                     | 9                                                   | 0            | 0                             | d1 - Additional<br>20/25 year old<br>facilities |                     | 08/24/2009 | Brian.lapask@dgs.r       | 08/12/2009      | 08/09        | 03/24/2010 |
|                                                             |                       |                                       |                                                     |              |                               |                                                 |                     |            |                          |                 |              |            |

#### The baseline will show grade category pupil grant transactions on the first four columns.

#### District Eligibility Page Baseline:

#### Mod Baseline Adjustment Established Baseline: K-6 7-8 9-12 Non-Severe Severe 0 2455 0 0 0 Type to filter. K-6 0 **7-8** 🗘 9-12 ¢ Non-Severe 0 Adjustment App#/Desc. Received Justification Enrollment SAB Date Approved Severe 0 Type 🗘 ~ By 🗘 ÷ -287 0 57/67439-04/24/2018 Jennifer 03/29/2021 03/04 05/26/2021 0 0 0 а-Reduced 00-076 Maestretti by SFP Funding Items 0 d1 -08/24/2009 Brian.lapask@ 08/12/2009 08/09 03/24/2010 0 0 0 9 Additional

The *Adjustment Type* column will indicate what type of adjustment each transaction is on the district's baseline.

#### District Eligibility Page Baseline:

#### Mod Baseline Adjustment

| Establishe | d Baseline: |        |                  |          |                      |                 |               |                  |                    |                 |            |
|------------|-------------|--------|------------------|----------|----------------------|-----------------|---------------|------------------|--------------------|-----------------|------------|
| K-6        | 7-8         | 9-12   | Non-Severe       | Severe   |                      |                 |               |                  |                    |                 |            |
| 0          | 0           | 2455   | 0                | 0        |                      |                 |               |                  |                    |                 |            |
|            |             |        |                  |          |                      |                 |               |                  |                    |                 |            |
| Type to f  | iltor       |        |                  |          |                      |                 |               |                  |                    |                 |            |
| Type to I  |             |        |                  |          |                      |                 |               |                  |                    |                 |            |
|            |             |        |                  |          |                      |                 |               |                  |                    |                 |            |
| K-6 🗘      | 7-8 û       | 9-12 🤤 | Non-<br>Severe 🗘 | Severe 🗘 | Adjustment<br>Type ≎ | App#/Desc.<br>≎ | Received<br>~ | Approved<br>By ¢ | Justification<br>¢ | Enrollment<br>Ĵ | SAB Date   |
| 0          | 0           | -287   | 0                | 0        | а-                   | 57/67439-       | 04/24/2018    | Jennifer         | 03/29/2021         | 03/04           | 05/26/2021 |
|            |             |        |                  |          | Reduced<br>by SFP    | 00-076          |               | Maestretti       |                    |                 |            |
|            |             |        |                  |          | Funding              |                 |               |                  |                    |                 |            |
|            |             |        |                  |          | Items                |                 |               |                  |                    |                 |            |
| 0          | 0           | 9      | 0                | 0        | d1 -                 |                 | 08/24/2009    | Brian.lapask@    | 08/12/2009         | 08/09           | 03/24/2010 |

The *App#/Desc.* Column will indicate an associated application number with each transaction on the district's baseline.

#### District Eligibility Page Baseline:

Mod Baseline Adjustment

| olishe  | ed Baseline: |        |                  |          |                                              |                     |               |                        |                    |                 |  |
|---------|--------------|--------|------------------|----------|----------------------------------------------|---------------------|---------------|------------------------|--------------------|-----------------|--|
| 6       | 7-8          | 9-12   | Non-Severe       | Severe   |                                              |                     |               |                        |                    |                 |  |
|         |              |        |                  |          |                                              |                     |               |                        |                    |                 |  |
| Type to | filter       |        |                  |          |                                              |                     |               |                        |                    |                 |  |
|         |              |        |                  |          |                                              |                     |               |                        |                    |                 |  |
| K-6 0   | 7-8 🗘        | 9-12 🗘 | Non-<br>Severe ¢ | Severe ‡ | Adjustment<br>Type 🗘                         | App#/Desc.<br>≎     | Received<br>~ | Approved<br>By ¢       | Justification<br>≎ | Enrollment<br>¢ |  |
| 0       | 0            | -287   | 0                | 0        | a -<br>Reduced<br>by SFP<br>Funding<br>Items | 57/67439-<br>00-076 | 04/24/2018    | Jennifer<br>Maestretti | 03/29/2021         | 03/04           |  |
| 0       | 0            | 9      | 0                | 0        | d1 -<br>Additional                           |                     | 08/24/2009    | Brian.lapask@          | 08/12/2009         | 08/09           |  |

The *Received* column will demonstrate the date OPSC received the application for which the adjustments are associated. For instance, if it is an adjustment associated with a "C" adjustment (Enrollment Increase), the date listed would reference the date OPSC received the Eligibility Application associated with this adjustment.
#### District Eligibility Page Baseline:

#### Mod Baseline Adjustment

| Established   | Baseline: |        |                  |          |                                         |            |            |                  |               |            |            |
|---------------|-----------|--------|------------------|----------|-----------------------------------------|------------|------------|------------------|---------------|------------|------------|
| K-6           | 7-8       | 9-12   | Non-Severe       | Severe   |                                         |            |            |                  |               |            |            |
| 0             | 0         | 2455   | 0                | 0        |                                         |            |            |                  |               |            |            |
|               |           |        |                  |          |                                         |            |            |                  |               |            |            |
| Turne to filt |           |        |                  |          |                                         |            |            |                  |               |            |            |
| Type to hit   |           |        |                  |          |                                         |            |            |                  |               |            |            |
|               |           |        |                  |          |                                         |            |            |                  |               |            |            |
| K-6 0         | 7-8 0     | 9-12 0 | Non-<br>Severe ¢ | Severe 0 | Adjustment<br>Type 0                    | App#/Desc. | Received   | Approved<br>By ¢ | Justification | Enrollment | SAB Date   |
|               |           |        |                  |          | .,,,,,,,,,,,,,,,,,,,,,,,,,,,,,,,,,,,,,, |            |            | -, .             |               |            |            |
| 0             | 0         | -287   | 0                | 0        | a -                                     | 57/67439-  | 04/24/2018 | Jennifer         | 03/29/2021    | 03/04      | 05/26/2021 |
|               |           |        |                  |          | by SFP                                  | 00-076     |            | Maestretti       |               |            |            |
|               |           |        |                  |          | Funding                                 |            |            |                  |               |            |            |
|               |           |        |                  |          | Items                                   |            |            |                  |               |            |            |
| 0             | 0         | 9      | 0                | 0        | d1 -                                    |            | 08/24/2009 | Brian.lapask@    | 08/12/2009    | 08/09      | 03/24/2010 |
|               |           |        |                  |          | Additional                              |            |            |                  |               |            |            |

The Approved By column indicates OPSC staff that has approved a transaction.

#### District Eligibility Page Baseline:

| Mod Ba     | seline Ad    | ljustment |                  |          |                                              |                     |               |                        |                               |                 |               |
|------------|--------------|-----------|------------------|----------|----------------------------------------------|---------------------|---------------|------------------------|-------------------------------|-----------------|---------------|
| Establishe | ed Baseline: |           |                  |          |                                              |                     |               |                        |                               |                 |               |
| K-6        | 7-8          | 9-12      | Non-Severe       | Severe   |                                              |                     |               |                        |                               |                 |               |
| 0          | 0            | 2455      | 0                | 0        |                                              |                     |               |                        |                               |                 |               |
|            |              |           |                  |          |                                              |                     |               |                        |                               |                 |               |
| Type to f  | filter       |           |                  |          |                                              |                     |               |                        |                               |                 |               |
|            |              |           |                  |          |                                              |                     |               |                        |                               |                 |               |
| K-6 🗘      | 7-8 🗘        | 9-12 ¢    | Non-<br>Severe ≎ | Severe ‡ | Adjustment<br>Type ≎                         | App#/Desc.          | Received<br>~ | Approved<br>By ≎       | Justification<br><sup>2</sup> | Enrollment<br>¢ | SAB Date<br>¢ |
| 0          | 0            | -287      | 0                | 0        | a -<br>Reduced<br>by SFP<br>Funding<br>Items | 57/67439-<br>00-076 | 04/24/2018    | Jennifer<br>Maestretti | 03/29/2021                    | 03/04           | 05/26/2021    |
| 0          | 0            | 9         | 0                | 0        | d1 -                                         |                     | 08/24/2009    | Brian.lapask⊚          | 08/12/2009                    | 08/09           | 03/24/2010    |

The Justification column indicates a date for either of the following:

- The date that an authorized District Representative signed and certified a Form SAB 50-01 or Form SAB 50-03, specific to eligibility applications.
- The State Allocation Board (SAB) Approval date for when an associated Form SAB 50-04 was approved.

#### District Eligibility Page Baseline:

#### Mod Baseline Adjustment

| Establishe                              | d Baseline:       |                       |                       |               |                                                                      |                                      |                          |                                            |                                  |                                     |                           |
|-----------------------------------------|-------------------|-----------------------|-----------------------|---------------|----------------------------------------------------------------------|--------------------------------------|--------------------------|--------------------------------------------|----------------------------------|-------------------------------------|---------------------------|
| K-6                                     | 7-8               | 9-12                  | Non-Severe            | Severe        |                                                                      |                                      |                          |                                            |                                  |                                     |                           |
| 0                                       | 0                 | 2455                  | 0                     | 0             |                                                                      |                                      |                          |                                            |                                  |                                     |                           |
|                                         |                   |                       |                       |               |                                                                      |                                      |                          |                                            |                                  |                                     |                           |
| Type to fi                              | ilter             |                       |                       |               |                                                                      |                                      |                          |                                            |                                  |                                     |                           |
| .,,,,,,,,,,,,,,,,,,,,,,,,,,,,,,,,,,,,,, |                   |                       |                       |               |                                                                      |                                      |                          |                                            |                                  |                                     |                           |
|                                         |                   |                       |                       |               |                                                                      |                                      |                          |                                            |                                  |                                     |                           |
|                                         |                   |                       |                       |               |                                                                      |                                      |                          |                                            |                                  |                                     |                           |
| K-6 🗘                                   | 7-8 Ĵ             | 9-12 ¢                | Non-<br>Severe \$     | Severe 0      | Adjustment<br>Type ¢                                                 | App#/Desc.<br>≎                      | Received<br>~            | Approved<br>By ¢                           | Justification<br>¢               | Enrollment<br>¢                     | SAB Date                  |
| K-6 0<br>0                              | <b>7-8</b> ≎<br>0 | <b>9-12</b> ≎<br>-287 | Non-<br>Severe ≎<br>0 | Severe 0<br>0 | Adjustment<br>Type ≎<br>a-                                           | App#/Desc.                           | Received<br>~ 04/24/2018 | Approved<br>By ≎<br>Jennifer               | Justification                    | Enrollment<br><sup>•</sup><br>03/04 | SAB Date<br>\$ 05/26/2021 |
| K-6 0                                   | <b>7-8</b> ≎<br>0 | <b>9-12</b> ≎<br>-287 | Non-<br>Severe 0<br>0 | Severe û<br>O | Adjustment<br>Type 0<br>a -<br>Reduced<br>by SFP                     | App#/Desc.<br>\$ 57/67439-<br>00-076 | Received ~               | Approved<br>By ≎<br>Jennifer<br>Maestretti | Justification<br>¢<br>03/29/2021 | <b>Enrollment</b><br>03/04          | SAB Date<br>05/26/2021    |
| K-6 0                                   | <b>7-8</b> ≎<br>0 | <b>9-12</b> 0         | Non-<br>Severe ¢      | Severe 0      | Adjustment<br>Type 0<br>a -<br>Reduced<br>by SFP<br>Funding<br>Items | App#/Desc.                           | Received ~               | Approved<br>By ≎<br>Jennifer<br>Maestretti | Justification<br>¢<br>03/29/2021 | Enrollment<br>03/04                 | SAB Date<br>0 05/26/2021  |

The *Enrollment* column indicates the associated enrollment year for the application.

# District Eligibility Page Baseline: Mod Baseline Adjustment

| Established                             | d Baseline: |        |                  |          |                                              |                     |               |                        |                    |                 |               |
|-----------------------------------------|-------------|--------|------------------|----------|----------------------------------------------|---------------------|---------------|------------------------|--------------------|-----------------|---------------|
| K-6                                     | 7-8         | 9-12   | Non-Severe       | Severe   |                                              |                     |               |                        |                    |                 |               |
| 0                                       | 0           | 2455   | 0                | 0        |                                              |                     |               |                        |                    |                 |               |
|                                         |             |        |                  |          |                                              |                     |               |                        |                    |                 |               |
| Type to fil                             | ter         |        |                  |          |                                              |                     |               |                        |                    |                 |               |
| .,,,,,,,,,,,,,,,,,,,,,,,,,,,,,,,,,,,,,, |             |        |                  |          |                                              |                     |               |                        |                    |                 |               |
|                                         |             |        |                  |          |                                              |                     |               |                        |                    |                 | 1             |
| K-6 ≎                                   | 7-8 0       | 9-12 0 | Non-<br>Severe ¢ | Severe 🤤 | Adjustment<br>Type 🗘                         | App#/Desc.<br>≎     | Received<br>~ | Approved<br>By ≎       | Ĵustification<br>≎ | Enrollment<br>≎ | SAB Date<br>≎ |
| 0                                       | 0           | -287   | 0                | 0        | a -<br>Reduced<br>by SFP<br>Funding<br>Items | 57/67439-<br>00-076 | 04/24/2018    | Jennifer<br>Maestretti | 03/29/2021         | 03/04           | 05/26/2021    |
| 0                                       | 0           | 9      | 0                | 0        | d1 -                                         |                     | 08/24/2009    | Brian.lapask@          | 08/12/2009         | 08/09           | 03/24/2010    |

#### The SAB Date column indicates the date the SAB approved the application.

#### District Eligibility Page Baseline:

Mod Baseline Adjustment

| Establishe | d Baseline: |        |                  |          |                                              |                     |               |                        |                    |                 |            |
|------------|-------------|--------|------------------|----------|----------------------------------------------|---------------------|---------------|------------------------|--------------------|-----------------|------------|
| K-6        | 7-8         | 9-12   | Non-Severe       | Severe   |                                              |                     |               |                        |                    |                 |            |
| 0          | 0           | 2455   | 0                | 0        |                                              |                     |               |                        |                    |                 |            |
|            |             |        |                  |          |                                              |                     |               |                        |                    |                 |            |
| Turne to f | iltor       |        |                  |          |                                              |                     |               |                        |                    |                 |            |
| Type to h  |             |        |                  |          |                                              |                     |               |                        |                    |                 |            |
|            |             |        |                  |          |                                              |                     |               |                        |                    | - 1             |            |
| K-6 ≎      | 7-8 0       | 9-12 🗘 | Non-<br>Severe 🗘 | Severe 0 | Adjustment<br>Type ≎                         | App#/Desc.<br>≎     | Received<br>~ | Approved<br>By ¢       | Justification<br>≎ | Enrollment<br>¢ | SAB Date   |
| 0          | 0           | -287   | 0                | 0        | a -<br>Reduced<br>by SFP<br>Funding<br>Items | 57/67439-<br>00-076 | 04/24/2018    | Jennifer<br>Maestretti | 03/29/2021         | 03/04           | 05/26/2021 |
| 0          | 0           | 9      | 0                | 0        | d1 -<br>Additional                           |                     | 08/24/2009    | Brian.lapask@          | 08/12/2009         | 08/09           | 03/24/2010 |

The *Established Baseline* is what was previously processed as the District's Establishment and starting point from which all future eligibility and funding applications are to be adjusted.

District Eligibility Page Baseline:

| Mod Ba     | seline Ac   | ljustment |            |          |                    |            |            |               |               |            |            |
|------------|-------------|-----------|------------|----------|--------------------|------------|------------|---------------|---------------|------------|------------|
| Establishe | d Baseline: |           |            |          |                    |            |            |               |               |            |            |
| K-6        | 7-8         | 9-12      | Non-Severe | Severe   |                    |            |            |               |               |            |            |
| 0          | 0           | 2455      | 0          | 0        |                    |            |            |               |               |            |            |
|            |             |           |            |          |                    |            |            |               |               |            |            |
| Type to fi | lter        |           |            |          |                    |            |            |               |               |            |            |
|            |             |           |            |          |                    |            |            |               |               |            |            |
| K-6 0      | 7-8 🗘       | 9-12 ¢    | Non-       | Severe 0 | Adjustment         | App#/Desc. | Received   | Approved      | Justification | Enrollment | SAB Date   |
|            |             |           | Severe 🗘   |          | Type 🗘             | \$         | *          | By 🗘          | ~             | \$         | ¢          |
| 0          | 0           | -287      | 0          | 0        | a -                | 57/67439-  | 04/24/2018 | Jennifer      | 03/29/2021    | 03/04      | 05/26/2021 |
|            |             |           |            |          | Reduced<br>by SFP  | 00-076     |            | Maestretti    |               |            |            |
|            |             |           |            |          | Funding            |            |            |               |               |            |            |
|            |             |           |            |          | Items              |            |            |               |               |            |            |
| 0          | 0           | 9         | 0          | 0        | d1 -<br>Additional |            | 08/24/2009 | Brian.lapask⊚ | 08/12/2009    | 08/09      | 03/24/2010 |
|            |             |           |            |          | , additional       |            |            |               |               |            |            |

The user may view the *SAB Approved Baseline* by scrolling down. This baseline represents currently available pupil grants based upon all SAB approved transactions on the district's baseline.

#### District Eligibility Page Baseline:

| 0                   | 0        | -110      | 50         | 56     | g - For<br>non-<br>severe and<br>severe<br>SDC regs<br>changes | 07/29/2004 | Steve.paul@d | 07/27/2004 | 03/04  | 10/27/2004  |
|---------------------|----------|-----------|------------|--------|----------------------------------------------------------------|------------|--------------|------------|--------|-------------|
| 0                   | 0        | 32        | 13         | -33    | c -<br>Enrollment<br>Increase                                  | 07/29/2004 | Steve.paul@d | 07/27/2004 | 03/04  | 10/27/2004  |
|                     |          |           |            |        | _                                                              |            |              | First      | Prev 1 | 2 Next Last |
| SAB Арр<br>к-6<br>0 | 7-8<br>0 | 9-12<br>0 | Non-Severe | Severe |                                                                |            |              |            |        |             |

Under the *Pending Baseline Adjustment(s)* section, the user will see an *Estimated Baseline*. This demonstrates, based upon any pending adjustments entered, what the district's baseline is estimated to be.

District Eligibility Page Baseline:

| 0           | 0             | -287       | 0         | 0   | a - Reduced by<br>SFP Funding<br>Items                   | 57/67439-00-<br>076 | 04/24/2018 | Jennifer<br>Maestretti | 03/29/2021 | 03/04      | 05/26/2021    |
|-------------|---------------|------------|-----------|-----|----------------------------------------------------------|---------------------|------------|------------------------|------------|------------|---------------|
| 0           | 0             | 9          | 0         | 0   | d1 - Additional<br>20/25 year old<br>facilities          |                     | 08/24/2009 | Brian.lapask@dgs.u     | 08/12/2009 | 08/09      | 03/24/2010    |
| 0           | 0             | -2099      | -63       | -23 | a - Reduced by<br>SFP Funding<br>Items                   | 57/67439-00-<br>070 | 06/30/2005 | Steve.paul@dgs.ca      |            | 04/05      | 10/26/2005    |
| 0           | 0             | -110       | 50        | 56  | g - For non-<br>severe and<br>severe SDC regs<br>changes |                     | 07/29/2004 | Steve.paul@dgs.ca      | 07/27/2004 | 03/04      | 10/27/2004    |
| 0           | 0             | 32         | 13        | -33 | c - Enrollment<br>Increase                               |                     | 07/29/2004 | Steve.paul@dgs.ca      | 07/27/2004 | 03/04      | 10/27/2004    |
|             |               |            |           |     |                                                          |                     |            |                        |            | First Prev | 1 2 Next Last |
| SAB Approv  | ved Baseline: |            |           |     |                                                          |                     |            |                        |            |            |               |
| K-6         | 7-8 9-12      | Non-Seve   | re Severe |     |                                                          |                     |            |                        |            |            |               |
| 0           | 0 0           | 0          | 0         |     |                                                          |                     |            |                        |            |            |               |
| Pending     | Baseline Adju | ustment(s) |           |     |                                                          |                     |            |                        |            |            |               |
|             |               |            |           |     | No Pending.                                              | Adjustments         |            |                        |            |            |               |
| Estimated B | Baseline:     |            |           | 1   |                                                          |                     |            |                        |            |            |               |
| K-6         | 7-8 9-12      | Non-Seve   | re Severe |     |                                                          |                     |            |                        |            |            |               |
| 0           | 0 0           | 0          | 0         |     |                                                          |                     |            |                        |            |            |               |

The user may also navigate back to the *Eligibility* page by selecting *Return to Districtwide/HSAA*.

#### District Eligibility Page:

| Dashboard /                                         | District / E                                      | igibility    |                        |              |               |            |                                |            |             |               |              |            |
|-----------------------------------------------------|---------------------------------------------------|--------------|------------------------|--------------|---------------|------------|--------------------------------|------------|-------------|---------------|--------------|------------|
| 67439<br>3066 Freep<br>Sacramento Co<br>Eligibility | Sacran<br>port Blvd. , S<br>nunty<br>Manage Sites | District Con | CA 95818<br>, CA 95818 | fied : (O    | 0) District-v | vide: 343  | 35419 C.<br>Project Tracking I | K. Mccla   | tchy High   | 1             |              |            |
| < Return to D                                       | istrictwide/HSAA                                  |              |                        |              |               |            |                                |            |             |               |              |            |
| Mod                                                 | Baseline                                          | Adjustm      | ent                    |              |               |            |                                |            |             |               |              |            |
| Establ                                              | ished Baseli                                      | ne:          |                        |              |               |            |                                |            |             |               |              |            |
| K-6                                                 | 7-8                                               | 9-12         | Non                    | -Severe Seve | ere           |            |                                |            |             |               |              |            |
| 0                                                   | 0                                                 | 24           | 155 0                  | 0            |               |            |                                |            |             |               |              |            |
|                                                     |                                                   |              |                        |              |               |            |                                |            |             |               |              |            |
| Тур                                                 | e to filter                                       |              |                        |              |               |            |                                |            |             |               |              |            |
|                                                     |                                                   |              |                        |              |               |            |                                |            |             |               |              |            |
| К-6 ≎                                               | 7-                                                | 3 0          | 9-12 0                 | Non-Sever    | e Severe û    | Adjustment | App#/Desc. 🗘                   | Received ~ | Approved By | Justification | Enrollment 🗘 | SAB Date 🗘 |

Within the *Eligibility* page, there is a header with several options above the *District Eligibility Applications*.

District Eligibility Page:

| Clark *                             |                     |                        |                       |                      |                                                      |                             |            |                                   |
|-------------------------------------|---------------------|------------------------|-----------------------|----------------------|------------------------------------------------------|-----------------------------|------------|-----------------------------------|
| Public Sch                          | ool Construc        | tion:                  |                       |                      |                                                      |                             |            | Project Reporting <sub>Beta</sub> |
| Dashboard / District                |                     |                        |                       |                      |                                                      |                             |            |                                   |
| 67439 Sacran                        | mento City          | Unified                |                       |                      |                                                      |                             |            |                                   |
| Eligibility Manage Sites            | s District Contacts | District Uploaded Docs | Financial Hardship Un | used Sites Project 1 | Fracking Number                                      |                             |            |                                   |
| District Eligibili                  | ty Application      | IS                     |                       |                      |                                                      |                             |            | New Eligibility Application       |
| Nickname 🌣                          | Status 🗘            | Type 🗘                 | Enrollment Year 🗘     | HSAA ≎               | Site Name 🗘                                          | Received Date $\hat{\circ}$ | Updated ~  | ÷                                 |
| 50-03 Facilities<br>Update          | Submitted           | Adj Mod                | 22/23                 | District-Wide        | C. K. Mcclatchy High                                 | 08/01/2024                  | 08/01/2024 |                                   |
| Cmp Capitol Campus<br>Establishment | SAB Approved        | Est Mod                | 20/21                 | District-Wide        | California Montessori<br>Project - Capitol<br>Campus | 10/07/2022                  | 10/12/2022 |                                   |
| Sacramento City 19-<br>20 Cbeds     | SAB Approved        | Adj Nc                 | 19/20                 | District-Wide        |                                                      | 05/06/2020                  | 12/30/2020 |                                   |
| 67439                               | SAB Approved        | Adj Mod                | 13/14                 | District-Wide        | John H. Still                                        | 11/27/2019                  | 12/24/2020 |                                   |
| Leonardo Da Vinci                   | SAB Approved        | Adj Mod                | 13/14                 | District-Wide        | Da Vinci (Leonardo)<br>Elementary                    | 12/02/2019                  | 12/24/2020 |                                   |
| 5 Total Items P                     | Per Page 25 ♥       |                        |                       |                      |                                                      |                             |            | First Prev 1 Next Last            |

The user may also review all historical uploaded documents pertaining to the District by selecting *District Uploaded Docs*.

#### District Uploaded Docs:

| 439 Sacramento City U<br>mento County<br>jbility Manage Sites District Contacts                                                        | Inified                    | Docs Financial Hardship Unused Si                                                                                  | tes Project Tr                                                    | acking Number                                                                         |                                             |                                                           |                                                                               |                                                        |                                                                                                    |                                                                               |
|----------------------------------------------------------------------------------------------------|----------------------------|----------------------------------------------------------------------------------------------------|-------------------------------------------------------------------|---------------------------------------------------------------------------------------|---------------------------------------------|-----------------------------------------------------------|-------------------------------------------------------------------------------|--------------------------------------------------------|----------------------------------------------------------------------------------------------------|-------------------------------------------------------------------------------|
| Iploaded Documents                                                                                                    |                            |                                                                                                    |                                                                   |                                                                                       |                                             | Enterfilt                                                 | er bext                                                                       |                                                        |                                                                                                    | Filter Tabl                                                                   |
|                                                                                                    | -                          |                                                                                                    |                                                                   |                                                                                       |                                             |                                                           |                                                                               |                                                        |                                                                                                    |                                                                               |
| • All                                                                                                    | 3                          | File Name 🗘                                                                                                    | OPSC App# 0                                                       | Nickname 🗘                                                                            | Арр Туре 🗘                                  | HSAA C                                                    | Description $\hat{\boldsymbol{\boldsymbol{\varphi}}}$                         | Created 🤇                                              | Site ‡                                                                                                    | Master File Type 🗘                                                            |
| All     General Correspondence                                                                                                    | 0                          | File Name 🗘<br>OPSC Site Data worksheet.xlsx                                                                       | OPSC App# 0                                                       | Nickname CMP Capitol Campus Es                                                        | App Type C                                  | HSAA C<br>District-Wide                                   | Description<br>OPSC Site Data Wor                                             | Created Created Created                                | Site California Montessori Project - Ci                                                                             | Master File Type 🗘<br>Site Diagrams                                           |
| All     General Correspondence     Modernization Eligibility     New Construction Eligibility                                          | 3<br>0<br>1<br>0           | File Name O<br>OPSC Site Data worksheet.xlsx<br>(CMP Capitol Campus) Mod Site D                                    | OPSC App# 0<br>57/67439-00-00<br>57/67439-00-00                   | Nickname C<br>CMP Capitol Campus Es<br>CMP Capitol Campus Es                          | App Type C<br>Est Mod<br>Est Mod            | HSAA C<br>District-Wide<br>District-Wide                  | Description<br>OPSC Site Data Wor<br>Mod Site Diagram                         | Created :<br>Oct 7, 202:<br>Oct 7, 202:                | Site California Montessori Project - Ci<br>California Montessori Project - Ci                                       | Master File Type C<br>Site Diagrams<br>Site Diagrams                          |
| All     General Correspondence     Modernization Eligibility     New Construction Eligibility     Site Diagrams                        | 3<br>0<br>1<br>0<br>2      | File Name ©<br>OPSC Site Data worksheet.xlsx<br>(CMP Capitol Campus) Mod Site D<br>Form SAB 50-03 (CMP Capitol Cam | OPSC App# 0<br>57/67439-00-00<br>57/67439-00-00<br>57/67439-00-00 | Nickname C<br>CMP Capitol Campus Es<br>CMP Capitol Campus Es<br>CMP Capitol Campus Es | App Type ©<br>Est Mod<br>Est Mod<br>Est Mod | HSAA 0<br>District-Wide<br>District-Wide<br>District-Wide | Description ©<br>OPSC Site Data Wor<br>Mod Site Diagram<br>Form SAB 50-03 10/ | Created :<br>Oct 7, 202:<br>Oct 7, 202:<br>Oct 7, 202: | Site California Montessori Project - Cr<br>California Montessori Project - Cr<br>California Montessori Project - Cr | Master File Type C<br>Site Diagrams<br>Site Diagrams<br>Modernization Eligib  |
| Att     General Correspondence     Modernization Eligibility     New Construction Eligibility     Site Diagrams     Financial Hardship | 3<br>0<br>1<br>0<br>2<br>0 | File Name ©<br>OPSC Site Data worksheet.xtsx<br>(CMP Capitol Campus) Mod Site D<br>Form SAB 50-03 (CMP Capitol Cam | OPSC App# 0<br>57/67439-00-00<br>57/67439-00-00<br>57/67439-00-00 | Nickname ©<br>CMP Capitol Campus Es<br>CMP Capitol Campus Es<br>CMP Capitol Campus Es | App Type C<br>Est Mod<br>Est Mod            | HSAA C<br>District-Wide<br>District-Wide<br>District-Wide | Description<br>OPSC Site Data Wor<br>Mod Site Diagram<br>Form SAB 50-03 10/   | Created :<br>Oct 7, 202:<br>Oct 7, 202:<br>Oct 7, 202: | Site California Montessori Project - Cr<br>California Montessori Project - Cr<br>California Montessori Project - Cr | Master File Type 2<br>Site Diagrams<br>Site Diagrams<br>Modernization Eligibi |

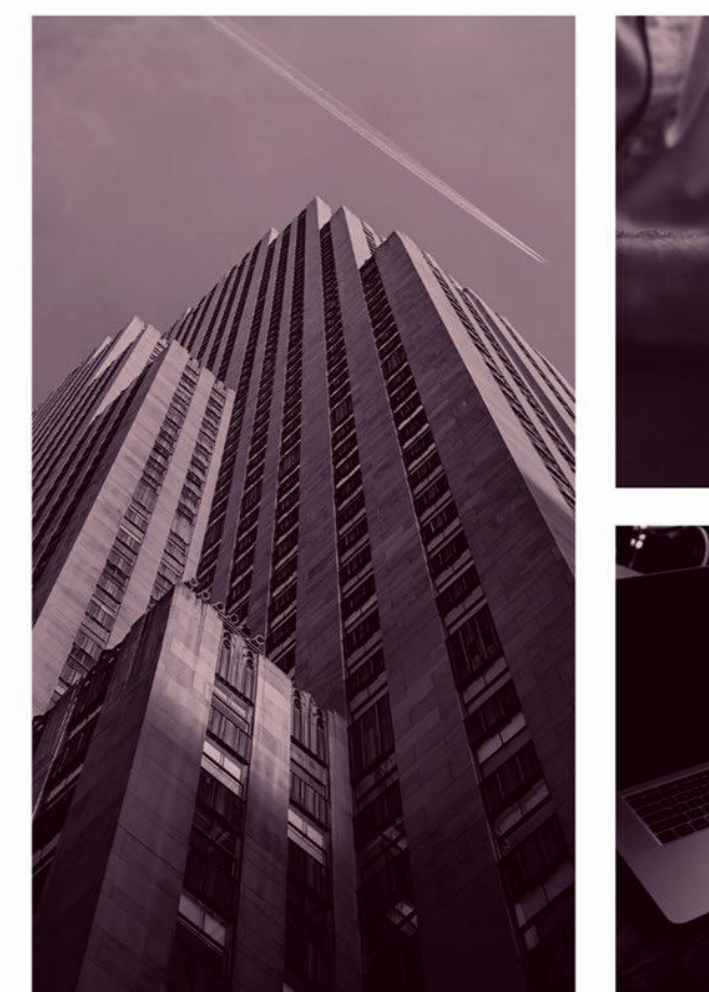

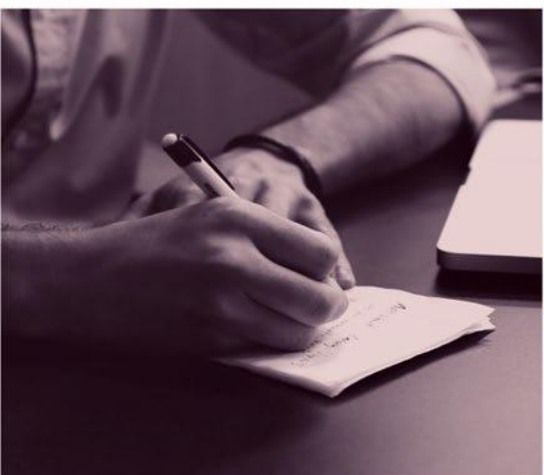

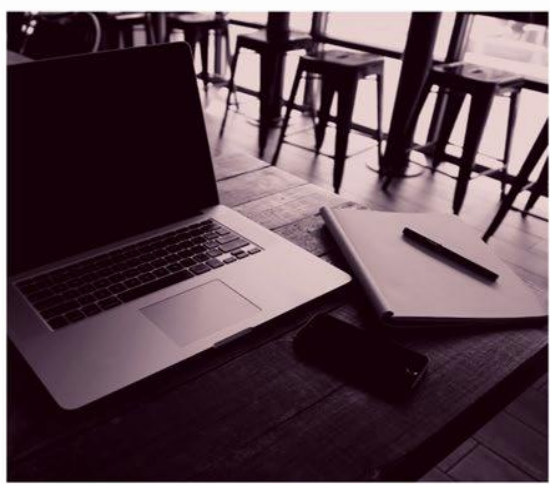

# OPSC ONLINE USER GUIDE

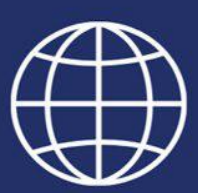

Section 8. Financial Hardship

# Financial Hardship

When a School District (District) or County Office of Education (COE) submits an Application for Funding, they have the option to check a box on the application to request funding for a Financial Hardship (FH). The purpose of a Financial Hardship review is first to determine if a District or COE is eligible for Financial Hardship, and second to determine how much funds are available for the District or COE's matching share, if any. If the District or COE does not have enough funds for their matching share of a project, the District or COE receives Financial Hardship in an amount to make the District or COE's share whole (District or COE's required share minus available funds).

For example, if the project total cost is \$1 million and the District or COE's matching share is \$500,000, but the District or COE only has \$200,000 available for their matching share, the District or COE would receive \$300,000 in Financial Hardship funding (\$500,000 - \$200,000 = \$300,000).

When a District or COE requests Financial Hardship on an Application for Funding, the Office of Public School Construction (OPSC) will request a package of documents from the District or COE so that a review for Financial Hardship can be completed concurrently with the review of the Application for Funding. Any authorized user representing the school district may complete the Financial Hardship package and upload documents in OPSC Online; however, only the Authorized Superintendent and District Representatives may submit a Financial Hardship package through OPSC Online.

The District or COE must have received a request from OPSC for a Financial Hardship package before submitting one in *OPSC Online*. The Financial Hardship Package the District or COE will submit through *OPSC Online* consists of:

- Phase I FH Checklist
- Phase II FH Checklist
- Project Worksheet for each project
- Fund Worksheet for each Capital Facility Fund the District or COE has
- Supporting documents called for in the Phase I and II FH Checklists
- For a Re-Review, the District or COE provides an Unfunded Review FH Checklist and supporting documents

## Submitting a Financial Hardship Package in OPSC Online

Authorized users may submit a Financial Hardship (FH) package through *OPSC Online* when FH documents are requested by the OPSC. To begin submitting a new Financial Hardship Package, log onto OPSC Online and then (1) click on the *District Tile*.

Dashboard Funding Application Screen:

District Selection Screen:

| Dublic School Construction                                     | Audits      | Project Reporting Beta | Resources | <br>Accounting | <b>Č</b> | Grants | Enrollment Projection | Reports | Users | District | A Dashboard |
|----------------------------------------------------------------|-------------|------------------------|-----------|----------------|----------|--------|-----------------------|---------|-------|----------|-------------|
| Dashboard<br>Funding Applications                              |             |                        |           |                |          |        |                       |         |       |          |             |
| Create New SFP Funding Application  Create New Preschool/TK/FD | K Funding / | Application            |           |                |          |        |                       |         |       |          |             |

From the District screen, start typing the District name then click on the District's name when it appears.

| Public School Construction |                               |                                         |
|----------------------------|-------------------------------|-----------------------------------------|
| Dashboard / District       |                               |                                         |
| Select A District          |                               |                                         |
|                            |                               |                                         |
|                            | District 0                    | Role 0                                  |
|                            | 67439 Sacramento City Unified | Local Educational Agency Representative |
|                            | 1 items Total                 |                                         |

Click on the "Financial Hardship" tab.

District Screen:

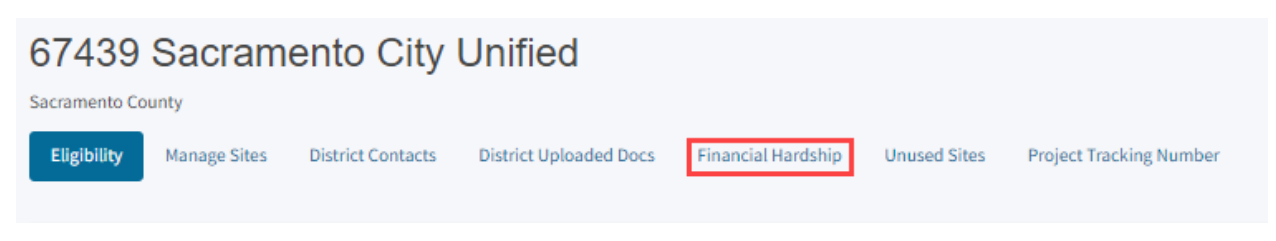

#### Click on "New Financial Hardship Request".

# Financial Hardship Screen: 67439 Sacramento City Unified Sacramento County Eligibility Manage Sites District Uploaded Docs Financial Hardship Unused Sites Project Tracking Number

### Submitting a Financial Hardship Phase 1 Checklist

A pop-up window will appear that has three fields: 1. District; 2. Financial Hardship Phase;

3. Application Nickname. Enter in an application nickname and click "Continue".

For example: "XYZ USD Phase 1 FH Checklist 10/2023"

Financial Hardship Phase 1 Screen:

| 6                 | 67439 Sacramento City Unified |              |                                                       |                                    |                                      |  |
|-------------------|-------------------------------|--------------|-------------------------------------------------------|------------------------------------|--------------------------------------|--|
| Sacramento County |                               | District C   | Create a New Financial Hardship - Phase I Application |                                    |                                      |  |
|                   |                               | -            |                                                       | District:                          | 67439 Sacramento City Unified 🗸 🗸    |  |
|                   | Finai                         | ncial Haro   | dship R∉                                              | Financial Hardship Phase:          | Financial Hardship Phase I           |  |
|                   |                               |              |                                                       | Please enter application nickname: | XYZ USD Phase 1 FH Checklist 10/2023 |  |
|                   | Request<br>Number<br>≎        | Phase I<br>≎ | Phase I<br>Status                                     |                                    | Continue Cancel                      |  |

Click on "Start Application" from the Financial Hardship Package – Phase 1 Checklist Landing page.

Financial Hardship Package Landing Screen:

| Dashboard / Financial Hardship Package / Landing |                                                                                                    |  |  |
|--------------------------------------------------|----------------------------------------------------------------------------------------------------|--|--|
|                                                  | Financial Hardship Package                                                                                                    |  |  |
|                                                  | Financial Hardship Checklist - Phase I                                                                                                    |  |  |
|                                                  | Financial Hardship submittal package:                                                                                                    |  |  |
|                                                  | All incomplete Financial Hardship packages will be returned. This Financial Hardship checklist and funding certification must be submitted<br>in its original form and without any modifications or the district's Financial Hardship package will be marked incomplete and returned to the<br>district. |  |  |
|                                                  | Start Application                                                                                                    |  |  |

Check the box to indicate if this is a "New" Financial Hardship request or a "Renewal". Click Yes or No to indicate if it is a County Office of Education. When finished click "Continue" to move to the next screen.

#### Financial Hardship Phase 1 Checklist:

| Dashboard / Financial Hardship Package / Draft 1<br>XYZ USD Phase 1 FH Checklist 10/2023 / Draft<br>Financial Hardship Package · Financial Hardship Checklist - Phase I @ |                                                      |                |  |  |
|----------------------------------------------------------------------------------------------------|------------------------------------------------------|----------------|--|--|
| Financial Hardship<br>Checklist                                                                                                    | County Office of Education                           |                |  |  |
| County Office of Education                                                                                                    | Is this a new request or a renewal? 🔞                | > New CRenewal |  |  |
| Section A.                                                                                                    | Is the school district a County Office of Education? | Yes No         |  |  |
| Section B.                                                                                                    |                                                      | Continue 🔶     |  |  |
| Submit                                                                                                    |                                                      |                |  |  |

Clicking on a question mark icon next to a question will pull up a pop-up box with additional information related to that question. Click "Continue" when done.

#### Financial Hardship Phase 1 Checklist Wizard:

Financial Hardship Phase 1 Checklist:

| XYZ USD Phase 1 F               | H Checklist 10/2023                                  |                 | DSA Number:<br>District: 67439 Sacramento City Unified<br>County Name: Sacramento County                                                                                         |
|---------------------------------|------------------------------------------------------|-----------------|----------------------------------------------------------------------------------------------------|
| Financial Hardship<br>Checklist | County Office of Education                           |                 | •                                                                                                    |
| County Office of Education      | Is this a new request or a renewal? 🕢                | 🗆 New 🗌 Renewal | A Financial Hardship review is considered a renewal when<br>the Financial Hardship request occurs within three years of<br>the district's last Financial Hardship adjusted grant |
| Section A.                      | Is the school district a County Office of Education? | Yes No          | apportionment.                                                                                                    |
| Section B.                      |                                                      |                 |                                                                                                    |
| Review                          |                                                      | Continue 🔶      |                                                                                                    |
| Submit                          |                                                      |                 |                                                                                                    |

If it is a County Office of Education (COE), the system will automatically complete Sections A and B. Scroll down to the bottom of Section A and Click "Continue". Then scroll down to the bottom of Section B and click "Continue". This will take the COE to the Review section.

| nancial Hardship<br>hecklist | Section A.                                                                                                    |
|------------------------------|----------------------------------------------------------------------------------------------------|
| County Office of Education   | Section A.                                                                                                    |
| Section A.                   | 1. Is the district levying developer fees at the maximum rate justified under law? Yes No N/A                                                                                                    |
| Section B.                   | 2. Is the district renewing their Financial Hardship status for a new construction project?                                                                                                    |
| Review                       | If yes, it must also show evidence of the appropriate level of developer fees assessed (i.e. Level I, Level II, or alternate fee determined by current needs analysis study). The district must have a current (dated within one year of the Financial Hardshi request) Needs Analysis to justify its Level II fees.         |
| Submit                       | 3. Is a copy of the school board resolution implementing the current fees attached? Yes No N/A                                                                                                    |
|                              | 4. If the district is sharing developer fees with other school districts: has a<br>copy of the agreement been submitted with the financial hardship package?<br>If a copy of the agreement will be uploaded with this application, select<br>"Yes".                                                                          |
|                              | 5. If the district is not levying the maximum developer fees, does the district □ Yes □ No ☑ N, have a current (dated within 2 years of the financial hardship request) developer fee justification study showing a lesser amount to be collected? Is this instification study included in the financial hardship submittal? |

District answers each question in Section A of the Financial Hardship Phase 1 Checklist to demonstrate they are levying the maximum developer fees justified by law. When complete click "Continue" to move to Section B.

| ancial Hardship<br>ecklist | Section A.                                                                                                    |
|----------------------------|----------------------------------------------------------------------------------------------------|
| County Office of Education | Section A.                                                                                                    |
| Section A.                 | 1. Is the district levying developer fees at the maximum rate justified under law? Yes No                                                                                                    |
| Section B.                 | 2. Is the district renewing their Financial Hardship status for a new construction project? Yes No                                                                                                    |
| Review                     | If yes, it must also show evidence of the appropriate level of developer fees assessed (i.e. Level I, Level II, or alternate fee determined by current needs analysis study.) The district must have a current (dated within one year of the Einancial Hards                                                          |
| Submit                     | request) Needs Analysis study). The district must have a current (dated within one year of the Financial Hards<br>request) Needs Analysis to justify its Level II fees.                                                                                                    |
|                            | 3. Is a copy of the school board resolution implementing the current fees attached? Yes No                                                                                                    |
|                            | Please ensure to upload a copy of school board resolution that is implementing the current fees.                                                                                                    |
|                            | 4. If the district is sharing developer fees with other school districts: has a □ Yes □ No ☑ I copy of the agreement been submitted with the financial hardship package? If a copy of the agreement will be uploaded with this application, select "Yes".                                                             |
|                            | 5. If the district is not levying the maximum developer fees, does the district<br>have a current (dated within 2 years of the financial hardship request)<br>developer fee justification study showing a lesser amount to be collected? Is<br>this justification study included in the financial hardship submittal? |

Financial Hardship Phase 1 Checklist\* – Phase 1 continued: If the District is renewing their Financial Hardship status for new construction, they must show evidence of the appropriate level of developer fees assessed. Meaning they should be charging Level II developer fees or has documentation to demonstrate why they cannot levy Level II fees.

Financial Hardship Phase 1 Checklist:

| XYZ USD Phase 1 F<br>Financial Hardship Package • Financia | H Checklist 10/2023 , Draft                                                                                                    | DSA Number:<br>District: 67439 Sacramento City Unified<br>County Name: Sacramento County                                                                                                    |
|------------------------------------------------------------|----------------------------------------------------------------------------------------------------|----------------------------------------------------------------------------------------------------|
| Financial Hardship<br>Checklist                            | Section A.                                                                                                    |                                                                                                    |
| County Office of Education                                 | Section A.                                                                                                    | A Einancial Hardship review is considered a renewal when                                                                                                    |
| Section A.                                                 | 1. Is the district levying developer fees at the maximum rate justified under law? Yes No                                                                                                    | the Financial Hardship request occurs within three years of                                                                                                    |
| Section B.                                                 | 2. Is the district renewing their Financial Hardship status for a new O Yes No construction project?                                                                                                    | the district's last Financial Hardship adjusted grant<br>apportionment.                                                                                                    |
| Review<br>Submit                                           | If yes, it must also show evidence of the appropriate level of developer fees assessed (i.e. Level I, Level II, or<br>alternate fee determined by current needs analysis study). The district must have a current (dated within one year of<br>the Financial Hardship request) Needs Analysis to justify its Level II fees. | If the district is renewing their Financial Hardship for a<br>new construction project, then they must be levying Level<br>II developer fees or documenting why they cannot.<br>• They justify Level II developer fees by having a |
|                                                            | Has a copy of the Needs Analysis Study and the school board resolution implementing the fees been submitted? If the district is uploading the Needs Analysis Study with this application, select "Yes".                                                                                                    | reeds Anarysis study that is dated within 1 year or the Financial Hardship request.                                                                                                    |
|                                                            | If the district cannot levy developer fees, has □ Yes □ No 2 N/A documentation been submitted supporting this assertion that can be verified by OPSC? If the district is uploading the documentation with this request, select "Yes". •                                                                                     |                                                                                                    |

\* If the School District is not levying developer fees at the maximum rate justified under law and does not have a Justification Study, the School District does not qualify for financial hardship status. The School District can stop filling out the form and should notify the Financial Hardship Auditor and Project Manager processing the funding application. District answers each question in Section B of the Financial Hardship to indicate under what qualifying criteria they qualify for Financial Hardship status. If the District's bonded indebtedness is at least 60% click "Yes" to question #1. Also, the Percentage of Indebtedness must be input manually.

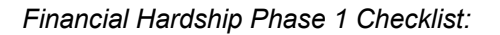

| <b>XYZ USD Phase 1 FH</b><br>Financial Hardship Package • Financial Har | Checklist 10/2023 , Draft<br>dship Checklist - Phase I @                                                                                                    |
|-------------------------------------------------------------------------|----------------------------------------------------------------------------------------------------|
| Financial Hardship<br>Checklist                                         | Section B.                                                                                                    |
| <ul> <li>County Office of Education</li> <li>Section A.</li> </ul>      | 1. Is the district's current outstanding bonded or school facility related indebtedness at least 60% of the total bonding capacity of the district?                                                                                                    |
| Section B.                                                              | What is the district's percentage of indebtedness? 72%                                                                                                    |
| Submit                                                                  | If qualifying under this criteria, please submit the following:         A letter from County Audit-Controller certifying the district's current year assessed valuation has been submitted or will be uploaded with this application.       Yes       No         A copy of the appropriate Bond booklets, COP booklets, or other documentation that verifies the district's level of bonded indebtedness has been submitted or will be uploaded with this application.       Yes       No         A copy of the last published annual audit report.       Yes       No |
|                                                                         | <ul> <li>2. Did the district have a successful registered voter bond election for at least the maximum amount allowed under Prop. 39 within the previous two years from the date of this financial hardship request?</li> <li>3. Is the district's total bonding capacity at the time of the request for Financial Hardship status \$5 million or less?</li> <li>4. Is the district submitting under other evidence?</li> <li>Yes No</li> </ul>                                                                                                    |
|                                                                         | ← Previous Continue →                                                                                                    |

\*If the School District answers "No" to all four questions in Section B, the School District does not qualify for Financial Hardship status. The School District can stop filling out the form and should notify the Financial Hardship Auditor and Project Manager processing the funding application. If the District's total bonding capacity is \$15 million or less, indicate "Yes" on question #3 and upload a copy of the District's most recent assessed valuation from their County Audit Controller. After all four questions in Section B are answered, click on "Continue" to move to the next section.

District: 67439 Sacramento City Unified

#### Financial Hardship Phase 1 Checklist:

| Financial Hardship Package • Financial Har                                                      | dship Checklist - Phase I 🛛                                                                                                    | County Name: Sacramento County                                                                                                    |
|-------------------------------------------------------------------------------------------------|----------------------------------------------------------------------------------------------------|----------------------------------------------------------------------------------------------------|
| Financial Hardship<br>Checklist<br>County Office of Education<br>Section A.<br>Review<br>Submit | Section B.         1. Is the district's current outstanding bonded or school facility related indebtedness at least 60% of the total bonding capacity of the district?         2. Did the district have a successful registered voter bond election for at least the maximum amount allowed under Prop. 39 within the previous two years from the date of this financial hardship request?         3.If the district submitted their funding application on or before October 30, 2024, is the district's total bonding capacity at the time of the request for Financial Hardship status \$5 million or less? If the district submitted their funding application on or after October 31, 2024, is the district's total bonding capacity at the time of the request for | Total Bonding Capacity is calculated as follows:     Total Bonding Capacity is calculated as follows:     (Total assessed valuation)(Applicable Bond Debt Limit) =     Total Bonding Capacity.     Applicable Bond Debt Limit = 2.5% for Unified School     District or 1.25% for other School Districts.     Fund applications received on or after October 31, 2024 can     meet the total bonding capacity maximum set forth in     Proposition 2, 515 million or less with annual inflation |
|                                                                                                 | If qualifying under this criteria, please submit the following:                                                                                                    | Vear.                                                                                                    |

Each time a section of the Financial Hardship Checklist is successfully completed, that section will change from an exclamation point to a green checkmark on the left-hand navigation panel. A section can be revisited by clicking on the "Previous" button at the bottom of the screen or clicking the needed section on the left-hand side in the *Financial Hardship Checklist*, or the "Edit Page" button and answering the unanswered question(s).

| XYZ USD Phase 1 FH Checklist 10/2023       Image: Checklist 20/2023         Financial Hardship Package • Financial Hardship Checklist - Phase 1       Image: Checklist 20/2023 |                                                  |             |  |  |
|----------------------------------------------------------------------------------------------------|--------------------------------------------------|-------------|--|--|
| Financial Hardship<br>Checklist                                                                                                    | Review                                           |             |  |  |
| County Office of Education                                                                                                    | <ul> <li>County Office of Education</li> </ul>   | 1           |  |  |
| Section A.                                                                                                    | Is this a new request or a renewal? <b>@</b>     | New         |  |  |
| Review                                                                                                    | Is the school district a County Office of Educat | ion? No     |  |  |
| Submit                                                                                                    |                                                  | Edit Page → |  |  |
|                                                                                                    | Section A.                                       |             |  |  |

Upon completion of the first three sections of the Financial Hardship Phase 1 Checklist, the next screen will be the Review screen and answers can be reviewed. Click on "Edit Page" in any section that needs the answer changed.

| nancial Hardship<br>hecklist | Rev | view                                                 |             |
|------------------------------|-----|------------------------------------------------------|-------------|
| County Office of Education   | 0   | County Office of Education                           |             |
| Section B.                   |     | Is this a new request or a renewal? 🕢                | New         |
| Review                       |     | Is the school district a County Office of Education? | No          |
| Submit                       |     |                                                      | Edit Page → |

Once all the questions are answered or updated, click on "Continue" at the bottom of the *Review* screen.

| Financial Hardship         | documentation that verifies the district's level of bonded indebtedness<br>has been submitted or will be uploaded with this apolication. |             |
|----------------------------|----------------------------------------------------------------------------------------------------|-------------|
| Checklist                  |                                                                                                    | (N/A)       |
| County Office of Education | A copy of the last published annual audit report.                                                                                        | (N/A)       |
| Section A.                 | 2. Did the district have a successful registered voter bond election for at least                                                        | No          |
| Section B.                 | the maximum amount allowed under Prop. 39 within the previous two years<br>from the date of this financial hardship request?             |             |
| Review                     |                                                                                                    |             |
| Submit                     | A copy of ballot issue/voter bond pamphlet.                                                                                              | (N/A)       |
|                            | Certification from Registrar of Voters                                                                                                   | (N/A)       |
|                            | Documentation supporting date of election, amount of bond, purpose of                                                                    |             |
|                            | bond, and percent of "Yes" vote on bond.                                                                                                 | (N/A)       |
|                            | 3. Is the district's total bonding capacity at the time of the request for<br>Financial Hardship status \$5 million or less?             | Yes         |
|                            | If qualifying under this criteria, please submit the following:                                                                          |             |
|                            | A letter from County Auditor-Controller certifying the district's current year<br>assessed valuation                                     | Yes         |
|                            | 4. Is the district submitting under other evidence?                                                                                      | No          |
|                            | Please submit a School District Appeal Request (Form SAB 189) with<br>information and documentation to support the request.              | (N/A)       |
|                            |                                                                                                    | Edit Page → |
|                            | 6 Previous                                                                                                    | Continue    |

The last screen in the Financial Hardship Phase I Checklist is the *Submit* screen. From this screen, click on "FH Eligibility Determination – Phase I Submittal Checklist" to download a Word Document listing the documents required for a Phase I Financial Hardship submittal.

Financial Hardship Phase 1 Checklist:

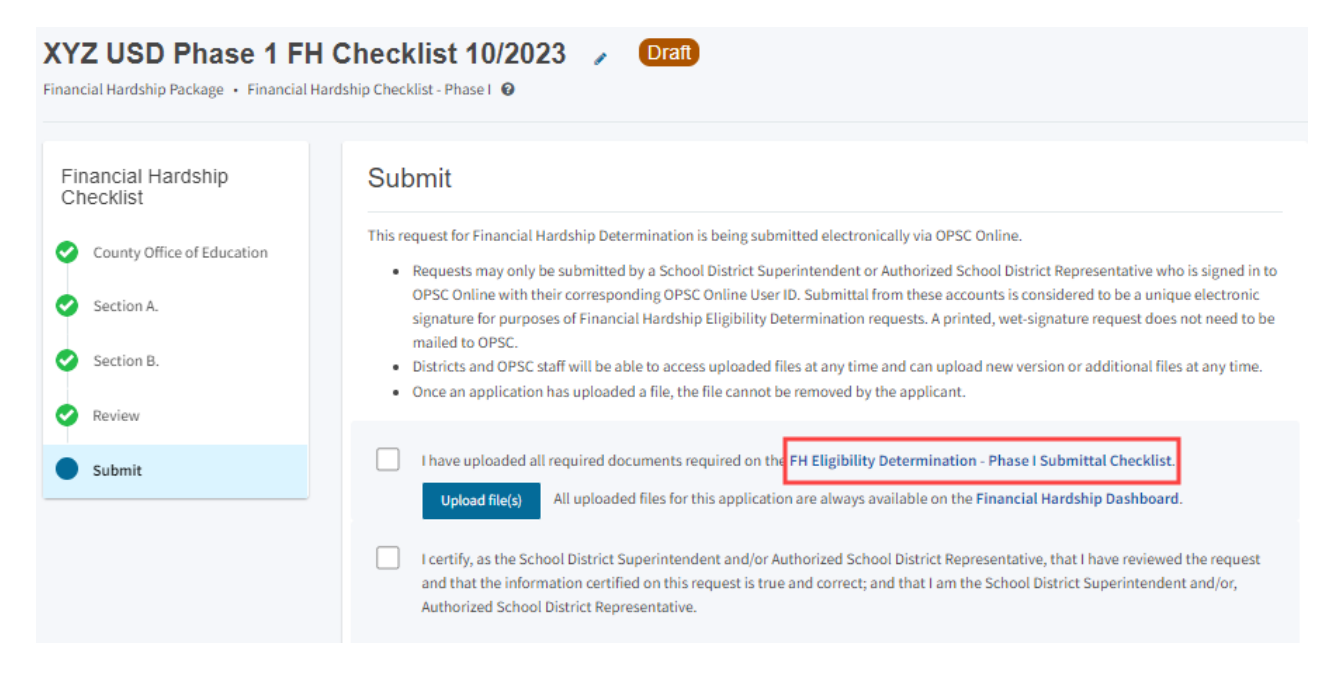

To upload the documents required for a Phase I Financial Hardship submittal, click on "Upload File(s)".

| XYZ USD Phase 1 FH<br>Financial Hardship Package • Financial Ha | Checklist 10/2023                                                                                                    |
|-----------------------------------------------------------------|----------------------------------------------------------------------------------------------------|
| Financial Hardship<br>Checklist                                 | Submit                                                                                                    |
| County Office of Education                                      | This request for Financial Hardship Determination is being submitted electronically via OPSC Online.                                                                                                    |
| Section A.                                                      | <ul> <li>Requests may only be submitted by a School District Superintendent or Authorized School District Representative who is signed in to OPSC Online with their corresponding OPSC Online User ID. Submittal from these accounts is considered to be a unique electronic signature for purposes of Financial Hardship Eligibility Determination requests. A printed, wet-signature request does not need to be</li> </ul> |
| Section B.                                                      | <ul><li>mailed to OPSC.</li><li>Districts and OPSC staff will be able to access uploaded files at any time and can upload new version or additional files at any time.</li></ul>                                                                                                    |
| Review                                                          | Once an application has uploaded a file, the file cannot be removed by the applicant.                                                                                                    |
| Submit                                                          | I have uploaded all required documents required on the FH Eligibility Determination - Phase I Submittal Checklist. Upload file(s) All uploaded files for this application are always available on the Financial Hardship Dashboard.                                                                                                    |
|                                                                 | I certify, as the School District Superintendent and/or Authorized School District Representative, that I have reviewed the request<br>and that the information certified on this request is true and correct; and that I am the School District Superintendent and/or,<br>Authorized School District Representative.                                                                                                    |

Click on "Browse files" to locate documents required to be uploaded for review.

Financial Hardship Phase1 Checklist:

|                                         | _                          |                            |                               |                            |                |                      |  |
|-----------------------------------------|----------------------------|----------------------------|-------------------------------|----------------------------|----------------|----------------------|--|
|                                         |                            | Upload Files               |                               |                            |                | ×                    |  |
| -                                       |                            |                            |                               |                            |                |                      |  |
| 'n                                      |                            |                            |                               |                            |                |                      |  |
|                                         |                            |                            |                               | Browse files               |                | -                    |  |
| 1                                       |                            |                            |                               |                            |                |                      |  |
| VV7 LISD Phase 4 EU                     | Chocklist 1(               |                            |                               |                            |                |                      |  |
| ATZ USD Phase 1 PH Checklist 10         |                            | File Name 🗘                | Description 0                 | Document Type 💲            | Created 🗘      | Last Modified 🗘      |  |
|                                         | nusinp eneckise - r nuse   | 0 total                    |                               |                            |                |                      |  |
|                                         |                            |                            |                               |                            |                |                      |  |
| Financial Hardship<br>Checklist         | Submit                     |                            |                               |                            |                |                      |  |
|                                         | This request for Fire      |                            |                               |                            |                |                      |  |
| County Office of Education   Requests n |                            | Please stay here until fil | a unload(s) complete          |                            |                | Cancel Lipload Files |  |
| Section A. OPSC Onli                    |                            | Frease stay here until hi  | e upidad(s) complete          |                            |                | Cancer Optoad Piles  |  |
|                                         | purposes or Financial Hard | uship Englohity Determina  | ation requests. A printed, we | t-signature request does i | not need to be |                      |  |

When files are added, the *Document Type and Description* fields need to be completed before clicking *Upload Files*. First, click in the "Document Type" box to reveal the options; select Financial Hardship.

| inancial Hardship Pha                                                                               | se 1 Checklist:                                          |               |                     |
|----------------------------------------------------------------------------------------------------|----------------------------------------------------------|---------------|---------------------|
| Upload Files                                                                                        |                                                          |               | ×                   |
|                                                                                                    | Browse f                                                 | iles          |                     |
| File Name 🗘                                                                                         | Document Type 💲                                          | Description 🗘 | Uploaded Date 🔅     |
| Financial Hardship Eligibility<br>Determination - Phase 1<br>Submittal Checklist (3).docx<br>Remove | Please make a selection     Financial Hardship     Other |               | ✔ 04/23/2025        |
| 1 total                                                                                             |                                                          |               |                     |
| Please stay here until file upload                                                                  | (s) complete                                             |               | Cancel Upload Files |

Next, click in the "Description" box to reveal the options; select the option best suited for the document type. If document type is not included in the drop-down menu, select *Other* in both the Document Type and Description. Click on "Upload Files" to upload the document.

| Upload Files                                                                                                    |                                                                                                    |                                                                                                    |                                          |  |
|----------------------------------------------------------------------------------------------------|----------------------------------------------------------------------------------------------------|----------------------------------------------------------------------------------------------------|------------------------------------------|--|
|                                                                                                    | Browse file                                                                                                    | 5                                                                                                    |                                          |  |
| File Name 🗘                                                                                                    | Document Type 💲                                                                                                    | Description 🗘                                                                                                    | Uploaded Date 🗘                          |  |
| Financial Hardship Eligibility<br>Determination - Phase 1                                                                                                    | Financial Hardship 🗸                                                                                                    | ~                                                                                                    | 04/23/2025                               |  |
| Submittal Checklist (3).docx<br>Remove                                                                                                    |                                                                                                    | Existing School Building Capa<br>Expenditure Report/Written S<br>Financial Hardship Fund Wor                                                                                                   | acıty<br>Statement<br>Ksheet             |  |
| 1 total                                                                                                    |                                                                                                    | Financial Hardship Project W<br>Financial Hardship Request S<br>General Ledger<br>General Ledger (GL) Detail Re<br>General Ledger (GL) Summar                                                  | orksheet<br>Summary<br>eport<br>y Report |  |
| Please stay here until file upload(s) complete<br>notify the District to upload the documents within 7 working days after<br>2025-04-23 02:54 PM. If the District is unable to meet this requirement, it<br>lest being rejected. The District will be allowed to submit a new package<br>y with a complete application. |                                                                                                    | Interim Housing Deduction Estimation<br>Justification Study<br>List of OPSC Projects Awaiting Funding<br>Listing of School Projects and Phases<br>Mitigation Agreement<br>Needs Analysis Study |                                          |  |
| klist can be <b>downloaded here</b> a<br>be signed with a wet-signature<br>ys available via the <b>Financial H</b><br>n is all OPSC will need to begin<br>Determination.                                                                                                    | t anytime for your records, but it is no<br>and mailed in. Uploaded files for this<br><b>ardship Dashboard</b> . A complete<br>processing your request for Financial | Phase I Checklist<br>Phase II Checklist<br>Schedule of Inter-Fund Trans<br>School Board Minutes<br>School Board Resolution<br>Special Reserve Fund Docum                                       | fers<br>ients                            |  |

After you upload each document, you should see a *Successfully Uploaded* message below the document. Once all Phase I documents are uploaded, click on "Done" at the bottom right of the screen.

| Upload Files                         |                    |                     |   | ×                 |
|--------------------------------------|--------------------|---------------------|---|-------------------|
|                                      | Brows              | e files             |   |                   |
| File Name 🗘                          | Document Type 🗘    | Description 🗘       |   | Uploaded Date 🗘   |
| Phase 1.pdf<br>Successfully Uploaded | Financial Hardship | ♥ Phase I Checklist | * | 04/25/2025        |
| 1 total                              |                    |                     |   |                   |
|                                      |                    |                     |   |                   |
| Please stay here until file uplo     | ad(s) complete     |                     |   | Done Upload Files |

Once all the required documents are uploaded to OPSC Online, click on the two certification check boxes, then the contact information boxes will appear (the seven fields highlighted on the right side of the screen. Fill in the contact information starting with the *Preparer's Name* and finishing with the *Email Address*. Click "Submit Paperless Application" when finished.

|                                                                                    | Submit                                                                                                    |                                                                                                    |
|------------------------------------------------------------------------------------|----------------------------------------------------------------------------------------------------|----------------------------------------------------------------------------------------------------|
| Financial Hardship<br>Checklist                                                    | <ul> <li>This request for Financial Hardship Determination is being submitted electronically via OPSC 0</li> <li>Requests may only be submitted by a School District Superintendent or Authorized Sch OPSC Online with their corresponding OPSC Online User ID. Submittal from these accousignature for purposes of Financial Hardship Eligibility Determination requests. A printermailed to OPSC.</li> <li>Districts and OPSC staff will be able to access uploaded files at any time and can uploade</li> <li>Once an application has uploaded a file, the file cannot be removed by the applicant.</li> </ul> | Online.<br>ool District Representative who is signed in to<br>unts is considered to be a unique electronic<br>ed, wet-signature request does not need to be<br>I new version or additional files at any time. |
| <ul> <li>Section A.</li> <li>Section B.</li> <li>Review</li> <li>Submit</li> </ul> | <ul> <li>I have uploaded all required documents required on the FH Eligibility Determination</li> <li>Upload file(s) All uploaded files for this application are always available on the FH Eligibility Determination</li> <li>I certify, as the School District Superintendent and/or Authorized School District Representative.</li> </ul>                                                                                                    | - Phase I Submittal Checklist.<br>Financial Hardship Dashboard.<br>esentative, that I have reviewed the request<br>School District Superintendent and/or,                                                     |
|                                                                                    | Preparer's Title                                                                                                    | District Rep                                                                                                    |
|                                                                                    | Preparer's Name                                                                                                    | Sue Grafton                                                                                                    |
|                                                                                    | Preparer's Phone                                                                                                    | (916) 742-0281                                                                                                    |
|                                                                                    | Preparer's Email                                                                                                    | suegrafton@scusd.edu                                                                                                    |
|                                                                                    | District Representative / Superintendent Name                                                                                                    | Lisa Allen                                                                                                    |
|                                                                                    | District Representative / Superintendent Phone Number                                                                                                    | (916) 643-9000                                                                                                    |
|                                                                                    | Phone Extension (optional)                                                                                                    |                                                                                                    |
|                                                                                    | Email Address                                                                                                    | superintendent@scusd.edu                                                                                                    |
|                                                                                    | A Submit Paperless Application                                                                                                    |                                                                                                    |

A message that the submittal was successful will appear.

Once the paperless request for Financial Hardship Eligibility Determination is submitted, click on "Go To Financial Hardship Dashboard" to start the process for submitting the Financial Hardship Review - Phase 2 Checklist.

#### Financial Hardship Phase 1 Checklist:

|                            | Submit                                                    |                                                                  |
|----------------------------|-----------------------------------------------------------|------------------------------------------------------------------|
|                            | This paperless request was successfully submit            | et for Financial Hardship Eligibility Determination ted to OPSC. |
|                            | Your Financial Hardship Request Package #:                | 001                                                              |
| nancial Hardshin           | Submittal Date:                                           | 08/12/2024                                                       |
| checklist                  | Preparer's Title:                                         | District Rep                                                     |
| County Office of Education | Preparer's Name:                                          | Sue Grafton                                                      |
| County once or Education   | Preparer's Phone:                                         | (916) 742-0281                                                   |
| Section A.                 | Preparer's Email:                                         | suegrafton@scusd.edu                                             |
|                            | District Representative / Superintendent<br>Name:         | Lisa Allen                                                       |
| Review                     | District Representative / Superintendent<br>Phone Number: | (916) 643-9000                                                   |
| Submit                     | Phone Extension (optional):                               |                                                                  |
|                            | Email Address:                                            | superintendent@scusd.edu                                         |
|                            |                                                           |                                                                  |

#### What's Next

Please review this package's uploaded documents on the **Financial Hardship Dashboard** to ensure all required documents are uploaded and properly named. If any documents are missing, OPSC will notify the District to upload the documents within 7 working days after the submittal date 2024-08-12 12:17 PM. If the District is unable to meet this requirement, it will lead to the request being rejected. The District will be allowed to submit a new package when they are ready with a complete application.

The completed checklist can be **downloaded here** at anytime for your records, but it is no longer necessary to be signed with a wet-signature and mailed in. Uploaded files for this application are always available via the **Financial Hardship Dashboard**. A complete paperless submission is all OPSC will need to begin processing your request for Financial Hardship Eligibility Determination.

#### Application Options

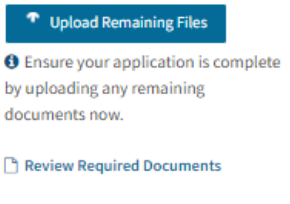

🛓 Download Completed Form

Go To Financial Hardship Dashboard

# Submitting a Financial Hardship Phase 2 Checklist

From the Financial Hardship Package Dashboard, you can see that the Phase 1 Checklist Package Status has changed to Submitted. Next, click on "Create Phase 2 Checklist" to get started on the Phase 2 Checklist.

| rd: |
|-----|
|     |

| Dashboard / Financial Hardsh                                                                | hip Package              |                                                         |                                             |  |                      |
|---------------------------------------------------------------------------------------------|--------------------------|---------------------------------------------------------|---------------------------------------------|--|----------------------|
| District: 67439 Sacramento City Unified<br>County: Sacramento<br>Financial Hardship Package |                          | XYZ USD Phase 1 FH Checklist 10/2023 🕜 Submitted        |                                             |  |                      |
|                                                                                             |                          | Request Number: 0<br>Financial Hardship Package • Finan | 01<br>cial Hardship Checklist - Phase I 🛛 Ø |  |                      |
| Add Package Name                                                                            |                          |                                                         |                                             |  |                      |
| Request Number: 001<br>Package Status: Submitted                                            |                          | Submitted Versions                                      |                                             |  |                      |
| Phase 1                                                                                     |                          | Name 0                                                  | Status 🗘                                    |  | Version Received Dat |
|                                                                                             |                          | Version 1                                               | Submitted                                   |  | 08/12/2024           |
| XYZ USD Phase 1 FH Check                                                                    | list 10/2023             |                                                         |                                             |  |                      |
| Submitted                                                                                   | >                        | Drafts                                                  |                                             |  |                      |
| Financial Hardship Checklist - Ph                                                           | nase I                   |                                                         |                                             |  |                      |
| Phase 2                                                                                     |                          |                                                         |                                             |  |                      |
| You may now complete and submit                                                             | Create Phase 2 Checklist | Uploaded Files                                          | Upload File 💊                               |  |                      |
| Phase 2 checklist form.                                                                     |                          | Optional                                                | Documents                                   |  |                      |
|                                                                                             |                          | Additional Files                                        |                                             |  |                      |
| Associated Projects<br>View associated projects for this                                    | ><br>package             | Bond Debt Service Schedule.p                            | df 👻 Bond Schedule Aug 12, 2024             |  |                      |

The next screen to appear has three fields: 1. District; 2. Financial Hardship Phase; 3. Checklist Nickname. The first two fields will populate automatically. Enter a checklist nickname (ex. XYZ USD Phase 2 FH Checklist 10/2023) in the checklist nickname field and click "Create Checklist".

#### Financial Hardship Phase 2 Checklist:

| Dashboard / Financial Hardship P                                 | ackage                          |                                   |
|------------------------------------------------------------------|---------------------------------|-----------------------------------|
| District: 67439 Sacramento City<br>Unified<br>County: Sacramento | Create Linked Application       |                                   |
| Financial Hardship Package                                       | District                        | 67439 Sacramento City Unified 🗸 🗸 |
| Add Package Name Request Number: 002 Package Status: Submitted   | Financial Hardship Phase        | Financial Hardship Phase II 🗸 🗸   |
| Update Overall Package Status *                                  | Please enter checklist nickname | XYZ USD Phase 2 FH Checklist      |
| Phase 1<br>XYZ USD Phase 1 FH C                                  |                                 | Clear Create Checklist            |
| Submitted<br>Financial Hardship Checklist -<br>Phase I           |                                 |                                   |
| Phase 2<br>Create Phase 2 Checklist                              |                                 |                                   |

Click on the Phase 2 Tile on the left-hand navigation that displays *Financial Hardship Checklist – Phase 2 Draft* 

| Dashboard / Financial Hardship Package                                                      |                                                      |                         |                       |
|---------------------------------------------------------------------------------------------|------------------------------------------------------|-------------------------|-----------------------|
| District: 67439 Sacramento City Unified<br>County: Sacramento<br>Financial Hardship Package | XYZ USD Phase 2<br>Financial Hardship Package • Fina | P. FH Checklist 10/2023 | Draft                 |
| Add Package Name                                                                            | Submitted Versions                                   | i -                     |                       |
| Request Number: 001<br>Package Status: Submitted                                            |                                                      |                         |                       |
| Phase 1                                                                                     | Drafts                                               |                         |                       |
| XYZ USD Phase 1 FH Checklist 10/2023                                                        | Name 0                                               | Status 0                | Created By $\Diamond$ |
| Submitted<br>Financial Hardship Checklist - Phase I                                         | Draft 1                                              | Draft                   |                       |
| Phase 2                                                                                     | Uploaded Files                                       | Upload File 🛛 🗞         |                       |
| XYZ USD Phase 2 FH Checklist 10/2023                                                        | N                                                    | o Files                 |                       |
| Draft<br>Financial Hardship Checklist - Phase II                                            |                                                      |                         |                       |

Click on the "Draft 1" line item for the Financial Hardship Phase 2 Checklist to start working on the checklist.

#### Financial Hardship Phase 2 Checklist:

| District: 67439 Sacramento City<br>Unified<br>County: Sacramento<br>Financial Hardship Package | XYZ USD Phase<br>Financial Hardship Package • Fi | 2 FH Checkli<br>nancial Hardship Checklis | st / Draft                                  |                    |            | DSA Number:<br>District: 67439 Sacramento City Unified<br>County Name: Sacramento County<br>Packare Audit Dates + |
|------------------------------------------------------------------------------------------------|--------------------------------------------------|-------------------------------------------|---------------------------------------------|--------------------|------------|----------------------------------------------------------------------------------------------------|
| Add Package Name                                                                               |                                                  |                                           |                                             |                    |            | i consperiment pares i                                                                                            |
| Request Number: 002<br>Package Status: Submitted                                               | Submitted Version                                | IS                                        |                                             |                    |            |                                                                                                    |
| Update Overall Package Status 🝷                                                                |                                                  |                                           | No                                          | Submitted Versions |            |                                                                                                    |
| Phase 1                                                                                        | Drafts                                           |                                           |                                             |                    |            | New Blank Draft                                                                                                   |
| XYZ USD Phase 1 FH C                                                                           | Name 🗘                                           | Status 🗘                                  | Created By $\hat{\downarrow}$               | Last Edited By 🗘   | Updated 🗘  | ÷                                                                                                    |
| Submitted                                                                                      | Draft 1                                          | Draft                                     | Jason Hernandez                             | Jason Hernandez    | 04/25/2025 | Options 🔻                                                                                                    |
| Phase I                                                                                        |                                                  | load File 🔏 🗛                             | tivity                                      | Notes              | New Note   |                                                                                                    |
| Phase 2<br>XYZ USD Phase 2 FH C                                                                | No Files                                         | L<br>0                                    | ason Hernandez Created Draft 1<br>4/25/2025 | No                 | Notes      |                                                                                                    |
| x12 000 1 made 2 1 1 0 m                                                                       |                                                  |                                           |                                             |                    |            |                                                                                                    |

When the Financial Hardship Phase 2 Checklist opens it defaults to the Review section. You must click on "Funding Sources" to start the Phase 2 checklist.

| Financial Hardship<br>Checklist    | Review                                                                                   |  |  |
|------------------------------------|------------------------------------------------------------------------------------------|--|--|
| Funding Sources  Evidence Required | Funding Sources                                                                          |  |  |
| Review                             | Is this Phase II Checklist a new request or a renewal?      (required)                   |  |  |
| Submittal                          | Funding Sources (Per Education Code Section 17075.15(c) & Regulation Section 1859.81(a)) |  |  |
|                                    | NOTE: All fund sources that could be used for capital facility purposes need to          |  |  |

Answer each question (A though H) on the Funding Source screen and click "Continue". Repeat these steps for the Evidence Required section.

| ancial Hardship<br>ecklist | Funding Sources                                                                                                    |                                            |
|----------------------------|----------------------------------------------------------------------------------------------------|--------------------------------------------|
| Funding Sources            | Is this Phase II Checklist a new request or a renewal?                                                                                                    | 🛛 New 🗌 Renewa                             |
| Evidence Required          | Funding Sources (Per Education Code Section 17075.15(c) & Regulation Section 1859.81(                                                                           | a))                                        |
| Review                     | NOTE: All fund sources that could be used for capital facility purposes need to be included i<br>of what fund the proceeds are deposited into.                  | n the Financial Hardship package, regardle |
| Submittal                  | A. Has the district issued any Certificates of Participation (COP) in the last three years?                                                                     | Yes No                                     |
|                            | B. Will any Certificates of Participation (COP) be issued within the next 12 months from<br>the date of the Financial Hardship submittal?                       | Yes No                                     |
|                            | C. Has the district passed any General Obligation Bonds (2/3, Proposition 39) or Mello<br>Roos Bonds within the last three years?                               | Yes No                                     |
|                            | D. Does the district have any developer fee "In Lieu" agreement(s) in effect or pending<br>that affects the amount of developer fees collected by the district? | Yes No                                     |
|                            | E. Does the district have any bonds that are authorized but unsold?                                                                                             | Yes No                                     |
|                            | F. Has the district received any proceeds from sale of surplus real property within the last three years?                                                       | Yes No                                     |
|                            | G. Has the district received any other source of funding within the last three years not<br>previously listed that could be used for capital facility purposes? | Yes No                                     |
|                            | H. In the previous two fiscal years has the district made Inter-Fund transfers, in or out of                                                                    | Yes No                                     |

If the District answers Yes to any question on the Funding Sources page, additional information boxes will open that need to be filled out. For example: If the District answers Yes to question A, having issued a Certificate of Participation (COP) in the last three years, then additional information boxes will open and the District needs to answer the following: (1) the date the COP was issued, (2) indicate the dollar amount of the COP, and (3) indicate what Fund the COP proceeds were deposited into. You will also indicate if the COP Booklet has been submitted. Continue answering the questions.

| Financial Hardship<br>Checklist    | Funding Sources                                                                                                    |
|------------------------------------|----------------------------------------------------------------------------------------------------|
| Funding Sources                    | Is this Phase II Checklist a new request or a renewal? 😧                                                                                                    |
| Evidence Required Review Submittal | Funding Sources (Per Education Code Section 17075.15(c) & Regulation Section 1859.81(a))         NOTE: All fund sources that could be used for capital facility purposes need to be included in the Financial Hardship package, regardless of what fund the proceeds are deposited into.         A. Has the district issued any Certificates of Participation (COP) in the last three years?       Yes       No                                                                                                    |
|                                    | Please indicate the date(s) issued :          07/24/2022       X         MM/DD/YYYY       You can add up to 10 Date(s)                                                                                                    |
|                                    | Please indicate the dollar amount(s):   \$ 2,500,000     Image: Constraint of the second second seco |
|                                    | Please indicate what Fund the proceeds were deposited into: Fund 40                                                                                                    |
|                                    | Please provide a trial balance and/or General Ledger detail evidencing the proceeds were deposited in that<br>fund.<br>Enclosed                                                                                                    |
|                                    | Please provide a copy of the COP booklet(s) as part of the district's Financial Hardship package.                                                                                                    |
|                                    | If no, the package will be returned                                                                                                    |

Question C Funding Sources screen – Has the District passed any General Obligation Bonds within the last three years. Answering Yes to this question will open addition information boxes for the District to fill out. They need to indicate (1) the Year the bond(s) passed, (2) the amount of the bond(s), and (3) the Fund the bond(s) proceeds were deposited into. They will also indicate if the bond booklet(s) have been submitted.

Continue answering all the questions on the Funding Sources screen and click "Continue" at the bottom of the screen to move to the *Evidence Required* section.

| Financial Hardship<br>Checklist | C. Has the district passed any General Obligation Bonds (2/3, Prop<br>Roos Bonds within the last three years?             | osition 39) or Mello Yes No                              |
|---------------------------------|----------------------------------------------------------------------------------------------------|----------------------------------------------------------|
| Funding Sources                 | Please indicate the date(s) passed and the dollar a                                                                       | imount(s):                                               |
| Evidence Required               | 2nd Prior Year Prior                                                                                                    | Year Current Year                                        |
| Review                          | Amount \$ 7,500,000                                                                                                    | \$ 15,000,000                                            |
| Submittal                       | Year 2022                                                                                                    | 2024                                                     |
|                                 | Please indicate what Fund the proceeds were depose<br>Please provide a trial balance and/or General Ledge<br>fund.        | sited into: Fund 21 Proceeds were deposited in that      |
|                                 | Please provide a copy of the bond book(s) and offic<br>of the ballot issue(s) as part of the Financial Hardsh<br>package. | Enclosed<br>ial copy I Yes No Previously<br>ip Submitted |
|                                 |                                                                                                    | If no, the package will be returned                      |

The Evidence Required section of the Financial Hardship Phase 2 Checklist indicates all the necessary documents that must be submitted for the Financial Hardship Phase 2 Review.

#### Financial Hardship Phase 2 Checklist:

| Financial Hardship<br>Checklist | Evidence Required                                                                                                    |
|---------------------------------|----------------------------------------------------------------------------------------------------|
| Funding Sources                 | A. Summary of why the district is requesting financial hardship. This can be a short paragraph summarizing how the district meets the financial hardship criteria.                                                                                                    |
| Evidence Required               | B. District's Capital Outlay Plan for the next 5 years. If not available, please 🗌 Yes 🗋 No 🗳 Previously submit explanation why.                                                                                                    |
| Submittal                       | C. "Financial Hardship Project Worksheet" for each project and each phase of a project the district is requesting Financial Hardship assistance for.                                                                                                    |
|                                 | D. "Financial Hardship Fund Worksheet" submitted for each fund within the Capital<br>Project Funds and/or each Fund that contains capital facility related proceeds. These<br>summarized fund worksheets reflect the district's financial condition pursuant to data<br>from the latest Independent Audit Report, along with subsequent transactions in column<br>2 of the worksheets to arrive at the current available funds. A separate worksheet must<br>be submitted for each fund that contains capital facility related proceeds. |
|                                 | E. Trial Balance for each financial hardship fund worksheet the district is submitting. The trial balance should reflect the balances through the date of the fund worksheets.                                                                                                    |
|                                 | F. General Ledger (GL) Detail Report for the information in Column 1 and Column 2 of each Financial Hardship Fund Worksheet submitted.                                                                                                    |
|                                 | For example: The district's Fund 25 worksheet has Column 1 information for the 2005/2006 Fiscal Year ending 6/30/06. The Column 2 information is dated as of 10/1/07, therefore it contains data from the 2006/2007 Fiscal Year ending 6/30/07 and 3 months of information (7/1/07 thru 10/1/07) from the 2007/2008 Fiscal Year. This would mean the district would submit 3 General Ledger detail reports for Fund 25: (1) 7/1/05 thru 6/30/06, (2) 7/1/06 thru 6/30/07, and (3) 7/1/07 thru 10/1/07.                                   |
|                                 | Enclosed:                                                                                                    |
|                                 | G. General Ledger (GL) Summary report for the information in Column 1 and Column 2 of the Financial Hardship Fund Worksheet(s)                                                                                                    |
|                                 | H. Identify the purpose and provide necessary documentation for any restrictions on funds within any Special Reserve Fund.                                                                                                    |

Clicking on a question mark icon next to a question will pull up a pop-up box with additional information related to that question.

| Evidence Required                                                                                                    |                                      |                                                                                                    |
|----------------------------------------------------------------------------------------------------|--------------------------------------|----------------------------------------------------------------------------------------------------|
| A. Summary of why the district is requesting financial hardship. This can be a short<br>paragraph summarizing how the district meets the financial hardship criteria.                                                                                                | Yes No                               |                                                                                                    |
| B. District's Capital Outlay Plan for the next 5 years. If not available, please submit explanation why.                                                                                                    | ☐ Yes ☐ No 🗳 Previously<br>Submitted | 0                                                                                                    |
| C. "Financial Hardship Project Worksheet" for each project and each phase of a project the district is requesting Financial Hardship assistance for.                                                                                                    | Yes No                               | An application for funding is not the same as a FH Project<br>Worksheet. The district is still required to submit a FH Pro<br>Worksheet for each project they are requesting Financial<br>Hardship assistance, even if they have an application for |
| D. "Financial Hardship Fund Worksheet" submitted for each fund within the Capital<br>Project Funds and/or each Fund that contains capital facility related proceeds. These<br>summarized fund worksheets reflect the district's financial condition pursuant to data | Yes No                               | funding submitted. The information on an application fo<br>funding may be used by the district to help fill out an FH<br>Project Worksheet                                                                                                    |

Continue answering all the questions in the Evidence Required Section. Once you are finished you can click "Continue" at the bottom to move to the next section.

| Submittal | Enclose                                                                                                    | ed:                                        |
|-----------|----------------------------------------------------------------------------------------------------|--------------------------------------------|
|           | G. General Ledger (GL) Summary report for the information in Column 1 and Column 2 of the Financial Hardship Fund Worksheet(s)                                                                                     | Yes No                                     |
|           | H. Identify the purpose and provide necessary documentation for any restrictions on funds within any Special Reserve Fund.                                                                                         | ☐ Yes ☐ No 🗹 Previously ☐ N/A<br>Submitted |
|           | Enclose                                                                                                    | ed:                                        |
|           | <ol> <li>Identify and list in a spreadsheet all projects the District has applied to<br/>OPSC for and not yet received an apportionment by the SAB.</li> </ol>                                                     | 🖾 Yes 🗌 No 🗌 N/A                           |
|           | J. Funds Spent on Financial Hardship projects.                                                                                                    |                                            |
|           | Report all funds spent (to date) on financial hardship project(s) requested on<br>a detailed expenditure report. A separate expenditure report must be<br>submitted for each Financial Hardship Project Worksheet. | 🖾 Yes 🗌 No 🗌 N/A                           |
|           | If no funds have been spent on the project(s), submit a written statement to that effect.                                                                                                    | 🗆 Yes 🗌 No 🗳 N/A                           |
|           | K. Documentation supporting any encumbrances the district is claiming (i.e. contracts/payment schedules).                                                                                                    | Yes No Previously N/A<br>Submitted         |
|           | All material should be clearly cross referenced and identified to the contract and to the end                                                                                                    | cumbrance(s).                              |
|           | L. Is the district requesting an "Interim Housing" deduction against funds that would<br>otherwise be considered available to future Financial Hardship projects?                                                  | Yes No                                     |
|           | M. Complete copy of last two Independent Audit Reports.                                                                                                    | Yes No Previously Submitted                |
|           | N. Is current Unused Site Certification already on file with OPSC?                                                                                                    | 🗆 Yes 🗌 No 🜌 N/A                           |
|           | ← Previous                                                                                                    | Continue 🔶                                 |

Each time a section of the Financial Hardship Checklist is successfully completed, that section will change from an exclamation point to a green checkmark on the left-hand navigation panel.

| XYZ USD Phase 2 F               | I Checklist 10/2023 🧳 Draft<br>Iardship Checklist - Phase II 🧕                           |  |
|---------------------------------|------------------------------------------------------------------------------------------|--|
| Financial Hardship<br>Checklist | Review                                                                                   |  |
| Sunding Sources                 | Funding Sources                                                                          |  |
| Evidence Required      Review   | Is this Phase II Checklist a new request or a renewal? 🕢 New                             |  |
| Submittal                       | Funding Sources (Per Education Code Section 17075.15(c) & Regulation Section 1859.81(a)) |  |

After completing the first two sections of the Financial Hardship Phase 2 Checklist, the Review screen will appear, and answers can be reviewed. A section can be revisited by clicking on the Previous button at the bottom of the screen, the section listed in the Financial Hardship Checklist, or the Edit Page to answer the unanswered question(s).

#### Financial Hardship Phase 2 Checklist:

| Financial Hardship<br>Checklist       | J. Funds Spent on Financial Hardship projects.                                                                                                    |             |
|---------------------------------------|----------------------------------------------------------------------------------------------------|-------------|
| <ul> <li>Funding Sources</li> </ul>   | Report all funds spent (to date) on financial hardship project(s) requested on<br>a detailed expenditure report. A separate expenditure report must be                                                                                                    |             |
| <ul> <li>Evidence Required</li> </ul> | submitted for each Financial Hardship Project Worksheet.                                                                                                    | N/A         |
| Review                                | If no funds have been spent on the project(s), submit a written statement to                                                                                                    |             |
| Submittal                             | that effect.                                                                                                    | Yes         |
|                                       | K. Documentation supporting any encumbrances the district is claiming (i.e.<br>contracts/payment schedules).                                                                                                    | N/A         |
|                                       | All material should be clearly cross referenced and identified to the contract and to the encumbrance(s).                                                                                                    |             |
|                                       | L. Is the district requesting an "Interim Housing" deduction against funds that<br>would otherwise be considered available to future Financial Hardship<br>projects?                                                                                                    | No          |
|                                       | This allowance is only when the district is applying for new construction<br>projects.<br>(1) Current Enrollment Certification/Projection (Form SAB 50-01),<br>(2) Existing School Building Capacity(Form SAB 50-02),<br>(3) The district's written estimation of the Interim Housing deduction needed<br>for the coming year. |             |
|                                       | tor the conting year.                                                                                                    | (N/A)       |
|                                       |                                                                                                    |             |
|                                       | M. Complete copy of last two Independent Audit Reports.                                                                                                    | Yes         |
|                                       | N. Is current Unused Site Certification already on file with OPSC?                                                                                                    | Yes         |
|                                       | If no, please provide listing of the district's unused site(s) and intended<br>purpose(s) or a statement that the district has no unused site.                                                                                                    | (N/A)       |
|                                       |                                                                                                    | Edit Page → |
|                                       | Previous                                                                                                    | Contin      |

•

Once all the questions are answered and any updates completed, click on "Continue" at the bottom of the Review screen to move to the next section.

#### Financial Hardship Phase 2 Checklist:

| N. Is current Unused Site Certification already on file with OPSC?                                                                          | Yes         |        |
|----------------------------------------------------------------------------------------------------|-------------|--------|
| If no, please provide listing of the district's unused site(s) and intended purpose(s) or a statement that the district has no unused site. | (N/A)       |        |
|                                                                                                    | Edit Page → |        |
| Previous                                                                                                    | Cont        | inue 🔸 |

Once the Review section is complete, it will move you to the Submittal section. Once there, you can click on "FH Eligibility Determination – Phase 2 Submittal Checklist" to download the list of documents required for a Phase 2 Financial Hardship submittal. Review the list and upload the required documents.

| Financial Hardship<br>Checklist                                                | Submittal                                                                                                    |
|--------------------------------------------------------------------------------|----------------------------------------------------------------------------------------------------|
| <ul> <li>Funding Sources</li> <li>Evidence Required</li> <li>Review</li> </ul> | <ul> <li>This request for Financial Hardship Determination is being submitted electronically via OPSC Online.</li> <li>Requests may only be submitted by a School District Superintendent or Authorized School District Representative who is signed in to OPSC Online with their corresponding OPSC Online User ID. Submittal from these accounts is considered to be a unique electronic signature for purposes of Financial Hardship Eligibility Determination requests. A printed, wet-signature request does not need to be mailed to OPSC.</li> <li>Districts and OPSC staff will be able to access uploaded files at any time and can upload new version or additional files at any time.</li> </ul> |
| Submittal                                                                      | Once an application has uploaded a file, the file cannot be removed by the applicant.                                                                                                    |
|                                                                                | I have uploaded all required documents required on the FH Eligibility Determination - Phase II Submittal Checklist. Upload file(s) All uploaded files for this application are always available on the Financial Hardship Dashboard.                                                                                                    |

To upload the documents required for a Financial Hardship Phase 2 submittal, click on "Upload File(s)".

#### Financial Hardship Phase 2 Checklist:

| XYZ USD Phase 2 FH                    | Checklist 10/2023 🕜 Draft<br>dship Checklist - Phase II 📀                                                                                                    |
|---------------------------------------|----------------------------------------------------------------------------------------------------|
|                                       |                                                                                                    |
| Financial Hardship<br>Checklist       | Submittal                                                                                                    |
| Funding Sources                       | This request for Financial Hardship Determination is being submitted electronically via OPSC Online. <ul> <li>Requests may only be submitted by a School District Superintendent or Authorized School District Representative who is signed in to</li> </ul>          |
| <ul> <li>Evidence Required</li> </ul> | OPSC Online with their corresponding OPSC Online User ID. Submittal from these accounts is considered to be a unique electronic signature for purposes of Financial Hardship Eligibility Determination requests. A printed, wet-signature request does not need to be |
| 🕑 Review                              | <ul> <li>Districts and OPSC staff will be able to access uploaded files at any time and can upload new version or additional files at any time.</li> <li>Dece as application has uploaded a file the file capacities for amound by the applicant.</li> </ul>          |
| Submittal                             | • Once an application has applieded a me, the me cannot be removed by the applicant.                                                                                                    |
| -                                     | I have uploaded all required documents required on the FH Eligibility Determination - Phase II Submittal Checklist.         Upload file(s)       All uploaded files for this application are always available on the Financial Hardship Dashboard.                    |

Once on the Upload Files, page click on "Browse files" to locate documents required to be uploaded for review.

| Upload Files         |                            |                 |           | ×                   |
|----------------------|----------------------------|-----------------|-----------|---------------------|
|                      |                            | Browse files    |           |                     |
| File Name 🗘          | Description 0              | Document Type 🗘 | Created 0 | Last Modified 🗘     |
| 0 total              |                            |                 |           |                     |
|                      |                            |                 |           |                     |
| Please stay here unt | il file upload(s) complete |                 |           | Cancel Upload Files |

When files are added, the Document Type and Description fields need to be completed before clicking Upload Files. First, click in the "Document Type" box to reveal the options; select Financial Hardship.

Financial Hardship Phase 2 Checklist:

| Upload Files                        |                                                        |               | ×                   |
|-------------------------------------|--------------------------------------------------------|---------------|---------------------|
|                                     | Browse file                                            | 5             |                     |
| File Name 🗘                         | Document Type 🗘                                        | Description 0 | Uploaded Date 🗘     |
| Fund worksheets.pdf Remove          | ~                                                      | v             | 04/24/2025          |
| 1 total                             | Please make a selection<br>Financial Hardship<br>Other |               |                     |
| Please stay here until file upload( | s) complete                                            |               | Cancel Upload Files |

Next, click in the "Description" box to reveal the options; select the option best suited for the document type.

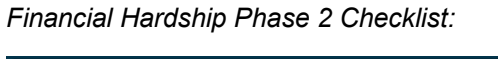

| Upload Files                                                                                                    |                                                                                                    |                                                                                                    | S                                                               |  |  |  |  |
|----------------------------------------------------------------------------------------------------|----------------------------------------------------------------------------------------------------|----------------------------------------------------------------------------------------------------|-----------------------------------------------------------------|--|--|--|--|
| Browse files                                                                                                    |                                                                                                    |                                                                                                    |                                                                 |  |  |  |  |
| File Name 🗘                                                                                                    | Document Type 🗘                                                                                                    | Description 🗘                                                                                                    | Uploaded Date 🗘                                                 |  |  |  |  |
| Fund worksheets.pdf Remove                                                                                                    | e Financial Hardship 🗸                                                                                                    |                                                                                                    | • 04/24/2025                                                    |  |  |  |  |
| 1 total                                                                                                    |                                                                                                    | COP Booklets<br>Copy of Ballot Issue<br>Cover Letter by COE<br>Current Enrollment<br>Developer Fee Shar                                                                 | /Voter Bond Pamphlet<br>Certification/Projection<br>e Agreement |  |  |  |  |
| Please stay here until file upload(s) complete                                                                                                    |                                                                                                    | Documentation to Verify No Levy Developer Fees<br>Encumbrances<br>Existing School Building Capacity                                                                     |                                                                 |  |  |  |  |
| supe                                                                                                    | rintendent@scusd.edu                                                                                                    | Expenditure Report<br>Financial Hardship<br>Financial Hardship                                                                                                    | /Written Statement<br>Fund Worksheet<br>Project Worksheet       |  |  |  |  |
| package's uploaded documents on the Financial Hardship Dashboard to<br>i documents are uploaded and properly named. If any documents are<br>notify the District to upload the documents within 7 working days after<br>2025-04-23 04:18 PM. If the District is unable to meet this requirement, it<br>uest being rejected. The District will be allowed to submit a new package<br>dy with a complete application. |                                                                                                    | Financial Hardship Request Summary<br>General Ledger<br>General Ledger (GL) Detail Report<br>General Ledger (GL) Summary Report<br>Interim Housing Deduction Estimation |                                                                 |  |  |  |  |
| ecklist can be <b>downloaded here</b> a<br>to be signed with a wet-signature a<br>ways available via the <b>Financial H</b> a<br>sion is all OPSC will need to begin                                                                                                    | t anytime for your records, but it is no<br>and mailed in. Uploaded files for this<br>ardship Dashboard. A complete<br>processing your request for Financial | Justification Study<br>List of OPSC Project<br>Listing of School Pro<br>Mitigation Agreeme                                                                              | s Awaiting Funding<br>ojects and Phases<br>nt                   |  |  |  |  |
If document type is not included in the drop-down menu, select *Other* in both the Document Type and Description. Click on "Upload Files" to upload the document.

| Jpload Files                         |                 |               | >                   |
|--------------------------------------|-----------------|---------------|---------------------|
|                                      | Brow            | se files      |                     |
| File Name 🗘                          | Document Type 🗘 | Description 🗘 | Uploaded Date 🗘     |
| Fund worksheets.pdf Remove           | Other           | ✓ Other       | ✔ 04/24/2025        |
| 1 total                              |                 |               |                     |
|                                      |                 |               |                     |
| Please stay here until file upload(s | s) complete     |               | Cancel Upload Files |

Financial Hardship Phase 2 Checklist:

You should see the message "Successfully Uploaded" below your document to let you know the document was uploaded. Click on "Done" once all Phase 2 files are uploaded.

Financial Hardship Phase 2 Checklist:

| Upload Files                                 |                        |                           | ×                 |
|----------------------------------------------|------------------------|---------------------------|-------------------|
|                                              | Browse fil             | es                        |                   |
| File Name 0                                  | Document Type 🗘        | Description 0             | Uploaded Date 0   |
| Fund worksheets.pdf<br>Successfully Uploaded | Financial Hardship 🗸 🗸 | Financial Hardship Fu 🛛 🗸 | 04/24/2025        |
| 1 total                                      |                        |                           |                   |
|                                              |                        |                           |                   |
| Please stay here until file uplo             | ad(s) complete         |                           | Done Upload Files |

Once all the required documents are uploaded to OPSC Online, click on the two certification check boxes, then the contact information boxes will appear (the seven fields highlighted on the right side of the screen. Fill in the contact information starting with the *Preparer's Name* and finishing with the *Email Address*. Click on "Submit Paperless Application" when finished.

#### Financial Hardship Phase 2 Checklist:

|                                                                          | Submittal                                                                                                    |                                                                                                    |
|--------------------------------------------------------------------------|----------------------------------------------------------------------------------------------------|----------------------------------------------------------------------------------------------------|
| Financial Hardship<br>Checklist                                          | <ul> <li>This request for Financial Hardship Determination is being submitted electronically via OPSC Or</li> <li>Requests may only be submitted by a School District Superintendent or Authorized School OPSC Online with their corresponding OPSC Online User ID. Submittal from these accounsignature for purposes of Financial Hardship Eligibility Determination requests. A printed mailed to OPSC.</li> <li>Districts and OPSC staff will be able to access uploaded files at any time and can upload r</li> <li>Once an application has uploaded a file, the file cannot be removed by the applicant.</li> </ul> | line.<br>ol District Representative who is signed in to<br>ts is considered to be a unique electronic<br>, wet-signature request does not need to be<br>new version or additional files at any time. |
| <ul> <li>Evidence Required</li> <li>Review</li> <li>Submittal</li> </ul> | <ul> <li>I have uploaded all required documents required on the FH Eligibility Determination - I</li> <li>Upload file(s) All uploaded files for this application are always available on the Fit</li> <li>I certify, as the School District Superintendent and/or Authorized School District Representative.</li> </ul>                                                                                                    | Phase II Submittal Checklist.<br>nancial Hardship Dashboard.<br>entative, that I have reviewed the request<br>ichool District Superintendent and/or,                                                 |
|                                                                          | Preparer's Title                                                                                                    | District Representative                                                                                                    |
|                                                                          | Preparer's Name                                                                                                    | Sue Grafton                                                                                                    |
|                                                                          | Preparer's Phone                                                                                                    | (916) 742-0281                                                                                                    |
|                                                                          | Preparer's Email                                                                                                    | suegrafton@scusd.edu                                                                                                    |
|                                                                          | District Representative / Superintendent Name                                                                                                    | Lisa Allen                                                                                                    |
|                                                                          | District Representative / Superintendent Phone Number                                                                                                    | (916) 643-9000                                                                                                    |
|                                                                          | Phone Extension (optional)                                                                                                    |                                                                                                    |
|                                                                          | Email Address                                                                                                    | superintendent@scusd.edu                                                                                                    |
|                                                                          | Submit Paperless Application                                                                                                    |                                                                                                    |

Once the paperless request for Financial Hardship Eligibility Determination is successfully submitted, the process for submitting a Financial Hardship Package is complete. Return to the Financial Hardship Package dashboard by clicking on the "Go To Financial Hardship Dashboard" button on the bottom right of the page.

#### Financial Hardship Phase 2 Checklist:

|                  | Submittal                                                                                                    |
|------------------|----------------------------------------------------------------------------------------------------|
|                  | This paperless request for Financial Hardship Eligibility Determination was successfully submitted to OPSC.                                                                                                    |
|                  | Your Financial Hardship Request Package #: 002                                                                                                    |
| nancial Hardshin | Submittal Date: 08/12/2024                                                                                                    |
| necklist         | Preparer's Title: District Representative                                                                                                    |
|                  | Preparer's Name: Sue Grafton                                                                                                    |
|                  | Preparer's Phone: (916) 742-0281                                                                                                    |
|                  | Preparer's Email: suegrafton@scusd.edu                                                                                                    |
| Review           | District Representative / Superintendent Lisa Allen<br>Name:                                                                                                    |
| Submittal        | District Representative / Superintendent (916) 643-9000<br>Phone Number:                                                                                                    |
|                  | Phone Extension (optional):                                                                                                    |
|                  | Email Address: superintendent@scusd.edu                                                                                                    |
|                  | What's Next Application Options                                                                                                    |
|                  | Please review this package's uploaded documents on the <b>Financial Hardship Dashboard</b> to ensure all required documents are uploaded and properly named. If any documents are missing, OPSC will notify the District to upload the documents within 7 working days after the submittal date 2024-08-12 01:39 PM. If the District is unable to meet this requirement, it will lead to the request being rejected. The District will be allowed to submit a new package when they are ready with a complete application. |
|                  | The completed checklist can be downloaded here at anytime for your records, but it is no                                                                                                    |
|                  | longer necessary to be signed with a wet-signature and mailed in. Uploaded files for this ADD Sector Completed Form                                                                                                    |
|                  | application are always available via the Financial Hardship Dashboard. A complete<br>paperless submission is all OPSC will need to begin processing your request for Financial<br>Hardship Eligibility Determination.                                                                                                    |

Once back on the Financial Hardship Package Dashboard you can see that the status of both the Financial Hardship Phase 1 Checklist and the Financial Hardship Phase 2 Checklist changed to *Submitted*.

| Dashboard / Financial Hardship Package                                                      |                                                                      |                                                                                                    |                                       |  |  |  |  |
|---------------------------------------------------------------------------------------------|----------------------------------------------------------------------|----------------------------------------------------------------------------------------------------|---------------------------------------|--|--|--|--|
| District: 67439 Sacramento City Unified<br>County: Sacramento<br>Financial Hardship Package | XYZ USD Phase<br>Request Number:<br>Financial Hardship Package • Fin | XYZ USD Phase 1 FH Checklist 10/2023       Submitted         Request Number: 002         Financial Hardship Package       Financial Hardship Checklist - Phase I @ |                                       |  |  |  |  |
| Add Package Name<br>Request Number: 002<br>Package Status: Submitted                        | Submitted Versions                                                   | 5                                                                                                    |                                       |  |  |  |  |
| Phase 1                                                                                     | Name ‡                                                               | Status ¢                                                                                                    | Version Received Date $\ \hat{\circ}$ |  |  |  |  |
| XYZ USD Phase 1 FH Checklist 10/2023  Submitted Financial Hardship Checklist - Phase I      | Version 1<br>Drafts                                                  | Submitted                                                                                                    | 08/12/2024                            |  |  |  |  |
| Phase 2                                                                                     | Uploaded Files                                                       | Upload File 🛛 🗞                                                                                                    |                                       |  |  |  |  |
| XYZ USD Phase 2 FH Checklist 10/2023                                                        | 1                                                                    | No Files                                                                                                    |                                       |  |  |  |  |
| Submitted<br>Financial Hardship Checklist - Phase II                                        |                                                                      |                                                                                                    |                                       |  |  |  |  |

Financial Hardship Package Dashboard:

If the District is unable to submit both the Phase 1 and Phase 2 checklists in one session, then you can come back to where you left off at a later date. If you only submitted the Phase 1 checklist and still needed to submit the Phase 2 checklist then The Phase 2 Checklist can be completed later by, (1) navigating to the District tile in the upper right of the Main Dashboard and (2) Typing in the District's name in the Select A District screen then selecting the District once it comes up.

#### Main Dashboard:

| ¢                 |        |               |            |                       |                 | *                   |                      |
|-------------------|--------|---------------|------------|-----------------------|-----------------|---------------------|----------------------|
| Project Reporting | g βeta | Resources     | Grants     | Enrollment Projection | <u>District</u> | Dashboard           |                      |
|                   |        |               |            |                       |                 |                     |                      |
| District Tab:     | 2      |               |            |                       |                 |                     |                      |
| Select A Di       | istric | ct            |            |                       |                 |                     |                      |
|                   |        |               |            |                       |                 |                     |                      |
|                   | Distri | ict o         |            |                       |                 | Role 0              |                      |
|                   | 67439  | SACRAMENTO CI | TY UNIFIED |                       |                 | Local Educational A | gency Super Delegate |

Once on District's page click on the "Financial Hardship" tab. From there you will see all the District's previous Financial Hardship requests and then can click on the desired Financial Hardship package to resume submitting the Phase 2 checklist.

District's Financial Hardship Tab:

| 67439<br>Sacramento C | Sacram           | ento City             | Unified             |                      |                        |                                  |                   |                                      |
|-----------------------|------------------|-----------------------|---------------------|----------------------|------------------------|----------------------------------|-------------------|--------------------------------------|
| Eligibility           | Manage Sites     | District Contacts     | District Uploaded D | Financial H          | Hardship Unus          | ed Sites Projec                  | t Tracking Number |                                      |
| Fina                  | ncial Hard       | ship Reques           | sts - In Progr      | ess                  |                        |                                  |                   |                                      |
|                       |                  |                       |                     |                      |                        |                                  | Ту                | pe to filter                         |
| Reques<br>Numbe       | t Phase I<br>r ≎ | ≎ Phase I<br>Status ≎ | Phase II 🗘          | Phase II<br>Status 🗘 | Date<br>Submitted<br>≎ | Date Received $\hat{\mathbf{v}}$ | Status 🗘          | OPSC<br>Findings<br>Letter Date<br>≎ |
| 001                   | ~                | Submitted             | ) ~                 | Submitted            | 08/12/2024             | 08/12/2024                       | Submitted         |                                      |
| 002                   | ~                | Submitted             | ) 🗸                 | Submitted            | 08/12/2024             | 08/12/2024                       | Submitted         |                                      |
| 2 Tot                 | al Items Per     | Page 5 🗸              |                     |                      |                        |                                  |                   |                                      |

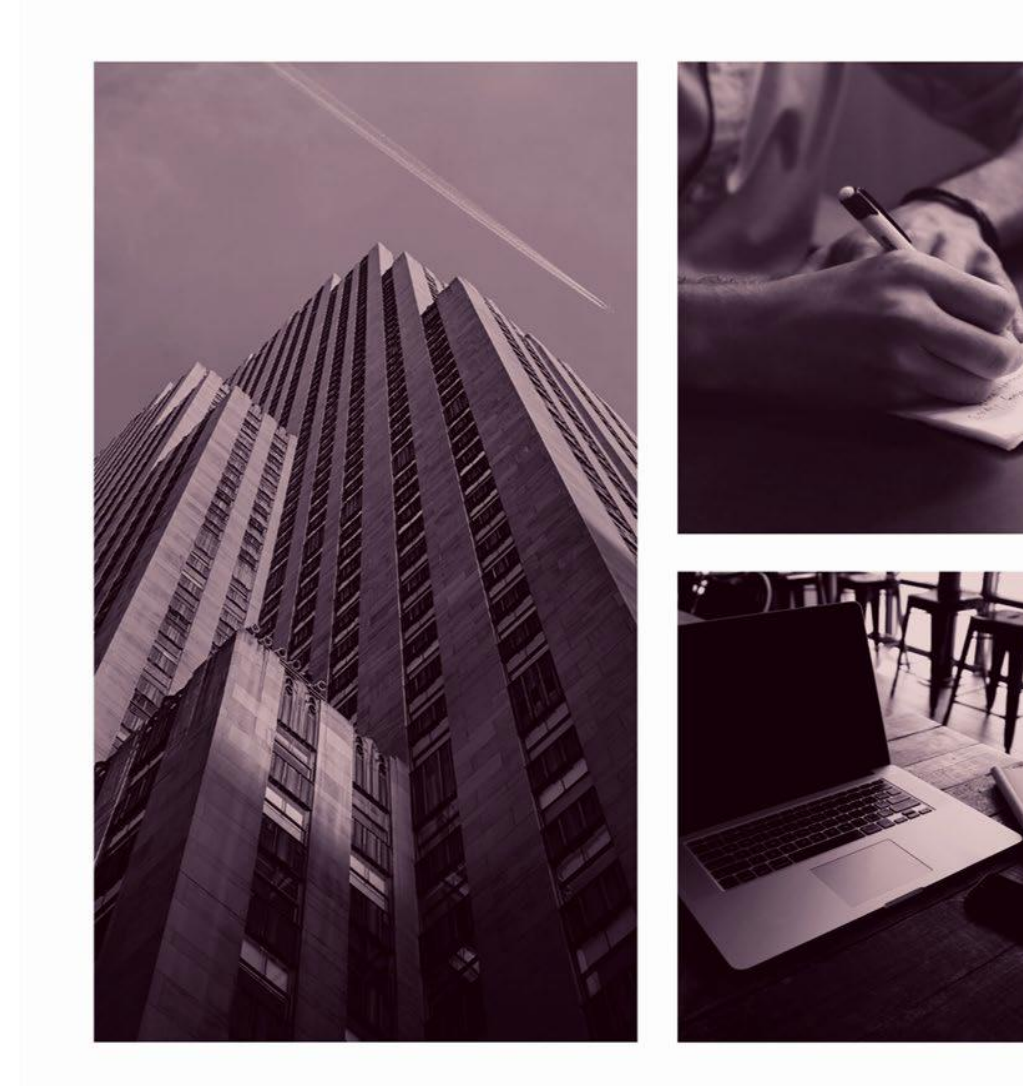

## OPSC ONLINE USER GUIDE

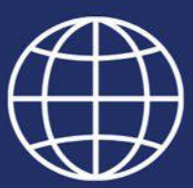

**Section 10. Modernization Funding** 

#### Modernization Program Funding

#### Introduction

#### Application for Funding (Form SAB 50-04)

Once School Districts and County Offices of Education (COE) meet all program eligibility requirements and are ready to seek funding, they will submit the Form SAB 50-04 using the Office of Public School Construction (OPSC) Online System.

All District Representatives and Superintendents on record with OPSC automatically have a user account in OPSC Online. If you do not have a user account, you can request one by clicking "Request a new account" at the login screen and follow the prompts.

Any OPSC Online user with access may draft an application and upload supporting documents. However, only an authorized District Representative can **submit** the application for funding in OPSC Online. By submitting the application, the District Representative has electronically signed the Form.

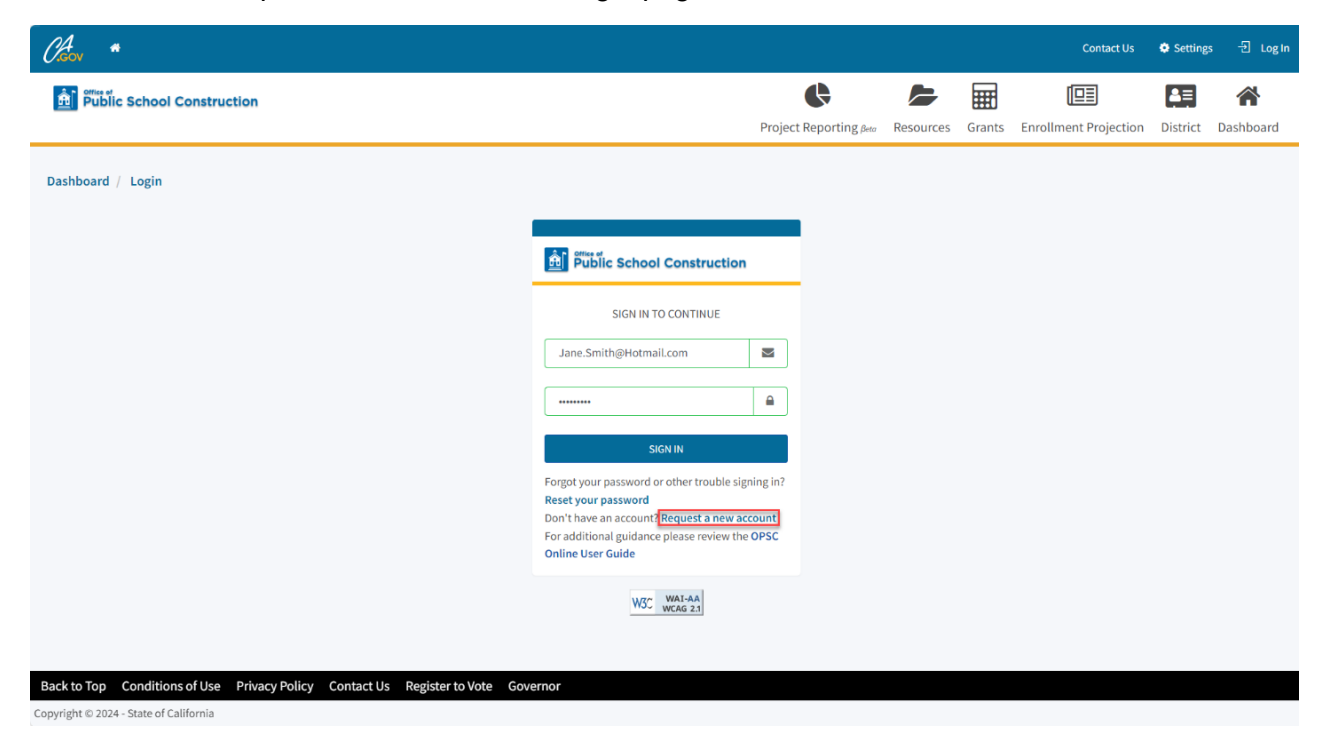

Below is an example of the OPSC Online login page.

Below is a zoomed-in example.

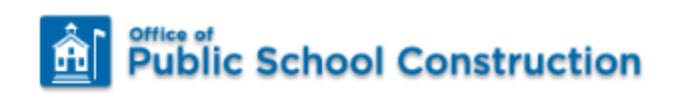

#### SIGN IN TO CONTINUE

| Jane.Smith@Hotmail.com | $\geq$ |
|------------------------|--------|
| ******                 |        |
|                        |        |

SIGN IN

Forgot your password or other trouble signing in?

#### Reset your password

Don't have an account? Request a new account

For additional guidance please review the **OPSC Online User Guide** 

#### User Dashboard

Upon login, the user is directed to the *Dashboard*. The dashboard displays all applications created by authorized users. The District Representative and Superintendent can review all district-specific applications. Delegates can view applications for all school districts they are authorized to access.

| ublic school constru                                                  | ction              |                             |                 |                      | Ģ                      |                  |                           |               |          |
|-----------------------------------------------------------------------|--------------------|-----------------------------|-----------------|----------------------|------------------------|------------------|---------------------------|---------------|----------|
|                                                                       |                    |                             |                 |                      | Project Reporting Beta | Resources Gra    | nts Enrollment Projection | Users Distri  | ct Dashb |
| ard                                                                   |                    |                             |                 |                      |                        |                  |                           |               |          |
| ding Applica                                                          | tions              |                             |                 |                      |                        |                  |                           |               |          |
|                                                                       |                    |                             |                 |                      |                        |                  |                           |               |          |
| Create New SFP Funding Ap                                             | oplication 🏦 Creat | e New Preschool/TK/FDK Func | ing Application |                      |                        | Q FI             | tter 200 applications     |               | Search A |
| pplication Name 🗘                                                     | Project Type 🗘     | Status v                    | OPSC App ≢ ≎    | School/Site 0        | District 0             | Project<br>Numbe | Tracking OPSC Received    | l 🗘 🛛 Last Up | dated 0  |
| v Pem Suab Academy                                                    | FH - Rehab CP      | Superseded                  | 58/67439-00-003 | Yav Pem Suab Academy | Sacramento City Unifi  | ed 67439-:       | 875 10/12/2020            | 10/12/2       | 020      |
| C Site & Design Only                                                  | NC Site & Design   | Submitted                   | 50/67439-00-008 | New Tech High        | Sacramento City Unifi  | ed 67439-        | 1234 11/18/2024           | 11/18/2       | 024      |
| hool Site                                                             | NC                 | Submitted                   | 50/67439-00-007 | New Tech High        | Sacramento City Unifi  | ed 67439-3       | 1234 11/13/2024           | 11/13/2       | 024      |
| :hool Site<br>C Full Grant School Site                                |                    | Submitted                   | 57/67439-00-082 | New Tech High        | Sacramento City Unifi  | ed 67439-:       | 12/04/2024                | 12/04/2       | 024      |
| chool Site<br>C Full Grant School Site<br>od Design Only School<br>te | MOD Design         | Submitted                   |                 |                      |                        |                  |                           |               |          |

Below is an example of the OPSC Online Application Dashboard page.

Users can create new funding applications from the dashboard, check existing applications' status, and view drafted applications not yet submitted. To sort applications, click on any column header.

| Public School Construction        | 1                                                                               |                                                                                                 |                                                                                                    |                                                                                            | ¢                                                                                                    |                                           | <b></b>                                                                                     |                                                                                        | <b>.</b> | ₽≡                                                                 | î               |
|-----------------------------------|---------------------------------------------------------------------------------|-------------------------------------------------------------------------------------------------|----------------------------------------------------------------------------------------------------|--------------------------------------------------------------------------------------------|----------------------------------------------------------------------------------------------------|-------------------------------------------|---------------------------------------------------------------------------------------------|----------------------------------------------------------------------------------------|----------|--------------------------------------------------------------------|-----------------|
|                                   |                                                                                 |                                                                                                 |                                                                                                    |                                                                                            | Project Reporting Better                                                                                               | Resources                                 | Grants                                                                                      | Enrollment Projection                                                                  | Users    | District                                                           | Dash            |
| pard                              |                                                                                 |                                                                                                 |                                                                                                    |                                                                                            |                                                                                                    |                                           |                                                                                             |                                                                                        |          |                                                                    |                 |
| Jaru                              |                                                                                 |                                                                                                 |                                                                                                    |                                                                                            |                                                                                                    |                                           |                                                                                             |                                                                                        |          |                                                                    |                 |
|                                   |                                                                                 |                                                                                                 |                                                                                                    |                                                                                            |                                                                                                    |                                           |                                                                                             |                                                                                        |          |                                                                    |                 |
| iding Applicatio                  | ns                                                                              |                                                                                                 |                                                                                                    |                                                                                            |                                                                                                    |                                           |                                                                                             |                                                                                        |          |                                                                    |                 |
| iding Applicatio                  | ns                                                                              |                                                                                                 |                                                                                                    |                                                                                            |                                                                                                    |                                           |                                                                                             |                                                                                        |          |                                                                    |                 |
|                                   | ns 💼 Create New                                                                 | v Preschool /TV /EDK Eurodian &r                                                                | plication                                                                                             |                                                                                            |                                                                                                    | Q                                         | Filter 200 ap                                                                               | olications                                                                             |          |                                                                    | Search          |
| Create New SFP Funding Applicatio | ion 🏦 Create New                                                                | v Preschool/TK/FDK Funding Ap                                                                   | plication                                                                                             |                                                                                            |                                                                                                    | Q                                         | Filter 200 ap                                                                               | plications                                                                             |          |                                                                    | Search          |
| Create New SFP Funding Applicatio | ion <u>m</u> Create New<br>Project Type 0                                       | v Preschool/TK/FDK Funding Ap<br>Status ~                                                       | plication<br>OPSC App # ♦                                                                             | School/Site 0                                                                              | District 0                                                                                                    | Q                                         | Filter 200 ap                                                                               | plications                                                                             | 0        | Last Updat                                                         | Search          |
| Create New SFP Funding Applicat   | ion                                                                             | v Preschool/TK/FDK Funding Ap<br>Status 🗸                                                       | plication<br>OPSC App # 0                                                                             | School/Site 0                                                                              | District 0                                                                                                    | Q<br>P<br>N                               | Filter 200 ap<br>roject Trackir<br>umber \$                                                 | plications ng OPSC Received                                                            | 0        | Last Updat                                                         | Search          |
| Iding Applicatio                  | on                                                                              | v Preschool/TK/FDK Funding Ap<br>Status ~<br>Superzeded                                         | plication<br>OPSC App # 0<br>58/67439-00-003                                                          | School/Site 0<br>Yav Pem Suab Academy                                                      | District 0<br>Sacramento City Unified                                                                                  | Q<br>P<br>N<br>6                          | Filter 200 ap<br>roject Trackir<br>umber \$<br>7439-375                                     | plications ng OPSC Received 10/12/2020                                                 | 0        | Last Updat                                                         | Search<br>ted 0 |
| Create New SFP Funding Applicatio | In Create New Project Type 0 FH - Rehab CP MOD                                  | r Preschool/TK/FDK Funding Ap<br>Status ~<br>Supersedue<br>Supersedue                           | plication<br>OPSC App # 0<br>58/67439-00-003<br>57/67439-00-082                                       | School/Site ©<br>Yav Pem Suab Academy<br>New Tech High                                     | District 0<br>Sacramento City Unified<br>Sacramento City Unified                                                       | Q<br>P<br>N<br>6<br>6                     | Filter 200 ap<br>roject Trackir<br>umber ¢<br>7439-375<br>7439-1234                         | plications<br>ng OPSC Received<br>10/12/2020<br>12/05/2024                             |          | Last Updat<br>10/12/2020<br>12/05/2024                             | Search<br>ted 0 |
| Create New SFP Funding Applicat   | on Troject Type 0<br>Froject Type 0<br>FH - Rehab CP<br>MOD                     | v Preschool/TK/FDK Funding Ap<br>Status ~<br>Supersodie<br>Submitted<br>Submitted               | plication<br>OPSC App # 0<br>58/67439-00-003<br>57/67439-00-082<br>57/67439-00-080                    | School/Site 0<br>Yav Pem Suab Academy<br>New Tech High<br>Sutter Middle                    | District 0<br>Sacramento City Unified<br>Sacramento City Unified<br>Sacramento City Unified                            | Q<br>P<br>N<br>6<br>6<br>6                | Filter 200 ap<br>roject Trackir<br>umber 0<br>7439-375<br>7439-1234<br>7439-1234            | plications<br>ng OPSC Received<br>10/12/2020<br>12/05/2024<br>12/04/2024               |          | Last Updat<br>10/12/2020<br>12/05/2024<br>12/04/2024               | Search<br>ted 0 |
| Create New STP Funding Applicat   | n froject Type 0<br>Project Type 0<br>FH - Rehab CP<br>MOD<br>MOD<br>Charter NC | v Preschool/TK/FDK Funding &p<br>Status ~<br>Superseded<br>Superseded<br>Submitted<br>Submitted | plication<br>OPSC App # 0<br>58/67439-00-003<br>57/67439-00-082<br>57/67439-00-080<br>54/67439-00-012 | School/Site 0<br>Yav Pem Suab Academy<br>New Tech High<br>Sutter Middle<br>Example Charter | District 0<br>Sacramento City Unified<br>Sacramento City Unified<br>Sacramento City Unified<br>Sacramento City Unified | Q<br>P<br>N<br>6<br>6<br>6<br>6<br>6<br>6 | Filter 200 ap<br>roject Trackin<br>umber 0<br>7439-375<br>7439-1234<br>7439-1234<br>7439-12 | plications<br>og OPSC Received<br>10/12/2020<br>12/05/2024<br>12/04/2024<br>11/27/2024 |          | Last Updat<br>10/12/2020<br>12/05/2024<br>12/04/2024<br>11/27/2024 | Search<br>ted 0 |

Users can search for an application by entering the application number in the search field and clicking "Search All." All Forms (funding, grant agreement, fund release, or expenditure report) submitted for that application will appear.

| Clasov *                                      |                                      |              |               |                         |           |                        | Contact Us            | 🔅 Se                 | ttings     | Welcome Jane 🔻 |
|-----------------------------------------------|--------------------------------------|--------------|---------------|-------------------------|-----------|------------------------|-----------------------|----------------------|------------|----------------|
| Public School Construction                    |                                      |              |               | ¢                       |           |                        |                       | <b>\$</b> 2 <b>5</b> | ₽≡         | *              |
|                                               |                                      |              |               | Project Reporting Beta  | Resources | Grants                 | Enrollment Projection | Users                | District   | Dashboard      |
| Dashboard                                     |                                      |              |               |                         |           |                        |                       |                      |            |                |
| Funding Applications                          |                                      |              |               |                         |           |                        |                       |                      |            |                |
| Create New SFP Funding Application            | Preschool/TK/FDK Funding Application |              |               |                         | ٩         | 57/6743                | 9-00-081              |                      | Γ          | Search All     |
| Application Name $\circ$ Project Type $\circ$ | Status ~ OPS                         | 5C App # 0   | School/Site 0 | District 0              | Pro       | ject Trackin<br>nber ≎ | g OPSC Received 🗘     | La                   | ist Update | d ¢            |
| Mod Full Grant School Site MOD                | Submitted 57/6                       | 57439-00-081 | Sutter Middle | Sacramento City Unified | 674       | 39-1234                | 12/04/2024            | 12                   | /04/2024   |                |
| 1 Apps Total Items Per Page 5 🗸               |                                      |              |               |                         |           |                        | Fin                   | st Prev              | 1 Nex      | t Last         |

#### General Navigation of OPSC Online

On the top right corner of the *Dashboard*, there are seven main buttons: *Dashboard*, *District*, *Users*, *Enrollment Projection*, *Grants*, *Resources*, and *Project Reporting*. Below is a brief description of the function for each button.

| Clav *                           |                       |                         |                          |                         |                           |           |                          | Contact Us              | 🔅 Settin | gs Welcome Jane   |
|----------------------------------|-----------------------|-------------------------|--------------------------|-------------------------|---------------------------|-----------|--------------------------|-------------------------|----------|-------------------|
| Public School Co                 | onstruction           |                         |                          |                         | ¢                         |           | Ħ                        |                         | 22°      |                   |
|                                  |                       |                         |                          |                         | Project Reporting Beto    | Resources | Grants                   | Enrollment Projection   | Users D  | istrict Dashboard |
| Dashboard                        |                       |                         |                          |                         |                           |           |                          |                         |          |                   |
| Funding App                      | lications             |                         |                          |                         |                           |           |                          |                         |          |                   |
|                                  |                       |                         |                          |                         |                           |           |                          |                         |          |                   |
| 1 Create New SFP Fu              | nding Application 💼 🕅 | Create New Preschool/TK | /FDK Funding Application |                         |                           |           | Q                        | Filter 200 applications |          | Search All        |
| Application Name $ \hat{\circ} $ | Project Type 🗘        | Status 0                | OPSC App # 0             | School/Site ~           | District $\Diamond$       | 1         | Project Trac<br>Number 0 | king OPSC Received      | ≎ Las    | t Updated 🤤       |
| 58/67439-00-003                  | Adjusted Grant        | Archived                | 58/67439-00-003          | Yav Pem Suab<br>Academy | Sacramento Ci<br>Unified  | ty        |                          |                         | 12/      | 12/2022           |
| 58/67439-00-003                  | Fund Release Auth     | 50-05/70-02 Approve     | d 58/67439-00-003        | Yav Pem Suab<br>Academy | Sacramento Cit<br>Unified | ty (      | 57439-375                | 10/27/2021              | 11/      | 09/2021           |
| 58/67439-00-003 PF<br>Request    | PIF - SFP             | SAB Approved            | 58/67439-00-003          | Yav Pem Suab<br>Academy | Sacramento Cir<br>Unified | ty (      | 57439-375                | 05/12/2021              | 10/      | 27/2021           |
| Expenditure Report #<br>- 100%   | 1 Exp Report          | Audit In Review         | 58/67439-00-003          | Yav Pem Suab<br>Academy | Sacramento Cir<br>Unified | ty (      | 57439-375                | 12/09/2022              | 03/      | 07/2023           |
| Yav Pem Suab<br>Academy          | FH - Rehab CP         | Superseded              | 58/67439-00-003          | Yav Pem Suab<br>Academy | Sacramento Cir<br>Unified | ty (      | 57439-375                | 10/12/2020              | 10/      | 12/2020           |
| 200 Apps Total                   | Items Per Page 5      | ~                       |                          |                         |                           |           |                          | First Prev 1            | 2 3 4 5  | i Next Last       |

Below are examples of each button.

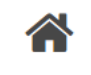

Dashboard

Redirects users to the *Dashboard* screen from any page. Users may stop and start a draft application anytime and return to it.

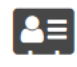

District

Allows the user to review the district's eligibility, authorized contacts, uploaded documents, financial hardship, and project tracking number.

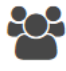

Users

Provides the user with the ability to manage District Representatives and Delegates by creating and deleting users.

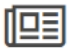

**Enrollment Projection** 

An automated calculator to determine eligibility for the new construction program.

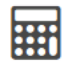

Grants

Calculates an estimate of the potential funding a district may receive for its funding application.

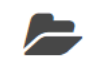

Resources

Access to the Form SAB 50-01, 50-02, 50-03 Combined Excel Worksheet and Site Development Worksheet, and other instructions, such as a guide to generating a new Project Tracking Number (PTN).

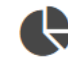

Project Reporting βeta

Public access database of the project information for all School Districts and COE.

Users can also update their profile information by clicking the "Welcome" button in the top righthand corner of the screen.

| Public School Construct<br>ioard<br>nding Applicati | ions<br>ication 🏦 Cra |                          |                       |                         | Project Reporting Bets            | Resources | Grants                   | Enrollment Projection   | Users | District  | A Dashbo |
|-----------------------------------------------------|-----------------------|--------------------------|-----------------------|-------------------------|-----------------------------------|-----------|--------------------------|-------------------------|-------|-----------|----------|
| roard adding Applicati                              | ions<br>ication 🏦 Cra |                          |                       |                         | Project Reporting <sub>Beta</sub> | Resources | Grants                   | Enrollment Projection   | Users | District  | Dashbo   |
| nding Applicati                                     | ication 🏦 Cre         |                          |                       |                         |                                   |           |                          |                         |       |           |          |
| nding Applicati                                     | ions<br>ication 🏦 Cre |                          |                       |                         |                                   |           |                          |                         |       |           |          |
| Create New SFP Funding Appli                        | ication 🏦 Cre         |                          |                       |                         |                                   |           |                          |                         |       |           |          |
| Create New SFP Funding Appli                        | ication 🏦 Cre         |                          |                       |                         |                                   |           |                          |                         |       |           |          |
|                                                     |                       | eate New Preschool/TK/FD | K Funding Application |                         |                                   |           | Q                        | Filter 200 applications |       |           | Search A |
| Application Name $\hat{~}$ Proj                     | ject Type û           | Status û                 | OPSC App # 0          | School/Site ~           | District $\hat{v}$                | 5         | Project Trac<br>Number 0 | king OPSC Received      | ≎ Li  | ast Updat | ted 0    |
| 58/67439-00-003 Adju                                | usted Grant           | Archived                 | 58/67439-00-003       | Yav Pem Suab<br>Academy | Sacramento Cit<br>Unified         | .y        |                          |                         | 1:    | 2/12/2022 | 2        |
| 58/67439-00-003 Fun                                 | nd Release Auth       | 50-05/70-02 Approved     | 58/67439-00-003       | Yav Pem Suab<br>Academy | Sacramento Cit<br>Unified         | :y e      | 57439-375                | 10/27/2021              | 1     | 1/09/2021 | 1        |
| 58/67439-00-003 PF PIF -<br>Request                 | - SFP                 | SAB Approved             | 58/67439-00-003       | Yav Pem Suab<br>Academy | Sacramento Cit<br>Unified         | :y e      | 57439-375                | 05/12/2021              | 10    | 0/27/2021 | 1        |
| Expenditure Report #1 Exp<br>- 100%                 | Report                | Audit In Review          | 58/67439-00-003       | Yav Pem Suab<br>Academy | Sacramento Cit<br>Unified         | cy e      | 57439-375                | 12/09/2022              | 0.    | 3/07/2023 | 3        |
| Yav Pem Suab FH -<br>Academy                        | - Rehab CP            | Superseded               | 58/67439-00-003       | Yav Pem Suab<br>Academy | Sacramento Cit<br>Unified         | :y e      | 57439-375                | 10/12/2020              | 1     | 0/12/2020 | )        |
|                                                     |                       |                          |                       |                         |                                   |           |                          |                         |       |           |          |

## Creating a Modernization Funding Application (Form SAB 50-04) – Full Grant Phase in OPSC Online

To create a Form SAB 50-04, select "Create New SFP Funding Application" on the *Dashboard* page.

Note – Users with delegate access can prepare the Funding Application. However, only an Architect can certify it, and only the District Representative can submit an application.

| t<br>ov                         |                    |                          |                         |                         |                             |            |                          | Contact Us              | 😟 Settir | gs Welcome Jar  |
|---------------------------------|--------------------|--------------------------|-------------------------|-------------------------|-----------------------------|------------|--------------------------|-------------------------|----------|-----------------|
| Public School Cons              | struction          |                          |                         |                         | ¢                           |            | ₩                        |                         |          | 1 A             |
|                                 |                    |                          |                         |                         | Project Reporting Beta      | Resources  | Grants                   | Enrollment Projection   | Users D  | istrict Dashboa |
| hboard                          |                    |                          |                         |                         |                             |            |                          |                         |          |                 |
| unding Applic                   | cations            |                          |                         |                         |                             |            |                          |                         |          |                 |
|                                 |                    |                          |                         |                         |                             |            |                          |                         |          |                 |
| 🏦 Create New SFP Fundir         | ng Application 🏦 🕯 | Create New Preschool/TK/ | FDK Funding Application |                         |                             |            | Q                        | Filter 200 applications |          | Search All      |
| Application Name $\hat{\circ}$  | Project Type û     | Status 🗘                 | OPSC App # 0            | School/Site ~           | District $\hat{\mathbf{v}}$ |            | Project Trae<br>Number 0 | cking OPSC Received     | ≎ Las    | t Updated 🗘     |
| 58/67439-00-003                 | Adjusted Grant     | Archived                 | 58/67439-00-003         | Yav Pem Suab<br>Academy | Sacramento Ci<br>Unified    | Ŋ          |                          |                         | 12/      | 12/2022         |
| 58/67439-00-003                 | Fund Release Auth  | 50-05/70-02 Approved     | 58/67439-00-003         | Yav Pem Suab<br>Academy | Sacramento Cir<br>Unified   | .y         | 67439-375                | 10/27/2021              | 11/      | 09/2021         |
| 58/67439-00-003 PF<br>Request   | PIF - SFP          | SAB Approved             | 58/67439-00-003         | Yav Pem Suab<br>Academy | Sacramento Cir<br>Unified   | .y         | 67439-375                | 05/12/2021              | 10/      | 27/2021         |
| Expenditure Report #1<br>- 100% | Exp Report         | Audit In Review          | 58/67439-00-003         | Yav Pem Suab<br>Academy | Sacramento Cir<br>Unified   | Ξ <b>y</b> | 67439-375                | 12/09/2022              | 03/      | 07/2023         |
| Yav Pem Suab<br>Academy         | FH - Rehab CP      | Superseded               | 58/67439-00-003         | Yav Pem Suab<br>Academy | Sacramento Cir<br>Unified   | .y         | 67439-375                | 10/12/2020              | 10/      | 12/2020         |
|                                 |                    |                          |                         |                         |                             |            |                          |                         |          |                 |
| 200 Apps Total It               | tems Per Page 5    | ~                        |                         |                         |                             |            |                          | First Prev 1            | 2 3 4    | 6 Next Last     |

Once selected, the application system will ask the user if the district has applied for advanced funding for Site Acquisition and/or Design or a Charter School Facilities Program Preliminary Apportionment for this project/application.

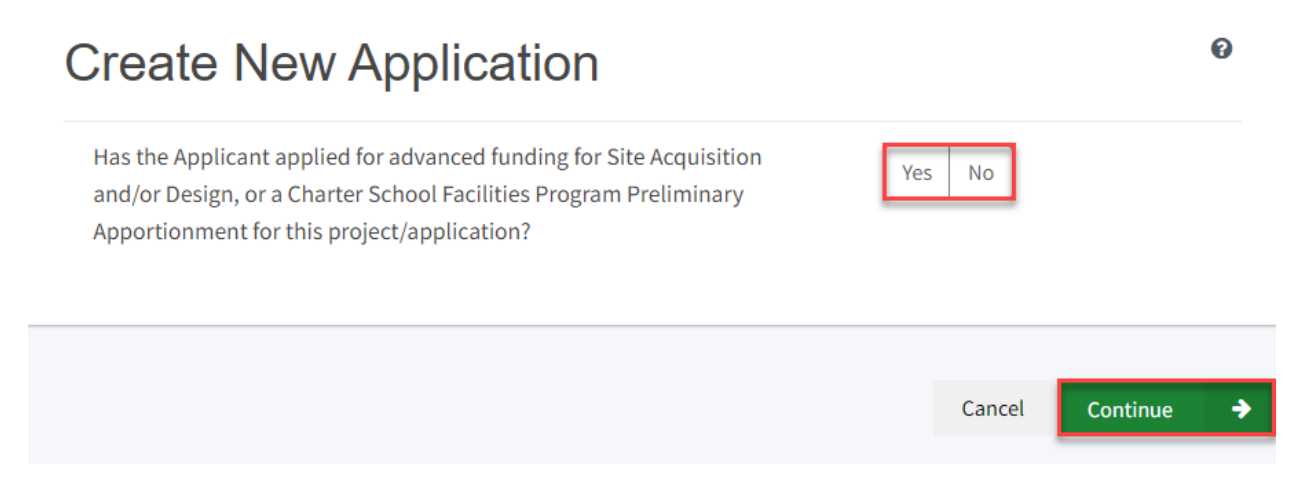

If the user selects "Yes", they will be directed to return to the OPSC Online *Dashboard* and select the project from the list of existing program applications to create a linked application for the construction phase. For more information, click the link for the OPSC Help Guide.

# Create New Application Image: Create New Application Has the Applicant applied for advanced funding for Site Acquisition Image: Create New Application And/or Design, or a Charter School Facilities Program Preliminary No Apportionment for this project/application? Image: Create New Application

#### Please Use The Existing Application

You have selected "Yes" because a separate site and/or design or Charter School Facilities Program (CSFP) Preliminary Apportionment has previously been requested for this project. You must return to your OPSC Online Dashboard and select this project from the list of existing applications in order to create an application for funding for the construction phase or a CSFP Final Apportionment. For more information, please see the Help Guide. If the user selects "No", they will be prompted to continue entering the required information for a new Form SAB 50-04.

#### **Create New Application**

Has the Applicant applied for advanced funding for Site Acquisition and/or Design, or a Charter School Facilities Program Preliminary Apportionment for this project/application?

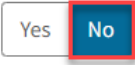

0

#### ?

You have selected "No" because this is a brand-new application for a project that has never requested a prior separate site and/or design funding approval or Charter School Facilities Preliminary Apportionment.

On this first screen, please select the District name, Program Type (e.g. New Construction, Modernization), High School Attendance Area (if applicable), enter the Project Tracking Number, and enter a nickname for the application. The nickname is used to help you with differentiating this from other projects in your Dashboard. As the user continues, the system will ask for the following information:

- Select the applicable School District or COE from the list of options.
- Select "Modernization" as the Funding Program Type from the list of options.

Note – If this is a combined project (e.g., Modernization and New Construction /Rehabilitation), a new application must be created for each program/funding source. Combined projects are visible from the application dashboard for applications with a common PTN.

| Create New Application                                                                                                    |                                                                                                 | Ø    |
|----------------------------------------------------------------------------------------------------|-------------------------------------------------------------------------------------------------|------|
| Has the Applicant applied for advanced funding for Site Acquisition and/or Design, or<br>a Charter School Facilities Program Preliminary Apportionment for this<br>project/application?                                                                                                    | is No                                                                                           |      |
| You have selected "No" because this is a brand-new application for a project that has never reand/or design funding approval or Charter School Facilities Preliminary Apportionment.<br>On this first screen, please select the District name, Program Type (e.g. New Construction, Mo Attendance Area (if applicable), enter the Project Tracking Number, and enter a nickname for used to help you with differentiating this from other projects in your Dashboard. | equested a prior separate site<br>dernization), High School<br>the application. The nickname is |      |
| Select the District 🛛                                                                                                    | Sacramento City Unified (674                                                                    | ia 🗸 |
| Select a funding Program Type 😧                                                                                                    | Modernization                                                                                   | ~    |
| Refer to Section 1859.192 for the eligibility criteria                                                                                                    | L                                                                                               | _    |

As the user continues, the system will ask for the following information:

- Select the High School Attendance Area (if applicable).
- Enter the required Project Tracking Number (PTN). The PTN is used by the Division of the State Architect (DSA), California Department of Education (CDE), and OPSC to identify a project. The user will not be able to proceed without entering the PTN. Instructions for generating a PTN can be found in the *PTN User Guide* under the *Resources* tab.
- Enter an application nickname. The nickname could represent the funding phase of the application, site name, and program type (e.g., Design Only, Site Only, Design & Site, Full Grant, Amended Full Grant), or other identifying names of the applicant's choice.
- Click "Continue" to enter additional application information.

| Select High School Attendance Area                                                               | (00) District-wide 🗸 🗸                                           |
|--------------------------------------------------------------------------------------------------|------------------------------------------------------------------|
| Please enter your primary Project Tracking Number (PTN #) first, followed by additional PTN #s 🕢 | 67439 - 1234 ×<br>+ PTN<br>€ Press the<br>Enter ℓ key to<br>save |
| Please enter application nickname                                                                | Mod Full Grant School Site                                       |
|                                                                                                  | Cancel Continue 🔶                                                |

Next, the application system will ask the user if the district is applying for Financial Hardship assistance.

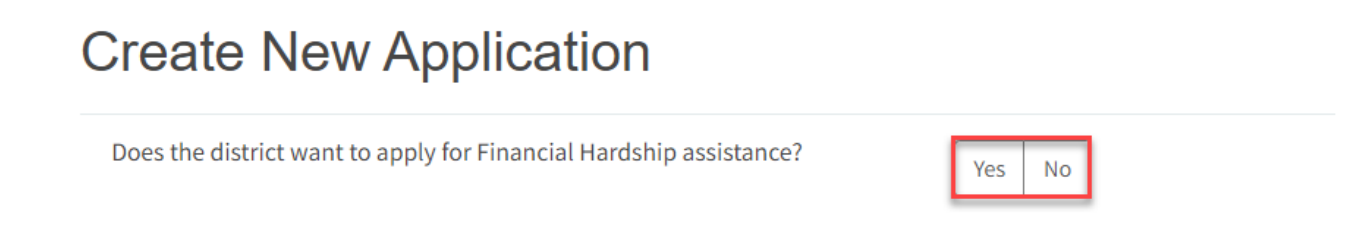

Then, the user will be asked to select the type of funding application from a list of options (e.g., *Full Funding: Modernization or Advanced Funding: Design Only, Schools for Deaf & Blind, Design – Schools for Deaf & Blind*).

*Note – The district may contact the Financial Hardship Team for assistance if a project includes a request for financial hardship assistance.* 

Financial hardship status will allow the project to start with advanced approval for separate site and/or design funding if plans have not been drawn up. Requests for "Advanced Funding for Evaluation and RA" may be requested by districts with or without financial hardship status.

Then click "Continue" to begin the application process.

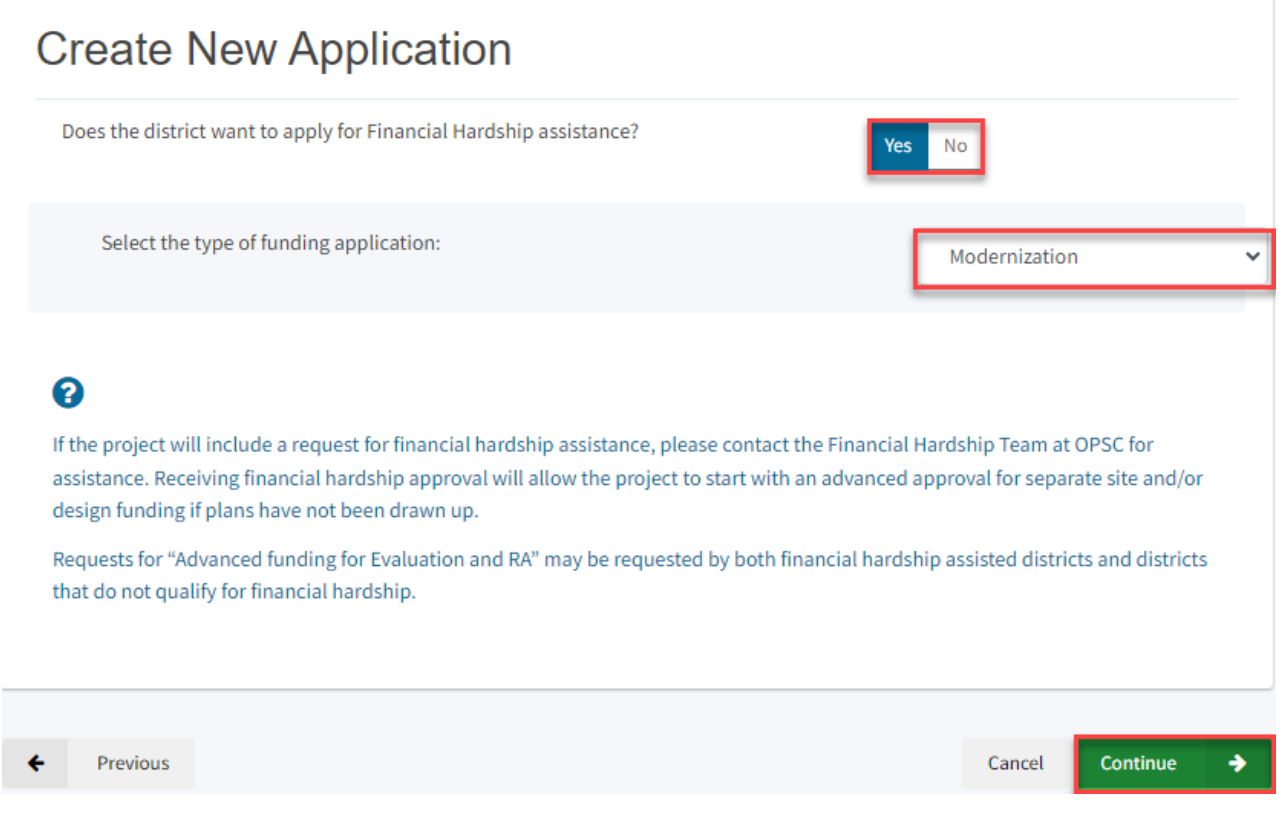

Next, the user will advance to the application landing page. The user will click the "Start Application" button to begin.

| Dashboard / Application / Landing |                                                                                                    |
|-----------------------------------|----------------------------------------------------------------------------------------------------|
|                                   | Application For Funding                                                                                                    |
|                                   | Form SAB 50-04<br>Information and Instruction                                                                                                    |
|                                   | A district and their delegates may enter the information required for the Application for Funding (Form SAB 50-04) using this online system.<br>Upon completion of all of the required information, the completed Form SAB 50-04 can only be submitted by the Authorized District<br>Representative or District Superintendent. |
|                                   | If applicable, all supporting documentation required as part of your funding request must be uploaded to OPSC Online prior to, or concurrently with the application submittal.                                                                                                    |
|                                   | Start Application                                                                                                    |

#### Site Information

The Form SAB 50-04 comprises of eleven sections (as listed on the navigation pane on the lefthand side of the screen).

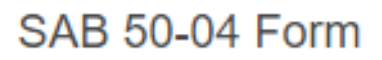

Site Info

Project Type

Additional Grant Request

Excessive Cost Hardship

Adjust Eligibility / Joint Use

Project Progress

Licensed Architect

Licensed Design Consultant

Certification

Review

Submit

The first section of the application is *Site Info*. If the district has Financial Hardship status, select "Yes" and then specify the type of Financial Hardship request from the list of options.

| Dashboard / Application / D                                           | Praft 1                           |                            |                                       |
|-----------------------------------------------------------------------|-----------------------------------|----------------------------|---------------------------------------|
| Mod Full Gra<br>Application For Funding<br>Modernization - Full Grant | rorm SAB 50-04 😧                  |                            |                                       |
|                                                                       |                                   |                            |                                       |
| SAB 50-04 Form                                                        | Site Info                         |                            |                                       |
| Site Info                                                             | Does the District have current Fi | nancial Hardship Approval? | Yes No                                |
| Project Type                                                          | Type of Financial Hardship Requ   | iest                       | Submittal with a school board res 🛛 🗸 |

If the district does not have Financial Hardship status, select "No" and enter the required information.

Next, the user will specify where the project will be located from the list of available options:

- *Leased Site*: The project is on a school site not owned by the District and meets the requirements outlined in School Facility Program (SFP) Regulation Section 1859.22.
  - When selecting this option, the school or site field on the *Site Info* page must be completed.
- *Existing Site with Additional Acreage Acquired*: The project will include acquiring additional land to the existing school site.
  - When selecting this option, all fields on the *Site Info* page must be completed using information from the most recent CDE Site and Plan Approval letter(s).
- *Existing Site without Additional Acreage Acquired*: The project will not include acquiring additional land to the existing school site.
  - When this option is selected, the school or site field on the *Site Info* page must be completed using the most recent CDE Plan Approval letter(s) information.

#### Site Info

Does the District have current Financial Hardship Approval?

Project to be located on

| Yes | No    |                    |   |
|-----|-------|--------------------|---|
| Exi | sting | Site without Addit | ~ |

Next, the user will select a school site from the dropdown menu. All projects must select a school site from the list of options. If a specific site is not listed, please email <u>OPSCApplicationReviewTeam@dgs.ca.gov</u> to request to add the site to the application system.

The project is at an existing school site. Select the appropriate school or site for this application

Sutter Middle

| Site Detail |                                        |               |
|-------------|----------------------------------------|---------------|
|             | School/Site Name:                      | Sutter Middle |
|             | CDS (county-district-<br>school) Code: | 6066690       |
|             | Grade-Level:                           |               |
|             | Street Address:                        | 3150 I ST.    |
|             | City:                                  | SACRAMENTO    |
|             | State:                                 | CA            |
|             | Zip Code:                              | 95816         |
|             |                                        |               |

The application system then requires the user to enter the California Department of Education (CDE) Plan Approval Date.

Then, the user will enter the available existing school site information from the CDE Plan Approval letter in the fields as shown in the example below:

| California Department of Education (CDE) Plan Approval Date 🛛 🥹                      | 09/15/2018                                |
|--------------------------------------------------------------------------------------|-------------------------------------------|
|                                                                                      | MM/DD/YYYY<br>You can add up to 5 Date(s) |
| Recommended Site Size 😧                                                              | 16.80                                     |
| Existing Acres (Useable)                                                             | 9.00                                      |
| Total number of classroom(s) on the Division of State Architect (DSA) Approved plans |                                           |
|                                                                                      | Continue 🔶                                |

Note – The last section for "Total Number of Classroom(s) on the Division of the State Architect (DSA) Approved plans" relates to New Construction projects only, for Modernization projects this section must be left blank.

Once the *Site Info* section is completed, the user may select "Continue" to proceed to the next section of the funding application.

#### Project Type

In this section, the user will select the type of project from the drop-down menu that best represents this application request.

Next, enter the total number of pupil grants assigned to the project for each grade group.

Note – The amount entered cannot exceed the modernization eligibility available at the site as of the received date of the funding application.

| Mod Full Grant Scho<br>Application For Funding • Form SAB 50-0<br>Modernization • Full Grant | ol Site 🥜 Draft<br>4 o                                                                                                    |                 |
|----------------------------------------------------------------------------------------------|----------------------------------------------------------------------------------------------------|-----------------|
| SAB 50-04 Form                                                                               | Project Type                                                                                                    |                 |
| Site Info                                                                                    | Select project type: 🚱                                                                                                    | Middle School 🗸 |
| Project Type                                                                                 |                                                                                                    |                 |
| Additional Grant Request                                                                     | Pupil Grants Requested  Pupil Grants Requested:  Pupil Grants Requested:  Pupil Grants Requested |                 |
| Excessive Cost Hardship                                                                      | К-6                                                                                                    | 50              |
| Adjust Eligibility / Joint Use                                                               | 7.0                                                                                                    | EA              |
| Project Progress                                                                             | 1-8                                                                                                    | 34              |
| Licensed Architect                                                                           | 9-12                                                                                                    |                 |
| Licensed Design Consultant                                                                   | Non-Severe                                                                                                    |                 |
| Certification                                                                                | Severe                                                                                                    |                 |

If the application is eligible for funding for 50 year or older permanent buildings, the user will check the box and indicate:

- The total number of eligible classrooms or the total eligible square footage building area at the site.
  - $\circ$  Refer to SFP Regulation Section 1859.78.6(b)(1)(A) or (b)(2)(A).
- The total number of permanent classrooms or the total permanent square footage building area that is at least 50 years old and not been previously modernized with state funds.
  - Refer to SFP Regulation Section 1859.78.6 (b)(1)(B) or (b)(2)(B).
- The greater percentage as calculated under SFP Regulation Section 1859.78.6(b)(1)(C) or (b)(2)(C).
  - Divide the classrooms or square footage that are at least 50 years old by the total classrooms or square footage eligible for modernization. Round up to the nearest one tenth of one percent.

| 50 years or older building funding o            |        |
|-------------------------------------------------|--------|
| Total Eligible Classrooms/Square Footage        | 18.00  |
| Classroom/Square footage at least 50 years old  | 12.00  |
| Ratio of 50 years old classrooms/square footage |        |
|                                                 | 66.7 % |

Next, the user will indicate if the project includes eligible 50 year or older pupil grants:

• Enter the appropriate number of 50 year or older pupil grants assigned to the project for each grade group.

Note – The number of pupils entered cannot exceed the site's available 50 year or older permanent buildings pupil grants and cannot exceed the pupil grants requested in the previous section.

| Previous                                    | Continue 🗲     |
|---------------------------------------------|----------------|
| Are you a 6-8 school?                       | Yes No         |
| Severe                                      |                |
| Non-Severe                                  |                |
| 9-12                                        |                |
| 7-8                                         | 37             |
| K-6                                         | 34             |
| From above, how many are 50 year or older p | upil grants? o |

Lastly, the user will select whether the site is a 6-8 school by choosing "Yes" or "No".

Once the *Project Type* section is completed, the user may click "Continue" to proceed with the next section of the funding application.

#### Additional Grant Request

In the *Additional Grant Request* section, the user will answer "Yes" or "No" to request additional grants. For any additional fields for grants that are not requested, leave these blank.

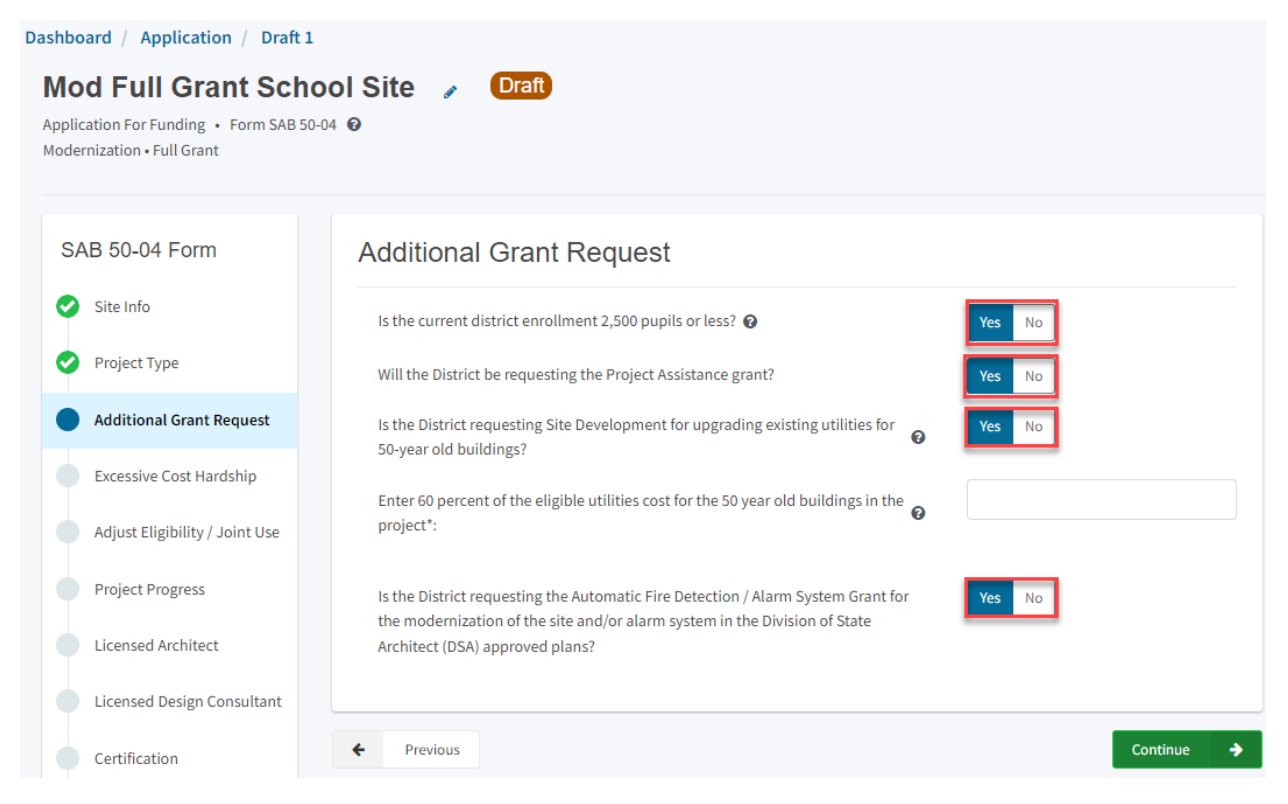

Below is an example for each Additional Grant Request.

#### **Project Assistance**

- Check "Yes" if the District's total enrollment is less than 2,500 pupils.
- Check "Yes" if the District would like to request the Project Assistance grant.

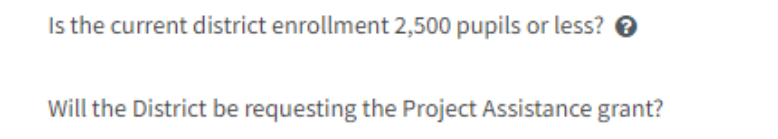

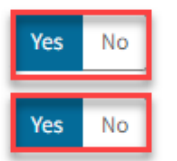

#### Site Development (60 percent Utilities) – 50 Years or Older Permanent Buildings

- Check "Yes" if the District requests an additional grant for site development utility costs necessary for the modernization of 50 years or older permanent building(s).
- Enter 60 percent of the eligible cost allowable for the 50 year old buildings in the project pursuant to SFP Regulation Section 1859.78.7(a).

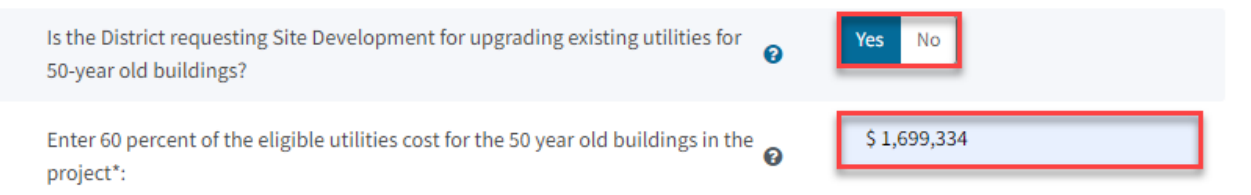

Note – A 50 Year Old Utilities Worksheet must be submitted with this request. Please utilize the "SFP Modernization – 50YO Utilities Template" found under the "Resources" tab. Complete the worksheet per the instructions found in the worksheet.

#### Automatic Fire Detection / Alarm System Grant

• Check "Yes" if the District requests and *the project qualifies for* additional funding for fire code requirements authorized in SFP Regulation Section 1859.78.4.

| l<br>t<br>A | s the District requesting the Automatic Fire Detection / Alarm System Grant for<br>the modernization of the site and/or alarm system in the Division of State<br>Architect (DSA) approved plans? |          |          |
|-------------|----------------------------------------------------------------------------------------------------|----------|----------|
| ÷           | Previous                                                                                                    | Continue | <b>→</b> |

Once the *Additional Grant Request* section is completed, the user may select "Continue" to proceed to the next section of the funding application.

#### Excessive Cost Hardship

In the *Excessive Cost Hardship* section, state funding is available to supplement modernization grants for excess costs associated with the project.

| ashboard / Application / Draft 1                                                             |                                                                                                    |  |  |  |  |  |
|----------------------------------------------------------------------------------------------|----------------------------------------------------------------------------------------------------|--|--|--|--|--|
| Mod Full Grant Scho<br>Application For Funding • Form SAB 50-0<br>Modernization • Full Grant |                                                                                                    |  |  |  |  |  |
| SAB 50-04 Form                                                                               | Excessive Cost Hardship                                                                                                    |  |  |  |  |  |
| Site Info                                                                                    | Is the District requesting Geographic Percent Factor increase                                                                                                    |  |  |  |  |  |
| Project Type                                                                                 | See Geographical Percent Factor list by county                                                                                                    |  |  |  |  |  |
| Additional Grant Request                                                                     | Accessibility / Fire Code:  Accessible Fire Code                                                                                                    |  |  |  |  |  |
| Excessive Cost Hardship                                                                      | □ 3% Base Grant                                                                                                    |  |  |  |  |  |
| Adjust Eligibility / Joint Use                                                               | Enter 100% of the costs for the Fire Life Safety and Access Compliance minimum work                                                                                                    |  |  |  |  |  |
| Project Progress                                                                             | Will the project include any new two-stop elevator(s) required by the Division of the State Architect?                                                                                                 |  |  |  |  |  |
| Licensed Architect                                                                           | The District qualifies for Small Size Project. Does the District wish to request this                                                                                                    |  |  |  |  |  |
| Licensed Design Consultant                                                                   | grant?                                                                                                    |  |  |  |  |  |
| Certification                                                                                | Is the District requesting the Urban/Security/Impacted Site grant?       Yes       No         •       SFP Regulation Section 1859.83(d)(2)(A) - Useable Acres 60% or less of CDE Recommended Site Size |  |  |  |  |  |

Below is an example for each Excessive Cost Hardship Grant Request.

#### **Geographic Percent Factor**

- Check "Yes" if the project is located in a designated geographic area and the District requests the grant.
  - Enter the geographic percentage amount.
- Refer to SFP Regulation Section 1859.83(a).

*Note – To assist in determining the geographic percentage amount, click on the link labeled "Geographic Percent Factor".* 

| Is the District requesting Geographic Percent Factor increase<br>See Geographical Percent Factor list by county | Yes No |
|----------------------------------------------------------------------------------------------------|--------|
| Enter the Percent Factor                                                                                        | 5 %    |

#### Accessibility / Fire Code

There are two options to request the accessibility/fire code excessive cost hardship grant, 3% of the base grant or 60% of the minimum work.

- Check the box for 3% Base Grant, or
  - If the 3% option is selected, the grant amount will be 3% of the total per-pupil modernization grant amount and a Division of the State Architect (DSA) approved checklist will not be required.
- Check the box for 60% Minimum Work
  - Enter 100% of the costs for the Fire Life Safety and Access Compliance minimum work.
  - If the 60% option is selected, a DSA approved checklist is required. This checklist is available under the "Resources" tab, titled "SFP Modernization – Access Compliance, Fire and Life Safety Worksheet"
- Refer to SFP Regulation Section 1859.83(e).

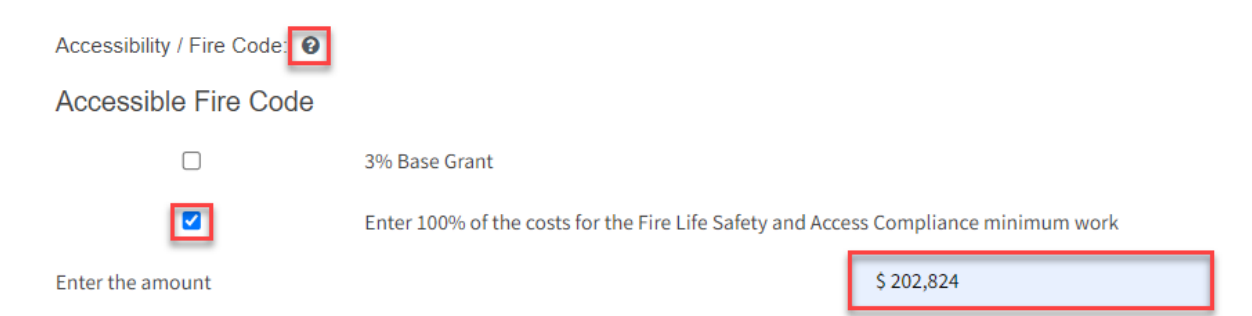

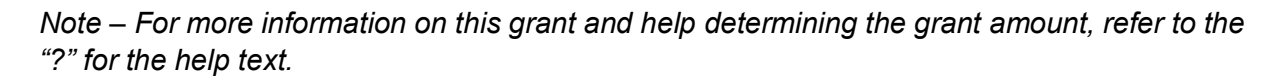

#### **Two-Stop Elevator**

- Check "Yes" if the project will include any new two-stop elevator(s) required by the Division of the State Architect (DSA).
  - Enter the number of two-stop elevators.
- Check "Yes" if there will any additional stops.
  - Enter the number of additional stops.

| Will the project include any new two-stop elevator(s) required by the Division of the State Architect? | Yes No |
|----------------------------------------------------------------------------------------------------|--------|
| Enter the number of two-stop elevators                                                                 | 1      |
| Will there be additional stops?                                                                        | Yes No |
| Enter the number of Additional Stops                                                                   | 1      |

Note – A letter from the DSA confirming that the two-stop elevators are required must accompany the funding application submittal if the request is for more than one two-stop elevator.

#### **Small Size Project**

- Check "Yes" if the project qualifies for the Small Size Project supplemental grant.
  - Select 12% from the dropdown menu if the pupil grant request is less than 101 pupils.
  - Select 4% from the dropdown menu if the pupil grant request is more than 101 pupils but less than 200 pupils.
- Check "Yes" if it is a minimum pupil grant request pursuant to Section 1859.79.3(a)(1) or (a)(2).
- Refer to SFP Regulation Section 1859.83(b).

| The District qualifies for Small Size Project. Does the District wish to request this grant? | Yes No                    |
|----------------------------------------------------------------------------------------------|---------------------------|
| Select the percentage appropriate to the project                                             | 4% (101 - 200 pupils) 🗸 🗸 |
| Is this a minimum pupil grant request pursuant to Section 1859 79 3 (a)(1) or (a)(2)?        | Ves No                    |

Is this a minimum pupil grant request pursuant to Section 1859.79.3 (a)(1) or (a)(2)?

#### **Urban/Security/Impacted Site**

- Check "Yes" if the useable acres of the site for the project are 60 percent or less of the California Department of Education (CDE) recommended site size.
- Refer to SFP Regulation Section 1859.83(d).

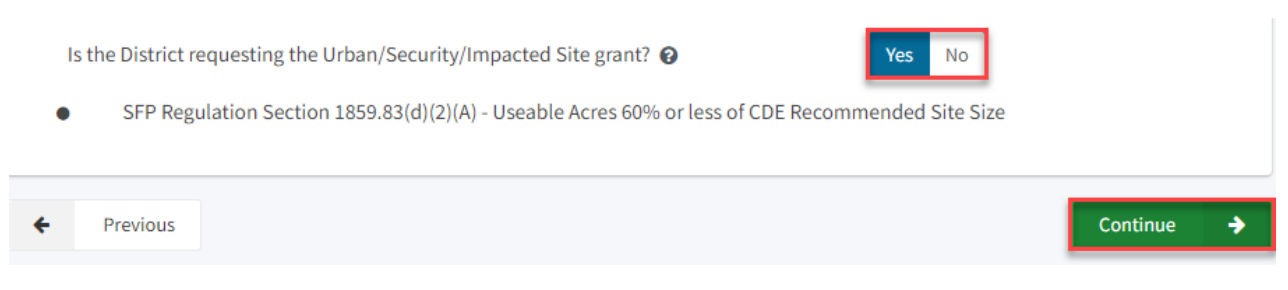

Once the *Excessive Cost Hardship* section is completed, the user may select "Continue" to proceed to the next section of the funding application.

#### Adjust Eligibility/Joint-Use

In the *New Construction Eligibility Adjustment – Added Capacity* section, the user will click "Yes" or "No" if any classrooms were added or replaced by the district in locally funded projects outside of SFP funding. If the user selects "Yes", indicate the number of classrooms by grade level under the *Additional* or *Replacement* columns.

| ashboard / Application / Draft 1                                                            |                                                                                                    |  |  |  |  |  |
|---------------------------------------------------------------------------------------------|----------------------------------------------------------------------------------------------------|--|--|--|--|--|
| Mod Full Grant Scho<br>Application For Funding • Form SAB 50-<br>Modernization • Full Grant | ool Site 🖌 Draft<br>04 @                                                                                                    |  |  |  |  |  |
| SAB 50-04 Form                                                                              | Adjust Eligibility / Joint Use                                                                                                    |  |  |  |  |  |
| Site Info                                                                                   | New Construction Eligibility Adjustment - Added Capacity                                                                                                    |  |  |  |  |  |
| Project Type                                                                                | Has the District added any classrooms that were not SFP Funded? Yes No                                                                                                    |  |  |  |  |  |
| Additional Grant Request                                                                    | Joint-Use Facility/Leased Property                                                                                                    |  |  |  |  |  |
| <ul> <li>Excessive Cost Hardship</li> </ul>                                                 | Joint-Use Facility Yes No                                                                                                    |  |  |  |  |  |
| Adjust Eligibility / Joint                                                                  | Leased Facility Yes No                                                                                                    |  |  |  |  |  |
| Project Progress                                                                            | Career Technical Education Funds Request e                                                                                                    |  |  |  |  |  |
| Licensed Architect                                                                          | Will Career Technical Education (CTE) Funds be requested for classroom(s)       Yes       No         included in the plans and specifications for this project       Ves       No |  |  |  |  |  |
| Licensed Design Consultant                                                                  |                                                                                                    |  |  |  |  |  |

Below is a zoomed in example.

#### New Construction Eligibility Adjustment - Added Capacity

Yes

No

Has the District added any classrooms that were not SFP Funded?

| Adjustment to New Cor<br>Classroom(s) provided | nstruction B | aseline Eligibility ø |   |
|------------------------------------------------|--------------|-----------------------|---|
| Additional 😧                                   |              | Replacement 😧         |   |
| K-6                                            | 2            | K-6                   | 2 |
| 7-8                                            |              | 7-8                   |   |
| 9-12                                           |              | 9-12                  |   |
| Non-Severe                                     |              | Non-Severe            |   |
| Severe                                         |              | Severe                |   |
|                                                |              |                       |   |

In the Joint-Use/CTE sections, the user will indicate if:

- The facilities will be for joint-use with other governmental agencies.
- The project is located on a leased site.
- The project has classrooms requesting funding for Career Technical Education Facilities Program (CTEFP) grants. If applicable, click "Yes", then enter the number of CTEFPspecific classrooms in the project.

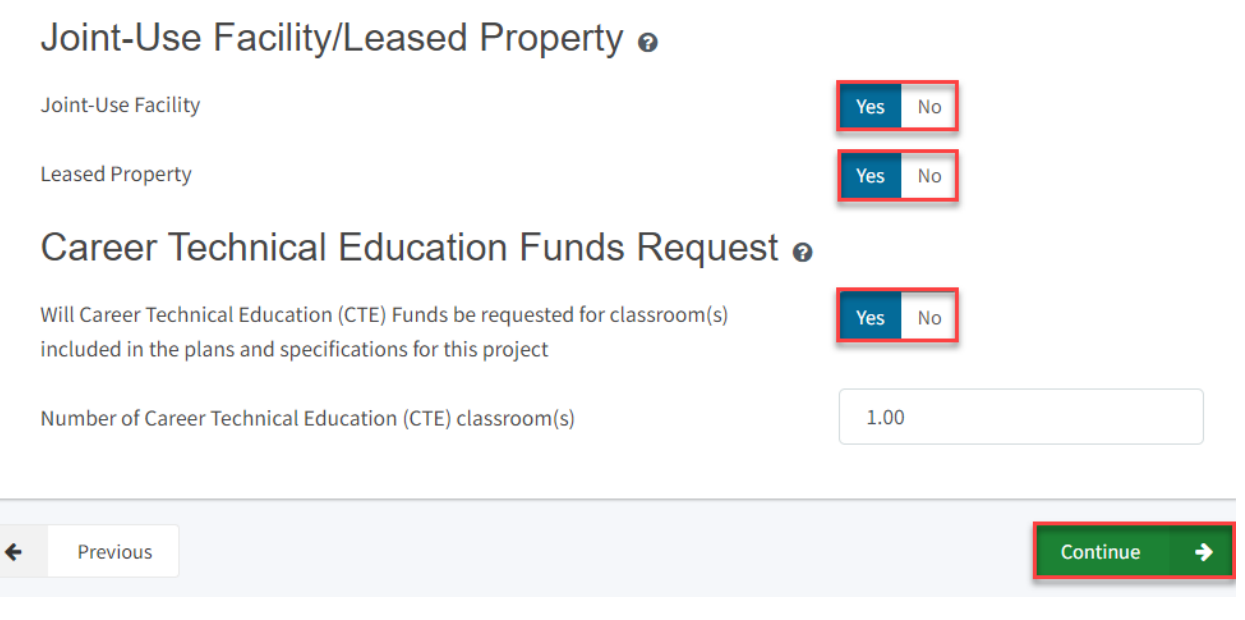

Once the *Adjust Eligibility/Joint-Use* section is completed, the user may select "Continue" to proceed to the next section of the funding application.

#### **Project Progress**

In this section, the user will indicate if construction contracts have been awarded for the project.

| Dashboard / Application / Draft 1                                                            |                                                                           |            |
|----------------------------------------------------------------------------------------------|---------------------------------------------------------------------------|------------|
| Mod Full Grant Scho<br>Application For Funding • Form SAB 50-0<br>Modernization • Full Grant | ol Site 🕜 Draft<br>4 🛛                                                    |            |
| SAB 50-04 Form                                                                               | Project Progress                                                          |            |
| Site Info                                                                                    | Has the District awarded construction contracts for this project 🕢 Yes No |            |
| Project Type                                                                                 |                                                                           |            |
| Additional Grant Request                                                                     | Previous                                                                  | Continue 🔶 |
| <ul> <li>Excessive Cost Hardship</li> </ul>                                                  |                                                                           |            |
| Adjust Eligibility / Joint Use                                                               |                                                                           |            |
| Project Progress                                                                             |                                                                           |            |

Click "Yes" if the district has awarded construction contracts. Once "Yes" is selected, an additional field will appear. The user can then click "Add/Edit Contracts" to enter the contract information.

| Enter the date(s) of the construction contract(s) awarded for this project       Add/Edit Contract         Show 5 → entries       Type to filter the name column         Contractor Name : Contract Type ≎ Amount ≎ Award ≎ Prevailing Wage Notice to Proceed Const. Del. Method         0 total                                 |                                                                            |                                       |
|----------------------------------------------------------------------------------------------------|----------------------------------------------------------------------------|---------------------------------------|
| Show       5       ~ entries       Type to filter the name column.         Contractor Name :       Contract Type 0       Amount 0       Award 0       Prevailing Wage       Notice to Proceed       Const. Del. Methodology         0 total       0       Contract 0       Const. Del. Methodology       Const. Del. Methodology | Enter the date(s) of the construction contract(s) awarded for this project | Add/Edit Contract                     |
| Contractor Name Contract Type C Amount Award Prevailing Wage Notice to Proceed Const. Del. Methodology                                                                                                    | Show 5 v entries                                                           | Type to filter the name column        |
|                                                                                                    | Contractor Name Contract Type Amount Award Prevailing Wag                  | e Notice to Proceed Const. Del. Metho |

Once "Add/Edit Contracts" is selected, a pop-up box will appear, the user can then enter all known fields, such as the contractor names, contract award dates, contract types, contract amounts, Notice to Proceed (NTP) dates, construction delivery method, and related DSA Application number(s). If the district has not yet issued an NTP the user may leave this field blank. The user can add as many contracts as applicable for the project by selecting "Add Contract".

| Add/Edit Contract               |                                                                  |              | × |
|---------------------------------|------------------------------------------------------------------|--------------|---|
| Add New Contract                |                                                                  |              |   |
| Contractor Name                 | X, Y & Z Construction, Inc.                                      |              |   |
| Contract Award Date             | 04/28/2020                                                       |              |   |
| Contract Type                   | General Construction                                             | ~            |   |
| Contract Amount                 | \$ 132,997                                                       |              |   |
| Notice to Proceed Issued Date   | 05/28/2020                                                       |              |   |
| Construction Delivery Method    | Lease Lease Back                                                 | ~            |   |
| Related DSA Application Numbers | 01-123456 × + DSA App #                                          |              |   |
|                                 | ● Press the Enter ⇔ key to save<br>You can add up to 5 Values(s) |              |   |
|                                 |                                                                  | Add Contract |   |

After the last contract has been entered, the user may close the "Add/Edit Contract" section by clicking the "x" in the upper right-hand corner.

Add/Edit Contract

×

#### Add New Contract

| Contractor Name                 |                          |                                                    |                       |             |
|---------------------------------|--------------------------|----------------------------------------------------|-----------------------|-------------|
| Contract Award Date             | MM/DD/YY                 | YY                                                 |                       |             |
| Contract Type                   |                          |                                                    | ~                     |             |
| Contract Amount                 |                          |                                                    |                       |             |
| Notice to Proceed Issued Date   | MM/DD/YY                 | YY                                                 |                       |             |
| Construction Delivery Method    | Please sel               | ect an option                                      | ~                     |             |
| Related DSA Application Numbers | + DSA App<br>Press the B | #<br>Enter 🖉 key to save                           |                       |             |
|                                 |                          | ip to 5 values(s)                                  | Add Contract          |             |
| Added Contracts                 |                          |                                                    |                       |             |
| Show 5 v entries                |                          |                                                    | Type to filter the na | ame column  |
| Award $\hat{\cdot}$ Preva       | iling Wage 🗘             | Notice to Proceed $\ \hat{\boldsymbol{\varsigma}}$ | Const. Del. Method 🗘  | Ŷ           |
| 04/28/2020                      |                          | 05/28/2020                                         | Lease Lease Back      | Edit Delete |
| 07/14/2020                      |                          | 07/28/2020                                         | Design-Bid-Build      | Edit Delete |

Then, the user will return to the *Project Progress* section, and the user can review the contract entries that are accurately reported for the application.

#### Below is a zoomed-in example.

#### **Project Progress**

| Has the District awa                            | rded construction c                                                                           | ontracts for th | is project 💡 |                 | Yes No            |                      |  |  |
|-------------------------------------------------|-----------------------------------------------------------------------------------------------|-----------------|--------------|-----------------|-------------------|----------------------|--|--|
| Enter the date(s) of t<br>project               | Enter the date(s) of the construction contract(s) awarded for this project Add/Edit Contracts |                 |              |                 |                   |                      |  |  |
| Show 5 v entries Type to filter the name column |                                                                                               |                 |              |                 |                   | e name column        |  |  |
| Contractor Name                                 | Contract Type 🗘                                                                               | Amount 0        | Award 🗘      | Prevailing Wage | Notice to Proceed | Const. Del. Method 🗘 |  |  |
| X, Y & Z<br>Construction,<br>Inc.               | General<br>Construction                                                                       | \$132,997.00    | 04/28/2020   |                 | 05/28/2020        | Lease Lease Back     |  |  |
| A to Z<br>Construction                          | Other<br>Construction                                                                         |                 | 07/14/2020   |                 | 07/28/2020        | Design-Bid-Build     |  |  |
| 2 total                                         |                                                                                               |                 |              |                 |                   |                      |  |  |

Once the *Project Progress* section is completed, the user may select "Continue" to proceed to the next section of the funding application.

| SAB 50-04 Form                 | Project Progress                                                                                                |
|--------------------------------|----------------------------------------------------------------------------------------------------|
| Site Info                      | Has the District awarded construction contracts for this project 🚱 Yes No                                       |
| Project Type                   |                                                                                                    |
| Additional Grant Request       | Enter the date(s) of the construction contract(s) awarded for this project Add/Edit Contracts                   |
| Excessive Cost Hardship        | Show 5 ventries Type to filter the name column                                                                  |
| Adjust Eligibility / Joint Use | Contractor Name 🗧 Contract Type 🗧 Amount 🗧 Award 🗘 🦳 Prevailing Wage 🗧 Notice to Proceed 👘 Const. Del. Method 🗘 |
| Project Progress               | X, Y & Z General \$132,997.00 04/28/2020 05/28/2020 Lease Lease Back                                            |
| Licensed Architect             | Inc.                                                                                                    |
| Licensed Design Consultant     | A to Z Other 07/14/2020 07/28/2020 Design-Bid-Build                                                             |
| Certification                  | 2 total                                                                                                    |
| Review                         | Note: Prevailing Wage only applies to contracts with an Award Date between 1/1/2012 and 6/19/2014               |
| Submit                         |                                                                                                    |
|                                | ← Previous Continue →                                                                                           |

#### Licensed Architect

Once the user has entered the necessary information for their funding application, they will request the District's Licensed Architect to review the draft funding application and complete the required certification in this section.

Note – Until this section is certified by the Licensed Architect, the left-hand navigation pane will display an orange exclamation point, as shown in the screenshot below.

Below is a zoomed-in example.

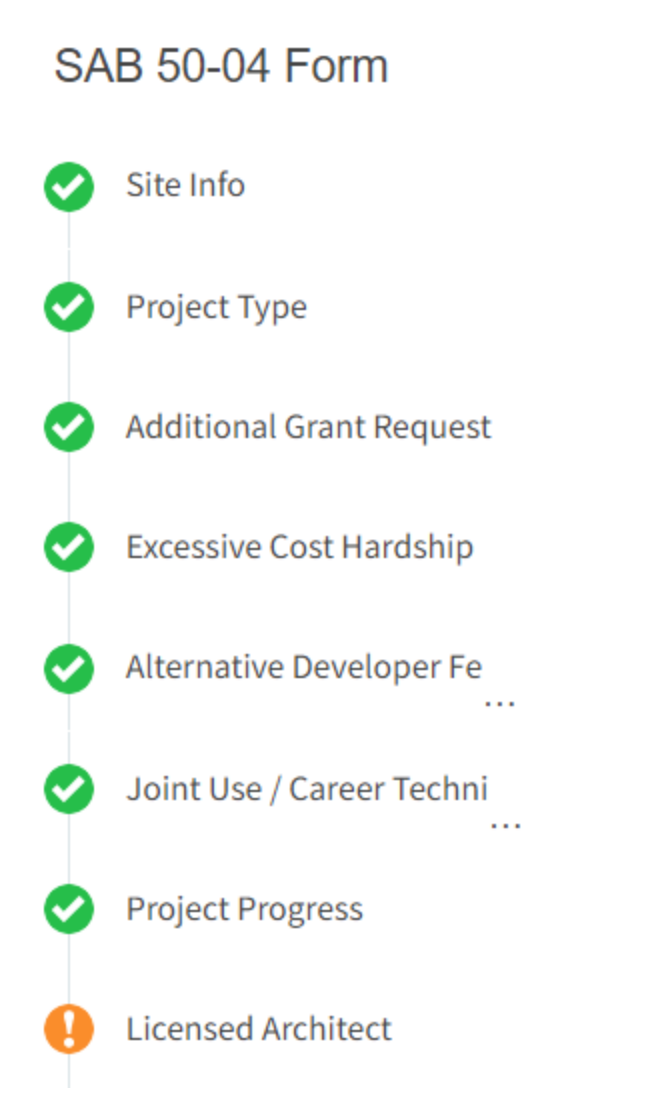

The Licensed Architect must log in to enter the DSA approval date and application number to certify that the plans and specifications (P&S) meet the requirements of Title 24.

Below is an example of the OPSC Online Licensed Architect page.

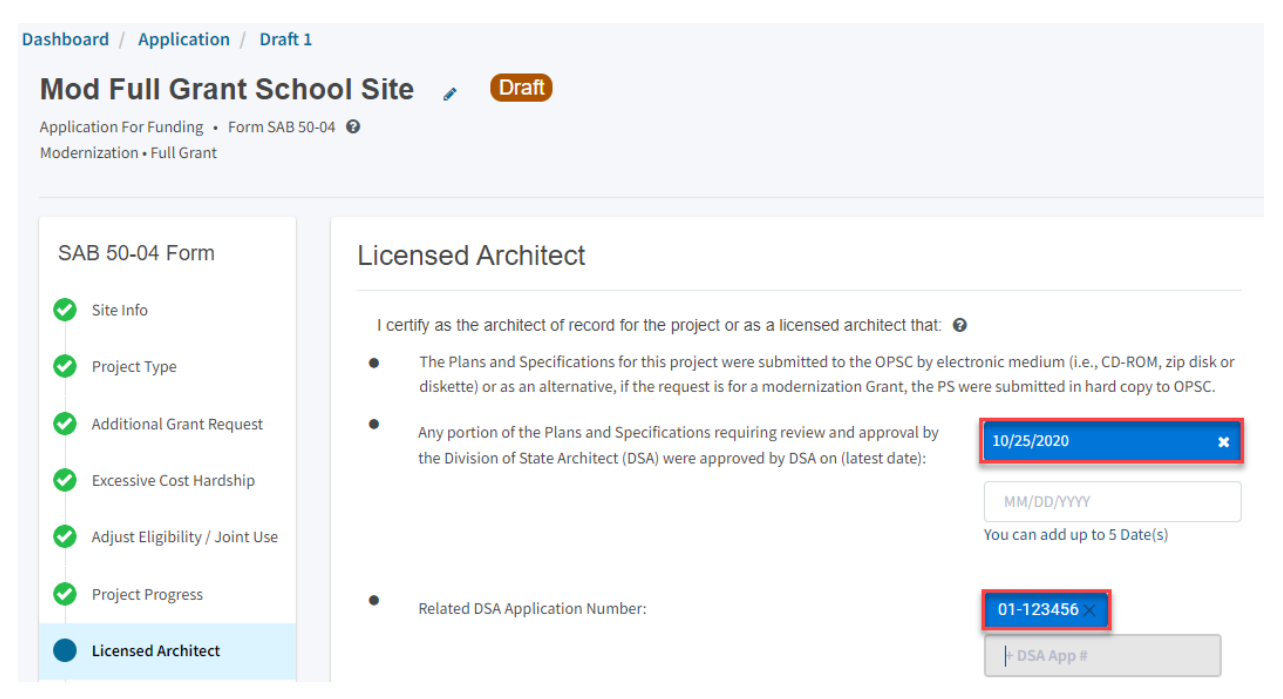

Note - Other users may enter the architect's full name and date. However, only the architect may click the blue "Certify" button to sign the required certification electronically, as shown in the screenshot below.

• Any portion of the Plans and Specifications (P&S) not requiring review and approval by the Division of State Architect (DSA) meets the requirements of the California Code of Regulations, Title 24, including any handicapped access and fire code requirements.

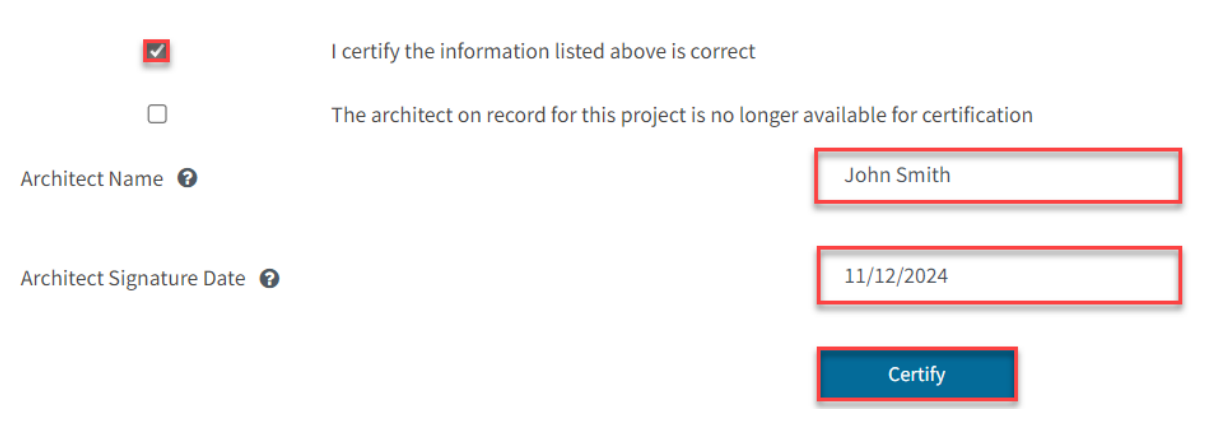

### Once the *Licensed Architect* section is completed, proceed to the next section by clicking "Continue".

| <ul> <li>Any portion of the Plans and Specifications (P&amp;S) not requiring review and approval by the Division of State Architect<br/>(DSA) meets the requirements of the California Code of Regulations, Title 24, including any handicapped access and fire<br/>code requirements.</li> </ul> |                                                                                   |                                          |  |
|----------------------------------------------------------------------------------------------------|-----------------------------------------------------------------------------------|------------------------------------------|--|
| <b>V</b>                                                                                                    | I certify the information listed above is correct                                 |                                          |  |
|                                                                                                    | The architect on record for this project is no longer available for certification |                                          |  |
| Architect Name 🕜                                                                                                    |                                                                                   | John Smith                               |  |
| Architect Signature Date 🔞                                                                                                    |                                                                                   | 11/12/2024                               |  |
|                                                                                                    |                                                                                   | Certified ✓<br>John Smith · Nov 18, 2024 |  |
| ← Previous                                                                                                    |                                                                                   | Continue 🔶                               |  |

## Note – If the Licensed Architect is no longer available for certification, the District Representative may certify the application on their behalf, provided a certification letter is included with the application submission.

• Any portion of the Plans and Specifications (P&S) not requiring review and approval by the Division of State Architect (DSA) meets the requirements of the California Code of Regulations, Title 24, including any handicapped access and fire code requirements.

|                            | I certify the information listed above is correct                                 |            |
|----------------------------|-----------------------------------------------------------------------------------|------------|
|                            | The architect on record for this project is no longer available for certification |            |
| Architect Name 🔞           |                                                                                   | Jane Smith |
| Architect Signature Date 👩 |                                                                                   | 11/18/2024 |
|                            |                                                                                   | Certify    |
#### Below is a zoomed-in example.

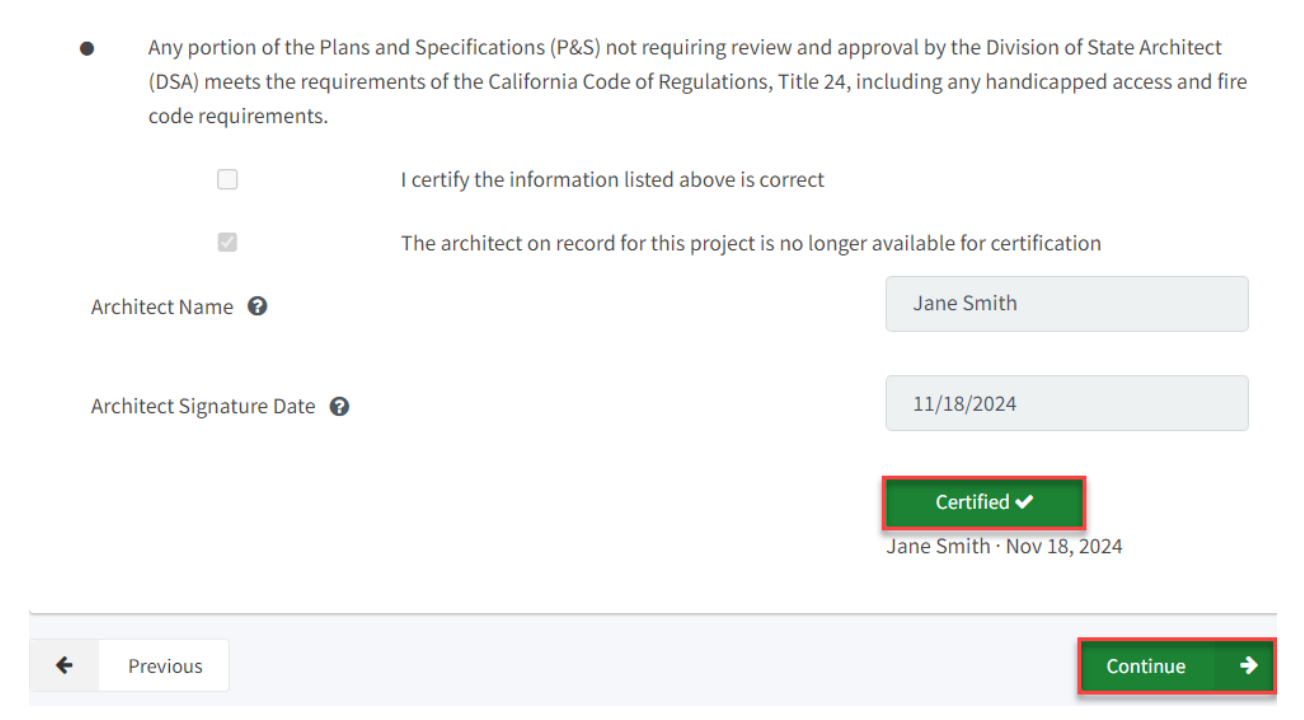

### Licensed Design Consultant

Like the *Licensed Architect* section, the District's Licensed Design Consultant will review the draft funding application and complete the required certification.

Note – Until this section is certified by the Licensed Design Consultant, the left-hand navigation will display an orange exclamation point, as shown in the screenshot below.

Below is a zoomed-in example.

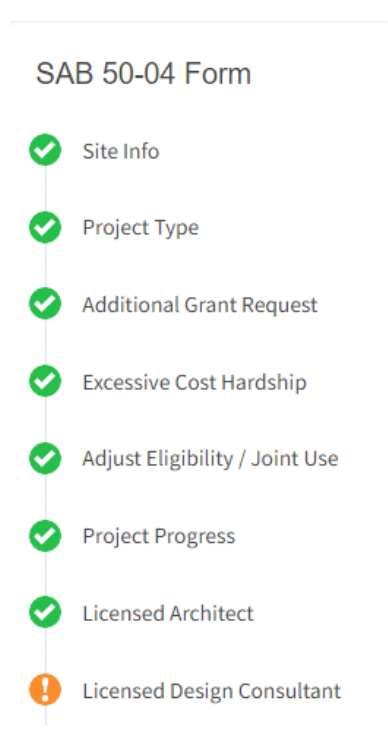

The Licensed Design Consultant must log in to certify that the P&S meets the requirements of Title 24.

### Licensed Design Consultant

I certify as the architect of record for the project or the appropriate design professional, that:

- If the request is for a New Construction Grant, not including the Overcrowding Relief Grant (ORG), I have developed a cost estimate of the proposed project which indicates that the estimated construction cost of the work in the Plans and Specifications (P&S) including deferred items (if any) relating to the proposed project, is at least 60 percent of the total grant amount provided by the State and the district's matching share, less site acquisition costs and the High Performance Base Incentive Grant. This cost estimate does not include site acquisition, planning, tests, inspection, or furniture and equipment and is available at the district for review by the OPSC.
- If the request is for a Modernization or Charter School Facilities Program Rehabilitation Grant, I have developed a cost estimate of the proposed project which indicates that the estimated construction cost of the work in the Plans and Specifications (P&S), including deferred items and interim housing (if any) relating to the proposed project, is at least 60 percent of the total grant amount provided by the State and the district's matching share, less the High Performance Base Incentive Grant. This cost estimate does not include planning, tests, inspection or furniture and equipment and is available at the district for review by the OPSC.

# Note – Other users may enter the Licensed Design Consultant's full name and date. However, only the Licensed Design Consultant may click the blue "Certify" button to sign the required certification electronically, as shown in the screenshot below.

If the request is for a Modernization or Charter School Facilities Program Rehabilitation Grant, I have developed a cost estimate of the proposed project which indicates that the estimated construction cost of the work in the Plans and Specifications (P&S), including deferred items and interim housing (if any) relating to the proposed project, is at least 60 percent of the total grant amount provided by the State and the district's matching share, less the High Performance Base Incentive Grant. This cost estimate does not include planning, tests, inspection or furniture and equipment and is available at the district for review by the OPSC.

|                                 | I certify the information listed above is correct 🔞                                       |            |  |  |
|---------------------------------|-------------------------------------------------------------------------------------------|------------|--|--|
|                                 | The Design Consultant on record for this project is no longer available for certification |            |  |  |
| Design Consultant Name 🔞        |                                                                                           | John Smith |  |  |
| Design Consultant Signature Dat | 11/18/2024                                                                                |            |  |  |
|                                 |                                                                                           | Certify    |  |  |

# Once the *Licensed Design Consultant* section is completed, proceed to the next section by clicking "Continue".

• If the request is for a Modernization or Charter School Facilities Program Rehabilitation Grant, I have developed a cost estimate of the proposed project which indicates that the estimated construction cost of the work in the Plans and Specifications (P&S), including deferred items and interim housing (if any) relating to the proposed project, is at least 60 percent of the total grant amount provided by the State and the district's matching share, less the High Performance Base Incentive Grant. This cost estimate does not include planning, tests, inspection or furniture and equipment and is available at the district for review by the OPSC.

|   |                                | I certify the information listed above is correct 🔞   |                                          |  |
|---|--------------------------------|-------------------------------------------------------|------------------------------------------|--|
|   |                                | The Design Consultant on record for this project is n | o longer available for certification     |  |
|   | Design Consultant Name 🛛 😨     |                                                       | John Smith                               |  |
|   |                                |                                                       |                                          |  |
|   | Design Consultant Signature Da | te 🕐                                                  | 11/18/2024                               |  |
|   |                                |                                                       | Certified ✔<br>John Smith · Nov 18, 2024 |  |
| ÷ | Previous                       |                                                       | Continue 🔶                               |  |

# Note – If the Licensed Design Consultant is no longer available for certification, the District Representative may certify the application on their behalf, provided a certification letter is included with the application submission.

• If the request is for a Modernization or Charter School Facilities Program Rehabilitation Grant, I have developed a cost estimate of the proposed project which indicates that the estimated construction cost of the work in the Plans and Specifications (P&S), including deferred items and interim housing (if any) relating to the proposed project, is at least 60 percent of the total grant amount provided by the State and the district's matching share, less the High Performance Base Incentive Grant. This cost estimate does not include planning, tests, inspection or furniture and equipment and is available at the district for review by the OPSC.

|                                | I certify the information listed above is correct 🔞                                       |            |  |  |
|--------------------------------|-------------------------------------------------------------------------------------------|------------|--|--|
| ×                              | The Design Consultant on record for this project is no longer available for certification |            |  |  |
| Design Consultant Name 🔞       |                                                                                           | Jane Smith |  |  |
| Design Consultant Signature Da | 11/18/2024                                                                                |            |  |  |
|                                |                                                                                           | Certify    |  |  |

#### Below is a zoomed-in example.

| <ul> <li>If the request is for a estimate of the prop<br/>Specifications (P&amp;S<br/>60 percent of the to<br/>Base Incentive Gran<br/>available at the dist</li> </ul> | a Modernization or Charter School Facilities Prog<br>posed project which indicates that the estimated<br>), including deferred items and interim housing (<br>tal grant amount provided by the State and the o<br>nt. This cost estimate does not include planning,<br>rict for review by the OPSC. | gram Rehabilitation Grant, I have developed a cost<br>I construction cost of the work in the Plans and<br>(if any) relating to the proposed project, is at least<br>district's matching share, less the High Performance<br>tests, inspection or furniture and equipment and is |
|----------------------------------------------------------------------------------------------------|----------------------------------------------------------------------------------------------------|----------------------------------------------------------------------------------------------------|
|                                                                                                    | I certify the information listed above is c                                                                                                    | orrect 3                                                                                                    |
|                                                                                                    | The Design Consultant on record for this                                                                                                    | project is no longer available for certification                                                                                                    |
| Design Consultant Name                                                                                                    | 0                                                                                                    | Jane Smith                                                                                                    |
| Design Consultant Signati                                                                                                    | ure Date 🔞                                                                                                    | 11/18/2024                                                                                                    |
|                                                                                                    |                                                                                                    | Certified ✔<br>Jane Smith · Nov 18, 2024                                                                                                    |
| Previous                                                                                                    |                                                                                                    | Continue 🔶                                                                                                    |

### Certification

Only the authorized District Representative/Superintendent may complete the *Certification* section. The user must ensure they have only entered the information that applies to the specific project.

| Certification                                                                                                    |           |
|----------------------------------------------------------------------------------------------------|-----------|
| I certify, as the District Representative, that the information reported on this form, with the exception of ite 23, is true and correct and that:                                                                                                    | ms 22 and |
| <ul> <li>I am an authorized representative of the district as authorized by the governing board of the district;<br/>and,</li> </ul>                                                                                                    | Î         |
| • A resolution or other appropriate documentation supporting this application under Chapter 12.5, Part 10, Division 1, commencing with Section 17070.10, et. seq., of the Education Code was adopted by the school district's governing board or the designee of the Superintendent of Public Instruction on,                                                                 | ]         |
| • The district has established a "Restricted Maintenance Account" for exclusive purpose of providing ongoing and major maintenance of school buildings and has developed an ongoing and major maintenance plan that complies with and is implemented under the provisions of Education Code Section 17070.75 and 17070.77 (refer to Sections 1859.100 through 1859.102); and, |           |
| • The district has considered the feasibility of the joint use of land and facilities with other governmental agencies in order to minimize school facility costs; and                                                                                                    | -         |

#### Below is a zoomed-in example.

### Certification

I certify, as the District Representative, that the information reported on this form, with the exception of items 22 and 23, is true and correct and that:

A resolution or other appropriate documentation supporting application under Chapter 12.5, Part 10, Division 1, commend with Section 17070.10, et. seq., of the Education Code was adopted by the school district's governing board or the desig of the Superintendent of Public Instruction on,

| anu,                                                                                                    |                                                                                                    |   |
|----------------------------------------------------------------------------------------------------|----------------------------------------------------------------------------------------------------|---|
| A resolution or other appropriate documentation supporting this<br>application under Chapter 12.5, Part 10, Division 1, commencing<br>with Section 17070.10, et. seq., of the Education Code was<br>adopted by the school district's governing board or the designee<br>of the Superintendent of Public Instruction on, | 01/06/2020                                                                                              | I |
| The district has established a "Restricted Maintenance Account" for exongoing and major maintenance of school buildings and has develope maintenance plan that complies with and is implemented under the p Section 17070.75 and 17070.77 (refer to Sections 1859.100 through 185).                                     | clusive purpose of providing<br>ed an ongoing and major<br>rovisions of Education Code<br>59.102); and, |   |
| The district has considered the feasibility of the joint use of land and fa<br>governmental agencies in order to minimize school facility costs; and,                                                                                                    | acilities with other                                                                                    |   |

If this funding request is for the modernization of portable classrooms eligible for an additional

#### Note – The user must review the entire Certification section using the scroll bar and enter all applicable entry fields before completing the required certification.

Below is a zoomed-in example.

### Certification

I certify, as the District Representative, that the information reported on this form, with the exception of items 22 and 23, is true and correct and that:

light and indoor air quality, the use of recycled materials and materials that emit a minimum of toxic substances, the use of acoustics conducive to teaching and learning, and the other characteristics of high performance schools; and,

- If the district is requesting an additional grant for high performance incentive funding, the school district governing board must have a resolution on file that demonstrates support for the high performance incentive grant request and the intent to incorporate high performance features in future facilities projects; and,
- If this application is submitted when there is Insufficient Bond Authority, the district has adopted a school board resolution pursuant to Section 1859.95.1; and,
- The district will comply with all laws pertaining to the construction or modernization of its school building.

Once the user has completed reviewing and entering all the required fields, the user may click "Yes" to agree to the terms of the certification and enter district representative information such as phone number, full name, and signature date.

The user will select "Continue" to proceed to the *Review* section.

| I verify, I have read and agree to the above terms and certification information | Yes No         |
|----------------------------------------------------------------------------------|----------------|
| Date                                                                             | 11/18/2024     |
| District Representative / Superintendent Phone Number                            | (555) 123-4567 |
| Phone Extension (optional)                                                       |                |
| District Representative / Superintendent Name                                    | Jane Smith     |
| ← Previous                                                                       | Continue 🔶     |

### Review

After completing the *Certification* section, the user will review all previous sections and make any final edits.

Any incomplete sections will be flagged with an orange exclamation point, and the missing required fields will display with red text as (required).

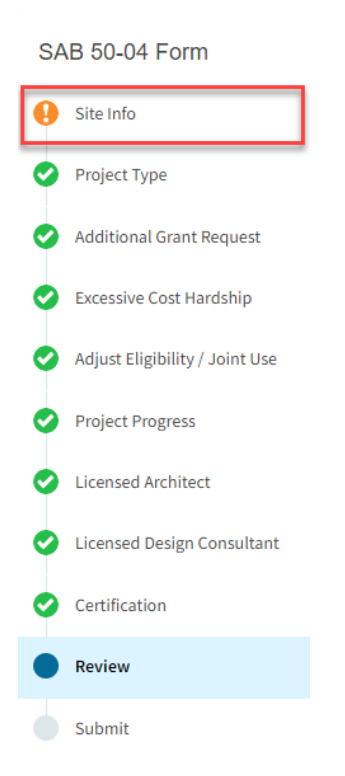

### Below is a zoomed-in example.

### Review

### Site Info

| Does the District have current Financial Hardship Approval?                                           | No                   |  |  |
|----------------------------------------------------------------------------------------------------|----------------------|--|--|
| Type of Financial Hardship Request                                                                    | (N/A)                |  |  |
| Project to be located on                                                                              | (required)           |  |  |
| The project is at an existing school site. Select the appropriate school or site for this application | Bear Flag Elementary |  |  |
| California Department of Education (CDE) Plan Approval Date <table-cell></table-cell>                 | 11/13/2024           |  |  |
| Recommended Site Size 😧                                                                               | 36.00                |  |  |
| Existing Acres (Useable)                                                                              | 18.40                |  |  |
| Total number of classroom(s) on the Division of State Architect (DSA)<br>Approved plans               | (not answered)       |  |  |
|                                                                                                    | Edit Page →          |  |  |

Once all required entries are completed, the left navigation will display only green checkmarks, and the user will click "Continue" to proceed to the *Submit* section.

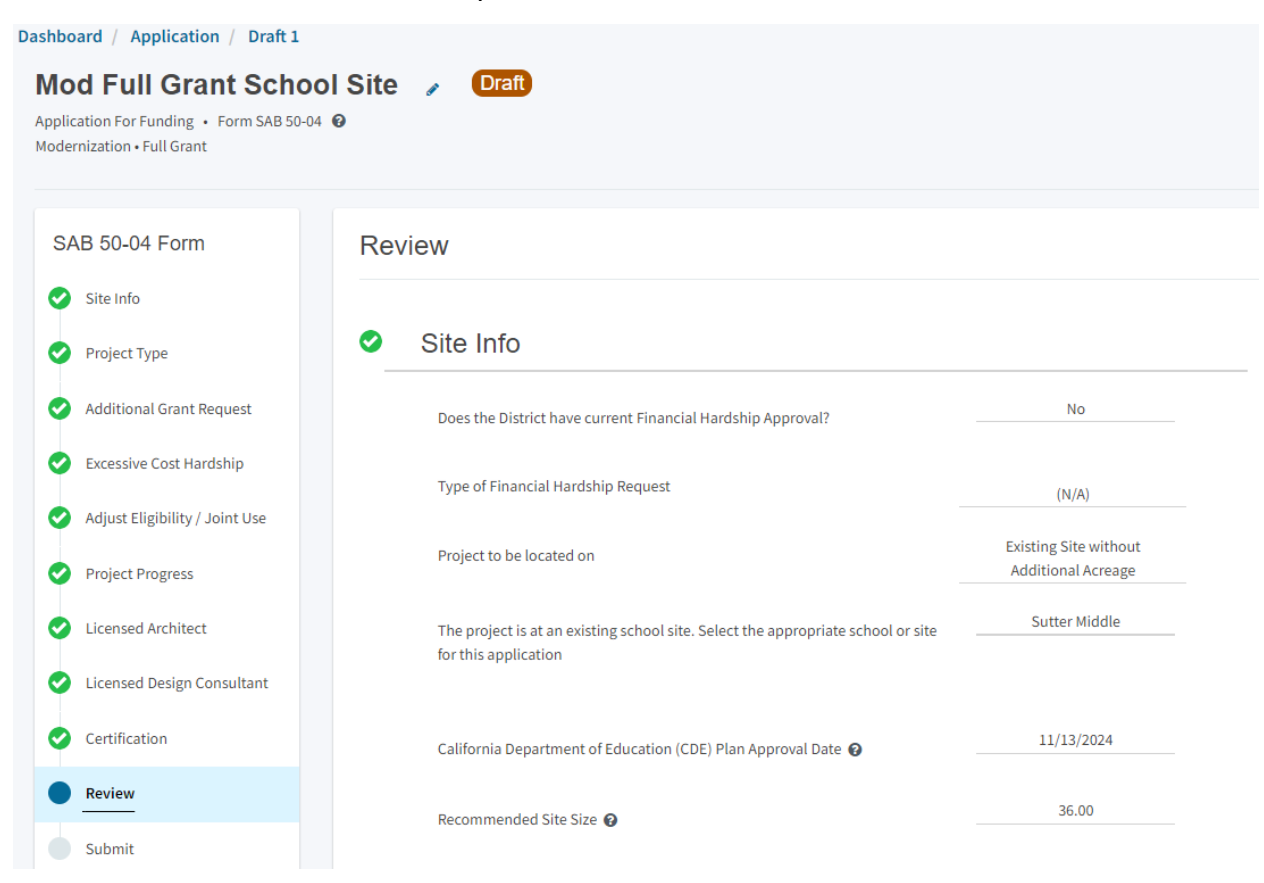

#### Below is a zoomed-in example.

| I verify, I have read and agree to the above terms and certification information | Yes            |
|----------------------------------------------------------------------------------|----------------|
| District Representative / Superintendent Name                                    | Jane Smith     |
| District Representative / Superintendent Phone Number                            | (555) 123-4567 |
| Phone Extension (optional)                                                       | (not answered) |
| Date                                                                             | 11/18/2024     |
|                                                                                  | Edit Page →    |

### Submit and Upload Documents

Next, the user will continue to the *Submit* page. The user will complete the final certification and upload all supporting documents in this section. The user may click the blue "Upload file(s)" button to upload any supporting files for this application.

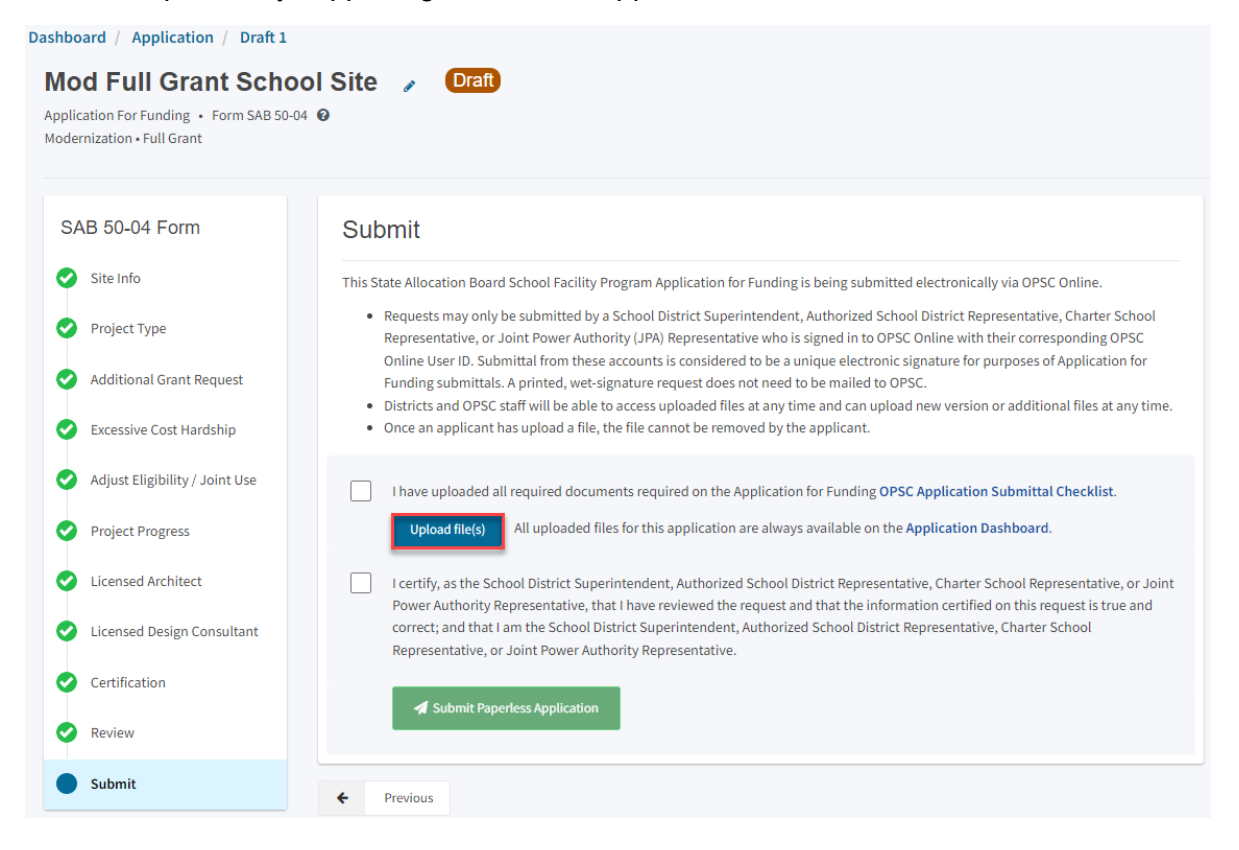

Once the documents have been uploaded, the text Successfully Uploaded will display underneath the document file name. After all documents have been uploaded, the user will close the *Upload Files* section by clicking "Done".

|                                                      | Browse                | files                                      |                 |
|------------------------------------------------------|-----------------------|--------------------------------------------|-----------------|
| File Name 🗘                                          | Document Type 🗘       | Description $\hat{\boldsymbol{\varsigma}}$ | Uploaded Date 🗘 |
| CDE Final Plan Approval.pdf<br>Successfully Uploaded | California Department | Final Plan Approval Le 🗸                   | 11/12/2024      |
| CTE Letter.pdf<br>Successfully Uploaded              | CTE Compliance (EC 1  | <ul> <li>✓ CTE Compliance Lette</li> </ul> | 11/12/2024      |
| ARBBA Resolution.pdf<br>Successfully Uploaded        | Local Board Resolutio | Beyond Bond Authorit 🗸                     | 11/12/2024      |
| Construction Contract.pdf<br>Successfully Uploaded   | Contracts             | Construction Contract 🗸                    | 11/12/2024      |

Please stay here until file upload(s) complete

Done Upload Files

Next, the user will mark both checked boxes as completed and click "Submit Paperless Application".

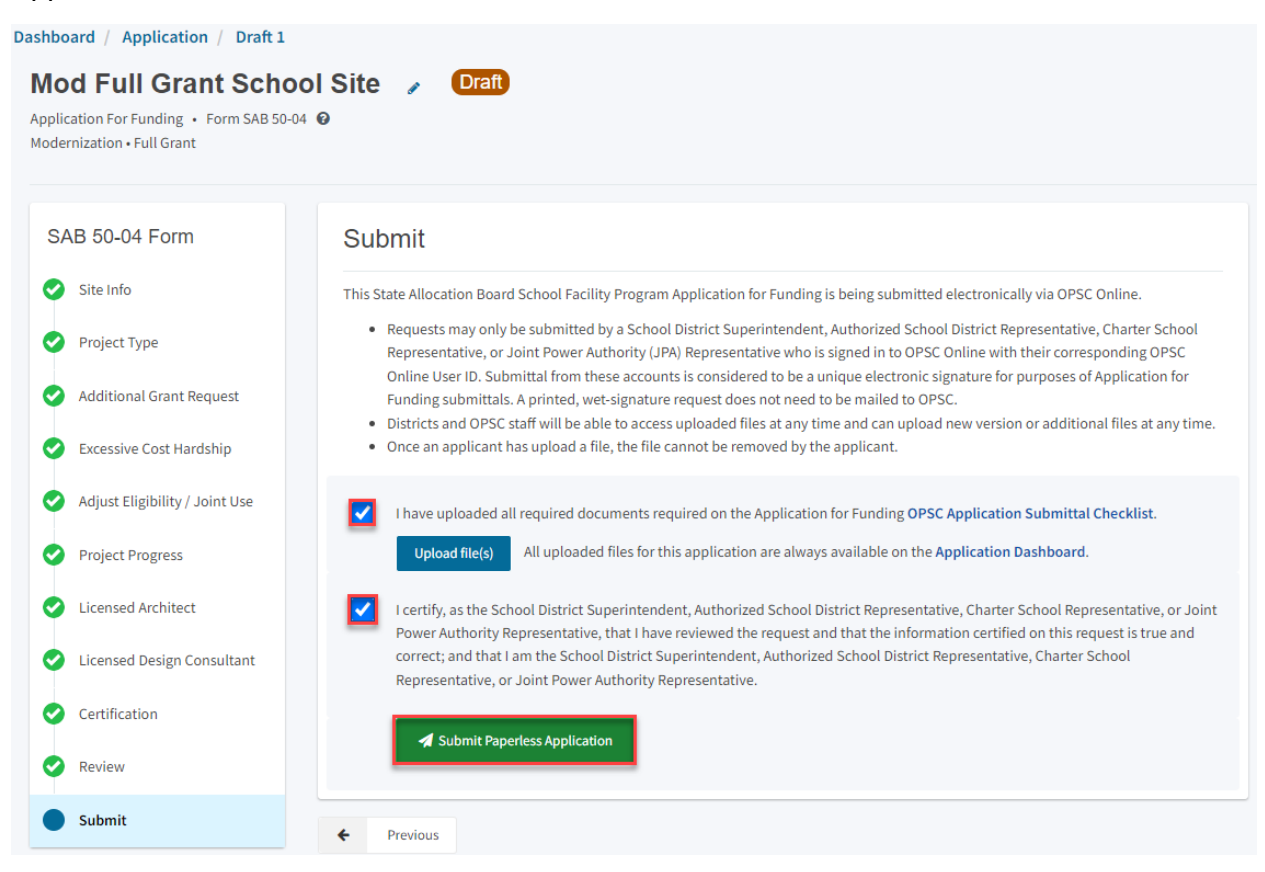

Note – Only an Authorized District Representative can submit the application.

After submittal, the user will proceed to a confirmation page displaying the assigned application number for the project. The user may notate the application number and nickname from the main dashboard for future access.

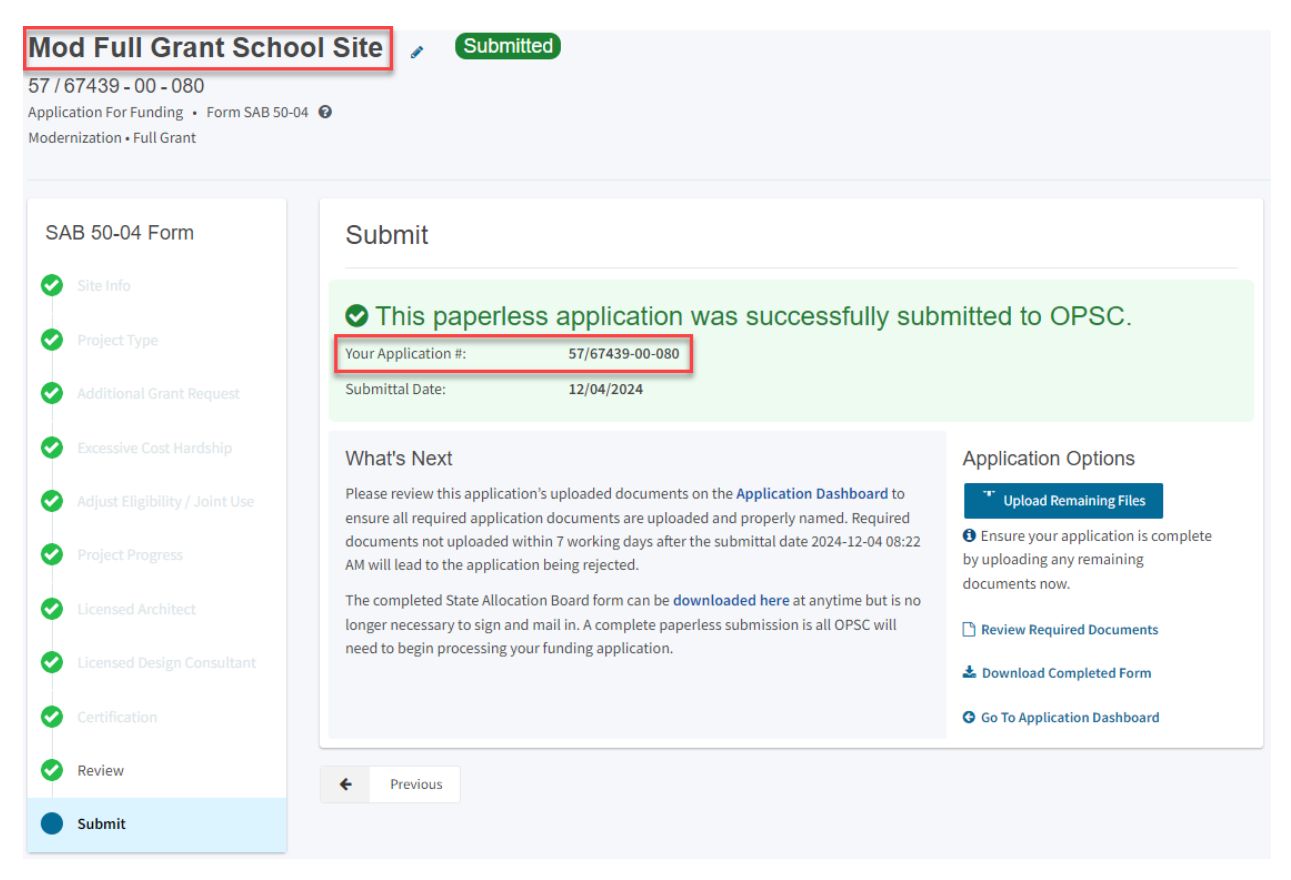

Additionally, the user can upload additional documents after the submittal by clicking "Upload Remaining Files".

#### Submit

### This paperless application was successfully submitted to OPSC.

Your Application #: Submittal Date: 57/67439-00-080

12/04/2024

#### What's Next

Please review this application's uploaded documents on the **Application Dashboard** to ensure all required application documents are uploaded and properly named. Required documents not uploaded within 7 working days after the submittal date 2024-12-04 08:22 AM will lead to the application being rejected.

The completed State Allocation Board form can be **downloaded here** at anytime but is no longer necessary to sign and mail in. A complete paperless submission is all OPSC will need to begin processing your funding application.

#### **Application Options**

Upload Remaining Files

Ensure your application is complete by uploading any remaining documents now.

Review Required Documents

🛓 Download Completed Form

Go To Application Dashboard

## Or the user can review and upload additional documents by opening the application from the dashboard.

#### Submit

### This paperless application was successfully submitted to OPSC.

Your Application #: Submittal Date:

12/04/2024

57/67439-00-080

#### What's Next

Please review this application's uploaded documents on the **Application Dashboard** to ensure all required application documents are uploaded and properly named. Required documents not uploaded within 7 working days after the submittal date 2024-12-04 08:22 AM will lead to the application being rejected.

The completed State Allocation Board form can be **downloaded here** at anytime but is no longer necessary to sign and mail in. A complete paperless submission is all OPSC will need to begin processing your funding application.

#### Application Options

#### <sup>\*\*</sup> Upload Remaining Files

Ensure your application is complete by uploading any remaining documents now.

- Review Required Documents
- 📥 Download Completed Form
- G Go To Application Dashboard

Once the application is displayed, the user will click "Upload File".

| Mod Full Grant School Site |                   |               |                         |                         | PTN: 67439 -<br>Received Date: 1<br>7439 Sacramento City Unlfied • School/Site: Sut<br>County Name: Sacramen | 1234 Edit<br>2/04/2024<br>ter Middle<br>to County |          |
|----------------------------|-------------------|---------------|-------------------------|-------------------------|----------------------------------------------------------------------------------------------------|---------------------------------------------------|----------|
| Su                         | Ibmitted Versions | ;             |                         |                         |                                                                                                    |                                                   |          |
|                            | Name 0            | Status 0      | Version Received Date 🗘 | Submitted By $\hat{\ }$ | Updated 🗘                                                                                                    | ¢                                                 |          |
|                            | Version 1         | Submitted     | 12/04/2024              | Jane Smith              | 12/04/2024                                                                                                   | Options 🔻                                         |          |
| Dr                         | afts              |               |                         | No Drafts               |                                                                                                    | New Bla                                           | nk Draft |
| Up<br>Fil                  | bloaded           | Uplcad File 💊 |                         |                         |                                                                                                    |                                                   |          |

After the documents have been uploaded, the text Successfully Uploaded will display underneath the document file name. After all documents have been uploaded, the user will close the *Upload Files* section by clicking "Done".

| Upload Files                                   |                   |                           | ×                 |
|------------------------------------------------|-------------------|---------------------------|-------------------|
|                                                | E                 | Browse files              |                   |
| File Name 🗘                                    | Document Type 💲   | Description 🗘             | Uploaded Date 💲   |
| Notice to Proceed.pdf<br>Successfully Uploaded | Contracts         | ✓ Notice to Proceed (NT ✓ | 11/12/2024        |
| 1 total                                        |                   |                           |                   |
| Please stay here until file up                 | pload(s) complete |                           | Done Upload Files |

### Adjusted Full Grant Funding Application

If the district had previously received an advance design grant and would like to request the remaining funds, they must submit an updated Form SAB 50-04. The user should **not** create a new version of the existing Form SAB 50-04.

Instead, the user should create a linked 50-04 from the application page of the original advance design application. After making the linked 50-04, the Form SAB 50-04 should be uploaded as an additional document under the *Uploaded Files* section.

To create a linked 50-04, the user selects "Create Linked 50-04" on the left-hand navigation on the design application's dashboard, as shown below.

Please note that users with delegate access can prepare the Funding Application. However, only the District Representative can submit an application.

| Dashboard / Application                       |                                                                                            |            |                                      |                         |                     |                                                                                                    |                           |
|-----------------------------------------------|--------------------------------------------------------------------------------------------|------------|--------------------------------------|-------------------------|---------------------|----------------------------------------------------------------------------------------------------|---------------------------|
| 57/67439-00-082<br>Modernization              | Mod Design Only School Site<br>57/67439-00-082<br>Application For Funding + Form SAB 50:04 |            | Submitted                            |                         | District: 67439 Sac | PTN: 67439 - 1234<br>Received Date: 12/04<br>ramento City Unified • School/Site: New Tech<br>County Name: Sacramento C | 4 Edit<br>/2024<br>h High |
| 50-04<br>Create Linked 50-04                  | Modernization • Design Only (S                                                             | Sep Apprt) |                                      |                         |                     |                                                                                                    | Juniy                     |
| Mod Design Only School Site                   | Submitted Version                                                                          | ons        |                                      |                         |                     |                                                                                                    |                           |
| ><br>Submitted                                | Name 🗘                                                                                     | Status 0   | Version Received Date $\ \ \diamond$ | Submitted By $\Diamond$ | Updated 0           | ٥                                                                                                    |                           |
| MOD Design                                    | Version 1                                                                                  | Submitted  | 12/04/2024                           | Jane Smith              | 12/04/2024          | Options 💌                                                                                                    |                           |
|                                               |                                                                                            |            |                                      |                         |                     |                                                                                                    |                           |
| Eligibility >                                 | Drafts                                                                                     |            |                                      |                         |                     | New Blank D                                                                                                    | raft                      |
| See the current baseline for New<br>Tech High |                                                                                            |            |                                      | No Drafts               |                     |                                                                                                    |                           |

Once selected, the application system will ask the user for more information.

Please note that the first question, "Select a linked application type", will auto-populate with "Funding Phase 50-04", as shown below.

- Does the district want to apply for Financial Hardship assistance?
- Select *Modernization* as the Funding Program Type from the list of options.
- Enter an application nickname. The nickname may include the funding phase of the application, site name, and program type (e.g., Design Only, Site Only, Design & Site, Full Grant, Amended Full Grant).

Once all fields are completed, click "Create Linked App" to begin the application process.

| Dashboard / Application                                        |                                                                    |                            |
|----------------------------------------------------------------|--------------------------------------------------------------------|----------------------------|
| 57/67439-00-082<br>Modernization                               | Create Linked Application                                          |                            |
| 50-04                                                          | Select a linked application type                                   | Funding Phase 50-04 🗸      |
| Create Linked 50-04                                            | Does the district want to apply for Financial Hardship assistance? | Yes No                     |
| Submitted                                                      | Select the type of funding application:                            | Modernization 🗸            |
| MOD Design                                                     | Please enter application nickname                                  | Mod Full Grant School Site |
| Eligibility ><br>See the current baseline for<br>New Tech High |                                                                    | Clear Create Linked App    |

A blue pop-up box will be displayed in the lower right-hand corner notifying the user that the linked application has been successfully created and a linked application component will appear on the left-hand side of the application's dashboard, located below the *Mod Design Only* tile.

| Dashboard / Application<br>57/67439-00-082<br>Modernization | Mod Design C<br>57/67439-00-082                          | Only School Site                  | 1 | Submitted               |                         | District: 67439 | PTN: 67439 - 1234 Edit<br>Received Date: 12/04/2024<br>Sacramento City Unified • School/Site: New |
|-------------------------------------------------------------|----------------------------------------------------------|-----------------------------------|---|-------------------------|-------------------------|-----------------|---------------------------------------------------------------------------------------------------|
| 50-04<br>Create Linked 50-04                                | Application For Funding •<br>Modernization • Design Only | Form SAB 50-04 😢<br>y (Sep Apprt) |   |                         |                         |                 | Tech High<br>County Name: Sacramento County                                                       |
| Mod Design Only Sch                                         | Submitted Vers                                           | sions                             |   |                         |                         |                 |                                                                                                   |
| Submitted                                                   | Name 0                                                   | Status 🗘                          |   | Version Received Date 🗘 | Submitted By $ \hat{} $ | Updated 🗘       | ٥                                                                                                 |
| MOD Design                                                  | Version 1                                                | Submitted                         |   | 12/04/2024              | Jane Smith              | 12/04/2024      | Options 🕶                                                                                         |
| Mod Full Grant Schoo                                        | Drafts                                                   |                                   |   |                         |                         |                 | New Blank Draft                                                                                   |
| Draft<br>MOD                                                |                                                          |                                   |   | No [                    | Drafts                  |                 | Application Created     Successfully created linked application                                   |

Then click the "Draft" to begin the application process.

| 57/67439-00-082<br>Modernization | Mod Fu<br>Application Fo<br>Modernization | or Funding • Form SAB 50-04 | ol Site 🧳 | Draft                |                                   | District: 67439       | PTN: 67439 - 1234 Edit<br>Sacramento City Unified • School/Site: New<br>Tech High |
|----------------------------------|-------------------------------------------|-----------------------------|-----------|----------------------|-----------------------------------|-----------------------|-----------------------------------------------------------------------------------|
| 50-04                            |                                           |                             |           |                      |                                   |                       | County Name: Sacramento County                                                    |
| Mod Design Only Sch              | Submitt                                   | ed Versions                 |           |                      |                                   |                       |                                                                                   |
| > Submitted                      |                                           |                             |           | No S                 | ubmitted Versions                 |                       |                                                                                   |
| MOD Design                       | Drafts                                    |                             |           |                      |                                   |                       | New Blank Draft                                                                   |
| Mod Full Grant Schoo             | Name                                      | ≎ Stat                      | us ≎      | Created By $\hat{~}$ | Last Edited By $\hat{\downarrow}$ | Updated $\hat{\cdot}$ | \$                                                                                |
| Draft<br>MOD                     | Draft 1                                   | Dra                         | ft        | Jane Smith           | Jane Smith                        | 12/04/2024            | Options 🔻                                                                         |

### Site Information

The Form SAB 50-04 comprises of eleven sections (as listed on the navigation pane on the lefthand side of the screen).

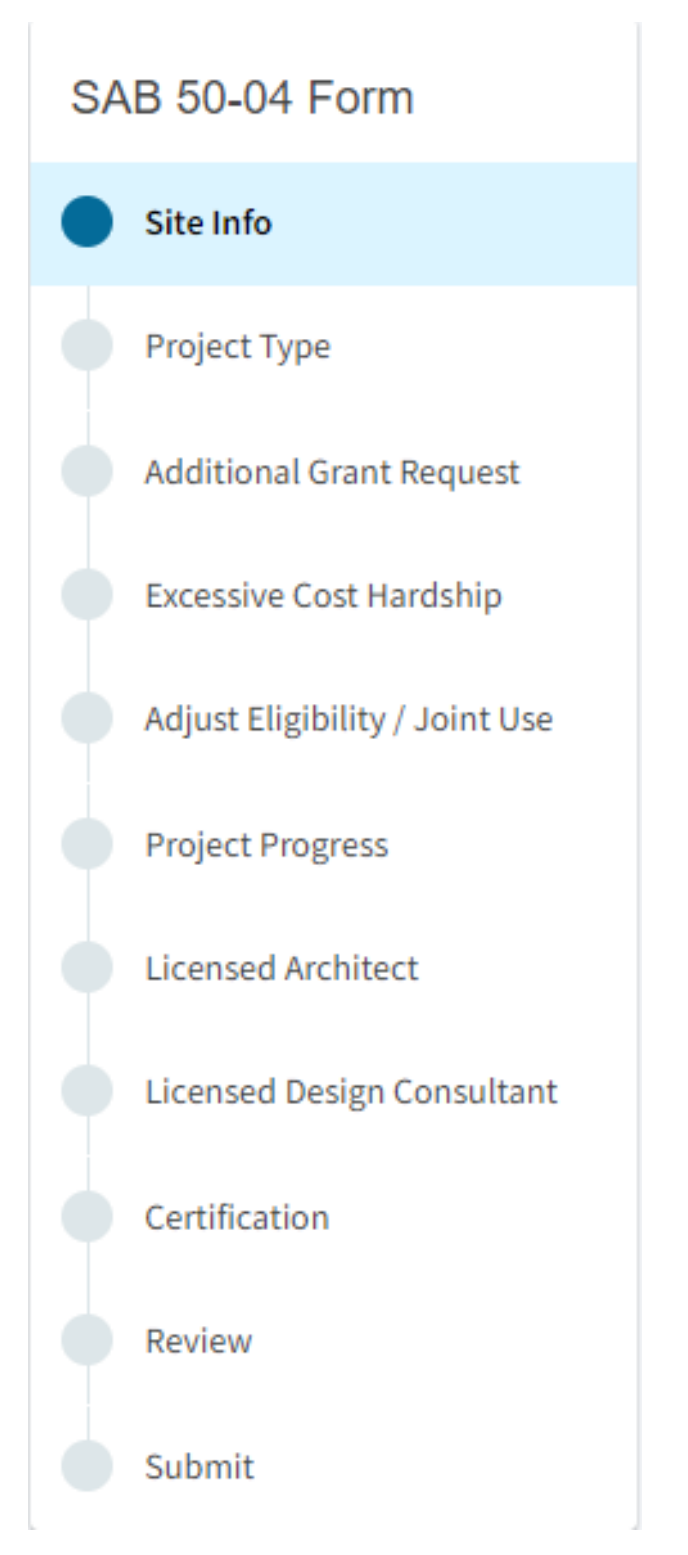

The first section of the application is *Site Info*. If the district has Financial Hardship status, select "Yes" and then specify the type of Financial Hardship request from the list of options.

| Dashboa | rd / Application / Draft 1<br>MOD Full Grant School<br>Application For Funding • Form SAB 50-04 (<br>Modernization • Full Grant | Site 🖌 Draft                                                |                                     |
|---------|----------------------------------------------------------------------------------------------------|-------------------------------------------------------------|-------------------------------------|
|         | SAB 50-04 Form                                                                                                    | Site Info                                                   |                                     |
|         | Site Info                                                                                                    | Does the District have current Financial Hardship Approval? | Yes No                              |
|         | Project Type                                                                                                    | Type of Financial Hardship Request                          | Submittal with a school board res 💙 |

If the district does not have Financial Hardship status, select "No" and enter the required information.

Next, the user will specify where the project will be located from the list of available options:

- *Leased Site*: The project is on a school site not owned by the District and meets the requirements outlined in School Facility Program (SFP) Regulation Section 1859.22.
  - When selecting this option, the school or site field on the *Site Info* page must be completed.
- *Existing Site with Additional Acreage Acquired*: The project will include acquiring additional land to the existing school site.
  - When selecting this option, all fields on the *Site Info* page must be completed using information from the most recent CDE Site and Plan Approval letter(s).
- *Existing Site without Additional Acreage Acquired*: The project will not include acquiring additional land to the existing school site.
  - When this option is selected, the school or site field on the *Site Info* page must be completed using the most recent CDE Plan Approval letter(s) information.

### Site Info

Does the District have current Financial Hardship Approval?

Project to be located on

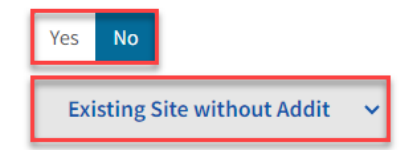

Next, the user will select a school site from the dropdown menu. All projects must select a school site from the list of options. If a specific site is not listed, please email <u>OPSCApplicationReviewTeam@dgs.ca.gov</u> to request to add the site to the application system.

| The project is at an existing school si application | te. Select the appropriate scl         | hool or site for this | Sutter Middle 🗸 |
|-----------------------------------------------------|----------------------------------------|-----------------------|-----------------|
| Site Detail                                         |                                        |                       |                 |
|                                                     | School/Site Name:                      | Sutter Middle         |                 |
|                                                     | CDS (county-district-<br>school) Code: | 6066690               |                 |
|                                                     | Grade-Level:                           |                       |                 |
|                                                     | Street Address:                        | 3150 I ST.            |                 |
|                                                     | City:                                  | SACRAMENTO            |                 |
|                                                     | State:                                 | CA                    |                 |
|                                                     | Zip Code:                              | 95816                 |                 |

The application system then requires the user to enter the California Department of Education (CDE) Plan Approval Date.

Then, the user will enter the available existing school site information from the CDE Plan Approval letter in the fields as shown in the example below:

| California Department of Education (CDE) Plan Approval Date 🔞                        | 09/15/2018                                |   |
|--------------------------------------------------------------------------------------|-------------------------------------------|---|
|                                                                                      | MM/DD/YYYY<br>You can add up to 5 Date(s) |   |
| Recommended Site Size 🚱                                                              | 16.80                                     | ] |
| Existing Acres (Useable)                                                             | 9.00                                      | ] |
| Total number of classroom(s) on the Division of State Architect (DSA) Approved plans |                                           |   |
|                                                                                      | Continue                                  | > |

Note – The last section for "Total Number of Classroom(s) on the Division of the State Architect (DSA) Approved plans" relates to New Construction projects only, for Modernization projects this section must be left blank.

Once the *Site Info* section is completed, the user may select "Continue" to proceed to the next section of the funding application.

### Project Type

In this section, the user will select the type of project from the drop-down menu that best represents this application request.

Next, enter the total number of pupil grants assigned to the project for each grade group.

Note – The amount entered cannot exceed the modernization eligibility available at the site as of the received date of the funding application.

| Dashboard / Application / Draft 1                                                              |                        |                 |
|------------------------------------------------------------------------------------------------|------------------------|-----------------|
| Mod Full Grant Schoo<br>Application For Funding • Form SAB 50-04<br>Modernization • Full Grant | ol Site 🖌 Draft<br>o   |                 |
| SAB 50-04 Form                                                                                 | Project Type           |                 |
| Site Info                                                                                      | Select project type: 📀 | Middle School 🗸 |
| Project Type                                                                                   | Dunil Oranta Deguasted |                 |
| Additional Grant Request                                                                       |                        |                 |
| Excessive Cost Hardship                                                                        | K-6                    | 50              |
| Adjust Eligibility / Joint Use                                                                 | 7-8                    | 54              |
| Project Progress                                                                               | 9-12                   |                 |
| Licensed Design Consultant                                                                     | Non-Severe             |                 |
| Certification                                                                                  | Severe                 |                 |

If the application is eligible for funding for 50 year or older permanent buildings, the user will check the box and indicate:

- The total number of eligible classrooms or the total eligible square footage building area at the site.
  - Refer to SFP Regulation Section 1859.78.6(b)(1)(A) or (b)(2)(A).
- The total number of permanent classrooms or the total permanent square footage building area that is at least 50 years old and not been previously modernized with state funds.

• Refer to SFP Regulation Section 1859.78.6 (b)(1)(B) or (b)(2)(B).

- The greater percentage as calculated under SFP Regulation Section 1859.78.6(b)(1)(C) or (b)(2)(C).
  - Divide the classrooms or square footage that are at least 50 years old by the total classrooms or square footage eligible for modernization. Round up to the nearest one tenth of one percent.

| 50 years or older building funding o            |        |  |  |  |  |
|-------------------------------------------------|--------|--|--|--|--|
| Total Eligible Classrooms/Square Footage        | 18.00  |  |  |  |  |
| Classroom/Square footage at least 50 years old  | 12.00  |  |  |  |  |
| Ratio of 50 years old classrooms/square footage |        |  |  |  |  |
|                                                 | 66.7 % |  |  |  |  |

Next, the user will indicate if the project includes eligible 50 year or older pupil grants:

• Enter the appropriate number of 50 year or older pupil grants assigned to the project for each grade group.

Note – The number of pupils entered cannot exceed the site's available 50 year or older permanent buildings pupil grants and cannot exceed the pupil grants requested in the previous section.

| Previous                                    | Continue 🔶     |
|---------------------------------------------|----------------|
| Are you a 6-8 school?                       | Yes No         |
| Severe                                      |                |
| Non-Severe                                  |                |
| 9-12                                        |                |
| 7-8                                         | 37             |
| K-6                                         | 34             |
| From above, how many are 50 year or older p | upil grants? 🧕 |

Lastly, the user will select whether the site is a 6-8 school by choosing "Yes" or "No".

Once the *Project Type* section is completed, the user may click "Continue" to proceed with the next section of the funding application.

### Additional Grant Request

In the Additional Grant Request section, the user will answer "Yes" or "No" to request additional grants. For any additional fields for grants that are not requested, leave these blank.

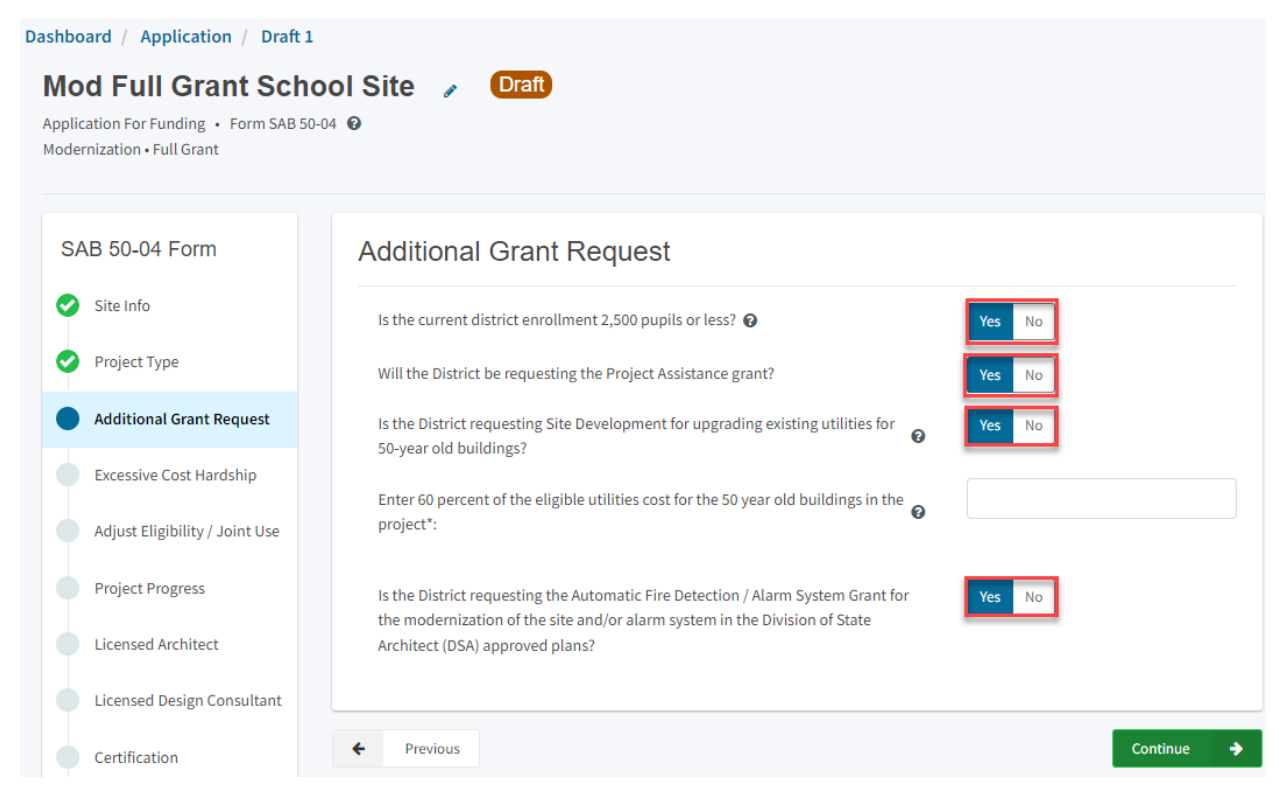

Below is an example for each Additional Grant Request.

#### **Project Assistance**

- Check "Yes" if the District's total enrollment is less than 2,500 pupils.
- Check "Yes" if the District would like to request the Project Assistance grant.

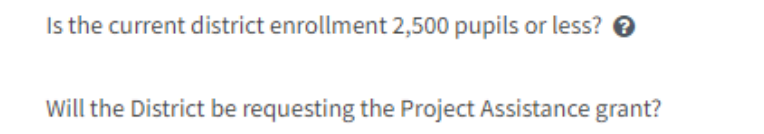

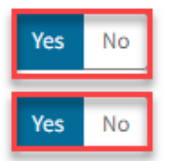

#### Site Development (60 percent Utilities) – 50 Years or Older Permanent Buildings

- Check "Yes" if the District requests an additional grant for site development utility costs necessary for the modernization of 50 years or older permanent building(s).
- Enter 60 percent of the eligible cost allowable for the 50 year old buildings in the project pursuant to SFP Regulation Section 1859.78.7(a).

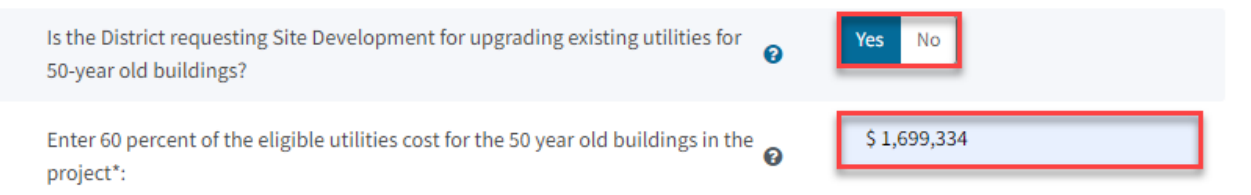

Note – A 50 Year Old Utilities Worksheet must be submitted with this request. Please utilize the "SFP Modernization – 50YO Utilities Template" found under the "Resources" tab. Complete the worksheet per the instructions found in the worksheet. For more information on how to access the "Resources" tab, please refer to the "General Navigation in OPSC Online" section in this document.

#### Automatic Fire Detection / Alarm System Grant

• Check "Yes" if the District requests and **the project qualifies for** additional funding for fire code requirements authorized in SFP Regulation Section 1859.78.4.

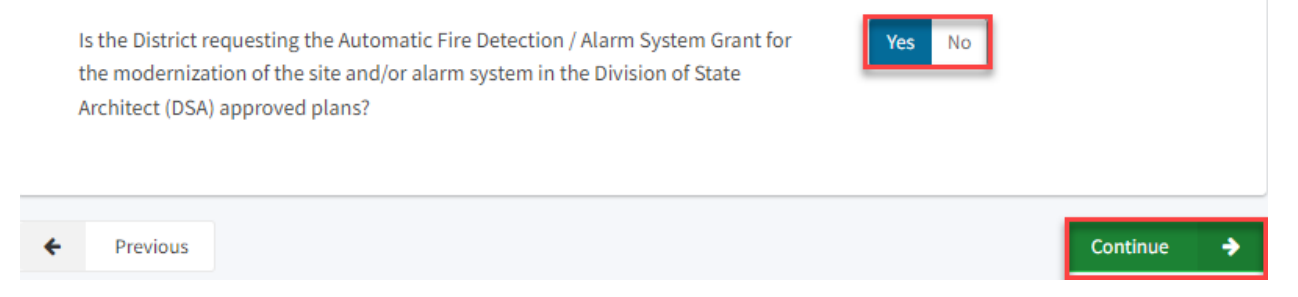

Once the *Additional Grant Request* section is completed, the user may select "Continue" to proceed to the next section of the funding application.

### Excessive Cost Hardship

In the *Excessive Cost Hardship* section, state funding is available to supplement modernization grants for excess costs associated with the project.

| Dashboard / Application / Draft                                                          | L                                                                                                    |
|------------------------------------------------------------------------------------------|----------------------------------------------------------------------------------------------------|
| Mod Full Grant Sch<br>Application For Funding • Form SAB 5<br>Modernization • Full Grant | ool Site 🥜 Draft<br>0-04 @                                                                             |
| SAB 50-04 Form                                                                           | Excessive Cost Hardship                                                                                |
| Site Info                                                                                | Is the District requesting Geographic Percent Factor increase                                          |
| Project Type                                                                             | See Geographical Percent Factor list by county                                                         |
| Additional Grant Request                                                                 | Accessibility / Fire Code: 😡                                                                           |
| T                                                                                        | Accessible Fire Code                                                                                   |
| Excessive Cost Hardship                                                                  | 3% Base Grant                                                                                          |
| Adjust Eligibility / Joint Use                                                           | Enter 100% of the costs for the Fire Life Safety and Access Compliance minimum work                    |
| Project Progress                                                                         | Will the project include any new two-stop elevator(s) required by the Division of the State Architect? |
| Licensed Architect                                                                       | The District qualifies for Small Size Project. Does the District wish to request this Yes No           |
| Licensed Design Consultant                                                               | grant?                                                                                                 |
|                                                                                          | Is the District requesting the Urban/Security/Impacted Site grant? 🚱 🛛 🛛 🛛 🛛 Yes                       |
| Certification                                                                            | SFP Regulation Section 1859.83(d)(2)(A) - Useable Acres 60% or less of CDE Recommended Site Size       |

Below is an example for each Excessive Cost Hardship Grant Request.

#### **Geographic Percent Factor**

- Check "Yes" if the project is located in a designated geographic area and the District requests the grant.
  - Enter the geographic percentage amount.
- Refer to SFP Regulation Section 1859.83(a).

*Note – To assist in determining the geographic percentage amount, click on the link labeled "Geographic Percent Factor".* 

| Is the District requesting Geographic Percent Factor increase<br>See Geographical Percent Factor list by county | Yes No |  |
|----------------------------------------------------------------------------------------------------|--------|--|
| Enter the Percent Factor                                                                                        | 5 %    |  |

#### Accessibility / Fire Code

There are two options to request the accessibility/fire code excessive cost hardship grant, 3% of the base grant or 60% of the minimum work.

- Check the box for 3% Base Grant, or
  - If the 3% option is selected, the grant amount will be 3% of the total per-pupil modernization grant amount and a Division of the State Architect (DSA) approved checklist will not be required.
- Check the box for 60% Minimum Work
  - Enter 100% of the costs for the Fire Life Safety and Access Compliance minimum work.
  - If the 60% option is selected, a DSA approved checklist is required. This checklist is available under the "Resources" tab, titled "SFP Modernization – Access Compliance, Fire and Life Safety Worksheet". For more information on how to access the "Resources" tab, please refer to the "General Navigation in OPSC Online" section in this document.
- Refer to SFP Regulation Section 1859.83(e).

| Accessibility / Fire Code: 🔞 |                                                           |                            |
|------------------------------|-----------------------------------------------------------|----------------------------|
| Accessible Fire Code         |                                                           |                            |
|                              | 3% Base Grant                                             |                            |
|                              | Enter 100% of the costs for the Fire Life Safety and Acce | ss Compliance minimum work |
| Enter the amount             |                                                           | \$ 202,824                 |

Note – For more information on this grant and help determining the grant amount, refer to the "?" for the help text.

#### **Two-Stop Elevator**

- Check "Yes" if the project will include any new two-stop elevator(s) required by the Division of the State Architect (DSA).
  - Enter the number of two-stop elevators.
- Check "Yes" if there will any additional stops.
  - Enter the number of additional stops.

| Will the project include any new two-stop elevator(s) required by the Division of the State Architect? | Yes No |
|----------------------------------------------------------------------------------------------------|--------|
| Enter the number of two-stop elevators                                                                 | 1      |
| Will there be additional stops?                                                                        | Yes No |
| Enter the number of Additional Stops                                                                   | 1      |

Note – A letter from the DSA confirming that the two-stop elevators are required must accompany the funding application submittal if the request is for more than one two-stop elevator.

#### **Small Size Project**

- Check "Yes" if the project qualifies for the Small Size Project supplemental grant.
  - Select 12% from the dropdown menu if the pupil grant request is less than 101 pupils.
  - Select 4% from the dropdown menu if the pupil grant request is more than 101 pupils but less than 200 pupils.
- Check "Yes" if it is a minimum pupil grant request pursuant to Section 1859.79.3(a)(1) or (a)(2).
- Refer to SFP Regulation Section 1859.83(b).

| The District qualifies for Small Size Project. Does the District wish to request this grant? | Yes No                    |
|----------------------------------------------------------------------------------------------|---------------------------|
| Select the percentage appropriate to the project                                             | 4% (101 - 200 pupils) 🗸 🗸 |
| Is this a minimum pupil grant request pursuant to Section 1859 79 3 (a)(1) or (a)(2)?        | Ves No                    |

Is this a minimum pupil grant request pursuant to Section 1859.79.3 (a)(1) or (a)(2)?

#### **Urban/Security/Impacted Site**

- Check "Yes" if the useable acres of the site for the project are 60 percent or less of the California Department of Education (CDE) recommended site size.
- Refer to SFP Regulation Section 1859.83(d).

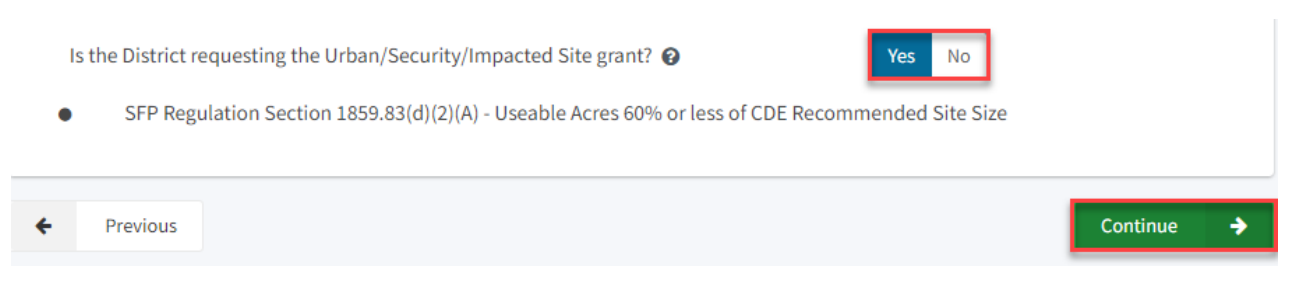

Once the *Excessive Cost Hardship* section is completed, the user may select "Continue" to proceed to the next section of the funding application.

### Adjust Eligibility/Joint-Use

In the *New Construction Eligibility Adjustment – Added Capacity* section, the user will click "Yes" or "No" if any classrooms were added or replaced by the district in locally funded projects outside of SFP funding.

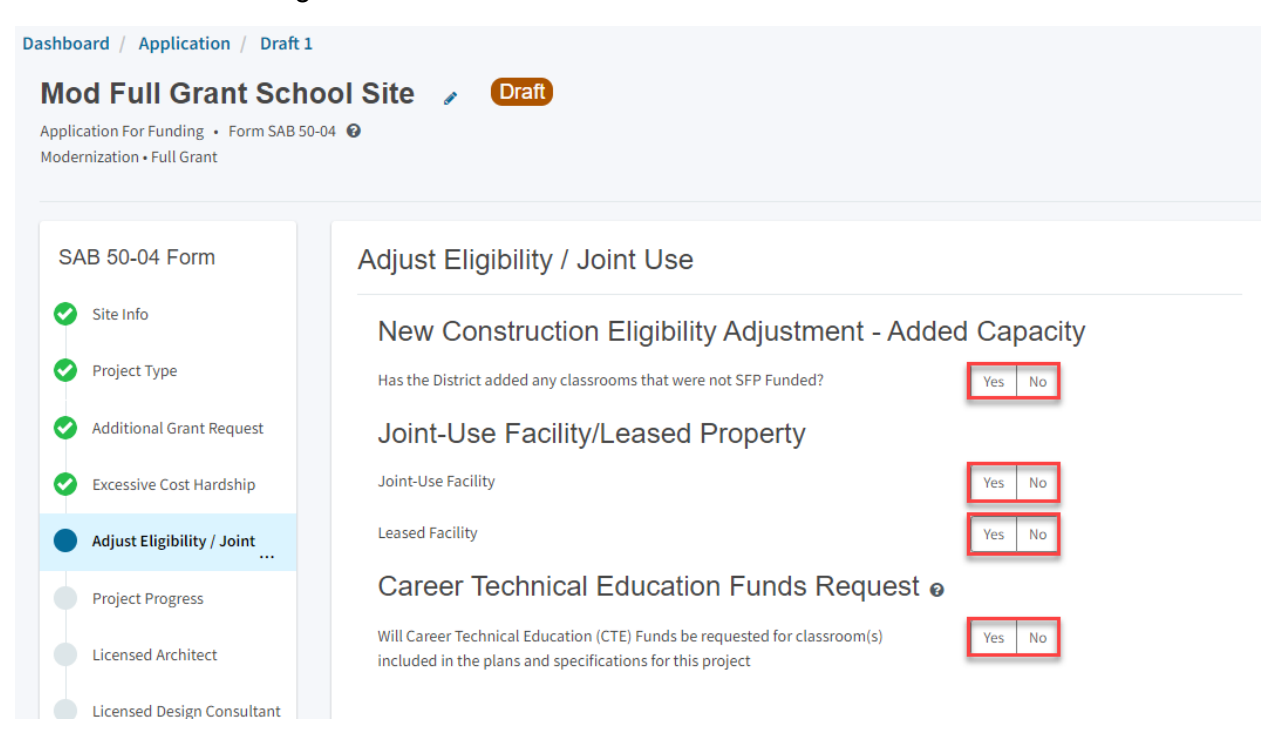

If the user selects "Yes", indicate the number of classrooms by grade level under the *Additional* or *Replacement* columns.

Below is a zoomed in example.

## New Construction Eligibility Adjustment - Added Capacity

Has the District added any classrooms that were not SFP Funded?

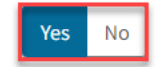

### Adjustment to New Construction Baseline Eligibility o

| Classroom(s) provided |   |             |   |
|-----------------------|---|-------------|---|
| Additional 🕜          |   | Replacement |   |
| K-6                   | 2 | K-6         | 2 |
| 7-8                   |   | 7-8         |   |
| 9-12                  |   | 9-12        |   |
| Non-Severe            |   | Non-Severe  |   |
| Severe                |   | Severe      |   |
|                       |   |             |   |

In the "Joint-Use/CTE" sections, the user will indicate if:

- The facilities will be for joint-use with other governmental agencies.
- The project is located on a leased site.
- The project has classrooms requesting funding for Career Technical Education Facilities Program (CTEFP) grants. If applicable, click "Yes", then enter the number of CTEFPspecific classrooms in the project.

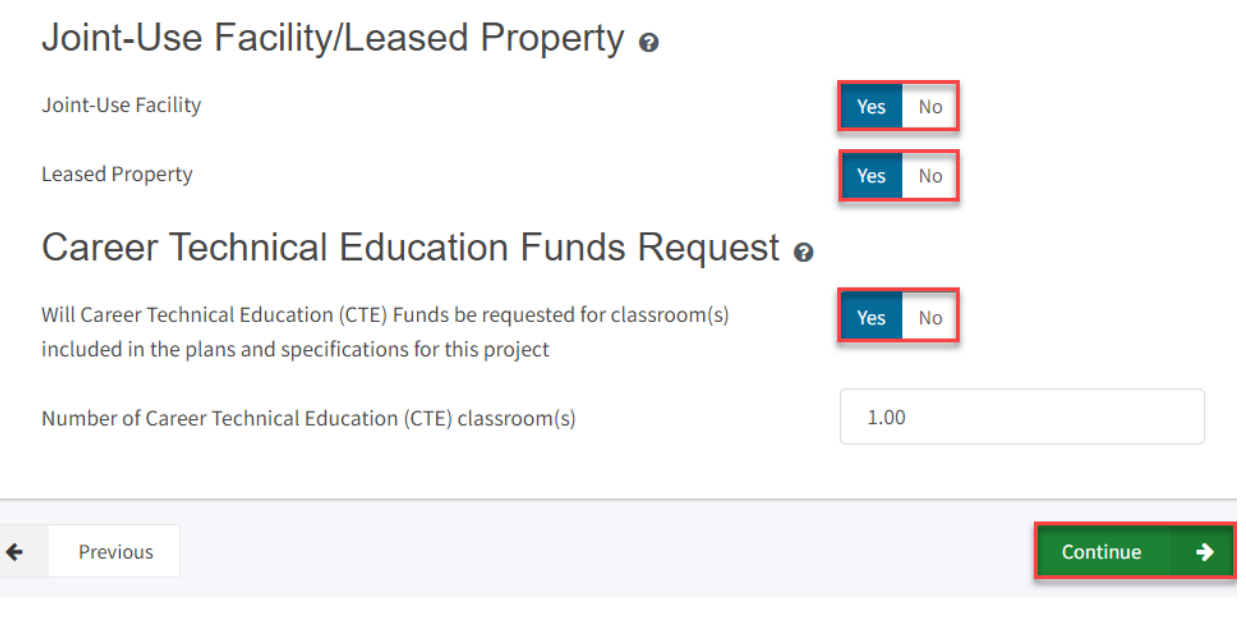

Once the *Adjust Eligibility/Joint-Use* section is completed, the user may select "Continue" to proceed to the next section of the funding application.

### **Project Progress**

In this section, the user will indicate if construction contracts have been awarded for the project.

| Dashboard / Application / Draft 1                                                            |                                                                           |            |
|----------------------------------------------------------------------------------------------|---------------------------------------------------------------------------|------------|
| Mod Full Grant Scho<br>Application For Funding • Form SAB 50-0<br>Modernization • Full Grant | ol Site 🕜 Draft<br>4 🛛                                                    |            |
| SAB 50-04 Form                                                                               | Project Progress                                                          |            |
| Site Info                                                                                    | Has the District awarded construction contracts for this project 🕢 Yes No |            |
| Project Type                                                                                 |                                                                           |            |
| Additional Grant Request                                                                     | Previous                                                                  | Continue 🔶 |
| <ul> <li>Excessive Cost Hardship</li> </ul>                                                  |                                                                           |            |
| Adjust Eligibility / Joint Use                                                               |                                                                           |            |
| Project Progress                                                                             |                                                                           |            |

Click "Yes" if the district has awarded construction contracts. Once "Yes" is selected, an additional field will appear. The user can then click "Add/Edit Contracts" to enter the contract information.

| Enter the date(s) of the construction contract(s) awarded for this project       Add/Edit Contract         Show 5 → entries       Type to filter the name column         Contractor Name : Contract Type ≎ Amount ≎ Award ≎ Prevailing Wage Notice to Proceed Const. Del. Method         0 total                                 |                                                                            |                                       |
|----------------------------------------------------------------------------------------------------|----------------------------------------------------------------------------|---------------------------------------|
| Show       5       ~ entries       Type to filter the name column.         Contractor Name :       Contract Type 0       Amount 0       Award 0       Prevailing Wage       Notice to Proceed       Const. Del. Methodology         0 total       0       Contract 0       Const. Del. Methodology       Const. Del. Methodology | Enter the date(s) of the construction contract(s) awarded for this project | Add/Edit Contract                     |
| Contractor Name Contract Type C Amount Award Prevailing Wage Notice to Proceed Const. Del. Methodology                                                                                                    | Show 5 v entries                                                           | Type to filter the name column        |
|                                                                                                    | Contractor Name Contract Type Amount Award Prevailing Wag                  | e Notice to Proceed Const. Del. Metho |

Once "Add/Edit Contracts" is selected, a pop-up box will appear, the user can then enter all known fields, such as the contractor names, contract award dates, contract types, contract amounts, Notice to Proceed (NTP) dates, construction delivery method, and related DSA Application number(s). If the district has not yet issued an NTP the user may leave this field blank. The user can add as many contracts as applicable for the project by selecting "Add Contract".

| Add/Edit Contract               |                                                                  |              | × |
|---------------------------------|------------------------------------------------------------------|--------------|---|
| Add New Contract                |                                                                  |              |   |
| Contractor Name                 | X, Y & Z Construction, Inc.                                      |              |   |
| Contract Award Date             | 04/28/2020                                                       |              |   |
| Contract Type                   | General Construction                                             | ~            |   |
| Contract Amount                 | \$ 132,997                                                       |              |   |
| Notice to Proceed Issued Date   | 05/28/2020                                                       |              |   |
| Construction Delivery Method    | Lease Lease Back                                                 | ~            |   |
| Related DSA Application Numbers | 01-123456 × + DSA App #                                          |              |   |
|                                 | ● Press the Enter ← key to save<br>You can add up to 5 Values(s) |              |   |
|                                 |                                                                  | Add Contract |   |

After the last contract has been entered, the user may close the "Add/Edit Contract" section by clicking the "x" in the upper right-hand corner.

Add/Edit Contract

×

#### Add New Contract

| Contractor Name                 |                |                           |                       |             |
|---------------------------------|----------------|---------------------------|-----------------------|-------------|
| Contract Award Date             | MM/DD/YY       | YY                        |                       |             |
| Contract Type                   |                |                           | ~                     |             |
| Contract Amount                 |                |                           |                       |             |
| Notice to Proceed Issued Date   | MM/DD/YY       | YY                        |                       |             |
| Construction Delivery Method    | Please sel     | ect an option             | ~                     |             |
| Related DSA Application Numbers | + DSA App      | #<br>Enter Al key to save |                       |             |
|                                 | You can add u  | ip to 5 Values(s)         |                       |             |
|                                 |                |                           | Add Contract          |             |
| Added Contracts                 |                |                           |                       |             |
| ihow 5 v entries                |                |                           | Type to filter the na | ame column  |
| Award $\hat{\ }$ Pre-           | vailing Wage 🗘 | Notice to Proceed 0       | Const. Del. Method 🗘  | Ŷ           |
| 04/28/2020                      |                | 05/28/2020                | Lease Lease Back      | Edit Delete |
| 07/14/2020                      |                | 07/28/2020                | Design-Bid-Build      | Edit Delete |

Then, the user will return to the *Project Progress* section, and the user can review the contract entries that are accurately reported for the application.

#### Below is a zoomed-in example.

### **Project Progress**

| Has the District awa              | rded construction c     | ontracts for th | is project 💡 |                  | Yes No            |                      |
|-----------------------------------|-------------------------|-----------------|--------------|------------------|-------------------|----------------------|
| Enter the date(s) of t<br>project | he construction co      | ntract(s) award | ded for this |                  |                   | Add/Edit Contracts   |
| Show 5 v er                       | ntries                  |                 |              |                  | Type to filter th | e name column        |
| Contractor Name                   | Contract Type 🗘         | Amount 0        | Award 🗘      | Prevailing Wage  | Notice to Proceed | Const. Del. Method 🗘 |
| X, Y & Z<br>Construction,<br>Inc. | General<br>Construction | \$132,997.00    | 04/28/2020   |                  | 05/28/2020        | Lease Lease Back     |
| A to Z<br>Construction            | Other<br>Construction   |                 | 07/14/2020   |                  | 07/28/2020        | Design-Bid-Build     |
| 2 total<br>Note: Prevailing Wag   | ge only applies to co   | ontracts with a | n Award Date | between 1/1/2012 | and 6/19/2014     |                      |

Once the *Project Progress* section is completed, the user may select "Continue" to proceed to the next section of the funding application.

| SAB 50-04 Form                 | Project Progress                                                                                                |
|--------------------------------|----------------------------------------------------------------------------------------------------|
| Site Info                      | Has the District awarded construction contracts for this project 🚱 Yes No                                       |
| Project Type                   |                                                                                                    |
| Additional Grant Request       | Enter the date(s) of the construction contract(s) awarded for this project Add/Edit Contracts                   |
| Excessive Cost Hardship        | Show 5 ventries Type to filter the name column                                                                  |
| Adjust Eligibility / Joint Use | Contractor Name 🗧 Contract Type 🗧 Amount 🗧 Award 🗘 🦳 Prevailing Wage 🗧 Notice to Proceed 👘 Const. Del. Method 🗘 |
| Project Progress               | X, Y & Z General \$132,997.00 04/28/2020 05/28/2020 Lease Lease Back                                            |
| Licensed Architect             | Inc.                                                                                                    |
| Licensed Design Consultant     | A to Z Other 07/14/2020 07/28/2020 Design-Bid-Build                                                             |
| Certification                  | 2 total                                                                                                    |
| Review                         | Note: Prevailing Wage only applies to contracts with an Award Date between 1/1/2012 and 6/19/2014               |
| Submit                         |                                                                                                    |
|                                | ← Previous Continue →                                                                                           |

### Licensed Architect

Once the user has entered the necessary information for their funding application, they will request the District's Licensed Architect to review the draft funding application and complete the required certification in this section.

Note – Until this section is certified by the Licensed Architect, the left-hand navigation pane will display an orange exclamation point, as shown in the screenshot below.

Below is a zoomed-in example.

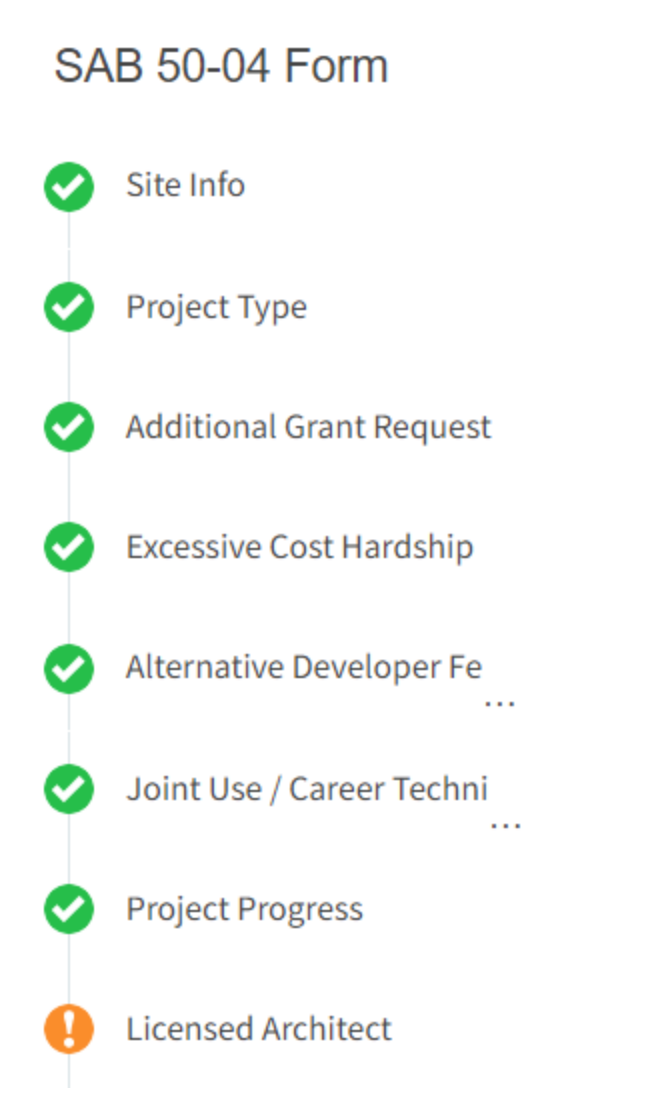

The Licensed Architect must log in to enter the DSA approval date and application number to certify that the plans and specifications (P&S) meet the requirements of Title 24.

Below is an example of the OPSC Online Licensed Architect page.

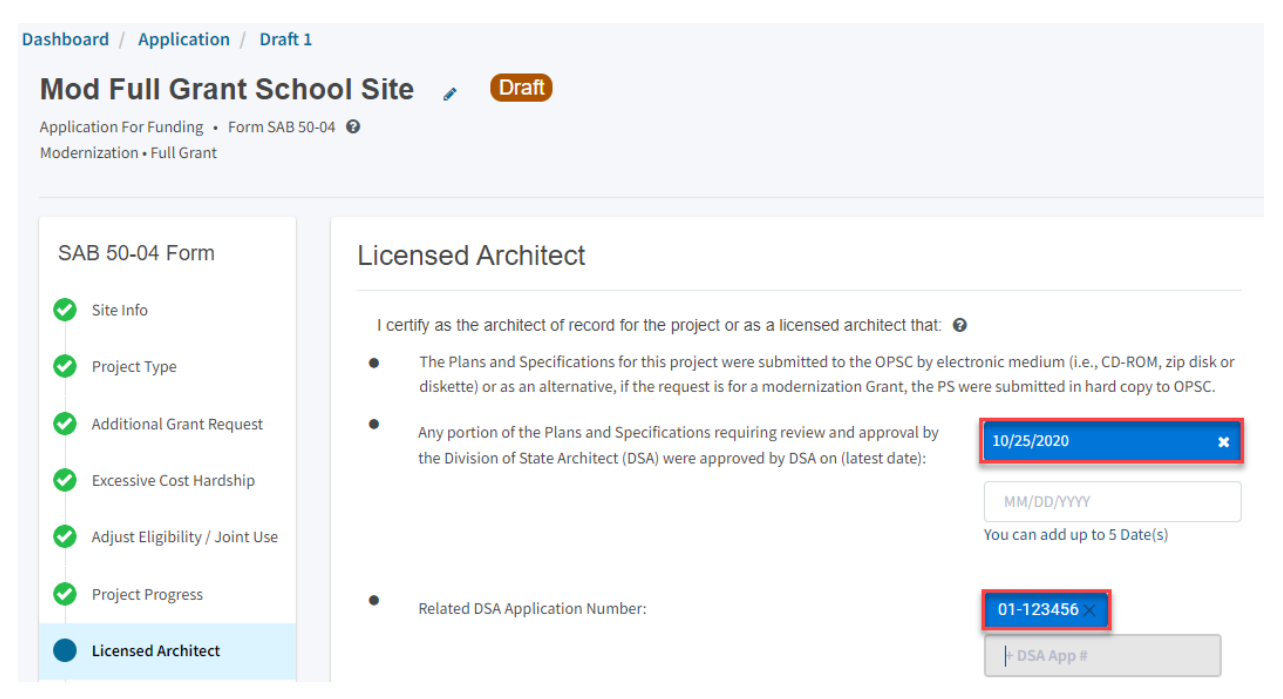

Note - Other users may enter the architect's full name and date. However, only the architect may click the blue "Certify" button to sign the required certification electronically, as shown in the screenshot below.

• Any portion of the Plans and Specifications (P&S) not requiring review and approval by the Division of State Architect (DSA) meets the requirements of the California Code of Regulations, Title 24, including any handicapped access and fire code requirements.

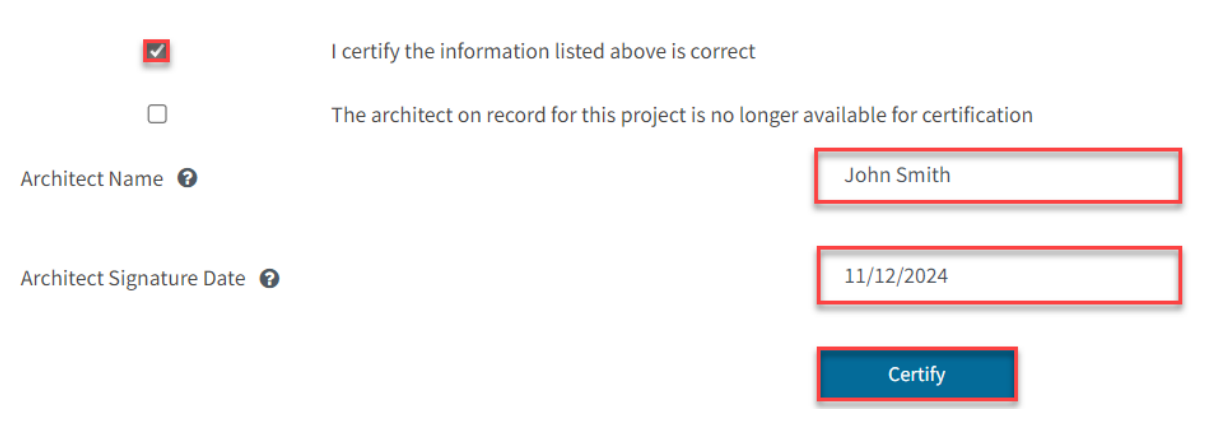

## Once the *Licensed Architect* section is completed, proceed to the next section by clicking "Continue".

| <ul> <li>Any portion of the Plar<br/>(DSA) meets the requir<br/>code requirements.</li> </ul> | as and Specifications (P&S) not requiring review and app<br>ements of the California Code of Regulations, Title 24, in | roval by the Division of State Architect<br>cluding any handicapped access and fire |
|-----------------------------------------------------------------------------------------------|----------------------------------------------------------------------------------------------------|-------------------------------------------------------------------------------------|
| <b>V</b>                                                                                      | I certify the information listed above is correct                                                                      |                                                                                     |
|                                                                                               | The architect on record for this project is no longer                                                                  | available for certification                                                         |
| Architect Name 🕜                                                                              |                                                                                                    | John Smith                                                                          |
| Architect Signature Date 🔞                                                                    |                                                                                                    | 11/12/2024                                                                          |
|                                                                                               |                                                                                                    | Certified ✓<br>John Smith · Nov 18, 2024                                            |
| ← Previous                                                                                    |                                                                                                    | Continue 🔶                                                                          |

# Note – If the Licensed Architect is no longer available for certification, the District Representative may certify the application on their behalf, provided a certification letter is included with the application submission.

• Any portion of the Plans and Specifications (P&S) not requiring review and approval by the Division of State Architect (DSA) meets the requirements of the California Code of Regulations, Title 24, including any handicapped access and fire code requirements.

|                            | I certify the information listed above is correct                                 |            |  |
|----------------------------|-----------------------------------------------------------------------------------|------------|--|
|                            | The architect on record for this project is no longer available for certification |            |  |
| Architect Name 🔞           |                                                                                   | Jane Smith |  |
| Architect Signature Date 👩 |                                                                                   | 11/18/2024 |  |
|                            |                                                                                   | Certify    |  |

#### Below is a zoomed-in example.

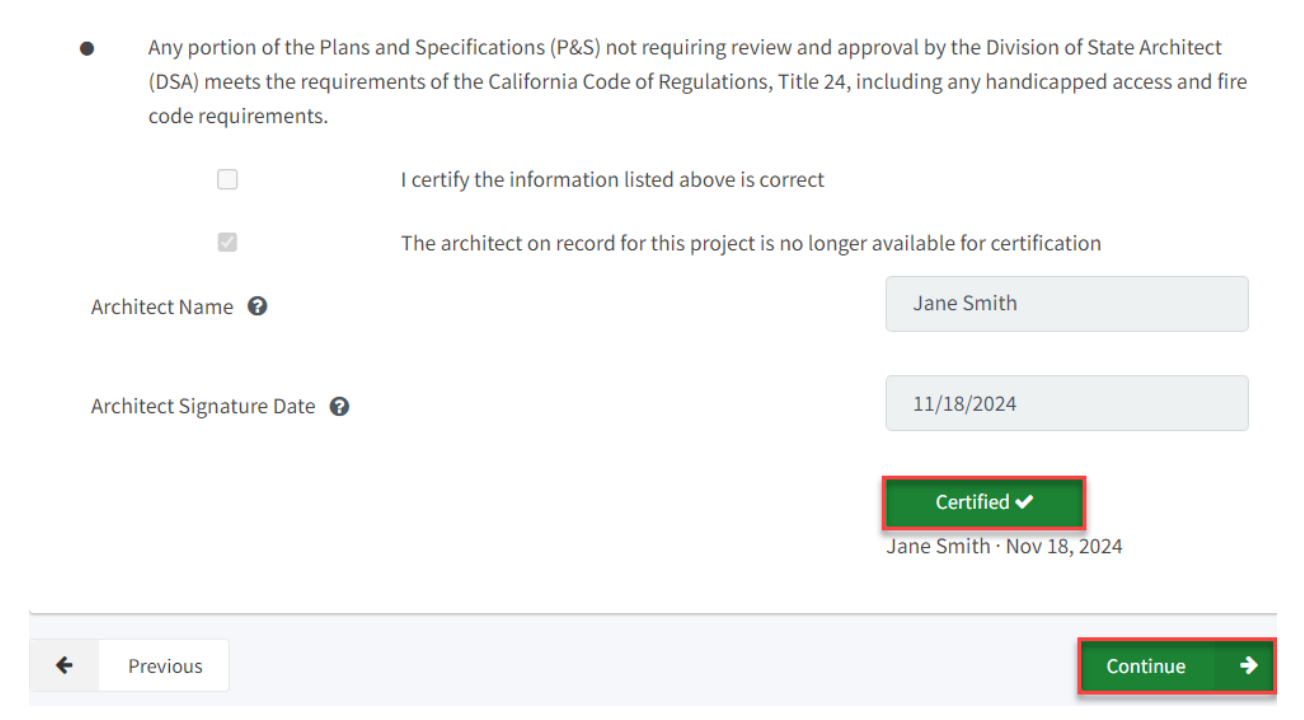

### Licensed Design Consultant

Like the *Licensed Architect* section, the District's Licensed Design Consultant will review the draft funding application and complete the required certification.

Note – Until this section is certified by the Licensed Design Consultant, the left-hand navigation will display an orange exclamation point, as shown in the screenshot below.

Below is a zoomed-in example.

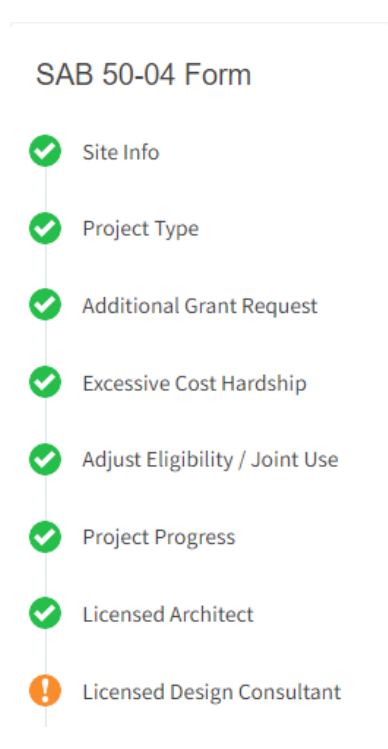
The Licensed Design Consultant must log in to certify that the P&S meets the requirements of Title 24.

## Licensed Design Consultant

I certify as the architect of record for the project or the appropriate design professional, that:

- If the request is for a New Construction Grant, not including the Overcrowding Relief Grant (ORG), I have developed a cost estimate of the proposed project which indicates that the estimated construction cost of the work in the Plans and Specifications (P&S) including deferred items (if any) relating to the proposed project, is at least 60 percent of the total grant amount provided by the State and the district's matching share, less site acquisition costs and the High Performance Base Incentive Grant. This cost estimate does not include site acquisition, planning, tests, inspection, or furniture and equipment and is available at the district for review by the OPSC.
- If the request is for a Modernization or Charter School Facilities Program Rehabilitation Grant, I have developed a cost estimate of the proposed project which indicates that the estimated construction cost of the work in the Plans and Specifications (P&S), including deferred items and interim housing (if any) relating to the proposed project, is at least 60 percent of the total grant amount provided by the State and the district's matching share, less the High Performance Base Incentive Grant. This cost estimate does not include planning, tests, inspection or furniture and equipment and is available at the district for review by the OPSC.

# Note – Other users may enter the Licensed Design Consultant's full name and date. However, only the Licensed Design Consultant may click the blue "Certify" button to sign the required certification electronically, as shown in the screenshot below.

If the request is for a Modernization or Charter School Facilities Program Rehabilitation Grant, I have developed a cost estimate of the proposed project which indicates that the estimated construction cost of the work in the Plans and Specifications (P&S), including deferred items and interim housing (if any) relating to the proposed project, is at least 60 percent of the total grant amount provided by the State and the district's matching share, less the High Performance Base Incentive Grant. This cost estimate does not include planning, tests, inspection or furniture and equipment and is available at the district for review by the OPSC.

|                                 | The Design Consultant on record for this project is no longer available for certifi |            |  |  |
|---------------------------------|-------------------------------------------------------------------------------------|------------|--|--|
| Design Consultant Name 🔞        |                                                                                     | John Smith |  |  |
| Design Consultant Signature Dat | 11/18/2024                                                                          |            |  |  |
|                                 | Certify                                                                             |            |  |  |

## Once the *Licensed Design Consultant* section is completed, proceed to the next section by clicking "Continue".

• If the request is for a Modernization or Charter School Facilities Program Rehabilitation Grant, I have developed a cost estimate of the proposed project which indicates that the estimated construction cost of the work in the Plans and Specifications (P&S), including deferred items and interim housing (if any) relating to the proposed project, is at least 60 percent of the total grant amount provided by the State and the district's matching share, less the High Performance Base Incentive Grant. This cost estimate does not include planning, tests, inspection or furniture and equipment and is available at the district for review by the OPSC.

|   |                                | I certify the information listed above is correct 🔞   |                                          |  |
|---|--------------------------------|-------------------------------------------------------|------------------------------------------|--|
|   |                                | The Design Consultant on record for this project is n | o longer available for certification     |  |
|   | Design Consultant Name 🛛 😨     |                                                       | John Smith                               |  |
|   |                                |                                                       |                                          |  |
|   | Design Consultant Signature Da | te 🕐                                                  | 11/18/2024                               |  |
|   |                                |                                                       | Certified ✔<br>John Smith · Nov 18, 2024 |  |
| ÷ | Previous                       |                                                       | Continue 🔶                               |  |

# Note – If the Licensed Design Consultant is no longer available for certification, the District Representative may certify the application on their behalf, provided a certification letter is included with the application submission.

If the request is for a Modernization or Charter School Facilities Program Rehabilitation Grant, I have developed a cost estimate of the proposed project which indicates that the estimated construction cost of the work in the Plans and Specifications (P&S), including deferred items and interim housing (if any) relating to the proposed project, is at least 60 percent of the total grant amount provided by the State and the district's matching share, less the High Performance Base Incentive Grant. This cost estimate does not include planning, tests, inspection or furniture and equipment and is available at the district for review by the OPSC.

|                                | I certify the information listed above is correct <b>?</b><br>The Design Consultant on record for this project is no longer available for certification |            |  |
|--------------------------------|----------------------------------------------------------------------------------------------------|------------|--|
| V                              |                                                                                                    |            |  |
| Design Consultant Name 😧       |                                                                                                    | Jane Smith |  |
| Design Consultant Signature Da | 11/18/2024                                                                                                    |            |  |
|                                |                                                                                                    | Certify    |  |

#### Below is a zoomed-in example.

| <ul> <li>If the request is for a estimate of the prop<br/>Specifications (P&amp;S<br/>60 percent of the to<br/>Base Incentive Gran<br/>available at the dist</li> </ul> | a Modernization or Charter School Facilities Prog<br>posed project which indicates that the estimated<br>), including deferred items and interim housing (<br>tal grant amount provided by the State and the o<br>nt. This cost estimate does not include planning,<br>rict for review by the OPSC. | gram Rehabilitation Grant, I have developed a cost<br>I construction cost of the work in the Plans and<br>(if any) relating to the proposed project, is at least<br>district's matching share, less the High Performance<br>tests, inspection or furniture and equipment and is |
|----------------------------------------------------------------------------------------------------|----------------------------------------------------------------------------------------------------|----------------------------------------------------------------------------------------------------|
|                                                                                                    | I certify the information listed above is c                                                                                                    | orrect 3                                                                                                    |
|                                                                                                    | The Design Consultant on record for this                                                                                                    | project is no longer available for certification                                                                                                    |
| Design Consultant Name                                                                                                    | 0                                                                                                    | Jane Smith                                                                                                    |
| Design Consultant Signati                                                                                                    | ure Date 🔞                                                                                                    | 11/18/2024                                                                                                    |
|                                                                                                    |                                                                                                    | Certified ✔<br>Jane Smith · Nov 18, 2024                                                                                                    |
| Previous                                                                                                    |                                                                                                    | Continue 🔶                                                                                                    |

## Certification

Only the authorized District Representative/Superintendent may complete the *Certification* section. The user must ensure they have only entered the information that applies to the specific project.

| Certification                                                                                                    |           |
|----------------------------------------------------------------------------------------------------|-----------|
| I certify, as the District Representative, that the information reported on this form, with the exception of ite 23, is true and correct and that:                                                                                                    | ms 22 and |
| <ul> <li>I am an authorized representative of the district as authorized by the governing board of the district;<br/>and,</li> </ul>                                                                                                    | Î         |
| • A resolution or other appropriate documentation supporting this application under Chapter 12.5, Part 10, Division 1, commencing with Section 17070.10, et. seq., of the Education Code was adopted by the school district's governing board or the designee of the Superintendent of Public Instruction on,                                                                 | ]         |
| • The district has established a "Restricted Maintenance Account" for exclusive purpose of providing ongoing and major maintenance of school buildings and has developed an ongoing and major maintenance plan that complies with and is implemented under the provisions of Education Code Section 17070.75 and 17070.77 (refer to Sections 1859.100 through 1859.102); and, |           |
| • The district has considered the feasibility of the joint use of land and facilities with other governmental agencies in order to minimize school facility costs; and                                                                                                    | -         |

#### Below is a zoomed-in example.

## Certification

I certify, as the District Representative, that the information reported on this form, with the exception of items 22 and 23, is true and correct and that:

A resolution or other appropriate documentation supporting application under Chapter 12.5, Part 10, Division 1, commend with Section 17070.10, et. seq., of the Education Code was adopted by the school district's governing board or the desig of the Superintendent of Public Instruction on,

| anu,                                                                                                    |                                                                                                    |   |
|----------------------------------------------------------------------------------------------------|----------------------------------------------------------------------------------------------------|---|
| A resolution or other appropriate documentation supporting this<br>application under Chapter 12.5, Part 10, Division 1, commencing<br>with Section 17070.10, et. seq., of the Education Code was<br>adopted by the school district's governing board or the designee<br>of the Superintendent of Public Instruction on, | 01/06/2020                                                                                              | I |
| The district has established a "Restricted Maintenance Account" for exongoing and major maintenance of school buildings and has develope maintenance plan that complies with and is implemented under the p Section 17070.75 and 17070.77 (refer to Sections 1859.100 through 185).                                     | clusive purpose of providing<br>ed an ongoing and major<br>rovisions of Education Code<br>59.102); and, |   |
| The district has considered the feasibility of the joint use of land and fa<br>governmental agencies in order to minimize school facility costs; and,                                                                                                    | acilities with other                                                                                    |   |

If this funding request is for the modernization of portable classrooms eligible for an additional

#### Note – The user must review the entire Certification section using the scroll bar and enter all applicable entry fields before completing the required certification.

Below is a zoomed-in example.

## Certification

I certify, as the District Representative, that the information reported on this form, with the exception of items 22 and 23, is true and correct and that:

light and indoor air quality, the use of recycled materials and materials that emit a minimum of toxic substances, the use of acoustics conducive to teaching and learning, and the other characteristics of high performance schools; and,

- If the district is requesting an additional grant for high performance incentive funding, the school district governing board must have a resolution on file that demonstrates support for the high performance incentive grant request and the intent to incorporate high performance features in future facilities projects; and,
- If this application is submitted when there is Insufficient Bond Authority, the district has adopted a school board resolution pursuant to Section 1859.95.1; and,
- The district will comply with all laws pertaining to the construction or modernization of its school building.

Once the user has completed reviewing and entering all the required fields, the user may click "Yes" to agree to the terms of the certification and enter district representative information such as phone number, full name, and signature date.

The user will select "Continue" to proceed to the *Review* section.

| I verify, I have read and agree to the above terms and certification information | Yes No         |
|----------------------------------------------------------------------------------|----------------|
| Date                                                                             | 11/18/2024     |
| District Representative / Superintendent Phone Number                            | (555) 123-4567 |
| Phone Extension (optional)                                                       |                |
| District Representative / Superintendent Name                                    | Jane Smith     |
| ← Previous                                                                       | Continue 🔶     |

### Review

After completing the *Certification* section, the user will review all previous sections and make any final edits.

Any incomplete sections will be flagged with an orange exclamation point, and the missing required fields will display with red text as (required).

| SAB 50-04 Form |                                |  |  |  |  |
|----------------|--------------------------------|--|--|--|--|
| 0              | Site Info                      |  |  |  |  |
| 0              | Project Type                   |  |  |  |  |
| 0              | Additional Grant Request       |  |  |  |  |
| 0              | Excessive Cost Hardship        |  |  |  |  |
| 0              | Adjust Eligibility / Joint Use |  |  |  |  |
| 0              | Project Progress               |  |  |  |  |
| 0              | Licensed Architect             |  |  |  |  |
| 0              | Licensed Design Consultant     |  |  |  |  |
| 0              | Certification                  |  |  |  |  |
| ٠              | Review                         |  |  |  |  |
|                | Submit                         |  |  |  |  |

Below is a zoomed-in example.

## Site Info

| Does the District have current Financial Hardship Approval?                                           | No                   |
|----------------------------------------------------------------------------------------------------|----------------------|
| Type of Financial Hardship Request                                                                    | (N/A)                |
| Project to be located on                                                                              | (required)           |
| The project is at an existing school site. Select the appropriate school or site for this application | Bear Flag Elementary |
| California Department of Education (CDE) Plan Approval Date 😧                                         | 11/13/2024           |
| Recommended Site Size 🔞                                                                               | 36.00                |
| Existing Acres (Useable) 😧                                                                            | 18.40                |
| Total number of classroom(s) on the Division of State Architect (DSA)<br>Approved plans               | (not answered)       |
|                                                                                                    | Edit Page →          |

Once all required entries are completed, the left navigation will display only green checkmarks, and the user will click "Continue" to proceed to the *Submit* section.

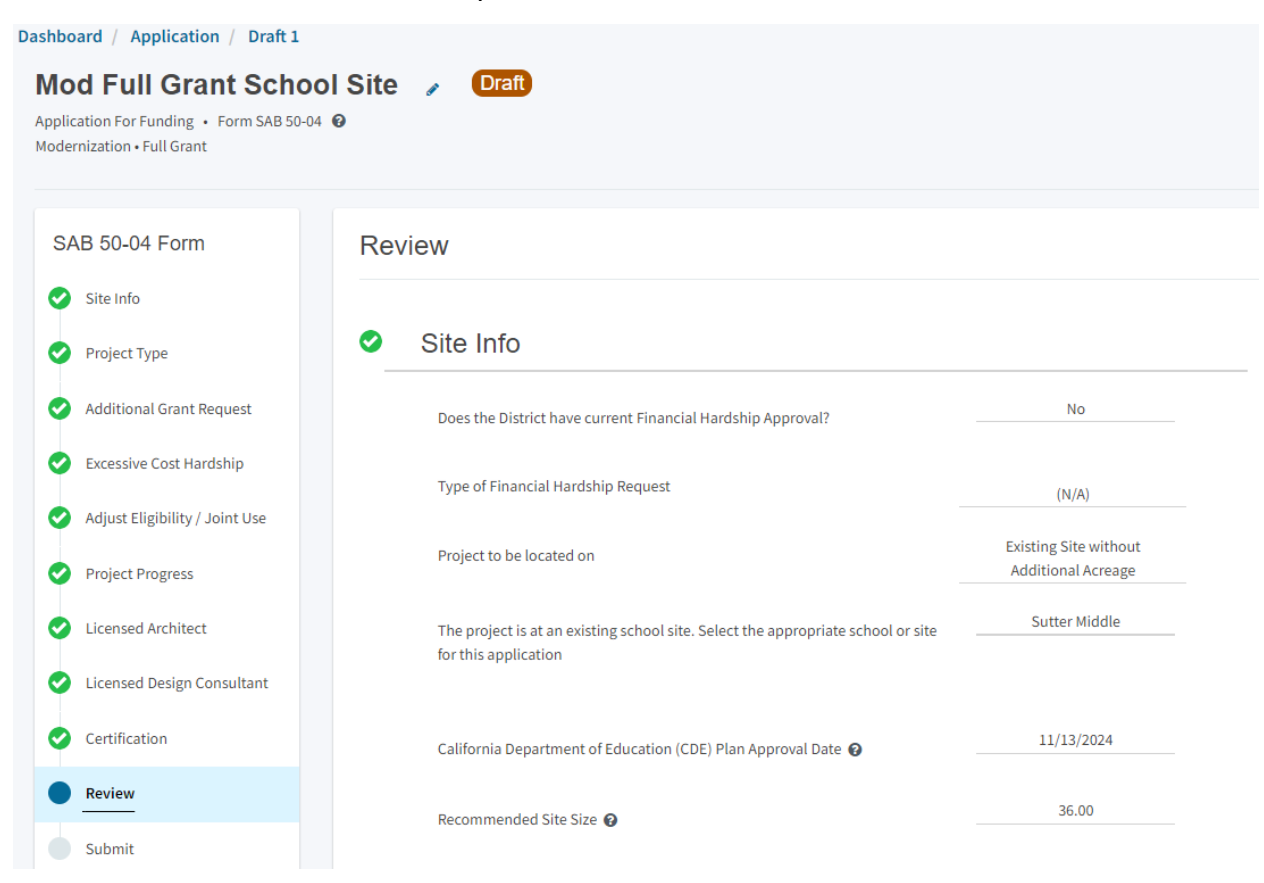

#### Below is a zoomed-in example.

| I verify, I have read and agree to the above terms and certification information | Yes            |
|----------------------------------------------------------------------------------|----------------|
| District Representative / Superintendent Name                                    | Jane Smith     |
| District Representative / Superintendent Phone Number                            | (555) 123-4567 |
| Phone Extension (optional)                                                       | (not answered) |
| Date                                                                             | 11/18/2024     |
|                                                                                  | Edit Page →    |

## Submit and Upload Documents

Next, the user will continue to the *Submit* page. The user will complete the final certification and upload all supporting documents in this section. The user may click the blue "Upload file(s)" button to upload any supporting files for this application.

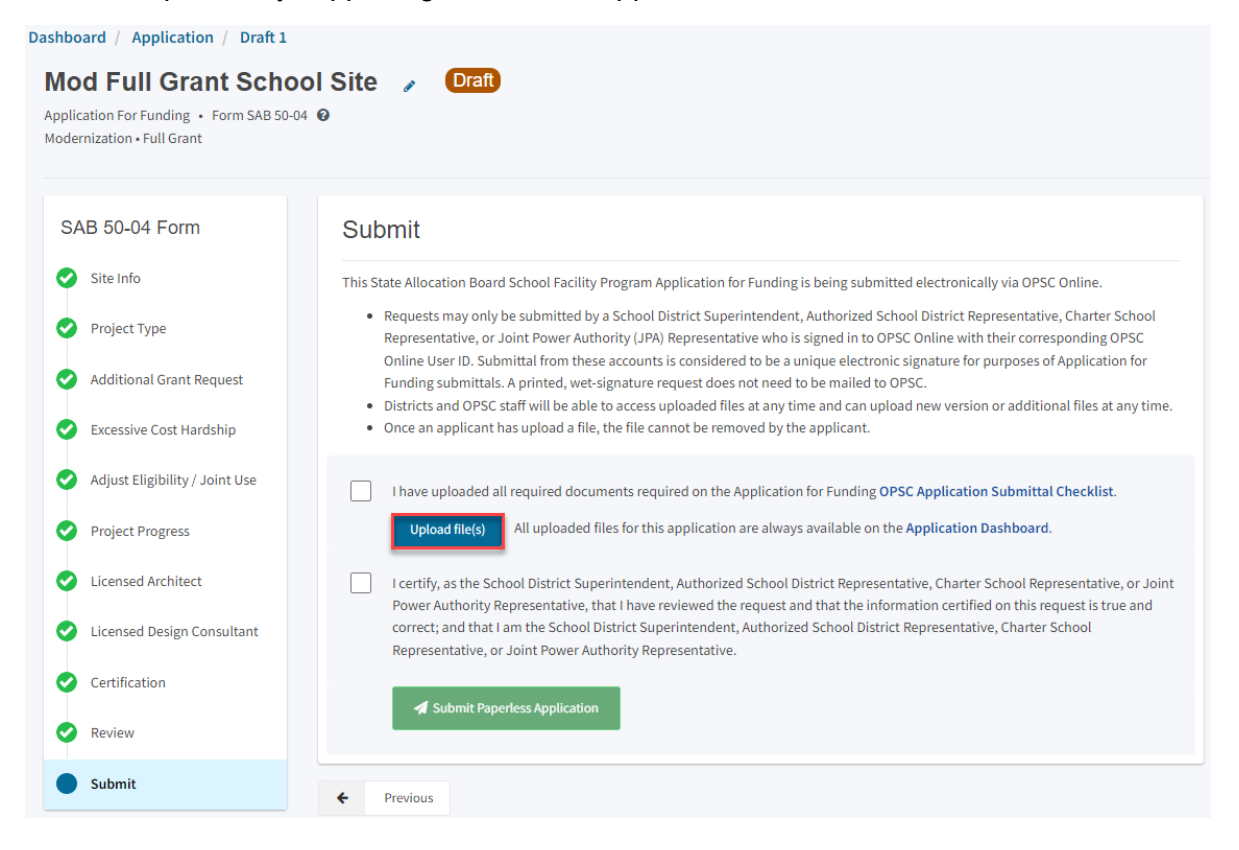

Once the documents have been uploaded, the text Successfully Uploaded will display underneath the document file name. After all documents have been uploaded, the user will close the *Upload Files* section by clicking "Done".

|                                                      | Browse                | files                                      |                 |
|------------------------------------------------------|-----------------------|--------------------------------------------|-----------------|
| File Name 🗘                                          | Document Type 🗘       | Description $\hat{\boldsymbol{\varsigma}}$ | Uploaded Date 🗘 |
| CDE Final Plan Approval.pdf<br>Successfully Uploaded | California Department | Final Plan Approval Le 🗸                   | 11/12/2024      |
| CTE Letter.pdf<br>Successfully Uploaded              | CTE Compliance (EC 1  | <ul> <li>✓ CTE Compliance Lette</li> </ul> | 11/12/2024      |
| ARBBA Resolution.pdf<br>Successfully Uploaded        | Local Board Resolutio | Beyond Bond Authorit 🗸                     | 11/12/2024      |
| Construction Contract.pdf<br>Successfully Uploaded   | Contracts             | Construction Contract 🗸                    | 11/12/2024      |

Please stay here until file upload(s) complete

Done Upload Files

Next, the user will mark both checked boxes as completed and click "Submit Paperless Application".

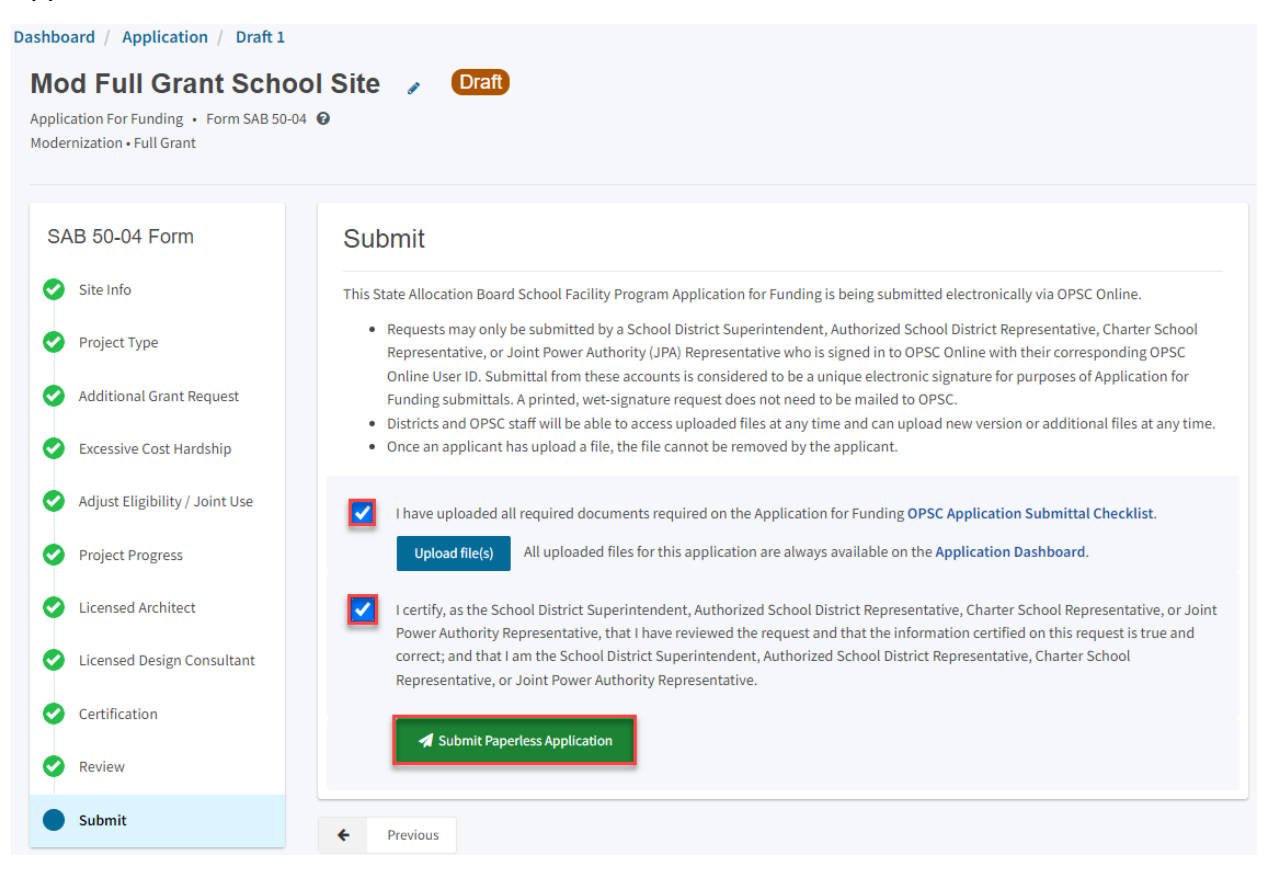

Note – Only an Authorized District Representative can submit the application.

After submittal, the user will proceed to a confirmation page displaying the assigned application number for the project. The user may notate the application number and nickname from the main dashboard for future access.

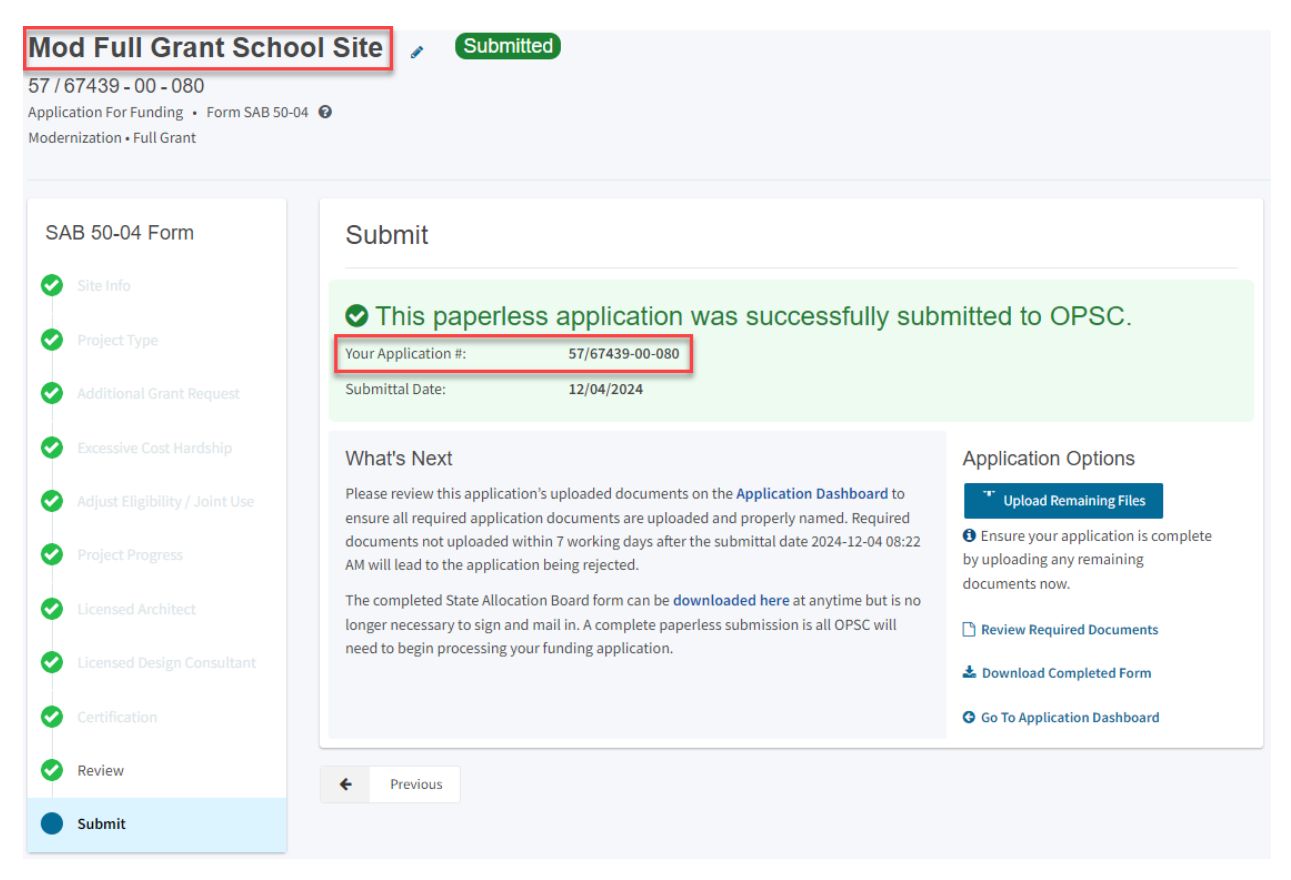

Additionally, the user can upload additional documents after the submittal by clicking "Upload Remaining Files".

#### Submit

## This paperless application was successfully submitted to OPSC.

Your Application #: Submittal Date: 57/67439-00-080

12/04/2024

#### What's Next

Please review this application's uploaded documents on the **Application Dashboard** to ensure all required application documents are uploaded and properly named. Required documents not uploaded within 7 working days after the submittal date 2024-12-04 08:22 AM will lead to the application being rejected.

The completed State Allocation Board form can be **downloaded here** at anytime but is no longer necessary to sign and mail in. A complete paperless submission is all OPSC will need to begin processing your funding application.

#### **Application Options**

Upload Remaining Files

Ensure your application is complete by uploading any remaining documents now.

Review Required Documents

🕹 Download Completed Form

Go To Application Dashboard

## Or the user can review and upload additional documents by opening the application from the dashboard.

#### Submit

## This paperless application was successfully submitted to OPSC.

Your Application #: Submittal Date:

12/04/2024

57/67439-00-080

#### What's Next

Please review this application's uploaded documents on the **Application Dashboard** to ensure all required application documents are uploaded and properly named. Required documents not uploaded within 7 working days after the submittal date 2024-12-04 08:22 AM will lead to the application being rejected.

The completed State Allocation Board form can be **downloaded here** at anytime but is no longer necessary to sign and mail in. A complete paperless submission is all OPSC will need to begin processing your funding application.

#### Application Options

#### <sup>\*\*</sup> Upload Remaining Files

Ensure your application is complete by uploading any remaining documents now.

- Review Required Documents
- 📥 Download Completed Form
- G Go To Application Dashboard

Once the application is displayed, the user will click "Upload File".

| 57 /<br>Appl<br>Mode | Mod Full Grant School Site Submitted PTN: 67439 - 122<br>57 / 67439 - 00 - 081<br>Application & Funding + form SAB 50-04 & County Name: Sacramento City Unified + School/Site: Sutter<br>County Name: Sacramento City County Name: Sacramento City Name: Sacramento City Name: |             |                         |                                                                                                    |            |              |
|----------------------|----------------------------------------------------------------------------------------------------|-------------|-------------------------|----------------------------------------------------------------------------------------------------|------------|--------------|
| Su                   | bmitted Versions                                                                                                    |             |                         |                                                                                                    |            |              |
|                      | Name 0                                                                                                    | Status 🗘    | Version Received Date 🗘 | Submitted By $	can control control con$ | Updated 🗘  | ¢            |
|                      | Version 1                                                                                                    | Submitted   | 12/04/2024              | Jane Smith                                                                                                    | 12/04/2024 | Options 🔻    |
| Dra                  | afts                                                                                                    |             |                         | No Drafts                                                                                                    |            | New Blank Dr |
| Up                   | loaded                                                                                                    | Upload File |                         |                                                                                                    |            |              |

After the documents have been uploaded, the text Successfully Uploaded will display underneath the document file name. After all documents have been uploaded, the user will close the *Upload Files* section by clicking "Done".

| Upload Files                                   |                 |                         | ×                 |
|------------------------------------------------|-----------------|-------------------------|-------------------|
|                                                |                 | Browse files            |                   |
| File Name 🗘                                    | Document Type 🗘 | Description 0           | Uploaded Date 🗘   |
| Notice to Proceed.pdf<br>Successfully Uploaded | Contracts       | ✓ Notice to Proceed (NT | ▶ 11/12/2024      |
| 1 total                                        |                 |                         |                   |
| Please stay here until file uploa              | d(s) complete   |                         | Done Upload Files |

## Revising a Form SAB 50-04

After submitting a Form SAB 50-04, a user may request or be requested by OPSC staff to submit a revised Form SAB 50-04. The user creates a new draft from the existing funding application page.

## Create a New Draft

From the Dashboard, the user can view all existing applications.

Below is an example of the OPSC Online application page.

| v *                                                                                                    |                         |                                     |                                                       |                                                 |                                                                               |                                        | Contact Us                             | Settings                      | Welcome .         |
|----------------------------------------------------------------------------------------------------|-------------------------|-------------------------------------|-------------------------------------------------------|-------------------------------------------------|-------------------------------------------------------------------------------|----------------------------------------|----------------------------------------|-------------------------------|-------------------|
| Public School Construe                                                                                       | ction                   |                                     |                                                       |                                                 | ¢ /                                                                           |                                        |                                        | <b>*</b>                      |                   |
|                                                                                                    |                         |                                     |                                                       |                                                 | Project Reporting Beto Resor                                                  | urces Grants Er                        | nrollment Projection                   | Users Distrie                 | t Dashb           |
| board                                                                                                    |                         |                                     |                                                       |                                                 |                                                                               |                                        |                                        |                               |                   |
|                                                                                                    | 4                       |                                     |                                                       |                                                 |                                                                               |                                        |                                        |                               |                   |
| iding Applica                                                                                                | tions                   |                                     |                                                       |                                                 |                                                                               |                                        |                                        |                               |                   |
|                                                                                                    |                         |                                     |                                                       |                                                 |                                                                               | Eilter 200                             |                                        |                               | Soarch A          |
| Create New SFP Funding Ap                                                                                    | plication <u></u> Creat | e New Preschool/TK/FDK Func         | ling Application                                      |                                                 |                                                                               | C Piller 200                           |                                        |                               | Search            |
| Application Name 🗘                                                                                           | Project Type 🗘          | Status ~                            | OPSC App # ≎                                          | School/Site 0                                   | District 0                                                                    | Project Trackin<br>Number 0            | g OPSC Received                        | 0 Last Up                     | dated 0           |
| /av Pem Suab Academy                                                                                         | FH - Rehab CP           | Superseded                          | 58/67439-00-003                                       | Yav Pem Suab Academy                            | Sacramento City Unified                                                       | 67439-375                              | 10/12/2020                             | 10/12/2                       | 020               |
| VC Site & Design Only                                                                                        | NC Site & Design        | Submitted                           | 50/67439-00-008                                       | New Tech High                                   | Sacramento City Unified                                                       | 67439-1234                             | 11/18/2024                             | 11/18/2                       | 024               |
| School Site                                                                                                  |                         |                                     |                                                       |                                                 |                                                                               |                                        |                                        |                               |                   |
| School Site<br>NC Full Grant School Site                                                                     | NC                      | Submitted                           | 50/67439-00-007                                       | New Tech High                                   | Sacramento City Unified                                                       | 67439-1234                             | 11/13/2024                             | 11/13/2                       | 024               |
| School Site<br>NC Full Grant School Site<br>Mod Design Only School<br>Site                                   | NC<br>MOD Design        | Submitted<br>Submitted              | 50/67439-00-007<br>57/67439-00-082                    | New Tech High<br>New Tech High                  | Sacramento City Unified<br>Sacramento City Unified                            | 67439-1234<br>67439-1234               | 11/13/2024<br>12/04/2024               | 11/13/2<br>12/04/2            | 024<br>024        |
| School Site<br>NC Full Grant School Site<br>Mod Design Only School<br>Site<br>Mod Design Only School<br>Site | NC<br>MOD Design<br>MOD | Submitted<br>Submitted<br>Submitted | 50/67439-00-007<br>57/67439-00-082<br>57/67439-00-081 | New Tech High<br>New Tech High<br>Sutter Middle | Sacramento City Unified<br>Sacramento City Unified<br>Sacramento City Unified | 67439-1234<br>67439-1234<br>67439-1234 | 11/13/2024<br>12/04/2024<br>12/04/2024 | 11/13/2<br>12/04/2<br>12/04/2 | 024<br>024<br>024 |

If the user cannot locate a specific application, they may use the search toolbar by entering the application number or nickname.

| licon *                                         |                                    |                 |               |                        |           |                        | Contact Us            | 🗢 Se        | ettings    | Welcome Jane 🝷 |
|-------------------------------------------------|------------------------------------|-----------------|---------------|------------------------|-----------|------------------------|-----------------------|-------------|------------|----------------|
| Different School Construction                   |                                    |                 |               | ¢                      |           | Ħ                      |                       | <b>80</b> 2 | <b>a</b> ≡ |                |
|                                                 |                                    |                 |               | Project Reporting deta | Resources | Grants                 | Enrollment Projection | Users       | District   | Dashboard      |
| Dashboard                                       |                                    |                 |               |                        |           |                        |                       |             |            |                |
| Funding Applications                            |                                    |                 |               |                        |           |                        |                       |             |            |                |
| 育 Create New SEP Funding Application 育 Create N | New Preschool/TK/EDK Funding Appli | cation          |               |                        | Q         | 57/674                 | 39-00-081             |             | Г          | Search All     |
|                                                 | 0.71                               |                 |               |                        |           | _                      |                       |             |            | _              |
| Application Name 0 Project Type 0               | Status ~                           | OPSC App # 🗘    | School/Site 0 | District 0             | Pro       | oject Tracki<br>mber ≎ | ng OPSC Received 0    | La          | ast Update | d≎             |
| Mod Full Grant School Site MOD                  | Submitted                          | 57/67439-00-081 | Sutter Middle | Sacramento City Unifie | d 67      | 439-1234               | 12/04/2024            | 12          | 2/04/2024  |                |
| 1 Apps Total Items Per Page 5 🗸                 |                                    |                 |               |                        |           |                        | Fir                   | st Prev     | 1 Ne       | xt Last        |

To create a new draft of an application, the user will click the "New Blank Draft" on the application's home page. This action will create a new draft while maintaining the assigned application number.

Below is an example of the OPSC Online application page.

| 57<br>App<br>Mod | od Full Grant Schoo<br>/ 67439 - 00 - 081<br>ication For Funding • Form SAB 50-04<br>emization • Full Grant | ol Site   | > Subn | nitted)                 |                         | District: 67439 Sacramento C | PTN: 67439 - 1234 Edit<br>Received Date: 12/04/2024<br>Ity Unified • School/Site: Sutter Middle<br>County Name: Sacramento County |
|------------------|----------------------------------------------------------------------------------------------------|-----------|--------|-------------------------|-------------------------|------------------------------|----------------------------------------------------------------------------------------------------|
| Su               | bmitted Versions                                                                                            |           |        |                         |                         |                              |                                                                                                    |
|                  | Name 🗘 S                                                                                                    | Status 🗘  |        | Version Received Date 🗘 | Submitted By $\Diamond$ | Updated 0                    | \$                                                                                                    |
|                  | Version 1                                                                                                   | Submitted |        | 12/04/2024              | Jane Smith              | 12/04/2024                   | Options 🕶                                                                                                    |
| Dr               | afts                                                                                                    |           |        |                         |                         |                              | New Blank Draft                                                                                                    |
|                  |                                                                                                    |           |        | No                      | Drafts                  |                              |                                                                                                    |

The new draft will appear under the *Drafts* section of the application landing page.

| <b>М</b><br>57<br>Арр<br>Мос | od Full Grant Scho<br>/ 67439 - 00 - 081<br>lication For Funding • Form SAB 50-0<br>dernization • Full Grant | ol Site 🥒 Sub | mitted                                               |                  | District: 67439 Sacramento C | PTN: 67439 - 1234 Edit<br>Received Date: 12/04/2024<br>ity Unified • School/Site: Sutter Middle<br>County Name: Sacramento County |
|------------------------------|----------------------------------------------------------------------------------------------------|---------------|------------------------------------------------------|------------------|------------------------------|----------------------------------------------------------------------------------------------------|
| Sı                           | ubmitted Versions                                                                                            |               |                                                      |                  |                              |                                                                                                    |
|                              |                                                                                                    |               |                                                      |                  |                              |                                                                                                    |
|                              | Name 🗘                                                                                                    | Status 🗘      | Version Received Date $\hat{\boldsymbol{\varsigma}}$ | Submitted By 💲   | Updated 🗘                    | <b>°</b>                                                                                                    |
|                              | Version 1                                                                                                    | Submitted     | 12/04/2024                                           | Jane Smith       | 12/04/2024                   | Options 👻                                                                                                    |
| Dr                           | afts                                                                                                    |               |                                                      |                  |                              | New Blank Draft                                                                                                    |
|                              | Name ¢                                                                                                    | Status 🗘      | Created By ¢                                         | Last Edited By 🗘 | Updated 🗘                    | ÷                                                                                                    |
|                              | Draft 1                                                                                                    | Draft         | Jane Smith                                           | Jane Smith       | 12/04/2024                   | Options 🔻                                                                                                    |

Alternatively, creating a duplicate draft may be more beneficial if the user wishes to maintain the existing entries and only needs to modify a few fields. There are two methods for creating a duplicate draft in OPSC Online.

Method 1:

Click "Options" on the application's home page and select "Duplicate as Draft" on the list of options.

| 57<br>App<br>Mod | <b>Dd Full Grant School</b><br>(67439 - 00 - 081<br>ication For Funding • Form SAB 50-04 <b>@</b><br>emization • Full Grant | I Site 🧳  | Submitted                                    |                        | District: 67439 Sacr | PTN: 67439 - 1234 Edit<br>Received Date: 12/04/2024<br>amento City Unified • School/Site: Sutter Middle<br>County Name: Sacramento County |
|------------------|----------------------------------------------------------------------------------------------------|-----------|----------------------------------------------|------------------------|----------------------|----------------------------------------------------------------------------------------------------|
| Sı               | bmitted Versions                                                                                                    |           |                                              |                        |                      |                                                                                                    |
|                  | Name $\Diamond$ St                                                                                                    | tatus 🗘   | Version Received Date $\ \ \hat{\downarrow}$ | Submitted By $\cap{u}$ | Updated 🗘            | 0                                                                                                    |
|                  | Version 1                                                                                                    | Submitted | 12/04/2024                                   | Jane Smith             | 12/04/2024           | Options 💌                                                                                                    |
|                  |                                                                                                    |           |                                              |                        |                      | Duplicate As Draft                                                                                                    |
| Dr               | afts                                                                                                    |           |                                              |                        |                      | Copy Link                                                                                                    |
|                  |                                                                                                    |           | No                                           | o Drafts               |                      |                                                                                                    |

Method 2:

Open the existing application and select "Duplicate as New Draft" under "Options" on the righthand navigation pane.

| Dashboard / Application / Version 1                                                                                   | 1                                                                                                    |                                             |                                                                                                    |
|----------------------------------------------------------------------------------------------------|----------------------------------------------------------------------------------------------------|---------------------------------------------|----------------------------------------------------------------------------------------------------|
| Mod Full Grant Scho<br>57 / 67439 - 00 - 081<br>Application For Funding • Form SAB 50-0<br>Modernization • Full Grant | ool Site 🖌 Submitted                                                                                     |                                             | PTN: 67439 - 1234 Edit<br>Version Received Date: 12/04/2024<br>District: 67439 Sacramento City Unified • School/Site: Sutter Middle<br>County Name: Sacramento County |
| SAB 50-04 Form                                                                                                    | Review                                                                                                   |                                             | Options                                                                                                    |
| Site Info                                                                                                    |                                                                                                    |                                             | 쉽 Duplicate As New Draft                                                                                                    |
| Project Type                                                                                                    | Site Info                                                                                                |                                             | Opload file(s) for this application                                                                                                    |
| Additional Grant Request                                                                                              | Does the District have current Financial Hardship Approval?                                              | No                                          | <ul> <li>■ View Grants Calculator</li> <li>▲ Download Completed Form</li> </ul>                                                                                       |
| Excessive Cost Hardship                                                                                               | Type of Financial Hardship Request                                                                       | (N/A)                                       | O Manage Entire Application                                                                                                    |
| <ul> <li>Project Progress</li> </ul>                                                                                  | Project to be located on                                                                                 | Existing Site without<br>Additional Acreage |                                                                                                    |
| Licensed Architect                                                                                                    | The project is at an existing school site. Select the appropriate school or site<br>for this application | Sutter Middle                               |                                                                                                    |
| Licensed Design Consultant                                                                                            |                                                                                                    |                                             |                                                                                                    |

Both methods generate an identical draft of the existing application, allowing users to change existing entries and add new information. Once all revisions have been made, the user will resubmit the new draft following the above steps.

## Updating the Application Nickname

From the application dashboard, the user can update the application nickname by clicking the pencil icon located to the right of the application nickname.

| Dashboard / Application                       |                                                                         |                 |                                                                                                    |                |            |             |      |
|-----------------------------------------------|-------------------------------------------------------------------------|-----------------|----------------------------------------------------------------------------------------------------|----------------|------------|-------------|------|
| 57/67439-00-081<br>Modernization              | Mod Full Grant<br>57 / 67439 - 00 - 081<br>Application For Funding • Fo | School Site 🔽 🕻 | PTN: 67439 - 1234 Ed<br>Received Date: 12/04/202<br>District: 67439 Sacramento City Unified - School/Site: Sutter Midd |                |            |             |      |
| 50-04<br>Create Linked 50-04                  | Modernization • Full Grant                                              |                 |                                                                                                    |                |            |             |      |
| Mod Full Grant School Site                    | Submitted Versio                                                        | ons             |                                                                                                    |                |            |             |      |
| Submitted                                     | Name 0                                                                  | Status 0        | Version Received Date 0                                                                                                | Submitted By 0 | Updated 0  | \$          |      |
| MOD                                           | Version 1                                                               | Submitted       | 12/04/2024                                                                                                    | Jane Smith     | 12/04/2024 | Options 🕶   |      |
| Eligibility >                                 | Drafts                                                                  |                 |                                                                                                    |                |            | New Blank D | raft |
| See the current baseline for Sutter<br>Middle |                                                                         |                 | М                                                                                                    | No Drafts      |            |             |      |

A section will open, and the user can edit and save the application nickname.

Below is a zoomed-in example.

| Edit Application  | Name ×      |  |
|-------------------|-------------|--|
| Enter Application | Name:       |  |
| Mod Full Grant    | School Site |  |
|                   |             |  |
| Cancel            | Change Name |  |

## Reviewing the Application Status

After submitting a Form SAB 50-04, OPSC staff will process applications by the date order of submission, and the user may monitor the processing of its application by reviewing the application status. For instance, the application may have the status of submitted, Application Received Beyond Bond Authority (ARBBA), 15-Day Letter, 4-Day Letter, and SAB Approved.

There are two ways a user can review the status of the funding application. The first way to review the application status would be to sort the main dashboard by clicking the "OPSC App #" category, locating the specific application number, and reviewing the label "Status".

Below is an example of the OPSC Online Funding Applications page.

| 1 Create New SFP Fundi               | ng Application   | Create New Preschool/TK/FI | OK Funding Application |                                          |                            | Q Filter 20                  | 0 applications | Search       |
|--------------------------------------|------------------|----------------------------|------------------------|------------------------------------------|----------------------------|------------------------------|----------------|--------------|
| Application Name                     | Project Type 🗘   | Status 0                   | OPSC App # 3           | School/Site                              | District                   | Project Tracking<br>Number 👻 | OPSC Received  | Last Updated |
| 54/67439-00-005                      | Charter NC       | (SAB Approved)             | 54/67439-00-005        | The Language<br>Academy Of<br>Sacramento | Sacramento City<br>Unified | 67439-4176                   | 09/28/2009     | 07/25/2011   |
| IC Full Grant School<br>Site         | NC               | Submitted                  | 50/67439-00-006        | Sutter Middle                            | Sacramento City<br>Unified | 67439-1234                   | 11/12/2024     | 11/12/2024   |
| IC Full Grant School<br>iite         | NC               | Submitted                  | 50/67439-00-007        | New Tech High                            | Sacramento City<br>Unified | 67439-1234                   | 11/13/2024     | 11/13/2024   |
| IC Site & Design Only<br>ichool Site | NC Site & Design | Submitted                  | 50/67439-00-007        | New Tech High                            | Sacramento City<br>Unified | 67439-1234                   | 11/12/2024     | 11/12/2024   |
| Nicholas<br>Reconstruction -NC       | NC               | ARBBA                      | 50/67439-00-005        | Nicholas Elementary                      | Sacramento City<br>Unified | 67439-432                    | 10/30/2024     | 11/04/2024   |

Alternatively, the user may open a specific application to review the status in the application management section. The application status will be indicated in the header to the right of the application nickname.

Note – If multiple application phases exist, such as a Design Only and an Adjusted Full Grant, these will also be listed in the left navigation pane with a status label.

| Dashboard / Application       |                                                                               |               |                                     |                        |                                                                                                    |                            |               |  |
|-------------------------------|-------------------------------------------------------------------------------|---------------|-------------------------------------|------------------------|----------------------------------------------------------------------------------------------------|----------------------------|---------------|--|
| 57/67439-00-082 Modernization | Mod Design Only<br>57 / 67439 - 00 - 082<br>Application For Funding • Form SA | School Site   | 15-Day Letter                       |                        | PTN: 67439 - 1234 Edi<br>Received Date: 12/04/202<br>District: 67439 Sacramento City Unified • School/Site: New Ted |                            |               |  |
| 50-04<br>Create Linked 50-04  | Modernization • Design Only (Sep Ap                                           | oprt)         |                                     |                        |                                                                                                    | County Name: Sacramen      |               |  |
| Mod Design Only Scho          | Update Overall App Status 🝷                                                   |               |                                     |                        |                                                                                                    |                            |               |  |
| > 15-Day Letter               | Submitted Versions                                                            |               |                                     |                        |                                                                                                    | Generate Funding Shell Rev | view Grants > |  |
| MOD Design                    | Name 🗘                                                                        | Status û      | Version Received Date $\hat{\circ}$ | Submitted By $\hat{~}$ | Updated 🗘                                                                                                    | ¢                          |               |  |
| Mod Full Grant School >       | Version 1                                                                     | 15-Day Letter | 12/04/2024                          | Jane Smith             | 12/04/2024                                                                                                    | Options 💌                  |               |  |
| Submitted<br>MOD              | Drafts                                                                        |               |                                     |                        |                                                                                                    | Net                        | w Blank Draft |  |
| Grant Agreement               |                                                                               |               |                                     | No Drafts              |                                                                                                    |                            |               |  |

## Navigation to Application Components and Program Modules

From the *Dashboard*, access links to various application components such as separate apportionments, grant agreements, *Fund Release Authorization* (Form SAB 50-05), and *Expenditure Report* (Form SAB 50-06) in the left navigation pane.

| Cheor *                                                          |                                                                                             |                  |                        |                 |             | Contact Us            | Settings                                          | Welcome Jane 🔻                                                                                            |
|------------------------------------------------------------------|---------------------------------------------------------------------------------------------|------------------|------------------------|-----------------|-------------|-----------------------|---------------------------------------------------|----------------------------------------------------------------------------------------------------|
|                                                                  | iction                                                                                      |                  | ¢                      |                 |             |                       | **                                                |                                                                                                    |
|                                                                  |                                                                                             |                  | Project Reporting Beta | Resources       | Grants      | Enrollment Projection | Users Distr                                       | ict Dashboard                                                                                             |
| Dashboard / Application                                          |                                                                                             |                  |                        |                 |             |                       |                                                   |                                                                                                    |
| 57/67439-00-001<br>Modernization<br>50-04<br>Create Linked 50-04 | 57/67439-00-0<br>57/67439-00-001<br>Application For Funding •<br>Modernization • Full Grant | Form SAB 50-04 😧 | aved                   |                 |             | District: 67439 Sa    | P'<br>Receiv<br>cramento City Uni<br>County Name: | TN: 67439 - 332 Edit<br>ed Date: 02/09/1999<br>ified • School/Site:<br>Sutter Middle<br>Sacramento County |
| 57/67439-00-001<br>>                                             | Submitted Vers                                                                              | sions            |                        |                 |             |                       |                                                   |                                                                                                    |
| SAB Approved<br>MOD                                              | Name 0                                                                                      | Status 0         | Version Received Date  | Submitted By    | \$          | Updated 0             | ¢                                                 |                                                                                                    |
| Grant Agreement                                                  | Version 1                                                                                   | SAB Approved     | 02/09/1999             | lauri.ponzelli@ | @dgs.ca.gov | 01/19/2001            | Options -                                         |                                                                                                    |
| Modernization Full<br>><br>Draft                                 | Drafts                                                                                      |                  | No D                   | rafts           |             |                       |                                                   |                                                                                                    |
| PIF                                                              | Uploaded<br>Files                                                                           | Upload File      |                        |                 |             |                       |                                                   |                                                                                                    |

Below is an example of the OPSC Online application page.

#### Below is a zoomed-in example.

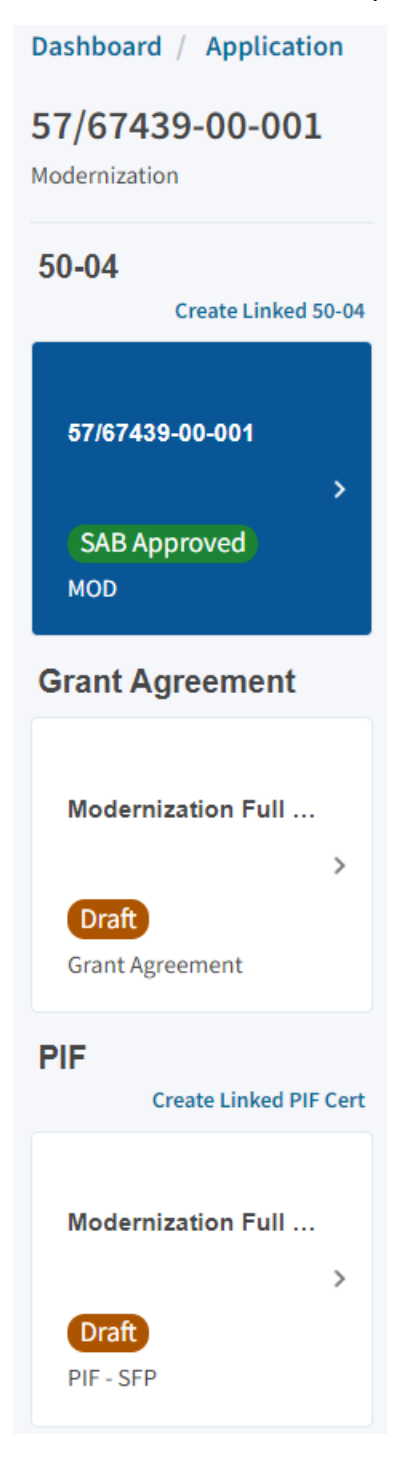

Additionally, the user will find links to the various program modules, such as eligibility, accounting activity, associated applications, all uploaded documents, and all contractor information.

Below are zoomed-in examples.

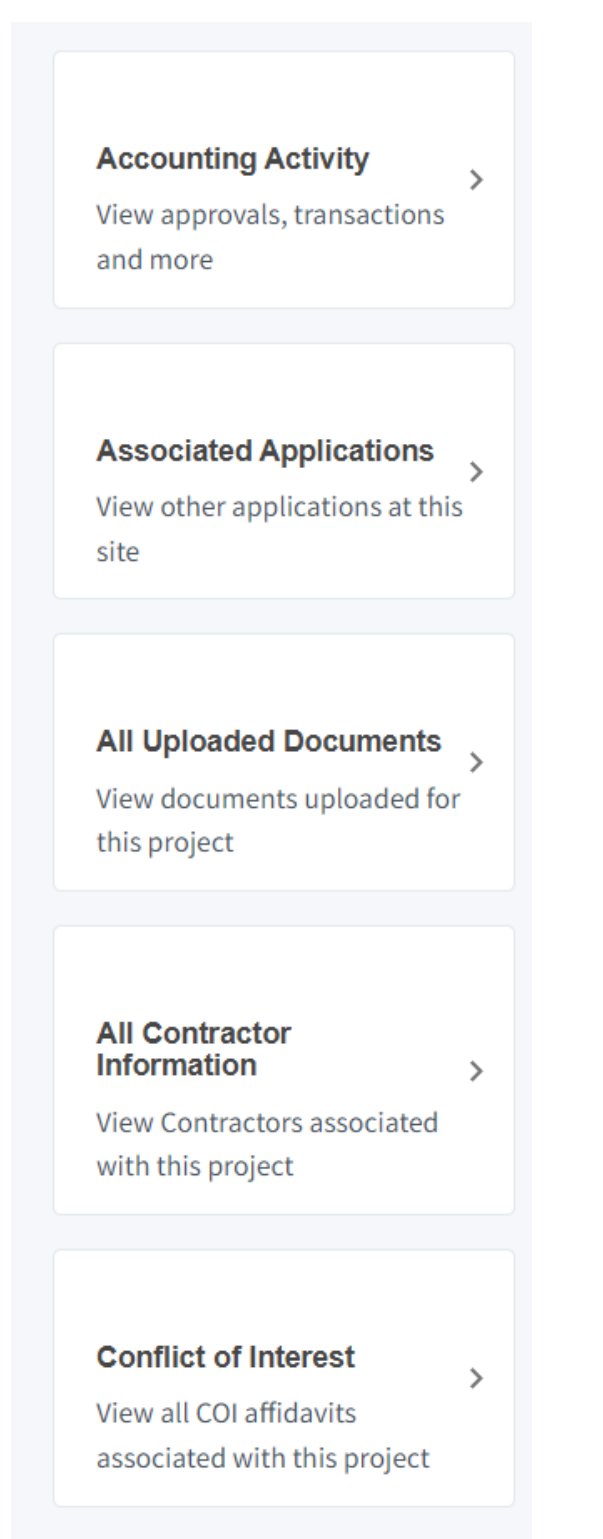

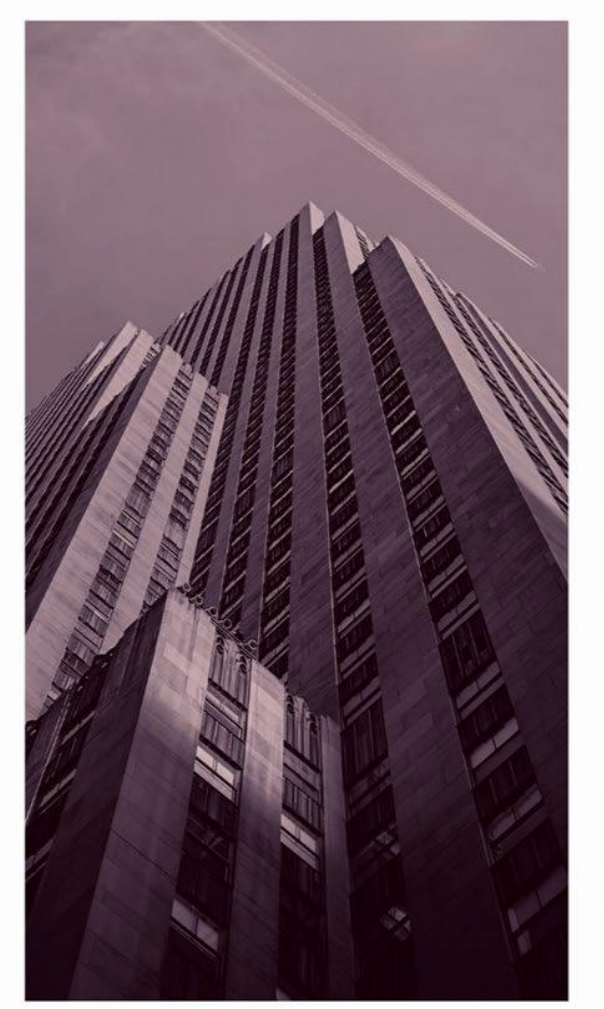

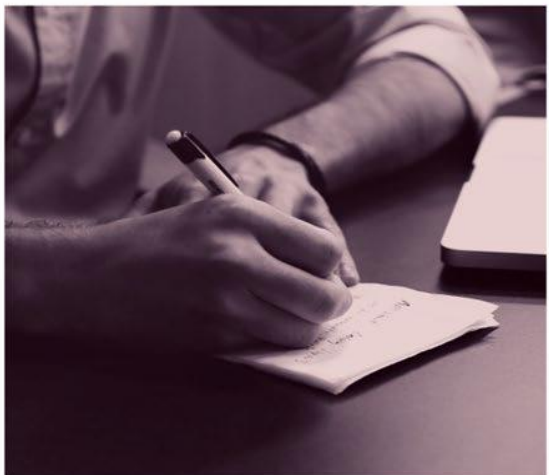

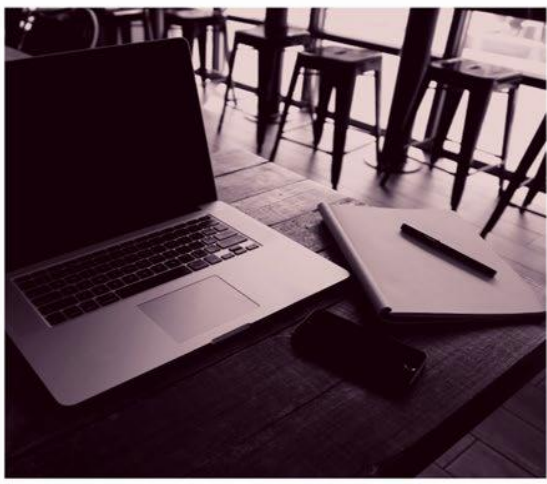

# OPSC ONLINE USER GUIDE

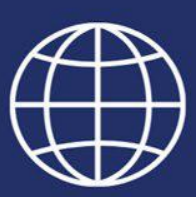

**Section 11. Grant Agreements** 

## Grant Agreements

A Grant Agreement (GA) is an agreement between the Office of Public-School Construction (OPSC) and an applicant who is approved by the State Allocation Board (SAB) to receive grants from the School Facility Program (SFP). A GA is required for each approved funding application. It serves as a binding document that defines the responsibilities of districts and the state, from the determination of the amount of eligible state funding, to the reporting of all project funds including any savings achieved. It is designed as a useful tool to ensure districts receiving funds have a thorough understanding of the requirements in receiving the funds.

Pursuant to SFP Regulation Section 1859.90.4, an authorized district representative must first submit a signed GA to the OPSC, then follow with a Fund Release Authorization (Form SAB 50-05) concurrently or within 180 days from the SAB approval, in order for the fund release request submittal to be considered valid. Signed GAs may only be submitted after the project has received an unfunded approval. A Form SAB 50-05 cannot be submitted until the district is participating in an active Priority in Funding (PIF) Round and the SAB has awarded the project an apportionment.

OPSC Online supports submission of GAs and is the preferred method. The OPSC creates the draft GA in OPSC Online and notifies the school district when it is available for review and signature. A District Representative or District Superintendent (authorized users) on record with OPSC must log in to sign and submit the paperless GA.

An authorized user may review and submit the GA through OPSC Online. In this section we will go through the steps of downloading a GA for the purposes of reviewing the school district's responsibilities and requirements in receiving funds, including reporting of all project funds and a listing of eligible and ineligible expenditures. Then, we will show you how to sign and submit the GA through OPSC Online.

#### Locating Grant Agreements on the OPSC Online Dashboard

To review and submit a GA in OPSC Online, an authorized user must locate the appropriate GA on the Dashboard page of their OPSC Online account. The process is the same for all GAs no matter the project type.

Upon logging in to OPSC Online, the authorized user is directed to the Dashboard.

To start the GA process and to locate the appropriate Grant Agreement, the authorized user will type the application number in the *Search* field located in the upper right of the Dashboard page and click "Search All". The search filter can also be performed using text.

OPSC Online Dashboard Page Search Field:

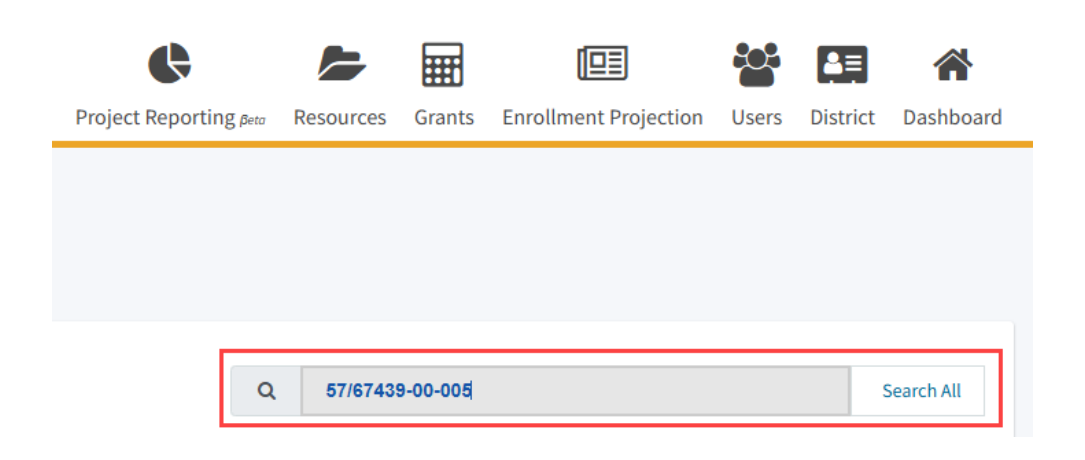

From the application number search results, select the "*Draft*" GA, ensuring that the Project Type is "*Grant Agreement.*"

| Funding Applicatio                          | ns               |                                    |              |
|---------------------------------------------|------------------|------------------------------------|--------------|
| Create New SFP Funding Applicat             | ion 🏦 Create Nev | v Preschool/TK/FDK Funding Applica | tion         |
| Application Name $\hat{~}$                  | Project Type 🗘   | Status ^                           | OPSC App # 🗘 |
| Modernization 5767439-00-<br>005 Full Grant | Grant Agreement  | Draft                              |              |

*Please note*: If you wish to review and sign multiple GAs you must repeat the process for each, as only one application can be reviewed at a time.

#### Reviewing the Grant Agreement

Selecting the *"Draft"* Grant Agreement from the search results on the Dashboard will navigate you to the Grant Agreement application page. The Grant Agreement tile, highlighted in blue, is located on the left side of the application page. In the Drafts section of the page, select the *"Draft"* line item to be directed to the Review & Certify page.

| Dashboard / Application<br>57/67439-00-005<br>Grant Agreement | Modernization 57<br>Application for School Facility Prog<br>Grant Agreement - Modernization | /67439-00-005 Full | Grant 🧳 🔽    |                       |
|---------------------------------------------------------------|---------------------------------------------------------------------------------------------|--------------------|--------------|-----------------------|
| 50-04                                                         |                                                                                             |                    |              |                       |
| 57/67439-00-005                                               | Submitted Versions                                                                          | 3                  |              |                       |
| >                                                             |                                                                                             |                    |              | No Submitted Versions |
| SAB Approved<br>MOD                                           | Drafts                                                                                      |                    |              |                       |
| Grant Agreement                                               |                                                                                             |                    |              |                       |
|                                                               | Name 0                                                                                      | Status 0           | Created By 0 | Last Edited By 0      |
| Modernization 57/67439-00-005 F                               | Draft 1                                                                                     | Draft              | Todd Bryan   | Todd Bryan            |
| Draft<br>Grant Agreement                                      |                                                                                             |                    |              |                       |

OPSC Online Application Page:

Selecting the "Draft" line item takes you to the "Review & Certify" page of the GA.

| Modernization 57/67439-00<br>upplication for School Facility Program Funding • Gr<br>irant Agreement • Modernization                                       | -005 Full Grant 🕜 Draft                                                                                                    | District: 67439 Sacramento City Unified • School/Site: P<br>County Nar                                    |
|----------------------------------------------------------------------------------------------------|----------------------------------------------------------------------------------------------------|----------------------------------------------------------------------------------------------------|
| Grant Agreement<br>General Information<br>Project Description<br>Additional Grant Information<br>Grant Information Continued<br>Review & Certify<br>Submit | A constant of constants of constants of con | <ul> <li>Options</li> <li>Preview Form SAB Grant Agreement.</li> <li>Manage Entire Application</li> </ul> |

Grant Agreement Review & Certify Page:

The GA is watermarked as a draft and will remain in draft status until OPSC obtains all required signatures and approves the final version.

To read and review the draft GA prior to certifying, click *Preview Form SAB Grant Agreement* from the links in the Options section. This will download the PDF file to the Downloads folder.

| District: 6                                                                                                    | PTN: 67439 - Edit<br>DSA Number:<br>67439 Sacramento City Unified • School/Site: Peter Burnett Elementary<br>County Name: Sacramento County |
|----------------------------------------------------------------------------------------------------|----------------------------------------------------------------------------------------------------|
| CFICE OF PUBLIC SCHOOL CONSTRUCTION      Fice OF PUBLIC SCHOOL CONSTRUCTION      Fige 1 of 99      57/67439-00-005 | Options Preview Form SAB Grant Agreement Manage Entire Application                                                                          |

Carefully review the full GA prior to agreeing to the terms and certifying the information, ensuring the General Information and Project Descrition sections are accurate. The compliance and reporting requirements should also be reviewed.

#### View Grant Agreement (PDF) in Adobe Acrobat

The following section will provide tips for ease of reviewing the various sections and pages of the GA using Adobe Acrobat.

| ≡ Menu 🏠 🛱 SAB Grant Agreement × + Create                                                                        | - 🗆 ×                                                                       |
|----------------------------------------------------------------------------------------------------|-----------------------------------------------------------------------------|
| All tools Edit Convert E-Sign                                                                                    | Find text or tools Q   🗒 🛱 🛛 🖾                                              |
| STATE OF CALIFORNIA<br>GRANT AGREEMENT<br>SCHOOL FAGILITY PROGRAM         OFFI           O,         (Rev. 09/22) | STATE ALLOCATION BOARD<br>ICE OF PUBLIC SCHOOL CONSTRUCTION<br>Page 1 of 99 |
| C Office of Public School Construction Application Number: 5                                                     | i7/67439-00-005                                                             |
| IAI                                                                                                    |                                                                             |
| GENERAL INFORMATION                                                                                              |                                                                             |
| Grantee Name: Sacramento City Unified                                                                            |                                                                             |
| School Name: Peter Burnett Elementary                                                                            |                                                                             |
| Grant Amount: \$1,313,756.40 of which \$0.00                                                                     | is Financial                                                                |
| Hardship Assistance/Charter School Loan(1)/ or CTEFP Loan(2). In addition, th                                    | iere is a required                                                          |
| Grantee Contribution in the amount of \$347,654.00                                                               |                                                                             |
| Authority: Proposition 1A                                                                                        |                                                                             |
| SFP Program Funding Source: Modernization                                                                        |                                                                             |
| Future Priority Funding Rounds:                                                                                  |                                                                             |
|                                                                                                    |                                                                             |
| PROJECT DESCRIPTION                                                                                              |                                                                             |
| Type of Work: Modernization                                                                                      |                                                                             |
| New School or Addition to an Existing Site: Not Applicable                                                       |                                                                             |
| Number of Classrooms: Not Applicable                                                                             |                                                                             |
| Financial Hardship Approval Date: Not Applicable                                                                 | 1                                                                           |
| Financial Hardship status is valid until date: Not Applicable                                                    | 99                                                                          |
| Agreement includes Grants for:                                                                                   | (Site                                                                       |
| Acquisition, Department of Toxic Substances Control rees and hazardous was                                       | (Site                                                                       |
|                                                                                                    | (Site                                                                       |
|                                                                                                    | C                                                                           |
| Other Facilities being heavy constructed, modernized, replaced, or rehabilitate                                  | <u>الم</u>                                                                  |
|                                                                                                    | $\odot$                                                                     |

With the PDF open in Adobe Acrobat, click the Bookmark icon, to the right of the page.

| STATE OF CALIFORNIA<br>GRANT AGREEMENT<br>SCHOOL FACILITY PR(<br>(Rev. 09/22) | A<br>DGRAM                      |             | OFF                  | STATE ALLO<br>CE OF PUBLIC SCHOOL C | CATION BOARD<br>CONSTRUCTION<br>Page 1 of 99 | I | ©<br>∏⁼ |
|-------------------------------------------------------------------------------|---------------------------------|-------------|----------------------|-------------------------------------|----------------------------------------------|---|---------|
| Office of Public So                                                           | chool Construction Application  | Number:     | 5                    | 7/67439-00-005                      |                                              |   | ſ       |
|                                                                               | GEN                             | IERAL INFOR | MATION               |                                     |                                              |   |         |
| Grantee Name:                                                                 | Sacramento City Unified         |             |                      |                                     |                                              |   |         |
| School Name:                                                                  | Peter Burnett Elementary        |             |                      |                                     |                                              |   |         |
| Grant Amount:                                                                 | \$ 1,313,756.40                 | of which    | \$ 0.00              | is Financial                        |                                              |   |         |
| Hardship Assista                                                              | ance/Charter School Loan(1)/ or | CTEFP Loan  | (2). In addition, th | ere is a required                   |                                              |   |         |
| Grantee Contribu                                                              | ution in the amount of          | \$          | 347,654.00           |                                     |                                              |   |         |
| Authority:                                                                    | Proposition 1A                  |             |                      |                                     |                                              |   |         |
| SFP Program Fu                                                                | Inding Source: Moderniza        | tion        |                      |                                     |                                              |   |         |

Selecting the icon will open the Bookmarks panel, displaying the various sections of the GA. The sections to be reviewed can be selected from the Bookmarks panel. Clicking on a section will take you directly to the first page of that section in the PDF.

|   | × | Bookmarks                                |                | ŧ    | <br>▣ |
|---|---|------------------------------------------|----------------|------|-------|
| ' |   | General Informatio                       | on             |      | ג     |
|   |   | Project Description                      | ı              |      | ß     |
|   |   | Terms and Condition                      | ons of Gr      | ant  |       |
|   |   | A. Definitions                           |                |      |       |
|   |   | B. Term of Grant A                       | greemen        | t    |       |
|   |   | C. Project Executio                      | on             |      |       |
|   |   | D. Receiving Board                       | d Approv       | al   |       |
|   |   | E. Receiving an Ap<br>and Receiving Fund | portionm<br>ds | nent |       |

#### Common Eligible Project Expenditures

An important section to review is the Common Eligible Project Expenditures. To view them, click *G. Advisory Listing Detailing Common Eligible Project Expenditures* in the Bookmarks panel, and you will be directed to the section of the GA which provides the page numbers to view common eligible project expenditures specific to the Project Type (New Construction, Modernization, New Construction, Facility Hardship, etc.). To review common eligible project expenditures for the District's specific project type, navigate to the applicable page stated in the Advisory Listing.

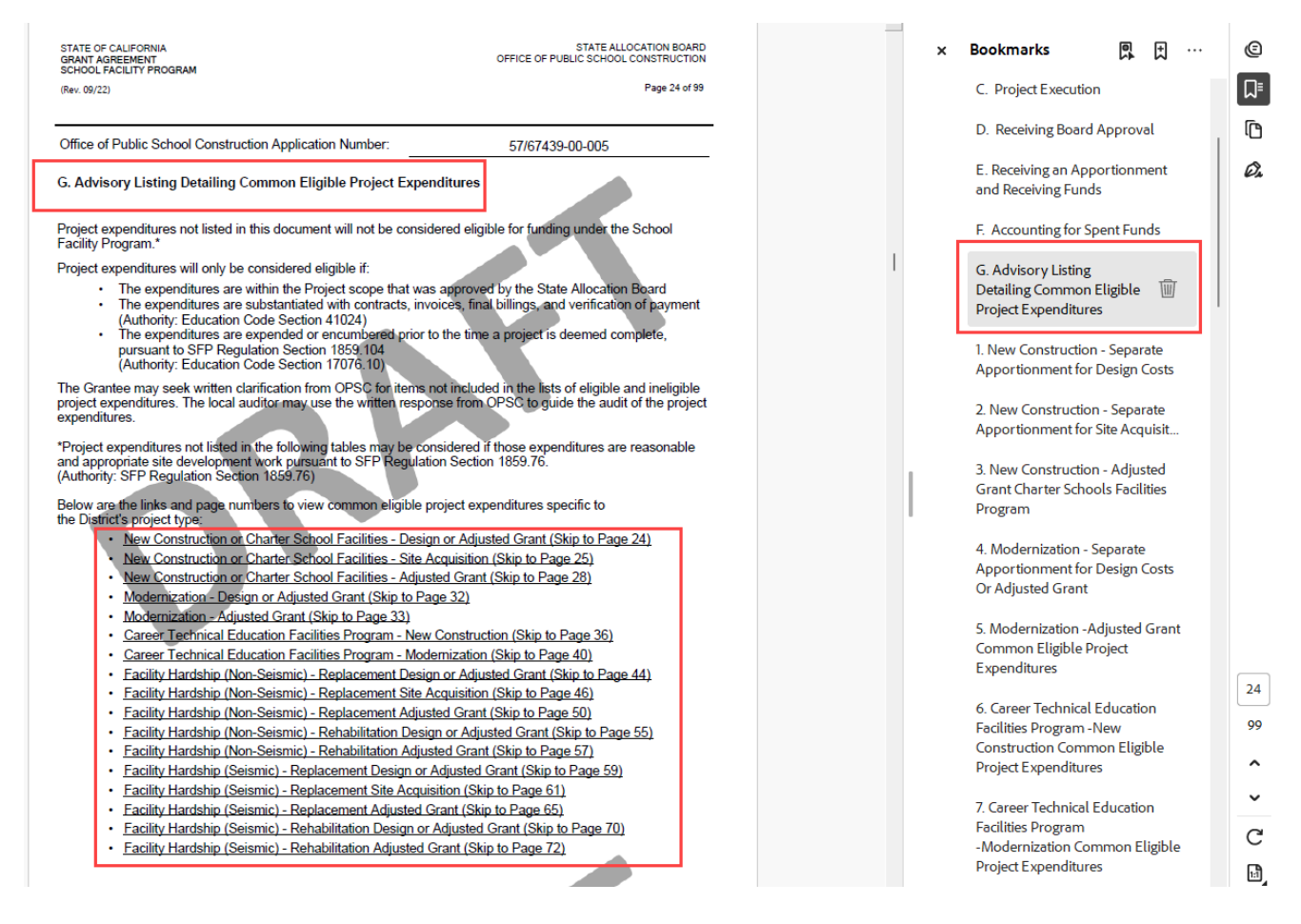

#### Common Ineligible Project Expenditures

Another important section to review is the Common Ineligible Project Expenditures. To view them, click *H. Advisory Listing Detailing Common Ineligible Project Expenditures* in the Bookmarks panel, and you will be directed to the section of the GA which provides the page numbers to view common ineligible project expenditures specific to the Project Type (New Construction, Modernization, New Construction, Facility Hardship, etc.). To review common ineligible project expenditures for the District's specific project type, navigate to the applicable page stated in the Advisory Listing.

|                                                                                                    | 9          |
|----------------------------------------------------------------------------------------------------|------------|
| (Rev. 09/22) Page 75 of 99                                                                                                    | <b>-</b> - |
| Grant Common Eligible                                                                                                    | _ ⁼لہ      |
| Office of Dublic Patient Construction Application Numbers                                                                                                    | Ē          |
| Once of Public School Construction Application Number. 5//6/439-00-005 16. Facility Hardship                                                                                                    | Ū          |
| H. Advisory Listing Detailing Common Ineligible Project Expenditures (Seismic) -                                                                                                    | Ø.         |
| Rehabilitation Separate                                                                                                    |            |
| The following tables are intended to provide advisory listings of common, but not exhaustive, ineligible Project Apportionment for                                                                                                    |            |
| expenditures. Design Costs or Adjus                                                                                                    |            |
| In addition to the ineligible Project expenditures listed on the following tables, any costs associated with the<br>Grantae <sup>1</sup> , local debt issuance or interact on the Grantae <sup>1</sup> , local bond(s) are also ineligible Project expenditures [17, Facility Hardship]                                                                                                    |            |
| Grance's local debrission de Grance's local bond(s) are also ineligible Project expenditures. (Seismic) -                                                                                                    |            |
| The Grantee may seek written clarification from OPSC for items not included in the lists of eligible and ineligible<br>project expanditures. The leased auditor may use the written response from OPSC to rule the write the write the service the service the servi |            |
| expenditures. The local addition may use the whitely response from OFSC to guide the addition the project Grant Common Eligible                                                                                                    |            |
| Project Expenditures                                                                                                    |            |
| below are the mins and page numbers to view common mengine project expenditures specific<br>to the District's project type:                                                                                                    |            |
| New Construction or Charter School Facilities - Design or Adjusted Grant (Skip to Page 75)                                                                                                    |            |
| New Construction or Charter School Facilities - Site Acquisition (Skip to Page 75)     Common                                                                                                    |            |
| <u>New Construction or Charter School Facilities - Adjusted Grant (Skip to Page 76)</u> Ineligible Project                                                                                                    |            |
| Modernization - Design or Adjusted Grant (Skip to Page 78)                                                                                                    |            |
| <u>Modernization - Adjusted Grant (Skip to Page 78)</u> 1. New Construction –                                                                                                    |            |
| <u>Career Technical Education Facilities Program - New Construction (Skip to Page 80)</u> Separate                                                                                                    |            |
| <u>Career Technical Education Facilities Program - Modernization (Skip to Page 82)</u> Apportionment Tor     Decime Case Or     Career Technical Education Facilities Program - Modernization (Skip to Page 82)                                                                                                    |            |
| Facility Hardship (Non-Seismic) - Replacement Design or Adjusted Grant (Skip to Page 84)     Adjusted Grant (Skip to Page 84)     Adjusted Grant Charte                                                                                                    |            |
| Facility Hardship (Non-Seismic) - Replacement Site Acquisition (Skip to Page 85)                                                                                                    |            |
| Facility Hardship (Non-Seismic) - Replacement Adjusted Grant (Skip to Page 8b)     Seiser (Skip to Page 8b)     Seiser (Skip to Page 8b)     Seiser (Skip to Page 8b)     Seiser (Skip to Page 8b)     Seiser (Skip to Page 8b)                                                                                                    |            |
| reacity hardship (von-Seismic) - reliabilitation Design of Adjusted Grant (Skip to Page 66)     Separate                                                                                                    |            |
| Facility Hardship (Vol-Seesing) - Relationation Adjusted Grant (Skip to Face Of)     Facility Hardship (Seisnic) - Relationed Design or Adjusted Grant (Skip to Page Of)     Apportionment for Site                                                                                                    |            |
| Earlity Hardship (Seismic) - Replacement Design of Public Control (Page 91)     Acquisition     Acquisition                                                                                                    |            |
| Facility Hardship (Seismic) - Replacement Adjusted Grant (Skip to Page 92)     CostScharter Schools                                                                                                    |            |
| Facility Hardship (Seismic) - Rehabilitation Design or Adjusted Grant (Skip to Page 94)                                                                                                    | 75         |
| Facility Hardship (Seismic) - Rehabilitation Adjusted Grant (Skip to Page 95)     Adjusted Grant or                                                                                                    | 00         |
| Charter Schools                                                                                                    | ,,         |
| Facilities Program –                                                                                                    | ^          |
| Adjusted Grant Comm                                                                                                    |            |
|                                                                                                    | ~          |
| 4. Modernization –                                                                                                    | C          |
| Separate Apportionment for                                                                                                    | 0          |
| Design Costs Or                                                                                                    | Ŀ)         |
|                                                                                                    | -          |
|                                                                                                    |            |

Once you have completed reviewing the draft of the GA, close the PDF window browser and return to the *Review & Certify* screen in OPSC Online.

Please note: If you have any discrepancies with the Grant Agreement, please reach out to <u>OPSCGrantAgreements@dgs.ca.go</u> with your concerns.

#### Certify and Submit the Grant Agreement

Once the draft is reviewed, the GA is ready to be certified. Only an authorized user can certify the GA. On the "Review & Certify" page, using the right-side browser page's scroll bar, scroll to the bottom of the page below the preview screen of the draft.

|                                                                          |                                                                                |                 |              |              | Contact Us                                                                    | Settings                                               | Welco                    | me Authorized |
|--------------------------------------------------------------------------|--------------------------------------------------------------------------------|-----------------|--------------|--------------|-------------------------------------------------------------------------------|--------------------------------------------------------|--------------------------|---------------|
|                                                                          | (                                                                              | <b>Ģ</b>        |              | III          |                                                                               | <b>80</b> 8                                            | <b>a</b> ≡               | *             |
|                                                                          | Project F                                                                      | eporting Beta   | Resources    | Grants       | Enrollment Projection                                                         | Users                                                  | District                 | Dashboard     |
| 39-00-005 Full Grant 🥜 Draft                                             |                                                                                | District: 67439 | Sacramento C | City Unified | PTN <ul> <li>School/Site: Peter Burne</li> <li>County Name: Sacrar</li> </ul> | N: 67439 - E<br>DSA Numb<br>ett Elementa<br>mento Cour | dit<br>er:<br>ary<br>nty |               |
| Review & Certify                                                         |                                                                                |                 | Options      |              |                                                                               |                                                        |                          |               |
|                                                                          |                                                                                |                 | 🖹 Preview Fo | orm SAB Gra  | ant Agreement                                                                 |                                                        |                          |               |
| STATE OF OALEDONA<br>GWAYF ADBERMAT<br>SCHOL SALLYFYNGDRAM<br>(Re: SH21) | STATE ALLOCATION BOARD<br>OFFICE OF PUBLIC SCHOOL CONSTRUCTION<br>Page 1 of 59 | •               | O Manage En  | tire Applica | ation                                                                         |                                                        |                          |               |

The authorized user will click the "Yes" button and complete the required fields.

Grant Agreement Review & Certify Page – District Certification:

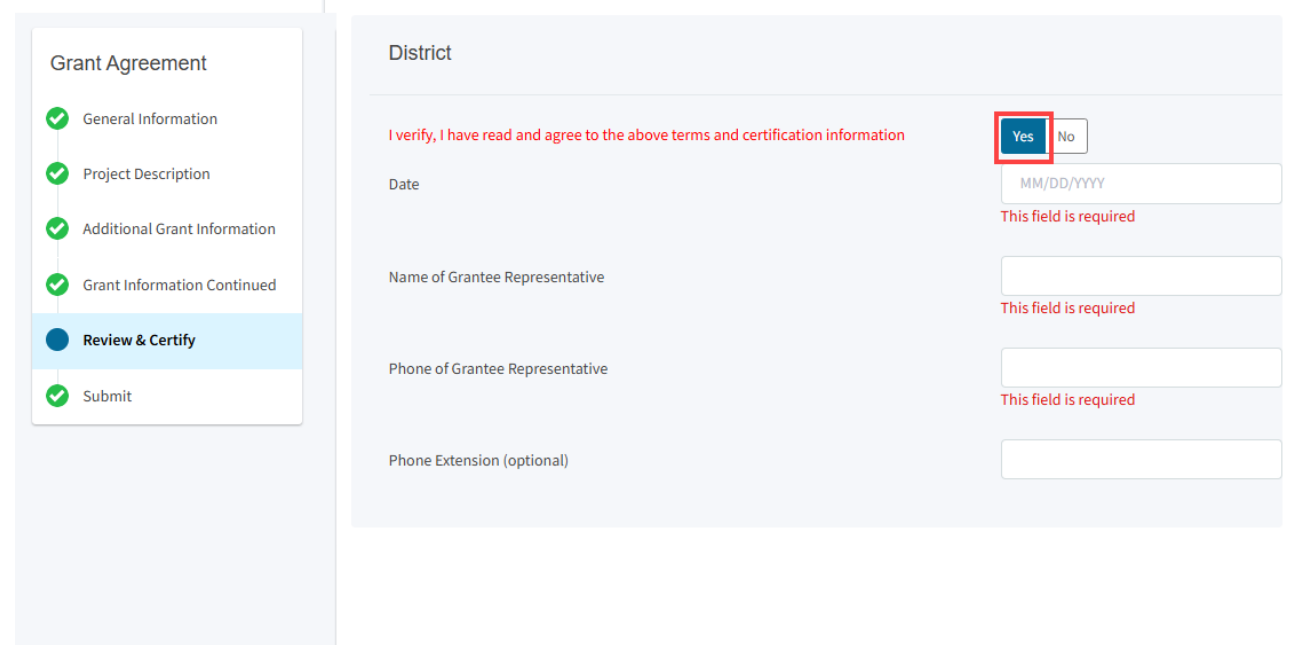

Grant Agreement Review & Certify Page:

Once the authorized user has completed the information, click the "*Continue*" Button at the bottom of the page.

| Grant Agreement                                              | District                                                                                 |                         |
|--------------------------------------------------------------|------------------------------------------------------------------------------------------|-------------------------|
| General Information     Project Description                  | I verify, I have read and agree to the above terms and certification information<br>Date | Yes No<br>12/20/2024    |
| Additional Grant Information     Grant Information Continued | Name of Grantee Representative                                                           | District Representative |
| Review & Certify                                             | Phone of Grantee Representative                                                          | (916) 555-1000          |
| Submit                                                       | Phone Extension (optional)                                                               |                         |
|                                                              | OPSC Executive Officer                                                                   |                         |
|                                                              | I verify, I have read and agree to the above terms and certification information<br>Date | Yes No                  |
|                                                              | Name of Executive Officer of the Office of Public School Construction, or Designee       |                         |
|                                                              | Phone of OPSC Executive Office or Designee                                               |                         |
|                                                              | Phone Extension (optional)                                                               |                         |
|                                                              | Previous                                                                                 | Continue                |

You will be directed to electronically certify and submit the GA. An authorized user must check the certification box and click "Submit Paperless Application."

| Grant Agreement              | Submit                                                                                                    |
|------------------------------|----------------------------------------------------------------------------------------------------|
| General Information          | This State Allocation Board Grant Agreement is being electronically signed and submitted via OPSC Online.                                                                                                    |
| Project Description          | <ul> <li>Submittal of the Grant Agreement may only occur by a School District Superintendent, Authorized School District Representative,<br/>Charter School Representative, or Joint Powers Authority (JPA) who is signed in to OPSC Online with their corresponding OPSC</li> <li>Online View ID, Schwitzth Grant these accounts is considered to be a unique stateties instrume for automatic state and</li> </ul> |
| Additional Grant Information | <ul> <li>Submitted from these accounts is considered to be a unique electronic signature for purposes of signing and submitting the Grant Agreement. A printed, wet-signature Grant Agreement does not need to be mailed to OPSC.</li> <li>Signee and OPSC staff will be able to access the Grant Agreement at any time.</li> </ul>                                                                                  |
| Grant Information Continued  |                                                                                                    |
| 🤣 Review & Certify           | I certify, as the School District Superintendent, Authorized School District Representative, Charter School Representative, or JPA representative, that I have reviewed the Grant Agreement and that the information contained is true and correct; and that I am the                                                                                                    |
| Submit                       | School District Superintendent, Authorized School District Representative, Charter School Representative, or JPA Representative.                                                                                                    |
|                              | Submit Paperless Application                                                                                                    |

A message will appear confirming the paperless GA was successfully submitted to OPSC.

Next, click on Go To Application Dashboard from the links under Application Options.

| Grant Agreement                                                              | Submit                                                                                                    |                               |
|------------------------------------------------------------------------------|----------------------------------------------------------------------------------------------------|-------------------------------|
| General Information     Project Description     Additional Grant Information | Chis paperless Grant Agreement was successfull     Your Application #: 57/67439-00-005     Submittal Date: 11/19/2024                                                                                                    | y submitted to OPSC.          |
| Grant Information Continued                                                  | What's Next<br>Your Grant Agreement was successfully signed and submitted to OPSC. If your project                                                                                                    | Application Options           |
| Submit                                                                       | received an Apportionment or will be receiving an Apportionment, you may now be eligible<br>to submit a Fund Release Authorization (Form SAB 50-05 or Form SAB 70-02). Please review<br>your project's fund release requirements before submitting Form SAB 50-05 or Form SAB<br>70-02.              | Q Go To Application Dashboard |
|                                                                              | DPSC's Executive Officer or Deputy Executive Officer will receive a notification to sign the<br>Grant Agreement on behalf of the State Allocation Board (SAB). Once signed, the Grant<br>Agreement will be considered "SAB Approved" and the status will be updated on the<br>Application Dashboard. |                               |
|                                                                              | Although not required, the fully executed Grant Agreement can be downloaded at any time<br>from the Application Dashboard by using the left-hand navigation to select Grant<br>Agreement, which will open the SAB-Approved Grant Agreement.                                                          |                               |
|                                                                              | If you have any questions please contact your OPSC Project Manager                                                                                                    |                               |

You will be directed to the Application page to confirm the GA is in "Submitted" status.

| Dashboard / Application            |                                                                                              |          |                                       |                |   |  |  |  |  |  |
|------------------------------------|----------------------------------------------------------------------------------------------|----------|---------------------------------------|----------------|---|--|--|--|--|--|
| 57/67439-00-005<br>Grant Agreement | 57 / 67439 - 00 - 005<br>Application for School Facility Program Funding - Grant Agreement @ |          |                                       |                |   |  |  |  |  |  |
| 50-04<br>Create Linked 50-04       | Grant Agreement - Modernization                                                              |          |                                       |                |   |  |  |  |  |  |
| 57/67439-00-005                    | Submitted Versions                                                                           |          |                                       |                |   |  |  |  |  |  |
| SAB Approved<br>M20                | Name :<br>Westion 1                                                                          | Status : | Version Received Date 1<br>11/19/2014 | Submitted By 1 |   |  |  |  |  |  |
| Grant Agreement                    | Drafts                                                                                       |          |                                       | Car Caller 1   | _ |  |  |  |  |  |
| Modernization 57/67/435-00-005 F,  |                                                                                              |          |                                       | No Drafts      |   |  |  |  |  |  |
| Submitted<br>Grant Agreement       |                                                                                              |          |                                       |                |   |  |  |  |  |  |

### Executed Grant Agreement

The GA is fully executed when both parties complete the Review & Certify section. Once the paperless GA is submitted to OPSC by the district's authorized user, please allow up to three (3) business days for OPSC's Executive Officer to certify and submit.

The District may view the Dashboard page for the GA. The status will reflect "SAB Approved" once the GA is fully executed.

OPSC Online Dashboard Page:

| Das | shboard                              |                         |                            |                     |                          |
|-----|--------------------------------------|-------------------------|----------------------------|---------------------|--------------------------|
| F   | unding Applications                  |                         |                            |                     |                          |
|     | Create New SFP Funding Application   | m Create New Preschool/ | TK/FDK Funding Application |                     |                          |
|     | Application Name 🗘                   | Project Type 🗘          | Status 0                   | OPSC App # 🗘        | School/Site 🗘            |
|     | Modernization 5767439-00-005 Full GA | Grant Agreement         | SAB Approved               | 57/67439-00-<br>005 | Peter Burnett Elementary |
|     | Charter NC PA RE Help Text           | Charter NC              | Submitted                  | 54/67439-00-<br>010 | 1619 N Street            |
|     | NC Advance for Evaluation & RA       | NC Eval & RA            | Submitted                  | 50/67439-00-<br>010 | Sutter Middle            |
|     | NC Site & Design Only                | NC Site & Design        | Submitted                  | 50/67439-00-<br>009 | New Unnamed High         |
|     | NC Design Only                       | NC Design               | Submitted                  | 50/67439-00-<br>008 | Sutter Middle            |

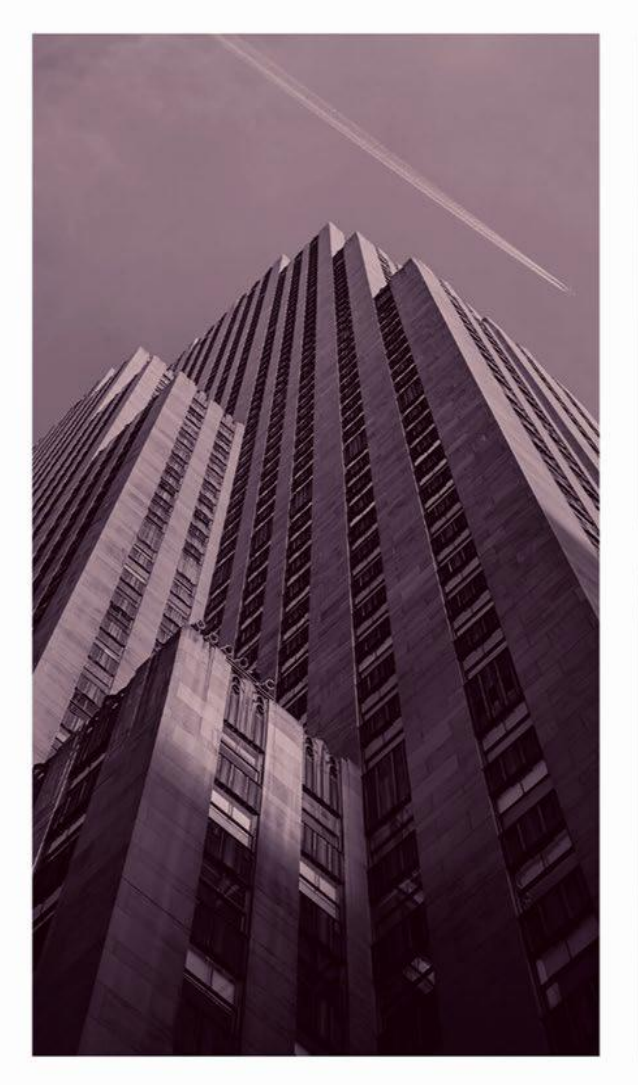

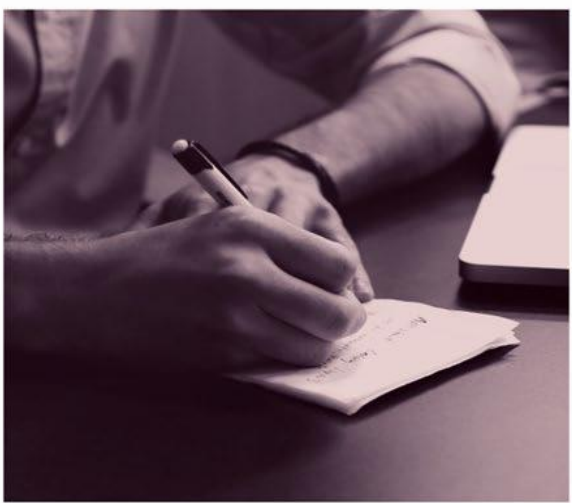

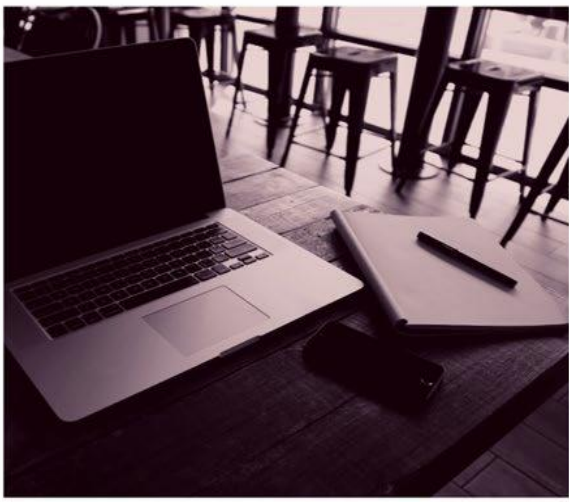

# OPSC ONLINE USER GUIDE

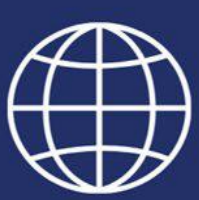

Section 12. Charter School Facilities Program Funding

## Introduction

Submitting an *Application for Charter Preliminary Apportionment* (Form SAB 50-09) is the first step in applying for funding under the Charter School Facilities Program (CSFP.) The Form SAB 50-09 is submitted during specified CSFP filing rounds by an authorized Charter Representative (charter school applicants) or District Representative/Superintendent (district applicants.) The Form SAB 50-09 is submitted using the Office of Public School Construction (OPSC) Online System.

After an *Application for Charter Preliminary Apportionment* (Form SAB 50-09) is submitted and all program requirements are met to convert a preliminary apportionment to a final apportionment, the applicant will submit an *Application for Funding* (Form SAB 50-04) using the Office of Public School Construction (OPSC) Online System. The deadline to submit a Form SAB 50-04 is four years from the date the preliminary apportionment is approved by the State Allocation Board. Applicants may request a one-time, one-year extension to this deadline. Note that the Form SAB 50-04 must be submitted prior to the occupancy of any classrooms in the project for new construction projects. The submittal of the Form SAB 50-09 does not meet this requirement.

Creating an Application for Charter Preliminary Apportionment (Form SAB 50-09) in OPSC Online – New Construction

## User Dashboard

Upon login, the user is directed to the user dashboard. The user dashboard displays all applications created by authorized users. The District Representative and Superintendent can review all district-specific applications. District Delegates can view applications for all school districts they are authorized to access. The Charter School Representative and Charter School Delegates can view CSFP applications for all school districts they are authorized to access.

Users can create a Form SAB 50-09, check existing applications' statuses, and view drafted applications not yet submitted from the user dashboard. Note that once a Form SAB 50-09 has been created, any revisions to the form should be made on the application dashboard for the specific Form SAB 50-09. Additionally, new Form SAB 50-09s should not be created unless they are for new applications.

To sort applications, click on any column header. Users can search for an application by entering the application number in the search field and clicking "Search All." All Forms (funding, grant agreement, fund release, or expenditure report) submitted for that application will appear. Note that Form SAB 50-04s are not created from the user dashboard; they are created from the application dashboard of the applicable, submitted Form SAB 50-09.

Below is an example of the user dashboard. Refer to Section 1 of this user manual for more information on navigating the user dashboard.

| Cher .                             |                                                 |          |              |                                                     |                                   |                         |            | Contact U                           | • • s       | ettings    | Welcome Jane 🔻 |        |
|------------------------------------|-------------------------------------------------|----------|--------------|-----------------------------------------------------|-----------------------------------|-------------------------|------------|-------------------------------------|-------------|------------|----------------|--------|
| Bublic School Construction         |                                                 |          |              |                                                     | ¢                                 |                         | Ħ          |                                     | <b>:</b> :: | <b>≜</b> ≡ | <b>^</b>       |        |
|                                    |                                                 |          |              |                                                     | Project Reporting <sub>βetz</sub> | Resources               | Grants     | Enrollment Projection               | Users       | District   | Dashboard      |        |
| Dashboard                          |                                                 |          |              |                                                     |                                   |                         |            |                                     |             |            |                |        |
| Funding Applications               |                                                 |          |              |                                                     |                                   |                         |            |                                     |             |            |                |        |
| Create New SFP Funding Application | Create New Preschool/TK/FDK Funding Application |          |              |                                                     | c                                 | Filter 19               | applicatio | N\$                                 |             |            | Search All     |        |
| Application Name 🤤                 | Project Type 🗘                                  | Status ^ | OPSC App # 0 | School/Site $\hat{\boldsymbol{\boldsymbol{\circ}}}$ | District ©                        |                         | Pr         | oject Tracking OPS0<br>umber 0 Rece | ;<br>ived ≎ | Last<br>¢  | Updated        |        |
| Example Charter NC (50-09)         | Charter NC                                      | Draft    |              |                                                     | Sacramento City Unified           |                         | 67         | 439-1                               |             | 11/27      | 7/2024         |        |
| Test Charter                       | Charter NC                                      | Draft    |              | Calif Middle                                        | Sacramento City Unified           |                         | 67         | 439-1                               |             | 11/27      | 7/2024         |        |
| Number One Charter                 | Charter NC                                      | Draft    |              |                                                     | Sacramento City Unified           | Sacramento City Unified |            | 67439-1                             |             |            | 11/18          | 8/2024 |

## Create New Application

This section collects information necessary to create the application, such as the type of application (new construction or rehabilitation) and the district where the project will be located. The district selected will determine the county the project is located in, which will determine the Region classification for the application. Regions are defined in School Facility Program (SFP) Regulations, Section 1859.2, under *Region One*, *Region Two*, *Region Three*, and *Region Four*.

1. To create a Form SAB 50-09, click "Create New SFP Funding Application" on the main user dashboard page. This will take the user to the *Create New Application page*.

Note that users with delegate access can prepare the application. However, only the Charter Representative (charter school applicants) or District Representative/Superintendent (district applicants) can *submit* an application.

| Dashboard                          |                      |                      |             |               |  |
|------------------------------------|----------------------|----------------------|-------------|---------------|--|
| Funding Applications               |                      |                      |             |               |  |
| Create New SFP Funding Application | 🏛 Create New Prescho | ool/TK/FDK Funding A | Application |               |  |
| Application Name 🗘                 | Project Type<br>û    | Status ^             | OPSC App #  | School/Site 🗘 |  |
| Example Charter NC (50-09)         | Charter NC           | Draft                |             |               |  |

Below is a zoomed-in example.

2. Click "No" to indicate the applicant has not applied for or a Charter School Facilities Program Preliminary Apportionment for this project/application.
| Clacv *                 |                                                                                                    |                        |            |        | Contact Us            | Settings             | Welcom     | ne Charter Rep 🔻 |
|-------------------------|----------------------------------------------------------------------------------------------------|------------------------|------------|--------|-----------------------|----------------------|------------|------------------|
|                         |                                                                                                    | ¢                      |            |        |                       | <b>\$</b> 0 <b>2</b> | <b>≜</b> ≡ | Â                |
|                         |                                                                                                    | Project Reporting βeta | Resources  | Grants | Enrollment Projection | u Users              | District   | Dashboard        |
| Dashboard / Application |                                                                                                    |                        |            |        |                       |                      |            |                  |
|                         | Create New Application                                                                                                    |                        |            | 0      |                       |                      |            |                  |
|                         | Has the Applicant applied for advanced funding for Site Acquisi<br>and/or Design, or a Charter School Facilities Program Prelimina<br>Apportionment for this project/application? | tion Yes No            | ]          |        |                       |                      |            |                  |
|                         |                                                                                                    | Canc                   | el Continu | • •    | 1                     |                      |            |                  |

If the user selects "Yes," they will be directed to return to the OPSC Online Dashboard and select the project from the list of existing program applications to either create a draft of the previously submitted Form SAB 50-09 or create a linked application to convert the preliminary apportionment to a final apportionment.

If the user selects "No," they will be prompted to continue entering the required information for a new Form SAB 50-09.

Below are zoomed-in examples.

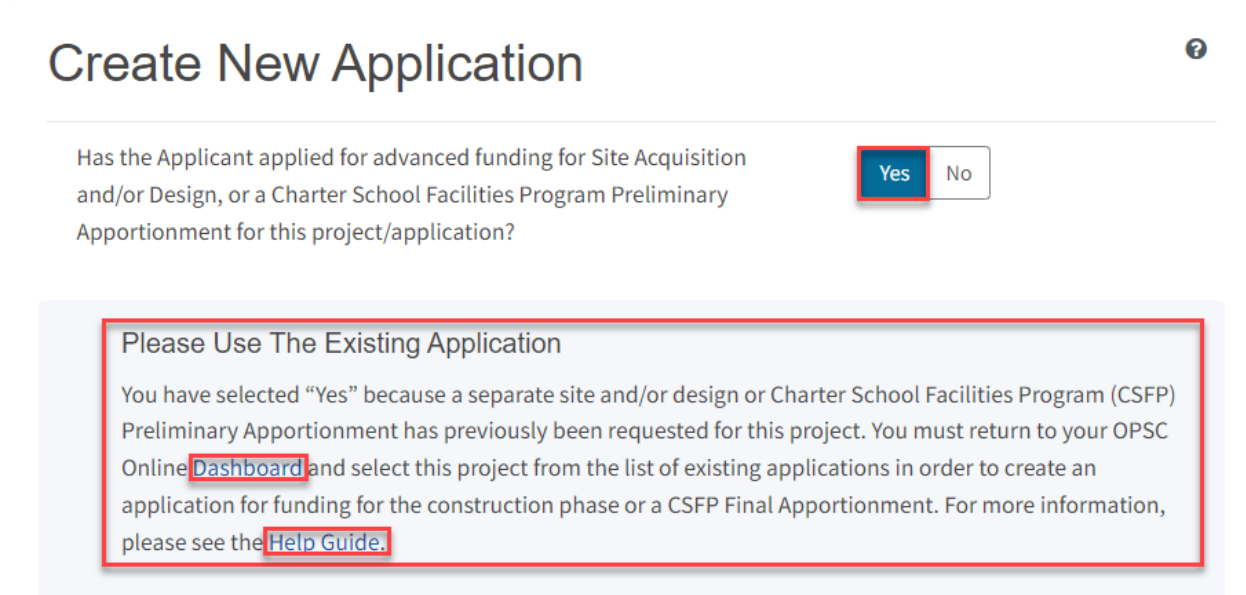

## **Create New Application**

Has the Applicant applied for advanced funding for Site Acquisition and/or Design, or a Charter School Facilities Program Preliminary Apportionment for this project/application?

## Yes No

## ?

You have selected "No" because this is a brand-new application for a project that has never requested a prior separate site and/or design funding approval or Charter School Facilities Preliminary Apportionment.

On this first screen, please select the District name, Program Type (e.g. New Construction, Modernization), High School Attendance Area (if applicable), enter the Project Tracking Number, and enter a nickname for the application. The nickname is used to help you with differentiating this from other projects in your Dashboard.

- 3. Select the applicable School District or COE from the list of options. The applicable School District or COE serves the same grade level that will be housed in the CSFP project and is where the project will be physically located. The selected District/COE may be different than the charter authorizer.
- 4. Select "Charter Preliminary Apportionment" as the Funding Program Type from the list of options.

Note that if this is a combined project (e.g., New Construction and Rehabilitation), or if this project is not located in a Unified School District and includes grade levels served by multiple districts (i.e., an elementary and high school district), a separate application must be created for each project type and/or district. Combined projects and projects submitted under multiple districts are visible from the user dashboard and are identified by a common Project Tracking Number (PTN) and school/site location.

## Create New Application

Has the Applicant applied for advanced funding for Site Acquisition and/or Design, or a Charter School Facilities Program Preliminary Apportionment for this project/application?

2

### ?

You have selected "No" because this is a brand-new application for a project that has never requested a prior separate site and/or design funding approval or Charter School Facilities Preliminary Apportionment.

Ø

Yes No

On this first screen, please select the District name, Program Type (e.g. New Construction, Modernization), High School Attendance Area (if applicable), enter the Project Tracking Number, and enter a nickname for the application. The nickname is used to help you with differentiating this from other projects in your Dashboard.

| Select the District 🔞                                  | Sacramento City Unified (67439) 🗸 🗸     |
|--------------------------------------------------------|-----------------------------------------|
|                                                        |                                         |
| Select a funding Program Type 🕜                        | Charter - Preliminary Apportionment 🛛 🗸 |
| Refer to Section 1859.192 for the eligibility criteria |                                         |

- 5. Select the High School Attendance Area (HSAA), if applicable. Charter school applicants may need to verify with the district if an HSAA should be used and which HSAA the charter school site is located in.
- 6. Enter the required PTN. The PTN is used by the Division of the State Architect (DSA), California Department of Education (CDE), and OPSC to identify a project. The user will not be able to proceed without entering the PTN. Instructions for generating a PTN can be found in the PTN User Guide under the Resources tab.
- 7. Enter an application nickname. The nickname can be any identifying name of the applicant's choice.
- 8. Click "Continue" to enter additional application information.

| Select High School Attendance Area 🚱                                                           | (00) District-wide 🗸                                          |
|------------------------------------------------------------------------------------------------|---------------------------------------------------------------|
| Please enter your primary Project Tracking Number (PTN #) first, followed by additional PTN #s | 67439 - 326 ×<br>+ PTN<br>Press the<br>Enter d key to<br>save |
| Please enter application nickname                                                              | Example Charter NC (50-09)                                    |
|                                                                                                | Cancel Continue 🗲                                             |

9. Select the type of funding application from a list of options (e.g., *New Construction, Rehabilitation.*)

| Clear *                    |                                           |                          |           |        | Contact Us            | Settings | Welcom     | ne Charter Rep 🔻 |
|----------------------------|-------------------------------------------|--------------------------|-----------|--------|-----------------------|----------|------------|------------------|
| Public School Construction |                                           | ¢                        |           | ₩      |                       | ŝ        | <b>≜</b> ≡ | *                |
|                            |                                           | Project Reporting Better | Resources | Grants | Enrollment Projection | Users    | District   | Dashboard        |
| Dashboard / Application    |                                           |                          |           |        |                       |          |            |                  |
|                            | Create New Application                    |                          |           |        |                       |          |            |                  |
|                            |                                           |                          |           |        |                       |          |            |                  |
|                            | Select the type of funding application: 🕢 |                          |           | ·      |                       |          |            | N                |
|                            |                                           |                          |           |        |                       |          |            | L2               |
|                            | ✤ Previous                                | Cancel C                 | ontinue 🔶 |        |                       |          |            |                  |

10. Click "New Construction," then click "Continue" to advance to the *Information and Instruction* page.

## **Create New Application**

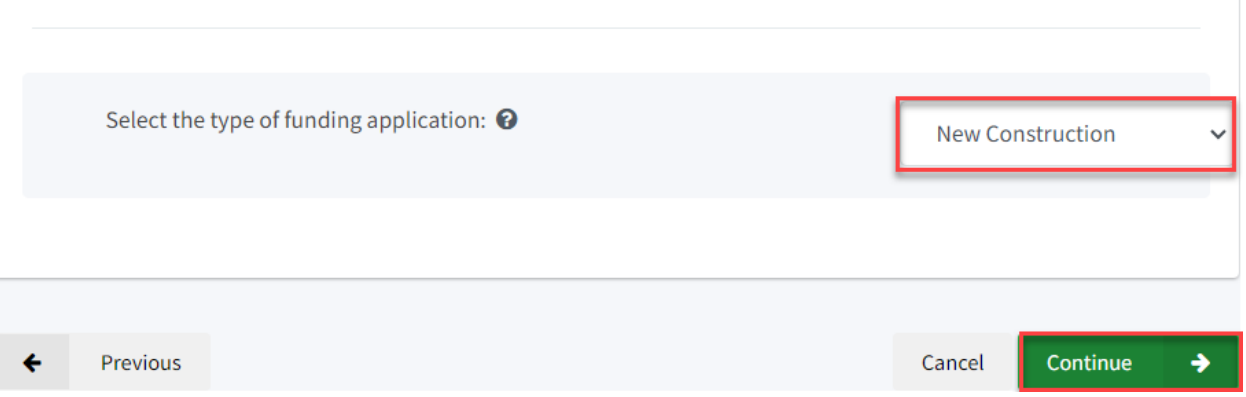

# 11. From the *Information and Instruction* page, click "Start Application" to advance to the application.

## Application For Charter School Preliminary Apportionment

### Form SAB 50-09

#### Information and Instruction

Please enter all required information and have the Authorized Charter School or District Representative electronically sign the Charter School Preliminary Apportionment (Form SAB 50-09). Upon completion, ensure all required documents are uploaded and submit the completed Form SAB 50-09 on-line. A list of all required documents can be found **here**. Once the Form SAB 50-09 is complete, a hard copy can be generated and printed for your records. If submitted online, the hard copy Form SAB 50-09 does not need to be mailed in. When uploading documents that are larger than 20 MB, please either resize to less than 20 MB or submit in multiple parts that are less than 20 MB.

If your project will contain both rehabilitation and new construction work, you will need to submit two separate applications: one for the rehabilitation portion and one for the new construction portion.

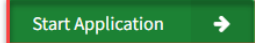

## **Application Details**

The Form SAB 50-09 is comprised of 11 sections (as listed on the navigation pane on the lefthand side of the screen).

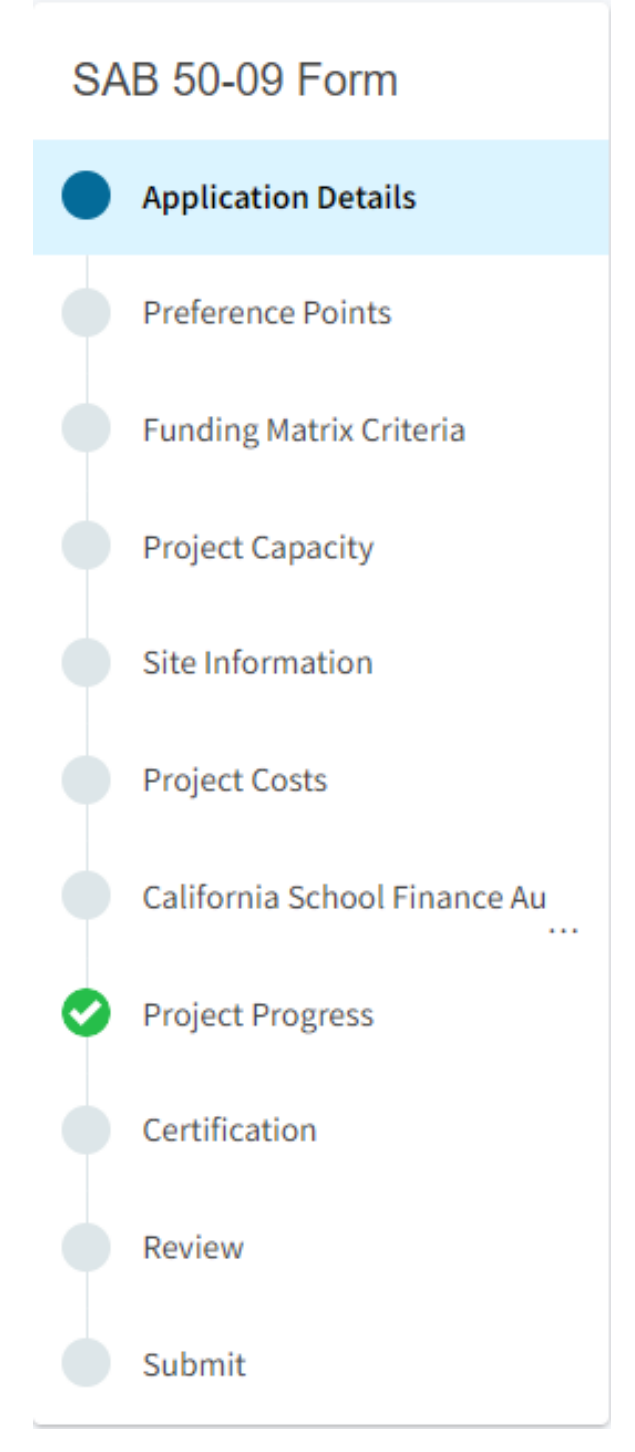

The first section of the application is *Application Details*. This section identifies the applicant, provides the petition approval date, and indicates if this is a combination application (new construction and rehabilitation; multiple districts). Note that a separate application must be submitted for the combination application.

New construction applications that are a combination project with a rehabilitation application will receive the 40 points generated by the rehabilitation application, provided in SFP Regulations, Section 1859.164.1(d). Rehabilitation applications that are a combination project with a new construction application will receive any points the new construction application is eligible to receive for relieving overcrowding in an overcrowded district, provided in SFP Regulations,

Section 1859.164.1(d). An application that qualifies for preference points for relieving overcrowding in an overcrowded district may receive between 4-40 points.

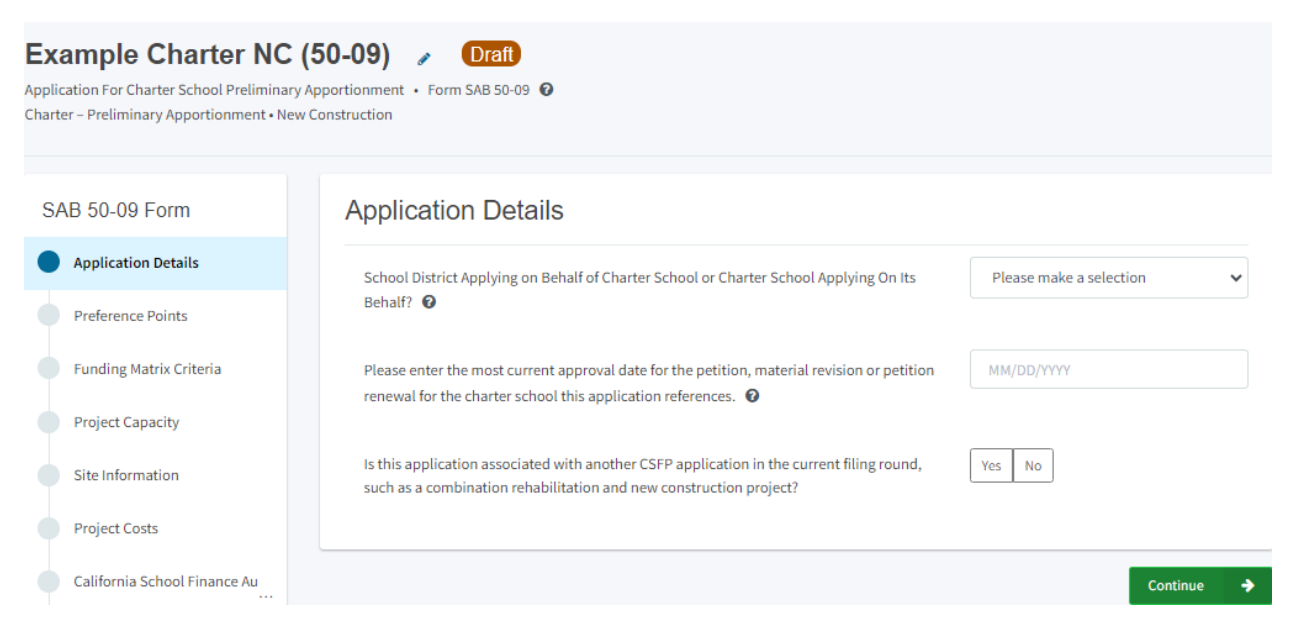

- Indicate if the charter school is the applicant or if a school district is applying on behalf of the applicant. Districts may only submit applications for projects that will be physically located within their district boundaries and that will serve the same grade level the district is approved to serve. The district must be the applicant for a non-autonomous (district dependent) Charter School.
- 2. If the charter school is the applicant, provide the legal name of the applicant. This will be the name of the entity that will appear on program agreements and fund release warrants. This may be the individual charter school or the charter school organization operating the charter school.
- 3. Enter the most recent date the petition was approved, revised or renewed.
- 4. Indicate if this is a combined application (new construction and rehabilitation; a separate application must be submitted for the new construction portion.) New construction applications that are combination projects with a rehabilitation application will receive the 40 points generated by the rehabilitation application. Rehabilitation applications that are combination projects with a new construction application will receive any points the new construction application is eligible to receive for relieving overcrowding in an overcrowded district.

If the applicant indicates this is a combined application, an additional box will appear for the additional application number. Provide the additional application number, if available. The application number field may be left blank and provided on a later application version if the applicant does not have the additional application number.

5. Click "Continue" to proceed to the next section of the funding application.

### **Application Details**

| School District Applying on Behalf of Charter School or Charter School Applying On Its Behalf?                                                               | Charter 🗸                    |
|----------------------------------------------------------------------------------------------------|------------------------------|
| Legal Name of Applicant 🔞                                                                                                    | Example Charter Schools INC. |
| Please enter the most current approval date for the petition, material revision or petition renewal for the charter school this application references.      | 06/16/2022                   |
| Is this application associated with another CSFP application in the current filing round, such as a combination rehabilitation and new construction project? | Yes No                       |
| Enter Application number if available 🔞                                                                                                    |                              |
|                                                                                                    | Continue 🔶                   |

## **Preference Points**

In this section, the applicant will provide the information necessary to assign the preference points for Non-Profit Entity, provided in SFP Regulations, Section 1859.164.1 (c), and Low Income, provided in SFP Regulations, Section 1859.164.1 (a). Non-Profit Entity is defined in SFP Regulations, Section 1859.2.

| Example Charter I<br>Application For Charter School Prelin<br>Charter – Preliminary Apportionmen | NC (50-09)  Traft ninary Apportionment • Form SAB 50-09               |   |                           |
|--------------------------------------------------------------------------------------------------|-----------------------------------------------------------------------|---|---------------------------|
| SAB 50-09 Form                                                                                   | Preference Points                                                     |   |                           |
| Application Details                                                                              | Does the entity operating the Charter School meet the School Facility | ۵ | Yes No                    |
| Preference Points                                                                                | Program (SFP) definition of a Non-Profit Entity?                      | Ū |                           |
| Funding Matrix Criteria                                                                          | Free and reduced priced meal percentage <b></b>                       |   |                           |
| Project Capacity                                                                                 | Select the percentage the applicant is using                          |   | Please make a selection 🗸 |
| Site Information                                                                                 | L3                                                                    |   |                           |
| Project Costs                                                                                    | ← Previous                                                            |   | Continue                  |

 Indicate if the entity operating the charter school meets the definition of a Non-Profit Entity, which is defined in School Facility Program (SFP) Regulation Section 1859.2 as an entity that is organized and operated for purposes of not making a profit under the provisions of the federal Internal Revenue Code Section 501(c)(3), or is organized as/operated by a nonprofit public benefit corporation, pursuant to State Corporations Code, Title 1, Division 2, Part 2, Section 5110, et seq.

- 2. Enter the most current Free and Reduced Price Meals percentage approved by the California Department of Education (CDE) and published on their <u>DataQuest website</u> as of the application deadline for the CSFP funding round. Applicants may use the highest percentage that belongs to either the charter school, the school district where the charter school is or will be located, or another public school located within the Charter School General Location. The Charter School General Location is defined in SFP Regulation Section 1859.2 as a minimum of a one-mile radius to a maximum of a three-mile radius from the present or proposed location of the Charter School project as identified in the chartering agreement.
- 3. Indicate if the entered Free and Reduced Priced Meal percentage belongs to the charter school, school district, or another public school located within the Charter School General Location.

If the Free and Reduced Priced Meal Percentage belongs to another public school, enter the school's name and address.

4. Click "Continue" to proceed to the next section of the funding application.

Below is a zoomed-in example.

- .

| Does the entity operating the Charter School meet the School Facility<br>Program (SFP) definition of a Non-Profit Entity? | Yes No                |
|----------------------------------------------------------------------------------------------------|-----------------------|
| Free and reduced priced meal percentage <b>0</b>                                                                          | 98.00                 |
| Select the percentage the applicant is using                                                                              | School within 3 miles |
| School Name 🚱                                                                                                    | Freeport Elementary   |
| School Address                                                                                                    | 2118 Meadowview Road  |
| City                                                                                                    | Sacramento            |
| Zip Code                                                                                                    | 95832                 |

## Funding Matrix Criteria

In this section, the applicant will provide the information necessary to assign the urban, suburban, or rural locale, charter school size, and charter school grade level funding matrix categories. *Urban Locale*, *Suburban Locale* and *Rural Locale*, and *Small Charter School, Medium Charter School, and Large Charter School* are defined in SFP Regulations, Section 1859.2.

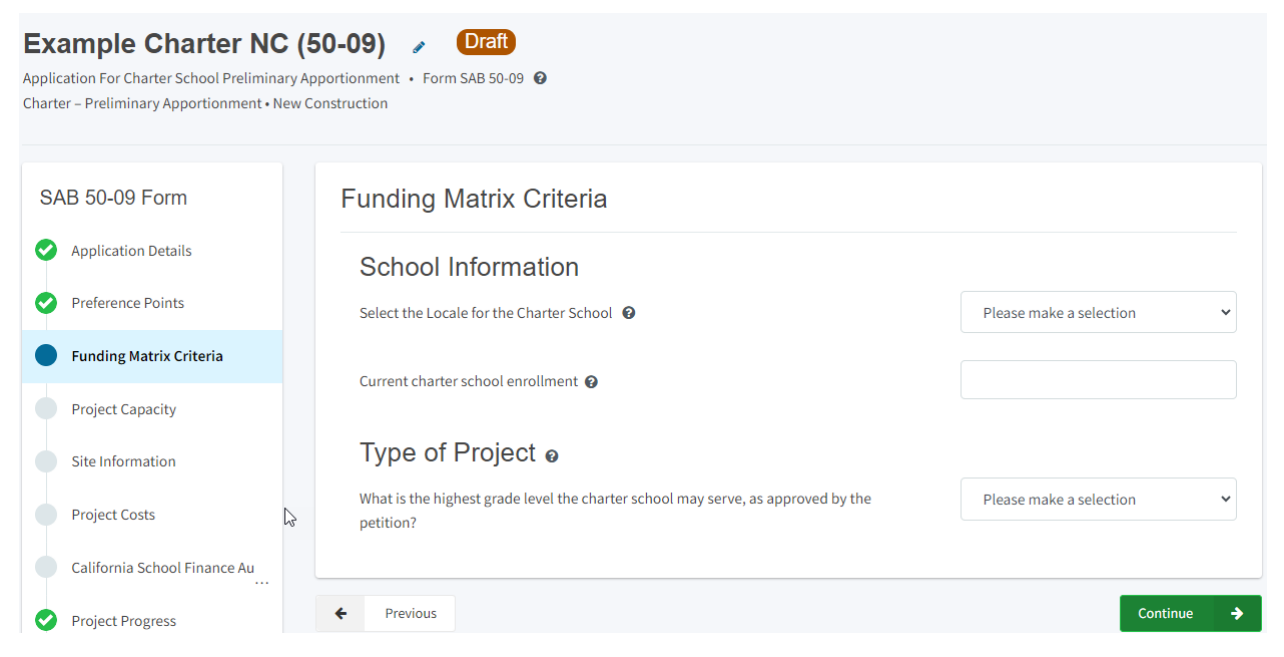

- Select the locale for the charter school. Locale is determined by the locale code classified by the National Center for Education Statistics (NCES) on their website: <u>Search for Public</u> <u>Schools (ed.gov)</u>.
  - Rural: NCES codes 31, 32, 33, 41, 42, and 43.
  - Suburban: NCES codes 21, 22, and 23.
  - Urban: NCES codes 11, 12 and 13.
- 2. Enter the charter school's current enrollment listed on the California Department of Education's <u>DataQuest website</u> as of the application deadline for the CSFP funding round.
- 3. Enter the highest grade level the charter school is approved to serve in the most recently approved petition, regardless of the grade levels included in the project.
- 4. Click "Continue" to proceed to the next section of the funding application.

| Funding Matrix Criteria                                                                    |            |
|--------------------------------------------------------------------------------------------|------------|
| School Information Select the Locale for the Charter School                                | Urban 🗸    |
| Current charter school enrollment 😧                                                        | 121        |
| Type of Project o                                                                          |            |
| What is the highest grade level the charter school may serve, as approved by the petition? | 12 ~       |
| ← Previous                                                                                 | Continue 🔶 |

### **Project Capacity**

In this section, the applicant will indicate the number of pupils that will be housed by the project and the number of classrooms that will be constructed in the project. The pupils reported will be used to calculate the new construction base grant portion of the preliminary apportionment. This section will also indicate if any of the pupils that will be housed by this project will be district unhoused pupils, which is part of the process to determine if a project qualifies for additional preference points for relieving overcrowding in an overcrowded district.

|                                             | Project Capacity                                               |                |
|---------------------------------------------|----------------------------------------------------------------|----------------|
|                                             | Enter project capacity o                                       |                |
| SAB 50-09 Form                              | 7-8                                                            |                |
| Application Details     Preference Points   | 9-12                                                           |                |
| <ul> <li>Funding Matrix Criteria</li> </ul> | Non-Severe                                                     |                |
| Project Capacity                            | Severe                                                         |                |
| Site Information Project Costs              | Is this a 6-8 school? 🥥                                        | Yes No         |
| California School Finance A                 | How many new classrooms by grade level will be o               | constructed? o |
| Project Progress                            | K-6                                                            |                |
| Certification                               | 7-8                                                            |                |
| Review                                      | 9-12                                                           |                |
| Submit                                      | Non-Severe                                                     |                |
|                                             | Severe                                                         |                |
|                                             | Number of Classrooms                                           | 0              |
|                                             | Will any district unhoused pupils be housed by this project? 🕢 | Yes No         |
|                                             | Previous                                                       | Continue 🔸     |

- 1. Enter the total number of pupils housed in the project for each grade group listed. The pupils reported should be less than or equal to the number of pupils that will be housed by the classrooms that will be constructed in the project, using the following classroom loading standards:
  - 25 pupils in each K-6 classroom
  - 27 pupils in each 7-12 classroom
  - 13 pupils in each non-severe Special Day Class (SDC) classroom
  - 9 pupils in each severe SDC classroom
- 2. Indicate if this is a 6-8 school. If this is a 6-8 school, indicate that all K-6 pupils requested are 6<sup>th</sup> graders.

| Project Capacity                                      |        |
|-------------------------------------------------------|--------|
| Enter project capacity o                              |        |
| К-б                                                   | 50     |
| 7-8                                                   | 54     |
| 9-12                                                  | 54     |
| Non-Severe                                            | 13     |
| Severe                                                | 9      |
| Is this a 6-8 school? 🚱                               | Yes No |
| How many K-6 pupils reported above are sixth graders? | 50     |

3. Enter the number of classrooms that will be constructed in the project by the grade levels specified.

Below is a zoomed-in example.

| How many new classrooms by gra | de level will be co  | onstructed? o |
|--------------------------------|----------------------|---------------|
| К-6                            |                      | 2             |
| 7-8                            |                      | 2             |
| 9-12                           |                      | 2             |
| Non-Severe                     |                      | 1             |
| Severe                         |                      | 1             |
|                                | Number of Classrooms | 8             |

4. Indicate if the district has certified that district unhoused pupils will be housed by the charter school project and enter the certified number of pupils by grade level, if applicable. If the user does not know if the district will certify that district unhoused pupils will be housed by

the charter school project, click "Yes" and leave the pupil section blank. The answer to this question can be changed to "No" or the district unhoused pupil amount can be provided when it is available on a revised application.

5. Click "Continue" to proceed to the next section of the funding application.

Below is a zoomed-in example.

| Will any district unhoused pupils be housed by this project? 🔞 | Yes No                       |
|----------------------------------------------------------------|------------------------------|
| How many district unhoused pupils will be hour                 | sed by the project? $_{m 0}$ |
| K-6                                                            | 25                           |
| 7-8                                                            | 27                           |
| 9-12                                                           |                              |
| Non-Severe                                                     |                              |
| Severe                                                         |                              |
|                                                                |                              |
| ← Previous                                                     | Continue 🔶                   |

### Site Information

In this section, the applicant will provide information about where the project will be located and will indicate if the amount reserved for the preliminary apportionment will be increased for costs associated with site acquisition.

| Example Charter NC (50-09) 🕜 Draft                                          |
|-----------------------------------------------------------------------------|
| Application For Charter School Preliminary Apportionment 🔸 Form SAB 50-09 🔞 |
| Charter – Preliminary Apportionment • New Construction                      |

| AB 50-09 Form                | Site Information                                                                                       |                         |
|------------------------------|----------------------------------------------------------------------------------------------------|-------------------------|
| Application Details          | California Department of Education recommended acreage 🛛                                               |                         |
| Preference Points            | Proposed Project Name                                                                                  |                         |
| Funding Matrix Criteria      | Proposed Project Name                                                                                  |                         |
| Project Capacity             | Select the school site where the Charter School will be physically located $\ensuremath{\mathfrak{O}}$ | Please make a selection |
| Site Information             | Existing acres available to the charter school at the site 🛛 🕢                                         |                         |
| Project Costs                |                                                                                                    |                         |
| California School Finance Au | Does the project include site acquisition?                                                             | Yes No                  |
| Project Progress             | Will the project have relocation or Department of Toxic Substances Control (DTSC) costs?               | Yes No                  |
| Certification                | Will the project have hazardous material clean-up?                                                     | Yes No                  |
| Review                       | Request for 2% Grant?                                                                                  | Yes No                  |
| Submit                       |                                                                                                    |                         |

- 1. Enter the recommended acreage as it appears in the California Department of Education recommended site size letter.
- 2. Enter the charter school name as it appears in the most recently approved petition for the Proposed Project Name.
- Select the site where the project will be located. All projects must select a school site from the list of options. If the exact site where the project will be located is not listed, please email <u>OPSCApplicationReviewTeam@dgs.ca.gov</u> to request to add the site to the application system.
- 4. If this is an addition to an existing site, enter the acreage for the existing site. If this is a new site, indicate there are zero existing acres. Note that at the preliminary phase, the existing acreage information is provided by the applicant. When this application is converted to a final apportionment, the existing acres will be provided in the CDE Final Site Approval Letter.

| Site Information               |                                        |                      |                   |
|--------------------------------|----------------------------------------|----------------------|-------------------|
| California Department of Ed    | ucation recommended acreage 😧          |                      | 10.00             |
| Proposed Project Name          | Example Charter                        |                      |                   |
| Select the school site where   | the Charter School will be physical    | lly located 😰        | Example Charter 🗸 |
| Site Detail                    |                                        |                      |                   |
|                                | School/Site Name:                      | Example Charter      |                   |
|                                | CDS (county-district-<br>school) Code: | 90113000             |                   |
|                                | Grade-Level:                           | 6-8                  |                   |
|                                | Street Address:                        | 123 Education Street |                   |
|                                | City:                                  | Sacramento           |                   |
|                                | State:                                 | CA                   |                   |
|                                | Zip Code:                              | 12345                |                   |
| Existing acres available to th | e charter school at the site 🔞         |                      | 0.00              |

- 5. Indicate if the project includes a request for site acquisition funding.
- 6. If the project includes the acquisition of additional acreage, enter the proposed usable acres to be acquired. Note that at the preliminary phase, the proposed acreage information is provided by the applicant. When this application is converted to a final apportionment, the proposed usable acres will be provided in the CDE Final Site Approval Letter.
- 7. Enter 50 percent of the appraised value for the proposed property on which the project will take place, or 50 percent of the median cost valuation. The appraised value is based on a valid appraisal with a valuation date within six months of the OPSC received date for the application. See Regulation Section 1859.74.1 for what constitutes a valid appraisal. The median cost valuation is calculated by determining a median cost per acre and multiplying it by the proposed acres. See Regulation Section 1859.163.2 for requirements for calculating the median cost valuation.
- 8. If 50 percent of the median cost valuation was entered, enter the street intersection that was used to calculate the median cost valuation. Leave this section blank if 50 percent of the appraised value was entered.

| Site Acquisition                                                                                |                                 |
|-------------------------------------------------------------------------------------------------|---------------------------------|
| Does the project include site acquisition?                                                      | Yes No                          |
| Proposed Acres (Usable)                                                                         | 5.00                            |
| 50 percent appraised value or median cost 🕜                                                     | \$ 5,000,000                    |
| Nearest street intersection to the Charter School General Location if determined by median cost | Alhambra Blvd. and Capitol Ave. |

- Indicate if the project includes a request for relocation and/or Department of Toxic Substances Control (DTSC) costs. Relocation costs are incurred when sites are acquired through condemnation/eminent domain. They are not costs to relocate the charter school to a new site.
- 10. If the user indicated the project includes a request for relocation and/or DTSC costs, indicate if the applicant is requesting these costs be calculated as 15 percent of the new construction base grant or off specific or historical costs.
- 11. If specific or historical costs are selected, enter 50 percent of the specific of historical amount. The specific or historical documentation must be submitted to support the costs.
- 12. Indicate if the applicant is requesting the 2 percent grant, which provides funding for costs involved in the real estate transaction, such as costs for appraisal, escrow, survey, site testing, and CDE review/approvals.
- 13. Click "Continue" to proceed to the next section of the funding application.

| Will the project have relocation or Department of Toxic Substances Control<br>(DTSC) costs? | Yes No                           |
|---------------------------------------------------------------------------------------------|----------------------------------|
| Select the Department of Toxic Substances Control (DTSC) cost percent                       | 50 percent of specific or histor |
| 50 percent of specific or historical cost                                                   | \$ 7,500                         |
| Hazardous material clean-up?                                                                | \$ 50,000                        |
| Request for 2% Grant?                                                                       | Yes No                           |
| ← Previous                                                                                  | Continue 🔶                       |

## Project Costs

In this section, the user will indicate if the project includes certain elements that may increase the amount reserved for the preliminary apportionment.

#### Example Charter NC (50-09) 🥒 Draft

| Application For Charter School Preliminary A<br>Charter – Preliminary Apportionment • New C | pportionment • Form SAB 50-09 🕜                                                                                                    |   |                         |
|---------------------------------------------------------------------------------------------|----------------------------------------------------------------------------------------------------|---|-------------------------|
|                                                                                             |                                                                                                    |   |                         |
| SAB 50-09 Form                                                                              | Project Costs                                                                                                    |   |                         |
| Application Details                                                                         | Increase in Preliminary Apportionment                                                                                                   |   |                         |
| Preference Points                                                                           | Multi-Level                                                                                                    |   | Yes No                  |
| <ul> <li>Funding Matrix Criteria</li> </ul>                                                 | Site Development                                                                                                    |   |                         |
| Project Capacity                                                                            | Select the requested site development amount                                                                                            |   | Please make a selection |
| Site Information                                                                            | General Site                                                                                                    |   | Yes No                  |
| Project Costs                                                                               | Will the project be located in a geographic area designated in the Geographic<br>Percentage Chart in SFP Regulation Section 1859.83(a)? | 0 | Yes No                  |
| California School Finance Au                                                                | What percentage factor does the project qualify for?                                                                                    |   |                         |
| Project Progress                                                                            | Describe applicant qualify for the Emplitics Descript work and wich to request?                                                         |   |                         |
| Certification                                                                               | oes the applicant quality for the small size Project grant and wish to request:                                                         |   | Tes NO                  |
| Review                                                                                      | Previous                                                                                                    |   | Continue 🔸              |
| Submit                                                                                      |                                                                                                    |   |                         |

- Indicate if the project includes a request to increase the preliminary apportionment for costs associated with multi-level construction. To qualify for multi-level funding at the preliminary apportionment phase, the project will include multilevel construction and will be located on a site that is less than 75 percent of the previously provided CDE recommended site size. Note that when this application is converted to a final apportionment, the project will need to be located on a site that is less than 75 percent of the site size recommended by the CDE for the master planned project capacity. This recommended acreage amount will be provided in the CDE Final Plan Approval Letter.
- 2. If the project will include multi-level construction, indicate if the project includes a request to increase the preliminary apportionment for costs associated with urban/security/impacted site costs. To qualify for urban/security/impacted site funding at the preliminary apportionment phase, the project will be located on a site that is less than 60 percent of the previously provided CDE recommended acreage amount, the project will include multi-level construction, and, if acquiring a site, the value of the site is at least \$750,000 per acre. Note that when this application is converted to a final apportionment, at least 60% of the classrooms in the project will need to be multistory facilities and the project will need to be located on a site size. The Usable acres and recommended site size will be provided in CDE Final Plan Approval Letter.

## **Project Costs**

## Increase in Preliminary Apportionment

Multi-Level

Does the applicant qualify for the Urban/Security/Impacted Site grant and wish to request?

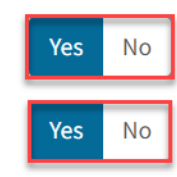

- 3. Indicate if the project includes a request to increase the preliminary apportionment for site development costs.
- 4. If site development costs are requested, indicate if the applicant is requesting these costs be provided using the calculation of \$70,000 per proposed acre for new sites, \$70,000 per existing acres that are included in the project for additions to existing sites, or based on specific or historical costs.
- 5. If specific or historical costs are selected, enter 50 percent of the specific of historical amount. The specific or historical documentation must be submitted to support the costs.
- 6. If the project includes proposed acreage, indicate if the project includes a request to increase the preliminary apportionment for general site costs.

- 7. Indicate if the project will be located in a designated geographic area and the project includes a request to increase the preliminary apportionment for increased construction costs due to the geographical location. To assist in determining the geographic percentage amount, please see the <u>Geographical Percent Factor</u> list by county.
- 8. If the project qualifies for the Small Size Project grant, indicate if the project includes a request to include this grant to increase the preliminary apportionment to help with economy of scale cost escalation in a smaller sized project. To qualify for this grant, the project must house less than 201 pupils. The number of pupils housed in a project is determined by the number of classrooms that will be constructed in the project and their grade level and loading standard, provided below. Combined projects should include the pupils housed in both applications when determining if the project qualifies for this grant.

If the Small Size Project grant is requested, indicate the percentage requested based on the number of pupils that will be housed in the project, using the classrooms that will be constructed and the following classroom loading standards:

- 25 pupils in each K-6 classroom
- 27 pupils in each 7-12 classroom
- 13 pupils in each non-severe Special Day Class (SDC) classroom
- 9 pupils in each severe SDC classroom

The Small Size grant will be 12 percent of the new construction base grant for projects that house 100 pupils or less, and 4 percent of the new construction base grant for projects that house between 101 and 200 pupils.

9. Click "Continue" to proceed to the next section of the funding application.

| Site Development                                                                                                    |                                        |
|----------------------------------------------------------------------------------------------------|----------------------------------------|
| Select the requested site development amount                                                                                            | 50 percent of specific or historical 💙 |
| Enter the 50 percent                                                                                                    | 150,000.00                             |
| General Site                                                                                                    | Yes No                                 |
| Will the project be located in a geographic area designated in the Geographic<br>Percentage Chart in SFP Regulation Section 1859.83(a)? | Yes No                                 |
| What percentage factor does the project qualify for?                                                                                    |                                        |
| Does the applicant qualify for the Small Size Project grant and wish to request? 🕜                                                      | Yes No                                 |
| The number of pupils housed                                                                                                    | 4% (101 - 200 pupils) 🗸                |
| L Provinus                                                                                                    | Continuo                               |
| T TEVOUS                                                                                                    | contailue 4                            |

## California School Finance Authority Lease

The project information entered in the previous sections is used to calculate the State grant portion of the preliminary apportionment that will be reserved for this project. Applicants are required to match the State grant with either a cash contribution, loan or a combination of the two. In this section, the user will indicate if the applicant anticipates requesting a loan for all or a portion of the applicant match for this project. The request for a loan and the amount requested may be modified on revised applications during the OPSC application review process, and is not finalized until the applicant completes the financial soundness process with the California School Finance Authority.

| Example Charter NC (50-09)  |                                                                  |        |          |   |  |  |  |  |
|-----------------------------|------------------------------------------------------------------|--------|----------|---|--|--|--|--|
| SAB 50-09 Form              | California School Finance Authority Lease                        |        |          |   |  |  |  |  |
| Application Details         | At this time, does the applicant anticipate requesting a loan? 😧 | Yes No |          |   |  |  |  |  |
| Preference Points           |                                                                  |        |          |   |  |  |  |  |
| Funding Matrix Criteria     | ← Previous                                                       |        | Continue | ÷ |  |  |  |  |
| Project Capacity            |                                                                  |        |          |   |  |  |  |  |
| Site Information            |                                                                  |        |          |   |  |  |  |  |
| Project Costs               |                                                                  |        |          |   |  |  |  |  |
| California School Finance A |                                                                  |        |          |   |  |  |  |  |

1. If the applicant will not be requesting a loan and will be providing a cash contribution for the entire matching share, click "No" and then click "Continue" to proceed to the next navigation section of the funding application.

| California School Finance Authority Lease                        |            |
|------------------------------------------------------------------|------------|
| At this time, does the applicant anticipate requesting a loan? 3 |            |
| ← Previous                                                       | Continue 🔶 |

- 2. If the applicant will be requesting a loan for all or a portion of their matching share, click "Yes."
- 3. After "Yes" is selected, a link will appear. To determine the amount to enter for the loan, the user may see the estimated preliminary apportionment State grant that was calculated based on the information that was previously provided by clicking the highlighted word, "here."

| California School Finance Authority Lease                             |        |          |   |
|-----------------------------------------------------------------------|--------|----------|---|
| At this time, does the applicant anticipate requesting a loan? 🚱      | Yes No |          |   |
| Applicant is anticipating loan in the amount of 🚱                     |        |          |   |
| The current, estimated state grant for the project can be found here. |        |          |   |
| + Previous                                                            |        | Continue | ÷ |

4. The amount listed as the *Total Grant Amount* will be the State grant that needs to be matched by the applicant. The applicant may request a loan for all or a portion of this amount. If the applicant does not request a loan or requests a loan for only a portion of the amount, the applicant will be required to provide a cash contribution for the remaining amount.

Note that the Total Grant Amount reflects the total amount of bond authority that will be reserved for the project. The Total Grant Amount must be reviewed prior to entering an amount for the loan for it to reflect the State grant amount. If an amount is entered for a loan, it will be included in the Total Grant Amount.

| Dashboard / Grants Calculator                                                                                                    |                                                 |                                                                |
|----------------------------------------------------------------------------------------------------|-------------------------------------------------|----------------------------------------------------------------|
| OPSC Grants Calculator                                                                                                    |                                                 |                                                                |
| The calculations provided above are an estimate for the potential funding of that ma potential increase to funding based on eligibility for Financial Hardship assistance. | y be associated with a complete application the | at has the total amount of eligibility available to request fo |
| Select CCI Grant Year                                                                                                    | 2024                                            | Total Crant Amount: \$9 125 402 00                             |
| Select Program Type                                                                                                    | (50-09) Charter - Preliminary 🗸                 | Effective Date of Grant Calculation: 12/10/2024                |

- 5. Enter the amount the applicant would like to request for the loan.
- 6. Click "Continue" to proceed to the next section of the funding application.

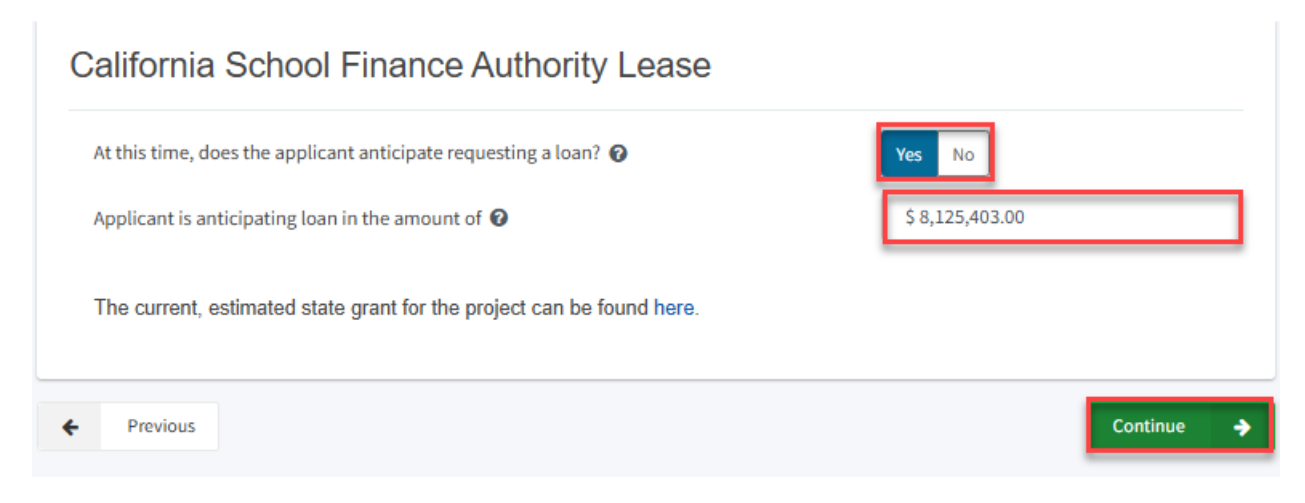

## Project Progress

In this section, the user indicates if construction contracts have been awarded for the project.

| <b>Exa</b><br>Applic<br>Charte | Example Charter NC (50-09)   |   |                |                                                    |  |        |          |   |  |
|--------------------------------|------------------------------|---|----------------|----------------------------------------------------|--|--------|----------|---|--|
| SA                             | AB 50-09 Form                | P | roject Pr      | rogress                                            |  |        |          |   |  |
| 0                              | Application Details          |   | Have construct | ction contract(s) been awarded for this project? 😧 |  | Yes No |          |   |  |
| 0                              | Preference Points            |   |                |                                                    |  |        |          |   |  |
| 0                              | Funding Matrix Criteria      | ÷ | Previous       |                                                    |  |        | Continue | ÷ |  |
| 0                              | Project Capacity             |   |                |                                                    |  |        |          |   |  |
| 0                              | Site Information             |   |                |                                                    |  |        |          |   |  |
| 0                              | Project Costs                |   |                |                                                    |  |        |          |   |  |
| 0                              | California School Finance Au |   |                |                                                    |  |        |          |   |  |
| ٠                              | Project Progress             |   |                |                                                    |  |        |          |   |  |

1. Click "No" if the applicant has not awarded construction contracts, then, click "Continue" to proceed to the next section of the funding application.

| Project Progress                                             |            |
|--------------------------------------------------------------|------------|
| Have construction contract(s) been awarded for this project? |            |
| Previous                                                     | Continue 🔶 |

- 1. Click "Yes" if the applicant has awarded construction contracts.
- 2. Click "Add/Edit Contracts" to enter the contract information.

| Have construction contract(s) been awarded for this project              | ? 😧                      | Yes No             |                    |
|--------------------------------------------------------------------------|--------------------------|--------------------|--------------------|
| Enter the date(s) of the construction contract(s) awarded for<br>project | this                     | 1                  | Add/Edit Contracts |
| Show 5 v entries                                                         |                          | Type to filter the | he name column     |
| Contractor Name Contract Type C Amount Award                             | d û Prevailing Wage      | Notice to Proceed  | Const. Del. Method |
| Note: Prevailing Wage only applies to contracts with an Awa              | rd Date between 1/1/2012 | 2 and 6/19/2014    |                    |

3. Enter all known fields, such as the contract name, award date, type, and amount. The contract award date and construction delivery method must be entered for the contract information to save.

The user can add as many contracts as applicable for the project by clicking "Add Contract" after a contract is saved.

Add/Edit Contract

## Add New Contract

| Contractor Name                 | XYZ Construction INC.                                                                       |
|---------------------------------|---------------------------------------------------------------------------------------------|
| Contract Award Date             | 11/18/2024                                                                                  |
| Contract Type                   | Demolition 🗸                                                                                |
| Contract Amount                 | \$ 300,000                                                                                  |
| Notice to Proceed Issued Date   | 11/22/2024                                                                                  |
| Construction Delivery Method    | Design-Bid-Build 🗸                                                                          |
| Related DSA Application Numbers | 01-111111 ×       + DSA App #         Image: Construction of the enter        # key to save |
|                                 | You can add up to 5 Values(s)                                                               |
|                                 | Cancel                                                                                      |

4. After the last contract has been entered, the user may close the "Add/Edit Contract" section by clicking the "x" in the upper right corner.

Add/Edit Contract

| Add New Contract                |                                                                                 |  |
|---------------------------------|---------------------------------------------------------------------------------|--|
| Contractor Name                 |                                                                                 |  |
| Contract Award Date             | MM/DD/YYYY                                                                      |  |
| Contract Type                   | ✓                                                                               |  |
| Contract Amount                 |                                                                                 |  |
| Notice to Proceed Issued Date   | MM/DD/YYYY                                                                      |  |
| Construction Delivery Method    | Please select an option 🗸                                                       |  |
| Related DSA Application Numbers | + DSA App #<br>● Press the Enter ← key to save<br>You can add up to 5 Values(s) |  |
|                                 | Add Contract                                                                    |  |

- 5. The user will be returned to the *Project Progress* section, and the user can review that the contract entries are accurately reported for the application.
- 6. Once the *Project Progress* section is completed, click "Continue" to proceed to the next section of the funding application.

| Have construction            | contract(s) been aw   | varded for this p | project? 🕜   |                  | Yes No            |                    |
|------------------------------|-----------------------|-------------------|--------------|------------------|-------------------|--------------------|
| Enter the date(s) of project | the construction co   | ontract(s) award  | ded for this |                  | - 1               | Add/Edit Contracts |
| Show 5 V                     | entries               |                   |              |                  | Type to filter th | ne name column     |
| Contractor Name              | Contract Type 👳       | Amount 0          | Award 🤤      | Prevailing wage  | Notice to Proceed | Const. Del. Method |
| XYZ                          | Demolition            | \$300,000.00      | 11/18/2024   |                  | 11/22/2024        | Design-Bid-Build   |
| Construction                 |                       |                   |              |                  |                   |                    |
| INC.                         |                       |                   |              |                  |                   |                    |
| <<br>1 total                 |                       |                   |              |                  |                   |                    |
| 1000                         |                       |                   |              |                  |                   |                    |
| Note: Prevailing Wa          | age only applies to o | contracts with a  | n Award Date | between 1/1/2012 | and 6/19/2014     |                    |
|                              |                       |                   |              |                  |                   |                    |

### Certification

In this final section of the application, the designated representative of the applicant will certify to the requirements for submitting a Form SAB 50-09. Only the authorized Charter Representative (charter applicants) or District Representative/Superintendent (district applicants) may complete the certification section.

#### Example Charter NC (50-09) 🥒 Draft

Application For Charter School Preliminary Apportionment • Form SAB 50-09 Charter – Preliminary Apportionment • New Construction

| SAB 50-09 Form               | Certification                                                                                                    |
|------------------------------|----------------------------------------------------------------------------------------------------|
| Application Details          | I certify that the information reported on this form is true and correct and that:                                                                                                    |
| Preference Points            | <ul> <li>I am an authorized representative of the Charter School designated by the governing board or equivalent authority of the Charter<br/>School and have notified both the Superintendent and the governing board of the school district in writing, at least 30 days prior to</li> </ul> |
| Funding Matrix Criteria      | the date of this application, of our intent to submit a preliminary application (complete Part A below); or,                                                                                                    |
| Project Capacity             | A resolution or other appropriate documentation supporting this application under     Article 12, Chapter 12.5, Part 10, Division 1, Title 2, commencing with Section     17078 50, et seg. of the Education Code was adopted by the School District's                                         |
| Site Information             | governing Board or the governing board or other equivalent authority of the Charter<br>School on,                                                                                                    |
| Project Costs                |                                                                                                    |
| California School Finance Au | • Prior to submitting this application the Charter School and school district have considered existing facilities in accordance with Education Code Section 17078.53(e); and,                                                                                                    |
| Project Progress             | <ul> <li>For a Charter School applying for a new construction Preliminary Apportionment on its own behalf, the Charter School and school district have complied with Section 1859.162.1 pertaining to the certification of the number of unhoused students the project will</li> </ul>         |
| Certification                | house; and,                                                                                                    |

 Enter the date a resolution or other appropriate documentation supporting this application under Article 12, Chapter 12.5, Part 10, Division 1, Title 2, commencing with Section 17078.50, et. seq., of the Education Code was adopted by the School District's governing Board or the governing board or other equivalent authority of the Charter School. This date must be prior to the submittal date of the application.

Below are zoomed-in examples.

Charter school applicant certification:

#### Certification

I certify that the information reported on this form is true and correct and that:

- I am an authorized representative of the Charter School designated by the governing board or equivalent authority of the Charter School and have notified both the Superintendent and the governing board of the school district in writing, at least 30 days prior to the date of this application, of our intent to submit a preliminary application (complete Part A below); or,
- A resolution or other appropriate documentation supporting this application under Article 12, Chapter 12.5, Part 10, Division 1, Title 2, commencing with Section 17078.50, et. seq., of the Education Code was adopted by the School District's governing Board or the governing board or other equivalent authority of the Charter School on,
- Prior to submitting this application the Charter School and school district have considered existing facilities in accordance with Education Code Section 17078.53(e); and,
- For a Charter School applying for a new construction Preliminary Apportionment on its own behalf, the Charter School and school district have complied with Section 1859.162.1 pertaining to the certification of the number of unhoused students the project will

11/07/2024

## Certification

I certify that the information reported on this form is true and correct and that:

• I am an authorized school district representative submitting this application on behalf of a Charter School pursuant to Education Code Section 17078.53 (c)(1). The following certifications shall apply to the District

11/07/2024

- A resolution or other appropriate documentation supporting this application under Article 12, Chapter 12.5, Part 10, Division 1, Title 2, commencing with Section 17078.50, et. seq., of the Education Code was adopted by the School District's governing Board or the governing board or other equivalent authority of the Charter School on,
- 2. Read all certifications and click "Yes" to indicate the certifications have been read and the applicant agrees to the terms and certification information.
- 3. Enter the representative's information.
- 4. Click "Continue" to proceed to the *Review* section.

#### Below are zoomed-in examples.

| I verify, I have read and agree to the above terms and certification information | Yes No                    |
|----------------------------------------------------------------------------------|---------------------------|
| Charter School Representative Name                                               | Jane Smith                |
| Charter School Representative Title                                              | CEO                       |
| Charter School Representative Business Mailing Address                           | 123 Education Way         |
| City                                                                             | Sacramento                |
| State                                                                            | CA                        |
| Zip Code                                                                         | 12345                     |
| Phone Number                                                                     | (111) 111-1111            |
| Email                                                                            | jsmith@examplecharter.com |
| Date                                                                             | 11/26/2024                |
|                                                                                  |                           |
| + Previous                                                                       | Continue 🔶                |

#### School district applicant information:

- This form is an exact duplicate (verbatim) of the form provided by the OPSC. In the event a conflict should exist, then the language in the OPSC form will prevail; and,
- The applicant has initiated and enforced an Labor Compliance Program that has been approved by the Department of Industrial Relations (DIR), pursuant to Labor Code Section 1771.7, if the project is funded from Propositions 47 or 55 and the Notice to Proceed for the construction phase of the project is issued on or after April 1, 2003, and before January 1, 2012; and,
- The applicant has contracted with the Department of Industrial Relations (DIR) for prevailing wage monitoring and enforcement, pursuant to Labor Code section 1771.3(a) in effect on January 1, 2012 through June 19, 2014, if the construction contract was awarded on January 1, 2012 through June 19, 2014 and the applicant has not obtained a waiver for the requirement, pursuant to Labor Code Section 1771.3(b) in effect on January 1, 2012 through June 19, 2014. The applicant understands that if it fails to meet this requirement, it will be required to repay all state bond funds received including interest; and,
- Beginning with the 2005/2006 fiscal year, the applicant has complied with Education Code Section 17070.75(e) by establishing a
  facilities inspection system to ensure that each of its schools is maintained in good repair.

| I verify, I have read and agree to the above terms and certification information | Yes No     |
|----------------------------------------------------------------------------------|------------|
| District Representative or Superintendent Name                                   | 11/26/2024 |
|                                                                                  |            |
| Previous                                                                         | Continue 🔶 |

#### Review

After completing the certification section, the user will review all previous sections and make any final edits. Any incomplete sections will be flagged with an orange exclamation point, and the missing required fields will display with red text as (required).

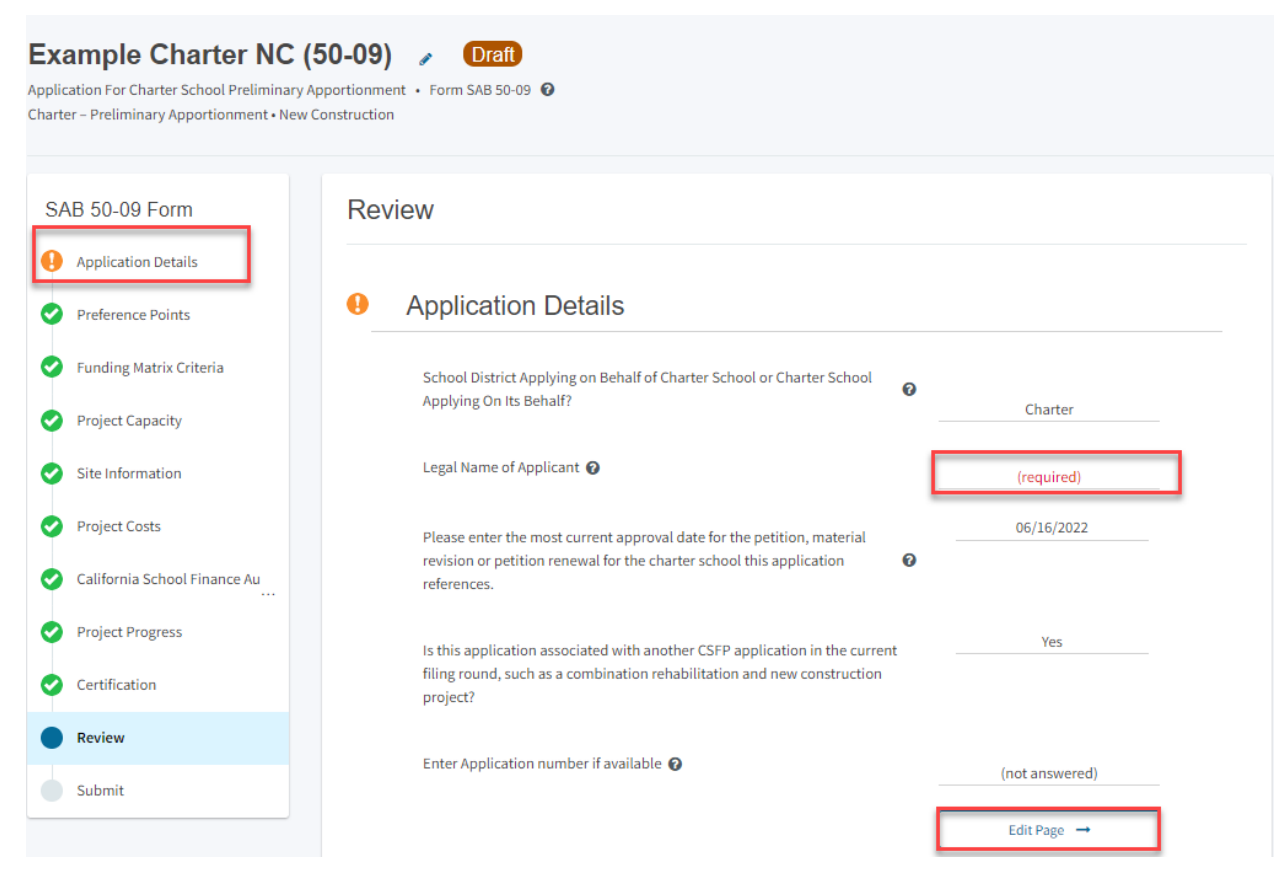

- 1. Go to the first page with missing information.
- 2. Click "Edit Page" at the bottom of the page.

| pplication Details                                                                                                    |                |
|----------------------------------------------------------------------------------------------------|----------------|
| School District Applying on Behalf of Charter School or Charter School<br>Applying On Its Behalf?                                                                | Charter        |
| Legal Name of Applicant 🕜                                                                                                    | (required)     |
| Please enter the most current approval date for the petition, material revision or petition renewal for the charter school this application <b>?</b> references. | 06/16/2022     |
| Is this application associated with another CSFP application in the current filing round, such as a combination rehabilitation and new construction project?     | Yes            |
| Enter Application number if available 🕜                                                                                                    | (not answered) |
|                                                                                                    |                |

- 1. Enter any missing information.
- 2. Click "Continue" to save the information.

### **Application Details**

| School District Applying on Behalf of Charter School or Charter School Applying On Its Behalf? 🕜                                                             | Charter 🗸                    |
|----------------------------------------------------------------------------------------------------|------------------------------|
| Legal Name of Applicant 🔞                                                                                                    | Example Charter Schools INC. |
| Please enter the most current approval date for the petition, material revision or petition renewal for the charter school this application references.      | 06/16/2022                   |
| Is this application associated with another CSFP application in the current filing round, such as a combination rehabilitation and new construction project? | Yes No                       |
| Enter Application number if available 🔞                                                                                                    |                              |
|                                                                                                    | Continue 🔶                   |

3. Once all required entries are completed, the left navigation will display only green checkmarks.

| Application Details          |   |                                                                                  |    |                              |
|------------------------------|---|----------------------------------------------------------------------------------|----|------------------------------|
| Preference Points            | 0 | Application Details                                                              |    |                              |
| Funding Matrix Criteria      |   | School District Applying on Behalf of Charter School or Charter School           | 0  |                              |
| Project Capacity             |   | Applying On Its Behalt?                                                          |    | Charter                      |
| Site Information             |   | Legal Name of Applicant 🕢                                                        |    | Example Charter Schools INC. |
| Project Costs                |   | Please enter the most current approval date for the petition, material           |    | 06/16/2022                   |
| California School Finance Au |   | revision or petition renewal for the charter school this application references. | 0  |                              |
| Project Progress             |   | Is this application associated with another CSEP application in the curren       | ıt | Yes                          |
| Certification                |   | filing round, such as a combination rehabilitation and new construction          |    |                              |

4. If the authorized Charter School Representative (charter school applicants) or District Representative (district applicants) is entering the application information, at this point they may click "Submit" on the left navigation screen. This will take them back to the certification page where they can click "Continue" to proceed to the *Submit* section.

#### Below are zoomed-in examples.

Previous

←

| SAB 50-09 Form |                                                                                                    | Review                                                                                    |                           |                              |  |
|----------------|----------------------------------------------------------------------------------------------------|-------------------------------------------------------------------------------------------|---------------------------|------------------------------|--|
| 0              | Application Details                                                                                                    |                                                                                           |                           |                              |  |
| 0              | Preference Points                                                                                                    | <ul> <li>Application Details</li> </ul>                                                   |                           |                              |  |
| 0              | Funding Matrix Criteria                                                                                                    | School District Applying on Behalf of Charter School or Charter                           | 0                         |                              |  |
| 0              | Project Capacity                                                                                                    | erroor #biling on to permit                                                               |                           | Charter                      |  |
| 0              | Site Information                                                                                                    | Legal Name of Applicant 😮                                                                 |                           | Example Charter Schools INC. |  |
| 0              | Project Costs                                                                                                    | Please enter the most current approval date for the petition,                             |                           | 06/16/2022                   |  |
| 0              | California School Financ                                                                                                    | application references.                                                                   | Ū                         |                              |  |
| 0              | Project Progress                                                                                                    | Is this application associated with another CSFP application in                           |                           | Yes                          |  |
| 0              | Certification                                                                                                    | current filing round, such as a combination rehabilitation and n<br>construction project? | ew                        |                              |  |
| •              | Review                                                                                                    | Enter Application number if available 🕢                                                   |                           | (not answered)               |  |
| 0              | Submit                                                                                                    |                                                                                           |                           | (not answered)               |  |
|                | I verify, I have read and agree to the above terms and certification information<br>Charter School Representative Name<br>Charter School Representative Title |                                                                                           |                           | Yes No<br>Jane Smith<br>CEO  |  |
|                | Charter School Representative Business Mailing Address<br>City<br>State<br>Zip Code<br>Phone Number                                                           |                                                                                           | 123 Education Way         |                              |  |
|                |                                                                                                    |                                                                                           | Sacramento                |                              |  |
|                |                                                                                                    |                                                                                           | CA                        |                              |  |
|                |                                                                                                    |                                                                                           | 12345                     |                              |  |
|                |                                                                                                    |                                                                                           | (111) 111-1111            |                              |  |
|                |                                                                                                    |                                                                                           | jsmith@examplecharter.com |                              |  |
|                | Date                                                                                                    |                                                                                           | 11/26/                    | /2024                        |  |

5. If a delegate to the charter school or district is entering the application, they may click "Submit" on the left navigation screen to proceed to the *Submit* section, but they will not be able to submit the application. The buttons used to indicate the required documents have been uploaded, upload documents, and to certify and submit the paperless application will be deactivated.

Delegates may upload the required documents from the Application Dashboard and copy a link to send to the representative so they may submit the application. To get to the Application Dashboard, click "Application" in the top left corner or "Application Dashboard" in the bottom right corner. For instructions on how to upload documents and copy a link from the Application Dashboard, refer to the "Application Dashboard" section further down in this manual.

Below is a zoomed-in example.

| Dashboard / Application / Draft 1<br>Example Charter Reha<br>Application For Charter School Preliminary Ap<br>Charter - Preliminary Apportionment - Rehab | Example Charter Rehab (50-09)                                                                                                    |  |  |  |  |
|----------------------------------------------------------------------------------------------------|----------------------------------------------------------------------------------------------------|--|--|--|--|
| SAB 50-09 Form <ul> <li>Application Details</li> <li>Preference Points</li> <li>Funding Matrix Criteria</li> <li>Project Canacity</li> </ul>              | Submit This State Allocation Board School Facility Program Application for Funding is being submitted electronically via OPSC Online. Requests may only be submitted by a School District Superintendent, Authorized School District Representative, Charter School Representative, or Joint Power Authority (JPA) Representative who is signed in to OPSC Online with their corresponding OPSC Online User ID. Submittal from these accounts is considered to be a unique electronic signature for purposes of Application for Funding submittals. A printed, wet-signature request does not need to be mailed to OPSC. Districts and OPSC staff will be able to access uploaded files at any time and can upload new version or additional files at any time.                          |  |  |  |  |
| <ul> <li>Project Capacity</li> <li>Site Information</li> <li>Project Costs</li> <li>California School Finance Au</li> <li>Project Progress</li> </ul>     | Once an applicant has upload a net, the net cannot be removed by the applicant.     I have uploaded all required documents required on the Application for Funding OPSC Application Submittal Checklist.     Upload file(s) All uploaded files for this application are always available on the Application Dashboard.     I certify, as the School District Superintendent, Authorized School District Representative, Charter School Representative, or Joint     Power Authority Representative, that I have reviewed the request and that the information certified on this request is true and     correct; and that I am the School District Superintendent, Authorized School District Representative, Charter School Representative,     or I better were divident applications. |  |  |  |  |
| Certification<br>Review<br>Submit                                                                                                    | Submit Papertess Application                                                                                                    |  |  |  |  |

### Submit and Upload Documents

In this section, the authorized Charter School Representative or District Representative/Superintendent will upload all supporting documents, complete the final certification, and submit the paperless application.
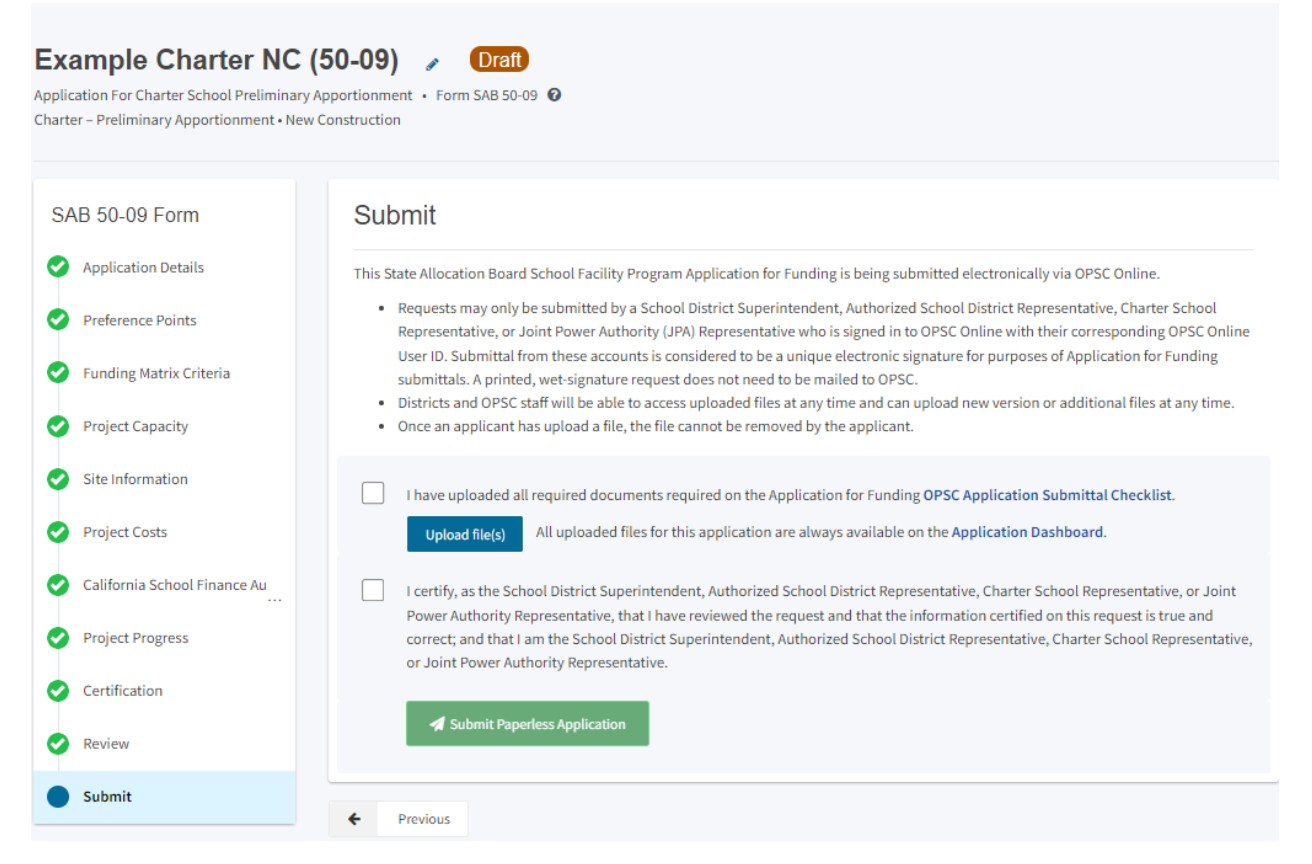

1. Click the blue "Upload file(s)" button to upload any supporting files for this application.

#### Below is a zoomed-in example.

#### Submit

This State Allocation Board School Facility Program Application for Funding is being submitted electronically via OPSC Online.

- Requests may only be submitted by a School District Superintendent, Authorized School District Representative, Charter School Representative, or Joint Power Authority (JPA) Representative who is signed in to OPSC Online with their corresponding OPSC Online User ID. Submittal from these accounts is considered to be a unique electronic signature for purposes of Application for Funding submittals. A printed, wet-signature request does not need to be mailed to OPSC.
- Districts and OPSC staff will be able to access uploaded files at any time and can upload new version or additional files at any time.
- Once an applicant has upload a file, the file cannot be removed by the applicant.

I have uploaded all required documents required on the Application for Funding OPSC Application Submittal Checklist.

Upload file(s) All uploaded files for this application are always available on the Application Dashboard.

I certify, as the School District Superintendent, Authorized School District Representative, Charter School Representative, or Joint Power Authority Representative, that I have reviewed the request and that the information certified on this request is true and correct; and that I am the School District Superintendent, Authorized School District Representative, Charter School Representative, or Joint Power Authority Representative.

🖪 Submit Paperless Application

 Click "Browse Files" to locate the documents. Prior to uploading any documents, review the file names for accuracy. Once documents are uploaded, applicants cannot edit file names. When uploading documents that are larger than 20 MB, please either resize to less than 20 MB or submit in multiple parts that are less than 20 MB.

| Car *                        | 1                             |                                                                                                    |   |
|------------------------------|-------------------------------|----------------------------------------------------------------------------------------------------|---|
|                              |                               | Upload Files                                                                                                    | × |
|                              |                               |                                                                                                    |   |
| SAB 50-09 Form               | Submit                        | Browse files                                                                                                    |   |
| Application Details          | This State Allocati           | ti File Name 🗘 Document Type 🗘 Description 🗘 Uploaded Date 🗘                                                                                                    |   |
| Preference Points            | Requests m     Representa     | n<br>a O total                                                                                                    |   |
| Sunding Matrix Criteria      | submittals.<br>• Districts an |                                                                                                    |   |
| Project Capacity             | Once an ap                    | P                                                                                                    |   |
| Site Information             | I have upl                    | Please stay here until file upload(s) complete Cancel Upload File                                                                                                    | s |
| Project Costs                | Upload                        | d file(s) All uploaded files for this application are always available on the Application Dashboard.                                                                                                    |   |
| California School Finance Au | I certify, a<br>Power Aut     | as the School District Superintendent, Authorized School District Representative, Charter School Representative, or Joint<br>uthority Representative, that I have reviewed the request and that the information certified on this request is true and |   |
| Project Progress             | correct; an<br>or Joint P     | and that I am the School District Superintendent, Authorized School District Representative, Charter School Representative, Power Authority Representative.                                                                                           |   |
| Certification                | a sut                         | ubmit Panerless Annification                                                                                                    |   |
| Review                       |                               |                                                                                                    |   |

- 3. After a document has been selected, it will be listed under the File Name column. Select a *Document Type and Description* from the drop-down box. If there is no *Document Type and Description* listed that accurately identifies the document, click "Other" in both fields.
- 4. After all files have been selected and identified, click "Upload Files" to upload the files to the application.
- 5. If a file was selected in error and needs to be removed, click "Remove" next to the file name to remove the file prior to uploading. If "Upload Files" has been clicked, but the file has not been identified as uploaded, click "Cancel" and the upload process will be cancelled, and the file can be removed. Once a file has been uploaded, the user will not be able to remove it.

|                                               | Browse fil         | es                        |                     |
|-----------------------------------------------|--------------------|---------------------------|---------------------|
| File Name 🗘                                   | Document Type 💲    | Description $\hat{\cdot}$ | Uploaded Date 🗘     |
| Appraisal Report.pdf Remove                   | Site Acquisition 🗸 | Appraisal of Property 🗸 🗸 | 11/26/2024          |
| CDE Recomended Site Size<br>Letter.pdf Remove | Other 🗸            | Other 🗸                   | 11/26/2024          |
| Charter Petition 2020-2025.pdf<br>Remove      | Other 🗸            | Other 🗸                   | 11/26/2024          |
| Project Narative.docx Remove                  | Other 🗸            | Other ~                   | 11/26/2024          |
| 4 total                                       |                    |                           |                     |
| Please stay here until file upload(s          | s) complete        |                           | Cancel Upload Files |

6. Once the documents have been uploaded, the text Successfully Uploaded will display underneath the document file name. After all documents have been uploaded, close the *Upload Files* section by clicking "Done."

| ile Name 🗘                                                    | Document Type 🗘  |   | Description $\Diamond$ |   | Uploaded Date 🗘 |
|---------------------------------------------------------------|------------------|---|------------------------|---|-----------------|
| Appraisal Report.pdf<br>Successfully Uploaded                 | Site Acquisition | ~ | Appraisal of Property  | ~ | 11/26/2024      |
| DE Recomended Site Size<br>etter.pdf<br>Successfully Uploaded | Other            | ~ | Other                  | ~ | 11/26/2024      |
| harter Petition 2020-2025.pdf<br>uccessfully Uploaded         | Other            | ~ | Other                  | ~ | 11/26/2024      |
| roject Narative.docx<br>uccessfully Uploaded                  | Other            | ~ | Other                  | ~ | 11/26/2024      |

Please stay here until file upload(s) complete

- Done Upload Files
- 7. After the documents have been uploaded, click the box indicating all required documents have been uploaded.
- 8. Next, click the final certification box then click "Submit Paperless Application" to submit the application.

Reminder: only an Authorized District Representative or Charter School Representative can submit the application.

| This St  | ate Allocation Board School Facility Program Application for Funding is being submitted electronically via OPSC Online.                                                                                                    |
|----------|----------------------------------------------------------------------------------------------------|
| •        | Requests may only be submitted by a School District Superintendent, Authorized School District Representative, Charter School<br>Representative, or Joint Power Authority (JPA) Representative who is signed in to OPSC Online with their corresponding OPSC Onlin<br>User ID. Submittal from these accounts is considered to be a unique electronic signature for purposes of Application for Funding<br>submittals. A printed, wet-signature request does not need to be mailed to OPSC.<br>Districts and OPSC staff will be able to access uploaded files at any time and can upload new version or additional files at any time.<br>Once an applicant has upload a file, the file cannot be removed by the applicant. |
| <b>~</b> | I have uploaded all required documents required on the Application for Funding OPSC Application Submittal Checklist. Upload file(s) All uploaded files for this application are always available on the Application Dashboard.                                                                                                    |
| <b>V</b> | I certify, as the School District Superintendent, Authorized School District Representative, Charter School Representative, or Joint<br>Power Authority Representative, that I have reviewed the request and that the information certified on this request is true and<br>correct; and that I am the School District Superintendent, Authorized School District Representative, Charter School Representative<br>or Joint Power Authority Representative.                                                                                                    |

9. After submittal, the user will proceed to a confirmation page displaying the assigned application number for the project. The user may notate the application number, submittal date and nickname for future access.

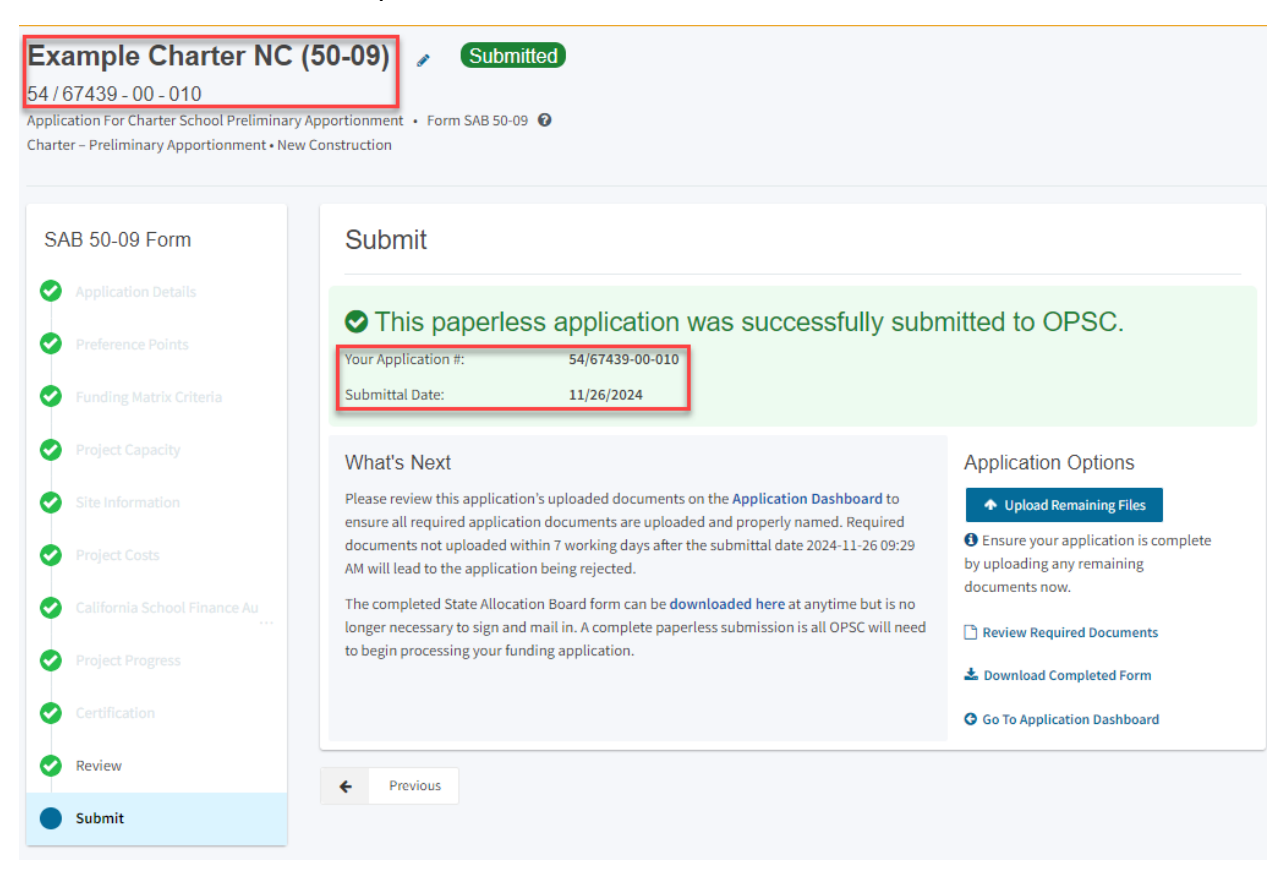

10. At the confirmation page, the user may do the following:

- Upload additional documents after the submittal by clicking "Upload Remaining Files"
- View a list of required documents by clicking "Review Required Documents"
- Download a PDF version of the online application by clicking on "Download Completed Form."
- Go to the dashboard for this application by clicking "Go to Application Dashboard."

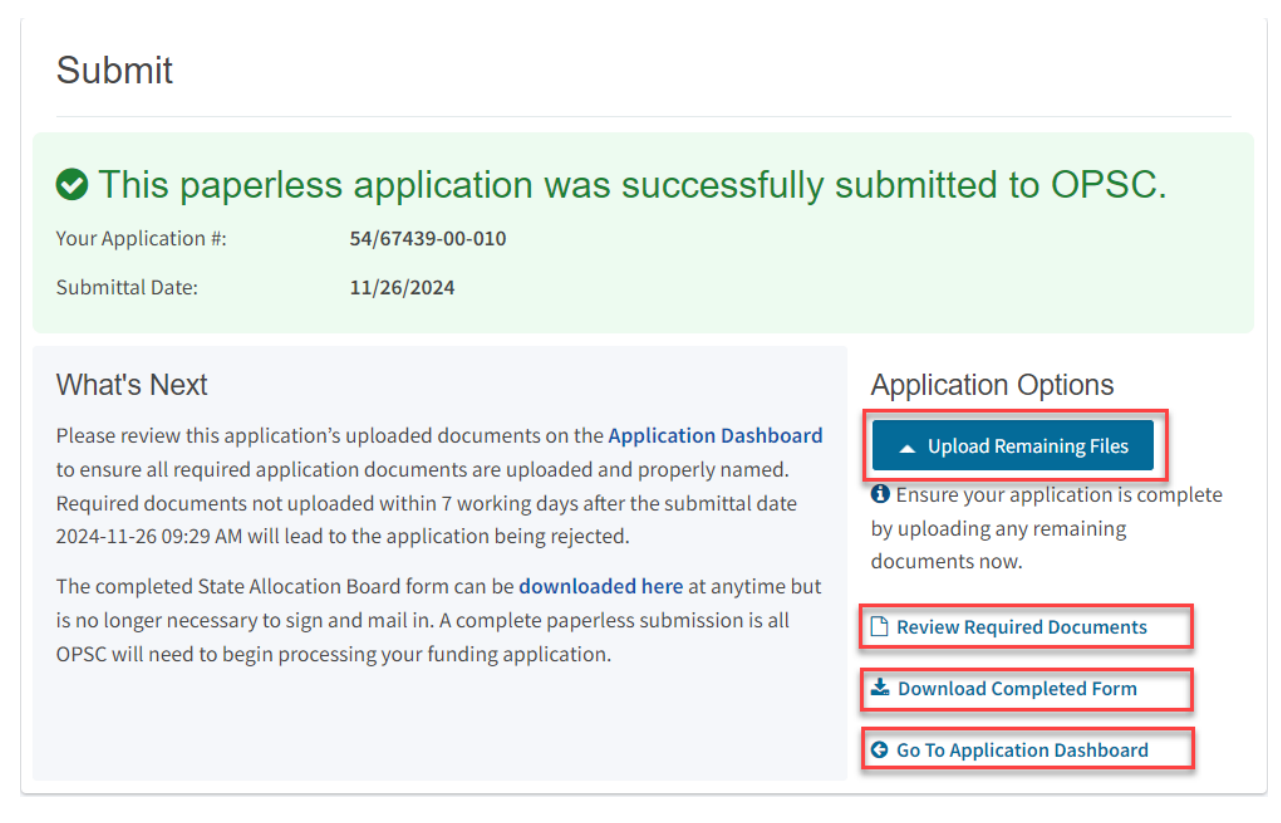

11. At this point, the application submittal process is complete. To go to the dashboard for this application, click "Go to Application Dashboard."

# Creating an Application for Charter Preliminary Apportionment (Form SAB 50-09) in OPSC Online – Rehabilitation

## User Dashboard

Upon login, the user is directed to the user dashboard. The user dashboard displays all applications created by authorized users. The District Representative and Superintendent can review all district-specific applications. District Delegates can view applications for all school districts they are authorized to access. The Charter School Representative and Charter School Delegates can view CSFP applications for all school districts they are authorized to access.

Users can create a Form SAB 50-09, check existing applications' statuses, and view drafted applications not yet submitted from the user dashboard. Note that once a Form SAB 50-09 has been created, any revisions to the Form should be made on the application dashboard for the specific Form SAB 50-09. Additional, new Form SAB 50-09s should not be created unless they are for new applications.

To sort applications, click on any column header. Users can search for an application by entering the application number in the search field and clicking "Search All." All Forms (funding,

grant agreement, fund release, or expenditure report) submitted for that application will appear. Note that Form SAB 50-04s are not created from the user dashboard; they are created from the application dashboard of the applicable, submitted Form SAB 50-09.

Below is an example of the user dashboard. Refer to Section 1 of this user manual for more information on navigating the user dashboard.

| Ciscov *                           |                           |                        |              |               |                         |           |             | Contact                         | Js 💿 S         | ettings    | Welcome Jane 👻 |
|------------------------------------|---------------------------|------------------------|--------------|---------------|-------------------------|-----------|-------------|---------------------------------|----------------|------------|----------------|
| Division School Construction       |                           |                        |              |               | ¢                       |           |             |                                 | <b>8</b> 28    | <b>≜</b> ≡ | <b>^</b>       |
|                                    |                           |                        |              |               | Project Reporting pers  | Resources | Grants      | Enrollment Projection           | Users          | District   | Dashboard      |
| Dashboard                          |                           |                        |              |               |                         |           |             |                                 |                |            |                |
| Funding Applications               |                           |                        |              |               |                         |           |             |                                 |                |            |                |
| Create New SFP Funding Application | Create New Preschool/TK/F | DK Funding Application |              |               | Q                       | Filter 19 | application | ns                              |                |            | Search All     |
| Application Name 0                 | Project Type 0            | Status ^               | OPSC App # 0 | School/Site 0 | District ©              |           | Pri         | oject Tracking OP<br>Imber 0 Re | SC<br>seived 0 | Last (     | Updated        |
| Example Charter NC (50-09)         | Charter NC                | Draft                  |              |               | Sacramento City Unified |           | 67          | 439-1                           |                | 11/27      | 7/2024         |
| Test Charter                       | Charter NC                | Draft                  |              | Calif Middle  | Sacramento City Unified |           | 67          | 439-1                           |                | 11/27      | 7/2024         |
| Number One Charter                 | Charter NC                | Draft                  |              |               | Sacramento City Unified |           | 67          | 439-1                           |                | 11/18      | 3/2024         |

## Create New Application

This section collects information necessary to create the application, such as the type of application (new construction or rehabilitation) and the district where the project will be located. The district selected will determine the county the project is located in, which will determine the Region classification for the application. Regions are defined in School Facility Program (SFP) Regulations, Section 1859.2, under *Region One, Region Two, Region Three*, and *Region Four*.

1. To create a Form SAB 50-09, click "Create New SFP Funding Application" on the main user dashboard page. This will take the user to the *Create New Application page*.

Note that users with delegate access can prepare the application. However, only the Charter Representative (charter school applicants) or District Representative/Superintendent (district applicants) can *submit* an application.

Below is a zoomed-in example.

| Dashboard                          |                     |                      |            |               |  |
|------------------------------------|---------------------|----------------------|------------|---------------|--|
| Funding Applications               |                     |                      |            |               |  |
| Create New SFP Funding Application | 1 Create New Presch | ool/TK/FDK Funding A | pplication |               |  |
| Application Name 🗘                 | Project Type<br>¢   | Status ^             | OPSC App # | School/Site 0 |  |
| Example Charter NC (50-09)         | Charter NC          | Draft                |            |               |  |

2. Click "No" to indicate the applicant has not applied for or a Charter School Facilities Program Preliminary Apportionment for this project/application.

| Claw *                  |                                                                                                    |                        |            |        | Contact Us            | Settings   | Welcom     | ne Charter Rep 🔻 |
|-------------------------|----------------------------------------------------------------------------------------------------|------------------------|------------|--------|-----------------------|------------|------------|------------------|
|                         |                                                                                                    | ¢                      |            |        |                       | <b>6</b> 2 | <b>≜</b> ≡ | <b>^</b>         |
|                         |                                                                                                    | Project Reporting βeta | Resources  | Grants | Enrollment Projectior | u Users    | District   | Dashboard        |
| Dashboard / Application |                                                                                                    |                        |            |        |                       |            |            |                  |
|                         | Create New Application                                                                                                    |                        |            | 0      |                       |            |            |                  |
|                         | Has the Applicant applied for advanced funding for Site Acquisi<br>and/or Design, or a Charter School Facilities Program Prelimina<br>Apportionment for this project/application? | tion Yes No            | ]          |        |                       |            |            |                  |
|                         |                                                                                                    | Canc                   | el Continu | e 🌖    | 1                     |            |            |                  |

If the user selects "Yes," they will be directed to return to the OPSC Online Dashboard and select the project from the list of existing program applications to either create a draft of the previously submitted Form SAB 50-09 or create a linked application to convert the preliminary apportionment to a final apportionment.

If the user selects "No," they will be prompted to continue entering the required information for a new Form SAB 50-09.

Below are zoomed-in examples.

please see the Help Guide.

# Create New Application Has the Applicant applied for advanced funding for Site Acquisition and/or Design, or a Charter School Facilities Program Preliminary Apportionment for this project/application? Ves No Please Use The Existing Application You have selected "Yes" because a separate site and/or design or Charter School Facilities Program (CSFP) Preliminary Apportionment has previously been requested for this project. You must return to your OPSC Online Dashboard and select this project from the list of existing applications in order to create an

application for funding for the construction phase or a CSFP Final Apportionment. For more information,

# **Create New Application**

Has the Applicant applied for advanced funding for Site Acquisition and/or Design, or a Charter School Facilities Program Preliminary Apportionment for this project/application?

# 8

You have selected "No" because this is a brand-new application for a project that has never requested a prior separate site and/or design funding approval or Charter School Facilities Preliminary Apportionment.

On this first screen, please select the District name, Program Type (e.g. New Construction, Modernization), High School Attendance Area (if applicable), enter the Project Tracking Number, and enter a nickname for the application. The nickname is used to help you with differentiating this from other projects in your Dashboard.

- Select the applicable School District or COE from the list of options. The applicable School District or COE serves the same grade level that will be housed in the CSFP project and is where the project will be physically located. The selected District/COE may be different than the charter authorizer.
- 4. Select "Charter Preliminary Apportionment" as the Funding Program Type from the list of options.

Note that if this is a combined project (e.g., New Construction and Rehabilitation), or if this project is not located in a Unified School District and includes grade levels served by multiple districts (i.e., an elementary and high school district), a separate application must be created for each project type and/or district. Combined projects and projects submitted under multiple districts are visible from the user dashboard and are identified by a common Project Tracking Number (PTN) and school/site location.

Yes

No

| Delow is a zoomeu-in example. | Below | is a | zoomed-in | example. |
|-------------------------------|-------|------|-----------|----------|
|-------------------------------|-------|------|-----------|----------|

| Create New Application 😡                                                                                                    |                                                                                                    | 0 |
|----------------------------------------------------------------------------------------------------|----------------------------------------------------------------------------------------------------|---|
| Has the Applicant applied for advanced funding for Site Acquisition and/or Design, or a Charter School<br>Facilities Program Preliminary Apportionment for this project/application?                                                                                                    | es No                                                                                                    |   |
| You have selected "No" because this is a brand-new application for a project that has never requested a prior sepa<br>Charter School Facilities Preliminary Apportionment.<br>On this first screen, please select the District name, Program Type (e.g. New Construction, Modernization), High Sc<br>the Project Tracking Number, and enter a nickname for the application. The nickname is used to help you with diff | rate site and/or design funding approval or<br>hool Attendance Area (if applicable), enter<br>erentiating this from other projects in your |   |
| Dashboard.<br>Select the District 🕜                                                                                                    | Sacramento City Unified (67439)                                                                                                    | ~ |
| Select a funding Program Type 🕜                                                                                                    | Charter - Preliminary Apportionment                                                                                                    | ~ |
| Refer to Section 1859.192 for the eligibility criteria                                                                                                    | -                                                                                                    | _ |

- 5. Select the High School Attendance Area (HSAA), if applicable. Charter school applicants may need to verify with the district if an HSAA should be used and which HSAA the charter school site is located in.
- Enter the required PTN. The PTN is used by the Division of the State Architect (DSA), California Department of Education (CDE), and OPSC to identify a project. The user will not be able to proceed without entering the PTN. Instructions for generating a PTN can be found in the PTN User Guide under the Resources tab.
- 7. Enter an application nickname. The nickname can be any identifying name of the applicant's choice.
- 8. Click "Continue" to enter additional application information.

| Select High School Attendance Area 😧                                                           | (00) District-wide 🗸                                          |
|------------------------------------------------------------------------------------------------|---------------------------------------------------------------|
| Please enter your primary Project Tracking Number (PTN #) first, followed by additional PTN #s | 67439 - 326 ×<br>+ PTN<br>Press the<br>Enter & key to<br>save |
| Please enter application nickname                                                              | Example Charter Rehab (50-09)                                 |
|                                                                                                | Cancel Continue >                                             |

9. Select the type of funding application from a list of options (e.g., *New Construction, Rehabilitation.*)

| Caon *                     |                                                                 |                          |           |        | Contact Us            | Settings             | Welcon   | ne Charter Rep 🔻 |
|----------------------------|-----------------------------------------------------------------|--------------------------|-----------|--------|-----------------------|----------------------|----------|------------------|
| Dublic School Construction |                                                                 | ¢                        |           |        |                       | <b>\$</b> 2 <b>°</b> | ₽≡       | <b>^</b>         |
|                            |                                                                 | Project Reporting Better | Resources | Grants | Enrollment Projection | n Users              | District | Dashboard        |
| Dashboard / Application    |                                                                 |                          |           |        |                       |                      |          |                  |
|                            | Create New Application                                          |                          |           |        |                       |                      |          |                  |
|                            | Select the type of funding application: $\ensuremath{ \Theta }$ |                          |           | •      |                       |                      |          | Da               |
|                            |                                                                 |                          |           |        |                       |                      |          |                  |
|                            | ← Previous                                                      | Cancel C                 | ontinue 🔶 |        |                       |                      |          |                  |

10. Click "Rehabilitation," then click "Continue" to advance to the *Information and Instruction* page.

| Create New Application                    |                   |   |
|-------------------------------------------|-------------------|---|
| Select the type of funding application: 😧 | Rehabilitation    | × |
| ← Previous                                | Cancel Continue 🗲 |   |

11. From the *Information and Instruction* page, click "Start Application" to advance to the application.

# Application For Charter School Preliminary Apportionment

#### Form SAB 50-09

Information and Instruction

Please enter all required information and have the Authorized Charter School or District Representative electronically sign the Charter School Preliminary Apportionment (Form SAB 50-09). Upon completion, ensure all required documents are uploaded and submit the completed Form SAB 50-09 on-line. A list of all required documents can be found **here**. Once the Form SAB 50-09 is complete, a hard copy can be generated and printed for your records. If submitted online, the hard copy Form SAB 50-09 does not need to be mailed in. When uploading documents that are larger than 20 MB, please either resize to less than 20 MB or submit in multiple parts that are less than 20 MB.

If your project will contain both rehabilitation and new construction work, you will need to submit two separate applications: one for the rehabilitation portion and one for the new construction portion.

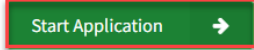

## **Application Details**

The Form SAB 50-09 is comprised of 11 sections (as listed on the navigation pane on the lefthand side of the screen).

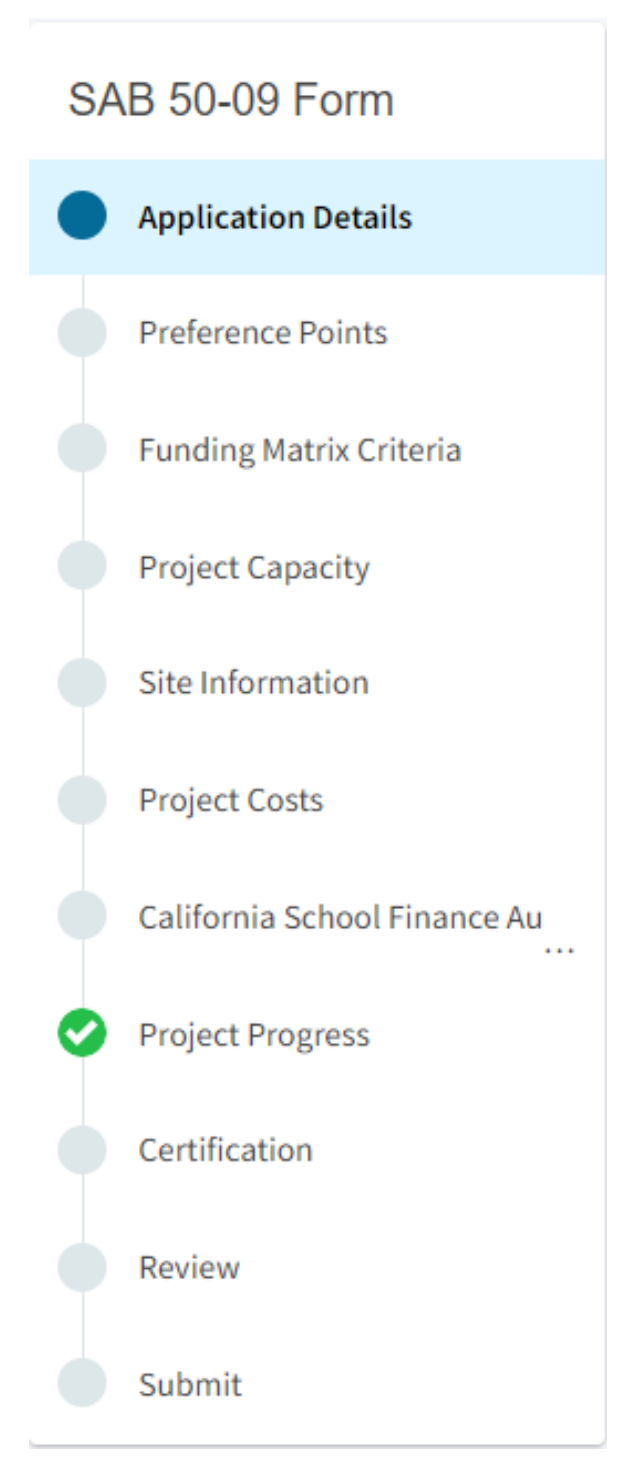

The first section of the application is *Application Details*. This section identifies the applicant, provides the petition approval date, and indicates if this is a combination application (new construction and rehabilitation; multiple districts). Note that a separate application must be submitted for the combination application.

New construction applications that are a combination project with a rehabilitation application will receive the 40 points generated by the rehabilitation application, provided in SFP Regulations, Section 1859.164.1(d). Rehabilitation applications that are a combination project with a new

construction application will receive any points the new construction application is eligible to receive for relieving overcrowding in an overcrowded district, provided in SFP Regulations, Section 1859.164.1(d). An application that qualifies for preference points for relieving overcrowding in an overcrowded district may receive between 4-40 points.

| Example Charter Reha                                                                        | ab (50-09) 🕜 🛛 🛛 🗤 🖉 🖉 🖉                                                                                                    |                         |
|---------------------------------------------------------------------------------------------|----------------------------------------------------------------------------------------------------|-------------------------|
| Application For Charter School Preliminary A<br>Charter – Preliminary Apportionment • Rehab | pportionment • Form SAB 50-09 🕢                                                                                                    |                         |
| SAB 50-09 Form                                                                              | Application Details                                                                                                    |                         |
| Application Details                                                                         | School District Applying on Behalf of Charter School or Charter School Applying On Its                                                                          | Please make a selection |
| Preference Points                                                                           | Behalf? 🕑                                                                                                    |                         |
| Funding Matrix Criteria                                                                     | Please enter the most current approval date for the petition, material revision or petition                                                                     | MM/DD/YYYY              |
| Project Capacity                                                                            | renewation the charter school this application references.                                                                                                    |                         |
| Site Information                                                                            | Is this application associated with another CSFP application in the current filing round,<br>such as a combination rehabilitation and new construction project? | Yes No                  |
| Project Costs                                                                               |                                                                                                    |                         |
| California School Finance Au                                                                |                                                                                                    | Continue 🔶              |

- Indicate if the charter school is the applicant or if a school district is applying on behalf of the applicant. Districts may only submit applications for projects that will be physically located within their district boundaries and that will serve the same grade level the district is approved to serve. The district must be the applicant for a non-autonomous (district dependent) Charter School.
- 2. If the charter school is the applicant, provide the legal name of the applicant. This will be the name of the entity that will appear on program agreements and fund release warrants. This may be the individual charter school or the charter school organization operating the charter school.
- 3. Enter the most recent date the petition was approved, revised or renewed.
- 4. Indicate if this is a combined application (new construction and rehabilitation; a separate application must be submitted for the new construction portion.) New construction applications that are combination projects with a rehabilitation application will receive the 40 points generated by the rehabilitation application. Rehabilitation applications that are combination projects with a new construction will receive any points the new construction application is eligible to receive for relieving overcrowding in an overcrowded district.

If the applicant indicates this is a combined application, an additional box will appear for the additional application number. Provide the additional application number, if available. The application number field may be left blank and provided on a later application version if the applicant does not have the additional application number.

5. Click "Continue" to proceed to the next section of the funding application.

| Application Details                                                                                                    |                              |
|----------------------------------------------------------------------------------------------------|------------------------------|
| School District Applying on Behalf of Charter School or Charter School Applying On Its Behalf? 🔞                                                             | Charter 🗸                    |
| Legal Name of Applicant 😧                                                                                                    | Example Charter Schools INC. |
| Please enter the most current approval date for the petition, material revision or petition renewal for the charter school this application references.      | 06/16/2022                   |
| Is this application associated with another CSFP application in the current filing round, such as a combination rehabilitation and new construction project? | Yes No                       |
| Enter Application number if available 🔞                                                                                                    |                              |
|                                                                                                    | Continue 🔶                   |

## **Preference Points**

In this section, the applicant will provide the information necessary to assign the preference points for Non-Profit Entity, provided in SFP Regulations, Section 1859.164.1(c), and Low Income, provided in SFP Regulations, Section 1859.164.1(a). Non-Profit Entity is defined in SFP Regulations, Section 1859.2.

| Example Charter Rel<br>Application For Charter School Preliminar<br>Charter - Preliminary Apportionment • Re | hab (50-09)                                                                         |                         |
|----------------------------------------------------------------------------------------------------|-------------------------------------------------------------------------------------|-------------------------|
| SAB 50-09 Form                                                                                               | Preference Points                                                                   |                         |
| Application Details                                                                                          | Does the entity operating the Charter School meet the School Facility Program (SFP) | Yes No                  |
| Preference Points                                                                                            | definition of a Non-Profit Entity?                                                  |                         |
| Funding Matrix Criteria                                                                                      | Free and reduced priced meal percentage <b>0</b>                                    |                         |
| Project Capacity                                                                                             | Select the percentage the applicant is using                                        | Please make a selection |
| Site Information                                                                                             |                                                                                     |                         |
| Project Costs                                                                                                | ← Previous                                                                          | Continue 🔶              |

 Indicate if the entity operating the charter school meets the definition of a Non-Profit Entity, which is defined in School Facility Program (SFP) Regulation Section 1859.2 as an entity that is organized and operated for purposes of not making a profit under the provisions of the federal Internal Revenue Code Section 501(c)(3), or is organized as/operated by a nonprofit public benefit corporation, pursuant to State Corporations Code, Title 1, Division 2, Part 2, Section 5110, et seq.

- 2. Enter the most current Free and Reduced Price Meals percentage approved by the California Department of Education (CDE) and published on their <u>DataQuest website</u> as of the application deadline for the CSFP funding round. Applicants may use the highest percentage that belongs to either the charter school, the school district where the charter school is or will be located, or another public school located within the Charter School General Location. The Charter School General Location is defined in SFP Regulation Section 1859.2 as a minimum of a one-mile radius to a maximum of a three-mile radius from the present or proposed location of the Charter School project as identified in the chartering agreement.
- 3. Indicate if the entered Free and Reduced Priced Meal percentage belongs to the charter school, school district, or another public school located within the Charter School General Location.

If the Free and Reduced Priced Meal Percentage belongs to another public school, enter the school's name and address.

4. Click "Continue" to proceed to the next section of the funding application.

Below is a zoomed-in example.

| Yes No                    |
|---------------------------|
| 98.00                     |
| School within 3 miles 🗸 🗸 |
| Freeport Elementary       |
| 2118 Meadowview Road      |
| Sacramento                |
| 95832                     |
| Continue                  |
|                           |

## Funding Matrix Criteria

In this section, the applicant will provide the information necessary to assign the urban, suburban, or rural locale, charter school size, and charter school grade level funding matrix categories. *Urban Locale*, *Suburban Locale* and *Rural Locale*, and *Small Charter School, Medium Charter School, and Large Charter School* are defined in SFP Regulations, Section 1859.2.

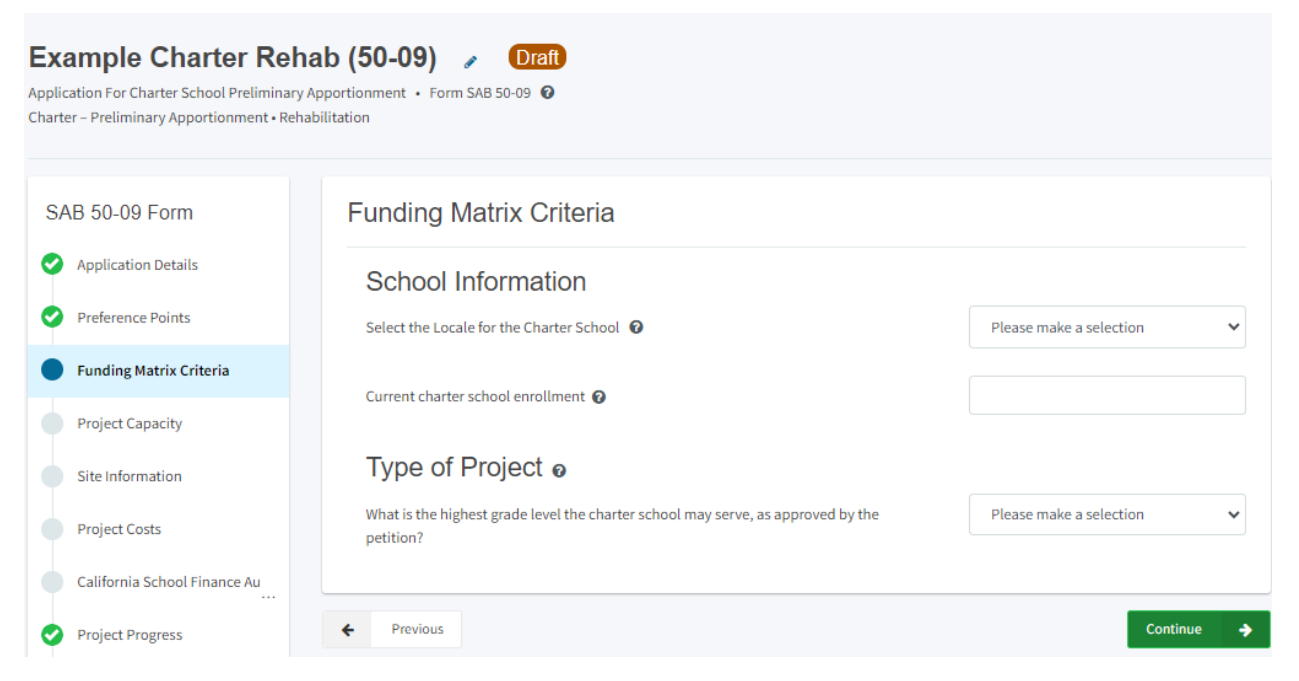

- Select the locale for the charter school. Locale is determined by the locale code classified by the National Center for Education Statistics (NCES) on their website: <u>Search for Public</u> <u>Schools (ed.gov)</u>.
  - Rural: NCES codes 31, 32, 33, 41, 42, and 43.
  - Suburban: NCES codes 21, 22, and 23.
  - Urban: NCES codes 11, 12 and 13.
- 2. Enter the charter school's current enrollment listed on the California Department of Education's <u>DataQuest website</u> as of the application deadline for the CSFP funding round.
- 3. Enter the highest grade level the charter school is approved to serve in the most recently approved petition, regardless of the grade levels included in the project.
- 4. Click "Continue" to proceed to the next section of the funding application.

| Funding Matrix Criteria                                                                    |            |
|--------------------------------------------------------------------------------------------|------------|
| School Information                                                                         |            |
| Select the Locale for the Charter School 🔞                                                 | Urban 🗸    |
| Current charter school enrollment 🔞                                                        | 121        |
| Type of Project o                                                                          |            |
| What is the highest grade level the charter school may serve, as approved by the petition? | 12 ~       |
| ← Previous                                                                                 | Continue 🔶 |

## Project Capacity

In this section, the applicant will indicate the number of classrooms that will be rehabilitated in the project. The classrooms reported will be used to calculate the project capacity cap to the rehabilitation base grant portion of the preliminary apportionment. The project capacity cap is required per SFP Regulations, Section 1859.163.5(a).

| Example Charter Rehab (50-09)               |                                                    |                   |  |
|---------------------------------------------|----------------------------------------------------|-------------------|--|
| SAB 50-09 Form                              | Project Capacity                                   |                   |  |
| Application Details                         | How many eligible classrooms will be rehabilitated | by grade level? ₀ |  |
| Preference Points                           | K-6                                                |                   |  |
| <ul> <li>Funding Matrix Criteria</li> </ul> | 7-8                                                |                   |  |
| Project Capacity                            |                                                    |                   |  |
| Site Information                            | 9-12                                               |                   |  |
| Project Costs                               | Non-Severe                                         |                   |  |
| California School Finance A                 |                                                    |                   |  |
| Project Progress                            | Severe                                             |                   |  |
| Certification                               | Number of Classrooms                               | 0                 |  |
| () Review                                   |                                                    |                   |  |
| Submit                                      | is this a 6-5 school? 🔮                            | Yes No            |  |
|                                             | Previous                                           | Continue 🔶        |  |

- 1. Enter the total number of eligible classrooms by grade level that will be rehabilitated in the project. To be eligible, a classroom must be at least 15 years of age or older as of the date the application is received by OPSC. An eligible rehabilitation project must contain at least one classroom.
- 2. Indicate if this is a 6-8 school. If this is a 6-8 school, indicate that all K-6 classrooms house 6<sup>th</sup> graders.
- 3. Click "Continue" to proceed to the next section of the funding application.

| Project Capacity                                            |                        |
|-------------------------------------------------------------|------------------------|
| How many eligible classrooms will be rehabilita             | ated by grade level? o |
| K-6                                                         | 1                      |
| 7-8                                                         | 2                      |
| 9-12                                                        |                        |
| Non-Severe                                                  | 1                      |
| Severe                                                      |                        |
| Number of Classroo                                          | oms                    |
| Is this a 6-8 school? 🕜                                     | Yes No                 |
| How many K-6 classrooms reported above house sixth graders? | 1                      |
| Previous                                                    | Continue 🚽             |

## Site Information

In this section, the applicant will provide information about where the project will be located.

| Example Charter Reha<br>Application For Charter School Preliminary Ap<br>Charter – Preliminary Apportionment • Rehat | ab (50-09)  Draft pportionment  Form SAB 50-09                                   |                            |
|----------------------------------------------------------------------------------------------------|----------------------------------------------------------------------------------|----------------------------|
| SAB 50-09 Form                                                                                                    | Site Information                                                                 |                            |
| Application Details                                                                                                  | California Department of Education recommended acreage 🛛 🕢                       |                            |
| Preference Points                                                                                                    | Drangered Depiert Name                                                           |                            |
| Funding Matrix Criteria                                                                                              | Proposed Project Name                                                            |                            |
| Project Capacity                                                                                                    | Existing acres available to the charter school at the site $ oldsymbol{\Theta} $ |                            |
| Site Information                                                                                                    | Proposed Acres (Usable) (Combination Project)                                    |                            |
| Project Costs                                                                                                    | Select the school site where the Charter School will be physically located       | Please make a selection    |
| California School Finance Au                                                                                         | Select the school site where the charter school will be physically located 🖤     | + rease make a selection + |
| Project Progress                                                                                                    | Previous                                                                         | Continue 🔶                 |

- 1. Enter the recommended acreage as it appears in the California Department of Education (CDE) recommended site size letter.
- 2. Enter the charter school name as it appears in the most recently approved petition for the Proposed Project Name.
- 3. Enter the existing acres available to the charter school at the district owned site. Note that at the preliminary phase, the existing acreage information is provided by the applicant. When this application is converted to a final apportionment, the existing acres will be provided in the CDE Final Plan Approval Letter.
- 4. If this application is combined with a new construction application that includes site acquisition, enter the proposed usable acres that will be acquired. Note that at the preliminary phase, the proposed acreage information is provided by the applicant. When this application is converted to a final apportionment, the proposed acres will be provided in the CDE Final Site Approval Letter.
- Select the site where the project will be located. All projects must select a school site from the list of options. If the exact site where the project will be located is not listed, please email <u>OPSCApplicationReviewTeam@dgs.ca.gov</u> to request to add the site to the application system.
- 6. Click "Continue" to proceed to the next section of the funding application.

| California Department of    | Education recommended acreage           |                      | 10.00           |
|-----------------------------|-----------------------------------------|----------------------|-----------------|
| Proposed Project Name       |                                         |                      | Example Charter |
| Existing acres available to | o the charter school at the site 🔞      |                      | 1.00            |
| Proposed Acres (Usable)     | (Combination Project) 🔞                 |                      | 5.00            |
| Select the school site whe  | ere the Charter School will be physical | lly located 🔞        | Example Charter |
| Site Detail                 |                                         |                      |                 |
|                             | School/Site Name:                       | Example Charter      |                 |
|                             | CDS (county-district-<br>school) Code:  | 90113000             |                 |
|                             | Grade-Level:                            | 6-8                  |                 |
|                             | Street Address:                         | 123 Education Street |                 |
|                             | City:                                   | Sacramento           |                 |
|                             | State:                                  | CA                   |                 |
|                             | Zip Code:                               | 12345                |                 |
|                             |                                         |                      |                 |

## Project Costs

In this section, the user will provide the eligible square footage that will be rehabilitated and indicate if the project includes certain elements that may increase the amount reserved for the preliminary apportionment.

| Example Charter Reha<br>Application For Charter School Preliminary Application - Preliminary Apportionment • Rehab | ab (50-09) Craft<br>poportionment • Form SAB 50-09 O<br>ilitation                                                                       |            |
|----------------------------------------------------------------------------------------------------|----------------------------------------------------------------------------------------------------|------------|
| SAB 50-09 Form                                                                                                    | Project Costs                                                                                                    |            |
| Application Details                                                                                                | Enter the eligible non-toilet sqft                                                                                                    |            |
| <ul> <li>Preference Points</li> <li>Funding Matrix Criteria</li> </ul>                                             | Enter the eligible toilet sqft                                                                                                    |            |
| Project Capacity                                                                                                   | Increase in Preliminary Apportionment                                                                                                   |            |
| Site Information                                                                                                   | Will the project be located in a geographic area designated in the Geographic<br>Percentage Chart in SFP Regulation Section 1859.83(a)? | Yes No     |
| Project Costs                                                                                                    | What percentage factor does the project qualify for?                                                                                    |            |
| California School Finance Au                                                                                       | Does the applicant qualify for the Small Size Project grant and wish to request? 🕑                                                      | Yes No     |
| Project Progress                                                                                                   | Does the applicant qualify for the Urban/Security/Impacted Site grant and wish to                                                       | Yes No     |
| Certification                                                                                                    | request?                                                                                                    |            |
| Review                                                                                                    | Will the project include any new two-stop elevator(s)required by the Division of the State<br>Architect?                                | Yes No     |
| Submit                                                                                                    |                                                                                                    |            |
|                                                                                                    | + Previous                                                                                                    | Continue 🔶 |

 Enter the eligible non-toilet and toilet area that will be rehabilitated in the project. To be eligible, the area entered is at least 15 years of age or older as of the date the application is received by OPSC. For purposes of the Preliminary Charter School Rehabilitation Apportionment, eligible square footage is defined as the total enclosed exterior square footage of the school buildings. For multilevel buildings, include the square footage at each level.

Below is a zoomed in example.

| Project Costs                      |           |  |
|------------------------------------|-----------|--|
| Enter the eligible non-toilet sqft | 10,060.00 |  |
| Enter the eligible toilet sqft     | 1,200.00  |  |

- Indicate if the project will be located in a designated geographic area and if the project includes a request to increase the preliminary apportionment for increased construction costs due to the geographical location. To assist in determining the geographic percentage amount, please see the <u>Geographical Percent Factor</u> list by county.
- 3. If the project qualifies for the Small Size Project grant, indicate if the project includes a request to include this grant to increase the preliminary apportionment to help with economy

of scale cost escalation in a smaller sized project. To qualify for this grant, the project must house less than 201 pupils. The number of pupils housed in a project is determined by the number of classrooms that will be rehabilitated in the project and their grade level and loading standard, provided below. Combined projects should include the pupils housed in both applications when determining if the project qualifies for this grant.

If the Small Size Project grant is requested, indicate the percentage requested based on the number of pupils that will be housed in the project, using the classrooms that will be rehabilitated and the following classroom loading standards:

- 25 pupils in each K-6 classroom
- 27 pupils in each 7-12 classroom
- 13 pupils in each non-severe Special Day Class (SDC) classroom
- 9 pupils in each severe SDC classroom

The Small Size grant will be 12 percent of the rehabilitation base grant for projects that house 100 pupils or less, and 4 percent of the rehabilitation base grant for projects that house between 101 and 200 pupils.

#### Below is a zoomed-in example.

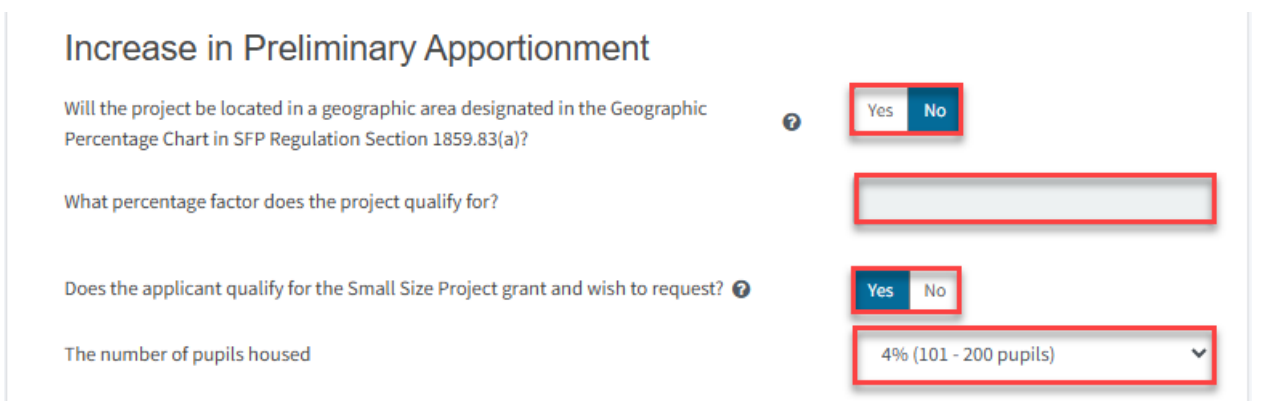

- 4. Indicate if the project includes a request to increase the preliminary apportionment for costs associated with urban/security/impacted site costs. To qualify for urban/security/impacted site funding at the preliminary apportionment phase, the project will be located on a site that is less than 60 percent of the previously provided CDE recommended acreage amount. Note that when this application is converted to a final apportionment, the project will need to be located on a site with Useable Acres that are 60 percent or less of the CDE recommended site size. The Usable acres and recommended site size will be provided in CDE Final Plan Approval Letter.
- 5. Indicate if the project will include any new two-stop elevator(s) required to be included in the project by the Division of the State Architect (DSA) and indicate how many will be included.
- 6. If the project will include any new two stop elevator(s), indicate if the two-stop elevator(s) will have an additional stop and indicate the number of additional stops.
- 7. Click "Continue" to proceed to the next section of the funding application.

| Does the applicant qualify for the Urban/Security/Impacted Site grant and wish to request?            | Yes No     |
|----------------------------------------------------------------------------------------------------|------------|
| Will the project include any new two-stop elevator(s)required by the Division of the State Architect? | Yes No     |
| Enter the number of two-stop elevator(s)                                                              | 1          |
| Will there be additional stops?                                                                       | Yes No     |
| Enter the number of Additonal Stops                                                                   | 1          |
| Previous                                                                                              | Continue 🔶 |

## California School Finance Authority Lease

The project information entered in the previous sections is used to calculate the State grant portion of the preliminary apportionment that will be reserved for this project. Applicants are required to match the State grant with either a cash contribution, loan or a combination of the two. In this section, the user will indicate if the applicant anticipates requesting a loan for all or a portion of the applicant match for this project. The request for a loan and the amount requested may be modified on revised applications during the OPSC application review process and is not finalized until the applicant completes the financial soundness process with the California School Finance Authority.

| Exam<br>Applicatior<br>Charter – P | n For Charter Reh<br>n For Charter School Preliminary<br>reliminary Apportionment • Reh | Apportionment · Form SAB 50-09 @<br>abilitation                |            |  |
|------------------------------------|-----------------------------------------------------------------------------------------|----------------------------------------------------------------|------------|--|
| SAB 5                              | 50-09 Form                                                                              | California School Finance Authority Lease                      |            |  |
| 📀 App                              | plication Details                                                                       | At this time, does the applicant anticipate requesting a loan? |            |  |
| 📀 Pre                              | eference Points                                                                         |                                                                |            |  |
| 🕑 Fur                              | nding Matrix Criteria                                                                   | Previous                                                       | Continue 🔶 |  |
| 📀 Pro                              | oject Capacity                                                                          |                                                                |            |  |
| Site                               | e Information                                                                           |                                                                |            |  |
| 📀 Pro                              | oject Costs                                                                             |                                                                |            |  |
| Cal                                | lifornia School Finance A                                                               |                                                                |            |  |

1. If the applicant will not be requesting a loan and will be providing a cash contribution for the entire matching share, click "No" and then click "Continue" to proceed to the next navigation section of the funding application.

| California School Finance Authority Lease                        |            |
|------------------------------------------------------------------|------------|
| At this time, does the applicant anticipate requesting a loan? 3 |            |
| Previous                                                         | Continue 🔶 |

- 2. If the applicant will be requesting a loan for all or a portion of their matching share, click "Yes."
- 3. After "Yes" is selected, a link will appear. To determine the amount to enter for the loan, the user may see the estimated preliminary apportionment State grant that was calculated based on the information that was previously provided by clicking the highlighted word, "here."

Below is a zoomed in example.

| С | alifornia         | School Finance Authority Lease                          |          |   |
|---|-------------------|---------------------------------------------------------|----------|---|
|   | At this time, doe | es the applicant anticipate requesting a loan? 🕜        |          |   |
| 1 | Applicant is anti | icipating loan in the amount of 🕖                       |          |   |
|   | The current, es   | stimated state grant for the project can be found here. |          |   |
| ÷ | Previous          |                                                         | Continue | ÷ |

4. The amount listed as the *Total Grant Amount* will be the State grant that needs to be matched by the applicant. The applicant may request a loan for all or a portion of this amount. If the applicant does not request a loan or requests a loan for only a portion of the amount, the applicant will be required to provide a cash contribution for the remaining amount.

Note that the Total Grant Amount reflects the total amount of bond authority that will be reserved for the project. The Total Grant Amount must be reviewed prior to entering an amount for the loan for it to reflect the State grant amount. If an amount is entered for a loan, it will be included in the Total Grant Amount.

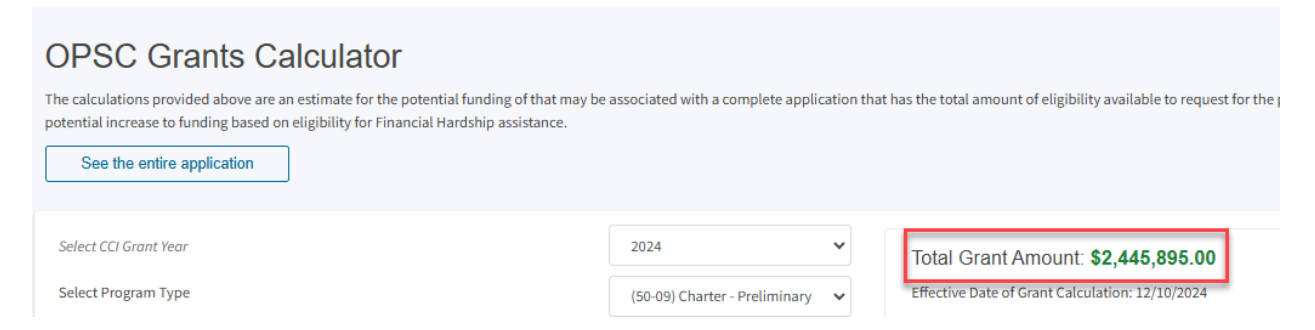

- 5. Enter the amount the applicant would like to request for the loan.
- 6. Click "Continue" to proceed to the next section of the funding application.

Below is a zoomed-in example.

| California School Finance Authority Lease                                                                                        |            |  |  |  |  |  |  |
|----------------------------------------------------------------------------------------------------|------------|--|--|--|--|--|--|
| At this time, does the applicant anticipate requesting a loan?  Applicant is anticipating loan in the amount of  \$ 2,445,895.00 |            |  |  |  |  |  |  |
| The current, estimated state grant for the project can be found here.                                                            |            |  |  |  |  |  |  |
| Previous                                                                                                    | Continue 🔶 |  |  |  |  |  |  |

## **Project Progress**

In this section, the user indicates if construction contracts have been awarded for the project.

| <b>Exa</b><br>Applic<br>Charte | ample Charter Reha<br>ation For Charter School Preliminary Ap<br>r – Preliminary Apportionment • Rehabi | <b>b (5</b> | 5 <b>0-09)</b><br>nment • Form | ✓ Draft<br>m SAB 50-09 ♀                           |        |          |   |
|--------------------------------|----------------------------------------------------------------------------------------------------|-------------|--------------------------------|----------------------------------------------------|--------|----------|---|
| SA                             | B 50-09 Form                                                                                            | Pr          | roject Pr                      | rogress                                            |        |          |   |
| 0                              | Application Details                                                                                     | ŀ           | Have construct                 | ction contract(s) been awarded for this project? 🥑 | Yes No |          |   |
| 0                              | Preference Points                                                                                       |             |                                |                                                    |        |          |   |
| 0                              | Funding Matrix Criteria                                                                                 | ÷           | Previous                       |                                                    |        | Continue | ÷ |
| 0                              | Project Capacity                                                                                        |             |                                |                                                    |        |          |   |
| 0                              | Site Information                                                                                        |             |                                |                                                    |        |          |   |
| 0                              | Project Costs                                                                                           |             |                                |                                                    |        |          |   |
| 0                              | California School Finance Au                                                                            |             |                                |                                                    |        |          |   |
| ٠                              | Project Progress                                                                                        |             |                                |                                                    |        |          |   |

1. Click "No" if the applicant has not awarded construction contracts, then, click "Continue" to proceed to the next section of the funding application.

Below is a zoomed-in example.

| Project Progress                                                      |            |
|-----------------------------------------------------------------------|------------|
| Have construction contract(s) been awarded for this project? <b>?</b> |            |
| ← Previous                                                            | Continue 🔶 |

- 2. Click "Yes" if the applicant has awarded construction contracts.
- 3. Click "Add/Edit Contracts" to enter the contract information.

Below is a zoomed-in example.

| Enter the date(s) of the construction contract(s) awarded for this project | Add/Edit Contracts                              |
|----------------------------------------------------------------------------|-------------------------------------------------|
|                                                                            | -                                               |
| Show 5 v entries                                                           | Type to filter the name column                  |
| Contractor Name Contract Type C Amount C Award Preva                       | iling Wage Notice to Proceed Const. Del. Method |
| Note: Prevailing Wage only applies to contracts with an Award Date betwe   | en 1/1/2012 and 6/19/2014                       |

4. Enter all known fields, such as the contract name, award date, type and amount. The contract award date and construction delivery method must be entered for the contract information to save.

The user can add as many contracts as applicable for the project by clicking "Add Contract" after a contract is saved.

Add/Edit Contract

## Add New Contract

| Contractor Name                 | XYZ Construction INC.                                                                                  |
|---------------------------------|----------------------------------------------------------------------------------------------------|
| Contract Award Date             | 11/18/2024                                                                                             |
| Contract Type                   | Demolition 🗸                                                                                           |
| Contract Amount                 | \$ 300,000                                                                                             |
| Notice to Proceed Issued Date   | 11/22/2024                                                                                             |
| Construction Delivery Method    | Design-Bid-Build 🗸                                                                                     |
| Related DSA Application Numbers | 01-111111 ×       + DSA App #         Image: Press the Enter I ref ref ref ref ref ref ref ref ref ref |
|                                 | Cancel Save                                                                                            |

5. After the last contract has been entered, close the "Add/Edit Contract" section by clicking the "x" in the upper right corner.

Add/Edit Contract

| Add New Contract                |                               |        |
|---------------------------------|-------------------------------|--------|
|                                 |                               |        |
| Contractor Name                 |                               |        |
| Contract Award Date             | MM/DD/YYYY                    |        |
| Contract Type                   |                               | ~      |
| Contract Amount                 |                               |        |
| Notice to Proceed Issued Date   | MM/DD/YYYY                    |        |
| Construction Delivery Method    | Please select an option       | ~      |
| Related DSA Application Numbers | + DSA App #                   |        |
|                                 | You can add up to 5 Values(s) |        |
|                                 | Add Co                        | ntract |

- 6. The user with then be returned to the *Project Progress* section, and the user can review that the contract entries are accurately reported for the application.
- 7. Once the *Project Progress* section is completed, click "Continue" to proceed to the next section of the funding application.

| Have construction            | contract(s) been aw   | varded for this p | project? 🕜   |                  | Yes No            |                    |
|------------------------------|-----------------------|-------------------|--------------|------------------|-------------------|--------------------|
| Enter the date(s) of project | the construction co   | ontract(s) award  | ded for this |                  | - 1               | Add/Edit Contracts |
| Show 5 V                     | entries               |                   |              |                  | Type to filter th | ne name column     |
| Contractor Name              | Contract Type 👳       | Amount 0          | Award 🤤      | Prevailing wage  | Notice to Proceed | Const. Del. Method |
| XYZ                          | Demolition            | \$300,000.00      | 11/18/2024   |                  | 11/22/2024        | Design-Bid-Build   |
| Construction                 |                       |                   |              |                  |                   |                    |
| INC.                         |                       |                   |              |                  |                   |                    |
| <<br>1 total                 |                       |                   |              |                  |                   |                    |
| 1000                         |                       |                   |              |                  |                   |                    |
| Note: Prevailing Wa          | age only applies to o | contracts with a  | n Award Date | between 1/1/2012 | and 6/19/2014     |                    |
|                              |                       |                   |              |                  |                   |                    |

## Certification

In this final section of the application, the designated representative of the applicant will certify to the requirements for submitting a Form SAB 50-09. Only the authorized Charter Representative (charter applicants) or District Representative/Superintendent (district applicants) may complete the certification section.

#### Example Charter Rehab (50-09) 🖌 Draft

Application For Charter School Preliminary Apportionment • Form SAB 50-09 
Charter – Preliminary Apportionment • Rehabilitation

| 6/ | P 50 00 Earm                 | Cartification                                                                                                    |
|----|------------------------------|----------------------------------------------------------------------------------------------------|
| SF | AD 20-09 FOIII               | Certification                                                                                                    |
| 0  | Application Details          | I certify that the information reported on this form is true and correct and that:                                                                                                    |
| 0  | Preference Points            | <ul> <li>I am an authorized representative of the Charter School designated by the governing board or equivalent authority of the Charter<br/>School and have notified both the Superintendent and the governing board of the school district in writing, at least 30 days prior to</li> </ul> |
| 0  | Funding Matrix Criteria      | the date of this application, of our intent to submit a preliminary application (complete Part A below); or,                                                                                                    |
| 0  | Project Capacity             | A resolution or other appropriate documentation supporting this application under     Article 12, Chapter 12.5, Part 10, Division 1, Title 2, commencing with Section                                                                                                    |
| 0  | Site Information             | governing Board or the governing board or other equivalent authority of the Charter<br>School on,                                                                                                    |
| 0  | Project Costs                |                                                                                                    |
| 0  | California School Finance Au | <ul> <li>Prior to submitting this application the Charter School and school district have considered existing facilities in accordance with<br/>Education Code Section 17078.53(e); and,</li> </ul>                                                                                            |
| 0  | Project Progress             | • For a Charter School applying for a rehabilitation Preliminary Apportionment on its own behalf, the Charter School and school district have entered into an agreement to rehabilitate school district existing facilities and the agreement has been discussed and                           |
|    | Certification                | <ul> <li>approved at a regularly scheduled school board meeting; and,</li> <li>The applicant has or will establish a "Restricted Maintenance Account" for exclusive purpose of providing ongoing and major</li> </ul>                                                                          |

 Enter the date a resolution or other appropriate documentation supporting this application under Article 12, Chapter 12.5, Part 10, Division 1, Title 2, commencing with Section 17078.50, et. seq., of the Education Code was adopted by the School District's governing Board or the governing board or other equivalent authority of the Charter School. This date must be prior to the submittal date of the application.

Below are zoomed-in examples.

Charter school applicant certification:

#### Certification

I certify that the information reported on this form is true and correct and that:

- I am an authorized representative of the Charter School designated by the governing board or equivalent authority of the Charter School and have notified both the Superintendent and the governing board of the school district in writing, at least 30 days prior to the date of this application, of our intent to submit a preliminary application (complete Part A below); or,
- A resolution or other appropriate documentation supporting this application under Article 12, Chapter 12.5, Part 10, Division 1, Title 2, commencing with Section 17078.50, et. seq., of the Education Code was adopted by the School District's governing Board or the governing board or other equivalent authority of the Charter School on,
- Prior to submitting this application the Charter School and school district have considered existing facilities in accordance with Education Code Section 17078.53(e); and,
- For a Charter School applying for a new construction Preliminary Apportionment on its own behalf, the Charter School and school district have complied with Section 1859.162.1 pertaining to the certification of the number of unhoused students the project will

11/07/2024

## Certification

I certify that the information reported on this form is true and correct and that:

- I am an authorized school district representative submitting this application on behalf of a Charter School pursuant to Education Code Section 17078.53 (c)(1). The following certifications shall apply to the District
- A resolution or other appropriate documentation supporting this application under Article 12, Chapter 12.5, Part 10, Division 1, Title 2, commencing with Section 17078.50, et. seq., of the Education Code was adopted by the School District's governing Board or the governing board or other equivalent authority of the Charter School on,

11/07/2024

- 2. Read all certifications and click "Yes" to indicate the certifications have been read and the applicant agrees to the terms and certification information.
- 3. Enter the representative's information.
- 4. Click "Continue" to proceed to the *Review* section.

#### Below are zoomed-in examples.

| Charter school applicant information: |  |
|---------------------------------------|--|
|---------------------------------------|--|

| I verify, I have read and agree to the above terms and certification information | Yes No                    |
|----------------------------------------------------------------------------------|---------------------------|
| Charter School Representative Name                                               | Jane Smith                |
| Charter School Representative Title                                              | CEO                       |
| Charter School Representative Business Mailing Address                           | 123 Education Way         |
| City                                                                             | Sacramento                |
| State                                                                            | CA                        |
| Zip Code                                                                         | 12345                     |
| Phone Number                                                                     | (111) 111-1111            |
| Email                                                                            | jsmith@examplecharter.com |
| Date                                                                             | 11/26/2024                |
| ← Previous                                                                       | Continue 🗲                |

#### School district applicant information:

- This form is an exact duplicate (verbatim) of the form provided by the OPSC. In the event a conflict should exist, then the language in the OPSC form will prevail; and,
- The applicant has initiated and enforced an Labor Compliance Program that has been approved by the Department of Industrial Relations (DIR), pursuant to Labor Code Section 1771.7, if the project is funded from Propositions 47 or 55 and the Notice to Proceed for the construction phase of the project is issued on or after April 1, 2003, and before January 1, 2012; and,
- The applicant has contracted with the Department of Industrial Relations (DIR) for prevailing wage monitoring and enforcement, pursuant to Labor Code section 1771.3(a) in effect on January 1, 2012 through June 19, 2014, if the construction contract was awarded on January 1, 2012 through June 19, 2014 and the applicant has not obtained a waiver for the requirement, pursuant to Labor Code Section 1771.3(b) in effect on January 1, 2012 through June 19, 2014. The applicant understands that if it fails to meet this requirement, it will be required to repay all state bond funds received including interest; and,
- Beginning with the 2005/2006 fiscal year, the applicant has complied with Education Code Section 17070.75(e) by establishing a
  facilities inspection system to ensure that each of its schools is maintained in good repair.

| I verify, I have read and agree to the above terms and certification information | Yes No     |
|----------------------------------------------------------------------------------|------------|
| District Representative or Superintendent Name                                   | 11/26/2024 |
|                                                                                  |            |
| Previous                                                                         | Continue 🔶 |

#### Review

After completing the certification section, the user will review all previous sections and make any final edits. Any incomplete sections will be flagged with an orange exclamation point, and the missing required fields will display with red text as (required).
#### Below is a zoomed-in example.

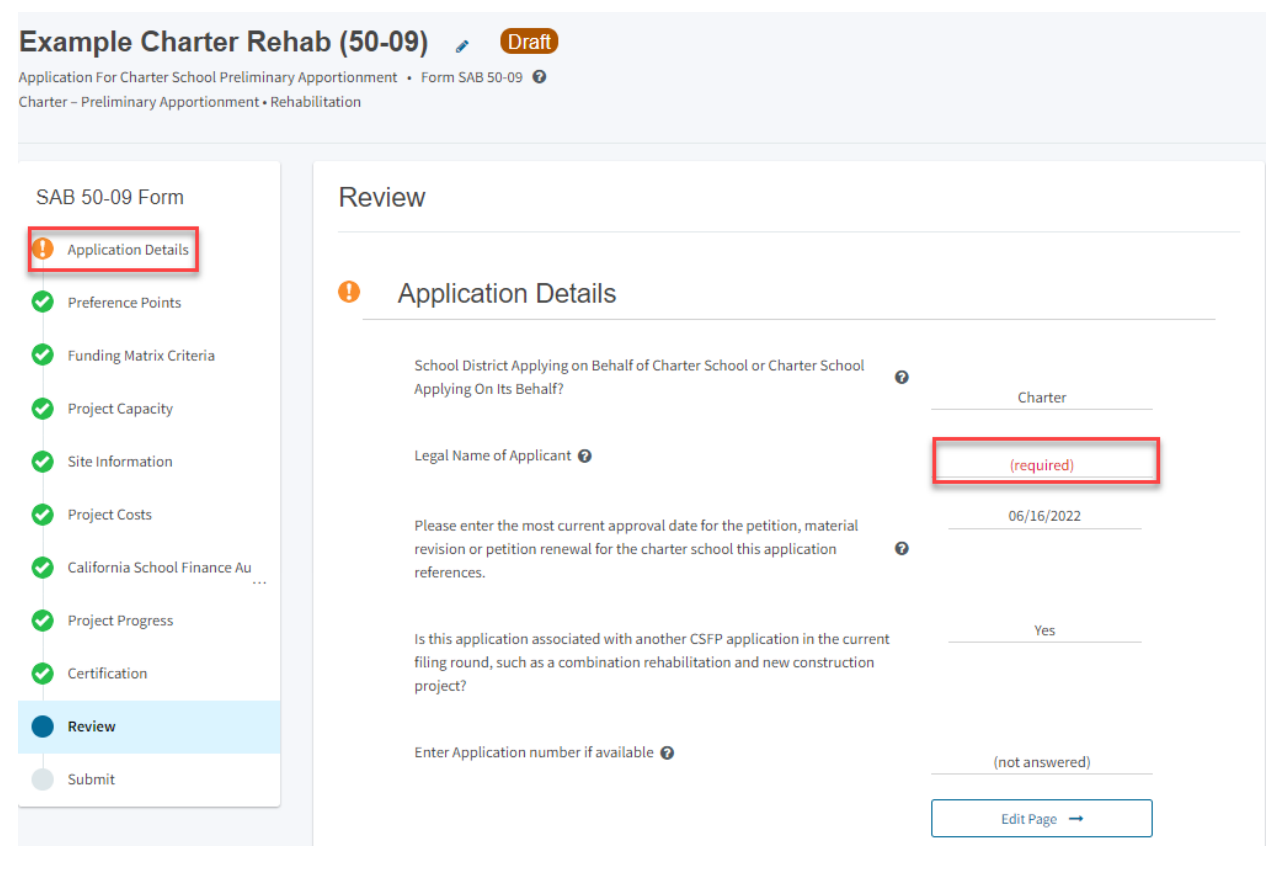

- 1. Go to the first page with missing information.
- 2. Click "Edit Page."

Below is a zoomed-in example.

| iew                                                                                                    |    |                |
|----------------------------------------------------------------------------------------------------|----|----------------|
| Application Details                                                                                                    |    |                |
| School District Applying on Behalf of Charter School or Charter School Applying On Its Behalf?                                                                    | 0  | Charter        |
| Legal Name of Applicant 🕢                                                                                                    |    | (required)     |
| Please enter the most current approval date for the petition, material revision or petition renewal for the charter school this application references.           | Ø  | 06/16/2022     |
| Is this application associated with another CSFP application in the curren<br>filing round, such as a combination rehabilitation and new construction<br>project? | it | Yes            |
| Enter Application number if available 🔞                                                                                                    |    | (not answered) |
|                                                                                                    |    | Edit Page →    |

- 3. Enter any missing information.
- 4. After all missing information has been entered, click "Continue" to save the information.

#### **Application Details**

| School District Applying on Behalf of Charter School or Charter School Applying On Its Behalf? 🕜                                                             | Charter 🗸                    |
|----------------------------------------------------------------------------------------------------|------------------------------|
| Legal Name of Applicant 🔞                                                                                                    | Example Charter Schools INC. |
| Please enter the most current approval date for the petition, material revision or petition renewal for the charter school this application references.      | 06/16/2022                   |
| Is this application associated with another CSFP application in the current filing round, such as a combination rehabilitation and new construction project? | Yes No                       |
| Enter Application number if available 🔞                                                                                                    |                              |
|                                                                                                    | Continue 🔶                   |

5. Once all required entries are completed, the left navigation will display only green checkmarks.

| Application Details          |   |                                                                                     |    |                              |
|------------------------------|---|-------------------------------------------------------------------------------------|----|------------------------------|
| Preference Points            | 0 | Application Details                                                                 |    |                              |
| Funding Matrix Criteria      |   | School District Applying on Behalf of Charter School or Charter School              | 0  |                              |
| Project Capacity             |   | Applying On its Behalt?                                                             |    | Charter                      |
| Site Information             |   | Legal Name of Applicant 🕢                                                           |    | Example Charter Schools INC. |
| Project Costs                |   | Please enter the most current approval date for the petition, material              |    | 06/16/2022                   |
| California School Finance Au |   | revision or petition renewal for the charter school this application references.    | 0  |                              |
| Project Progress             |   | Is this application associated with another CSFP application in the currer          | ıt | Yes                          |
| Certification                |   | filing round, such as a combination rehabilitation and new construction<br>project? |    |                              |

6. If the authorized Charter School Representative (charter school applicants) or District Representative (district applicants) is entering the application information, at this point they may click "Submit" on the left navigation screen. This will take them back to the certification page where they can click "Continue" to proceed to the *Submit* section.

#### Below are zoomed-in examples.

| SA | B 50-09 Form                  | Review                                                                                  |        |                              |
|----|-------------------------------|-----------------------------------------------------------------------------------------|--------|------------------------------|
| 0  | Application Details           |                                                                                         |        |                              |
| 0  | Preference Points             | Application Details                                                                     |        |                              |
| 0  | Funding Matrix Criteria       | School District Applying on Behalf of Charter School or Charter                         | 0      |                              |
| 0  | Project Capacity              | School Applying on its behalt?                                                          |        | Charter                      |
| 0  | Site Information              | Legal Name of Applicant 🕜                                                               |        | Example Charter Schools INC. |
| 0  | Project Costs                 | Please enter the most current approval date for the petition,                           |        | 06/16/2022                   |
| 0  | California School Financ      | application references.                                                                 |        |                              |
| 0  | Project Progress              | Is this application associated with another CSFP application in                         | the    | Yes                          |
| 0  | Certification                 | current filing round, such as a combination rehabilitation and<br>construction project? | new    |                              |
|    | Review                        | Fater Application number if available                                                   |        | G                            |
| 0  | Submit                        | Enter Application number if available 😈                                                 |        | (not answered)               |
|    | Charter School Representative | e Name                                                                                  | Janes  | Smith                        |
|    | Charter School Representative | CEO                                                                                     |        |                              |
|    | Charter School Representative | e Business Mailing Address                                                              | 123 E  | ducation Way                 |
|    |                               |                                                                                         |        |                              |
|    | City                          |                                                                                         | Sacra  | mento                        |
|    | State                         |                                                                                         | CA     |                              |
|    | Zip Code                      |                                                                                         | 12345  | ;                            |
|    | Phone Number                  |                                                                                         | (111)  | 111-1111                     |
|    | Email                         |                                                                                         | jsmith | n@examplecharter.com         |
|    | Date                          |                                                                                         | 11/26  | /2024                        |
|    |                               |                                                                                         |        |                              |
| ÷  | Previous                      |                                                                                         |        | Continue                     |

7. If a delegate to the charter school or district is entering the application, they may click "Submit" on the left navigation screen to proceed to the *Submit* section, but they will not be able to submit the application. The buttons used to indicate the required documents have been uploaded, upload documents, and to certify and submit the paperless application will be deactivated.

Delegates may upload the required documents from the Application Dashboard and copy a link to send to the representative so they may submit the application. To get to the Application Dashboard, click "Application" in the top left corner or "Application Dashboard" in the bottom right corner. For instructions on how to upload documents and copy a link from the Application Dashboard, refer to the "Application Dashboard" section further down in this manual.

Below is a zoomed-in example.

| Dashboard / Application / Draft 1<br>Example Charter Reha<br>Application For Charter School Preliminary A<br>Charter - Preliminary Apportionment - Rehat | ab (50-09)  The Draft pportionment · Form SAB 50-09                                                                                                    |
|----------------------------------------------------------------------------------------------------|----------------------------------------------------------------------------------------------------|
| SAB 50-09 Form <ul> <li>Application Details</li> <li>Preference Points</li> </ul>                                                                        | Submit This State Allocation Board School Facility Program Application for Funding is being submitted electronically via OPSC Online. Requests may only be submitted by a School District Superintendent, Authorized School District Representative, Charter School Representative or Loint Prover Authority (JPA) Representative who is signed in to DPSC Online with their corresponding OPSC Online                                                                                            |
| <ul> <li>Funding Matrix Criteria</li> <li>Project Capacity</li> </ul>                                                                                    | User ID. Submittal from these accounts is considered to be a unique electronic signature for purposes of Application for Funding submittals. A printed, wet-signature request does not need to be mailed to OPSC. Districts and OPSC staff will be able to access uploaded files at any time and can upload new version or additional files at any time. Once an applicant has upload a file, the file cannot be removed by the applicant.                                                        |
| <ul> <li>Site information</li> <li>Project Costs</li> <li>California School Finance Au</li> </ul>                                                        | I have uploaded all required documents required on the Application for Funding OPSC Application Submittal Checklist. Upload file(s) All uploaded files for this application are always available on the Application Dashboard. I certify, as the School District Superintendent, Authorized School District Representative, Charter School Representative, or Joint Power Authority Representative, that have reviewed the request and that the information certified on this request is true and |
| <ul> <li>Project Progress</li> <li>Certification</li> <li>Review</li> </ul>                                                                              | correct, and that I am the School District Superintendent, Authorized School District Representative, Charter School Representative,<br>or Joint Power Authority Representative.                                                                                                    |
| Submit                                                                                                    | ← Previous                                                                                                    |

## Submit and Upload Documents

In this section, the authorized Charter School Representative or District Representative/Superintendent will upload all supporting documents, complete the final certification, and submit the paperless application.

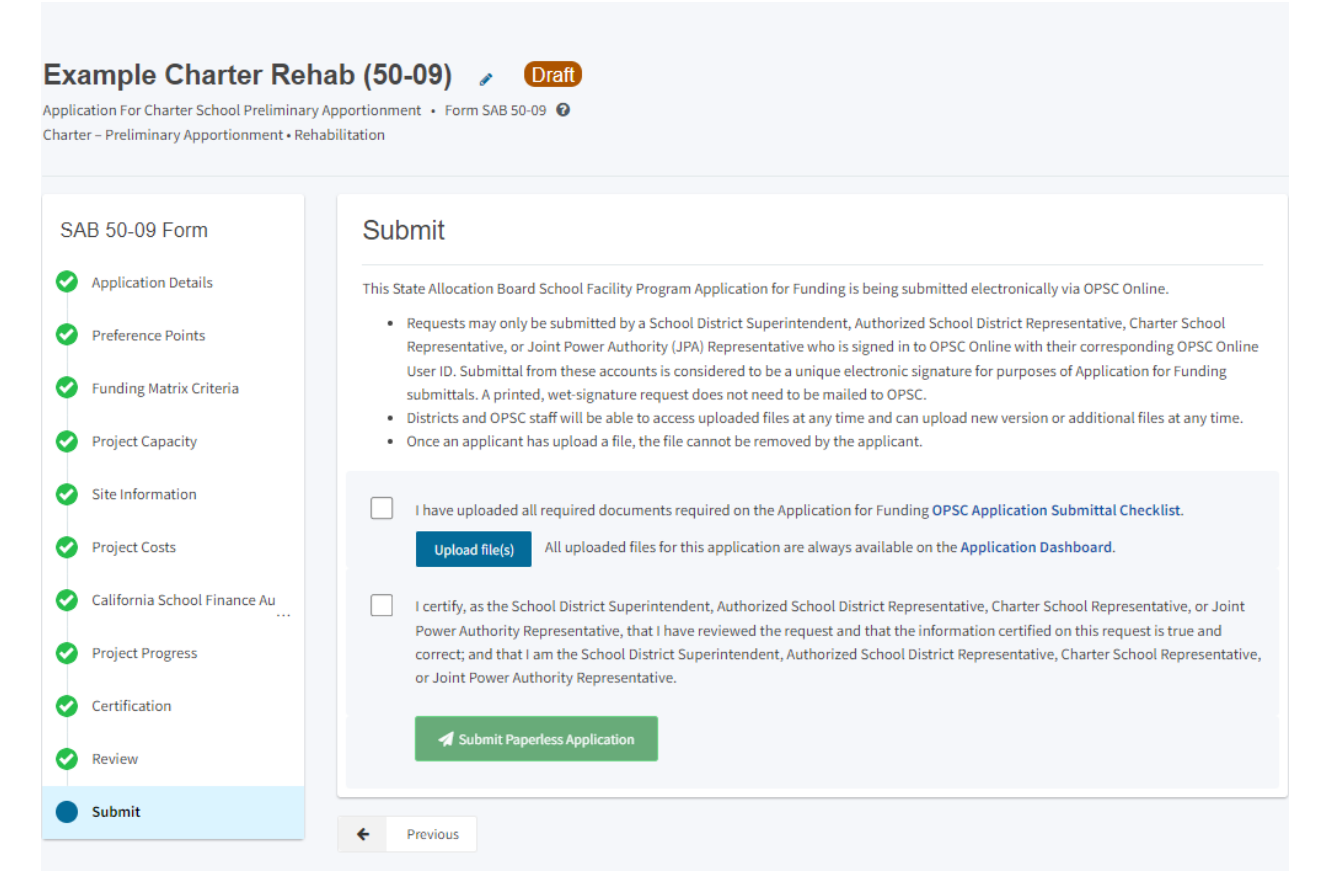

1. Click the blue "Upload file(s)" button to upload any supporting files for this application.

Below is a zoomed-in example.

#### Submit

This State Allocation Board School Facility Program Application for Funding is being submitted electronically via OPSC Online.

- Requests may only be submitted by a School District Superintendent, Authorized School District Representative, Charter School Representative, or Joint Power Authority (JPA) Representative who is signed in to OPSC Online with their corresponding OPSC Online User ID. Submittal from these accounts is considered to be a unique electronic signature for purposes of Application for Funding submittals. A printed, wet-signature request does not need to be mailed to OPSC.
- Districts and OPSC staff will be able to access uploaded files at any time and can upload new version or additional files at any time.
- Once an applicant has upload a file, the file cannot be removed by the applicant.

I have uploaded all required documents required on the Application for Funding OPSC Application Submittal Checklist.

Upload file(s) All uploaded files for this application are always available on the Application Dashboard.

I certify, as the School District Superintendent, Authorized School District Representative, Charter School Representative, or Joint Power Authority Representative, that I have reviewed the request and that the information certified on this request is true and correct; and that I am the School District Superintendent, Authorized School District Representative, Charter School Representative, or Joint Power Authority Representative.

Submit Paperless Application

 Click "Browse Files" to locate the documents. Prior to uploading any documents, review the file names for accuracy. Once documents are uploaded, applicants cannot edit file names. When uploading documents that are larger than 20 MB, please either resize to less than 20 MB or submit in multiple parts that are less than 20 MB.

| C.gov *                           |                                            |                                | Lipload Files                                                      |                                                                              |                                                                             | , v                   |
|-----------------------------------|--------------------------------------------|--------------------------------|--------------------------------------------------------------------|------------------------------------------------------------------------------|-----------------------------------------------------------------------------|-----------------------|
| Public School Construction        | n                                          |                                |                                                                    |                                                                              |                                                                             | ~                     |
|                                   |                                            |                                |                                                                    | Bro                                                                          | wee files                                                                   |                       |
| Dashboard / Application / Draft 1 |                                            |                                |                                                                    |                                                                              |                                                                             |                       |
|                                   | Example Charter Reh                        | ab (50-09)                     | File Name 0                                                        | Document Type 🗘                                                              | Description $\hat{\boldsymbol{z}}$                                          | Uploaded Date 💲       |
|                                   | Charter - Preliminary Apportionment • Reha | bilitation                     | 0 total                                                            |                                                                              |                                                                             |                       |
|                                   | SAB 50-09 Form                             | Submit                         |                                                                    |                                                                              |                                                                             |                       |
|                                   | Application Details                        | This State Allocatio           | Please stay here until file u                                      | pload(s) complete                                                            |                                                                             | Cancel Upload Files   |
|                                   | Preference Points                          | Representa                     | tive, or Joint Power Authority (<br>mittal from these accounts is  | JPA) Representative who is signed in<br>considered to be a unique electronic | n to OPSC Online with their corresp<br>c signature for nurnoses of Applicat | oonding OPSC Online   |
|                                   | Funding Matrix Criteria                    | submittals.<br>• Districts and | A printed, wet-signature reque<br>d OPSC staff will be able to acc | est does not need to be mailed to OF<br>ess uploaded files at any time and c | PSC.<br>an upload new version or additiona                                  | al files at any time. |
|                                   | Project Capacity                           | Once an ap                     | plicant has upload a file, the fil                                 | e cannot be removed by the applica                                           | int.                                                                        |                       |
|                                   | Site Information                           | I have uple                    | paded all required documents                                       | required on the Application for Fund                                         | ding OPSC Application Submittal C                                           | Thecklist.            |
|                                   | Project Costs                              | Upload                         | file(s) All uploaded files for                                     | this application are always availab                                          | e on the Application Dashboard.                                             |                       |
|                                   | California School Finance Au               | I certify, as                  | the School District Superinter                                     | ndent, Authorized School District Re                                         | presentative, Charter School Representation certified on this requ          | esentative, or Joint  |
|                                   | Project Progress                           | correct; ar<br>or Joint Pe     | nd that I am the School District<br>ower Authority Representative. | Superintendent, Authorized School                                            | District Representative, Charter So                                         | chool Representative, |
|                                   | Certification                              | <b>⊿</b> Sub                   | mit Paperless Application                                          |                                                                              |                                                                             |                       |
|                                   | Seview                                     | <b>W</b> 500                   | interapertess application                                          |                                                                              |                                                                             |                       |

- 3. After a document has been selected, it will be listed under the File Name column. Select a *Document Type and Description* from the drop-down box. If there is no *Document Type and Description* listed that accurately identifies the document, click "Other" in both fields.
- 4. After all files have been selected and identified, click "Upload Files" to upload the files to the application.
- 5. If a file was selected in error and needs to be removed, click "Remove" next to the file name to remove the file prior to uploading. If "Upload Files" has been clicked, but the file has not been identified as uploaded, click "Cancel" and the upload process will be cancelled, and the file can be removed. Once a file has been uploaded, the user will not be able to remove it.

#### Below is a zoomed in example.

| Upload Files                                  |                 |               | ×                   |
|-----------------------------------------------|-----------------|---------------|---------------------|
|                                               | Brows           | se files      |                     |
| File Name 🗘                                   | Document Type 🗯 | Description 🗘 | Uploaded Date 🗘     |
| CDE Recomended Site Size<br>Letter.pdf Remove | Other           | ✓ Other       | ▶ 11/27/2024        |
| Charter Petition 2020-2025.pdf<br>Remove      | Other           | ✓ Other       | ✔ 11/27/2024        |
| 2 total                                       |                 |               |                     |
|                                               |                 |               |                     |
| Please stay here until file upload(s          | ;) complete     |               | Cancel Upload Files |

6. Once the documents have been uploaded, the text Successfully Uploaded will display underneath the document file name. After all documents have been uploaded, close the *Upload Files* section by clicking "Done."

#### Below is a zoomed-in example.

Ŀ.

| Upload Files                                                    |                 |               |   | ×                 |
|-----------------------------------------------------------------|-----------------|---------------|---|-------------------|
|                                                                 | Browset         | îles          |   |                   |
| File Name 🗘                                                     | Document Type 💲 | Description 🗘 |   | Uploaded Date 🗘   |
| CDE Recomended Site Size<br>Letter.pdf<br>Successfully Uploaded | Other 🗸         | Other         | ~ | 11/27/2024        |
| Charter Petition 2020-2025.pdf<br>Successfully Uploaded         | Other 🗸         | Other         | * | 11/27/2024        |
| 2 total                                                         |                 |               |   |                   |
| Please stay here until file upload(s                            | ) complete      |               |   | Done Upload Files |

- 7. After the documents have been uploaded, click the box indicating all required documents have been uploaded.
- 8. Next, click the final certification box then click "Submit Paperless Application" to submit the application.

*Reminder:* only an Authorized District Representative or Charter Representative can submit the application.

| Sub                                   | mit                                                                                                    |
|---------------------------------------|----------------------------------------------------------------------------------------------------|
| This Sta<br>• F<br>F<br>U<br>s<br>• C | Atte Allocation Board School Facility Program Application for Funding is being submitted electronically via OPSC Online.<br>Requests may only be submitted by a School District Superintendent, Authorized School District Representative, Charter School<br>Representative, or Joint Power Authority (JPA) Representative who is signed in to OPSC Online with their corresponding OPSC Online<br>Jser ID. Submittal from these accounts is considered to be a unique electronic signature for purposes of Application for Funding<br>submittals. A printed, wet-signature request does not need to be mailed to OPSC.<br>Districts and OPSC staff will be able to access uploaded files at any time and can upload new version or additional files at any time.<br>Droce an applicant has upload a file, the file cannot be removed by the applicant. |
| <b></b>                               | I have uploaded all required documents required on the Application for Funding <b>OPSC Application Submittal Checklist</b> . <b>Upload file(s)</b> All uploaded files for this application are always available on the <b>Application Dashboard</b> .                                                                                                    |
|                                       | I certify, as the School District Superintendent, Authorized School District Representative, Charter School Representative, or Joint<br>Power Authority Representative, that I have reviewed the request and that the information certified on this request is true and<br>correct; and that I am the School District Superintendent, Authorized School District Representative, Charter School Representative,<br>or Joint Power Authority Representative.                                                                                                    |
|                                       | A Submit Paperless Application                                                                                                    |

9. After submittal, the user will proceed to a confirmation page displaying the assigned application number for the project. The user may notate the application number and nickname from the main dashboard for future access.

#### Below is a zoomed-in example.

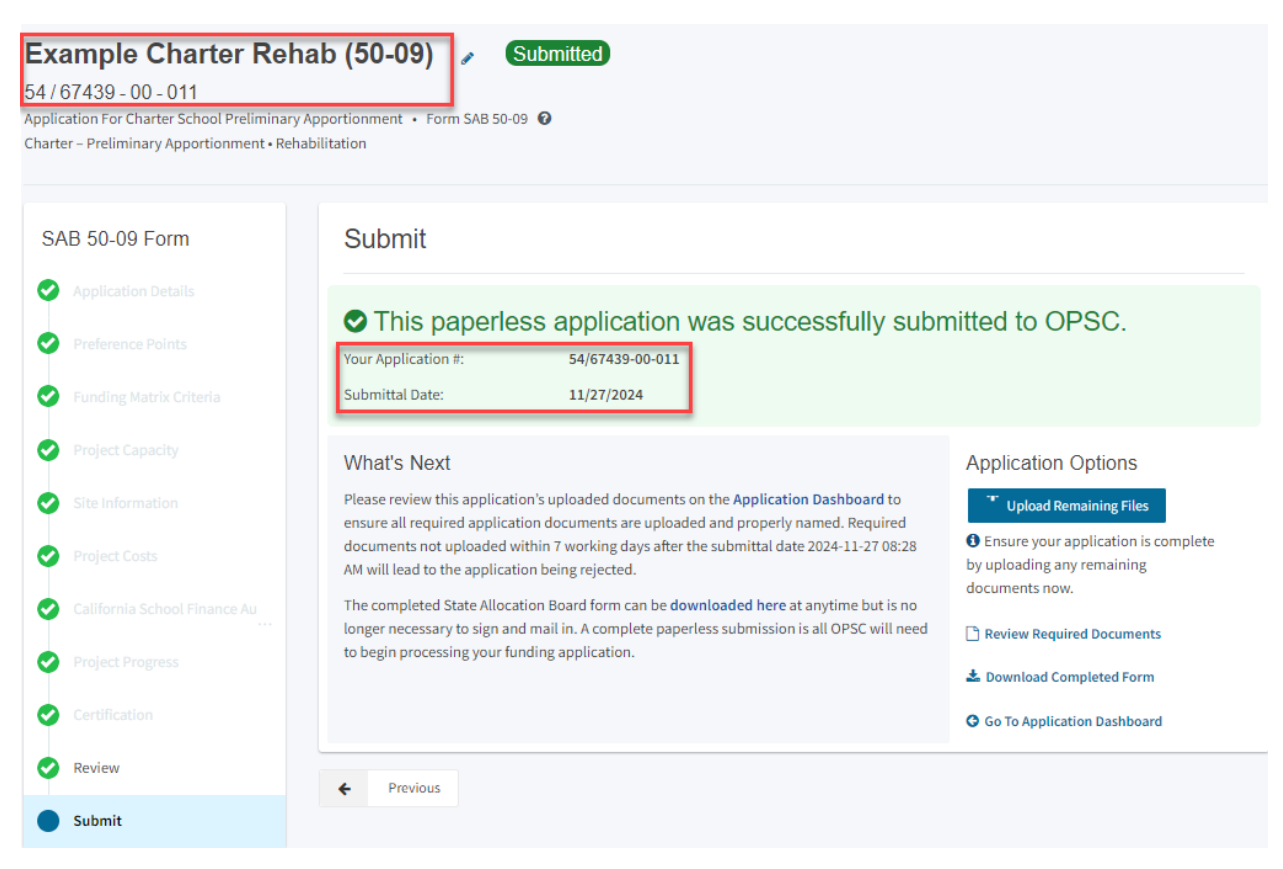

10. At the confirmation page, the user may do the following:

- Upload additional documents after the submittal by clicking "Upload Remaining Files"
- View a list of required documents by clicking "Review Required Documents"
- Download a PDF version of the online application by clicking on "Download Completed Form."
- Go to the dashboard for this application by clicking "Go to Application Dashboard."

#### Below is a zoomed in example.

| Submit                                                                                                    |                                                                                                    |                                                                                                    |
|----------------------------------------------------------------------------------------------------|----------------------------------------------------------------------------------------------------|----------------------------------------------------------------------------------------------------|
| This paper Your Application #: Submittal Date:                                                                                                    | less application was successfully<br>54/67439-00-010<br>11/26/2024                                                                                                    | submitted to OPSC.                                                                                                    |
| What's Next<br>Please review this applic<br>to ensure all required ap<br>Required documents not<br>2024-11-26 09:29 AM will<br>The completed State Alloc<br>is no longer necessary to | ation's uploaded documents on the <b>Application Dashboard</b><br>plication documents are uploaded and properly named.<br>tuploaded within 7 working days after the submittal date<br>lead to the application being rejected.<br>ocation Board form can be <b>downloaded here</b> at anytime but<br>sign and mail in. A complete paperless submission is all | Application Options  Upload Remaining Files  Ensure your application is complete by uploading any remaining documents now.  Review Required Documents |
| OPSC will need to begin                                                                                                    | processing your funding application.                                                                                                    | <ul> <li>Download Completed Form</li> <li>Go To Application Dashboard</li> </ul>                                                                      |

11. At this point, the application submittal process is complete. To go to the dashboard for this application, click "Go to Application Dashboard."

# Revising a Form SAB 50-09

After a Form SAB 50-09 is submitted it will go through the OPSC review process. As part of this process, OPSC often requests revisions be made to the Form SAB 50-09. Revisions should be made to the most recent Form SAB 50-09 that was submitted.

#### Application Dashboard

The Application Dashboard will have all application versions and uploaded documents for a specific application. From the application dashboard, users can upload additional documents, create drafts of the submitted application for revisions, and edit the application nickname and PTN.

| Chion .                                                |                                                                                       |                                                                                                    |                         |                |                       |           |        | Contact Us                    | O Se       | tings                        | Welcome Jane 👻                                                             |
|--------------------------------------------------------|---------------------------------------------------------------------------------------|----------------------------------------------------------------------------------------------------|-------------------------|----------------|-----------------------|-----------|--------|-------------------------------|------------|------------------------------|----------------------------------------------------------------------------|
|                                                        |                                                                                       |                                                                                                    |                         |                | ¢                     |           | Ħ      |                               | <b>:::</b> | <b>≜</b> ≡                   | Â                                                                          |
|                                                        |                                                                                       |                                                                                                    |                         |                | Project Reporting peo | Resources | Grants | Enrollment Projection         | Users      | District                     | Dashboard                                                                  |
| Dashboard / Application                                |                                                                                       |                                                                                                    |                         |                |                       |           |        |                               |            |                              |                                                                            |
| 54/67439-00-011<br>Charter - Preliminary Apportionment | Rehab Charter 6-8<br>54 / 67439 - 00 - 011<br>Application For Charter School Prelimin | Rehab Charter 6-8  COESC Revenues: 54 (67439-00-011 Comparison State State Sta |                         |                |                       |           | Dis    | strict: 67439 Sacramento City | Unified    | PT<br>Received I<br>School/? | N: 67439 - 1 Edit<br>Dsa Number:<br>Date: 12/12/2024<br>Site: Calif Middle |
| 50-04                                                  | Charter – Preliminary Apportionment -                                                 | Rehabilitation                                                                                                    |                         |                |                       |           |        |                               | County     | lame: Sac                    | ramento County                                                             |
| Example Charter Rehab (50-04)                          | Submitted Versions                                                                    |                                                                                                    |                         |                |                       |           |        |                               |            |                              |                                                                            |
| Submitted<br>Final Charter Rehab                       | Name 0                                                                                | Status 🌣                                                                                                    | Version Received Date 🗘 | Submitted By 🤤 | Updated               | ç         |        | ÷                             |            |                              |                                                                            |
| 50 00                                                  | Version 1                                                                             | OPSC Reviewing                                                                                                    | 12/12/2024              | Erin Cunneen   | 12/12/202             | 4         |        | Options 💌                     |            |                              |                                                                            |
| 50-09                                                  | Droffe                                                                                |                                                                                                    |                         |                |                       |           |        |                               |            |                              | w Division Bank                                                            |
| Rehab Charter 6-8                                      | Draits                                                                                |                                                                                                    |                         | No Drafts      |                       |           |        |                               |            |                              | ew blank bran                                                              |
| OPSC Reviewing<br>Charter Rehab                        | Liploadod Filos                                                                       | Linksof File                                                                                                    |                         |                |                       |           |        |                               |            |                              |                                                                            |

# Create a Duplicate Draft

- 1. Click "Options" next to the most recent version of the Form in the *Submitted Versions* box on the *Application Dashboard*.
- 2. Click "Duplicate As Draft."

Below is a zoomed in example.

| Submitted By 🗘 | Updated 🗘  | ÷                                          |
|----------------|------------|--------------------------------------------|
| Jane Smith     | 12/09/2024 | Options<br>Duplicate As Draft<br>Copy Link |
| rafts          |            |                                            |

- 3. The draft will appear below in a *Drafts* box.
- 4. Click anywhere in the white area of the created draft to open the new draft.

Below is a zoomed in example.

| Sı | Ibmitted Versions |                |                         |                                                                                                    |
|----|-------------------|----------------|-------------------------|----------------------------------------------------------------------------------------------------|
|    | Name 🗘            | Status 🗘       | Version Received Date 🗘 | Submitted By $	can control control con$ |
|    | Version 1         | OPSC Reviewing | 11/27/2024              | Jane Smith                                                                                                    |
| Dr | afts              |                |                         |                                                                                                    |
|    | Name 🗘            | Status 🗘       | Created By 💲            | Last Edited By 💲                                                                                                    |
|    | Draft 1           | Draft          | Jane Smith              | Jane Smith                                                                                                    |

5. All information from the previously submitted Form will be on the draft, except for the certifications. Click edit at the bottom of the section your need to edit, make your edits and then re-certify and submit the application. Refer to the *Certification*, *Review*, *and Submit and Upload Documents* sections for directions on this process.

Below is a zoomed in example

| Exa<br>Applica<br>Charte | ample Charter NC (5<br>ation For Charter School Preliminary Ap<br>r - Preliminary Apportionment • New Co | portionment • Form SAB 50-09 🕢                                                                                                    |                |
|--------------------------|----------------------------------------------------------------------------------------------------|----------------------------------------------------------------------------------------------------|----------------|
| SA                       | B 50-09 Form                                                                                             | Review                                                                                                    |                |
| 0                        | Application Details                                                                                      | <ul> <li>Application Details</li> </ul>                                                                                                    |                |
| 0                        | Funding Matrix Criteria                                                                                  | School District Applying on Behalf of Charter School or Charter School                                                                                     | Charles        |
| 0<br>0                   | Project Capacity<br>Site Information                                                                     | Legal Name of Applicant 🕢                                                                                                    | Charter        |
| 0                        | Project Costs<br>California School Finance Au                                                            | Please enter the most current approval date for the petition, material revision or petition renewal for the charter school this application of references. | 06/16/2022     |
| 0                        | Project Progress                                                                                         | Is this application associated with another CSFP application in the current filing round, such as a combination rehabilitation and new construction        | Yes            |
| •                        | Review                                                                                                   | project?<br>Enter Application number if available 🕜                                                                                                    | (not answered) |
|                          | Submit                                                                                                   |                                                                                                    | Edit Page →    |

## Updating the Application Nickname

- 1. Click on the pencil icon next to the current nickname on the Application Dashboard.
- 2. Type in the new nickname.
- 3. Click "Change Name."

Below is a zoomed in example.

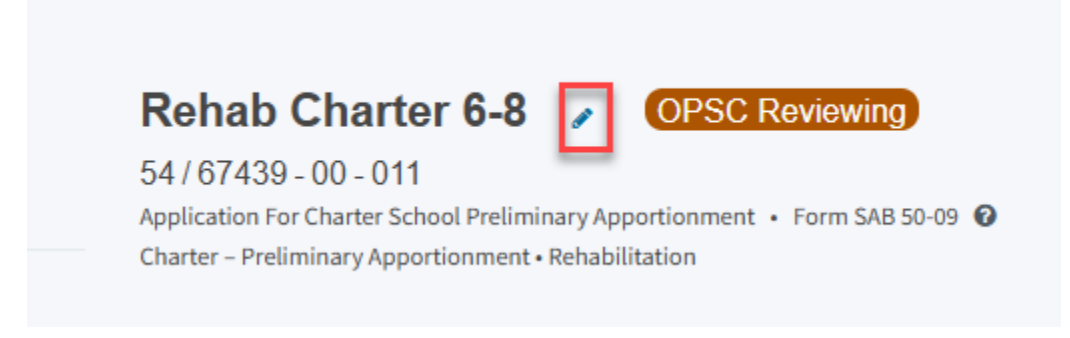

# Updating the PTN

1. Click the pencil icon next to the current PTN on the Application Dashboard.

Below is a zoomed in example.

|     | Contact Us                 | 🔅 Se                 | ettings                                          | Welcome Jane 🔻                                                                        |
|-----|----------------------------|----------------------|--------------------------------------------------|---------------------------------------------------------------------------------------|
|     |                            | <b>202</b>           | <b>≜</b> ≡                                       |                                                                                       |
| nts | Enrollment Projection      | Users                | District                                         | Dashboard                                                                             |
|     | District: 67439 Sacramento | City Unifi<br>County | PTN: (<br>Received D<br>ed • Schoo<br>Name: Sact | 67439 - 326 Edit<br>Date: 11/27/2024<br>ol/Site: Example<br>Charter<br>ramento County |

- 1. Click on the "X" next to the current PTN to delete it. If applicable
- 2. Next, type in the new or additional PTN and press the Enter key to save it.
- 3. Click "Save" to save all changes and close the box.

|           | Edit PTN                         |       | ×                                        | :<br>16               |
|-----------|----------------------------------|-------|------------------------------------------|-----------------------|
|           | Project Tracking Number:         | 67439 | - 326 🛛                                  | <b>الل</b><br>ollment |
|           |                                  |       | + PTN<br>한 Press the Enter 싄 key to save |                       |
| e         |                                  |       | Cancel Save                              | : 67439               |
| r (<br>mi | нагу арроплонтент • тепарліталон |       |                                          |                       |

# Upload Additional Documents

Users can upload additional documents by clicking "Upload File" from the *Application Dashboard* and following the steps that were previously provided for uploading documents.

Below is a zoomed in example.

| Dashboard / Application                                |                |                                                                                      |                |                                     |
|--------------------------------------------------------|----------------|--------------------------------------------------------------------------------------|----------------|-------------------------------------|
| 54/67439-00-011<br>Charter - Preliminary Apportionment | <b>R</b><br>54 | <b>Charter 6-8</b><br>4 / 67439 - 00 - 011<br>plication For Charter School Prelimina | OPSC Reviewing |                                     |
| 50-04                                                  | Chi            | arter – Preliminary Apportionment • Re                                               | ehabilitation  |                                     |
| Example Charter Rehab (50-04)                          | S              | ubmitted Versions                                                                    |                |                                     |
| Submitted<br>Final Charter Rehab                       | >              | Name ÷                                                                               | Status 0       | Version Received Date $\hat{\circ}$ |
| 50-09                                                  |                | Version 1                                                                            | UPSC Reviewing | 12/12/2024                          |
| Rehab Charter 6-8                                      | D              | rafts                                                                                |                |                                     |
| OPSC Reviewing<br>Charter Rehab                        | U              | ploaded Files                                                                        | Upload File 💊  |                                     |
|                                                        |                | No Files                                                                             |                |                                     |

#### **Copy Application Link**

Users can copy a link to the application by clicking on "Options" and then clicking "Copy Link" on the *Application Dashboard*. The link can then be sent to the Charter School or District Representative. The Representative can then access the application through the link.

Below is a zoomed in example.

| Version Received Date 🗘 | Submitted By $\Diamond$ | Updated 🗘  | \$                                     |
|-------------------------|-------------------------|------------|----------------------------------------|
| 12/09/2024              | Jane Smith              | 12/09/2024 | Options   Duplicate As Draft Copy Link |
|                         | N D 0                   |            |                                        |

#### Reviewing the Application Status

After submitting a Form SAB 50-04, OPSC staff will process applications by the date order of submission, and the user may monitor the processing of its application by reviewing the application status. For instance, the application may have the status of Submitted, 15-Day Letter, 4-Day Letter, and SAB Approved.

The status for an application can be found in the *Status* column on the User Dashboard or on the *Application Dashboard* for the specific application.

Below is an example of the User Dashboard.

| Dashboard                          |                        |                |                 |
|------------------------------------|------------------------|----------------|-----------------|
| Funding Applications               |                        |                |                 |
| Create New SFP Funding Application | 🏛 Create New Preschool |                |                 |
| Application Name 🗘                 | Project Type 🗘         | Status 🗘       | OPSC App # 🗘    |
| Example Charter Rehab (50-04)      | Final Charter Rehab    | Submitted      | 54/67439-00-011 |
| Rehab Charter 6-8                  | Charter Rehab          | OPSC Reviewing | 54/67439-00-011 |

Below is an example of the Application Dashboard.

| Car *                                                |                                                                       |                                                                                                    |                                     |  |  |  |
|------------------------------------------------------|-----------------------------------------------------------------------|----------------------------------------------------------------------------------------------------|-------------------------------------|--|--|--|
| Public School Construction                           |                                                                       |                                                                                                    | Ċ                                   |  |  |  |
|                                                      |                                                                       |                                                                                                    | Au                                  |  |  |  |
| Dashboard / Application                              |                                                                       |                                                                                                    |                                     |  |  |  |
| 54/67439-00-011                                      | Rehab Charter 6-8 🧳                                                   | Submitted                                                                                            |                                     |  |  |  |
| Charter - Preliminary Apportionment                  | 54 / 67439 - 00 - 011<br>Application For Charter School Preliminary A | 54 / 67439 - 00 - 011<br>Application For Charter School Preliminary Apportionment • Form SAB 50-09 🕢 |                                     |  |  |  |
| 50-09                                                | Charter – Preliminary Apportionment • Rehat                           | ilitation                                                                                            |                                     |  |  |  |
| Rehab Charter 6-8<br>≻                               | Update Overali App Status 🝷                                           |                                                                                                    |                                     |  |  |  |
| Submitted<br>Charter Rehab                           | Submitted Versions                                                    |                                                                                                    |                                     |  |  |  |
| Grant Agreement                                      | Name 🗘                                                                | Status ¢                                                                                             | Version Received Date $\hat{\circ}$ |  |  |  |
| OPSC staff can now create a draft<br>Grant Agreement | Version 1                                                             | Submitted                                                                                            | 12/12/2024                          |  |  |  |

# Creating a Charter Application for Funding (Form SAB 50-04) in OPSC Online – New Construction

#### Introduction

If an applicant previously submitted an *Application for Preliminary Apportionment* (Form SAB 50-09) and meets all program requirements to convert a preliminary apportionment to a final apportionment, the applicant may submit an *Application for Funding* (Form SAB 50-04.) Note that a Form SAB 50-04 must be submitted prior to the occupancy of any classrooms in a new construction project, per SFP Regulations, Section 1859.70 (a).

#### User Dashboard

Upon login, the user is directed to the user dashboard. The user dashboard displays all applications created by authorized users. The District Representative and Superintendent can review all district-specific applications. District Delegates can view applications for all school districts they are authorized to access. The Charter School Representative and Charter School Delegates can view CSFP applications for all school districts they are authorized to access.

Users can create a Form SAB 50-04 to convert a preliminary apportionment to a final apportionment, check existing applications' statuses, and view drafted applications not yet submitted from the user dashboard.

To sort applications, click on any column header. Users can search for an application by entering the application number in the search field and clicking "Search All." All Forms (funding, grant agreement, fund release, or expenditure report) submitted for that application will appear. Note that Form SAB 50-04s for CSFP applications are not created from the user dashboard; they are created from the application dashboard of the applicable, submitted Form SAB 50-09.

Below is an example of the user dashboard. Refer to Section 1 of this user manual for more information on navigating the user dashboard.

| Ciev *                             |                                                                                        |                |                 |                 |                         |           |              | Contact                     | Js 🏼 🗘 S    | ettings     | Welcome Jane 🔻 |
|------------------------------------|----------------------------------------------------------------------------------------|----------------|-----------------|-----------------|-------------------------|-----------|--------------|-----------------------------|-------------|-------------|----------------|
| Bublic School Construction         |                                                                                        |                |                 |                 | ¢                       |           |              |                             | <b>6</b> 24 | ₽≡          | <b>^</b>       |
|                                    |                                                                                        |                |                 |                 | Project Reporting Boto  | Resources | Grants       | Enrollment Projection       | Users       | District    | Dashboard      |
| Dashboard                          |                                                                                        |                |                 |                 |                         |           |              |                             |             |             |                |
| Funding Applications               |                                                                                        |                |                 |                 |                         |           |              |                             |             |             |                |
| Create New SFP Funding Application | Create New SFP Funding Application     Create New Preschool/TK/FDK Funding Application |                |                 |                 |                         | Q         | Filter 20 ap | plications                  |             |             | Search All     |
| Application Name 0                 | Project Type 🗘                                                                         | Status 0       | OPSC App # 0    | School/Site 0   | District 0              |           | Proj<br>Num  | ect Tracking OPS<br>ber 0 0 | Received    | Last L<br>¢ | Ipdated        |
| Example Charter NC (50-09)         | Charter NC                                                                             | OPSC Reviewing | 54/67439-00-010 | Example Charter | Sacramento City Unified |           | 6743         | 9-326 11/2                  | /2024       | 12/09       | /2024          |

 To create a Form SAB 50-04 for a CSFP project, click on the Form SAB 50-09 application for the charter school from the listed applications. The Project Type for a New Construction Form SAB 50-09 will be *Charter NC*. The Project Type for a New Construction Form SAB 50-04 will be *Final Charter NC*.

Below is a zoomed-in example.

| ashboard                           |                                                      |                |                 |                 |  |  |  |
|------------------------------------|------------------------------------------------------|----------------|-----------------|-----------------|--|--|--|
| unding Applications                |                                                      |                |                 |                 |  |  |  |
| Create New SFP Funding Application | on 🏛 Create New Preschool/TK/FDK Funding Application |                |                 |                 |  |  |  |
| Application Name 🗘                 | Project Type 🗘                                       | Status 🗘       | OPSC App # 🗘    | School/Site 🗘   |  |  |  |
| Example Charter NC (50-09)         | Charter NC                                           | OPSC Reviewing | 54/67439-00-010 | Example Charter |  |  |  |

2. This will take you to the application dashboard for the application.

| Char *                                                 |                                                                              |                                                                                                    |                         |                         |           |         | Contact Us            | 🗢 Se        | ttings     | Welcome Jane 🔻 |
|--------------------------------------------------------|------------------------------------------------------------------------------|----------------------------------------------------------------------------------------------------|-------------------------|-------------------------|-----------|---------|-----------------------|-------------|------------|----------------|
| Public School Construction                             |                                                                              |                                                                                                    |                         | ¢                       |           |         |                       | <b>;</b> ;; | <b>≜</b> ≡ | *              |
|                                                        |                                                                              |                                                                                                    |                         | Project Reporting Beto  | Resources | Grants  | Enrollment Projection | Users       | District   | Dashboard      |
| Dashboard / Application                                |                                                                              |                                                                                                    |                         |                         |           |         |                       |             |            |                |
| 54/67439-00-010<br>Charter - Preliminary Apportionment | Example Charter<br>54 / 67439 - 00 - 010<br>Application For Charter School F | PTN: 67439 - 326 Edit<br>Received Date: 11/26/2024<br>District: 67439 Sacramento City Unified - Scool/Site: Example Charter<br>County Name: Scaramento Cuty |                         |                         |           |         |                       |             |            |                |
| 50-09<br>Create Linked Final Charter                   | Charter – Preliminary Apportion                                              | ment • New Construction                                                                                                    |                         |                         |           |         |                       | ,           |            |                |
| Example Charter NC (50-09)                             | Submitted Version                                                            | IS                                                                                                    |                         |                         |           |         |                       |             |            |                |
| OPSC Reviewing                                         | Name 0                                                                       | Status 0                                                                                                    | Version Received Date 0 | Submitted By $\hat{~}$  | Upd       | ated 0  | \$                    |             |            |                |
| Charter NC                                             | Version 1                                                                    | OPSC Reviewing                                                                                                    | 11/26/2024              | Charter Rep Charter Rep | 11/2      | 26/2024 | Ор                    | tions 🔻     |            |                |

# Create Linked 50-04

1. To create a linked Form SAB 50-04, click on "Create Linked Final Charter" on the left-hand navigation on the preliminary apportionment's application dashboard.

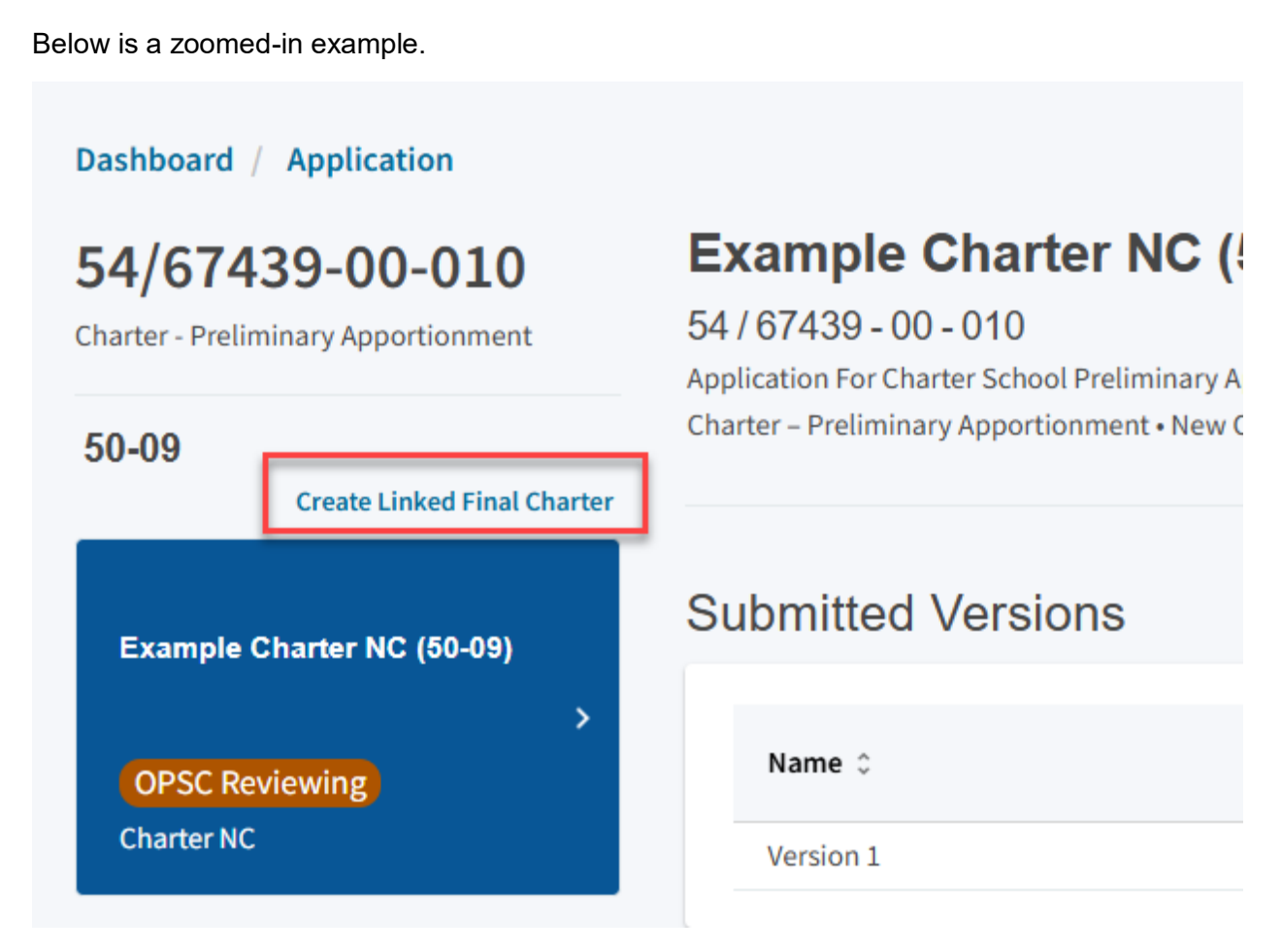

Please note that users with delegate access can prepare the Funding Application. However, only the Charter Representative (charter school applicants) or District Representative Superintendent (district applicants) can submit an application.

2. Once selected, the application system will ask the user for the funding application type and application nickname. Note that the field, *Select a linked application type* will auto-populate with *Funding Phase 50-04 Charter* as shown below.

| Dashboard / Application     |                                                  |     |                           |                   |
|-----------------------------|--------------------------------------------------|-----|---------------------------|-------------------|
| 54/67439-00-010             | Create Linked Application                        |     |                           |                   |
| 50-09                       | Select a linked application type                 | Fun | nding Phase 50-04 Charter | v                 |
| Create Linked Final Charter | Select the type of funding application: $\Theta$ |     |                           | ~                 |
| OPSC Reviewing              | Please enter application nickname                |     |                           |                   |
| Charter NC                  |                                                  |     | Clear                     | Create Linked App |

- 3. Select "New Construction" as the type of funding application.
- 4. Enter an application nickname. The nickname can be any identifying name the applicant chooses.
- 5. Once all fields are completed, click "Create Linked App" to begin the application process.

Below is a zoomed-in example.

| Create Linked Application                        |                               |
|--------------------------------------------------|-------------------------------|
| Select a linked application type                 | Funding Phase 50-04 Charter 👻 |
| Select the type of funding application: <b>0</b> | New Construction 🗸            |
| Please enter application nickname                | Example Charter NC (50-04)    |
|                                                  | Clear Create Linked App       |

6. The text Successfully Created will be displayed, and another application component will appear on the left-hand side of the application's dashboard, located above the 50-09 tile.

| Dashboard / Application                                         |                                                                                                    |                                                                             |                         |                         |                 |                                                                                                    |
|-----------------------------------------------------------------|----------------------------------------------------------------------------------------------------|-----------------------------------------------------------------------------|-------------------------|-------------------------|-----------------|----------------------------------------------------------------------------------------------------|
| 54/67439-00-010<br>Charter - Preliminary Apportionment<br>50-04 | Example Charte<br>54 / 67439 - 00 - 010<br>Application For Charter School<br>Charter - Preliminary Apportio | er NC (50-09)  Preliminary Apportionment • Form SA nment • New Construction | DPSC Reviewing)         |                         | District: 67439 | PTN: 67439 - 326 Edit<br>Received Date: 11,262024<br>Sacramento City Unified - Schöllstie: Example Charter<br>County Name: Sacramento County |
| Example Charter NC (50-04)                                      | Submitted Versio                                                                                            | ns                                                                          |                         |                         |                 |                                                                                                    |
| Draft<br>Final Charter NC                                       | Name: 0                                                                                                    | Status 0                                                                    | Version Received Date 0 | Submitted By ©          | Updated 🗘       | ٥                                                                                                    |
| 50-09                                                           | Version 1                                                                                                   | OPSC Reviewing                                                              | 11/26/2024              | Charter Rep Charter Rep | 11/26/2024      | Options 👻                                                                                                    |
| Example Charter NC (50-09)                                      | Drafts                                                                                                    |                                                                             |                         |                         |                 | New Blank Draft                                                                                                    |
| OBSC Paviewing                                                  |                                                                                                    |                                                                             |                         | No Drafts               |                 |                                                                                                    |
| Charter NC                                                      | Uploaded<br>Files                                                                                           | Upload File 💊                                                               |                         | N                       |                 | Application Created     Successfully created linked application                                                                              |

 Click anywhere in the white box area that says "Draft" to access the Form SAB 50-04 Application Dashboard. This will take you to the application dashboard for the Form SAB 50-04. The box under the text "50-04" that was previously white will now be blue.

Below is a zoomed-in example.

Dashboard / Application

# 54/67439-00-010

Charter - Preliminary Apportionment

# 50-04

Example Charter NC (50... Draft Final Charter NC 50-09

# Example Charter N

54 / 67439 - 00 - 010 Application For Charter School Prelim Charter – Preliminary Apportionment

# Submitted Versions

Name 🗘

Version 1

8. Click anywhere in the white row in the center of the page that says "Draft" to begin the application process.

| Chever *                                         |                                                                               |                                                            |   |                      |                        |           |        | Contact Us                 | 🗘 Se       | ettings           | Welcome Jane 🝷                                   |
|--------------------------------------------------|-------------------------------------------------------------------------------|------------------------------------------------------------|---|----------------------|------------------------|-----------|--------|----------------------------|------------|-------------------|--------------------------------------------------|
| Public School Construction                       | on                                                                            |                                                            |   |                      | ¢                      |           |        |                            | <u>6</u> 2 | ₽≡                |                                                  |
|                                                  |                                                                               |                                                            |   |                      | Project Reporting βeta | Resources | Grants | Enrollment Projection      | Users      | District          | Dashboard                                        |
| Dashboard / Application                          |                                                                               |                                                            |   |                      |                        |           |        |                            |            |                   |                                                  |
| 54/67439-00-010<br>Charter - Final Apportionment | Example Char<br>Application For Funding • For<br>Charter - Final Apportionmen | ter NC (50-04)<br>orm SAB 50-04 O<br>it • New Construction | - | Draft                |                        |           |        | District: 67439 Sacramento | City Unifi | PTN:<br>ed • Scho | 67439 - 326 Edit<br>bol/Site: Example<br>Charter |
| 50-04                                            |                                                                               |                                                            |   |                      |                        |           |        |                            | county     | Hume, Su          | councy                                           |
| Example Charter NC (50                           | Submitted Versi                                                               | ons                                                        |   |                      |                        |           |        |                            |            |                   |                                                  |
| )<br>Draft                                       |                                                                               |                                                            |   | Ν                    | o Submitted Versio     | ns        |        |                            |            |                   |                                                  |
| Final Charter NC 50-09                           | Drafts                                                                        |                                                            |   |                      |                        |           |        |                            |            |                   | Vew Blank Draft                                  |
| Example Charter NC (50                           | Name 0                                                                        | Status 🌻                                                   |   | Created By $\hat{v}$ | Last Edite             | d By û    | Up     | dated 🗘                    | ÷          |                   |                                                  |
| Example charter NC (50                           | Draft 1                                                                       | Draft                                                      |   | Jane Smith           | Jane Smit              | h         | 12     | 09/2024                    | Option     | s 🔻               |                                                  |

#### Below is a zoomed-in example.

| Name 🗘  | Status ≎ | Created By 🗘 | Last Edited By $\hat{~}$ | Updated 🗘  |
|---------|----------|--------------|--------------------------|------------|
| Draft 1 | Draft    | Jane Smith   | Jane Smith               | 12/09/2024 |

## Site Info

The Form SAB 50-04 is comprised of 12 sections (as listed on the navigation pane on the lefthand side of the screen). Below is a zoomed-in example.

# SAB 50-04 Form

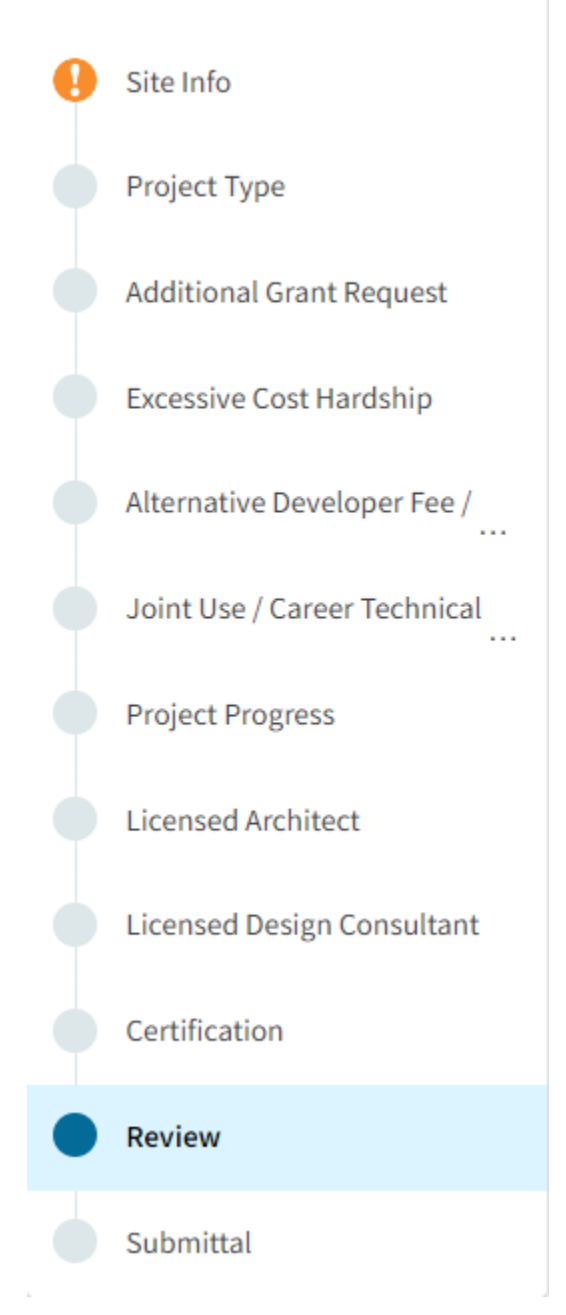

The first section of the application is *Site Info*. This section provides information about where the project is located and California Department of Education (CDE) approval dates.

| Example Charter NC (<br>Application For Funding • Form SAB 50-04<br>Charter - Final Apportionment • New Constru | <b>50-04)</b> Craft<br>e<br>uction                                  |                             |
|----------------------------------------------------------------------------------------------------|---------------------------------------------------------------------|-----------------------------|
|                                                                                                    | Site Info                                                           |                             |
| SAB 50-04 Form                                                                                                  |                                                                     |                             |
| Site Info                                                                                                    | Project to be located on 🔮                                          | Please make a selection 👻   |
| Project Type                                                                                                    | The Project is at an existing school site:                          |                             |
| Additional Grant Request                                                                                        | Select the appropriate school or site for this application <b>@</b> | ~                           |
| Excessive Cost Hardship                                                                                         | California Department of Education (CDE) Site Approval Date         | MM/DD/YYYY                  |
| Alternative Developer Fee /                                                                                     |                                                                     | You can add up to 5 Date(s) |
| Joint Use / Career Technical                                                                                    | California Department of Education (CDE) Plan Approval Date 🔞       | MM/DD/YYYY                  |
| Project Progress                                                                                                |                                                                     | You can add up to 5 Date(s) |
| Licensed Architect                                                                                              | Master Plan Acreage site Size (Useable)                             |                             |
| Licensed Design Consultant                                                                                      | Recommended Site size 🙆                                             |                             |
| Certification                                                                                                   | Evicting Acres (Useable)                                            |                             |
| Review                                                                                                    | Listing neres (useable)                                             |                             |
| Submittal                                                                                                    | Proposed Acres (Useable)                                            |                             |
|                                                                                                    |                                                                     | Continue 🔶                  |

1. Click "Edit Page" to enter information.

#### Below is a zoomed in example.

#### Review

| • | Site Info                                                     |                 |
|---|---------------------------------------------------------------|-----------------|
|   | Project to be located on 🕜                                    | (required)      |
|   | The Project is at an existing school site:                    |                 |
|   | Select the appropriate school or site for this application 🕜  | Example Charter |
|   | California Department of Education (CDE) Site Approval Date 🕢 | (not answered)  |
|   | California Department of Education (CDE) Plan Approval Date 🕜 | (not answered)  |
|   | Master Plan Acreage site Size (Useable) 🕜                     | (not answered)  |
|   | Recommended Site size 🕜                                       | (not answered)  |
|   | Existing Acres (Useable) 🕜                                    | (not answered)  |
|   | Proposed Acres (Useable) 🕜                                    | (not answered)  |
|   |                                                               | Edit Page →     |

Indicate where the project will be located from the list of available options:

- Leased Site: The project is on a district site that is not owned by the district and meets the requirements outlined in School Facility Program (SFP) Regulation Section 1859.22. Do not select leased site if the charter school is leasing a site from a district and the site is owned by the district.
- New Site: The project will be on a new school with no pre-existing buildings. School sites
  with buildings and classrooms that have been completely demolished are not considered
  new sites.
- *Existing Site with Additional Acreage Acquired*: The project will include acquiring additional land to the existing school site.
- Existing Site with No Additional Acreage Acquired: The project will not include acquiring additional land to the existing school site.

Note that the field, "Select the appropriate school or site for this application" will auto-populate with the school or site that was selected on the Form SAB 50-09. If the site listed is incorrect,

please email <u>OPSCApplicationReviewTeam@dgs.ca.gov</u> to request to add or correct the site in the application system.

Below is a zoomed in example.

| Site Info                    |                                        |                      |                 |   |
|------------------------------|----------------------------------------|----------------------|-----------------|---|
| Project to be located on 🔞   |                                        |                      | New Site        | ~ |
| The Project is a             | it an existing schoo                   | l site:              |                 |   |
| Select the appropriate schoo | ol or site for this application 🔞      |                      | Example Charter | ~ |
|                              |                                        |                      |                 |   |
| Site Detail                  |                                        |                      |                 |   |
|                              | School/Site Name:                      | Example Charter      |                 |   |
|                              | CDS (county-district-<br>school) Code: | 90113000             |                 |   |
|                              | Grade-Level:                           | 6-8                  |                 |   |
|                              | Street Address:                        | 123 Education Street |                 |   |
|                              | City:                                  | Sacramento           |                 |   |
|                              | State:                                 | CA                   |                 |   |
|                              | Zip Code:                              | 12345                |                 |   |
|                              |                                        |                      |                 |   |

- 2. If this application includes site acquisition, enter the date of the CDE final site approval letter.
- 3. Enter the date of the CDE final plan approval letter.
- 4. Enter the CDE recommended acres for the master plan capacity of the site and the CDE recommended site size provided in the CDE final plan approval letter.
- 5. Enter the existing acres:
  - If this is an addition to an existing site without additional acreage acquired, enter the existing acres provided in the CDE final plan approval letter.
  - If this is an addition to an existing site with additional acreage acquired, enter the existing acres at the site prior to acquiring the additional acres provided in the CDE final site approval letter. Do not include the additional acres acquired.
  - If this is a new construction project on a new site, enter zero (0) existing acres.
- 6. If this application includes site acquisition, enter the Proposed Useable Acres (not Gross Acres) that were approved by CDE for acquisition. The Proposed Useable Acres can be located in the CDE final site approval letter.
- 7. Once the "Site Info" section is completed, click "Continue" to proceed to the next section of the funding application.

#### Below is a zoomed in example.

| California Department of Education (CDE) Site Approval Date 🔞   | 11/01/2023                  |
|-----------------------------------------------------------------|-----------------------------|
|                                                                 | MM/DD/YYYY                  |
|                                                                 | You can add up to 5 Date(s) |
| California Department of Education (CDE) Plan Approval Date 🛛 🕢 | 12/02/2024                  |
|                                                                 | MM/DD/YYYY                  |
|                                                                 | You can add up to 5 Date(s) |
| Master Plan Acreage site Size (Useable)                         | 10.00                       |
| Recommended Site size 🔞                                         | 10.00                       |
|                                                                 |                             |
| Existing Acres (Useable) 🚱                                      | 0.00                        |
| Proposed Acres (Useable)                                        | 5.00                        |
|                                                                 |                             |
|                                                                 | Continue 🔶                  |

# Project Type

This section identifies if the project is for an elementary, middle or high school charter and indicates the number of pupil grants requested for funding.

| SAB 50-04 Form                         | Project Type                                              |                          |
|----------------------------------------|-----------------------------------------------------------|--------------------------|
| Site Info                              | Select project type 🔞                                     | ~                        |
| Project Type                           |                                                           |                          |
| Additional Grant Request               | 50-09 Pupil Grants Requested                              | Pupil Grants Requested 🕜 |
| Excessive Cost Hardship                | K-6 50                                                    | K-6                      |
| Alternative Developer Fee /            | 7-8 54                                                    | 7-8                      |
| Joint Use / Career Technical           | 9-12                                                      | 9-12                     |
| Project Progress<br>Licensed Architect | Non-Severe                                                | Non-Severe               |
| Licensed Design Consultant             | Severe                                                    | Severe                   |
| Certification                          |                                                           |                          |
| Review                                 | Is this an Alternative Education School? ${oldsymbol{0}}$ | Yes No                   |
| Submittal                              |                                                           |                          |
|                                        | ← Previous                                                | Continue                 |

- 1. Indicate if the project type is for an elementary, middle or high school charter based on the highest grade level the charter school was approved to serve in the petition that was submitted with the Form SAB 50-09, using the following grade configurations:
  - K-6 Elementary School
  - 7-8 Middle School
  - 9-12 High School

The project type selected should be the same as the project type that was selected on the approved Form SAB 50-09.

- 2. Indicate the number of pupil grants that are being requested. The number of pupil grants requested may be equal to or less than the grants requested by grade level on the Form SAB 50-09. The applicant may not request more pupil grants, even if they were reserved on the Form SAB 50-09, than will be housed by the classrooms constructed in the new construction project, using the following classroom loading standards:
  - K-6 25 pupil grants per classroom
  - 7-12 27 pupil g
  - Special Day Class Non-Severe
  - Special Day Class Severe

27 pupil grants per classroom

- 13 pupil grants per classroom
- 9 pupil grants per classroom
- 3. Indicate if this is a 6-8 school.
- 4. If this is a 6-8 school, indicate that all K-6 pupils requested are 6<sup>th</sup> graders.
- 5. Indicate if this is an Alternative Education School. An alternative education school is a community day, a county community, a county community day, or a continuation high school as defined in SFP Regulation Section 1859.2.

6. Once the "Project Type" section is completed, click "Continue" to proceed to the next section of the funding application.

Below is a zoomed in example.

| Project Type                                      |      |                    |               |
|---------------------------------------------------|------|--------------------|---------------|
| Select project type 🔞                             |      | l                  | Middle School |
| 50-09 Pupil Grants Requested                      |      | Pupil Grants Reque | ested O       |
| К-6                                               | 50   | K-6                | 50            |
| 7-8                                               | 54   | 7-8                | 54            |
| 9-12                                              |      | 9-12               |               |
| Non-Severe                                        |      | Non-Severe         |               |
| Severe                                            |      | Severe             |               |
|                                                   |      |                    |               |
| Is this a 6-8 school? 🕖                           |      |                    | Yes No        |
| How many K-6 pupils reported above are sixth grad | ers? | [                  | 50            |
| Is this an Alternative Education School? 🥑        |      | l                  | Yes No        |
| Previous                                          |      |                    | Continue 🔶    |

#### Additional Grant Request

In this section, the user will indicate if the project includes certain elements that qualify for additional grants to increase the amount of funding provided at the final apportionment.

- 1. Indicate the number of classrooms in the Division of the State Architect (DSA) approved plans.
- 2. Next, indicate if the project will include the construction of multi-level classrooms meeting the requirements in SFP Regulation Section 1859.73. If you select yes, an additional data entry screen will appear.
- 3. If multi-level classrooms will be constructed, indicate number of multi-level classrooms constructed by grade level and the number of pupils that will be housed in the multi-level classrooms by grade level. The number of pupils housed cnanot be more than the number

of pupil grants requested by grade level. Enter zero for any grade level that does not include multilevel classrooms.

- 4. Next, if multi-level classrooms will be constructed, indicate if the applciant is requesting the additional grant for multilevel construction
- 5. Click "No" to the question regarding district enrollment. CSFP applications are not eligible to receive this grant.

Below is a zoomed in example.

| Additional Grant F                         | Request                                                                              |                                                                                               |                                                     |  |  |  |
|--------------------------------------------|--------------------------------------------------------------------------------------|-----------------------------------------------------------------------------------------------|-----------------------------------------------------|--|--|--|
| Total number of classroom(s)               | Total number of classroom(s) on the Division of State Architect (DSA) Approved plans |                                                                                               |                                                     |  |  |  |
| Are you planning to build Mul              | ti Level classro                                                                     | oms? 🛛                                                                                        | Yes No                                              |  |  |  |
| Pupil Grants Requested                     |                                                                                      | Number of Multi Level Classrooms<br>on the Division of State Architect<br>(DSA) approved plan | Number of pupils housed in Multi<br>Level buildings |  |  |  |
| K-6                                        | 50                                                                                   | 2                                                                                             | 50                                                  |  |  |  |
| 7-8                                        | 54                                                                                   | 2                                                                                             | 54                                                  |  |  |  |
| 9-12                                       |                                                                                      | 0                                                                                             | 0                                                   |  |  |  |
| Non-Severe                                 |                                                                                      | 0                                                                                             | 0                                                   |  |  |  |
| Severe                                     |                                                                                      | 0                                                                                             | 0                                                   |  |  |  |
| Are you selecting additional g<br>1859.73? | rant for Multi-L                                                                     | evel Construction in Pursuant Section                                                         | Yes No                                              |  |  |  |
| Is the current district enrollme           | ent 2,500 pupil                                                                      | s or less? 😧                                                                                  | Yes No                                              |  |  |  |

- 6. Next, indicate if the project will include site acquisition.
- 7. If no, enter zero for the 50 Percent Actual Cost, Appraised Value and Relocation Cost.
- 8. If yes, enter the following 50 percent values:
  - Actual Cost This cost is the price the applicant paid for the site and is usually listed as the Sales Price of Total Consideration. Do not include in the purchase price additional costs that are funded by the two percent grant, such as title charges and escrow fees on

the subject property. Site acquisition funding will be based on the lesser of the actual cost or the appraised value.

- *Appraised Value* This cost is based on a valid appraisal with a valuation date within six months of the OPSC received date for the application. See Regulation Section 1859.74.1 for what constitutes a valid appraisal. Site acquisition funding will be based on the lesser of the actual cost or the appraised value.
- Relocation cost This cost pertains to displaced businesses and residents when the site is acquired through imminent domain or for the relocation of a district facility that will be displaced by a district-owned site application. The cost must conform to Title 25, California Code of Regulations, Section 6000, et seq. If the project does not qualify for relocation costs, enter zero.
- 9. An amount equal to two percent of the lesser of the full actual cost or the appraised value (100 percent value) will auto populate for the 2 percent grant, which provides funding for appraisal, escrow, survey, site testing, CDE review/approvals, and the preparation of the Phase One Environmental Site Assessment (POESA) and the Preliminary Environmental Assessment (PEA.)
- 10. Next enter 50 percent of fees paid to the Department of Toxic Substances (DTSC) Control for DTSC review, approval, and oversight of the POESA and PEA. Do not enter any fees paid to DTSC for review and oversight of the preparation and implementation of the Response Action (RA). If no costs were incurred, enter zero.
- 11. Enter 50 percent of any hazardous waste removal costs that were required in a RA by DTSC. Include in this amount, any fees paid to DTSC for review and oversight of the preparation and implementation of the RA. The costs may not include continuous operational and maintenance costs associated with the RA. If no costs were incurred, enter zero.
- 12. If hazardous waste removal costs were incurred, indicate if they were required as part of a RA by DTSC.

Below is a zoomed in example.

| Site Acquisition                                               |       |                 |
|----------------------------------------------------------------|-------|-----------------|
| Is the district requesting the 2% grant?                       |       | Yes No          |
| 50 percent Actual Cost 🚱                                       |       | \$ 5,000,000    |
| 50 percent Appraised Value 🕢                                   |       | \$ 5,000,000    |
| 50 percent Relocation Cost 🚱                                   |       | \$0             |
| 2 percent (min. \$25,000) 🔞                                    |       | \$ 200,000      |
|                                                                | Total | \$ 5,200,000.00 |
|                                                                |       |                 |
| 50 percent Department of Toxic Substances Control (DTSC) Fee 🔞 |       | \$ 7,500        |
| 50 percent hazardous waste 🔞                                   |       | \$ 4,500        |
| Response Action (RA)                                           |       | Yes No          |

- 13. Enter 50 percent of all eligible service site development costs, within school property lines.
- 14. Enter 50 percent of all eligible off-site development costs, on up to two immediately adjacent sides of the site.
- 15. Enter 50 percent of all eligible utilities' installation costs for the following:
  - Water
  - Sewage
  - Gas
  - Electric
  - Communication systems
- 16. If the project includes site acquisition, indicate if the applicant is requesting additional funding for general site development costs, which include items within school property lines such as finish grading, on-site walkways, driveways, outdoor instructional play facilities, athletic fields, landscaping, etc.

17. If the project qualifies for fire detection/alarm system, click "Yes" to request the grant.

18. If the project qualifies for automatic fire sprinkler system, click "Yes" to request the grant.

Below is a zoomed in example.

| 50 percent Service-Site               | \$ 1,278,965 |
|---------------------------------------|--------------|
| 50 percent Off-Site 🕢                 | \$ 118,719   |
| 50 percent Utilities 😧                | \$ 55,637    |
| General Site 😧                        | Yes No       |
| Fire Safety                           |              |
| Automatic Fire Detection/Alarm System | Yes No       |
| Automatic Fire Sprinkler System 🥹     | Yes No       |
| ← Previous                            | Continue 🔶   |

## Excessive Cost Hardship

In this section, the user will indicate if the project includes certain elements that qualify for excessive grants to increase the amount of funding provided at the final apportionment.

| SAB 50-04 Form               | Excessive Cost Hardship                                                                                                    |
|------------------------------|----------------------------------------------------------------------------------------------------|
| Site Info                    | Is the District requesting Geographic Percent Factor increase                                                                                                 |
| Project Type                 | See Geographical Fercent Factor inscuty county                                                                                                    |
| Additional Grant Request     | Geographic Percent Factor                                                                                                    |
| Excessive Cost Hardship      | New School Project Section 1859.83(c)(1) 🚱 Yes No                                                                                                    |
| Alternative Developer Fee /  | The District qualifies for Small Size Project. Does the District wish to accept 🕢 🛛 Yes No                                                                    |
| Joint Use / Career Technical | Are you requesting Urban/Security/Impacted Site grant 🕢 Yes No                                                                                                |
| Project Progress             | <ul> <li>SFP Regulation Section 1859.83(d)(2)(A) - Useable Acres 60% or less of California Department of Education (CDE) Recommended<br/>Site Size</li> </ul> |
| Licensed Architect           | • SFP Regulation Section 1859.83(d)(2)(B) - At least 60% of the classrooms in the construction plans are multistory facilities                                |
| Licensed Design Consultant   | • SFP Regulation Section 1859.83(d)(2)(C) - Value of the site being acquired is at least \$750,000 per Useable Acre                                           |
| Certification                | Per Useable Acre Section 1859.83(d)(2)(c)                                                                                                    |
| Review                       | ← Previous Continue →                                                                                                    |

1. Indicate if the applicant is requesting a Geographic Percent Factor increase for construction costs due to the project's geographical location. To qualify for this increase, the project must

be located in a designated geographic area. To assist in determining the geographic percentage amount, please see the <u>Geographical Percent Factor</u> list by county.

- 2. If the applicant requested the Geographic Percent Factor increase, indicate the percentage for which the project qualifies.
- 3. Click "No" to the question regarding New School Project. CSFP applications are not eligible to receive this grant.
- 4. If the project qualifies for the Small Size Project grant, indicate if the project includes a request to include this grant to increase the final apportionment to help with economy of scale cost escalation in a smaller sized project. To qualify for this grant, the project must house less than 201 pupils. The number of pupils housed in a project is determined by the number of classrooms that will be constructed in the project and their grade level and loading standard, provided below. Combined projects should include the pupils housed in both applications when determining if the project qualifies for this grant.

If the Small Size Project grant is requested, indicate the percentage requested based on the number of pupils that will be housed in the project, using the classrooms that will be rehabilitated and the following classroom loading standards:

- 25 pupils in each K-6 classroom
- 27 pupils in each 7-12 classroom
- 13 pupils in each non-severe Special Day Class (SDC) classroom
- 9 pupils in each severe SDC classroom

The Small Size grant will be 12 percent of the new construction base grant for projects that house 100 pupils or less, and 4 percent of the new construction base grant for projects that house between 101 and 200 pupils.

- 4. Indicate if the proejct qualifes for the Urban/Security/Impacted Site grant and the applicant is requesting the grant. If the Urban/Security/Impacted Site is selected, enter the cost per usable acre received for site acquisitoin. For additions to existing sites, with or without additional acreage acquired, enter \$750,000.00.
- 5. Click "Continue" to proceed to the next section of the funding application.
| Excessive Cost Hardship                                                                                                 |                                         |
|----------------------------------------------------------------------------------------------------|-----------------------------------------|
| Is the District requesting Geographic Percent Factor increase<br>See Geographical Percent Factor list by county         | Yes No                                  |
| Geographic Percent Factor                                                                                               |                                         |
| New School Project Section 1859.83(c)(1) 🕢                                                                              | Yes No                                  |
| The District qualifies for Small Size Project. Does the District wish to accept $ {old O} $                             | Yes No                                  |
| The number of pupils housed                                                                                             | 4% (101 - 200 pupils) 🗸                 |
| Are you requesting Urban/Security/Impacted Site grant 🕢                                                                 | Yes No                                  |
| <ul> <li>SFP Regulation Section 1859.83(d)(2)(A) - Useable Acres 60% or less of California Dep<br/>Site Size</li> </ul> | artment of Education (CDE) Recommended  |
| • SFP Regulation Section 1859.83(d)(2)(B) - At least 60% of the classrooms in the const                                 | ruction plans are multistory facilities |
| • SFP Regulation Section 1859.83(d)(2)(C) - Value of the site being acquired is at least \$                             | 750,000 per Useable Acre                |
| For additions to existing sites, with or without additional acreage acquired, enter \$750                               | ),000.                                  |
| Per Useable Acre Section 1859.83(d)(2)(c)                                                                               | 2,000,000.00                            |
| Previous                                                                                                    | Continue 🔶                              |

# Alternative Developer Fees/Adjust Eligibility

In the *Alternative Developer Fees/Adjust Eligibility* section, districts indicate that State funds are unavailable for new construction; therefore, the district can collect Level 3 developer fees pursuant to Government Code Section 65995.7. Districts can also indicate if an adjustment is needed to their new construction eligibility baseline for classrooms added after the baseline was established and if the district has a pending reorganization election.

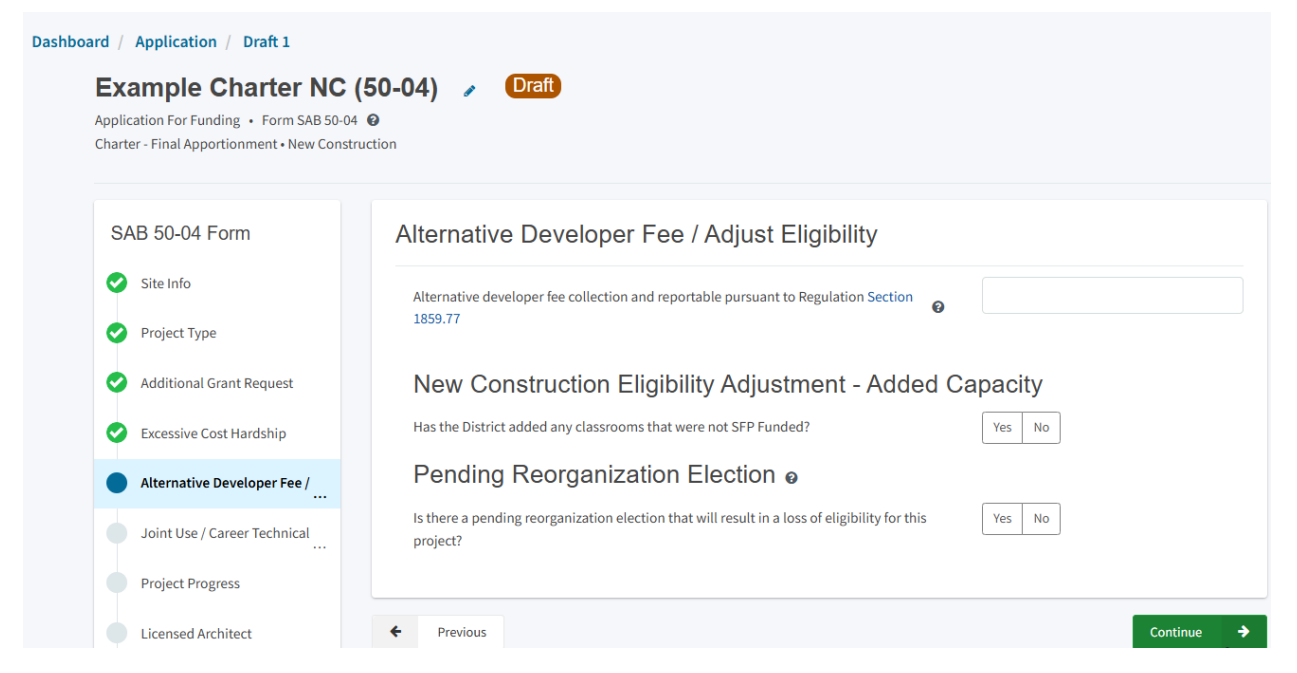

- 1. Charter school applicants should leave the first question blank and answer "No" to the remaining questions.
- 2. District applicants enter the amount of level three developer fees being collected, if applicable. If not applicable, leave this field blank.
- 3. District applicants, click "Yes" or "No" if any classrooms were added or replaced by the district in locally funded projects outside of an SFP application. If "Yes" is selected, indicate the number of classrooms by grade level under the *Additional* or *Replacement* columns.
- 4. District applicants click "Yes" if there is a pending reorganization.
- 5. Once the *Alternative Developer Fee/Adjust Eligibility* section is completed, click "Continue" to proceed to the next section of the funding application.

| Alternative Developer Fee                                          | Adjust Eli          | gibility               |     |  |
|--------------------------------------------------------------------|---------------------|------------------------|-----|--|
| Alternative developer fee collection and report<br>Section 1859.77 | able pursuant to Re | egulation 😯 \$ 250,000 |     |  |
| New Construction Eligibilit                                        | ty Adjustm          | ent - Added Capaci     | ity |  |
|                                                                    |                     |                        |     |  |
| Adjustment to New Cons                                             | struction E         | Baseline Eligibility o |     |  |
| Classroom(s) provided                                              |                     |                        |     |  |
| Additional 🔞                                                       |                     | Replacement 😧          |     |  |
| K-6                                                                | 2                   | K-6                    | 2   |  |
| 7-8                                                                |                     | 7-8                    |     |  |
| 9-12                                                               |                     | 9-12                   |     |  |
| Non-Severe                                                         |                     | Non-Severe             |     |  |
| Severe                                                             |                     | Severe                 |     |  |

# Pending Reorganization Election o

Is there a pending reorganization election that will result in a loss of eligibility for this project?

| Previous Continue |   |          |
|-------------------|---|----------|
|                   | P | Previous |

No

Yes

| Alternative Developer Fee / Adjust Eligibility                                                                |          |   |
|----------------------------------------------------------------------------------------------------|----------|---|
| Alternative developer fee collection and reportable pursuant to Regulation Section 1859.77                    |          |   |
| New Construction Eligibility Adjustment - Added Capacity                                                      |          |   |
| Pending Reorganization Election @                                                                             |          |   |
| Is there a pending reorganization election that will result in a loss of eligibility for Yes No this project? |          |   |
|                                                                                                    |          |   |
| + Previous                                                                                                    | Continue | • |

# Joint Use/Career Technical Education (CTE)

In the Joint Use/CTE section, the user will indicate if:

- The facilities will be for joint use with other governmental agencies.
- The project is located on a district site that the district leases (leased site.)
- The plans for the project also include classrooms that will be funded by Career Technical Education Facilities Program (CTEFP) grants. These would be classrooms not included in this CSFP application.

| Example Charter NC<br>Application For Funding • Form SAB 50<br>Charter - Final Apportionment • New Cor | (50-04)                                                                                                    | Di         |
|----------------------------------------------------------------------------------------------------|----------------------------------------------------------------------------------------------------|------------|
| SAB 50-04 Form                                                                                         | Joint Use / Career Technical Education (CTE)                                                                                                    |            |
| Site Info                                                                                              | Joint-Use Facility/Leased Property e                                                                                                    |            |
| Project Type                                                                                           | Joint-Use Facility Yes No                                                                                                    |            |
| Additional Grant Request                                                                               | Leased Property Yes No                                                                                                    |            |
| Excessive Cost Hardship                                                                                | Career Technical Education Funds Request? o                                                                                                    |            |
| Alternative Developer Fe                                                                               | Will Career Technical Education (CTE) Funds be requested for classroom(s)     Yes     No       included in the plans and specifications for this project     No |            |
| Joint Use / Career Techn                                                                               |                                                                                                    |            |
| Project Progress                                                                                       | ← Previous                                                                                                    | Continue 🔶 |

- 1. Indicate if the project includes a Joint Use Facility
- 2. Indicate if the project is located on a district site that is leased to the district.
- 3. Indicate if the plans for the project also include classrooms that will be funded by CTEFP grants.
- 4. If classrooms will be funded by CTEFP grants, enter the number of CTEFP-specific classrooms in the plans.
- 5. Once the "Joint Use/CTE" section is completed, click "Continue" to proceed to the next section of the funding application.

| Joint Use / Career Technical Education (CTE)                                                                                               |            |
|----------------------------------------------------------------------------------------------------|------------|
| Joint-Use Facility/Leased Property                                                                                                    |            |
| Joint-Use Facility Yes No                                                                                                    |            |
| Leased Property Yes No                                                                                                    |            |
| Career Technical Education Funds Request?                                                                                                  |            |
| Will Career Technical Education (CTE) Funds be requested for classroom(s) Yes No included in the plans and specifications for this project |            |
|                                                                                                    |            |
| •         Previous                                                                                                    | Continue 🔶 |

## **Project Progress**

In this section, the user indicates if construction contracts have been awarded for the project.

| <b>Example Charter NC</b><br>Application For Funding • Form SAB 50<br>Charter - Final Apportionment • New Cor | • (50-04)  • Draft • • • • • • • • • • • • • • • • • • •                  | Di         |
|----------------------------------------------------------------------------------------------------|---------------------------------------------------------------------------|------------|
| SAB 50-04 Form                                                                                                | Project Progress                                                          |            |
| Site Info                                                                                                    | Has the District awarded construction contracts for this project 🚱 Yes No |            |
| Project Type                                                                                                  |                                                                           |            |
| Additional Grant Request                                                                                      | Previous                                                                  | Continue 🔶 |
| Excessive Cost Hardship                                                                                       |                                                                           |            |
| Alternative Developer Fe                                                                                      |                                                                           |            |
| Joint Use / Career Techni                                                                                     |                                                                           |            |
| Project Progress                                                                                              |                                                                           | N          |

- 1. Click "No" if the applicant has not awarded construction contracts.
- 2. Click "Continue" to proceed to the next section of the funding application.

| Project Progress                                               |            |
|----------------------------------------------------------------|------------|
| Have construction contract(s) been awarded for this project? 🚱 |            |
| ← Previous                                                     | Continue 🔶 |

- 3. Click "Yes" if the applicant has awarded construction contracts.
- 4. Click "Add/Edit Contacts" to enter the contract information.

| Have construction contract(s) been awarded for              | this project? 💡         | Yes                | No                  |                   |
|-------------------------------------------------------------|-------------------------|--------------------|---------------------|-------------------|
| Enter the date(s) of the construction contract(s) a project | awarded for this        |                    | Ad                  | dd/Edit Contracts |
| Show 5 v entries                                            |                         | τ                  | /pe to filter the n | name column       |
| Contractor Name Contract Type C Amount                      | a Award a Prev          | ailing Wage Notic  | e to Proceed Co     | onst. Del. Method |
| Note: Prevailing Wage only applies to contracts v           | vith an Award Date betw | een 1/1/2012 and 6 | /19/2014            |                   |

5. Enter all known fields, such as the contract name, award date, type and amount. The contract award date and construction delivery method must be entered for the contract to save.

The user can add as many contracts as applicable for the project by clicking "Add Contract" after a contract is saved.

Add/Edit Contract

# Add New Contract

| Contractor Name                 | XYZ Construction INC.                                                                                                    |
|---------------------------------|----------------------------------------------------------------------------------------------------|
| Contract Award Date             | 11/18/2024                                                                                                    |
| Contract Type                   | Demolition ~                                                                                                    |
| Contract Amount                 | \$ 300,000                                                                                                    |
| Notice to Proceed Issued Date   | 11/22/2024                                                                                                    |
| Construction Delivery Method    | Design-Bid-Build 🗸                                                                                                    |
| Related DSA Application Numbers | 01-111111 ×       + DSA App #         Image: Constraint of the end of the end of the en |
|                                 | Cancel Save                                                                                                    |

6. After the last contract has been entered, the user may close the *Add/Edit Contract* section by clicking the "x" in the upper right corner.

Add/Edit Contract

| Add New Contract                |                                                                                 |  |
|---------------------------------|---------------------------------------------------------------------------------|--|
| Contractor Name                 |                                                                                 |  |
| Contract Award Date             | MM/DD/YYYY                                                                      |  |
| Contract Type                   | ~                                                                               |  |
| Contract Amount                 |                                                                                 |  |
| Notice to Proceed Issued Date   | MM/DD/YYYY                                                                      |  |
| Construction Delivery Method    | Please select an option 🗸                                                       |  |
| Related DSA Application Numbers | + DSA App #<br>● Press the Enter ← key to save<br>You can add up to 5 Values(s) |  |
|                                 | Add Contract                                                                    |  |

- 7. The user will be returned to the *Project Progress* section, and the user can review that the contract entries were accurately reported for the application.
- 8. Once the *Project Progress* section is completed, click "Continue" to proceed to the next section of the funding application.

| lave construction contract(s) been awarded for this project? 🚱           | Yes No                         |
|--------------------------------------------------------------------------|--------------------------------|
| nter the date(s) of the construction contract(s) awarded for this roject | Add/Edit Contracts             |
| how 5 v entries                                                          | Type to filter the name column |
| XYZ Demolition \$300,000.0C 11/18/2024<br>Construction<br>INC.           | 11/22/2024 Design-Bid-Build    |
| 1 total                                                                  | 12 and 6/19/2014               |

# Licensed Architect

Once the user has entered the necessary information for the funding application, they will request the applicant's Licensed Architect to review the draft funding application and complete the required certification in this section. The Licensed Architect must log in to enter the DSA approval date and DSA application number to certify that any portion of the plans and specifications (P&S) requiring review and approval by DSA were approved by DSA and meet the requirements of the California Code of Regulations, Title 24, including any access compliance and fire code requirements.

#### Example Charter NC (50-04) 🖌 Draft

Application For Funding • Form SAB 50-04 Charter - Final Apportionment • New Construction

| 3 50-04 Form                                                                                                    | I certify as the architect of record for the project or as a licensed architect that:                                                                                                    |                                                                                                    |
|----------------------------------------------------------------------------------------------------|----------------------------------------------------------------------------------------------------|----------------------------------------------------------------------------------------------------|
| Site Info                                                                                                    | <ul> <li>The Plans and Specification for this project were submitted to the OPSC by elect<br/>as an alternative, if the request is for a modernization Grant, the Plans and Spec<br/>OPSC.</li> </ul>                                                                                                    | ronic medium (i.e., CD-ROM, zip disk or disk<br>ifications (P&S) were submitted in hard cop                                                                     |
| Project Type                                                                                                    | Any portion of the Plans and Specifications requiring review and approval by the                                                                                                    | MM/DD/WW                                                                                                    |
| Additional Grant Request                                                                                                    | Division of State Architect (DSA) were approved by DSA on (latest date):                                                                                                    | You can add up to 5 Date(s)                                                                                                    |
| Excessive Cost Hardship                                                                                                    | <ul> <li>Related Division of State Architect (DSA) Application(s)</li> </ul>                                                                                                    | + DSA App #                                                                                                    |
| Alternative Developer Fee /                                                                                                    |                                                                                                    | It Press the Enter ∉ key to save                                                                                                    |
|                                                                                                    |                                                                                                    |                                                                                                    |
| Joint Use / Career Technical                                                                                                    |                                                                                                    | You can add up to 5 Values(s)                                                                                                    |
| Joint Use / Career Technical                                                                                                    | <ul> <li>Any portion of the Plans and Specifications (P&amp;S) not requiring review and appr<br/>the requirements of the California Code of Regulations, Title 24, including any h</li> </ul>                                                                                                    | You can add up to 5 Values(s)<br>aval by the Division of State Architect (DSA)<br>andicapped access and fire code requirement                                   |
| Joint Use / Career Technical<br>Project Progress                                                                                                    | <ul> <li>Any portion of the Plans and Specifications (P&amp;S) not requiring review and appr<br/>the requirements of the California Code of Regulations, Title 24, including any h</li> <li>I certify the information listed above is correct</li> </ul>                                                                                                  | You can add up to 5 Values(s)<br>oval by the Division of State Architect (DSA)<br>andicapped access and fire code requireme                                     |
| Joint Use / Career Technical Project Progress Licensed Architect Licensed Design Consultant                                                                                                    | Any portion of the Plans and Specifications (P&S) not requiring review and appr<br>the requirements of the California Code of Regulations, Title 24, including any h     I certify the information listed above is correct     The architect on record for this project is no longer                                                                      | You can add up to 5 Values(s)<br>oval by the Division of State Architect (DSA)<br>andicapped access and fire code requirement<br>or available for certification |
| Joint Use / Career Technical Project Progress Licensed Architect Licensed Design Consultant Certification                                                                                                    | Any portion of the Plans and Specifications (P&S) not requiring review and appr<br>the requirements of the California Code of Regulations, Title 24, including any h     I certify the information listed above is correct     The architect on record for this project is no longer Architect Name                                                       | You can add up to 5 Values(s)<br>oval by the Division of State Architect (DSA)<br>andicapped access and fire code requirement<br>or available for certification |
| Joint Use / Career Technical Project Progress Licensed Architect Career Technical Review Project Progress Project Progress Project Progr | <ul> <li>Any portion of the Plans and Specifications (P&amp;S) not requiring review and appr<br/>the requirements of the California Code of Regulations, Title 24, including any h</li> <li>I certify the information listed above is correct</li> <li>The architect on record for this project is no longe</li> <li>Architect Signature Date </li> </ul> | You Can add up to 5 Values(s)<br>oval by the Division of State Architect (DSA)<br>andicapped access and fire code requirement<br>or available for certification |

- 1. The Licensed Architect will enter the date of DSA plan approval. This is the date in the DSA approval letter. Multiple approval dates may be entered.
- 2. The Licensed Architect will enter the related DSA application numbers. The application number can be found in the DSA approval letter. Multiple application numbers may be entered.

#### Licensed Architect

I certify as the architect of record for the project or as a licensed architect that: 0

- The Plans and Specification for this project were submitted to the OPSC by electronic medium (i.e., CD-ROM, zip disk or diskette) or as an alternative, if the request is for a modernization Grant, the Plans and Specifications (P&S) were submitted in hard copy to the OPSC.
- Any portion of the Plans and Specifications requiring review and approval by the Division of State Architect (DSA) were approved by DSA on (latest date):

| 11/01/2024                  | ×   |
|-----------------------------|-----|
| 11/29/2024                  | ×   |
| MM/DD/YYYY                  |     |
| You can add up to 5 Date(s) |     |
| 01-11111 × 01-1111          | 12× |
| + DSA App #                 |     |
| Press the Enter             | e   |

- 3. The Licensed Architect will then click the box to certify the information listed above is correct.
- 4. The Licensed Architect will enter the architect's full name and signature date.
- 5. The Licensed Architect will click "Certify" to sign the form.

Related Division of State Architect (DSA) Application(s)

Note - other users may enter the architect's full name and date. However, only the architect may click the blue "Certify" button to sign the required certification electronically, as shown in the screenshot below.

• Any portion of the Plans and Specifications (P&S) not requiring review and approval by the Division of State Architect (DSA) meets the requirements of the California Code of Regulations, Title 24, including any handicapped access and fire code requirements.

|               |                | I certify the information listed above is correct       |                                       |
|---------------|----------------|---------------------------------------------------------|---------------------------------------|
|               |                | The architect on record for this project is no longer a | vailable for certification            |
| Architect Na  | ime 😧          |                                                         | John Smith                            |
| Architect Sig | gnature Date 🔞 |                                                         | 12/09/2024                            |
|               |                |                                                         | Certify<br>Please Certify Application |
| ← Previous    |                |                                                         | Continue 🔶                            |

6. Once the *Licensed Architect* Section is completed, proceed to the next section by clicking "Continue."

Below is a zoomed in example.

|                            | I certify the information listed above is correct            |                          |
|----------------------------|--------------------------------------------------------------|--------------------------|
|                            | The architect on record for this project is no longer availa | ble for certification    |
| Architect Name 🔞           |                                                              | John Smith               |
|                            |                                                              |                          |
| Architect Signature Date 🔞 |                                                              | 12/09/2024               |
|                            |                                                              | Certified 🗸              |
|                            |                                                              | John Smith · Dec 9, 2024 |
|                            |                                                              |                          |
| ← Previous                 |                                                              | Continue 🔶               |

7. If the Licensed Architect is no longer available for certification, the District Representee may enter the DSA approval dates(s) and application numbers(s) and certify the application on their behalf, provided a certification letter is included with the application submission.

• Any portion of the Plans and Specifications (P&S) not requiring review and approval by the Division of State Architect (DSA) meets the requirements of the California Code of Regulations, Title 24, including any handicapped access and fire code requirements.

|             |                 | I certify the information listed above is correct        |                                       |
|-------------|-----------------|----------------------------------------------------------|---------------------------------------|
|             |                 | The architect on record for this project is no longer as | vailable for certification            |
| Architect N | ame             |                                                          | Jane Smith                            |
| Architect S | ignature Date 🔞 |                                                          | 12/09/2024                            |
|             |                 |                                                          | Certify<br>Please Certify Application |

8. Once the *Licensed Architect* Section is completed, proceed to the next section by clicking "Continue."

Below is a zoomed in example.

| <ul> <li>Any portion of the Pla<br/>(DSA) meets the requirements.</li> </ul> | ans and Specifications (P&S) not requiring review and app<br>irements of the California Code of Regulations, Title 24, in | roval by the Division of State Architect<br>cluding any handicapped access and fire |
|------------------------------------------------------------------------------|----------------------------------------------------------------------------------------------------|-------------------------------------------------------------------------------------|
|                                                                              | I certify the information listed above is correct                                                                         |                                                                                     |
|                                                                              | The architect on record for this project is no longer                                                                     | available for certification                                                         |
| Architect Name 🔞                                                             |                                                                                                    | Jane Smith                                                                          |
| Architect Signature Date                                                     |                                                                                                    | 12/09/2024                                                                          |
|                                                                              |                                                                                                    | Certified ✔<br>Jane Smith · Dec 9, 2024                                             |
| ← Previous                                                                   |                                                                                                    | Continue 🔶                                                                          |

# Licensed Design Consultant

Like the Licensed Architect section, the District's Licensed Design Consultant will review the draft funding application and complete the required certification that the P&S meets the requirements of Title 24.

Please note that until this section is certified by the Licensed Design Consultant, the left-hand navigation will display an orange exclamation point, as shown in the screenshot below.

Below is a zoomed-in example.

| I certify as the archited                                                                                                    | t of record for the project or the appropriate design profession                                                                                                    | onal, that:                                                                                                    |
|----------------------------------------------------------------------------------------------------|----------------------------------------------------------------------------------------------------|----------------------------------------------------------------------------------------------------|
| If the request is for<br>have developed a<br>Plans and Specifi<br>grant amount pro<br>Incentive Grant. T<br>available at the d | r a New Construction Grant, not including the Overcrowding Rel<br>cost estimate of the proposed project which indicates that the e<br>:ations (P&S) including deferred items (if any) relating to the pro<br>vided by the State and the district's matching share, less site acc<br>his cost estimate does not include site acquisition, planning, tes<br>strict for review by the OPSC. | ief Grant (Overcrowding Relief Grant (ORG)), I<br>estimated construction cost of the work in the<br>posed project, is at least 60 percent of the total<br>quisition costs and the High Performance Base<br>ts, inspection, or furniture and equipment and |
| If the request is for<br>the proposed pro<br>including deferre<br>amount provided<br>does not include                          | r a Modernization or Charter School Facilities Program Rehabilit<br>ect which indicates that the estimated construction cost of the w<br>d items and interim housing (if any) relating to the proposed proj<br>by the State and the district's matching share, less the High Perf<br>planning, tests, inspection or furniture and equipment and is ava                                   | ation Grant, I have developed a cost estimate o<br>work in the Plans and Specifications (P&S),<br>ject, is at least 60 percent of the total grant<br>formance Base Incentive Grant. This cost estima<br>ailable at the district for review by the OPSC.   |
|                                                                                                    |                                                                                                    |                                                                                                    |
|                                                                                                    | I certify the information listed above is correct 🔞                                                                                                    |                                                                                                    |
|                                                                                                    | I certify the information listed above is correct <b>②</b><br>The Design Consultant on record for this project is r                                                                                                    | no longer available for certification                                                                                                    |
| Design Consultant Nam                                                                                                    | I certify the information listed above is correct<br>The Design Consultant on record for this project is r<br>?                                                                                                    | no longer available for certification                                                                                                    |
| Design Consultant Nam                                                                                                    | I certify the information listed above is correct<br>The Design Consultant on record for this project is r<br>The Date                                                                                                    | no longer available for certification                                                                                                    |

Please note other users may enter the licensed design consultant's full name and date. However, only the Licensed Design Consultant may click the blue "Certify" button to sign the required certification electronically, as shown in the screenshot below.

- 9. The Licensed Design Consultant will click the box to certify the information listed above is correct.
- 10. The Licensed Design Consultant will enter their full name and signature date.
- 11. The Licensed Design Consultant will click "Certify" to sign the form.

| <ul> <li>If the request is for<br/>estimate of the price of the price of the price of the tot<br/>percent of the tot<br/>Base Incentive Grinavailable at the distance of the tot</li> </ul> | or a Modernization or Charter School Facilities Program Reh<br>roposed project which indicates that the estimated constru-<br>&S), including deferred items and interim housing (if any) re<br>al grant amount provided by the State and the district's ma<br>ant. This cost estimate does not include planning, tests, ins<br>istrict for review by the OPSC. | abilitation Grant, I have developed a cost<br>ction cost of the work in the Plans and<br>elating to the proposed project, is at least 60<br>tching share, less the High Performance<br>pection or furniture and equipment and is |
|----------------------------------------------------------------------------------------------------|----------------------------------------------------------------------------------------------------|----------------------------------------------------------------------------------------------------|
|                                                                                                    | I certify the information listed above is correct                                                                                                    |                                                                                                    |
|                                                                                                    | The Design Consultant on record for this project i                                                                                                    | is no longer available for certification                                                                                                    |
| Design Consultant Nam                                                                                                    | e 😯                                                                                                    | John Smith                                                                                                    |
| Design Consultant Signa                                                                                                    | ature Date 😧                                                                                                    | 12/09/2024                                                                                                    |
|                                                                                                    |                                                                                                    | Certify                                                                                                    |

12. Once the *Licensed Design Consultant* section is completed, proceed to the next section by clicking "Continue."

Below is a zoomed-in example.

|                               | I certify the information listed above is correct 💡   |                                         |
|-------------------------------|-------------------------------------------------------|-----------------------------------------|
|                               | The Design Consultant on record for this project is n | o longer available for certification    |
| Design Consultant Name 💡      |                                                       | John Smith                              |
| Design Consultant Signature E | ate 🕜                                                 | 12/09/2024                              |
|                               |                                                       | Certified ✔<br>John Smith • Dec 9, 2024 |
| ← Previous                    |                                                       | Continue 🗲                              |

13. If the Licensed Design Consultant is no longer available for certification, the District Representee may certify the application on their behalf, provided a certification letter is included with the application submission.

| •    | If the request is for<br>estimate of the pro<br>Specifications (P&<br>percent of the tota<br>Base Incentive Gra<br>available at the dis | a Modernization or Charter School Facilities Program Ref<br>oposed project which indicates that the estimated constru-<br>S), including deferred items and interim housing (if any) re<br>I grant amount provided by the State and the district's ma<br>nt. This cost estimate does not include planning, tests, ins<br>strict for review by the OPSC. | habilitation Grant, I have developed a cost<br>action cost of the work in the Plans and<br>elating to the proposed project, is at least 60<br>atching share, less the High Performance<br>spection or furniture and equipment and is |
|------|----------------------------------------------------------------------------------------------------|----------------------------------------------------------------------------------------------------|----------------------------------------------------------------------------------------------------|
|      |                                                                                                    | I certify the information listed above is correct                                                                                                    | 9                                                                                                    |
|      |                                                                                                    | The Design Consultant on record for this project                                                                                                    | is no longer available for certification                                                                                                    |
| Desi | gn Consultant Name                                                                                                    | 0                                                                                                    | Jane Smith                                                                                                    |
| Desi | gn Consultant Signa                                                                                                    | ture Date 💡                                                                                                    | 12/09/2024                                                                                                    |
|      |                                                                                                    |                                                                                                    | Certify                                                                                                    |

14. Once the *Licensed Design Consultant* section is completed, proceed to the next section by clicking "Continue."

Below is a zoomed-in example.

If the request is for a Modernization or Charter School Facilities Program Rehabilitation Grant, I have developed a cost estimate of the proposed project which indicates that the estimated construction cost of the work in the Plans and Specifications (P&S), including deferred items and interim housing (if any) relating to the proposed project, is at least 60 percent of the total grant amount provided by the State and the district's matching share, less the High Performance Base Incentive Grant. This cost estimate does not include planning, tests, inspection or furniture and equipment and is available at the district for review by the OPSC.

|                                | I certify the information listed above is correct <b>@</b> |                                    |
|--------------------------------|------------------------------------------------------------|------------------------------------|
|                                | The Design Consultant on record for this project is no     | longer available for certification |
| Design Consultant Name 🔞       |                                                            | Jane Smith                         |
|                                |                                                            |                                    |
| Design Consultant Signature Da | Design Consultant Signature Date 🕜                         |                                    |
|                                |                                                            | Certified 🗸                        |
|                                |                                                            | Jane Smith · Nov 18, 2024          |
|                                |                                                            |                                    |

Previous

# Certification

In this final section of the application, the designated representative of the applicant will certify to the requirements for submitting a Form SAB 50-04. Only the authorized Charter Representative (charter applicants) or District Representative/Superintendent (district applicants) may complete the certification section.

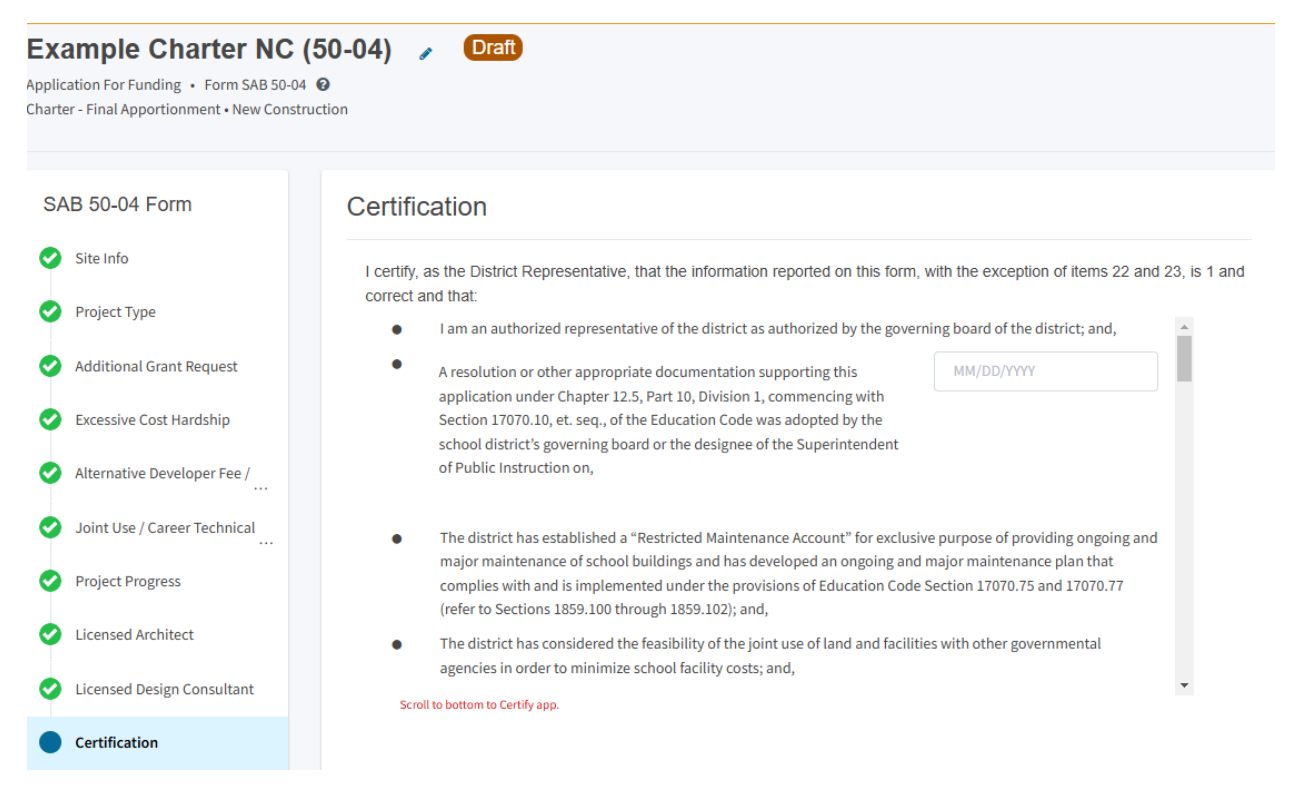

1. Enter the date a resolution or other appropriate documentation supporting this application under Article 12.5, Part 10, Division 1, commencing with Section 17070.10, et. seq., of the Education Code was adopted by the School District's governing Board or the governing board or other equivalent authority of the Charter School. This date must be prior to the submittal date of the application.

Note that the certification on the 50-04 will not indicate if the certification is by a charter school representative or district representative, like the Form SAB 50-09. "District Representative" on the 50-04 certification means the authorized representative of the applicant.

#### Certification

I certify, as the District Representative, that the information reported on this form, with the exception of items 22 and 23, is 1 and correct and that:

- I am an authorized representative of the district as authorized by the governing board of the district; and,
- A resolution or other appropriate documentation supporting this application under Chapter 12.5, Part 10, Division 1, commencing with Section 17070.10, et. seq., of the Education Code was adopted by the school district's governing board or the designee of the Superintendent of Public Instruction on,

6.1

| board of the district; and, | * |
|-----------------------------|---|
| 11/07/2024                  | ł |
|                             |   |
|                             |   |
|                             |   |
|                             |   |

and the state of the first state of the state of the stat

#### 2. The user must review the entire Certification section using the scroll bar.

#### Below is a zoomed-in example.

#### Certification

.

I certify, as the District Representative, that the information reported on this form, with the exception of items 22 and 23, is 1 and correct and that:

and the second second second second second

| • | am an authorized representative of the district as authorized by the gove                                                                                                    | rning board of the district; and,                                                                        |   |
|---|----------------------------------------------------------------------------------------------------|----------------------------------------------------------------------------------------------------|---|
| • | A resolution or other appropriate documentation supporting this<br>application under Chapter 12.5, Part 10, Division 1, commencing with<br>Section 17070.10, et. seq., of the Education Code was adopted by the<br>school district's governing board or the designee of the Superintendent<br>of Public Instruction on, | 11/07/2024                                                                                               |   |
| • | The district has established a "Restricted Maintenance Account" for exclus<br>major maintenance of school buildings and has developed an ongoing an<br>complies with and is implemented under the provisions of Education Code<br>(refer to Sections 1859.100 through 1859.102); and,                                   | ive purpose of providing ongoing and<br>d major maintenance plan that<br>e Section 17070.75 and 17070.77 | i |
| • | The district has considered the feasibility of the joint use of land and facili agencies in order to minimize school facility costs; and,                                                                                                    | ties with other governmental                                                                             | П |

Scroll to bottom to Certify app.

- 3. Once the designated representative has completed reviewing and entering all the required fields, click "Yes" to agree to the terms of the certification.
- 4. Enter charter school or district representative's information such as phone number, full name, and signature date.
- 5. Click "Continue" to proceed to the Review section.

| I verify, I have read and agree to the above terms and certification information<br>Date | Yes No<br>12/09/2024 |
|------------------------------------------------------------------------------------------|----------------------|
| District Representative / Superintendent Phone Number                                    | (111) 111-1111       |
| Phone Extension (optional)                                                               |                      |
| District Representative / Superintendent Name                                            | Jane Smith           |
| Previous                                                                                 | Continue 🔶           |

#### Review

After completing the certification section, the user will review all previous sections and make any final edits. Any incomplete sections will be flagged with an orange exclamation point.

1. Click on the section with an orange exclamation point to see what information is missing.

Below is a zoomed in example

| Dashboard / Application / Draft 1<br>Example Charter NC (<br>Application For Funding • Form SAB 50-04 (<br>Charter - Final Apportionment • New Construct | 50-04)  Draft  ition                       |
|----------------------------------------------------------------------------------------------------|--------------------------------------------|
| SAB 50-04 Form                                                                                                    | Review                                     |
| Project Type                                                                                                    | Site Info                                  |
| Additional Grant Request                                                                                                    | Project to be located on 🚱                 |
| Excessive Cost Hardship                                                                                                    | The Project is at an existing school site: |

- 2. Click "Edit Page."
- 3. The missing required fields will display with red text as (required).

| SA       | SAB 50-04 Form Additional Grant Request |                                                                                      |                                                     |                                                                       |           |                                                     |
|----------|-----------------------------------------|--------------------------------------------------------------------------------------|-----------------------------------------------------|-----------------------------------------------------------------------|-----------|-----------------------------------------------------|
| 0        | Site Info                               | Total number of classroom(s) on the Division of State Architect (DSA) Approved plans |                                                     |                                                                       |           | 10                                                  |
| 0        | Project Type                            | Are used allowing to build Multi                                                     |                                                     |                                                                       |           |                                                     |
| •        | Additional Grant Request                | Are you planning to build Multi                                                      | Are you planning to build multi Level classrooms? 🖤 |                                                                       |           |                                                     |
| 0        | Excessive Cost Hardship                 | Pupil Grants Requested                                                               |                                                     | Number of Multi Level Classroom<br>on the Division of State Architect | IS        | Number of pupils housed in Multi<br>Level buildings |
| <b>e</b> | Alternative Developer Fee /             |                                                                                      | 50                                                  | (DSA) approved plan                                                   |           | -                                                   |
| 0        | Joint Use / Career Technical            | К-6                                                                                  | 50                                                  | 2                                                                     |           | 50                                                  |
| 0        | Project Progress                        | 7-8                                                                                  | 54                                                  | 2                                                                     |           | 54                                                  |
| 0        | Licensed Architect                      | 9-12                                                                                 | 54                                                  | 2                                                                     |           | 54                                                  |
| 0        | Licensed Design Consultant              | Non-Severe                                                                           | 26                                                  | 2                                                                     |           | 26                                                  |
| 0        | Certification                           |                                                                                      |                                                     |                                                                       |           |                                                     |
| 0        | Review                                  | Severe                                                                               | 18                                                  | 2                                                                     |           | 18                                                  |
|          | Submittal                               |                                                                                      |                                                     |                                                                       |           |                                                     |
|          |                                         | Are you selecting additional gr<br>1859.73?                                          | ant for Multi-Lev                                   | el Construction in Pursuant Section                                   |           | Yes No                                              |
|          |                                         | Is the current district enrollme                                                     | nt 2,500 pupils o                                   | r less? 🕜                                                             |           | Yes No                                              |
|          |                                         | Site Acquisition                                                                     |                                                     |                                                                       |           |                                                     |
|          |                                         | Is the district requesting the 2% grant?                                             |                                                     |                                                                       | Pl        | Yes No<br>ease answer question                      |
|          |                                         | 50 percent Actual Cost 🔞                                                             |                                                     |                                                                       |           | \$ 5,000,000                                        |
|          |                                         |                                                                                      |                                                     | _                                                                     |           |                                                     |
|          |                                         |                                                                                      |                                                     |                                                                       | Edit Page | 2 →                                                 |

- 4. Enter the missing information.
- 5. Click "Continue" to save the information.

| Site Acquisition                         |       |                 |
|------------------------------------------|-------|-----------------|
| Is the district requesting the 2% grant? |       | Yes No          |
| 50 percent Actual Cost 🔞                 |       | \$ 5,000,000    |
| 50 percent Appraised Value 🕜             |       | \$ 5,000,000    |
| 50 percent Relocation Cost 📀             |       | \$0             |
| 2 percent (min. \$25,000) 🕜              |       | \$ 200,000      |
|                                          | Total | \$ 5,200,000.00 |
| ← Previous                               |       | Continue 🔶      |

- 6. Once all required entries are completed, the left navigation will display only green checkmarks.
- 7. Click "Submittal" to continue with submitting the application.

Below is a zoomed-in example.

| SAB 50-04 Form |                              | Review                                                                    |                 |  |  |  |
|----------------|------------------------------|---------------------------------------------------------------------------|-----------------|--|--|--|
| 0              | Site Info                    |                                                                           |                 |  |  |  |
| 0              | Project Type                 | Site Info                                                                 |                 |  |  |  |
| 0              | Additional Grant Request     | Project to be located on 🕢                                                | New Site        |  |  |  |
| 0              | Excessive Cost Hardship      | The Project is at an existing school site:                                |                 |  |  |  |
| 0              | Alternative Developer Fee /  | Select the appropriate school or site for this application                | Example Charter |  |  |  |
| 0              | Joint Use / Career Technical | Select the appropriate school of site for this application 😈              |                 |  |  |  |
| 0              | Project Progress             | California Department of Education (CDE) Site Approval Date $ {m arphi} $ | 11/01/2023      |  |  |  |
| 0              | Licensed Architect           | California Department of Education (CDE) Plan Approval Date 🕢             | 11/29/2024      |  |  |  |
| 0              | Licensed Design Consultant   | Master Plan Acreage site Size (Useable) 🔞                                 | 10.00           |  |  |  |
| 0              | Certification                | December of a Cite size O                                                 | 10.00           |  |  |  |
| -              | Review                       | Recommended Site size 🥑                                                   |                 |  |  |  |
| ۲              | Submittal                    | Existing Acres (Useable)                                                  | 0.00            |  |  |  |

8. The user may also scroll to the bottom of the screen and click "Continue" to continue with submitting the application.

| I verify, I have read and agree to the above terms and certification information | Yes            |
|----------------------------------------------------------------------------------|----------------|
| District Representative / Superintendent Name                                    | Jane Smith     |
| District Representative / Superintendent Phone Number                            | (111) 111-1111 |
| Phone Extension (optional)                                                       | (not answered) |
| Date                                                                             | 12/09/2024     |
|                                                                                  | Edit Page →    |
| ← Previous                                                                       | Continue 🔶     |

# Submittal

In this section, the authorized Charter School Representative or District Representative/Superintendent will upload all supporting documents, complete the final certification, and submit the paperless application.

| Example Charter NC (<br>Application For Funding • Form SAB 50-04<br>Charter - Final Apportionment • New Constru | 50-04) ℯ Draft<br>֎                                                                                                    |
|----------------------------------------------------------------------------------------------------|----------------------------------------------------------------------------------------------------|
| SAB 50-04 Form                                                                                                  | Submittal                                                                                                    |
| Site Info                                                                                                    | This State Allocation Board School Facility Program Application for Funding is being submitted electronically via OPSC Online.                                                                                                    |
| Project Type                                                                                                    | Requests may only be submitted by a School District Superintendent, Authorized School District Representative, Charter School Representative, or Joint Power Authority (JPA) Representative who is signed in to OPSC Online with their corresponding OPSC Online        |
| Additional Grant Request                                                                                        | User ID. Submittal from these accounts is considered to be a unique electronic signature for purposes of Application for Funding<br>submittals. A printed, wet-signature request does not need to be mailed to OPSC.                                                    |
| Excessive Cost Hardship                                                                                         | <ul> <li>Districts and OPSC staff will be able to access uploaded files at any time and can upload new version or additional files at any time.</li> <li>Once an applicant has upload a file, the file cannot be removed by the applicant.</li> </ul>                   |
| Alternative Developer Fee /                                                                                     | I have uploaded all required documents required on the Application for Funding OPSC Application Submittal Checklist.                                                                                                    |
| Joint Use / Career Technical                                                                                    | Upload file(s) All uploaded files for this application are always available on the Application Dashboard.                                                                                                    |
| Project Progress                                                                                                | I certify, as the School District Superintendent, Authorized School District Representative, Charter School Representative, or Joint<br>Power Authority Representative, that I have reviewed the request and that the information certified on this request is true and |
| <ul> <li>Licensed Architect</li> </ul>                                                                          | correct; and that I am the School District Superintendent, Authorized School District Representative, Charter School Representative,<br>or Joint Power Authority Representative.                                                                                        |
| Licensed Design Consultant                                                                                      |                                                                                                    |
| Certification                                                                                                   | Submit Paperless Application                                                                                                    |
| 📀 Review                                                                                                    | Previous                                                                                                    |
| Submittal                                                                                                    |                                                                                                    |

1. Click the blue "Upload file(s)" button to upload any supporting files for this application.

Below is a zoomed-in example.

#### Submit

This State Allocation Board School Facility Program Application for Funding is being submitted electronically via OPSC Online.

- Requests may only be submitted by a School District Superintendent, Authorized School District Representative, Charter School Representative, or Joint Power Authority (JPA) Representative who is signed in to OPSC Online with their corresponding OPSC Online User ID. Submittal from these accounts is considered to be a unique electronic signature for purposes of Application for Funding submittals. A printed, wet-signature request does not need to be mailed to OPSC.
- Districts and OPSC staff will be able to access uploaded files at any time and can upload new version or additional files at any time.
- Once an applicant has upload a file, the file cannot be removed by the applicant.

I have uploaded all required documents required on the Application for Funding OPSC Application Submittal Checklist.

Upload file(s) All uploaded files for this application are always available on the Application Dashboard.

I certify, as the School District Superintendent, Authorized School District Representative, Charter School Representative, or Joint Power Authority Representative, that I have reviewed the request and that the information certified on this request is true and correct; and that I am the School District Superintendent, Authorized School District Representative, Charter School Representative, or Joint Power Authority Representative.

🖪 Submit Paperless Application

 Click "Browse Files" to locate the documents. Prior to uploading any documents, ensure file names clearly identify the document type. When uploading documents that are larger than 20 MB, please either resize to less than 20 MB or submit in multiple parts that are less than 20 MB.

|                                                             | Upload Files                                                                                 |                                                                                                    |                                        | ×                                |
|-------------------------------------------------------------|----------------------------------------------------------------------------------------------|----------------------------------------------------------------------------------------------------|----------------------------------------|----------------------------------|
| -04) 🧳                                                      |                                                                                              | Bro                                                                                                    | wse files                              |                                  |
|                                                             | File Name 🗘                                                                                  | Document Type 💲                                                                                                    | Description 🗘                          | Uploaded Date $\hat{\downarrow}$ |
|                                                             | 0 total                                                                                      |                                                                                                    |                                        |                                  |
| Submittal                                                   |                                                                                              |                                                                                                    |                                        |                                  |
| This State Allocatio                                        |                                                                                              |                                                                                                    |                                        |                                  |
| Requests m     Representa                                   | Please stay here until fi                                                                    | le upload(s) complete                                                                                                    |                                        | Cancel Upload Files              |
| User ID. Sub<br>submittals.<br>Districts and<br>Once an app | A printed, wet-signature re<br>d OPSC staff will be able to<br>plicant has upload a file, th | quest does not need to be mailed to OP3<br>access uploaded files at any time and ca<br>e file cannot be removed by the applican | SC.<br>n upload new version or additio | nal files at any time.           |

- 3. After a document has been selected, it will be listed under the File Name column. Select a Document Type and Description from the drop-down box. If there is no Document Type and Description listed that accurately identifies the document, click "Other" in both fields.
- 4. After all files have been selected and identified, click "Upload Files" to upload the files to the application.

Upload Files

|                                                     | Browse file                 | 15                       |                     |
|-----------------------------------------------------|-----------------------------|--------------------------|---------------------|
| File Name 🗘                                         | Document Type 🗘             | Description 🗘            | Uploaded Date 🗘     |
| DSA Plan Approval Letter.pdf<br><mark>Remove</mark> | Division of the State A 🛛 🗸 | DSA Plan Approval Le 🛛 🗸 | 12/09/2024          |
| Site Purchase Document.pdf<br>Remove                | Site Acquisition            | Escrow Closing staten 💙  | 12/09/2024          |
| Appraisal.pdf Remove                                | Site Acquisition            | Appraisal of Property 🗸  | 12/09/2024          |
| CDE Site Approval Letter.pdf<br>Remove              | California Departmen 🛛 🗸    | Final Site Approval Le 💙 | 12/09/2024          |
| CDE Plan Approval Letter.pdf<br>Remove              | California Departmen 🛛 🗸    | Final Plan Approval Le 💙 | 12/09/2024          |
| 5 total                                             |                             |                          |                     |
|                                                     |                             |                          |                     |
| Please stay here until file upload(                 | s) complete                 |                          | Cancel Upload Files |

5. If a file was selected in error and needs to be removed, click "Remove" next to the file name to remove the file prior to uploading.

×

Upload Files

|                                        | Browse                  | files                    |                     |
|----------------------------------------|-------------------------|--------------------------|---------------------|
| File Name 🗘                            | Document Type 🗘         | Description 🗘            | Uploaded Date 🗘     |
| DSA Plan Approval Letter.pdf           | Division of the State A | DSA Plan Approval Le 🗸   | 12/09/2024          |
| Site Purchase Document.pdf<br>Remove   | Site Acquisition        | Escrow Closing staten 🗸  | 12/09/2024          |
| Appraisal.pdf Remove                   | Site Acquisition        | Appraisal of Property 🗸  | 12/09/2024          |
| CDE Site Approval Letter.pdf<br>Remove | California Departmen 🔹  | Final Site Approval Le 🗸 | 12/09/2024          |
| CDE Plan Approval Letter.pdf<br>Remove | California Departmen 🔹  | Final Plan Approval Le 🗸 | 12/09/2024          |
| 5 total                                |                         |                          |                     |
|                                        |                         |                          |                     |
| Please stay here until file upload(s   | ) complete              |                          | Cancel Upload Files |

×

6. If "Upload Files" has been clicked, but the file has not been identified as uploaded, click "Cancel" and the upload process will be cancelled, and the file can be removed. Once a file has been uploaded, the user will not be able to remove it.

Upload Files

|                                      | Browse fi                | les                        |                 |
|--------------------------------------|--------------------------|----------------------------|-----------------|
| File Name 🤤                          | Document Type 🗘          | Description 🗘              | Uploaded Date 🗘 |
| DSA Plan Approval Letter.pdf<br>71 🎲 | Division of the State A  | DSA Plan Approval Le 🗸 🗸   | 12/09/2024      |
| Site Purchase Document.pdf<br>71 🔅   | Site Acquisition         | Escrow Closing staten 🗸    | 12/09/2024      |
| Appraisal.pdf                        | Site Acquisition         | Appraisal of Property 🗸    | 12/09/2024      |
| CDE Site Approval Letter.pdf<br>35 🗇 | California Departmen 🛛 🗸 | Final Site Approval Le 🛛 🗸 | 12/09/2024      |
| CDE Plan Approval Letter.pdf         | California Departmen 🛛 🗸 | Final Plan Approval Le 🗸 🗸 | 12/09/2024      |
| 5 total                              |                          |                            |                 |
|                                      |                          |                            |                 |
| Please stay here until file upload(  | s) complete              |                            | Cancel          |

×

7. Once the documents have been uploaded, the text Successfully Uploaded will display underneath the document file name. After all documents have been uploaded, close the *Upload Files* section by clicking "Done."

| Upload Files                                          |                         |                            | ×                 |
|-------------------------------------------------------|-------------------------|----------------------------|-------------------|
|                                                       | Brows                   | se files                   |                   |
| File Name 🗘                                           | Document Type 🗘         | Description 🗘              | Uploaded Date 🗘   |
| DSA Plan Approval Letter.pdf<br>Successfully Uploaded | Division of the State A | ♥ DSA Plan Approval Le ♥   | 12/09/2024        |
| Site Purchase Document.pdf<br>Successfully Uploaded   | Site Acquisition        | ✓ Escrow Closing staten ✓  | 12/09/2024        |
| Appraisal.pdf<br>Successfully Uploaded                | Site Acquisition        | ✓ Appraisal of Property ✓  | 12/09/2024        |
| CDE Site Approval Letter.pdf<br>Successfully Uploaded | California Departmen    | ✔ Final Site Approval Le   | 12/09/2024        |
| CDE Plan Approval Letter.pdf<br>Successfully Uploaded | California Departmen    | ♥ Final Plan Approval Le ♥ | 12/09/2024        |
| 5 total                                               |                         |                            |                   |
|                                                       |                         |                            |                   |
| Please stay here until file upload(                   | s) complete             |                            | Done Upload Files |

- 8. After the documents have been uploaded, click the box indicating all required documents have been uploaded.
- 9. Next, click the final certification box then click "Submit Paperless Application" to submit the application.

*Reminder:* only an Authorized District Representative or Charter Representative can submit the application.

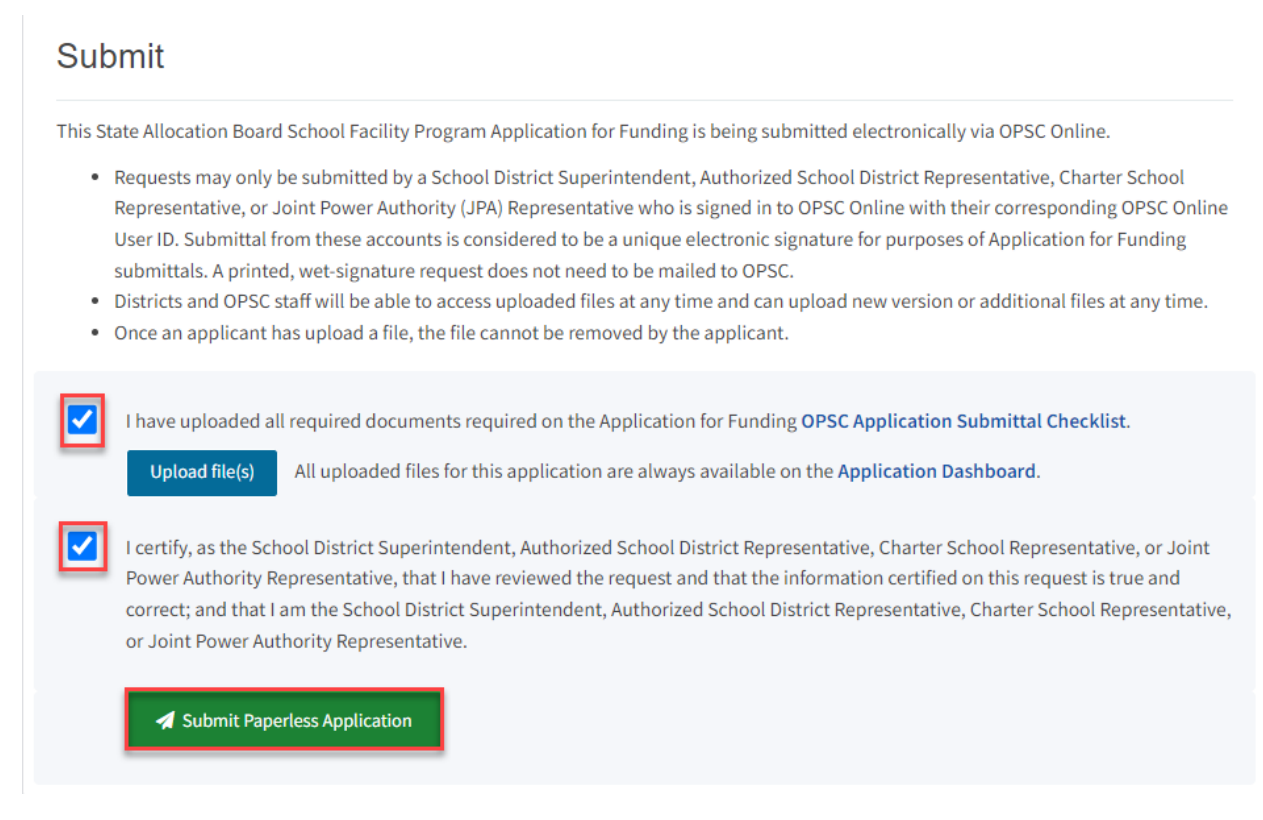

1. After submittal, the user will proceed to a confirmation page displaying the assigned application number for the project.

#### Example Charter NC (50-04) 🧳 Submitted

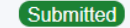

#### 54/67439-00-010

Application For Funding • Form SAB 50-04 📀 Charter - Final Apportionment • New Construction

| AB 50-04 Form | Submittal                                                                                                    |                                                                                |
|---------------|----------------------------------------------------------------------------------------------------|--------------------------------------------------------------------------------|
|               |                                                                                                    |                                                                                |
|               | Vour Application #: 54/67439-00-010                                                                                                    | nitted to OPSC.                                                                |
|               | Submittal Date: 12/09/2024                                                                                                    |                                                                                |
|               | What's Next                                                                                                    | Application Options                                                            |
|               | Please review this application's uploaded documents on the <b>Application Dashboard</b> to                                                                                                  | Upload Remaining Files                                                         |
|               | documents not uploaded within 7 working days after the submittal date 2024-12-09 04:47<br>PM will lead to the application being rejected.                                                   | Ensure your application is completed by uploading any remaining documents now. |
|               | The completed State Allocation Board form can be <b>downloaded here</b> at anytime but is no<br>longer necessary to sign and mail in. A complete paperless submission is all OPSC will need | Review Required Documents                                                      |
|               | to begin processing your funding application.                                                                                                    | 🕹 Download Completed Form                                                      |
|               |                                                                                                    | Go To Application Dashboard                                                    |
|               | Previous                                                                                                    |                                                                                |
| Review        |                                                                                                    |                                                                                |
|               |                                                                                                    |                                                                                |

2. The user may notate the application number and nickname from the main dashboard for future access.

Below is a zoomed in example.

| Submittal                                                                                                    |                                                                                                    |
|----------------------------------------------------------------------------------------------------|----------------------------------------------------------------------------------------------------|
| This paperless application was successfully subr Your Application #: 54/67439-00-010 Submittal Date: 12/09/2024                                                                                                    | nitted to OPSC.                                                                                                    |
| What's Next<br>Please review this application's uploaded documents on the Application Dashboard to<br>ensure all required application documents are uploaded and properly named. Required<br>documents not uploaded within 7 working days after the submittal date 2024-12-09 04:47<br>PM will lead to the application being rejected.<br>The completed State Allocation Board form can be <b>downloaded here</b> at anytime but is no<br>longer necessary to sign and mail in. A complete paperless submission is all OPSC will need<br>to begin processing your funding application. | Application Options  Upload Remaining Files  Ensure your application is complete by uploading any remaining documents now.  Review Required Documents  Download Completed Form G Go To Application Dashboard |

- 3. At the confirmation page, the user may do the following:
  - Upload additional documents after the submittal by clicking "Upload Remaining Files"
  - View a list of required documents by clicking "Review Required Documents"
  - Download a PDF version of the online application by clicking on "Download Completed Form."
  - Go to the dashboard for this application by clicking "Go to Application Dashboard."

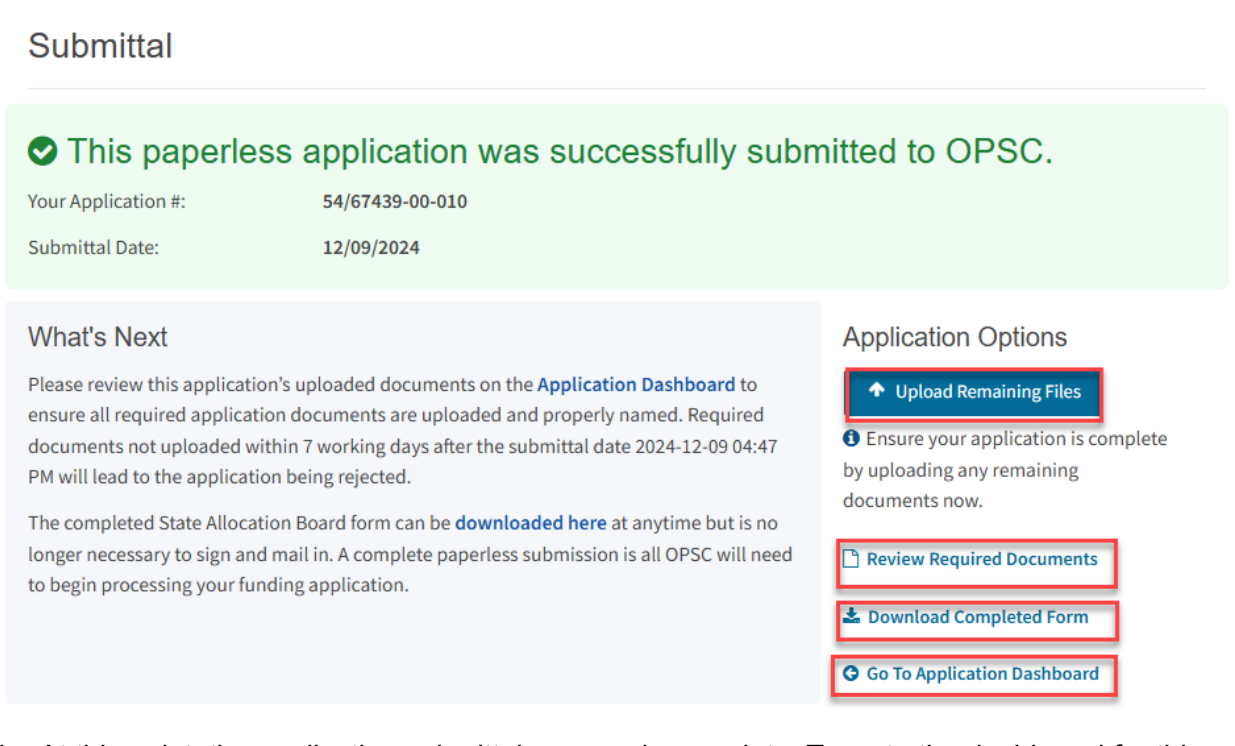

4. At this point, the application submittal process is complete. To go to the dashboard for this application, click "Go to Application Dashboard."

# Creating a Charter Application for Funding (Form SAB 50-04) in OPSC Online – Rehabilitation

## Introduction

If an applicant previously submitted an *Application for Preliminary Apportionment* (Form SAB 50-09) and meets all program requirements to convert a preliminary apportionment to a final apportionment, the applicant may submit an *Application for Funding* (Form SAB 50-04.)

## User Dashboard

Upon login, the user is directed to the user dashboard. The user dashboard displays all applications created by authorized users. The District Representative and Superintendent can review all district-specific applications. District Delegates can view applications for all school districts they are authorized to access. The Charter School Representative and Charter School Delegates can view CSFP applications for all school districts they are authorized to access.

Users can create a Form SAB 50-09 during specified filing rounds, check existing applications' statuses, and view drafted applications not yet submitted from the user dashboard.

To sort applications, click on any column header. Users can search for an application by entering the application number in the search field and clicking "Search All." All Forms (funding, grant agreement, fund release, or expenditure report) submitted for that application will appear. Note that Form SAB 50-04s for CSFP applications are not created from the user dashboard; they are created from the application dashboard of the applicable submitted Form SAB 50-09.

Below is an example of the user dashboard. Refer to Section 1 of this user manual for more information on navigating the user dashboard.

| Yaon *                          |                  |                            |                 |                 |      |                                |           |                           | Contact Us            | Settin   | gs Welcome Jan   |
|---------------------------------|------------------|----------------------------|-----------------|-----------------|------|--------------------------------|-----------|---------------------------|-----------------------|----------|------------------|
| Public School Construction      | n                |                            |                 |                 |      | ¢                              |           | <b></b>                   |                       |          |                  |
|                                 |                  |                            |                 |                 | Pro  | ject Reporting <sub>Seto</sub> | Resources | Grants                    | Enrollment Projection | Users Di | strict Dashboard |
| ashboard                        |                  |                            |                 |                 |      |                                |           |                           |                       |          |                  |
| Funding Applicatio              | ns               |                            |                 |                 |      |                                |           |                           |                       |          |                  |
| Create New SFP Funding Applicat | ion 🏦 Create Net | w Preschool/TK/FDK Funding | Application     |                 |      | G                              | Q         | Filter 22 ap              | plications            |          | Search All       |
| Application Name 🗘              | Project Type 💲   | Status 0                   | OPSC App # 💲    | School/Site 0   | Dist | rrict 0                        |           | Project Track<br>Number 0 | ing OPSC Received     | ≎ Las    | Updated 🗘        |
| Example Charter Rehab (50-09)   | Charter Rehab    | OPSC Reviewing             | 54/67439-00-011 | Example Charter | Sac  | ramento City Unified           |           | 67439-326                 | 11/27/2024            | 12/      | 9/2024           |
| Example Charter NC (50-04)      | Final Charter NC | Submitted                  | 54/67439-00-010 | Example Charter | Sac  | ramento City Unified           |           | 67439-326                 | 12/09/2024            | 12/      | 9/2024           |

1. To create a Form SAB 50-04 for a CSFP project, click on the Form SAB 50-09 application for the charter school from the listed applications. The Project Type for a Rehabilitation Form SAB 50-09 will be *Charter Rehab*. The Project Type for a Rehabilitation Form SAB 50-04 will be *Final Charter Rehab*.

Below is a zoomed-in example.

Dashboard

# **Funding Applications**

| Create New SFP Funding Applicat | tion 🏛 Create New | v Preschool/TK/FDK Funding A | pplication      |                 |
|---------------------------------|-------------------|------------------------------|-----------------|-----------------|
| Application Name 🗘              | Project Type 🗘    | Status 🗘                     | OPSC App # 🗘    | School/Site 🗘   |
| Example Charter Rehab (50-09)   | Charter Rehab     | OPSC Reviewing               | 54/67439-00-011 | Example Charter |
| Example Charter NC (50-04)      | Final Charter NC  | Submitted                    | 54/67439-00-010 | Example Charter |

2. This will take you to the application dashboard for the application.

| Cheon *                                                                                                    |                                  |                       |                         |                         |           |                                                                            | Contact Us            | 🗢 Se                | ttings     | Welcome Jane |
|----------------------------------------------------------------------------------------------------|----------------------------------|-----------------------|-------------------------|-------------------------|-----------|----------------------------------------------------------------------------|-----------------------|---------------------|------------|--------------|
| Different School Construction                                                                                                    |                                  |                       |                         | ¢                       |           | #                                                                          |                       | <b>£</b> 2 <b>2</b> | <b>≜</b> ≡ | *            |
|                                                                                                    |                                  |                       |                         | Project Reporting βeta  | Resources | Grants                                                                     | Enrollment Projection | Users               | District   | Dashboard    |
| Dashboard / Application                                                                                                    |                                  |                       |                         |                         |           |                                                                            |                       |                     |            |              |
| 54/67439-00-011 Example Charter Rehab (50-09) (OPSC Reviewing) PTI: 6743<br>Received Date:<br>54/67439-00-011 District-67439 Sacramento City United + School (Site: Example Charter School Preliminary Apportionment + Form SAB 50-09 Control Name Second |                                  |                       |                         |                         |           | 67439 - 326 Edit<br>Date: 11/27/2024<br>Example Charter<br>cramento County |                       |                     |            |              |
| 50-09<br>Create Linked Final Charter                                                                                                    | Charter – Preliminary Apportionn | nent • Rehabilitation |                         |                         |           |                                                                            |                       |                     |            |              |
| Example Charter Rehab (50-09)                                                                                                    | Submitted Version                | S                     |                         |                         |           |                                                                            |                       |                     |            |              |
| OPSC Reviewing                                                                                                    | Name 0                           | Status 🗘              | Version Received Date 🔅 | Submitted By $\cite{c}$ | Upd       | ated 0                                                                     | 0                     |                     |            |              |
| Charter Rehab                                                                                                    | Version 1                        | OPSC Reviewing        | 11/27/2024              | Jane Smith              | 11/2      | 7/2024                                                                     | Ор                    | tions 💌             |            |              |

# Create Linked 50-04

1. To create a linked Form SAB 50-04, click on "Create Linked Final Charter" on the left-hand navigation on the preliminary apportionment's application dashboard.

Below is a zoomed-in example.

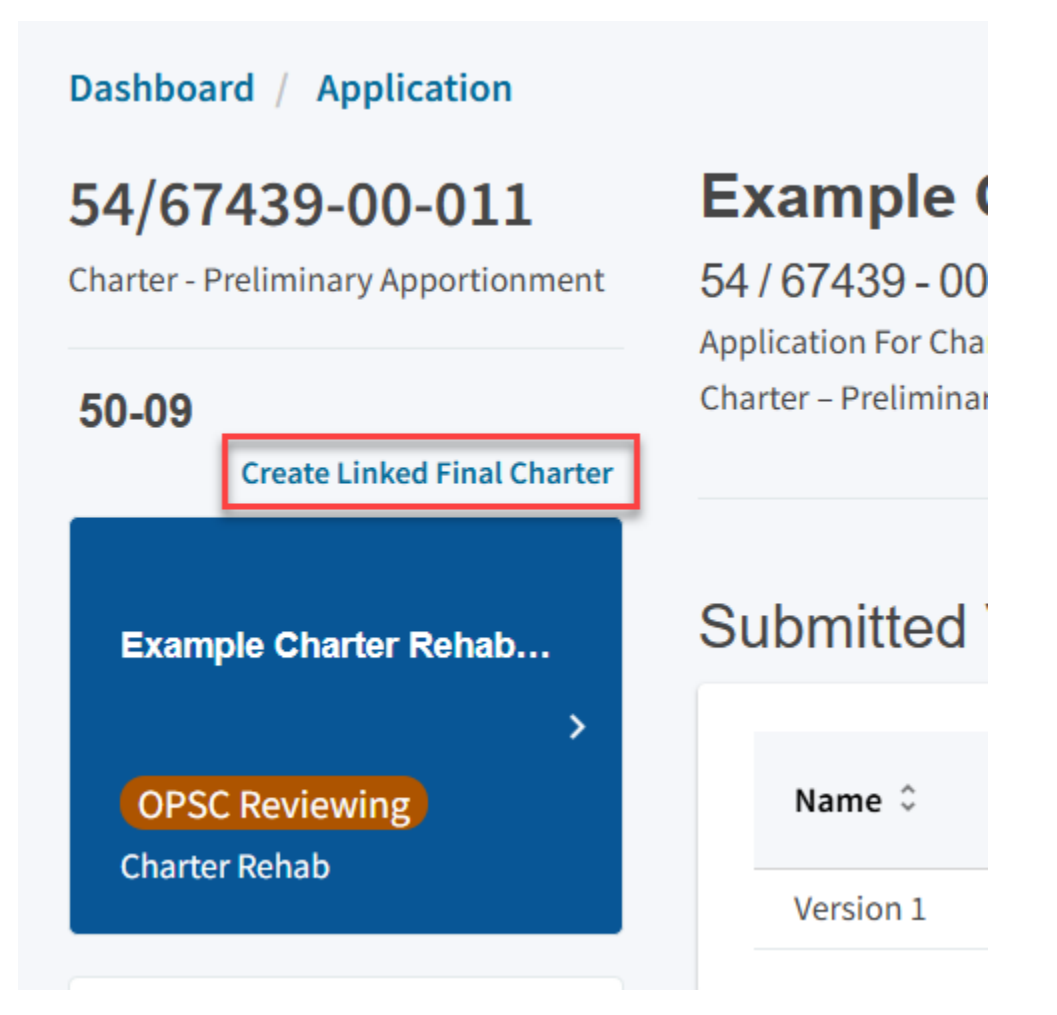

Please note that users with delegate access can prepare the Funding Application. However, only the Charter Representative (charter school applicants) or District Representative/Superintendent (district applicants) can submit an application.

2. Once selected, the application system will ask the user for the funding application type and application nickname. Note that the field, *Select a linked application type* will auto-populate with *Funding Phase 50-04 Charter* as shown below.

| Dashboard / Application                                |                                                  |                             |       |
|--------------------------------------------------------|--------------------------------------------------|-----------------------------|-------|
| 54/67439-00-011<br>Charter - Preliminary Apportionment | Create Linked Application                        |                             |       |
| 50-09                                                  | Select a linked application type                 | Funding Phase 50-04 Charter | ~     |
| Create Linked Final Charter                            |                                                  |                             |       |
|                                                        | Select the type of funding application: $\Theta$ |                             | ~     |
| Example Charter Renab                                  |                                                  |                             |       |
| OPSC Reviewing                                         | Please enter application nickname                |                             |       |
| Charter Rehab                                          |                                                  |                             |       |
|                                                        |                                                  | Clear Create Linker         | d App |

- 3. Select *Rehabilitation* as the type of funding application.
- 4. Enter an application nickname. The nickname can be any identifying name the applicant chooses.
- 5. Once all fields are completed, click "Create Linked App" to begin the application process.

Below is a zoomed-in example.

| Create Linked Application                 |                               |
|-------------------------------------------|-------------------------------|
| Select a linked application type          | Funding Phase 50-04 Charter 🗸 |
| Select the type of funding application: 🕜 | Rehabilitation ~              |
| Please enter application nickname         | Example Charter Rehab (50-04) |
|                                           | Clear Create Linked App       |

6. The text Successfully Created will be displayed, and another application component will appear on the left-hand side of the application's dashboard, located above the 50-09 tile.

| 54/67439-00-011<br>Charter - Preliminary Apportionment | Example Char<br>54/67439-00-011                             | ter Rehab (50-09)         | OPSC Reviewing          |                | District: 67439 Sa | PTN: 67439 - 326 Edit<br>Received Date: 11/27/2024<br>cramento City Unified • School/Site: Example |
|--------------------------------------------------------|-------------------------------------------------------------|---------------------------|-------------------------|----------------|--------------------|----------------------------------------------------------------------------------------------------|
| 50-04                                                  | Application For Charter Scho<br>Charter – Preliminary Appor | tionment • Rehabilitation | m 548 50-09 🚱           |                |                    | Charter<br>County Name: Sacramento County                                                          |
| Example Charter Rehab                                  | Submitted Versi                                             | ions                      |                         |                |                    |                                                                                                    |
| Draft<br>Final Charter Rehab                           | Name 0                                                      | Status 0                  | Version Received Date 0 | Submitted By 🗘 | Updated 0          | •                                                                                                  |
| 50-09                                                  | Version 1                                                   | OPSC Reviewing            | 11/27/2024              | Jane Smith     | 11/27/2024         | Options 🔻                                                                                          |
| Example Charter Rehab                                  | Drafts                                                      |                           |                         |                |                    | New Blank Draft                                                                                    |
| OPSC Reviewing                                         |                                                             |                           | No                      | Drafts         |                    | Application created     Sucessfully created linked application                                     |

 Click anywhere in the white box area that says "Draft" to access the Form SAB 50-04 *Application Dashboard*. This will take you to the application dashboard for the Form SAB 50-04. The box under the text "50-04" that was previously white will now be blue.

Below is a zoomed-in example.

# Dashboard / Application

# 54/67439-00-011

Charter - Preliminary Apportionment

# 50-04

# Example

54 / 67439 - 00 Application For Cha Charter – Prelimina

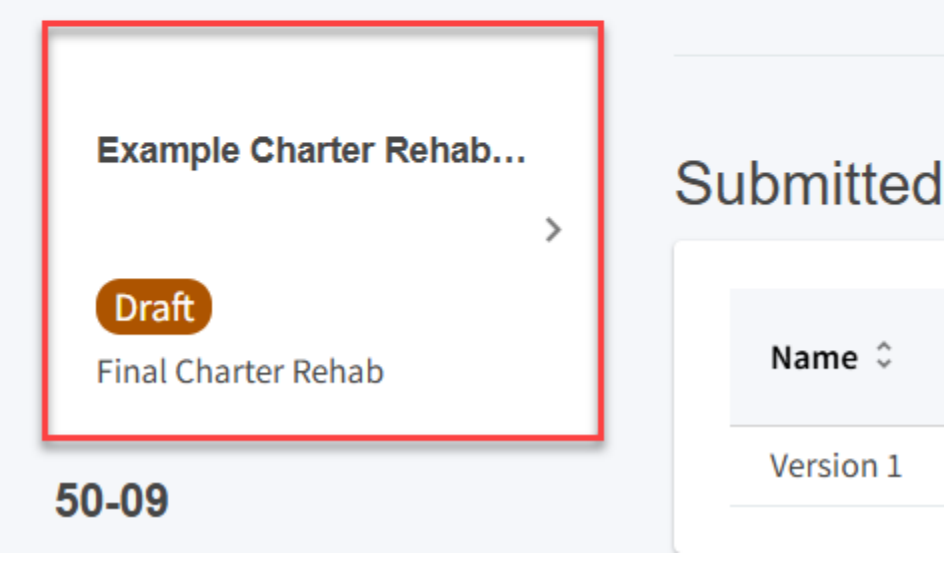
8. Click anywhere in the white row in the center of the page that says "Draft" to begin the application process.

| Dashboard / Application                          |                                                                                  |               |      |           |                              |                    |                                                                                   |
|--------------------------------------------------|----------------------------------------------------------------------------------|---------------|------|-----------|------------------------------|--------------------|-----------------------------------------------------------------------------------|
| 54/67439-00-011<br>Charter - Final Apportionment | Example Charte<br>Application For Funding • For<br>Charter - Final Apportionment | m SAB 50-04 @ |      | aft       |                              | District: 67439 Si | PTN: 67439 - 326 Edit<br>acramento City Unified • School/Site: Example<br>Charter |
| 50-04                                            |                                                                                  |               |      |           |                              |                    | county value. Sacramento county                                                   |
| Example Charter Rehab                            | Submitted Versio                                                                 | ns            |      |           |                              |                    |                                                                                   |
| ><br>Draft                                       |                                                                                  |               |      | No Submit | ted Versions                 |                    |                                                                                   |
| Final Charter Rehab                              | Drafts                                                                           |               |      |           |                              |                    | New Blank Draft                                                                   |
| 50-09                                            |                                                                                  |               |      |           |                              |                    |                                                                                   |
| Example Charter Rehab                            | Name 🗘                                                                           | Status 🗘      | Crea | ted By 🗘  | Last Edited By $\cap{alpha}$ | Updated 🗘          | \$                                                                                |
| >                                                | Draft 1                                                                          | Draft         | Jane | Smith     | Jane Smith                   | 12/09/2024         | Options 💌                                                                         |
|                                                  |                                                                                  |               |      |           |                              |                    | ß                                                                                 |

Below is a zoomed-in example.

| Name 🗘  | Status 🗘 | Created By $\hat{~}$ | Last Edited By $\hat{\circ}$ | Updated 🗘  |
|---------|----------|----------------------|------------------------------|------------|
| Draft 1 | Draft    | Jane Smith           | Jane Smith                   | 12/09/2024 |

## Site Info

The Form SAB 50-04 is comprised of 11 sections (as listed on the navigation pane on the lefthand side of the screen).

Below is a zoomed-in example.

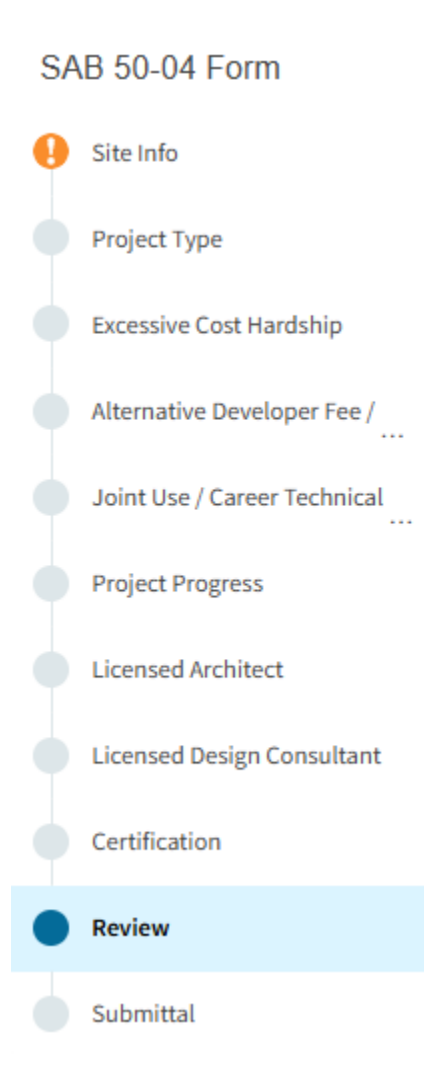

The first section of the application is *Site Info*. This section provides information about where the project is located and California Department of Education (CDE) approval dates.

| Cample Charter Reha<br>lication For Funding • Form SAB 50-04<br>rter - Final Apportionment • Rehabilitation | b (50-04) 🥜 Draft                                                                       |                    |
|----------------------------------------------------------------------------------------------------|-----------------------------------------------------------------------------------------|--------------------|
| SAB 50-04 Form                                                                                              | Review                                                                                  |                    |
| Site Info                                                                                                   |                                                                                         |                    |
| Project Type                                                                                                | Site Info                                                                               |                    |
| Excessive Cost Hardship                                                                                     | Project to be located on <b>@</b>                                                       | (required)         |
| Alternative Developer Fee /                                                                                 | The Project is at an existing school site:                                              |                    |
| Joint Use / Career Technical                                                                                | Select the appropriate school or site for this application $ oldsymbol{	heta}$          | Example Charter    |
| Licensed Architect                                                                                          | California Department of Education (CDE) Plan Approval Date 🚱                           | (not answered)     |
| Licensed Design Consultant                                                                                  | Recommended Site size 🕑                                                                 | (not answered)     |
| Certification                                                                                               | Existing Acres (Useable)                                                                | (not answered)     |
| Review Submittal                                                                                            | Total number of classroom(s) on the Division of State Architect (DSA)<br>Approved plans | (hot answered too) |
|                                                                                                    |                                                                                         | (not answered)     |

1. Click "Edit Page" to enter information.

| Site Info                                                                               |                 |
|-----------------------------------------------------------------------------------------|-----------------|
| Project to be located on 🕜                                                              | (required)      |
| The Project is at an existing school site:                                              |                 |
| Select the appropriate school or site for this application $ oldsymbol{0} $             | Example Charter |
| California Department of Education (CDE) Plan Approval Date 🕢                           | (not answered)  |
| Recommended Site size 🕜                                                                 | (not answered)  |
| Existing Acres (Useable) 🕜                                                              | (not answered)  |
| Total number of classroom(s) on the Division of State Architect (DSA)<br>Approved plans | (not answered)  |
|                                                                                         | Edit Page →     |

- 2. Indicate where the project will be located from the list of available options:
  - *Leased Site*: The project is on a district site that is not owned by the district and meets the requirements outlined in School Facility Program (SFP) Regulation Section 1859.22. Do not select leased site if the charter school is leasing a site from a district and the site is owned by the district.
  - *Existing Site with No Additional Acreage Acquired*: The rehabilitation project will not include acquiring additional land to the existing school site. Note that if this project is combined with a new construction project that includes the acquisition of additional acreage, this should be indicated on the new construction application.

Note that the field, *Select the appropriate school or site for this application* will auto-populate with the school or site that was selected on the Form SAB 50-09. If the site listed is incorrect, please email <u>OPSCApplicationReviewTeam@dgs.ca.gov</u> to request to add or correct the site in the application system.

Site Info

| Project to be located on 😧            |                                        |                      | Existing Site without Additional A | ~ |
|---------------------------------------|----------------------------------------|----------------------|------------------------------------|---|
| The Project is at an                  | existing school                        | site:                |                                    |   |
| Select the appropriate school or site | for this application 🔞                 |                      | Example Charter                    | * |
| Site Detail                           |                                        |                      |                                    |   |
|                                       | School/Site Name:                      | Example Charter      |                                    |   |
|                                       | CDS (county-district-<br>school) Code: | 90113000             |                                    |   |
|                                       | Grade-Level:                           | 6-8                  |                                    |   |
|                                       | Street Address:                        | 123 Education Street |                                    |   |
|                                       | City:                                  | Sacramento           |                                    |   |
|                                       | State:                                 | CA                   |                                    |   |
|                                       | Zip Code:                              | 12345                |                                    |   |

- 3. Enter the date of the CDE final plan approval letter.
- 4. Enter the CDE recommended site size provided in the CDE final plan approval letter.
- 5. Enter the existing acres provided in the CDE final plan approval letter.
- 6. Once the *Site Info* section is completed, click "Continue" to proceed to the next section of the funding application.

| California Department of Education (CDE) Plan Approval Date 🔞                        | 11/01/2024                                |
|--------------------------------------------------------------------------------------|-------------------------------------------|
|                                                                                      | MM/DD/YYYY<br>You can add up to 5 Date(s) |
| Recommended Site size 🕜                                                              | 10.00                                     |
| Existing Acres (Useable)                                                             | 5.00                                      |
| Total number of classroom(s) on the Division of State Architect (DSA) Approved plans | 7                                         |
|                                                                                      | Continue 🔶                                |

## Project Type

This section identifies if the project is for an elementary, middle or high school charter and indicates the amount of eligible square footage requested for funding.

| SAB 50-04 Form               | Project Type                                             |            |
|------------------------------|----------------------------------------------------------|------------|
| Site Info                    | Select project type 🔞                                    | ~          |
| Project Type                 |                                                          | da Javal0  |
| Excessive Cost Hardship      | How many classrooms will be renabilitated by grad        |            |
| Alternative Developer Fee /  | R0                                                       |            |
| Joint Use / Career Technical | 7-8                                                      |            |
| Project Progress             | 9-12                                                     |            |
| Licensed Architect           | Non-Severe                                               |            |
| Licensed Design Consultant   |                                                          |            |
| Certification                | Severe                                                   |            |
| Review                       | Is this an Alternative Education School? 😧               | Yes No     |
| Submittal                    | Charter School Facilities Program Rehabilitation Request | Yes No     |
|                              |                                                          |            |
|                              | + Previous                                               | Continue 🔶 |

- 1. Indicate if the project type is for an elementary, middle or high school charter based on the highest grade level the charter school was approved to serve in the petition that was submitted with the Form SAB 50-09, using the following grade configurations:
  - K-6 Elementary School
  - 7-8 Middle School

• 9-12 High School

The project type selected should be the same as the project type that was selected on the approved Form SAB 50-09.

 Indicate the number of eligible classrooms by grade level that will be rehabilitated in the project. To be eligible, a classroom is at least 15 years of age or older, at the time the Form SAB 50-09 was submitted. An eligible rehabilitation project must contain at least one classroom.

Below is a zoomed in example.

| Project Type                                      |               |  |  |  |
|---------------------------------------------------|---------------|--|--|--|
| Select project type 🔞                             | High School 🗸 |  |  |  |
| How many classrooms will be rehabilitated by grad | de level?     |  |  |  |
| K-6                                               | 1             |  |  |  |
| 7-8                                               | 2             |  |  |  |
| 9-12                                              | 4             |  |  |  |
| Non-Severe                                        |               |  |  |  |
| Severe                                            |               |  |  |  |

- 3. Indicate if this is an Alternative Education School. An alternative education school is a community day, a county community, a county community day, or a continuation high school.
- 4. Click "Yes" to indicate this is a Charter School Facilities Program Rehabilitation request.
- 5. Enter the eligible toilet and non-toilet square footage amounts. The be eligible, the square footage must have been approved as part of the Form SAB 50-09 submittal. The amount of square footage requested on the Form SAB 50-04 may be equal to or less than the square footage requested on the Form SAB 50-09.
- 6. Once the *Project Type* section is completed, click "Continue" to proceed to the next section of the funding application.

| Is this an Alternative Education School? 😧               | Yes No     |
|----------------------------------------------------------|------------|
| Charter School Facilities Program Rehabilitation Request | Yes No     |
| Toilets (sq. ft.)                                        | 960.00     |
| Other (sq. ft.)                                          | 9,600.00   |
| Previous                                                 | Continue 🔶 |

## Excessive Cost Hardship

In this section, the user will indicate if the project includes certain elements that qualify for additional funding due to excessive costs associated with the project.

| SAB 50-04 Form                 | Excessive Cost Hardship                                                                         |
|--------------------------------|-------------------------------------------------------------------------------------------------|
| Site Info                      | Are you requesting an increase for Geographic Location?                                         |
| Project Type                   | See Geographical Percent ractor has by county                                                   |
| Excessive Cost Hardship        | Geographic Percent Factor                                                                       |
| () Alternative Developer Fee / | If the District is requesting the following grants please complete the below:                   |
|                                | Accessible Fire Code                                                                            |
| Joint Use / Career Technical   | 50% of minimum work                                                                             |
| Project Progress               |                                                                                                 |
| Licensed Architect             |                                                                                                 |
| Licensed Design Consultant     | Number of 2-stops Elevators required by Division of State Architect (USA) in the project        |
| Certification                  | Number of Additional Stops                                                                      |
| Review                         | Are you requesting an increase for Small Size Project? 🚱 Yes No                                 |
| Submittal                      | Is the District requesting the Urban/Security/Impacted Site grant? 🕜 Yes No                     |
|                                | • SFP Regulation Section 1859.167.3(c) - Useable Acres 60% or less of CDE Recommended Site Size |
|                                |                                                                                                 |
|                                | ← Previous Continue →                                                                           |

- Indicate if the applicant is requesting a Geographic Percent Factor increase for construction costs due to the project's geographical location. To qualify for this increase, the project must be located in a designated geographic area. To assist in determining the geographic percentage amount, please see the <u>Geographical Percent Factor</u> list by county.
- 2. If the applicant requested the Geographic Percent Factor increase, indicate the percentage for which the project qualifies.

- 3. Next, indicate if the applicant is requesting the grant for accessibility/fire code. This funding is available to all rehabilitation projects for accessibility and fire code requirements.
- 4. If the applicant requested the grant for accessibility/fire code, indicate if the applicant is requesting the grant be calculated as 3 percent of the base grant or 50 percent of the minimum work required by DSA.
- 5. If the applicant chose 50 percent of the minimum work, enter 100 percent of the costs for the Fire Life Safety and Access Compliance minimum work. Note that if the 50 percent option is selected, a DSA approved checklist is required. This checklist is available under the "Resources" tab, titled "SFP Modernization Access Compliance, Fire and Life Safety Worksheet"

| Excessive Cost Hardship                                                                                   |                                                                    |
|----------------------------------------------------------------------------------------------------|--------------------------------------------------------------------|
| Are you requesting an increase for Geographic Location?<br>See Geographical Percent Factor list by county | Yes No                                                             |
| Geographic Percent Factor                                                                                 | 5                                                                  |
| If the District is requesting the following grants please complete the below                              | DW:                                                                |
| Accessible Fire Code                                                                                      | <ul><li>☑ 3% of Base Grant</li><li>☑ 50% of minimum work</li></ul> |
|                                                                                                    |                                                                    |

- 6. If the project will include any new two-stop elevator(s) required by DSA, enter the number of two-stop elevators.
- 7. If the elevators will include additional stops, enter the number of additional stopes.
- 8. If the project qualifies for the Small Size Project grant, indicate if the project includes a request to include this grant to increase the preliminary apportionment to help with economy of scale cost escalation in a smaller sized project. To qualify for this grant, the project must house less than 201 pupils. The number of pupils housed in a project is determined by the number of classrooms that will be rehabilitated in the project and their grade level and loading standard, provided below. Combined projects should include the pupils housed in both applications when determining if the project qualifies for this grant.
- 9. If the Small Size Project grant is requested, indicate the percentage requested based on the number of pupils that will be housed in the project, using the classrooms that will be rehabilitated and the following classroom loading standards:
  - 25 pupils in each K-6 classroom
  - 27 pupils in each 7-12 classroom

- 13 pupils in each non-severe Special Day Class (SDC) classroom
- 9 pupils in each severe SDC classroom

The Small Size grant will be 12 percent of the rehabilitation base grant for projects that house 100 pupils or less, and 4 percent of the rehabilitation base grant for projects that house between 101 and 200 pupils.

- 10. Indicate if the proejct qualifes for the Urban/Security/Impacted Site grant.
- 11. Click "Continue" to proceed to the next section of the funding application.

#### Below is a zoomed in example.

| Number of 2-Stops Elevators required by Division of State Architect (DSA) in the project                                                                                             | 1                         |
|----------------------------------------------------------------------------------------------------|---------------------------|
| Number of Additional Stops                                                                                                    | 1                         |
| Are you requesting an increase for Small Size Project? 🕢                                                                                                    | Yes No                    |
| The number of pupils housed                                                                                                    | 4% (101 - 200 pupils) 🗸 🗸 |
| <ul> <li>Is the District requesting the Urban/Security/Impacted Site grant? </li> <li>SFP Regulation Section 1859.167.3(c) - Useable Acres 60% or less of CDE Recommended</li> </ul> | Yes No<br>Site Size       |
| Previous                                                                                                    | Continue 🔶                |

## Alternative Developer Fees/Adjust Eligibility

In the *Alternative Developer Fees/Adjust Eligibility* section, districts indicate if an adjustment is needed to their new construction eligibility baseline for classrooms added after the baseline was established.

| Dashboard / Appli | cation / Draft 1<br>Example Charter Re<br>Application For Funding • Form SAB 50<br>Charter - Final Apportionment • Rehabilit | Rehab (50-04) 🖌 Draft<br>150-04 @<br>bilitation                 |           |
|-------------------|----------------------------------------------------------------------------------------------------|-----------------------------------------------------------------|-----------|
|                   | SAB 50-04 Form                                                                                                    | Alternative Developer Fee / Adjust Eligibility                  |           |
|                   | Site Info                                                                                                    | New Construction Eligibility Adjustment - Added Capacity        |           |
|                   | Project Type                                                                                                    | Has the District added any classrooms that were not SFP Funded? |           |
|                   | <ul> <li>Excessive Cost Hardship</li> </ul>                                                                                  |                                                                 |           |
|                   | Alternative Developer Fee /                                                                                                  | · Previous Co                                                   | ontinue 🔶 |

- 1. Charter School applicants, click "No" to the question regarding added capacity.
- 2. District applicants, click "Yes" or "No" if any classrooms were added or replaced by the district in locally funded projects outside of an SFP application. If "Yes" is selected, indicate the number of classrooms by grade level under the *Additional* or *Replacement* columns.
- 3. Once the *Alternative Developer Fee/Adjust Eligibility* section is completed, click "Continue" to proceed to the next section of the funding application.

Below are two zoomed in examples.

| Alternative Developer Fee / Adjust Eligibility                         |   |               |            |  |
|------------------------------------------------------------------------|---|---------------|------------|--|
| New Construction Eligibility Adjustment - Added Capacity               |   |               |            |  |
| Has the District added any classrooms that were not SFP Funded? Yes No |   |               |            |  |
| Adjustment to New Construction Baseline Eligibility e                  |   |               |            |  |
| Classroom(s) provided                                                  |   |               |            |  |
| Additional O                                                           |   | Replacement 🔞 |            |  |
| К-б                                                                    | 2 | K-6           | 2          |  |
| 7-8                                                                    |   | 7-8           |            |  |
| 9-12                                                                   |   | 9-12          |            |  |
| Non-Severe                                                             |   | Non-Severe    |            |  |
| Severe                                                                 |   | Severe        |            |  |
|                                                                        |   |               |            |  |
| ← Previous                                                             |   |               | Continue 🔶 |  |

| Alternative Developer Fee / Adjust Eligibility                  |          |             |  |  |
|-----------------------------------------------------------------|----------|-------------|--|--|
| New Construction Eligibility Adjustment - Added Capacity        |          |             |  |  |
| Has the District added any classrooms that were not SFP Funded? |          |             |  |  |
| ← Previous                                                      | Continue | <b>&gt;</b> |  |  |

# Joint Use/Career Technical Education (CTE)

In the Joint Use/CTE section, the user will indicate if:

- The facilities will be for joint use with other governmental agencies.
- The project is located on a district site that the district leases (leased site).
- The plans for the project also include classrooms that will be funded by Career Technical Education Facilities Program (CTEFP) grants. These would be classrooms not included in this CSFP application.

| Example Charter Rehab (50-04)               |                                                                                                    |            |  |  |  |  |
|---------------------------------------------|----------------------------------------------------------------------------------------------------|------------|--|--|--|--|
| SAB 50-04 Form                              | Joint Use / Career Technical Education (CTE)                                                                                           |            |  |  |  |  |
| Site Info                                   | Joint-Use Facility/Leased Property e                                                                                                   |            |  |  |  |  |
| Project Type                                | Joint-Use Facility                                                                                                    | Yes No     |  |  |  |  |
| <ul> <li>Excessive Cost Hardship</li> </ul> | Leased Property                                                                                                    | Yes No     |  |  |  |  |
| Alternative Developer Fee /                 | Career Technical Education Funds Request? o                                                                                            |            |  |  |  |  |
| Joint Use / Career Technical                | Will Career Technical Education (CTE) Funds be requested for classroom(s) included in<br>the plans and specifications for this project | Yes No     |  |  |  |  |
| Project Progress                            |                                                                                                    |            |  |  |  |  |
| Licensed Architect                          | Previous                                                                                                    | Continue 🔶 |  |  |  |  |

- 1. Indicate if the project includes a Joint Use Facility
- 2. Indicate if the project is located on a district site that is leased to the district.
- Indicate if the plans for the project also include classrooms that will be funded by CTEFP grants.
- 4. If classrooms will be funded by CTEFP grants, enter the number of CTEFP-specific classrooms in the plans.
- 5. Once the "Joint Use/CTE" section is completed, click "Continue" to proceed to the next section of the funding application.

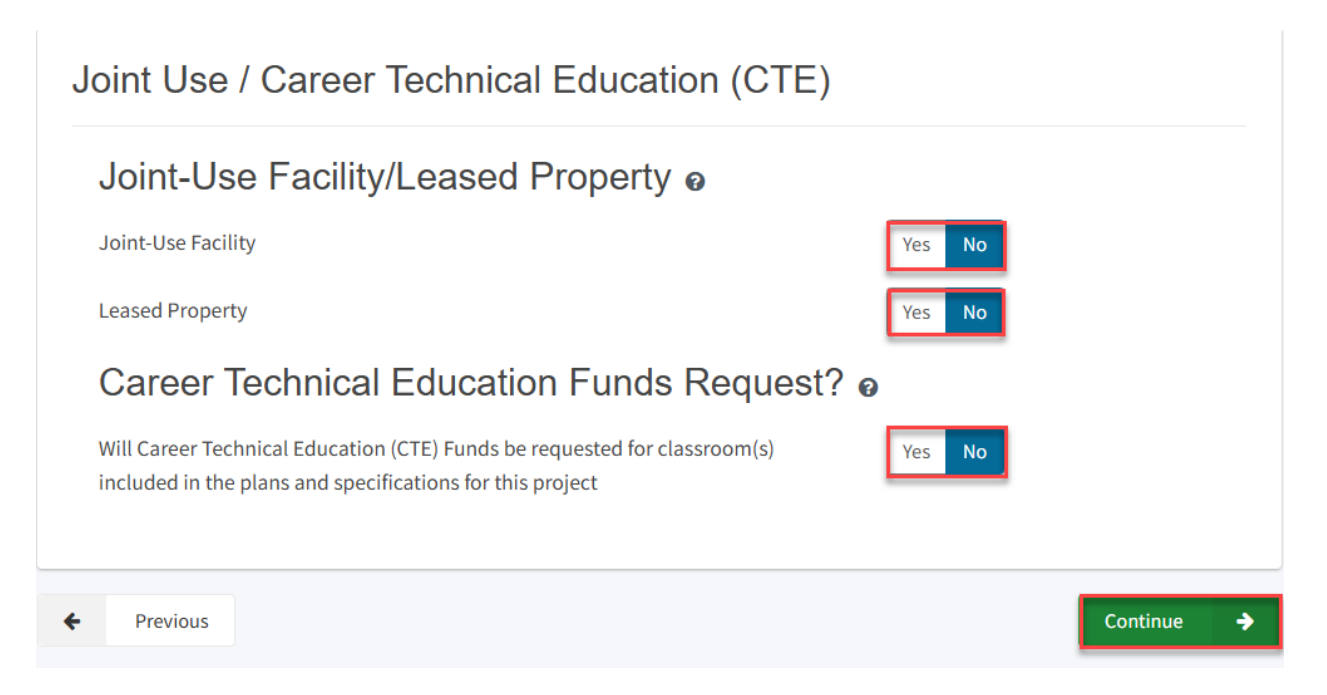

## **Project Progress**

In this section, the user indicates if construction contracts have been awarded for the project.

| Dashboard / Application / Draft 1 |                                                                                                    |                                                                                     |  |  |  |  |
|-----------------------------------|----------------------------------------------------------------------------------------------------|-------------------------------------------------------------------------------------|--|--|--|--|
|                                   | Example Charter Rehab (50-04)  Application For Funding  Form SAB 50-04  Charter - Final Apportionment  Rehabilitation |                                                                                     |  |  |  |  |
|                                   | SAB 50-04 Form Site Info                                                                                              | Project Progress       Have construction contracts been awarded for this project? • |  |  |  |  |
|                                   | <ul> <li>Project type</li> <li>Excessive Cost Hardship</li> <li>Alternative Developer Fee /</li> </ul>                | ← Previous Continue →                                                               |  |  |  |  |
|                                   | <ul> <li>Joint Use / Career Technical</li> <li>Project Progress</li> </ul>                                            |                                                                                     |  |  |  |  |

- 1. Click "No" if the applicant has not awarded construction contracts.
- 2. Click "Continue" to proceed to the next section of the funding application.

Below is a zoomed-in example.

| Project Progress                                                     |          |   |  |  |
|----------------------------------------------------------------------|----------|---|--|--|
| Have construction contract(s) been awarded for this project?  Yes No |          |   |  |  |
| ← Previous                                                           | Continue | ÷ |  |  |

- 3. Click "Yes" if the applicant has awarded construction contracts.
- 4. Click "Add/Edit Contacts" to enter the contract information.

| Have construction contract(s) been awarded for this project? 🔞                        | Yes No                                        |
|---------------------------------------------------------------------------------------|-----------------------------------------------|
| Enter the date(s) of the construction contract(s) awarded for this project            | Add/Edit Contracts                            |
| Show 5 v entries                                                                      | Type to filter the name column                |
| Contractor Name Contract Type 🗧 Amount 🗧 Award 🗘 Prevaili                             | ing Wage Notice to Proceed Const. Del. Method |
| 0 total<br>Note: Prevailing Wage only applies to contracts with an Award Date between | n 1/1/2012 and 6/19/2014                      |

5. Enter all known fields, such as the contract name, award date, type and amount. The contract award date and construction delivery method must be entered for the contract to save.

The user can add as many contracts as applicable for the project by clicking "Add Contract" after a contract is saved.

Add/Edit Contract

# Add New Contract

| Contractor Name                 | XYZ Construction INC.                                                                                                    |
|---------------------------------|----------------------------------------------------------------------------------------------------|
| Contract Award Date             | 11/18/2024                                                                                                    |
| Contract Type                   | Demolition ~                                                                                                    |
| Contract Amount                 | \$ 300,000                                                                                                    |
| Notice to Proceed Issued Date   | 11/22/2024                                                                                                    |
| Construction Delivery Method    | Design-Bid-Build 🗸                                                                                                    |
| Related DSA Application Numbers | 01-111111 ×       + DSA App #         Image: Constraint of the end of the end of the en |
|                                 | Cancel Save                                                                                                    |

6. After the last contract has been entered, the user may close the *Add/Edit Contract* section by clicking the "x" in the upper right corner.

| Add/Edit Contract               |                               |              | × |
|---------------------------------|-------------------------------|--------------|---|
| Add New Contract                |                               |              |   |
| Contractor Name                 |                               |              |   |
| Contract Award Date             | MM/DD/YYYY                    |              |   |
| Contract Type                   |                               | ~            |   |
| Contract Amount                 |                               |              |   |
| Notice to Proceed Issued Date   | MM/DD/YYYY                    |              |   |
| Construction Delivery Method    | Please select an option       | ~            |   |
| Related DSA Application Numbers | + DSA App #                   |              |   |
|                                 | You can add up to 5 Values(s) | Add Contract |   |

- 7. Then, the user will be returned to the *Project Progress* section, and the user can review that the contract entries were accurately reported for the application.
- 8. Once the *Project Progress* section is completed, click "Continue" to proceed to the next section of the funding application.

| Have construction contract                                        | (s) been awa  | arded for this p | oroject? 🕜   |                  | Yes No            |                    |
|-------------------------------------------------------------------|---------------|------------------|--------------|------------------|-------------------|--------------------|
| Enter the date(s) of the cons<br>project                          | struction co  | ntract(s) award  | led for this |                  |                   | Add/Edit Contracts |
| Show 5 v entries                                                  |               |                  |              |                  | Type to filter th | ne name column     |
| XYZ Demo<br>Construction<br>INC.                                  | blition       | \$300,000.00     | 11/18/2024   |                  | 11/22/2024        | Design-Bid-Build   |
| <ul> <li>1 total</li> <li>Note: Prevailing Wage only a</li> </ul> | applies to co | ontracts with a  | n Award Date | between 1/1/2012 | and 6/19/2014     |                    |

# Licensed Architect

Once the user has entered the necessary information for the funding application, they will request the applicant's Licensed Architect to review the draft funding application and complete the required certification in this section. The Licensed Architect must log in to enter the DSA approval date and DSA application number to certify that any portion of the plans and specifications (P&S) requiring review and approval by DSA were approved by DSA and meet the requirements of the California Code of Regulations, Title 24, including any access compliance and fire code requirements.

|                                             | Licensed Architect                                                                                                    |                                                                                                 |  |  |
|---------------------------------------------|----------------------------------------------------------------------------------------------------|-------------------------------------------------------------------------------------------------|--|--|
|                                             | I certify as the architect of record for the project or as a licensed architect that: ${oldsymbol{\Theta}}$                                                                                                    |                                                                                                 |  |  |
|                                             | <ul> <li>The Plans and Specification for this project were submitted to the OPSC by electronic<br/>as an alternative, if the request is for a modernization Grant, the Plans and Specificati<br/>OPSC.</li> </ul>                                                                               | medium (i.e., CD-ROM, zip disk or diskette) or<br>ions (P&S) were submitted in hard copy to the |  |  |
| SAB 50-04 Form                              | <ul> <li>Any portion of the Plans and Specifications requiring review and approval by the<br/>Division of State Architect (DSA) were approved by DSA on (latest data).</li> </ul>                                                                                                    | MM/DD/YYYY                                                                                      |  |  |
| 🧭 Site Info                                 | entaion of autor received (approved by part on (under outo).                                                                                                    | You can add up to 5 Date(s)                                                                     |  |  |
| Project Type                                | <ul> <li>Related Division of State Architect (DSA) Application(s)</li> </ul>                                                                                                    | + DSA App #                                                                                     |  |  |
| <ul> <li>Excessive Cost Hardship</li> </ul> | Press the Enter d key to<br>You can add up to 5 Values!                                                                                                    |                                                                                                 |  |  |
| Alternative Developer Fee /                 | <ul> <li>Any portion of the Plans and Specifications (P&amp;S) not requiring review and approval it</li> </ul>                                                                                                    | ov the Division of State Architect (DSA) meets                                                  |  |  |
| Joint Use / Career Technical                | the requirements of the California Code of Regulations, Title 24, including any handle                                                                                                    | apped access and fire code requirements.                                                        |  |  |
| Project Progress                            | <ul> <li>If the request is for a Modernization or Charter School Facilities Program<br/>Rehabilitation Grant, the Plans and Specifications (P&amp;S) include the demolition of<br/>more classrooms than those to be constructed in the project, the difference is<br/>classroom(s).</li> </ul>  |                                                                                                 |  |  |
| Licensed Architect                          |                                                                                                    |                                                                                                 |  |  |
| Licensed Design Consultant                  | (Leave plank if there are none.)                                                                                                    |                                                                                                 |  |  |
| Certification                               | <ul> <li>If the request is for a Modernization or Charter School Facilities Program<br/>Rehabilitation Grant, the Plans and Specifications (P&amp;S) include the construction of<br/>more classrooms than those to be demolished in the project, the difference is<br/>classroom(s).</li> </ul> |                                                                                                 |  |  |
| Review                                      |                                                                                                    |                                                                                                 |  |  |
| Submittal                                   | (Leave blank if there are none.)                                                                                                    |                                                                                                 |  |  |
|                                             | I certify the information listed above is correct                                                                                                    |                                                                                                 |  |  |
|                                             | The architect on record for this project is no longer available.                                                                                                    | ilable for certification                                                                        |  |  |
|                                             | Architect Name 🔞                                                                                                    |                                                                                                 |  |  |
|                                             |                                                                                                    | MM/DD MAN                                                                                       |  |  |
|                                             | Architect Signature Date 🐨                                                                                                    | mm/bb/iiii                                                                                      |  |  |
|                                             |                                                                                                    | Certify                                                                                         |  |  |
|                                             | Previous                                                                                                    | Continue 🔶                                                                                      |  |  |

- 1. The Licensed Architect will enter the date of DSA plan approval. This is the date in the DSA approval letter. Multiple approval dates may be entered.
- 2. The Licensed Architect will enter the related DSA application numbers. The application number can be found in the DSA approval letter. Multiple application numbers may be entered.

## Licensed Architect

I certify as the architect of record for the project or as a licensed architect that: 0

- The Plans and Specification for this project were submitted to the OPSC by electronic medium (i.e., CD-ROM, zip disk or diskette) or as an alternative, if the request is for a modernization Grant, the Plans and Specifications (P&S) were submitted in hard copy to the OPSC.
- Any portion of the Plans and Specifications requiring review and approval by the Division of State Architect (DSA) were approved by DSA on (latest date):

Related Division of State Architect (DSA) Application(s)

| 11/01/2024                  |            |  |  |  |  |
|-----------------------------|------------|--|--|--|--|
| 11/29/2024                  | ×          |  |  |  |  |
| MM/DD/YYYY                  |            |  |  |  |  |
| You can add up to 5 Date(s) |            |  |  |  |  |
|                             |            |  |  |  |  |
| 01-111111 ×                 | 01-111112× |  |  |  |  |
| + DSA App #                 |            |  |  |  |  |

- I Press the Enter ∉ key to save You can add up to 5 Values(s)
- The Licensed Architect will indicate if the project includes the demolition of more classrooms than will be constructed, or the construction of more classrooms than those to be demolished.

#### Below is a zoomed in example.

- Any portion of the Plans and Specifications (P&S) not requiring review and approval by the Division of State Architect (DSA) meets the requirements of the California Code of Regulations, Title 24, including any handicapped access and fire code requirements.
- If the request is for a Modernization or Charter School Facilities Program Rehabilitation Grant, the Plans and Specifications (P&S) include the demolition of more classrooms than those to be constructed in the project, the difference is classroom(s).
   (Leave blank if there are none.)
  - If the request is for a Modernization or Charter School Facilities Program Rehabilitation Grant, the Plans and Specifications (P&S) include the construction of more classrooms than those to be demolished in the project, the difference is classroom(s). (Leave blank if there are none.)
- 1

| - |  |  |
|---|--|--|
|   |  |  |
|   |  |  |
|   |  |  |
|   |  |  |
|   |  |  |
|   |  |  |
|   |  |  |

- 4. The Licensed Architect will click the box to certify the information listed above is correct.
- 5. The Licensed Architect will enter the architect's full name and signature date.
- 6. The Licensed Architect will click "Certify" to sign the form.

Note - other users may enter the architect's full name and date. However, only the Licensed Architect may click the blue "Certify" button to sign the required certification electronically, as shown in the screenshot below.

|                            | I certify the information listed above is correct<br>The architect on record for this project is no longer avai | lable for certification               |
|----------------------------|----------------------------------------------------------------------------------------------------|---------------------------------------|
| Architect Name 🔞           |                                                                                                    | John Smith                            |
| Architect Signature Date 0 |                                                                                                    | 12/09/2024                            |
|                            |                                                                                                    | Certify<br>Please Certify Application |
| Previous                   |                                                                                                    | Continue 🔶                            |

7. Once the *Licensed Architect* Section is completed, proceed to the next section by clicking "Continue."

Below is a zoomed in example.

|                            | I certify the information listed above is correct            |                                         |
|----------------------------|--------------------------------------------------------------|-----------------------------------------|
|                            | The architect on record for this project is no longer availa | ble for certification                   |
| Architect Name 🔞           |                                                              | John Smith                              |
| Architect Signature Date 🔞 |                                                              | 12/09/2024                              |
|                            |                                                              | Certified ✔<br>John Smith · Dec 9, 2024 |
| Previous                   |                                                              | Continue 🔶                              |

If the Licensed Architect is no longer available for certification, the District Representee may enter the DSA approval dates) and application numbers(s) and certify the application on their behalf, provided a certification letter is included with the application submission.

• Any portion of the Plans and Specifications (P&S) not requiring review and approval by the Division of State Architect (DSA) meets the requirements of the California Code of Regulations, Title 24, including any handicapped access and fire code requirements.

|             |                 | I certify the information listed above is correct<br>The architect on record for this project is no longer available for certification |                                       |  |
|-------------|-----------------|----------------------------------------------------------------------------------------------------|---------------------------------------|--|
|             |                 |                                                                                                    |                                       |  |
| Architect N | ame             |                                                                                                    | Jane Smith                            |  |
| Architect S | ignature Date 🔞 |                                                                                                    | 12/09/2024                            |  |
|             |                 |                                                                                                    | Certify<br>Please Certify Application |  |

8. Once the *Licensed Architect* Section is completed, proceed to the next section by clicking "Continue."

Below is a zoomed-in example.

| <ul> <li>Any portion of the Plar<br/>(DSA) meets the requir<br/>code requirements.</li> </ul> | ns and Specifications (P&S) not requiring review and app<br>ements of the California Code of Regulations, Title 24, in | roval by the Division o<br>cluding any handicap | f State Architect<br>ped access and fire |
|-----------------------------------------------------------------------------------------------|----------------------------------------------------------------------------------------------------|-------------------------------------------------|------------------------------------------|
|                                                                                               | I certify the information listed above is correct                                                                      |                                                 |                                          |
| <b>S</b>                                                                                      | The architect on record for this project is no longer                                                                  | available for certificat                        | ion                                      |
| Architect Name 🕜                                                                              |                                                                                                    | Jane Smith                                      |                                          |
| Architect Signature Date 🔞                                                                    |                                                                                                    | 12/09/2024                                      |                                          |
|                                                                                               |                                                                                                    | Certified ✔<br>Jane Smith · Dec 9, 2            | 2024                                     |
| ← Previous                                                                                    |                                                                                                    |                                                 | Continue 🔶                               |

## Licensed Design Consultant

Like the Licensed Architect section, the District's Licensed Design Consultant will review the draft funding application and complete the required certification that the P&S meets the requirements of Title 24.

Please note that until this section is certified by the Licensed Design Consultant, the left-hand navigation will display an orange exclamation point, as shown in the screenshot below.

Below is a zoomed-in example.

| I certify as the archite                                                                                                    | ect of record for the project or the appropriate design profes                                                                                                    | ssional, that:                                                                                                    |
|----------------------------------------------------------------------------------------------------|----------------------------------------------------------------------------------------------------|----------------------------------------------------------------------------------------------------|
| <ul> <li>If the request is<br/>have developed<br/>Plans and Speci<br/>grant amount p<br/>Incentive Grant.<br/>available at the</li> </ul> | or a New Construction Grant, not including the Overcrowding<br>a cost estimate of the proposed project which indicates that the<br>fications (P&S) including deferred items (if any) relating to the<br>ovided by the State and the district's matching share, less site<br>This cost estimate does not include site acquisition, planning,<br>district for review by the OPSC. | Relief Grant (Overcrowding Relief Grant (ORG) ), I<br>he estimated construction cost of the work in the<br>proposed project, is at least 60 percent of the tota<br>acquisition costs and the High Performance Base<br>tests, inspection, or furniture and equipment and |
| <ul> <li>If the request is<br/>the proposed pr<br/>including deferr<br/>amount provide<br/>does not include</li> </ul>                    | or a Modernization or Charter School Facilities Program Rehat<br>oject which indicates that the estimated construction cost of th<br>ed items and interim housing (if any) relating to the proposed<br>d by the State and the district's matching share, less the High F                                                                                                    | bilitation Grant, I have developed a cost estimate of<br>he work in the Plans and Specifications (P&S),<br>project, is at least 60 percent of the total grant<br>Performance Base Incentive Grant. This cost estim.                                                     |
| does not metad                                                                                                    |                                                                                                    | available at the district for review by the OPSC.                                                                                                    |
|                                                                                                    | I certify the information listed above is correct                                                                                                    | available at the district for review by the OPSC.                                                                                                    |
|                                                                                                    | I certify the information listed above is correct                                                                                                    | is no longer available for certification                                                                                                    |
| Design Consultant Nar                                                                                                    | I certify the information listed above is correct (<br>The Design Consultant on record for this project                                                                                                    | is no longer available for certification                                                                                                    |
| Design Consultant Nar                                                                                                    | I certify the information listed above is correct (<br>The Design Consultant on record for this project<br>ne <b>?</b>                                                                                                    |                                                                                                    |

Please note other users may enter the licensed design consultant's full name and date. However, only the Licensed Design Consultant may click the blue "Certify" button to sign the required certification electronically, as shown in the screenshot below.

- 1. The Licensed Design Consultant will click the box to certify the information listed above is correct.
- 2. The Licensed Design Consultant will enter their full name and signature date.
- 3. The Licensed Design Consultant will click "Certify" to sign the form.

| • If the request is for a Modernization or Charter School Facilities Program Rehabilitation Grant, I have developed a cost estimate of the proposed project which indicates that the estimated construction cost of the work in the Plans and Specifications (P&S), including deferred items and interim housing (if any) relating to the proposed project, is at least 60 percent of the total grant amount provided by the State and the district's matching share, less the High Performance Base Incentive Grant. This cost estimate does not include planning, tests, inspection or furniture and equipment and is available at the district for review by the OPSC. |                                                |                                                 |  |
|----------------------------------------------------------------------------------------------------|------------------------------------------------|-------------------------------------------------|--|
|                                                                                                    | I certify the information listed above is corr | rect 😧                                          |  |
|                                                                                                    | The Design Consultant on record for this pr    | roject is no longer available for certification |  |
| Design Consultant Nar                                                                                                    | ne 🕜                                           | John Smith                                      |  |
| Design Consultant Sig                                                                                                    | nature Date 🔞                                  | 12/09/2024                                      |  |
|                                                                                                    |                                                | Certify                                         |  |

4. Once the *Licensed Design Consultant* section is completed, proceed to the next section by clicking "Continue."

Below is a zoomed-in example.

|                                | I certify the information listed above is correct <b>@</b> |                                         |
|--------------------------------|------------------------------------------------------------|-----------------------------------------|
|                                | The Design Consultant on record for this project is no     | o longer available for certification    |
| Design Consultant Name 💡       |                                                            | John Smith                              |
| Design Consultant Signature Da | te 😧                                                       | 12/09/2024                              |
|                                |                                                            | Certified 🗸<br>John Smith · Dec 9, 2024 |
| ← Previous                     |                                                            | Continue 🔶                              |

5. If the Licensed Design Consultant is no longer available for certification, the District Representee may certify the application on their behalf, provided a certification letter is included with the application submission.

| • | If the request is for a Modernization or Charter School Facilities Program Rehabilitation Grant, I have developed a cost     |
|---|----------------------------------------------------------------------------------------------------|
|   | estimate of the proposed project which indicates that the estimated construction cost of the work in the Plans and           |
|   | Specifications (P&S), including deferred items and interim housing (if any) relating to the proposed project, is at least 60 |
|   | percent of the total grant amount provided by the State and the district's matching share, less the High Performance         |
|   | Base Incentive Grant. This cost estimate does not include planning, tests, inspection or furniture and equipment and is      |
|   | available at the district for review by the OPSC.                                                                            |
|   |                                                                                                    |

|                       | I certify the information listed above is correct <b>@</b> |                                      |
|-----------------------|------------------------------------------------------------|--------------------------------------|
|                       | The Design Consultant on record for this project is r      | o longer available for certification |
| Design Consultant Na  | me 😧                                                       | Jane Smith                           |
| Design Consultant Sig | gnature Date 🔞                                             | 12/09/2024                           |
|                       |                                                            | Certify                              |

6. Once the Licensed Design Consultant section is completed, proceed to the next section by clicking "Continue."

#### Below is a zoomed-in example.

If the request is for a Modernization or Charter School Facilities Program Rehabilitation Grant, I have developed a cost estimate of the proposed project which indicates that the estimated construction cost of the work in the Plans and Specifications (P&S), including deferred items and interim housing (if any) relating to the proposed project, is at least 60 percent of the total grant amount provided by the State and the district's matching share, less the High Performance Base Incentive Grant. This cost estimate does not include planning, tests, inspection or furniture and equipment and is available at the district for review by the OPSC.

|                                    | I certify the information listed above is correct 🔞    |                                          |
|------------------------------------|--------------------------------------------------------|------------------------------------------|
|                                    | The Design Consultant on record for this project is no | longer available for certification       |
| Design Consultant Name 🔞           |                                                        | Jane Smith                               |
|                                    |                                                        |                                          |
| Design Consultant Signature Date 🕜 |                                                        | 11/18/2024                               |
|                                    |                                                        | Certified ✓<br>Jane Smith · Nov 18, 2024 |
|                                    |                                                        |                                          |

Previous

# Certification

In this final section of the application, the designated representative of the applicant will certify to the requirements for submitting a Form SAB 50-04. Only the authorized Charter Representative (charter applicants) or District Representative/Superintendent (district applicants) may complete the certification section.

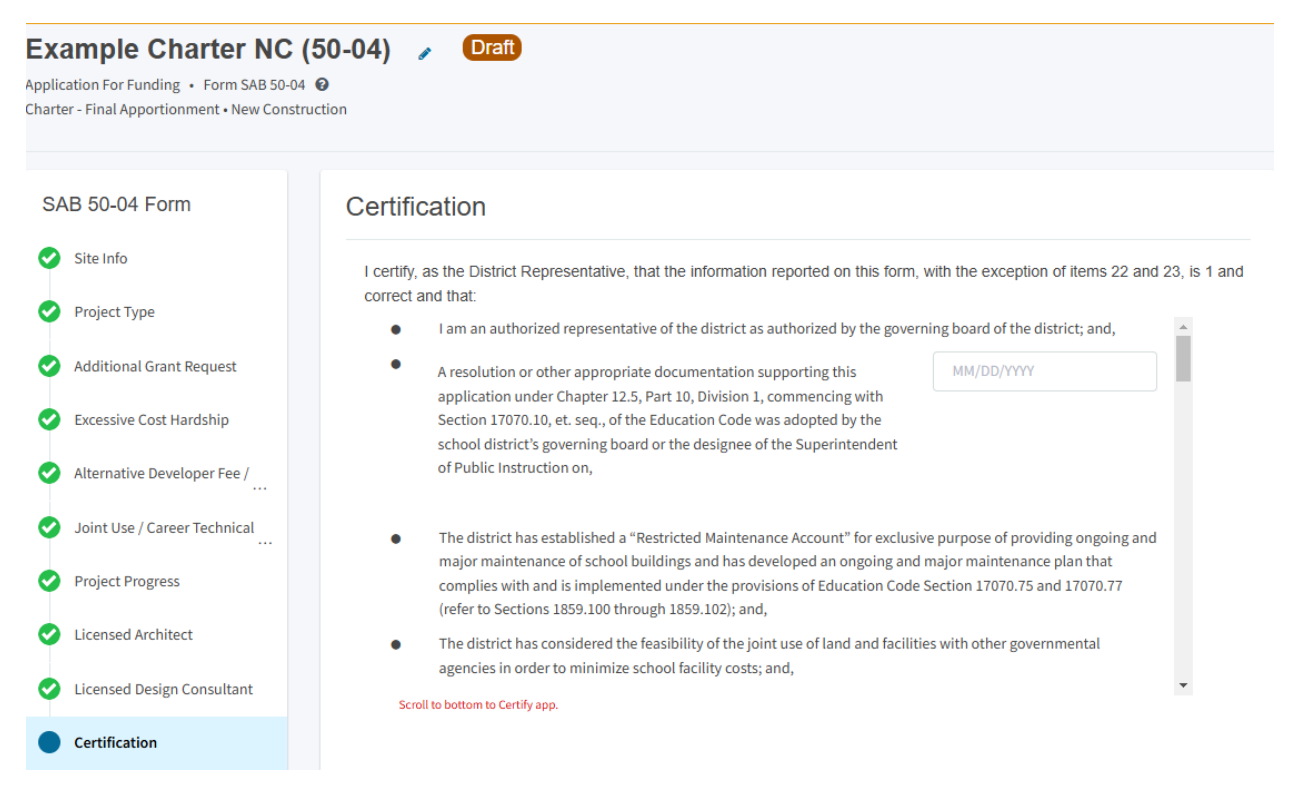

1. Enter the date a resolution or other appropriate documentation supporting this application under Article 12.5, Part 10, Division 1, commencing with Section 17070.10, et. seq., of the Education Code was adopted by the School District's governing Board or the governing board or other equivalent authority of the Charter School. This date must be prior to the submittal date of the application.

The certification on the 50-04 will not indicate if the certification is by a charter school representative or district representative, like the Form SAB 50-09. "District Representative" on the 50-04 certification means the authorized representative of the applicant.

### Certification

I certify, as the District Representative, that the information reported on this form, with the exception of items 22 and 23, is 1 and correct and that:

- I am an authorized representative of the district as authorized by the governing board of the district; and,
- A resolution or other appropriate documentation supporting this application under Chapter 12.5, Part 10, Division 1, commencing with Section 17070.10, et. seq., of the Education Code was adopted by the school district's governing board or the designee of the Superintendent of Public Instruction on,

| g board of the district; and, | Ê |
|-------------------------------|---|
| 11/07/2024                    |   |
|                               |   |
|                               |   |
|                               |   |
|                               |   |

#### 2. The user must review the entire Certification section using the scroll bar.

#### Below is a zoomed-in example.

### Certification

.

I certify, as the District Representative, that the information reported on this form, with the exception of items 22 and 23, is 1 and correct and that:

- Participation of the stand best for a second state of a faile state of the

| • | I am an authorized representative of the district as authorized by the gov                                                                                                    | erning board of the district; and,                                                                          | Â |
|---|----------------------------------------------------------------------------------------------------|----------------------------------------------------------------------------------------------------|---|
| • | A resolution or other appropriate documentation supporting this<br>application under Chapter 12.5, Part 10, Division 1, commencing with<br>Section 17070.10, et. seq., of the Education Code was adopted by the<br>school district's governing board or the designee of the Superintendent<br>of Public Instruction on, | 11/07/2024                                                                                                  |   |
| • | The district has established a "Restricted Maintenance Account" for exclu<br>major maintenance of school buildings and has developed an ongoing ar<br>complies with and is implemented under the provisions of Education Coc<br>(refer to Sections 1859.100 through 1859.102); and,                                     | sive purpose of providing ongoing and<br>Id major maintenance plan that<br>le Section 17070.75 and 17070.77 | i |
| ٠ | The district has considered the feasibility of the joint use of land and facil agencies in order to minimize school facility costs; and,                                                                                                    | ities with other governmental                                                                               | h |

Scroll to bottom to Certify app.

- 3. Once the designated representative has completed reviewing and entering all the required fields, click "Yes" to agree to the terms of the certification.
- 4. Enter charter school or district representative's information such as phone number, full name, and signature date.
- 5. Click "Continue" to proceed to the Review section.

| I verify, I have read and agree to the above terms and certification information<br>Date | Yes No<br>12/09/2024 |
|------------------------------------------------------------------------------------------|----------------------|
| District Representative / Superintendent Phone Number                                    | (111) 111-1111       |
| Phone Extension (optional)                                                               |                      |
| District Representative / Superintendent Name                                            | Jane Smith           |
| ← Previous                                                                               | Continue             |

## Review

After completing the certification section, the user will review all previous sections and make any final edits. Any incomplete sections will be flagged with an orange exclamation point.

1. Click on the section with an orange exclamation point to see what information is missing.

Below is a zoomed in example.

| Example Charter Rehab (50-04)                      |                                                                                         |                                             |  |  |  |  |
|----------------------------------------------------|-----------------------------------------------------------------------------------------|---------------------------------------------|--|--|--|--|
| SAB 50-04 Form                                     | Review                                                                                  |                                             |  |  |  |  |
| Site Info                                          |                                                                                         |                                             |  |  |  |  |
| 🔗 Project Type                                     | <ul> <li>Site Info</li> </ul>                                                           |                                             |  |  |  |  |
| Excessive Cost Hardship                            | Project to be located on 🚱                                                              | Existing Site without<br>Additional Acreage |  |  |  |  |
| Alternative Developer Fee /                        | The Project is at an existing school site:                                              |                                             |  |  |  |  |
| Joint Use / Career Technical      Project Progress | Select the appropriate school or site for this application <b>@</b>                     | Example Charter                             |  |  |  |  |
| <ul> <li>Licensed Architect</li> </ul>             | California Department of Education (CDE) Plan Approval Date 🥥                           | 11/01/2024                                  |  |  |  |  |
| <ul> <li>Licensed Design Consultant</li> </ul>     | Recommended Site size 🕢                                                                 | 10.00                                       |  |  |  |  |
| Certification                                      |                                                                                         | 5.00                                        |  |  |  |  |
| Review                                             | Existing Acres (Useable) 🚱                                                              | 00.0                                        |  |  |  |  |
| Submittal                                          | Total number of classroom(s) on the Division of State Architect (DSA)<br>Approved plans | 7                                           |  |  |  |  |

- 2. Click "Edit Page."
- 3. The missing required fields will display with red text as (required).

| Example Charter Reha<br>Application For Funding • Form SAB 50-04 (<br>Charter - Final Apportionment • Rehabilitation | ub (50-04) 🥜 🖸 Draft<br>©                                                 |                        |  |  |  |  |  |
|----------------------------------------------------------------------------------------------------|---------------------------------------------------------------------------|------------------------|--|--|--|--|--|
|                                                                                                    |                                                                           |                        |  |  |  |  |  |
| SAB 50-04 Form                                                                                                    | Excessive Cost Hardship                                                   |                        |  |  |  |  |  |
| Site Info                                                                                                    | Are you requesting an increase for Geographic Location?                   | Yes No                 |  |  |  |  |  |
| Project Type                                                                                                    | See Geographical Percent Factor list by county                            |                        |  |  |  |  |  |
| Every five Cost Hardship                                                                                             | Geographic Percent Factor                                                 |                        |  |  |  |  |  |
|                                                                                                    |                                                                           | Please answer question |  |  |  |  |  |
| Alternative Developer Fee /                                                                                          | If the District is requesting the following grants please complete the be | low:                   |  |  |  |  |  |
| Joint Use / Career Technical                                                                                         | Accessible Fire Code                                                      | ✓ 3% of Base Grant     |  |  |  |  |  |
| Project Progress                                                                                                    |                                                                           | 50% of minimum work    |  |  |  |  |  |
|                                                                                                    |                                                                           |                        |  |  |  |  |  |
| Clicensed Architect                                                                                                  |                                                                           |                        |  |  |  |  |  |
|                                                                                                    |                                                                           |                        |  |  |  |  |  |
|                                                                                                    | L                                                                         | Edit Page →            |  |  |  |  |  |
|                                                                                                    |                                                                           |                        |  |  |  |  |  |
|                                                                                                    | •                                                                         |                        |  |  |  |  |  |
| 4. Enter the missing ir                                                                                              | nformation.                                                               |                        |  |  |  |  |  |
| 5. Click "Continue" to                                                                                               | save the information.                                                     |                        |  |  |  |  |  |
| Below are zoomed in e                                                                                                | Below are zoomed in examples                                              |                        |  |  |  |  |  |
|                                                                                                    |                                                                           |                        |  |  |  |  |  |
| Excessive Cost H                                                                                                    | lardship                                                                  |                        |  |  |  |  |  |
| Are you requesting an increa                                                                                         | se for Geographic Location?                                               | Yes No                 |  |  |  |  |  |
|                                                                                                    | ₩                                                                         |                        |  |  |  |  |  |

| : | See Geographi             | cal Percent Factor list by county | <b>U</b> |  |          |   |
|---|---------------------------|-----------------------------------|----------|--|----------|---|
| ( | Geographic Percent Factor |                                   | 5        |  |          |   |
| ÷ | Previous                  |                                   |          |  | Continue | • |
|   |                           |                                   |          |  |          |   |

- 6. Once all required entries are completed, the left navigation will display only green checkmarks.
- 7. Click "Submittal" to continue with submitting the application.

Below is a zoomed-in example.

| SAB 50-04 Form |                                                  | Review                                                                                  |                                             |
|----------------|--------------------------------------------------|-----------------------------------------------------------------------------------------|---------------------------------------------|
| 0              | Site Info                                        |                                                                                         |                                             |
| 0              | Project Type                                     | Site Info                                                                               |                                             |
| 0              | Excessive Cost Hardship                          | Project to be located on 😧                                                              | Existing Site without<br>Additional Acreage |
| 0              | Alternative Developer Fee /                      | The Project is at an existing school site:                                              |                                             |
| 00             | Joint Use / Career Technical<br>Project Progress | Select the appropriate school or site for this application $ \Theta $                   | Example Charter                             |
| 0              | Licensed Architect                               | California Department of Education (CDE) Plan Approval Date 🥥                           | 11/01/2024                                  |
| 0              | Licensed Design Consultant                       | Recommended Site size 😧                                                                 | 10.00                                       |
|                | Certification                                    | Existing Acres (Useable)                                                                | 5.00                                        |
| •              | Submittal                                        | Total number of classroom(s) on the Division of State Architect (DSA)<br>Approved plans | 7                                           |

8. The user may also scroll to the bottom of the screen and click "Continue" to continue with submitting the application.

Below is a zoomed-in example.

| I verify, I have read and agree to the above terms and certification information | Yes            |   |
|----------------------------------------------------------------------------------|----------------|---|
| District Representative / Superintendent Name                                    | Jane Smith     |   |
| District Representative / Superintendent Phone Number                            | (111) 111-1111 |   |
| Phone Extension (optional)                                                       | (not answered) |   |
| Date                                                                             | 12/09/2024     |   |
|                                                                                  | Edit Page →    |   |
| ← Previous                                                                       | Continue       | ÷ |

# Submittal

In this section, the authorized Charter School Representative or District Representative/Superintendent will upload all supporting documents, complete the final certification, and submit the paperless application.

#### Example Charter Rehab (50-04)

Application For Funding • Form SAB 50-04 Charter - Final Apportionment • Rehabilitation

| SAB 50-04 Form |                              | Submittal                                                                                                    |
|----------------|------------------------------|----------------------------------------------------------------------------------------------------|
| 0              | Site Info                    | This State Allocation Board School Facility Program Application for Funding is being submitted electronically via OPSC Online.                                                                                                    |
| 0              | Project Type                 | <ul> <li>Requests may only be submitted by a School District Superintendent, Authorized School District Representative, Charter School<br/>Representative, or Joint Power Authority (JPA) Representative who is signed in to OPSC Online with their corresponding OPSC Online</li> </ul> |
| 0              | Excessive Cost Hardship      | User ID. Submittal from these accounts is considered to be a unique electronic signature for purposes of Application for Funding submittals. A printed, wet-signature request does not need to be mailed to OPSC.                                                                        |
| 0              | Alternative Developer Fee /  | <ul> <li>Districts and OPSC staff will be able to access uploaded files at any time and can upload new version or additional files at any time.</li> <li>Once an applicant has upload a file, the file cannot be removed by the applicant.</li> </ul>                                    |
| 0              | Joint Use / Career Technical | I have uploaded all required documents required on the Application for Funding OPSC Application Submittal Checklist.                                                                                                    |
| 0              | Project Progress             | Upload file(s) All uploaded files for this application are always available on the Application Dashboard.                                                                                                    |
| 0              | Licensed Architect           | I certify, as the School District Superintendent, Authorized School District Representative, Charter School Representative, or Joint<br>Power Authority Representative, that I have reviewed the request and that the information certified on this request is true and                  |
| 0              | Licensed Design Consultant   | correct; and that I am the School District Superintendent, Authorized School District Representative, Charter School Representative,<br>or Joint Power Authority Representative.                                                                                                    |
| 0              | Certification                | Submit Panerless Application                                                                                                    |
| 0              | Review                       |                                                                                                    |

Draft

1. Click the blue "Upload file(s)" button to upload any supporting files for this application.

Below is a zoomed-in example.

### Submit

This State Allocation Board School Facility Program Application for Funding is being submitted electronically via OPSC Online.

- Requests may only be submitted by a School District Superintendent, Authorized School District Representative, Charter School Representative, or Joint Power Authority (JPA) Representative who is signed in to OPSC Online with their corresponding OPSC Online User ID. Submittal from these accounts is considered to be a unique electronic signature for purposes of Application for Funding submittals. A printed, wet-signature request does not need to be mailed to OPSC.
- Districts and OPSC staff will be able to access uploaded files at any time and can upload new version or additional files at any time.
- Once an applicant has upload a file, the file cannot be removed by the applicant.

I have uploaded all required documents required on the Application for Funding OPSC Application Submittal Checklist.

Upload file(s) All uploaded files for this application are always available on the Application Dashboard.

I certify, as the School District Superintendent, Authorized School District Representative, Charter School Representative, or Joint Power Authority Representative, that I have reviewed the request and that the information certified on this request is true and correct; and that I am the School District Superintendent, Authorized School District Representative, Charter School Representative, or Joint Power Authority Representative.

Submit Paperless Application

2. Click "Browse Files" to locate the documents. Prior to uploading any documents, ensure file names clearly identify the document type. When uploading documents that are larger than

20 MB, please either resize to less than 20 MB or submit in multiple parts that are less than 20 MB.

|                                                         | Upload Files                                                                                      |                                                                                                    |                                              | ×                      |
|---------------------------------------------------------|---------------------------------------------------------------------------------------------------|----------------------------------------------------------------------------------------------------|----------------------------------------------|------------------------|
| -04) 🖌                                                  |                                                                                                   | Brow                                                                                                    | vse files                                    |                        |
|                                                         | File Name 🗘                                                                                       | Document Type 🗘                                                                                                    | Description 🗘                                | Uploaded Date 💲        |
|                                                         | 0 total                                                                                           |                                                                                                    |                                              |                        |
| Submittal                                               |                                                                                                   |                                                                                                    |                                              |                        |
| This State Allocati                                     | c                                                                                                 |                                                                                                    |                                              |                        |
| Requests n     Representa                               | Please stay here until file                                                                       | e upload(s) complete                                                                                                    |                                              | Cancel Upload Files    |
| User ID. Su<br>submittals<br>Districts ar<br>Once an ap | A printed, wet-signature req<br>d OPSC staff will be able to a<br>oplicant has upload a file, the | uest does not need to be mailed to OPS<br>ccess uploaded files at any time and ca<br>file cannot be removed by the applican | Sc.<br>n upload new version or additio<br>t. | nal files at any time. |

- 3. After a document has been selected, it will be listed under the *File Name* column. Select a *Document Type* and *Description* from the drop-down box. If there is no *Document Type* and *Description* listed that accurately identifies the document, click "Other" in both fields.
- 4. After all files have been selected and identified, click "Upload Files" to upload the files to the application.

| Upload Files                           |                         |                          | ×                   |
|----------------------------------------|-------------------------|--------------------------|---------------------|
|                                        | Browse                  | files                    |                     |
| File Name 🗘                            | Document Type 🗘         | Description 🗘            | Uploaded Date 🗘     |
| DSA Plan Approval Letter.pdf<br>Remove | Division of the State A | DSA Plan Approval Le 🗸 🗸 | 12/09/2024          |
| CDE Plan Approval Letter.pdf<br>Remove | California Departmen 🔹  | Final Plan Approval Le 💙 | 12/09/2024          |
| 2 total                                |                         |                          |                     |
| Please stay here until file upload     | (s) complete            |                          | Cancel Upload Files |

5. If a file was selected in error and needs to be removed, click "Remove" next to the file name to remove the file prior to uploading.

L.

| Upload Files ×                         |                             |                            |                     |  |  |
|----------------------------------------|-----------------------------|----------------------------|---------------------|--|--|
|                                        | Browse file                 | 25                         |                     |  |  |
| File Name 🗘                            | Document Type 🗘             | Description 🗘              | Uploaded Date 💲     |  |  |
| DSA Plan Approval Letter.pdf           | Division of the State A 🗸 🗸 | DSA Plan Approval Le 🗸 🗸   | 12/09/2024          |  |  |
| CDE Plan Approval Letter.pdf<br>Remove | California Departmen 🗸      | Final Plan Approval Le 🗸 🗸 | 12/09/2024          |  |  |
| 2 total                                |                             |                            |                     |  |  |
| Please stay here until file upload(s)  | complete                    |                            | Cancel Upload Files |  |  |

6. If "Upload Files" has been clicked, but the file has not been identified as uploaded, click "Cancel" and the upload process will be cancelled, and the file can be removed. Once a file has been uploaded, the user will not be able to remove it.

| Upload Files                          |                           |                            | ×               |
|---------------------------------------|---------------------------|----------------------------|-----------------|
|                                       | Browse fi                 | iles                       |                 |
| File Name 🗘                           | Document Type 🗘           | Description 🗘              | Uploaded Date 🗘 |
| DSA Plan Approval Letter.pdf          | Division of the State A 🗸 | DSA Plan Approval Le 🗸 🗸   | 12/09/2024      |
| CDE Plan Approval Letter.pdf          | California Departmen 🗸 🗸  | Final Plan Approval Le 🗸 🗸 | 12/09/2024      |
| 2 total                               |                           |                            |                 |
|                                       |                           |                            |                 |
| Please stay here until file upload(s) | complete                  |                            | Cancel          |

7. Once the documents have been uploaded, the text Successfully Uploaded will display underneath the document file name. After all documents have been uploaded, close the *Upload Files* section by clicking "Done."

| Upload Files                                          |                             |                                     | ×                 |
|-------------------------------------------------------|-----------------------------|-------------------------------------|-------------------|
|                                                       | Browse f                    | iles                                |                   |
| File Name 🗘                                           | Document Type 💲             | Description 🗘                       | Uploaded Date 🗘   |
| DSA Plan Approval Letter.pdf<br>Successfully Uploaded | Division of the State A 🗸 🗸 | DSA Plan Approval Le <sup>.</sup> 🗸 | , 12/09/2024      |
| CDE Plan Approval Letter.pdf<br>Successfully Uploaded | California Departmen 🗸 🗸    | Final Plan Approval Le 🗸 🗸          | , 12/09/2024      |
| 2 total                                               |                             |                                     |                   |
|                                                       |                             |                                     |                   |
| Please stay here until file upload(s                  | s) complete                 |                                     | Done Upload Files |

-

- 8. After the documents have been uploaded, click the box indicating all required documents have been uploaded.
- 9. Next, click the final certification box then click "Submit Paperless Application" to submit the application.

Reminder: only an Authorized District Representative can submit the application.

| This St  | tate Allocation Board School Facility Program Application for Funding is being submitted electronically via OPSC Online.                                                                                                    |
|----------|----------------------------------------------------------------------------------------------------|
| •        | Requests may only be submitted by a School District Superintendent, Authorized School District Representative, Charter School<br>Representative, or Joint Power Authority (JPA) Representative who is signed in to OPSC Online with their corresponding OPSC Online<br>User ID. Submittal from these accounts is considered to be a unique electronic signature for purposes of Application for Funding<br>submittals. A printed, wet-signature request does not need to be mailed to OPSC.<br>Districts and OPSC staff will be able to access uploaded files at any time and can upload new version or additional files at any time.<br>Once an applicant has upload a file, the file cannot be removed by the applicant. |
| <b>~</b> | I have uploaded all required documents required on the Application for Funding OPSC Application Submittal Checklist. Upload file(s) All uploaded files for this application are always available on the Application Dashboard.                                                                                                    |
|          | I certify, as the School District Superintendent, Authorized School District Representative, Charter School Representative, or Joint<br>Power Authority Representative, that I have reviewed the request and that the information certified on this request is true and<br>correct; and that I am the School District Superintendent, Authorized School District Representative, Charter School Representative<br>or Joint Power Authority Representative.                                                                                                    |

10. After submittal, the user will proceed to a confirmation page displaying the assigned application number for the project.
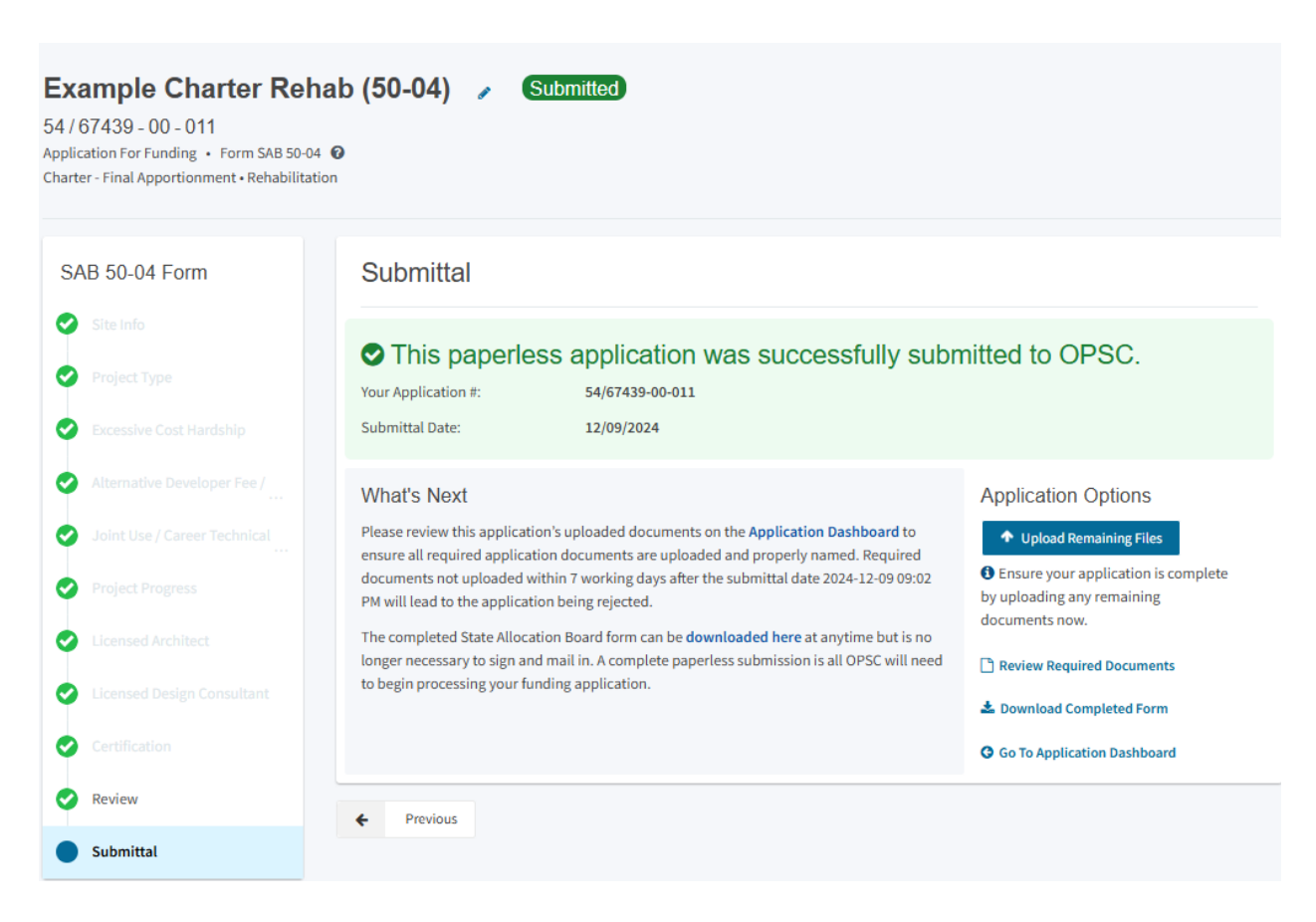

11. The user may notate the application number and nickname from the main dashboard for future access.

Below is a zoomed in example.

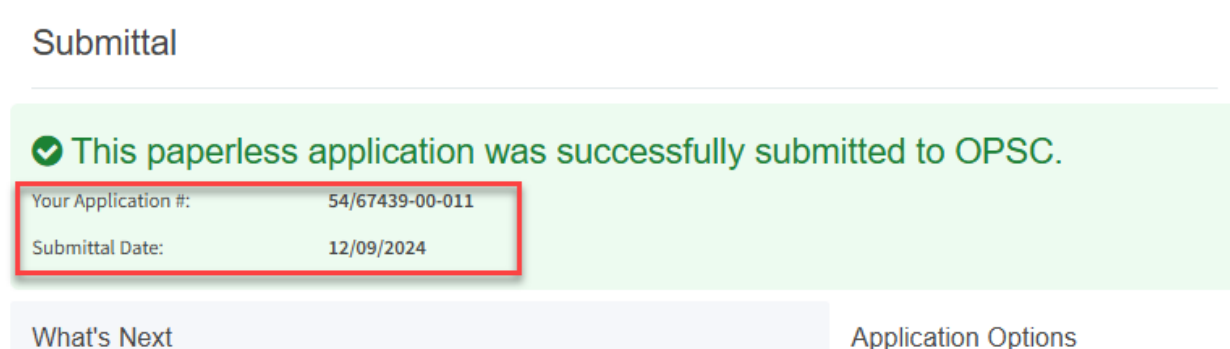

Please review this application's uploaded documents on the Application Dashboard to ensure all required application documents are uploaded and properly named. Required documents not uploaded within 7 working days after the submittal date 2024-12-09 09:02 PM will lead to the application being rejected.

The completed State Allocation Board form can be downloaded here at anytime but is no longer necessary to sign and mail in. A complete paperless submission is all OPSC will need to begin processing your funding application.

#### Application Options

#### Upload Remaining Files

Ensure your application is complete by uploading any remaining documents now.

- Review Required Documents
- Download Completed Form
- Go To Application Dashboard

- 12. At the confirmation page, the user may do the following:
  - Upload additional documents after the submittal by clicking "Upload Remaining Files"
  - View a list of required documents by clicking "Review Required Documents"
  - Download a PDF version of the online application by clicking on "Download Completed Form."
  - Go to the dashboard for this application by clicking "Go to Application Dashboard."

Below is a zoomed in example.

#### Submittal

### This paperless application was successfully submitted to OPSC.

| Your Application #: | 54/67439-00-011 |
|---------------------|-----------------|
| Submittal Date:     | 12/09/2024      |

#### What's Next

#### Please review this application's uploaded documents on the **Application Dashboard** to ensure all required application documents are uploaded and properly named. Required documents not uploaded within 7 working days after the submittal date 2024-12-09 09:02 PM will lead to the application being rejected.

The completed State Allocation Board form can be **downloaded here** at anytime but is no longer necessary to sign and mail in. A complete paperless submission is all OPSC will need to begin processing your funding application.

#### Application Options

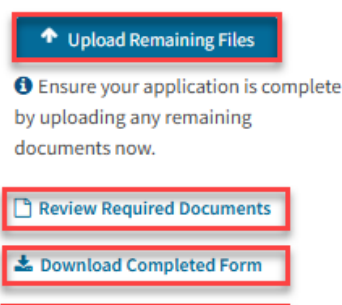

**O** Go To Application Dashboard

13. At this point, the application submittal process is complete. To go to the dashboard for this application, click "Go to Application Dashboard."

## Revising a Form SAB 50-04

After a Form SAB 50-04 is submitted it will go through the OPSC review process. As part of this process, OPSC often requests revisions be made to the Form SAB 50-04. Revisions should be made to the most recent Form SAB 50-04 that was submitted.

### Application Dashboard

The Application Dashboard will have all application versions and uploaded documents for a specific application. From the application dashboard, users can upload additional documents, create drafts of the submitted application for revisions, and edit the application nickname and PTN.

| Chican *                                                                                                    |                                                |           |                                       |                       |                         |                          |                                   | Contact Us                                     | • Settin                                                                     | gs W   | Velcome Jane 🝷 |
|----------------------------------------------------------------------------------------------------|------------------------------------------------|-----------|---------------------------------------|-----------------------|-------------------------|--------------------------|-----------------------------------|------------------------------------------------|------------------------------------------------------------------------------|--------|----------------|
| Public School Construction                                                                                                    |                                                |           |                                       |                       | ¢                       |                          |                                   |                                                | <u>8</u>                                                                     | ≣      | <b>^</b>       |
|                                                                                                    |                                                |           |                                       |                       | Project Reporting Bette | Resources                | Grants E                          | Enrollment Projection                          | Users Di                                                                     | strict | Dashboard      |
| Dashboard / Application     Example Charter Rehab (50-04) (Submitter)       54/67439-00-011     54/67439-00-011       Charter - Final Apportonment     Submitter) |                                                |           |                                       |                       | District: 67            | 7439 Sacramento City Uni | Rei<br>fied • Schoo<br>County Nar | PTN: 67<br>eived Da<br>l/Site: Ex<br>ne: Sacra | 7439 - 326 <b>Edit</b><br>ste: 12/09/2024<br>sample Charter<br>smento County |        |                |
| 50-04                                                                                                    | Charter - Final Apportionment - Rehabilitation |           |                                       |                       |                         |                          |                                   |                                                |                                                                              |        |                |
| Example Charter Rehab (50-04)                                                                                                    | Submitted Versions                             |           |                                       |                       |                         |                          |                                   |                                                |                                                                              |        |                |
| > Submitted Final Charter Rehab                                                                                                    | Name 0                                         | Status 🗘  | Version Received Date $\ \hat{\circ}$ | Submitted By $\hat{}$ | Updated                 |                          |                                   | ٥                                              |                                                                              |        |                |
|                                                                                                    | Version 1                                      | Submitted | 12/09/2024                            | Jane Smith            | 12/09/202               |                          |                                   | Options 💌                                      |                                                                              |        |                |

### Create a Duplicate Draft

- 3. Click "Options" next to the most recent version of the Form in the *Submitted Versions* box on the *Application Dashboard*.
- 4. Click "Duplicate As Draft."

Below is a zoomed in example.

| Submitted By 🗘 | Updated 🗘  | \$                              |
|----------------|------------|---------------------------------|
| Jane Smith     | 12/09/2024 | Options ▼<br>Duplicate As Draft |
| rafts          |            | Copy Link                       |

- 6. The draft will appear below in a *Drafts* box.
- 7. Click anywhere in the white area of the created draft to open the new draft.

Below is a zoomed in example.

| Submitted Vers | sions          |                                                      |                         |
|----------------|----------------|------------------------------------------------------|-------------------------|
| Name 🗘         | Status 🗘       | Version Received Date $\hat{\boldsymbol{\varsigma}}$ | Submitted By $\Diamond$ |
| Version 1      | OPSC Reviewing | 11/27/2024                                           | Jane Smith              |
| Drafts         |                |                                                      |                         |
| Name 🗘         | Status 🗘       | Created By 🗘                                         | Last Edited By 🗘        |
| Draft 1        | Draft          | Jane Smith                                           | Jane Smith              |

8. All information from the previously submitted Form will be on the draft, except for the certifications. Click edit at the bottom of the section your need to edit, make your edits and then re-certify and submit the application. Refer to the *Certification*, *Review, and Submit and Upload Documents* sections for directions on this process.

#### Updating the Application Nickname

- 4. Click on the pencil icon next to the current nickname on the Application Dashboard.
- 5. Type in the new nickname.
- 6. Click "Change Name."

Below is a zoomed in example.

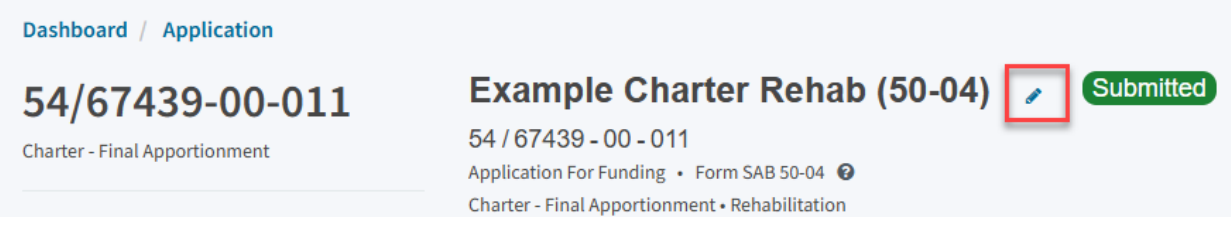

### Updating the PTN

2. Click the pencil icon next to the current PTN on the Application Dashboard.

Below is a zoomed in example.

|     | Contact Us                   | 🔅 Se                   | ettings                                          | Welcome Jane 🔻                                                                        |
|-----|------------------------------|------------------------|--------------------------------------------------|---------------------------------------------------------------------------------------|
| •   |                              | <b>202</b>             | <b>≜</b> ≡                                       |                                                                                       |
| nts | <b>Enrollment Projection</b> | Users                  | District                                         | Dashboard                                                                             |
|     | District: 67439 Sacramento   | o City Unifi<br>County | PTN: (<br>Received D<br>ed • Schoo<br>Name: Saci | 67439 - 326 Edit<br>Date: 11/27/2024<br>ol/Site: Example<br>Charter<br>ramento County |

- 4. Click on the "X" next to the current PTN to delete it, if applicable
- 5. Next, type in the new or additional PTN and press the Enter key to save it.
- 6. Click "Save" to save all changes and close the box.

|           | Edit PTN                         |       | ×                                        | ;<br>175             |
|-----------|----------------------------------|-------|------------------------------------------|----------------------|
|           | Project Tracking Number:         | 67439 | - 326 🛛                                  | <b>طا</b><br>ollment |
|           |                                  |       | + PTN<br>한 Press the Enter 싄 key to save |                      |
| e         |                                  |       | Cancel Save                              | : 67439              |
| r (<br>mi | нагу арроплонтент • тепарліталон |       |                                          |                      |

### Upload Additional Documents

Users can upload additional documents by clicking "Upload File" from the *Application Dashboard* and following the steps that were previously provided for when Charter School and District Representatives are uploading documents and submitting an application.

Below is a zoomed in example.

| 54/67439-00-011<br>Charter - Final Apportionment                         | Example Charter Rehab (50-04)<br>54 / 67439 - 00 - 011<br>Application For Funding • Form SAB 50-04 @<br>Charter - Final Apportionment • Rehabilitation |  |  |
|--------------------------------------------------------------------------|----------------------------------------------------------------------------------------------------|--|--|
| 50-04                                                                    |                                                                                                    |  |  |
| Example Charter Rehab (50-04)                                            | Submitted Versions                                                                                                    |  |  |
| Submitted<br>Final Charter Rehab                                         | Name $\Diamond$ Status $\Diamond$<br>Version 1 Submitted                                                                                               |  |  |
| Eligibility ><br>See the current baseline for Sacramento<br>City Unified | Drafts                                                                                                    |  |  |
| Accounting Activity >                                                    | Uploaded Files                                                                                                    |  |  |

#### Copy Application Link

Users can copy a link to the application by clicking on "Options" and then clicking "Copy Link" on the *Application Dashboard*. The link can then be sent to the Charter School or District Representative. The Representative can then access the application through the link.

Below is a zoomed in example.

| Version Received Date 💲 | Submitted By $	can control control con$ | Updated 🗘  | \$                 |
|-------------------------|----------------------------------------------------------------------------------------------------|------------|--------------------|
| 12/09/2024              | Jane Smith                                                                                                    | 12/09/2024 | Options 🔻          |
|                         |                                                                                                    |            | Duplicate As Draft |
|                         | D //                                                                                                    |            | Copy Link          |

### Reviewing the Application Status

After submitting a Form SAB 50-04, OPSC staff will process applications by the date order of submission, and the user may monitor the processing of its application by reviewing the application status. For instance, the application may have the status of Submitted, 15-Day Letter, 4-Day Letter, and SAB Approved.

The status for an application can be found in the *Status* column on the User Dashboard or on the *Application Dashboard* for the specific application.

Below is an example of status on the User Dashboard.

Dashboard

# **Funding Applications**

| Create New SFP Funding Application | Create New Preschoo | l              |                 |
|------------------------------------|---------------------|----------------|-----------------|
| Application Name 🗘                 | Project Type 🗘      | Status û       | OPSC App # 🗘    |
| Example Charter Rehab (50-04)      | Final Charter Rehab | Submitted      | 54/67439-00-011 |
| Rehab Charter 6-8                  | Charter Rehab       | OPSC Reviewing | 54/67439-00-011 |

Below is an example of status on the Application Dashboard.

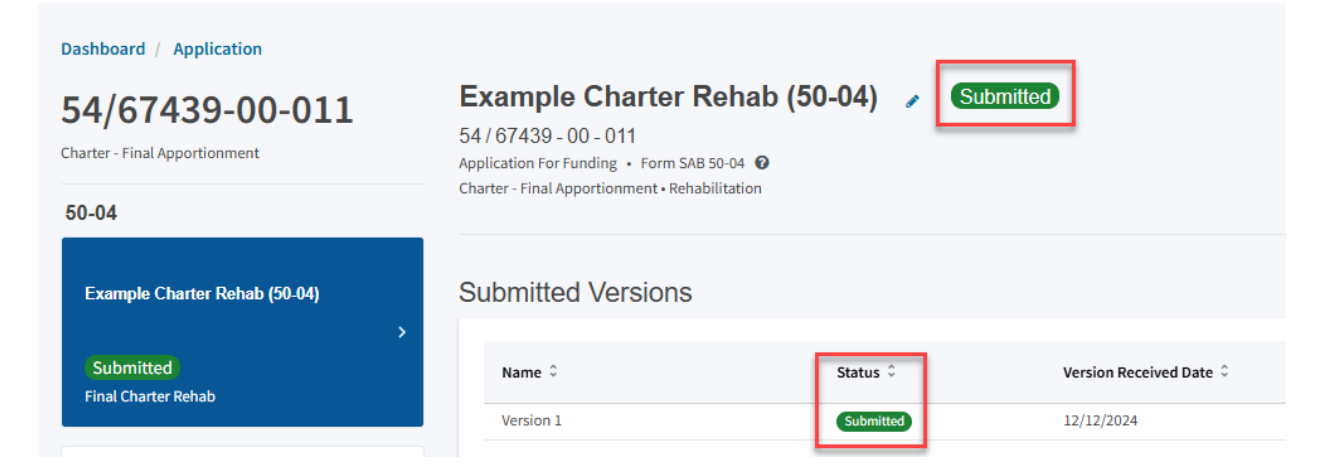